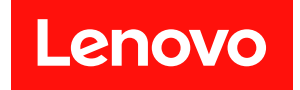

# ThinkSystem SR665 V3 使用手冊

機型:7D9A、7D9B

## 注意事項

使用此資訊及其支援的產品之前,請務必閱讀並瞭解下列安全資訊和安全指示: https://pubs.lenovo.com/safety\_documentation/

此外,請務必熟悉伺服器的 Lenovo 保固條款和條件,相關資訊位於: http://datacentersupport.lenovo.com/warrantylookup

## 第十二版 (2024 年 11 月)

### © Copyright Lenovo 2022, 2024.

有限及限制權利注意事項:倘若資料或軟體係依據 GSA (美國聯邦總務署)的合約交付,其使用、重製或揭露須符合合約編號 GS-35F-05925 之規定。

## 目錄

| 目錄                         | •         | •          | •   | •   | • | •  | •   | •   | • | • | • | . i      |
|----------------------------|-----------|------------|-----|-----|---|----|-----|-----|---|---|---|----------|
| 安全                         |           |            |     |     |   |    |     |     |   |   |   | . v      |
| 安全檢驗核對清單                   |           | •          | •   | •   | • | •  | •   | •   | • | • | • | . vi     |
| 第1章. 簡介                    | •         |            |     |     | • | •  |     | •   | • | • |   | . 1      |
| 功能                         |           |            |     | •   |   | •  | •   | •   |   |   |   | . 1      |
| Tech 提示                    | •         | •          |     | •   | • | •  | •   |     | • |   |   | . 2      |
| 安全性諮詢                      | •         |            |     |     |   |    | •   |     |   |   |   | . 2      |
| 規格                         | •         | •          | •   | •   | • | •  | •   |     | • |   | • | . 2      |
| 技術規格                       | •         | •          | •   | •   | • | •  | •   | •   | • |   | • | . 3      |
| 機械規格                       | •         |            | •   | •   | • | •  | •   |     |   |   |   | . 6      |
| 環境規格                       | •         | •          | •   | •   | • | •  | •   | •   | • | • | • | . 8      |
| 管理選項                       | •         | •          | •   | •   | • | •  | •   | •   | · | • | • | 11       |
| 第2章.伺服器元件                  | ŧ         |            |     |     |   |    |     |     |   |   |   | 15       |
| 正面圖                        |           |            |     |     |   |    |     |     |   |   |   | 15       |
| 正面 I/O 模組                  |           |            |     |     |   |    |     |     |   |   |   | 21       |
| 背面圖                        |           |            |     |     |   |    |     |     |   |   |   | 24       |
| 俯視圖......                  |           |            |     |     |   |    |     |     |   |   |   | 31       |
| 主機板組件佈置                    |           |            |     |     |   |    |     |     |   |   |   | 33       |
| 主機板組件接頭 .                  |           |            |     |     |   | •  |     |     |   |   |   | 34       |
| 主機板組件開關 .                  |           |            |     |     |   | •  | •   |     |   |   |   | 36       |
| 系統 LED 和診斷顯示器              | •         |            |     |     |   |    |     |     |   |   |   | 38       |
| 第3章.零件清單                   |           |            |     |     |   |    |     |     |   |   |   | 39       |
| 2.5 吋機槽機箱                  |           |            |     |     |   |    |     |     |   |   |   | 39       |
| 3.5 吋機槽機箱                  |           |            |     |     |   |    |     |     |   |   |   | 43       |
| 電源線                        |           |            |     |     |   |    |     |     |   |   |   | 46       |
| <b>筆 4 音。 拆箱和</b> 設分       | 2         | _          | _   | _   | _ | _  | _   | _   | _ | _ | _ | 47       |
| 伺服器套件內容                    |           |            |     |     |   |    |     |     |   |   |   | ••<br>47 |
| 識別伺服器並存取 Lenov             | 70 ]      | XC         | laı | itv | C | on | tro | lle | r |   |   | 47       |
| 伺服器設定核對清單 .                |           |            |     |     |   |    |     |     |   |   |   | 49       |
|                            |           | <u> </u>   |     |     |   |    |     |     |   |   |   |          |
| 第5草. 健體更換格                 | 主力        | Ť          | •   | •   | • | •  | •   | •   | • | • | • | 51       |
| 安裝準則                       | •         | •          | •   | •   | • | •  | •   | •   | · | • | • | 51       |
| 安全檢驗核對清單                   | •         | ·          | •   | •   | • | •  | •   | •   | • | • | • | 52       |
| 系統可靠性準則 .                  | •         |            | •   | •   | • | •  | •   | •   | • | • | • | 53       |
| 在電源開啟時進行何                  | 间服        | 器          | 闪   | 釟   | 操 | 作  | •   | ·   | · | · | · | 53       |
| 處埋靜電敏感裝置                   | •         | •          | •   | •   | • | •  | •   | •   | • | • | • | 54       |
| <b></b> 拉                  | 1 Tr      | . blæ      |     | •   | • | •  | ·   | ·   | • | · | · | 54       |
| 記憶體惧組女装規則                  | り朴<br>1+☆ | 11順        | 汿   | •   | • | •  | ·   | ·   | • | · | · | 54       |
| PCIe 油慣和 PCIe 酢<br>####191 | 送送        | $\uparrow$ | •   | •   | • | •  | •   | ·   | · | · | · | 58       |
| 取然規則<br>明确和期間回时型電源         | •         | ·          | •   | •   | • | •  | •   | •   | • | • | • | 63       |
| 用<br>用<br>用<br>的<br>       | •         | ·          | •   | •   | • | •  | •   | •   | • | • | • | 72       |
| 用取问服奋电你 .                  | ·         | •          | •   | •   | • | •  | ·   | ·   | • | · | • | 72       |

|                      | 阁闭伺服                                                                          | 器電波           | 亰.                                    |           |          |          |             |          |         |         |     |             |        |   | 73  |
|----------------------|-------------------------------------------------------------------------------|---------------|---------------------------------------|-----------|----------|----------|-------------|----------|---------|---------|-----|-------------|--------|---|-----|
| 更換伺                  | 司服器.                                                                          |               |                                       |           |          |          |             |          |         |         |     |             |        |   | 73  |
| 彷                    | 從機架卸                                                                          | 下伺服           | 秘                                     |           |          |          |             |          |         |         |     |             |        |   | 73  |
| 并                    | <b>将伺服器</b>                                                                   | 安裝到           | 刂機タ                                   | 梠         |          |          |             |          |         |         |     |             |        |   | 76  |
| 更換的                  | 空氣擋板                                                                          |               |                                       |           |          |          |             |          |         |         |     |             |        |   | 81  |
| 缶                    | 即下空氣                                                                          | 擋板            |                                       |           |          |          |             |          |         |         |     |             |        |   | 81  |
| Ę                    | 安裝空氣                                                                          | 擋板            |                                       |           |          |          |             |          |         |         |     |             |        |   | 83  |
| 更換∦                  | 覽線壁扦                                                                          | 架.            |                                       |           |          |          |             |          |         |         |     |             |        |   | 85  |
| 街                    | 11下續線                                                                         | 壁托如           | É                                     |           |          |          |             |          |         |         |     |             |        |   | 85  |
| -<br>-               | 字裝續線                                                                          | 壁托如           | 户<br>[1]                              | •         | •        | •        | •           | ·        | •       | •       | •   | •           | •      | • | 86  |
| 更换 (                 | CMOS 1                                                                        | 重池 (C         | $2\mathbf{R}20$                       | 32)       |          |          |             |          |         |         |     |             |        |   | 87  |
| /~~··                | 即下 CM                                                                         | OS 電          | 池                                     | ~_,       |          |          |             |          |         |         |     |             |        |   | 87  |
| -<br>-               | 字 史 · · · · · · · · · · · · · · · · · ·                                       | OS 電          | 池.                                    | •         | •        | •        | •           | ·        | •       | •       | •   | •           | •      | • | 89  |
| -<br>軍換す             | 前配接器                                                                          | 匣             |                                       | •         | •        | •        | •           | ·        | •       | •       | •   | •           | •      | • | 91  |
| この語                  | 11下前配                                                                         | 止 ·<br>接器匣    | <br>ī                                 | •         | •        | •        | •           | ·        | •       | •       | •   | •           | •      | • | 91  |
| 4                    | 字裝前配                                                                          | 接器匣           | - ·<br>1                              | •         | •        | •        | •           | ·        | •       | •       | •   | •           | •      | • | 95  |
| 「<br>軍 換 ī           | て<br>下面 OC                                                                    | p 植组          | <br>和(                                | DCI       | P重       | ・<br>重扌  | .<br>臿丨     | ŧ        | •       | •       | •   | •           | ·      | • | 100 |
|                      | 11回 000<br>軍換正面                                                               |               | 横組                                    | JC.       |          | 4.1      | ш           |          | •       | •       | •   | •           | •      | • | 101 |
| ر<br>آ               | 国本 の日                                                                         | P 鹹插          | 卡                                     |           | •        | •        | •           | •        | •       | •       | •   | •           | •      | • | 101 |
| すぁぇ                  | EIC DOI                                                                       | 。而按           | 下.<br>卡利                              | ・<br>1塘   | ·<br>夼   | 卡        | •           | •        | •       | •       | •   | •           | •      | • | 119 |
| 又天工                  | 山下正面                                                                          |               | - 戸中<br>一一日日<br>一日日日                  | 卡卡        | 和        | 塘        | ・<br>奈-     | ·<br>F   | •       | ·       | ·   | ·           | •      | · | 112 |
|                      | 7   正岡<br>2 歩正面                                                               | PCIe          |                                       | 、下<br>:卡  | 1日<br>和: | 」。<br>1度 | 元<br>奋-     | ŧ        | ·       | ·       | ·   | ·           | ·      | • | 116 |
| ><br>雨               | ~ ~ 正 画<br>前 <b>古</b> 庙 碑                                                     | き垢            | 印印政                                   |           | 41H :    | 1)舆,     |             |          | •       | •       | •   | ·           | •      | • | 110 |
| 史1天日                 | 们万硬味                                                                          | 日似            | ••••••••••••••••••••••••••••••••••••• | ·<br>世北   | ·<br>垢   | •        | ·           | •        | •       | •       | •   | ·           | ·      | · | 119 |
| 4<br>1               | 〒 〒 則 刀<br>と 壯                                                                | 2.3 PJ        | �� 19<br>  毎 甜                        | ド月<br>世北  | 似垢       | •        | ·           | •        | •       | •       | •   | ·           | ·      | · | 120 |
| 5<br>4               | ス衣削刀                                                                          | 2.3 PJ        | 呼び                                    | ド月<br>出出  | 似        | •        | ·           | •        | •       | •       | •   | ·           | ·      | • | 122 |
| ¥<br>ز.              | や ト 則 刀<br>と 壯 哉 士                                                            | 3.3 ≞J        | 収り                                    | ҟ月<br>╟╛ヒ | 似        | •        | ·           | ·        | •       | •       | ·   | ·           | ·      | • | 125 |
| すねこ                  | てていたので、「「「「」」の「「」」で、「」」の「」」で、「」」の「」」で、「」」の「」」の「」」の「」」の「」」の「」」の「」」の「」」の「」」の「」」 | 3.5 町         | 嗖 %                                   | 斥月        | 似        | •        | ·           | ·        | ·       | •       | ·   | ·           | ·      | • | 127 |
| 史揆⊥                  | E囲 I/O<br>m T T 云                                                             | 「             | ••                                    | ·         | ·        | ·        | ·           | ·        | ·       | •       | ·   | ·           | ·      | • | 128 |
| ı<br>بر              | シャンゴ                                                                          | 1/0 1         | 実組<br>西40                             | •         | •        | ·        | ·           | •        | •       | •       | •   | ·           | ·      | • | 129 |
| すね                   | x 农止山                                                                         | 1/0 1         | 吳組                                    | •         | •        | ·        | ·           | •        | •       | •       | •   | ·           | ·      | • | 132 |
| 史揆(                  | GPU .<br>"⊤ op                                                                | · ·           | <br>⊢                                 | ·         | ·        | ·        | •           | ·        | •       | ·       | ·   | ·           | ·      | · | 133 |
| <u>ت</u><br>م        | ₽ ト GPU                                                                       | 」 能 接         | 下.                                    | ·         | ·        | ·        | ·           | ·        | ·       | ·       | ·   | ·           | ·      | · | 135 |
| لخ<br>+ به ج         | <b>安装 GPU</b>                                                                 | 」配接           | 卞.                                    | •         | ·        | ·        | ·           | •        | •       | •       | •   | ·           | ·      | • | 138 |
| 更換紊<br>,             | 恐抽換使                                                                          | . 保 .         | •••                                   | •         | •        | •        | ·           | •        | •       | •       | •   | ·           | ·      | • | 141 |
| <u>ل</u> لاً         | 非ト熱抽                                                                          | <b>換</b> 便6   | ₹.                                    | ·         | ·        | •        | ·           | ·        | ·       | ·       | ·   | ·           | ·      | · | 141 |
| <del>7</del><br>- 41 | 安裝熱抽                                                                          | 換使使           | €.                                    |           | •        | •        | •           | •        | •       | •       | ·   | ·           | •      | • | 143 |
| 更換₽                  | 内部 RAI                                                                        | D/HB          | A/                                    | 貴允        | 器        | 間        | 送           | 卡        | •       | ·       | •   | ·           | ·      | • | 144 |
| Ŧ                    | 即下内部                                                                          | RAID          | )/HE                                  | BA/       | ′撗       | 充        | 器           | <b>亡</b> | 接       | F       | ·   | ·           | •      | • | 144 |
| <del>7</del>         | 安裝内部                                                                          | RAID          | )/HE                                  | BA/       | ′撗       | 充        | 器           | <b>亡</b> | 接       | F       | ·   | •           | •      | • | 146 |
| 更換)                  | 入侵開關                                                                          |               |                                       | •         | •        | •        | •           | ·        | •       | •       | •   | •           | •      | • | 147 |
| 笛                    | 即下入侵                                                                          | 開關            |                                       | •         | •        | •        | ·           | •        | •       | •       | •   | ·           | •      | • | 147 |
| Ī                    | 安裝入侵                                                                          | 開關            |                                       | •         | ·        | ·        | •           | ·        | ·       | •       | ·   | •           | •      | • | 149 |
| 更換<br>(僅)            | Lenovo ]<br>艮經過培                                                              | Neptun<br>訓的約 | ie(TN<br>隹修扌                          | A)<br>支徒  | 處∃<br>賢人 | 理        | 器]<br>[)    | 直 拒      | 妾フ<br>・ | k∦      | €椁  | 〔<br>〔<br>〔 | 1      |   | 150 |
| 街                    | 即下 Len                                                                        | ovo Ne        | eptun                                 | ie(T      | ГM       | ) 质      | 売<br>見<br>刊 | 里君       | 8首      | .<br>[接 | Елк | :冷          | ·<br>模 |   |     |
| 幺                    | É                                                                             |               |                                       | •         |          |          |             |          | •       |         |     |             |        |   | 150 |

| 組.................                                                                                                    | 154                                                                                                    |
|----------------------------------------------------------------------------------------------------|----------------------------------------------------------------------------------------------------|
| 更換 M.2 硬碟和 M.2 背板                                                                                                    | 162                                                                                                    |
| 卸下 M.2 硬碟                                                                                                    | 162                                                                                                    |
| 安裝 M.2 硬碟                                                                                                    | 164                                                                                                    |
| 卸下 M.2 背板                                                                                                    | 165                                                                                                    |
| 安裝 M.2 背板                                                                                                    | 169                                                                                                    |
| 更換管理 NIC 配接卡                                                                                                    | 173                                                                                                    |
| 卸下管理 NIC 配接卡                                                                                                    | 173                                                                                                    |
| 安裝管理 NIC 配接卡                                                                                                    | 174                                                                                                    |
| 更換歧管 (僅限經過培訓的維修技術人員)                                                                                                    | 175                                                                                                    |
| 和下歧管(機架式系統)                                                                                                    | 177                                                                                                    |
| 安裝敁管 (機架式系統)                                                                                                    | 185                                                                                                    |
| 知下時管(排式系統)                                                                                                    | 105                                                                                                    |
|                                                                                                    | 905                                                                                                    |
| 又衣以目(孙八尔凤)                                                                                                    | 205                                                                                                    |
| 史 傑 記 愿 侯 祖                                                                                                    | 217                                                                                                    |
| 即下記 <b>思</b> 腹快組                                                                                                    | 217                                                                                                    |
| 女 我 記 愿 幌 組                                                                                                    | 219                                                                                                    |
| 更換 MicroSD 卞                                                                                                    | 221                                                                                                    |
| 卸下 MicroSD 卡                                                                                                    | 221                                                                                                    |
| 安裝 MicroSD 卡                                                                                                    | 222                                                                                                    |
| 更換中間框架和硬碟背板                                                                                                    | 224                                                                                                    |
| 卸下中間框架和硬碟背板                                                                                                    | 224                                                                                                    |
| 安裝中間硬碟背板和框架                                                                                                    | 227                                                                                                    |
| 更換電源供應器                                                                                                    | 229                                                                                                    |
| 安全預防措施                                                                                                    | 229                                                                                                    |
|                                                                                                    | 445                                                                                                    |
| 卸下電源供應器                                                                                                    | 232                                                                                                    |
| 卸下電源供應器                                                                                                    | 232<br>233                                                                                                    |
| 卸下電源供應器<br>安裝電源供應器<br>更換處理器和散熱槽(僅限經過培訓的維修技術人                                                                                                    | 232<br>233                                                                                                    |
| <ul> <li>卸下電源供應器</li></ul>                                                                                                    | 232<br>232<br>233<br>236                                                                                                    |
| 卸下電源供應器<br>安裝電源供應器<br>更換處理器和散熱槽(僅限經過培訓的維修技術人<br>員)<br>卸下散熱槽                                                                                                    | 232<br>232<br>233<br>236<br>237                                                                                                    |
| 卸下電源供應器<br>安裝電源供應器<br>更換處理器和散熱槽(僅限經過培訓的維修技術人<br>員)<br>卸下散熱槽<br>卸下處理器                                                                                                    | 232<br>232<br>233<br>236<br>237<br>240                                                                                                   |
| <ul> <li>卸下電源供應器</li> <li>安裝電源供應器</li> <li>更換處理器和散熱槽(僅限經過培訓的維修技術人員)</li> <li>卸下散熱槽</li> <li>卸下處理器</li> <li>近</li> <li>安裝處理器</li> <li>近</li> </ul>                                                                                                    | 232<br>232<br>233<br>236<br>237<br>240<br>241                                                                                            |
| <ul> <li>卸下電源供應器</li></ul>                                                                                                    | 232<br>232<br>233<br>236<br>237<br>240<br>241<br>243                                                                                     |
| <ul> <li>卸下電源供應器</li></ul>                                                                                                    | 232<br>232<br>233<br>236<br>237<br>240<br>241<br>243<br>245                                                                              |
| <ul> <li>卸下電源供應器</li> <li>安裝電源供應器</li> <li>更換處理器和散熱槽(僅限經過培訓的維修技術人員)</li> <li>卸下散熱槽</li> <li>卸下散熱槽</li> <li>加下處理器</li> <li>安裝處理器</li> <li>安裝處理器</li> <li>支裝散熱槽</li> <li>更換機架閂鎖</li> <li>卸下機架閂鎖</li> <li>…</li> </ul>                                                                                                    | 233<br>232<br>233<br>236<br>237<br>240<br>241<br>243<br>245<br>245                                                                       |
| <ul> <li>卸下電源供應器</li> <li>安裝電源供應器</li> <li>更換處理器和散熱槽(僅限經過培訓的維修技術人員)</li> <li>卸下散熱槽</li> <li>卸下處理器</li> <li>近</li> <li>近</li> <li></li> <li></li></ul> | 232<br>232<br>233<br>236<br>237<br>240<br>241<br>243<br>245<br>245<br>245<br>248                                                         |
| <ul> <li>卸下電源供應器</li></ul>                                                                                                    | 232<br>232<br>233<br>236<br>237<br>240<br>241<br>243<br>245<br>245<br>245<br>248<br>250                                                  |
| <ul> <li>卸下電源供應器</li></ul>                                                                                                    | 232<br>232<br>233<br>236<br>237<br>240<br>241<br>243<br>245<br>245<br>245<br>248<br>250<br>251                                           |
| <ul> <li>卸下電源供應器</li></ul>                                                                                                    | 232<br>232<br>233<br>236<br>237<br>240<br>241<br>243<br>245<br>245<br>245<br>248<br>250<br>251<br>253                                    |
| <ul> <li>卸下電源供應器</li></ul>                                                                                                    | 232<br>232<br>233<br>236<br>237<br>240<br>241<br>243<br>245<br>245<br>245<br>245<br>248<br>250<br>251<br>253                             |
| <ul> <li>卸下電源供應器</li></ul>                                                                                                    | 232<br>232<br>233<br>236<br>237<br>240<br>241<br>243<br>245<br>245<br>245<br>248<br>250<br>251<br>253                                    |
| <ul> <li>卸下電源供應器</li></ul>                                                                                                    | 232<br>232<br>233<br>236<br>237<br>240<br>241<br>243<br>245<br>245<br>245<br>245<br>248<br>251<br>253<br>255                             |
| <ul> <li>卸下電源供應器</li></ul>                                                                                                    | 225<br>232<br>233<br>236<br>237<br>240<br>241<br>243<br>245<br>245<br>245<br>245<br>251<br>255<br>255<br>256                             |
| <ul> <li>卸下電源供應器</li></ul>                                                                                                    | 232<br>232<br>233<br>236<br>237<br>240<br>241<br>243<br>245<br>245<br>245<br>245<br>245<br>255<br>255<br>255<br>256                      |
| <ul> <li>卸下電源供應器</li></ul>                                                                                                    | 232<br>232<br>233<br>236<br>237<br>240<br>241<br>243<br>245<br>245<br>245<br>245<br>250<br>251<br>253<br>255<br>256<br>257               |
| <ul> <li>卸下電源供應器</li></ul>                                                                                                    | 232<br>232<br>233<br>236<br>237<br>240<br>241<br>243<br>245<br>245<br>245<br>245<br>251<br>253<br>255<br>255<br>255                      |
| 卸下電源供應器                                                                                                    | 232<br>232<br>233<br>236<br>237<br>240<br>241<br>243<br>245<br>245<br>245<br>245<br>245<br>251<br>253<br>255<br>255<br>256<br>257<br>258 |
| 卸下電源供應器                                                                                                    | 225<br>232<br>233<br>236<br>237<br>240<br>241<br>243<br>245<br>245<br>245<br>245<br>255<br>255<br>255<br>255<br>255<br>255               |
| 卸下電源供應器                                                                                                    | 232<br>232<br>233<br>236<br>237<br>240<br>241<br>243<br>245<br>245<br>245<br>245<br>245<br>255<br>255<br>255<br>255<br>255               |

| <b>再换换 — 月 八 救 (西) 世北北 (1)</b> 地                                                                                                    |                                                                                   |                                                                                                    |
|----------------------------------------------------------------------------------------------------|-----------------------------------------------------------------------------------|----------------------------------------------------------------------------------------------------|
| 史揆俊力 / 公庫哽哚頁忉枊性栄                                                                                                    |                                                                                   | . 266                                                                                                    |
| 卸下7公釐框架                                                                                                    | •                                                                                 | . 266                                                                                                    |
| 卸下 7 公釐硬碟背板                                                                                                    | •                                                                                 | . 269                                                                                                    |
| 安裝 7 公釐硬碟背板                                                                                                    | •                                                                                 | . 270                                                                                                    |
| 安裝7公釐框架                                                                                                    | •                                                                                 | . 272                                                                                                    |
| 更换後方硬碟背板和框架                                                                                                    | •                                                                                 | . 274                                                                                                    |
| 卸下 4 x 2.5 吋硬碟背板和框架                                                                                                    |                                                                                   | . 274                                                                                                    |
| 安裝 4 x 2.5 吋硬碟背板和框架                                                                                                    | •                                                                                 | . 276                                                                                                    |
| 卸下 8 x 2.5 吋硬碟背板和框架                                                                                                    |                                                                                   | . 278                                                                                                    |
| 安裝 8 x 2.5 吋硬碟背板和框架                                                                                                    | •                                                                                 | . 279                                                                                                    |
| 卸下 2 x 3.5 吋硬碟背板和框架                                                                                                    |                                                                                   | . 281                                                                                                    |
| 安裝 2 x 3.5 吋硬碟背板和框架                                                                                                    |                                                                                   | . 283                                                                                                    |
| 卸下 4 x 3.5 吋硬碟背板和框架                                                                                                    |                                                                                   | . 284                                                                                                    |
| 安裝 4 x 3.5 吋硬碟背板和框架                                                                                                    |                                                                                   | . 286                                                                                                    |
| 更換背面 OCP 模組                                                                                                    |                                                                                   | . 289                                                                                                    |
| 卸下背面 OCP 模組                                                                                                    |                                                                                   | . 289                                                                                                    |
| 安裝背面 OCP 模組                                                                                                    |                                                                                   | . 290                                                                                                    |
| 更換背面 PCIe 配接卡和擴充卡組件                                                                                                    |                                                                                   | . 292                                                                                                    |
| 卸下背面擴充卡組件                                                                                                    |                                                                                   | . 294                                                                                                    |
| 卸下背面 PCIe 配接卡                                                                                                    |                                                                                   | . 298                                                                                                    |
| 安裝背面 PCIe 配接卡                                                                                                    |                                                                                   | . 301                                                                                                    |
| 安裝背面擴充卡組件                                                                                                    |                                                                                   | . 304                                                                                                    |
| 更换安全擋板                                                                                                    |                                                                                   | . 307                                                                                                    |
| 卸下安全擋板                                                                                                    |                                                                                   | . 307                                                                                                    |
| 安裝安全擋板                                                                                                    |                                                                                   | 200                                                                                                    |
| A A A T H M I I I I I I I I I I I I I I I I I I                                                                                                    | •                                                                                 | . 308                                                                                                    |
| 更換主機板組件(僅限經過培訓的維修技術)                                                                                                    | N                                                                                 | . 308                                                                                                    |
| 更換主機板組件(僅限經過培訓的維修技術)<br>員)                                                                                                    |                                                                                   | . 308<br>. 310                                                                                                    |
| <ul> <li>更換主機板組件(僅限經過培訓的維修技術)</li> <li>員)</li></ul>                                                                                                    | .<br>人<br>.<br> 的約                                                                | . 308<br>. 310<br>達                                                                                                    |
| <ul> <li>更換主機板組件(僅限經過培訓的維修技術)</li> <li>員)</li></ul>                                                                                                    | ·<br>人<br>·<br> 的約                                                                | . 308<br>. 310<br>達<br>. 311                                                                                                    |
| <ul> <li>更換主機板組件(僅限經過培訓的維修技術)</li> <li>員)</li> <li>更換韌體和 RoT 安全模組(僅限經過培訓<br/>修技術人員)</li> <li>更換系統 I/O 板(僅限經過培訓的維修打<br/>人員)</li> </ul>                                                                                                    | ·<br>人<br>·<br>約<br>·<br>約                                                        | . 308<br>. 310<br>1<br>. 311<br>. 311                                                                                                    |
| <ul> <li>更換主機板組件(僅限經過培訓的維修技術/員)</li> <li>更換韌體和 RoT 安全模組(僅限經過培訓<br/>修技術人員)</li> <li>更換系統 I/O 板(僅限經過培訓的維修<br/>人員)</li> <li>更換系統 I/O 板(僅限經過培訓的維修<br/>方員)</li> </ul>                                                                                                    | ・<br>人<br>・<br>約<br>・<br>が<br>・<br>人                                              | . 308<br>. 310<br>重<br>. 311<br>. 317                                                                                                    |
| <ul> <li>東換主機板組件(僅限經過培訓的維修技術)</li> <li>員)</li> <li>更換韌體和 RoT 安全模組(僅限經過培訓<br/>修技術人員)</li> <li>更換系統 I/O 板(僅限經過培訓的維修<br/>人員)</li> <li>更換處理器板(僅限經過培訓的維修技術<br/>員)</li> </ul>                                                                                                    | ·<br>人<br>·<br>的<br>·<br>術<br>·<br>人                                              | . 308<br>. 310<br><u>±</u><br>. 311<br>. 317<br>. 322                                                                                                    |
| <ul> <li>更換主機板組件(僅限經過培訓的維修技術)</li> <li>員)</li> <li>更換韌體和 RoT 安全模組(僅限經過培訓<br/>修技術人員)</li> <li>更換系統 I/O 板(僅限經過培訓的維修打<br/>人員)</li> <li>更換處理器板(僅限經過培訓的維修技術<br/>員)</li> <li>更換系統風扇</li> </ul>                                                                                                    | ·<br>、<br>、<br>、<br>約<br>・<br>術<br>・<br>人<br>・<br>・<br>、<br>新<br>・<br>、<br>、<br>、 | . 308<br>. 310<br>重<br>. 311<br>. 317<br>. 322<br>. 328                                                                                                    |
| <ul> <li>更換主機板組件(僅限經過培訓的維修技術)</li> <li>員)</li> <li>更換韌體和 RoT 安全模組(僅限經過培訓<br/>修技術人員)</li> <li>更換系統 I/O 板(僅限經過培訓的維修打<br/>人員)</li> <li>更換處理器板(僅限經過培訓的維修技術<br/>員)</li> <li>更換系統風扇</li> <li>卸下系統風扇</li> </ul>                                                                                                    | ·<br>人<br>·<br>的<br>·<br>術<br>·<br>人<br>·<br>·<br>·<br>·<br>·<br>·<br>·<br>·<br>· | . 308<br>. 310<br>重<br>. 311<br>. 317<br>. 322<br>. 328<br>. 328                                                                                                    |
| <ul> <li>更換主機板組件(僅限經過培訓的維修技術)</li> <li>員)</li></ul>                                                                                                    | ·<br>人 · 的 · 術 · 人 · · · · ·                                                      | <ul> <li>. 308</li> <li>. 310</li> <li>. 311</li> <li>. 317</li> <li>. 322</li> <li>. 328</li> <li>. 328</li> <li>. 328</li> <li>. 329</li> </ul>                                                                                                    |
| 更換主機板組件(僅限經過培訓的維修技術)         員)         更換韌體和 RoT 安全模組(僅限經過培訓         修技術人員)         更換系統 I/O 板(僅限經過培訓的維修打         人員)         工         更換處理器板(僅限經過培訓的維修技術         員)         工         更換處理器板(僅限經過培訓的維修技術         員)         工         更換處理器板(僅限經過培訓的維修技術         員)         工         更換處理器板(僅限經過培訓的維修技術         員)         工         更換系統風扇         軍換系統風扇         要裝系統風扇         工         更換系統風扇機盒                                                                                                    | · 人 · 的約 · 贡 · 万 · · · · · · · · · · · · · · · ·                                  | <ul> <li>. 308</li> <li>. 310</li> <li>. 311</li> <li>. 317</li> <li>. 322</li> <li>. 328</li> <li>. 328</li> <li>. 328</li> <li>. 329</li> <li>. 332</li> </ul>                                                                                                    |
| 更換主機板組件(僅限經過培訓的維修技術)         員)         更換韌體和 RoT 安全模組(僅限經過培訓修技術人員)         更換系統 I/O 板(僅限經過培訓的維修技術人員)         更換處理器板(僅限經過培訓的維修技術員)         更換處理器板(僅限經過培訓的維修技術員)         更換系統風扇         軍換系統風扇         軍換系統風扇機盒         更換系統風扇機盒                                                                                                    | · 人 · 的 · 街 · 人 · · · · · · · · · · · · · · · ·                                   | <ul> <li>. 308</li> <li>. 310</li> <li>≇</li> <li>. 311</li> <li>. 317</li> <li>. 322</li> <li>. 328</li> <li>. 328</li> <li>. 329</li> <li>. 332</li> <li>. 332</li> </ul>                                                                                                    |
| 更換主機板組件(僅限經過培訓的維修技術)         員)         更換韌體和 RoT 安全模組(僅限經過培訓         修技術人員)         更換系統 I/O 板(僅限經過培訓的維修其         人員)         正換處理器板(僅限經過培訓的維修技術)         更換處項器板(僅限經過培訓的維修技術)         更換處項器板(僅限經過培訓的維修技術)         更換處項器板(僅限經過培訓的維修技術)         更換處項器板         ●         ●         ●         ●         ●         ●         ●         ●         ●         ●         ●         ●         ●         ●         ●         ●         ●         ●         ●         ●         ●         ●         ●         ●         ●         ●         ●         ●         ●         ●         ●         ●         ●         ●         ●         ●         ●         ●         ●         ●         ● <t< td=""><td>· 人 · 約 · 贡 · 斤 · · · · · · · · · · · · · · · ·</td><td><ul> <li>. 308</li> <li>. 310</li> <li>≇</li> <li>. 311</li> <li>. 317</li> <li>. 322</li> <li>. 328</li> <li>. 328</li> <li>. 329</li> <li>. 332</li> <li>. 332</li> <li>. 332</li> <li>. 333</li> </ul></td></t<> | · 人 · 約 · 贡 · 斤 · · · · · · · · · · · · · · · ·                                   | <ul> <li>. 308</li> <li>. 310</li> <li>≇</li> <li>. 311</li> <li>. 317</li> <li>. 322</li> <li>. 328</li> <li>. 328</li> <li>. 329</li> <li>. 332</li> <li>. 332</li> <li>. 332</li> <li>. 333</li> </ul>                                                                                                    |
| 更換主機板組件(僅限經過培訓的維修技術)         員)         一         更換韌體和 RoT 安全模組(僅限經過培訓<br>修技術人員)         一         更換系統 I/O 板(僅限經過培訓的維修打<br>人員)         一         更換系統 I/O 板(僅限經過培訓的維修打<br>人員)         一         更換處理器板(僅限經過培訓的維修技術員)         一         更換處理器板(僅限經過培訓的維修技術員)         一         更換系統風扇         與系統風扇         與下系統風扇機盒         與家統風扇機盒         軍換系統風扇機盒         軍換系統風扇機盒         軍換系統風扇機盒         軍換序列埠模組                                                                                                    | · 人 前 支 行 · · · · · · · · · · · · · · · · · ·                                     | <ul> <li>. 308</li> <li>. 310</li> <li>. 311</li> <li>. 317</li> <li>. 322</li> <li>. 328</li> <li>. 328</li> <li>. 328</li> <li>. 329</li> <li>. 332</li> <li>. 332</li> <li>. 333</li> <li>. 334</li> </ul>                                                                                                    |
| 更換主機板組件(僅限經過培訓的維修技術/         員)         更換韌體和 RoT 安全模組(僅限經過培訓         修技術人員)         更換系統 I/O 板(僅限經過培訓的維修         人員)         工         更換處理器板(僅限經過培訓的維修         人員)         工         更換處理器板(僅限經過培訓的維修         員)         工         更換處理器板(僅限經過培訓的維修         員)         工         更換處理器板(僅限經過培訓的維修         員)         工         更換處理器板(僅限經過培訓的維修         員)         工         更換系統風扇         軍換系統風扇機盒         軍換系統風扇機盒         軍換系統風扇機盒         軍換序列埠模組         工         軍換序列埠模組                                                                                                    | · 人 · 的 · 贡 · 贡 · · · · · · · · · · · · · ·                                       | <ul> <li>. 308</li> <li>. 310</li> <li>. 311</li> <li>. 317</li> <li>. 322</li> <li>. 328</li> <li>. 328</li> <li>. 328</li> <li>. 329</li> <li>. 332</li> <li>. 332</li> <li>. 333</li> <li>. 334</li> <li>. 334</li> </ul>                                                                                                    |
| 東換主機板組件(僅限經過培訓的維修技術)         員)         更換韌體和 RoT 安全模組(僅限經過培訓)         酸技術人員)         更換系統 I/O 板(僅限經過培訓的維修技術)         更換系統 I/O 板(僅限經過培訓的維修技術)         更換處理器板(僅限經過培訓的維修技術)         更換處理器板(僅限經過培訓的維修技術員)         更換處理器板(僅限經過培訓的維修技術員)         更換處理器板(僅限經過培訓的維修技術員)         更換系統風扇         與系統風扇         與系統風扇機盒         更換系統風扇機盒         與序列埠模組         卸下序列埠模組         軍換序列埠模組                                                                                                    | ・ヘ・的・荷・人・・・・・・・・・・・・・・・・・・・・・・・・・・・・・・・・                                          | <ul> <li>. 308</li> <li>. 310</li> <li>. 311</li> <li>. 317</li> <li>. 322</li> <li>. 328</li> <li>. 328</li> <li>. 328</li> <li>. 329</li> <li>. 332</li> <li>. 332</li> <li>. 333</li> <li>. 334</li> <li>. 334</li> <li>. 336</li> </ul>                                                                                                    |
| 更換主機板組件(僅限經過培訓的維修技術)         員)         更換韌體和 RoT 安全模組(僅限經過培訓修技術人員)         更換氯體和 RoT 安全模組(僅限經過培訓修技術人員)         更換系統 I/O 板(僅限經過培訓的維修技術員)         更換處理器板(僅限經過培訓的維修技術員)         更換處理器板(僅限經過培訓的維修技術員)         更換系統風扇         與系統風扇         與系統風扇機盒         更換系統風扇機盒         更換系統風扇機盒         更下系統風扇機盒         更換序列埠模組         更換序列埠模組         要裝序列埠模組         更換         五         軍換         軍換         重換         重換                                                                                                    | ・ヘー的・友・行・・・・・・・・・・・・・・・・・・・・・・・・・・・・・・・・・・                                        | <ul> <li>. 308</li> <li>. 310</li> <li>≇</li> <li>. 311</li> <li>. 317</li> <li>. 322</li> <li>. 328</li> <li>. 328</li> <li>. 328</li> <li>. 329</li> <li>. 332</li> <li>. 332</li> <li>. 333</li> <li>. 334</li> <li>. 336</li> <li>. 338</li> </ul>                                                                                                    |
| 更換主機板組件(僅限經過培訓的維修技術)         員)         更換韌體和 RoT 安全模組(僅限經過培訓         修技術人員)         更換系統 I/O 板(僅限經過培訓的維修打         更換系統 I/O 板(僅限經過培訓的維修打         人員)                                                                                                    | ・ヘ・的・友・行・・・・・・・・・・・・・・・・・・・・・・・・・・・・・・・・                                          | <ul> <li>. 308</li> <li>. 310</li> <li>. 311</li> <li>. 317</li> <li>. 322</li> <li>. 328</li> <li>. 328</li> <li>. 328</li> <li>. 329</li> <li>. 332</li> <li>. 332</li> <li>. 332</li> <li>. 333</li> <li>. 334</li> <li>. 336</li> <li>. 338</li> <li>. 339</li> </ul>                                                                                                    |
| 更換主機板組件(僅限經過培訓的維修技術)         員)         更換韌體和 RoT 安全模組(僅限經過培訓         修技術人員)         更換系統 I/O 板(僅限經過培訓的維修打         人員)         、         更換系統 I/O 板(僅限經過培訓的維修打         人員)         、         更換處理器板(僅限經過培訓的維修打         員)         、         更換處理器板(僅限經過培訓的維修打         員)         、         更換處理器板(僅限經過培訓的維修打         員)         、         更換處理器板(僅限經過培訓的維修打         員)         、         更換處理器板(僅限經過培訓的維修打         員)         、         更換處理器板(僅限經過增制的維修打         員)         、         一         更換系統風扇         、         少素統風扇機盒         、         少素統風扇機盒         、         一         要裝序列埠模組         、         如下序列埠模組         、         如下序列埠模組         、         如下序列埠模組         、         少裝序列埠模組         、         如下方列埠換組         、                                                                                                    | ・ヘ・的・友・斤・・・・・・・・・・・・・・・・・・・・・・・・・・・・・・・・                                          | <ul> <li>. 308</li> <li>. 310</li> <li>. 311</li> <li>. 317</li> <li>. 322</li> <li>. 328</li> <li>. 328</li> <li>. 328</li> <li>. 329</li> <li>. 332</li> <li>. 332</li> <li>. 332</li> <li>. 334</li> <li>. 334</li> <li>. 334</li> <li>. 336</li> <li>. 338</li> <li>. 339</li> <li>. 340</li> </ul>                                                                                                    |
| 更換主機板組件(僅限經過培訓的維修技術)         員)         更換韌體和 RoT 安全模組(僅限經過培訓)修技術人員)         更換系統 I/O 板(僅限經過培訓的維修技術)         更換系統 I/O 板(僅限經過培訓的維修技術)         更換處理器板(僅限經過培訓的維修技術)         更換處理器板(僅限經過培訓的維修技術)         更換處理器板(僅限經過培訓的維修技術)         更換處理器板(僅限經過培訓的維修技術)         更換處理器板(僅限經過培訓的維修技術)         更換處理器板(僅限經過培訓的維修技術)         更換處理器板(僅限經過培訓的維修技術)         更換處理器板(僅限經過培訓的維修技術)         更換處理器板(僅限經過培訓的維修技術)         更換處理器板(僅限經過培訓的維修技術)         更換處理器板(僅限經過培訓的維修技術)         更換系統風扇         如下系統風扇機盒         更換序列埠模組         面下序列埠模組         更換上蓋         如下上蓋         安裝上蓋         完成零件更換                                                                                                    | ・人・的・荷・人・・・・・・・・・・・・・・・・・・・・・・・・・・・・・・・                                           | <ul> <li>. 308</li> <li>. 310</li> <li>. 311</li> <li>. 317</li> <li>. 322</li> <li>. 328</li> <li>. 328</li> <li>. 328</li> <li>. 329</li> <li>. 329</li> <li>. 332</li> <li>. 332</li> <li>. 332</li> <li>. 333</li> <li>. 334</li> <li>. 334</li> <li>. 334</li> <li>. 336</li> <li>. 338</li> <li>. 339</li> <li>. 340</li> <li>. 341</li> </ul>                                                                                                    |
| 更換主機板組件(僅限經過培訓的維修技術)         員)         更換韌體和 RoT 安全模組(僅限經過培訓)修技術人員)         更換系統 I/O 板(僅限經過培訓的維修技術)         更換系統 I/O 板(僅限經過培訓的維修技術)         更換處理器板(僅限經過培訓的維修技術)         更換處理器板(僅限經過培訓的維修技術)         更換感通關板(僅限經過培訓的維修技術)         更換系統風扇         重換系統風扇機盒         軍換系統風扇機盒         軍換系統風扇機盒         軍換序列埠模組         安裝序列埠模組         更換上蓋         軍換上蓋         完成零件更換                                                                                                    | · 人 · 的 · 贡 · 贡 · · · · · · · · · · · · · ·                                       | <ul> <li>. 308</li> <li>. 310</li> <li>. 311</li> <li>. 317</li> <li>. 322</li> <li>. 328</li> <li>. 328</li> <li>. 328</li> <li>. 329</li> <li>. 332</li> <li>. 332</li> <li>. 332</li> <li>. 334</li> <li>. 334</li> <li>. 336</li> <li>. 338</li> <li>. 339</li> <li>. 340</li> <li>. 341</li> </ul>                                                                                                    |
| 更換主機板組件(僅限經過培訓的維修技術)         員)         更換韌體和 RoT 安全模組(僅限經過培訓的維修技術)         更換韌體和 RoT 安全模組(僅限經過培訓的維修技術)         更換系統 I/O 板(僅限經過培訓的維修技術)         更換處理器板(僅限經過培訓的維修技術)         更換處理器板(僅限經過培訓的維修技術)         更換處理器板(僅限經過培訓的維修技術)         更換處理器板(僅限經過培訓的維修技術)         更換處理器板(僅限經過培訓的維修技術)         更換處理器板(僅限經過培訓的維修技術)         更換處理器板(僅限經過培訓的維修技術)         更換處理器板(僅限經過培訓的維修技術)         更換處理器板(僅限經過培訓的維修技術)         更換處理器板(僅限經過培訓的維修技術)         更換系統風扇         如下系統風扇機盒         更換系統風扇機盒         更換序列埠模組         更換序列埠模組         更換上蓋         面下上蓋         安裝序列埠模組         二         安裝上蓋         完成零件更換         第6 章.內部纜線佈線                                                                                                    | • 人 • 的 • 街 • 人 • • • • • • • • • • • • • • • •                                   | <ul> <li>. 308</li> <li>. 310</li> <li>. 311</li> <li>. 317</li> <li>. 322</li> <li>. 328</li> <li>. 328</li> <li>. 328</li> <li>. 328</li> <li>. 328</li> <li>. 328</li> <li>. 328</li> <li>. 328</li> <li>. 328</li> <li>. 328</li> <li>. 328</li> <li>. 328</li> <li>. 328</li> <li>. 328</li> <li>. 328</li> <li>. 328</li> <li>. 329</li> <li>. 332</li> <li>. 334</li> <li>. 334</li> <li>. 334</li> <li>. 334</li> <li>. 336</li> <li>. 338</li> <li>. 339</li> <li>. 340</li> <li>. 341</li> <li>. 343</li> </ul>                |
| 更換主機板組件(僅限經過培訓的維修技術)         員)         更換韌體和 RoT 安全模組(僅限經過培訓的維修技術)         更換氯體和 RoT 安全模組(僅限經過培訓的維修技術)         更換系統 I/O 板(僅限經過培訓的維修技術)         更換處理器板(僅限經過培訓的維修技術)         更換處理器板(僅限經過培訓的維修技術)         更換處理器板(僅限經過培訓的維修技術)         更換處理器板(僅限經過培訓的維修技術)         更換處理器板(僅限經過培訓的維修技術)         更換處理器板(僅限經過培訓的維修技術)         更換處理器板(僅限經過培訓的維修技術)         更換處理器板(僅限經過培訓的維修技術)         更換處理器板(僅限經過培訓的維修技術)         更換處理器板(僅限經過培訓的維修技術)         更換處理器板(僅限經過增調的維修技術)         更換處理器板(僅限經過增調的維修技術)         更換系統風扇         如下系統風扇機盒         更換序列埠模組         如下序列埠模組         更換上蓋         如下上蓋         安裝上蓋         完成零件更換         識別接頭                                                                                                    | · 人 · 的 · 街 · 人 · · · · · · · · · · · · · · · ·                                   | <ul> <li>. 308</li> <li>. 310</li> <li>. 311</li> <li>. 317</li> <li>. 322</li> <li>. 328</li> <li>. 328</li> <li>. 328</li> <li>. 328</li> <li>. 328</li> <li>. 328</li> <li>. 328</li> <li>. 328</li> <li>. 328</li> <li>. 328</li> <li>. 328</li> <li>. 328</li> <li>. 328</li> <li>. 328</li> <li>. 328</li> <li>. 328</li> <li>. 332</li> <li>. 334</li> <li>. 334</li> <li>. 334</li> <li>. 334</li> <li>. 334</li> <li>. 334</li> <li>. 334</li> <li>. 343</li> </ul>                                                             |
| 更換主機板組件(僅限經過培訓的維修技術)         員)         更換韌體和 RoT 安全模組(僅限經過培訓的維修技術)         更換氯酸體和 RoT 安全模組(僅限經過培訓的維修技術)         更換系統 I/O 板(僅限經過培訓的維修技術)         更換處理器板(僅限經過培訓的維修技術)         更換處理器板(僅限經過培訓的維修技術)         更換處理器板(僅限經過培訓的維修技術)         更換處理器板(僅限經過培訓的維修技術)         更換處理器板(僅限經過培訓的維修技術)         更換處理器板(僅限經過培訓的維修技術)         更換處理器板(僅限經過培訓的維修技術)         更換處理器板(僅限經過培訓的維修技術)         更換處理器板(僅限經過培訓的維修技術)         更換處理器板(僅限經過培訓的維修技術)         更換處理器板(僅限經過告記)         更換素統風扇         如下系統風扇機盒         更換序列埠模組         如下序列埠模組         更換上蓋         如下上蓋         安裝序列埠模組         更換上蓋         完成零件更換         第         6         百         高         二         一         二         二         二         二         二         二         1         1         1         1         1         1         1         1         1         1                                                                                                    | ・人.的.術.人...............                                                           | <ul> <li>. 308</li> <li>. 310</li> <li>. 311</li> <li>. 317</li> <li>. 322</li> <li>. 328</li> <li>. 328</li> <li>. 328</li> <li>. 328</li> <li>. 328</li> <li>. 328</li> <li>. 328</li> <li>. 328</li> <li>. 328</li> <li>. 328</li> <li>. 328</li> <li>. 328</li> <li>. 328</li> <li>. 328</li> <li>. 328</li> <li>. 328</li> <li>. 328</li> <li>. 332</li> <li>. 334</li> <li>. 334</li> <li>. 334</li> <li>. 334</li> <li>. 334</li> <li>. 341</li> <li>. 343</li> <li>. 343</li> <li>. 343</li> </ul>                               |
| 更換主機板組件(僅限經過培訓的維修技術)         員)         更換韌體和 RoT 安全模組(僅限經過培訓)修技術人員)         更換系統 I/O 板(僅限經過培訓的維修技術)         更換系統 I/O 板(僅限經過培訓的維修技術)         更換處理器板(僅限經過培訓的維修技術)         更換處理器板(僅限經過培訓的維修技術)         更換處理器板(僅限經過培訓的維修技術)         更換系統風扇         面下系統風扇         如下系統風扇機盒         更換序列埠模組         安裝系統風扇機盒         更換序列埠模組         安裝序列埠模組         東上蓋         軍換上蓋         定成零件更換         完成零件更換         電子         力部         20         21         22         23         24         25         25         26         27         26         27         26         27         26         27         26         26         26         27         26         26         26         26         27         26         26         27         26         26                                                                                                    | 、 的 贡 贡 、 、 、 、 、 、 、 、 、 、 、 、 、 、 、 、                                           | <ul> <li>. 308</li> <li>. 310</li> <li>. 311</li> <li>. 317</li> <li>. 322</li> <li>. 328</li> <li>. 328</li> <li>. 328</li> <li>. 328</li> <li>. 328</li> <li>. 328</li> <li>. 328</li> <li>. 328</li> <li>. 328</li> <li>. 328</li> <li>. 328</li> <li>. 328</li> <li>. 328</li> <li>. 328</li> <li>. 328</li> <li>. 329</li> <li>. 328</li> <li>. 329</li> <li>. 332</li> <li>. 334</li> <li>. 334</li> <li>. 343</li> <li>. 343</li> <li>. 343</li> <li>. 343</li> <li>. 343</li> <li>. 343</li> <li>. 343</li> <li>. 349</li> </ul> |

| 且按小符快組                                                                                                    | 353                                                                                                    |
|----------------------------------------------------------------------------------------------------|----------------------------------------------------------------------------------------------------|
| 正面 I/O 接頭                                                                                                    | 355                                                                                                    |
| $GPU. \ . \ . \ . \ . \ . \ . \ . \ . \ . \$                                                                                                    | 357                                                                                                    |
| M.2 硬碟背板                                                                                                    | 359                                                                                                    |
| 管理 NIC 配接卡                                                                                                    | 362                                                                                                    |
| OCP 轉插卡                                                                                                    | 364                                                                                                    |
| RAID 快閃記憶體電源模組                                                                                                    | 365                                                                                                    |
| 擴充卡 3 匣                                                                                                    | 367                                                                                                    |
| 擴充卡 3/4 匣                                                                                                    | 373                                                                                                    |
| 擴充卡 5 匣                                                                                                    | 376                                                                                                    |
| 處理器互連纜線佈線                                                                                                    | 378                                                                                                    |
| 背板:配備 2.5 吋前方機槽的伺服器型號                                                                                                    | 379                                                                                                    |
| 一個 8 x SAS/SATA 背板                                                                                                    | 380                                                                                                    |
| 一個 8 x AnyBay 背板                                                                                                    | 383                                                                                                    |
| 一個 8 x NVMe 背板                                                                                                    | 395                                                                                                    |
| 兩個 8 x SAS/SATA 背板                                                                                                    | 399                                                                                                    |
| 兩個 8 x AnyBay 背板                                                                                                    | 408                                                                                                    |
| 兩個 8 x NVMe 背板                                                                                                    | 410                                                                                                    |
| 一個 8 x SAS/SATA 和一個 8 x AnyBay 背                                                                                                    |                                                                                                    |
| 板                                                                                                    | 412                                                                                                    |
| 一個 8 x SAS/SATA 和一個 8 x NVMe 背板 .                                                                                                    | 423                                                                                                    |
| 一個 8 x AnyBay 和一個 8 x NVMe 背板                                                                                                    | 427                                                                                                    |
| 三個 8 x SAS/SATA 背板                                                                                                    | 430                                                                                                    |
| 三個 8 x AnyBay 背板                                                                                                    | 469                                                                                                    |
| 三個 8 x NVMe 背板                                                                                                    | 471                                                                                                    |
|                                                                                                    |                                                                                                    |
| — 個 8 x AnyBay 和 附 個 8 x N V Me 月 仅                                                                                                    | 476                                                                                                    |
| 一個 8 x AnyBay 和两個 8 x NVMe 再板<br>一個 8 x SAS/SATA 和兩個 8 x NVMe 背板                                                                                                    | 476<br>480                                                                                                    |
| 一個 8 x AnyBay 和兩個 8 x NVMe 再极<br>一個 8 x SAS/SATA 和兩個 8 x NVMe 背板 .<br>兩個 8 x SAS/SATA 和一個 8 x AnyBay (Gen                                                                                                    | 476<br>480                                                                                                    |
| 一個 8 x AnyBay 和兩個 8 x NVMe 肖板<br>一個 8 x SAS/SATA 和兩個 8 x NVMe 背板<br>兩個 8 x SAS/SATA 和一個 8 x AnyBay (Gen<br>4) 背板                                                                                                    | 476<br>480<br>482                                                                                                    |
| 一個 8 x AnyBay 种两间 8 x NVMe 再极<br>一個 8 x SAS/SATA 和兩個 8 x NVMe 背板<br>兩個 8 x SAS/SATA 和一個 8 x AnyBay (Gen<br>4) 背板<br>兩個 8 x SAS/SATA 和一個 8 x AnyBay (Gen<br>5) 背板                                                                                                    | 476<br>480<br>482<br>485                                                                                                    |
| 一個 8 x AnyBay 和例间 8 x NVMe 肖板<br>一個 8 x SAS/SATA 和兩個 8 x NVMe 背板<br>兩個 8 x SAS/SATA 和一個 8 x AnyBay (Gen<br>4) 背板<br>兩個 8 x SAS/SATA 和一個 8 x AnyBay (Gen<br>5) 背板<br>兩個 8 x SAS/SATA 和一個 8 x NVMe (Gen 4)                                                                                                    | 476<br>480<br>482<br>485                                                                                                    |
| 一個 8 x AnyBay 和兩個 8 x NVMe 肖板<br>一個 8 x SAS/SATA 和兩個 8 x NVMe 背板<br>兩個 8 x SAS/SATA 和一個 8 x AnyBay (Gen<br>4) 背板<br>兩個 8 x SAS/SATA 和一個 8 x AnyBay (Gen<br>5) 背板<br>兩個 8 x SAS/SATA 和一個 8 x NVMe (Gen 4)<br>背板                                                                                                    | 476<br>480<br>482<br>485<br>488                                                                                                    |
| <ul> <li>□個 8 x AnyBay 和两個 8 x NVMe 肖板</li> <li>□個 8 x SAS/SATA 和兩個 8 x NVMe 背板.</li> <li>兩個 8 x SAS/SATA 和一個 8 x AnyBay (Gen 4) 背板</li> <li>兩個 8 x SAS/SATA 和一個 8 x AnyBay (Gen 5) 背板</li> <li>兩個 8 x SAS/SATA 和一個 8 x NVMe (Gen 4) 背板</li> <li>兩個 8 x SAS/SATA 和一個 8 x NVMe (Gen 4) 背板</li> <li>兩個 8 x SAS/SATA 和一個 8 x NVMe (Gen 5) </li> </ul>                                                                                                    | 476<br>480<br>482<br>485<br>488                                                                                                    |
| <ul> <li>□個 8 x AnyBay 和兩個 8 x NVMe 肖板</li> <li>□個 8 x SAS/SATA 和兩個 8 x NVMe 背板.</li> <li>兩個 8 x SAS/SATA 和一個 8 x AnyBay (Gen 4) 背板</li> <li>兩個 8 x SAS/SATA 和一個 8 x AnyBay (Gen 5) 背板</li> <li>兩個 8 x SAS/SATA 和一個 8 x NVMe (Gen 4) 背板</li> <li>兩個 8 x SAS/SATA 和一個 8 x NVMe (Gen 4) 背板</li> <li>兩個 8 x SAS/SATA 和一個 8 x NVMe (Gen 5) 背板</li> </ul>                                                                                                    | 476<br>480<br>482<br>485<br>485<br>488<br>493                                                                                                    |
| <ul> <li>一個 8 x AnyBay 和例间 8 x NVMe 肖板</li> <li>一個 8 x SAS/SATA 和兩個 8 x NVMe 背板.</li> <li>兩個 8 x SAS/SATA 和一個 8 x AnyBay (Gen 4) 背板</li> <li>兩個 8 x SAS/SATA 和一個 8 x AnyBay (Gen 5) 背板</li> <li>兩個 8 x SAS/SATA 和一個 8 x NVMe (Gen 4) 背板</li> <li>兩個 8 x SAS/SATA 和一個 8 x NVMe (Gen 5) 背板</li> <li>兩個 8 x SAS/SATA 和一個 8 x NVMe (Gen 5) 背板</li> <li>24 x 2.5 吋 SAS/SATA 擴充器背板</li> </ul>                                                                                                    | 476<br>480<br>482<br>485<br>488<br>493<br>498                                                                                                    |
| <ul> <li>□個 8 x AnyBay 和例间 8 x NVMe 肖极</li> <li>□個 8 x SAS/SATA 和兩個 8 x NVMe 背板</li> <li>兩個 8 x SAS/SATA 和一個 8 x AnyBay (Gen 4) 背板</li> <li>兩個 8 x SAS/SATA 和一個 8 x AnyBay (Gen 5) 背板</li> <li>兩個 8 x SAS/SATA 和一個 8 x NVMe (Gen 4) 背板</li> <li>兩個 8 x SAS/SATA 和一個 8 x NVMe (Gen 4) 背板</li> <li>兩個 8 x SAS/SATA 和一個 8 x NVMe (Gen 5) 背板</li> <li>取個 8 x SAS/SATA 和一個 8 x NVMe (Gen 5) 背板</li> <li>取個 8 x SAS/SATA 和一個 8 x NVMe (Gen 5) 背板</li> <li>取個 8 x SAS/SATA 和一個 8 x NVMe (Gen 5) 背板</li> <li>取個 8 x SAS/SATA 和一個 8 x NVMe (Gen 5) 背板</li> <li>評板 8 x SAS/SATA 和一個 8 x NVMe (Gen 5) 背板</li> <li>取個 8 x SAS/SATA 和一個 8 x NVMe (Gen 5) 背板</li> </ul>                                                                                                    | 476<br>480<br>482<br>485<br>488<br>493<br>498<br>504                                                                                                   |
| <ul> <li>□個 8 x AnyBay 和例间 8 x NVMe 肖极</li> <li>□個 8 x SAS/SATA 和兩個 8 x NVMe 背板.</li> <li>兩個 8 x SAS/SATA 和一個 8 x AnyBay (Gen 4) 背板</li> <li>兩個 8 x SAS/SATA 和一個 8 x AnyBay (Gen 5) 背板</li> <li>兩個 8 x SAS/SATA 和一個 8 x NVMe (Gen 4) 背板</li> <li>兩個 8 x SAS/SATA 和一個 8 x NVMe (Gen 5) 背板</li> <li>兩個 8 x SAS/SATA 和一個 8 x NVMe (Gen 5) 背板</li> <li>取個 8 x SAS/SATA 和一個 8 x NVMe (Gen 5) 背板</li> <li>取個 8 x SAS/SATA 和一個 8 x NVMe (Gen 5) 背板</li> <li>取個 8 x SAS/SATA 和一個 8 x NVMe (Gen 5) 背板</li> <li>取個 8 x SAS/SATA 和一個 8 x NVMe (Gen 5) 背板</li> <li>取目 8 x SAS/SATA 和一個 8 x NVMe (Gen 5) 背板</li> <li>取目 8 x SAS/SATA 和一個 8 x NVMe (Gen 5) 背板</li> <li>取目 8 x SAS/SATA 和一個 8 x NVMe (Gen 5) 許板</li> </ul>                                                                                                    | 476<br>480<br>482<br>485<br>488<br>493<br>498<br>504<br>505                                                                                            |
| <ul> <li>□個 8 x AnyBay 和兩個 8 x NVMe 肖板</li> <li>□個 8 x SAS/SATA 和兩個 8 x NVMe 背板.</li> <li>兩個 8 x SAS/SATA 和一個 8 x AnyBay (Gen 4) 背板</li> <li>兩個 8 x SAS/SATA 和一個 8 x AnyBay (Gen 5) 背板</li> <li>兩個 8 x SAS/SATA 和一個 8 x NVMe (Gen 4) 背板</li> <li>兩個 8 x SAS/SATA 和一個 8 x NVMe (Gen 4) 背板</li> <li>兩個 8 x SAS/SATA 和一個 8 x NVMe (Gen 5) 背板</li> <li>取個 8 x SAS/SATA 和一個 8 x NVMe (Gen 5) 背板</li> <li>取個 8 x SAS/SATA 和一個 8 x NVMe (Gen 5) 背板</li> <li>取個 8 x SAS/SATA 和一個 8 x NVMe (Gen 5) 背板</li> <li>取目 8 x SAS/SATA 和一個 8 x NVMe (Gen 5) 背板</li> <li>24 x 2.5 吋 SAS/SATA 指充器背板</li> <li>背板: 配備 3.5 吋前方機槽的伺服器型號</li> <li>8 x 3.5 吋 SAS/SATA 背板</li> </ul>                                                                                                    | 476<br>480<br>482<br>485<br>488<br>493<br>498<br>504<br>505<br>507                                                                                     |
| <ul> <li>一個 8 x AnyBay 和例间 8 x NVMe 肖极</li> <li>一個 8 x SAS/SATA 和兩個 8 x NVMe 背板.</li> <li>兩個 8 x SAS/SATA 和一個 8 x AnyBay (Gen 4) 背板</li> <li>兩個 8 x SAS/SATA 和一個 8 x AnyBay (Gen 5) 背板</li> <li>兩個 8 x SAS/SATA 和一個 8 x NVMe (Gen 4) 背板</li> <li>兩個 8 x SAS/SATA 和一個 8 x NVMe (Gen 4) 背板</li> <li>兩個 8 x SAS/SATA 和一個 8 x NVMe (Gen 5) 背板</li> <li>兩個 8 x SAS/SATA 和一個 8 x NVMe (Gen 5) 背板</li> <li>雨間 8 x SAS/SATA 和一個 8 x NVMe (Gen 5) 背板</li> <li>雨間 8 x SAS/SATA 和一個 8 x NVMe (Gen 5) 背板</li> <li>取 1 x 2.5 吋 SAS/SATA 擴充器背板</li> <li>8 x 3.5 吋 SAS/SATA 背板</li> <li>12 x 3.5 吋 SAS/SATA 背板</li> <li>12 x 3.5 吋 AnyBay 背板</li> </ul>                                                                                                    | 476<br>480<br>482<br>485<br>488<br>493<br>498<br>504<br>505<br>507<br>523                                                                              |
| <ul> <li>□個 8 x AnyBay 和例间 8 x NVMe 肖极</li> <li>□個 8 x SAS/SATA 和兩個 8 x NVMe 背板.</li> <li>兩個 8 x SAS/SATA 和一個 8 x AnyBay (Gen 4) 背板</li> <li>兩個 8 x SAS/SATA 和一個 8 x AnyBay (Gen 5) 背板</li> <li>兩個 8 x SAS/SATA 和一個 8 x NVMe (Gen 4) 背板</li> <li>兩個 8 x SAS/SATA 和一個 8 x NVMe (Gen 4) 背板</li> <li>兩個 8 x SAS/SATA 和一個 8 x NVMe (Gen 5) 背板</li> <li>兩個 8 x SAS/SATA 和一個 8 x NVMe (Gen 5) 背板</li> <li>南個 8 x SAS/SATA 和一個 8 x NVMe (Gen 5) 背板</li> <li>南個 8 x SAS/SATA 和一個 8 x NVMe (Gen 5) 背板</li> <li>南個 8 x SAS/SATA 和一個 8 x NVMe (Gen 5) 背板</li> <li>取 1.2 x 3.5 吋 SAS/SATA 指板</li> <li>12 x 3.5 吋 SAS/SATA 背板</li> <li>12 x 3.5 吋 SAS/SATA 背板</li> <li>12 x 3.5 吋 SAS/SATA 擴充器背板</li> </ul>                                                                                                    | 476<br>480<br>482<br>485<br>488<br>493<br>498<br>504<br>505<br>507<br>523<br>529                                                                       |
| <ul> <li>□個 8 x AnyBay 和例间 8 x NVMe 肖极</li> <li>□個 8 x SAS/SATA 和兩個 8 x NVMe 背板.</li> <li>兩個 8 x SAS/SATA 和一個 8 x AnyBay (Gen 4) 背板</li> <li>兩個 8 x SAS/SATA 和一個 8 x AnyBay (Gen 5) 背板</li> <li>兩個 8 x SAS/SATA 和一個 8 x NVMe (Gen 4) 背板</li> <li>兩個 8 x SAS/SATA 和一個 8 x NVMe (Gen 4) 背板</li> <li>兩個 8 x SAS/SATA 和一個 8 x NVMe (Gen 5) 背板</li> <li>兩個 8 x SAS/SATA 和一個 8 x NVMe (Gen 5) 背板</li> <li>南個 8 x SAS/SATA 和一個 8 x NVMe (Gen 5) 背板</li> <li>取出 8 x 2.5 吋 SAS/SATA 和一個 8 x NVMe (Gen 5) 背板</li> <li>24 x 2.5 吋 SAS/SATA 指充器背板</li> <li>8 x 3.5 吋 SAS/SATA 背板</li> <li>12 x 3.5 吋 SAS/SATA 背板</li> <li>12 x 3.5 吋 SAS/SATA 背板</li> <li>12 x 3.5 吋 SAS/SATA 指充器背板</li> </ul>                                                                                                    | 476<br>480<br>482<br>485<br>488<br>493<br>498<br>504<br>505<br>507<br>523<br>529                                                                       |
| <ul> <li>□個 8 x AnyBay 和例面 8 x NVMe 肖极</li> <li>□個 8 x SAS/SATA 和兩個 8 x NVMe 背板.</li> <li>兩個 8 x SAS/SATA 和一個 8 x AnyBay (Gen 4) 背板</li> <li>兩個 8 x SAS/SATA 和一個 8 x AnyBay (Gen 5) 背板</li> <li>兩個 8 x SAS/SATA 和一個 8 x NVMe (Gen 4) 背板</li> <li>兩個 8 x SAS/SATA 和一個 8 x NVMe (Gen 4) 背板</li> <li>兩個 8 x SAS/SATA 和一個 8 x NVMe (Gen 5) 背板</li> <li>兩個 8 x SAS/SATA 和一個 8 x NVMe (Gen 5) 背板</li> <li>取 a x x x x x x x x x x x x x x x x x x</li></ul>                                                                                                    | 476<br>480<br>482<br>485<br>488<br>493<br>498<br>504<br>505<br>507<br>523<br>529<br><b>537</b>                                                         |
| <ul> <li>□個 8 x AnyBay 和例面 8 x NVMe 肖极</li> <li>□個 8 x SAS/SATA 和兩個 8 x NVMe 背板.</li> <li>兩個 8 x SAS/SATA 和一個 8 x AnyBay (Gen 4) 背板</li> <li>兩個 8 x SAS/SATA 和一個 8 x AnyBay (Gen 5) 背板</li> <li>兩個 8 x SAS/SATA 和一個 8 x NVMe (Gen 4) 背板</li> <li>兩個 8 x SAS/SATA 和一個 8 x NVMe (Gen 4) 背板</li> <li>兩個 8 x SAS/SATA 和一個 8 x NVMe (Gen 5) 背板</li> <li>兩個 8 x SAS/SATA 和一個 8 x NVMe (Gen 5) 背板</li> <li>兩個 8 x SAS/SATA 和一個 8 x NVMe (Gen 5) 背板</li> <li>取出 8 x 3.5 吋 SAS/SATA 和一個 8 x NVMe (Gen 5) 背板</li> <li>24 x 2.5 吋 SAS/SATA 和一個 8 x NVMe (Gen 5) 背板</li> <li>24 x 2.5 吋 SAS/SATA 指充器背板</li> <li>8 x 3.5 吋 SAS/SATA 背板</li> <li>12 x 3.5 吋 SAS/SATA 背板</li> <li>12 x 3.5 吋 SAS/SATA 背板</li> <li>12 x 3.5 吋 SAS/SATA 擴充器背板</li> <li>第 7 章. 系統配置</li> </ul>                                                                                                    | 476<br>480<br>482<br>485<br>488<br>493<br>498<br>504<br>505<br>507<br>523<br>529<br><b>537</b><br>537                                                  |
| <ul> <li>□個 8 x AnyBay 和例间 8 x NVMe 肖极</li> <li>□個 8 x SAS/SATA 和兩個 8 x NVMe 背板.</li> <li>兩個 8 x SAS/SATA 和一個 8 x AnyBay (Gen 4) 背板</li> <li>兩個 8 x SAS/SATA 和一個 8 x AnyBay (Gen 5) 背板</li> <li>兩個 8 x SAS/SATA 和一個 8 x NVMe (Gen 4) 背板</li> <li>兩個 8 x SAS/SATA 和一個 8 x NVMe (Gen 4) 背板</li> <li>兩個 8 x SAS/SATA 和一個 8 x NVMe (Gen 5) 背板</li> <li>兩個 8 x SAS/SATA 和一個 8 x NVMe (Gen 5) 背板</li> <li>南個 8 x SAS/SATA 和一個 8 x NVMe (Gen 5) 背板</li> <li>భ板 : 配備 3.5 吋 SAS/SATA 和一個 8 x NVMe (Gen 5) 背板</li> <li>24 x 2.5 吋 SAS/SATA 指充器背板</li> <li>8 x 3.5 吋 SAS/SATA 背板</li> <li>12 x 3.5 吋 SAS/SATA 背板</li> <li>12 x 3.5 吋 SAS/SATA 背板</li> <li>第7章. 系統配置</li> <li>缺定 Lenovo XClarity Controller 的網路連線</li> <li>為 Lenovo XClarity Controller 連線設定 USB 埠</li> </ul>                                                                                                    | 476<br>480<br>482<br>485<br>488<br>493<br>498<br>504<br>505<br>507<br>523<br>529<br><b>537</b><br>537<br>538                                           |
| <ul> <li>□個 8 x AnyBay 和例间 8 x NVMe 肖极</li> <li>□個 8 x SAS/SATA 和兩個 8 x NVMe 背板.</li> <li>兩個 8 x SAS/SATA 和一個 8 x AnyBay (Gen 4) 背板</li> <li>兩個 8 x SAS/SATA 和一個 8 x AnyBay (Gen 5) 背板</li> <li>兩個 8 x SAS/SATA 和一個 8 x NVMe (Gen 4) 背板</li> <li>兩個 8 x SAS/SATA 和一個 8 x NVMe (Gen 4) 背板</li> <li>兩個 8 x SAS/SATA 和一個 8 x NVMe (Gen 5) 背板</li> <li>双and 8 x SAS/SATA 和一個 8 x NVMe (Gen 5) 背板</li> <li>双and 8 x SAS/SATA 和一個 8 x NVMe (Gen 5) 背板</li> <li>双and 8 x SAS/SATA 和一個 8 x NVMe (Gen 5) 背板</li> <li>双and 8 x SAS/SATA 和一個 8 x NVMe (Gen 5) 背板</li> <li>双and 8 x SAS/SATA 和一個 8 x NVMe (Gen 5) 背板</li> <li>双and 8 x SAS/SATA 和一個 8 x NVMe (Gen 5) 背板</li> <li>双and 8 x SAS/SATA 和一個 8 x NVMe (Gen 5) 背板</li> <li>双and 8 x SAS/SATA 和一個 8 x NVMe (Gen 5) 背板</li> <li>双and 8 x SAS/SATA 背板</li> <li>双and 8 x SAS/SATA 背板</li> <li>双and 9 x SAS/SATA 背板</li> <li>双and 9 x SAS/SATA 指充器背板</li> <li>双and 9 x SAS/SATA 擴充器背板</li> <li>双and 9 x SAS/SATA 擴充器背板</li> <li>双and 9 x SAS/SATA 擴充器背板</li> <li>双and 9 x SAS/SATA 描述</li> <li>双and 9 x SAS/SATA 第</li> <li>双and 9 x SAS/SATA 第</li> </ul> | 476<br>480<br>482<br>485<br>488<br>493<br>498<br>504<br>505<br>507<br>523<br>529<br><b>537</b><br>537<br>538<br>538                                    |
| <ul> <li>□個 8 x AnyBay 和例间 8 x NVMe 肖极</li> <li>□個 8 x SAS/SATA 和兩個 8 x NVMe 背板.</li> <li>兩個 8 x SAS/SATA 和一個 8 x AnyBay (Gen 4) 背板</li> <li>兩個 8 x SAS/SATA 和一個 8 x AnyBay (Gen 5) 背板</li> <li>兩個 8 x SAS/SATA 和一個 8 x NVMe (Gen 4) 背板</li> <li>兩個 8 x SAS/SATA 和一個 8 x NVMe (Gen 5) 背板</li> <li>兩個 8 x SAS/SATA 和一個 8 x NVMe (Gen 5) 背板</li> <li>兩個 8 x SAS/SATA 和一個 8 x NVMe (Gen 5) 背板</li> <li>取 a 3.5 吋 SAS/SATA 和一個 8 x NVMe (Gen 5) 背板</li> <li>24 x 2.5 吋 SAS/SATA 指充器背板</li> <li>背板: 配備 3.5 吋前方機槽的伺服器型號</li> <li>8 x 3.5 吋 SAS/SATA 背板</li> <li>12 x 3.5 吋 SAS/SATA 背板</li> <li>12 x 3.5 吋 SAS/SATA 背板</li> <li>第7 章. 系統配置</li> <li>設定 Lenovo XClarity Controller 的網路連線</li> <li>更新韌體</li> <li>24 如 型</li> </ul>                                                                                                    | 476<br>480<br>482<br>485<br>488<br>493<br>498<br>504<br>505<br>507<br>523<br>529<br><b>537</b><br>537<br>538<br>538<br>538<br>542                      |
| <ul> <li>□個 8 x AnyBay 和例面 8 x NVMe 肖极</li> <li>□個 8 x SAS/SATA 和兩個 8 x NVMe 背板.</li> <li>兩個 8 x SAS/SATA 和一個 8 x AnyBay (Gen 4) 背板</li> <li>兩個 8 x SAS/SATA 和一個 8 x AnyBay (Gen 5) 背板</li> <li>兩個 8 x SAS/SATA 和一個 8 x NVMe (Gen 4) 背板</li> <li>兩個 8 x SAS/SATA 和一個 8 x NVMe (Gen 5) 背板</li> <li>兩個 8 x SAS/SATA 和一個 8 x NVMe (Gen 5) 背板</li> <li>兩個 8 x SAS/SATA 和一個 8 x NVMe (Gen 5) 背板</li> <li>取出 3.5 吋 SAS/SATA 和一個 8 x NVMe (Gen 5) 背板</li> <li>24 x 2.5 吋 SAS/SATA 指充器背板</li> <li>8 x 3.5 吋 SAS/SATA 背板</li> <li>12 x 3.5 吋 SAS/SATA 背板</li> <li>12 x 3.5 吋 SAS/SATA 背板</li> <li>第7章. 系統配置</li> <li>酸定 Lenovo XClarity Controller 的網路連線</li> <li>取割體</li> <li>取割體</li> <li>取割體</li> </ul>                                                                                                    | 476<br>480<br>482<br>485<br>488<br>493<br>498<br>504<br>505<br>507<br>523<br>529<br><b>537</b><br>538<br>538<br>538<br>538<br>542<br>542               |
| <ul> <li>□個 8 x AnyBay 和例面 8 x NVMe 肖极</li> <li>□個 8 x SAS/SATA 和兩個 8 x NVMe 背板.</li> <li>兩個 8 x SAS/SATA 和一個 8 x AnyBay (Gen 4) 背板</li> <li>兩個 8 x SAS/SATA 和一個 8 x AnyBay (Gen 5) 背板</li> <li>兩個 8 x SAS/SATA 和一個 8 x NVMe (Gen 4) 背板</li> <li>兩個 8 x SAS/SATA 和一個 8 x NVMe (Gen 5) 背板</li> <li>兩個 8 x SAS/SATA 和一個 8 x NVMe (Gen 5) 背板</li> <li>24 x 2.5 吋 SAS/SATA 和一個 8 x NVMe (Gen 5) 背板</li> <li>24 x 2.5 吋 SAS/SATA 撞充器背板</li> <li>24 x 2.5 吋 SAS/SATA 背板</li> <li>12 x 3.5 吋 SAS/SATA 背板</li> <li>12 x 3.5 吋 SAS/SATA 指衣</li> <li>第 7 章. 系統配置</li> <li>25 Cuenovo XClarity Controller 的網路連線</li> <li>二</li> <li>25 RAI 電截電</li> <li>25 Cuenovo XClarity Controller 連線設定 USB 埠</li> <li>25 RAI 電截電</li> <li>25 Cuenovo XClarity Controller 連線設定 USB 埠</li> <li>25 RAI 電截電</li> <li>25 Cuenovo XClarity Controller 連線設定 USB 埠</li> <li>26 提載電置</li> <li>27 AN 報告</li> </ul>                                                                                                    | 476<br>480<br>482<br>485<br>488<br>493<br>498<br>504<br>505<br>507<br>523<br>529<br><b>537</b><br>538<br>538<br>538<br>538<br>542<br>542<br>543        |
| <ul> <li>□個 8 x AnyBay 和例间 8 x NVMe 肖极</li> <li>□個 8 x SAS/SATA 和兩個 8 x NVMe 背板.</li> <li>兩個 8 x SAS/SATA 和一個 8 x AnyBay (Gen 4) 背板</li> <li>兩個 8 x SAS/SATA 和一個 8 x AnyBay (Gen 5) 背板</li> <li>兩個 8 x SAS/SATA 和一個 8 x NVMe (Gen 4) 背板</li> <li>兩個 8 x SAS/SATA 和一個 8 x NVMe (Gen 5) 背板</li> <li>兩個 8 x SAS/SATA 和一個 8 x NVMe (Gen 5) 背板</li> <li>24 x 2.5 吋 SAS/SATA 和一個 8 x NVMe (Gen 5) 背板</li> <li>24 x 2.5 吋 SAS/SATA 指充器背板</li> <li>24 x 2.5 吋 SAS/SATA 背板</li> <li>12 x 3.5 吋 SAS/SATA 背板</li> <li>12 x 3.5 吋 SAS/SATA 背板</li> <li>12 x 3.5 吋 SAS/SATA 背板</li> <li>12 x 3.5 吋 SAS/SATA 指充器背板</li> <li>第7章.系統配置</li> <li>設定 Lenovo XClarity Controller 的網路連線</li> <li>取割體</li> <li>配置韌體</li> <li>RAID 配置</li> <li>第7作業系統</li> </ul>                                                                                                    | 476<br>480<br>482<br>485<br>488<br>493<br>498<br>504<br>505<br>507<br>523<br>529<br><b>537</b><br>538<br>538<br>538<br>538<br>542<br>542<br>543<br>543 |

| 第8章.問題判斷                                             | 545   |
|------------------------------------------------------|-------|
| 事件日誌                                                 | 545   |
| 透過系統 LED 和診斷顯示器進行疑難排解                                | 546   |
| 硬碟 LED                                               | 547   |
| 前方操作面板 LED                                           | 547   |
| 整合式診斷面板                                              | 549   |
| 外部診斷手持裝置                                             | 554   |
| 背面系統 LED                                             | 560   |
| XCC 系統管理埠 LED                                        | 561   |
| 電源供應器 LED                                            | 561   |
| 主機板組件 LED                                            | 563   |
| 韌體和 RoT 安全模組上的 LED                                   | 565   |
| 液體偵測感應器模組上的 LED                                      | 566   |
| 一般問題判斷程序                                             | . 566 |
| 解決可疑的電源問題                                            | 567   |
| 解決可疑的乙太網路控制器問題                                       | 567   |
| 依症狀疑難排解                                              | 569   |
| 冷卻劑洩漏問題 (直接水冷模組)                                     | 569   |
| 間歇性問題                                                | 571   |
| 键般、漫鼠、KVM 交換哭武 USR 裝置問                               | . 571 |
|                                                      | 572   |
| 記憶體問題                                                | 573   |
| 監視器和視訊問題                                             | 574   |
| 可觀察的問題                                               | 576   |
| · · · · · · · · · · · · · · · · · · ·                | 579   |
| 效能問題                                                 | 580   |
| 開闢電源問題                                               | 581   |
| 雷源問題                                                 | 582   |
| <sup>宅</sup> 市 岡 田 田 田 田 田 田 田 田 田 田 田 田 田 田 田 田 田 田 | 582   |
| 力力及且问题 · · · · · · · · · · · · · · · · · · ·         | 592   |
| 秋題问题 · · · · · · · · · · · · · · · · · · ·           | 502   |
| 間竹臨床饭问题                                              |       |
| 附錄 A. 拆卸硬體以進行回收                                      | 587   |
| 拆卸主機板組件以進行回收                                         | . 587 |
|                                                      |       |
| 附錄 B. 取得説明和技術協助                                      | 591   |
| 致電之前                                                 | 591   |
| 收集服務資料                                               | . 592 |
| 聯絡支援中心                                               | . 593 |
|                                                      |       |
| 附錄 C. 文件和支援                                          | 595   |
| 文件下載                                                 | . 595 |
| 支援中心網站                                               | 595   |
| 附錄 D. 聲明 ...........                                 | 597   |
| 商標                                                   | . 597 |
| 重要聲明                                                 | . 597 |
| 電子放射聲明                                               | . 598 |
| 台灣地區 BSMI RoHS 宣告                                    | . 599 |
| 台灣地區進出口聯絡資訊                                          | . 599 |
|                                                      |       |

## 安全

Before installing this product, read the Safety Information.

قبل تركيب هذا المنتج، يجب قراءة الملاحظات الأمنية

Antes de instalar este produto, leia as Informações de Segurança.

在安装本产品之前,请仔细阅读 Safety Information (安全信息)。

安裝本產品之前,請先閱讀「安全資訊」。

Prije instalacije ovog produkta obavezno pročitajte Sigurnosne Upute.

Před instalací tohoto produktu si přečtěte příručku bezpečnostních instrukcí.

Læs sikkerhedsforskrifterne, før du installerer dette produkt.

Lees voordat u dit product installeert eerst de veiligheidsvoorschriften.

Ennen kuin asennat tämän tuotteen, lue turvaohjeet kohdasta Safety Information.

Avant d'installer ce produit, lisez les consignes de sécurité.

Vor der Installation dieses Produkts die Sicherheitshinweise lesen.

Πριν εγκαταστήσετε το προϊόν αυτό, διαβάστε τις πληροφορίες ασφάλειας (safety information).

לפני שתתקינו מוצר זה, קראו את הוראות הבטיחות.

A termék telepítése előtt olvassa el a Biztonsági előírásokat!

Prima di installare questo prodotto, leggere le Informazioni sulla Sicurezza.

製品の設置の前に、安全情報をお読みください。

본 제품을 설치하기 전에 안전 정보를 읽으십시오.

Пред да се инсталира овој продукт, прочитајте информацијата за безбедност.

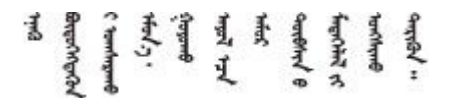

Les sikkerhetsinformasjonen (Safety Information) før du installerer dette produktet.

Przed zainstalowaniem tego produktu, należy zapoznać się z książką "Informacje dotyczące bezpieczeństwa" (Safety Information).

Antes de instalar este produto, leia as Informações sobre Segurança.

Перед установкой продукта прочтите инструкции по технике безопасности.

Pred inštaláciou tohto zariadenia si pečítaje Bezpečnostné predpisy.

Pred namestitvijo tega proizvoda preberite Varnostne informacije.

Antes de instalar este producto, lea la información de seguridad.

Läs säkerhetsinformationen innan du installerar den här produkten.

Bu ürünü kurmadan önce güvenlik bilgilerini okuyun.

مەزكۇر مەھسۇلاتنى ئورنىتىشتىن بۇرۇن بىخەتەرلىك ئۇچۇرلىرىنى ئوقۇپ چىقىڭ.

Youq mwngz yungh canjbinj neix gaxgonq, itdingh aeu doeg aen canjbinj soengq cungj vahgangj ancien siusik.

## 安全檢驗核對清單

使用本節中的資訊,識別伺服器潛在的不安全狀況。每個機型在設計與製造時,皆已安裝必要的安全項目,以保護使用者及維修技術人員免受傷害。

附註:根據工作場所法規 §2 規定,本產品不適合在視覺顯示工作區使用。

附註:伺服器的安裝僅在伺服器機房中進行。

警告:

此設備須由訓練有素的人員安裝或維修,訓練有素的人員定義於 NEC、IEC 62368-1 & IEC 60950-1, 其為音訊/視訊、資訊技術和通訊技術領域內的電子設備安全標準。Lenovo 假定您符合設備維修的資格 且訓練有素,能識別產品中的危險能階。設備的存取是使用工具、鎖鑰或其他安全方法進行,而且受到 該位置的負責單位所控制。

**重要事項**:伺服器的電源接地是保障操作員安全與系統正確運作所需。電源插座的適當接地可以由合格 的電氣技術人員驗證。

請使用下列核對清單來驗證沒有潛在的不安全狀況:

- 1. 如果您需要關閉伺服器電源,請確認已拔下電源線。
  - S002

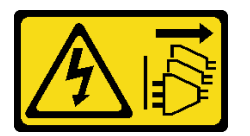

警告:

裝置上的電源控制按鈕和電源供應器上的電源開關,並不會切斷供應給裝置的電流。此外,裝置也可能 有一條以上的電源線。若要切斷裝置的所有電源,必須從電源拔掉所有電源線。

**附註:**在某些情況下,關閉伺服器電源並非必要條件。在進行任何作業之前,請先參閱預防措施。

2. 檢查電源線。

- 確定第三線的接地接頭狀況良好。使用計量器測量外部接地插腳與機架接地之間的第三線接地阻抗,是否為 0.1 歐姆或以下。
- 確認電源線是正確的類型。
   若要檢視可供伺服器使用的電源線:
  - a. 請造訪:

http://dcsc.lenovo.com/#/

- b. 按一下 Preconfigured Model (預先配置的型號) 或 Configure to order (依訂單配置) 。
- c. 輸入伺服器的機型和型號,以顯示配置頁面。
- d. 按一下 Power (電源) → Power Cables (電源線) 以查看所有電源線。
- 確定絕緣體未破損或磨損。
- 3. 檢查是否有任何明顯的非 Lenovo 變更項目。請謹慎判斷任何非 Lenovo 變更項目的安全性。
- 檢查伺服器內部是否有任何明顯的危險狀況,例如金屬屑、污染物、水漬或其他液體,或是起火 或冒煙所造成的損壞癥狀。
- 5. 檢查是否有磨損、破損或受擠壓的纜線。
- 6. 確定未卸下或竄改電源供應器蓋板固定器(螺絲或鉚釘)。

## 第1章 簡介

ThinkSystem SR665 V3 伺服器 (7D9A 和 7D9B) 是一款 2 插槽 2U 伺服器,配備 AMD<sup>®</sup> EPYC<sup>TM</sup> 9004 或 9005 系列處理器。它有多種硬碟和插槽配置可供選擇,並為各種 IT 工作負載提供高效能和擴充性。此伺服器兼 具效能和彈性,是各種規模的企業的絕佳選擇。

#### 圖例 1. ThinkSystem SR665 V3

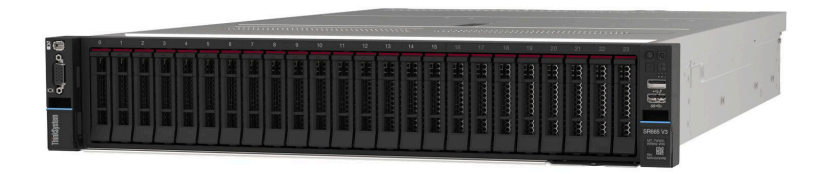

## 功能

效能、易用性、可靠性和可擴充性,都是我們在設計伺服器時的考量重點。這些設計功能不但可以讓您自訂 系統硬體來滿足您目前的需要,還提供深具彈性的擴充能力來滿足您日後的需求。

您的伺服器實作下列功能和技術:

#### · Features on Demand

如果伺服器或伺服器中已安裝的選配裝置中已整合 Features on Demand 功能,您可以購買啟動金鑰來啟動 該功能。如需 Features on Demand 的相關資訊,請參閱:

https://fod.lenovo.com/lkms

#### Lenovo XClarity Controller (XCC)

Lenovo XClarity Controller 是用於 Lenovo ThinkSystem 伺服器硬體的共用管理控制器。Lenovo XClarity Controller 將多種管理功能合併在伺服器主機板組件上的單一晶片中。Lenovo XClarity Controller 特有的一些功能包括加強的效能、更高解析度的遠端視訊,以及擴充安全性的選配產品。

伺服器支援 Lenovo XClarity Controller 2 (XCC2)。如需 Lenovo XClarity Controller 2 (XCC2) 的其他資 訊,請參閱 https://pubs.lenovo.com/lxcc-overview/。

## • 符合 UEFI 標準的伺服器韌體

Lenovo ThinkSystem 韌體符合 Unified Extensible Firmware Interface (UEFI) 標準。UEFI 取代 BIOS,並定義 作業系統、平台韌體與外部裝置之間的標準介面。

Lenovo ThinkSystem 伺服器能夠啟動符合 UEFI 標準的作業系統、BIOS 型作業系統,以及 BIOS 型 配接卡和符合 UEFI 標準的配接卡。

附註:伺服器不支援磁碟作業系統 (DOS)。

#### • 超大系統記憶體容量

伺服器支援最多 24 個具有錯誤更正碼 (ECC) 的 TruDDR5 雙排直插式記憶體模組 (DIMM)。如需特定類型及記憶體數量上限的相關資訊,請參閱第 3 頁 「技術規格」。

#### • 大型資料儲存容量和熱抽換功能

熱抽換功能可讓您在不需關閉伺服器的情況下,新增、卸下或更換硬碟。 儲存體容量因伺服器型號而異。如需相關資訊,請參閱第3頁「技術規格」。

#### • Lightpath 診斷

Lightpath 診斷提供 LED,協助您診斷問題。如需 Lightpath 診斷的相關資訊,請參閱第 546 頁 「透過系統 LED 和診斷顯示器進行疑難排解」。

## • Lenovo 支援中心資訊網站的行動存取

伺服器會在系統服務標籤(位於伺服器蓋板上)上提供 QR 代碼,可讓您使用行動裝置的 QR 代碼讀 取器與掃描器進行掃描,以快速存取 Lenovo 支援中心資訊網站。Lenovo 支援中心資訊網站有提供零 件安裝的相關資訊、更換影片,以及用於伺服器支援的錯誤碼。

#### • 主動式能源管理程式

Lenovo XClarity Energy Manager 是針對資料中心設計的電源和溫度管理解決方案。您可以使用 Lenovo XClarity Energy Manager 監視及管理 Converged、NeXtScale、System x 和 ThinkServer 伺服器的耗電量和溫度,並改善能源效率。

• 備援網路連線

Lenovo XClarity Controller 在已安裝適用應用程式的情況下,可提供備援乙太網路連線的失效接手功能。 如果主要乙太網路連線發生問題,則與主要連線相關聯的所有乙太網路資料流量都會自動切換到選配的備 援乙太網路連線。若安裝了適用的裝置驅動程式,則進行切換時不會發生資料遺失,且無需使用者介入。

#### • 備用散熱

如果某個風扇的一個轉子發生故障,伺服器中風扇的備用散熱功能可讓伺服器持續運作。

#### ThinkSystem RAID 支援

ThinkSystem RAID 配接卡提供硬體獨立磁碟備用陣列 (RAID) 支援來建立配置,支援 RAID 層級 0、1、5、6、10、50 和 60。

## Tech 提示

Lenovo 會不斷以最新的提示及技術更新支援中心網站,您可以利用這些提示及技術來解決伺服器可能遇到 的問題。這些 Tech 提示(也稱為 RETAIN 提示或服務公告)提供了解決伺服器操作問題的程序。

如果要尋找適合您伺服器的 Tech 提示:

- 1. 請移至 http://datacentersupport.lenovo.com 並瀏覽至您伺服器的支援頁面。
- 2. 按一下導覽窗格中的 How To's (產品問題及解決方式)。
- 3. 在下拉功能表中,按一下 Article Type (文章類型) → Solution (解決方案)。
   遵循畫面上的指示,選擇您所碰到之問題的類別。

## 安全性諮詢

Lenovo 致力開發遵守最高安全性標準的產品和服務,以保護我們的客戶及其資料。當有潛在漏洞報告時, Lenovo Product Security Incident Response Team (PSIRT) 會負責調查並提供資訊給我們的客戶,讓他們能夠在 我們設法提供解決方案時,準備好風險降低計劃。

您可以在下列網站找到最新的諮詢清單:

https://datacentersupport.lenovo.com/product\_security/home

## 規格

伺服器的功能和規格的摘要。視型號而定,有些功能可能並未提供,有些規格可能不適用。您隨時可以從網站取得最新的規格資訊,網址是 https://lenovopress.lenovo.com/。

請參閱下表以瞭解規格類別和每個類別的內容。

| 規格類別 | 技術規格                                                                                                    | 機械規格         | 環境規格                                                             |
|------|----------------------------------------------------------------------------------------------------|--------------|------------------------------------------------------------------|
| 內容   | <ul> <li>處理器</li> <li>記憶體</li> <li>內部硬碟</li> <li>擴充槽</li> <li>儲存體控制器</li> <li>繪圖處理器 (GPU)</li> <li>整合式功能和 I/O 接頭</li> <li>網路</li> <li>系統風扇</li> <li>電源供應器</li> <li>除錯的最低配置</li> <li>作業系統</li> </ul> | • 尺寸<br>• 重量 | <ul> <li>噪音排放</li> <li>環境</li> <li>水力需求</li> <li>微粒污染</li> </ul> |

## 技術規格

伺服器的技術規格摘要。視型號而定,有些功能可能並未提供,有些規格可能不適用。您隨時可以從網站取得最新的規格資訊,網址是 https://lenovopress.lenovo.com/。

## 處理器

支援採用 5nm 製程技術的 AMD® EPYC<sup>TM</sup> 9004 或 9005 系列處理器。

- 最多兩個採用新 LGA 6096 (SP5) 插座的處理器
- 每個插座最多 96 個 Zen4 核心(192 個執行緒)、128 個 Zen4c 核心(256 個執行緒)、128 個 Zen5 核心(256 個執行緒)或 128 個 Zen5c 核心(384 個執行緒)
- 最多 4 xGMI3 鏈結,速度高達 32 GT/s
- 散熱設計電源 (TDP): 最多 400 瓦特
- 如需支援的處理器清單,請參閱 https://serverproven.lenovo.com/。

## 記憶體

如需記憶體配置和設定的詳細資訊,請參閱第54頁「記憶體模組安裝規則和順序」。 • 插槽: 24 個雙排直插式記憶體模組 (DIMM) 插槽(每個處理器 12 個通道,每個通道 1 個 DIMM) • 9004 系列處理器的記憶體模組類型: - TruDDR5 4800 MHz x8 RDIMM : 16 GB (1Rx8) 、 32 GB (2Rx8) 、 48 GB (2Rx8) - TruDDR5 4800 MHz 10x4 RDIMM : 32 GB (1Rx4) \$ 64 GB (2Rx4) \$ 96 GB (2Rx4) - TruDDR5 4800 MHz 9x4 RDIMM : 32 GB (1Rx4) \$ 64 GB (2Rx4) - TruDDR5 4800 MHz 3DS RDIMM : 128 GB (4Rx4) > 256 GB (8Rx4) - TruDDR5 5600 MHz 10x4 RDIMM : 128 GB (2Rx4) • 9005 系列處理器的記憶體模組類型: - TruDDR5 6400 MHz x8 RDIMM : 16 GB (1Rx8) 、 32 GB (2Rx8) - TruDDR5 6400 MHz 10x4 RDIMM : 32 GB (1Rx4) \$ 64 GB (2Rx4) \$ 96 GB (2Rx4) \$ 128 GB (2Rx4) 容量: - 最小: 16 GB (1 x 16 GB RDIMM) — 最大: -6 TB (24 x 256 GB 3DS RDIMM), 適用於 9004 系列處理器 -3 TB (24 x 128 GB RDIMM), 適用於 9005 系列處理器 最大速度: - 4800/5600 MHz RDIMM : 4800 MT/s - 6400 MHz RDIMM : 6000 MT/s 附註:作業速度取決於處理器型號和 UEFI 設定。 如需支援的記憶體模組清單,請參閱 https://serverproven.lenovo.com/。

## 內部硬碟

- 前方機槽:
  最多 24 x 2.5 时熱抽換 SAS/SATA/NVMe 硬碟
  最多 12 x 3.5 时熱抽換 SAS/SATA 硬碟
  最多 4 x 3.5 时熱抽換 NVMe 硬碟
  中間機槽:
  最多 8 x 2.5 时熱抽換 SAS/SATA/NVMe 硬碟
  最多 4 x 3.5 时熱抽換 SAS/SATA 硬碟
  背面機槽:
  最多 8 x 2.5 时熱抽換 SAS/SATA 硬碟
  最多 4 x 3.5 时熱抽換 SAS/SATA 硬碟
  最多 4 x 3.5 时熱抽換 SAS/SATA 硬碟
  最多 4 x 3.5 时熱抽換 SAS/SATA 硬碟
  最多 4 x 2.5 时熱抽換 SAS/SATA 硬碟
  最多 4 x 2.5 时熱抽換 SAS/SATA 硬碟
  最多 4 x 2.5 时熱抽換 NVMe 硬碟
  最多 4 x 2.5 时熱抽換 NVMe 硬碟
- 最多兩個內部 M.2 硬碟

#### 擴充槽

- 最多 12 個 PCIe 插槽
- 一個 OCP 模組插槽

PCIe 插槽的可用性取決於擴充卡選擇和背面機槽選擇。請參閱第 24 頁 「背面圖」和第 58 頁 「PCIe 插槽和 PCIe 配接卡」。

#### 儲存體控制器

- SAS/SATA HBA 配接卡
  - ThinkSystem 4350-8i SAS/SATA 12Gb HBA
  - ThinkSystem 4350-16i SAS/SATA 12Gb HBA
  - ThinkSystem 440-8i SAS/SATA PCIe Gen4 12Gb HBA
  - ThinkSystem 440-16i SAS/SATA PCIe Gen4 12Gb HBA
  - ThinkSystem 440-16i SAS/SATA PCIe Gen4 12Gb Internal HBA\*
  - ThinkSystem 440-8e SAS/SATA PCIe Gen4 12Gb HBA
  - ThinkSystem 440-16e SAS/SATA PCIe Gen4 12Gb HBA
  - ThinkSystem 450W-16e SAS/SATA PCIe Gen4 24Gb HBA
- SAS/SATA RAID 配接卡
  - ThinkSystem RAID 5350-8i PCIe 12Gb Adapter
  - ThinkSystem RAID 5350-8i PCIe 12Gb Internal Adapter\*
  - ThinkSystem RAID 9350-8i 2GB Flash PCIe 12Gb Adapter
  - ThinkSystem RAID 9350-8i 2GB Flash PCIe 12Gb Internal Adapter\*
  - ThinkSystem RAID 9350-16i 4GB Flash PCIe 12Gb Adapter
  - ThinkSystem RAID 9350-16i 4GB Flash PCIe 12Gb Internal Adapter\*
  - ThinkSystem RAID 540-8i PCIe Gen4 12Gb Adapter
  - ThinkSystem RAID 540-16i PCIe Gen4 12Gb Adapter
  - ThinkSystem RAID 940-8i 4GB Flash PCIe Gen4 12Gb Adapter
  - ThinkSystem RAID 940-8i 8GB Flash PCIe Gen4 12Gb Adapter
  - ThinkSystem RAID 940-16i 4GB Flash PCIe Gen4 12Gb Adapter
  - ThinkSystem RAID 940-16i 8GB Flash PCIe Gen4 12Gb Adapter
  - ThinkSystem RAID 940-16i 8GB Flash PCIe Gen4 12Gb Internal Adapter\*
  - ThinkSystem RAID 940-32i 8GB Flash PCIe Gen4 12Gb Adapter
  - ThinkSystem RAID 940-8e 4GB Flash PCIe Gen4 12Gb Adapter
- 擴充器: ThinkSystem 48 port 12Gb Internal Expander\*

### 附註:

- •\*僅配備 2.5 时前方機槽和兩個處理器的伺服器型號支援自訂尺寸外型 (CFF) 配接卡。
- 如需 RAID/HBA 配接卡的相關資訊,請參閱 Lenovo ThinkSystem RAID 配接卡和 HBA 参考。

#### 繪圖處理器 (GPU)

您的伺服器支援下列 GPU:

- 雙寬 GPU:
- AMD® Instinct MI210 • 單寬: NVIDIA® A2、L4

如需 GPU 支援規則的相關資訊,請參閱第 63 頁 「散熱規則」。

#### 整合式功能和 I/O 接頭

- Lenovo XClarity Controller (XCC),提供服務處理器控制及監視功能、視訊控制器,以及遠端鍵盤、顯示器、 滑鼠和遠端硬碟功能。
   一伺服器支援 Lenovo XClarity Controller 2 (XCC2)。如需 Lenovo XClarity Controller 2 (XCC2) 的其他資訊,請參 閱 https://pubs.lenovo.com/lxcc-overview/。
- 正面接頭:
  - ——個 VGA 接頭 (選配)

  - 一一個 USB 2.0 接頭具有 XCC 系統管理功能
  - ——個外部診斷接頭
  - 一個整合式診斷面板 (選配)
- 背面接頭:
  - 一個 VGA 接頭
  - 三個 USB 3.2 Gen 1 (5 Gbps) 接頭
  - 一一個 XCC 系統管理埠
  - OCP 模組上兩個或四個乙太網路接頭 (選配)

## 網路

• OCP 模組位於伺服器背面或正面,提供兩個或四個乙太網路接頭用於網路支援

附註:如果伺服器上安裝了 ThinkSystem 備援系統管理埠配接卡, XCC、LXPM 等系統管理軟體的 PCIe 卡清單中將不會顯示該配接卡。

#### 系統風扇

支援的風扇類型:
 一標準風扇 6038(單轉子,17000 RPM)
 一效能風扇 6056(雙轉子,21000 RPM)

風扇備援:N+1 備援,一個備援風扇轉子
 一個處理器:五個熱抽換系統風扇(一個備援風扇轉子)

- 一 配備中間/後方機槽或擴充卡 3 的兩個處理器或一個處理器:六個熱抽換系統風扇(一個備援風扇轉子)
   附註:
- 單轉子熱抽換風扇不能與雙轉子熱抽換風扇混用。
- 如果某個風扇的一個轉子發生故障,伺服器中風扇的備用散熱功能可讓伺服器持續運作。
- 當系統電源關閉但仍插入 AC 電源時,風扇1和2可能會以降低許多的速度繼續旋轉。此種系統設計是為 了提供正常散熱。

| 電源供應器      |                    |              |              |          |  |  |
|------------|--------------------|--------------|--------------|----------|--|--|
| 伺服器最多支援兩個俸 | <b>请援的熱抽換電源供應器</b> | •            |              |          |  |  |
| 電源供應器      | 100—127 V AC       | 200—240 V AC | 240 V dc     | -48 V dc |  |  |
| 750W 白金牌   | $\checkmark$       | $\checkmark$ | $\checkmark$ |          |  |  |
| 750W 鈦金    |                    | $\checkmark$ | $\checkmark$ |          |  |  |

| 電源供應器         |              |              |              |              |
|---------------|--------------|--------------|--------------|--------------|
| 1100W 白金牌     | $\checkmark$ | $\checkmark$ | $\checkmark$ |              |
| 1100W 釱金      |              | $\checkmark$ | $\checkmark$ |              |
| 1800W 白金牌     |              | $\checkmark$ | $\checkmark$ |              |
| 1800W 鈦金      |              | $\checkmark$ | $\checkmark$ |              |
| 2400W 白金牌     |              | $\checkmark$ | $\checkmark$ |              |
| 2600W 鈦金      |              | $\checkmark$ | $\checkmark$ |              |
| 1100W -48V DC |              |              |              | $\checkmark$ |

警告:

• 只有中國大陸才支援 240 V DC 輸入(輸入範圍: 180-300 V DC)。

240 V dc 輸入電源供應器無法支援熱插入電源線功能。卸下 DC 輸入電源供應器之前,請先關閉伺服器、斷開斷路器面板上的 DC 電源,或關閉電源。然後拔除電源線。

#### 除錯的最低配置

- 一個處理器,位於插座1中
- 一個記憶體模組, 位於插槽 7 中
- 一個電源供應器
- 一個 HDD/SSD 硬碟、一個 M.2 硬碟或一個 7 公釐硬碟 (如果需要作業系統進行除錯)
- 五個系統風扇

## 作業系統

支援且已認證的作業系統:

- Microsoft Windows Server
- Microsoft Windows
- Red Hat Enterprise Linux
- SUSE Linux Enterprise Server
- VMware ESXi
- Canonical Ubuntu
- 參考:
- 可用作業系統的完整清單: https://lenovopress.lenovo.com/osig。
- OS 部署指示,請參閱第 543 頁「部署作業系統」。

附註:

- VMware ESXi 不支援 P5336 NVMe SSD。
- Windows 作業系統不支援 440 8i/16i HBA,該配置包括 12 x 3.5 吋 SAS/SATA 擴充器背板以及中間或後方背板。

## 機械規格

伺服器的機械規格摘要。視型號而定,有些功能可能並未提供,有些規格可能不適用。您隨時可以從網站取得最新的規格資訊,網址是 https://lenovopress.lenovo.com/。

## 尺寸

- 尺寸外型:2U
- 高度:86.5 公釐(3.4 吋)

```
• 寬度:
```

```
    一包含機架閂鎖:482.0 公釐(19.0 吋)
    一不含機架閂鎖:444.6 公釐(17.5 吋)
```

- 小百城朱円頭·444.0 公庫( • 深度:763.7 公釐(30.1 吋)
- (水)及・705.7 公理(50.1 門)

附註:深度的測量包含安裝的機架閂鎖,不包含安裝的安全擋板。

## 重量

最多 39 公斤(86 磅),視伺服器配置而定

## 環境規格

伺服器的環境規格摘要。視型號而定,有些功能可能並未提供,有些規格可能不適用。您隨時可以從網站取得最新的規格資訊,網址是 https://lenovopress.lenovo.com/。

| 桑音排放          |                                       |          |          |          |
|---------------|---------------------------------------|----------|----------|----------|
| 司服器具有以下噪音执    | □ □ □ □ □ □ □ □ □ □ □ □ □ □ □ □ □ □ □ |          |          |          |
|               | 最小                                    | — 般      | 儲存體      | GPU      |
| 聲音功率位準 (Lwad) |                                       |          |          |          |
| 閒置            | 5.9 貝耳                                | 6.5 貝耳   | 7.3 貝耳   | 7.3 貝耳   |
| 操作            | 6.5 貝耳                                | 8.1 貝耳   | 7.5 Bel  | 8.7 貝耳   |
| 聲壓等級 (LpAm)   |                                       |          |          |          |
| 閒置            | 41.5 dBA                              | 51 dBA   | 60.2 dBA | 60.2 dBA |
| 操作            | 48.3 dBA                              | 66.6 dBA | 61.3 dBA | 71.9 dBA |

所宣稱的聲音位準是根據下列配置,可能視配置或條件而有變更。

| 配置      | 最小                 | 一般                      | 儲存體                                    | GPU                 |
|---------|--------------------|-------------------------|----------------------------------------|---------------------|
| 機箱 (2U) | 前方 8 x 2.5 吋       | 前方 16 x 2.5 吋           | 前方 12 x 3.5 吋 + 後方<br>4 x 2.5 吋        | 前方 16 x 2.5 吋       |
| 風扇      | 6 x 標準風扇           | 6 x 高效能風扇               | 6 x 高效能風扇                              | 6 x 高效能風扇           |
| 處理器     | 2 x 240 W          | 2 x 300 W               | 2 x 240 W                              | 2 x 300 W           |
| DIMM    | 12 x 64 GB         | 24 x 64 GB              | 12 x 64 GB                             | 24 x 64 GB          |
| 硬碟      | 8 x 2.4 TB SAS HDD | 16 x 2.4 TB SAS HDD     | 前方 12 x 14 TB + 後方<br>4 x 2 TB SAS HDD | 16 x 2.4 TB SAS HDD |
| RAID    | 1 x RAID 940-8i    | 1 x RAID 940-8i         | 1 x RAID 940-16i                       | 1 x RAID 940-16i    |
| OCP     |                    | 1 x Intel E810-DA2 10/2 | 5GbE SFP28 2-Port OCP                  |                     |
| PSU     | 2 x 1100 W         | 2 x 1800 W              | 2 x 1800 W                             | 2 x 2400 W          |
| GPU     | 無                  | 無                       | 無                                      | 3 x A100            |

## 附註:

• 這些聲音等級是根據 ISO 7779 指定的程序,在受控制的聲音環境中測量,並且根據 ISO 9296 提出報告。

政府法規(如 OSHA 或「歐洲共同體法令」規定的法規)可能會控管工作區內發出的噪音程度,因此可能適用於您及您的伺服器安裝。安裝中的實際聲壓等級取決於多種因素,其中包括安裝中的機架數;房間的大小、材料及配置;其他設備發出的噪音程度;室內環境溫度及員工相對於設備的所處位置。此外,是否符合此類政府法規的要求,取決於其他多種因素,其中包括員工處於噪音環境中的持續時間,以及員工是否戴聽力保護器。Lenovo 建議您諮詢此領域的合格專家,以判斷您是否符合適用法規的要求。

環境

| ThinkSystem SR665 V3 大部分的配置皆符合 ASHRAE Class A2 級規格,而且視硬體配置而定,亦符合 ASHRAE A3 和 A4 級規格。當作業溫度超出 ASHRAE A2 規格時,系統效能可能會受到影響。                                                                                                    |
|----------------------------------------------------------------------------------------------------|
| 視硬體配置而定, SR665 V3 伺服器亦符合 ASHRAE H1 級規格。當作業溫度超出 ASHRAE H1 規格時,系統<br>效能可能會受到影響。                                                                                                    |
| ASHRAE 支援有以下限制(空氣散熱):                                                                                                    |
| <ul> <li>如果伺服器具有下列任一種元件,環境溫度必須限制在 35 °C 或以下:</li> <li>Broadcom 57416 10GBASE-T 2-port OCP</li> <li>Broadcom 57454 10GBASE-T 4-port OCP</li> <li>大於或等於 100 GB 的網路介面卡 (NIC)</li> <li>具有 AOC 且速率為 25 GB 的零件</li> </ul>                                                                                                    |
| <ul> <li>如果伺服器具有下列任一種元件,環境溫度必須限制在 30 °C 或以下:</li> <li>24 x 2.5 吋或 12 x 3.5 吋前方機槽配備中間或後方機槽</li> <li>GPU(前方 24 x 2.5 吋配置和配備群組 E 處理器的配置除外)</li> <li>具有 AOC 且速率大於 25 GB 的零件</li> <li>9654(P)/9554(P)/9174F/9754/9734/9684X/9555/9655 處理器搭配高效能散熱器,前置採用 8 x 2.5 吋、8 x 3.5 吋或 16 x 2.5 吋的標準配置。</li> <li>使用進階散熱槽的群組 E 處理器,前置 12 x 3.5 吋/24 x 2.5 吋配置,不含中間/後方機槽</li> </ul>                                                                                                    |
| <ul> <li>如果伺服器具有下列任一種元件,環境溫度必須限制在 25 ℃ 或以下:</li> <li>9274F/9374F/9474F/9575F 處理器搭配高效能散熱器,前置採用 8 x 2.5 吋、8 x 3.5 吋或 16 x 2.5 吋的標準配置</li> <li>9654(P)/9554(P)/9174F/9754/9734/9555/9655 處理器搭配高效能散熱器,前置採用 24 x 2.5 吋配置,不含<br/>中間或後方機槽</li> <li>9654(P)/0554(P)/0174F/0754/0734/0694X/0555/0655 處理器</li> </ul>                                                                                                    |
| <ul> <li>— 9634(F)/9534(F)/9174F/9734/9734/9734/9664X/9553/9653 處建都,前直採用 8 x 2.5 吨, * 8 x 5.5 吨或 16 x 2.5 吨, * GPU 的配置</li> <li>— 24 x 2.5 吋前方機槽 + GPU</li> <li>— Gen5 7.68 TB 或更大容量的 NVMe, 配備中間/後方機槽的配置.</li> <li>— 群組 A (240 W &lt; cTDP ≤ 300 W) 處理器, 配備中間/後方機槽的配置.</li> <li>— ThinkSystem 256GB TruDDR5 4800MHz (8Rx4) 3DS RDIMM-A v1</li> <li>— H100 NVL GPU 配接卡</li> </ul>                                                                                                    |
| ASHRAE 支援有以下限制(使用直接水冷模組 (DWCM) 散熱):                                                                                                    |
| <ul> <li>如果伺服器具有下列任一種元件,環境溫度必須限制在 35 °C 或以下:</li> <li>Broadcom 57416 10GBASE-T 2-port OCP</li> <li>Broadcom 57454 10GBASE-T 4-port OCP</li> <li>大於或等於 100 GB 的網路介面卡 (NIC)</li> <li>具有 AOC 且速率為 25 GB 的零件</li> </ul>                                                                                                    |
| <ul> <li>如果伺服器具有下列任一種元件,環境溫度必須限制在 30 °C 或以下:</li> <li>Gen5 7.68 TB 或更大容量的 NVMe,配備中間/後方機槽的配置</li> <li>配備 16 x 2.5 吋或 8 x 3.5 吋前方機槽的配置中安裝了三個 300 W 或 350 W GPU</li> <li>8 x 2.5 吋 + FIO 或 16 x 2.5 吋 + FIO 配置中安裝了三個 300 W GPU</li> <li>配備 24 x 2.5 吋前方機槽的配置或是 8 x 2.5 吋 + FIO 或 16 x 2.5 吋 + FIO 配置中安裝了三個 H100/L40S GPU</li> <li>ThinkSystem 96GB TruDDR5 4800MHz (2Rx4) RDIMM-A 安裝在 GPU 配置中</li> <li>ThinkSystem 128GB TruDDR5 4800MHz (4Rx4) 3DS RDIMM-A v1 安裝在配備標準風扇的標準配置中,或是安裝 在配備 24 x 2.5 吋前方機槽和標準風扇的儲存體配置中</li> <li>具有 AOC 且速率大於 25 GB 的零件</li> <li>H100 NVL GPU 配接卡</li> </ul> |
| <ul> <li>如果伺服器具有下列任一種元件,環境溫度必須限制在 25 °C 或以下:         <ul> <li>一配備 24 x 2.5 吋前方機槽的配置或是 8 x 2.5 吋 + FIO 或 16 x 2.5 吋 + FIO 配置中安裝了三個 A40 或 L40 GPU</li> <li>一 ThinkSystem 256GB TruDDR5 4800MHz (8Rx4) 3DS RDIMM-A v1 安裝在配備 12 x 3.5 吋前方機槽和效率風扇的配置中</li> </ul> </li> </ul>                                                                                                    |
| 如需詳細的散熱資訊,請參閱第 63 頁「散熱規則」。                                                                                                    |
| <b>附註:</b> 當環境溫度高於支援的溫度上限 (ASHRAE A4 45 °C) 時,伺服器將關機。在環境溫度落在支援的溫度<br>範圍內之前,伺服器不會再次開啟電源。                                                                                                    |

環境 氣溫: — 操作 — ASHRAE H1 級:5°C 到 25°C (41°F 到 77°F) 高度 900 公尺(2.953 英尺)以上,每增加 500 公尺(1.640 英尺),環境溫度上限就減少1°C。 — ASHRAE A2 級: 10 °C 到 35 °C (50 °F 到 95 °F) 高度 900 公尺(2.953 英尺)以上,每增加 300 公尺(984 英尺),環境溫度上限就減少1°C。 — ASHRAE A3 級:5°C 到 40°C (41°F 到 104°F) 高度 900 公尺 (2.953 英尺) 以上,每增加 175 公尺 (574 英尺),環境溫度上限就減少1°C。 — ASHRAE A4 級:5°C 到 45°C (41°F 到 113°F) 高度 900 公尺(2.953 英尺)以上,每增加 125 公尺(410 英尺),環境溫度上限就減少1°C。 -- 伺服器關閉時:5 ℃ 到 45 ℃ (41 ℃ 到 113 ℃) — 裝運/儲存: -40 ℃ 到 60 ℃ (-40 ℃ 到 140 ℃) 最大高度: 3.050 公尺(10.000 英尺) •相對濕度(非凝結): — 操作 -- ASHRAE H1 級:8%--80%,最高露點:17°C (62.6°F) — ASHRAE A2 級:8%—80%,最高露點:21 °C (70 °F) — ASHRAE A3 級:8%—85%,最高露點:24°C (75°F)

水力需求

#### 水力需求

下列環境可支援 ThinkSystem SR665 V3:

- 裝運/儲存:8% 到 90%

— ASHRAE A4 級:8%—90%,最高露點:24 °C (75 °F)

- 最大壓力:3 bar (巴)
- 水的入口溫度和流速:

| 水的入口溫度           | 水流量                  |
|------------------|----------------------|
| 50 ° C (122 ° F) | 每伺服器每分鐘 1.5 公升 (lpm) |
| 45 ° C (113 ° F) | 每伺服器每分鐘 1 公升 (lpm)   |
| 40°C (104°F) 或以下 | 每伺服器每分鐘 0.5 公升 (lpm) |

附註:一開始裝入系統側邊冷卻循環所需的水必須為十分乾淨的無菌水 (<100 CFU/ml),例如除礦水、逆滲透水、去離子水或蒸餾水。所用的水必須經過直列 50 微米過濾器 (約 288 目)過濾處理。所用的水必須經過抗菌和防腐蝕處理。

### 微粒污染

**注意:**空氣中的微粒(包括金屬碎屑或微粒),以及單獨起作用或結合其他環境因素(例如濕度或溫度)而 起作用的反應性氣體,可能會對本文件中所説明的裝置造成危險。

由於過度密集的微粒或過高濃度的有害氣體所引發的危險,其所造成的損壞包括可能導致裝置故障或完全停止運作。此規格提出微粒及氣體的限制,以避免這類的損壞。這些限制不得視為或是用來作為明確的限制,因為還有許多其他的因素,如溫度或空氣的溼氣內容,都可能會影響到微粒或是環境的腐蝕性與氣體的傳播。在欠缺本文件提出之特定限制的情況下,您必須實作維護符合人類健康與安全之微粒和氣體層次的實務。如果 Lenovo 判定您環境中的微粒或氣體等級已經對裝置造成損害,Lenovo 可能會在實作適當補救措施以減輕這類環境污染時,視狀況修復或更換裝置或零件。實作這類矯正性測量是客戶的責任。

## 表格 1. 微粒及氣體的限制

| 污染                                             | 限制                                                                                                    |
|------------------------------------------------|----------------------------------------------------------------------------------------------------|
| 反應氣體                                           | 嚴重性等級 G1,根據 ANSI/ISA 71.04-1985 <sup>1</sup> :                                                         |
|                                                | ● 銅反應水平應小於每月 200 埃(Å/月,~ 0.0035 微克/平方公分-小時重量增益)。 <sup>2</sup>                                          |
|                                                | ● 銀反應水平應小於 200 埃(Å/月,~0.0035 微克/平方公分-小時重量增益)。 <sup>3</sup>                                             |
|                                                | <ul> <li>氣體腐蝕性的反應監視必須在機架前方約5公分(2吋)、離地板四分之一及四分之三框架高度處的空氣入口側,或空氣流速更高的位置進行。</li> </ul>                    |
| 空中傳播的微粒                                        | 資料中心必須符合 ISO 14644-1 類別 8 潔淨度。                                                                         |
|                                                | 對於未配備空調側節能裝置的資料中心,可透過選擇下列其中一種過濾方法來符合 ISO 14644-1<br>類別 8 潔淨度:                                          |
|                                                | • 可透過 MERV 8 過濾器不斷地對電腦機房的空氣進行過濾。                                                                       |
|                                                | • 可透過 MERV 11 或 MERV 13 (首選) 過濾器對進入資料中心的空氣進行過濾。                                                        |
|                                                | 對於帶空氣側節能裝置的資料中心,如何選擇過濾器來達到 ISO 類別 8 潔淨度,視該資料中<br>心存在的特定條件而定。                                           |
|                                                | • 微粒污染的溶解性相對濕度應該高於 60% RH。4                                                                            |
|                                                | • 資料中心內不得有鋅晶鬚。5                                                                                        |
| <sup>1</sup> ANSI/ISA-71.0<br>Triangle Park, N | )4-1985。 <i>處理測量及控制系統的環境條件:空氣污染</i> 。Instrument Society of America, Research<br>forth Carolina, U.S.A. |
| 2 銅腐蝕產品密度                                      | 度增長的速率(以 Å/月計)與增重速率之間的等價衍生,會假定 Cu2S 與 Cu2O 以相等的比例增長。                                                   |
| 3銀腐蝕產品密                                        | 度增長的速率(以 Å/月計)與增重速率之間的等價衍生,會假定 Ag2S 是唯一的腐蝕產品。                                                          |
| 4 微粒污染的溶                                       | 解性相對濕度是下列情況下的相對濕度:粉塵吸收足夠水分,因而變濕,使離子傳導能力增強。                                                             |
| 5 表面碎片是從<br>帶)中。如果使                            | 資料中心的 10 個區域隨機收集,該資料中心位在金屬底座上直徑為 1.5 公分的磁碟(導電型黏性磁<br>連用掃描電子顯微鏡來檢查該黏性磁帶,但沒有發現任何鋅晶鬚,則該資料中心視為不含鋅晶鬚。       |

## 管理選項

本節所述的 XClarity 產品組合及其他系統管理選項可用來幫助您更方便且更有效率地管理伺服器。

## 概觀

| 選項                         | 説明                                                                                                    |  |  |
|----------------------------|----------------------------------------------------------------------------------------------------|--|--|
| Lenovo XClarity Controller | 基板管理控制器 (BMC)<br>將服務處理器功能、超級 I/O、視訊控制器和遠端顯示功能合併到伺服器主機板 (主<br>機板組件)上的單一晶片中。<br><b>介面</b><br>• CLI 應用程式<br>• Web GUI 介面<br>• 行動應用程式<br>• Redfish API<br><b>用法和下載</b><br>https://pubs.lenovo.com/lxcc-overview/ |  |  |
| Lenovo XCC Logger Utility  | 向本端 OS 系統日誌報告 XCC 事件的應用程式。<br>介面                                                                                                    |  |  |

| 選項                                 | 説明                                                                                                    |  |  |
|------------------------------------|----------------------------------------------------------------------------------------------------|--|--|
|                                    | • CLI 應用程式                                                                                                    |  |  |
|                                    | 用法和下載                                                                                                    |  |  |
|                                    | • https://pubs.lenovo.com/lxcc-logger-linux/                                                                                                    |  |  |
|                                    | • https://pubs.lenovo.com/lxcc-logger-windows/                                                                                                    |  |  |
|                                    | 適用於多伺服器管理的集中式介面。                                                                                                    |  |  |
|                                    | 介面                                                                                                    |  |  |
|                                    | • Web GUI 介面                                                                                                    |  |  |
| Lenovo XClarity Administrator      | • 行動應用程式                                                                                                    |  |  |
|                                    | • REST API                                                                                                    |  |  |
|                                    | 用法和下載                                                                                                    |  |  |
|                                    | https://pubs.lenovo.com/lxca/                                                                                                    |  |  |
|                                    | 進行伺服器配置、資料收集和韌體更新所需的可攜式精簡工具組。對單伺服器或<br>多伺服器管理環境都很適合。                                                                                                    |  |  |
|                                    | 介面                                                                                                    |  |  |
|                                    | • OneCLI: CLI 應用程式                                                                                                    |  |  |
| Lenovo XClarity Essentials 上<br>具組 | ● Bootable Media Creator:CLI 應用程式、GUI 應用程式                                                                                                    |  |  |
|                                    | • UpdateXpress:GUI 應用程式                                                                                                    |  |  |
|                                    | 用法和下載                                                                                                    |  |  |
|                                    | https://pubs.lenovo.com/lxce-overview/                                                                                                    |  |  |
|                                    | 單伺服器中可簡化管理作業的 UEFI 架構內嵌式 GUI 工具。                                                                                                    |  |  |
|                                    | 介面                                                                                                    |  |  |
|                                    | • Web 介面 (BMC 遠端存取)                                                                                                    |  |  |
|                                    | • GUI 應用程式                                                                                                    |  |  |
| Lenovo XClarity Provisioning       | 用法和下載                                                                                                    |  |  |
| Manager                            | https://pubs.lenovo.com/lxpm-overview/                                                                                                    |  |  |
|                                    | 重要事項:                                                                                                    |  |  |
|                                    | Lenovo XClarity Provisioning Manager (LXPM) 支援的版本因產品而異。在本文件中,<br>所有版本的 Lenovo XClarity Provisioning Manager 都稱為 Lenovo XClarity Provisioning<br>Manager 和 LXPM,除非另有指明。若要查看您伺服器支援的 LXPM 版本,請造訪 |  |  |
|                                    | https://pubs.lenovo.com/lxpm-overview/ °                                                                                                    |  |  |
|                                    | 一系列的應用程式,其中整合了 Lenovo 實體伺服器的管理和監視功能,以及在特定部署基礎架構中使用的軟體,例如 VMware vCenter、Microsoft Admin Center 或<br>Microsoft System Center,同時可提供額外的工作負載彈性。                                                   |  |  |
|                                    | 介面                                                                                                    |  |  |
| Lenovo XClarity Integrator         | • GUI 應用程式                                                                                                    |  |  |
|                                    | 用法和下載                                                                                                    |  |  |
|                                    | https://pubs.lenovo.com/lxci-overview/                                                                                                    |  |  |

| 選項                                | 説明                                                       |  |
|-----------------------------------|----------------------------------------------------------|--|
|                                   | 可管理和監視伺服器電源及溫度的應用程式。                                     |  |
|                                   | 介面                                                       |  |
| Lenovo XClarity Energy<br>Manager | • Web GUI 介面                                             |  |
| Manager                           | 用法和下載                                                    |  |
|                                   | https://datacentersupport.lenovo.com/solutions/lnvo-lxem |  |
|                                   | 支援伺服器或機架耗電量規劃的應用程式。                                      |  |
|                                   | 介面                                                       |  |
| Lenovo Capacity Planner           | • Web GUI 介面                                             |  |
|                                   | 用法和下載                                                    |  |
|                                   | https://datacentersupport.lenovo.com/solutions/lnvo-lcp  |  |

### 功能

| 選項                     |                           | 功能           |              |              |                       |              |              |              |            |
|------------------------|---------------------------|--------------|--------------|--------------|-----------------------|--------------|--------------|--------------|------------|
|                        |                           | 多系統管理        | OS 部<br>署    | 系統配置         | 韌體更<br>新 <sup>1</sup> | 事件/警<br>示監視  | 庫存/日<br>誌    | 電源<br>管理     | 電源規劃       |
| Lenovo XC              | Clarity Controller        |              |              | $\checkmark$ | $\sqrt{2}$            | $\checkmark$ | $\sqrt{4}$   |              |            |
| Lenovo XC              | CC Logger Utility         |              |              |              |                       | $\checkmark$ |              |              |            |
| Lenovo XC              | Clarity Administrator     | $\checkmark$ | $\checkmark$ | $\checkmark$ | $\sqrt{2}$            | $\checkmark$ | $\sqrt{4}$   |              |            |
| Lenovo                 | OneCLI                    | $\checkmark$ |              | $\checkmark$ | $\sqrt{2}$            | $\checkmark$ | $\checkmark$ |              |            |
| XClarity<br>Essentials | Bootable Media<br>Creator |              |              | $\checkmark$ | $\sqrt{2}$            |              | $\sqrt{4}$   |              |            |
| 工具組                    | UpdateXpress              |              |              | $\checkmark$ | $\sqrt{2}$            |              |              |              |            |
| Lenovo XO<br>Manager   | Clarity Provisioning      |              | $\checkmark$ | $\checkmark$ | $\sqrt{3}$            |              | $\sqrt{5}$   |              |            |
| Lenovo XC              | Clarity Integrator        | $\checkmark$ | $\sqrt{6}$   | $\checkmark$ | $\checkmark$          | $\checkmark$ | $\checkmark$ | $\sqrt{7}$   |            |
| Lenovo XO<br>Manager   | Clarity Energy            | $\checkmark$ |              |              |                       | $\checkmark$ |              | $\checkmark$ |            |
| Lenovo Ca              | pacity Planner            |              |              |              |                       |              |              |              | $\sqrt{8}$ |

## 附註:

- 1. 可以透過「Lenovo 工具」更新大部分選配產品。部分選配產品(例如 GPU 韌體或 Omni-Path 韌 體) 需要使用供應商工具。
- 2. Option ROM 的伺服器 UEFI 設定必須設定為**自動**或 **UEFI**,才能使用 Lenovo XClarity Administrator、 Lenovo XClarity Essentials 或 Lenovo XClarity Controller 更新韌體。
- 3. 韌體更新僅限於 Lenovo XClarity Provisioning Manager、Lenovo XClarity Controller 和 UEFI 更新。 不支援選配裝置(例如配接卡)的韌體更新。
- 4. Option ROM 的伺服器 UEFI 設定必須設定為自動或 UEFI,才能讓詳細的配接卡資訊(例如型號名稱和韌體版本)顯示在 Lenovo XClarity Administrator、Lenovo XClarity Controller 或 Lenovo XClarity Essentials 中。
- 5. 有限的庫存。

- 6. Lenovo XClarity Integrator System Center Configuration Manager (SCCM) 部署檢查支援 Windows 作業 系統部署。
- 7. 僅 Lenovo XClarity Integrator VMware vCenter 適用版支援電源管理功能。
- 8. 強烈建議您在購買任何新零件之前,先使用 Lenovo Capacity Planner 查看伺服器的電源摘要資料。

## 第2章 伺服器元件

本節包含與伺服器相關聯的每個元件的資訊。

## 正面圖

伺服器的正面圖會因型號而有所不同。視型號而定,您的伺服器看起來可能與本主題的圖解稍有不同。

如需不同伺服器型號適用的配置,請參閱下列正面圖:

- 第 15 頁 「配備八個 2.5 吋前方機槽(型號 1)的正面圖」
- 第 16 頁 「配備八個 2.5 吋前方機槽 (型號 2) 的正面圖」
- 第 16 頁 「配備十六個 2.5 吋前方機槽(型號 1)的正面圖」
- 第 17 頁 「配備十六個 2.5 吋前方機槽 (型號 2) 的正面圖」
- 第 17 頁 「配備十六個 2.5 吋前方機槽(型號 3)的正面圖」
- 第 18 頁 「配備二十四個 2.5 吋前方機槽的正面圖」
- 第 18 頁 「配備 2.5 吋前方機槽 (無背板) 的正面圖」
- 第 18 頁 「配備八個 3.5 时前方機槽的正面圖」
- 第 19 頁 「配備十二個 3.5 吋前方機槽的正面圖」
- 第 19 頁 「配備 3.5 吋前方機槽 (無背板) 的正面圖」

## 配備八個 2.5 吋前方機槽(型號 1)的正面圖

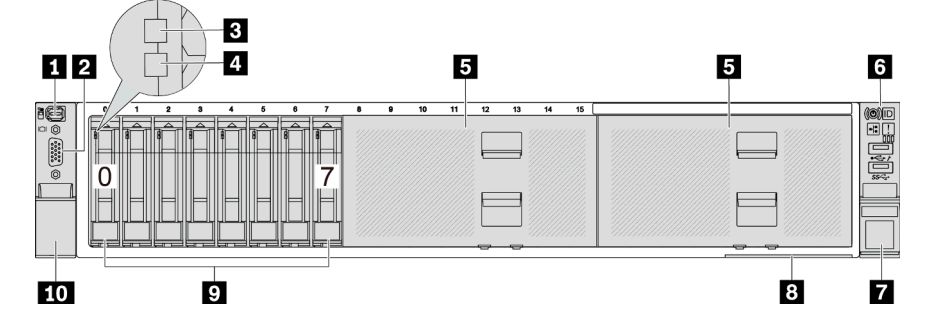

表格 2. 伺服器正面的元件

| 圖例                        | 圖例                           |
|---------------------------|------------------------------|
| 1 第 20 頁 「外部診斷接頭(選配)」     | 2 第 21 頁 「VGA 接頭(選配)」        |
| 3 第 20 頁 「硬碟活動 LED」       | 4 第 20 頁 「硬碟狀態 LED」          |
| 5 第 20 頁 「機槽填充板」          | 6 第 20 頁 「正面 I/O 模組(在機架閂鎖上)」 |
| <b>7</b> 第 21 頁 「機架閂鎖(右)」 | 8 第 20 頁 「拉出式資訊標籤」           |
| 9 第 20 頁 「機槽」             | <b>10</b> 第 21 頁 「機架閂鎖(左)」   |

## 配備八個 2.5 吋前方機槽(型號 2)的正面圖

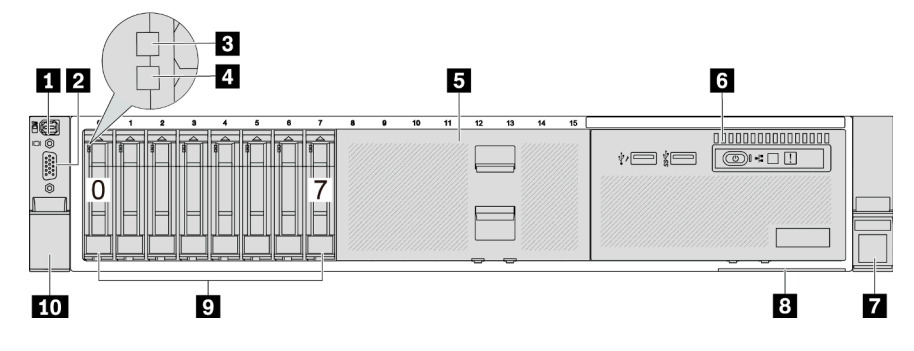

表格 3. 伺服器正面的元件

| 圖例                        | 圖例                           |
|---------------------------|------------------------------|
| 1 第 20 頁 「外部診斷接頭(選配)」     | 2 第 21 頁 「VGA 接頭(選配)」        |
| 3 第 20 頁 「硬碟活動 LED」       | 4 第 20 頁 「硬碟狀態 LED」          |
| 5 第 20 頁 「機槽填充板」          | 6 第 20 頁 「正面 I/O 模組(在媒體機槽上)」 |
| <b>7</b> 第 21 頁 「機架閂鎖(右)」 | 8 第 20 頁 「拉出式資訊標籤」           |
| 9 第 20 頁 「機槽」             | <b>10</b> 第 21 頁 「機架閂鎖(左)」   |

配備十六個 2.5 吋前方機槽(型號 1)的正面圖

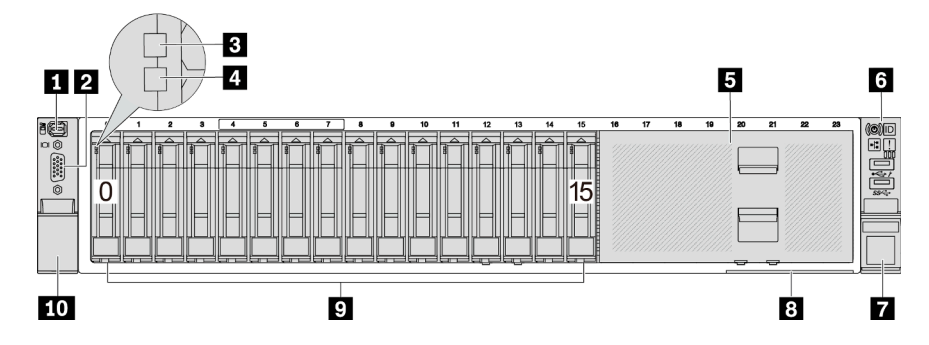

## 表格 4. 伺服器型號正面的元件

| 圖例                        | 圖例                           |
|---------------------------|------------------------------|
| 1 第 20 頁 「外部診斷接頭(選配)」     | 2 第 21 頁 「VGA 接頭(選配)」        |
| 3 第 20 頁 「硬碟活動 LED」       | 4 第 20 頁 「硬碟狀態 LED」          |
| 5 第 20 頁 「機槽填充板」          | 6 第 20 頁 「正面 I/O 模組(在機架閂鎖上)」 |
| <b>7</b> 第 21 頁 「機架閂鎖(右)」 | 8 第 20 頁 「拉出式資訊標籤」           |
| 9 第 20 頁 「機槽」             | <b>10</b> 第 21 頁 「機架閂鎖(左)」   |

## 配備十六個 2.5 吋前方機槽(型號 2)的正面圖

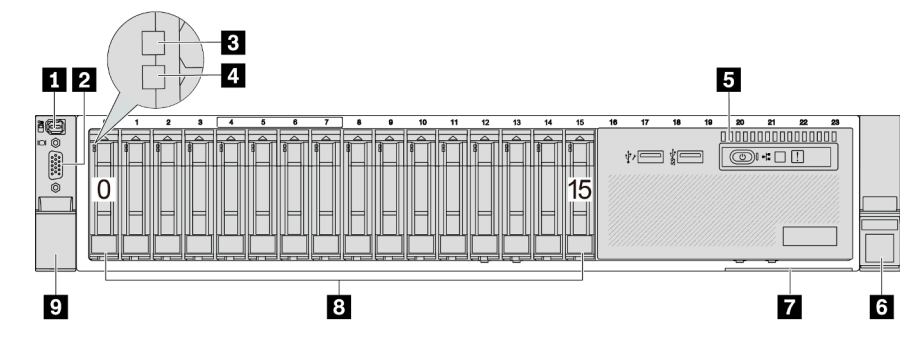

表格 5. 伺服器正面的元件

| 圖例                           | 圖例                        |
|------------------------------|---------------------------|
| 1 第 20 頁 「外部診斷接頭(選配)」        | 2 第 21 頁 「VGA 接頭(選配)」     |
| 3 第 20 頁 「硬碟活動 LED」          | 4 第 20 頁 「硬碟狀態 LED」       |
| 5 第 20 頁 「正面 I/O 模組(在媒體機槽上)」 | <b>6</b> 第 21 頁 「機架閂鎖(右)」 |
| 7 第 20 頁 「拉出式資訊標籤」           | 8 第 20 頁 「機槽」             |
| 9 第 21 頁 「機架閂鎖(左)」           |                           |

## 配備十六個 2.5 吋前方機槽(型號 3)的正面圖

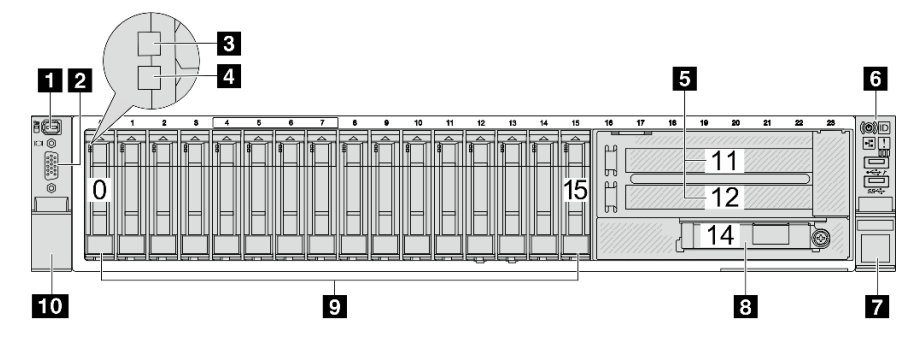

## 表格 6. 伺服器型號正面的元件

| 圖例                             | 圖例                            |
|--------------------------------|-------------------------------|
| 1 第 20 頁 「外部診斷接頭(選配)」          | 2 第 21 頁 「VGA 接頭 (選配) 」       |
| 3 第 20 頁 「硬碟活動 LED」            | 4 第 20 頁 「硬碟狀態 LED」           |
| <b>1</b> 第 20 頁 「PCIe 插槽 (x2)」 | 6 第 20 頁 「正面 I/O 模組(在機架閂鎖上)」  |
| <b>7</b> 第 21 頁 「機架閂鎖(右)」      | 8 第 21 頁 「OCP 模組上的乙太網路接頭(選配)」 |
| 9 第 20 頁 「機槽」                  | <b>10</b> 第 21 頁 「機架閂鎖(左)」    |

## 配備二十四個 2.5 吋前方機槽的正面圖

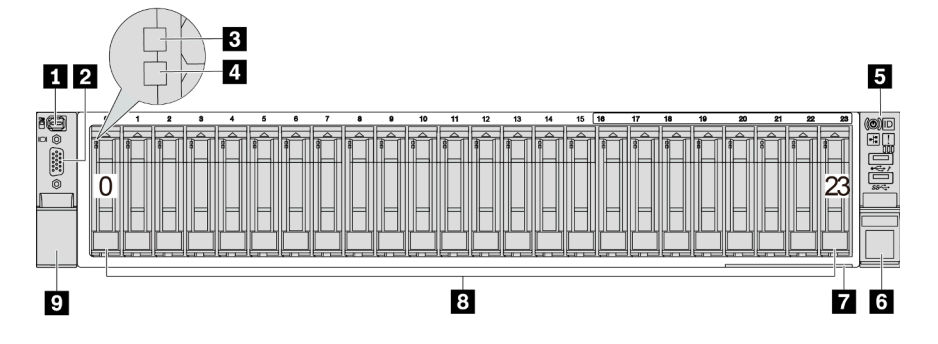

## 表格 7. 伺服器型號正面的元件

| 圖例                           | 圖例                   |
|------------------------------|----------------------|
| 1 第 20 頁 「外部診斷接頭(選配)」        | 2 第 21 頁「VGA 接頭(選配)」 |
| 3 第 20 頁 「硬碟活動 LED」          | 4 第 20 頁 「硬碟狀態 LED」  |
| 5 第 20 頁 「正面 I/O 模組(在機架閂鎖上)」 | 6 第 21 頁 「機架閂鎖(右)」   |
| 7 第 20 頁 「拉出式資訊標籤」           | 8 第 20 頁 「機槽」        |
| 9 第 21 頁 「機架閂鎖(左)」           |                      |

## 配備 2.5 吋前方機槽(無背板)的正面圖

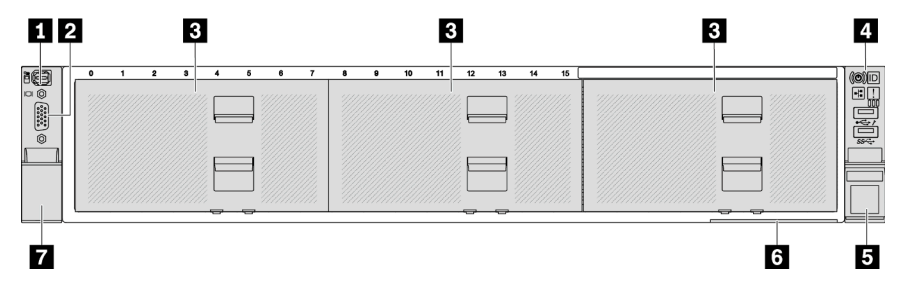

## 表格 8. 伺服器型號正面的元件

| 圖例                           | 圖例                           |  |
|------------------------------|------------------------------|--|
| <b>1</b> 第 20 頁 「外部診斷接頭(選配)」 | 2 第 21 頁「VGA 接頭(選配)」         |  |
| <b>3</b> 第 20 頁 「機槽填充板」      | 4 第 20 頁 「正面 I/O 模組(在機架閂鎖上)」 |  |
| 5 第 21 頁 「機架閂鎖(右)」           | 6 第 20 頁 「拉出式資訊標籤」           |  |
| 7 第 21 頁 「機架閂鎖(左)」           |                              |  |

## 配備八個 3.5 吋前方機槽的正面圖

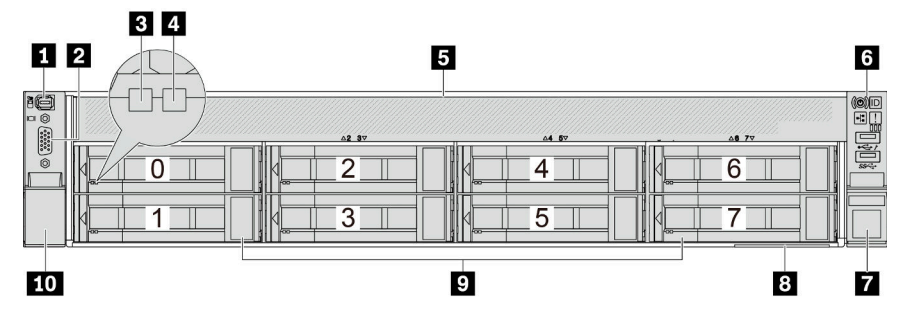

## 表格 9. 伺服器型號正面的元件

| 圖例                    | 圖例                           |  |
|-----------------------|------------------------------|--|
| 1 第 20 頁 「外部診斷接頭(選配)」 | 2 第 21 頁 「VGA 接頭(選配)」        |  |
| 3 第 20 頁 「硬碟活動 LED」   | 4 第 20 頁 「硬碟狀態 LED」          |  |
| 5 第 20 頁 「機槽填充板」      | 6 第 20 頁 「正面 I/O 模組(在機架閂鎖上)」 |  |
| 7 第 21 頁 「機架閂鎖(右)」    | 8 第 20 頁 「拉出式資訊標籤」           |  |
| 9 第 20 頁 「機槽」         | <b>10</b> 第 21 頁 「機架閂鎖(左)」   |  |

## 配備十二個 3.5 吋前方機槽的正面圖

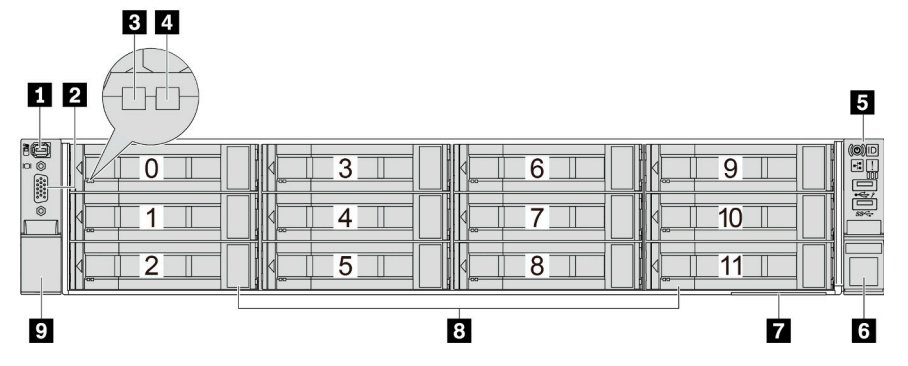

## 表格 10. 伺服器型號正面的元件

| 圖例                           | 圖例                        |  |
|------------------------------|---------------------------|--|
| 1 第 20 頁 「外部診斷接頭(選配)」        | 2 第 21 頁 「VGA 接頭(選配)」     |  |
| 3 第 20 頁 「硬碟活動 LED」          | 4 第 20 頁 「硬碟狀態 LED」       |  |
| 5 第 20 頁 「正面 I/O 模組(在機架閂鎖上)」 | <b>6</b> 第 21 頁 「機架閂鎖(右)」 |  |
| 7 第 20 頁 「拉出式資訊標籤」           | 8 第 20 頁 「機槽」             |  |
| 9 第 21 頁 「機架閂鎖(左)」           |                           |  |

## 配備 3.5 吋前方機槽 (無背板)的正面圖

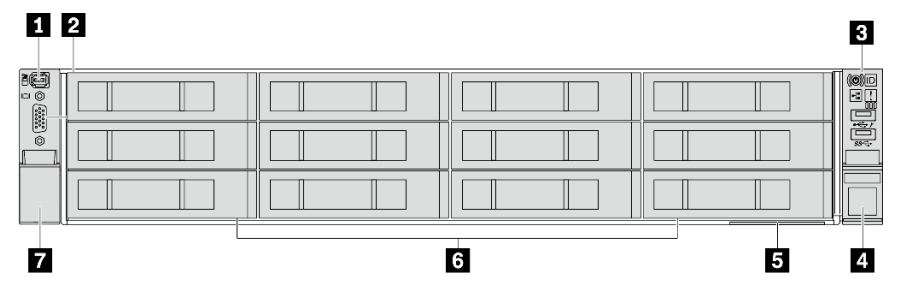

## 表格 11. 伺服器型號正面的元件

| 圖例                           | 圖例                      |  |
|------------------------------|-------------------------|--|
| 1 第 20 頁 「外部診斷接頭 (選配)」       | 2 第 21 頁 「VGA 接頭(選配)」   |  |
| 3 第 20 頁 「正面 I/O 模組(在機架閂鎖上)」 | 4 第 21 頁 「機架閂鎖(右)」      |  |
| 5 第 20 頁 「拉出式資訊標籤」           | <b>6</b> 第 20 頁 「機槽填充板」 |  |
| <b>7</b> 第 21 頁 「機架閂鎖(左)」    |                         |  |

正面元件概觀

## 機槽

伺服器正面和背面的機槽是專為熱抽換硬碟所設計的。伺服器中安裝的硬碟數目會因型號而有所不同。當您 安裝硬碟時,請依照機槽號碼順序進行。

#### 機槽填充板

機槽填充板可用來覆蓋空機槽。使用所有機槽可保護伺服器的 EMI 完整性和散熱功能。空機槽必須以機槽 填充板或硬碟填充板蓋住。

## 硬碟 LED

每個熱抽換硬碟皆隨附活動 LED 和狀態 LED, 信號由背板控制。不同的顏色和速度指出硬碟的不同活動或狀態。下圖顯示硬碟或固態硬碟上的 LED。

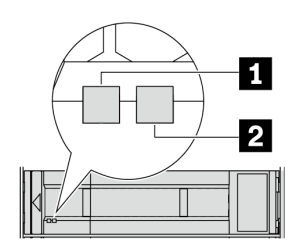

#### *圖例2. 硬碟 LED*

| 硬碟 LED         | 狀態                   | 説明            |
|----------------|----------------------|---------------|
| 1 硬碟活動 LED (左) | 綠色恆亮                 | 硬碟已開啟電源但非使用中。 |
|                | 綠色閃爍                 | 硬碟使用中。        |
| 2 硬碟狀態 LED (右) | 黄色恆亮                 | 硬碟發生錯誤。       |
|                | 黄色閃爍 (緩慢閃爍,大約每秒閃爍一次) | 正在重建硬碟。       |
|                | 黄色閃爍 (快速閃爍,大約每秒閃爍四次) | 正在識別硬碟。       |

#### 外部診斷接頭

此接頭用於連接外部診斷手持裝置。如需其功能的詳細資訊,請參閱第 554 頁「外部診斷手持裝置」。

## 正面 I/O 模組

正面 I/O 模組提供控制元件、接頭和 LED。正面 I/O 模組視型號而異。如需相關資訊,請參閱第 21 頁「正面 I/O 模組」。

#### PCle 插槽

PCIe 插槽位於伺服器背面或正面,您的伺服器最多支援 12 個 PCIe 插槽。如需相關資訊,請參閱第 58 頁「PCIe 插槽和 PCIe 配接卡」。

#### 拉出式資訊標籤

Lenovo XClarity Controller 網路存取標籤貼在拉出式資訊標籤上。標籤上提供預設的 Lenovo XClarity Controller 主機名稱和 IPv6 鏈結本端位址 (LLA)。

如需相關資訊,請參閱設定 Lenovo XClarity Controller 的網路連線。

## 機架閂鎖

如果您的伺服器是安裝在機架中,可以使用機架閂鎖協助將伺服器滑出機架。您也可以使用機架閂鎖和螺絲,將伺服器固定在機架中,使伺服器無法滑出(特別是在容易振動的區域)。

## VGA 接頭

伺服器正面和背面的 VGA 接頭可用於連接高效能顯示器、直接驅動顯示器或其他使用 VGA 接頭的裝置。

### 乙太網路接頭

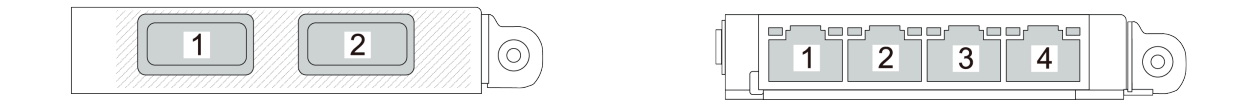

### 圖例3. OCP 模組(兩個接頭)

#### 圖例4. OCP 模組(四個接頭)

OCP 模組為網路連線提供兩個或四個額外的乙太網路接頭。根據預設, OCP 模組上的任何接頭都可以做為共用管理接頭。

## 正面 I/O 模組

正面 I/O 模組提供控制元件、接頭和 LED。正面 I/O 模組視型號而異。

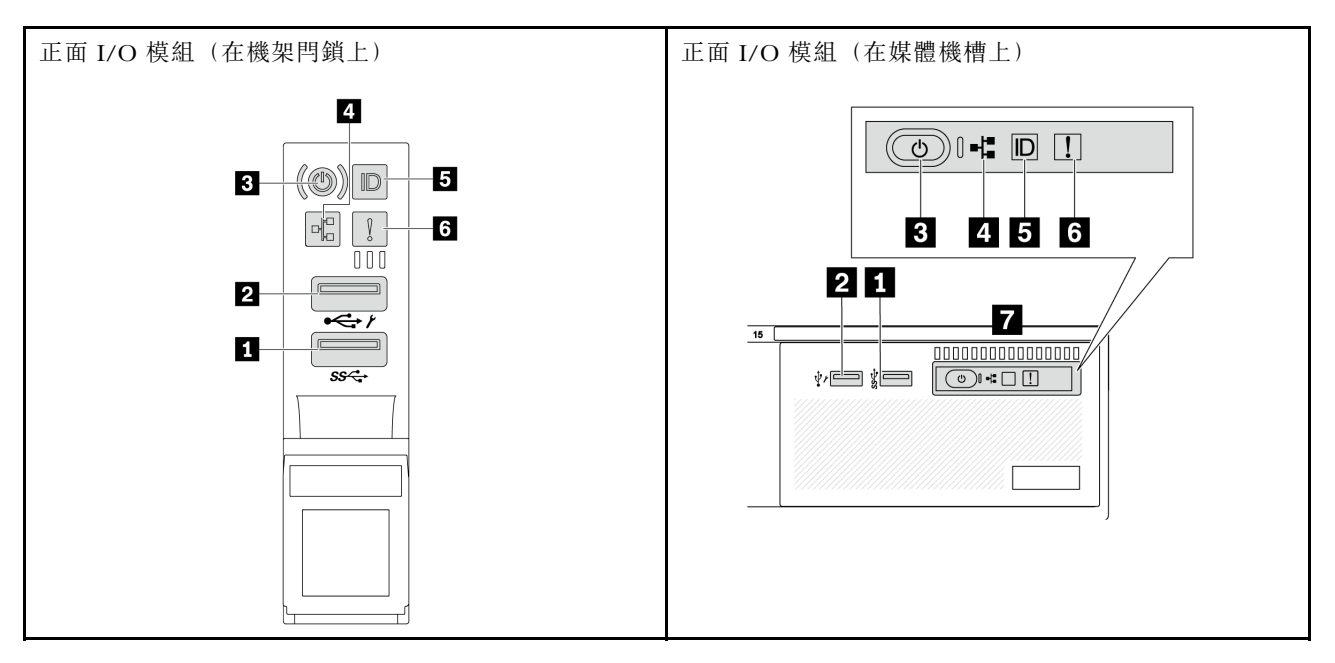

## 表格 12. 正面 I/O 模組上的元件

| 圖例                  | 圖例                                        |  |
|---------------------|-------------------------------------------|--|
| 1 USB 3 (5 Gbps) 接頭 | 2 USB 2.0 接頭(具有 XClarity Controller 管理功能) |  |
| 3 有電源狀態 LED 的電源按鈕   | 4 網路活動 LED (用於 OCP 模組)                    |  |

表格 12. 正面 I/O 模組上的元件(繼續)

| 圖例                      | 圖例         |  |
|-------------------------|------------|--|
| 5 具有系統 ID LED 的系統 ID 按鈕 | 6 系統錯誤 LED |  |
| 7 前方操作面板或整合式診斷面板        |            |  |

## 1 USB 3 (5 Gbps) 接頭

USB 3.2 Gen 1 (5 Gbps) 接頭可用於連接與 USB 相容的裝置,例如 USB 鍵盤、USB 滑鼠或 USB 儲存裝置。

## 2 USB 2.0 接頭(具有 XClarity Controller 管理功能)

視設定而定,此接頭支援 USB 2.0 功能、XClarity Controller 管理功能或這兩者。它是唯一支援透過 USB 自動更新韌體和 RoT 安全模組的 USB 埠。

• 如果將接頭設定為 USB 2.0 功能,則可用於連接與 USB 相容的裝置,例如 USB 鍵盤、USB 滑鼠或 USB 儲存裝置。

如果將接頭設定為 XClarity Controller 管理功能,則可用於將伺服器連接到 Android 或 iOS 裝置,然後您可以在該裝置上安裝並啟動 Lenovo XClarity 行動版應用程式,以使用 XClarity Controller 管理系統。
 有關使用 Lenovo XClarity 行動版應用程式的詳細資料,請參閱 https://pubs.lenovo.com/lxca/lxca\_usem obileapp。

• 如果該接頭已設定為同時具有這兩項功能,就可以按系統 ID 按鈕三秒來切換這兩項功能。

## 3 有電源狀態 LED 的電源按鈕

您可以按下此按鈕以手動開啟和關閉伺服器。電源狀態 LED 可協助您判斷目前的電源狀態。

| 狀態                 | 顏色 | 説明                                                                                                  |  |
|--------------------|----|----------------------------------------------------------------------------------------------------|--|
| 熄滅                 | 無  | 已切斷電源,或是電源供應器發生故障。                                                                                  |  |
| 快速閃爍(大約每<br>秒閃爍四次) | 綠色 | <ul> <li>伺服器已關閉,但 XClarity Controller 正在起始設定,且伺服器尚未備妥,<br/>無法開啟電源。</li> <li>主機板組件電源出現故障。</li> </ul> |  |
| 緩慢閃爍(大約每<br>秒閃爍一次) | 綠色 | 伺服器已關閉,但已備妥可開啟電源(待命狀態)。                                                                             |  |
| 恆亮                 | 綠色 | 伺服器已開啟且正在執行中。                                                                                       |  |

## 4 網路活動 LED

NIC 配接卡和網路活動 LED 的相容性:

| NIC 配接卡      | 網路活動 LED |  |
|--------------|----------|--|
| OCP 模組       | 支援       |  |
| PCIe NIC 配接卡 | 不支援      |  |

已安裝 OCP 模組時,正面 I/O 組件上的網路活動 LED 可協助您識別網路連線功能和活動。如果未 安裝 OCP 模組,則此 LED 會熄滅。

| 狀態 | 顏色 | 説明                                                                           |
|----|----|------------------------------------------------------------------------------|
| 亮起 | 緑色 | 伺服器已連接至網路。                                                                   |
| 閃爍 | 緑色 | 網路已連接並作用中。                                                                   |
| 熄滅 | 無  | 伺服器與網路中斷連接。<br>附註:如果在已安裝 OCP 模組的情況下,網路活動 LED 熄滅,請檢查伺服器背面的網路埠,以判定哪一個網路埠已中斷連接。 |

## 5 具有系統 ID LED 的系統 ID 按鈕

使用這個系統 ID 按鈕和藍色系統 ID LED,可讓您看見並定位該伺服器。每次按下系統 ID 按鈕,系統 ID LED 的狀態都會變更。LED 可變更為亮起、閃爍或熄滅。您也可以使用 Lenovo XClarity Controller 或遠端管 理程式來變更系統 ID LED 的狀態,以協助您在其他伺服器中看見並定位該伺服器。

如果 XClarity Controller USB 接頭已設定為同時具有 USB 2.0 功能和 XClarity Controller 管理功能,就可以按系統 ID 按鈕三秒來切換這兩項功能。

## 6 系統錯誤 LED

系統錯誤 LED 可為伺服器提供基本的診斷功能。如果系統錯誤 LED 亮起,在伺服器別處的一或多個 LED 可能也會亮起,以指引您找出錯誤來源。

| 狀態 | 顏色 | 説明                                                                                         | 動作                                                                                                    |
|----|----|--------------------------------------------------------------------------------------------|----------------------------------------------------------------------------------------------------|
| 亮起 | 黄色 | 伺服器上偵測到錯誤。原因可能包括但不限於下列錯誤:<br>•風扇故障<br>•記憶體錯誤<br>•儲存體故障<br>•PCIe 裝置故障<br>•電源供應器故障<br>•處理器錯誤 | <ul> <li>請檢查 Lenovo XClarity Controller 事件日<br/>誌和系統事件日誌,以判斷錯誤的確切<br/>原因。</li> <li>檢查伺服器中他處的其他 LED 是否也亮<br/>起了,這將引導您找到錯誤的來源。請參<br/>閱第 546 頁 「透過系統 LED 和診斷顯示<br/>器進行疑難排解」。</li> <li>必要的話,請儲存日誌。</li> </ul> |
|    |    | • 系統 I/O 板或處理器板錯誤                                                                          |                                                                                                    |
| 熄滅 | 無  | 伺服器已關閉,或是伺服器已啟動且正常<br>運作。                                                                  | 無。                                                                                                    |

## 7 前方操作面板或整合式診斷面板

視伺服器型號而定,伺服器隨附前方操作面板(無 LCD 顯示器)或整合式診斷面板(具 LCD 顯示器)。

整合式診斷面板提供了 LCD 顯示器,可供使用者快速存取系統資訊,例如作用中錯誤、系統狀態、韌體資訊、網路資訊和性能資訊。如需詳細資料,請參閱第 549 頁 「整合式診斷面板」。

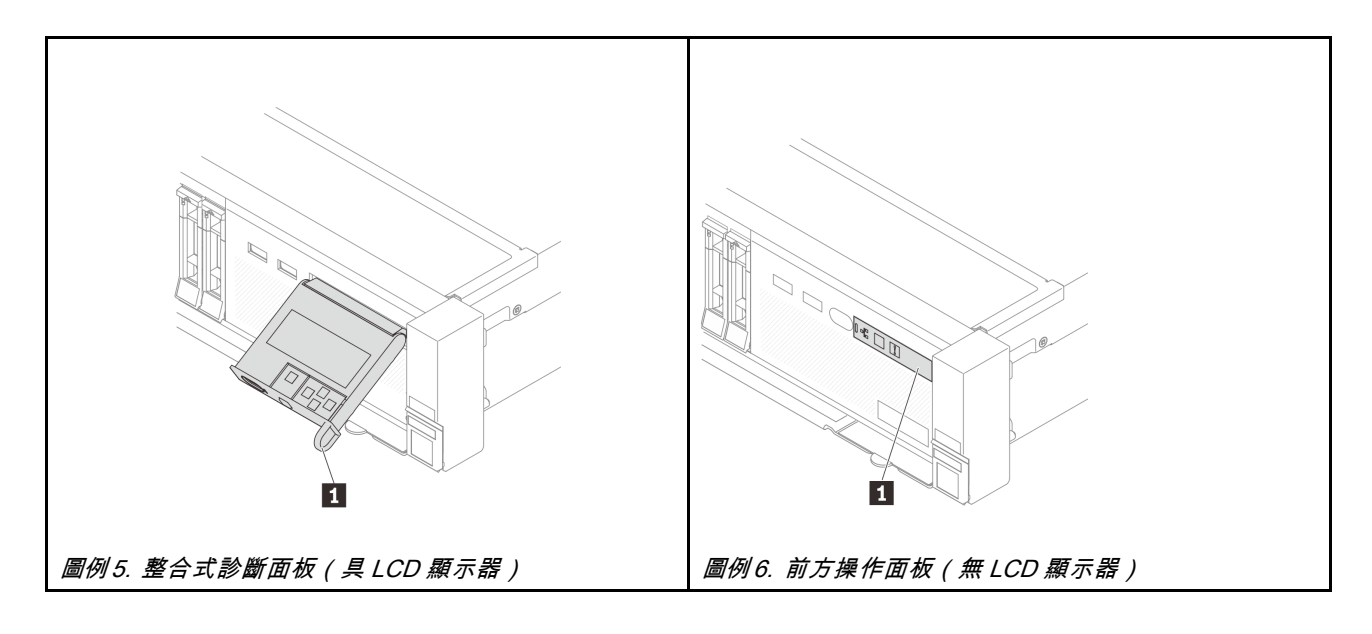

## 背面圖

伺服器背面可供存取數種接頭和元件。

如需不同伺服器型號適用的配置,請參閱下列背面圖:

- 第 24 頁 「配備八個 PCIe 插槽的背面圖」
- 第 25 頁 「配備十個 PCIe 插槽的背面圖」
- 第 25 頁 「配備四個 2.5 吋背面機槽和六個 PCIe 插槽的背面圖」
- 第 26 頁 「配備八個 2.5 吋背面機槽和四個 PCIe 插槽的背面圖」
- 第 26 頁 「配備兩個 3.5 吋背面機槽和四個 PCIe 插槽的背面圖」
- 第 27 頁 「配備四個 3.5 吋背面機槽和兩個 PCIe 插槽的背面圖」
- 第 27 頁 「7 個 PCIe 插槽和 DWCM 的背面圖」
- 第 28 頁 「配備 9 個 PCIe 插槽和 DWCM 的背面圖」
- 第 28 頁 「配備四個 2.5 吋背面機槽、五個 PCIe 插槽和 DWCM 的背面圖」
- 第 29 頁 「配備八個 2.5 吋背面機槽、3 個 PCIe 插槽和 DWCM 的背面圖」
- 第 29 頁 「配備二個 3.5 吋背面機槽、3 個 PCIe 插槽和 DWCM 的背面圖」
- 第 30 頁 「配備四個 3.5 吋背面機槽、1 個 PCIe 插槽和 DWCM 的背面圖」

## 配備八個 PCle 插槽的背面圖

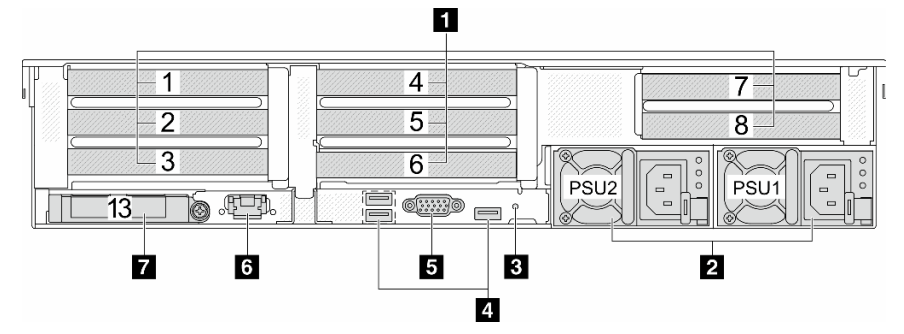

## 表格 13. 伺服器背面的元件

| 圖例                 | 圖例                               |  |
|--------------------|----------------------------------|--|
| 1 第 30 頁 「PCIe 插槽」 | 2 第 30 頁「電源供應器」                  |  |
| 3 第 30 頁 「NMI 按鈕」  | 4 第 30 頁 「USB 3 (5 Gbps) 接頭 (3)」 |  |

## 表格 13. 伺服器背面的元件(繼續)

| 圖例                            | 圖例                   |
|-------------------------------|----------------------|
| 5 第 31 頁 「VGA 接頭」             | 6 第 31 頁 「XCC 系統管理埠」 |
| 7 第 31 頁 「OCP 模組上的乙太網路接頭(選配)」 |                      |

## 配備十個 PCIe 插槽的背面圖

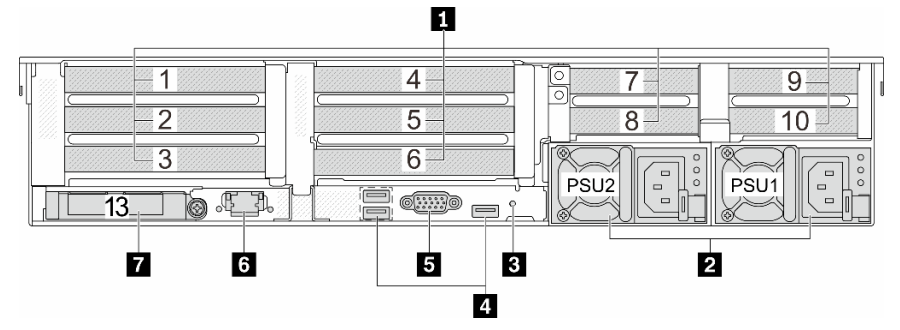

## 表格 14. 伺服器背面的元件

| 圖例                            | 圖例                               |
|-------------------------------|----------------------------------|
| 1 第 30 頁 「PCIe 插槽」            | 2 第 30 頁 「電源供應器」                 |
| 3 第 30 頁 「NMI 按鈕」             | 4 第 30 頁 「USB 3 (5 Gbps) 接頭 (3)」 |
| 5 第 31 頁 「VGA 接頭」             | 6 第 31 頁 「XCC 系統管理埠」             |
| 7 第 31 頁 「OCP 模組上的乙太網路接頭(選配)」 |                                  |

## 配備四個 2.5 吋背面機槽和六個 PCIe 插槽的背面圖

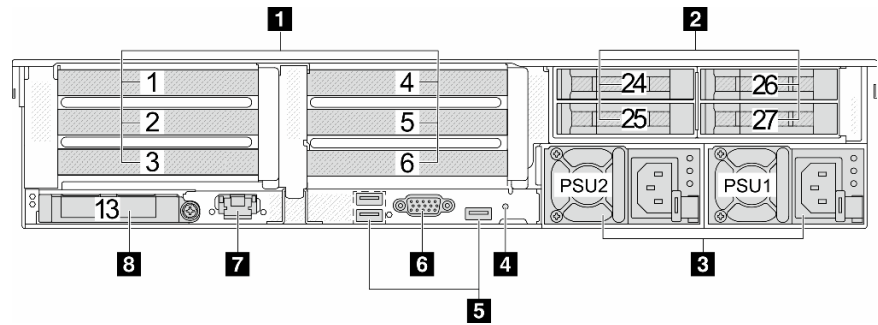

## 表格 15. 伺服器背面的元件

| 圖例                               | 圖例                            |
|----------------------------------|-------------------------------|
| 1 第 30 頁 「PCIe 插槽」               | 2 第 30 頁 「背面 2.5 吋機槽 (4)」     |
| <b>3</b> 第 30 頁 「電源供應器」          | 4 第 30 頁 「NMI 按鈕」             |
| 5 第 30 頁 「USB 3 (5 Gbps) 接頭 (3)」 | 6 第 31 頁 「VGA 接頭」             |
| 7 第 31 頁 「XCC 系統管理埠」             | 8 第 31 頁 「OCP 模組上的乙太網路接頭(選配)」 |

## 配備八個 2.5 吋背面機槽和四個 PCle 插槽的背面圖

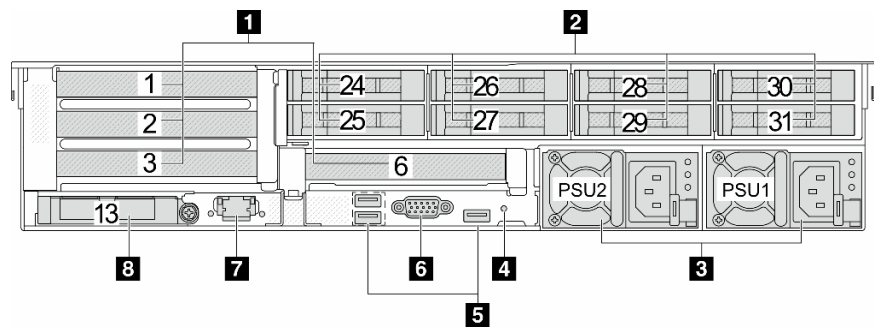

## 表格 16. 伺服器背面的元件

| 圖例                               | 圖例                            |
|----------------------------------|-------------------------------|
| 1 第 30 頁 「PCIe 插槽」               | 2 第 30 頁 「背面 2.5 吋機槽 (8)」     |
| <b>3</b> 第 30 頁 「電源供應器」          | 4 第 30 頁 「NMI 按鈕」             |
| 5 第 30 頁 「USB 3 (5 Gbps) 接頭 (3)」 | 6 第 31 頁 「VGA 接頭」             |
| 7 第 31 頁「XCC 系統管理埠」              | 8 第 31 頁 「OCP 模組上的乙太網路接頭(選配)」 |

## 配備兩個 3.5 吋背面機槽和四個 PCle 插槽的背面圖

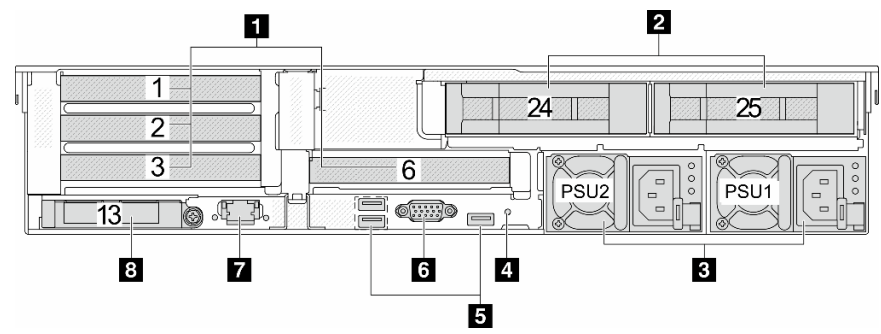

## 表格 17. 伺服器背面的元件

| 圖例                               | 圖例                            |
|----------------------------------|-------------------------------|
| 1 第 30 頁 「PCIe 插槽」               | 2 第 30 頁 「背面 3.5 吋機槽 (2)」     |
| <b>3</b> 第 30 頁 「電源供應器」          | 4 第 30 頁 「NMI 按鈕」             |
| 5 第 30 頁 「USB 3 (5 Gbps) 接頭 (3)」 | 6 第 31 頁 「VGA 接頭」             |
| 7 第 31 頁「XCC 系統管理埠」              | 8 第 31 頁 「OCP 模組上的乙太網路接頭(選配)」 |
### 配備四個 3.5 吋背面機槽和兩個 PCIe 插槽的背面圖

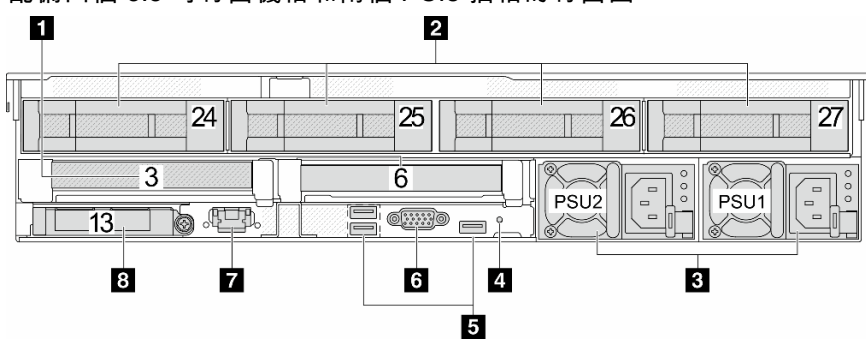

表格 18. 伺服器背面的元件

| 圖例                               | 圖例                            |
|----------------------------------|-------------------------------|
| 1 第 30 頁 「PCIe 插槽」               | 2 第 30 頁 「背面 3.5 吋機槽 (4)」     |
| <b>3</b> 第 30 頁 「電源供應器」          | 4 第 30 頁 「NMI 按鈕」             |
| 5 第 30 頁 「USB 3 (5 Gbps) 接頭 (3)」 | 6 第 31 頁 「VGA 接頭」             |
| 7 第 31 頁 「XCC 系統管理埠」             | 8 第 31 頁 「OCP 模組上的乙太網路接頭(選配)」 |

# 7 個 PCIe 插槽和 DWCM 的背面圖

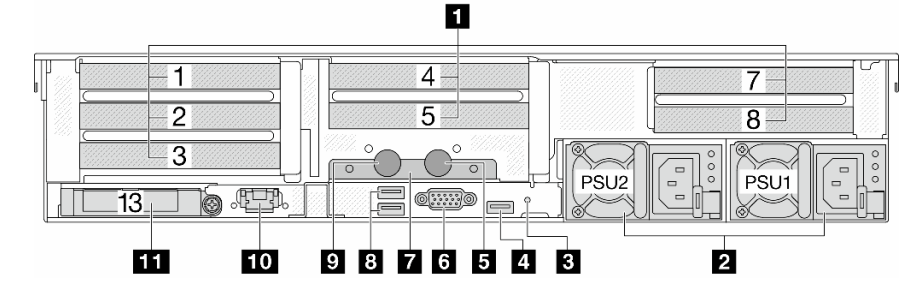

表格 19. 伺服器背面的元件

| 圖例                             | 圖例                           |
|--------------------------------|------------------------------|
| 1 第 30 頁 「PCIe 插槽」             | 2 第 30 頁 「電源供應器」             |
| 3 第 30 頁 「NMI 按鈕」              | 4 第 30 頁 「USB 3 (5 Gbps) 接頭」 |
| 5 出口水管                         | 6 第 31 頁「VGA 接頭」             |
| 7 水管固定器                        | 8 第 30 頁 「USB 3 (5 Gbps) 接頭」 |
| 9 入口水管                         | 10 第 31 頁 「XCC 系統管理埠」        |
| 11 第 31 頁 「OCP 模組上的乙太網路接頭(選配)」 |                              |

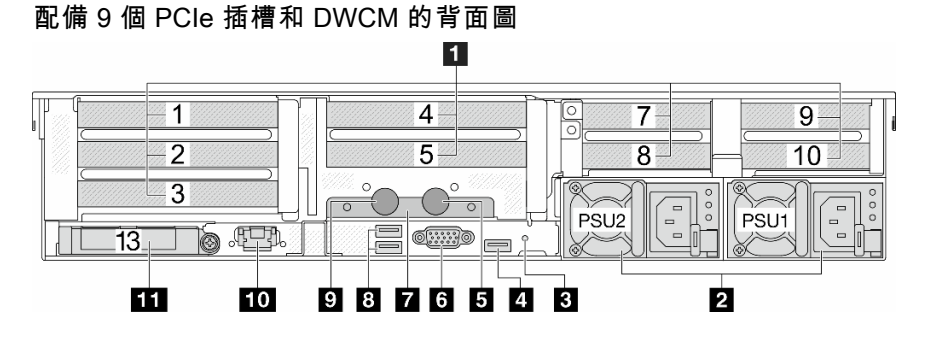

### 表格 20. 伺服器背面的元件

| 圖例                             | 圖例                           |
|--------------------------------|------------------------------|
| 1 第 30 頁 「PCIe 插槽」             | 2 第 30 頁 「電源供應器」             |
| 3 第 30 頁 「NMI 按鈕」              | 4 第 30 頁 「USB 3 (5 Gbps) 接頭」 |
| 5 出口水管                         | 6 第 31 頁 「VGA 接頭」            |
| 7 水管固定器                        | 8 第 30 頁 「USB 3 (5 Gbps) 接頭」 |
| 9 入口水管                         | 10 第 31 頁「XCC 系統管理埠」         |
| 11 第 31 頁 「OCP 模組上的乙太網路接頭(選配)」 |                              |

# 配備四個 2.5 吋背面機槽、五個 PCIe 插槽和 DWCM 的背面圖

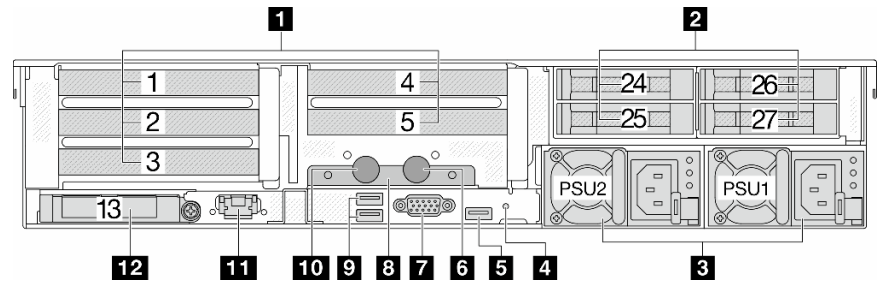

# 表格 21. 伺服器背面的元件

| 圖例                           | 圖例                             |
|------------------------------|--------------------------------|
| 1 第 30 頁 「PCIe 插槽」           | 2 第 30 頁 「背面 2.5 吋機槽 (4)」      |
| <b>3</b> 第 30 頁 「電源供應器」      | 4 第 30 頁 「NMI 按鈕」              |
| 5 第 30 頁 「USB 3 (5 Gbps) 接頭」 | 6 出口水管                         |
| 7 第 31 頁「VGA 接頭」             | 8 水管固定器                        |
| 9 第 30 頁 「USB 3 (5 Gbps) 接頭」 | 10 入口水管                        |
| 11 第 31 頁「XCC 系統管理埠」         | 12 第 31 頁 「OCP 模組上的乙太網路接頭(選配)」 |

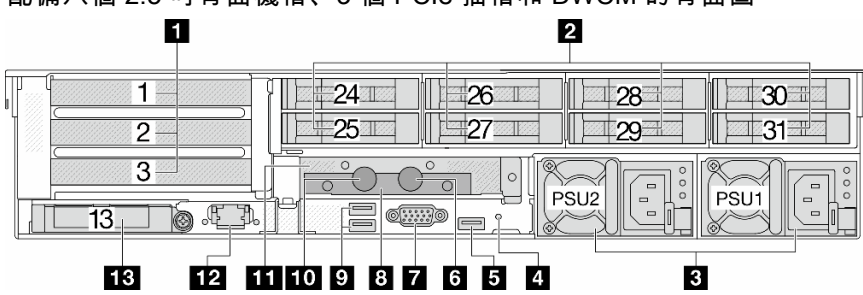

# 配備八個 2.5 吋背面機槽、3 個 PCIe 插槽和 DWCM 的背面圖

表格 22. 伺服器背面的元件

| 圖例                             | 圖例                        |
|--------------------------------|---------------------------|
| 1 第 30 頁 「PCIe 插槽」             | 2 第 30 頁 「背面 2.5 吋機槽 (8)」 |
| 3 第 30 頁 「電源供應器」               | 4 第 30 頁 「NMI 按鈕」         |
| 5 第 30 頁 「USB 3 (5 Gbps) 接頭」   | 6 出口水管                    |
| 7 第 31 頁 「VGA 接頭」              | 8 水管固定器                   |
| 9 第 30 頁 「USB 3 (5 Gbps) 接頭」   | 10 入口水管                   |
| <b>11</b> DWCM 專用 1FH 擴充卡匣     | 12 第 31 頁「XCC 系統管理埠」      |
| 13 第 31 頁 「OCP 模組上的乙太網路接頭(選配)」 |                           |

配備二個 3.5 吋背面機槽、3 個 PCIe 插槽和 DWCM 的背面圖

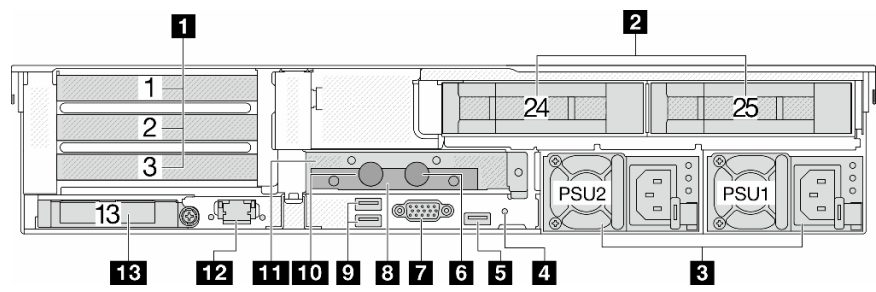

表格 23. 伺服器背面的元件

| 圖例                            | 圖例                          |
|-------------------------------|-----------------------------|
| 1 第 30 頁 「PCIe 插槽」            | 2 第 30 頁 「背面 3.5 吋機槽 (2)」   |
| 3 第 30 頁 「電源供應器」              | 4 第 30 頁 「NMI 按鈕」           |
| 5 第 30 頁 「USB 3 (5 Gbps) 接頭」  | 6 出口水管                      |
| 7 第 31 頁 「VGA 接頭」             | 8 水管固定器                     |
| 9 第 30 頁 「USB 3 (5 Gbps) 接頭」  | 10 入口水管                     |
| 11 DWCM 專用 1FH 擴充卡匣           | <b>12</b> 第 31 頁「XCC 系統管理埠」 |
| 13 第 31 頁「OCP 模組上的乙太網路接頭(選配)」 |                             |

#### 配備四個 3.5 吋背面機槽、1 個 PCIe 插槽和 DWCM 的背面圖 1 24 27 25 26 3 G PSU2 PSU1 6.E. 0.....)0 13 13 12 11 10 9 8 7 6 5 4 3 2

#### 表格 24. 伺服器背面的元件

| 圖例                             | 圖例                        |
|--------------------------------|---------------------------|
| 1 第 30 頁 「PCIe 插槽」             | 2 第 30 頁 「背面 3.5 吋機槽 (4)」 |
| <b>3</b> 第 30 頁 「電源供應器」        | 4 第 30 頁 「NMI 按鈕」         |
| 5 第 30 頁 「USB 3 (5 Gbps) 接頭」   | 6 出口水管                    |
| 7 第 31 頁「VGA 接頭」               | 8 水管固定器                   |
| 9 第 30 頁 「USB 3 (5 Gbps) 接頭」   | 10 入口水管                   |
| 11 DWCM 專用 1FH 擴充卡匣            | 12 第 31 頁「XCC 系統管理埠」      |
| 13 第 31 頁 「OCP 模組上的乙太網路接頭(選配)」 |                           |

#### 背面元件概觀

#### PCle 插槽

PCIe 插槽位於伺服器背面或正面,您的伺服器最多支援 12 個 PCIe 插槽。如需相關資訊,請參閱第 58 頁「PCIe 插槽和 PCIe 配接卡」。

#### 熱抽換硬碟和機槽

伺服器正面和背面的機槽是專為熱抽換硬碟所設計的。伺服器中安裝的硬碟數目會因型號而有所不同。當您安裝硬碟時,請依照機槽號碼順序進行。

使用所有機槽可保護伺服器的 EMI 完整性和散熱功能。空機槽必須以硬碟填充板蓋住。

#### 電源供應器

當電源供應器發生故障時,熱抽換備援電源供應器可協助您避免系統作業嚴重中斷。您可以從 Lenovo 購買 並安裝電源供應器選配產品來提供電源備援,而不必關閉伺服器。

每個電源供應器的電源線接頭附近都有三個狀態 LED。如需 LED 的相關資訊,請參閱第 561 頁「電源供應器 LED」。

#### NMI 按鈕

僅限於在「Lenovo 支援中心」的指示下使用此按鈕。按下此按鈕,可對處理器強制執行不可遮罩式岔斷 (NMI)。您可以使用此方式讓作業系統停機(例如 Windows 藍色當機畫面),並執行記憶體傾印。您可能必 須使用一支筆或拉直的迴紋針的一端,才能按下此按鈕。

#### USB 3 (5 Gbps) 接頭

USB 3.2 Gen 1 (5 Gbps) 接頭是用於除錯的直接連接介面 (DCI),可用於連接與 USB 相容的裝置,例如 USB 鍵盤、USB 滑鼠或 USB 儲存裝置。

### VGA 接頭

伺服器正面和背面的 VGA 接頭可用於連接高效能顯示器、直接驅動顯示器或其他使用 VGA 接頭的裝置。

#### XCC 系統管理埠

伺服器具有專供 Lenovo XClarity Controller (XCC) 功能使用的 1 GB RJ-45 接頭。透過系統管理埠,您可以使用乙太網路纜線將筆記型電腦連接至管理埠以直接存取 Lenovo XClarity Controller。確定您已修改筆記型電腦上的 IP 設定,使其位在與伺服器預設值相同的網路中。專用的管理網路會實際將管理網路資料流量與正式作業網路分開,可提供額外的安全。

如需相關資訊,請參閱:

- 設定 Lenovo XClarity Controller 的網路連線
- 第 561 頁 「XCC 系統管理埠 LED」

#### 乙太網路接頭

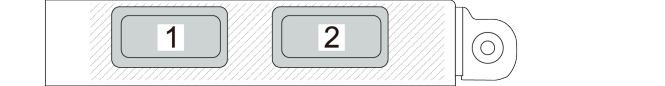

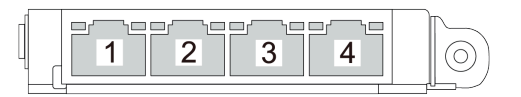

#### 圖例 7. OCP 模組(兩個接頭)

圖例8. OCP 模組(四個接頭)

OCP 模組為網路連線提供兩個或四個額外的乙太網路接頭。根據預設, OCP 模組上的任何接頭都可以做為共用管理接頭。

#### 入口和出口水管

直接水冷模組 (DWCM) 會將兩根水管伸出並連接至歧管。入口水管則將溫水從設備輸送到水冷板進行處理器冷卻,而出口水管會從 DWCM 導出熱水,達到系統冷卻。

# 俯視圖

本節包含配備標準散熱槽或直接水冷模組 (DWCM) 之伺服器俯視圖相關資訊。

#### 附註:

- 下圖顯示未安裝任何空氣擋板、中間框架或背面框架的伺服器的俯視圖。
- 圖解顯示配備三個擴充卡組件的伺服器背面配置。伺服器背面配置因伺服器型號而異。如需詳細資料,請 參閱第 24 頁 「背面圖」。

### 配備標準散熱槽的俯視圖

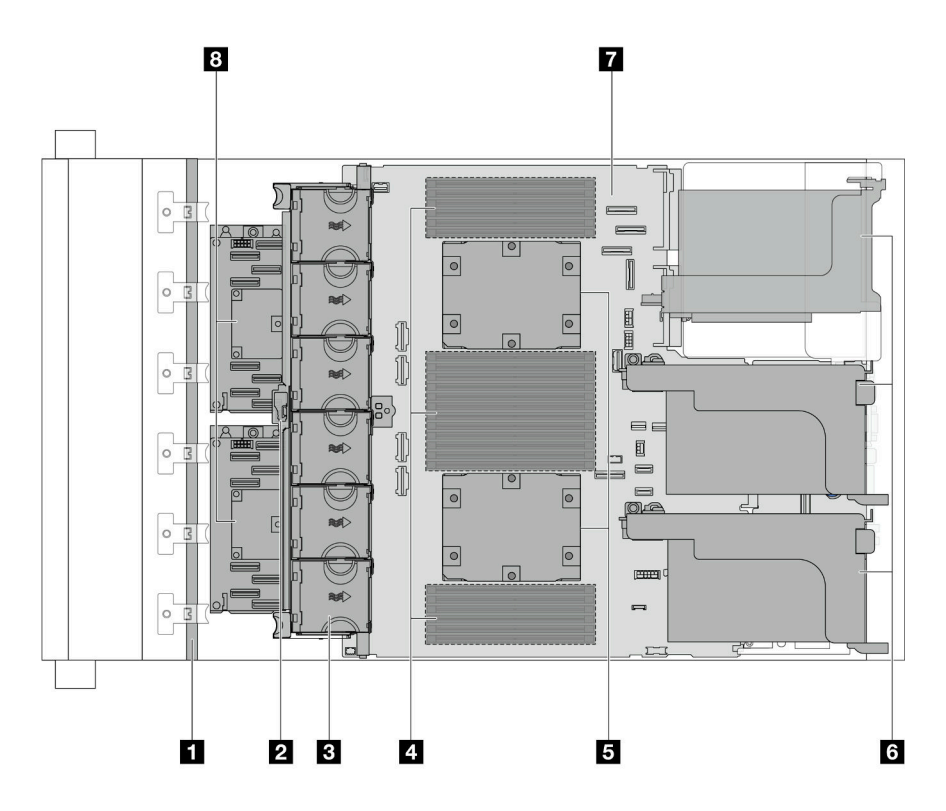

圖例9. 配備標準散熱槽的俯視圖

| 1 前方背板    | 2 入侵開關             |
|-----------|--------------------|
| 3 系統風扇    | 4 記憶體模組            |
| 5 處理器和散熱槽 | 6 擴充卡組件            |
| 7 主機板組件   | 8 CFF RAID 配接卡/擴充器 |

**附註:**圖解顯示配備 CFF 配接卡的伺服器,這些配接卡僅可在 2.5 吋機箱中配備。在某些配置中,可能 會安裝 RAID 快閃記憶體電源模組。如需詳細資料,請參閱第 251 頁表格 32 「RAID 快閃記憶體電源 模組的位置」。

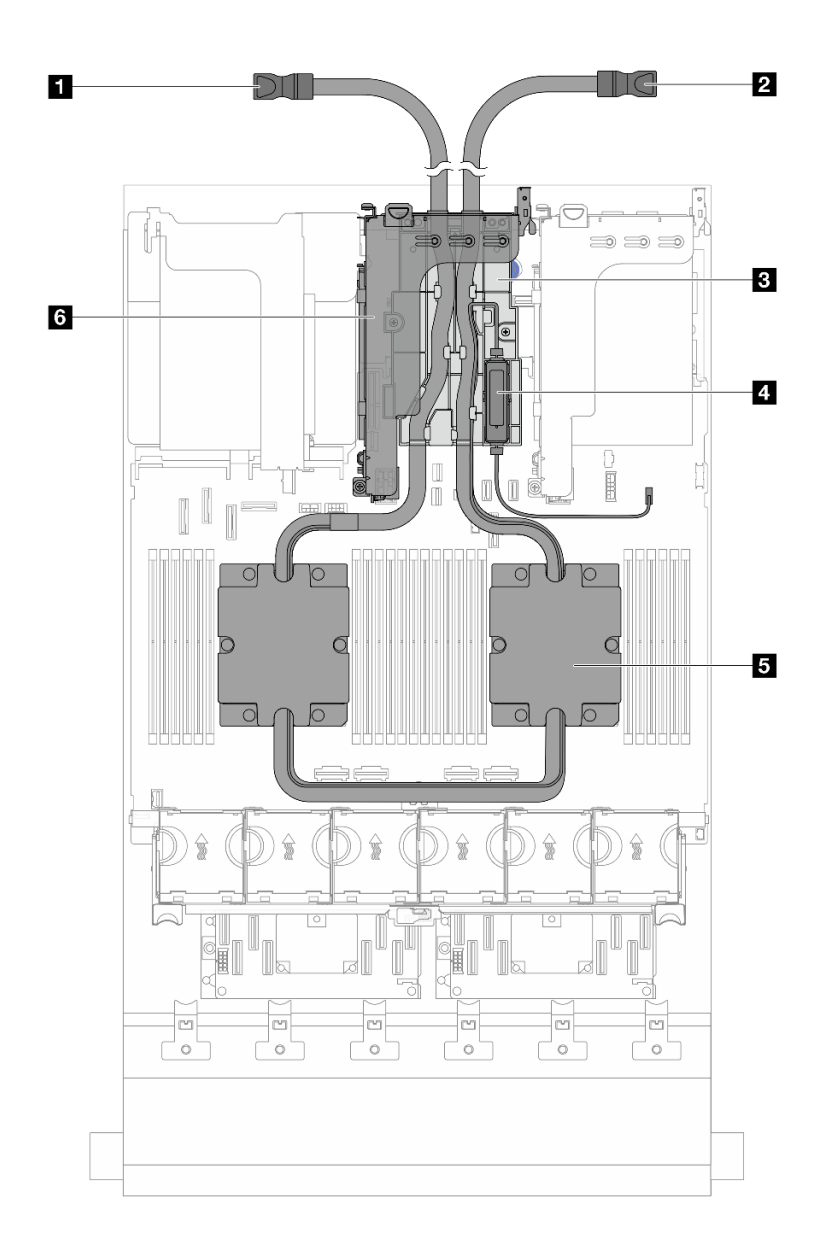

#### *圖例 10. DWCM 的俯視圖*

#### 表格 26. 元件識別(配備 DWCM 的俯視圖)

| 1 出口水管  | 2 入口水管        |
|---------|---------------|
| 3 水管固定器 | 4 液體偵測感應器模組   |
| 5 水冷板組件 | 6 DWCM 專用擴充卡匣 |

# 主機板組件佈置

本節提供主機板組件上可用的接頭、開關和跳接器的相關資訊。

下圖顯示主機板組件(包含韌體和 RoT 安全模組、系統 I/O 板和處理器板)的佈置。

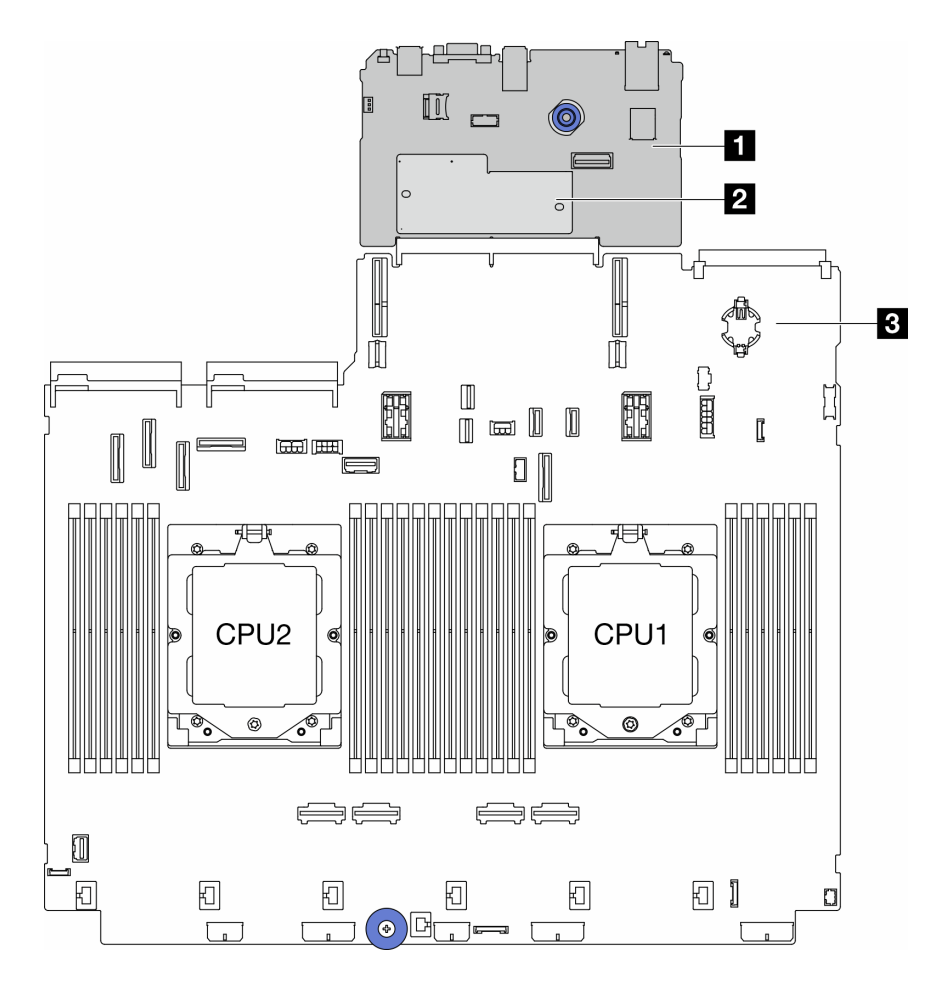

圖例11. 主機板組件佈置

| 1 系統 I/O 板 | 2 韌體和 RoT 安全模組 | <b>3</b> 處理器板 |
|------------|----------------|---------------|
|------------|----------------|---------------|

如需主機板組件上可用 LED 的相關資訊,請參閱:

- 第 563 頁 「主機板組件 LED」
- 第 565 頁 「韌體和 RoT 安全模組上的 LED」
- 第 34 頁 「主機板組件接頭」
- 第 36 頁「主機板組件開關」

# 主機板組件接頭

本節提供系統 I/O 板和處理器板上內部接頭的相關資訊。

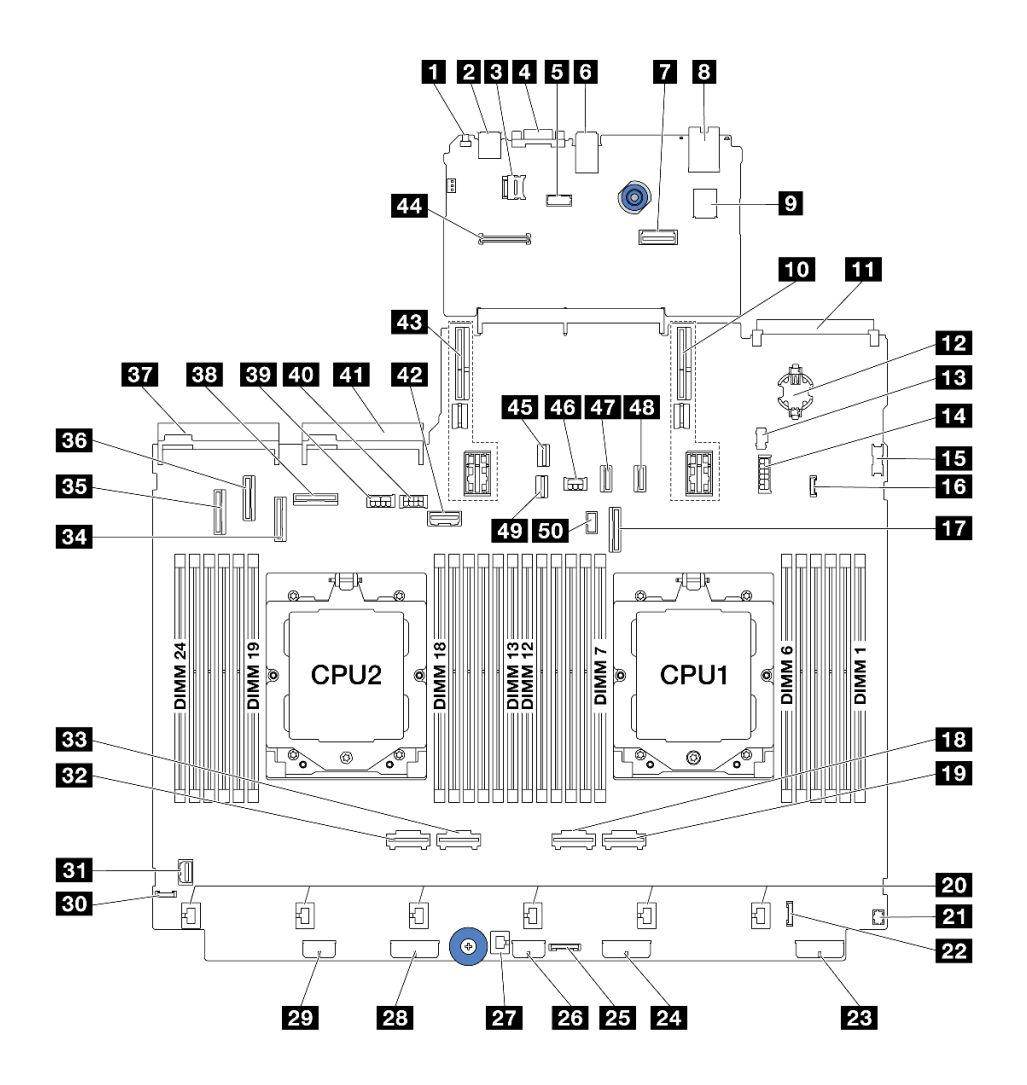

圖例 12. 主機板組件接頭

表格 27. 主機板組件接頭

| 1 NMI 按鈕                             | 2 背面 USB 接頭                |
|--------------------------------------|----------------------------|
| 3 MicroSD 插座                         | 4 VGA 接頭                   |
| 5 序列埠接頭                              | 6 背面 USB 接頭                |
| 7 第二個管理乙太網路接頭                        | 8 XCC 系統管理埠                |
| 9 內部 USB 接頭                          | <b>10</b> 擴充卡 1 插槽         |
| <b>11</b> OCP 模組接頭                   | 12 CMOS 電池 (CR2032)        |
| <b>13</b> M.2 電源接頭                   | 14 7 公釐/後方 4x2.5 吋背板電源接頭   |
| 15 正面 USB 接頭                         | 16 洩漏偵測接頭                  |
| 17 PCIe 接頭 9/SATA 接頭 2               | 18 PCIe 接頭 2               |
| 19 PCIe 接頭 1                         | 20 風扇 1-6 接頭               |
| 21 適用於 Y 型纜線的正面 I/O 接頭 <sup>附註</sup> | 22 正面 I/O 接頭 <sup>附註</sup> |
| 23 背板 3 電源接頭                         | 24 背板 2 電源接頭               |

第 2 章. 伺服器元件 35

### 表格 27. 主機板組件接頭(繼續)

| 25 CFF 重定時器接頭           | 26 CFF 擴充器電源接頭          |
|-------------------------|-------------------------|
| 27 入侵開關接頭               | 28 背板 1 電源接頭            |
| 29 CFF RAID/HBA 電源接頭    | 30 外部診斷接頭               |
| 31 正面 VGA 接頭            | 32 PCIe 接頭 4            |
| 33 PCIe 接頭 3            | 34 PCIe 接頭 7/SATA 接頭 1  |
| 35 PCIe 接頭 5/SATA 接頭 0  | 36 PCIe 接頭 6            |
| 37 電源供應器 1 接頭           | 38 PCIe 接頭 8            |
| 39 GPU 電源接頭             | 40 擴充卡 3 電源接頭           |
| <b>41</b> 電源供應器 2 接頭    | <b>42</b> 擴充卡 3 側頻接頭    |
| 43 擴充卡 2 插槽             | 44 RoT 模組接頭             |
| <b>45</b> M.2 信號接頭      | 46 後方背板電源接頭             |
| 47 PCIe 接頭 10/SATA 接頭 3 | 48 PCIe 接頭 11/SATA 接頭 4 |
| <b>49</b> 7 公釐背板信號接頭    | 50 後方背板側頻接頭             |

附註:

- 機架閂鎖上的正面 I/O 模組或具有整合式診斷面板的媒體機槽上的正面 I/O 模組是連接到接頭 22。
- 具有前方操作面板的媒體機槽上的正面 I/O 模組是使用 Y 型纜線連接到接頭 21 和 22。 如需詳細資料,請參閱第 355 頁 「正面 I/O 接頭」。

# 主機板組件開關

本節提供系統 I/O 板和處理器板上開關區塊位置和功能的相關資訊。

### 重要事項:

- 在變更任何開關設定或移動任何跳接器之前,請關閉伺服器;然後拔下所有電源線和外部纜線。 檢閱下列資訊:
  - https://pubs.lenovo.com/safety\_documentation/
  - 第 51 頁 「安裝準則」
  - 第 54 頁 「處理靜電敏感裝置」
  - 第 73 頁 「關閉伺服器電源」
- 2. 本文件的圖解中未顯示的所有主機板組件開關或跳接器區塊,皆為保留的開關或跳接器區塊。

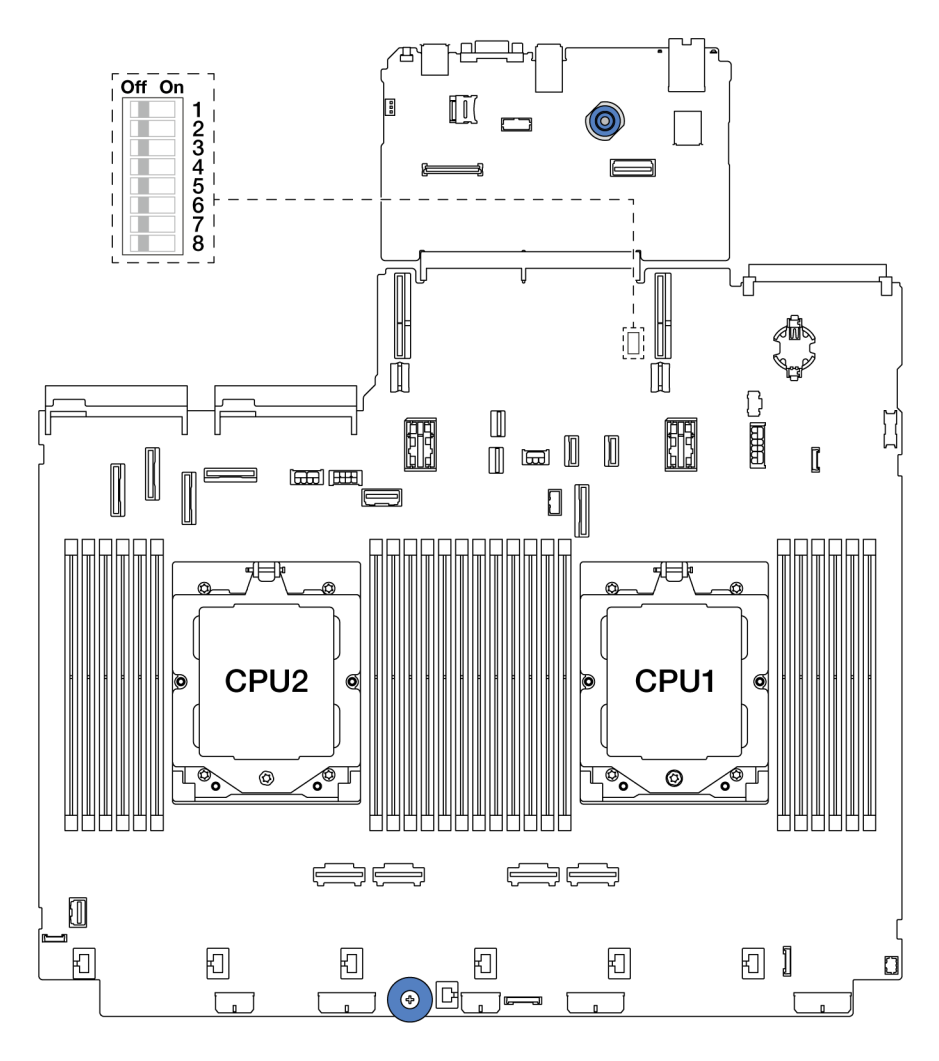

圖例13. 主機板組件上的開關區塊

表格 28. 主機板組件上的開關區塊

| 開關編號  | 開關名稱          | 預設位置 | 説明                              |
|-------|---------------|------|---------------------------------|
| SW5-1 | 強制 BMC CPU 重設 | 關閉   | 將此開關切換至開啟位置時,強制 BMC 和 CPU 進入重設。 |
| SW5-2 | 清除 CMOS       | 關閉   | 將此開關切換至開啟位置時,清除即時時鐘 (RTC) 登錄。   |
| SW5-3 | 密碼置換          | 關閉   | 將此開關切換至開啟位置時,置換開機密碼。            |
| SW5-4 | FPGA 重設       | 關閉   | 將此開關切換至開啟位置時,強制 FPGA 進入重設。      |
| SW5-5 | 保留            | 關閉   | 保留                              |
| SW5-6 | 保留            | 關閉   | 保留                              |
| SW5-7 | 保留            | 關閉   | 保留                              |
| SW5-8 | 保留            | 關閉   | 保留                              |

# 系統 LED 和診斷顯示器

如需可用系統 LED 和診斷顯示器的相關資訊,請參閱第 546 頁 「透過系統 LED 和診斷顯示器進行疑難排解」。

# 第3章 零件清單

使用零件清單來識別伺服器中可用的每個元件。

- 第 39 頁 「2.5 吋機槽機箱」
- 第 43 頁 「3.5 吋機槽機箱」

# 2.5 吋機槽機箱

使用本節的零件清單來識別配備 2.5 时前方機槽的伺服器型號可用的每個元件。

如需訂購零件的相關資訊:

- 1. 請移至 http://datacentersupport.lenovo.com,並瀏覽至您伺服器的支援頁面。
- 2. 按一下 Parts (零件)。
- 3. 輸入序號以檢視伺服器的零件清單。

強烈建議您在購買任何新零件之前,先使用 Lenovo Capacity Planner 查看伺服器的電源摘要資料。

附註:視型號而定,您的伺服器看起來可能與圖例稍有不同。部分零件僅供特定機型選配。

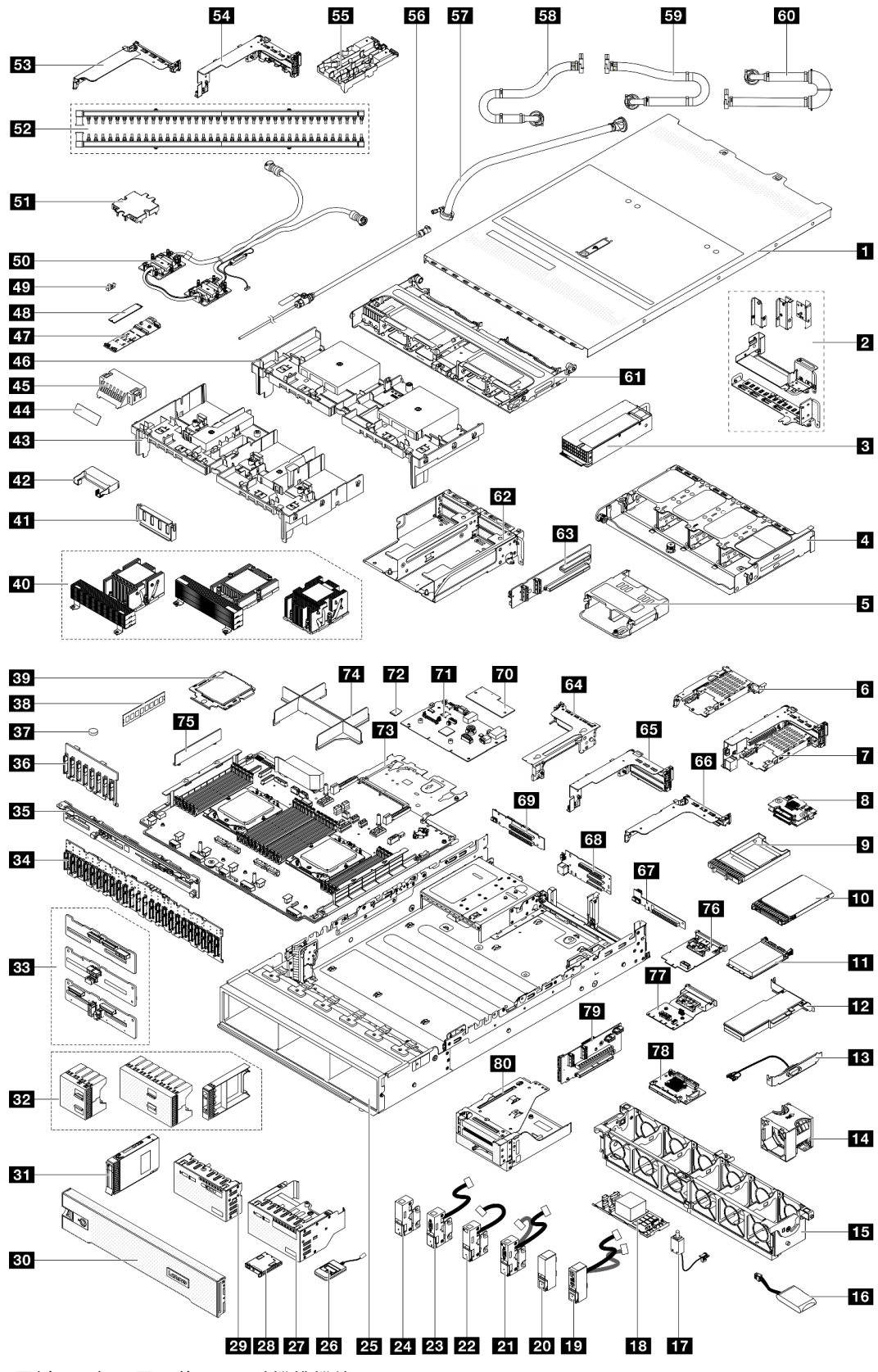

圖例 14. 伺服器元件(2.5 吋機槽機箱)

下表中所列的零件視為下列其中一種:

- T1: 層級 1 客戶可自行更換組件 (CRU)。您必須負責自行更換層級 1 CRU。如果您在沒有服務合約下,要求 Lenovo 安裝「層級 1 CRU」,則安裝作業必須付費。
- **T2**: 層級 2 客戶可自行更換組件 (CRU)。您可以自行安裝層級 2 CRU; 若您有簽訂伺服器專屬的這類 保固服務,也可要求 Lenovo 代為安裝,而且無須支付任何費用。
- F:現場可更換組件 (FRU)。FRU 只能由經過培訓的維修技術人員來進行安裝。
- C:耗材零件及結構零件。您必須負責購買及更換耗材和結構零件(例如填充板或擋板等元件)。如果 Lenovo應您的要求來購買或安裝結構元件,則會向您收取服務費用。

| 説明                      | 類型  | 説明                                 | 類型  |
|-------------------------|-----|------------------------------------|-----|
| 1 上蓋                    | T1  | <b>2</b> 後壁托架                      | T1  |
| 3 電源供應器                 | T1  | 4 背面 8 x 2.5 吋框架                   | T1  |
| 5 背面 4 x 2.5 吋框架        | T1  | <b>6</b> 7公釐框架 (1U)                | T1  |
| 7 7 公釐框架 (2FH + 7 公釐)   | T1  | <b>8</b> 7公釐硬碟背板                   | T2  |
| 97公釐機槽填充板               | С   | <b>10</b> 7 公釐硬碟                   | T1  |
| 11 OCP 模組               | T1  | 12 PCIe 配接卡                        | T1  |
| <b>13</b> 序列埠模組         | T1  | 14 系統風扇                            | T1  |
| 15 系統風扇機盒               | T1  | 16 RAID 快閃記憶體電源模組                  | T1  |
| 17 入侵開關                 | T1  | 18 CFF RAID 配接卡/擴充器                | T2  |
| 19 配備正面 I/O 模組的右側機架閂鎖   | T1  | 20 標準右側機架閂鎖                        | T1  |
| 21 左側機架閂鎖配備 VGA 埠和外部診斷埠 | T1  | 22 左側機架閂鎖配備外部診斷埠                   | T1  |
| 23 左側機架閂鎖配備 VGA 埠       | T1  | 24 標準左側機架閂鎖                        | T1  |
| 25 機箱                   | F   | 26 外部診斷手持裝置                        | T1  |
| 27 具有整合式診斷面板的正面 I/O 模組  | T1  | 28 整合式診斷面板                         | T1  |
| 29 具有前方操作面板的正面 I/O 模組   | T1  | 30 安全擋板                            | С   |
| <b>31</b> 2.5 吋硬碟       | T1  | <b>32</b> 2.5 吋硬碟填充板(1機槽、4機槽或8機槽)  | С   |
| 33 中間/後方 4 x 2.5 吋硬碟背板  | T1  | 34 前方 24 x 2.5 时擴充器背板              | T1  |
| 35 後方 8 x 2.5 吋硬碟背板     | T1  | 36 前方 8 x 2.5 吋硬碟背板                | T1  |
| 37 CMOS 電池 (CR2032)     | С   | 38 記憶體模組                           | T1  |
| 39 處理器                  | F   | 40 散熱槽                             | F   |
| 41 GPU 空氣擋板填充板          | С   | 42 附加元件空氣擋板 (適用於 GPU 空氣擋板)         | T1  |
| 43 GPU 空氣擋板             | T1  | 44 適用於標準空氣擋板填充板的聚酯薄膜 <sup>附註</sup> | С   |
| 45 標準空氣擋板填充板            | С   | <b>46</b> 標準空氣擋板                   | T1  |
| 47 M.2 硬碟背板             | T1  | <b>48</b> M.2 硬碟                   | T1  |
| <b>49</b> M.2 固定夾       | T1  | 50 直接水冷模组                          | F   |
| 51 冷板蓋                  | С   | <b>52</b> 歧管                       | FRU |
| 53 DWCM 專用 1FH 擴充卡匣     | С   | 54 DWCM 專用 3FH 擴充卡匣                | С   |
| <b>55</b> 水管固定器         | С   | 56 洩放套件                            | FRU |
| 57 42U 排式軟管套件           | FRU | 58 42U/48U 機架式連接軟管(回流側)            | FRU |

| 説明                         | 類型  | 説明                  | 類型  |
|----------------------------|-----|---------------------|-----|
| <b>59</b> 48U 機架式連接軟管(供應側) | FRU | 60 42U 機架式連接軟管(供應側) | FRU |
| <b>61</b> 中間框架             | T1  | 62 4LP 擴充卡 3/4 匣    | T1  |
| 63 擴充卡 3/4                 | T1  | 64 擴充卡 3 匣          | T1  |
| <b>65</b> 擴充卡 1 或擴充卡 2 匣   | T1  | 66 1U 擴充卡匣          | T1  |
| <b>67</b> 擴充卡 (LP)         | T1  | 68 擴充卡 1 或擴充卡 2     | T1  |
| <b>69</b> 擴充卡 3            | Т2  | 70 韌體和 RoT 安全模組     | F   |
| 71 系統 I/O 板                | F   | 72 MicroSD 卡        | T1  |
| 73 處理器板                    | F   | 74 處理器填充板           | С   |
| <b>75</b> 2U 纜線壁托架         | T1  | 76 管理 NIC 配接卡       | T1  |
| 77 背面 OCP 轉插卡              | T1  | 78 正面 OCP 轉插卡       | T1  |
| 79 擴充卡 5                   | T2  | 80 前配接器匣            | T1  |

附註:只有配備 DWCM 的配置才需要使用到聚酯薄膜,請將其貼附到標準空氣擋板填充板的外部。如需相關資訊,請參閱第 83 頁 「安裝空氣擋板」中。

# 3.5 吋機槽機箱

使用本節的零件清單來識別配備 3.5 时前方機槽的伺服器型號可用的每個元件。

如需訂購零件的相關資訊:

- 1. 請移至 http://datacentersupport.lenovo.com,並瀏覽至您伺服器的支援頁面。
- 2. 按一下 Parts (零件)。
- 3. 輸入序號以檢視伺服器的零件清單。

強烈建議您在購買任何新零件之前,先使用 Lenovo Capacity Planner 查看伺服器的電源摘要資料。 附註:視型號而定,您的伺服器看起來可能與圖例稍有不同。部分零件僅供特定機型選配。

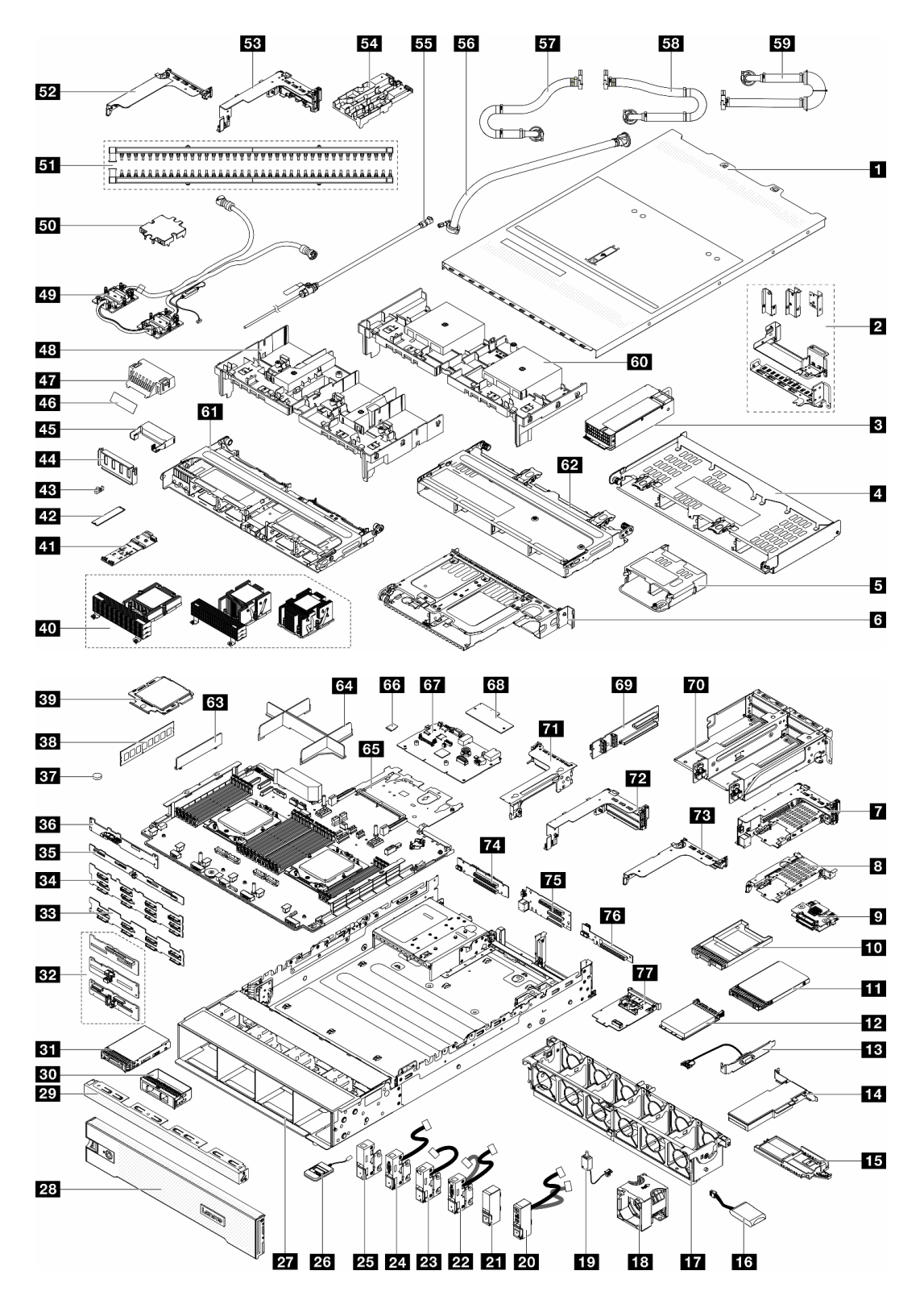

# 圖例 15. 伺服器元件(3.5 吋機槽機箱)

下表中所列的零件視為下列其中一種:

• T1: 層級 1 客戶可自行更換組件 (CRU)。您必須負責自行更換層級 1 CRU。如果您在沒有服務合約下,要求 Lenovo 安裝「層級 1 CRU」,則安裝作業必須付費。

- **T2**: 層級 2 客戶可自行更換組件 (CRU)。您可以自行安裝層級 2 CRU; 若您有簽訂伺服器專屬的這類 保固服務,也可要求 Lenovo 代為安裝,而且無須支付任何費用。
- F:現場可更換組件 (FRU)。FRU 只能由經過培訓的維修技術人員來進行安裝。
- C:耗材零件及結構零件。您必須負責購買及更換耗材和結構零件(例如填充板或擋板等元件)。如果 Lenovo應您的要求來購買或安裝結構元件,則會向您收取服務費用。

| 説明                         | 類型  | 説明                      | 類型  |
|----------------------------|-----|-------------------------|-----|
| 1 上蓋                       | T1  | 2 後壁托架                  | T1  |
| 3 電源供應器                    | T1  | 4 背面 4 x 3.5 吋框架        | T1  |
| 5 背面 4 x 2.5 吋框架           | T1  | 6 背面 2 x 3.5 吋框架        | T1  |
| 7 7 公釐框架(2FH + 7 公釐)       | T1  | 8 7 公釐框架 (IU)           | T1  |
| <b>9</b> 7 公釐硬碟背板          | Т2  | 10 7 公釐機槽填充板            | С   |
| <b>11</b> 7 公釐硬碟           | T1  | 12 OCP 模組               | T1  |
| <b>13</b> 序列埠模組            | T1  | 14 PCIe 配接卡             | T1  |
| 15 RAID 快閃記憶體電源模組匣         | T1  | 16 RAID 快閃記憶體電源模組       | T1  |
| 17 系統風扇機盒                  | T1  | 18 系統風扇                 | T1  |
| 19 入侵開關                    | T1  | 20 配備正面 I/O 模組的右側機架閂鎖   | T1  |
| 21 標準右側機架閂鎖                | T1  | 22 左側機架閂鎖配備 VGA 埠和外部診斷埠 | T1  |
| 23 左側機架閂鎖配備外部診斷埠           | T1  | 24 左側機架閂鎖配備 VGA 埠       | T1  |
| 25 標準左側機架閂鎖                | T1  | 26 外部診斷手持裝置             | T1  |
| 27 機箱                      | F   | 28 安全擋板                 | С   |
| 29 3.5 吋硬碟填充板(4 機槽)        | С   | 30 3.5 吋硬碟填充板(1 機槽)     | С   |
| <b>31</b> 3.5 吋硬碟          | T1  | 32 中間/後方 4 x 2.5 吋硬碟背板  | T1  |
| 33 前方 8 x 3.5 吋硬碟背板        | T1  | 34 前方 12 x 3.5 吋硬碟背板:   | T1  |
| 35 後方 4 x 3.5 吋硬碟背板        | T1  | 36 後方 2 x 3.5 吋硬碟背板     | T1  |
| 37 CMOS 電池 (CR2032)        | С   | 38 記憶體模組                | T1  |
| 39 處理器                     | F   | 40 散熱槽:                 | F   |
| <b>41</b> M.2 硬碟背板         | T1  | <b>42</b> M.2 硬碟        | T1  |
| 43 M.2 固定夾                 | T1  | 44 GPU 空氣擋板填充板          | С   |
| 45 附加元件空氣擋板 (適用於 GPU 空氣擋板) | T1  | 46 適用於標準空氣擋板填充板的聚酯薄膜附註  | С   |
| 47 標準空氣擋板填充板               | С   | 48 GPU 空氣擋板             | T1  |
| 49 直接水冷模組                  | F   | 50 冷板蓋                  | С   |
| 51 歧管                      | FRU | 52 DWCM 專用 1FH 擴充卡匣     | С   |
| 53 DWCM 專用 3FH 擴充卡匣        | С   | <b>54</b> 水管固定器         | С   |
| 55 洩放套件                    | FRU | 56 42U 排式軟管套件           | FRU |
| 57 42U/48U 機架式連接軟管(回流側)    | FRU | 58 48U 機架式連接軟管(供應側)     | FRU |
| <b>59</b> 42U 機架式連接軟管(供應側) | FRU | 60 標準空氣擋板               | T1  |
| 61 中間 8 x 2.5 吋框架          | T1  | 62 中間 4 x 3.5 吋框架       | T1  |
| <b>63</b> 2U 纜線壁托架         | T1  | 64 處理器填充板               | С   |

| 説明              | 類型 | 説明                | 類型 |
|-----------------|----|-------------------|----|
| 65 處理器板         | F  | 66 MicroSD 卡      | T1 |
| 67 系統 I/O 板     | F  | 68 韌體和 RoT 安全模組   | F  |
| 69 擴充卡 3/4      | T1 | 70 4LP 擴充卡 3/4 匣  | T1 |
| 71 擴充卡 3 匣      | T1 | 72 擴充卡 1 或擴充卡 2 匣 | T1 |
| 73 1U 擴充卡匣      | T1 | 74 擴充卡 3          | Т2 |
| 75 擴充卡 1 或擴充卡 2 | T1 | 76 擴充卡 (LP)       | T1 |
| 77 管理 NIC 配接卡   | T1 |                   |    |

附註:只有配備 DWCM 的配置才需要使用到聚酯薄膜,請將其貼附到標準空氣擋板填充板的外部。如需相關資訊,請參閱第 83 頁 「安裝空氣擋板」中。

# 電源線

有數種電源線可供使用,視伺服器安裝所在的國家和地區而定。

若要檢視可供伺服器使用的電源線:

1. 請造訪:

http://dcsc.lenovo.com/#/

- 2. 按一下 Preconfigured Model (預先配置的型號) 或 Configure to order (依訂單配置)。
- 3. 輸入伺服器的機型和型號,以顯示配置頁面。
- 4. 按一下 Power (電源) → Power Cables (電源線) 以查看所有電源線。

#### 附註:

- 基於安全考量,本產品隨附的電源線附有接地連接頭。為避免電擊,請務必使用此電源線並將其插在 適當接地的插座上。
- 在美國及加拿大使用的本產品電源線已列入 Underwriter's Laboratories (UL),並經由「加拿大標準協會 (CSA)」認證。
- 對於要使用 115 伏特的裝置:請使用通過 UL 及 CSA 認證,並符合下列規格的電線組:至少 18 AWG、 SVT 或 SJT 類型、三芯、最長 15 英尺與扁腳、額定功率 15 安培與 125 伏特的接地連接頭。
- 預期要以 230 伏特來運作的裝置(美國使用):使用列於 UL 及通過 CSA 認證的電線組,包括:線徑 至少 18 AWG、SVT 或 SJT 類型、三蕊導線、長度上限 15 英尺,以及額定電流 15 安培、額定電壓 250 伏特的串聯片、接地型連接插頭。
- 對於預期要以 230 伏特來運作的裝置(美國以外地區):請使用具有接地型連接插頭的電線組。這類電線應通過設備安裝所在國家/地區的安全規範審核。
- 特定國家或地區專用的電源線通常只會在該國家或地區提供。

# 第4章 拆箱和設定

本節中的資訊可協助您拆箱和設定伺服器。拆箱伺服器時,請檢查包裝內的物品是否正確無誤,並瞭解在 哪裡可以找到伺服器序號和 Lenovo XClarity Controller 存取的資訊。設定伺服器時,請務必遵循第 49 頁 「伺服器設定核對清單」中的指示。

# 伺服器套件內容

當您收到伺服器時,請確認裝運箱中包含您預期收到的所有東西。

伺服器套件包含下列項目:

- 伺服器
- 滑軌安裝套件\*。套件中提供了安裝手冊。
- 纜線整理臂\*。套件中提供了安裝手冊。
- 材料包裝盒,其中包含電源線\*、配件套件和印刷文件等項目。

#### 附註:

- 所列出的部分項目僅限部分型號提供。
- 標示星號 (\*) 的項目為選配。

如果有任何項目遺漏或損壞,請洽詢購買處。請務必保留您的購買證明及包裝材料,日後在要求保固服務時,可能會用到這些資料。

# 識別伺服器並存取 Lenovo XClarity Controller

本節包含如何識別伺服器,以及在哪裡找到 Lenovo XClarity Controller 存取資訊的指示。

### 識別您的伺服器

當您聯絡 Lenovo 請求協助時,機型、型號和序號資訊有助於支援技術人員識別您的伺服器,並提供更快速的服務。

下圖顯示含有伺服器型號、機型和序號的 ID 標籤位置。

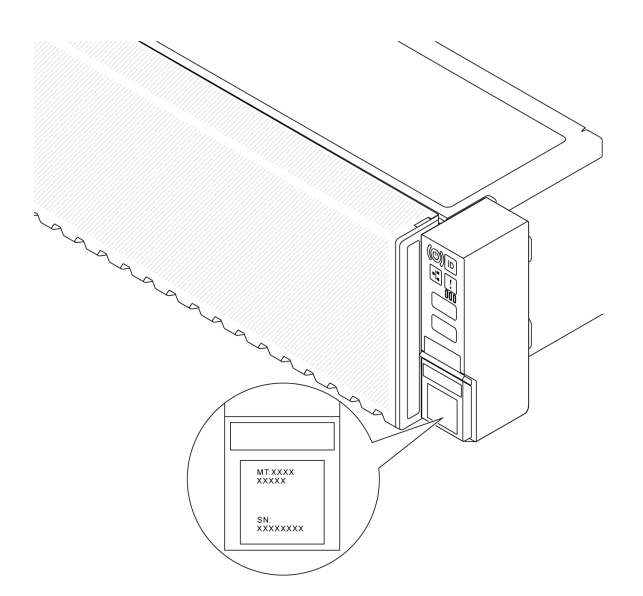

#### 圖例16. ID 標籤的位置

#### Lenovo XClarity Controller 網路存取標籤

Lenovo XClarity Controller (XCC) 網路存取標籤貼在拉出式資訊標籤(靠近機箱正面的右下角)上,內含可使用拉動存取的 MAC 位址。在您收到伺服器之後,請撕下 XCC 網路存取標籤,並將其存放在安全的地方。

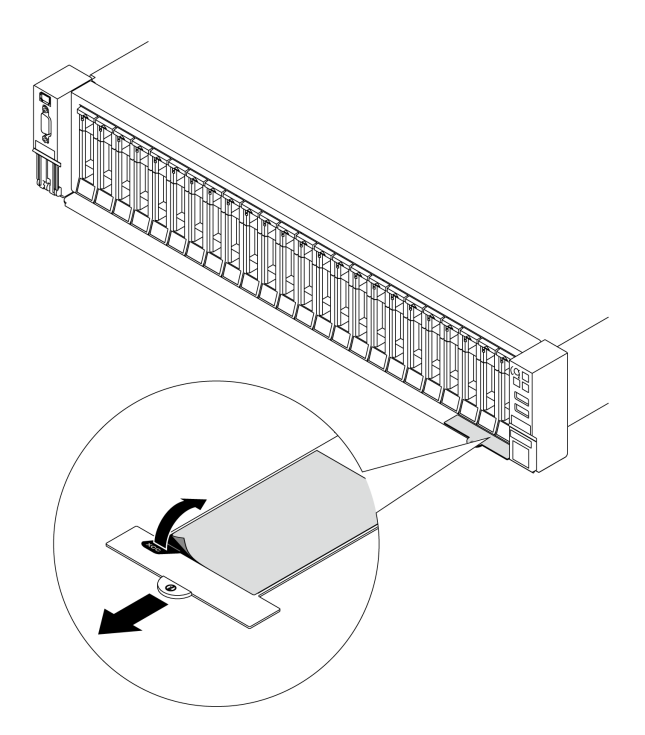

#### 圖例 17. 拉出式資訊標籤上的 Lenovo XClarity Controller 網路存取標籤

#### 服務標籤和 QR 代碼

位於上蓋的系統服務標籤會提供快速回應 (QR) 碼,供行動裝置存取服務資訊。您可以使用行動裝置的 QR 代碼讀取應用程式來掃描 QR 代碼,快速存取服務資訊網頁。服務資訊網頁提供零件安裝與更換影片 的其他資訊,以及用於解決方案支援的錯誤碼。

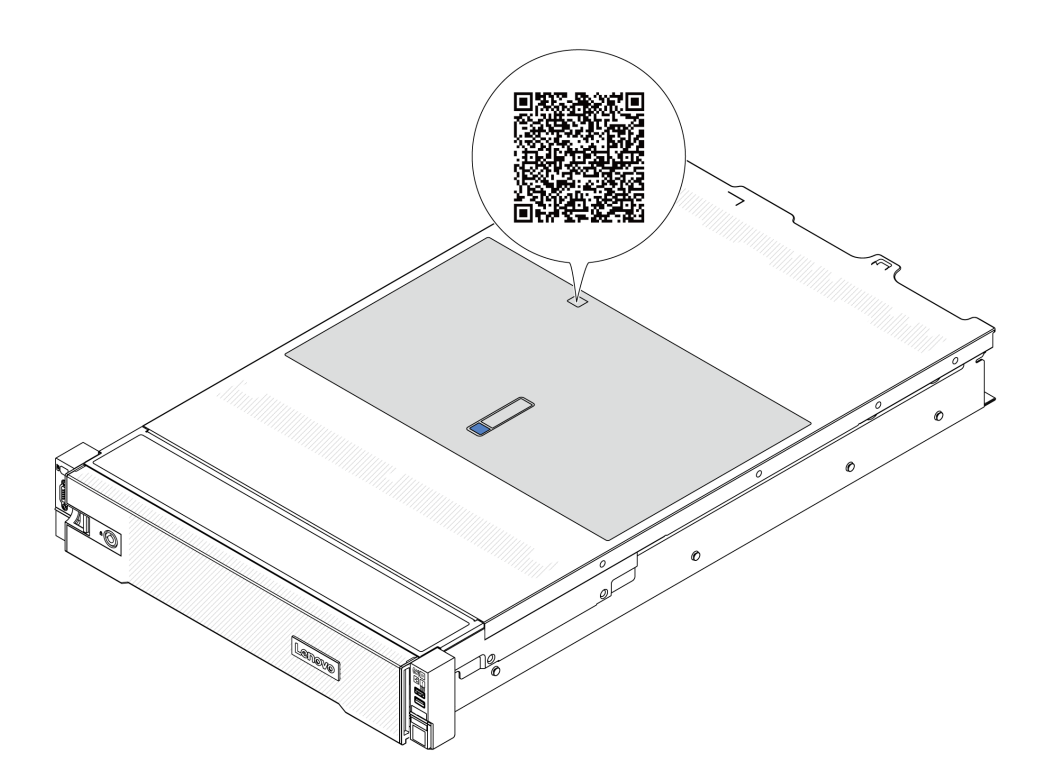

#### 圖例18. 服務標籤和QR代碼

### 伺服器設定核對清單

使用伺服器設定核對清單,可確定您已執行伺服器設定需要的所有作業。

伺服器設定程序會依伺服器出廠時的配置而有所不同。在某些情況下,伺服器已完整配置,您只需要將伺服器連接至網路和 AC 電源,即可啟動伺服器。在其他情況下,伺服器需要安裝硬體選配產品、進行硬 體和韌體配置,以及安裝作業系統。

下列步驟説明一般的伺服器設定程序。

#### 設定伺服器硬體

完成下列程序以設定伺服器硬體。

- 1. 打開伺服器的包裝。請參閱第 47 頁 「伺服器套件內容」。
- 2. 安裝任何必要的硬體或伺服器選配產品。請參閱第 51 頁第 5 章 「硬體更換程序」中的相關主題。
- 3. 如有需要,請將滑軌和 CMA 安裝到標準機櫃。請依照滑軌安裝套件隨附的 *滑軌安裝手冊*和 CMA 安裝 手冊中的指示進行。
- 4. 如有需要,請將伺服器安裝到標準機櫃中。請參閱第76頁「將伺服器安裝到機架」。
- 5. 將所有外部纜線連接至伺服器。請參閱第 15 頁第 2 章 「伺服器元件」以瞭解接頭位置。
  - 一般而言,您需要連接下列纜線:
  - 將伺服器連接至電源
  - 將伺服器連接至資料網路
  - 將伺服器連接至儲存裝置
  - 將伺服器連接至管理網路
- 6. 開啟伺服器電源。

電源按鈕位置和電源 LED 於以下內容中詳述:

- 第 15 頁第 2 章 「伺服器元件」
- 第 546 頁 「透過系統 LED 和診斷顯示器進行疑難排解」。 您可以用下列任何一種方式開啟伺服器(電源 LED 亮起):
- 您可以按下電源按鈕。
- 伺服器可以在斷電後自動重新開機。
- 伺服器可回應傳送至 Lenovo XClarity Controller 的遠端開機要求。

**附註:**您可以存取管理處理器介面來配置系統,不需要開啟伺服器電源。只要伺服器連接電源,就能使用管理處理器介面。如需存取管理伺服器處理器的相關詳細資料,請參閱與您伺服器相容的 XCC 文件中的「開啟並使用 XClarity Controller Web 介面」一節,網址為 https://pubs.lenovo.com/lxcc-overview/。

7. 驗證伺服器。確定電源 LED、乙太網路接頭 LED 和網路 LED 都亮起綠燈,這表示伺服器硬體已 設定成功。

如需 LED 指示的相關資訊,請參閱第 546 頁 「透過系統 LED 和診斷顯示器進行疑難排解」。

#### 配置系統

完成下列程序以配置系統。如需詳細指示,請參閱第 537 頁第 7 章 「系統配置」。

- 1. 設定 Lenovo XClarity Controller 的網路連線,以連接到管理網路。
- 2. 如有需要,可更新伺服器韌體。
- 3. 配置伺服器的韌體。

可使用下列資訊進行 RAID 配置:

- https://lenovopress.lenovo.com/lp0578-lenovo-raid-introduction
- https://lenovopress.lenovo.com/lp0579-lenovo-raid-management-tools-and-resources
- 4. 安裝作業系統。
- 5. 備份伺服器配置。
- 6. 安裝適用於伺服器的應用程式和程式。

# 第5章 硬體更換程序

本節針對所有可維修的系統元件提供安裝和卸下程序。每個元件更換程序都會參考接觸要更換的元件所需執行的任何作業。

# 安裝準則

在伺服器中安裝元件之前,請先閱讀安裝準則。

在安裝選配裝置之前,請仔細閱讀下列聲明:

**注意:**將靜電敏感元件保存在防靜電保護袋中,直到安裝時才取出,且處理這些裝置時配戴靜電放電腕帶或 使用其他接地系統,以避免暴露於靜電之中,否則可能導致系統停止運轉和資料遺失。

- 閱讀安全資訊和準則,確保工作時安全無處:
  - 一以下提供所有產品的完整安全資訊清單:
    - https://pubs.lenovo.com/safety\_documentation/
  - 一也提供以下適用的準則:第 53 頁「在電源開啟時進行伺服器內部操作」和第 54 頁「處理靜電敏感 裝置」。
- 確定您的伺服器支援您要安裝的元件。
  - 一如需伺服器支援的選配元件清單,請參閱 https://serverproven.lenovo.com/。
  - 一如需瞭解選配產品套件內容,請參閱 https://serveroption.lenovo.com/。
- 如需訂購零件的相關資訊:
  - 1. 請移至 http://datacentersupport.lenovo.com,並瀏覽至您伺服器的支援頁面。
  - 2. 按一下 Parts (零件)。
  - 3. 輸入序號以檢視伺服器的零件清單。
- 安裝新的伺服器時,請下載及套用最新的韌體。這樣將有助於確保所有已知問題都得到解決,並且伺服器可以發揮最佳效能。請前往https://datacentersupport.lenovo.com/products/servers/thinksystem/sr665v3/dow nloads/driver-list/,以下載伺服器的韌體更新。

**重要事項:**部分叢集解決方案需要特定的程式碼版本或協同撰寫的程式碼更新項目。若元件是叢集解 決方案的一部分,在更新程式碼之前,請先確認最新的最佳配方程式碼版本功能表中是否有叢集支援 的韌體和驅動程式。

- 如果您要更換包含韌體的零件(例如配接卡),可能也需要更新該零件的韌體。如需更新韌體的相關資訊,請參閱第 538頁「更新韌體」。
- 在安裝選配元件之前,最好先確定伺服器運作正常。
- 工作區保持清潔,並將卸下的元件放置在不會搖晃或傾斜的光滑平面上。
- 對您而言過重的物體,請勿嘗試將它抬起。若必須抬起重物,請仔細閱讀以下預防措施:
  - 一確定您可以站穩,不會滑倒。
  - 一將物體重量平均分配在雙腳上。
  - 一 抬起時慢慢用力。切勿在提起重物時突然移動或扭轉身體。
  - 為了避免拉傷背部肌肉,應利用腿部肌肉力量站起或向上推動以抬起物體。
- 在對硬碟進行變更之前,請備份所有重要資料。
- 備妥小型平頭螺絲起子、小型十字螺絲起子、Torx T8 星形螺絲起子,以及 Torx T20 星形螺絲起子。
- 如果要檢視主機板(主機板組件)和內部元件上的錯誤 LED,請保持通電狀態。

- 您不必關閉伺服器,就可以卸下或安裝熱抽換電源供應器、熱抽換風扇或熱插拔 USB 裝置。不過,在執行牽涉到卸下或安裝配接卡纜線的任何步驟之前,您必須先關閉伺服器,而且在執行任何涉及卸下或安裝擴充卡的步驟之前,必須先切斷伺服器的電源。
- 更換電源供應器或風扇時,請務必參考這些元件的備援規則。
- 元件上的藍色部位表示觸摸點,您可以握住此處,將元件從伺服器卸下或者安裝到伺服器中、打開 或合上閂鎖等。
- 除 PSU 外,元件上的橙黃色部位或元件上或附近的橙黃色標籤表示它是熱抽換元件,若伺服器和作業系統支援熱抽換功能,就表示您可以在伺服器仍執行時卸下或安裝該元件。(橙黃色部位也可以表示熱抽換元件上的觸摸點)。請參閱有關卸下或安裝特定熱抽換元件的指示,瞭解在卸下或安裝該元件之前可能必須執行的任何其他程序。
- 具有鬆開卡榫的 PSU 是熱抽換 PSU。
- 硬碟上與鬆開閂鎖相鄰的紅色區域表示如果伺服器及作業系統支援熱抽換功能,則可以熱抽換硬碟。也就 是說,您可以在伺服器仍在執行時,卸下或安裝硬碟。

**附註:**請參閱有關卸下或安裝熱抽換硬碟的系統專屬指示,瞭解在卸下或安裝硬碟之前可能必須執 行的任何其他程序。

• 結束伺服器的作業之後,務必裝回所有安全罩、防護裝置、標籤和接地電線。

# 安全檢驗核對清單

使用本節中的資訊,識別伺服器潛在的不安全狀況。每個機型在設計與製造時,皆已安裝必要的安全項目,以保護使用者及維修技術人員免受傷害。

附註:根據工作場所法規 §2 規定,本產品不適合在視覺顯示工作區使用。

附註:伺服器的安裝僅在伺服器機房中進行。

#### 警告:

此設備須由訓練有素的人員安裝或維修,訓練有素的人員定義於 NEC、IEC 62368-1 & IEC 60950-1, 其為音訊/視訊、資訊技術和通訊技術領域內的電子設備安全標準。Lenovo 假定您符合設備維修的資格 且訓練有素,能識別產品中的危險能階。設備的存取是使用工具、鎖鑰或其他安全方法進行,而且受到 該位置的負責單位所控制。

**重要事項**:伺服器的電源接地是保障操作員安全與系統正確運作所需。電源插座的適當接地可以由合格 的電氣技術人員驗證。

請使用下列核對清單來驗證沒有潛在的不安全狀況:

1. 如果您需要關閉伺服器電源,請確認已拔下電源線。

#### S002

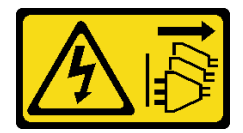

警告:

裝置上的電源控制按鈕和電源供應器上的電源開關,並不會切斷供應給裝置的電流。此外,裝置也可能 有一條以上的電源線。若要切斷裝置的所有電源,必須從電源拔掉所有電源線。

**附註:**在某些情況下,關閉伺服器電源並非必要條件。在進行任何作業之前,請先參閱預防措施。

- 2. 檢查電源線。
  - 確定第三線的接地接頭狀況良好。使用計量器測量外部接地插腳與機架接地之間的第三線接地阻抗,是否為 0.1 歐姆或以下。

- 確認電源線是正確的類型。
   若要檢視可供伺服器使用的電源線:
  - a. 請造訪:

http://dcsc.lenovo.com/#/

- b. 按一下 Preconfigured Model(預先配置的型號)或 Configure to order(依訂單配置)。
- c. 輸入伺服器的機型和型號,以顯示配置頁面。
- d. 按一下 Power (電源) → Power Cables (電源線) 以查看所有電源線。
- 確定絕緣體未破損或磨損。
- 3. 檢查是否有任何明顯的非 Lenovo 變更項目。請謹慎判斷任何非 Lenovo 變更項目的安全性。
- 檢查伺服器內部是否有任何明顯的危險狀況,例如金屬屑、污染物、水漬或其他液體,或是起火 或冒煙所造成的損壞癥狀。
- 5. 檢查是否有磨損、破損或受擠壓的纜線。
- 6. 確定未卸下或竄改電源供應器蓋板固定器(螺絲或鉚釘)。

# 系統可靠性準則

查看系統可靠性準則,以確保系統能夠獲得適當的冷卻且穩定運轉。

確定符合下列需求:

- 若伺服器隨附備用電源,則每一個電源供應器機槽中都必須安裝電源供應器。
- 伺服器周圍須留有足夠的空間,使伺服器冷卻系統能正常運作。在伺服器前後保留約 50 公釐(2.0 吋)的開放空間。請勿在風扇前放置任何物體。
- 為了保持正常散熱及通風,請在伺服器開機之前先將伺服器蓋板裝回。在卸下伺服器蓋板的情況下,切勿 操作伺服器超過 30 分鐘,否則可能會損壞伺服器元件。
- 務必遵循選配元件隨附的纜線安裝指示。
- 風扇發生故障時,必須在48小時內更換。
- 卸下熱抽換風扇後,必須在 30 秒內裝回。
- 卸下熱抽換硬碟後,必須在兩分鐘內裝回。
- 卸下熱抽換電源供應器後,必須在兩分鐘內裝回。
- 伺服器啟動時,伺服器隨附的每個空氣擋板都須裝妥(某些伺服器可能隨附多個空氣擋板)。若在未安裝 空氣擋板的情況下操作伺服器,可能會損壞處理器。
- 所有處理器插座都必須要有一個插座蓋,或一顆附有散熱槽的處理器。
- 安裝多個處理器時,必須嚴格遵循每一部伺服器的風扇安裝規則。

# 在電源開啟時進行伺服器內部操作

在卸下伺服器蓋板期間,您可能需要讓伺服器保持通電狀態,以查看顯示面板上的系統資訊,或更換熱 抽換元件。務必先查看這些準則,再進行操作。

**注意:**伺服器內部元件暴露於靜電時,可能造成伺服器停止運轉和資料遺失。如果要避免出現此潛在問題, 在開機狀態下進行伺服器內部操作時,請一律使用靜電放電腕帶或其他接地系統。

- 避免穿著寬鬆的衣物,尤其是袖口位置。進行伺服器內部操作前,請先扣上釦子或捲起長袖。
- 避免領帶、圍巾、識別證吊繩或頭髮卡入伺服器。
- 摘下所有首飾,如手鐲、項鏈、戒指、袖扣和腕錶。
- 取出襯衫口袋中的物品,如鋼筆和鉛筆,以免您在伺服器上方俯身時,這些物品掉入伺服器中。
- 避免將任何金屬物品(如迴紋針、髮夾和螺絲)掉入伺服器中。

# 處理靜電敏感裝置

處理靜電敏感裝置之前請先查看這些準則,以降低靜電放電可能造成的損壞。

**注意:**將靜電敏感元件保存在防靜電保護袋中,直到安裝時才取出,且處理這些裝置時配戴靜電放電腕帶或 使用其他接地系統,以避免暴露於靜電之中,否則可能導致系統停止運轉和資料遺失。

- 盡量限縮動作範圍,避免您身邊的靜電累積。
- 天氣寒冷時處理裝置應格外小心,因為暖氣會降低室內濕度並使靜電增加。
- 尤其是在通電的伺服器內部進行操作時,請一律使用靜電放電腕帶或其他接地系統。
- 當裝置仍然在靜電保護袋中時,讓它與伺服器外部未上漆的金屬表面接觸至少兩秒。這樣可以釋放防靜 電保護袋和您身上的靜電。
- 將裝置從保護袋中取出,並直接安裝到伺服器中,過程中不要將它放下。若必須放下裝置,請將它放回防 靜電保護袋中。絕不可將裝置放在伺服器上或任何金屬表面上。
- 處理裝置時,請小心握住裝置的邊緣或框架。
- 請勿碰觸焊點、插腳或外露電路。
- 避免其他人接觸裝置,以免可能造成損壞。

# 技術規則

本主題提供伺服器的技術規則。

- 第 54 頁 「記憶體模組安裝規則和順序」
- 第 58 頁「PCIe 插槽和 PCIe 配接卡」
- 第 63 頁 「散熱規則」

# 記憶體模組安裝規則和順序

記憶體模組必須根據您實作的記憶體配置,以及在伺服器中安裝的處理器和記憶體模組的數目,依特定 順序進行安裝。

## 支援的記憶體類型

如需此伺服器支援的記憶體模組類型相關資訊,請參閱第3頁「技術規格」中的「記憶體」一節。

您的伺服器有 24 個記憶體插槽、24 個通道。如需支援的記憶體選配產品清單,請參閱:

https://serverproven.lenovo.com/ °

如需最佳化記憶體效能及配置記憶體的資訊,請至 Lenovo Press 網站:

https://lenovopress.lenovo.com/servers/options/memory

此外,您可以善用以下網站提供的記憶體配置程式:

https://dcsc.lenovo.com/#/memory\_configuration

系統配置所需的伺服器內記憶體模組安裝順序的特定資訊,如下所示。

### 記憶體模組和處理器佈置

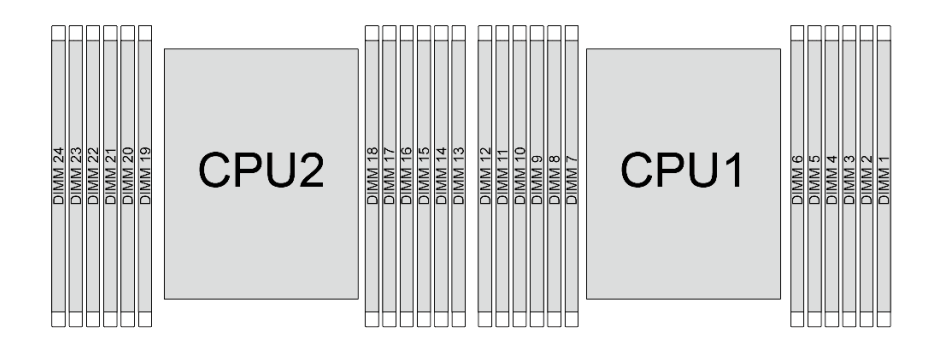

圖例 19. 記憶體模組和處理器佈置

以下的記憶體通道配置表顯示了處理器、記憶體控制器、記憶體通道和記憶體模組插槽號碼之間的關係。

#### 表格 29. 記憶體插槽和通道識別

| 處理器         | 處理器 處理器 2 |    |    |    |    |    |    |    |    |    |    |    |    | 庱  | ⅊  | として いちょう ちょうしん そうしん そうしん そうしん しんしん とうしん しんしん しんしん しんしん しんしん しんしん し |   |   |   |    |   |    |   |   |
|-------------|-----------|----|----|----|----|----|----|----|----|----|----|----|----|----|----|--------------------------------------------------------------------|---|---|---|----|---|----|---|---|
| UMC 編號      | 2         | 1  | 5  | 0  | 4  | 3  | 9  | 10 | 6  | 11 | 7  | 8  | 2  | 1  | 5  | 0                                                                  | 4 | 3 | 9 | 10 | 6 | 11 | 7 | 8 |
| 通道編號        | F         | Е  | D  | С  | В  | А  | G  | Н  | Ι  | J  | Κ  | L  | F  | Е  | D  | $\mathbf{C}$                                                       | В | А | G | Н  | Ι | J  | K | L |
| DIMM 編<br>號 | 24        | 23 | 22 | 21 | 20 | 19 | 18 | 17 | 16 | 15 | 14 | 13 | 12 | 11 | 10 | 9                                                                  | 8 | 7 | 6 | 5  | 4 | 3  | 2 | 1 |

### 一般 DIMM 混用規則

| 在系統中共存             |  |  |  |  |  |
|--------------------|--|--|--|--|--|
| x                  |  |  |  |  |  |
| x                  |  |  |  |  |  |
| x                  |  |  |  |  |  |
| x                  |  |  |  |  |  |
| x (適用於 9004 系列處理器) |  |  |  |  |  |
| √ (適用於 9005 系列處理器) |  |  |  |  |  |
| $\checkmark$       |  |  |  |  |  |
| $\checkmark$       |  |  |  |  |  |
| $\checkmark$       |  |  |  |  |  |
|                    |  |  |  |  |  |

附註:

1. 16Gbit DRAM 用於 16 GB、32 GB 和 64 GB RDIMM。24Gbit DRAM 用於 48 GB 和 96 GB RDIMM。32Gbit DRAM 用於 128 GB 2Rx4 RDIMM。

2. 安裝基於 24Gbit 的 RDIMM 之前,請確保先將 UEFI 韌體版本 KAE106S 或更高版本套用到伺服器,並卸下所有現有的基於 16Gbit 的 RDIMM。

3. 安裝不同容量的 RDIMM 時,請依據插槽順序優先安裝容量最大的 RDIMM。

4. 為獲得最佳效能,建議將具有相同容量和排數的 RDIMM 安裝在兩個處理器的同一個通道中。

5. 在配備 9005 系列處理器的系統中混合使用 1R 和 2R RDIMM 或混合使用基於不同 DRAM 密度的 RDIMM,可能會對性能產生影響。

6. 配備 9004 系列處理器的伺服器不支援 6400 MHz RDIMM。

#### 記憶體模組安裝順序

**附註:**在下表中:

- S1-S24 表示 DIMM 插槽 1-24。
- 1-24 表示安裝順序。

例如,為兩個處理器安裝 12 個 DIMM 時,安裝順序為插槽 7、19、6、18、9、21、4、16、8、20、5、17。

### 配備一個處理器

下表顯示安裝一個處理器時的 DIMM 插入順序。

| DIMM 總計   |     |     |     |    |    |    |    |    |    |    |    |    |
|-----------|-----|-----|-----|----|----|----|----|----|----|----|----|----|
|           | S12 | S11 | S10 | S9 | S8 | S7 | S6 | S5 | S4 | S3 | S2 | S1 |
| 1個 DIMM   |     |     |     |    |    | 1  |    |    |    |    |    |    |
| 2個 DIMM   |     |     |     |    |    | 1  | 2  |    |    |    |    |    |
| 4個 DIMM   |     |     |     | 3  |    | 1  | 2  |    | 4  |    |    |    |
| 6個 DIMM   |     |     |     | 3  | 5  | 1  | 2  | 6  | 4  |    |    |    |
| 8個 DIMM   |     | 7   |     | 3  | 5  | 1  | 2  | 6  | 4  |    | 8  |    |
| 10 個 DIMM |     | 7   | 9   | 3  | 5  | 1  | 2  | 6  | 4  | 10 | 8  |    |
| 12 個 DIMM | 11  | 7   | 9   | 3  | 5  | 1  | 2  | 6  | 4  | 10 | 8  | 12 |

### 表格 30. 一個處理器的 DIMM 插入順序

# 配備兩個處理器

下表顯示安裝兩個處理器時的 DIMM 插入順序。

### 表格 31. 兩個處理器的 DIMM 插入順序

| DIMM 總計   |     | 處理器 1 |     |     |     |     |      |     |     |     |     |     |
|-----------|-----|-------|-----|-----|-----|-----|------|-----|-----|-----|-----|-----|
|           | S12 | S11   | S10 | S9  | S8  | S7  | S6   | S5  | S4  | S3  | S2  | S1  |
| 2個 DIMM   |     |       |     |     |     | 1   |      |     |     |     |     |     |
| 4個 DIMM   |     |       |     |     |     | 1   | 3    |     |     |     |     |     |
| 8個 DIMM   |     |       |     | 5   |     | 1   | 3    |     | 7   |     |     |     |
| 12 個 DIMM |     |       |     | 5   | 9   | 1   | 3    | 11  | 7   |     |     |     |
| 16 個 DIMM |     | 13    |     | 5   | 9   | 1   | 3    | 11  | 7   |     | 15  |     |
| 20 個 DIMM |     | 13    | 17  | 5   | 9   | 1   | 3    | 11  | 7   | 19  | 15  |     |
| 24 個 DIMM | 21  | 13    | 17  | 5   | 9   | 1   | 3    | 11  | 7   | 19  | 15  | 23  |
| DIMM 總計   |     |       |     |     |     | 庱   | 建器 2 |     |     |     |     |     |
|           | S24 | S23   | S22 | S21 | S20 | S19 | S18  | S17 | S16 | S15 | S14 | S13 |
| 2個 DIMM   |     |       |     |     |     | 2   |      |     |     |     |     |     |
| 4個 DIMM   |     |       |     |     |     | 2   | 4    |     |     |     |     |     |
| 8個 DIMM   |     |       |     | 6   |     | 2   | 4    |     | 8   |     |     |     |
| 12 個 DIMM |     |       |     | 6   | 10  | 2   | 4    | 12  | 8   |     |     |     |
| 16 個 DIMM |     | 14    |     | 6   | 10  | 2   | 4    | 12  | 8   |     | 16  |     |
| 20 個 DIMM |     | 14    | 18  | 6   | 10  | 2   | 4    | 12  | 8   | 20  | 16  |     |
| 24 個 DIMM | 22  | 14    | 18  | 6   | 10  | 2   | 4    | 12  | 8   | 20  | 16  | 24  |

# PCle 插槽和 PCle 配接卡

本主題提供 PCIe 配接卡的安裝規則。

## 未配備 DWCM 的插槽配置

下表列出了每種未配備直接水冷模組 (DWCM)之伺服器視圖的 PCIe 插槽配置。

\*E:空白

| 伺服器視圖 | PCIe 插槽                                                                                                    |
|-------|----------------------------------------------------------------------------------------------------|
|       | 擴充卡1上的插槽1—3:<br>• x16/x8/x8 (Gen 4/5)<br>• x16/x16/E (Gen 4/5)<br>• E/x16 (Gen 4/5)/x16 (Gen 4) 擴充卡2上的插槽4—6:<br>• x16/x8/x8 (Gen 4/5)<br>• x16/x16/E (Gen 4/5) • E/x16 (Gen 4/5)/x16 (Gen 4)                                                                                                    |
|       | <b>擴充卡 3 上的插槽 7—8:</b><br>• x16/x16 (Gen 4/5)<br>• x8/x8 (Gen 4/5)                                                                                                    |
|       | 擴充卡1上的插槽13:         * x16/x8/x8 (Gen 4/5)         * x16/x16/E (Gen 4/5)         * E/x16 (Gen 4/5)/x16 (Gen 4)         擴充卡2上的插槽46:         * x16/x8/x8 (Gen 4/5)         * x16/x16/E (Gen 4/5)         * x16/x16/E (Gen 4/5)         * E/x16 (Gen 4/5)/x16 (Gen 4)         擴充卡3上的插槽78:         * x8 (Gen 5)         擴充卡4上的插槽10:         * x8 (Gen 4/5) |
|       | 擴充卡 1 上的插槽 1—3:<br>• x16/x8/x8 (Gen 4/5)<br>• x16/x16/E (Gen 4/5)<br>• E/x16 (Gen 4/5)/x16 (Gen 4)<br>擴充卡 2 上的插槽 4—6:<br>• x16/x8/x8 (Gen 4/5)<br>• x16/x16/E (Gen 4/5)<br>• E/x16 (Gen 4/5)/x16 (Gen 4)                                                                                                    |

| 伺服器視圖 | PCIe 插槽                                                                                                    |
|-------|----------------------------------------------------------------------------------------------------|
|       | <ul> <li>擴充卡1上的插槽13:</li> <li>x16/x8/x8 (Gen 4/5)</li> <li>x16/x16/E (Gen 4/5)</li> <li>E/x16 (Gen 4/5)/x16 (Gen 4)</li> <li>擴充卡2上的插槽6:</li> </ul> |
|       | • x16 (Gen 4)                                                                                                    |
|       | <b>擴充卡 1 上的插槽 3</b> :<br>• x16 (Gen 4)<br><b>擴充卡 2 上的插槽 6</b> :<br>• x16 (Gen 4)                                                                   |
|       | <b>擴充卡 5 上的插槽 11:</b><br>• x16 (Gen 4)<br><b>擴充卡 5 上的插槽 12:</b><br>• x16 (Gen 4)                                                                   |

# 配備 DWCM 的插槽配置

下表列出了每種配備 DWCM 之伺服器視圖的 PCIe 插槽配置。

## \*E:空白

| 伺服器視圖 | PCIe 插槽                                                                                                    |
|-------|----------------------------------------------------------------------------------------------------|
|       | 擴充卡1上的插槽13:         • x16/x8/x8 (Gen 4/5)         • x16/x16/E (Gen 4/5)         • E/x16 (Gen 4/5)/x16 (Gen 4)         擴充卡2上的插槽45:         • x16/x16/E (Gen 4/5)         擴充卡3上的插槽78:         • x16/x16 (Gen 4/5)         • x8/x8 (Gen 4/5)        |
|       | 擴充卡1上的插槽13:         • x16/x8/x8 (Gen 4/5)         • x16/x16/E (Gen 4/5)         • E/x16 (Gen 4/5)/x16 (Gen 4)         擴充卡2上的插槽45:         • x16/x16/E (Gen 4/5)         擴充卡3上的插槽78:         • x8 (Gen 5)         擴充卡4上的插槽9:         • x8 (Gen 4) |

| 伺服器視圖 | PCIe 插槽                                                                                                    |
|-------|----------------------------------------------------------------------------------------------------|
|       | <b>擴充卡 4 上的插槽 10:</b><br>• x8 (Gen 4/5)                                                                                                    |
|       | <ul> <li>擴充卡 1 上的插槽 1—3:</li> <li>x16/x8/x8 (Gen 4/5)</li> <li>x16/x16/E (Gen 4/5)</li> <li>E/x16 (Gen 4/5)/x16 (Gen 4)</li> <li>擴充卡 2 上的插槽 4—5:</li> <li>x16/x16/E (Gen 4/5)</li> </ul> |
|       | <b>擴充卡1上的插槽1—3:</b><br>• x16/x8/x8 (Gen 4/5)<br>• x16/x16/E (Gen 4/5)<br>• E/x16 (Gen 4/5)/x16 (Gen 4)                                                                                   |
|       |                                                                                                    |
|       | <b>擴充卡 1 上的插槽 3:</b><br>• x16 (Gen 4)                                                                                                    |

#### 附註:

- 此伺服器支援 Gen 4 和 Gen 5 PCIe 擴充卡,但不能在同一系統中使用。
- Gen 4 擴充卡支援 Gen 4 和 Gen 5 PCIe 配接卡(Gen 5 重定時器卡除外),但不能在同一系統中使用。
- Gen 5 擴充卡支援 Gen 4 和 Gen 5 PCIe 配接卡,但不能在同一系統中使用。
- x8 插槽的優先順序高於 x8 配接卡的 x16 插槽。

#### •7公釐框架安裝規則:

- 一若是配備8個 PCIe 插槽或10個 PCIe 插槽的伺服器型號,可以將2FH+7 公釐 SSD 框架安裝在插槽3 或插槽6上,但不能同時安裝在這兩個插槽上。
- 一若是配備 8 x 2.5 吋/2 x 3.5 吋背面框架的伺服器型號,可以安裝其中一個 7 公釐框架:
  - 2FH+7 公釐 SSD 框架:插槽 3
  - 7 公釐 SSD 框架:插槽 6
- 一 若是配備 4 x 3.5 吋背面框架或已安裝 GPU 的伺服器型號,只能在插槽 6 安裝半高型 7 公釐框架。
- 一 若是配備 4 x 2.5 时後方框架的伺服器型號,則不支援 7 公釐框架。

#### • 序列埠模組安裝規則:

- 若是配備 8 個 PCIe 插槽、10 個 PCIe 插槽或 4 x 2.5 吋背面框架的伺服器型號:

- 一如果擴充卡1和擴充卡2使用 x16/x16/E 擴充卡,並且已將7公釐框架安裝在插槽6上,則可以將 序列埠模組安裝在插槽3上。若未安裝7公釐框架,則可以將序列埠模組安裝在插槽6上。
- 如果擴充卡1使用 x16/x16/E 擴充卡,但未安裝擴充卡2或未安裝 x16/x16/E 擴充卡,則可以在未 安裝7公釐框架的情況下,將序列埠模組安裝在插槽3上。
- 如果擴充卡1未使用 x16/x16/E 擴充卡,但擴充卡2使用 x16/x16/E 擴充卡,則可以在未安裝7公
   釐框架的情況下,將序列埠模組安裝在插槽6上。
- 一如果擴充卡1和擴充卡2都不使用 x16/x16/E 擴充卡,則不支援任何序列埠模組。
- 若是配備 8 x 2.5 吋/2 x 3.5 吋背面框架的伺服器型號:
  - 如果擴充卡1使用 x16/x16/E 擴充卡,則可以在插槽3中安裝序列埠模組,並在插槽6中安裝7公釐 SSD 機盒。

- 如果擴充卡1不使用 x16/x16/E 擴充卡,則無法同時安裝7公釐框架和序列埠模組。如果未安裝7 公釐框架,則可以將序列埠模組安裝在插槽6上。
- 一若是配備4x3.5 吋背面框架的伺服器型號,則無法同時安裝7公釐框架和序列埠模組。如果未安裝7 公釐框架,則可以將序列埠模組安裝在插槽6上。
- 一若是配備雙寬 GPU 的伺服器型號,在未安裝 7 公釐框架的情況下,只能將序列埠模組安裝在插槽 6 上。

# 支援的 PCIe 配接卡和插槽優先順序

下表列出了常見 PCIe 配接卡的建議插槽安裝優先順序。

| PCle 配接卡                                                                                                    | 支援上限 | 建議的插槽優先順序                                                                                                    |
|----------------------------------------------------------------------------------------------------|------|----------------------------------------------------------------------------------------------------|
| GPU 配接卡                                                                                                    | •    |                                                                                                    |
| FHFL/HHHL DW                                                                                                  | 3    | <ul> <li>1 個 CPU:2</li> <li>2 個 CPU:5、2、7</li> </ul>                                                                                                    |
| HHHL SW : L4                                                                                                  | 5    | <ul> <li>1 個 CPU: 1、2</li> <li>2 個 CPU: 4、5、1、2、7</li> </ul>                                                                                                    |
| HHHL SW : A2                                                                                                  | 8    | <ul> <li>1 個 CPU: 1、2、3</li> <li>2 個 CPU: 2、3、5、6、7、8、1、4</li> </ul>                                                                                                    |
| PCIe 重定時器卡                                                                                                    |      |                                                                                                    |
| ThinkSystem x16 Gen 4.0 Re-timer adapter (for<br>4x NVMe)<br>ThinkSystem SR630/SR650 V3 x16 retimer<br>(Gen5) | 3    | <ul> <li>1 個 CPU: 1、2、3</li> <li>2 個 CPU: 1、2、4、5、3</li> </ul>                                                                                                    |
| 內部自訂外型尺寸 (CFF) RAID/HBA/擴充器                                                                                   |      |                                                                                                    |
| 5350-8i \$ 9350-8i \$ 9350-16i                                                                                |      | 未安裝在 PCIe 插槽中。                                                                                                    |
| 440-16i、940-16i                                                                                               | - 1  | 只有在 95 吋機槽機箱中才能支援 CFF                                                                                                    |
| ThinkSystem 48 port 12Gb Internal Expander                                                                    |      | RAID/HBA/擴充器配接卡,該機箱已安裝在前方背板和主機板組件之間。                                                                                                    |
| 內部標準外型尺寸 (SFF) RAID/HBA 配接卡                                                                                   |      |                                                                                                    |
| 4350-8i \$\$\$50-8i \$\$440-8i \$\$540-8i \$\$940-8i                                                          | 3    | • 1 個 CPU : 2、3、1                                                                                                    |
| 4350-16i × 440-16i × 540-16i × 940-16i                                                                        | 2    | ● 2 個 CPU:<br>— 無雙寬 GPU:2、3、5、6、1、4                                                                                                    |
| 940-32i                                                                                                    | 1    | 一有雙寬 GPU: $2 \cdot 3 \cdot 5 \cdot 6 \cdot 1 \cdot 4$                                                                                                    |
| 9350-8i                                                                                                    | 3    | • 1 CPU:                                                                                                    |
| 9350-16i                                                                                                    | 2    | <ul> <li>- 配備其他 SFF RAID 配接卡:2、3、1</li> <li>- 不配備其他 SFF RAID 配接卡:3、2、1</li> <li>• 2 個 CPU:</li> <li>- 如果安裝了雙寬 GPU:</li> <li>- 配備其他 SFF RAID 配接卡:2,3,5,6,1,4</li> <li>- 不配備其他 SFF RAID 配接卡:3,2,5,6,1,4</li> <li>- 如果沒有安裝雙寬 GPU:</li> <li>- 配備其他 SFF RAID 配接卡:2,3,6,5,1,4</li> <li>- 不配備其他 SFF RAID 配接卡:3,2,6,5,1,4</li> </ul> |
| 外部 RAID/HBA 配接卡                                                                                               |      |                                                                                                    |

| PCle 配接卡                                                                                       | 支援上限 | 建議的插槽優先順序                                                                                                    |  |  |
|------------------------------------------------------------------------------------------------|------|----------------------------------------------------------------------------------------------------|--|--|
| 440-8e \ 440-16e                                                                               | 8    | • 1 個 CPU: 2、3、1                                                                                                    |  |  |
| 940-8e                                                                                         | 4    | <ul> <li>2 個 CPU:</li> <li>在已安裝 2FH 擴充卡 3 的情況下:5、</li> <li>2、6、3、7、8、4、1</li> <li>在已安裝後方 4LP 擴充卡的情況下:</li> <li>5、2、6、3、8、10、4、1</li> </ul> |  |  |
| 450W-16e                                                                                       | 5    | <ul> <li>1 個 CPU: 1、2</li> <li>2 個 CPU: 4、1、5、2、7</li> </ul>                                                                               |  |  |
| FC HBA 配接卡                                                                                     |      |                                                                                                    |  |  |
| 所有支援的 FC HBA 配接卡                                                                               | 10   | <ul> <li>1 個 CPU: 2、3、1</li> <li>2 個 CPU: 5、2、6、3、7、8、9、10、<br/>4、1</li> </ul>                                                             |  |  |
| NIC 網路介面卡                                                                                      |      |                                                                                                    |  |  |
| ThinkSystem Intel E810-DA4 10/25GbE SFP28<br>4-port PCIe Ethernet Adapter                      |      |                                                                                                    |  |  |
| ThinkSystem Broadcom 57504 10/25GbE SFP28<br>4-port PCIe Ethernet Adapter                      | G    | • 1 個 CPU:1、2                                                                                                    |  |  |
| ThinkSystem Broadcom 57508 100GbE QSFP56<br>2-port PCIe 4 Ethernet Adapter V2                  | 0    | • 2 個 CPU:4、1、5、2、7、8                                                                                                    |  |  |
| ThinkSystem Mellanox ConnectX-6 Dx 100GbE<br>QSFP56 2-port PCIe Ethernet Adapter               |      |                                                                                                    |  |  |
| ThinkSystem Broadcom 57416 10GBASE-T<br>2-port PCIe Ethernet Adapter                           |      |                                                                                                    |  |  |
| ThinkSystem Broadcom 57454 10GBASE-T<br>4-port PCIe Ethernet Adapter                           | 8    | <ul> <li>1 個 CPU: 2、3、1</li> <li>2 個 CPU: 5、2、6、3、7、8、4、1</li> </ul>                                                                       |  |  |
| ThinkSystem AMD X3522 10/25GbE DSFP28<br>2-port PCIe Ethernet Adapter                          |      |                                                                                                    |  |  |
| 所有其他支援的 NIC 配接卡                                                                                | 10   | <ul> <li>1 個 CPU: 2、3、1</li> <li>2 個 CPU: 5、2、6、3、7、8、9、10、<br/>4、1</li> </ul>                                                             |  |  |
| InfiniBand 配接卡                                                                                 |      |                                                                                                    |  |  |
| Mellanox ConnectX-6 HDR100 IB/100GbE<br>VPI 1-port x16 PCIe 3.0 HCA w/ Tall Bracket            |      |                                                                                                    |  |  |
| Mellanox ConnectX-6 HDR100 IB/100GbE<br>VPI 2-port x16 PCIe 3.0 HCA w/ Tall Bracket            |      |                                                                                                    |  |  |
| Mellanox ConnectX-6 HDR IB/200GbE Single<br>Port x16 PCIe Adapter w/ Tall Bracket              | 6    | <ul> <li>1 個 CPU: 1、2</li> <li>2 個 CPU: 4、1、5、2、7、8</li> </ul>                                                                             |  |  |
| ThinkSystem Nvidia ConnectX-7 NDR200/HDR<br>QSFP112 2-port PCIe Gen5 x16 InfiniBand<br>Adapter |      |                                                                                                    |  |  |
| ThinkSystem NVIDIA ConnectX-7 NDR400<br>OSFP 1-port PCIe Gen5 Adapter                          |      |                                                                                                    |  |  |

# 附註:
- 1. GPU 配接卡的規則:
  - 安裝的所有 GPU 配接卡必須相同。如需瞭解 GPU 的散熱需求,請參閱第 63 頁「散熱規則」。
  - GPU 配接卡的空氣擋板會根據 GPU 類型而有所不同。如需詳細資訊,請參閱第 133 頁 「更換 GPU」。
  - 如果安裝了 GPU 配接卡,則不支援中間框架、後方框架或 PCIe SSD 卡。
  - 後方 4LP 擴充卡不支援 GPU 配接卡。
  - 如果在插槽 5、2 或 7 中安裝雙寬 GPU 配接卡,則與之相鄰的插槽 4、1 或 8 不可使用。
  - GPU 配接卡 L4 僅支援配備重定時器插槽的 Gen5 擴充卡。
- 2. 內部儲存控制器的安裝優先順序如下: CFF RAID/HBA > 940 32i > Gen 4 HBA > Gen 4 RAID > Gen 3 HBA > Gen 3 RAID > 三模式 RAID。
- 3. Windows 作業系統不支援 440 8i/16i HBA, 該配置包括 12 x 3.5 吋 SAS/SATA 擴充器背板以及中 間或後方背板。
- 4. 內部 SFF RAID/HBA 配接卡的規則:
  - RAID 940 系列或 9350 系列配接卡需要 RAID 快閃記憶體電源模組。
  - 不允許在同一系統中混合使用 RAID/HBA 4350/5350/9350 配接卡 (Gen 3) 和 RAID/HBA 440/540/940 配接卡 (Gen 4)。
  - 屬於同一代(Gen 3 或 Gen 4)的 RAID/HBA 配接卡允許在同一系統中混合使用。
  - 正面擴充卡 5 支援外部 RAID/HBA 配接卡、FC HBA 配接卡、NIC 配接卡和 ConnectX-6 IB 配接卡。
  - RAID 940-8i 或 RAID 940-16i 配接卡支援三模式。啟用三模式後,伺服器同時支援 SAS、SATA 和 U.3 NVMe 硬碟。NVMe 硬碟透過 PCIe xl 鏈結連接到控制器。

附註:若要支援 U.3 NVMe 硬碟的三態,必須透過 XCC Web GUI 為背板上的選定硬碟插槽啟用 U.3 x1 模式。否則,無法偵測到 U.3 NVMe 硬碟。如需相關資訊,請參閱:第 585 頁「U.3 NVMe 硬碟可以在 NVMe 連線中偵測到,但在三態中偵測不到」。

- 4LP 擴充卡 3/4 以及 x16/x8/x8 Gen4/Gen5 擴充卡 1/2 的插槽 2 和插槽 3 不支援 ThinkSystem AMD X3522 10/25GbE DSFP28 2-port PCIe Ethernet Adapter。
- 當僅安裝一個 RAID/HBA 配接卡,且配接卡為 SFF 9350-8i 或 9350-16i 時,建議將配接卡安裝在 插槽 3 以獲得較佳效能。
- 5. x16 Gen5 重定時器卡僅支援 ThinkSystem SR650 V3 x16/x16/E PCIe Gen5 Riser1&2。
- 6. 安裝了 x16 Gen5 重定時器卡的系統不支援多廠商和 CD8P SSD。

# 散熱規則

本主題提供伺服器的散熱規則。

- 第 63 頁 「配備 9004 系列處理器的伺服器散熱規則」
- 第 69 頁 「配備 9005 系列處理器的伺服器散熱規則」

#### 配備 9004 系列處理器的伺服器散熱規則

本主題提供配備 9004 系列處理器的伺服器的散熱規則。

- 第 63 頁 「未配備 DWCM 的伺服器的散熱規則」
- 第 67 頁 「配備 DWCM 的伺服器的散熱規則」

#### 未配備 DWCM 的伺服器的散熱規則

本主題提供配備 9004 系列處理器且未配備直接水冷模組 (DWCM) 的伺服器之散熱規則。

- 第 64 頁 「標準配置」
- 第 65 頁 「儲存體配置」
- 第 66 頁 「不含 FIO 的 GPU 配置」

• 第 67 頁 「配備 FIO 的 GPU 配置」

下表中使用的縮寫定義如下:

- 溫度上限:海平面的環境溫度上限
- FIO = 擴充卡 5 + 正面 OCP
- S/S : SAS/SATA
- Any : AnyBay
- S:標準
- P:效能
- A:進階
- NA:不適用
- Y:是
- Y\*(位在支援中間機槽 或支援後方機槽欄中):是(當未安裝 Gen5 7.68 TB 或更大容量的 NVMe 磁碟 機或未安裝 Gen4 P5336 15.36 TB/30.72 TB/61.44 TB NVMe 磁碟機時)
- Y<sup>1</sup>(位在**支援 DIMM >= 96 GB**欄中) :是(ThinkSystem 128GB TruDDR5 4800MHz (4Rx4) 3DS RDIMM-A v1 除外)
- N:否

處理器群組定義如下:

- 群組 B: 200 W ≤ cTDP ≤ 240 W
- 群組 A: 240 W < cTDP ≤ 300 W
- 群組 E: 320 W ≤ cTDP ≤ 400 W
- 群組 E<sup>1</sup>:9654(P)、9554(P)、9174F、9754、9734 和 9684X。
- 群組 E<sup>2</sup>:9654(P)、9554(P)、9174F、9754 和 9734。
- 群組 E<sup>3</sup>: 9184X 和 9384X

**附註:**在 UEFI 最大效能模式下的 9184X 或 9384X,處理器溫度在所有配置中都可能達到 95 °C,處理器頻率將受到影響,但仍然符合 AMD 規格。

#### 標準配置

本節提供標準配置的散熱資訊。

| 前方機槽        | 溫度上限  | 處理器                               | 散熱槽  | 空氣擋板 | 風扇類型 | 支援 DIMM<br>>= 96 GB |
|-------------|-------|-----------------------------------|------|------|------|---------------------|
|             | 45 °C | 群組 B                              | 2U P | S    | Р    | Ν                   |
|             |       | 群組 B                              | 2U S | S    | S    | Ν                   |
|             | 35 °C | 群組 B、A                            | 2U S | S    | Р    | Y                   |
| • 8 x 2 5"  |       | 群組 E <sup>1</sup> 、E <sup>3</sup> | 2U A | S    | Р    | $Y^1$               |
| • 16 x 2.5" | 30 °C | 群組 B、A                            | 2U S | S    | Р    | Y                   |
| • 8 x 3.5"  |       | 群組 E <sup>1</sup>                 | 2U P | S    | Р    | $Y^1$               |
|             |       | 群組 E                              | 2U A | S    | Р    | $Y^1$               |
|             | 95.ºC | 群組 B、A                            | 2U S | S    | Р    | Y                   |
|             | 25 °C | 群組 E                              | 2U P | S    | Р    | Y                   |

#### 附註:

- 若已安裝具有主動式光纜 (AOC) 的零件且該零件的速率大於 25 GB, 環境溫度必須限制在 30 ℃ 或以下。
- 安裝下列零件後,環境溫度必須限制在 35 ℃ 或以下。

-Broadcom 57416 10GBASE-T 2-port OCP

- Broadcom 57454 10GBASE-T 4-port OCP

一大於或等於 100 GB 的網路介面卡 (NIC)

一具有 AOC 且速率為 25 GB 的零件

• 在標準配置中, ThinkSystem 256GB TruDDR5 4800MHz (8Rx4) 3DS RDIMM-A v1 只支援配備標準散 熱槽其溫度上限為 25 °C 的伺服器。

# 儲存體配置

本節提供儲存體配置的散熱資訊。

| 前方機槽                           | 支援中間機槽 | 支援後方機槽 | 溫度上限  | 處理器                         | 散熱槽  | 空氣擋板 | 風扇類型 | 支援<br>DIMM >=<br>96 GB |
|--------------------------------|--------|--------|-------|-----------------------------|------|------|------|------------------------|
|                                | Ν      | Ν      | 30 °C | 群組 B                        | 2U S | S    | S    | Ν                      |
|                                | Ν      | Ν      | 30 °C | 群組 B                        | 2U S | S    | Р    | Y                      |
|                                | Ν      | Ν      | 30 °C | 群組 A                        | 2U P | S    | Р    | $\mathbf{Y}^1$         |
|                                | Ν      | Ν      | 30 °C | 群組 E                        | 2U A | S    | Р    | $\mathbf{Y}^1$         |
|                                | Ν      | Ν      | 25 °C | 群組 B                        | 2U S | S    | Р    | Y                      |
| 94 x 9 5"                      | Ν      | Ν      | 25 °C | 群組 A、E <sup>2</sup>         | 2U P | S    | Р    | $\mathbf{Y}^1$         |
| 24 x 2.5<br>16 x 2.5" +<br>FIO | Ν      | Ν      | 25 °C | 群組 E <sup>3、</sup><br>9684X | 2U A | S    | Р    | $\mathbf{Y}^1$         |
|                                | Ν      | Y*     | 30 °C | 群組 B                        | 2U P | S    | Р    | $\mathbf{Y}^1$         |
|                                | Y*     | Ν      | 30 °C | 群組 B                        | 2U P | NA   | Р    | $\mathbf{Y}^1$         |
|                                | Y*     | Y*     | 30 °C | 群組 B                        | 2U P | NA   | Р    | $\mathbf{Y}^1$         |
|                                | Ν      | Y      | 25 °C | 群組 B、A                      | 2U P | S    | Р    | Y                      |
|                                | Y      | Ν      | 25 °C | 群組 B、A                      | 2U P | NA   | Р    | Y                      |
|                                | Y      | Y      | 25 °C | 群組 B、A                      | 2U P | NA   | Р    | Y                      |
|                                | Ν      | Ν      | 30 °C | 群組 B                        | 2U S | S    | Р    | Y                      |
|                                | Ν      | Ν      | 30 °C | 群組 A                        | 2U P | S    | Р    | $\mathbf{Y}^1$         |
|                                | Ν      | Ν      | 30 °C | 群組 E                        | 2U A | S    | Р    | $\mathbf{Y}^1$         |
|                                | Ν      | Y*     | 30 °C | 群組 B                        | 2U P | S    | Р    | $\mathbf{Y}^1$         |
| 12 x 3.5"                      | Y*     | Ν      | 30 °C | 群組 B                        | 2U P | NA   | Р    | $\mathbf{Y}^1$         |
|                                | Y*     | Y*     | 30 °C | 群組 B                        | 2U P | NA   | Р    | $\mathbf{Y}^1$         |
|                                | N      | Y      | 25 °C | 群組 B、A                      | 2U P | S    | Р    | Y                      |
|                                | Y      | Ν      | 25 °C | 群組 B、A                      | 2U P | NA   | Р    | Y                      |
|                                | Y      | Y      | 25 °C | 群組 B、A                      | 2U P | NA   | Р    | Y                      |

#### 附註:

- 在以下條件下支援具有 AOC 且速率大於 25 GB 的零件:
  使用高效能風扇。
  零件不是安裝在插槽 3。
- 儲存配置不支援以下零件:
  - Broadcom 57416 10GBASE-T 2-port OCP
  - Broadcom 57454 10GBASE-T 4-port OCP

• 儲存體配置不支援 ThinkSystem 256GB TruDDR5 4800MHz (8Rx4) 3DS RDIMM-A v1。

## 不含 FIO 的 GPU 配置

本節提供不配備 FIO 的 GPU 配置散熱資訊。

- 半高半長 (HHHL) 單寬 (SW) GPU: A2、L4
- HHHL 雙寬 (DW) GPU: A2000
- 全高全長 (FHFL) DW GPU: A30、A4500、A16、A40、A100、A6000、L40、L40S、H100、RTX 6000 Ada、RTX 4500 Ada、H100 NVL、AMD MI210

|              |          |                                       |         |          |          |    |               | GPU 數量         | 上限            |               | 支援                  |
|--------------|----------|---------------------------------------|---------|----------|----------|----|---------------|----------------|---------------|---------------|---------------------|
| 前方<br>機槽     | 溫度<br>上限 | 處理器                                   | 散熱<br>槽 | 空氣<br>擋板 | 風扇<br>類型 | sw | DW<br>(A2000) | DW<br>(A40/L40 | 350W<br>) DW  | 其他 DW         | DIMM<br>>= 96<br>GB |
|              |          | 群組 B                                  | 2U S    | S        | Р        | 10 | 3             | NA             | NA            | NA            | Y                   |
| 8 x          | 30 °C    | 群組 A                                  | 2U P    | S        | Р        | 10 | 3             | NA             | NA            | NA            | $\mathbf{Y}^1$      |
|              |          | 群組 B、A                                | 2U P    | GPU      | Р        | NA | NA            | 3              | 3             | 3             | Υ                   |
| 2.5"         | 05.90    | 群組 E <sup>1</sup> 、<br>E <sup>3</sup> | 2U P    | S        | Р        | 6  | 3             | NA             | NA            | NA            | Y                   |
|              | 25 °C    | 群組 E <sup>1</sup> 、<br>E <sup>3</sup> | 2U P    | GPU      | Р        | NA | NA            | 2 (插槽<br>2/5)  | 2 (插槽<br>2/5) | 2 (插槽<br>2/5) | Y                   |
|              |          | 群組 B                                  | 2U S    | S        | Р        | 10 | 3             | NA             | NA            | NA            | Y                   |
|              | 30 °C    | 群組 A                                  | 2U P    | S        | Р        | 10 | 3             | NA             | NA            | NA            | $\mathbf{Y}^1$      |
| 16 x         |          | 群組 B、A                                | 2U P    | GPU      | Р        | NA | NA            | 2 (插槽<br>2/5)  | 2 (插槽<br>2/5) | 3             | Y                   |
| 2.5"         | 25.°C    | 群組 E <sup>1</sup> 、<br>E <sup>3</sup> | 2U P    | S        | Р        | 6  | 3             | NA             | NA            | NA            | Y                   |
|              | 25 G     | 群組 E <sup>1</sup> 、<br>E <sup>3</sup> | 2U P    | GPU      | Р        | NA | NA            | 2 (插槽<br>2/5)  | 2 (插槽<br>2/5) | 2 (插槽<br>2/5) | Y                   |
|              |          | 群組 B                                  | 2U S    | S        | Р        | 10 | 3             | NA             | NA            | NA            | Y                   |
|              | 30 °C    | 群組 A                                  | 2U P    | S        | Р        | 10 | 3             | NA             | NA            | NA            | $\mathbf{Y}^1$      |
| 8 x          |          | 群組 B、A                                | 2U P    | GPU      | Р        | NA | NA            | 3              | 3             | 3             | Y                   |
| 3.5"         | 05.90    | 群組 E <sup>1</sup> 、<br>E <sup>3</sup> | 2U P    | S        | Р        | 6  | 3             | NA             | NA            | NA            | Y                   |
|              | 25 G     | 群組 E <sup>1</sup> 、<br>E <sup>3</sup> | 2U P    | GPU      | Р        | NA | NA            | 2 (插槽<br>2/5)  | 2 (插槽<br>2/5) | 2 (插槽<br>2/5) | Y                   |
|              |          | 群組 B                                  | 2U S    | S        | Р        | 6  | 3             | NA             | NA            | NA            | Y                   |
| 24 x         | 25 °C    | 群組 A                                  | 2U P    | S        | Р        | 6  | 3             | NA             | NA            | NA            | $\mathbf{Y}^1$      |
| 24 x<br>2.5" |          | 群組 B、A                                | 2U P    | GPU      | Р        | NA | NA            | 2 (插槽<br>2/5)  | 2 (插槽<br>2/5) | 2 (插槽<br>2/5) | Y                   |

## 附註:

- 對於 GPU 配置,在以下條件下支援 25 °C 的溫度上限:
  - 一具有 AOC 且速率大於 25 GB 的零件未安裝在插槽 3 中。
  - 未安裝下列零件:
    - Broadcom 57416 10GBASE-T 2 埠 OCP
    - Broadcom 57454 10GBASE-T 4 埠 OCP

- 在不配備 FIO 的 GPU 配置中, ThinkSystem 256GB TruDDR5 4800MHz (8Rx4) 3DS RDIMM-A v1 僅支援 配備 8 x 2.5 吋/16 x 2.5 吋/8 x 3.5 吋前方機槽的伺服器,與最高溫度為 25 °C 的群組 B 處理器。
- H100 NVL GPU 配接卡在下列條件下,支援非 24x2.5 吋 GPU 配置:
  - 處理器 TDP 小於或等於 300 W。
  - 一環境溫度為 25°C 或更低。

#### 配備 FIO 的 GPU 配置

本節提供含 FIO 的 GPU 配置散熱資訊。

- 半高半長 (HHHL) 單寬 (SW) GPU: A2、L4
- HHHL 雙寬 (DW) GPU: A2000
- 全高全長 (FHFL) DW GPU: A30、A4500、A16、A40、A100、A6000、L40、L40S、H100、RTX 6000 Ada、RTX 4500 Ada、H100 NVL、AMD MI210

| <u> </u>              |          |                   | #1 +1   | <b>.</b> | l        |    |               | GPU 數量         | 上限            |               | 支援                  |
|-----------------------|----------|-------------------|---------|----------|----------|----|---------------|----------------|---------------|---------------|---------------------|
| 削万<br>機槽              | 溫度<br>上限 | 處理器               | 敢熱<br>槽 | 空氣<br>擋板 | 風扇<br>類型 | sw | DW<br>(A2000) | DW<br>(A40/L40 | 350W<br>) DW  | 其他 DW         | DIMM<br>>= 96<br>GB |
|                       |          | 群組 B              | 2U S    | S        | Р        | 10 | 3             | NA             | NA            | NA            | Y                   |
|                       | 30 °C    | 群組 A              | 2U P    | S        | Р        | 10 | 3             | NA             | NA            | NA            | $\mathbf{Y}^1$      |
| 僅限<br>FIO             |          | 群組 B、A            | 2U P    | GPU      | Р        | NA | NA            | 2 (插槽<br>2/5)  | 3             | 3             | Y                   |
| FIO                   |          | 群組 B              | 2U S    | S        | Р        | 6  | 3             | NA             | NA            | NA            | Y                   |
| 2.5"                  | 25 °C    | 群組 E <sup>1</sup> | 2U P    | S        | Р        | 6  | 3             | NA             | NA            | NA            | Y                   |
|                       | 25 G     | 群組 E <sup>1</sup> | 2U P    | GPU      | Р        | NA | NA            | NA             | 2 (插槽<br>2/5) | 2 (插槽<br>2/5) | Y                   |
|                       |          | 群組 B              | 2U S    | S        | Р        | 6  | 3             | NA             | NA            | NA            | Y                   |
| FIO +<br>16 x<br>2.5" | 25 °C    | 群組 A              | 2U P    | S        | Р        | 6  | 3             | NA             | NA            | NA            | $\mathbf{Y}^1$      |
|                       | 25 °C    | 群組 B、A            | 2U P    | GPU      | Р        | NA | NA            | NA             | 2 (插槽<br>2/5) | 2 (插槽<br>2/5) | Y                   |

## 附註:

- 對於 GPU 配置,在以下條件下支援 25 °C 的溫度上限:
  - 一具有 AOC 且速率大於 25 GB 的零件未安裝在插槽 3 中。
  - 一未安裝下列零件:

- Broadcom 57416 10GBASE-T 2 埠 OCP

- Broadcom 57454 10GBASE-T 4 埠 OCP

- 在配備 FIO 的 GPU 配置中, ThinkSystem 256GB TruDDR5 4800MHz (8Rx4) 3DS RDIMM-A v1 僅支援配備 FIO 或 FIO + 8 x 2.5 时前方機槽的伺服器,與最高溫度為 25 °C 的群組 B 處理器。
- H100 NVL GPU 配接卡只有在下列條件下,才支援配備 FIO 或 FIO + 8 x 2.5 时前方機槽的伺服器:
  - 處理器 TDP 小於或等於 300 W。
  - 一環境溫度為 25°C 或更低。

#### 配備 DWCM 的伺服器的散熱規則

本主題提供配備 9004 系列處理器及直接水冷模組 (DWCM) 的伺服器之散熱模組。

• 第 68 頁 「標準配置」

- 第 68 頁 「儲存體配置」
- 第 69 頁 「GPU 配置」

下表中使用的縮寫定義如下:

- 溫度上限:海平面的環境溫度上限
- FIO = 擴充卡 5 + 正面 OCP
- S/S : SAS/SATA
- Any : AnyBay
- S:標準
- P:效能
- A: 進階
- NA:不適用
- Y:是
- 支援中間機槽或支援後方機槽欄中的 Y\*: 是(當未安裝 Gen5 7.68 TB 或更大容量的 NVMe 硬碟時)

• N:否

**附註:**在 UEFI 最大效能模式下的 9184X 或 9384X,處理器溫度在所有配置中都可能達到 95°C,處理器頻率將受到影響,但仍然符合 AMD 規格。

#### 標準配置

本節提供標準配置的散熱資訊。

| 前方機槽                                                                                      | 溫度上限  | 空氣擋板 | 風扇類型 |
|-------------------------------------------------------------------------------------------|-------|------|------|
| <ul> <li>8 x 2.5"</li> <li>16 x 2.5"</li> <li>8 x 3.5"</li> <li>8 x 2.5" + FIO</li> </ul> | 35 °C | S    | S    |

附註:如果伺服器具有下列任一種元件,則環境溫度限制在 30°C 或以下:

• ThinkSystem 256GB TruDDR5 4800MHz (8Rx4) 3DS RDIMM-A v1 安裝在配備標準風扇的標準配置中

• 具有 AOC 且速率大於 25 GB 的零件

### 儲存體配置

本節提供儲存體配置的散熱資訊。

| 前方機槽                 | 支援中間機槽 | 支援後方機槽 | 溫度上限  | 空氣擋板 | 風扇類型 |
|----------------------|--------|--------|-------|------|------|
|                      | Ν      | Ν      | 35 °C | S    | S    |
|                      | Ν      | Y*     | 35 °C | S    | Р    |
| • 24 x 2.5"          | Y*     | Ν      | 35 °C | NA   | Р    |
| • 16 x 2.5" +<br>FIO | Y*     | Y*     | 35 °C | NA   | Р    |
| • 12 x 3.5"          | Ν      | Y      | 30 °C | S    | Р    |
|                      | Υ      | Ν      | 30 °C | NA   | Р    |
|                      | Υ      | Y      | 30 °C | NA   | Р    |

#### 附註:

- 如果伺服器具有下列任一種元件,則環境溫度限制在 30 ℃ 或以下:
  - ThinkSystem 256GB TruDDR5 4800MHz (8Rx4) 3DS RDIMM-A v1 安裝在配備 24 x 2.5 时前方機槽 和標準風扇的配置中

一具有 AOC 且速率大於 25 GB 的零件

- ThinkSystem 256GB TruDDR5 4800MHz (8Rx4) 3DS RDIMM-A v1 不支援配備 12 x 3.5 吋前方機槽 和標準風扇的配置。
- ThinkSystem 256GB TruDDR5 4800MHz (8Rx4) 3DS RDIMM-A v1 支援配備 12 x 3.5 吋前方機槽和效 能風扇其溫度上限為 25 °C 的配置。

#### GPU 配置

本節提供 GPU 配置的散熱資訊。

- 半高半長 (HHHL) 單寬 (SW) GPU: A2、L4
- HHHL 雙寬 (DW) GPU: A2000
- 全高全長 (FHFL) DW GPU: A30、A4500、A16、A40、A100、A6000、L40、L40S、H100、RTX 6000 Ada、RTX 4500 Ada、H100 NVL、AMD MI210

| <b>** **</b> *** ##                                                | 泅南上阳  | 办气港店 | 回回新型 | GPU 數量上限    |       |  |  |
|--------------------------------------------------------------------|-------|------|------|-------------|-------|--|--|
| 刖 刀 饿 憎                                                            | 温度上限  | 空彩播似 | 風廟類坐 | A2/L4/A2000 | 其他 DW |  |  |
| • 8 x 2.5"                                                         |       | S    | Р    | 8           | NA    |  |  |
| <ul> <li>16 x 2.5"</li> <li>8 x 3.5"</li> <li>24 x 2.5"</li> </ul> | 35 °C | GPU  | Р    | NA          | 3     |  |  |
| • 8 x 2.5" + FIO                                                   | 30 °C | S    | Р    | 10          | NA    |  |  |
| • 16 x 2.5" +<br>FIO                                               | 35 °C | GPU  | Р    | NA          | 3     |  |  |

#### 附註:

- 如果伺服器具有下列任一種元件或配置,對於 GPU 配置,環境溫度必須限制在 30 ℃ 或以下:
   具有 AOC 且速率大於 25 GB 的零件
  - 一 配備 16 x 2.5 吋或 8 x 3.5 吋前方機槽的配置中安裝了三個 300 W 或 350 W GPU

  - 配備 24 x 2.5 时前方機槽的配置,或是 8 x 2.5 时 + FIO 或 16 x 2.5 时 + FIO 配置中安裝了三個 H100 或 L40S GPU
  - ThinkSystem 96GB TruDDR5 4800MHz (2Rx4) RDIMM-A
  - ThinkSystem 128GB TruDDR5 4800MHz (4Rx4) 3DS RDIMM-A v1
  - -H100 NVL GPU 配接卡
- 當配備 24 x 2.5 吋前方機槽的配置,或是 8 x 2.5 吋 + FIO 或 16 x 2.5 吋 + FIO 配置中安裝了三個 A40 或 L40 GPU,其環境溫度必須限制在 25 ℃ 或以下。
- ThinkSystem 256GB TruDDR5 4800MHz (8Rx4) 3DS RDIMM-A vl 不支援 GPU 配置。
- 前方擴充卡(擴充卡 5) 僅支援被動 SW GPU 配接卡。
- 24 x 2.5 吋或 16 x 2.5 吋 + FIO GPU 配置不支援 H100 NVL GPU 配接卡。

#### 配備 9005 系列處理器的伺服器散熱規則

本主題提供配備 9005 系列處理器的伺服器的散熱規則。

- 第 70 頁 「標準配置」
- 第 70 頁 「未配備 DWCM 的儲存體配置」
- 第 71 頁 「配備 DWCM 的儲存體配置」
- 第 71 頁 「GPU 配置」

下表中使用的縮寫定義如下:

- 溫度上限:海平面的環境溫度上限
- DWCM:直接水冷模組
- FIO = 擴充卡 5 + 正面 OCP
- S/S : SAS/SATA
- Any : AnyBay

- S:標準
- P:效能
- A: 進階
- NA:不適用
- Y:是
- Y\*(位在**支援中間機槽** 或**支援後方機槽**欄中):是(當未安裝 Gen5 7.68 TB 或更大容量的 NVMe 磁碟 機或未安裝 Gen4 P5336 15.36 TB/30.72 TB/61.44 TB NVMe 磁碟機時)
- N:否

處理器群組定義如下:

- 群組 B: 9135
- 群組 A:9355
- 群組 E<sup>1</sup>:9555、9655
- 群組 E<sup>2</sup>:9575F

## 標準配置

本節提供標準配置的散熱資訊。

| 前方機槽         | 溫度上限  | 處理器               | 散熱槽  | 空氣擋板 | 風扇類型 | 支援 ≥ 64 GB<br>的 DIMM |
|--------------|-------|-------------------|------|------|------|----------------------|
|              |       | 所有支援的             | DWCM | S    | S    | Ν                    |
| 0 0 5 1      |       | 所有支援的             | DWCM | S    | Р    | Y                    |
| 8 x 2.3      | 35 °C | 群組 B              | 2U S | S    | S    | Ν                    |
| 16 x 2.5"    |       | 群組 B、A            | 2U S | S    | Р    | Y                    |
| 8 x 3.5"     |       | 群組 E <sup>1</sup> | 2U A | S    | Р    | Y                    |
| FIO          |       | 所有支援的             | DWCM | S    | S    | Y                    |
| 9 v9 5"+FIO  | 30 °C | 群組 E <sup>1</sup> | 2U P | S    | Р    | Y                    |
| 0 X2.5 + FIO |       | 群組 E <sup>2</sup> | 2U A | S    | Р    | Y                    |
|              | 25 °C | 群組 E <sup>2</sup> | 2U P | S    | Р    | Y                    |

### 附註:

- 若已安裝具有主動式光纜 (AOC) 的零件且該零件的速率大於 25 GB,環境溫度必須限制在 30 °C 或以下。
- 在配備 DWCM 和標準風扇的標準配置中,當安裝以下零件時,環境溫度必須限制在 30 °C 或更低:
- Broadcom 57416 10GBASE-T 2-port OCP
   Broadcom 57454 10GBASE-T 4-port OCP

## 未配備 DWCM 的儲存體配置

本節提供未配備 DWCM 之儲存體配置的散熱資訊。

| 前方機槽        | 支援中間機槽 | 支援後方機槽 | 溫度上限  | 處理器                               | 散熱槽  | 空氣擋板 | 風扇類型 | 支援 |
|-------------|--------|--------|-------|-----------------------------------|------|------|------|----|
|             | Ν      | Ν      | 30 °C | 群組 B                              | 2U S | S    | S    | Ν  |
| 24 x 2.5"   | Ν      | Ν      | 30 °C | 群組 B                              | 2U S | S    | Р    | Y  |
| 16 x 2.5" + | Ν      | Ν      | 30 °C | 群組 A                              | 2U P | S    | Р    | Ν  |
| FIO         | Ν      | Ν      | 30 °C | 群組 E <sup>1</sup> 、E <sup>2</sup> | 2U A | S    | Р    | Ν  |
|             | Ν      | Y*     | 30 °C | 群組 B                              | 2U P | S    | Р    | Ν  |

| 前方機槽     | 支援中間機槽 | 支援後方機槽 | 溫度上限  | 處理器                               | 散熱槽  | 空氣擋板 | 風扇類型 | 支援 |
|----------|--------|--------|-------|-----------------------------------|------|------|------|----|
|          | Y*     | N/Y*   | 30 °C | 群組 B                              | 2U P | NA   | Р    | Ν  |
|          | Ν      | Ν      | 25 °C | 群組 A、E <sup>1</sup>               | 2U P | S    | Р    | Y  |
|          | Ν      | Ν      | 25 °C | 群組 E <sup>2</sup>                 | 2U A | S    | Р    | Y  |
|          | Ν      | Y      | 25 °C | 群組 B、A                            | 2U P | S    | Р    | Y  |
|          | Y      | N/Y    | 25 °C | 群組 B、A                            | 2U P | NA   | Р    | Y  |
|          | Ν      | Ν      | 30 °C | 群組 B                              | 2U S | S    | Р    | Y  |
|          | Ν      | Ν      | 30 °C | 群組 A                              | 2U P | S    | Р    | Ν  |
|          | Ν      | Ν      | 30 °C | 群組 E <sup>1</sup> 、E <sup>2</sup> | 2U A | S    | Р    | Ν  |
| 10 2 5"  | Ν      | Y*     | 30 °C | 群組 B                              | 2U P | S    | Р    | Ν  |
| 12 X 3.3 | Y*     | N/Y*   | 30 °C | 群組 B                              | 2U P | NA   | Р    | Ν  |
| -        | Ν      | Ν      | 25 °C | 群組 E <sup>1</sup>                 | 2U P | S    | Р    | Ν  |
|          | Ν      | Y      | 25 °C | 群組 B、A                            | 2U P | S    | Р    | Ν  |
|          | Y      | N/Y    | 25 °C | 群組 B、A                            | 2U P | NA   | Р    | N  |

#### 附註:

- 在未配備 DWCM 的儲存體配置中,具有 AOC 且速率大於 25 GB 的零件可在以下條件下支援: 使用高效能風扇。
  - 一零件不是安裝在插槽 3。
  - 一環境溫度為 30°C 或更低。
- 未配備 DWCM 的儲存體配置不支援以下零件:
  - Broadcom 57416 10GBASE-T 2-port OCP
  - Broadcom 57454 10GBASE-T 4-port OCP

## 配備 DWCM 的儲存體配置

本節提供配備 DWCM 的儲存體配置的散熱資訊。

| 前方機槽        | 支援中間機槽 | 支援後方機槽 | 溫度上限  | 空氣擋板 | 風扇類型 | 支援 ≥ 64<br>GB 的 DIMM |
|-------------|--------|--------|-------|------|------|----------------------|
| 24 x 2.5"   | Ν      | Ν      | 35 °C | S    | S    | Ν                    |
| 16 x 2.5" + | Ν      | Ν      | 30 °C | S    | S    | Y                    |
| FIO         | Ν      | N/Y    | 35 °C | S    | Р    | Y                    |
| 12 x 3.5"   | Y      | N/Y    | 35 °C | NA   | Р    | Y                    |

附註:

- 在配備 DWCM 的儲存體配置中,當安裝以下任一零件時,環境溫度需限制在 30 °C 或更低:
  - 一具備 AOC 且速率超過 25 GB 的零件
  - Broadcom 57416 10GBASE-T 2-port OCP
  - Broadcom 57454 10GBASE-T 4-port OCP
- 在配備 DWCM 並具備中間或後方機槽的存儲配置中,若安裝 Gen5 7.68 TB 或更大容量的 NVMe 硬碟, 或 Gen4 P5336 15.36 TB、30.72 TB 或 61.44 TB NVMe 硬碟,環境溫度需限制在 30 ℃ 或更低。

## GPU 配置

本節提供 GPU 配置的散熱資訊。

- 半高半長 (HHHL) 單寬 (SW) GPU: A2、L4
- HHHL 雙寬 (DW) GPU:A2000
- 全高全長 (FHFL) DW GPU: A30、A4500、A16、A40、A100、A6000、L40、L40S、H100、RTX 6000 Ada、RTX 4500 Ada、H100 NVL、AMD MI210

| 盐土地                   | 泅中上         |                   | 井 劫  | 売気機 | E E      |    |               | GPU 數量.         | 上限            |               |
|-----------------------|-------------|-------------------|------|-----|----------|----|---------------|-----------------|---------------|---------------|
| 槽                     | 限           | 處理器               | 槽    | 板   | 風扇<br>類型 | sw | DW<br>(A2000) | DW<br>(A40/L40) | 350W<br>DW    | 其他 DW         |
|                       |             | 群組 B              | 2U S | S   | Р        | 10 | 3             | NA              | NA            | NA            |
| 8 x 2.5"              | x 2.5" 30 ℃ | 群組 A              | 2U P | S   | Р        | 10 | 3             | NA              | NA            | NA            |
| 8 x 3.5"              |             | 群組 B、A            | 2U P | GPU | Р        | NA | NA            | 3               | 3             | 3             |
| T                     |             | 群組 E <sup>1</sup> | 2U P | S   | Р        | 6  | 3             | NA              | NA            | NA            |
| FIO 25 °C             | 25 °C       | 群組 E <sup>1</sup> | 2U P | GPU | Р        | NA | NA            | 2 (插槽<br>2/5)   | 2 (插槽<br>2/5) | 2 (插槽<br>2/5) |
|                       |             | 群組 B              | 2U S | S   | Р        | 10 | 3             | NA              | NA            | NA            |
| 16 x                  | 30 °C       | 群組 A              | 2U P | S   | Р        | 10 | 3             | NA              | NA            | NA            |
| 2.5"                  |             | 群組 B、A            | 2U P | GPU | Р        | NA | NA            | 2 (插槽<br>2/5)   | 2 (插槽<br>2/5) | 3             |
| 8 x 2.5"<br>+ FIO     |             | 群組 E <sup>1</sup> | 2U P | S   | Р        | 6  | 3             | NA              | NA            | NA            |
|                       | 25 °C       | 群組 E <sup>1</sup> | 2U P | GPU | Р        | NA | NA            | 2 (插槽<br>2/5)   | 2 (插槽<br>2/5) | 2 (插槽<br>2/5) |
| 24 x                  |             | 群組 B              | 2U S | S   | Р        | 6  | 3             | NA              | NA            | NA            |
| 2.5"                  | 2.5"        | 群組 A              | 2U P | S   | Р        | 6  | 3             | NA              | NA            | NA            |
| 16 x<br>2.5" +<br>FIO | 群組 B、A      | 2U P              | GPU  | Р   | NA       | NA | 2 (插槽<br>2/5) | 2 (插槽<br>2/5)   | 2 (插槽<br>2/5) |               |

**附註:**在具有 24 x 2.5 吋或 16 x 2.5 吋 + FIO 前方機槽的 GPU 配置,或具有群組 E<sup>1</sup> 處理器的 GPU 配置 中,具備 AOC 且速率超過 25 GB 的零件無法安裝在插槽 3 上,且不支援以下零件:

• Broadcom 57416 10GBASE-T 2 埠 OCP

• Broadcom 57454 10GBASE-T 4 埠 OCP

# 開啟和關閉伺服器電源

請依照本節中的指示開啟和關閉伺服器電源。

# 開啟伺服器電源

伺服器接上輸入電源時會執行短暫自我測試(電源狀態 LED 快速閃動),接著就會進入待命狀態(電源狀態 LED 每秒閃動一次)。

電源按鈕位置和電源 LED 於以下內容中詳述:

- 第 15 頁第 2 章 「伺服器元件」
- 第 546 頁 「透過系統 LED 和診斷顯示器進行疑難排解」。

您可以用下列任何一種方式開啟伺服器(電源 LED 亮起):

- 您可以按下電源按鈕。
- 伺服器可以在斷電後自動重新開機。

• 伺服器可回應傳送至 Lenovo XClarity Controller 的遠端開機要求。

如需關閉伺服器電源的相關資訊,請參閱第73頁「關閉伺服器電源」。

# 關閉伺服器電源

伺服器連接到電源時會保持待命狀態,讓 Lenovo XClarity Controller 可以回應遠端開機要求。若要切斷伺服 器的所有電源(電源狀態 LED 熄滅),您必須拔掉所有電源線。

#### S002

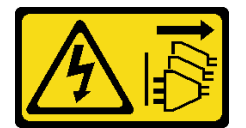

警告:

裝置上的電源控制按鈕和電源供應器上的電源開關,並不會切斷供應給裝置的電流。此外,裝置也可能有一 條以上的電源線。若要切斷裝置的所有電源,必須從電源拔掉所有電源線。

電源按鈕位置和電源 LED 於以下內容中詳述:

- 第 15 頁第 2 章 「伺服器元件」
- 第 546 頁 「透過系統 LED 和診斷顯示器進行疑難排解」。

若要讓伺服器進入待命狀態(電源狀態 LED 每秒閃動一次):

附註:Lenovo XClarity Controller 可以讓伺服器進入待命狀態,以對嚴重的系統故障自動做出回應。

- 使用作業系統進行循序關機(如果作業系統支援此功能)。
- 按下電源按鈕進行循序關機(如果作業系統支援此功能)。
- 按住電源按鈕 4 秒以上,以強制關機。

處於待命狀態時,伺服器可回應傳送至 Lenovo XClarity Controller 的遠端電源開啟要求。如需開啟伺服器電源的相關資訊,請參閱第 72 頁 「開啟伺服器電源」。

# 更換伺服器

請依照本節中的指示卸下和安裝伺服器。

- 第 73 頁 「從機架卸下伺服器」
- 第 76 頁 「將伺服器安裝到機架」

# 從機架卸下伺服器

請依照本節中的指示從機架卸下伺服器。

#### S036

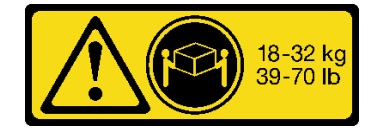

18-32 公斤 (39-70 磅)

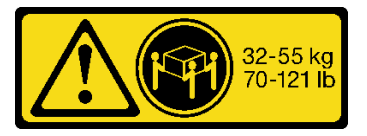

32-55 公斤 (70-121 磅)

警告: 抬動時,請遵循安全技術規範操作。

R006

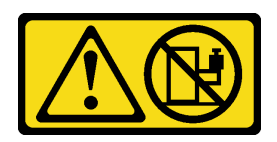

警告:

請勿在裝載於機架的裝置上面放置任何物體,除非裝載於機架上的裝置預定做為擱架使用。

警告:

- 存在潛在的穩定性危險。機架可能會傾覆並造成嚴重的人身傷害。
- 在將機架延伸到安裝位置之前,請參閱第51頁「安裝準則」。請勿將任何負載放置在安裝位置的滑軌裝 載設備上。請勿將滑軌裝載設備留在安裝位置。

## 關於此作業

注意:

- 閱讀第 51 頁 「安裝準則」和第 52 頁 「安全檢驗核對清單」,確保工作時安全無處。
- 關閉伺服器和週邊裝置的電源,並拔掉電源線和所有外部纜線。請參閱第73頁 「關閉伺服器電源」。

警告:

確保有三個人進行伺服器卸下程序,以免受傷。

# 程序

步驟 1. 鬆開位於伺服器正面的兩個指旋螺絲,使伺服器脱離機架。

# 機架正面

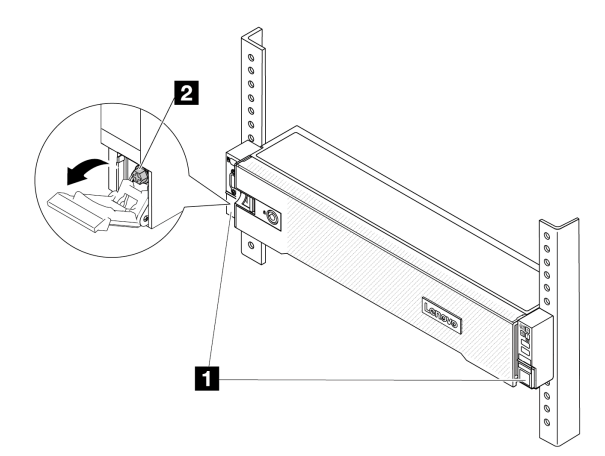

圖例20. 使伺服器脫離機架

| 1 | 機架閂鎖 |
|---|------|
| 2 | 螺絲   |

步驟 2. 握住伺服器正面的安裝把手;然後將伺服器完全滑出,直到停住。

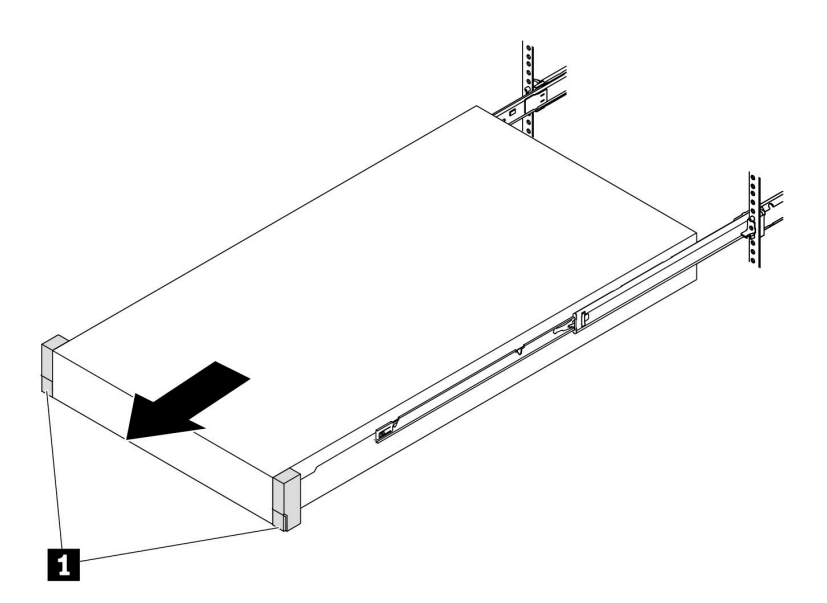

## 圖例21. 拉出伺服器

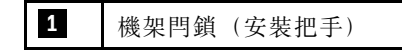

步驟 3. 從機架卸下伺服器。

警告:

確保這三個人在抬起伺服器時都有握住抬起點。

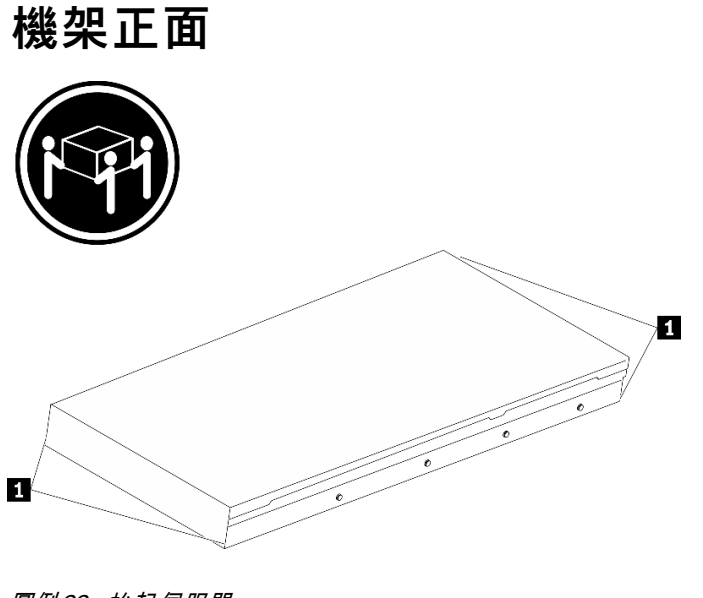

圖例22. 抬起伺服器

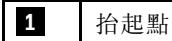

# 機架正面

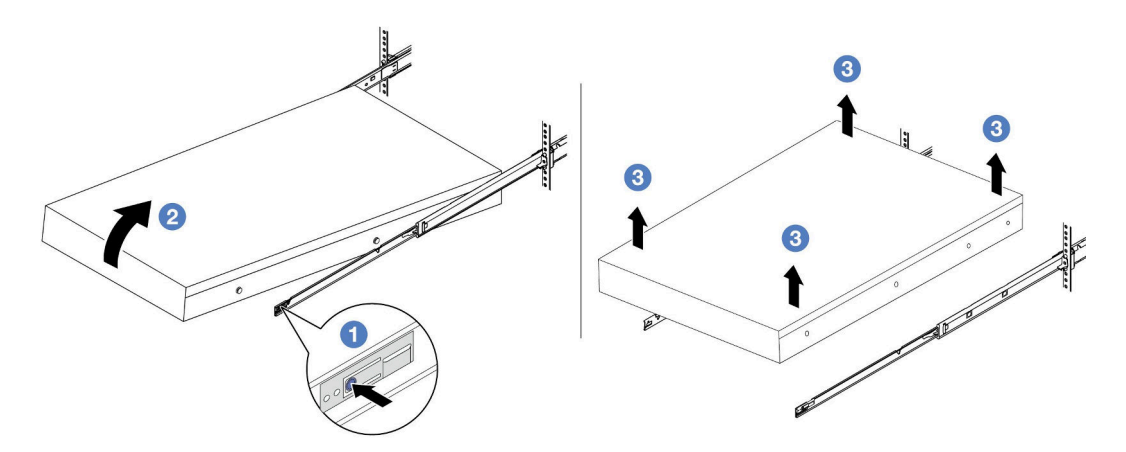

圖例23. 從機架卸下伺服器。

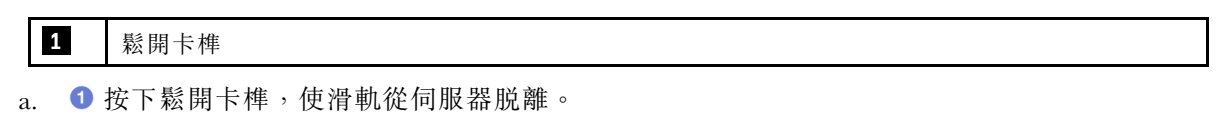

- b. 2 小心地將伺服器前端稍微抬起,從滑軌上的插槽卸下釘頭。
- c. 3 提起伺服器,將其從滑軌完全卸下。將伺服器放置在平坦堅固的表面上。

# 在您完成之後

將伺服器小心放置在平坦的防靜電表面上。

# 示範影片

觀看 YouTube 上的程序

# 將伺服器安裝到機架

請依照本節中的指示將伺服器安裝到機架。

#### S036

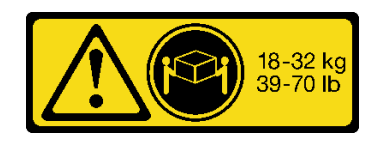

18-32 公斤 (39-70 磅)

## 警告:

抬動時,請遵循安全技術規範操作。

R006

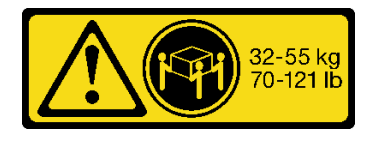

32-55公斤(70-121磅)

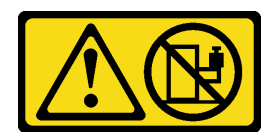

警告:

請勿在裝載於機架的裝置上面放置任何物體,除非裝載於機架上的裝置預定做為擱架使用。

警告:

- 存在潛在的穩定性危險。機架可能會傾覆並造成嚴重的人身傷害。
- 在將機架延伸到安裝位置之前,請參閱第51頁「安裝準則」。請勿將任何負載放置在安裝位置的滑軌裝 載設備上。請勿將滑軌裝載設備留在安裝位置。

# 關於此作業

注意:

- 閱讀第 51 頁 「安裝準則」和第 52 頁 「安全檢驗核對清單」,確保工作時安全無處。
- 關閉伺服器和週邊裝置的電源,並拔掉電源線和所有外部纜線。請參閱第73頁 「關閉伺服器電源」。

## 警告:

#### 確保有三個人進行伺服器安裝程序,以免受傷。

**韌體和驅動程式下載**:更換元件後,您可能需要更新韌體或驅動程式。

- 前往 https://datacentersupport.lenovo.com/products/servers/thinksystem/sr665v3/downloads/driver-list/ 查看您伺服 器適用的最新韌體和驅動程式更新。
- 如需韌體更新工具的相關資訊,請參閱第 538 頁 「更新韌體」。

# 程序

步驟 1. 從機架正面,將滑軌完全拉出直到其停住。

**注意:**只有在滑軌完全伸出時,才能順利安裝伺服器。

# 機架正面

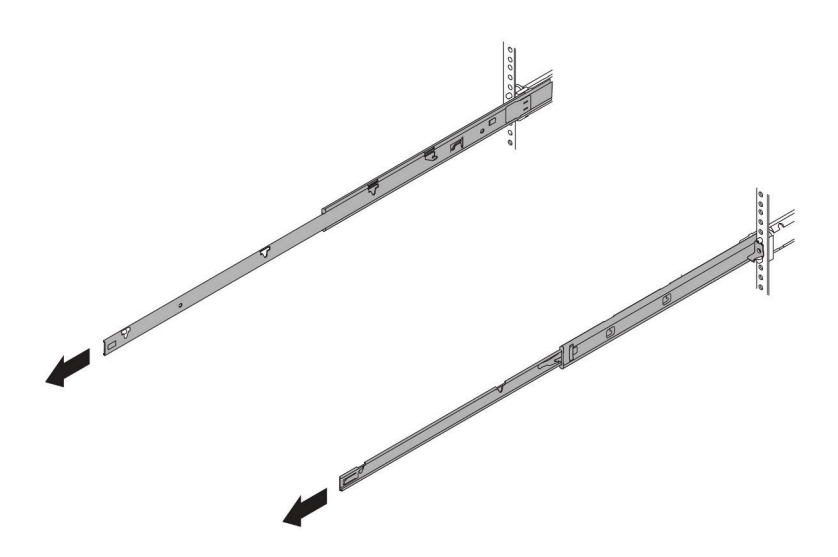

圖例24. 拉出滑軌

步驟 2. 由三個人小心地抬起伺服器。

# 警告:

確保這三個人在抬起伺服器時都有握住抬起點。

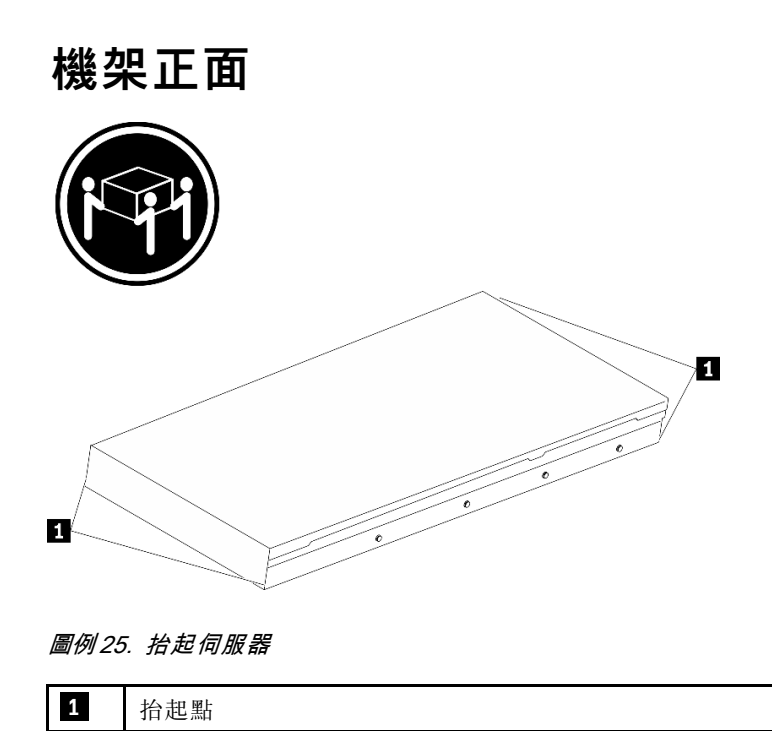

步驟 3. 從機架正面,將伺服器安裝到滑軌。

# 機架正面

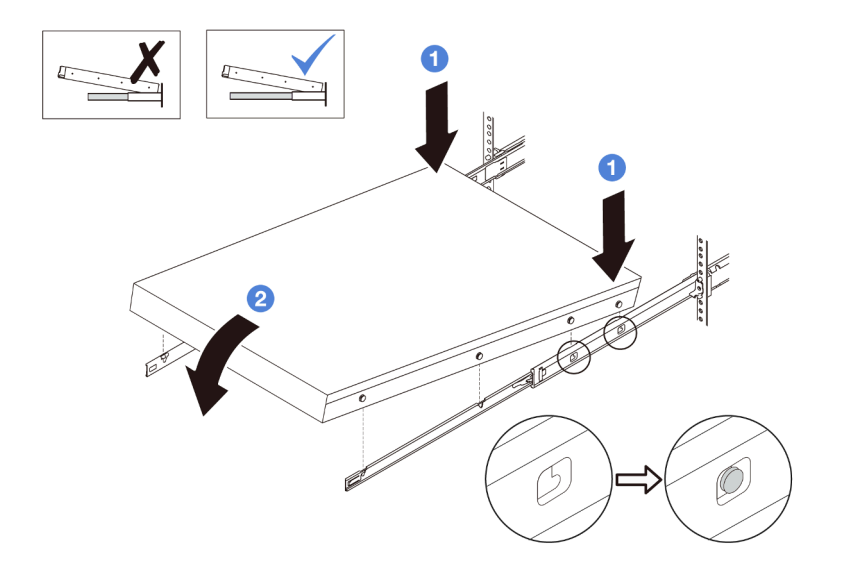

#### 圖例26. 將伺服器安裝到滑軌

- a. ① 傾斜伺服器並慢慢降低其後端;然後,將滑軌推向伺服器,並確保伺服器左右兩側最遠的釘 頭有進入滑軌上的插槽。
- b. 2 慢慢降低伺服器, 並確保伺服器左右兩側的其他三個釘頭有進入對應的插槽。

附註:檢查滑軌的側面,確保釘頭位於插槽中。

步驟 4. 將伺服器滑入機架。

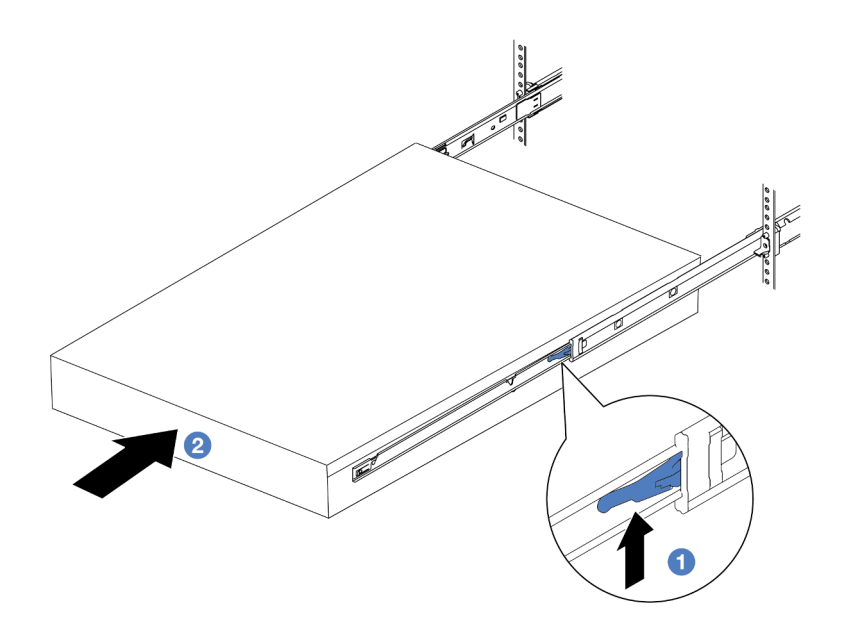

圖例27. 將伺服器安裝到機架中

**1** 閂鎖

a. ① 將滑軌上的閂鎖向上推。

b. 2 將伺服器完全推入機架中,直到兩個閂鎖卡入定位並聽到喀嚓聲。

- 步驟 5. (選用)將伺服器固定到機架。
  - a. 在每個滑軌上鎖上一個 M6 螺絲,將伺服器固定到機架背面。

機架背面

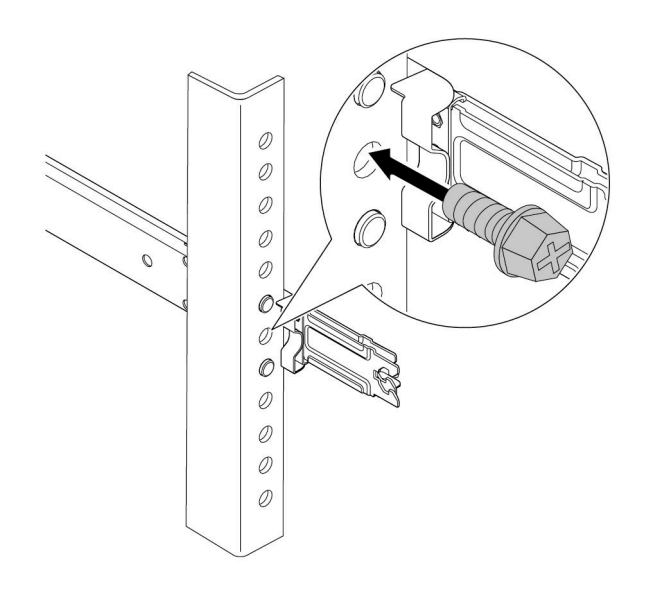

圖例28. 將伺服器固定到機架背面

b. 鎖緊位於伺服器正面的兩個指旋螺絲。

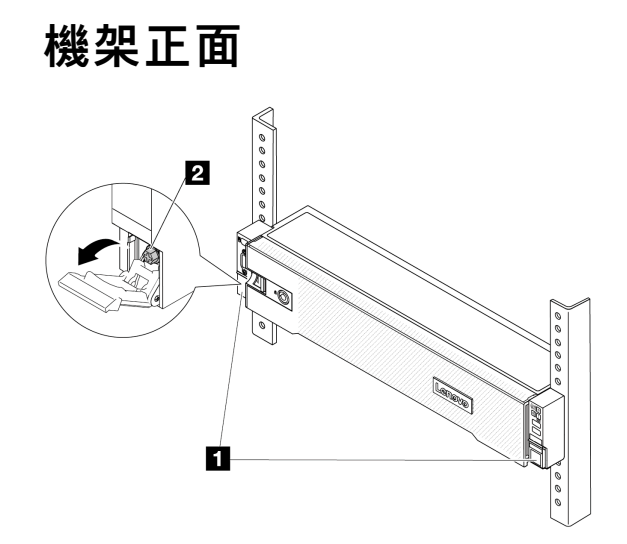

圖例29. 將伺服器固定到機架正面

| 1 | 機架閂鎖 |
|---|------|
| 2 | 螺絲   |

# 在您完成之後

- 1. 重新連接您先前拔掉的電源線和任何纜線。
- 2. 開啟伺服器和週邊裝置的電源。請參閱第 72 頁 「開啟伺服器電源」。
- 3. 更新伺服器配置。請參閱第 341 頁 「完成零件更換」。

## 示範影片

觀看 YouTube 上的程序

# 更換空氣擋板

請依照本節中的指示卸下和安裝空氣擋板。

空氣擋板因伺服器硬體配置而異。請參閱第 63 頁 「散熱規則」,為您的伺服器選取適當的空氣擋板。空氣 擋板的更換程序一概相同。

- 第 81 頁 「卸下空氣擋板」
- 第83頁「安裝空氣擋板」

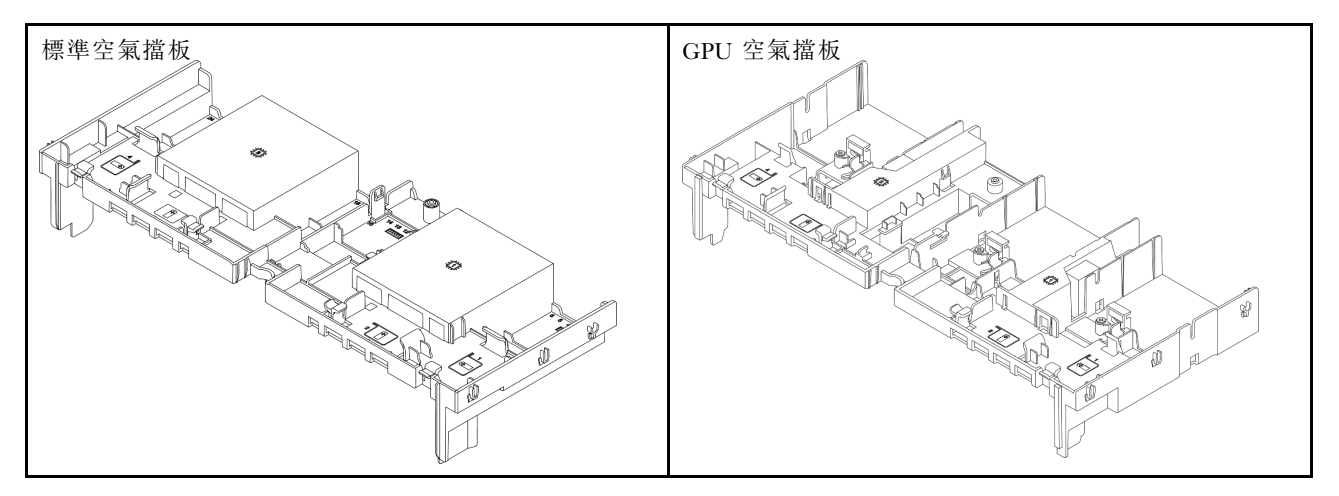

# 卸下空氣擋板

請依照本節中的指示卸下空氣擋板。

# 關於此作業

S033

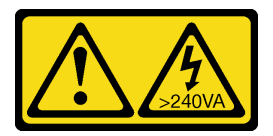

警告:

含有高壓電。高壓電流在遇到金屬短路時可能會產生熱能,導致金屬液化、燃燒或兩者同時發生。

### S017

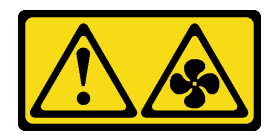

警告:

附近有危險的活動風扇葉片。手指和身體其他部位應保持距離。

#### 注意:

- 閱讀第 51 頁 「安裝準則」和第 52 頁 「安全檢驗核對清單」,確保工作時安全無虞。
- 關閉伺服器和週邊裝置的電源,並拔掉電源線和所有外部纜線。請參閱第73頁「關閉伺服器電源」。

## 程序

附註:圖示的空氣擋板是標準空氣擋板。GPU 空氣擋板的卸下程序亦同。

步驟 1. 為作業做好準備。

- a. 如果伺服器安裝在機架中,請沿著其機架滑軌將伺服器滑出以接觸上蓋,或從機架卸下伺服器。請參閱第 73 頁 「從機架卸下伺服器」。
- b. 卸下上蓋。請參閱第 339 頁 「卸下上蓋」。
- c. 如果空氣擋板上有安裝 RAID 快閃記憶體電源模組,請拔掉 RAID 快閃記憶體電源模組的纜線。
- d. 如果空氣擋板上已安裝 M.2 硬碟,請從 M.2 背板拔掉 M.2 背板纜線。
- e. 如果空氣擋板上已安裝 GPU,請卸下 GPU。請參閱第 135 頁 「卸下 GPU 配接卡」。
- 步驟 2. 握住空氣擋板,然後小心地提起空氣擋板,使其脱離機箱。

**注意:**為了保持正常冷卻和空氣流通,請在開啟伺服器之前重新裝回空氣擋板。於空氣擋板卸下時操作伺服器,可能會損壞伺服器元件。

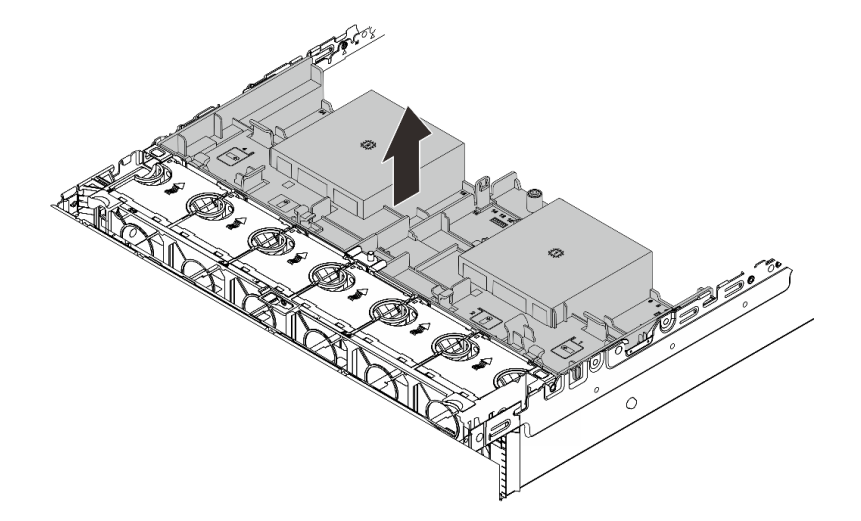

#### 圖例30. 卸下空氣擋板

步驟 3. (選用)如果您要將效能散熱槽或是直接水冷模組 (DWCM) 更換為 2U 標準或進階散熱槽,請從空氣擋板卸下填充板。

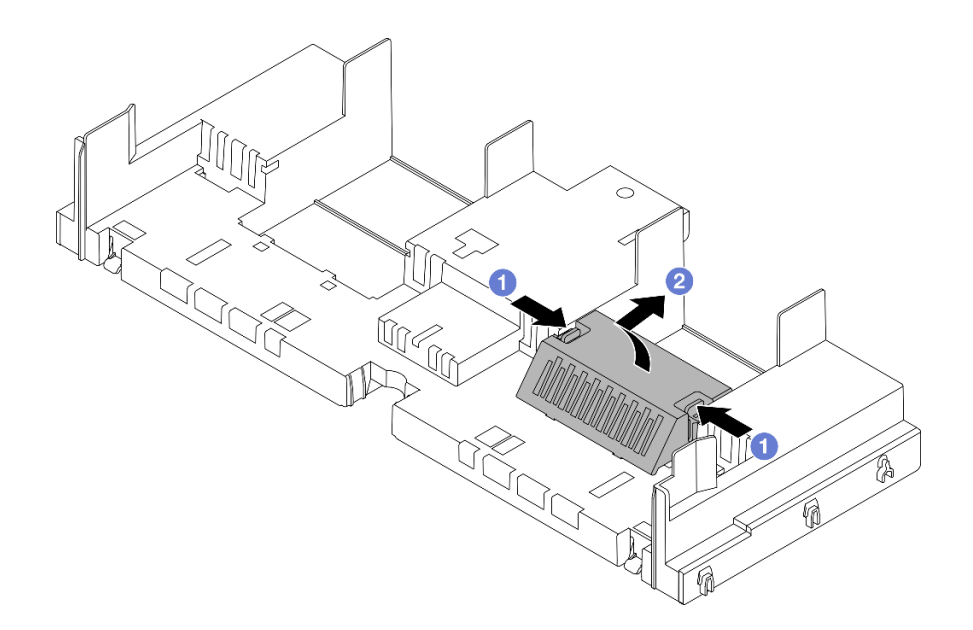

圖例31. 卸下空氣擋板填充板

# 在您完成之後

如果指示您送回元件或選配裝置,請遵循所有包裝指示,並使用提供給您的任何包裝材料來運送。

#### 示範影片

觀看 YouTube 上的程序

# 安裝空氣擋板

請依照本節中的指示安裝空氣擋板。

# 關於此作業

S033

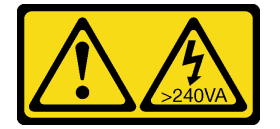

警告:

含有高壓電。高壓電流在遇到金屬短路時可能會產生熱能,導致金屬液化、燃燒或兩者同時發生。

<u>S017</u>

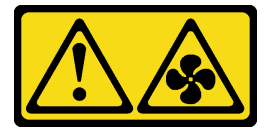

警告:

附近有危險的活動風扇葉片。手指和身體其他部位應保持距離。

## 注意:

- 閱讀第 51 頁 「安裝準則」和第 52 頁 「安全檢驗核對清單」,確保工作時安全無處。
- 為了保持正常冷卻和空氣流通,請在開啟伺服器之前重新裝回空氣擋板。於空氣擋板卸下時操作伺服器,可能會損壞伺服器元件。

# 程序

附註:圖示的空氣擋板是標準空氣擋板。GPU 空氣擋板的安裝方法亦同。

步驟 1. 請參閱第 63 頁 「散熱規則」,為您的伺服器選取適當的空氣擋板。

步驟 2. (選用)如果安裝了效能散熱槽或是直接水冷模組 (DWCM),請安裝空氣擋板填充板以填補散熱槽 和空氣擋板之間的空隙。

附註:

• 如果已經使用 DWCM 取代效能散熱槽,請確保將聚酯薄膜貼附到標準空氣擋板填充板的外部,如下所示。

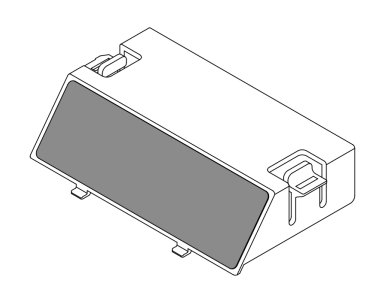

• 下圖顯示的空氣擋板上下倒置。

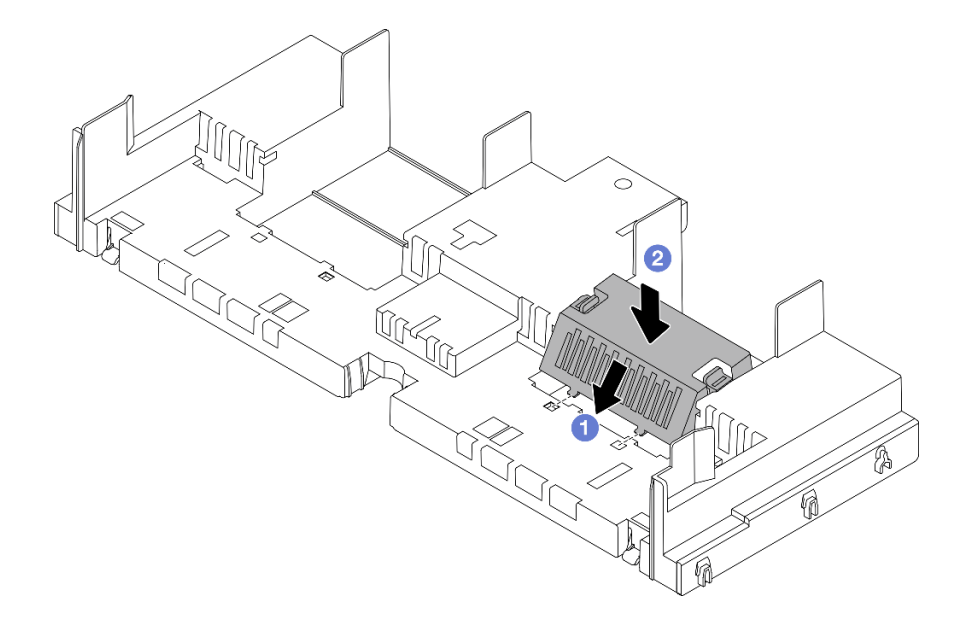

#### 圖例32. 安裝空氣擋板填充板

步驟 3. 將空氣擋板兩側的卡榫對齊機箱兩側的對應插槽。再將空氣擋板放入機箱並下壓,直到空氣 擋板牢牢固定為止。

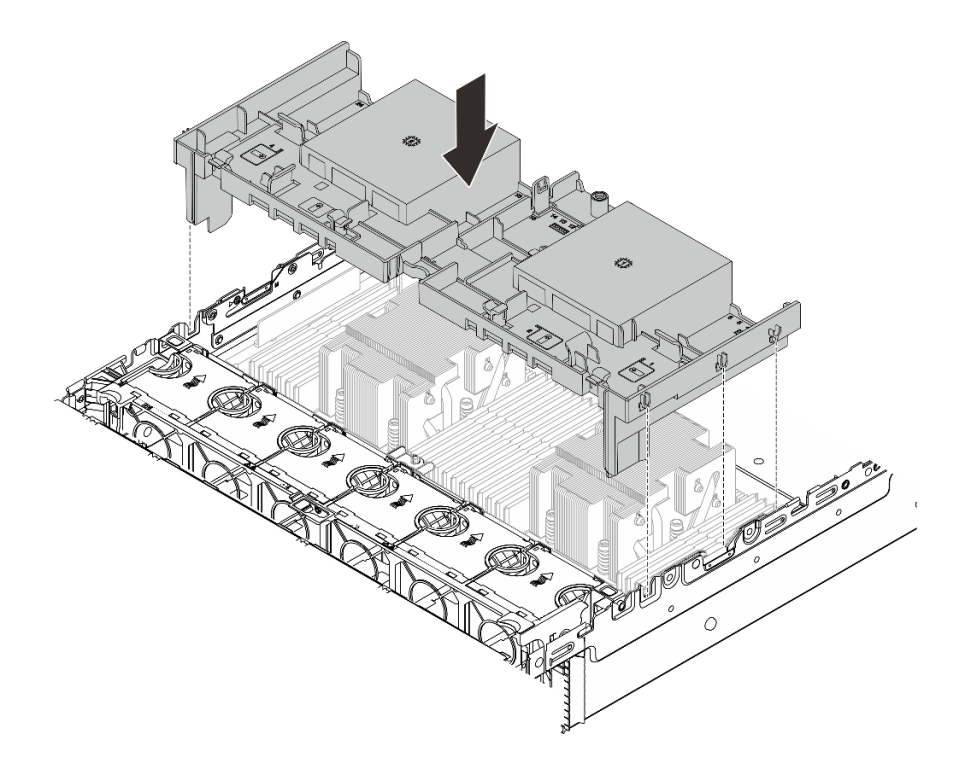

圖例33. 安裝空氣擋板

# 在您完成之後

- 1. 如果已拔掉 RAID 快閃記憶體電源模組的纜線,請重新連接。請參閱第 343 頁第 6 章 「內部纜線佈線」。
- 2. 如果已拔掉 M.2 背板的纜線,請重新連接。請參閱第 343 頁第 6 章 「內部纜線佈線」。
- 3. 如果您已經卸下 GPU 配接卡,請將它裝回。請參閱第 138 頁 「安裝 GPU 配接卡」。
- 4. 完成零件更換請參閱第 341 頁 「完成零件更換」。

#### 示範影片

觀看 YouTube 上的程序

# 更換纜線壁托架

請依照本節中的指示卸下和安裝 2U 纜線壁托架。

您的伺服器在處理器板的兩側都隨附了 1U 纜線壁托架。針對一側的佈線有超過四條纜線的配置,必須將 2U 纜線壁托架新增至 1U 纜線壁托架以進行纜線佈線。

- 第 85 頁 「卸下纜線壁托架」
- 第86頁「安裝纜線壁托架」

# 卸下纜線壁托架

請依照本節中的指示卸下 2U 纜線壁托架。

# 關於此作業

#### 注意:

- 閱讀第 51 頁 「安裝準則」和第 52 頁 「安全檢驗核對清單」,確保工作時安全無虞。
- 關閉伺服器和週邊裝置的電源,並拔掉電源線和所有外部纜線。請參閱第73頁 「關閉伺服器電源」。

## 程序

- 步驟 1. 為作業做好準備。
  - a. 如果伺服器安裝在機架中,請沿著其機架滑軌將伺服器滑出以接觸上蓋,或從機架卸下伺服器。請參閱第 73 頁「從機架卸下伺服器」。
  - b. 卸下上蓋。請參閱第 339 頁 「卸下上蓋」。
  - c. 如果有妨礙您觸及纜線壁托架的任何零件,請將其卸下。
  - d. 記錄所有穿過纜線壁托架的纜線,然後拔下這些纜線。
- 步驟 2. 卸下 2U 纜線壁托架。

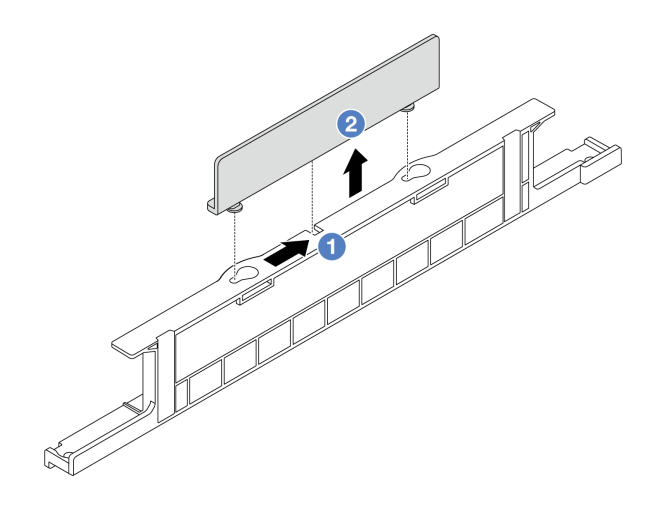

#### 圖例34. 卸下2U 纜線壁托架

- a. ① 將 2U 纜線壁托架滑向兩個鎖孔的大開口以將其鬆開。
- b. 2 將 2U 纜線壁托架從 1U 纜線壁托架中提起。

## 在您完成之後

- 1. 安裝 2U 纜線壁托架。請參閱第 86 頁 「安裝纜線壁托架」。
- 2. 如果指示您送回元件或選配裝置,請遵循所有包裝指示,並使用提供給您的任何包裝材料來運送。

# 安裝纜線壁托架

請依照本節中的指示安裝 2U 纜線壁托架。

## 關於此作業

## 注意:

- 閱讀第 51 頁 「安裝準則」和第 52 頁 「安全檢驗核對清單」,確保工作時安全無處。
- 關閉伺服器和週邊裝置的電源,並拔掉電源線和所有外部纜線。請參閱第73頁「關閉伺服器電源」。

# 程序

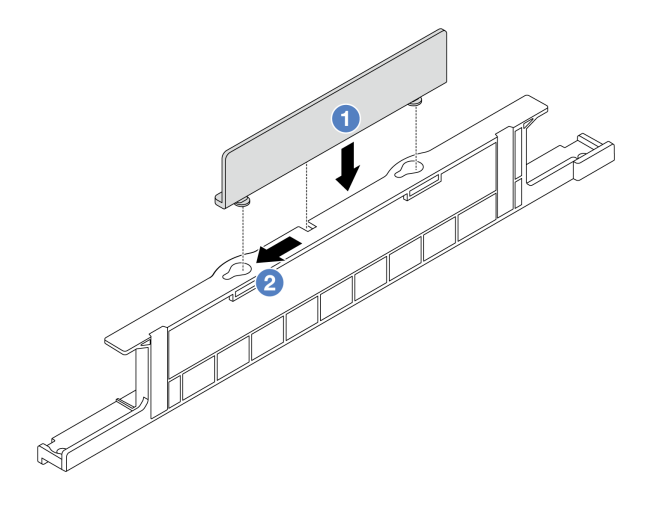

#### 圖例35. 安裝2U 纜線壁托架

- 步驟 1. ① 將 2U 纜線壁托架與 1U 纜線壁托架上的兩個鎖孔對齊,然後將 2U 纜線壁托架放到 1U 纜線壁 托架上。
- 步驟 2. 2 將 2U 纜線壁托架滑向鎖孔的小開口,直到其就定位為止。

# 在您完成之後

- 1. 安裝您卸下的所有零件。請參閱第 51 頁第 5 章 「硬體更換程序」。
- 2. 連接所有纜線。請參閱第 343 頁第 6 章 「內部纜線佈線」。
- 3. 完成零件更換請參閱第 341 頁 「完成零件更換」。

# 更換 CMOS 電池 (CR2032)

請依照本節中的指示卸下和安裝 CMOS 電池。

- 第 87 頁 「卸下 CMOS 電池」
- 第 89 頁 「安裝 CMOS 電池」

# 卸下 CMOS 電池

請依照本節中的指示卸下 CMOS 電池。

# 關於此作業

下列提示説明在卸下 CMOS 電池時應該考慮的資訊。

- Lenovo 在設計這項產品時,已將您的安全性納入考量。您必須正確處理 CMOS 電池才可避免可能發生的 危險。如果您要更換 CMOS 電池,必須遵循有關電池處置的當地法令或規定。
- 如果您將原有的鋰電池更換為重金屬電池或含有重金屬元件的電池,請留意下列環保注意事項。內含重金屬的電池及蓄電池,絕不可當作一般廢棄物處理。製造商、經銷商或服務代表可免費收回這類電池,以適當的方式進行回收或廢棄處理。
- 若要訂購更換用電池,請致電支援中心或事業夥伴。對於 Lenovo 支援電話號碼,請參閱 https://datacentersupport.lenovo.com/supportphonelist 以取得您的地區支援詳細資料。

附註:更換 CMOS 電池之後,您必須重新配置伺服器,並重設系統日期與時間。

S004

警告:

更換鋰電池時,僅限更換為 Lenovo 指定的零件編號,或製造商建議的同等類型電池。如果系統具有包 含鋰電池的模組,請僅用同一製造商製造的同類型模組來更換該模組。電池包含鋰,如果使用、處理或 處置不當,則可能會爆炸。

請勿:

- 將電池擲入或浸入水中
- 讓電池溫度超過 100°C (212°F)
- 維修或拆卸電池

棄置電池需依照本地法令或規定。

S002

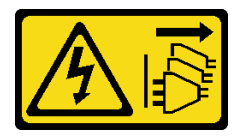

警告:

裝置上的電源控制按鈕和電源供應器上的電源開關,並不會切斷供應給裝置的電流。此外,裝置也可能有一 條以上的電源線。若要切斷裝置的所有電源,必須從電源拔掉所有電源線。

注意:

- 閱讀第 51 頁 「安裝準則」和第 52 頁 「安全檢驗核對清單」,確保工作時安全無虞。
- 關閉伺服器和週邊裝置的電源,並拔掉電源線和所有外部纜線。請參閱第73頁「關閉伺服器電源」。

## 程序

步驟 1. 為作業做好準備。

- a. 如果伺服器安裝在機架中,請沿著其機架滑軌將伺服器滑出以接觸上蓋,或從機架卸下伺服器。請參閱第 73 頁 「從機架卸下伺服器」。
- b. 卸下上蓋。請參閱第 339 頁 「卸下上蓋」。
- c. 如果有妨礙您觸及 CMOS 電池的任何零件或纜線,請將其卸下或拔掉。

步驟 2. 找出 CMOS 電池。請參閱第 34 頁 「主機板組件接頭」。

步驟 3. 卸下 CMOS 電池。

#### 注意:

• 如下圖所示,區分電池插座的正極和負極。

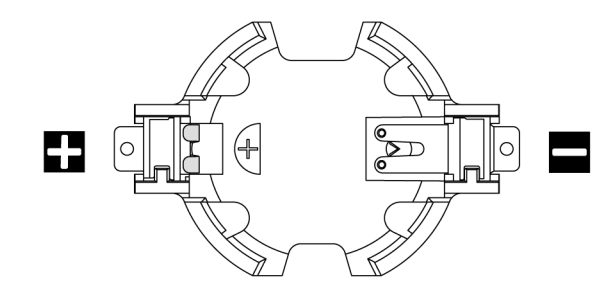

- 未以適當方式卸下 CMOS 電池,可能會損壞處理器板上的插座。插座若有任何損壞,將 可能需要更換處理器板。
- 斜推 CMOS 電池時請勿過度用力。

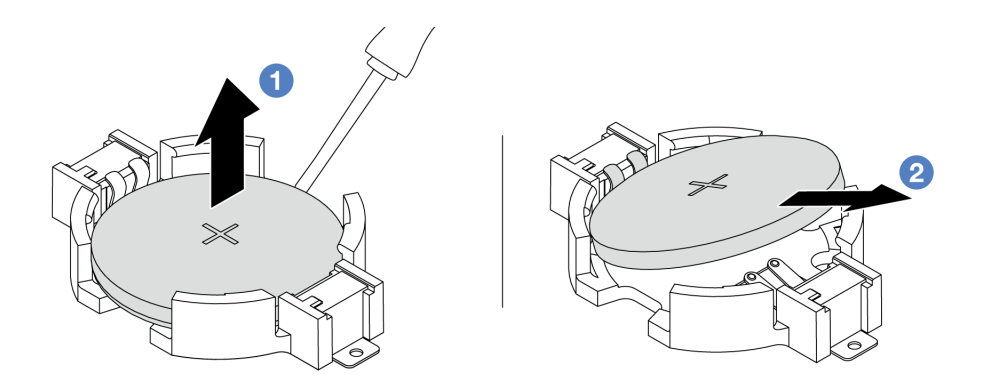

#### 圖例 36. 取出 CMOS 電池

- a. ① 使用平頭螺絲起子將 CMOS 電池從插座中撬出。
- b. 2 卸下 CMOS 電池。

# 在您完成之後

- 1. 安裝新的電池。請參閱第 89 頁 「安裝 CMOS 電池」。
- 2. 棄置 CMOS 電池需依照本地法令或規定。

#### 示範影片

觀看 YouTube 上的程序

# 安裝 CMOS 電池

請依照本節中的指示安裝 CMOS 電池。

# 關於此作業

下列提示説明在安裝 CMOS 電池時應該考慮的資訊。

- Lenovo 在設計這項產品時,已將您的安全性納入考量。您必須正確處理 CMOS 電池才可避免可能發生的 危險。如果您要更換 CMOS 電池,必須遵循有關電池處置的當地法令或規定。
- 如果您將原有的鋰電池更換為重金屬電池或含有重金屬元件的電池,請留意下列環保注意事項。內含重金屬的電池及蓄電池,絕不可當作一般廢棄物處理。製造商、經銷商或服務代表可免費收回這類電池,以適當的方式進行回收或廢棄處理。

• 若要訂購更換用電池,請致電支援中心或事業夥伴。對於 Lenovo 支援電話號碼,請參閱 https://datacentersupport.lenovo.com/supportphonelist 以取得您的地區支援詳細資料。

附註:安裝 CMOS 電池之後,您必須重新配置伺服器,並重設系統日期與時間。

#### S004

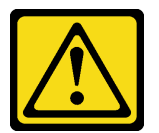

警告:

更換鋰電池時,僅限更換為 Lenovo 指定的零件編號,或製造商建議的同等類型電池。如果系統具有包 含鋰電池的模組,請僅用同一製造商製造的同類型模組來更換該模組。電池包含鋰,如果使用、處理或 處置不當,則可能會爆炸。

請勿:

- 將電池擲入或浸入水中
- 讓電池溫度超過 100 °C (212 °F)
- 維修或拆卸電池

棄置電池需依照本地法令或規定。

S002

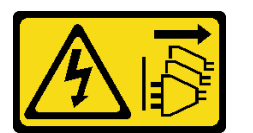

警告:

裝置上的電源控制按鈕和電源供應器上的電源開關,並不會切斷供應給裝置的電流。此外,裝置也可能有一條以上的電源線。若要切斷裝置的所有電源,必須從電源拔掉所有電源線。

#### 注意:

- 閱讀第 51 頁 「安裝準則」和第 52 頁 「安全檢驗核對清單」,確保工作時安全無虞。
- 關閉伺服器和週邊裝置的電源,並拔掉電源線和所有外部纜線。請參閱第73頁「關閉伺服器電源」。

# 程序

- 步驟 1. 將裝有新零件的防靜電保護袋與伺服器外部任何未上漆的表面進行接觸。然後從保護袋中取出新零件,並將其放置在防靜電表面上。
- 步驟 2. 安裝 CMOS 電池。

**附註:**在插座中安裝電池之前,請確保正極面朝上。

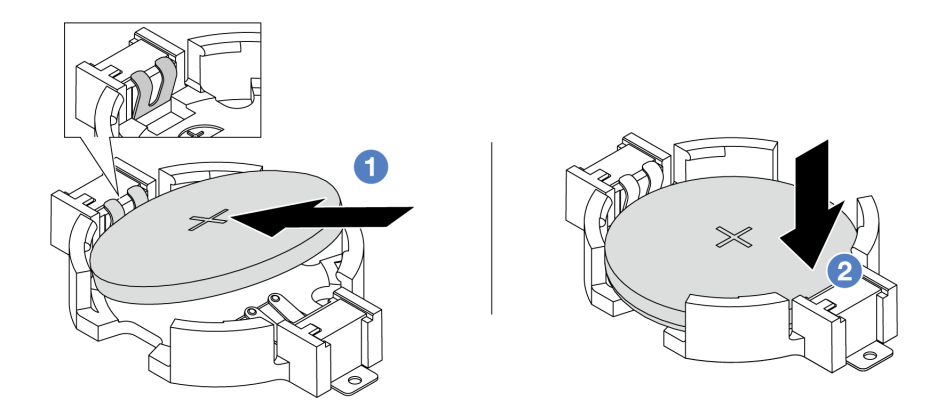

#### 圖例 37. 安裝 CMOS 電池

- a. ① 將電池傾斜並插入插座上的正極。確保電池緊貼金屬夾。
- b. 2 將電池向下壓,直到卡入插座為止。

# 在您完成之後

- 1. 完成零件更換請參閱第 341 頁 「完成零件更換」。
- 2. 使用 Setup Utility 來設定日期、時間和任何密碼。

#### 示範影片

觀看 YouTube 上的程序

# 更換前配接器匣

請依照本節中的指示卸下和安裝前配接器匣,包括頂部的擴充卡 5 匣和底部的正面 OCP 匣。

- 第 91 頁 「卸下前配接器匣」
- 第 95 頁 「安裝前配接器匣」

# 卸下前配接器匣

請依照本節中的指示卸下前配接器匣,包括頂部的擴充卡5匣和底部的正面 OCP 匣。

## 關於此作業

注意:

- 閱讀第 51 頁 「安裝準則」和第 52 頁 「安全檢驗核對清單」,確保工作時安全無處。
- 關閉伺服器和週邊裝置的電源,並拔掉電源線和所有外部纜線。請參閱第73頁「關閉伺服器電源」。
- 將靜電敏感元件保存在防靜電保護袋中,直到安裝時才取出,且處理這些裝置時配戴靜電放電腕帶或使用 其他接地系統,以避免暴露於靜電之中,否則可能導致系統停止運轉和資料遺失。
- 在您卸下 RAID 陣列的任何元件(硬碟、RAID 卡等)之前,請先備份所有的 RAID 配置資訊。

## 程序

步驟 1. 為作業做好準備。

- a. 如果伺服器安裝在機架中,請沿著其機架滑軌將伺服器滑出以接觸上蓋,或從機架卸下伺服器。請參閱第 73 頁 「從機架卸下伺服器」。
- b. 卸下上蓋。請參閱第 339 頁 「卸下上蓋」。
- c. 如果您的伺服器隨附擴充卡1組件,請先將其卸下。請參閱第294頁「卸下背面擴充卡組件」。然後從背面 OCP 轉插卡拔掉纜線。
- d. 卸下空氣擋板。請參閱卸下空氣擋板。
- e. 卸下系統風扇機盒。請參閱第 332 頁 「卸下系統風扇機盒」。
- f. 請記下纜線連接方式,然後拔掉主機板上的所有纜線。

附註:

- 如果您需要從主機板組件拔下纜線,請先解開纜線接頭的所有閂鎖或鬆開卡榫。若卸下纜線之前沒有鬆開卡榫,會損及主機板組件上的纜線插座。只要纜線插座有任何損壞,都可能會需要更換處理器板或系統 I/O 板。
- 您主機板組件上的接頭看起來可能與圖例不同,但是卸下程序是相同的。
  - 1. 按住鬆開卡榫以鬆開接頭。
  - 2. 從纜線插座拔下接頭。

步驟 2. 卸下前配接器組件。

**附註**: 纜線數量因配置而異。

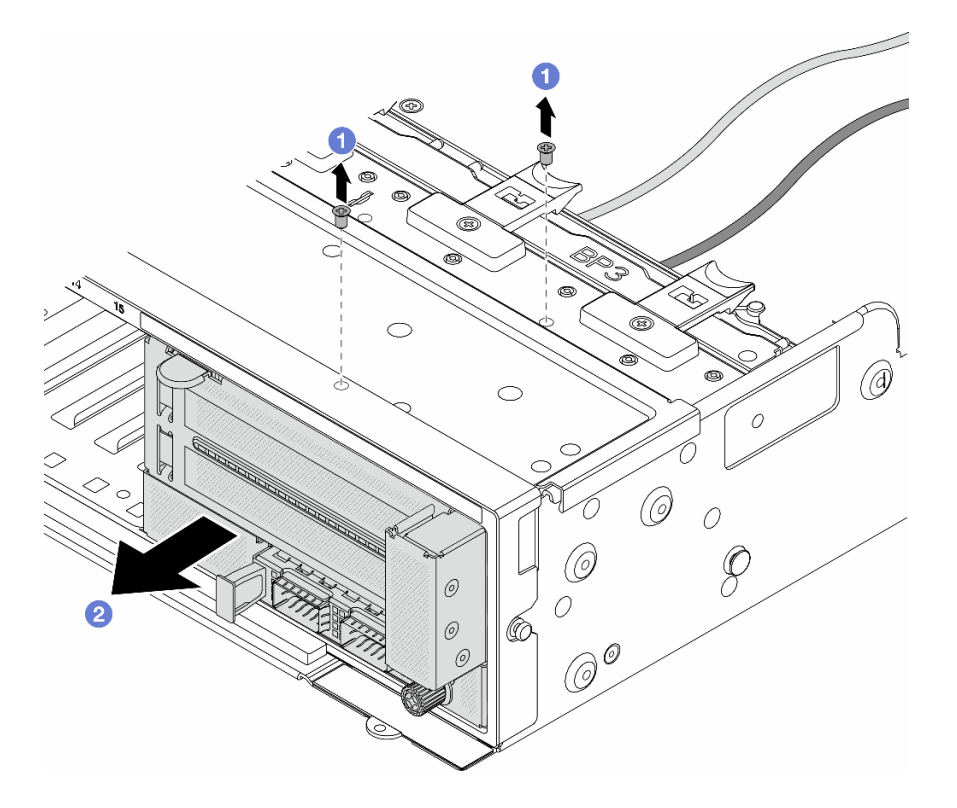

#### 圖例38. 卸下前配接器組件

- a. 1 卸下固定組件的螺絲。
- b. 2 讓組件從正面機箱中滑出。

步驟 3. 將擴充卡 5 組件抬起並脱離正面 OCP 組件,然後從正面 OCP 轉插卡拔掉纜線。

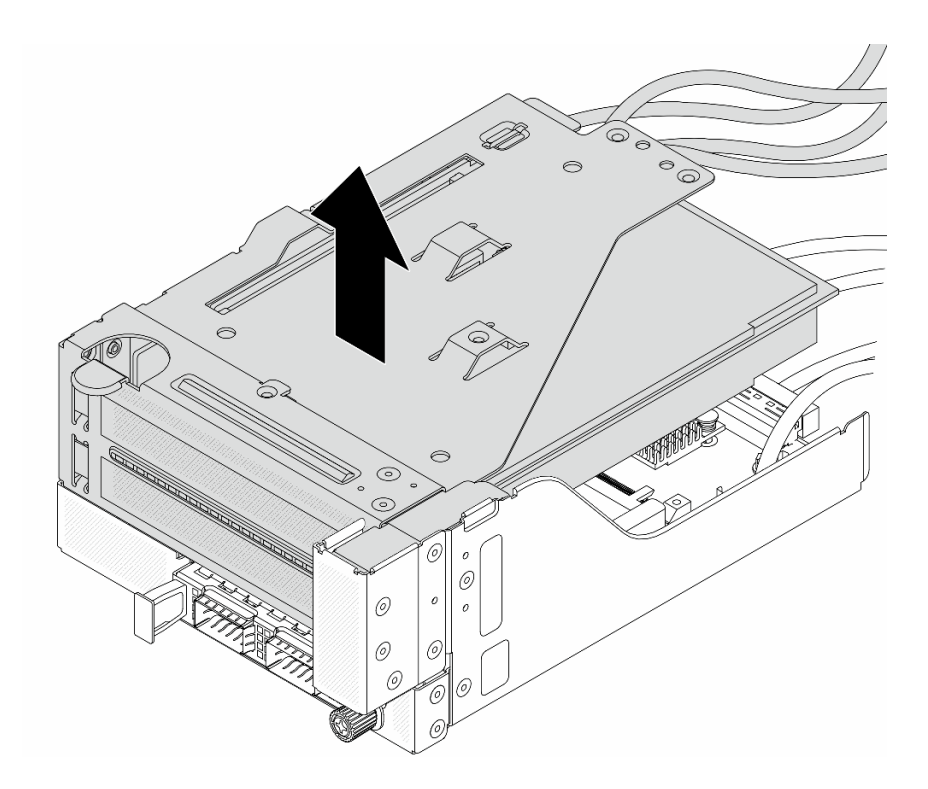

## 圖例39. 抬起擴充卡5 組件

步驟 4. 從擴充卡 5 匣卸下 PCIe 配接卡。

**附註:**對於 ThinkSystem AMD X3522 10/25GbE DSFP28 2-port PCIe Ethernet Adapter,請先卸下 固定配接卡的螺絲。

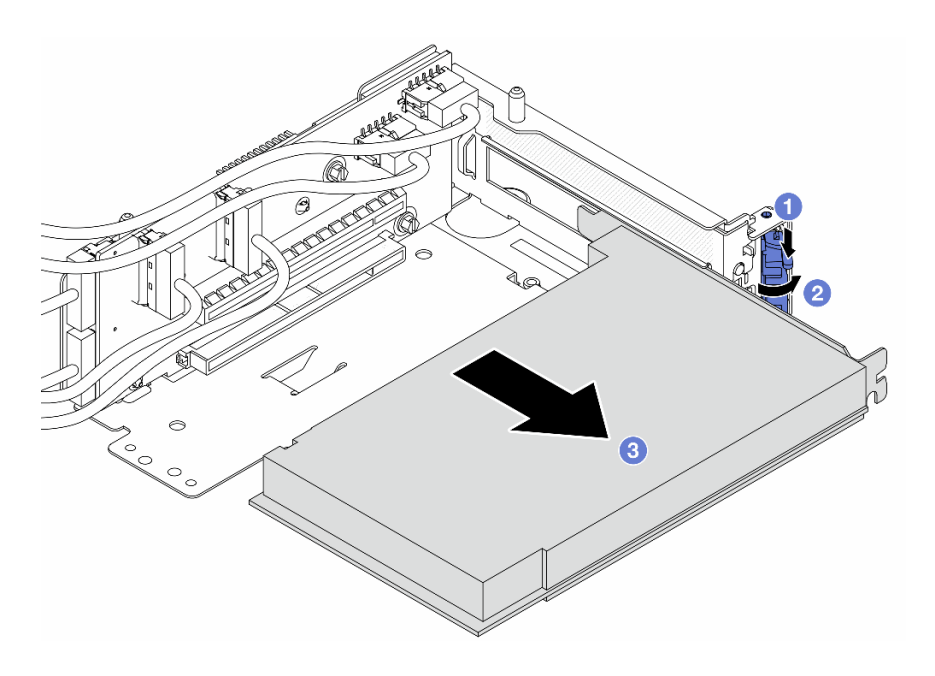

圖例40. 從擴充卡5 匣卸下 PCIe 配接卡

- a. ① 將固定夾向下按壓。
- b. 2 將固定閂鎖旋轉至打開位置。
- c. 3 抓住 PCIe 配接卡邊緣,小心地將其從 PCIe 插槽拉出。

步驟 5. 從擴充卡拔掉纜線,然後從擴充卡 5 匣卸下擴充卡。

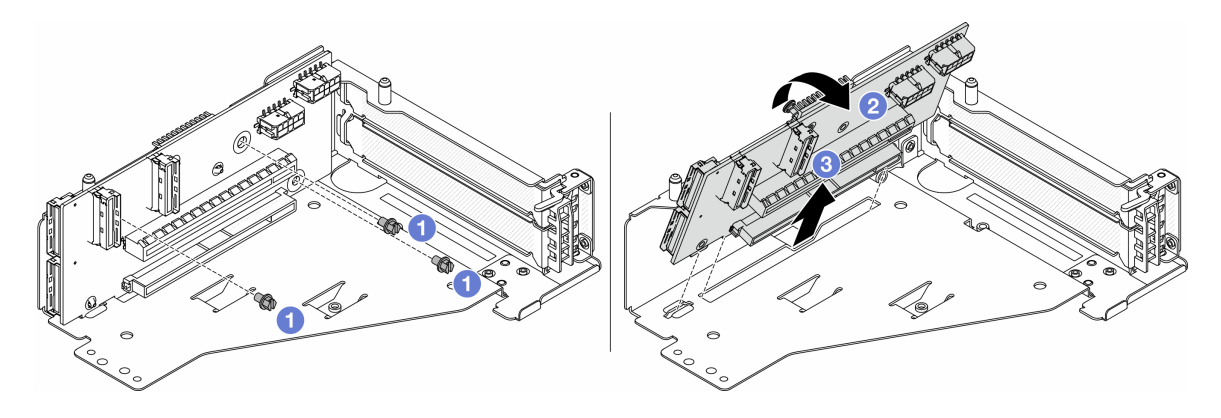

#### 圖例41. 從擴充卡5 匣卸下擴充卡

- a. 1 卸下固定擴充卡的螺絲。
- b. 2 從頂部轉動擴充卡,以使其脫離擴充卡匣上的螺絲孔。
- c. 3 從擴充卡匣中取出擴充卡。

步驟 6. 從正面 OCP 匣卸下 OCP 模組。

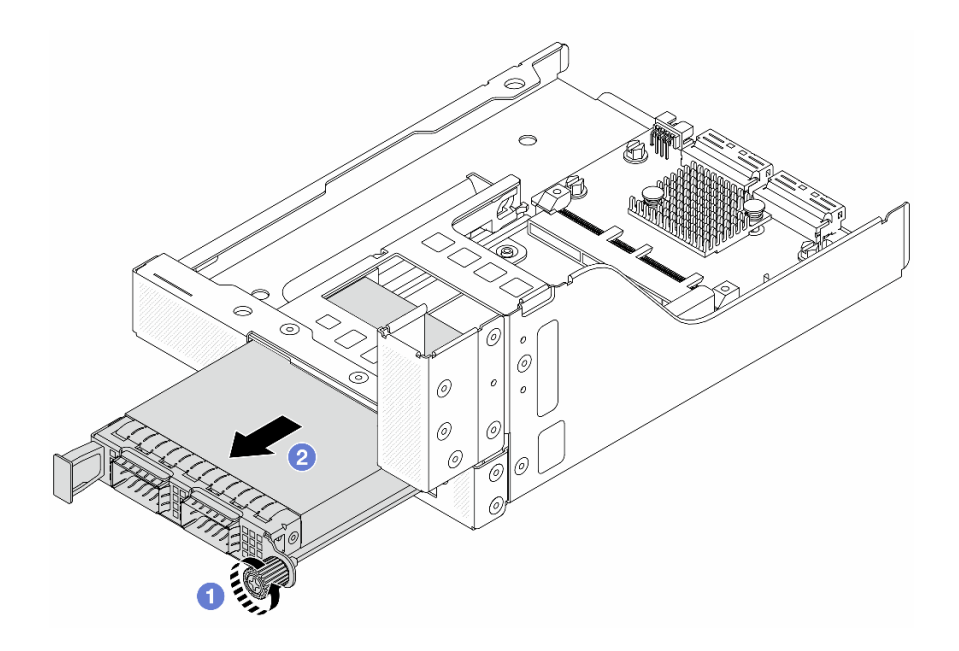

## 圖例42. 卸下 OCP 模組

a. ① 鬆開固定 OCP 模組的指旋螺絲。

b. 2 拉出 OCP 模組。

步驟 7. 卸下正面 OCP 轉插卡。

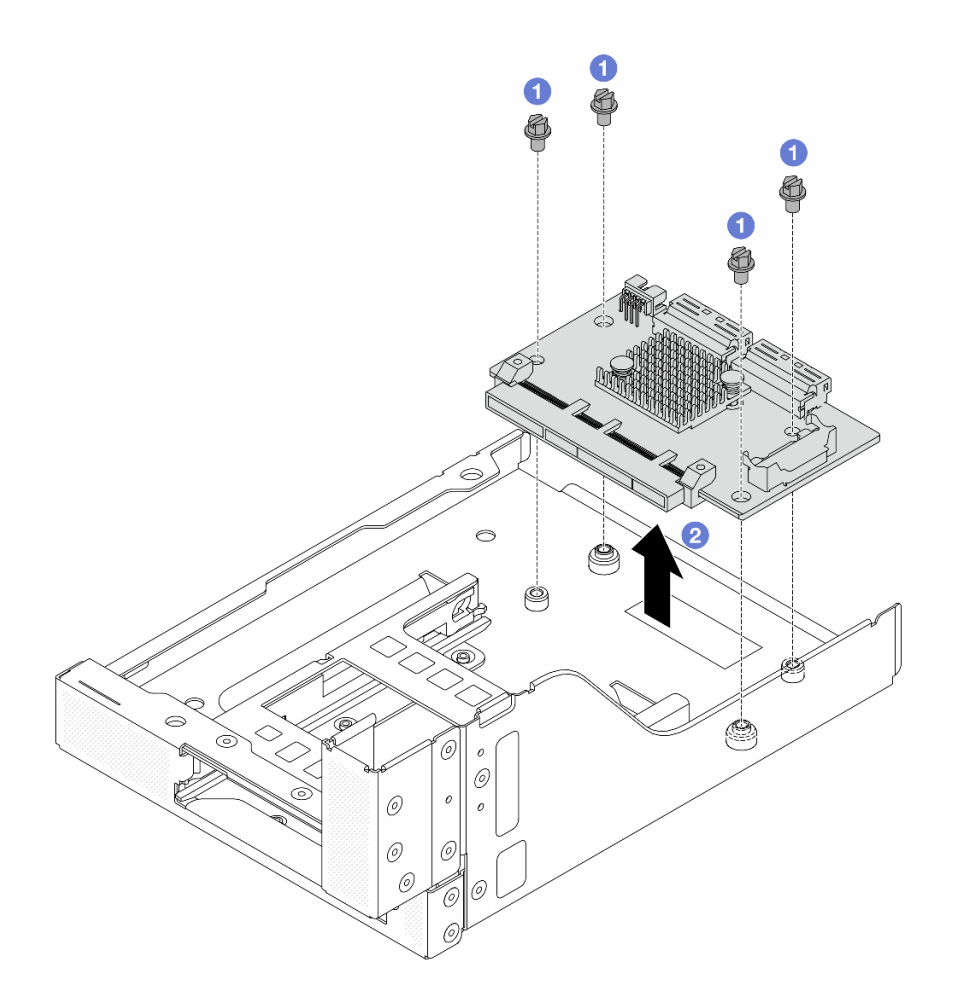

#### 圖例43. 卸下正面 OCP 轉插卡

- a. ① 鬆開固定正面 OCP 轉插卡的螺絲。
- b. 2 將正面 OCP 轉插卡抬起並脱離正面 OCP 匣。

# 在您完成之後

- 1. 安裝新的前配接器匣。請參閱第 95 頁 「安裝前配接器匣」。
- 2. 如果指示您送回元件或選配裝置,請遵循所有包裝指示,並使用提供給您的任何包裝材料來運送。

#### 示範影片

# 觀看 YouTube 上的程序

# 安裝前配接器匣

請依照本節中的指示安裝前配接器匣,包括頂部的擴充卡5匣和底部的正面 OCP 匣。

# 關於此作業

## 注意:

- 閱讀第 51 頁 「安裝準則」和第 52 頁 「安全檢驗核對清單」,確保工作時安全無處。
- 關閉伺服器和週邊裝置的電源,並拔掉電源線和所有外部纜線。請參閱第73頁「關閉伺服器電源」。

 將靜電敏感元件保存在防靜電保護袋中,直到安裝時才取出,且處理這些裝置時配戴靜電放電腕帶或使用 其他接地系統,以避免暴露於靜電之中,否則可能導致系統停止運轉和資料遺失。

# 程序

- 步驟 1. 將裝有新零件的防靜電保護袋與伺服器外部任何未上漆的表面進行接觸。然後從保護袋中取出新零件,並將其放置在防靜電表面上。
- 步驟 2. 將正面 OCP 轉插卡安裝到正面 OCP 匣上,然後將纜線連接到轉插卡。請參閱第 343 頁第 6 章 「內部纜線佈線」。

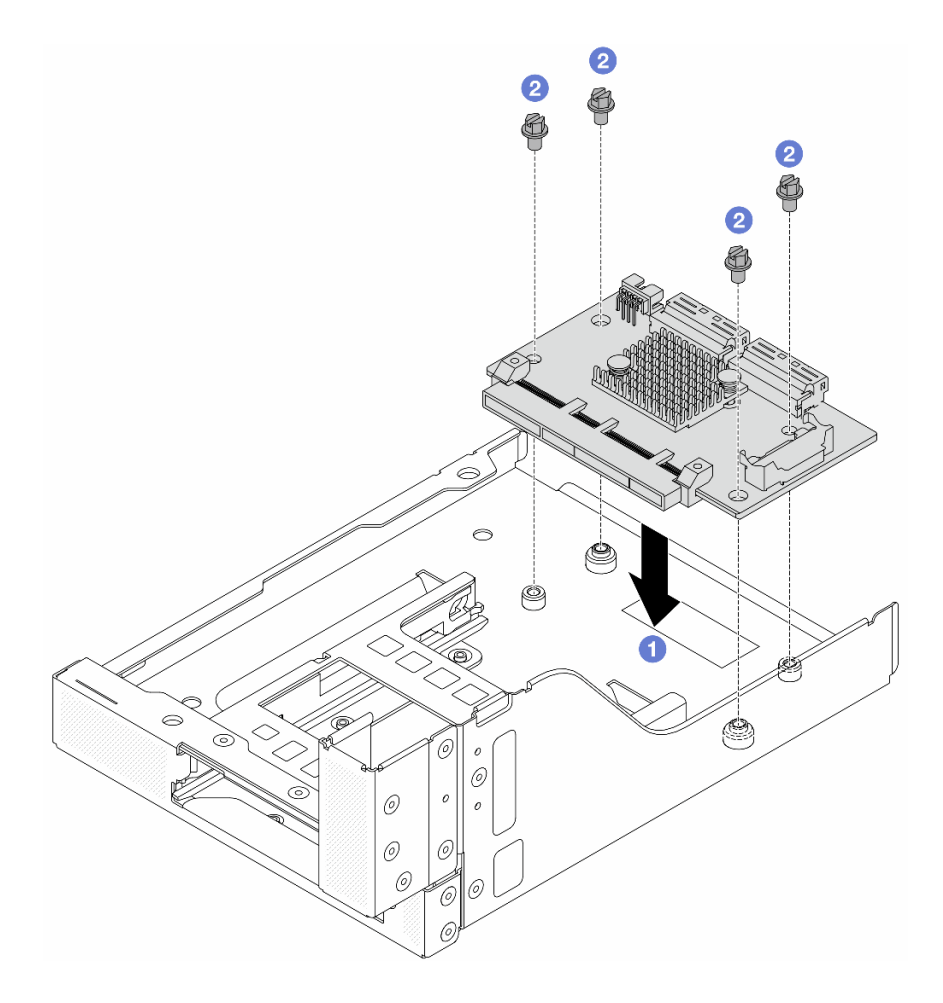

## 圖例44. 安裝正面 OCP 轉插卡

- a. ① 將正面 OCP 轉插卡向下放到正面 OCP 匣上。
- b. 2 鎖緊螺絲以固定正面 OCP 轉插卡。

步驟 3. 安裝 OCP 模組。

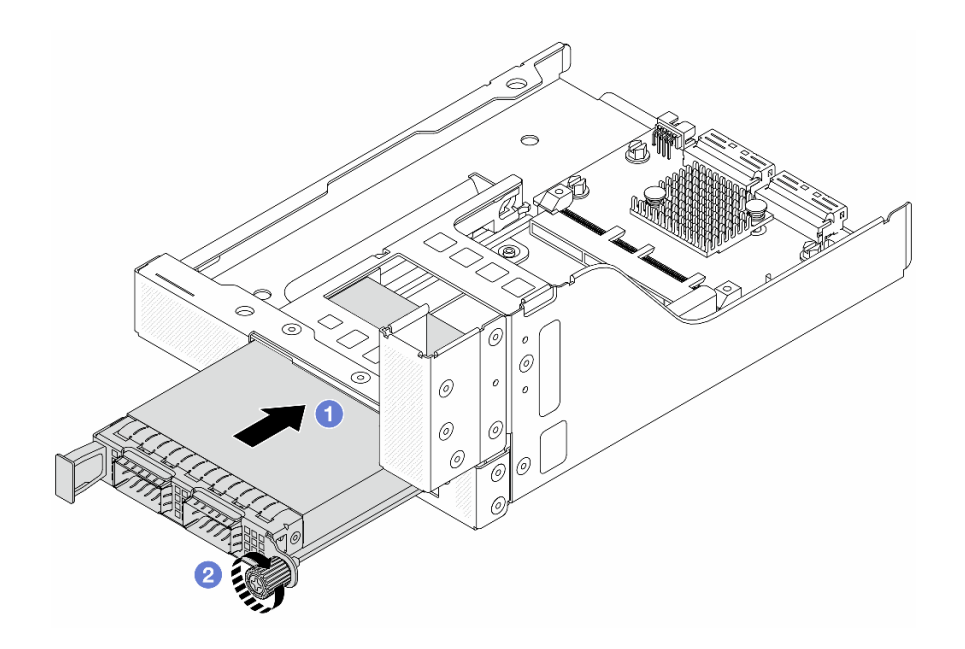

## *圖例 45. 安裝 OCP 模組*

- a. ① 將 OCP 模組推入插槽,直到其完全固定為止。
- b. 2 鎖緊指旋螺絲以固定 OCP 模組。

步驟 4. 安裝擴充卡並將纜線連接到擴充卡。請參閱第 343 頁第 6 章 「內部纜線佈線」。

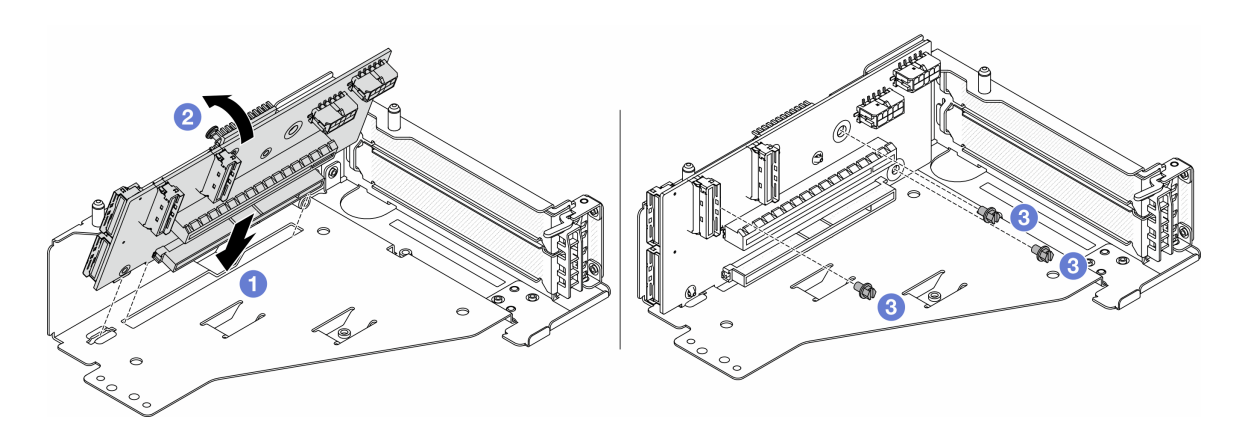

#### 圖例46. 安裝擴充卡

- a. ① 將擴充卡插入擴充卡匣中的插槽。
- b. **①** 將擴充卡的頂部推向擴充卡匣, 使擴充卡中的孔與擴充卡匣的孔咬合。
- c. 2 鎖上螺絲,將擴充卡固定到位。

步驟 5. 將 PCIe 配接卡安裝到擴充卡 5 匣。

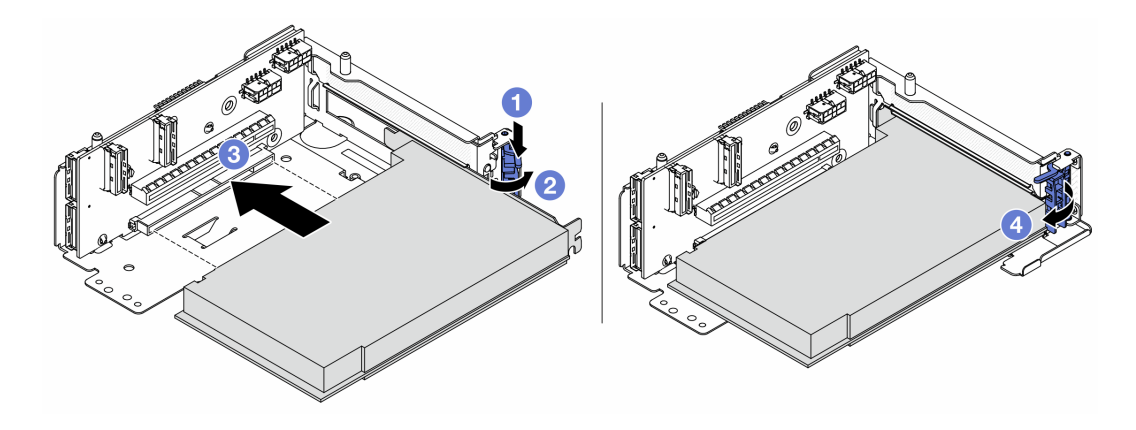

圖例47. 將 PCIe 配接卡安裝到擴充卡 5 匣

- a. ① 將固定夾向下按壓。
- b. 2 將 PCIe 配接卡固定閂鎖旋轉至開啟位置。
- c. ③ 將 PCIe 配接卡對齊擴充卡上的 PCIe 插槽。小心地將 PCIe 配接卡直接壓入插槽內,直到其 牢牢固定且其托架也固定為止。
- d. ④ 合上固定閂鎖。

附註:對於 ThinkSystem AMD X3522 10/25GbE DSFP28 2-port PCIe Ethernet Adapter,如果需要 運輸伺服器,請在關上固定閂鎖之前安裝螺絲以固定配接卡。

步驟 6. 將擴充卡 5 組件安裝到正面 OCP 組件上。
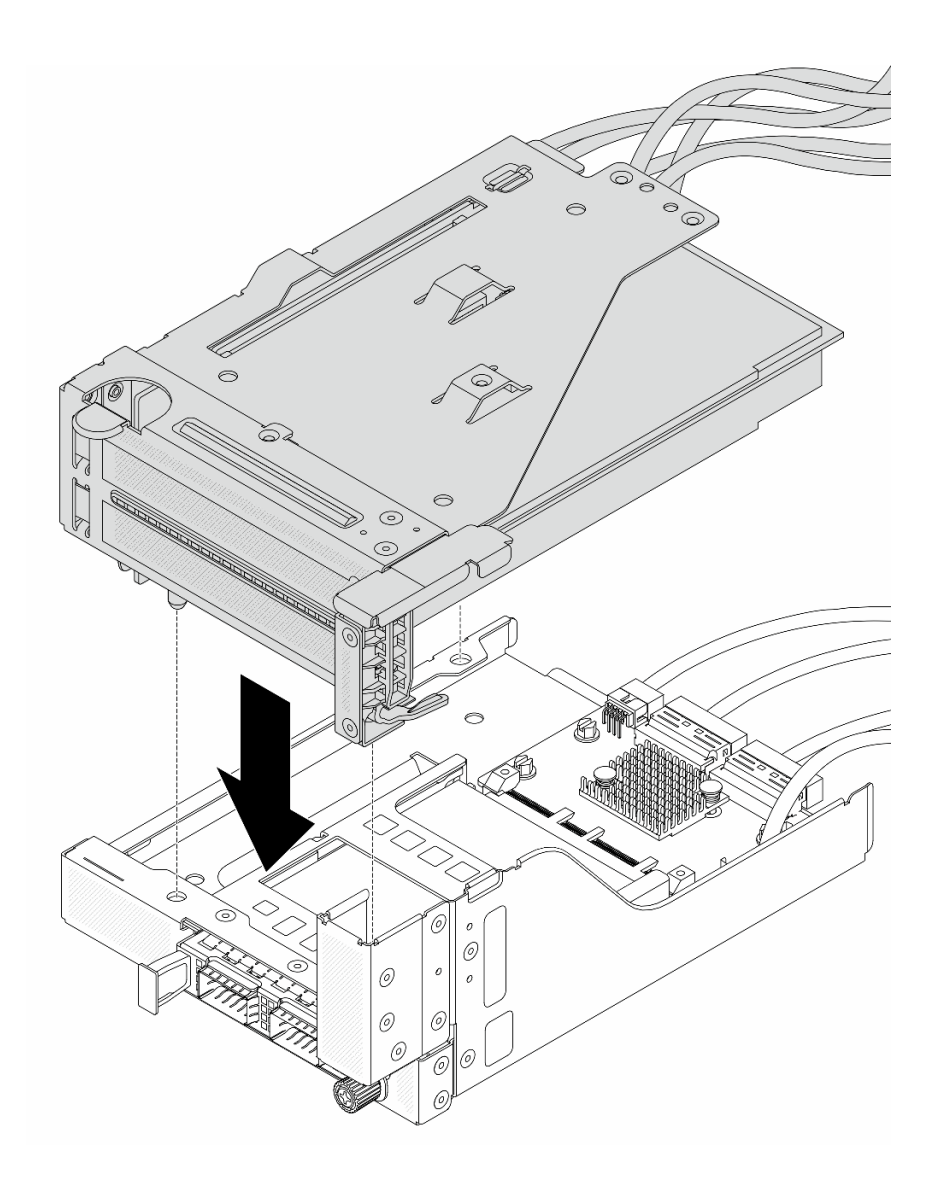

圖例48. 將擴充卡5組件安裝到正面 OCP 組件上

步驟 7. 安裝前配接器組件。

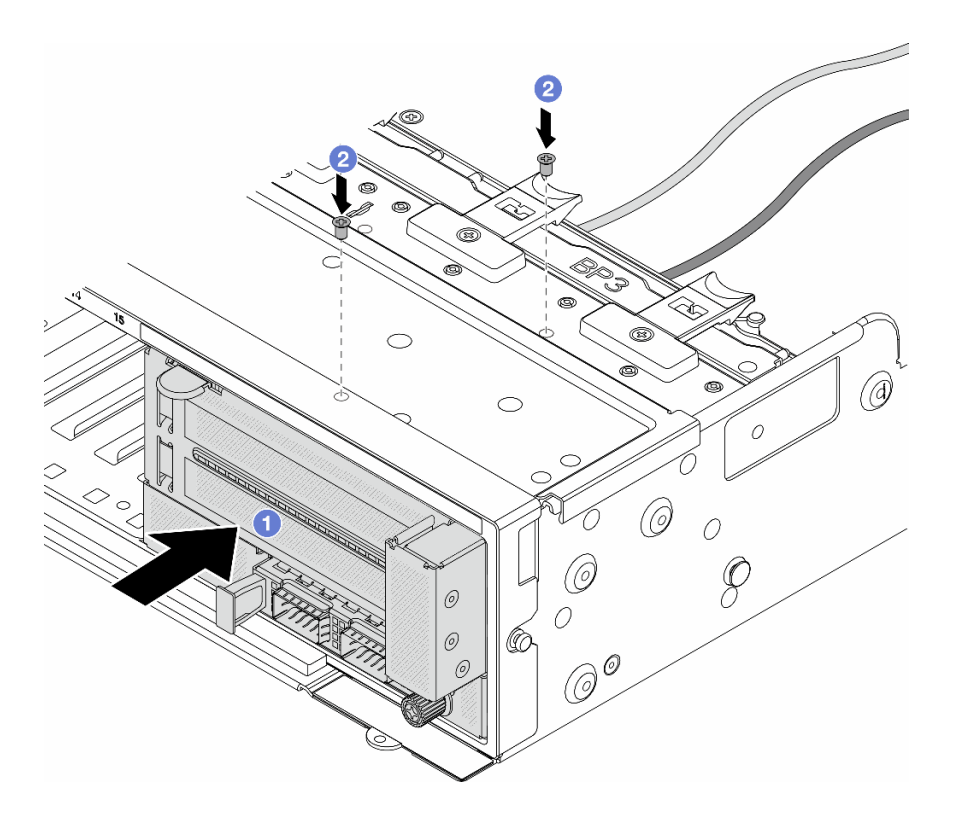

#### 圖例49. 安裝前配接器組件

a. ① 將前配接器組件插入正面機箱。

b. 2 鎖上螺絲,將前配接器組件固定到位。

步驟 8. 將纜線連接至主機板組件和背面 OCP 轉插卡。請參閱第 343 頁第 6 章 「內部纜線佈線」。 步驟 9. 安裝系統風扇機盒。請參閱第 333 頁 「安裝系統風扇機盒」。

步驟 10. 安裝空氣擋板。請參閱第 83 頁 「安裝空氣擋板」。

步驟 11. 如果您已卸下擴充卡 1 組件,請安裝它。請參閱第 304 頁 「安裝背面擴充卡組件」。

## 在您完成之後

完成零件更換請參閱第 341 頁 「完成零件更換」。

#### 示範影片

觀看 YouTube 上的程序

## 更換正面 OCP 模組和 OCP 轉插卡

某些伺服器型號支援正面 OCP 模組。正面 OCP 模組與正面和背面 OCP 轉插卡相互依賴。請依照本節中的 指示卸下和安裝正面 OCP 模組與正面和背面 OCP 轉插卡。

- 第 101 頁 「更換正面 OCP 模組」
- 第 103 頁 「更換 OCP 轉插卡」

# 更換正面 OCP 模組

請依照本節中的指示卸下和安裝正面 OCP 模組。

- 第 101 頁 「卸下正面 OCP 模組」
- 第 102 頁 「安裝正面 OCP 模組」

### 卸下正面 OCP 模組

請依照本節中的指示卸下正面 OCP 模組。

### 注意:

- 閱讀第 51 頁 「安裝準則」和第 52 頁 「安全檢驗核對清單」,確保工作時安全無虞。
- 關閉伺服器和週邊裝置的電源,並拔掉電源線和所有外部纜線。請參閱第73頁「關閉伺服器電源」。
- 將靜電敏感元件保存在防靜電保護袋中,直到安裝時才取出,且處理這些裝置時配戴靜電放電腕帶或使用 其他接地系統,以避免暴露於靜電之中,否則可能導致系統停止運轉和資料遺失。

### 程序

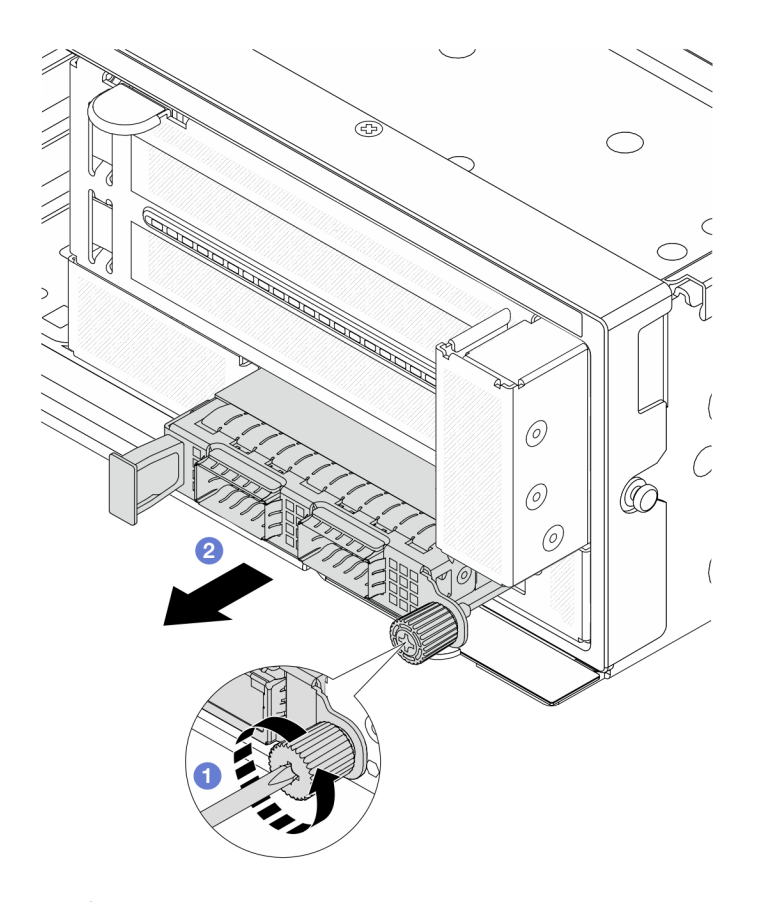

圖例50. 卸下正面 OCP 模組

步驟 1. 1 鬆開固定 OCP 模組的指旋螺絲。如果需要,請使用螺絲起子。 步驟 2. 2 拉出 OCP 模組。

### 在您完成之後

1. 安裝新的正面 OCP 模組或 OCP 模組填充板。請參閱第 102 頁 「安裝正面 OCP 模組」。

2. 如果指示您送回元件或選配裝置,請遵循所有包裝指示,並使用提供給您的任何包裝材料來運送。

#### 示範影片

觀看 YouTube 上的程序

## 安裝正面 OCP 模組

請依照本節中的指示安裝正面 OCP 模組。

## 關於此作業

注意:

- 閱讀第 51 頁 「安裝準則」和第 52 頁 「安全檢驗核對清單」,確保工作時安全無虞。
- 關閉伺服器和週邊裝置的電源,並拔掉電源線和所有外部纜線。請參閱第 73 頁 「關閉伺服器電源」。
- 將靜電敏感元件保存在防靜電保護袋中,直到安裝時才取出,且處理這些裝置時配戴靜電放電腕帶或使用 其他接地系統,以避免暴露於靜電之中,否則可能導致系統停止運轉和資料遺失。

## 程序

- 步驟 1. 將裝有新零件的防靜電保護袋與伺服器外部任何未上漆的表面進行接觸。然後從保護袋中取出新零件,並將其放置在防靜電表面上。
- 步驟 2. 卸下 OCP 模組填充板(若有)。
- 步驟 3. 安裝正面 OCP 模組。

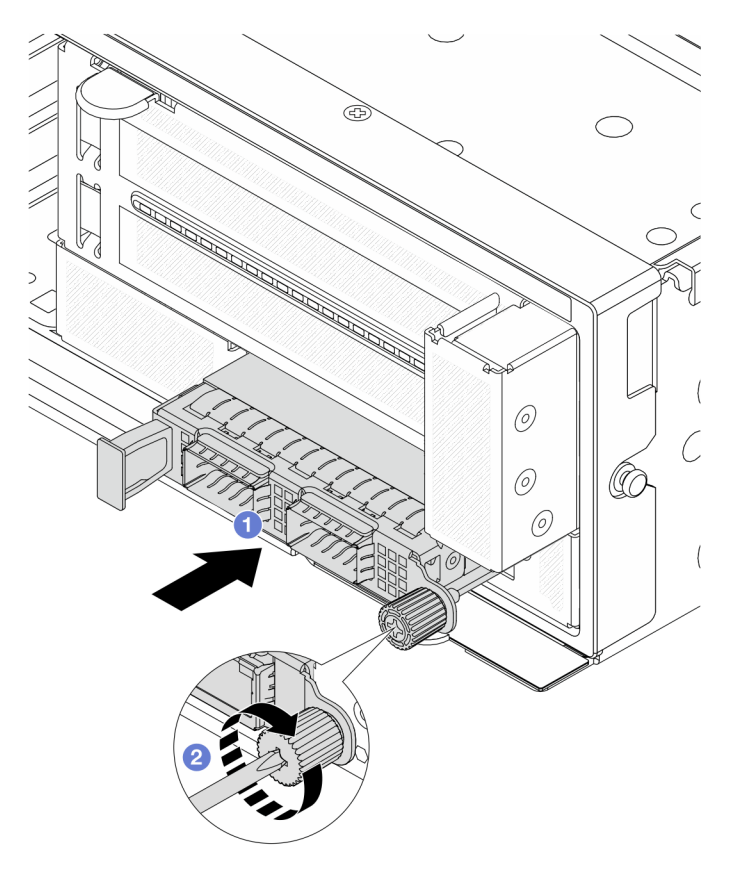

圖例51. 安裝正面 OCP 模組

- a. ① 將 OCP 模組推入插槽,直到其完全固定為止。
- b. 2 鎖緊指旋螺絲以固定 OCP 模組。如果需要,請使用螺絲起子。

附註:確定 OCP 模組已完全固定,並且已鎖緊指旋螺絲。否則,OCP 模組將無法完整 連接,且可能無法運作。

### 在您完成之後

完成零件更換請參閱第 341 頁 「完成零件更換」。

#### 示範影片

觀看 YouTube 上的程序

## 更換 OCP 轉插卡

請依照本節中的指示卸下和安裝正面和背面 OCP 轉插卡。

- 第 103 頁 「卸下正面 OCP 轉插卡」
- 第 106 頁 「安裝正面 OCP 轉插卡」
- 第 110 頁 「卸下背面 OCP 轉插卡」
- 第 111 頁 「安裝背面 OCP 轉插卡」

#### 卸下正面 OCP 轉插卡

請依照本節中的指示卸下正面 OCP 轉插卡。

## 關於此作業

注意:

- 閱讀第 51 頁 「安裝準則」和第 52 頁 「安全檢驗核對清單」,確保工作時安全無虞。
- 關閉伺服器和週邊裝置的電源,並拔掉電源線和所有外部纜線。請參閱第73頁「關閉伺服器電源」。
- 將靜電敏感元件保存在防靜電保護袋中,直到安裝時才取出,且處理這些裝置時配戴靜電放電腕帶或使用 其他接地系統,以避免暴露於靜電之中,否則可能導致系統停止運轉和資料遺失。

## 程序

步驟 1. 為作業做好準備。

- a. 如果伺服器安裝在機架中,請沿著其機架滑軌將伺服器滑出以接觸上蓋,或從機架卸下伺服器。請參閱第73頁「從機架卸下伺服器」。
- b. 卸下上蓋。請參閱第 339 頁 「卸下上蓋」。
- c. 如果您的伺服器隨附擴充卡1組件,請先將其卸下。請參閱第294頁「卸下背面擴充卡組件」。然後從背面 OCP 轉插卡拔掉纜線。
- d. 卸下空氣擋板。請參閱卸下空氣擋板。
- e. 卸下系統風扇機盒。請參閱第 332 頁 「卸下系統風扇機盒」。
- f. 請記下纜線連接方式,然後拔掉主機板上的所有纜線。

#### 附註:

如果您需要從主機板組件拔下纜線,請先解開纜線接頭的所有閂鎖或鬆開卡榫。若卸下纜線之前沒有鬆開卡榫,會損及主機板組件上的纜線插座。只要纜線插座有任何損壞,都可能會需要更換處理器板或系統 I/O 板。

- 您主機板組件上的接頭看起來可能與圖例不同,但是卸下程序是相同的。
  - 1. 按住鬆開卡榫以鬆開接頭。
  - 2. 從纜線插座拔下接頭。
- 步驟 2. 卸下前配接器組件。
  - 附註:纜線數量因配置而異。

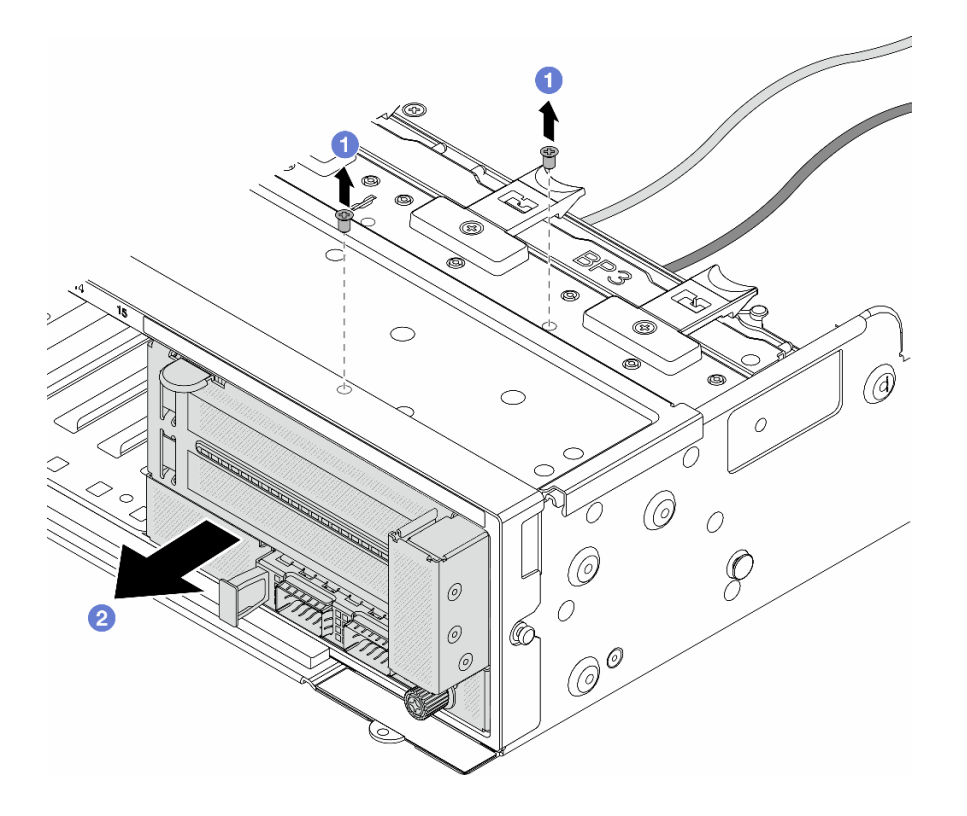

### 圖例52. 卸下前配接器組件

a. 1 卸下固定組件的螺絲。

b. 2 讓組件從正面機箱中滑出。

步驟 3. 將擴充卡 5 組件抬起並脱離正面 OCP 組件,然後從正面 OCP 轉插卡拔掉纜線。

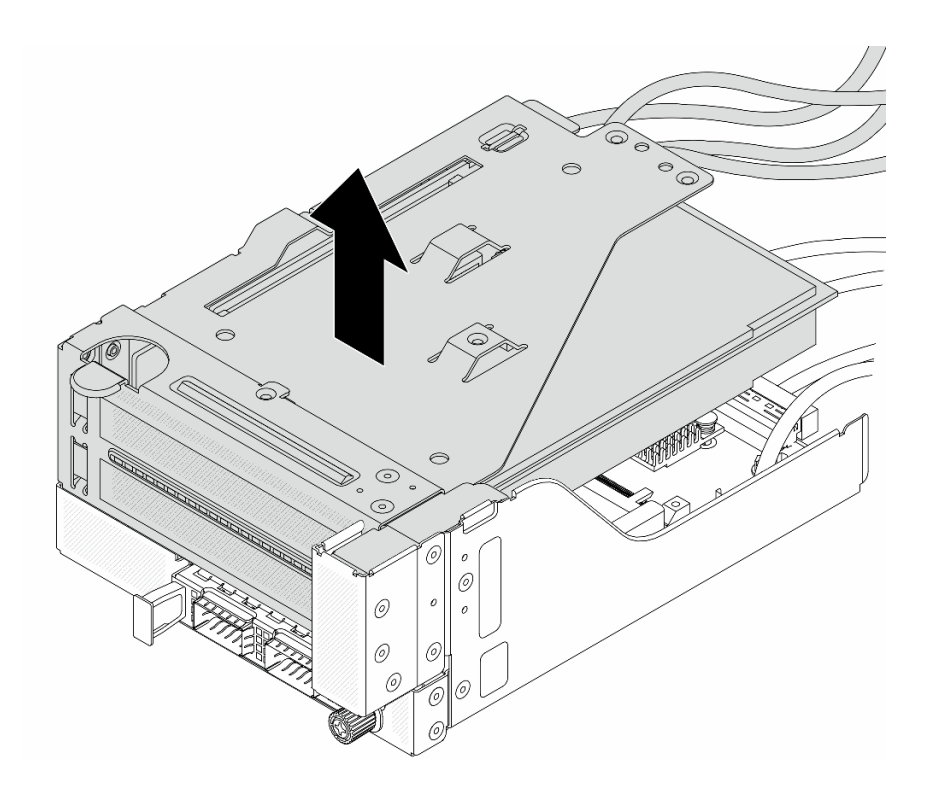

圖例53. 抬起擴充卡5 組件

步驟 4. 從正面 OCP 匣卸下 OCP 模組。

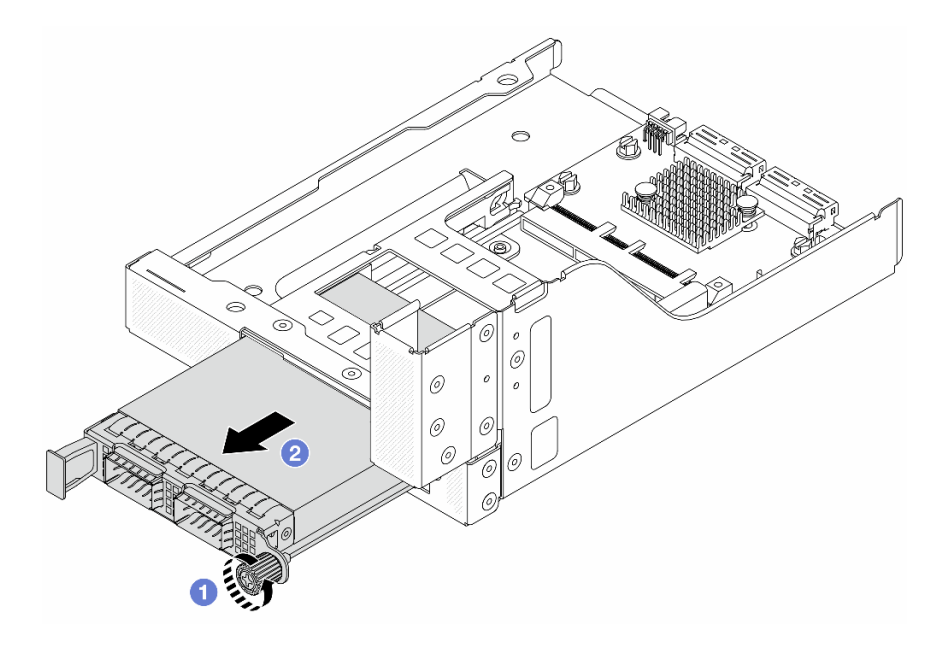

## *圖例 54. 卸下 OCP 模組*

a. ① 鬆開固定 OCP 模組的指旋螺絲。

b. 2 拉出 OCP 模组。

步驟 5. 卸下正面 OCP 轉插卡。

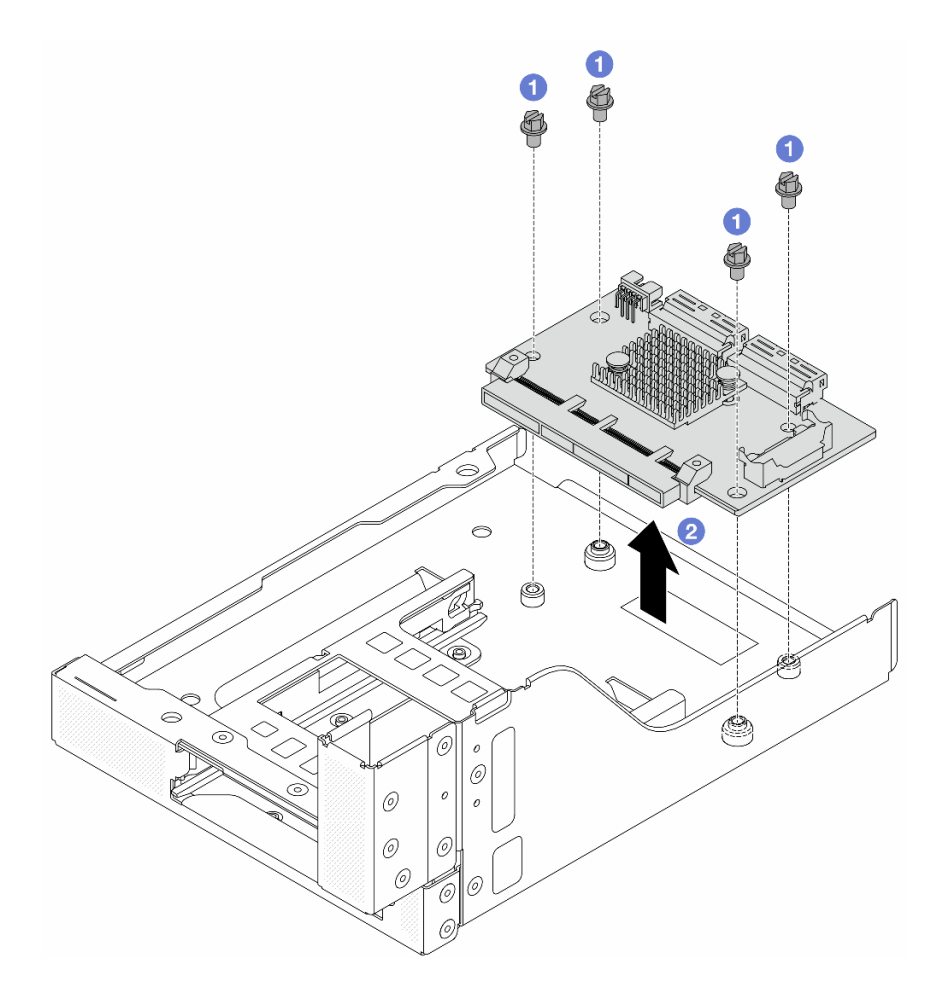

#### 圖例55. 卸下正面 OCP 轉插卡

- a. ① 鬆開固定正面 OCP 轉插卡的螺絲。
- b. 2 將正面 OCP 轉插卡抬起並脱離正面 OCP 匣。

# 在您完成之後

- 1. 安裝新的正面 OCP 轉插卡。請參閱第 106 頁 「安裝正面 OCP 轉插卡」。
- 2. 如果指示您送回元件或選配裝置,請遵循所有包裝指示,並使用提供給您的任何包裝材料來運送。

### 示範影片

## 觀看 YouTube 上的程序

### 安裝正面 OCP 轉插卡

請依照本節中的指示安裝正面 OCP 轉插卡。

### 關於此作業

### 注意:

- 閱讀第 51 頁 「安裝準則」和第 52 頁 「安全檢驗核對清單」,確保工作時安全無處。
- 關閉伺服器和週邊裝置的電源,並拔掉電源線和所有外部纜線。請參閱第73頁 「關閉伺服器電源」。

 將靜電敏感元件保存在防靜電保護袋中,直到安裝時才取出,且處理這些裝置時配戴靜電放電腕帶或使用 其他接地系統,以避免暴露於靜電之中,否則可能導致系統停止運轉和資料遺失。

## 程序

- 步驟 1. 將裝有新零件的防靜電保護袋與伺服器外部任何未上漆的表面進行接觸。然後從保護袋中取出新零件,並將其放置在防靜電表面上。
- 步驟 2. 將正面 OCP 轉插卡安裝到正面 OCP 匣上,然後將纜線連接到轉插卡。請參閱第 343 頁第 6 章 「內部纜線佈線」。

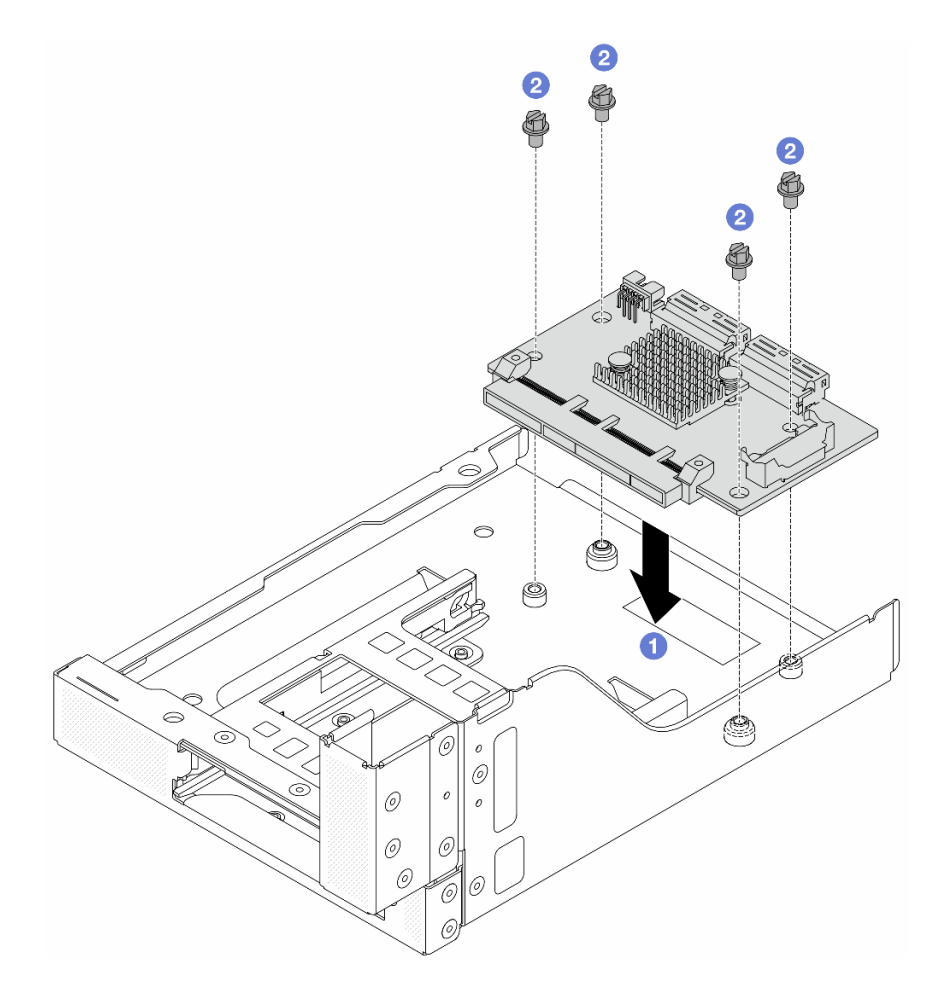

### 圖例56. 安裝正面 OCP 轉插卡

- a. ① 將正面 OCP 轉插卡向下放到正面 OCP 匣上。
- b. 2 鎖緊螺絲以固定正面 OCP 轉插卡。
- 步驟 3. 安裝 OCP 模組。

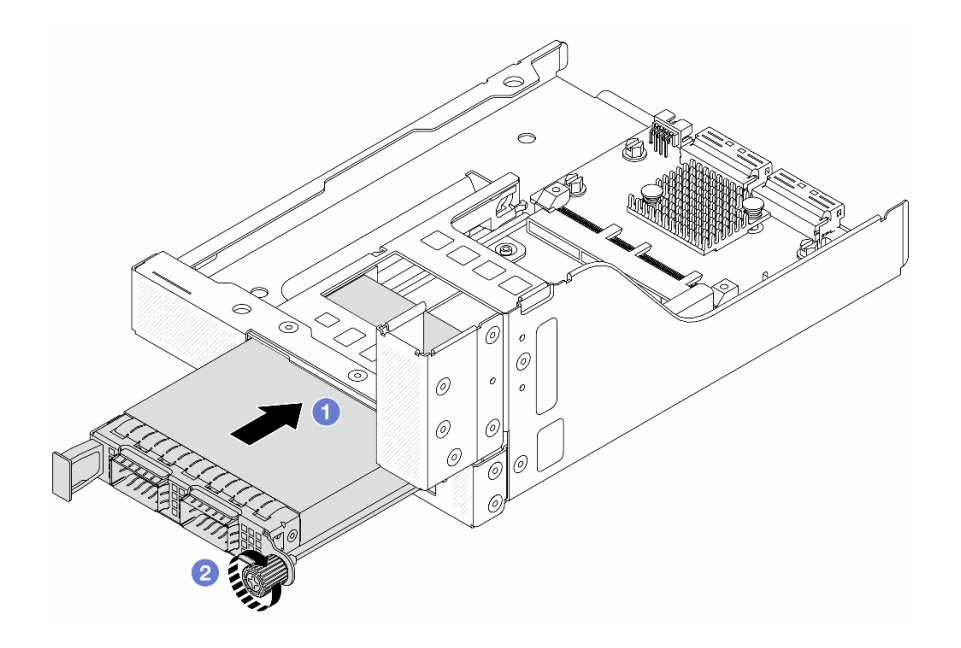

## *圖例 57. 安裝 OCP 模組*

- a. ① 將 OCP 模組推入插槽,直到其完全固定為止。
- b. 2 鎖緊指旋螺絲以固定 OCP 模組。

步驟 4. 將擴充卡 5 組件安裝到正面 OCP 組件上。

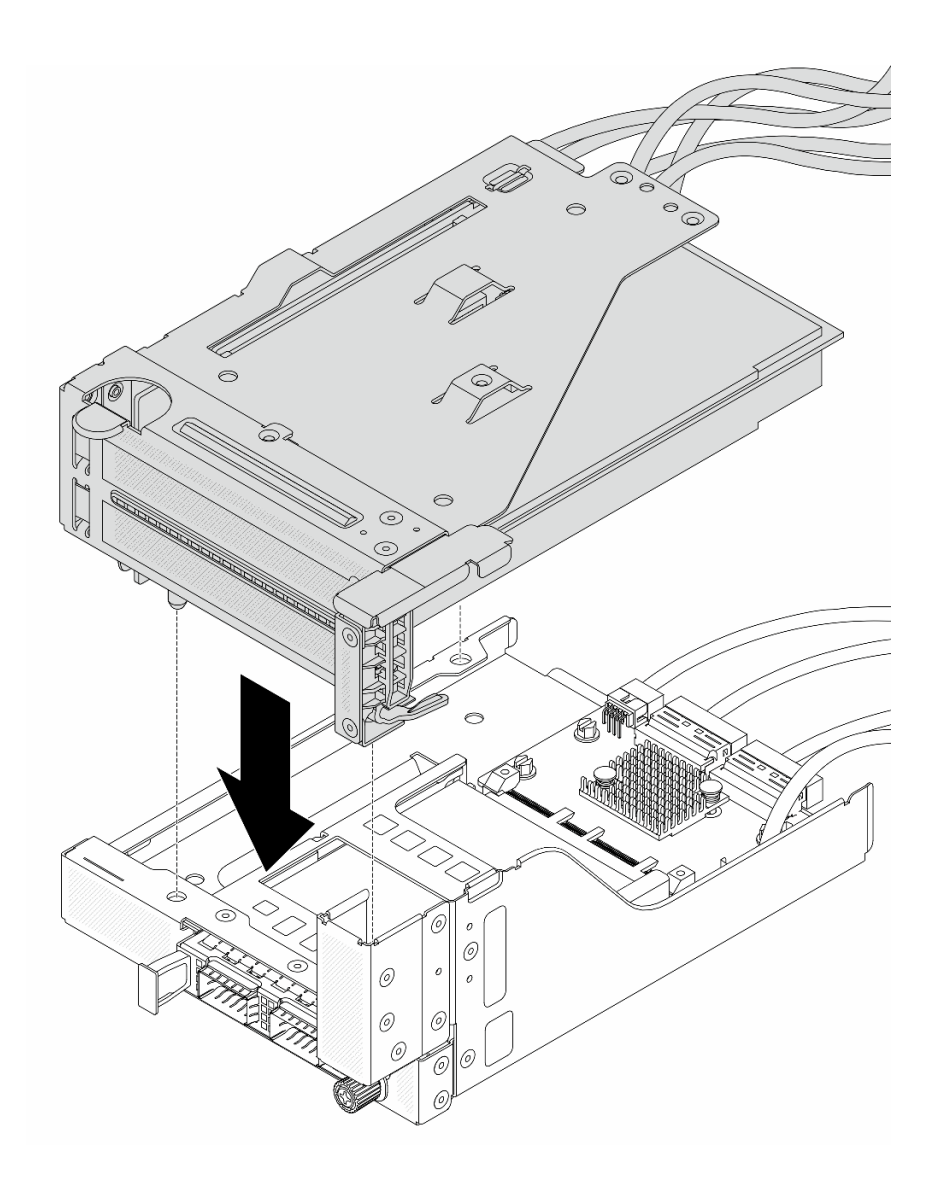

圖例58. 將擴充卡5 組件安裝到正面 OCP 組件上

步驟 5. 安裝前配接器組件。

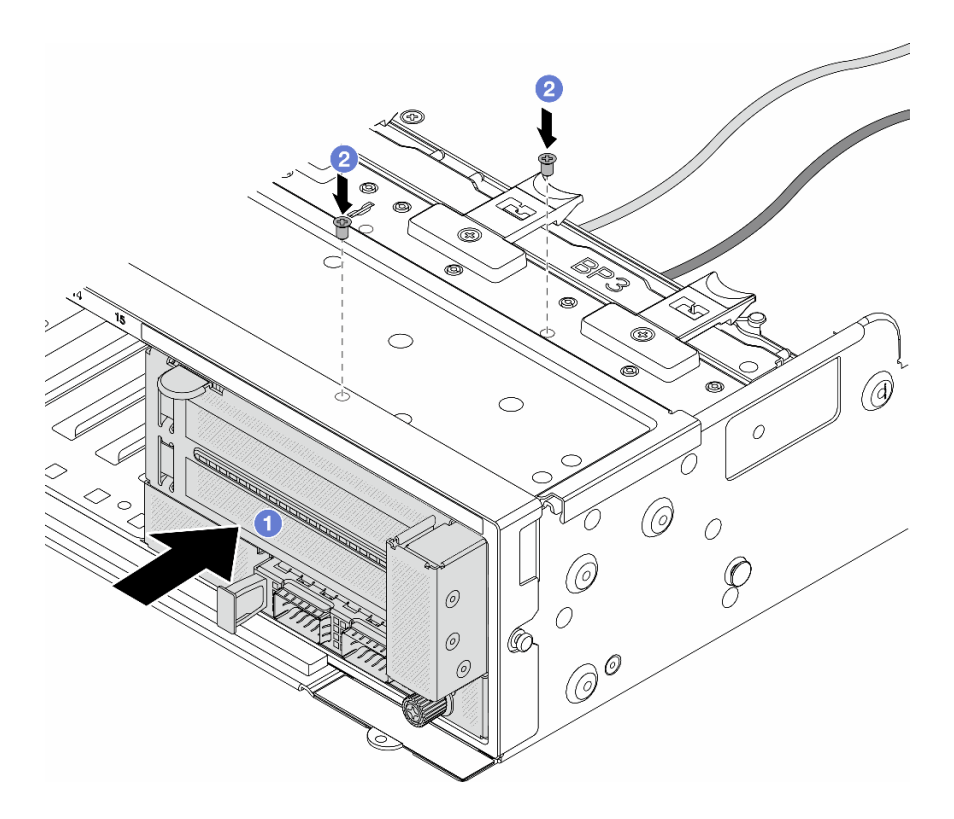

#### 圖例59. 安裝前配接器組件

a. ① 將前配接器組件插入正面機箱。

b. 2 鎖上螺絲,將前配接器組件固定到位。

步驟 6. 將纜線連接至主機板組件和背面 OCP 轉插卡。請參閱第 343 頁第 6 章 「內部纜線佈線」。

步驟 7. 安裝系統風扇機盒。請參閱第 333 頁 「安裝系統風扇機盒」。

步驟 8. 安裝空氣擋板。請參閱第 83 頁 「安裝空氣擋板」。

步驟 9. 如果您已卸下擴充卡 1 組件,請安裝它。請參閱第 304 頁 「安裝背面擴充卡組件」。

## 在您完成之後

完成零件更換請參閱第 341 頁 「完成零件更換」。

#### 示範影片

觀看 YouTube 上的程序

### 卸下背面 OCP 轉插卡

請依照本節中的指示卸下背面 OCP 轉插卡。

## 關於此作業

### 注意:

- 閱讀第 51 頁 「安裝準則」和第 52 頁 「安全檢驗核對清單」,確保工作時安全無虞。
- 關閉伺服器和週邊裝置的電源,並拔掉電源線和所有外部纜線。請參閱第73頁「關閉伺服器電源」。

 將靜電敏感元件保存在防靜電保護袋中,直到安裝時才取出,且處理這些裝置時配戴靜電放電腕帶或使用 其他接地系統,以避免暴露於靜電之中,否則可能導致系統停止運轉和資料遺失。

## 程序

步驟 1. 為作業做好準備。

- a. 如果伺服器安裝在機架中,請沿著其機架滑軌將伺服器滑出以接觸上蓋,或從機架卸下伺服器。請參閱第 73 頁 「從機架卸下伺服器」。
- b. 卸下上蓋。請參閱第 339 頁 「卸下上蓋」。
- c. 如果您的伺服器隨附擴充卡1組件,請先將其卸下。請參閱第294頁「卸下背面擴充卡組件」。然後從背面 OCP 轉插卡拔掉纜線。

步驟 2. 卸下背面 OCP 轉插卡。

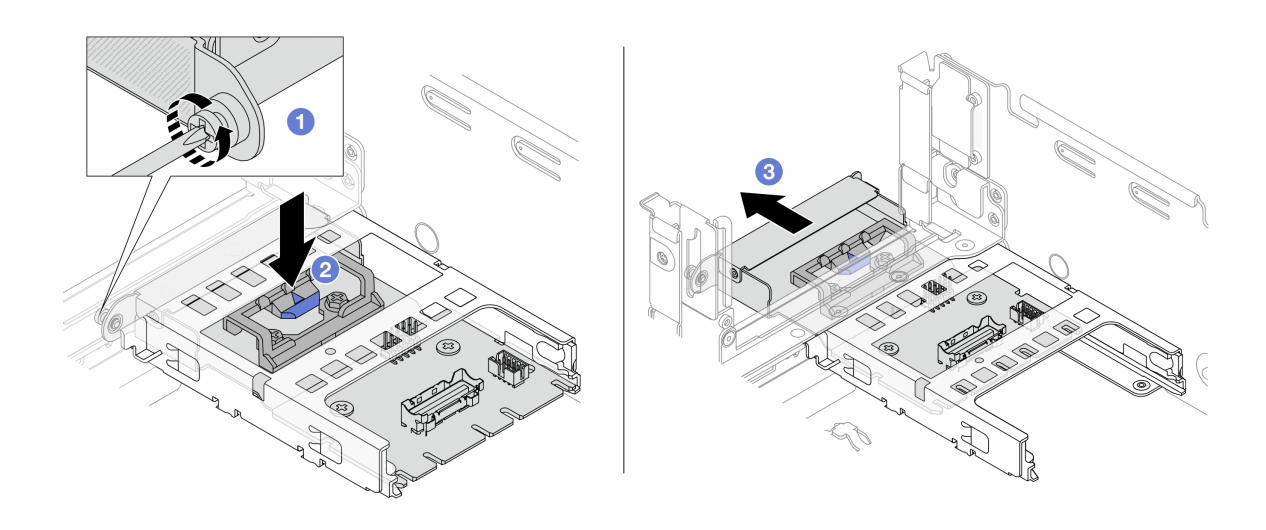

#### 圖例 60. 卸下背面 OCP 轉插卡

- a. ① 鬆開固定背面 OCP 轉插卡的指旋螺絲。
- b. 🙎 按住藍色閂鎖。
- c. 3 拉出背面 OCP 轉插卡。

### 在您完成之後

- 1. 安裝新的背面 OCP 轉插卡。請參閱第 111 頁 「安裝背面 OCP 轉插卡」。
- 2. 如果指示您送回元件或選配裝置,請遵循所有包裝指示,並使用提供給您的任何包裝材料來運送。

#### 示範影片

觀看 YouTube 上的程序

#### 安裝背面 OCP 轉插卡

請依照本節中的指示安裝背面 OCP 轉插卡。

### 關於此作業

注意:

- 閱讀第 51 頁 「安裝準則」和第 52 頁 「安全檢驗核對清單」,確保工作時安全無虞。
- 關閉伺服器和週邊裝置的電源,並拔掉電源線和所有外部纜線。請參閱第73頁「關閉伺服器電源」。
- 將靜電敏感元件保存在防靜電保護袋中,直到安裝時才取出,且處理這些裝置時配戴靜電放電腕帶或使用 其他接地系統,以避免暴露於靜電之中,否則可能導致系統停止運轉和資料遺失。

## 程序

- 步驟 1. 將裝有新零件的防靜電保護袋與伺服器外部任何未上漆的表面進行接觸。然後從保護袋中取出新零件,並將其放置在防靜電表面上。
- 步驟 2. 安裝背面 OCP 轉插卡。

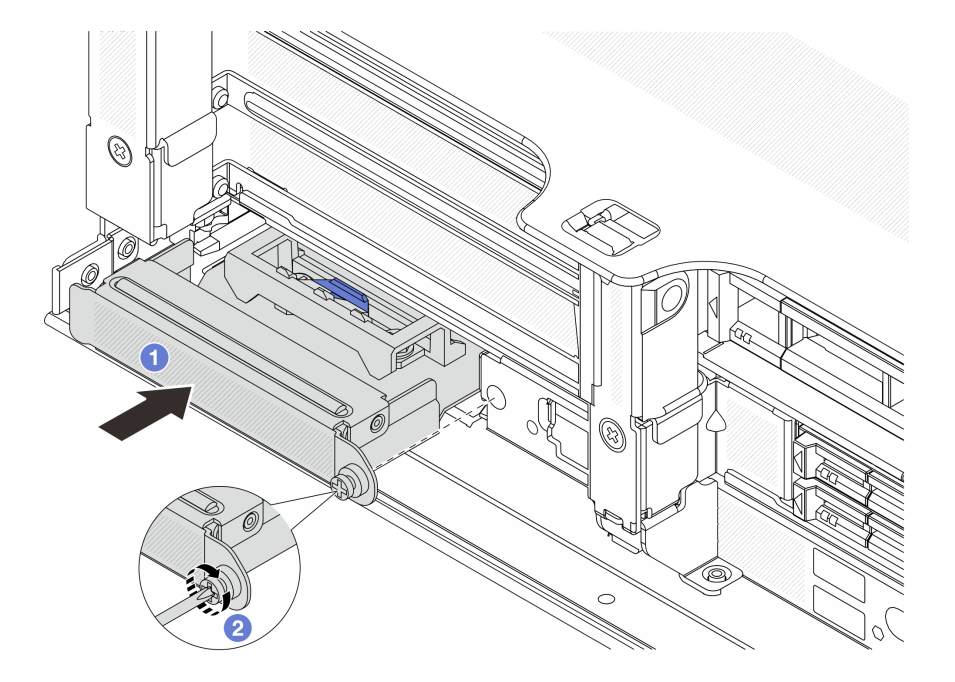

#### 圖例 61. 安裝背面 OCP 轉插卡

- a. ① 將背面 OCP 轉插卡推入插槽,直到其完全固定為止。
- b. 2 鎖緊指旋螺絲以固定卡片。

附註:確定卡片已完全固定,並且已鎖緊指旋螺絲。否則,卡片將無法完整連接,且可能無法運作。 步驟 3. 將纜線連接到背面 OCP 轉插卡。請參閱第 343 頁第 6 章 「內部纜線佈線」。 步驟 4. 如果您已卸下擴充卡 1 組件,請安裝它。請參閱第 304 頁 「安裝背面擴充卡組件」。

### 在您完成之後

完成零件更換請參閱第 341 頁 「完成零件更換」。

#### 示範影片

觀看 YouTube 上的程序

## 更換正面 PCle 配接卡和擴充卡

請依照本節中的指示卸下和安裝正面 PCIe 配接卡和擴充卡 5。

- 第 113 頁 「卸下正面 PCIe 配接卡和擴充卡」
- 第 116 頁 「安裝正面 PCIe 配接卡和擴充卡」

## 卸下正面 PCle 配接卡和擴充卡

請依照本節中的指示卸下正面 PCIe 配接卡和擴充卡 5。

## 關於此作業

#### 注意:

- 閱讀第 51 頁 「安裝準則」和第 52 頁 「安全檢驗核對清單」,確保工作時安全無虞。
- 關閉伺服器和週邊裝置的電源,並拔掉電源線和所有外部纜線。請參閱第73頁「關閉伺服器電源」。
- 將靜電敏感元件保存在防靜電保護袋中,直到安裝時才取出,且處理這些裝置時配戴靜電放電腕帶或使用 其他接地系統,以避免暴露於靜電之中,否則可能導致系統停止運轉和資料遺失。
- 在您卸下 RAID 陣列的任何元件(硬碟、RAID 卡等)之前,請先備份所有的 RAID 配置資訊。

### 程序

步驟 1. 為作業做好準備。

- a. 如果伺服器安裝在機架中,請沿著其機架滑軌將伺服器滑出以接觸上蓋,或從機架卸下伺服器。請參閱第 73 頁 「從機架卸下伺服器」。
- b. 卸下上蓋。請參閱第 339 頁 「卸下上蓋」。
- c. 如果您的伺服器隨附擴充卡1組件,請先將其卸下。請參閱第294頁「卸下背面擴充卡組件」。然後從背面 OCP 轉插卡拔掉纜線。
- d. 卸下空氣擋板。請參閱卸下空氣擋板。
- e. 卸下系統風扇機盒。請參閱第 332 頁 「卸下系統風扇機盒」。
- f. 請記下纜線連接方式,然後拔掉主機板上的所有纜線。

#### 附註:

- 如果您需要從主機板組件拔下纜線,請先解開纜線接頭的所有閂鎖或鬆開卡榫。若卸下纜線之前沒有鬆開卡榫,會損及主機板組件上的纜線插座。只要纜線插座有任何損壞,都可能會需要更換處理器板或系統 I/O 板。
- 您主機板組件上的接頭看起來可能與圖例不同,但是卸下程序是相同的。
  - 1. 按住鬆開卡榫以鬆開接頭。
  - 2. 從纜線插座拔下接頭。

#### 步驟 2. 卸下前配接器組件。

附註:纜線數量因配置而異。

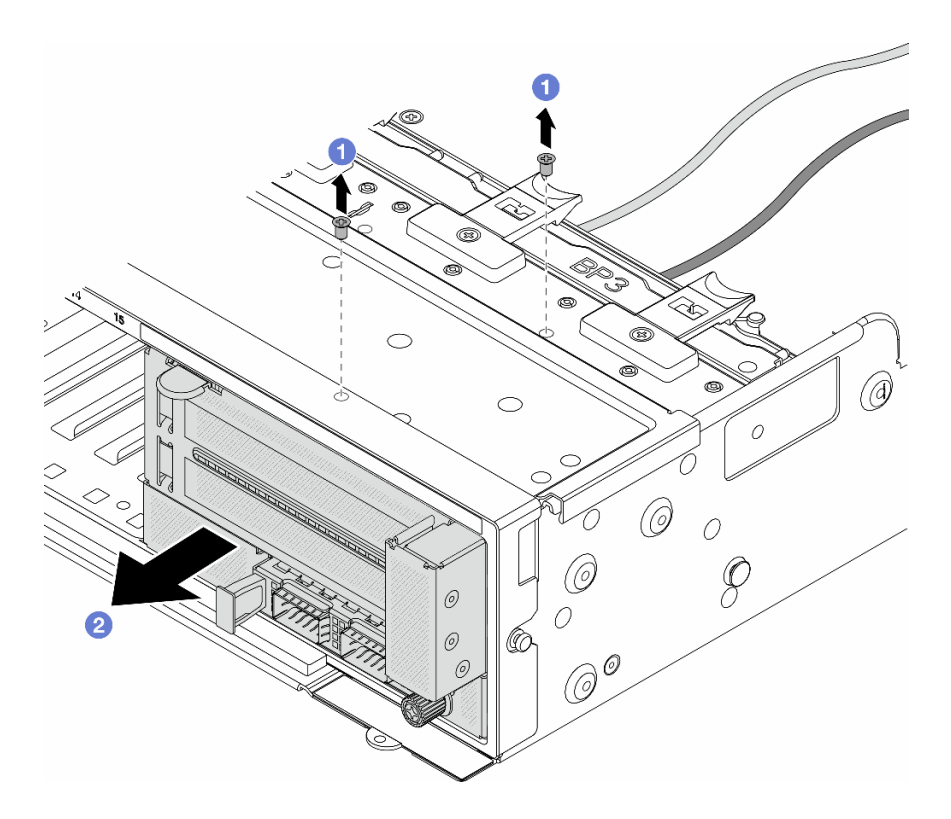

## 圖例62. 卸下前配接器組件

a. 1 卸下固定組件的螺絲。

b. 2 讓組件從正面機箱中滑出。

步驟 3. 將擴充卡 5 組件抬起並脱離正面 OCP 組件,然後從正面 OCP 轉插卡拔掉纜線。

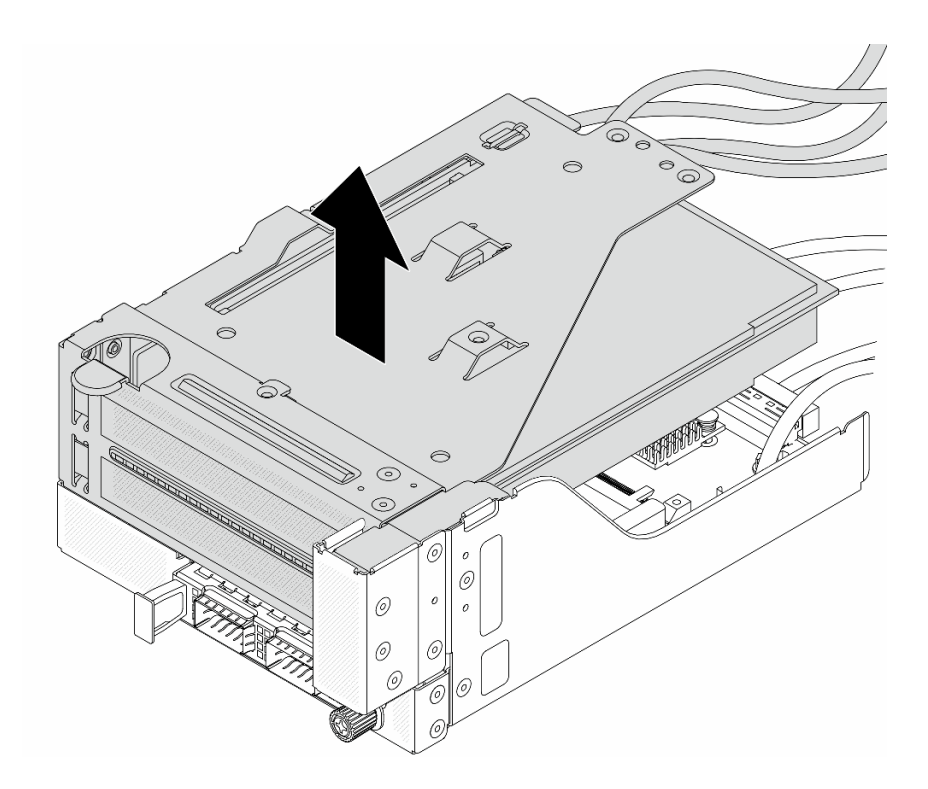

#### 圖例63. 抬起擴充卡5組件

步驟 4. 從擴充卡 5 匣卸下 PCIe 配接卡。

**附註:**對於 ThinkSystem AMD X3522 10/25GbE DSFP28 2-port PCIe Ethernet Adapter,請先卸下固定配接卡的螺絲。

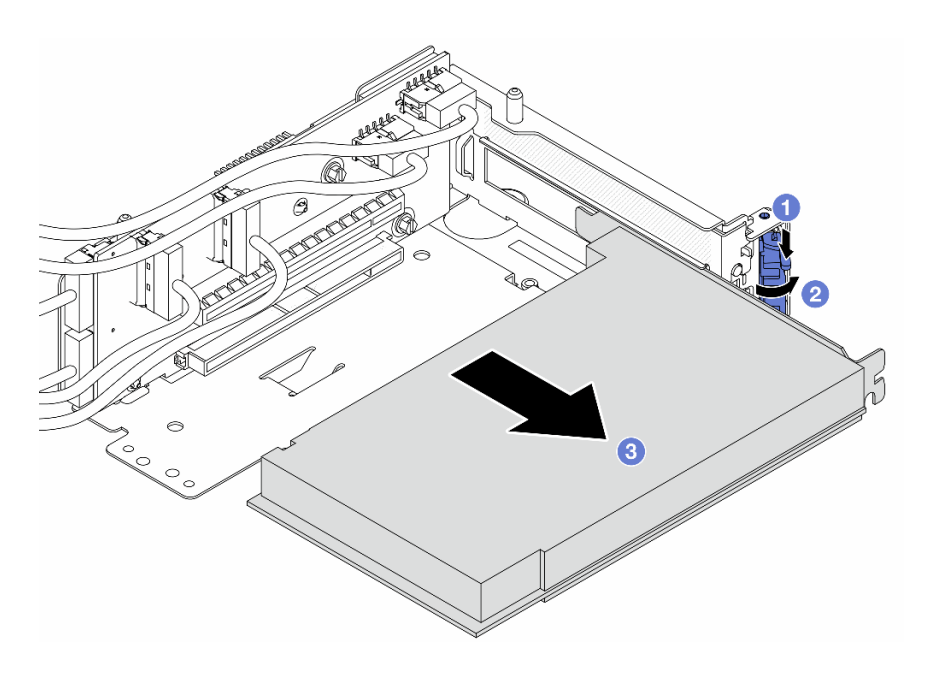

圖例 64. 從擴充卡 5 匣卸下 PCIe 配接卡

- a. 1 將固定夾向下按壓。
- b. 2 將固定閂鎖旋轉至打開位置。
- c. 3 抓住 PCIe 配接卡邊緣,小心地將其從 PCIe 插槽拉出。

步驟 5. 從擴充卡拔掉纜線,然後從擴充卡 5 匣卸下擴充卡。

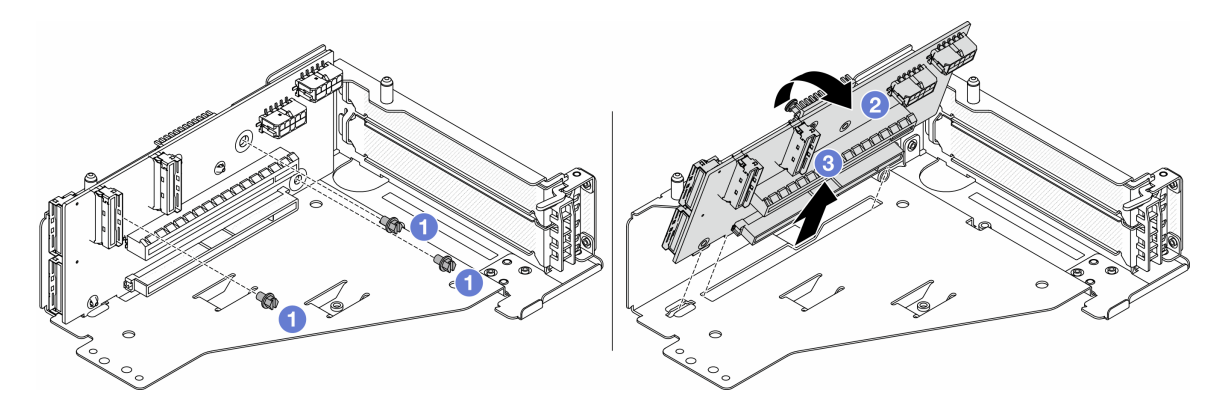

圖例65. 從擴充卡5 匣卸下擴充卡

- a. ① 卸下固定擴充卡的螺絲。
- b. 2 從頂部轉動擴充卡,以使其脱離擴充卡匣上的螺絲孔。
- c. 3 從擴充卡匣中取出擴充卡。

### 在您完成之後

如果指示您送回元件或選配裝置,請遵循所有包裝指示,並使用提供給您的任何包裝材料來運送。

#### 示範影片

觀看 YouTube 上的程序

### 安裝正面 PCIe 配接卡和擴充卡

請依照本節中的指示安裝正面 PCIe 配接卡和擴充卡 5。

### 關於此作業

注意:

- 閱讀第 51 頁 「安裝準則」和第 52 頁 「安全檢驗核對清單」,確保工作時安全無虞。
- 關閉伺服器和週邊裝置的電源,並拔掉電源線和所有外部纜線。請參閱第73頁 「關閉伺服器電源」。
- 將靜電敏感元件保存在防靜電保護袋中,直到安裝時才取出,且處理這些裝置時配戴靜電放電腕帶或使用 其他接地系統,以避免暴露於靜電之中,否則可能導致系統停止運轉和資料遺失。
- 如需 PCIe 配接卡安裝規則,請參閱第 58 頁 「PCIe 插槽和 PCIe 配接卡」。
- 若 ThinkSystem AMD X3522 10/25GbE DSFP28 2-port PCIe Ethernet Adapter 安裝在前方擴充卡上,請確 保 XCC 韌體版本為 KAX334O 或更新版本。

**韌體和驅動程式下載**:更換元件後,您可能需要更新韌體或驅動程式。

• 前往 https://datacentersupport.lenovo.com/products/servers/thinksystem/sr665v3/downloads/driver-list/ 查看您伺服 器適用的最新韌體和驅動程式更新。

• 如需韌體更新工具的相關資訊,請參閱第 538 頁 「更新韌體」。

## 程序

- 步驟 1. 將裝有新零件的防靜電保護袋與伺服器外部任何未上漆的表面進行接觸。然後從保護袋中取出新零件,並將其放置在防靜電表面上。
- 步驟 2. 安裝擴充卡並將纜線連接到擴充卡。請參閱第 343 頁第 6 章 「內部纜線佈線」。

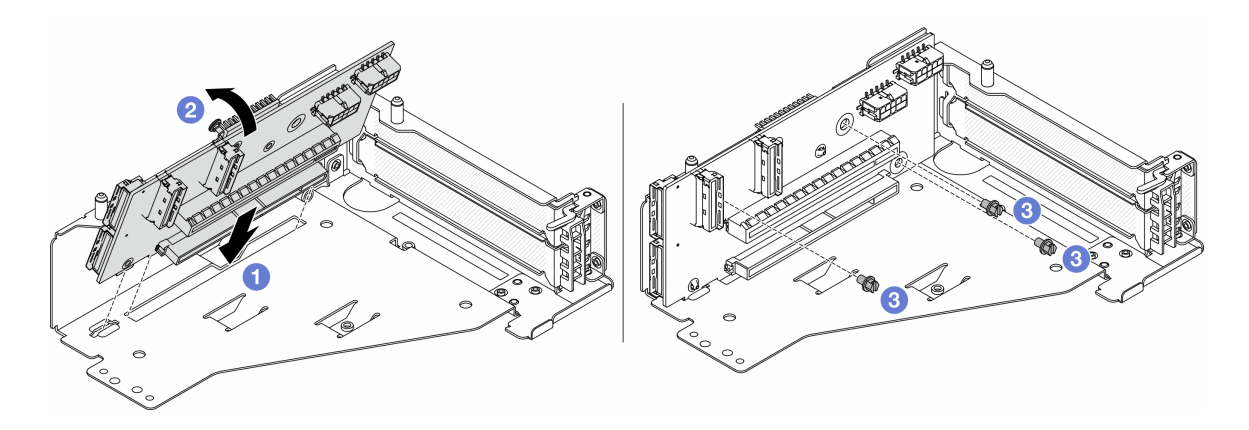

#### 圖例66. 安裝擴充卡

- a. ① 將擴充卡插入擴充卡匣中的插槽。
- b. **①** 將擴充卡的頂部推向擴充卡匣, 使擴充卡中的孔與擴充卡匣的孔咬合。
- c. 2 鎖上螺絲,將擴充卡固定到位。

步驟 3. 將 PCIe 配接卡安裝到擴充卡 5 匣。

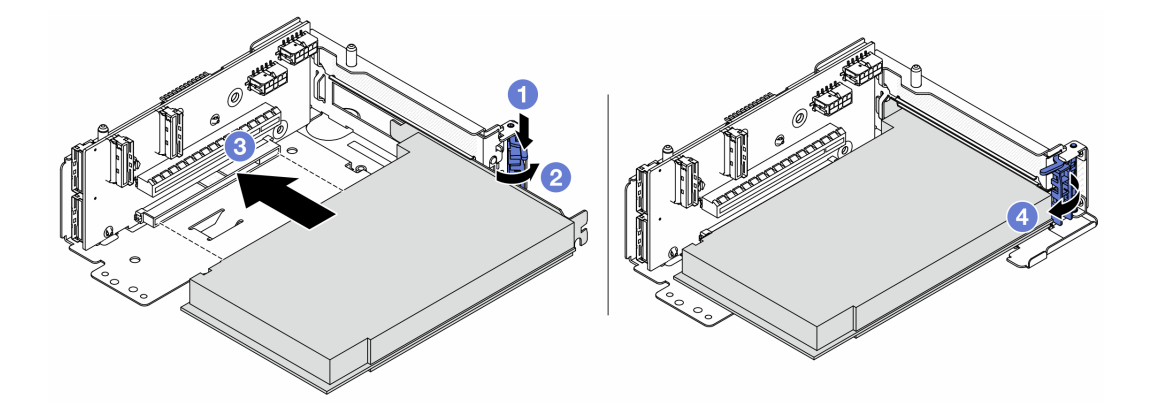

#### 圖例67. 將 PCIe 配接卡安裝到擴充卡 5 匣

- a. ① 將固定夾向下按壓。
- b. 2 將 PCIe 配接卡固定閂鎖旋轉至開啟位置。
- c. <sup>3</sup> 將 PCIe 配接卡對齊擴充卡上的 PCIe 插槽。小心地將 PCIe 配接卡直接壓入插槽內,直到其 牢牢固定且其托架也固定為止。
- d. ④ 合上固定閂鎖。

**附註:**對於 ThinkSystem AMD X3522 10/25GbE DSFP28 2-port PCIe Ethernet Adapter,如果需要 運輸伺服器,請在關上固定閂鎖之前安裝螺絲以固定配接卡。

步驟 4. 將擴充卡 5 組件安裝到正面 OCP 組件上。

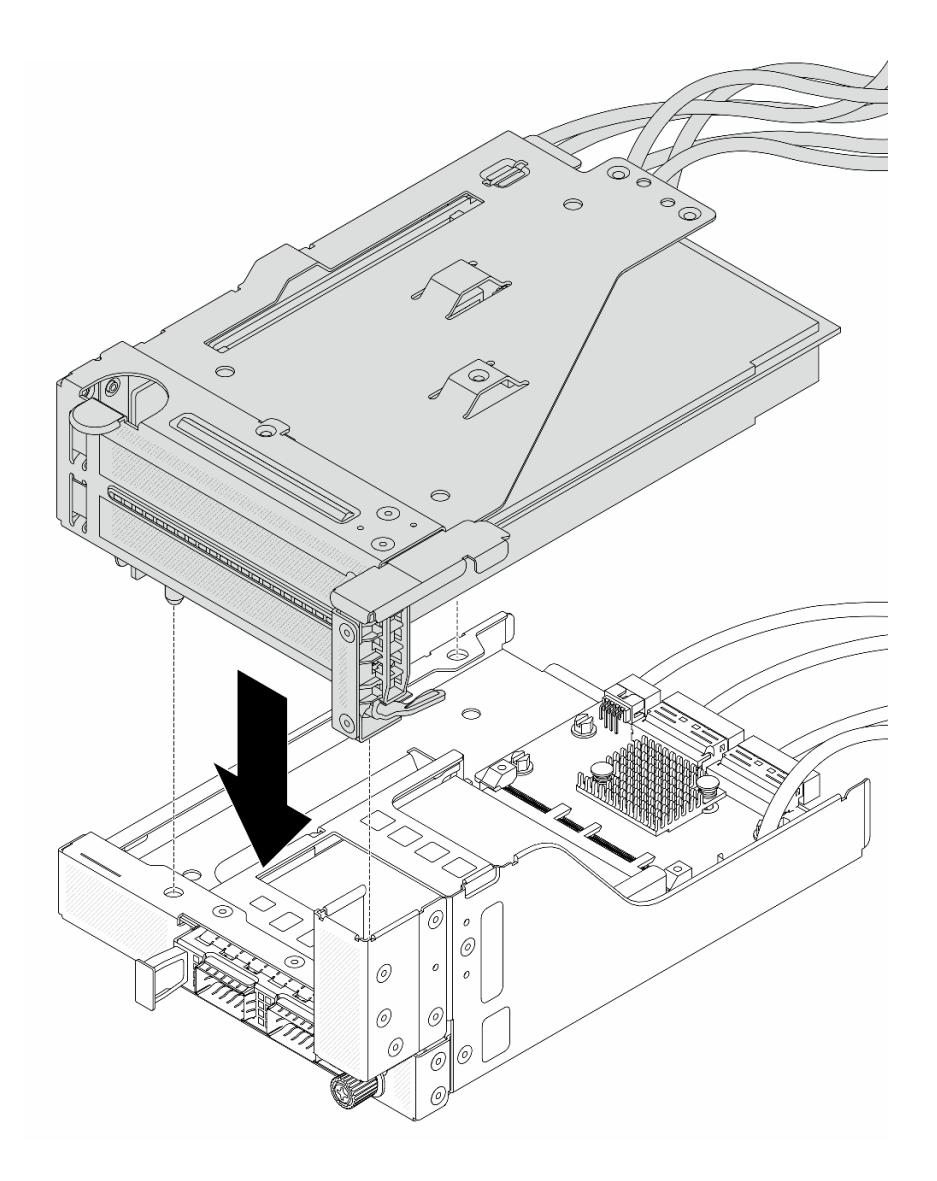

圖例 68. 將擴充卡 5 組件安裝到正面 OCP 組件上

步驟 5. 安裝前配接器組件。

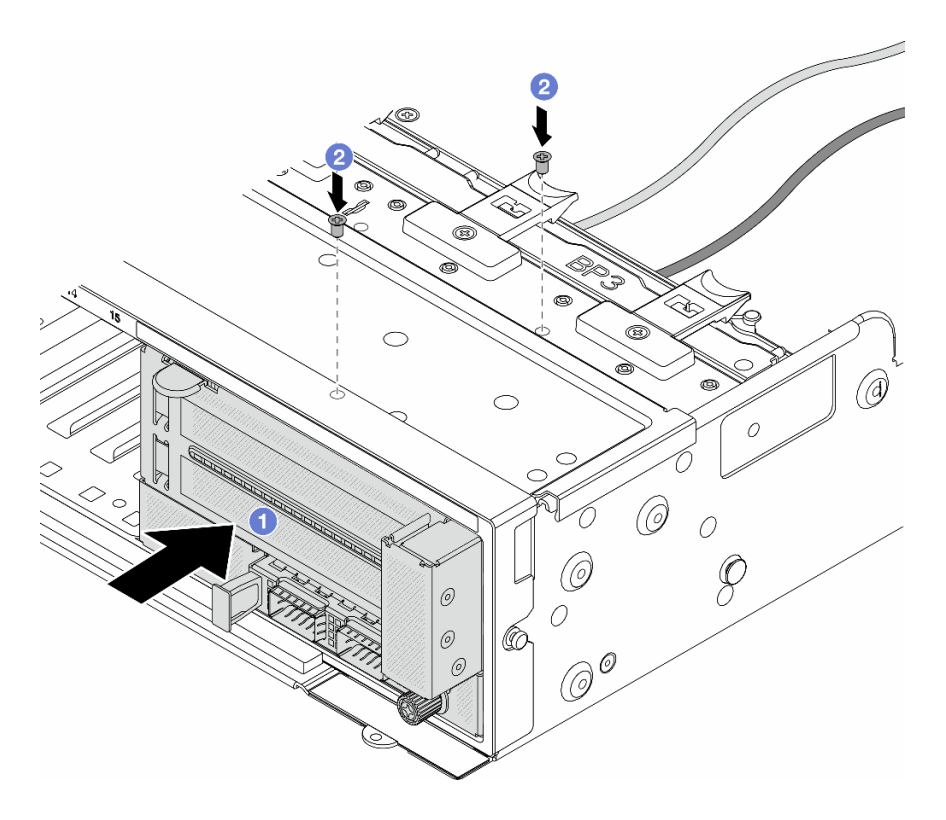

#### 圖例69. 安裝前配接器組件

a. ① 將前配接器組件插入正面機箱。

b. 2 鎖上螺絲,將前配接器組件固定到位。

步驟 6. 將纜線連接至主機板組件和背面 OCP 轉插卡。請參閱第 343 頁第 6 章 「內部纜線佈線」。 步驟 7. 安裝系統風扇機盒。請參閱第 333 頁 「安裝系統風扇機盒」。

步驟 8. 安裝空氣擋板。請參閱第 83 頁 「安裝空氣擋板」。

步驟 9. 如果您已卸下擴充卡 1 組件,請安裝它。請參閱第 304 頁 「安裝背面擴充卡組件」。

## 在您完成之後

完成零件更換請參閱第 341 頁 「完成零件更換」。

#### 示範影片

觀看 YouTube 上的程序

# 更換前方硬碟背板

請依照本節中的指示卸下和安裝前方硬碟背板。

- 第 120 頁 「卸下前方 2.5 吋硬碟背板」
- 第 122 頁 「安裝前方 2.5 吋硬碟背板」
- 第 125 頁 「卸下前方 3.5 吋硬碟背板」
- 第 127 頁 「安裝前方 3.5 吋硬碟背板」

# 卸下前方 2.5 吋硬碟背板

請依照本節中的指示卸下前方 2.5 吋硬碟背板。

## 關於此作業

注意:

- 閱讀第 51 頁 「安裝準則」和第 52 頁 「安全檢驗核對清單」,確保工作時安全無虞。
- 關閉伺服器和週邊裝置的電源,並拔掉電源線和所有外部纜線。請參閱第 73 頁 「關閉伺服器電源」。
- 對硬碟、硬碟控制器(包括整合在主機板組件上的控制器)、硬碟背板或硬碟纜線進行變更或將其卸下 之前,請先備份硬碟中儲存的所有重要資料。
- 在您卸下 RAID 陣列的任何元件(硬碟、RAID 卡等)之前,請先備份所有的 RAID 配置資訊。
- 如果要卸下一個或多個 NVMe 固態硬碟,建議事先透過作業系統加以停用。
- 為確保系統充分冷卻,若不是每個機槽都有安裝硬碟或硬碟填充板,請勿操作伺服器超過兩分鐘。

### 程序

步驟 1. 為作業做好準備。

- a. 從機槽卸下所有已安裝的硬碟和填充板(如果有的話)。請參閱第 141 頁「卸下熱抽換硬碟」。
- b. 如果伺服器安裝在機架中,請沿著其機架滑軌將伺服器滑出以接觸上蓋,或從機架卸下伺服器。請參閱第 73 頁「從機架卸下伺服器」。
- c. 卸下上蓋。請參閱第 339 頁 「卸下上蓋」。
- d. 卸下系統風扇機盒,以方便作業。請參閱第 332 頁 「卸下系統風扇機盒」。
- e. 如有必要,請卸下空氣擋板。請參閱第81頁「卸下空氣擋板」。
- 步驟 2. 如有需要,請先記下背板上的纜線連接方式,然後從背板拔掉纜線。

步驟 3. 卸下 2.5 吋硬碟背板。

附註:視特定類型而定,您的背板看起來可能與圖例不同。

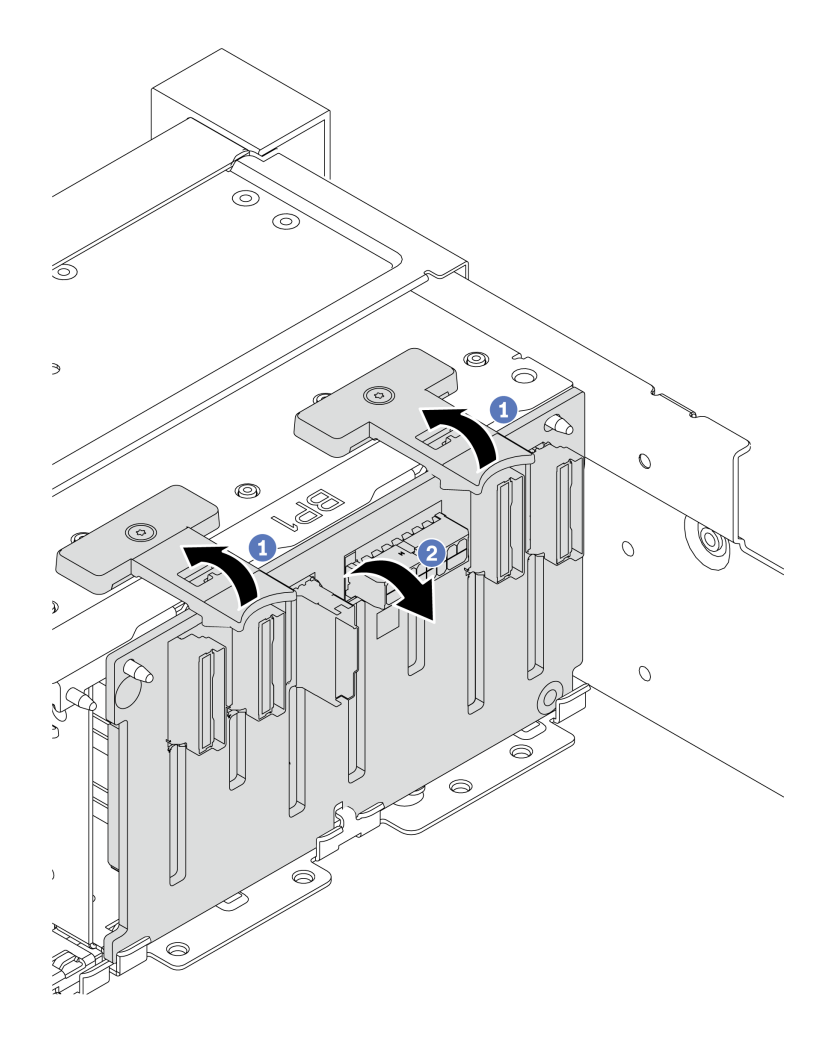

圖例 70. 卸下 8 機槽硬碟背板

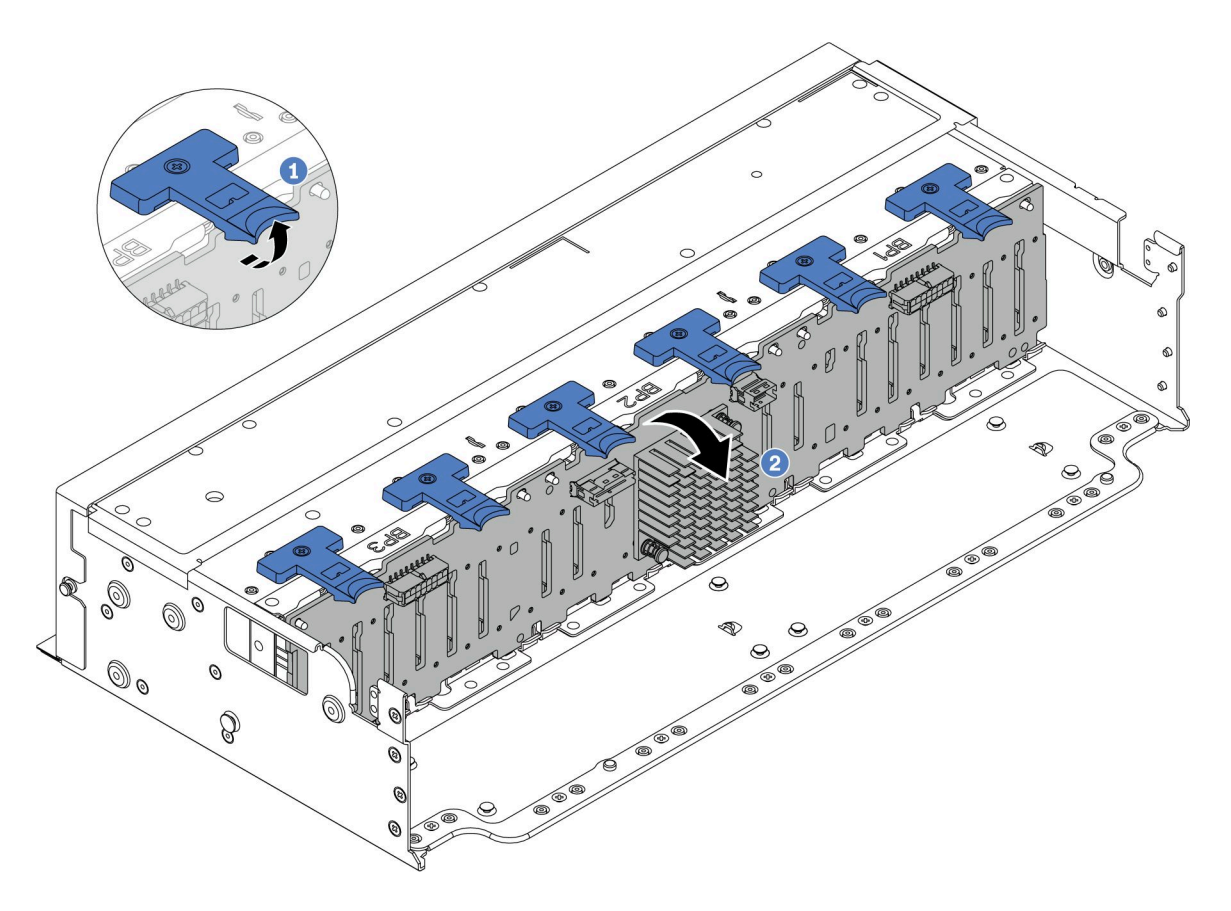

#### 圖例 71. 卸下 24 機槽硬碟背板

- a. 1 拉起所有鬆開卡榫。
- b. 2 從頂部轉動背板,以使其脱離機箱上的插腳。

## 在您完成之後

如果指示您送回元件或選配裝置,請遵循所有包裝指示,並使用提供給您的任何包裝材料來運送。

示範影片

觀看 YouTube 上的程序

## 安裝前方 2.5 吋硬碟背板

請依照本節中的指示安裝前方 2.5 吋硬碟背板。

## 關於此作業

伺服器最多支援三個以下類型的 2.5 吋硬碟背板。依據背板的類型和數量,背板的安裝位置各不相同。

- 2.5 吋 SAS/SATA 8 機槽背板
- 2.5 吋 AnyBay 8 機槽背板
- 2.5 吋 NVMe 8 機槽背板

附註:上面列出的 AnyBay 背板和 NVMe 背板使用相同的實體電路板。區別在於背板上用纜線連接的接頭不同:是 NVMe 和 SAS/SATA,還是僅 NVMe。

下表列出支援的背板組合。根據您的伺服器配置安裝背板。

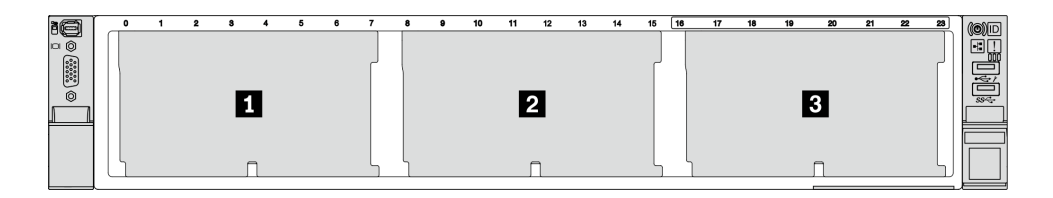

#### 圖例 72. 硬碟背板編號

| 背板數量 | 背板 1                                                                      | 背板 2                                                                      | 背板 3                                                                      |
|------|---------------------------------------------------------------------------|---------------------------------------------------------------------------|---------------------------------------------------------------------------|
| 1    | <ul> <li>8 機槽 SAS/SATA</li> <li>8 機槽 NVMe</li> <li>8 機槽 AnyBay</li> </ul> |                                                                           |                                                                           |
| 2    | 8 機槽 SAS/SATA                                                             | <ul> <li>8 機槽 SAS/SATA</li> <li>8 機槽 AnyBay</li> <li>8 機槽 NVMe</li> </ul> |                                                                           |
|      | 8 機槽 NVMe                                                                 | 8 機槽 NVMe                                                                 |                                                                           |
|      | 8 機槽 AnyBay                                                               | 8 機槽 AnyBay                                                               |                                                                           |
|      | 8 機槽 AnyBay                                                               | 8 機槽 NVMe                                                                 |                                                                           |
| 3    | 8 機槽 SAS/SATA                                                             | 8 機槽 SAS/SATA                                                             | <ul> <li>8 機槽 SAS/SATA</li> <li>8 機槽 AnyBay</li> <li>8 機槽 NVMe</li> </ul> |
|      | 8 機槽 SAS/SATA                                                             | 8 機槽 NVMe                                                                 | 8 機槽 NVMe                                                                 |
|      | 8 機槽 NVMe                                                                 | 8 機槽 NVMe                                                                 | 8 機槽 NVMe                                                                 |
|      | 8 機槽 AnyBay                                                               | 8 機槽 AnyBay                                                               | 8 機槽 AnyBay                                                               |
| 1    | 24 機槽擴充器背板                                                                |                                                                           |                                                                           |

#### 注意:

- 閱讀第 51 頁 「安裝準則」和第 52 頁 「安全檢驗核對清單」,確保工作時安全無虞。
- 為了避免損壞硬碟接頭,每當您安裝或卸下硬碟時,請確定伺服器上蓋已就定位且完全合上。
- 為確保系統充分冷卻,每一個機槽中未安裝硬碟或機槽填充板時,操作伺服器的時間請勿超過2分鐘。
- 對硬碟、硬碟控制器(包括整合在主機板組件上的控制器)、硬碟背板或硬碟纜線進行變更之前,請 先備份硬碟中儲存的所有重要資料。

**韌體和驅動程式下載**:更換元件後,您可能需要更新韌體或驅動程式。

- 前往 https://datacentersupport.lenovo.com/products/servers/thinksystem/sr665v3/downloads/driver-list/ 查看您伺服 器適用的最新韌體和驅動程式更新。
- 如需韌體更新工具的相關資訊,請參閱第 538 頁 「更新韌體」。

## 程序

- 步驟 1. 將裝有新零件的防靜電保護袋與伺服器外部任何未上漆的表面進行接觸。然後從保護袋中取出新零件,並將其放置在防靜電表面上。
- 步驟 2. 安裝 2.5 吋硬碟前方背板。

**附註:**視特定類型而定,您的背板看起來可能與圖例不同。

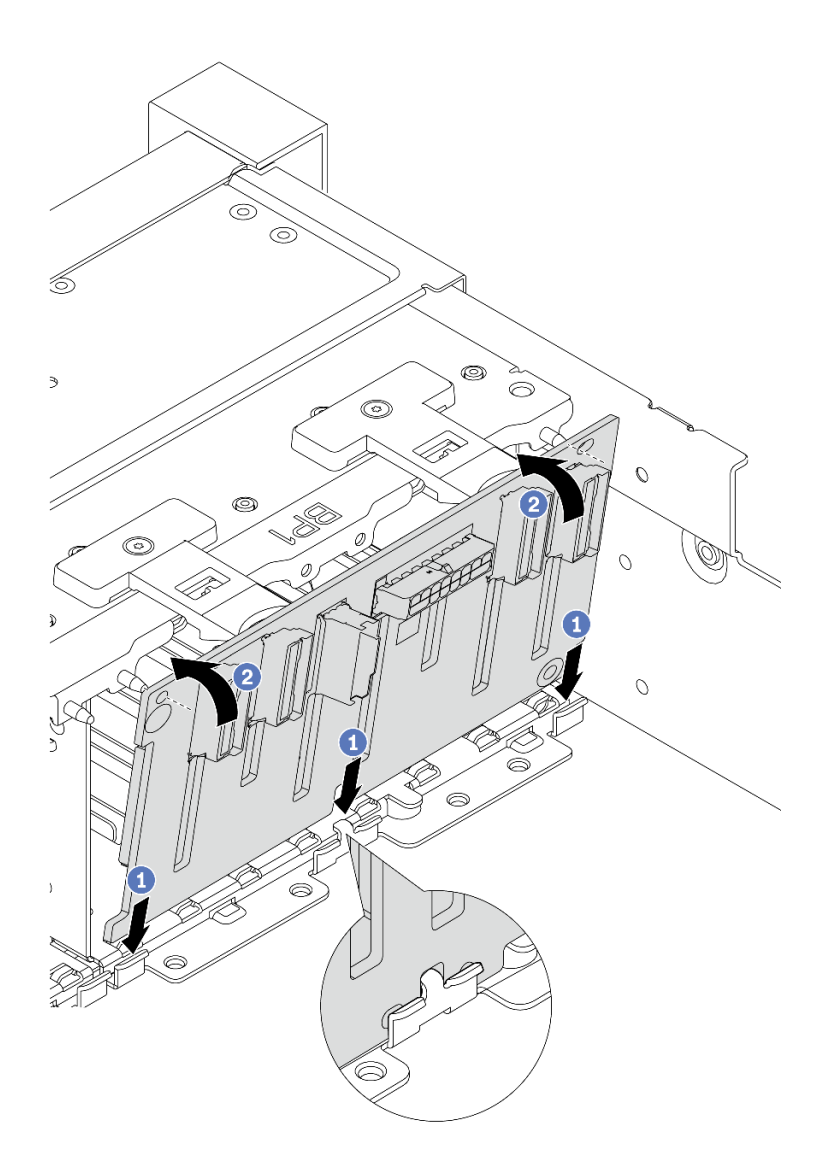

圖例 73. 安裝 8 機槽硬碟背板

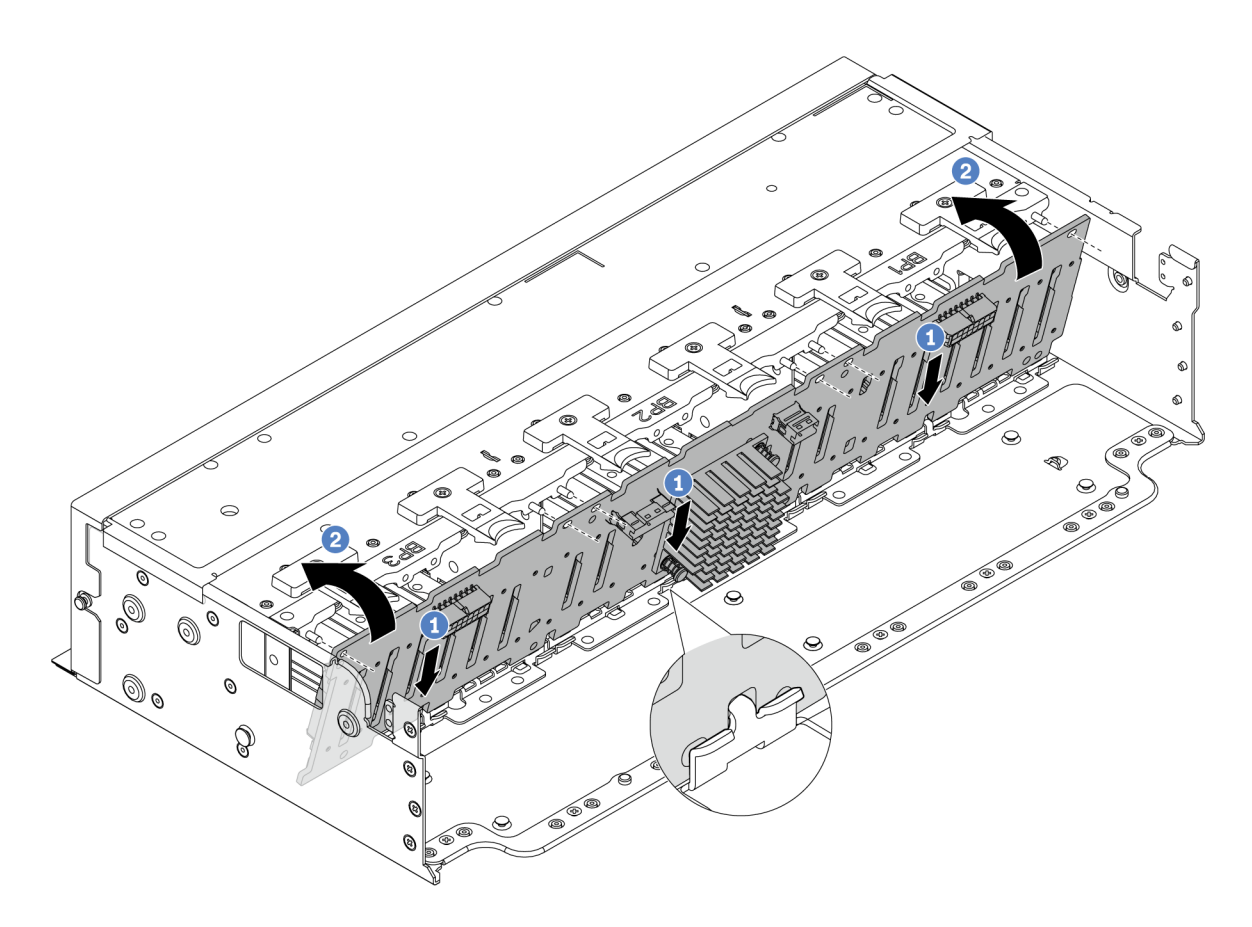

#### 圖例 74. 安裝 24 機槽擴充器背板

- a. ① 將背板底部對齊機箱上的插槽,然後將背板向下放入機箱中。
- b. 2 將背板轉至垂直位置。將背板上的孔對齊機箱上的插腳,然後將背板按入定位。鬆開卡榫會將背板固定到適當位置。
- 步驟 3. 將纜線連接到硬碟背板。請參閱第 343 頁第 6 章 「內部纜線佈線」。

### 在您完成之後

- 1. 將所有硬碟和填充板(如果有的話)重新安裝在機槽中。請參閱第143頁「安裝熱抽換硬碟」。
- 2. 重新安裝風扇機盒。請參閱第 333 頁 「安裝系統風扇機盒」。
- 3. 如果您已卸下空氣擋板,請重新安裝它。請參閱第83頁「安裝空氣擋板」。
- 4. 完成零件更換請參閱第 341 頁 「完成零件更換」。
- 5. 如果已針對三模式安裝了配備 U.3 NVMe 硬碟的 AnyBay 背板,請透過 XCC Web GUI 為背板上的選定 硬碟插槽啟用 U.3 x1 模式。請參閱第 585 頁 「U.3 NVMe 硬碟可以在 NVMe 連線中偵測到,但在 三態中偵測不到」。

#### 示範影片

觀看 YouTube 上的程序

## 卸下前方 3.5 吋硬碟背板

請依照本節中的指示卸下前方 3.5 吋硬碟背板。

## 關於此作業

注意:

- 閱讀第 51 頁 「安裝準則」和第 52 頁 「安全檢驗核對清單」,確保工作時安全無虞。
- 關閉伺服器和週邊裝置的電源,並拔掉電源線和所有外部纜線。請參閱第73頁「關閉伺服器電源」。
- 對硬碟、硬碟控制器(包括整合在主機板組件上的控制器)、硬碟背板或硬碟纜線進行變更或將其卸下 之前,請先備份硬碟中儲存的所有重要資料。
- 在您卸下 RAID 陣列的任何元件(硬碟、RAID 卡等)之前,請先備份所有的 RAID 配置資訊。
- 如果要卸下一個或多個 NVMe 固態硬碟,建議事先透過作業系統加以停用。
- 為確保系統充分冷卻,若不是每個機槽都有安裝硬碟或硬碟填充板,請勿操作伺服器超過兩分鐘。

### 程序

步驟 1. 為作業做好準備。

- a. 從機槽卸下所有已安裝的硬碟和填充板(如果有的話)。請參閱第 141 頁 「卸下熱抽換硬碟」。
- b. 如果伺服器安裝在機架中,請沿著其機架滑軌將伺服器滑出以接觸上蓋,或從機架卸下伺服器。請參閱第73頁「從機架卸下伺服器」。
- c. 卸下上蓋。請參閱第 339 頁 「卸下上蓋」。
- d. 卸下系統風扇機盒,以方便作業。請參閱第 332 頁「卸下系統風扇機盒」。
- e. 如有必要,請卸下空氣擋板。請參閱第81頁「卸下空氣擋板」。
- 步驟 2. 如有需要,請先記下背板上的纜線連接方式,然後從背板拔掉纜線。
- 步驟 3. 卸下 3.5 吋硬碟背板。

**附註:**視特定類型而定,您的背板看起來可能與圖例不同。

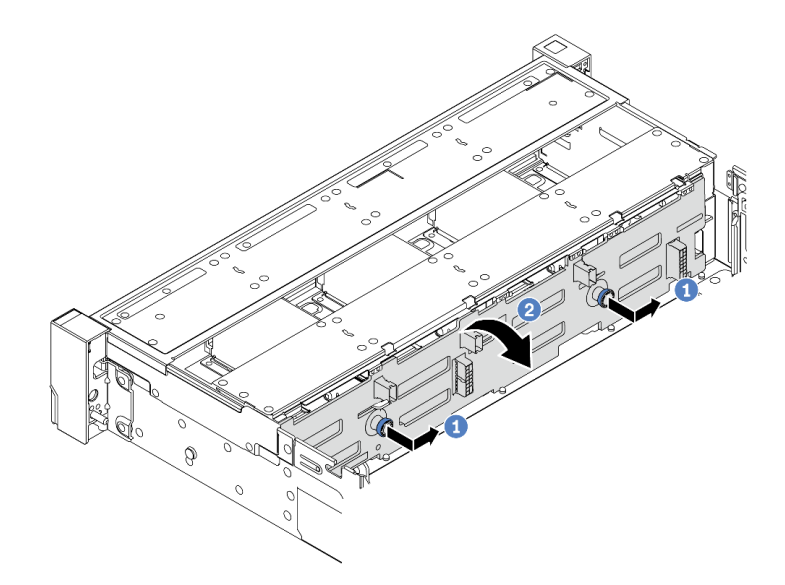

圖例 75. 卸下 3.5 吋硬碟背板

a. ① 拉出柱塞,然後依照所示將背板輕輕滑向側面。

b. 2 向下轉動背板,將其從機箱上的四個固定鉤鬆開。然後將背板小心地拿出機箱。

### 在您完成之後

如果指示您送回元件或選配裝置,請遵循所有包裝指示,並使用提供給您的任何包裝材料來運送。

#### 示範影片

觀看 YouTube 上的程序

## 安裝前方 3.5 吋硬碟背板

請依照本節中的指示安裝前方 3.5 吋硬碟背板。

### 關於此作業

伺服器支援下列類型的 3.5 时前方硬碟背板:

- 8 x 3.5 吋 SAS/SATA 背板
- 12 x 3.5 吋 SAS/SATA 背板
- 12 x 3.5 吋 AnyBay 背板
- 12 x 3.5 吋 SAS/SATA 擴充器背板

以下使用 3.5 吋 SAS/SATA 12 機槽背板做為圖解的範例。其他背板的程序亦同。

#### 注意:

- 閱讀第 51 頁 「安裝準則」和第 52 頁 「安全檢驗核對清單」,確保工作時安全無虞。
- 為了避免損壞硬碟接頭,每當您安裝或卸下硬碟時,請確定伺服器上蓋已就定位且完全合上。
- 為確保系統充分冷卻,每一個機槽中未安裝硬碟或機槽填充板時,操作伺服器的時間請勿超過2分鐘。
- 對硬碟、硬碟控制器(包括整合在主機板組件上的控制器)、硬碟背板或硬碟纜線進行變更之前,請 先備份硬碟中儲存的所有重要資料。

**韌體和驅動程式下載**:更換元件後,您可能需要更新韌體或驅動程式。

- 前往 https://datacentersupport.lenovo.com/products/servers/thinksystem/sr665v3/downloads/driver-list/ 查看您伺服 器適用的最新韌體和驅動程式更新。
- 如需韌體更新工具的相關資訊,請參閱第 538 頁 「更新韌體」。

#### 程序

步驟 1. 將裝有新零件的防靜電保護袋與伺服器外部任何未上漆的表面進行接觸。然後從保護袋中取出新零件,並將其放置在防靜電表面上。

步驟 2. 安裝 3.5 吋硬碟背板。

**附註:**視特定類型而定,您的背板看起來可能與圖例不同。

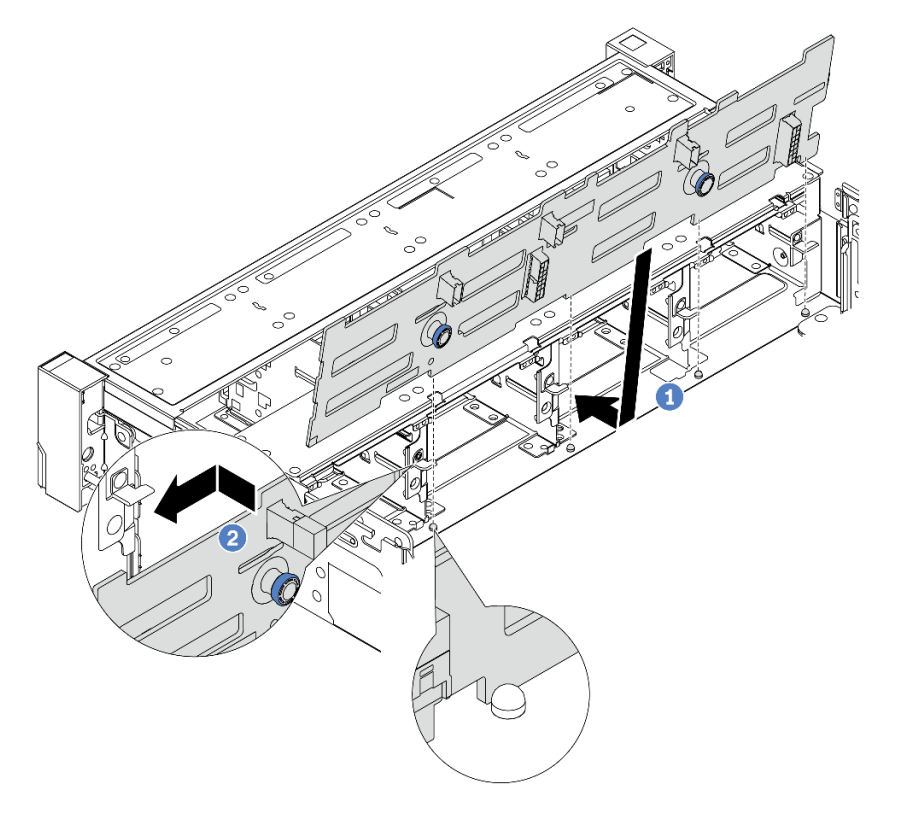

#### 圖例 76. 安裝 3.5 吋硬碟背板

- a. ① 將背板與機箱對齊,然後將其向下放入機箱。然後,將背板放在適當位置,並稍微向後傾斜。
- b. 2 將背板轉至垂直位置,以確保機箱上的四個固定鉤穿過背板中的對應孔。然後依照所示滑動新背板,直到固定就位為止。

步驟 3. 將纜線連接到硬碟背板。請參閱第 343 頁第 6 章 「內部纜線佈線」。

## 在您完成之後

1. 將所有硬碟和填充板(如果有的話)重新安裝在機槽中。請參閱第143頁「安裝熱抽換硬碟」。

- 2. 重新安裝風扇機盒。請參閱第 333 頁 「安裝系統風扇機盒」。
- 3. 如果您已卸下空氣擋板,請重新安裝它。請參閱第83頁「安裝空氣擋板」。
- 4. 完成零件更換請參閱第 341 頁 「完成零件更換」。

#### 示範影片

觀看 YouTube 上的程序

## 更換正面 I/O 模組

請依照本節中的指示卸下和安裝正面 I/O 模組。

正面 I/O 模組視型號而異。大多數型號的正面 I/O 模組位於右側機架閂鎖上。僅以下伺服器型號支援媒 體機槽上的正面 I/O 模組:

- 配備八個 2.5 吋前方機槽的伺服器型號
- 配備十六個 2.5 吋前方機槽的伺服器型號

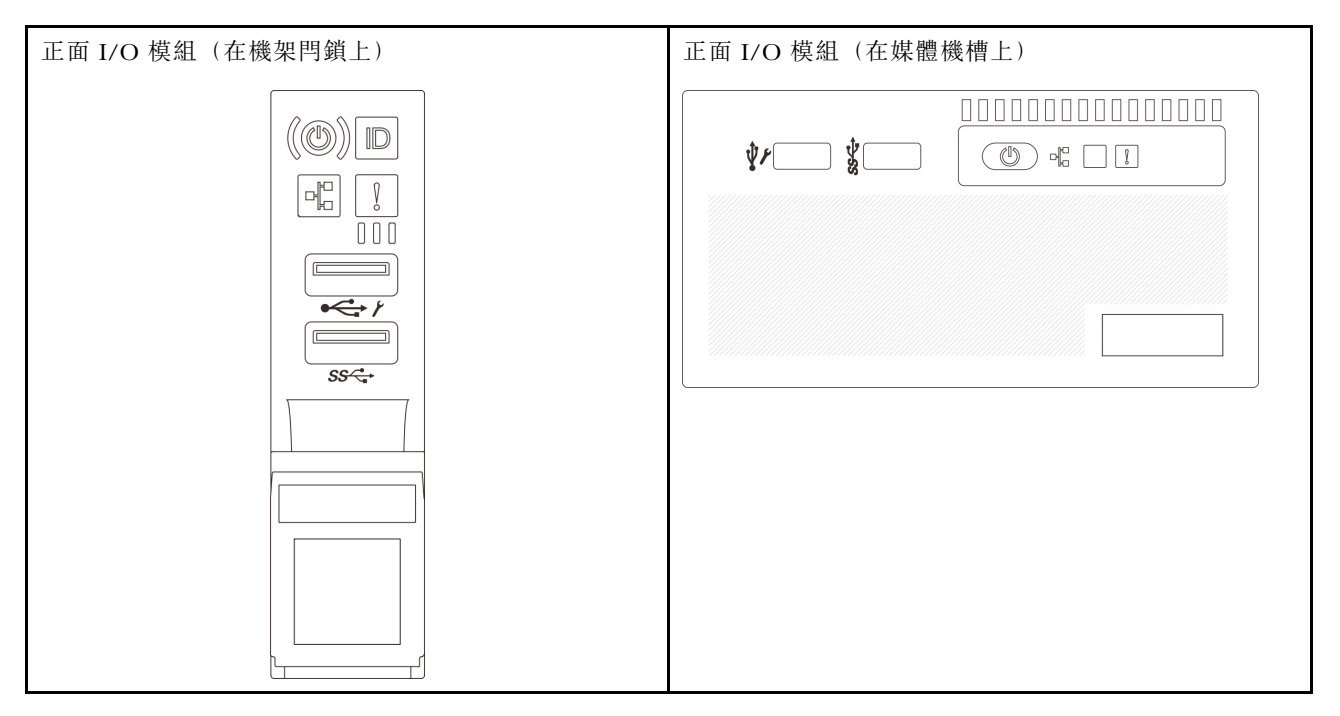

視伺服器型號而定,伺服器可能在媒體機槽上隨附下列其中一種正面 I/O 模組:

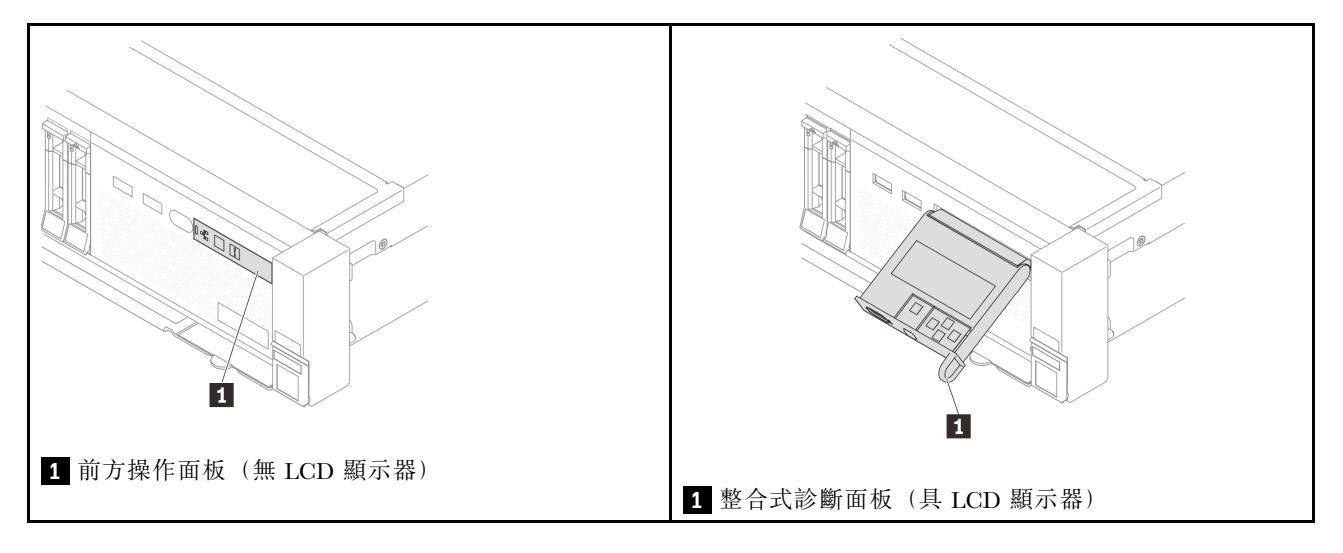

若要更換機架閂鎖上的正面 I/O 模組,請參閱第 245 頁 「更換機架閂鎖」。

若要更換媒體機槽上的正面 I/O 模組:

- 第 129 頁 「卸下正面 I/O 模組」
- 第 132 頁 「安裝正面 I/O 模組」

卸下正面 I/O 模組

請依照本節中的指示卸下正面 I/O 模組。

## 關於此作業

#### 注意:

- 閱讀第 51 頁 「安裝準則」和第 52 頁 「安全檢驗核對清單」,確保工作時安全無虞。
- 關閉伺服器和週邊裝置的電源,並拔掉電源線和所有外部纜線。請參閱第73頁「關閉伺服器電源」。
- 將靜電敏感元件保存在防靜電保護袋中,直到安裝時才取出,且處理這些裝置時配戴靜電放電腕帶或使用 其他接地系統,以避免暴露於靜電之中,否則可能導致系統停止運轉和資料遺失。

## 程序

步驟 1. 為作業做好準備。

- a. 如果有安裝安全擋板,請將其卸下。請參閱第 307 頁 「卸下安全擋板」。
- b. 如果伺服器安裝在機架中,請沿著其機架滑軌將伺服器滑出以接觸上蓋,或從機架卸下伺服器。請參閱第73頁「從機架卸下伺服器」。
- c. 卸下上蓋。請參閱第 339 頁 「卸下上蓋」。
- d. 卸下空氣擋板。請參閱第81頁「卸下空氣擋板」。
- 步驟 2. 從主機板組件拔掉正面 I/O 模組的纜線。

#### 附註:

- 如果您需要從主機板組件拔下纜線,請先解開纜線接頭的所有閂鎖或鬆開卡榫。若卸下纜線之前沒有鬆開卡榫,會損及主機板組件上的纜線插座。只要纜線插座有任何損壞,都可能會需要更換處理器板或系統 I/O 板。
- 您主機板組件上的接頭看起來可能與圖例不同,但是卸下程序是相同的。
  - 1. 按住鬆開卡榫以鬆開接頭。
  - 2. 從纜線插座拔下接頭。

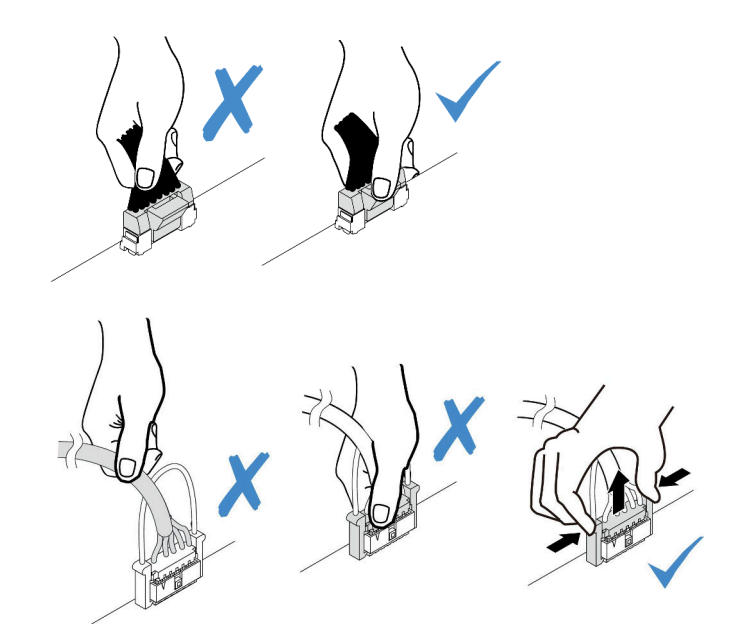

#### 圖例77. 從主機板組件拔掉纜線

步驟 3. 從正面機箱卸下正面 I/O 模組。

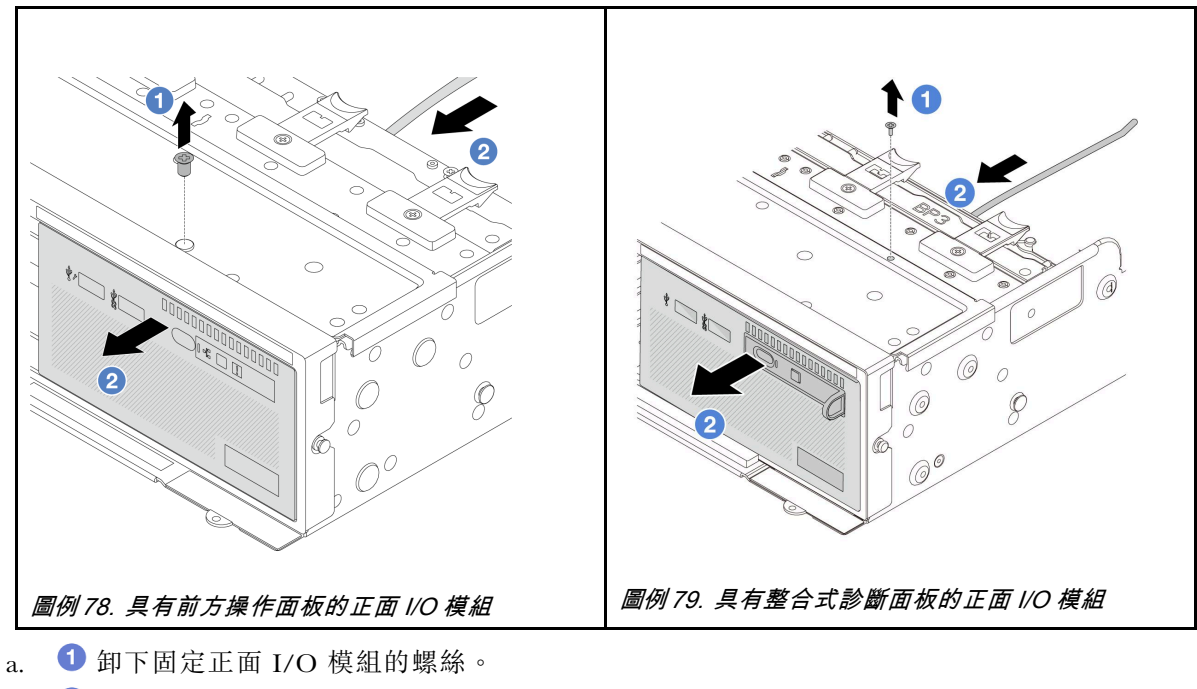

b. 2 將正面 I/O 模組滑出正面機箱。

步驟 4. (選用)如果您要更換整合式診斷面板,請從正面 I/O 模組卸下診斷面板。

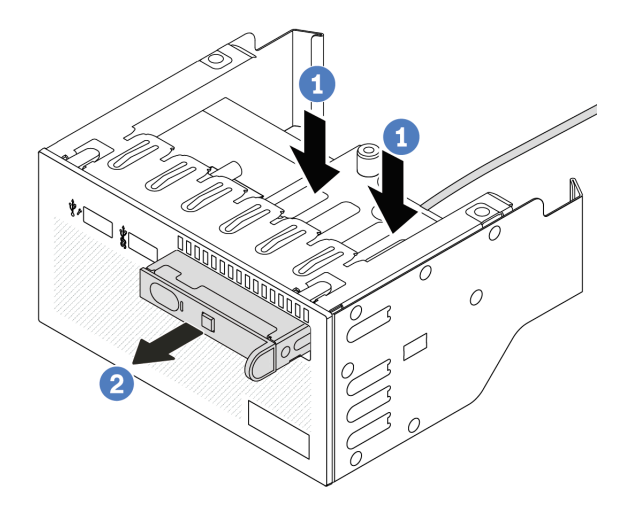

#### 圖例80. 卸下整合式診斷面板

- a. 1 如圖所示按下固定夾。
- b. 2 使用把手拉出診斷面板,使其脱離組件。

# 在您完成之後

如果指示您送回元件或選配裝置,請遵循所有包裝指示,並使用提供給您的任何包裝材料來運送。

#### 示範影片

觀看 YouTube 上的程序

# 安裝正面 I/O 模組

請依照本節中的指示安裝正面 I/O 模組。

## 關於此作業

#### 注意:

- 閱讀第 51 頁 「安裝準則」和第 52 頁 「安全檢驗核對清單」,確保工作時安全無虞。
- 關閉伺服器和週邊裝置的電源,並拔掉電源線和所有外部纜線。請參閱第 73 頁 「關閉伺服器電源」。
- 將靜電敏感元件保存在防靜電保護袋中,直到安裝時才取出,且處理這些裝置時配戴靜電放電腕帶或使用 其他接地系統,以避免暴露於靜電之中,否則可能導致系統停止運轉和資料遺失。

## 程序

- 步驟 1. 將裝有新零件的防靜電保護袋與伺服器外部任何未上漆的表面進行接觸。然後從保護袋中取出新零件,並將其放置在防靜電表面上。
- 步驟 2. (選用)如果您要更換整合式診斷面板,請將診斷面板插入正面 I/O 模組。確定面板已完全 固定到組件中。

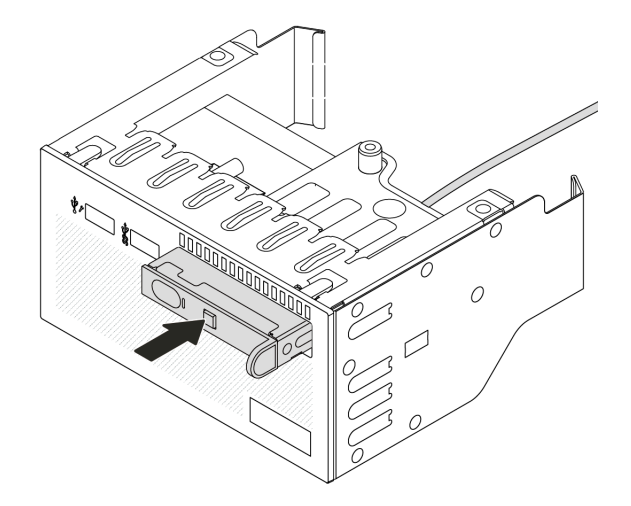

圖例81. 安裝整合式診斷面板

步驟 3. 安裝正面 I/O 模組。

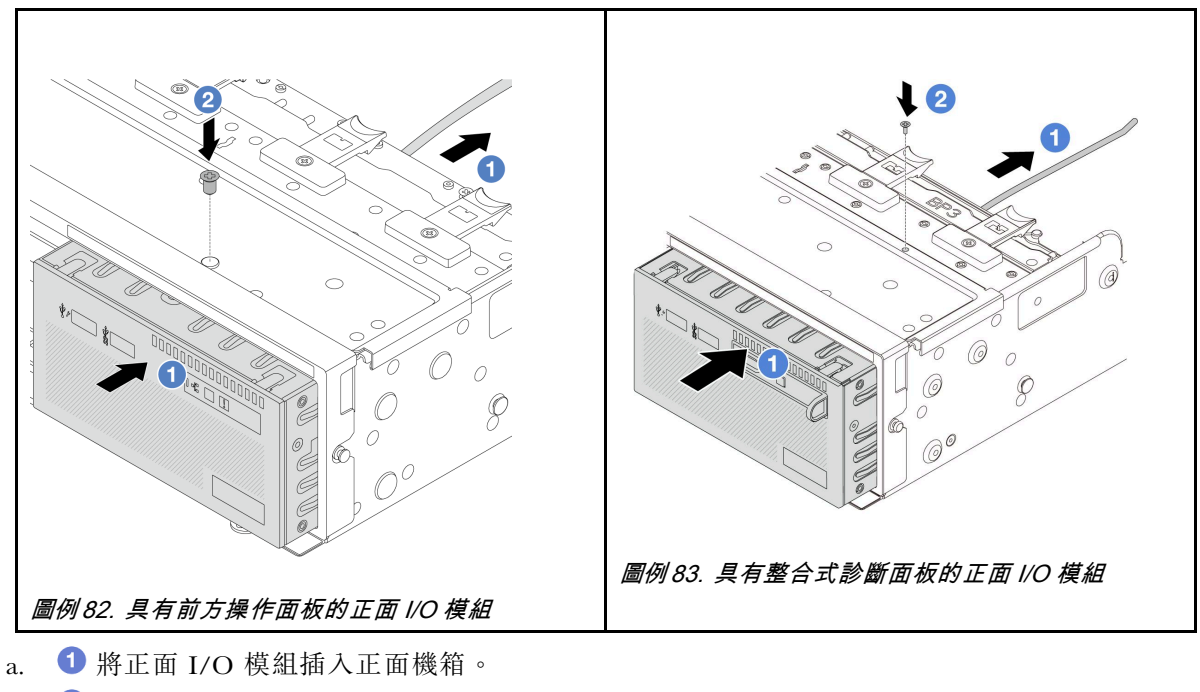

b. 2 鎖上螺絲,將正面 I/O 模組固定到位。

## 在您完成之後

1. 將正面 I/O 模組的纜線連接至主機板組件。請參閱第 343 頁第 6 章 「內部纜線佈線」。

2. 完成零件更換請參閱第 341 頁 「完成零件更換」。

## 示範影片

觀看 YouTube 上的程序

# 更換 GPU

請依照本節中的指示卸下和安裝 GPU 配接卡。

- 第 135 頁 「卸下 GPU 配接卡」
- 第 138 頁 「安裝 GPU 配接卡」

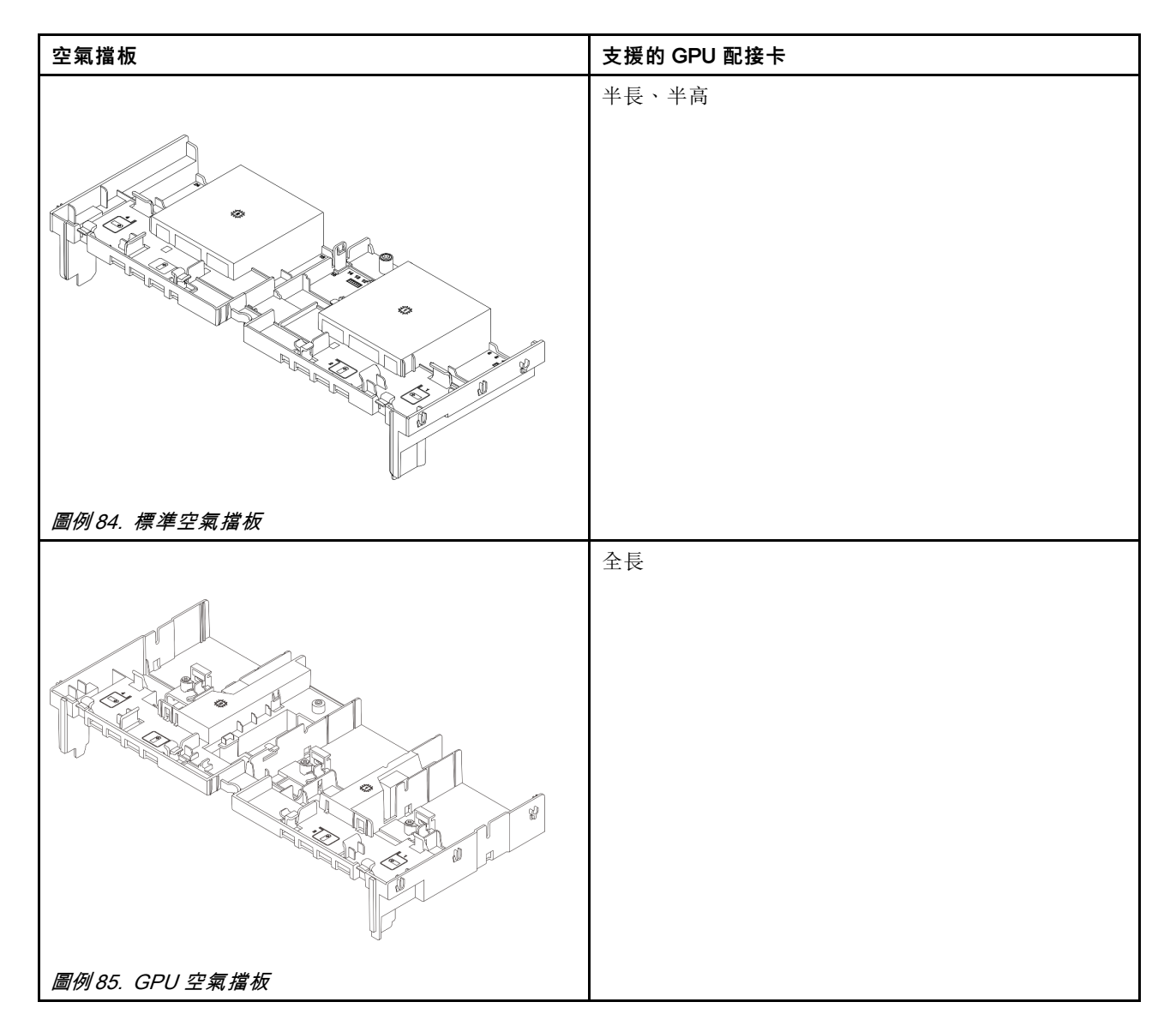

根據您的使用案例,您可能需要安裝下方其中一個 GPU 空氣擋板填充板或附加元件 GPU 空氣擋板,以提升 GPU 的散熱效能:
| GPU 空氣擋板填充板/附加元件空氣擋板      | 案例                                                                                                    |
|---------------------------|----------------------------------------------------------------------------------------------------|
|                           | 使用 GPU 空氣擋板,但擴充卡未搭配 GPU 配接卡一起<br>安裝時,請將此填充板安裝在 GPU 空氣擋板上。                                                                                                    |
| <i>圖例 86. GPU 空氣擋板填充板</i> |                                                                                                    |
|                           | 如果要在插槽 1、4 或 7 中安裝單寬 FHFL GPU 配接卡,<br>但相鄰的插槽 (2、5 或 8) 是空的或安裝了半長配接卡,<br>請先將此附加元件空氣擋板安裝在 GPU 空氣擋板上。<br><b>附註:</b> 如果相鄰插槽 (2、5 或 8) 安裝了使用主動式光纜<br>(AOC) 的半高乙太網路配接卡,則 AOC 電纜的功率必<br>須限制在 2.5 W 或更低。 |
|                           |                                                                                                    |

# 卸下 GPU 配接卡

請依照本節中的指示卸下 GPU 配接卡。

# 關於此作業

注意:

- 閱讀第 51 頁 「安裝準則」和第 52 頁 「安全檢驗核對清單」,確保工作時安全無虞。
- 關閉伺服器和週邊裝置的電源,並拔掉電源線和所有外部纜線。請參閱第73頁「關閉伺服器電源」。
- 將靜電敏感元件保存在防靜電保護袋中,直到安裝時才取出,且處理這些裝置時配戴靜電放電腕帶或使用 其他接地系統,以避免暴露於靜電之中,否則可能導致系統停止運轉和資料遺失。
- 視特定類型而定,您的 GPU 配接卡看起來可能與本主題的圖例不同。

# 程序

- 步驟 1. 為作業做好準備。
  - a. 如果伺服器安裝在機架中,請沿著其機架滑軌將伺服器滑出以接觸上蓋,或從機架卸下伺服器。請參閱第 73 頁「從機架卸下伺服器」。
  - b. 卸下上蓋。請參閱第 339 頁 「卸下上蓋」。
- 步驟 2. 卸下裝有 GPU 配接卡的擴充卡組件。

#### GPU 配接卡在擴充卡1或2組件上

附註:下圖使用擴充卡1組件做為範例。擴充卡2組件的更換程序亦同。

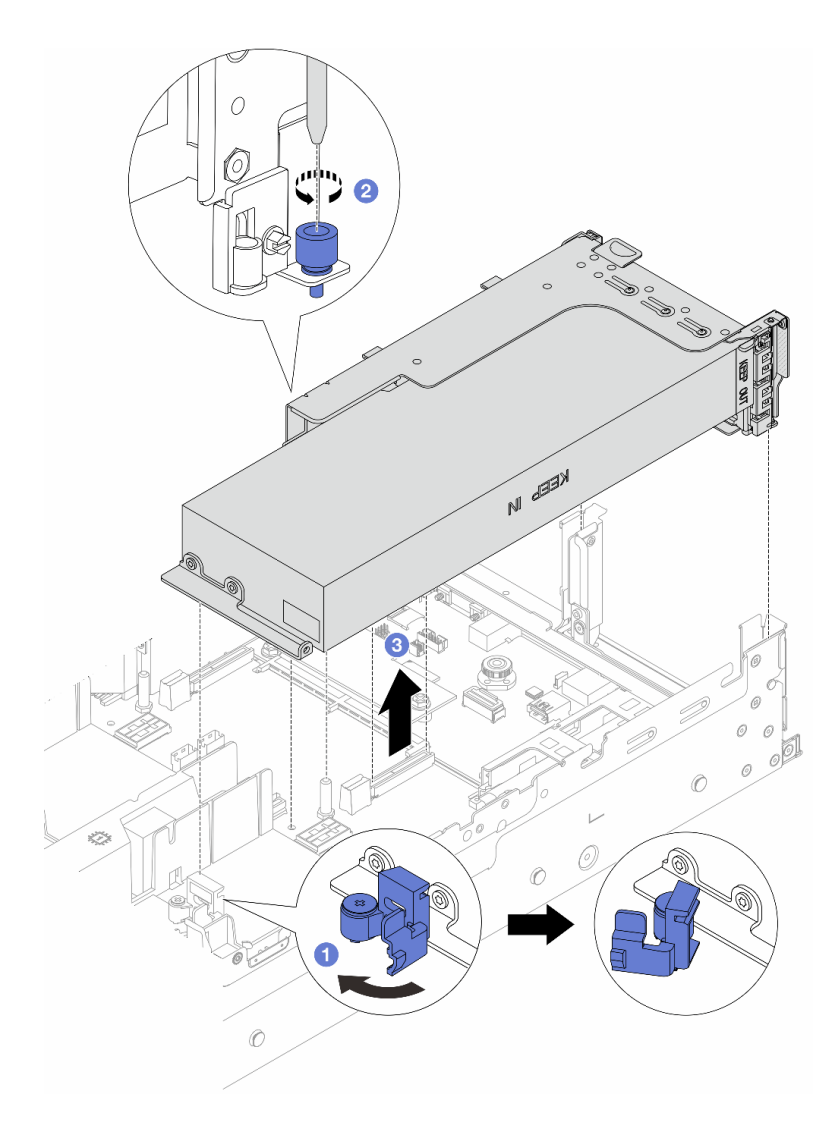

#### 圖例88. 卸下配備 GPU 配接卡的擴充卡 1 組件

- a. 1 打開 GPU 空氣擋板上的藍色閂鎖。
- b. 2 鬆開固定擴充卡組件的螺絲。
- c. ③ 抓住擴充卡組件邊緣,小心地將其筆直拉起脫離機箱。

# GPU 配接卡在擴充卡 3 組件上

- a. 打開 GPU 空氣擋板上的藍色閂鎖。
- b. 稍微提起擴充卡 3 組件,然後卸下 GPU 空氣擋板。請參閱第 81 頁 「卸下空氣擋板」。
- c. 從主機板組件拔掉擴充卡 3 和 GPU 配接卡纜線。

### 附註:

- 如果您需要從主機板組件拔下纜線,請先解開纜線接頭的所有閂鎖或鬆開卡榫。若卸下纜線之前沒有鬆開卡榫,會損及主機板組件上的纜線插座。只要纜線插座有任何損壞,都可能會需要更換處理器板或系統 I/O 板。
- 您主機板組件上的接頭看起來可能與圖例不同,但是卸下程序是相同的。
  - 1. 按住鬆開卡榫以鬆開接頭。

2. 從纜線插座拔下接頭。

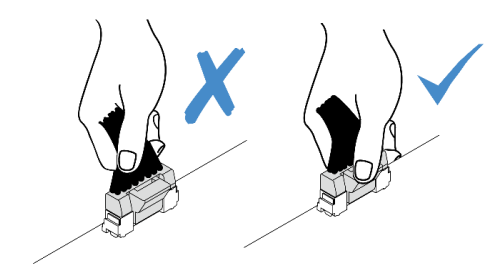

圖例89. 從主機板組件拔掉纜線

d. 卸下擴充卡 3 組件。請參閱第 294 頁 「卸下背面擴充卡組件」。

步驟 3. 從 GPU 配接卡拔掉電源線。

步驟 4. 從擴充卡托架卸下 GPU 配接卡。

附註:下圖使用擴充卡1或2組件做為範例。擴充卡3組件的程序亦同。

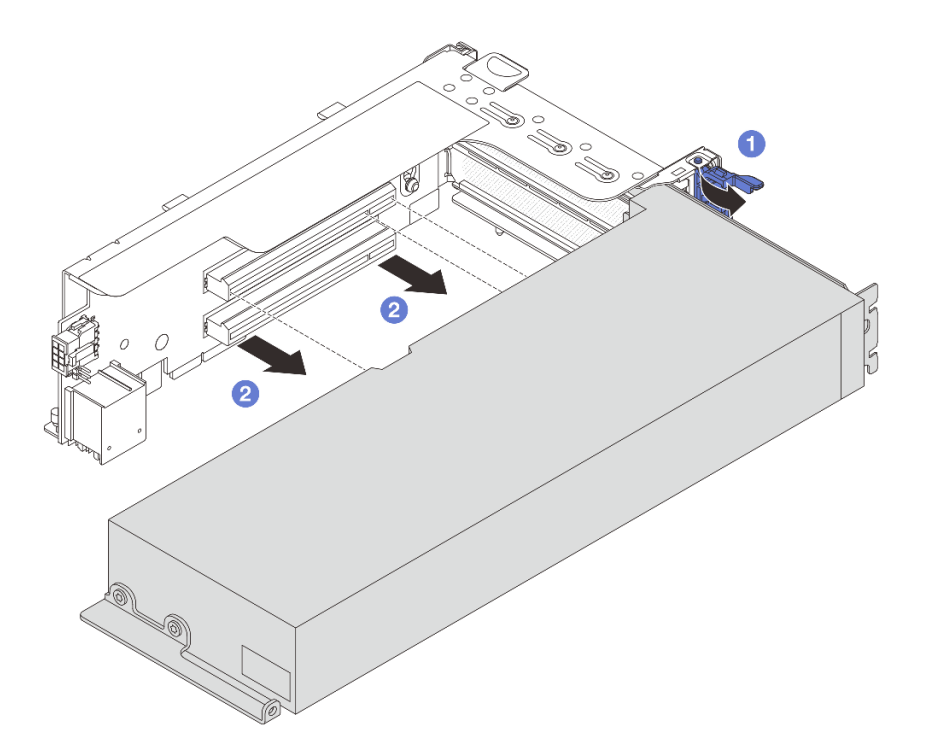

#### 圖例90. 卸下 GPU 配接卡

- a. ① 將 GPU 配接卡固定閂鎖旋轉至開啟位置。
- b. 2 抓住 GPU 配接卡邊緣,小心地將其從 PCIe 插槽拉出。

# 在您完成之後

如果指示您送回元件或選配裝置,請遵循所有包裝指示,並使用提供給您的任何包裝材料來運送。

### 示範影片

觀看 YouTube 上的程序

# 安裝 GPU 配接卡

請依照本節中的指示安裝 GPU 配接卡。

## 關於此作業

更高的 GPU 功率需要更高的 PSU 功率。請使用 Lenovo Capacity Planner 來計算為伺服器配置的裝置所需 的功率容量。如需 Lenovo Capacity Planner 的相關資訊,請造訪:

https://datacentersupport.lenovo.com/solutions/lnvo-lcp

#### 注意:

- 閱讀第 51 頁 「安裝準則」和第 52 頁 「安全檢驗核對清單」,確保工作時安全無虞。
- 關閉伺服器和週邊裝置的電源,並拔掉電源線和所有外部纜線。請參閱第 73 頁 「關閉伺服器電源」。
- 將靜電敏感元件保存在防靜電保護袋中,直到安裝時才取出,且處理這些裝置時配戴靜電放電腕帶或使用 其他接地系統,以避免暴露於靜電之中,否則可能導致系統停止運轉和資料遺失。
- 部分符合需求的伺服器型號支援 GPU 配接卡。請參閱第 63 頁 「散熱規則」。
- 安裝的所有 GPU 配接卡必須相同。

## 程序

- 步驟 1. 將裝有新零件的防靜電保護袋與伺服器外部任何未上漆的表面進行接觸。然後從保護袋中取出新零件,並將其放置在防靜電表面上。
- 步驟 2. 找出適用於新 GPU 配接卡的適當 PCIe 插槽。請參閱第 58 頁 「PCIe 插槽和 PCIe 配接卡」。
- 步驟 3. 將 GPU 配接卡安裝到擴充卡上的 PCIe 插槽中。

附註:下圖使用擴充卡1或2組件做為範例。擴充卡3組件的程序亦同。

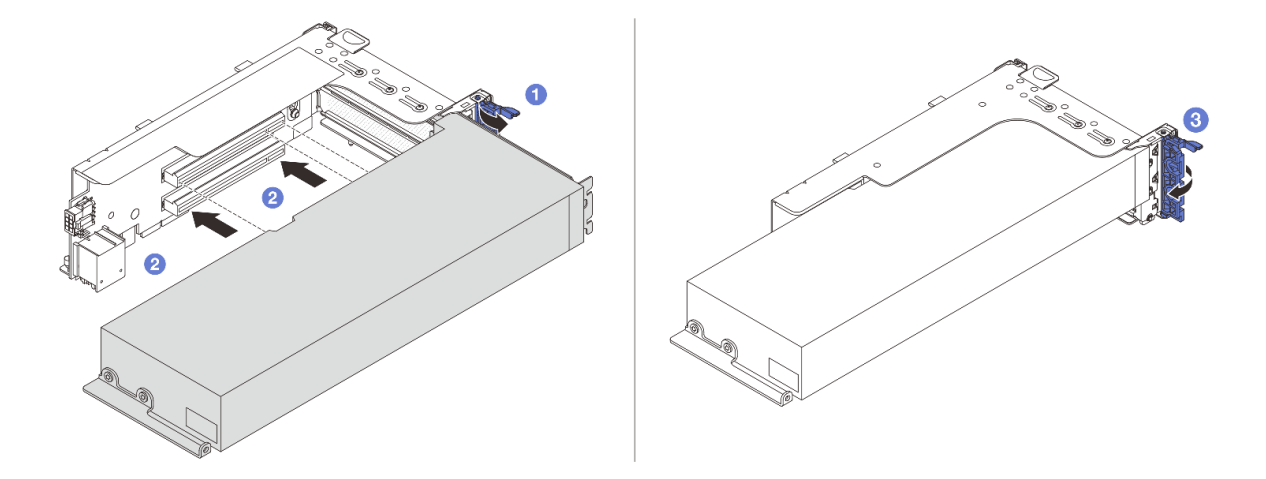

*圖例 91. 安裝 GPU 配接卡* 

a. 1 打開擴充卡匣上的藍色閂鎖。

- b. 2 將 GPU 配接卡對齊擴充卡上的 PCIe 插槽。然後,小心地將 GPU 配接卡直接壓入插槽,直到其固定到位。
- c. 3 合上藍色閂鎖。

步驟 4. 將 GPU 電源線連接到 GPU 配接卡。請參閱第 343 頁第 6 章 「內部纜線佈線」。

步驟 5. (選用)將空氣擋板附加元件 1 安裝在 GPU 空氣擋板上。

附註:如果要在插槽 1、4 或 7 上安裝單寬 FHFL GPU 配接卡,且相鄰的插槽將是空的或安裝了半長配接卡,請先在 GPU 空氣擋板上安裝空氣擋板附加元件 1。

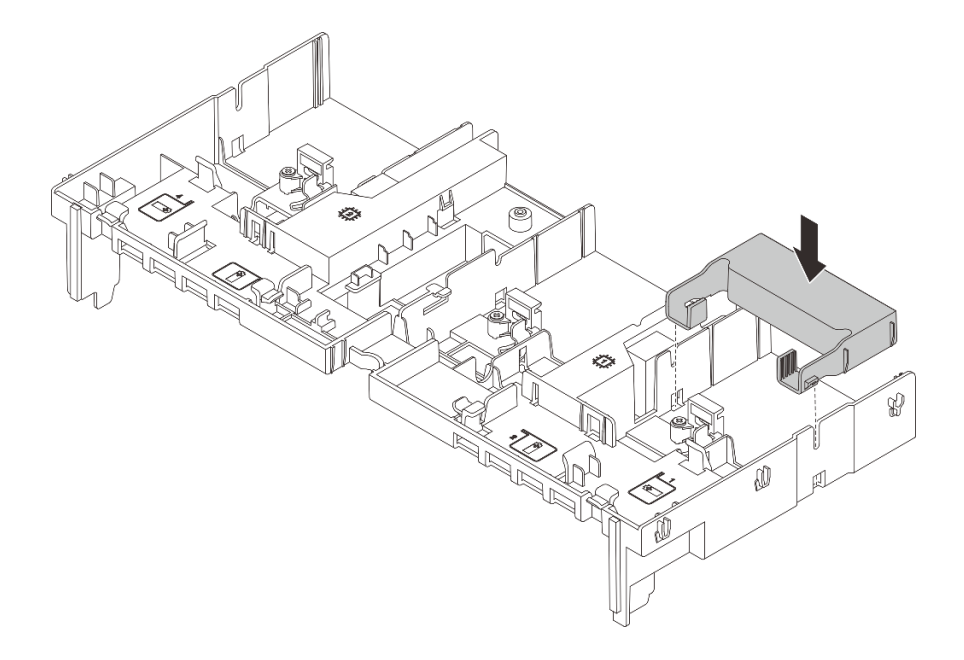

#### 圖例92. 安裝空氣擋板附加元件1

步驟 6. 安裝配備 GPU 配接卡的擴充卡組件。

### GPU 配接卡在擴充卡1或2組件上

附註:下圖使用擴充卡1組件做為範例。擴充卡2組件的更換程序亦同。

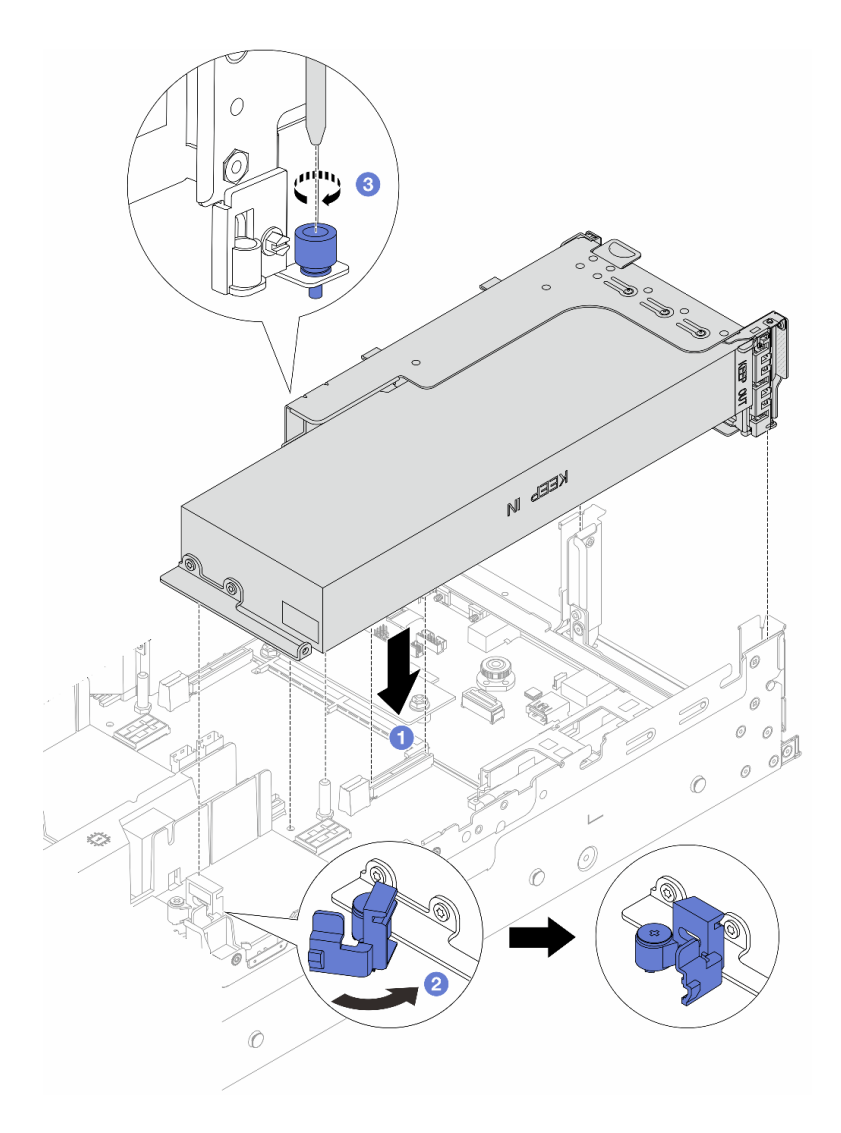

#### 圖例93. 安裝配備 GPU 配接卡的擴充卡 1 組件

a. ① 將擴充卡對齊主機板組件上的 PCIe 插槽。小心地將擴充卡直接壓入插槽,直到其固定到位。

b. 2 打開 GPU 空氣擋板上的藍色閂鎖,並固定 GPU 配接卡的末端。然後,合上藍色閂鎖。

c. 3 鎖緊螺絲以固定擴充卡匣。

## GPU 配接卡在擴充卡 3 組件上

- a. 將擴充卡 3 和 GPU 配接卡的纜線連接到主機板組件。請參閱第 343 頁第 6 章 「內部纜線 佈線」。
- b. 安裝 GPU 空氣擋板。請參閱第 83 頁 「安裝空氣擋板」。
- c. 安裝擴充卡 3 組件。請參閱第 304 頁 「安裝背面擴充卡組件」。

d. 打開 GPU 空氣擋板上的藍色閂鎖,並固定 GPU 配接卡的末端。然後,合上藍色閂鎖。

步驟 7. (選用)如果某個擴充卡未安裝 GPU 配接卡,請在 GPU 空氣擋板上安裝填充板。

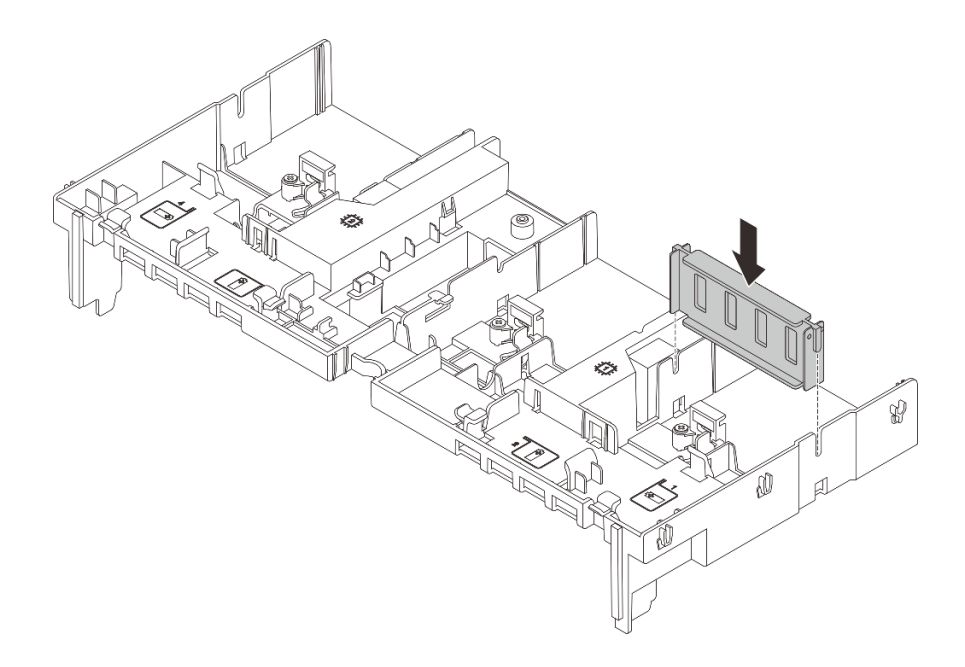

圖例94. 安裝 GPU 空氣擋板填充板

# 在您完成之後

完成零件更換請參閱第 341 頁 「完成零件更換」。

#### 示範影片

觀看 YouTube 上的程序

# 更換熱抽換硬碟

請依照本節中的指示卸下和安裝熱抽換硬碟。您可以卸下或安裝熱抽換硬碟,而無須關閉伺服器,協助您避免系統作業嚴重中斷。

- 第 141 頁 「卸下熱抽換硬碟」
- 第 143 頁 「安裝熱抽換硬碟」

#### 附註:

- 「熱抽換硬碟」這個詞指的是所有支援類型的熱抽換硬碟、熱抽換固態硬碟和熱抽換 NVMe 硬碟。
- 請參閱硬碟隨附的任何文件,除了本主題的指示之外,還必須遵循隨附文件中的指示進行操作。確定您有 硬碟隨附文件中所指定的所有纜線和其他設備。
- 蓋上或裝滿所有機槽可減少伺服器的電磁干擾 (EMI) 及保持良好散熱。空置的機槽用 EMI 保護面板 蓋住或由硬碟填充板佔用。安裝硬碟時,請將卸下的硬碟填充板保存起來,以備稍後卸下硬碟時需 要硬碟填充板蓋住該位置。
- 為避免損壞硬碟接頭,每當您安裝或卸下硬碟時,請確定上蓋已固定且緊緊關上。

# 卸下熱抽換硬碟

請依照本節中的指示卸下熱抽換硬碟。

### 關於此作業

### 注意:

- 閱讀第 51 頁 「安裝準則」和第 52 頁 「安全檢驗核對清單」,確保工作時安全無虞。
- 對硬碟、硬碟控制器(包括整合在主機板組件上的控制器)、硬碟背板或硬碟纜線進行變更或將其卸下 之前,請先備份硬碟中儲存的所有重要資料。
- 在您卸下 RAID 陣列的任何元件(硬碟、RAID 卡等)之前,請先備份所有的 RAID 配置資訊。
- 如果要卸下一個或多個 NVMe 固態硬碟,建議事先透過作業系統加以停用。
- 為確保系統充分冷卻,若不是每個機槽都有安裝硬碟或硬碟填充板,請勿操作伺服器超過兩分鐘。

**附註:**如果部分機槽在卸下元件後不打算安裝任何元件,請確定您已備妥機槽填充板。

### 程序

步驟 1. 如果已安裝安全擋板,請先將其卸下。請參閱第 307 頁 「卸下安全擋板」。

步驟 2. 滑動鬆開閂鎖以解除鎖定硬碟把手。

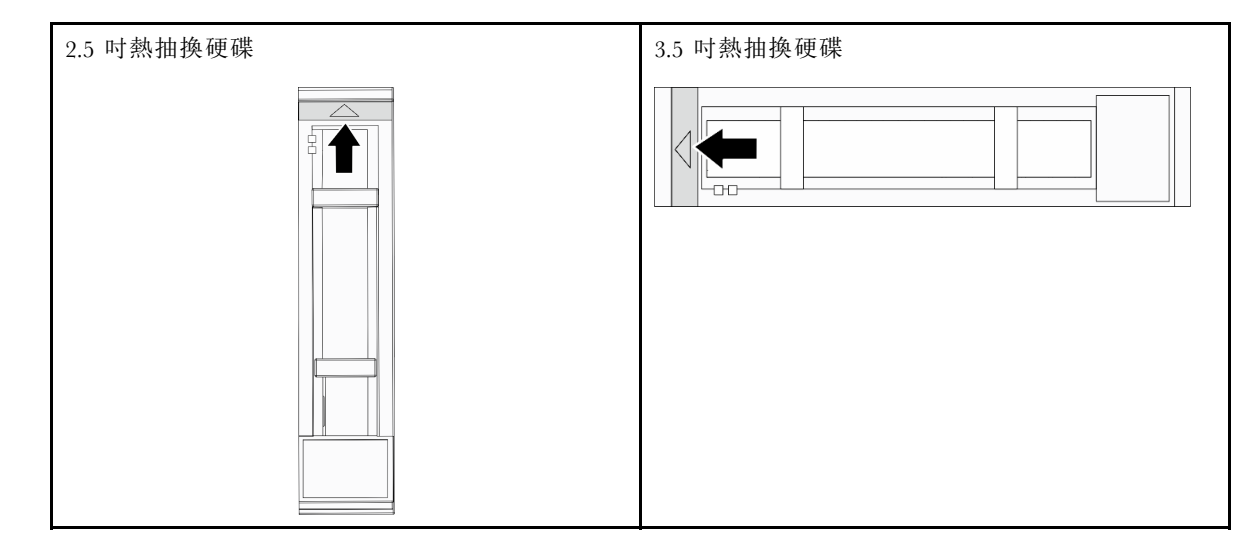

步驟 3. 握住把手,讓硬碟從機槽中滑出。

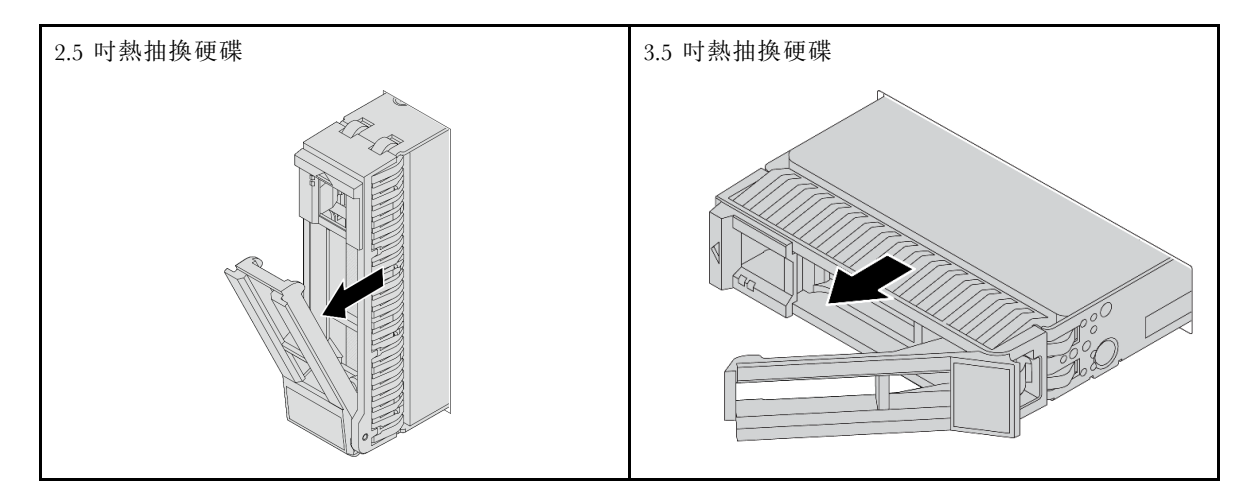

# 在您完成之後

1. 安裝新硬碟或硬碟填充板以蓋住機槽。請參閱第 143 頁 「安裝熱抽換硬碟」。

2. 如果指示您送回元件或選配裝置,請遵循所有包裝指示,並使用提供給您的任何包裝材料來運送。

### 示範影片

觀看 YouTube 上的程序

# 安裝熱抽換硬碟

請依照本節中的指示安裝熱抽換硬碟。

## 關於此作業

注意:

- 閱讀第 51 頁 「安裝準則」和第 52 頁 「安全檢驗核對清單」,確保工作時安全無虞。
- 為確保系統充分冷卻,每一個機槽中未安裝硬碟或機槽填充板時,操作伺服器的時間請勿超過2分鐘。

如需支援的硬碟清單,請參閱 https://serverproven.lenovo.com/。

**韌體和驅動程式下載**:更換元件後,您可能需要更新韌體或驅動程式。

- 前往 https://datacentersupport.lenovo.com/products/servers/thinksystem/sr665v3/downloads/driver-list/ 查看您伺服 器適用的最新韌體和驅動程式更新。
- 如需韌體更新工具的相關資訊,請參閱第 538 頁 「更新韌體」。

# 程序

- 步驟 1. 將裝有新零件的防靜電保護袋與伺服器外部任何未上漆的表面進行接觸。然後從保護袋中取出新零件,並將其放置在防靜電表面上。
- 步驟 2. 將硬碟安裝到機槽。
  - a. ① 確定硬碟匣把手處於打開的位置。將硬碟滑入機槽中,直到卡入定位為止。
  - b. 2 合上硬碟匣把手,將硬碟鎖定就位。

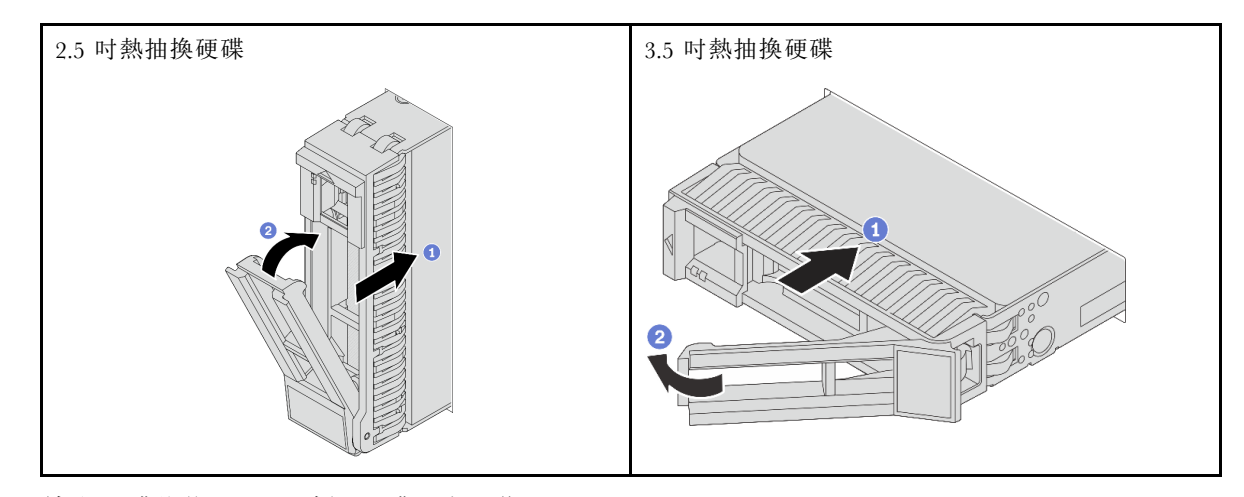

步驟 3. 檢查硬碟狀態 LED,確認硬碟正常運作。

- 如果黃色硬碟狀態 LED 保持亮起,表示硬碟故障且必須更換。
- 如果綠色硬碟活動 LED 閃爍,表示正在存取硬碟

步驟 4. 如有需要,請繼續安裝其他熱抽換硬碟。

### 在您完成之後

1. 如果您已卸下安全擋板,請將它裝回。請參閱第 308 頁 「安裝安全擋板」。

- 2. 如有需要,請使用 Lenovo XClarity Provisioning Manager 來配置 RAID。請參閱 https://pubs.lenovo.com/lxpm-overview/。
- 3. 如果已針對三模式在 2.5 吋 AnyBay 8 機槽背板上安裝了 U.3 NVMe 硬碟,請透過 XCC Web GUI 為 背板上的選定硬碟插槽啟用 U.3 x1 模式。請參閱第 585 頁 「U.3 NVMe 硬碟可以在 NVMe 連線 中偵測到,但在三態中偵測不到」。

#### 示範影片

觀看 YouTube 上的程序

# 更換內部 RAID/HBA/擴充器配接卡

請依照本節中的指示卸下和安裝內部自訂尺寸外型 (CFF) RAID 配接卡、內部 CFF HBA 配接卡或內部 CFF RAID 擴充器配接卡。

伺服器支援兩種尺寸外型的 RAID/HBA 配接卡:

- 自訂尺寸外型 (CFF):只有在已安裝兩個處理器時,才支援此尺寸外型的 RAID/HBA 配接卡。CFF RAID/HBA 配接卡安裝在前方背板和風扇機盒之間。
- 標準尺寸外型 (SFF): 此尺寸外型的 RAID/HBA 配接卡安裝在 PCIe 擴充槽中,請參閱第 292 頁 「更換 背面 PCIe 配接卡和擴充卡組件」。

# 卸下內部 RAID/HBA/擴充器配接卡

請依照本節中的指示卸下內部 CFF RAID 配接卡、內部 CFF HBA 配接卡或內部 CFF RAID 擴充器配接卡。

# 關於此作業

#### 注意:

- 閱讀第 51 頁 「安裝準則」和第 52 頁 「安全檢驗核對清單」,確保工作時安全無虞。
- 關閉伺服器和週邊裝置的電源,並拔掉電源線和所有外部纜線。請參閱第73頁「關閉伺服器電源」。
- 將靜電敏感元件保存在防靜電保護袋中,直到安裝時才取出,且處理這些裝置時配戴靜電放電腕帶或使用 其他接地系統,以避免暴露於靜電之中,否則可能導致系統停止運轉和資料遺失。
- 對硬碟、硬碟控制器(包括整合在主機板組件上的控制器)、硬碟背板或硬碟纜線進行變更或將其卸下 之前,請先備份硬碟中儲存的所有重要資料。
- 在您卸下 RAID 陣列的任何元件(硬碟、RAID 卡等)之前,請先備份所有的 RAID 配置資訊。

### 程序

步驟 1. 為作業做好準備。

- a. 如果伺服器安裝在機架中,請沿著其機架滑軌將伺服器滑出以接觸上蓋,或從機架卸下伺服器。請參閱第 73 頁「從機架卸下伺服器」。
- b. 卸下上蓋。請參閱第 339 頁 「卸下上蓋」。
- c. 卸下系統風扇機盒。請參閱第 332 頁 「卸下系統風扇機盒」。
- d. 記錄從配接卡或跨接配接卡之纜線的纜線連接,然後拔除所有纜線。

附註:

- 如果您需要從主機板組件拔下纜線,請先解開纜線接頭的所有閂鎖或鬆開卡榫。若卸下纜線之前沒有鬆開卡榫,會損及主機板組件上的纜線插座。只要纜線插座有任何損壞,都可能會需要更換處理器板或系統 I/O 板。
- 您主機板組件上的接頭看起來可能與圖例不同,但是卸下程序是相同的。

- 1. 按住鬆開卡榫以鬆開接頭。
- 2. 從纜線插座拔下接頭。

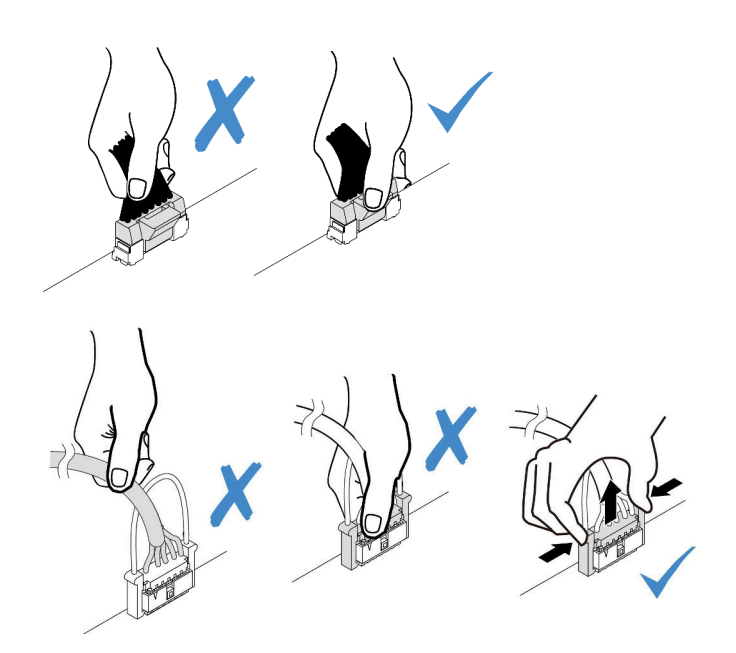

圖例95. 從主機板組件拔掉纜線

步驟 2. 將藍色觸摸點抬高,如圖所示輕輕滑動配接卡,然後小心地將其從機箱中拿出。

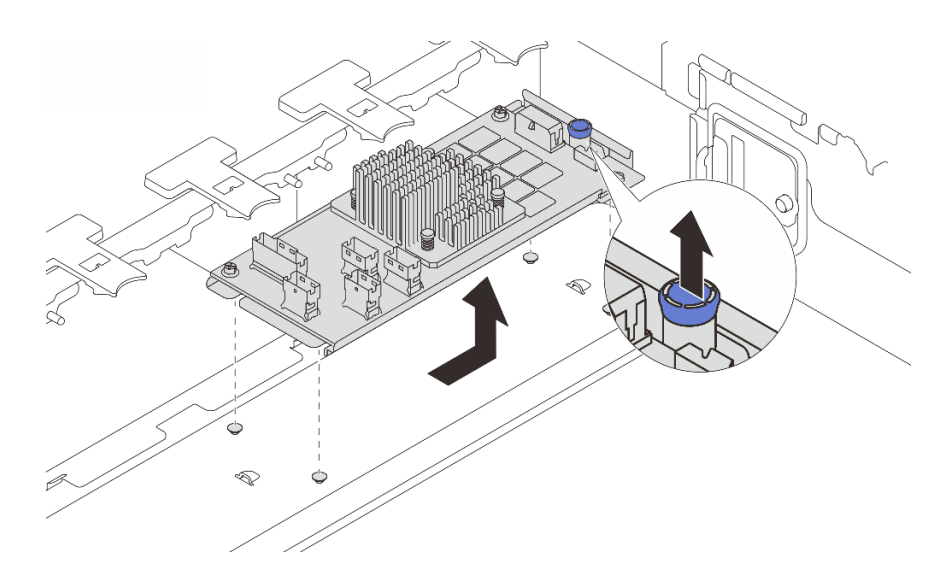

圖例96. 卸下內部 CFF 配接卡

# 在您完成之後

如果指示您送回元件或選配裝置,請遵循所有包裝指示,並使用提供給您的任何包裝材料來運送。

# 示範影片

# 安裝內部 RAID/HBA/擴充器配接卡

請依照本節中的指示安裝內部 CFF RAID 配接卡、內部 CFF HBA 配接卡或內部 CFF RAID 擴充器配接卡。

### 關於此作業

注意:

- 閱讀第 51 頁 「安裝準則」和第 52 頁 「安全檢驗核對清單」,確保工作時安全無虞。
- 關閉伺服器和週邊裝置的電源,並拔掉電源線和所有外部纜線。請參閱第 73 頁 「關閉伺服器電源」。
- 將靜電敏感元件保存在防靜電保護袋中,直到安裝時才取出,且處理這些裝置時配戴靜電放電腕帶或使用 其他接地系統,以避免暴露於靜電之中,否則可能導致系統停止運轉和資料遺失。
- 對硬碟、硬碟控制器(包括整合在主機板組件上的控制器)、硬碟背板或硬碟纜線進行變更或將其卸下 之前,請先備份硬碟中儲存的所有重要資料。
- 只有在已安裝兩個處理器時, 2.5 吋機槽機箱才支援 CFF 配接卡。

**韌體和驅動程式下載**:更換元件後,您可能需要更新韌體或驅動程式。

- 前往 https://datacentersupport.lenovo.com/products/servers/thinksystem/sr665v3/downloads/driver-list/ 查看您伺服 器適用的最新韌體和驅動程式更新。
- 如需韌體更新工具的相關資訊,請參閱第 538 頁 「更新韌體」。

# 程序

步驟 1. 將裝有新零件的防靜電保護袋與伺服器外部任何未上漆的表面進行接觸。然後從保護袋中取出新零件,並將其放置在防靜電表面上。

附註: 配接卡隨附並預先安裝在裝載托架上,請檢查並確保配接卡固定就位。如有任何螺絲鬆脱, 請使用1號十字扭矩螺絲起子將螺絲鎖緊。最大扭矩值為4.8±0.5英吋磅。

步驟 2. 將裝載托架上的缺口對齊機箱上的插腳,然後如圖所示,將配接卡放下並稍微滑動以將其固定在 機箱上。

**附註:**圖解顯示如何在左側安裝 CFF 配接卡(從伺服器正面觀看)。在已安裝 24 x 2.5 吋擴充器背 板時, CFF 配接卡只能安裝在另一側(從伺服器正面觀看時為右側)。

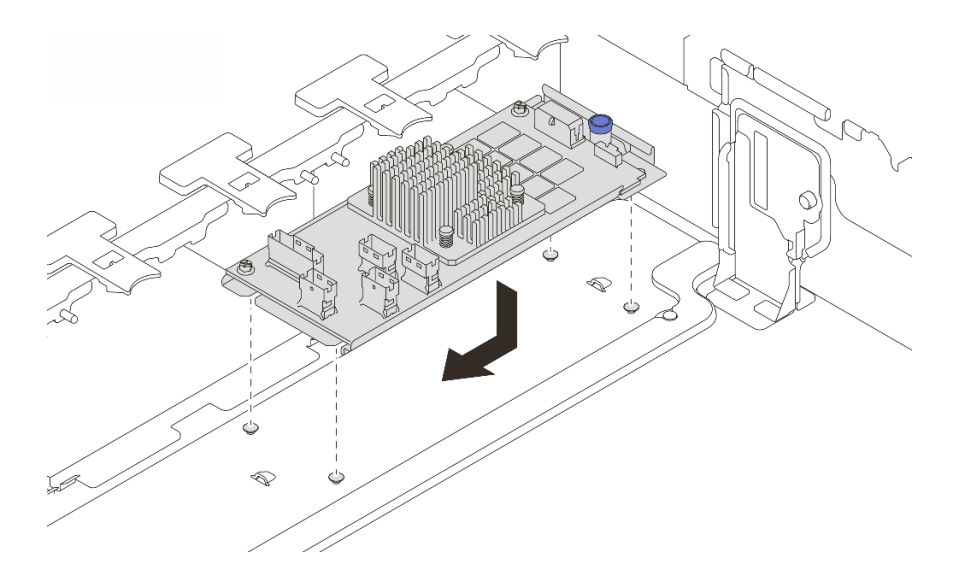

圖例97. 安裝內部 CFF 配接卡

步驟 3. 將纜線連接到配接卡。請參閱第 343 頁第 6 章 「內部纜線佈線」。

## 在您完成之後

1. 安裝系統風扇機盒。請參閱第 333 頁 「安裝系統風扇機盒」。

2. 完成零件更換請參閱第 341 頁 「完成零件更換」。

#### 示範影片

觀看 YouTube 上的程序

# 更換入侵開關

請依照本節中的指示卸下和安裝入侵開關。入侵開關可在伺服器蓋板沒有正確安裝或關閉時,在系統 事件日誌 (SEL) 中建立事件通知您。

- 第 147 頁 「卸下入侵開關」
- 第 149 頁 「安裝入侵開關」

# 卸下入侵開關

請依照本節中的指示卸下入侵開關。

## 關於此作業

注意:

- 閱讀第 51 頁 「安裝準則」和第 52 頁 「安全檢驗核對清單」,確保工作時安全無虞。
- 關閉伺服器和週邊裝置的電源,並拔掉電源線和所有外部纜線。請參閱第 73 頁 「關閉伺服器電源」。
- 將靜電敏感元件保存在防靜電保護袋中,直到安裝時才取出,且處理這些裝置時配戴靜電放電腕帶或使用 其他接地系統,以避免暴露於靜電之中,否則可能導致系統停止運轉和資料遺失。

# 程序

步驟 1. 為作業做好準備。

- a. 如果伺服器安裝在機架中,請沿著其機架滑軌將伺服器滑出以接觸上蓋,或從機架卸下伺服器。請參閱第 73 頁「從機架卸下伺服器」。
- b. 卸下上蓋。請參閱第 339 頁 「卸下上蓋」。
- c. 從風扇機盒卸下系統風扇。請參閱第 328 頁 「卸下系統風扇」。
- d. 從主機板組件卸下風扇機盒。請參閱第 332 頁 「卸下系統風扇機盒」。

步驟 2. 依照圖中所示方向將風扇機盒旋轉 90 度。

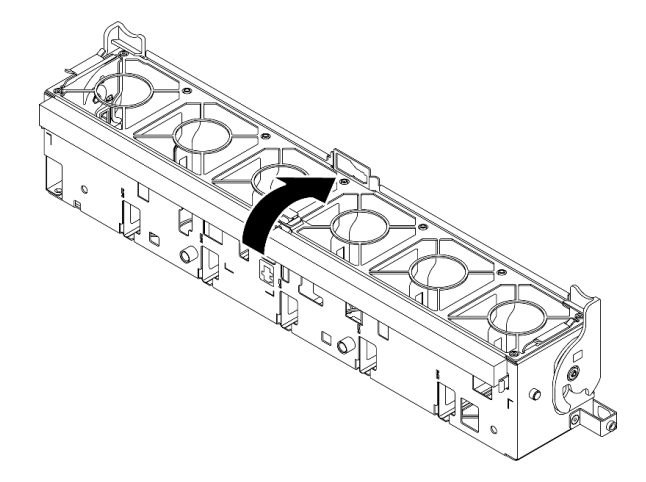

#### 圖例98. 旋轉風扇機盒

步驟 3. 從風扇機盒卸下入侵開關組件。

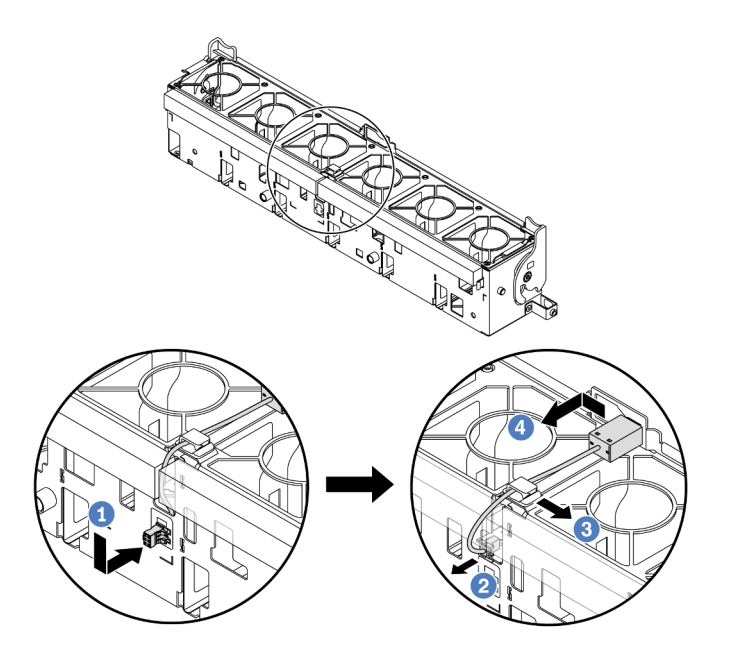

#### 圖例99. 卸下入侵開關

- a. ① 將入侵開關接頭依照所示方向移動,以使其脱離鎖孔。
- b. 2 從泡棉和風扇機盒底部的預裁插槽鬆開入侵開關纜線。
- c. 3 從纜線夾上鬆開入侵開關纜線。

d. ④ 滑動並拉動入侵開關以將它從固定器上卸下。

# 在您完成之後

1. 安裝新的入侵開關。請參閱第 149 頁 「安裝入侵開關」。

2. 如果指示您送回元件或選配裝置,請遵循所有包裝指示,並使用提供給您的任何包裝材料來運送。

#### 示範影片

觀看 YouTube 上的程序

# 安裝入侵開關

請依照本節中的指示安裝入侵開關。

# 關於此作業

#### 注意:

- 閱讀第 51 頁 「安裝準則」和第 52 頁 「安全檢驗核對清單」,確保工作時安全無虞。
- 關閉伺服器和週邊裝置的電源,並拔掉電源線和所有外部纜線。請參閱第 73 頁 「關閉伺服器電源」。
- 將靜電敏感元件保存在防靜電保護袋中,直到安裝時才取出,且處理這些裝置時配戴靜電放電腕帶或使用 其他接地系統,以避免暴露於靜電之中,否則可能導致系統停止運轉和資料遺失。

### 程序

步驟 1. 將裝有新零件的防靜電保護袋與伺服器外部任何未上漆的表面進行接觸。然後從保護袋中取出新零件,並將其放置在防靜電表面上。

步驟 2. 將入侵開關安裝到風扇機盒上。

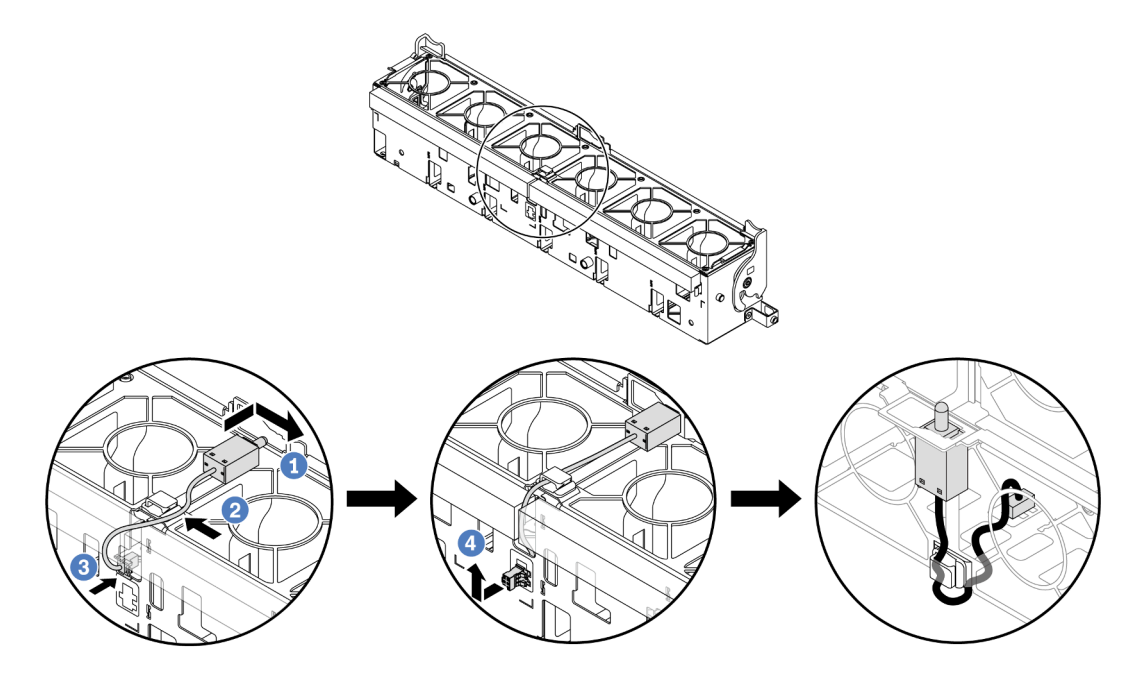

圖例 100. 安裝入侵開關

**附註:**確定入侵開關纜線有穿過纜線夾與泡棉和風扇機盒底部的預裁插槽。否則,纜線可能會滑到 風扇機盒下方,風扇機盒和主機板組件之間的接觸面可能會凹凸不平,而且風扇連接可能會鬆動。

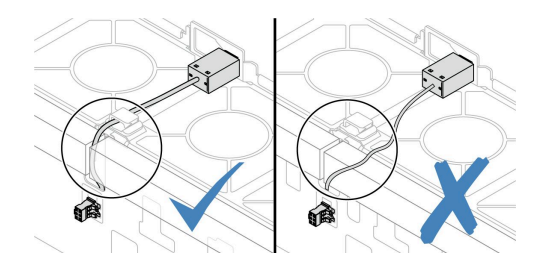

a. ① 將入侵開關插入風扇機盒上的固定器,並將它依圖中所示方向推,直到完全固定為止。

b. 2 將入侵開關纜線固定在纜線夾中。

c. 3 將纜線穿過泡棉和風扇機盒底部的預裁插槽以佈放至風扇機盒中。

d. ④ 將入侵開關接頭插入接頭鎖孔,然後依圖中所示方向移動,直到其完全固定為止。

步驟 3. 將風扇機盒裝回機箱中。請參閱第 333 頁 「安裝系統風扇機盒」。

步驟 4. 將系統風扇安裝到風扇機盒中。請參閱第 329 頁 「安裝系統風扇」。

## 在您完成之後

完成零件更換請參閱第 341 頁 「完成零件更換」。

#### 示範影片

觀看 YouTube 上的程序

# 更換 Lenovo Neptune(TM) 處理器直接水冷模組(僅限經過培訓的維修 技術人員)

請依照本節中的指示卸下或安裝 直接水冷模組 (DWCM)。

重要事項:此作業必須由訓練有素且通過 Lenovo 服務認證的技術人員執行。沒有經過適當的培訓和資格認證,請不要嘗試卸下或安裝零件。

- 第 150 頁 「卸下 Lenovo Neptune(TM) 處理器直接水冷模組」
- 第 154 頁 「安裝 Lenovo Neptune(TM) 處理器直接水冷模組」

# 卸下 Lenovo Neptune(TM) 處理器直接水冷模組

請依照本節中的指示卸下 直接水冷模組 (DWCM)。

重要事項:此作業必須由訓練有素且通過 Lenovo 服務認證的技術人員執行。沒有經過適當的培訓和資格認證,請不要嘗試卸下或安裝零件。

## 關於此作業

#### 液體偵測感應器模組纜線的安全資訊

S011

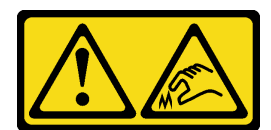

#### 警告: 附近有鋭利的邊緣、邊角或接頭。

#### 注意:

- 閱讀第 51 頁 「安裝準則」和第 52 頁 「安全檢驗核對清單」,確保工作時安全無虞。
- 關閉伺服器和週邊裝置的電源,並拔掉電源線和所有外部纜線。請參閱第 73 頁 「關閉伺服器電源」。
- 將靜電敏感元件保存在防靜電保護袋中,直到安裝時才取出,且處理這些裝置時配戴靜電放電腕帶或使用 其他接地系統,以避免暴露於靜電之中,否則可能導致系統停止運轉和資料遺失。

準備以下螺絲起子,以確保您可以正確地安裝和卸下對應的螺絲。

| 扭矩螺絲起子類型清單    | 螺絲類型        |
|---------------|-------------|
| Torx T20 螺絲起子 | Torx T20 螺絲 |

# 程序

步驟 1. 為此作業做準備。

- a. 卸下歧管上的 QuickConnect 插頭。請參閱第 177 頁 「卸下歧管(機架式系統)」或第 196 頁 「卸下歧管(排式系統)」。
- b. 從機架卸下伺服器。請參閱第 73 頁 「從機架卸下伺服器」。
- c. 卸下上蓋。請參閱第 339 頁 「卸下上蓋」。
- d. 卸下空氣擋板或中間框架。請參閱第81頁「卸下空氣擋板」或第224頁「卸下中間框架和 硬碟背板」。
- e. 從主機板組件上的接頭拔掉 DWCM 的液體偵測感應器模組纜線。請參閱第 353 頁「直接 水冷模組」。

#### 步驟 2. 卸下擴充卡匣。

• 1FH 擴充卡匣

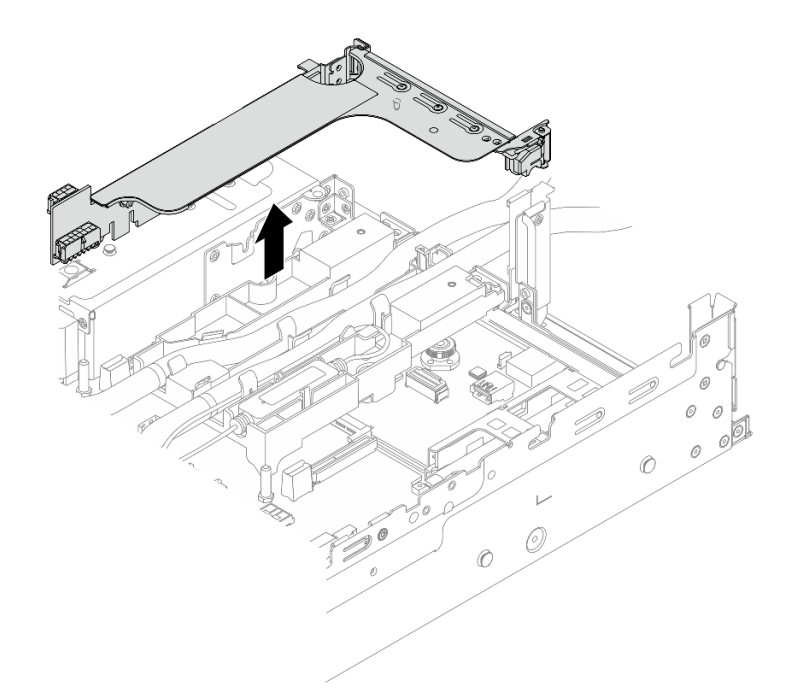

# *圖例 101. 卸下 1FH 擴充卡匣*

• 3FH 擴充卡匣

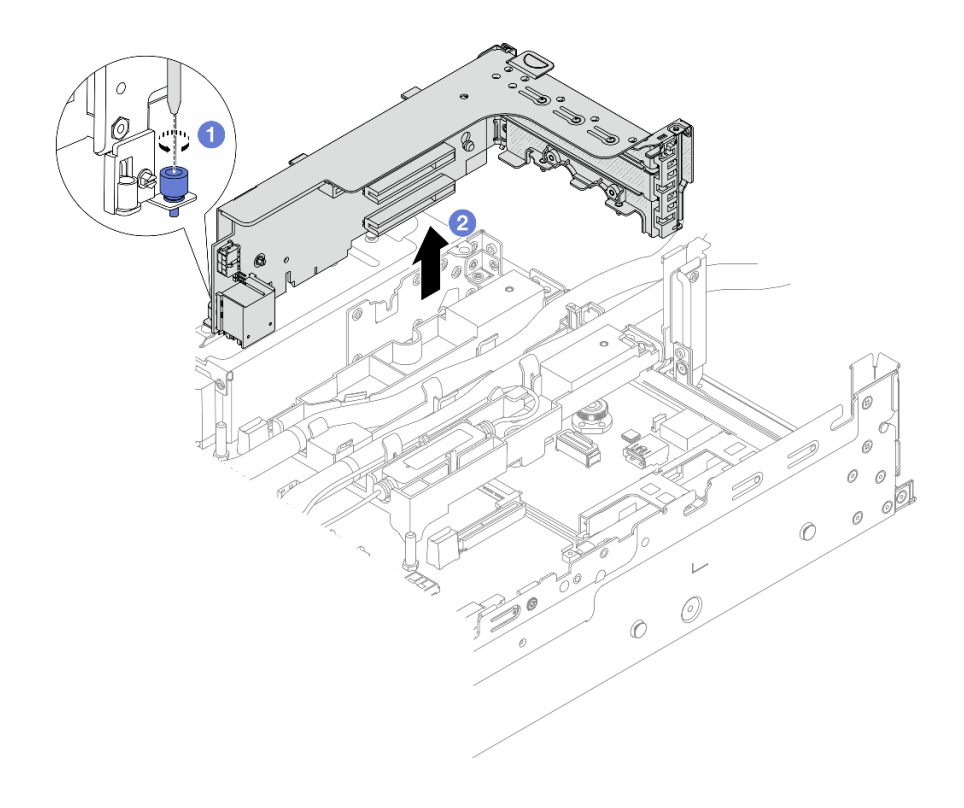

*圖例 102. 卸下 3FH 擴充卡匣* 

- a. ① 鬆開固定擴充卡匣的螺絲。
- b. 2 抓住擴充卡匣邊緣,小心地將其筆直拉起並脱離機箱。
- 步驟 3. 拔開水管和液體偵測感應器模組。

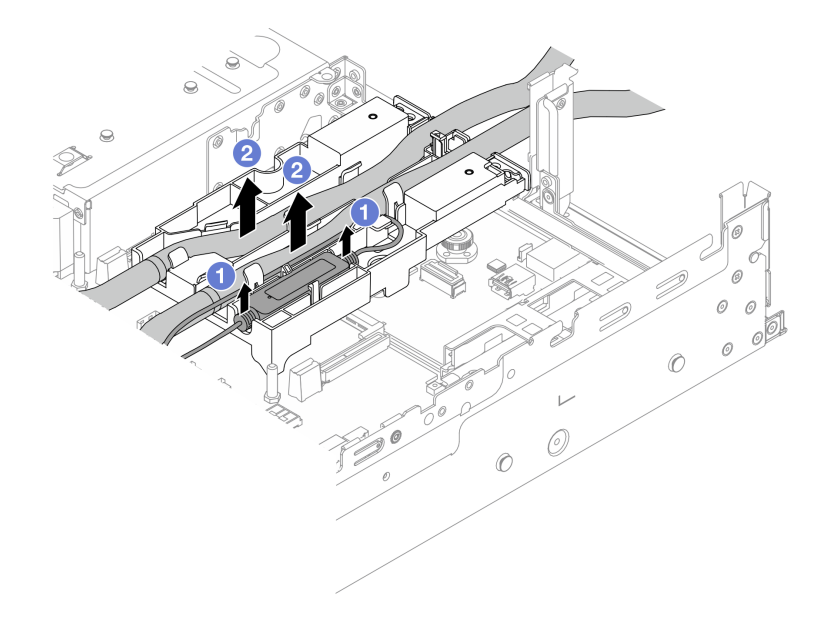

### 圖例 103. 拔開水管和模組

- a. ① 從水管固定架往上提起液體偵測感應器模組。
- b. 2 從水管固定架上拔開水管。
- 步驟 4. 從處理器板卸下 DWCM。

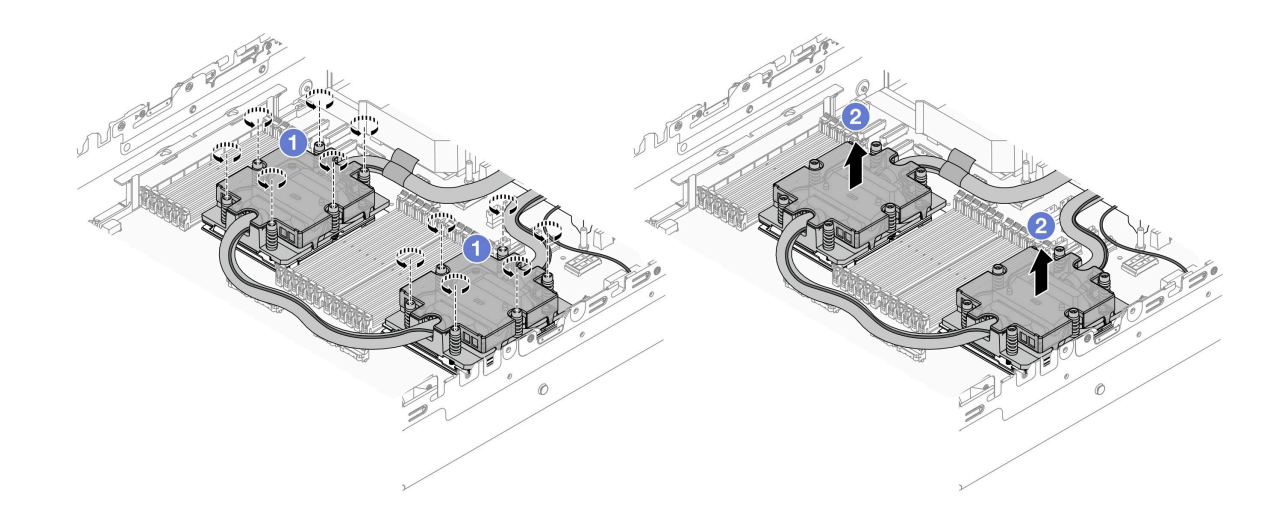

*圖例 104. 卸下 DWCM* 

a. ① 依照*顯示的卸下順序*(位在水冷板組件上),完全鬆開所有螺絲。

b. 2 小心地從處理器插座中提起 DWCM。

步驟 5. 如果您要更換處理器,請卸下處理器。請參閱第 240 頁 「卸下處理器」。 步驟 6. 卸下水管固定器。

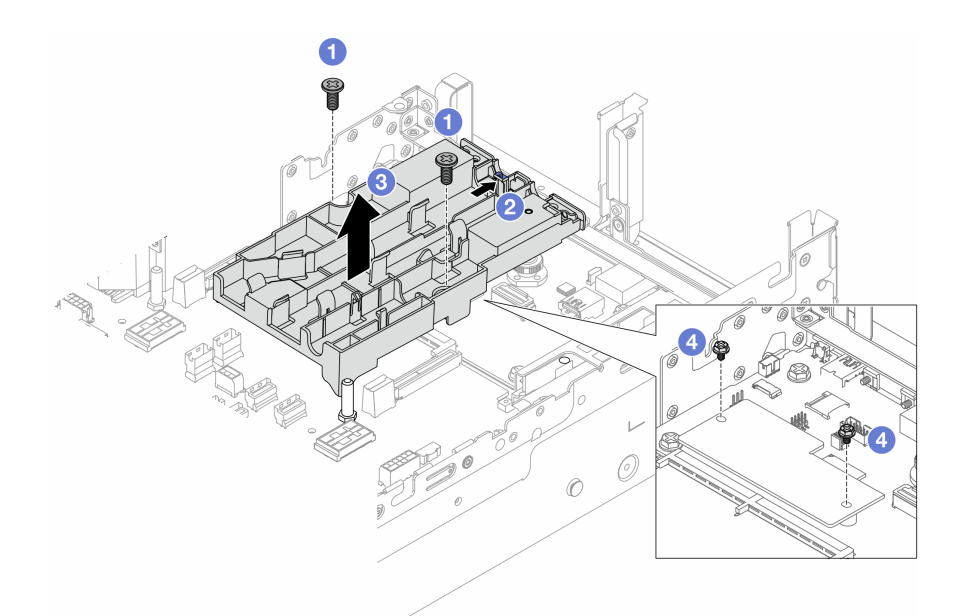

#### 圖例105. 卸下水管固定器

- a. ① 鬆開將固定架鎖在系統 I/O 板的螺絲。
- b. 2 將藍色閂鎖朝著伺服器背面移動。
- c. 3 將水管固定架提起並脱離機箱。
- d. ④ 視需要安裝螺絲以固定韌體和 RoT 安全模組。

### 在您完成之後

如果指示您送回元件或選配裝置,請遵循所有包裝指示,並使用提供給您的任何包裝材料來運送。

### 示範影片

觀看 YouTube 上的程序

# 安裝 Lenovo Neptune(TM) 處理器直接水冷模組

請依照本節中的指示安裝 直接水冷模組 (DWCM)。

重要事項:此作業必須由訓練有素且通過 Lenovo 服務認證的技術人員執行。沒有經過適當的培訓和資格認證,請不要嘗試卸下或安裝零件。

### 關於此作業

S011

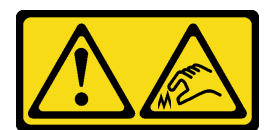

#### 警告: 附近有鋭利的邊緣、邊角或接頭。

#### 注意:

- 閱讀第 51 頁 「安裝準則」和第 52 頁 「安全檢驗核對清單」,確保工作時安全無處。
- 關閉伺服器和週邊裝置的電源,並拔掉電源線和所有外部纜線。請參閱第73頁 「關閉伺服器電源」。
- 將靜電敏感元件保存在防靜電保護袋中,直到安裝時才取出,且處理這些裝置時配戴靜電放電腕帶或使用 其他接地系統,以避免暴露於靜電之中,否則可能導致系統停止運轉和資料遺失。

警告:

### 從出貨箱取出新的 DWCM 時,請與附著的運送匣一起抬出水冷板組件,以避免水冷板組件上的散熱膏損壞。

準備以下螺絲起子,以確保您可以正確地安裝和卸下對應的螺絲。

| 扭矩螺絲起子類型清單    | 螺絲類型        |
|---------------|-------------|
| Torx T20 螺絲起子 | Torx T20 螺絲 |

# 程序

步驟 1. 將水管固定器安裝到機箱。

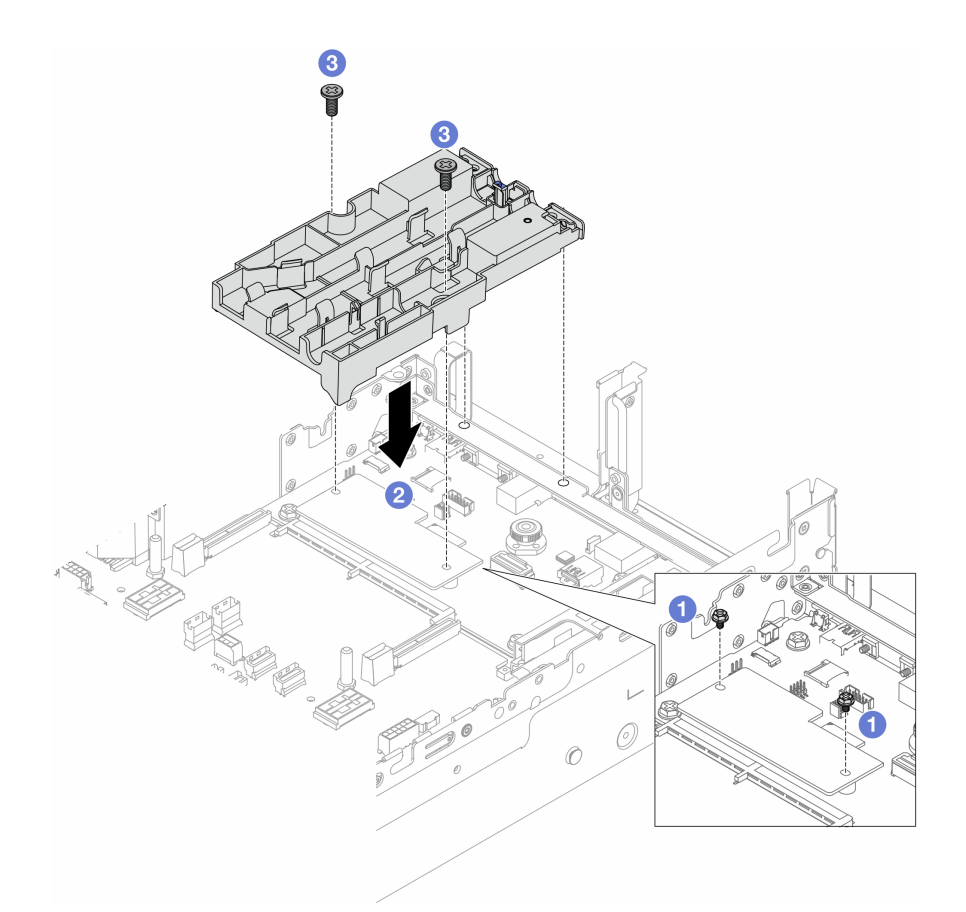

#### 圖例106. 安裝水管固定器

- a. ① 視情況卸下固定韌體和 RoT 安全模組的螺絲。
- b. 2 對齊水管固定器上的螺絲孔及韌體和 RoT 安全模組上的螺絲孔,接著對齊固定器導向插 腳與後壁上的孔洞。
- c. 3 鎖緊螺絲,將水管固定器固定至系統 I/O 板。

步驟 2. 安裝處理器。(請參閱第 241 頁 「安裝處理器」)。

步驟 3. 將 DWCM 安裝到主機板組件中。

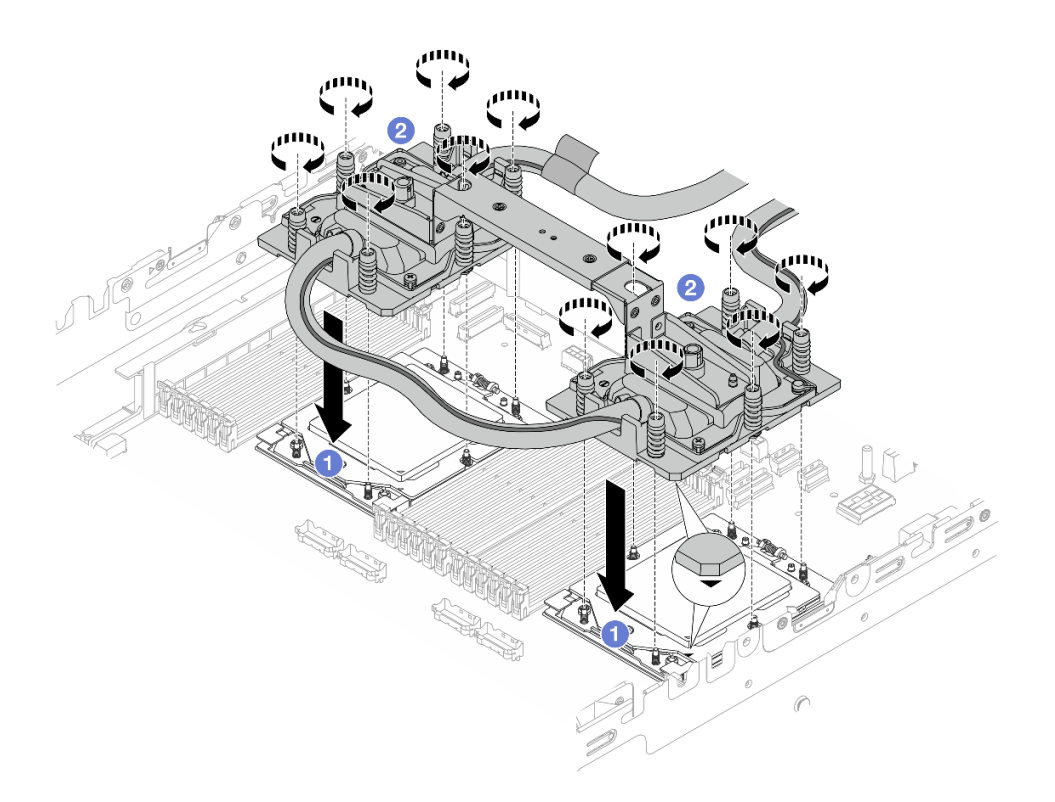

#### *圖例 107. 安裝 DWCM*

- 1. 1 將水冷板組件上的三角形標記和螺絲對齊處理器插座上的三角形標記和螺紋式支柱, 然後將水冷板組件安裝在處理器插座上。
- 2. 2 依照*顯示的安裝順序*(位在水冷板組件上),完全鎖緊所有螺絲。

附註:將固定器完全鎖緊所需的扭矩為 1.25-1.45 牛頓米, (11.0-13.0 英吋磅),供您參考。步驟 4. 從 DWCM 卸下模組把手。

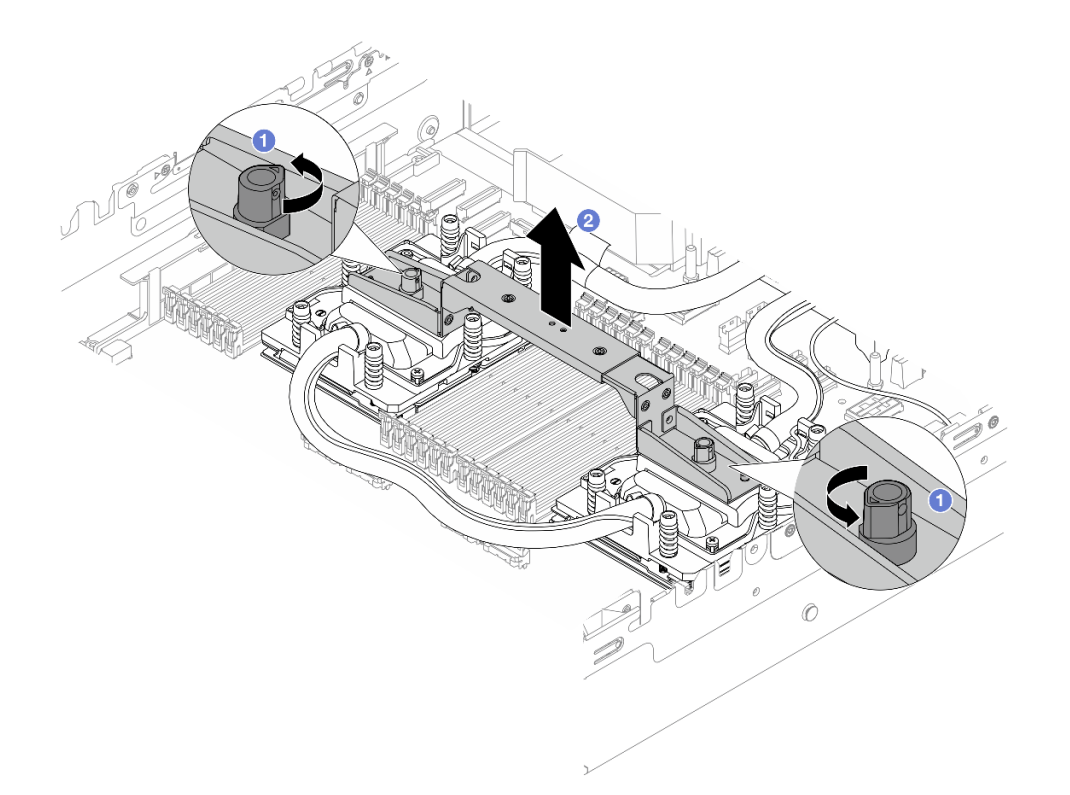

### 圖例108. 卸下模組把手

a. ① 如上圖所示,旋轉螺絲以鬆開把手。

b. 2 將把手與 DWCM 分開。

附註:新的 DWCM 隨附把手。

1. 若要用新的 DWCM 來更換舊的,請卸下新的把手,如上圖所示。

2. 若要更換處理器但不變更 DWCM,則不需要把手。跳過第 157 頁步驟 4 ,並繼續安裝。

步驟 5. 安裝水冷板蓋。按下圖所示按下蓋子。

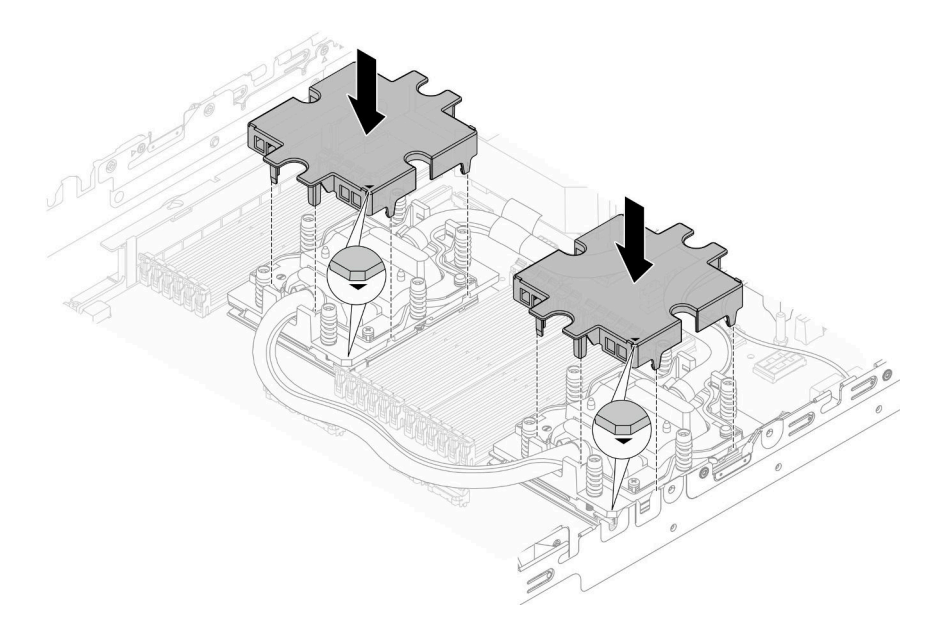

#### 圖例 109. 安裝水冷板蓋

步驟 6. 放置水管和液體偵測感應器模組於水管固定器。

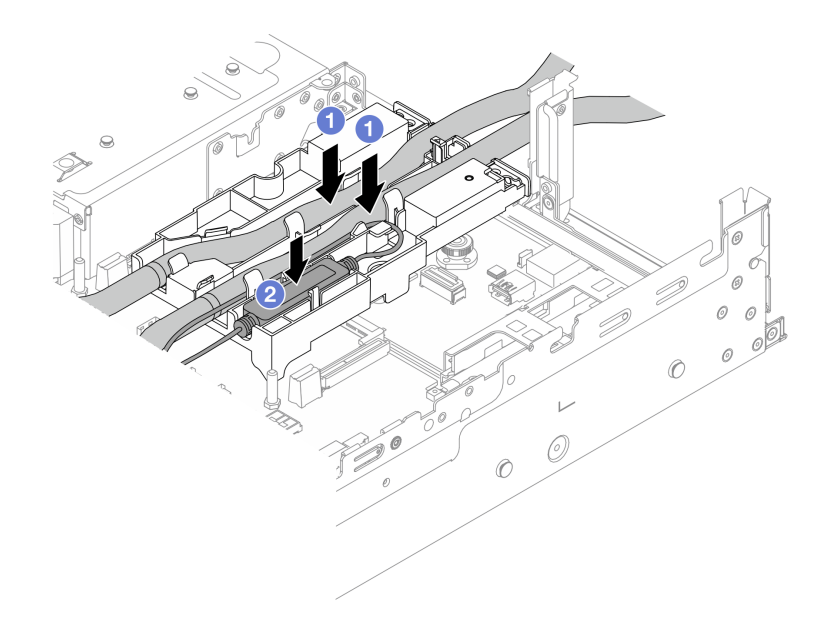

## 圖例110. 放置水管和模組

- a. ① 放置水管於水管固定器。
- b. 2 放置液體偵測感應器模組於水管固定器。

附註:

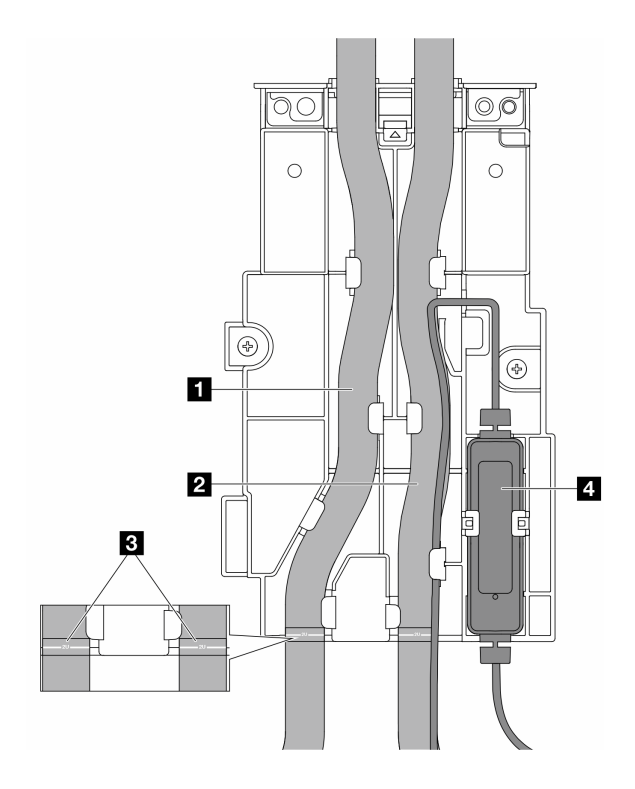

#### 圖例111. 安裝詳細資料

- 將水管的中間部分靠在藍色閂鎖上;然後將出口水管 1 和入口水管 2 插入固定器。
- 檢查水管上的導向標籤 3 之後再進行安裝,並且將標籤對齊水管固定架前緣。否則,水管可能 會蓋住主機板組件上打開的接頭。
- 將液體偵測感應器模組 4 插入水管旁邊的固定器。確定有狀態 LED 的一側朝上,並如上圖所 示佈放纜線。

• 若要瞭解液體偵測感應器模組運作狀態,請參閱第 566 頁 「液體偵測感應器模組上的 LED」。 步驟 7. 安裝擴充卡匣。

#### • 1FH 擴充卡匣

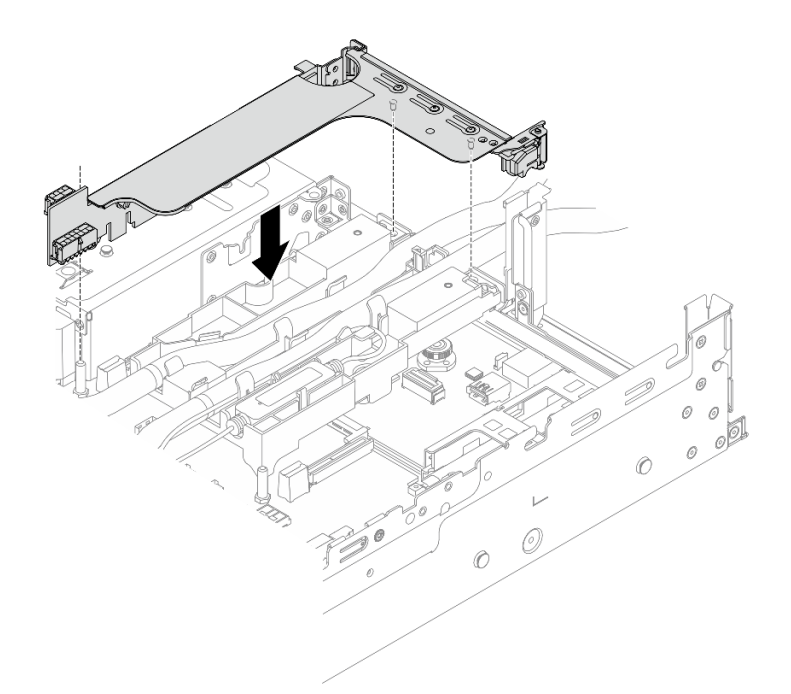

## *圖例 112. 安裝 1FH 擴充卡匣*

• 3FH 擴充卡匣

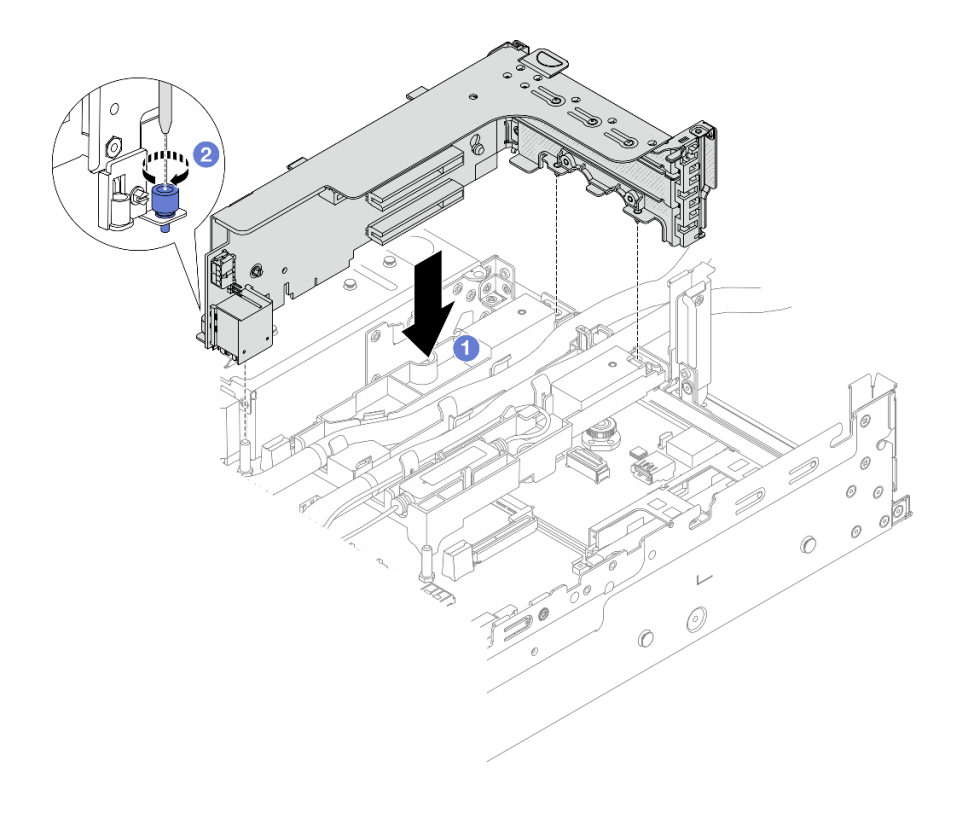

*圖例 113. 安裝 3FH 擴充卡匣* 

- a. ① 將擴充卡對齊主機板組件上的擴充卡插槽。小心地將擴充卡直接壓入插槽,直到其固定到位。
- b. 2 鎖緊螺絲以固定擴充卡匣。

步驟 8. 將液體偵測感應器模組的纜線連接到主機板組件上的接頭。請參閱第 353 頁 「直接水冷模組」。

### 在您完成之後

1. 安裝空氣擋板或中間框架。請參閱第83頁「安裝空氣擋板」或第227頁「安裝中間硬碟背板和框架」。

2. 安裝上蓋。請參閱第 340 頁 「安裝上蓋」。

3. 將伺服器安裝到機架中。請參閱第 76 頁 「將伺服器安裝到機架」。

- 4. 將 QuickConnect 插頭安裝至歧管。請參閱 安裝歧管(機架式系統) 或 安裝歧管(排式系統)。
- 5. 完成零件更換請參閱第 341 頁 「完成零件更換」。

#### 示範影片

觀看 YouTube 上的程序

# 更換 M.2 硬碟和 M.2 背板

請依照本節中的指示卸下和安裝 M.2 硬碟和 M.2 背板。

伺服器支援下列 M.2 背板。本節使用 M.2 x4 非 RAID SATA/NVMe 2 機槽背板做為圖解的範例。其他 M.2 背板的更換程序很相似。

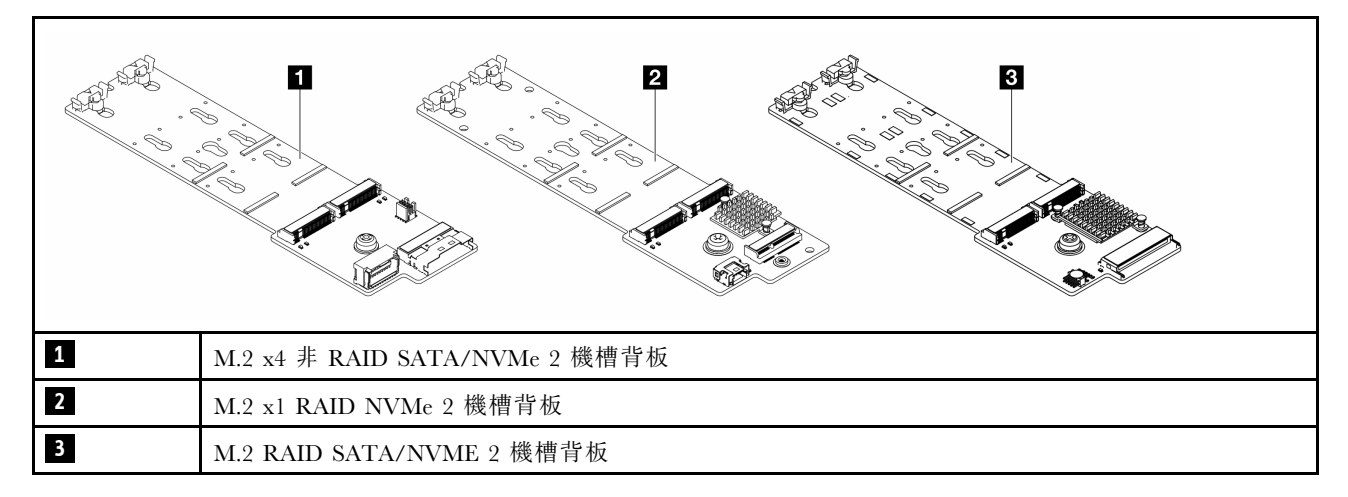

附註: 4 x 3.5 时中間框架不支援 M.2 x4 非 RAID SATA/NVMe 2 機槽背板。

- 第 162 頁 「卸下 M.2 硬碟」
- 第 164 頁 「安裝 M.2 硬碟」
- 第 165 頁 「卸下 M.2 背板」
- 第 169 頁 「安裝 M.2 背板」

# 卸下 M.2 硬碟

請依照本節中的指示卸下 M.2 硬碟。

#### 關於此作業

注意:

- 閱讀第 51 頁 「安裝準則」和第 52 頁 「安全檢驗核對清單」,確保工作時安全無虞。
- 關閉伺服器和週邊裝置的電源,並拔掉電源線和所有外部纜線。請參閱第73頁「關閉伺服器電源」。
- 將靜電敏感元件保存在防靜電保護袋中,直到安裝時才取出,且處理這些裝置時配戴靜電放電腕帶或使用 其他接地系統,以避免暴露於靜電之中,否則可能導致系統停止運轉和資料遺失。
- 對硬碟、硬碟控制器(包括整合在主機板組件上的控制器)、硬碟背板或硬碟纜線進行變更或將其卸下 之前,請先備份硬碟中儲存的所有重要資料。
- 在您卸下 RAID 陣列的任何元件(硬碟、RAID 卡等)之前,請先備份所有的 RAID 配置資訊。

## 程序

- 步驟 1. 如果伺服器安裝在機架中,請沿著其機架滑軌將伺服器滑出以接觸上蓋,或從機架卸下伺服器。請參閱第 73 頁 「從機架卸下伺服器」。
- 步驟 2. 卸下上蓋。請參閱第 339 頁 「卸下上蓋」。
- 步驟 3. 卸下 M.2 硬碟。

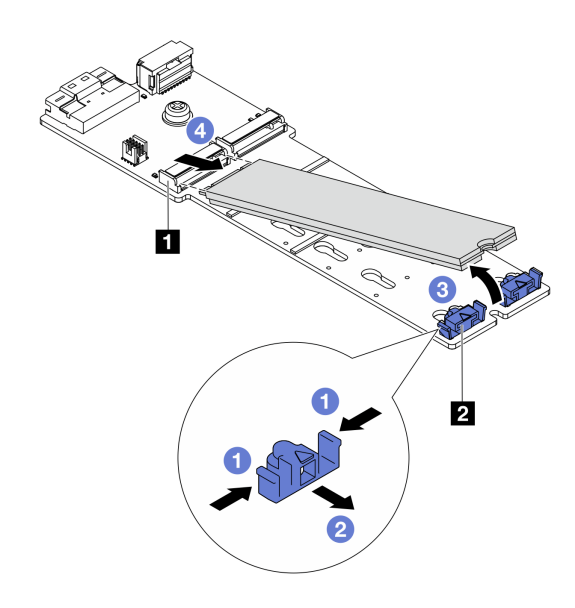

圖例 114. 卸下 M.2 硬碟

- a. 1 按壓固定器 2 的兩側。
- b. 2 將固定器滑離 M.2 硬碟。
- c. ③ 將 M.2 硬碟的後端旋轉到大約 30 度的角度。
- d. ④ 從接頭 1 拉開 M.2 硬碟。

# 在您完成之後

1. 安裝新的 M.2 硬碟。請參閱第 164 頁 「安裝 M.2 硬碟」。

2. 如果指示您送回元件或選配裝置,請遵循所有包裝指示,並使用提供給您的任何包裝材料來運送。

#### 示範影片

觀看 YouTube 上的程序(在空氣擋板上)

觀看 YouTube 上的程序(在中間框架上)

# 安裝 M.2 硬碟

請依照本節中的指示安裝 M.2 硬碟。

### 注意:

- 閱讀第 51 頁 「安裝準則」和第 52 頁 「安全檢驗核對清單」,確保工作時安全無虞。
- 關閉伺服器和週邊裝置的電源,並拔掉電源線和所有外部纜線。請參閱第73頁「關閉伺服器電源」。
- 將靜電敏感元件保存在防靜電保護袋中,直到安裝時才取出,且處理這些裝置時配戴靜電放電腕帶或使用 其他接地系統,以避免暴露於靜電之中,否則可能導致系統停止運轉和資料遺失。

**韌體和驅動程式下載**:更換元件後,您可能需要更新韌體或驅動程式。

- 前往 https://datacentersupport.lenovo.com/products/servers/thinksystem/sr665v3/downloads/driver-list/ 查看您伺服 器適用的最新韌體和驅動程式更新。
- 如需韌體更新工具的相關資訊,請參閱第 538 頁「更新韌體」。

### 程序

- 步驟 1. 將裝有新零件的防靜電保護袋與伺服器外部任何未上漆的表面進行接觸。然後從保護袋中取出新零件,並將其放置在防靜電表面上。
- 步驟 2. (選用) 調整 M.2 背板上的固定器,以搭載您要安裝的 M.2 硬碟的特定大小。

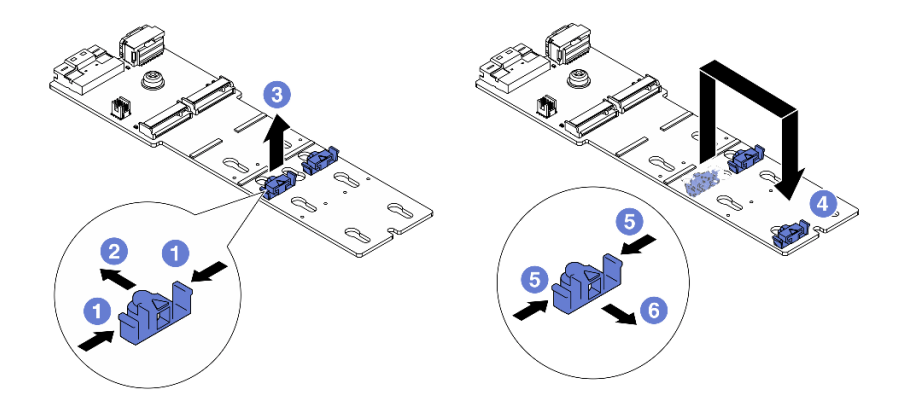

*圖例 115. 調整 M.2 固定器* 

a. ① 按壓固定器的兩側。

- b. 2 將固定器向前移動,直到鎖孔的大開口處。
- c. 3 從鎖孔卸下固定器。
- d. ④ 將固定器插入正確的鎖孔。
- e. 5 按壓固定器的兩側。
- f. 6 將固定器向後滑動(朝鎖孔的小開口方向)直到其就定位為止。

步驟 3. 找出 M.2 背板上的接頭。

#### 附註:

- 您的 M.2 背板外觀可能與下面圖例不同,但安裝方法相同。
- 某些 M.2 背板支援兩部相同的 M.2 硬碟。先將 M.2 硬碟安裝在插槽 0 中。

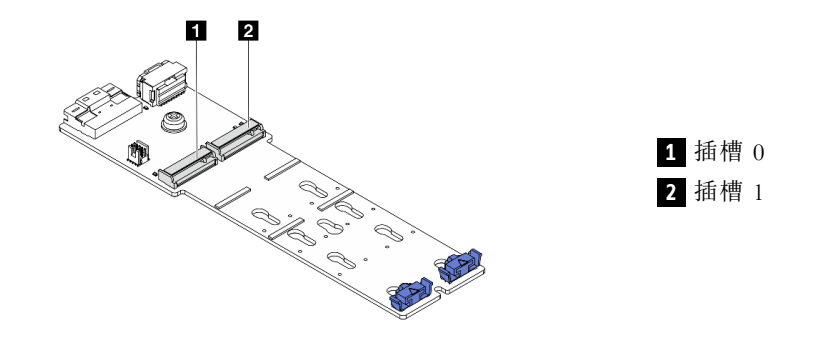

圖例116. M.2 硬碟插槽

步驟 4. 將 M.2 硬碟安裝到 M.2 背板上。

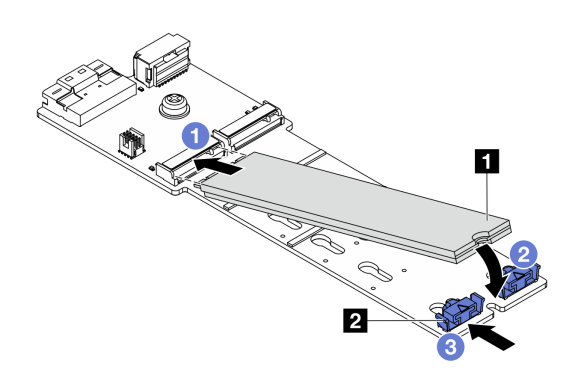

#### *圖例 117. 安裝 M.2 硬碟*

- a. ① 以一定角度握住 M.2 硬碟, 然後將它插入 M.2 插槽。
- b. 2 向下轉動 M.2 硬碟,直到缺口 1 與固定器 2 的唇緣接合。
- c. 3 將固定器滑向 M.2 硬碟,以將其固定就位。

# 在您完成之後

完成零件更換請參閱第 341 頁 「完成零件更換」。

### 示範影片

觀看 YouTube 上的程序(在空氣擋板上)

觀看 YouTube 上的程序(在中間框架上)

# 卸下 M.2 背板

請依照本節中的指示卸下 M.2 背板。

## 關於此作業

注意:

• 閱讀第 51 頁 「安裝準則」和第 52 頁 「安全檢驗核對清單」,確保工作時安全無虞。

- 關閉伺服器和週邊裝置的電源,並拔掉電源線和所有外部纜線。請參閱第73頁 「關閉伺服器電源」。
- 將靜電敏感元件保存在防靜電保護袋中,直到安裝時才取出,且處理這些裝置時配戴靜電放電腕帶或使用 其他接地系統,以避免暴露於靜電之中,否則可能導致系統停止運轉和資料遺失。
- 對硬碟、硬碟控制器(包括整合在主機板組件上的控制器)、硬碟背板或硬碟纜線進行變更或將其卸下 之前,請先備份硬碟中儲存的所有重要資料。
- 在您卸下 RAID 陣列的任何元件(硬碟、RAID 卡等)之前,請先備份所有的 RAID 配置資訊。

# 程序

- 步驟 1. 如果伺服器安裝在機架中,請沿著其機架滑軌將伺服器滑出以接觸上蓋,或從機架卸下伺服器。請參閱第 73 頁 「從機架卸下伺服器」。
- 步驟 2. 卸下上蓋。請參閱第 339 頁 「卸下上蓋」。
- 步驟 3. 從 M.2 背板拔掉 M.2 纜線。

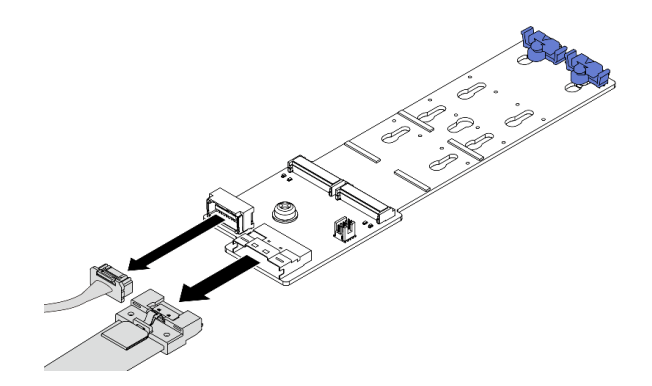

圖例 118. 從 M.2 x4 非 RAID SATA/NVMe 2 機槽背板拔掉纜線

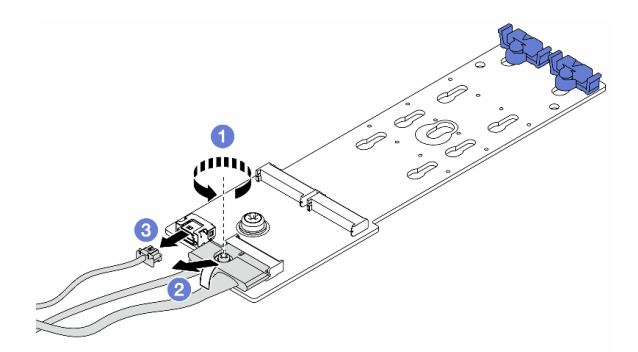

圖例 119. 從 M.2 x1 RAID NVMe 2 機槽背板拔掉纜線

- 1. ① 鬆開信號線上的螺絲。
- 2. 2 傾斜接頭以將其移除。
- 3. 3 移除電源線。

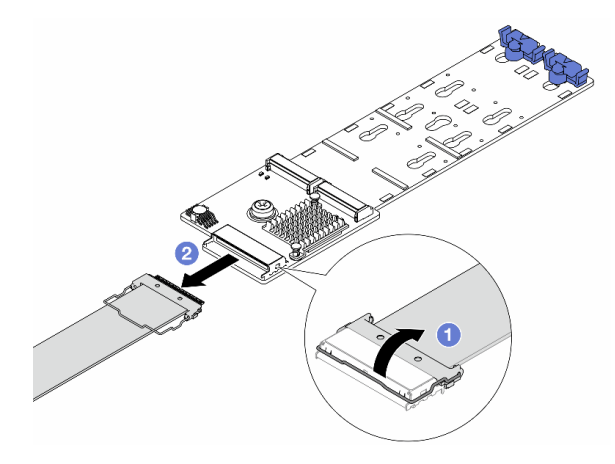

圖例 120. 從 M.2 RAID SATA/NVME 2 機槽背板拔掉纜線

- 1. ① 將 M.2 纜線上的閂鎖向上拉。
- 2. 2 從 M.2 背板拔掉 M.2 纜線。

# 步驟 4. 卸下 M.2 背板。

## 空氣擋板上的 M.2 背板

- 1. 從 M.2 背板卸下 M.2 硬碟。請參閱第 162 頁 「卸下 M.2 硬碟」。
- 2. 從空氣擋板卸下 M.2 背板。

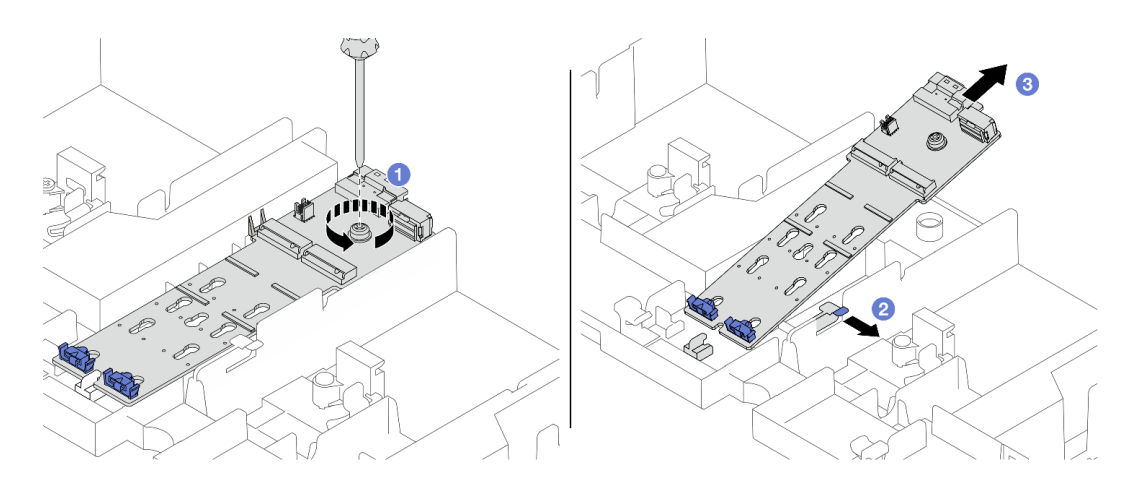

# *圖例 121. 從空氣擋板卸下 M.2 背板*

- a. ① 鬆開將 M.2 背板固定在空氣擋板的螺絲。
- b. 2 滑動空氣擋板上的固定夾並固定不動。
- c. 3 從空氣擋板卸下 M.2 背板,然後鬆開固定夾。

### 中間框架上的 M.2 背板

1. 打開框架把手。

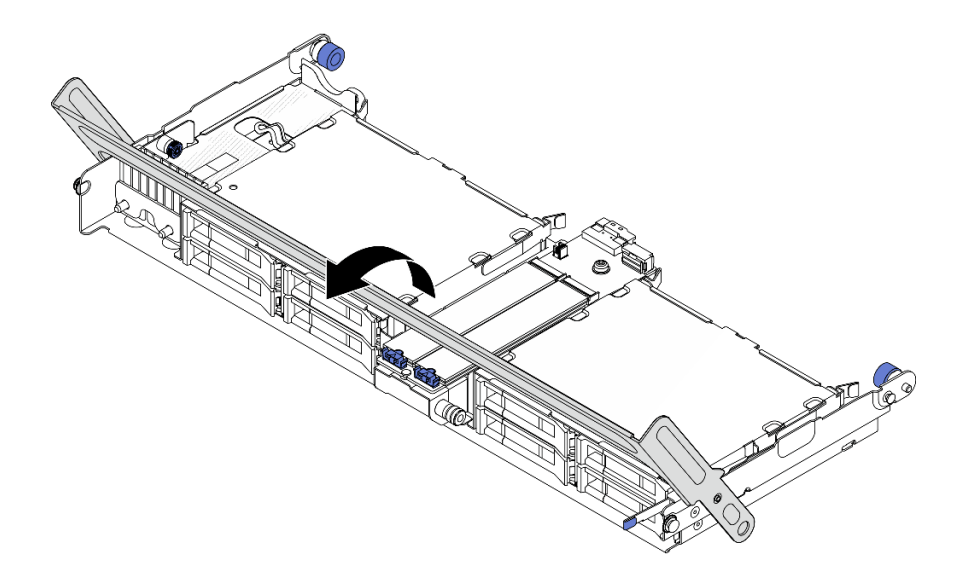

#### 圖例 122. 打開中間框架的把手

- 2. 從 M.2 背板卸下 M.2 硬碟。請參閱第 162 頁 「卸下 M.2 硬碟」。
- 3. 從中間框架卸下 M.2 背板。

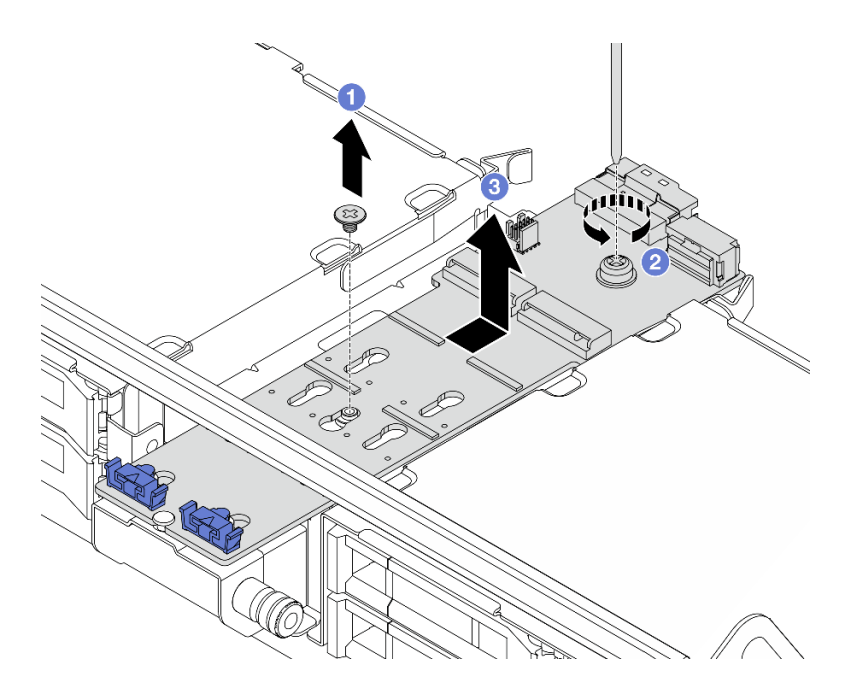

### 圖例 123. 從中間框架卸下 M.2 背板

- a. ① 鬆開 M.2 背板中間的螺絲。
- b. 2 鬆開 M.2 背板末端的螺絲。
- c. ③ 從中間框架卸下 M.2 背板。

# 在您完成之後

1. 安裝新的 M.2 背板。請參閱第 169 頁 「安裝 M.2 背板」。

2. 如果指示您送回元件或選配裝置,請遵循所有包裝指示,並使用提供給您的任何包裝材料來運送。

### 示範影片

觀看 YouTube 上的程序(在空氣擋板上)

觀看 YouTube 上的程序(在中間框架上)

# 安裝 M.2 背板

請依照本節中的指示安裝 M.2 背板。

## 關於此作業

注意:

- 閱讀第 51 頁 「安裝準則」和第 52 頁 「安全檢驗核對清單」,確保工作時安全無虞。
- 關閉伺服器和週邊裝置的電源,並拔掉電源線和所有外部纜線。請參閱第73頁「關閉伺服器電源」。
- 將靜電敏感元件保存在防靜電保護袋中,直到安裝時才取出,且處理這些裝置時配戴靜電放電腕帶或使用 其他接地系統,以避免暴露於靜電之中,否則可能導致系統停止運轉和資料遺失。

**韌體和驅動程式下載**:更換元件後,您可能需要更新韌體或驅動程式。

- 前往 https://datacentersupport.lenovo.com/products/servers/thinksystem/sr665v3/downloads/driver-list/ 查看您伺服 器適用的最新韌體和驅動程式更新。
- 如需韌體更新工具的相關資訊,請參閱第 538 頁 「更新韌體」。

### 程序

步驟 1. 將裝有新零件的防靜電保護袋與伺服器外部任何未上漆的表面進行接觸。然後從保護袋中取出新零件,並將其放置在防靜電表面上。

步驟 2. 安裝 M.2 背板。

#### 空氣擋板上的 M.2 背板

1. 將 M.2 背板安裝在空氣擋板上。

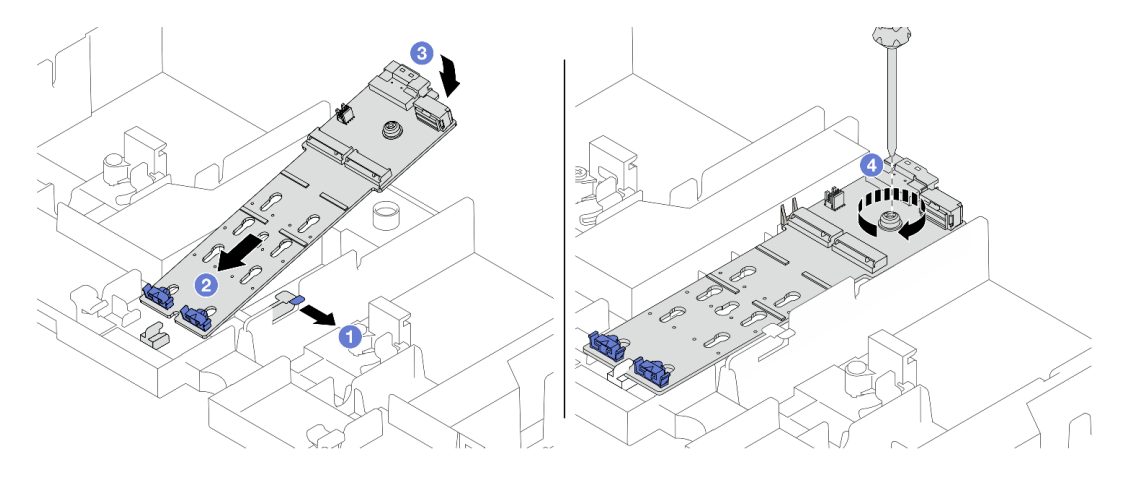

#### 圖例 124. 將 M.2 背板安裝在空氣擋板上

a. ① 打開空氣擋板上的固定夾。

b. 2 將 M.2 背板上的導孔對齊空氣擋板上的導件插腳,然後將背板插入空氣擋板中。

- c. 3 向下轉動 M.2 背板,將它卡入定位。
- d. ④ 鎖緊螺絲以固定 M.2 背板。
- 2. 將 M.2 硬碟安裝到 M.2 背板上。請參閱第 164 頁 「安裝 M.2 硬碟」。

### 中間框架上的 M.2 背板

1. 將 M.2 背板安裝在中間框架上。

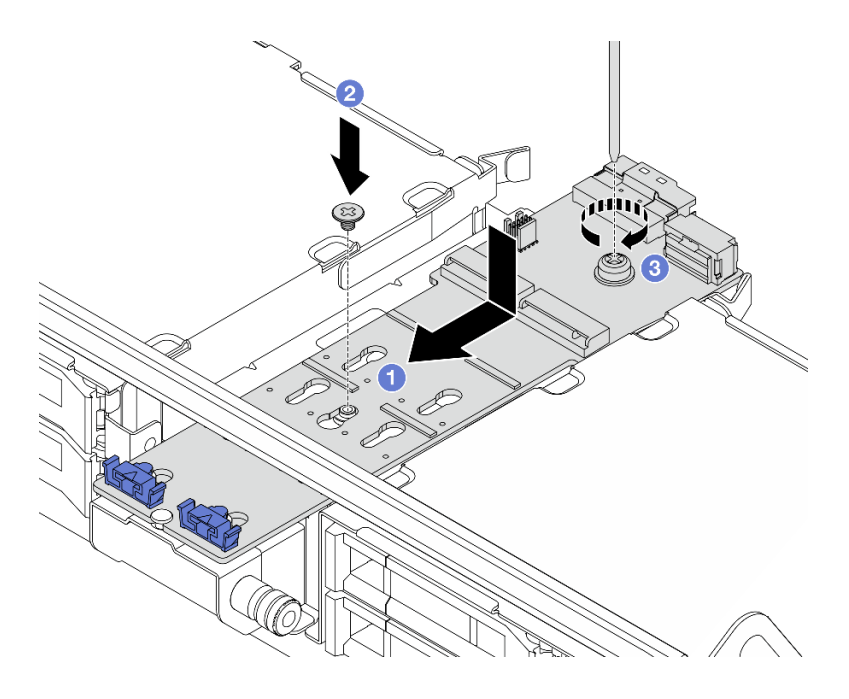

圖例 125. 將 M.2 背板安裝在中間框架上

- a. ① 將 M.2 背板上的螺絲對齊框架上的螺絲孔,然後將背板插入框架中。
- b. 2 鎖緊 M.2 背板中間的螺絲。
- c. 3 鎖緊 M.2 背板末端的螺絲。
- 2. 將 M.2 硬碟安裝到 M.2 背板上。請參閱第 164 頁 「安裝 M.2 硬碟」。
- 3. 依照所示按壓閂鎖,然後關上把手。
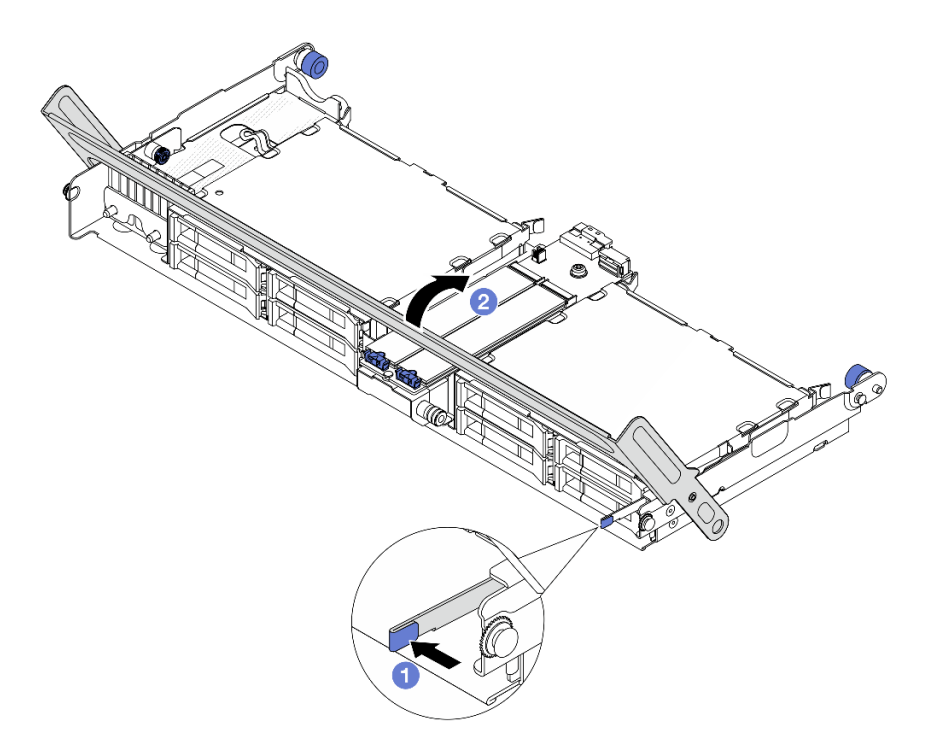

圖例 126. 關上中間框架的把手

步驟 3. 將纜線連接至 M.2 背板。

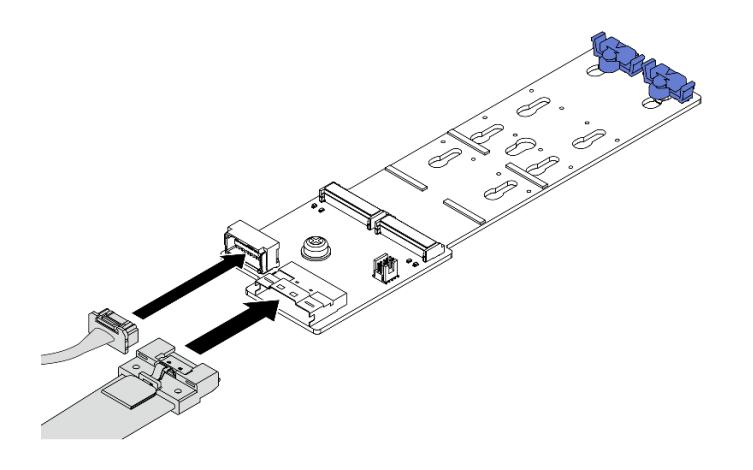

圖例 127. 將 M.2 續線連接至 M.2 x4 非 RAID SATA/NVMe 2 機槽背板

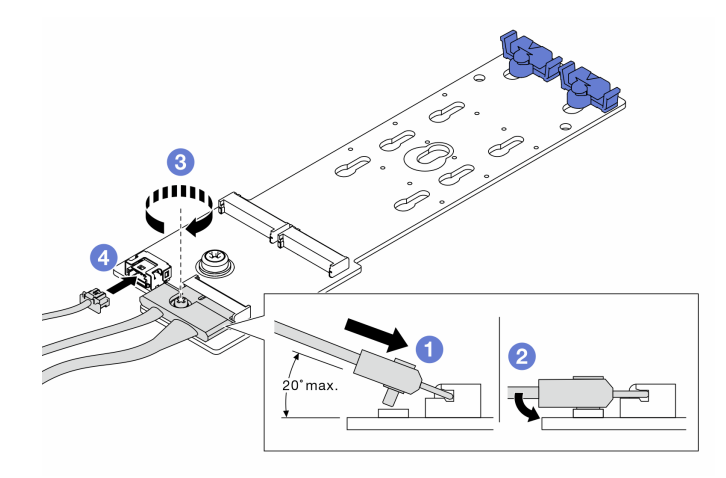

圖例 128. 將 M.2 纜線連接至 M.2 x1 RAID NVMe 2 機槽背板

- 1. 1 將接頭傾斜至少 20 度,然後插入,直到其底面接觸到斜面。
- 2. 2 將接頭向下壓平。
- 3. 3 鎖緊信號線上的螺絲。
- 4. ④ 連接電源線。

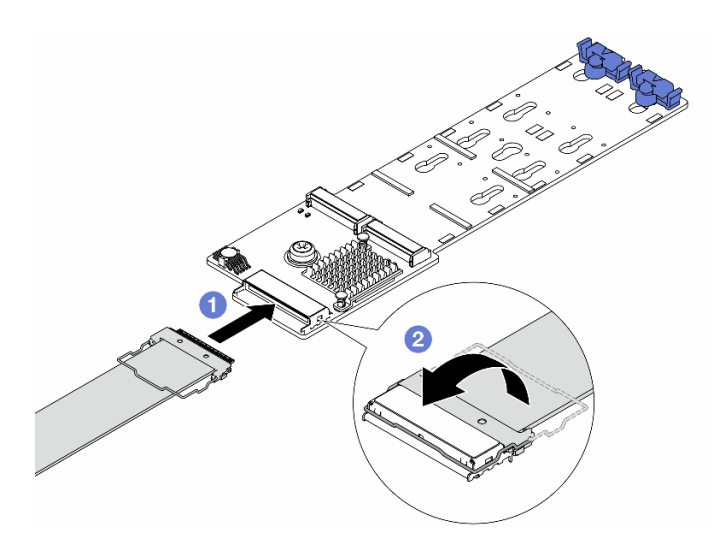

圖例 129. 將 M.2 纜線連接至 M.2 RAID SATA/NVME 2 機槽背板

- 1. ① 將 M.2 纜線連接至 M.2 背板。
- 2. 2 如圖所示,旋轉纜線上的閂鎖,然後向下按壓閂鎖,直到卡入定位為止。

# 在您完成之後

完成零件更換請參閱第 341 頁 「完成零件更換」。

### 示範影片

觀看 YouTube 上的程序(在空氣擋板上)

觀看 YouTube 上的程序(在中間框架上)

# 更換管理 NIC 配接卡

請依照本節中的指示卸下和安裝 ThinkSystem V3 Management NIC Adapter Kit(管理 NIC 配接卡)。

**附註:**如果伺服器上安裝了 ThinkSystem V3 Management NIC Adapter Kit (管理 NIC 配接卡), XCC、 LXPM 等系統管理軟體的 PCIe 卡清單中將不會顯示該配接卡。

- 第 173 頁 「卸下管理 NIC 配接卡」
- 第 174 頁 「安裝管理 NIC 配接卡」

# 卸下管理 NIC 配接卡

請依照本節中的指示卸下管理 NIC 配接卡。

## 關於此作業

### 注意:

- 閱讀第 51 頁 「安裝準則」和第 52 頁 「安全檢驗核對清單」,確保工作時安全無虞。
- 關閉伺服器和週邊裝置的電源,並拔掉電源線和所有外部纜線。請參閱第73頁「關閉伺服器電源」。
- 將靜電敏感元件保存在防靜電保護袋中,直到安裝時才取出,且處理這些裝置時配戴靜電放電腕帶或使用 其他接地系統,以避免暴露於靜電之中,否則可能導致系統停止運轉和資料遺失。

# 程序

步驟 1. 為作業做好準備。

- a. 存取 Lenovo XClarity Controller, 然後選取 BMC 配置中的網路並停用乙太網路埠2。
- b. 如果伺服器安裝在機架中,請沿著其機架滑軌將伺服器滑出以接觸上蓋,或從機架卸下伺服器。請參閱第 73 頁 「從機架卸下伺服器」。
- c. 卸下上蓋。請參閱第 339 頁 「卸下上蓋」。
- d. 如果您的伺服器隨附擴充卡1組件,請先將其卸下。請參閱第294頁「卸下背面擴充卡組件」。
- 步驟 2. 從管理 NIC 配接卡拔掉纜線。
- 步驟 3. 卸下管理 NIC 配接卡。

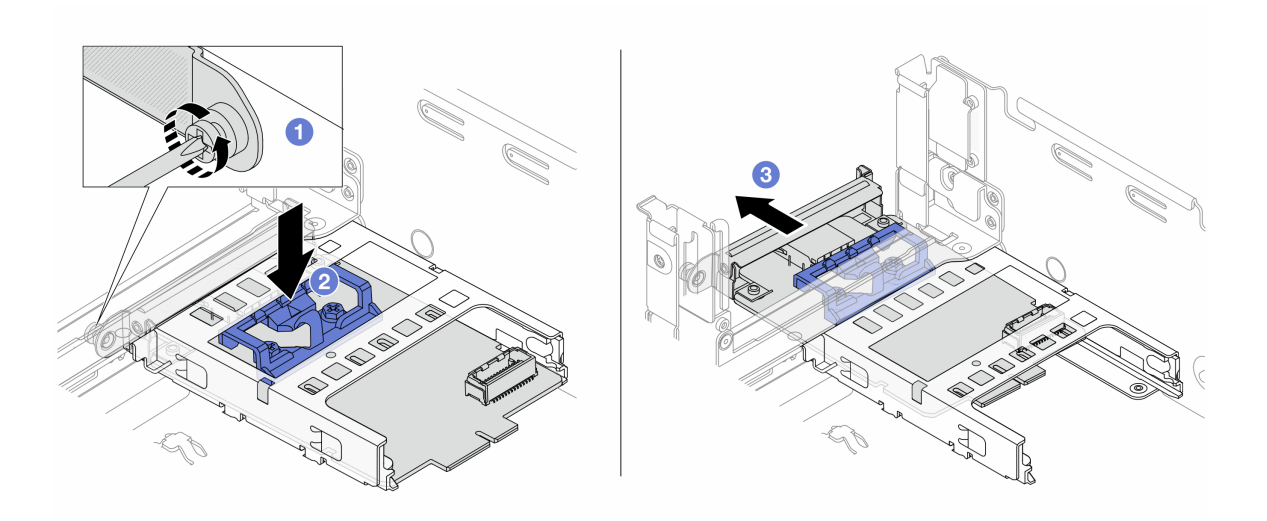

圖例 130. 卸下管理 NIC 配接卡

- a. ① 鬆開固定管理 NIC 配接卡的螺絲。
- b. 2 按住藍色閂鎖。
- c. ③ 透過閂鎖將管理 NIC 配接卡從機箱中滑出。

## 在您完成之後

- 1. 安裝替換裝置或填充板。請參閱第 174 頁 「安裝管理 NIC 配接卡」。
- 2. 如果指示您送回元件或選配裝置,請遵循所有包裝指示,並使用提供給您的任何包裝材料來運送。

### 示範影片

### 觀看 YouTube 上的程序

# 安裝管理 NIC 配接卡

請依照本節中的指示安裝管理 NIC 配接卡。

# 關於此作業

- 閱讀第 51 頁 「安裝準則」和第 52 頁 「安全檢驗核對清單」,確保工作時安全無虞。
- 關閉伺服器和週邊裝置的電源,並拔掉電源線和所有外部纜線。請參閱第73頁「關閉伺服器電源」。
- 將靜電敏感元件保存在防靜電保護袋中,直到安裝時才取出,且處理這些裝置時配戴靜電放電腕帶或使用 其他接地系統,以避免暴露於靜電之中,否則可能導致系統停止運轉和資料遺失。

**韌體和驅動程式下載**:更換元件後,您可能需要更新韌體或驅動程式。

- 前往 https://datacentersupport.lenovo.com/products/servers/thinksystem/sr665v3/downloads/driver-list/ 查看您伺服 器適用的最新韌體和驅動程式更新。
- 如需韌體更新工具的相關資訊,請參閱第 538 頁「更新韌體」。

## 程序

步驟 1. 如果已安装填充板,請將其卸下。

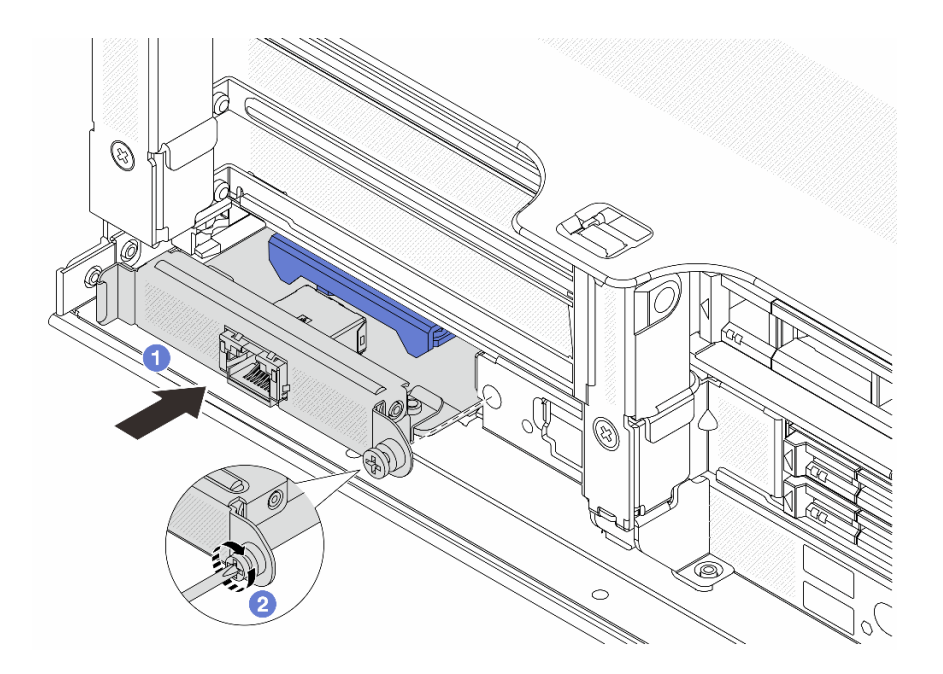

圖例 131. 安裝管理 NIC 配接卡

- a. ① 將管理 NIC 配接卡推入插槽,直到其完全固定為止。
- b. 2 鎖緊螺絲以固定管理 NIC 配接卡。

步驟 3. 將纜線連接到管理 NIC 配接卡。請參閱第 343 頁第 6 章 「內部纜線佈線」。

步驟 4. 如果您已卸下擴充卡 1 組件,請安裝它。請參閱第 304 頁 「安裝背面擴充卡組件」。

# 在您完成之後

1. 完成零件更換請參閱第 341 頁 「完成零件更換」。

2. 存取 Lenovo XClarity Controller,然後選取 BMC 配置中的網路並啟用乙太網路埠2。

### 示範影片

觀看 YouTube 上的程序

# 更換歧管(僅限經過培訓的維修技術人員)

使用下列程序來卸下和安裝歧管。

#### 重要事項:

- 此作業必須由訓練有素且通過 Lenovo 服務認證的技術人員執行。沒有經過適當的培訓和資格認證,請 不要嘗試卸下或安裝零件。
- 流經冷卻系統的冷卻劑是去離子水。如需冷卻液的相關資訊,請參閱 第 10 頁 「水力需求」。
- 伺服器可安裝於 ThinkSystem Heavy Duty Full Depth 機櫃中。如需 ThinkSystem Heavy Duty Full Depth Rack Cabinets 使用手冊,請參閱 ThinkSystem Heavy Duty Full Depth 機櫃使用手冊。
- 如需更多冷卻液分配裝置 (CDU) 的作業和維護準則,請參閱 Lenovo Neptune DWC RM100 機架式冷卻 液分配裝置 (CDU) 作業和維護手冊。

下圖顯示機櫃的背面圖;三組歧管和三組連接軟管。歧管正面貼有兩個標籤,每根軟管的一端貼有一個標籤。

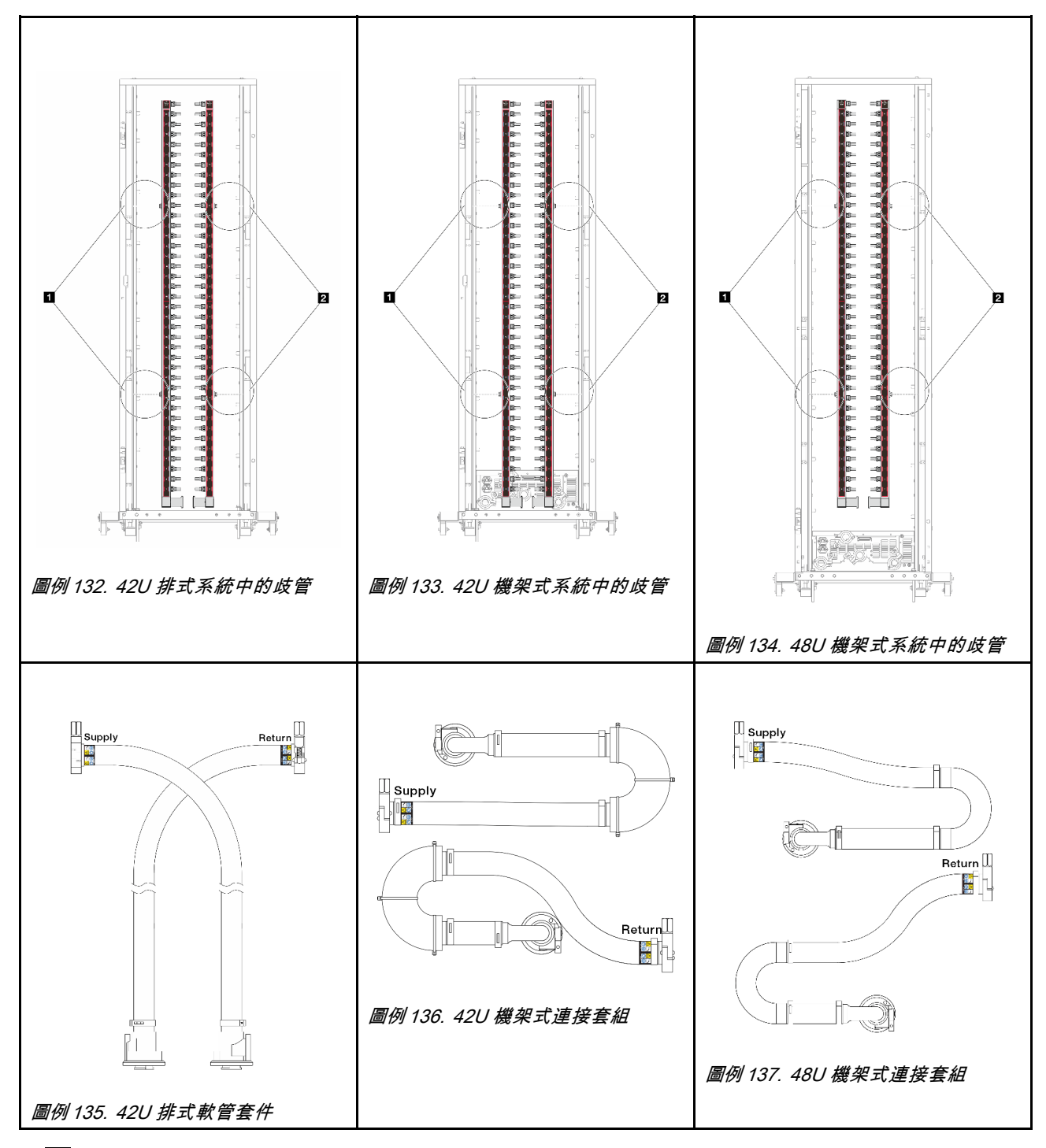

- 1 供應歧管左側的兩個線軸
- 2 供應歧管右側的兩個線軸
- 第 177 頁 「卸下歧管(機架式系統)」
- 第 185 頁 「安裝歧管(機架式系統)」
- 第 196 頁 「卸下歧管(排式系統)」
- 第 205 頁 「安裝歧管(排式系統)」

# 卸下歧管(機架式系統)

使用此資訊來卸下機架式直接水冷系統中的歧管。

# 關於此作業

重要事項:此作業必須由訓練有素且通過 Lenovo 服務認證的技術人員執行。沒有經過適當的培訓和資格認證,請不要嘗試卸下或安裝零件。

警告:

冷卻劑可能會刺激皮膚和眼睛。避免直接接觸冷卻液。

S002

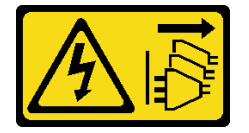

警告:

裝置上的電源控制按鈕和電源供應器上的電源開關,並不會切斷供應給裝置的電流。此外,裝置也可能有一條以上的電源線。若要切斷裝置的所有電源,必須從電源拔掉所有電源線。

S011

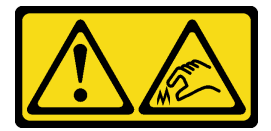

警告:

附近有鋭利的邊緣、邊角或接頭。

S038

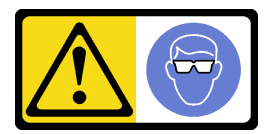

警告: 此程序應佩戴護目裝置。

S040

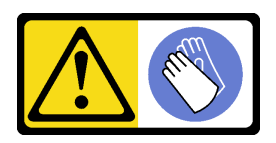

警告: 此程序應佩戴保護手套。

S042

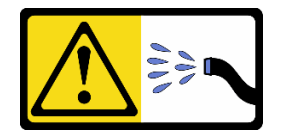

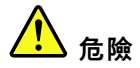

### 本產品中存在水或水溶液,因此有觸電危險。請避免用濕手或在有濺水的情況下工作操作或靠近帶電設備。

#### 注意:

- 閱讀第 51 頁 「安裝準則」和第 52 頁 「安全檢驗核對清單」,確保工作時安全無虞。
- 關閉伺服器和週邊裝置的電源,並拔掉電源線和所有外部纜線。請參閱第73頁「關閉伺服器電源」。
- 將靜電敏感元件保存在防靜電保護袋中,直到安裝時才取出,且處理這些裝置時配戴靜電放電腕帶或使用 其他接地系統,以避免暴露於靜電之中,否則可能導致系統停止運轉和資料遺失。
- 使用機架散熱系統中使用的任何經過化學處理的冷卻劑時,確保遵循正確的處理程序。確保冷卻液化學處 理供應商提供材料安全資料表 (MSDS) 和安全資訊,並按照冷卻液化學處理供應商的建議提供適當的個人 防護裝備 (PPE)。作為預防措施,可能建議使用防護手套和護目鏡。
- 此任務需要兩個人或更多人。

# 程序

步驟 1. 關閉機架式 CDU 電源,並拔下所有電源線。

步驟 2. 關閉兩個球閥。

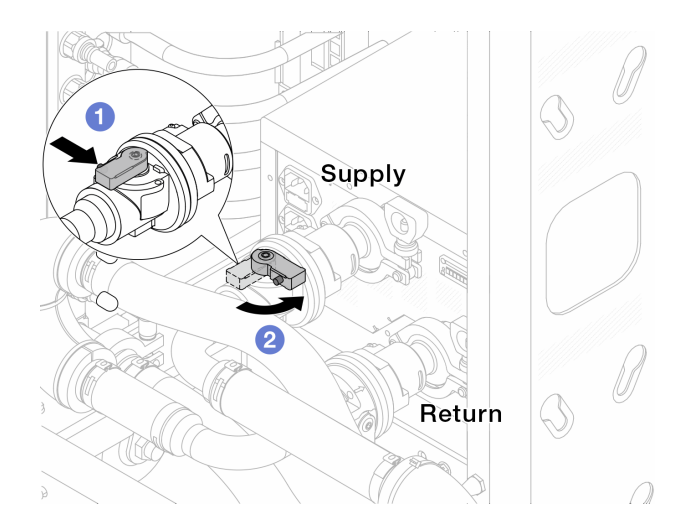

### 圖例138. 關閉球閥

a. ① 按下球閥開關上的按鈕。

b. 2 旋轉開關以關閉閥門,如上圖所示。

步驟 3. 移除 quick connect 插頭將 DWCM 軟管與歧管分開。

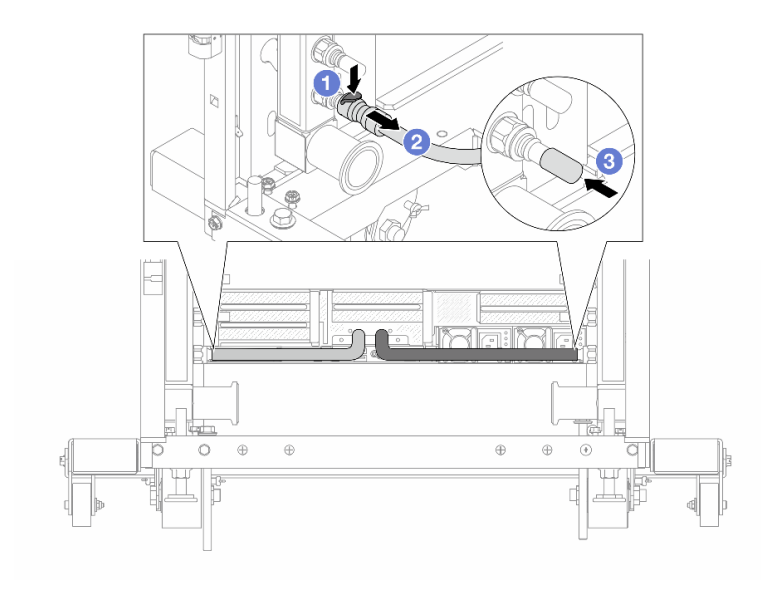

### 圖例 139. 移除 quick connect 插頭

- a. ① 向下按壓閂鎖,鬆開軟管。
- b. 2 拔掉軟管。
- c. ③重新安裝歧管埠上的橡膠 quick connect 插頭蓋。

步驟 4. 對其他歧管重複第 178 頁步驟 3。

步驟 5. 將連接套組從球閥上鬆開。

附註:請先鬆開回流側,再鬆開供應側。

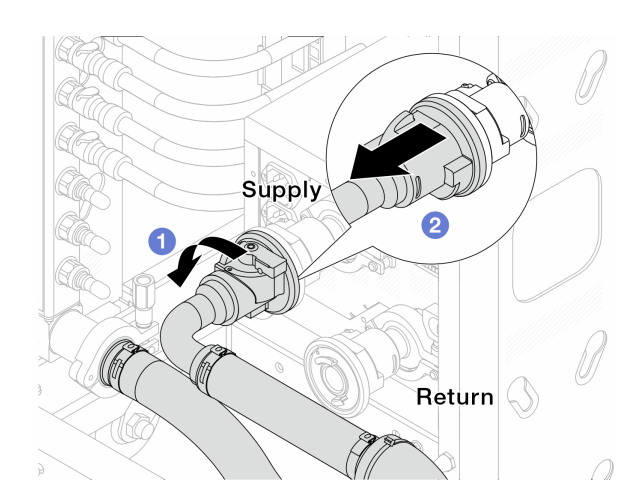

## 圖例 140. 卸下連接套組

- a. ① 將球閥向左旋轉。
- b. 2 從球閥取下連接套組。

步驟 6. 卸下隨附連接套組的回流歧管。

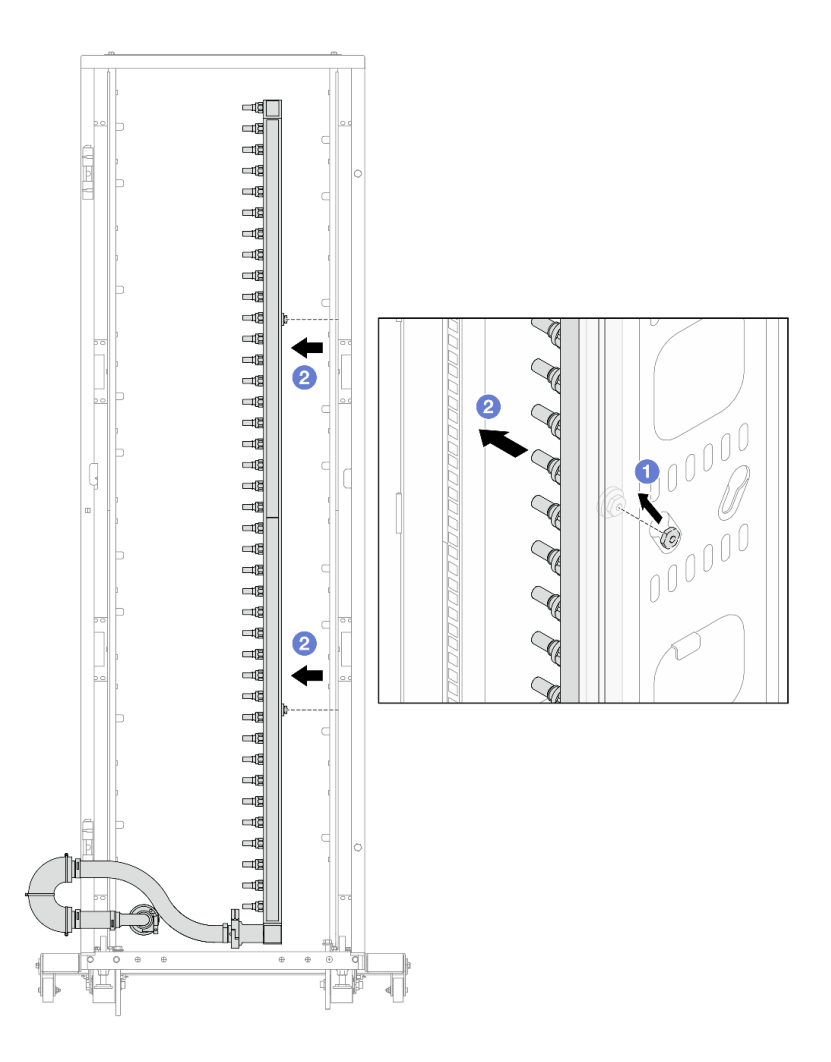

圖例141. 卸下歧管

a. ①用雙手握住歧管,並將其向上提起,將線軸從小開口移到機櫃的大開口處。

b. 2 卸下隨附連接套組的歧管。

步驟 7. 對供應歧管重複第 179 頁步驟 6 。

### 附註:

• 歧管和連接套組內有剩餘的冷卻液。將兩者一起取出,下一步再進行清空。

• 如需機櫃的相關資訊,請參閱 ThinkSystem Heavy Duty Full Depth 機櫃使用手冊。

步驟 8. 安裝歧管供應側的洩放套件。

**附註:**此步驟借助供應歧管內外的壓力差排出冷卻液。

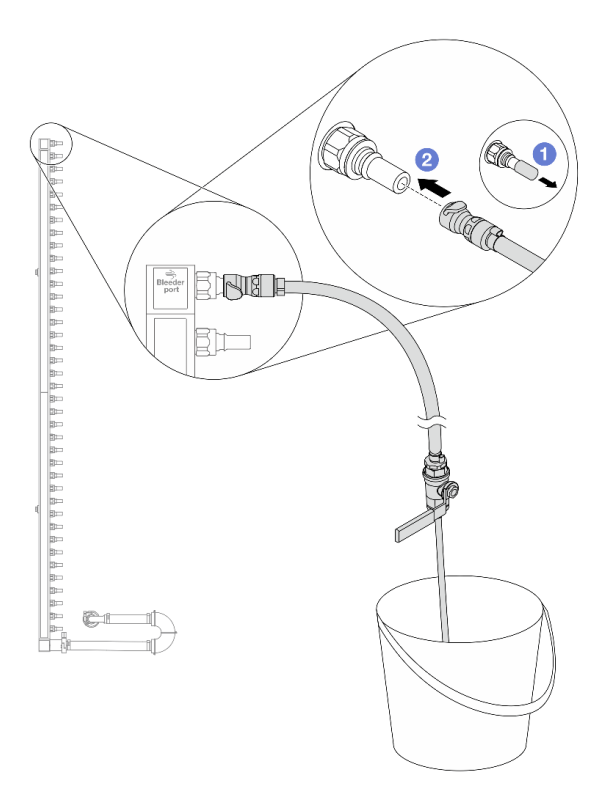

圖例 142. 安裝供應側的洩放套件

a. ①卸下歧管埠上的橡膠快速連接插頭蓋。

b. 2將洩放套件插入歧管。

步驟 9. 慢慢地開啟洩放閥門,穩定地清空冷卻液。一旦冷卻劑停止流動,請關閉洩放閥門。

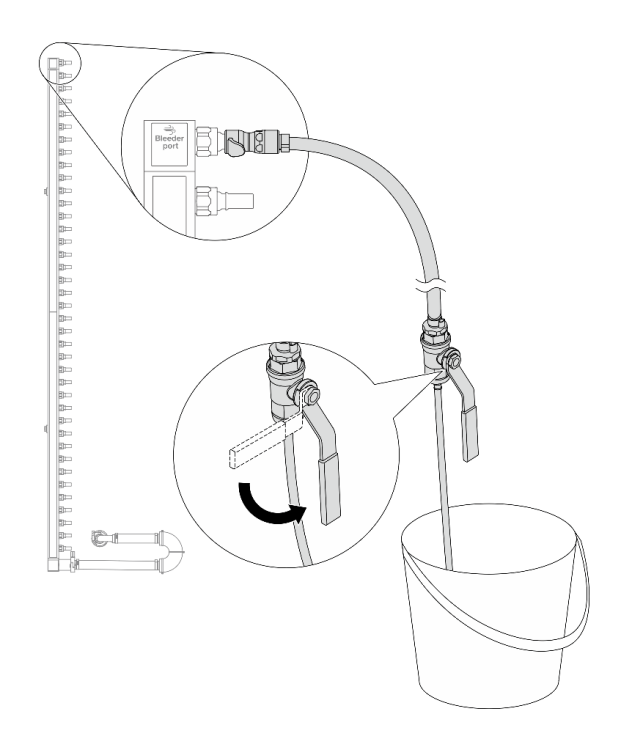

### 圖例143. 開啟洩放閥門

步驟 10. 安裝歧管回流側的洩放套件。

**附註:**此步驟借助回流歧管內外的壓力差排出冷卻液。

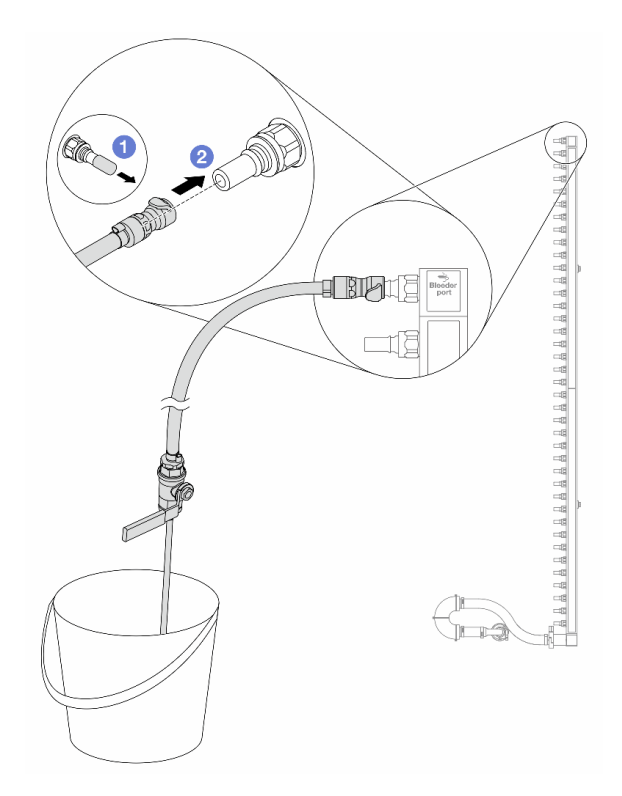

### 圖例 144. 在回流側安裝洩放套件

a. ①卸下歧管埠上的橡膠快速連接插頭蓋。

b. 2將洩放套件插入歧管。

步驟 11. 慢慢地開啟洩放閥門,穩定地清空冷卻液。一旦冷卻劑停止流動,請關閉洩放閥門。

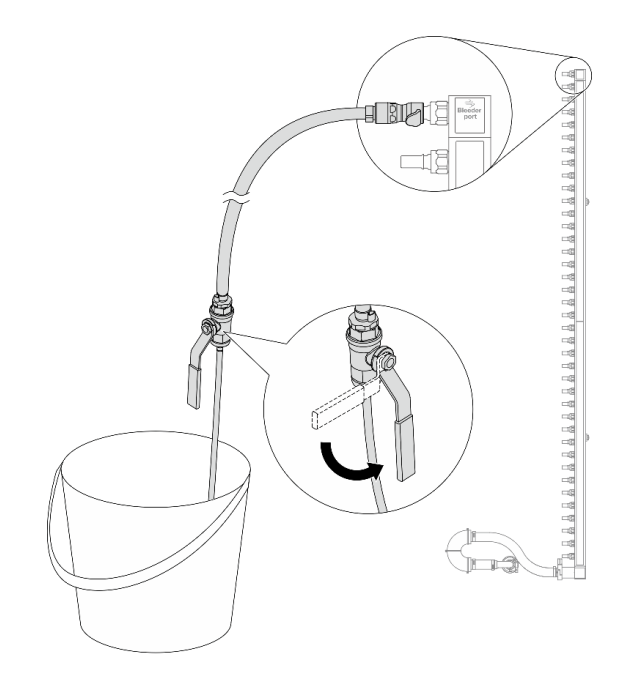

#### 圖例145. 開啟洩放閥門

步驟 12. 在乾燥清潔的工作區域中將回流歧管與連接套組分開,並在周圍放一個水桶和吸水布,以收集 可能流出的冷卻液。

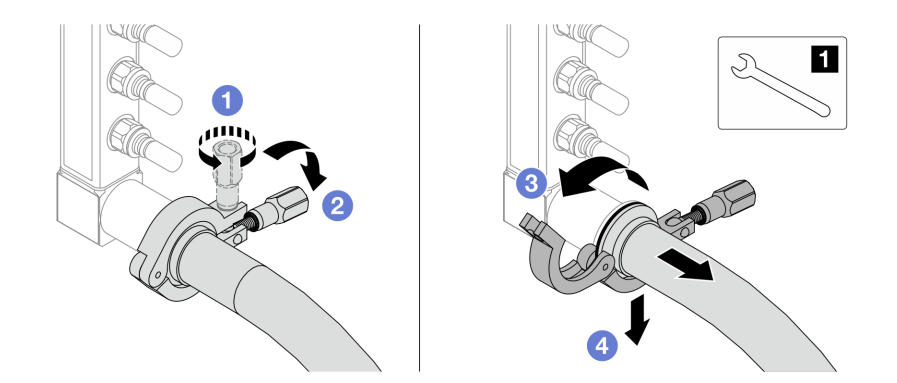

#### 圖例 146. 將歧管與連接套組分開

- 1 17 公釐扳手
- a. ① 鬆開鎖定卡環的螺絲。
- b. 2把螺絲放下。
- c. ③開啟夾子。
- d. ④ 卸下歧管上的卡環和連接套組。
- 步驟 13. 對供應歧管重複第 184 頁步驟 12。
- 步驟 14. 為了保持良好的衛生狀況,請讓歧管埠和連接套件保持乾燥清潔。重新安裝快速連接插頭蓋或任 何保護連接套組和歧管埠的蓋子。
- 步驟 15. 如要從機架卸下伺服器,請參閱第 73 頁 「從機架卸下伺服器」。

步驟 16. 如要卸下 直接水冷模組 (DWCM),請參閱 第 150 頁 「卸下 Lenovo Neptune(TM) 處理器直接水冷 模組」。

# 在您完成之後

如果指示您送回元件或選配裝置,請遵循所有包裝指示,並使用提供給您的任何包裝材料來運送。

#### 示範影片

觀看 YouTube 上的程序

安裝歧管(機架式系統)

使用此資訊來安裝機架式直接水冷系統中的歧管。

# 關於此作業

重要事項:此作業必須由訓練有素且通過 Lenovo 服務認證的技術人員執行。沒有經過適當的培訓和資格認證,請不要嘗試卸下或安裝零件。

警告:

冷卻劑可能會刺激皮膚和眼睛。避免直接接觸冷卻液。

S002

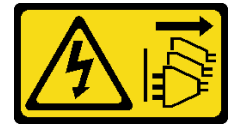

警告:

裝置上的電源控制按鈕和電源供應器上的電源開關,並不會切斷供應給裝置的電流。此外,裝置也可能有一條以上的電源線。若要切斷裝置的所有電源,必須從電源拔掉所有電源線。

S011

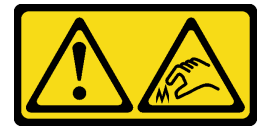

警告:

附近有鋭利的邊緣、邊角或接頭。

S038

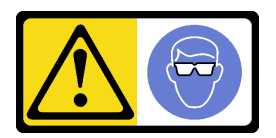

警告: 此程序應佩戴護目裝置。

S040

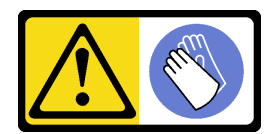

警告:

此程序應佩戴保護手套。

S042

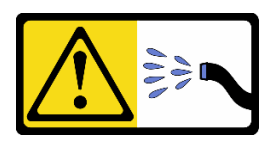

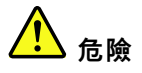

### 本產品中存在水或水溶液,因此有觸電危險。請避免用濕手或在有濺水的情況下工作操作或靠近帶電設備。

#### 注意:

- 閱讀第 51 頁 「安裝準則」和第 52 頁 「安全檢驗核對清單」,確保工作時安全無虞。
- 關閉伺服器和週邊裝置的電源,並拔掉電源線和所有外部纜線。請參閱第73頁「關閉伺服器電源」。
- 將靜電敏感元件保存在防靜電保護袋中,直到安裝時才取出,且處理這些裝置時配戴靜電放電腕帶或使用 其他接地系統,以避免暴露於靜電之中,否則可能導致系統停止運轉和資料遺失。
- 使用機架散熱系統中使用的任何經過化學處理的冷卻劑時,確保遵循正確的處理程序。確保冷卻液化學處 理供應商提供材料安全資料表 (MSDS) 和安全資訊,並按照冷卻液化學處理供應商的建議提供適當的個人 防護裝備 (PPE)。作為預防措施,可能建議使用防護手套和護目鏡。
- 此任務需要兩個人或更多人。

# 程序

- 步驟 1. 確定機架式 CDU 和其他裝置均未開啟電源,且所有外部纜線均已拔除。
- 步驟 2. 如果要安裝直接水冷模組 (DWCM),請參閱第 154 頁 「安裝 Lenovo Neptune(TM) 處理器直接水冷模組」。
- 步驟 3. 將伺服器安裝到機架中,請參閱 第 76 頁 「將伺服器安裝到機架」。
- 步驟 4. 安裝歧管。

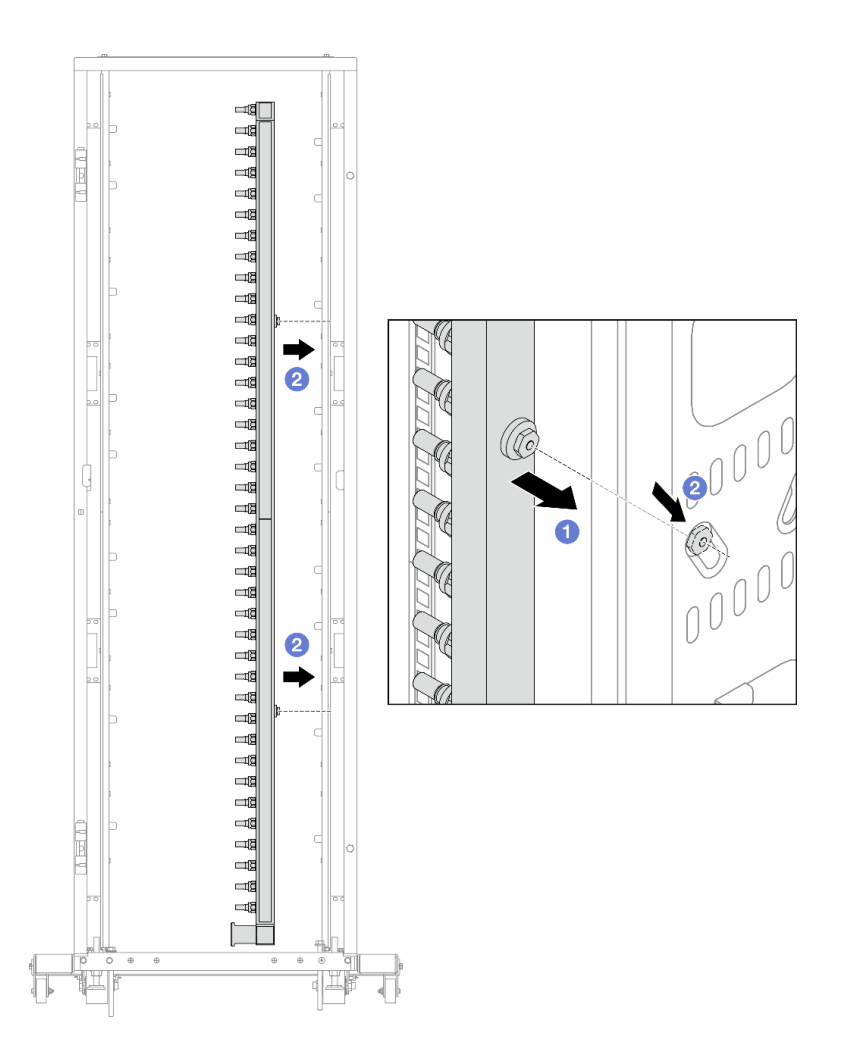

#### 圖例 147. 安裝歧管

- a. ①用雙手握住歧管、並將其裝載放到機櫃上。
- b. 2將線軸與孔對齊、然後抓住機櫃。

附註:如需機櫃的相關資訊,請參閱 ThinkSystem Heavy Duty Full Depth 機櫃使用手冊。

- 步驟 5. 對其他歧管重複第 186 頁步驟 4 。
- 步驟 6. 將球閥與連接套組分開。

附註:連接套組的一端帶有可拆卸的球閥,兩個部分經由卡環連接。卸下卡環,即可分開在第188 頁步驟 7 中連接至 CDU 的球閥。

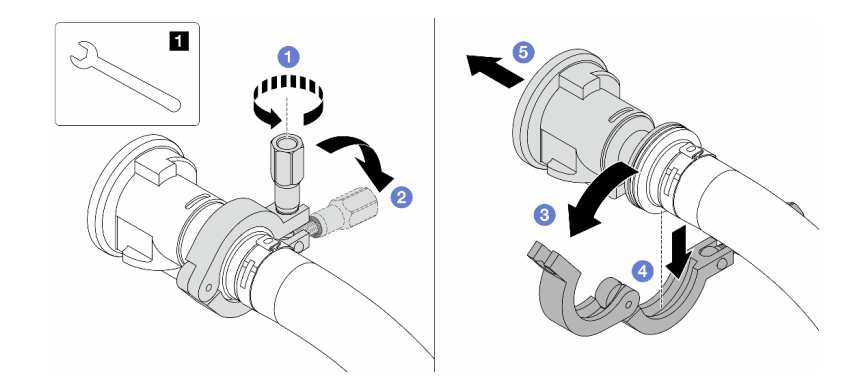

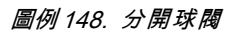

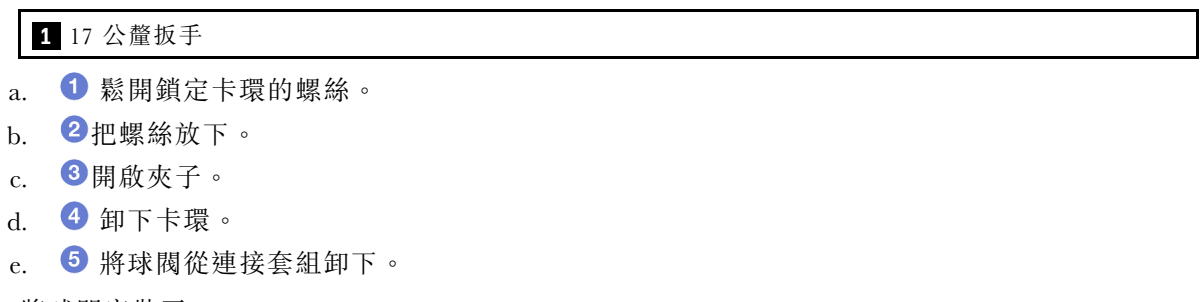

步驟 7. 將球閥安裝至 CDU。

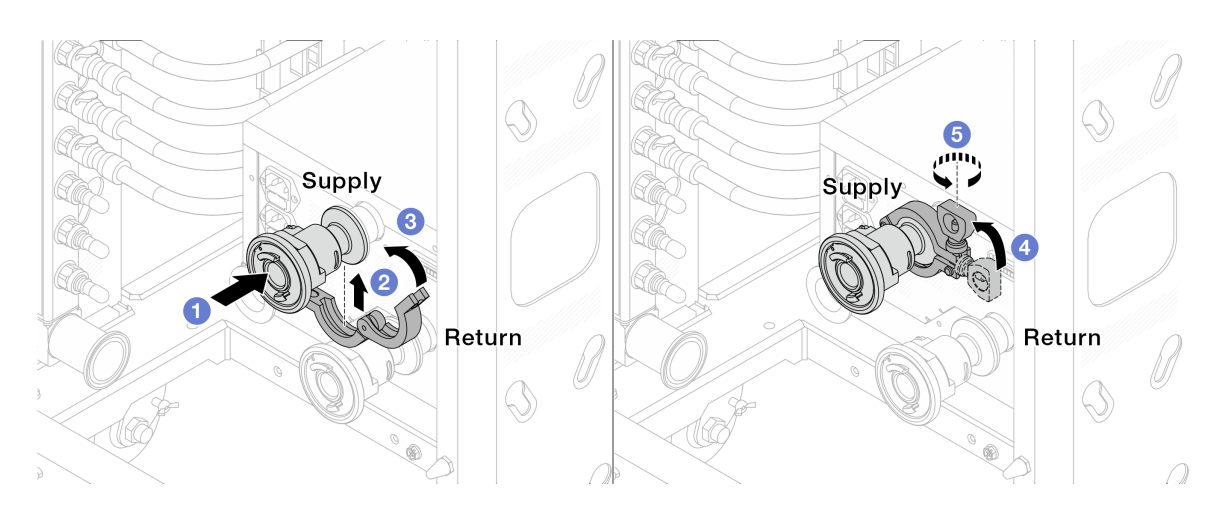

### 圖例 149. 安裝球閥

- a. ① 將球閥連接至**供應**和回流埠。
- b. 2用夾子將介面包裹起來。
- c. ③關閉夾子。
- d. ④將螺絲豎直提起。
- e. 5 擰緊螺釘並確保其已固定。
- 步驟 8. 將連接套組安裝至歧管。

附註:請先安裝供應側,再安裝回流側。

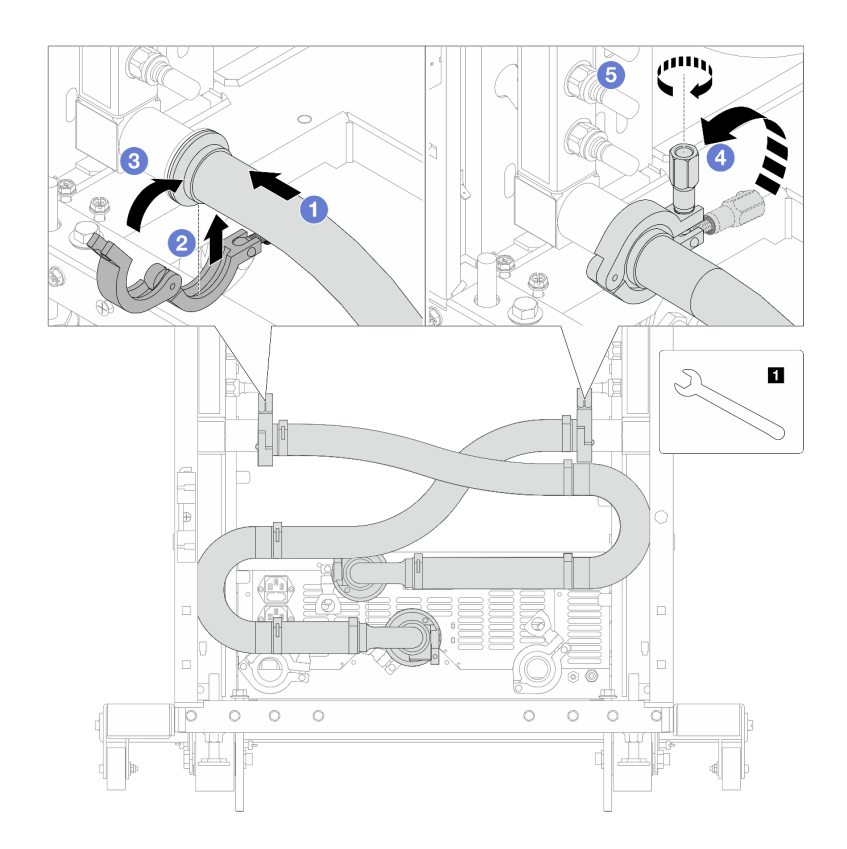

圖例 150. 安裝連接套組

**1** 17 公釐扳手

- a. ① 將連接套組連接至兩個歧管。
- b. 2用夾子將介面包裹起來。
- c. ③關閉夾子。
- d. ④將螺絲豎直提起。
- e. 5 擰緊螺釘並確保其已固定。

步驟 9. 將連接套組安裝至球閥。

附註:請先安裝供應側,再安裝回流側。

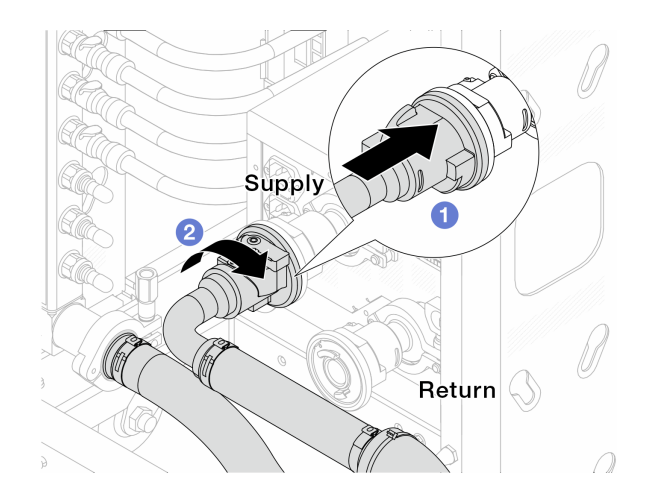

圖例 151. 連接球閥

- a. ① 連接球閥。
- b. 2 向右旋轉以鎖定兩個球閥。

步驟 10. 準備機架式 CDU。

a. 將輸送軟管連接至正面的入口埠。

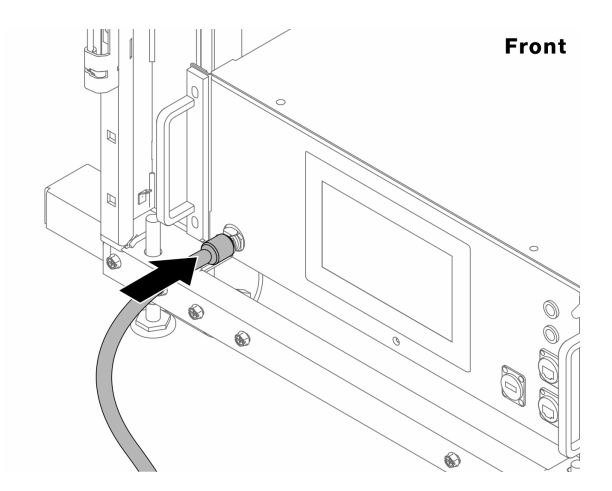

*圖例 152. CDU 的正面* 

b. 將軟管連接至背面的排水埠和排氣埠。

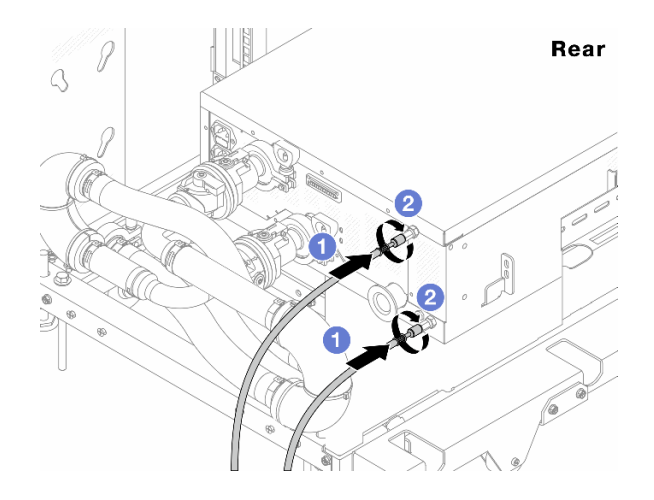

#### 圖例 153. CDU 的背面

- 將排水和排氣軟管連接至 CDU。
- 2 向右旋轉接頭以固定連接。

### 重要事項:

- 如需更多作業和維護準則,請參閱 Lenovo Neptune DWC RM100 機架式冷卻液分配裝置 (CDU) 作業和維護手冊。
- 如需服務支援、相關保固和維護規模資訊,請聯絡 Lenovo Professional Services 團隊 cdusupport@lenovo.com。

步驟 11. 將 quick connect 插頭安裝至歧管。

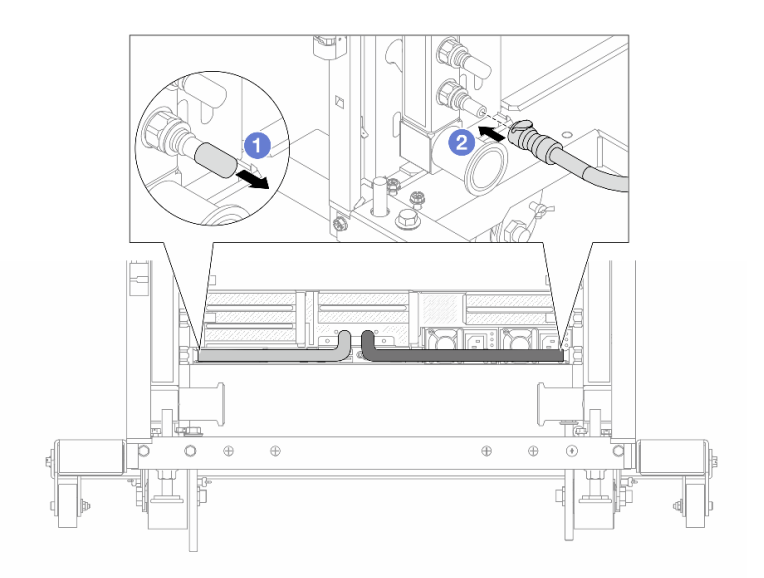

### 圖例 154. 安裝快速連接插件

- a. ①卸下歧管埠上的橡膠快速連接插頭蓋。
- b. 2連接歧管埠的插頭。

步驟 12. 安裝歧管供應側的洩放套件。

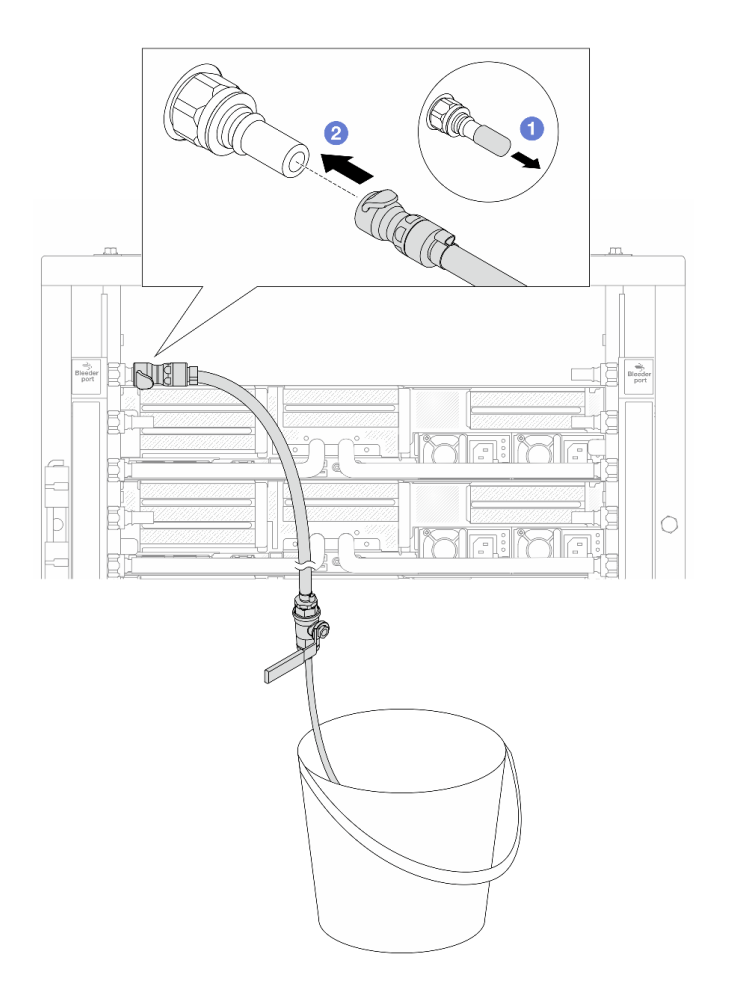

#### 圖例 155. 安裝供應側的洩放套件

a. ①卸下歧管埠上的橡膠快速連接插頭蓋。

b. 2將洩放套件插入歧管。

步驟 13. 若要將空氣從歧管中推出,請開啟球閥開關,讓冷卻液充滿系統。

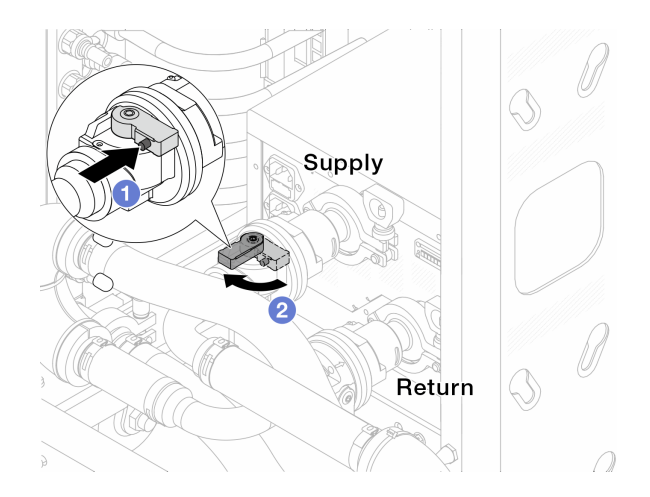

圖例156. 開啟球閥

- a. ① 按下球閥開關上的按鈕。
- b. 2將交換器旋轉至完全開啟閥門,如上圖所示。

### 注意:

- 密切注意 CDU 的正面顯示,將系統壓力保持在一巴。
- 如需冷卻液溫度和系統壓力需求的相關資訊,請參閱第 10 頁 「水力需求」。
- 步驟 14. 慢慢地開啟打開洩放閥門,來將空氣從軟管中排出。一旦穩定的水流流入桶中或洩放軟管中只有極少量的氣泡時,請關閉洩放閥門。

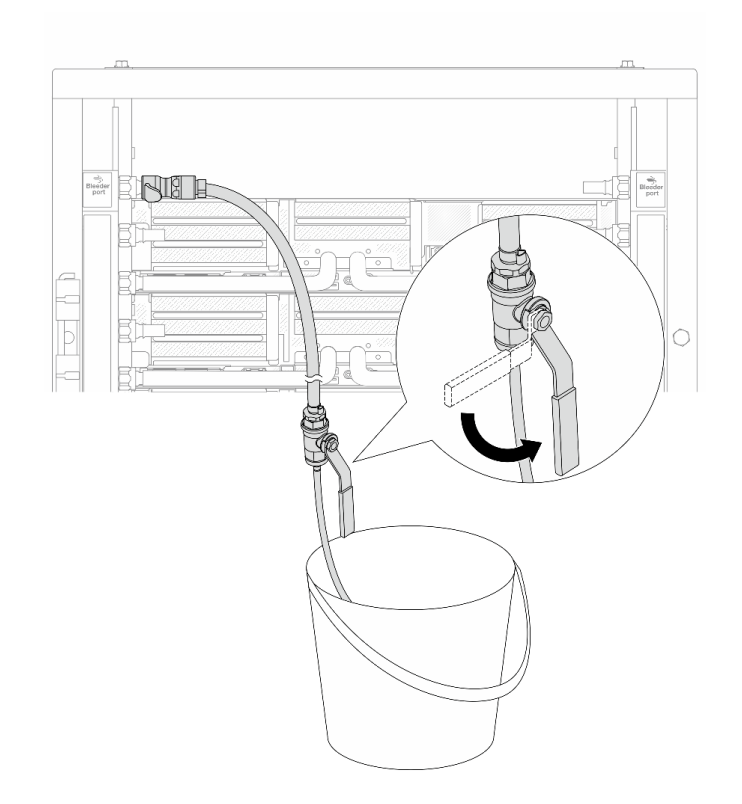

#### 圖例157. 開啟供應側的洩放閥門

步驟 15. 安裝歧管回流側的洩放套件。

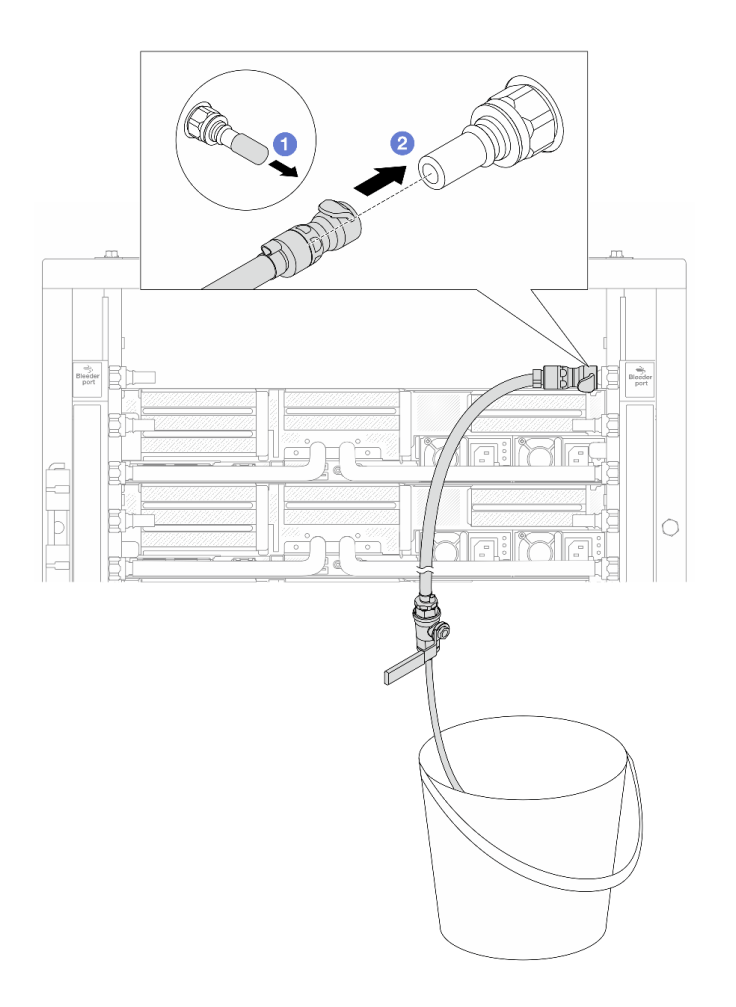

#### 圖例 158. 在回流側安裝洩放套件

- a. ①卸下歧管埠上的橡膠快速連接插頭蓋。
- b. 2將洩放套件插入歧管。
- 步驟 16. 慢慢地開啟打開洩放閥門,來將空氣從軟管中排出。一旦穩定的水流流入桶中或洩放軟管中只有極少量的氣泡時,請關閉洩放閥門。

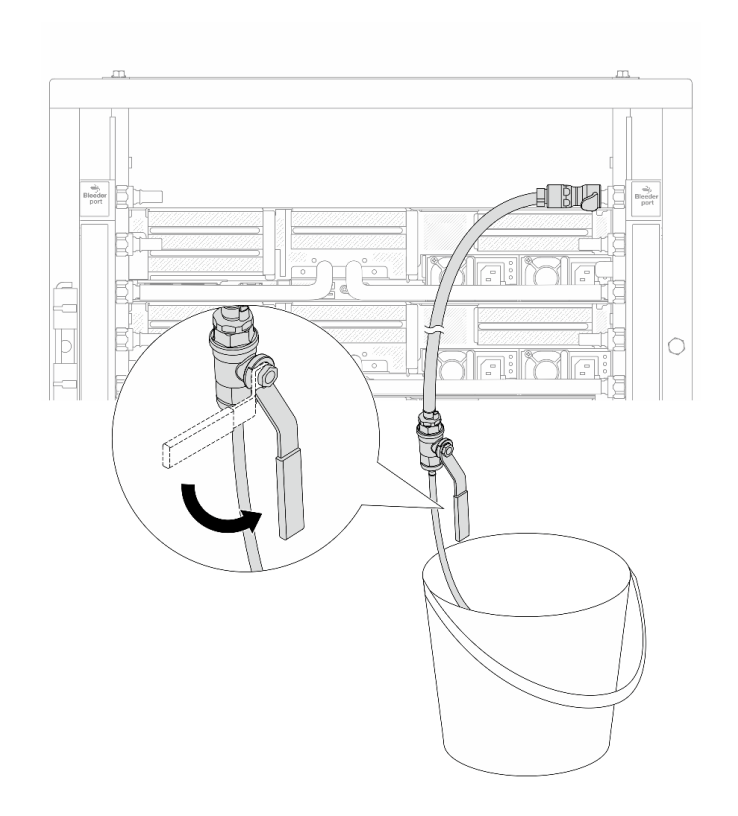

### 圖例159. 開啟回流側的洩放閥門

步驟 17. (出於預防措施)為了確保內部空氣盡可能少、請將洩放套件重新安裝回歧管供應側,然後再做一次。一旦穩定的水流流入桶中或洩放軟管中只有極少量的氣泡時,請關閉洩放閥門。

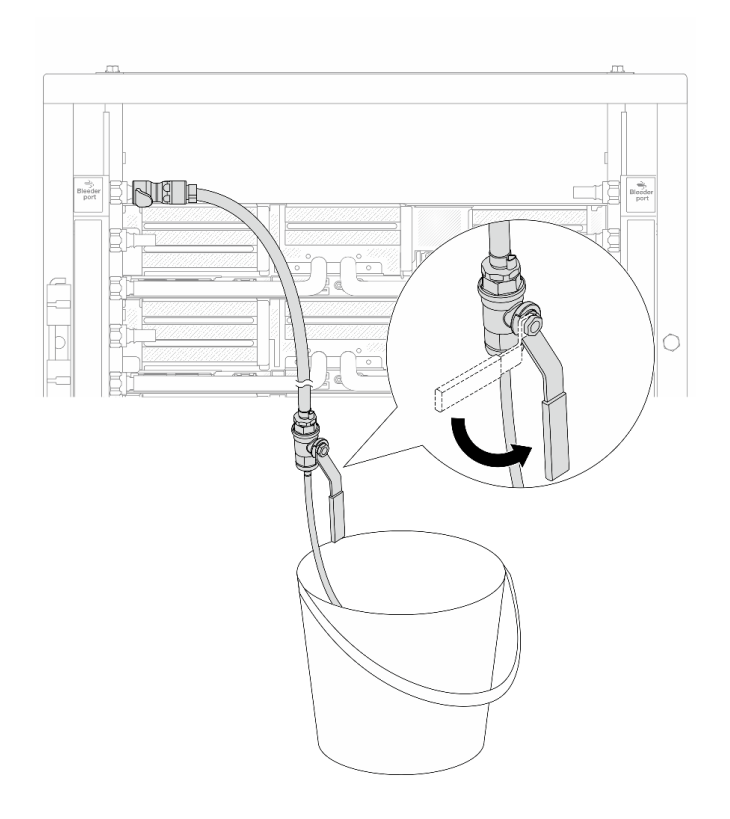

#### 圖例160. 開啟供應側的洩放閥門

步驟 18. 完成後,密切注意 CDU 的正面顯示,將系統壓力保持在一巴。如需冷卻液溫度和系統壓力需求的 相關資訊,請參閱第 10 頁 「水力需求」。

# 在您完成之後

完成零件更換請參閱第 341 頁 「完成零件更換」。

### 示範影片

觀看 YouTube 上的程序

# 卸下歧管(排式系統)

使用此資訊來卸下排式直接水冷系統中的歧管。

# 關於此作業

重要事項:此作業必須由訓練有素且通過 Lenovo 服務認證的技術人員執行。沒有經過適當的培訓和資格認證,請不要嘗試卸下或安裝零件。

### 警告:

冷卻劑可能會刺激皮膚和眼睛。避免直接接觸冷卻液。

S002

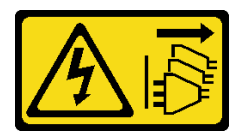

警告:

裝置上的電源控制按鈕和電源供應器上的電源開關,並不會切斷供應給裝置的電流。此外,裝置也可能有一條以上的電源線。若要切斷裝置的所有電源,必須從電源拔掉所有電源線。

S011

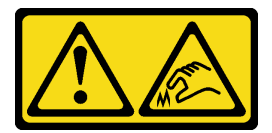

警告:

附近有鋭利的邊緣、邊角或接頭。

S038

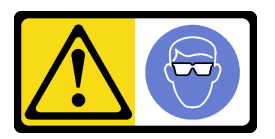

警告:

此程序應佩戴護目裝置。

S040

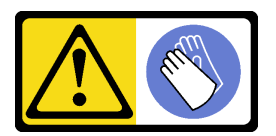

警告:

此程序應佩戴保護手套。

S042

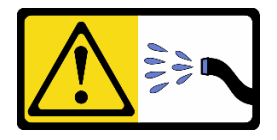

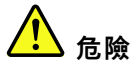

本產品中存在水或水溶液,因此有觸電危險。請避免用濕手或在有濺水的情況下工作操作或靠近帶電設備。

注意:

• 閱讀第 51 頁 「安裝準則」和第 52 頁 「安全檢驗核對清單」,確保工作時安全無虞。

- 關閉伺服器和週邊裝置的電源,並拔掉電源線和所有外部纜線。請參閱第73頁 「關閉伺服器電源」。
- 將靜電敏感元件保存在防靜電保護袋中,直到安裝時才取出,且處理這些裝置時配戴靜電放電腕帶或使用 其他接地系統,以避免暴露於靜電之中,否則可能導致系統停止運轉和資料遺失。
- 使用機架散熱系統中使用的任何經過化學處理的冷卻劑時,確保遵循正確的處理程序。確保冷卻液化學處 理供應商提供材料安全資料表 (MSDS) 和安全資訊,並按照冷卻液化學處理供應商的建議提供適當的個人 防護裝備 (PPE)。作為預防措施,可能建議使用防護手套和護目鏡。
- 此任務需要兩個人或更多人。

# 程序

步驟 1. 關閉兩個球閥。

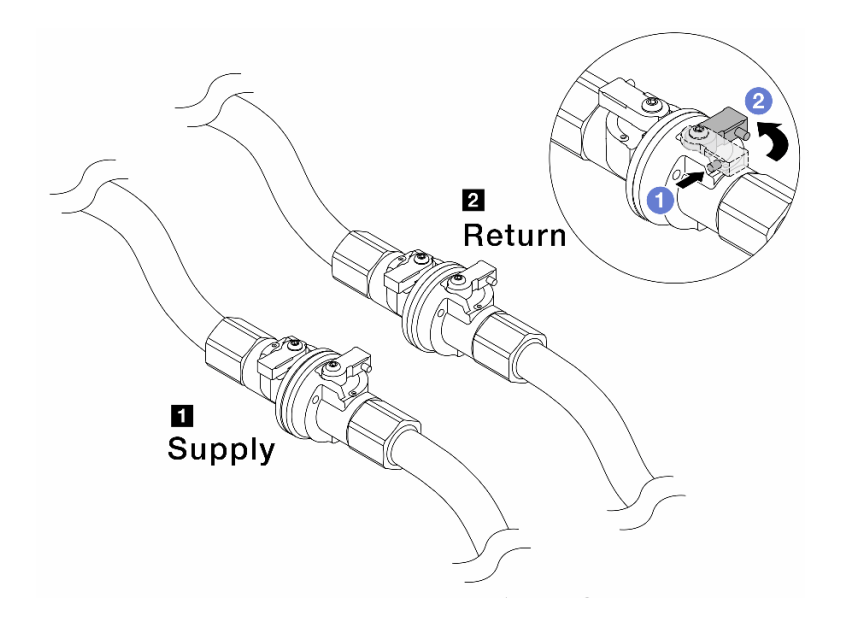

### 圖例161. 關閉球閥

附註:

| 1 歧管 <b>供應</b> 連接至設施 <b>供應</b> | 2 歧管回流連接至設施回流 |
|--------------------------------|---------------|
|                                |               |

b. **2**將交換器旋轉至關閉閥門,如上圖所示。

步驟 2. 移除 quick connect 插頭將 DWCM 軟管與歧管分開。

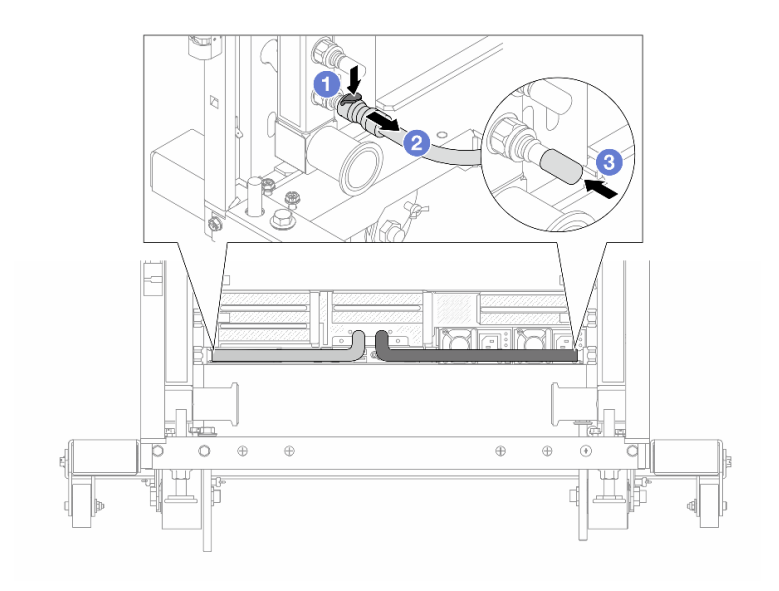

### 圖例 162. 移除 quick connect 插頭

- a. 1 向下按壓閂鎖,鬆開軟管。
- b. 2 拔掉軟管。
- c. ③重新安裝歧管埠上的橡膠 quick connect 插頭蓋。

步驟 3. 對其他歧管重複第 198 頁步驟 2 。

步驟 4. 卸下附隨軟管套件的歧管。

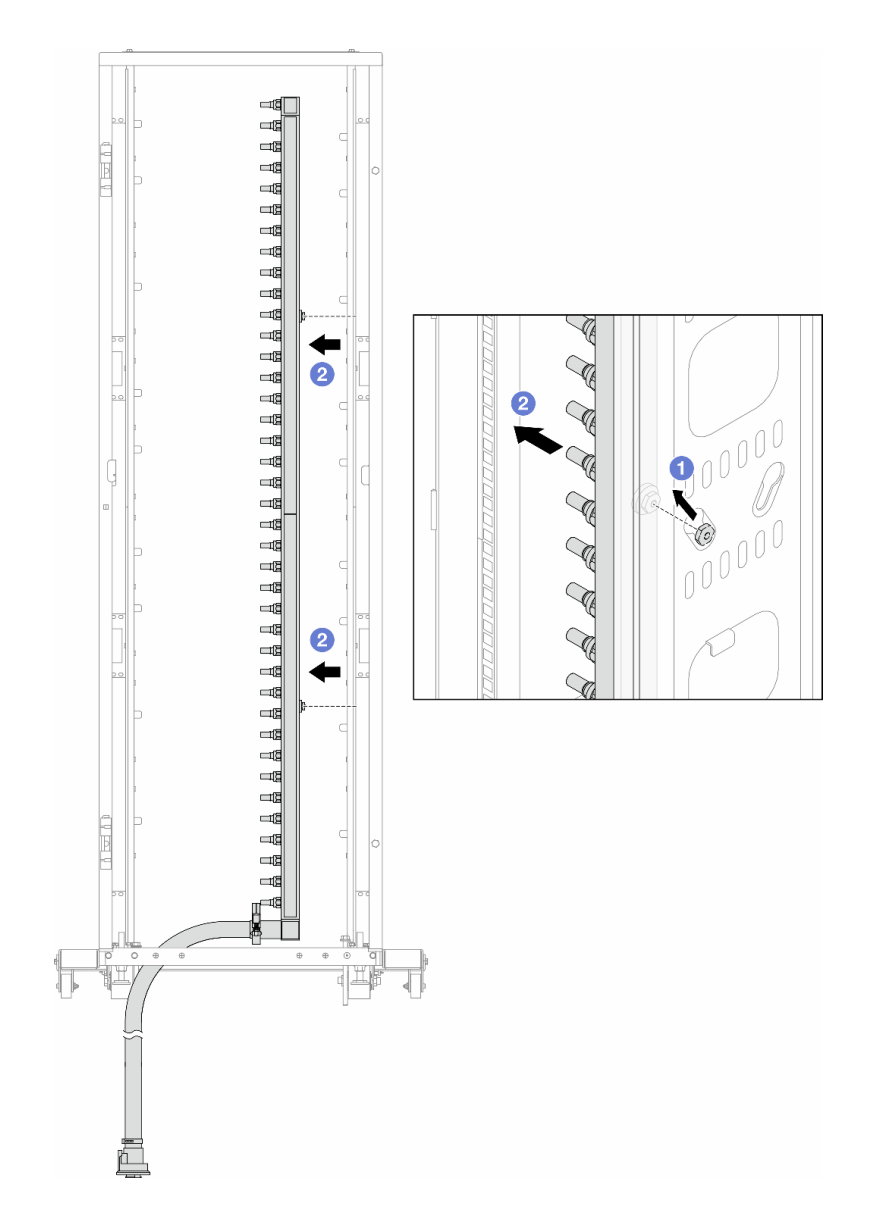

圖例163. 卸下歧管

a. ①用雙手握住歧管,並將其向上提起,將線軸從小開口移到機櫃的大開口處。b. ②卸下附隨軟管套件的歧管。

步驟 5. 對其他歧管重複第 199 頁步驟 4 。

### 附註:

• 歧管和軟管套件內有剩餘的冷卻劑。將兩者一起取出,下一步再進行清空。

• 如需機櫃的相關資訊,請參閱 ThinkSystem Heavy Duty Full Depth 機櫃使用手冊。 步驟 6. 安裝歧管供應側的洩放套件。

附註:此步驟借助供應歧管內外的壓力差排出冷卻液。

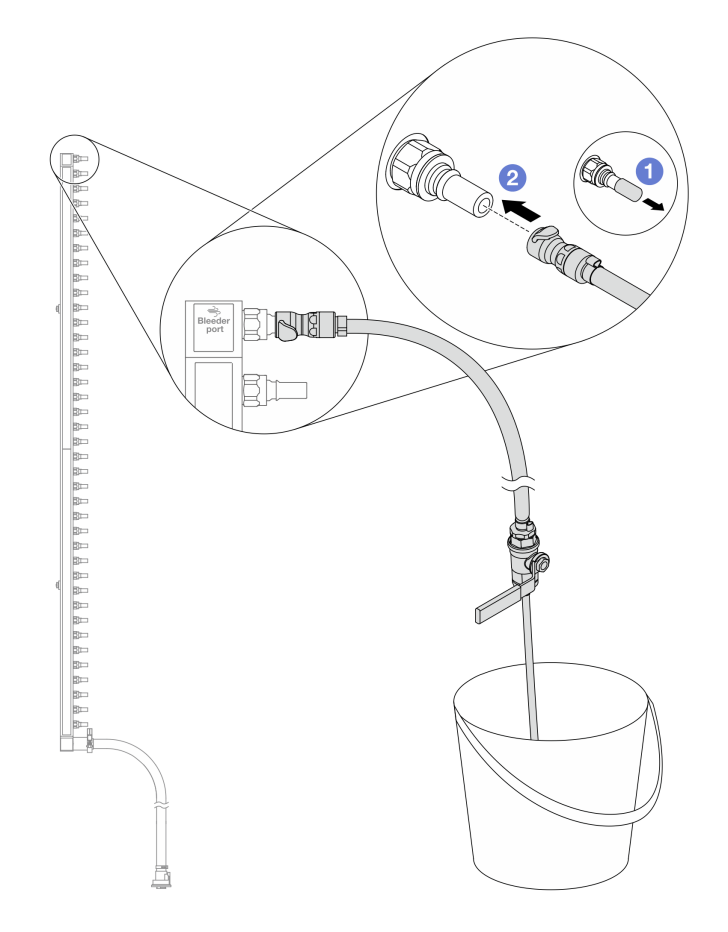

## 圖例 164. 安裝供應側的洩放套件

- a. ①卸下歧管埠上的橡膠快速連接插頭蓋。
- b. 2將洩放套件插入歧管。

步驟 7. 慢慢地開啟洩放閥門,穩定地清空冷卻液。一旦冷卻劑停止流動,請關閉洩放閥門。

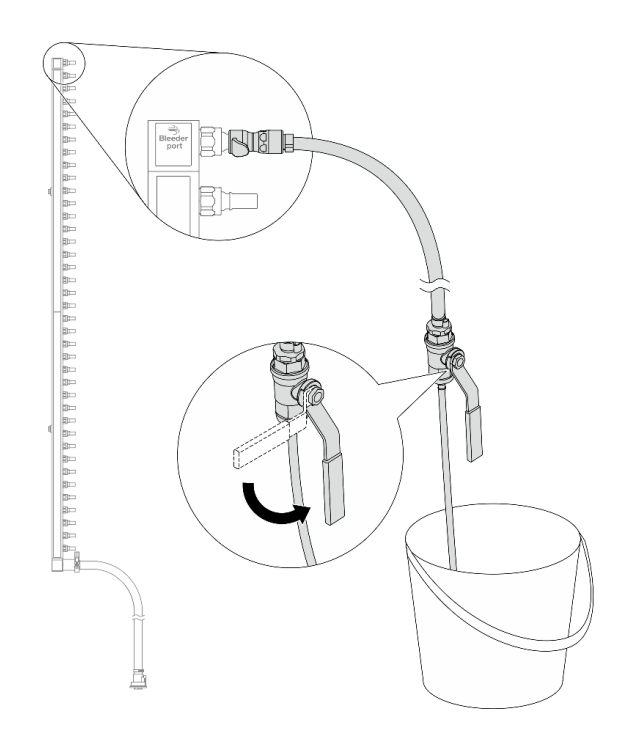

### 圖例165. 開啟洩放閥門

步驟 8. 安裝歧管回流側的洩放套件。

**附註:**此步驟借助回流歧管內外的壓力差排出冷卻液。

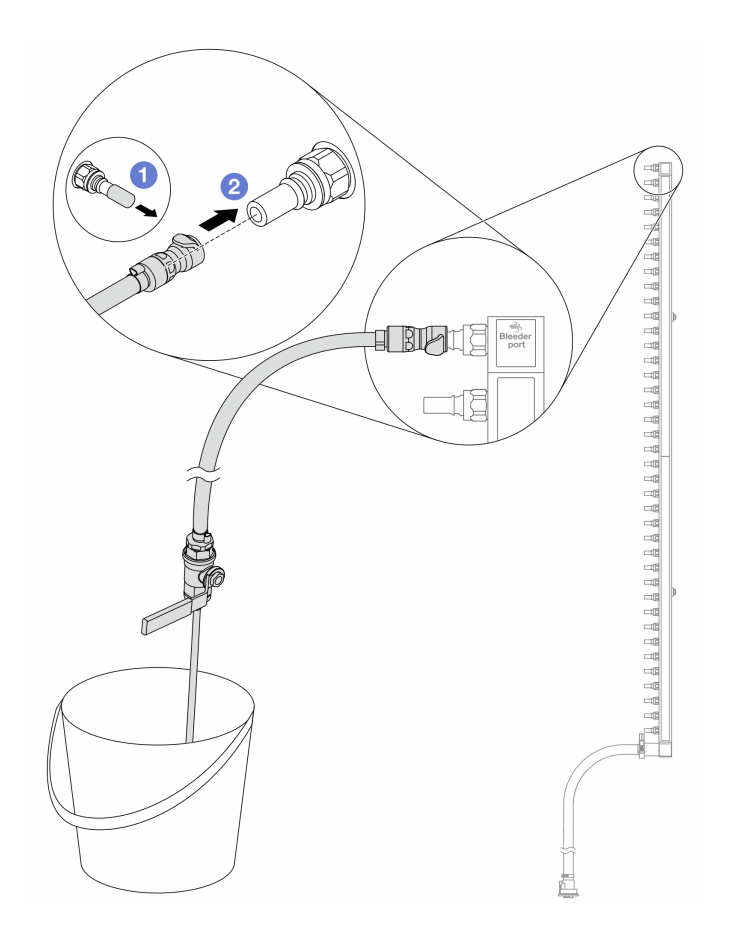

### 圖例166. 在回流側安裝洩放套件

- a. ①卸下歧管埠上的橡膠快速連接插頭蓋。
- b. 2將洩放套件插入歧管。

步驟 9. 慢慢地開啟洩放閥門,穩定地清空冷卻液。一旦冷卻劑停止流動,請關閉洩放閥門。

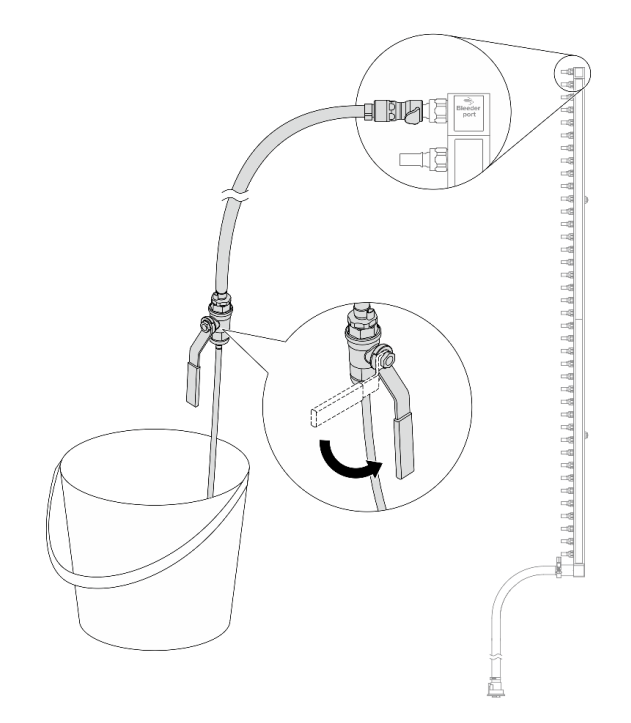

#### 圖例 167. 開啟洩放閥門

步驟 10. 在乾燥清潔的工作區域中將歧管與軟管套件分開,並在周圍放一個水桶和吸水布,以防止可能 流出的任何冷卻劑。

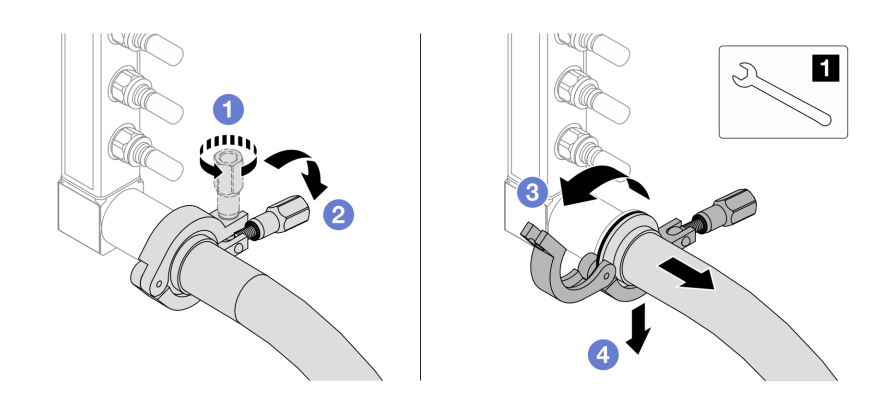

圖例 168. 將歧管與軟管套件分離

1 17 公釐扳手

- a. 1 鬆開鎖定卡環的螺絲。
- b. 2把螺絲放下。
- c. ③開啟夾子。
- d. ④卸下歧管上的卡環和軟管套件。

步驟 11. 對其他歧管重複第 204 頁步驟 10 。

步驟 12. 為了更好的衛生、請保持歧管埠和軟管套件乾燥和清潔。重新安裝 quick connect 插頭蓋或任 何保護軟管套件和歧管埠的蓋子。

步驟 13. 如要從機架卸下伺服器,請參閱第 73 頁「從機架卸下伺服器」。

步驟 14. 如要卸下 直接水冷模組 (DWCM), 請參閱 第 150 頁 「卸下 Lenovo Neptune(TM) 處理器直接水冷 模組」。

# 在您完成之後

如果指示您送回元件或選配裝置,請遵循所有包裝指示,並使用提供給您的任何包裝材料來運送。

示範影片

觀看 YouTube 上的程序

安裝歧管(排式系統)

使用此資訊來安裝排式直接水冷系統中的歧管。

# 關於此作業

重要事項:此作業必須由訓練有素且通過 Lenovo 服務認證的技術人員執行。沒有經過適當的培訓和資格認證,請不要嘗試卸下或安裝零件。

警告:

冷卻劑可能會刺激皮膚和眼睛。避免直接接觸冷卻液。

S002

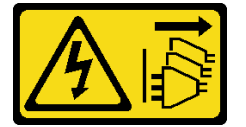

警告:

裝置上的電源控制按鈕和電源供應器上的電源開關,並不會切斷供應給裝置的電流。此外,裝置也可能有一條以上的電源線。若要切斷裝置的所有電源,必須從電源拔掉所有電源線。

S011

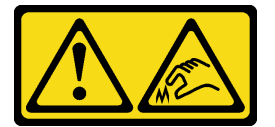

警告: 附近有鋭利的邊緣、邊角或接頭。

S038

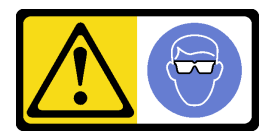

警告: 此程序應佩戴護目裝置。

S040

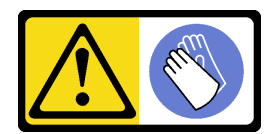

警告:

此程序應佩戴保護手套。

S042

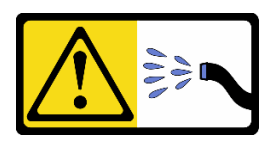

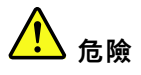

### 本產品中存在水或水溶液,因此有觸電危險。請避免用濕手或在有濺水的情況下工作操作或靠近帶電設備。

注意:

- 閱讀第 51 頁 「安裝準則」和第 52 頁 「安全檢驗核對清單」,確保工作時安全無虞。
- 關閉伺服器和週邊裝置的電源,並拔掉電源線和所有外部纜線。請參閱第73頁「關閉伺服器電源」。
- 將靜電敏感元件保存在防靜電保護袋中,直到安裝時才取出,且處理這些裝置時配戴靜電放電腕帶或使用 其他接地系統,以避免暴露於靜電之中,否則可能導致系統停止運轉和資料遺失。
- 使用機架散熱系統中使用的任何經過化學處理的冷卻劑時,確保遵循正確的處理程序。確保冷卻液化學處 理供應商提供材料安全資料表 (MSDS) 和安全資訊,並按照冷卻液化學處理供應商的建議提供適當的個人 防護裝備 (PPE)。作為預防措施,可能建議使用防護手套和護目鏡。
- 此任務需要兩個人或更多人。

# 程序

- 步驟 1. 如果要安裝直接水冷模組 (DWCM), 請參閱第 154 頁 「安裝 Lenovo Neptune(TM) 處理器直接水冷模組」。
- 步驟 2. 將伺服器安裝到機架中,請參閱 第 76 頁 「將伺服器安裝到機架」。
- 步驟 3. 安裝歧管。
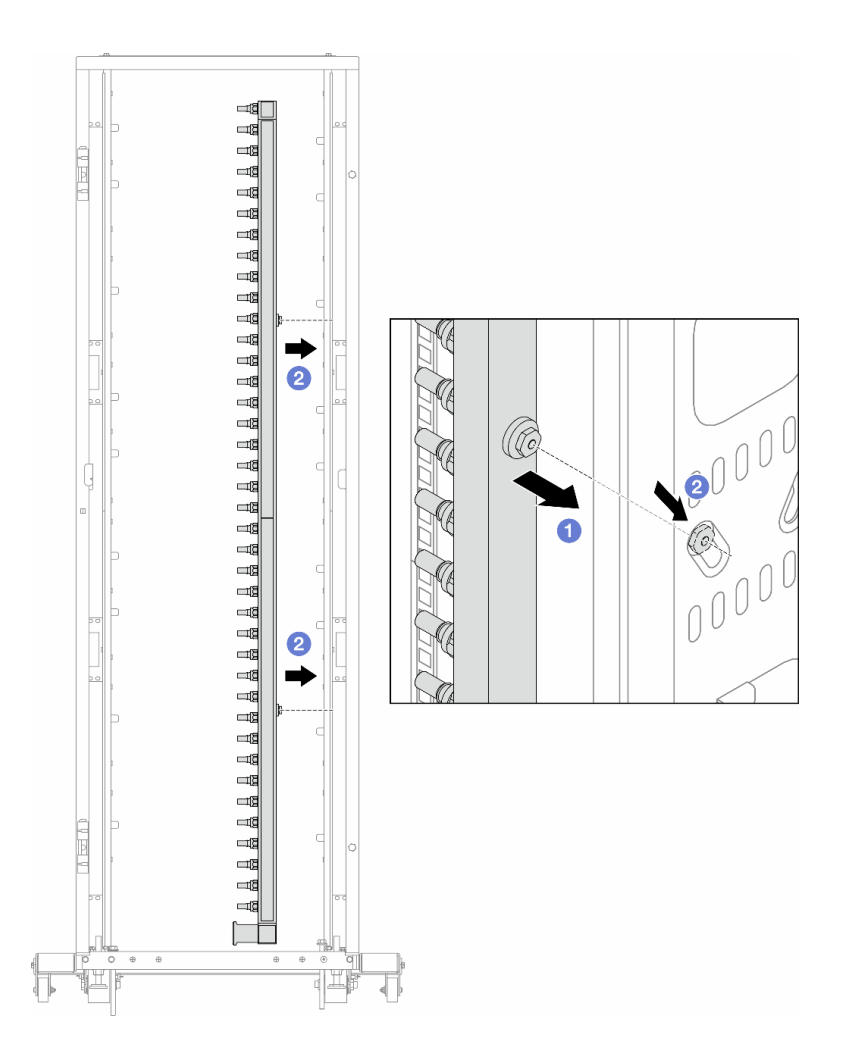

### 圖例 169. 安裝歧管

a. ①用雙手握住歧管、並將其裝載放到機櫃上。

b. 2將線軸與孔對齊、然後抓住機櫃。

附註:如需機櫃的相關資訊,請參閱 ThinkSystem Heavy Duty Full Depth 機櫃使用手冊。 步驟 4. 對其他歧管重複第 206 頁步驟 3 。

步驟 5. 將 quick connect 插頭安裝至歧管。

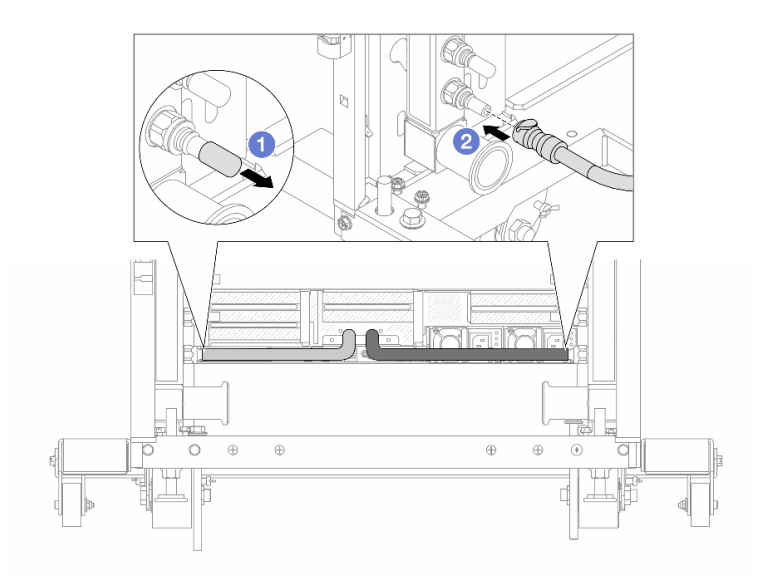

### 圖例170. 安裝快速連接插件

- a. ①卸下歧管埠上的橡膠快速連接插頭蓋。
- b. 2連接歧管埠的插頭。

步驟 6. 將軟管套件固定到歧管。

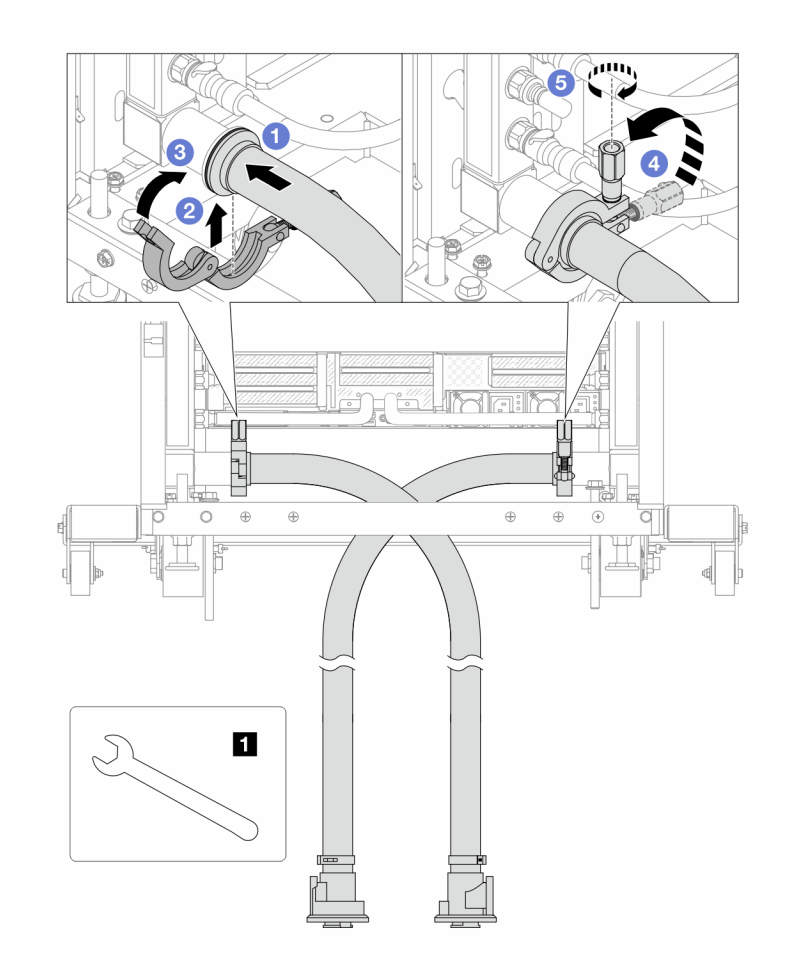

圖例 171. 安裝水管套件

1 17 公釐扳手

- a. ①連接兩個歧管的軟管套件。
- b. 2用夾子將介面包裹起來。
- c. ③關閉夾子。
- d. ④將螺絲豎直提起。
- e. ⑤ 擰緊螺釘並確保其已固定。

步驟 7. 安裝歧管供應側的洩放套件。

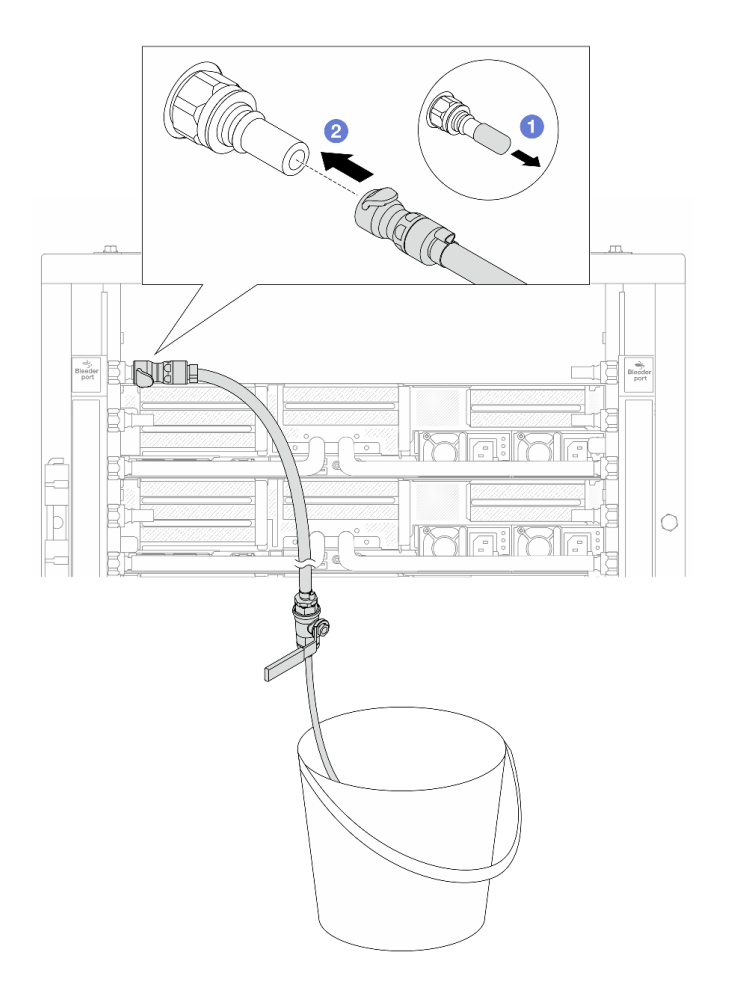

### 圖例172. 安裝供應側的洩放套件

a. ①卸下歧管埠上的橡膠快速連接插頭蓋。

b. 2將洩放套件插入歧管。

步驟 8. 要將空氣從歧管供應側推出,請將設施供應連接至歧管回流。

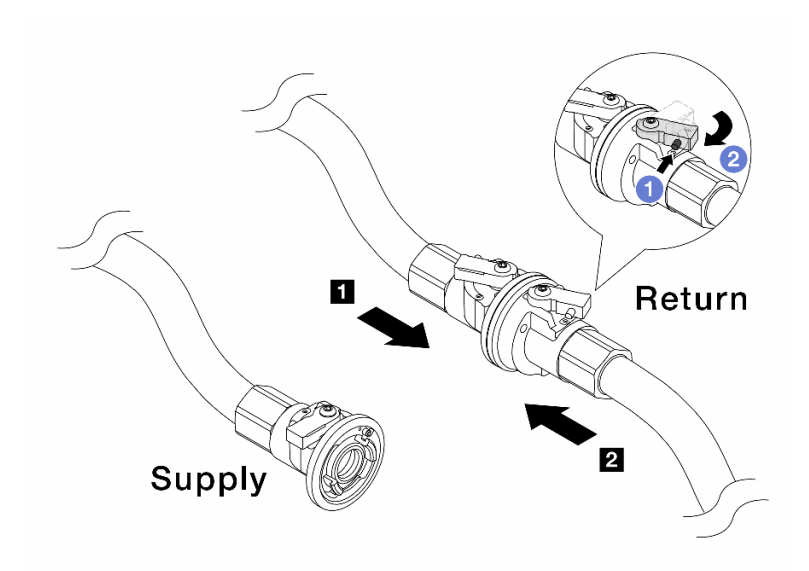

### 圖例173. 設施供應至歧管回流

- a. ① 按下球閥開關上的按鈕。
- b. 2 將兩個開關轉開並停在 90 度的 1/4 處左右。

### 注意:

- 開啟 1 歧管回流側和 2 設施供應側的球閥,同時使歧管供應側保持關閉。
- 不要完全開啟球閥、否則水流太快而無法容納。
- 步驟 9. 慢慢地開啟打開洩放閥門,來將空氣從軟管中排出。一旦穩定的水流流入桶中或洩放軟管中只有極少量的氣泡時,請關閉洩放閥門。

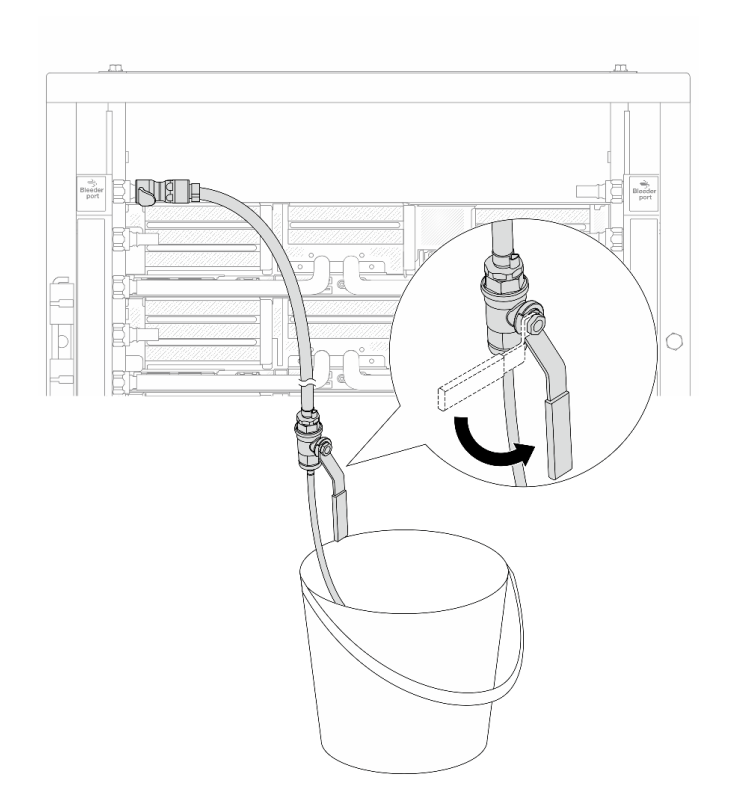

圖例174. 開啟供應側的洩放閥門

步驟 10. 安裝歧管回流側的洩放套件。

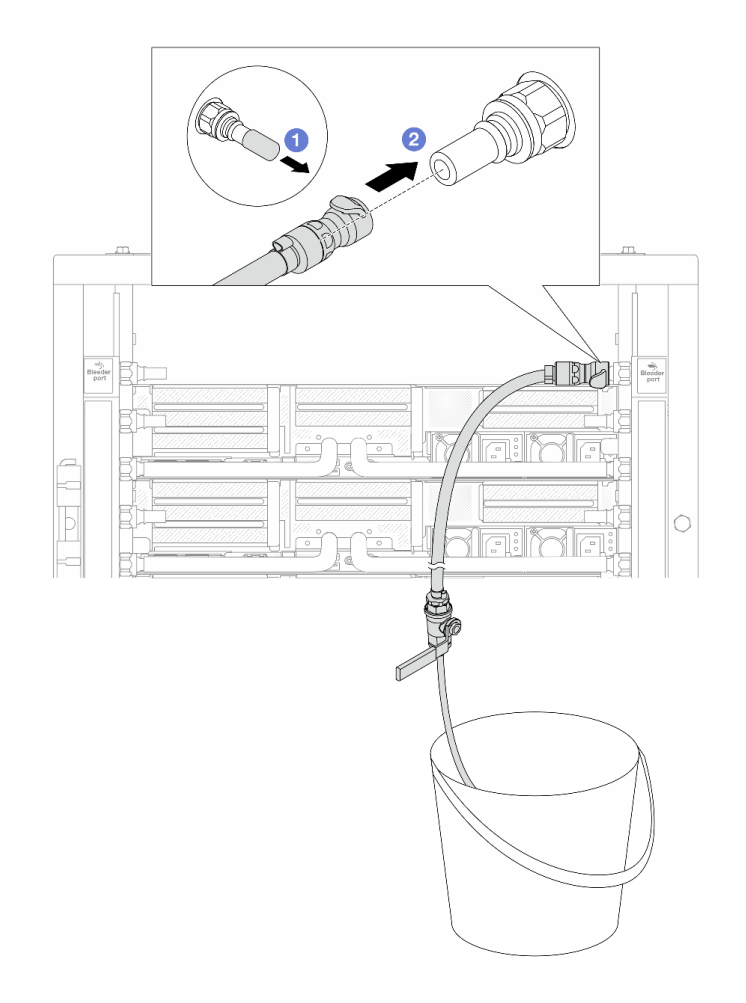

### 圖例175. 在回流側安裝洩放套件

- a. ①卸下歧管埠上的橡膠快速連接插頭蓋。
- b. 2將洩放套件插入歧管。

步驟 11. 要將空氣從歧管回流側推出,請將設施供應連接至歧管供應。

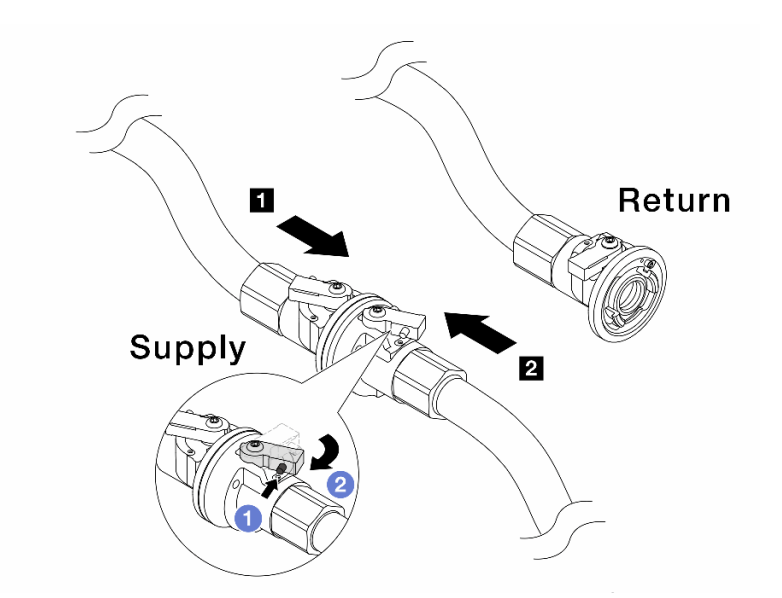

### 圖例176. 設施供應至歧管供應

- a. ① 按下球閥開關上的按鈕。
- b. 2 將兩個開關轉開並停在 90 度的 1/4 處左右。

### 注意:

- 開啟 1 歧管供應側和 2 設施供應側的球閥,同時使歧管回流側保持關閉。
- 不要完全開啟球閥、否則水流太快而無法容納。
- 步驟 12. 慢慢地開啟打開洩放閥門,來將空氣從軟管中排出。一旦穩定的水流流入桶中或洩放軟管中只有極少量的氣泡時,請關閉洩放閥門。

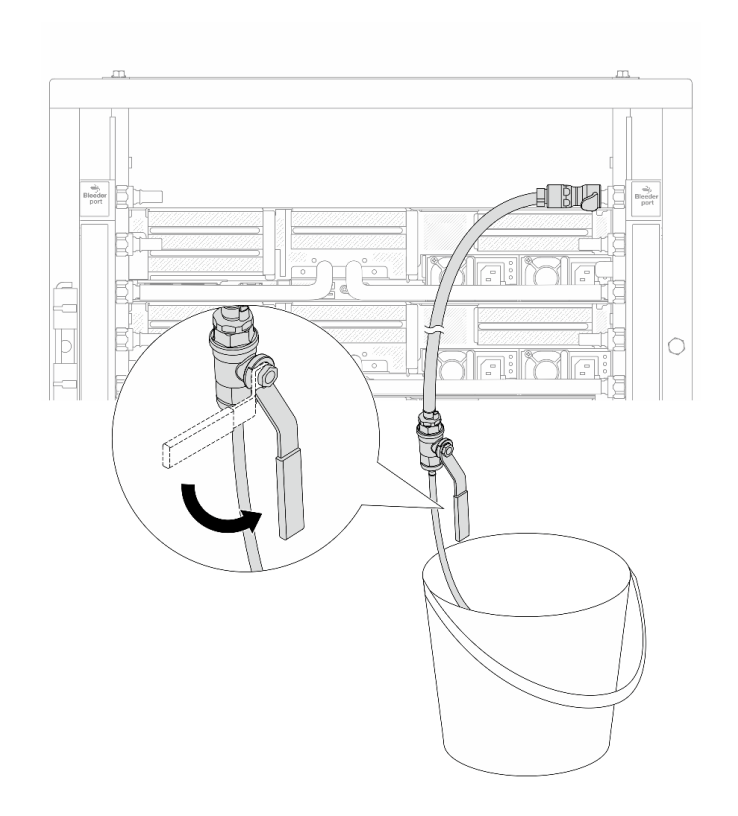

### 圖例177. 開啟回流側的洩放閥門

步驟 13. (出於預防措施)為了確保內部空氣盡可能少、請將洩放套件重新安裝回歧管供應側,然後再做一次。一旦穩定的水流流入桶中或洩放軟管中只有極少量的氣泡時,請關閉洩放閥門。

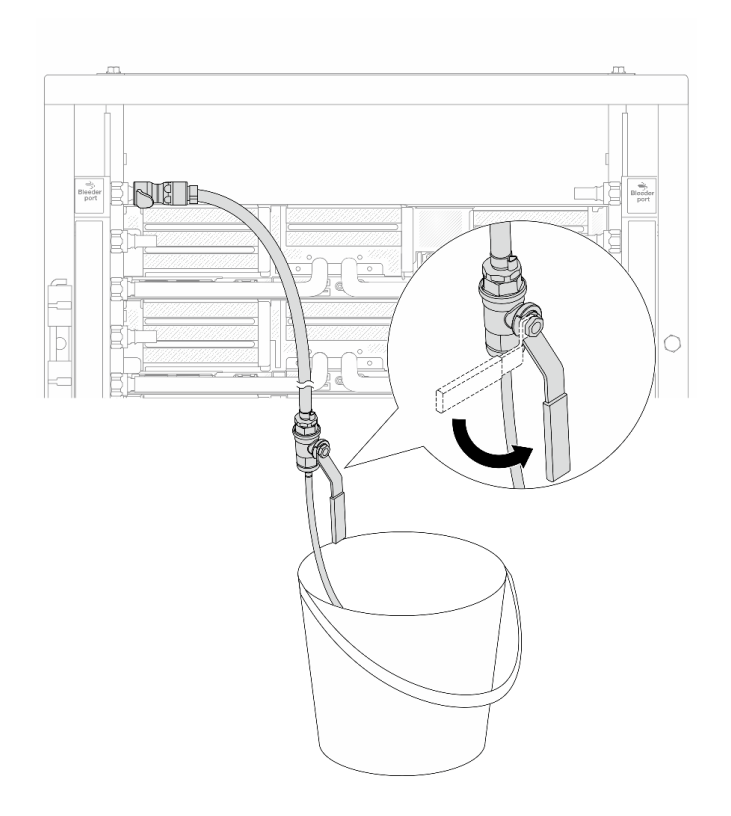

圖例178. 開啟供應側的洩放閥門

步驟 14. 完成後,連接相應的歧管和設施的供應和回流。完全開啟在供應側和回流側的所有連接。

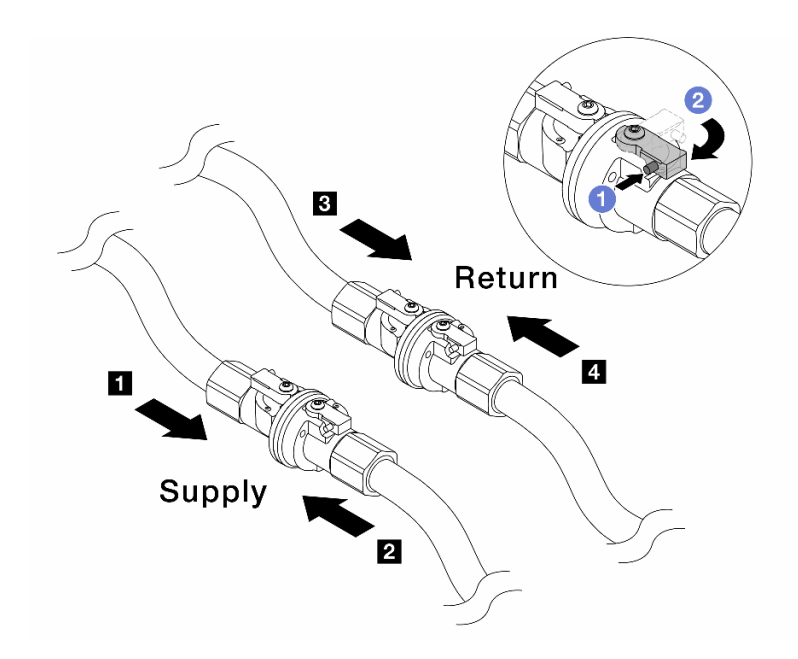

### 圖例179. 開啟球閥

附註:

| 1 歧管 <b>供應</b> 連接至 2 設施 <b>供應</b> 3 歧管回流連接至 4 設施回流 |
|----------------------------------------------------|
|----------------------------------------------------|

- a. ① 按下球閥開關上的按鈕。
- b. **2**將交換器旋轉至完全開啟閥門,如上圖所示。

## 在您完成之後

完成零件更換請參閱第 341 頁 「完成零件更換」。

## 示範影片

觀看 YouTube 上的程序

# 更換記憶體模組

請依照本節中的指示卸下和安裝記憶體模組。

- 第 217 頁 「卸下記憶體模組」
- 第 219 頁 「安裝記憶體模組」

## 卸下記憶體模組

請依照本節中的指示卸下記憶體模組。

## 關於此作業

注意:

• 閱讀第 51 頁 「安裝準則」和第 52 頁 「安全檢驗核對清單」,確保工作時安全無虞。

- 確保在拔掉系統電源線 20 秒後再卸下或安裝記憶體模組。這樣可以使系統完全放電,安全地處理記 憶體模組。
- 記憶體模組對靜電很敏感,需要特殊處理。請參閱第 54 頁 「處理靜電敏感裝置」的標準準則。
  - 一 卸下或安裝記憶體模組時,一律佩戴靜電放電腕帶。也可以使用靜電放電手套。
  - 一絕對不要同時拿兩個以上的記憶體模組,否則會造成其互相碰觸。在儲存期間,請勿將記憶體 模組直接彼此堆疊。
  - 絕不要碰觸記憶體模組接頭的金色接點,或是讓這些接點與記憶體模組接頭外罩外部碰觸。
  - 一小心處理記憶體模組:絕不要使記憶體模組彎折、扭轉或掉落。
  - 請勿使用任何金屬工具(例如模具或夾具)來處理記憶體模組,因為剛性金屬可能會損壞記憶體模組。
  - 請勿在拿著包裝或被動元件時插入記憶體模組,這可能會由於插入時的大量力道而造成包裝破裂或被動元件分離。
- 如果是更換處理器板,請保留安裝模組的插槽的記錄,並確保更換完處理器板之後,將其安裝回相同的插槽。
- 安裝 TDP 高於 240 W 的處理器時,如果不打算在同一個插槽中安裝更換用記憶體模組,請確定您 已備妥記憶體模組填充板。

### 程序

**注意:**確保在拔掉系統電源線 20 秒後再卸下或安裝記憶體模組。這樣可以使系統完全放電,安全地處 理記憶體模組。

- 步驟 1. 為作業做好準備。
  - a. 關閉伺服器和週邊裝置的電源,並拔掉電源線和所有外部纜線。請參閱第 73 頁 「關閉伺 服器電源」。
  - b. 如果伺服器安裝在機架中,請沿著其機架滑軌將伺服器滑出以接觸上蓋,或從機架卸下伺服器。請參閱第 73 頁「從機架卸下伺服器」。
  - c. 卸下上蓋。請參閱第 339 頁 「卸下上蓋」。
  - d. 如果您的伺服器隨附空氣擋板或中間框架,請將其卸下。請參閱第81頁「卸下空氣擋板」或 第224頁「卸下中間框架和硬碟背板」。
  - e. 找出記憶體模組插槽,然後判斷您要從伺服器中卸下的記憶體模組。

步驟 2. 從插槽移除記憶體模組。

**注意:**為避免折斷固定夾或損壞記憶體模組插槽,請小心處理固定夾。

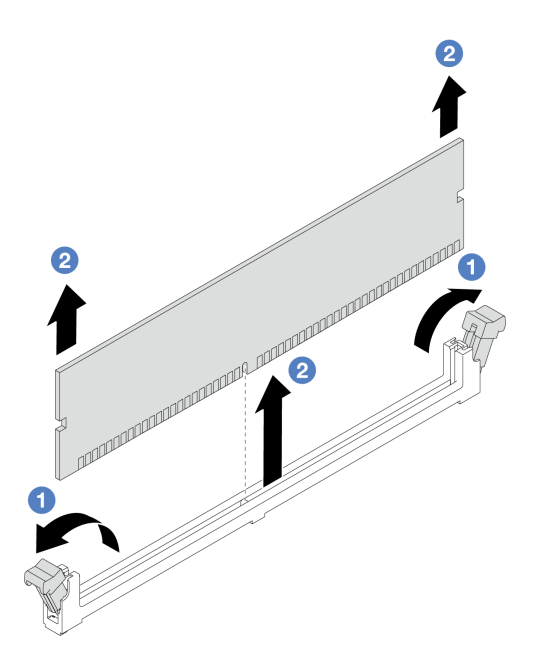

圖例 180. 卸下記憶體模組

- a. ① 輕輕地打開記憶體模組插槽兩端的固定夾。
- b. 2 握住記憶體模組的兩端,然後小心地從插槽中抬出。

## 在您完成之後

- 安裝 TDP 高於 240 W 的處理器時,記憶體模組插槽中必須安裝記憶體模組或記憶體模組填充板。請參 閲第 219 頁 「安裝記憶體模組」。
- 2. 如果指示您送回元件或選配裝置,請遵循所有包裝指示,並使用提供給您的任何包裝材料來運送。

### 示範影片

觀看 YouTube 上的程序

## 安裝記憶體模組

請依照本節中的指示安裝記憶體模組。

## 關於此作業

### 注意:

- 閱讀第 51 頁 「安裝準則」和第 52 頁 「安全檢驗核對清單」,確保工作時安全無虞。
- 確保在拔掉系統電源線 20 秒後再卸下或安裝記憶體模組。這樣可以使系統完全放電,安全地處理記 憶體模組。
- 記憶體模組對靜電很敏感,需要特殊處理。請參閱第 54 頁 「處理靜電敏感裝置」的標準準則:
  - 一拆卸或安裝記憶體模組時,一律佩戴靜電放電腕帶。也可以使用靜電放電手套。
  - 一絕對不要同時拿兩個以上的記憶體模組,否則會造成其互相碰觸。在儲存期間,請勿將記憶體 模組直接彼此堆疊。
  - 一絕不要碰觸記憶體模組接頭的金色接點,或是讓這些接點與記憶體模組接頭外罩外部碰觸。
  - 一小心處理記憶體模組:絕不要使記憶體模組彎折、扭轉或掉落。

- 一請勿使用任何金屬工具(例如模具或夾具)來處理記憶體模組,因為剛性金屬可能會損壞記憶體模組。
- 請勿在拿著包裝或被動元件時插入記憶體模組,這可能會由於插入時的大量力道而造成包裝破裂或被動元件分離。

**韌體和驅動程式下載**:更換元件後,您可能需要更新韌體或驅動程式。

- 前往 https://datacentersupport.lenovo.com/products/servers/thinksystem/sr665v3/downloads/driver-list/ 查看您伺服 器適用的最新韌體和驅動程式更新。
- 如需韌體更新工具的相關資訊,請參閱第 538 頁 「更新韌體」。

## 程序

**注意:**確保在拔掉系統電源線 20 秒後再卸下或安裝記憶體模組。這樣可以使系統完全放電,安全地處 理記憶體模組。

步驟 1. 在主機板組件上找出所需的記憶體模組插槽。

**附註:**請務必遵循第 54 頁 「記憶體模組安裝規則和順序」中的安裝規則和順序。

- 步驟 2. 將裝有新零件的防靜電保護袋與伺服器外部任何未上漆的表面進行接觸。然後從保護袋中取出新零件,並將其放置在防靜電表面上。
- 步驟 3. 將記憶體模組安裝在插槽中。

### 注意:

- 為避免折斷固定夾或損壞記憶體模組插槽,請輕輕地打開及合上固定夾。
- 如果記憶體模組與固定夾之間留有空隙,表示記憶體模組沒有正確插入。在此情況下,請打開固定夾、卸下記憶體模組,然後將其重新插入。

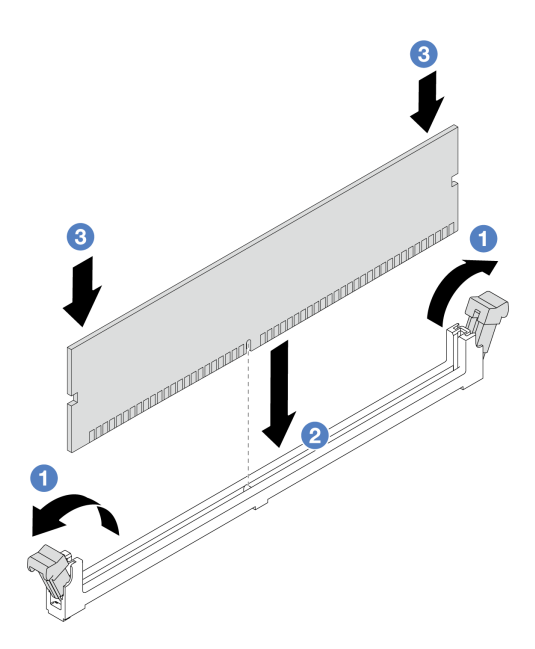

圖例 181. 安裝記憶體模組

- a. ① 輕輕地打開記憶體模組插槽兩端的固定夾。
- b. 2 將記憶體模組對齊插槽,然後用雙手輕輕將記憶體模組放在插槽上。
- c. ③ 用力將記憶體模組的兩端垂直下壓至插槽中,直到固定夾卡入鎖定位置為止。

## 在您完成之後

完成零件更換請參閱第 341 頁 「完成零件更換」。

### 示範影片

觀看 YouTube 上的程序

## 更換 MicroSD 卡

請依照本節中的指示卸下和安裝 MicroSD 卡。

- 第 221 頁 「卸下 MicroSD 卡」
- 第 222 頁 「安裝 MicroSD 卡」

## 卸下 MicroSD 卡

請依照本節中的指示卸下 MicroSD 卡。

## 關於此作業

注意:

- 閱讀第 51 頁 「安裝準則」和第 52 頁 「安全檢驗核對清單」,確保工作時安全無虞。
- 關閉伺服器和週邊裝置的電源,並拔掉電源線和所有外部纜線。請參閱第73頁 「關閉伺服器電源」。
- 將靜電敏感元件保存在防靜電保護袋中,直到安裝時才取出,且處理這些裝置時配戴靜電放電腕帶或使用 其他接地系統,以避免暴露於靜電之中,否則可能導致系統停止運轉和資料遺失。

## 程序

步驟 1. 準備您的伺服器。

- a. 卸下上蓋。請參閱第 339 頁 「卸下上蓋」。
- b. 如果您的伺服器隨附擴充卡組件,請先將其卸下,請參閱第 294 頁「卸下背面擴充卡組件」。
- c. 如果您的伺服器隨附背面硬碟組件,請先將其卸下。請參閱第 274 頁 「更換後方硬碟背 板和框架」。
- d. 如果您的伺服器隨附 7 公釐背面硬碟組件,請先將其卸下。請參閱第 266 頁「卸下 7 公釐 框架」。
- e. 記下纜線連接至主機板組件的位置,然後拔除所有纜線。

**注意:**先鬆開纜線接頭上的所有閂鎖、纜線夾、卡榫或鎖如果在拔除纜線之前未鬆開這些物件, 則會損壞主機板組件上的纜線接頭。若纜線接頭有任何損壞,都可能需要更換主機板組件。

步驟 2. 卸下 MicroSD 卡。

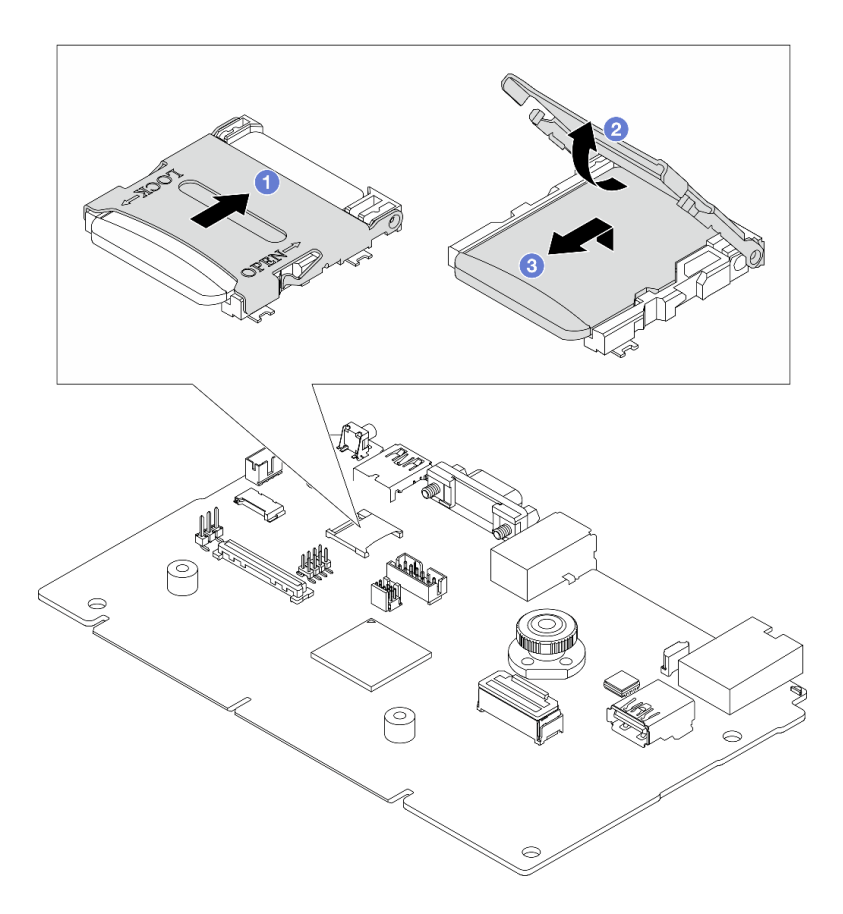

圖例 182. 卸下 MicroSD 卡

- a. ① 將插座蓋滑至打開位置。
- b. 2 掀開插座蓋。
- c. 3 從插座卸下 MicroSD 卡。

附註:卸下 MicroSD 卡後,透過遠端磁碟卡 (RDOC) 上傳的韌體歷史資料和使用者資料都將遺失,而且不支援韌體回復功能和延伸的 RDOC 空間。若要啟用這兩個功能,需要安裝新的 MicroSD 卡。

## 在您完成之後

如果指示您送回元件或選配裝置,請遵循所有包裝指示,並使用提供給您的任何包裝材料來運送。

## 示範影片

觀看 YouTube 上的程序

# 安裝 MicroSD 卡

請依照本節中的指示安裝 MicroSD 卡。

## 關於此作業

注意:

• 閱讀第 51 頁 「安裝準則」和第 52 頁 「安全檢驗核對清單」,確保工作時安全無虞。

- 關閉伺服器和週邊裝置的電源,並拔掉電源線和所有外部纜線。請參閱第 73 頁 「關閉伺服器電源」。
- 將靜電敏感元件保存在防靜電保護袋中,直到安裝時才取出,且處理這些裝置時配戴靜電放電腕帶或使用 其他接地系統,以避免暴露於靜電之中,否則可能導致系統停止運轉和資料遺失。

## 程序

步驟 1. 安裝 MicroSD 卡。

附註:

- 如果更換新的 MicroSD 卡,毀損的 MicroSD 卡中所儲存的韌體歷史資料和使用者資料將會遺失。安裝新的 MicroSD 卡後,後續的韌體更新歷程將會儲存到新卡中。
- 如果要更新韌體,請參閱 Lenovo XClarity Controller 2 中的「更新伺服器韌體」一節。

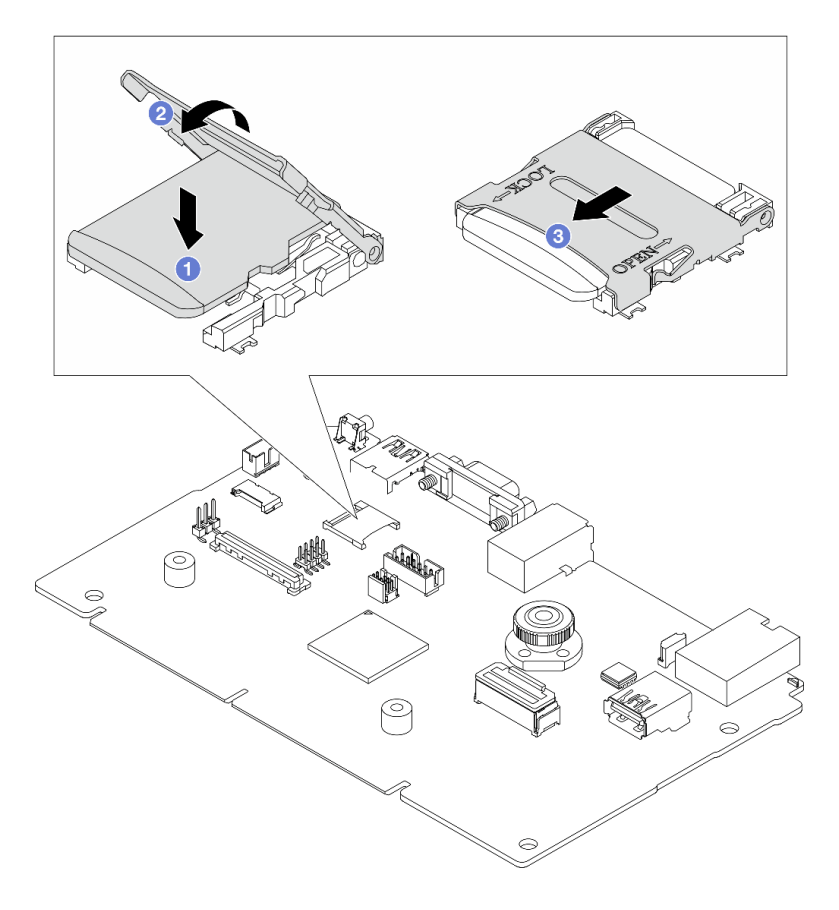

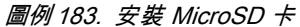

- a. **1** 將 MicroSD 卡放入插座中。
- b. 2 闔上插座蓋。
- c. ③ 將插座蓋滑至鎖定位置。

## 在您完成之後

- 1. 安裝您卸下的所有元件:
  - a. 第 304 頁 「安裝背面擴充卡組件」
  - b. 第 272 頁 「安裝 7 公釐框架」
  - c. 第 274 頁 「更換後方硬碟背板和框架」

- d. 第 340 頁 「安裝上蓋」
- 2. 完成零件更換請參閱第 341 頁 「完成零件更換」。

## 示範影片

觀看 YouTube 上的程序

# 更換中間框架和硬碟背板

請依照本節中的指示卸下和安裝中間框架和硬碟背板。

視伺服器配置而定,伺服器支援下列其中一種中間框架。如需詳細資訊,請參閱第54頁「技術規則」。

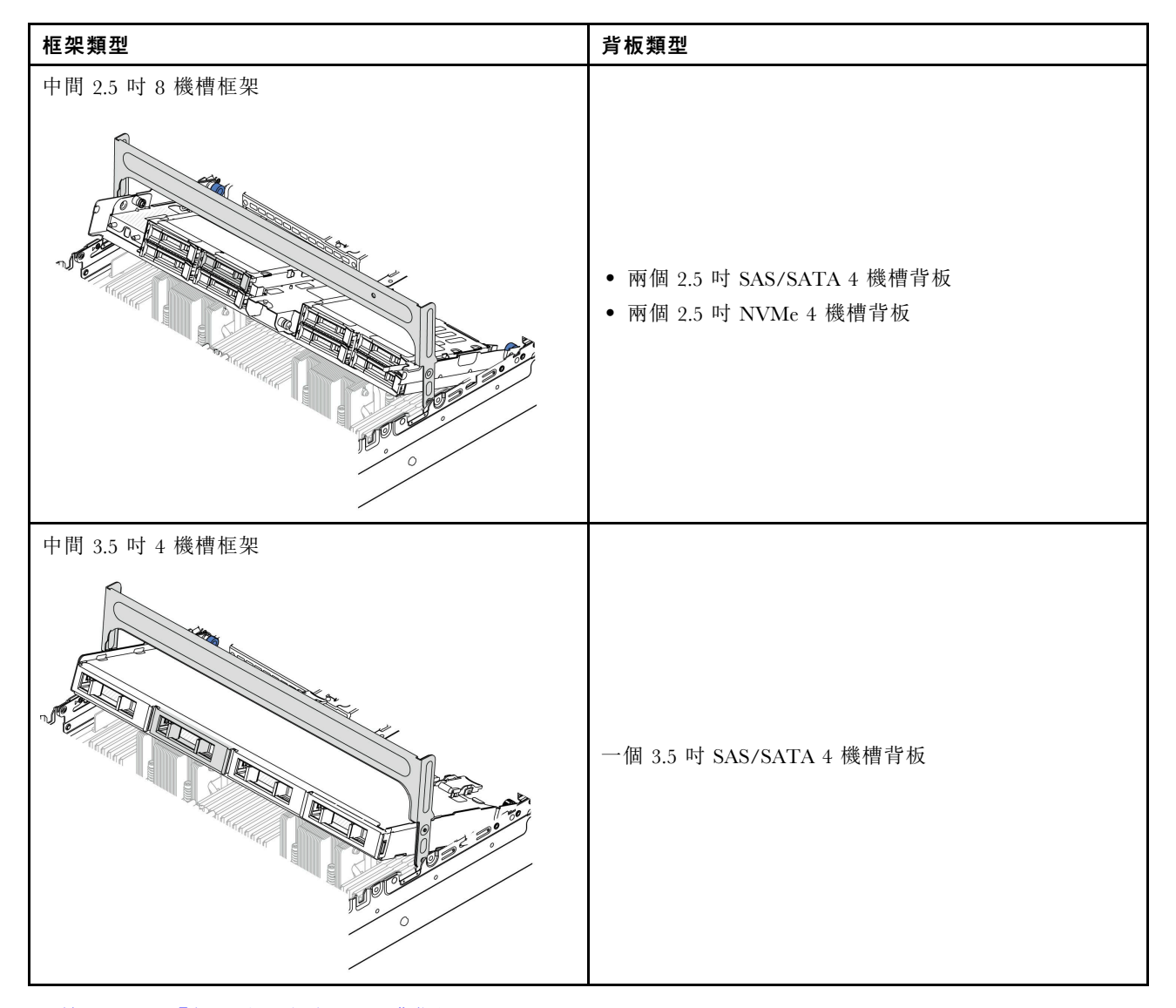

- 第 224 頁 「卸下中間框架和硬碟背板」
- 第 227 頁 「安裝中間硬碟背板和框架」

# 卸下中間框架和硬碟背板

請依照本節中的指示卸下中間框架和硬碟背板。

## 關於此作業

注意:

- 閱讀第 51 頁 「安裝準則」和第 52 頁 「安全檢驗核對清單」,確保工作時安全無虞。
- 關閉伺服器和週邊裝置的電源,並拔掉電源線和所有外部纜線。請參閱第 73 頁 「關閉伺服器電源」。
- 將靜電敏感元件保存在防靜電保護袋中,直到安裝時才取出,且處理這些裝置時配戴靜電放電腕帶或使用 其他接地系統,以避免暴露於靜電之中,否則可能導致系統停止運轉和資料遺失。
- 對硬碟、硬碟控制器(包括整合在主機板組件上的控制器)、硬碟背板或硬碟纜線進行變更或將其卸下 之前,請先備份硬碟中儲存的所有重要資料。
- 在您卸下 RAID 陣列的任何元件(硬碟、RAID 卡等)之前,請先備份所有的 RAID 配置資訊。
- 如果要卸下一個或多個 NVMe 固態硬碟,建議事先透過作業系統加以停用。

## 程序

步驟 1. 為作業做好準備。

- a. 如果伺服器安裝在機架中,請沿著其機架滑軌將伺服器滑出以接觸上蓋,或從機架卸下伺服器。請參閱第 73 頁 「從機架卸下伺服器」。
- b. 卸下上蓋。請參閱第 339 頁 「卸下上蓋」。
- c. 卸下系統風扇機盒,以方便作業。請參閱第 332 頁 「卸下系統風扇機盒」。
- d. 拔下中間硬碟背板上的纜線。
- 步驟 2. 卸下中間框架。

附註:圖解顯示如何卸下中間 2.5 吋框架。卸下中間 3.5 吋框架的程序亦同。

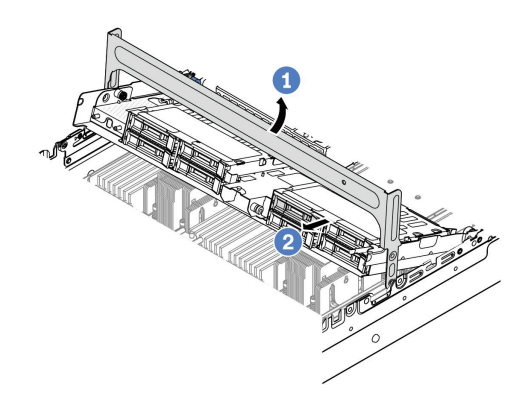

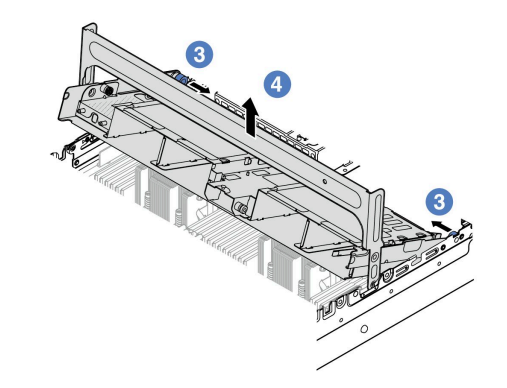

#### 圖例184. 卸下中間框架

- a. ① 轉動框架把手將其打開。
- b. 2 從框架卸下硬碟。
- c. 3 拉出並扭轉柱塞插腳,以鬆開框架。
- d. 4 小心地將框架從機箱中抬起。

步驟 3. 卸下中間硬碟背板。

**附註:**視特定類型而定,您的背板看起來可能與圖例不同。

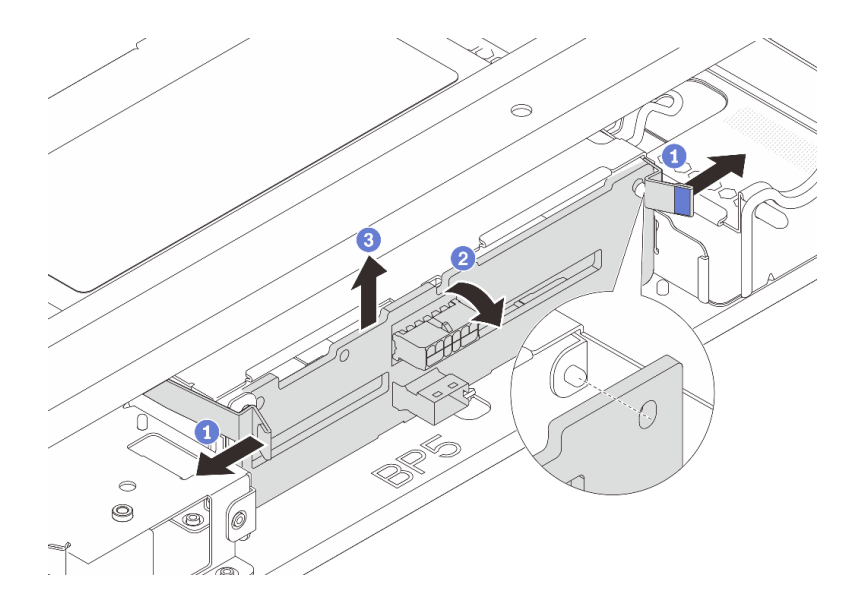

### 圖例185. 卸下中間2.5 吋硬碟背板

- a. ① 依所示方向,向外稍微旋轉鬆開閂鎖。
- b. 2 從頂部轉動背板,以使其脱離框架上的插腳。
- c. 3 小心地將背板從框架中取出。

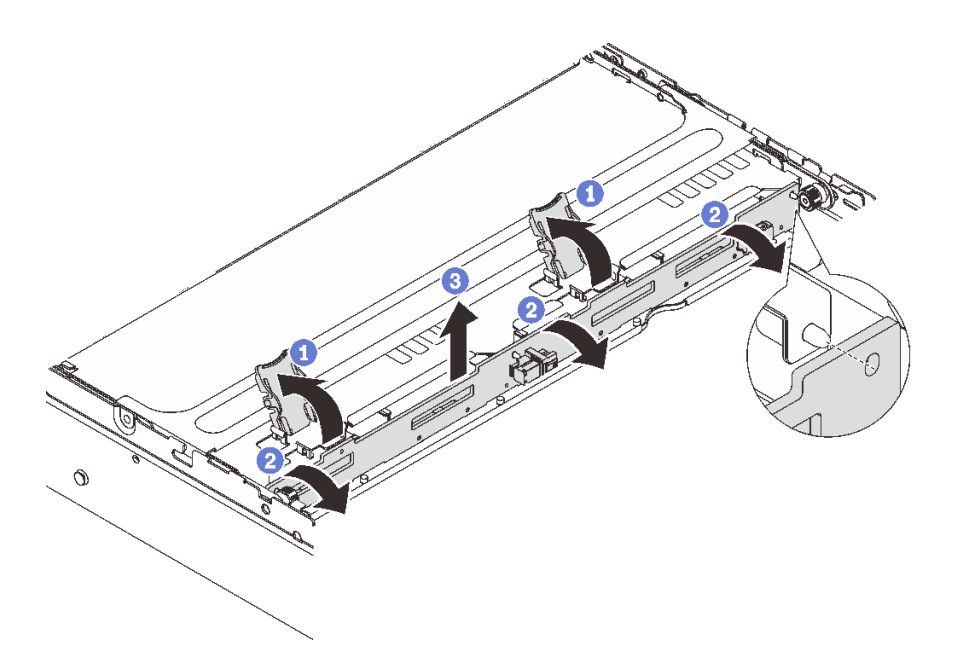

### 圖例 186. 卸下中間 3.5 吋硬碟背板

- a. ① 依所示方向打開鬆開閂鎖。
- b. 2 從頂部轉動背板,以使其脱離框架上的插腳。
- c. ③ 小心地將背板從框架中取出。

## 在您完成之後

如果指示您送回元件或選配裝置,請遵循所有包裝指示,並使用提供給您的任何包裝材料來運送。

### 示範影片

觀看 YouTube 上的程序(2.5 吋)

觀看 YouTube 上的程序(3.5 吋)

## 安裝中間硬碟背板和框架

請依照本節中的指示安裝中間硬碟背板和框架。

## 關於此作業

注意:

- 閱讀第 51 頁 「安裝準則」和第 52 頁 「安全檢驗核對清單」,確保工作時安全無虞。
- 關閉伺服器和週邊裝置的電源,並拔掉電源線和所有外部纜線。請參閱第73頁「關閉伺服器電源」。
- 將靜電敏感元件保存在防靜電保護袋中,直到安裝時才取出,且處理這些裝置時配戴靜電放電腕帶或使用 其他接地系統,以避免暴露於靜電之中,否則可能導致系統停止運轉和資料遺失。
- 符合散熱需求的部分伺服器型號支援中間框架。請參閱第63頁「散熱規則」,以確保伺服器在允許的環境溫度下,並使用了正確的散熱槽和系統風扇。如有需要,請先更換散熱槽或系統風扇。

一第 236 頁 「更換處理器和散熱槽(僅限經過培訓的維修技術人員)」

一第 328 頁「更換系統風扇」

## 程序

- 步驟 1. 將裝有新零件的防靜電保護袋與伺服器外部任何未上漆的表面進行接觸。然後從保護袋中取出新零件,並將其放置在防靜電表面上。
- 步驟 2. 將硬碟背板安裝到中間框架中。

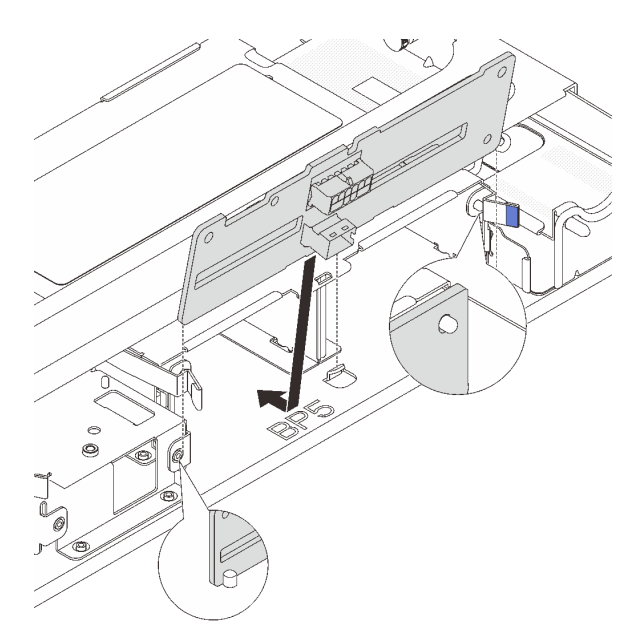

#### 圖例 187. 安裝中間 2.5 吋硬碟背板

a. 將背板底端對齊框架底端的螺柱,然後將背板放入框架中。

b. 將背板的頂端向前推,直到卡入定位。確保背板上的孔穿過框架上的插腳,並由鬆開閂鎖將背板固定到位。

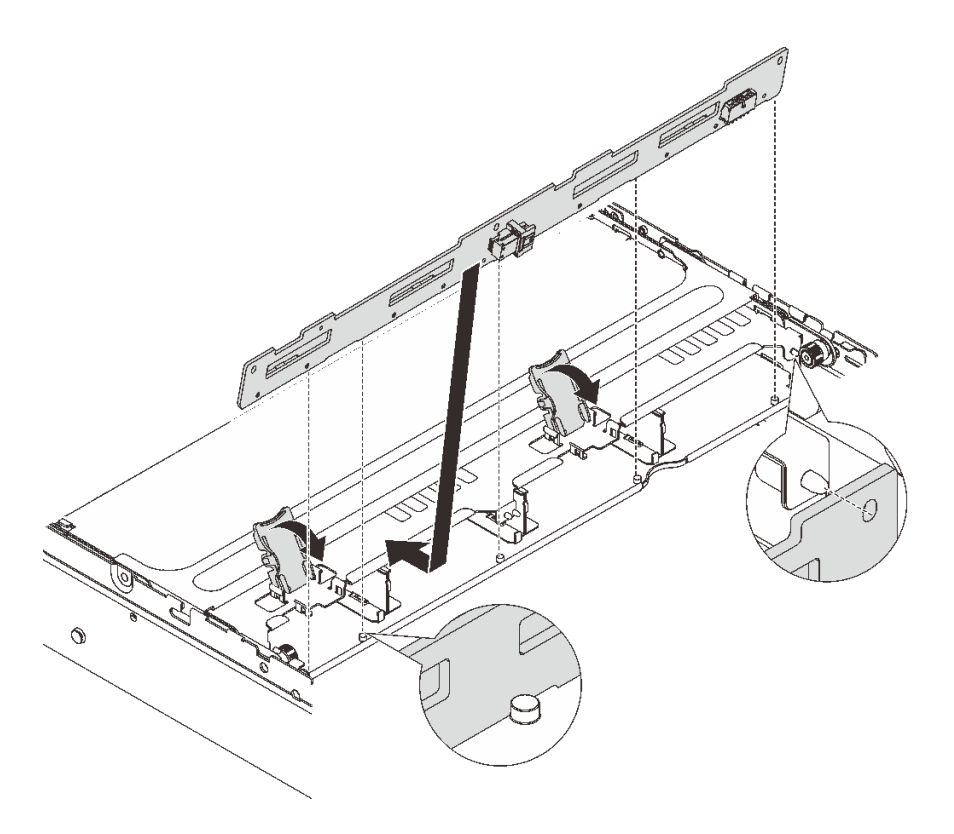

#### 圖例 188. 安裝中間 3.5 吋硬碟背板

a. 將背板底端對齊框架底端的螺柱,然後將背板放入框架中。

b. 將背板頂部向前推,使背板上的孔穿過框架上的插腳,然後關上鬆開閂鎖以將背板固定到位。
步驟 3. 安裝中間框架和硬碟。

### 附註:

• 圖解顯示如何安裝 2.5 吋中間框架。安裝 3.5 吋中間框架的程序亦同。

• 如果有任何纜線需要穿過中間框架的下方,請在安裝框架前佈放纜線。

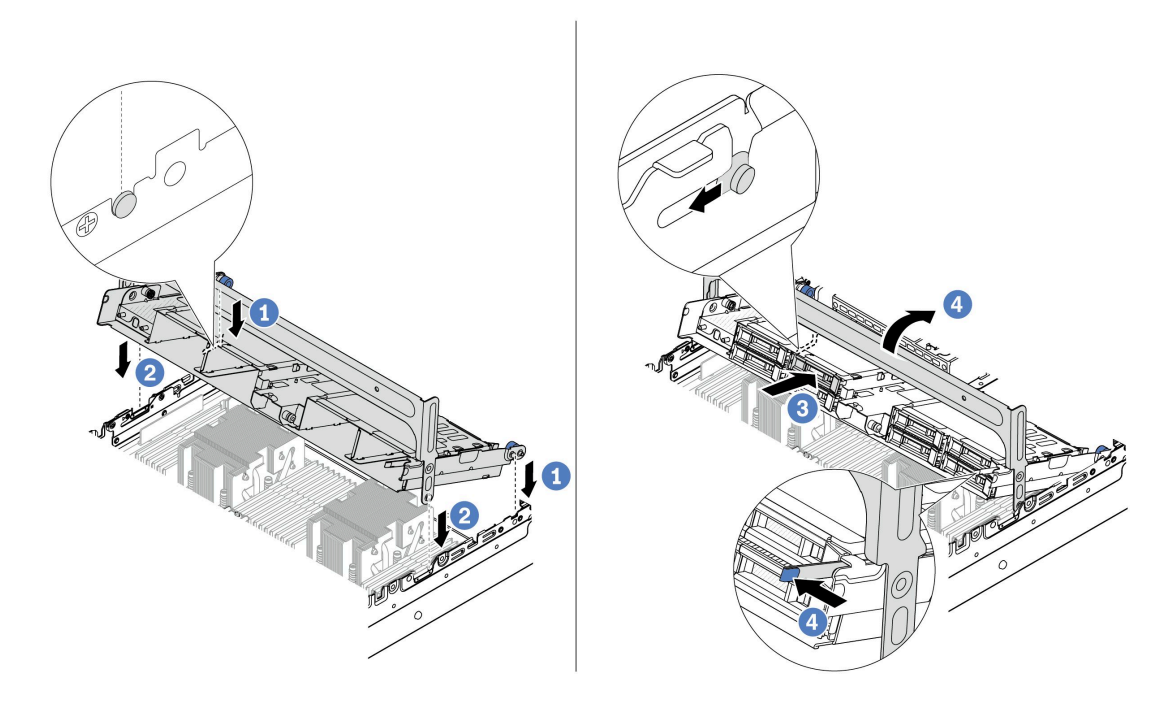

#### 圖例 189. 安裝中間框架和硬碟

- a. ① 將中間框架上的插腳對齊機箱中的對應插槽。
- b. 2 將框架向下放入定位。
- c. ③ 將硬碟裝入中間框架。
- d. 4 依照所示按壓閂鎖,然後關上把手。

步驟 4. 將纜線連接到硬碟背板。請參閱第 343 頁第 6 章 「內部纜線佈線」。

## 在您完成之後

1. 安裝系統風扇機盒。請參閱第 333 頁 「安裝系統風扇機盒」。

2. 完成零件更換請參閱第 341 頁 「完成零件更換」。

### 示範影片

觀看 YouTube 上的程序(2.5 吋)

觀看 YouTube 上的程序(3.5 吋)

## 更換電源供應器

請依照本節中的指示卸下和安裝電源供應器。

- 第 232 頁 「卸下電源供應器」
- 第 233 頁 「安裝電源供應器」

## 安全預防措施

本節列出了分別適用於 AC 和 DC 電源供應器的安全預防措施。卸下或安裝電源供應器之前,請先瞭解 並應用安全預防措施。

### AC 電源供應器的安全預防措施

下列提示説明在更換 AC 電源供應器時應該考慮的資訊。

S035

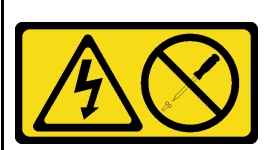

警告:

切勿卸下電源供應器的外蓋或貼有此標籤的任何零件。貼有此標籤的任何元件內部都有危險等級的電壓、電流及電 能。這些元件內部沒有可維修的零件。如果您懷疑某個零件有問題,請聯絡維修技術人員。

S002

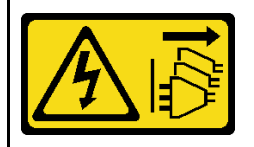

警告:

裝置上的電源控制按鈕和電源供應器上的電源開關,並不會切斷供應給裝置的電流。此外,裝置也可能有一條以 上的電源線。若要切斷裝置的所有電源,必須從電源拔掉所有電源線。

S001

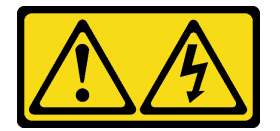

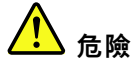

電源、電話、及通信接線的電流具有危險性。 若要避免電擊的危害,請執行下列動作:

- 將所有電源線連接到正確佈線和接地的電源插座/電源。
- 將本產品所連接的任何設備連接到正確佈線的插座/電源。
- 儘可能只用單手來連接或拔下信號線。
- 請勿在有火災、水災或房屋倒塌跡象時開啟任何設備。
- 裝置可能有一條以上的電源線,如果要切斷裝置的所有電流,請務必從電源拔掉所有電源線。

#### DC 電源供應器的安全預防措施

下列提示説明在更換 DC 電源供應器時應該考慮的資訊。

警告:

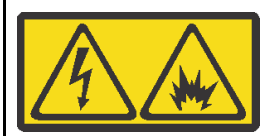

只有中國大陸才支援 240 V DC 輸入(輸入範圍: 180-300 V)。

執行下列步驟,以安全地拔除一個 240 V DC 電源供應器的電源線。否則可能會造成資料遺失和其他的設備損壞。不 當操作所造成的損壞及資料遺失不在製造商的保固範圍內。

- 1. 關閉伺服器。
- 2. 從電源上拔下電源線。
- 3. 拔掉電源供應器上的電源線。

S035

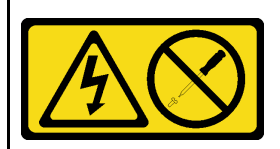

警告:

切勿卸下電源供應器的外蓋或貼有此標籤的任何零件。貼有此標籤的任何元件內部都有危險等級的電壓、電流及電 能。這些元件內部沒有可維修的零件。如果您懷疑某個零件有問題,請聯絡維修技術人員。

S019

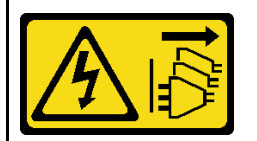

警告:

装置上的電源控制按鈕無法關閉提供給裝置的電流。而且,裝置可能有多條 DC 電源線。若要切斷裝置中的所有電流,請確定位於 DC 電源輸入端的所有 DC 電源連線都已切斷。

S029

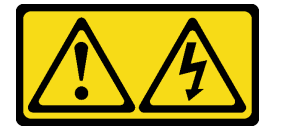

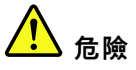

對於 −48V DC 電源供應器而言,電源線的電流具有危險性。 若要避免電擊的危害,請執行下列動作:

當您需要卸下/安裝備援電源供應器時,請連接或拔下-48V DC 電源線。

### 連接時:

- 1. 關閉連接至本產品的附屬 DC 電源及設備。
- 2. 將電源供應器裝入系統外殼中。
- 3. 將 DC 電源線連接到產品。
  - 確定 -48 V DC 連線的極性正確: RTN 是 +, 而 -Vin (一般 -48 V) DC 是 -。接地應妥善連接。
- 4. 將 DC 電源線連接到附屬電源。
- 5. 開啟所有電源。

## 卸下電源供應器

請遵循本節中的指示卸下電源供應器。

### 關於此作業

如果要卸下的電源供應器是唯一安裝的電源供應器,則為非熱抽換電源供應器。您必須先關閉伺服器電源,才能卸下電源供應器。若要支援備援模式或熱抽換,請安裝額外的熱抽換電源供應器。

### 注意:

- 閱讀第 51 頁「安裝準則」和第 52 頁「安全檢驗核對清單」,確保工作時安全無虞。
- 將靜電敏感元件保存在防靜電保護袋中,直到安裝時才取出,且處理這些裝置時配戴靜電放電腕帶或使用 其他接地系統,以避免暴露於靜電之中,否則可能導致系統停止運轉和資料遺失。

### 程序

步驟 1. 如果已安裝纜線整理臂 (CMA),請調整 CMA 以觸及電源供應器機槽。

- a. 將固定支架 1 下壓,並將其旋轉至打開的位置。
- b. 將 CMA 旋轉出來以存取電源供應器。

附註:您的 CMA 套件看起來可能與圖例不同。

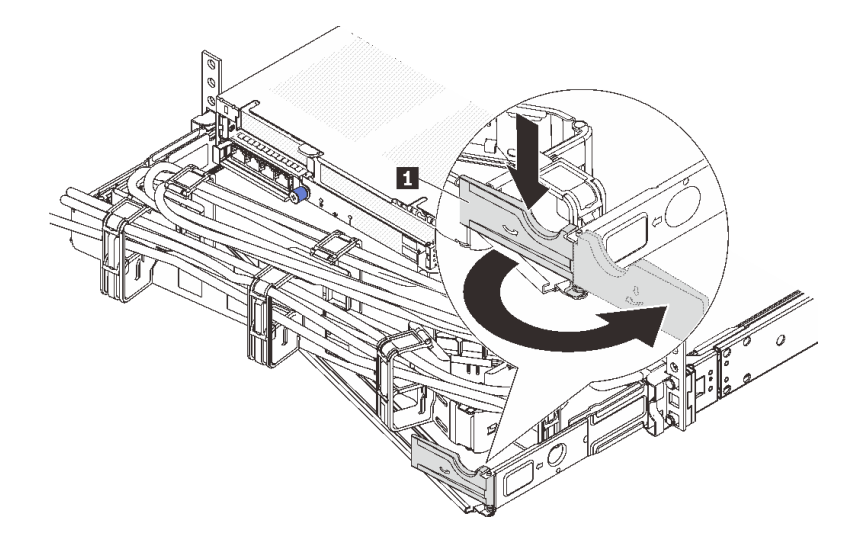

#### 圖例 190. 調整 CMA

步驟 2. 從熱抽換電源供應器和電源插座拔下電源線。

#### 拔掉時:

- 在卸下電源供應器之前,拔除或關閉附屬 DC 電源 (在斷路器面板上)。
- 卸下附屬 DC 電源線,並確保電源線的電線終端已 絕緣。
- 3. 從系統外殼拔除附屬電源供應器。

- 若是 AC 電源供應器,請拔下電源線的兩端並放在可防 ESD 的地方。
- 若是 240 V DC 電源供應器,請關閉伺服器,然後拔下電源線的兩端並放在可防 ESD 的地方。
- - 1. 拔掉電源插座上的電源線。
  - 2. 使用一字螺絲起子鬆開電源供應器端子區塊上的緊固螺絲。
  - 3. 從電源供應器拔下電源線,使電線終端絕緣,然後將它們放在可防 ESD 的地方。

**附註:**如果您要更換兩個電源供應器,請一次更換一個,以確保伺服器的電源供應不會中斷。在第 一個更換的電源供應器電源輸出 LED 亮起之前,請勿將第二個要更換的電源供應器電源線拔除。 若要瞭解電源輸出 LED 的位置,請參閱第 561 頁「電源供應器 LED」。

步驟 3. 將鬆開卡榫朝把手按下,同時小心地拉動把手,將熱抽換電源供應器滑出機箱。

**附註:**如果 CMA 套件會妨礙到您的動作,則在將電源供應器滑出機箱時,稍微向上拉一下電源供應器。

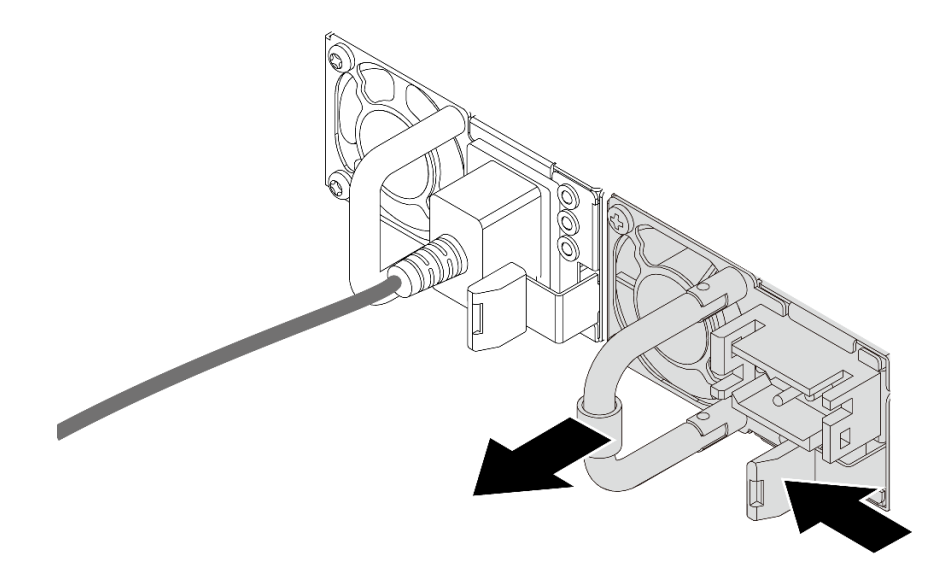

圖例191. 卸下電源供應器

## 在您完成之後

1. 安裝新的電源供應器,或安裝電源供應器填充板來覆蓋電源供應器機槽。請參閱第 233 頁 「安裝 電源供應器」。

**重要事項:**為了確保在一般伺服器作業期間提供適當散熱,兩個電源供應器機槽都必須裝滿。這表示每個機槽都必須安裝電源供應器;或是一個機槽安裝電源供應器,而另一個安裝電源供應器填充板。

2. 如果指示您送回元件或選配裝置,請遵循所有包裝指示,並使用提供給您的任何包裝材料來運送。

### 示範影片

### 觀看 YouTube 上的程序

## 安裝電源供應器

請依照本節中的指示安裝電源供應器。

### 關於此作業

如果您要用新的電源供應器來更換現有的電源供應器:

• 使用 Lenovo Capacity Planner 來計算為伺服器配置的裝置所需的功率容量。如需 Lenovo Capacity Planner 的相關資訊,請造訪:

https://datacentersupport.lenovo.com/solutions/lnvo-lcp

- 請確定正在安裝的裝置受支援。如需伺服器支援的選配裝置清單,請造訪: https://serverproven.lenovo.com/
- 將此選配產品隨附的電源資訊標籤貼在電源供應器附近的現有標籤上。

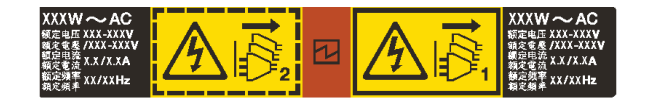

### 圖例 192. 上蓋的電源供應器標籤範例

### 注意:

- 閱讀第 51 頁 「安裝準則」和第 52 頁 「安全檢驗核對清單」,確保工作時安全無虞。
- 將靜電敏感元件保存在防靜電保護袋中,直到安裝時才取出,且處理這些裝置時配戴靜電放電腕帶或使用 其他接地系統,以避免暴露於靜電之中,否則可能導致系統停止運轉和資料遺失。

## 程序

- 步驟 1. 將裝有新零件的防靜電保護袋與伺服器外部任何未上漆的表面進行接觸。然後從保護袋中取出新零件,並將其放置在防靜電表面上。
- 步驟 2. 將新的熱抽換電源供應器滑入機槽中,直到卡入定位為止。

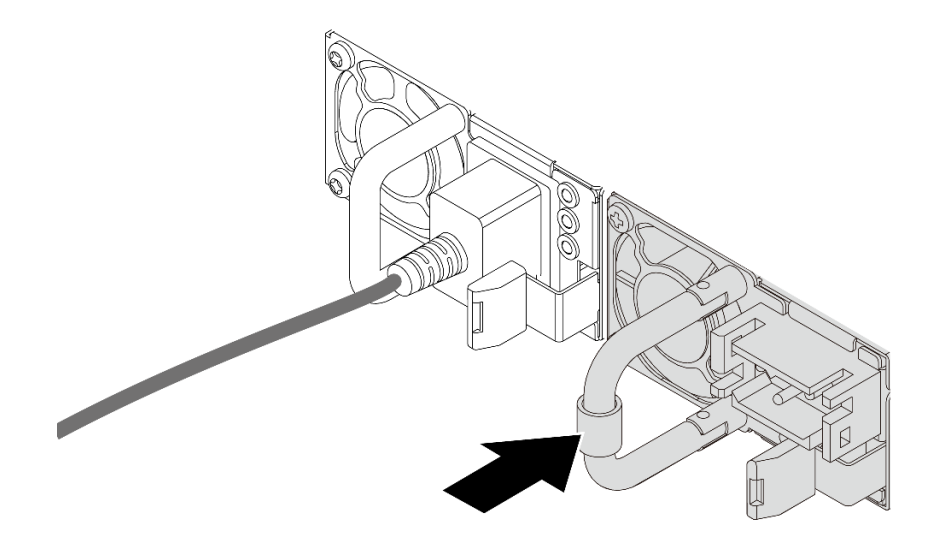

#### 圖例 193. 安裝電源供應器

- 步驟 3. 將電源供應器連接至妥善接地的電源插座。
  - 若是 AC 電源供應器:
    - 1. 將電源線一端連接至電源供應器上的電源接頭。
    - 2. 將電源線的另一端連接到適當接地的電源插座。
  - 若是 240 V dc 電源供應器:

- 1. 關閉伺服器。
- 2. 將電源線一端連接至電源供應器上的電源接頭。
- 3. 將電源線的另一端連接到適當接地的電源插座。
- 若是 48V dc 電源供應器:
  - 1. 使用一字螺絲起子鬆開電源供應器端子區塊上的3個緊固螺絲。
  - 2. 檢查電源供應器區塊和每條電源線上的類型標籤。

| 類型 | PSU 端子區塊 | 電源線  |
|----|----------|------|
| 輸入 | -Vin     | -Vin |
| 接地 |          | GND  |
| 輸入 | RTN      | RTN  |

- 將每個電源線插腳的凹槽側面朝上,然後將插腳插入電源區塊上的對應孔中。使用上表做 為指引,以確保插腳對應到正確的插槽。
- 4. 鎖緊電源區塊上的緊固螺絲。確保螺絲和電線插腳固定到位,沒有露出裸露的金屬部分。
- 5. 將纜線的另一端連接到適當接地的電源插座,並確保纜線端找到正確的插座。

## 在您完成之後

- 1. 如果您已調整 CMA 以存取電源供應器機槽,請重新將 CMA 妥善調整回原位。
- 2. 如果伺服器已關閉,請開啟伺服器。確定電源供應器上的電源輸入 LED 和電源輸出 LED 都亮起, 表示電源供應器正常運作。

### 示範影片

觀看 YouTube 上的程序

# 更換處理器和散熱槽(僅限經過培訓的維修技術人員)

請依照本節中的指示卸下和安裝處理器或散熱槽。

### 重要事項:

- 此作業必須由訓練有素且通過 Lenovo 服務認證的技術人員執行。沒有經過適當的培訓和資格認證,請 不要嘗試卸下或安裝零件。
- 在更換處理器之前,請檢查目前的 PSB 保險絲原則。請參閱 https://glosse4lenovo.lenovo.com/wiki/glosse4l enovo/view/How%20To/System%20related/Service%20process%20for%20updating%20PSB%20fuse%20state/的 Service process before replacement (僅限 Lenovo 維修技術人員)。
- 更換處理器之後,確定處理器保險絲狀態符合預期,沒有意外的 XCC 事件日誌。請參閱 https://glosse4lenovo.lenovo.com/wiki/glosse4lenovo/view/How%20To/System%20related/Service%20process%20fo r%20updating%20PSB%20fuse%20state/的 Service process after replacing a processor (僅限 Lenovo 維修技術人 員)。保險絲狀態必須與伺服器的原始保險絲狀態相同。

伺服器支援兩種類型的散熱槽。視特定類型而定,您伺服器上的散熱槽可能與圖中所示不同。如需散熱槽選 擇的詳細資訊,請參閱第 63 頁「散熱規則」。

### 注意:

- 在重複使用處理器或散熱槽之前,請確定先使用經 Lenovo 驗證的酒精清潔布和散熱膏。
- 每個處理器插座都必須始終裝有防塵蓋或處理器。更換處理器時,請用防塵蓋保護空的處理器插座。
- 請勿觸摸處理器插座或處理器接點。處理器插座接點非常脆弱,十分容易損壞。處理器接點上的雜質(如 皮膚上的油脂)可能導致連接失敗。
- 請勿讓處理器或散熱槽上的散熱膏接觸到任何東西。接觸任何表面都會導致散熱膏受到不良影響,使其效力減弱。散熱膏可能會損壞元件,例如處理器插座中的電源接頭。

下圖顯示處理器和散熱槽的元件。

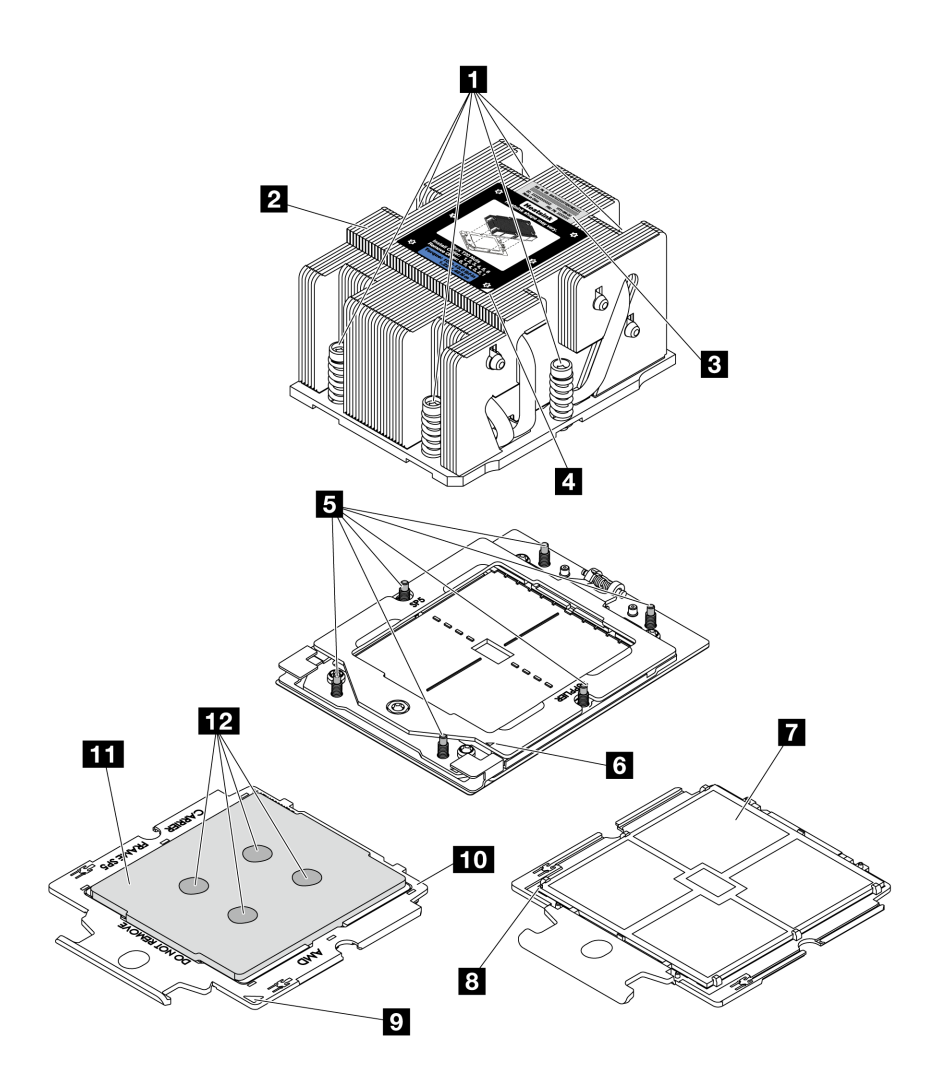

圖例 194. 處理器和散熱槽元件

| <b>1</b> 緊固螺絲 (6) | 7 處理器接點          |
|-------------------|------------------|
| <b>2</b> 散熱槽      | 8 處理器三角形標記       |
| 3 處理器識別標籤         | 9 支架三角形標記        |
| 4 散熱槽三角形標記        | <b>10</b> 處理器支架  |
| 5 螺栓 (6)          | <b>11</b> 處理器散熱器 |
| 6 固定框三角形標記        | 12 散熱膏           |

- 第 237 頁 「卸下散熱槽」
- 第 240 頁 「卸下處理器」
- 第 241 頁 「安裝處理器」
- 第 243 頁 「安裝散熱槽」

# 卸下散熱槽

請依照本節中的指示卸下散熱槽。此作業需要 Torx T20 螺絲起子。

## 關於此作業

重要事項:此作業必須由訓練有素且通過 Lenovo 服務認證的技術人員執行。沒有經過適當的培訓和資格認證,請不要嘗試卸下或安裝零件。

S002

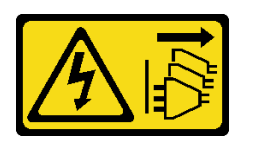

警告:

裝置上的電源控制按鈕和電源供應器上的電源開關,並不會切斷供應給裝置的電流。此外,裝置也可能有一 條以上的電源線。若要切斷裝置的所有電源,必須從電源拔掉所有電源線。

注意:

- 閱讀第 51 頁 「安裝準則」和第 52 頁 「安全檢驗核對清單」,確保工作時安全無虞。
- 關閉伺服器和週邊裝置的電源,並拔掉電源線和所有外部纜線。請參閱第 73 頁 「關閉伺服器電源」。
- 將靜電敏感元件保存在防靜電保護袋中,直到安裝時才取出,且處理這些裝置時配戴靜電放電腕帶或使用 其他接地系統,以避免暴露於靜電之中,否則可能導致系統停止運轉和資料遺失。

## 程序

步驟 1. 為作業做好準備。

- a. 如果伺服器安裝在機架中,請沿著其機架滑軌將伺服器滑出以接觸上蓋,或從機架卸下伺服器。請參閱第 73 頁 「從機架卸下伺服器」。
- b. 卸下上蓋。請參閱第 339 頁 「卸下上蓋」。
- c. 如果您的伺服器隨附空氣擋板或中間框架,請先將其卸下。
  - 第 81 頁 「卸下空氣擋板」
  - 第 224 頁 「卸下中間框架和硬碟背板」

d. 卸下系統風扇機盒(僅適用於卸下效能散熱槽)。請參閱第 332 頁「卸下系統風扇機盒」。
步驟 2. 卸下散熱槽。

### 附註:

- 請勿碰觸處理器底部的接點。
- 讓處理器插座保持清潔,以避免可能的損壞。

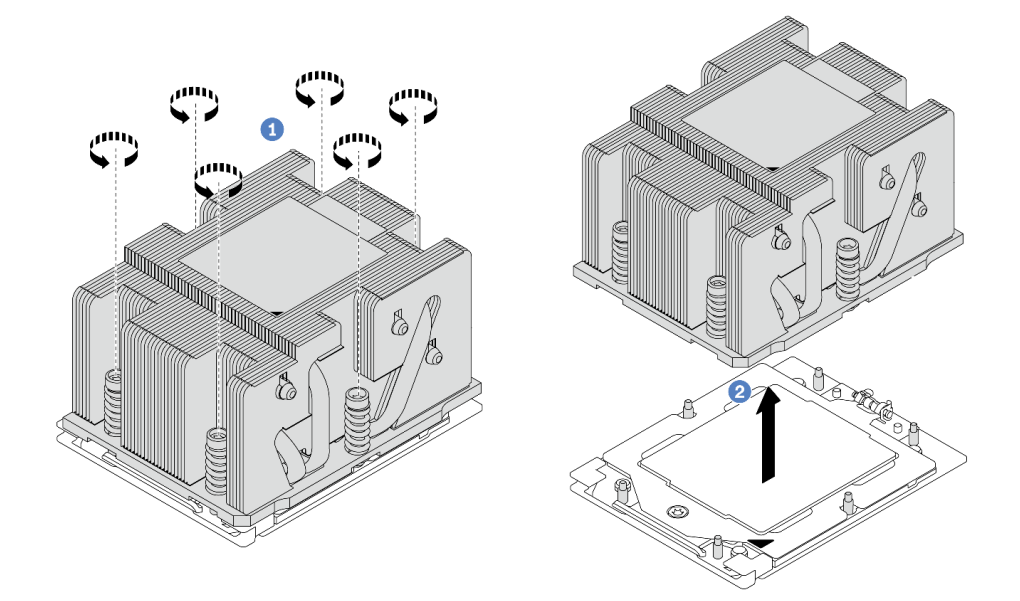

### 圖例 195. 卸下標準散熱槽

附註:卸下進階散熱槽的圖解很相似。

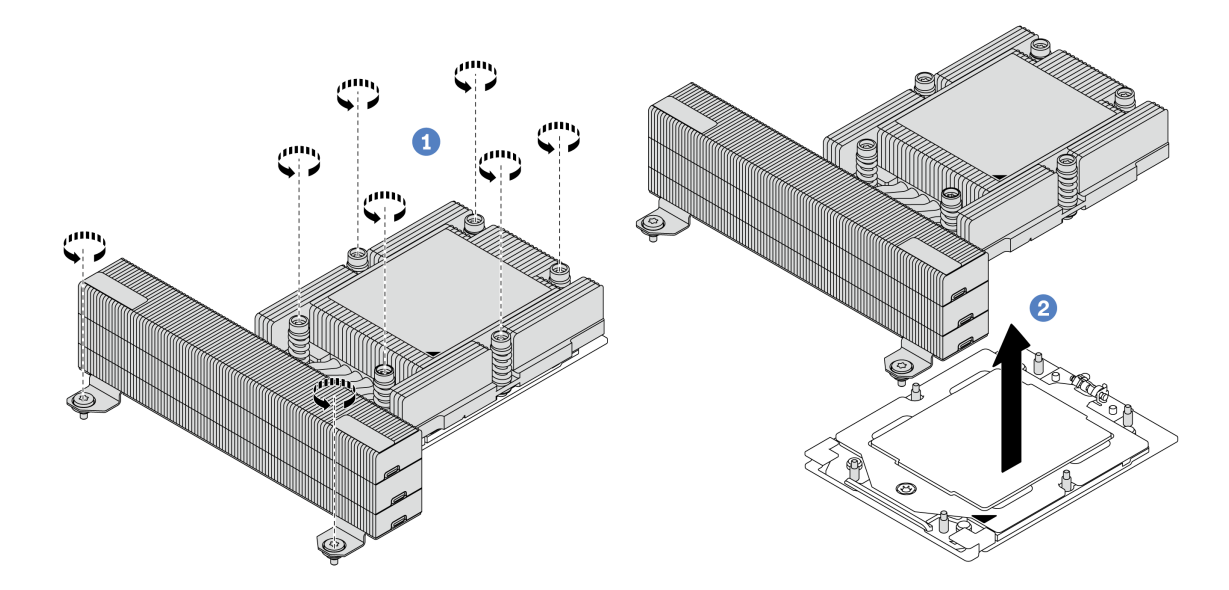

### 圖例196. 卸下效能散熱槽

- a. ① 依照散熱槽標籤上**顯示的卸下順序**完全鬆開散熱槽上的所有螺絲。
- b. 2 小心地將散熱槽從處理器插座中拿起。

# 在您完成之後

• 如果您要更換散熱槽,請安裝新散熱槽。請參閱第 243 頁 「安裝散熱槽」。

- 如果您要更換處理器,請卸下處理器。請參閱第 240 頁 「卸下處理器」。
- 如果指示您送回元件或選配裝置,請遵循所有包裝指示,並使用提供給您的任何包裝材料來運送。

### 示範影片

觀看 YouTube 上的程序

## 卸下處理器

請依照本節中的指示卸下處理器。此作業需要 Torx T20 螺絲起子。

## 關於此作業

重要事項:此作業必須由訓練有素且通過 Lenovo 服務認證的技術人員執行。沒有經過適當的培訓和資格認證,請不要嘗試卸下或安裝零件。

注意:

- 閱讀第 51 頁「安裝準則」和第 52 頁「安全檢驗核對清單」,確保工作時安全無虞。
- 關閉伺服器和週邊裝置的電源,並拔掉電源線和所有外部纜線。請參閱第73頁「關閉伺服器電源」。
- 將靜電敏感元件保存在防靜電保護袋中,直到安裝時才取出,且處理這些裝置時配戴靜電放電腕帶或使用 其他接地系統,以避免暴露於靜電之中,否則可能導致系統停止運轉和資料遺失。
- 卸下處理器 1 後,系統將載入原廠預設 UEFI 設定。在此情況下,請確保在卸下處理器之前備份 UEFI 設定。

### 程序

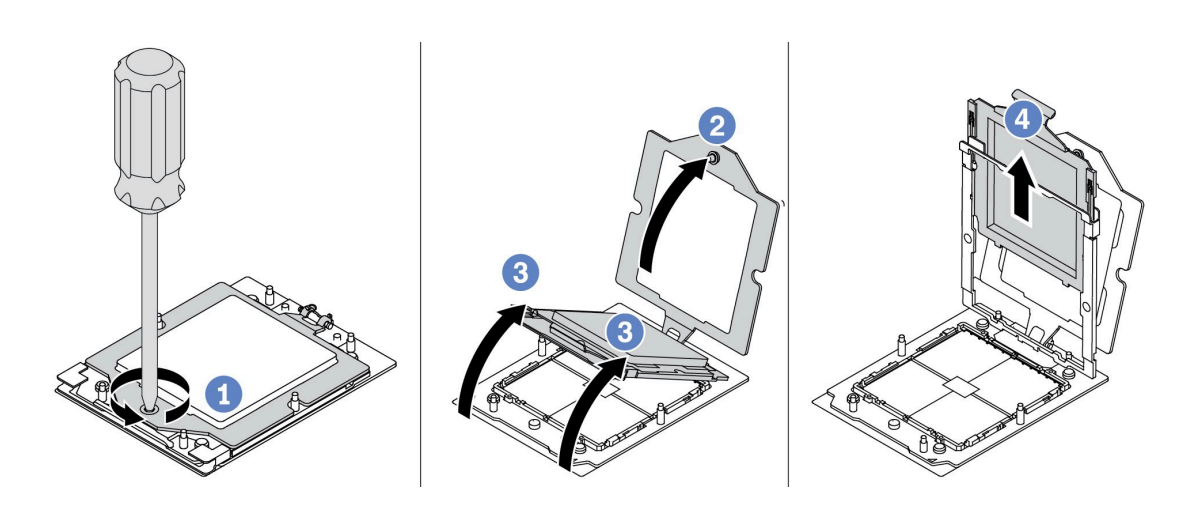

### 圖例 197. 卸下處理器

步驟 1. 使用 Torx T20 螺絲起子鬆開螺絲。

步驟 2. 依照圖中所示方向輕輕提起固定框。

步驟 3. 依照圖中所示方向輕輕提起滑軌框架。滑軌框架的處理器裝有彈簧。

步驟 4. 握住處理器支架的藍色卡榫,然後將處理器支盤滑出滑軌框架。

### 在您完成之後

• 如果您要安裝新的處理器,請參閱第 241 頁 「安裝處理器」。

• 如果您不打算安裝處理器,請使用插座蓋覆蓋處理器插座並安裝處理器填充板。

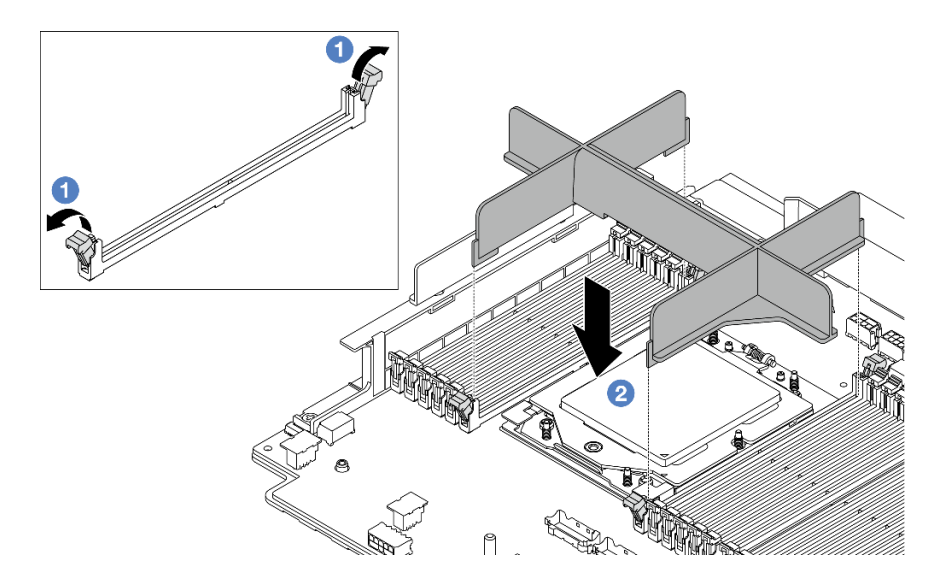

#### 圖例 198. 安裝處理器填充板

- 1. 輕輕打開處理器左右兩側記憶體模組插槽兩端的固定夾。
- 將處理器填充板對齊插槽,用雙手將處理器填充板放在插槽上。用力將處理器填充板垂直下壓 至插槽中,直到固定夾卡入鎖定位置為止。
- 如果指示您送回元件或選配裝置,請遵循所有包裝指示,並使用提供給您的任何包裝材料來運送。

#### 示範影片

觀看 YouTube 上的程序

## 安裝處理器

請依照本節中的指示安裝處理器。此作業需要 Torx T20 螺絲起子。

### 關於此作業

**重要事項:**此作業必須由訓練有素且通過 Lenovo 服務認證的技術人員執行。沒有經過適當的培訓和資格 認證,請不要嘗試卸下或安裝零件。

### 注意:

- 閱讀第 51 頁 「安裝準則」和第 52 頁 「安全檢驗核對清單」,確保工作時安全無虞。
- 關閉伺服器和週邊裝置的電源,並拔掉電源線和所有外部纜線。請參閱第73頁「關閉伺服器電源」。
- 將靜電敏感元件保存在防靜電保護袋中,直到安裝時才取出,且處理這些裝置時配戴靜電放電腕帶或使用 其他接地系統,以避免暴露於靜電之中,否則可能導致系統停止運轉和資料遺失。

### 附註:

- 如需伺服器支援的處理器清單,請參閱 https://serverproven.lenovo.com/。主機板組件上的所有處理器都必 須有相同的速度、核心數目及頻率。
- 安裝新的處理器之前,請將系統韌體更新為最新版本。請參閱第 538 頁「更新韌體」。

**韌體和驅動程式下載**:更換元件後,您可能需要更新韌體或驅動程式。

 前往 https://datacentersupport.lenovo.com/products/servers/thinksystem/sr665v3/downloads/driver-list/ 查看您伺服 器適用的最新韌體和驅動程式更新。 • 如需韌體更新工具的相關資訊,請參閱第 538 頁 「更新韌體」。

## 程序

步驟 1. (選用) 如果處理器插座上安裝了處理器填充板,請卸下處理器填充板。

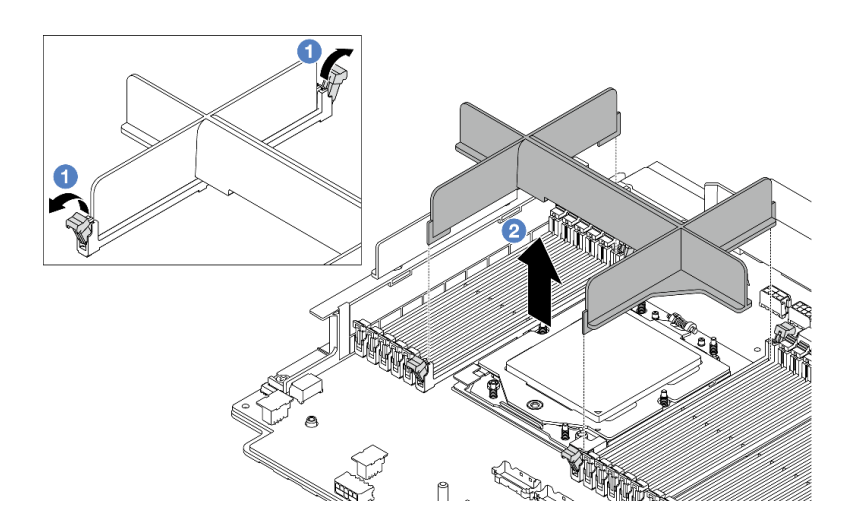

### 圖例 199. 卸下處理器填充板

a. ① 輕輕打開處理器左右兩側記憶體模組插槽兩端的固定夾。

b. 2 用雙手抓住處理器填充板,小心地將其從插槽中取出。

步驟 2. (選用) 卸下處理器插座蓋。

卸下處理器插座蓋的程序與卸下處理器的程序相同。請參閱第 240 頁 「卸下處理器」。 步驟 3. 安裝處理器。

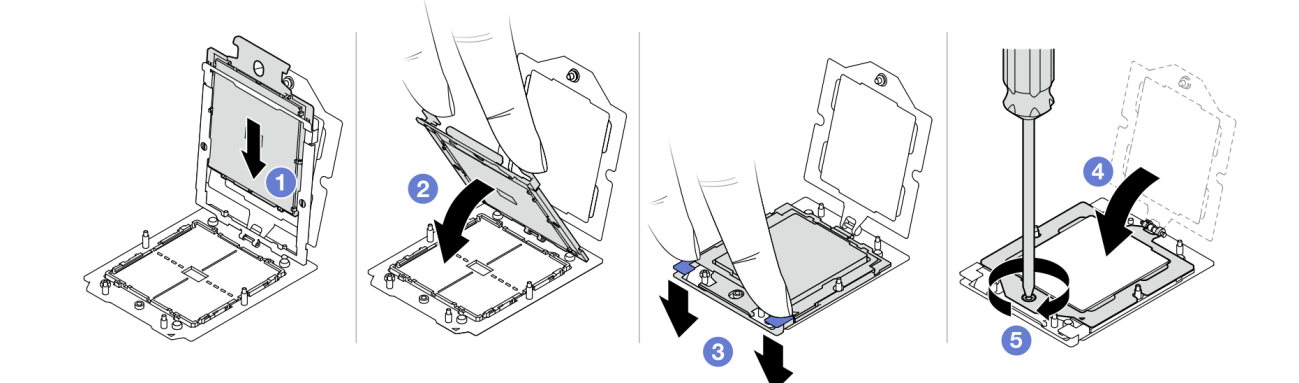

#### 圖例200. 安裝處理器

a. ① 將處理器支架滑入滑軌框架。

### 注意:

• 確定處理器支架妥善固定在滑軌框架內。
- 確定處理器支架的背面不會在滑軌框架上浮動。
- b. 2 用雙手的食指向下按壓滑軌框架。
- c. 3 用雙手的食指向下按壓滑軌框架,直到藍色閂鎖鎖入定位。
- d. 🕘 合上固定框。
- e. 5 使用 Torx T20 螺絲起子鎖緊螺絲。

# 在您完成之後

安裝散熱槽。請參閱第 243 頁 「安裝散熱槽」。

#### 示範影片

觀看 YouTube 上的程序

## 安裝散熱槽

請依照本節中的指示安裝散熱槽。此作業需要 Torx T20 螺絲起子。

## 關於此作業

**重要事項:**此作業必須由訓練有素且通過 Lenovo 服務認證的技術人員執行。沒有經過適當的培訓和資格 認證,請不要嘗試卸下或安裝零件。

### 注意:

- 閱讀第 51 頁 「安裝準則」和第 52 頁 「安全檢驗核對清單」,確保工作時安全無虞。
- 關閉伺服器和週邊裝置的電源,並拔掉電源線和所有外部纜線。請參閱第73頁 「關閉伺服器電源」。
- 將靜電敏感元件保存在防靜電保護袋中,直到安裝時才取出,且處理這些裝置時配戴靜電放電腕帶或使用 其他接地系統,以避免暴露於靜電之中,否則可能導致系統停止運轉和資料遺失。

## 程序

步驟 1. 根據您的需求執行下列動作。

#### 如果您要更換處理器並重複使用散熱槽:

- 1. 從散熱槽清除處理器識別標籤,並更換成替換處理器隨附的新標籤。
- 2. 使用酒精清潔布,擦掉散熱槽上的舊散熱膏。

#### 如果您要更換散熱槽並重複使用處理器:

1. 請取下舊散熱槽上的處理器識別標籤,然後貼在新散熱槽上的相同位置。

**附註:**如果您無法取下標籤並貼在新的散熱槽上,或如果標籤在轉貼時損壞,請使用油性簽字 筆將處理器識別標籤的處理器序號寫在新散熱槽上原先要貼上標籤的相同位置。

- 2. 使用酒精清潔布,擦掉處理器上的舊散熱膏。
- 3. 檢查新散熱槽上的製造日期是否超過兩年。
  - 如果超過了,請使用酒精清潔布擦掉新散熱槽上的散熱膏,然後移至第243頁步驟2。
  - 如果未超過,請移至第 244 頁步驟 3 。
- 步驟 2. 使用針筒在處理器頂端塗上四點間隔一致的新散熱膏,每個點體積約 0.1 毫升。

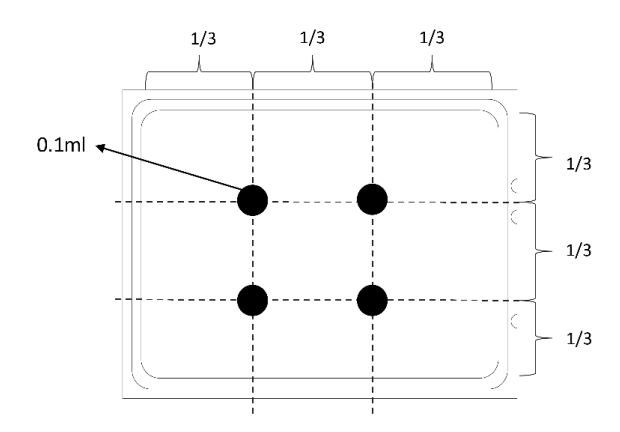

圖例201. 塗上散熱膏

步驟 3. 安裝散熱槽。

附註:將固定器完全鎖緊所需的扭矩為 1.22-1.46 牛頓米 (10.8-13.0 英吋磅),供您參考。

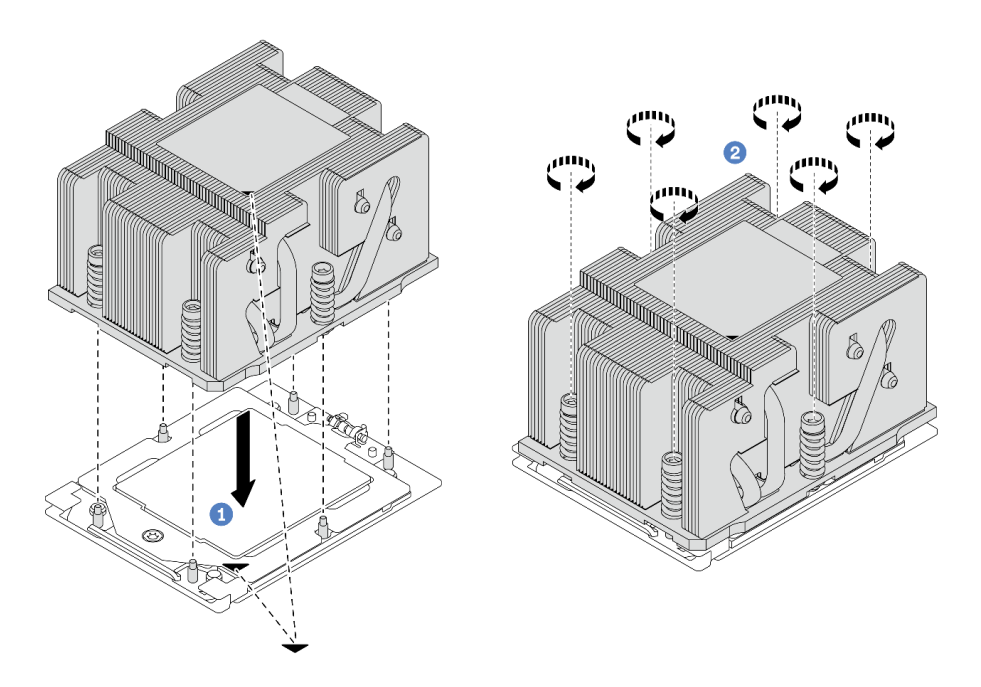

圖例202. 安裝標準散熱槽

附註:安裝進階散熱槽的圖解很相似。

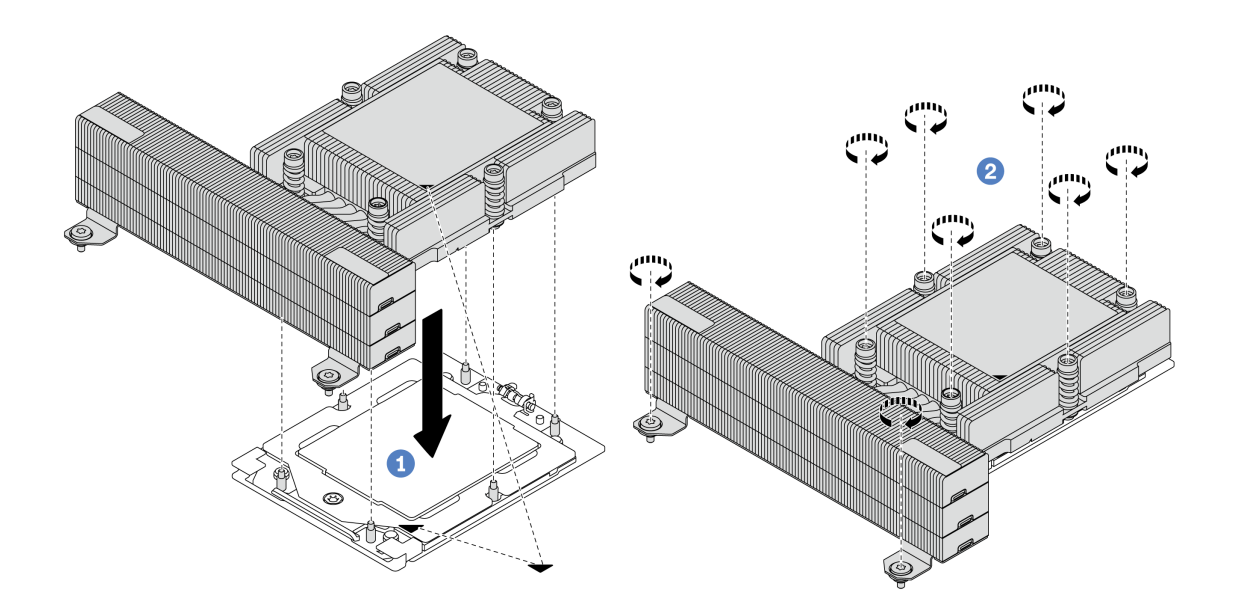

### 圖例203. 安裝效能散熱槽

- a. ① 將散熱槽上的三角形標記和螺絲對齊處理器插座上的三角形標記和螺紋式支柱,然後 將散熱槽安裝在處理器插座上。
- b. 2 依照散熱槽標籤上*顯示的安裝順序*,將所有螺絲完全鎖緊。

# 在您完成之後

- 1. 如果您已卸下系統風扇機盒,請將其裝上。請參閱第 333 頁 「安裝系統風扇機盒」。
- 2. 完成零件更換請參閱第 341 頁 「完成零件更換」。

#### 示範影片

觀看 YouTube 上的程序

# 更換機架閂鎖

請依照本節中的指示卸下和安裝機架閂鎖。

附註:視型號而定,左機架閂鎖可能與 VGA 接頭組裝在一起,右機架閂鎖可能與正面 I/O 模組組裝在一起。

- 第 245 頁 「卸下機架閂鎖」
- 第 248 頁 「安裝機架閂鎖」

# 卸下機架閂鎖

請依照本節中的指示卸下機架閂鎖。

# 關於此作業

### 注意:

- 閱讀第 51 頁 「安裝準則」和第 52 頁 「安全檢驗核對清單」,確保工作時安全無虞。
- 關閉伺服器和週邊裝置的電源,並拔掉電源線和所有外部纜線。請參閱第73頁「關閉伺服器電源」。
- 將靜電敏感元件保存在防靜電保護袋中,直到安裝時才取出,且處理這些裝置時配戴靜電放電腕帶或使用 其他接地系統,以避免暴露於靜電之中,否則可能導致系統停止運轉和資料遺失。

# 程序

步驟 1. 為作業做好準備。

- a. 如果伺服器安裝在機架中,請沿著其機架滑軌將伺服器滑出以接觸上蓋,或從機架卸下伺服器。請參閱第 73 頁 「從機架卸下伺服器」。
- b. 如果伺服器已安裝安全擋板,請先將其卸下。請參閱第 307 頁 「卸下安全擋板」。
- c. 卸下上蓋。請參閱第 339 頁 「卸下上蓋」。
- d. 卸下空氣擋板。請參閱第81頁「卸下空氣擋板」。
- 步驟 2. 從主機板組件拔掉 VGA 纜線、正面 I/O 模組纜線(或兩種纜線)。

附註:

- 如果您需要從主機板組件拔下纜線,請先解開纜線接頭的所有閂鎖或鬆開卡榫。若卸下纜線之前沒有鬆開卡榫,會損及主機板組件上的纜線插座。只要纜線插座有任何損壞,都可能會需要更換處理器板或系統 I/O 板。
- 您主機板組件上的接頭看起來可能與圖例不同,但是卸下程序是相同的。
  - 1. 按住鬆開卡榫以鬆開接頭。
  - 2. 從纜線插座拔下接頭。

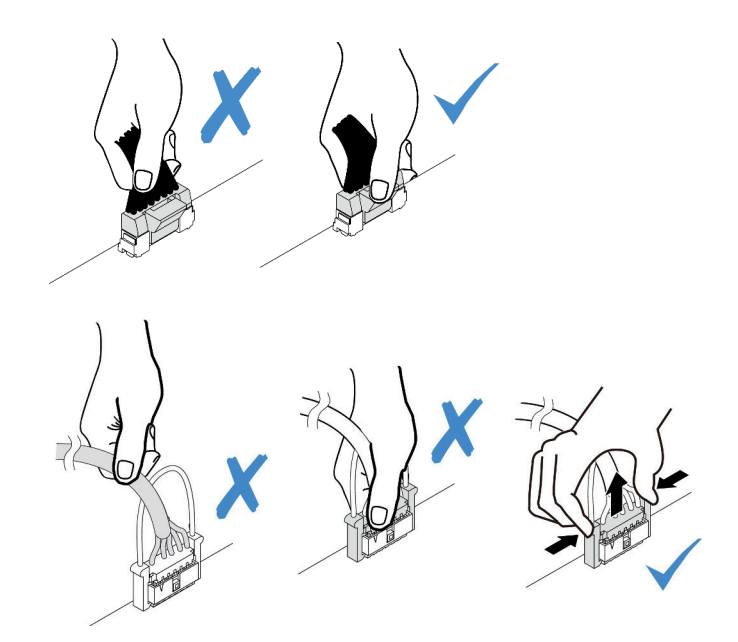

#### 圖例204. 從主機板組件拔掉纜線

步驟 3. 將伺服器側邊用來固定纜線固定夾的螺絲卸下。然後,從機箱卸下纜線固定夾。

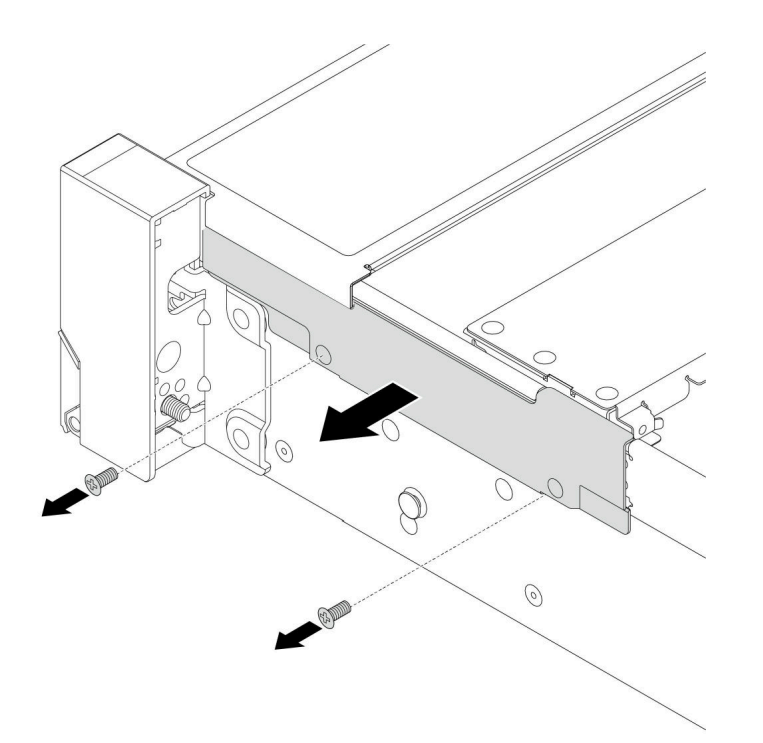

## 圖例205. 卸下纜線固定夾

步驟 4. 卸下固定機架閂鎖的螺絲。

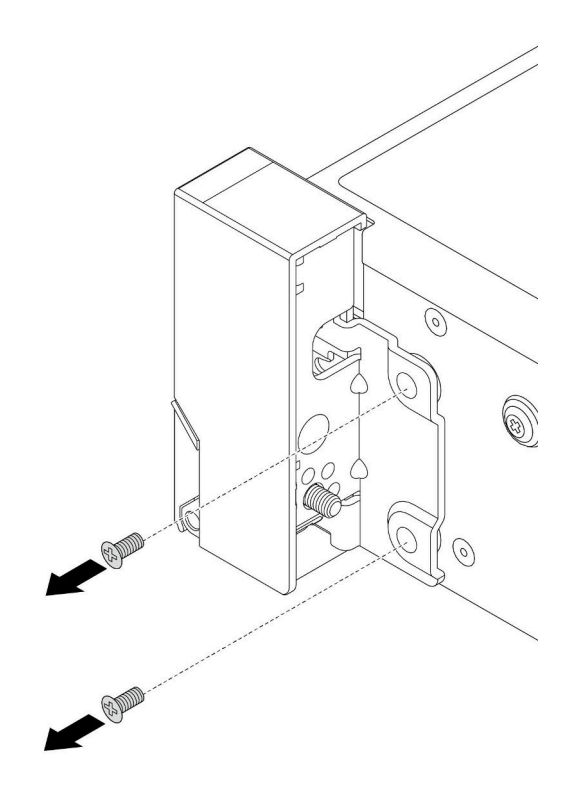

圖例206. 卸下螺絲

步驟 5. 將機架閂鎖稍微向前滑動,然後從機箱取出機架閂鎖。

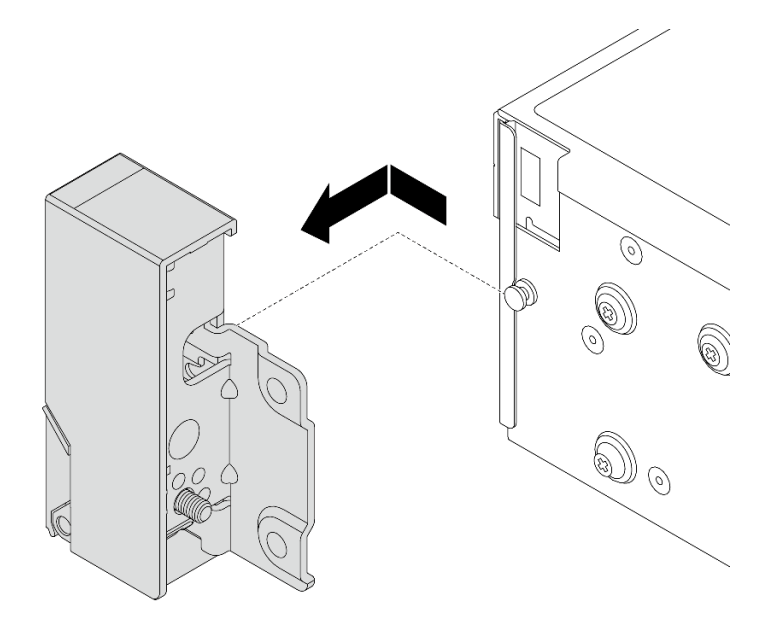

圖例207. 卸下機架閂鎖

# 在您完成之後

如果指示您送回元件或選配裝置,請遵循所有包裝指示,並使用提供給您的任何包裝材料來運送。

### 示範影片

觀看 YouTube 上的程序

# 安裝機架閂鎖

請依照本節中的指示安裝機架閂鎖。

## 關於此作業

### 注意:

- 閱讀第 51 頁 「安裝準則」和第 52 頁 「安全檢驗核對清單」,確保工作時安全無虞。
- 關閉伺服器和週邊裝置的電源,並拔掉電源線和所有外部纜線。請參閱第 73 頁 「關閉伺服器電源」。
- 將靜電敏感元件保存在防靜電保護袋中,直到安裝時才取出,且處理這些裝置時配戴靜電放電腕帶或使用 其他接地系統,以避免暴露於靜電之中,否則可能導致系統停止運轉和資料遺失。

# 程序

- 步驟 1. 將裝有新零件的防靜電保護袋與伺服器外部任何未上漆的表面進行接觸。然後從保護袋中取出新零件,並將其放置在防靜電表面上。
- 步驟 2. 將機架閂鎖與機箱上的插腳對齊。然後,將機架閂鎖按至機箱,將其稍微向後滑動。

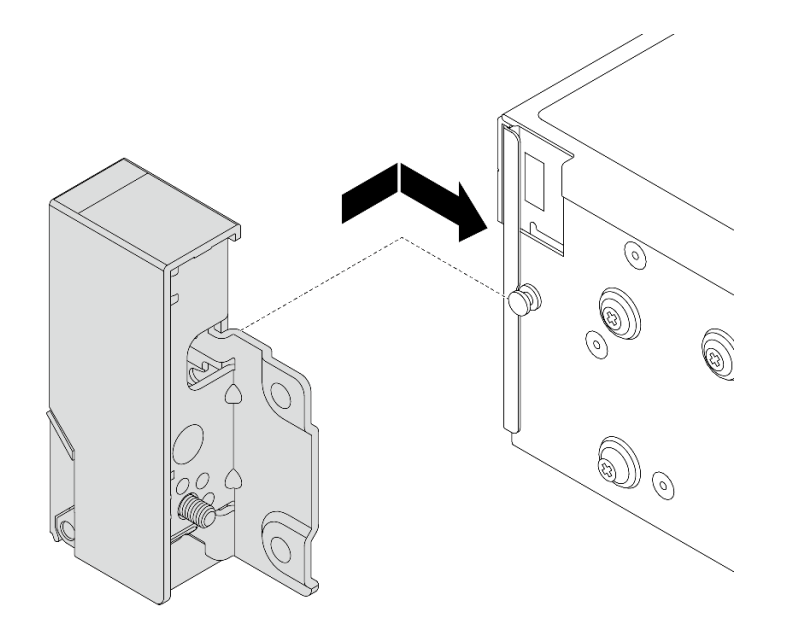

#### 圖例208. 安裝機架閂鎖

步驟 3. 在伺服器側面鎖上螺絲以固定機架閂鎖。

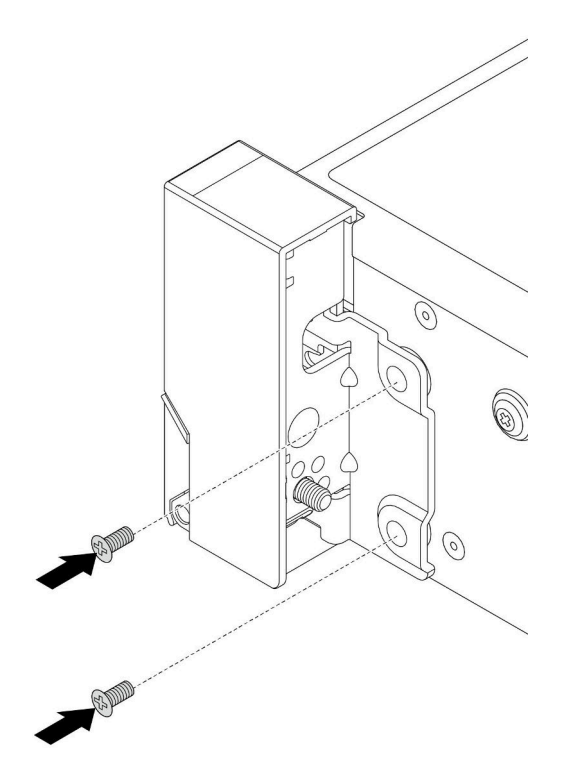

圖例209. 鎖上螺絲

步驟 4. 如圖所示,將 I/O 接頭的纜線束佈放在右側或左側閂鎖上。然後鎖上螺絲,以固定纜線固定夾。

**附註:**為避免對纜線束造成不必要的損壞,請務必將纜線束佈放在纜線固定夾的上框上,而 且不要蓋住螺絲孔。

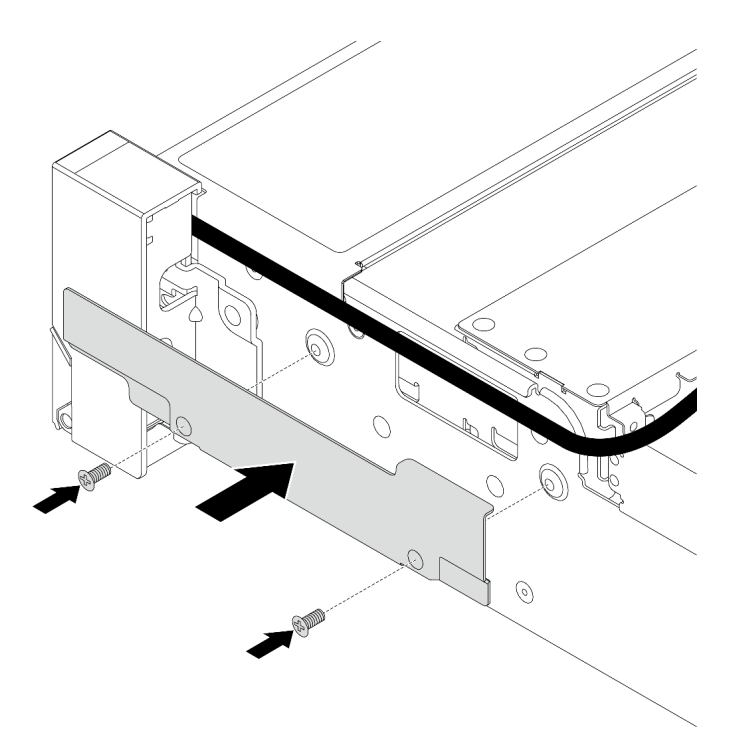

#### 圖例210. 安裝纜線固定夾

步驟 5. 將纜線連接至主機板組件。請參閱第 343 頁第 6 章 「內部纜線佈線」。

## 在您完成之後

1. 安裝空氣擋板。請參閱第83頁「安裝空氣擋板」。

2. 如果您已卸下安全擋板,請安裝它。請參閱第 308 頁 「安裝安全擋板」。

3. 完成零件更換請參閱第 341 頁 「完成零件更換」。

## 示範影片

觀看 YouTube 上的程序

# 更換 RAID 快閃記憶體電源模組

RAID 快閃記憶體電源模組可以保護已安裝之 RAID 配接卡的快取記憶體。請依照本節中的指示卸下和安裝 RAID 快閃記憶體電源模組(也稱為超級電容)。

RAID 快閃記憶體電源模組的位置因伺服器硬體配置而異。

#### 表格 32. RAID 快閃記憶體電源模組的位置

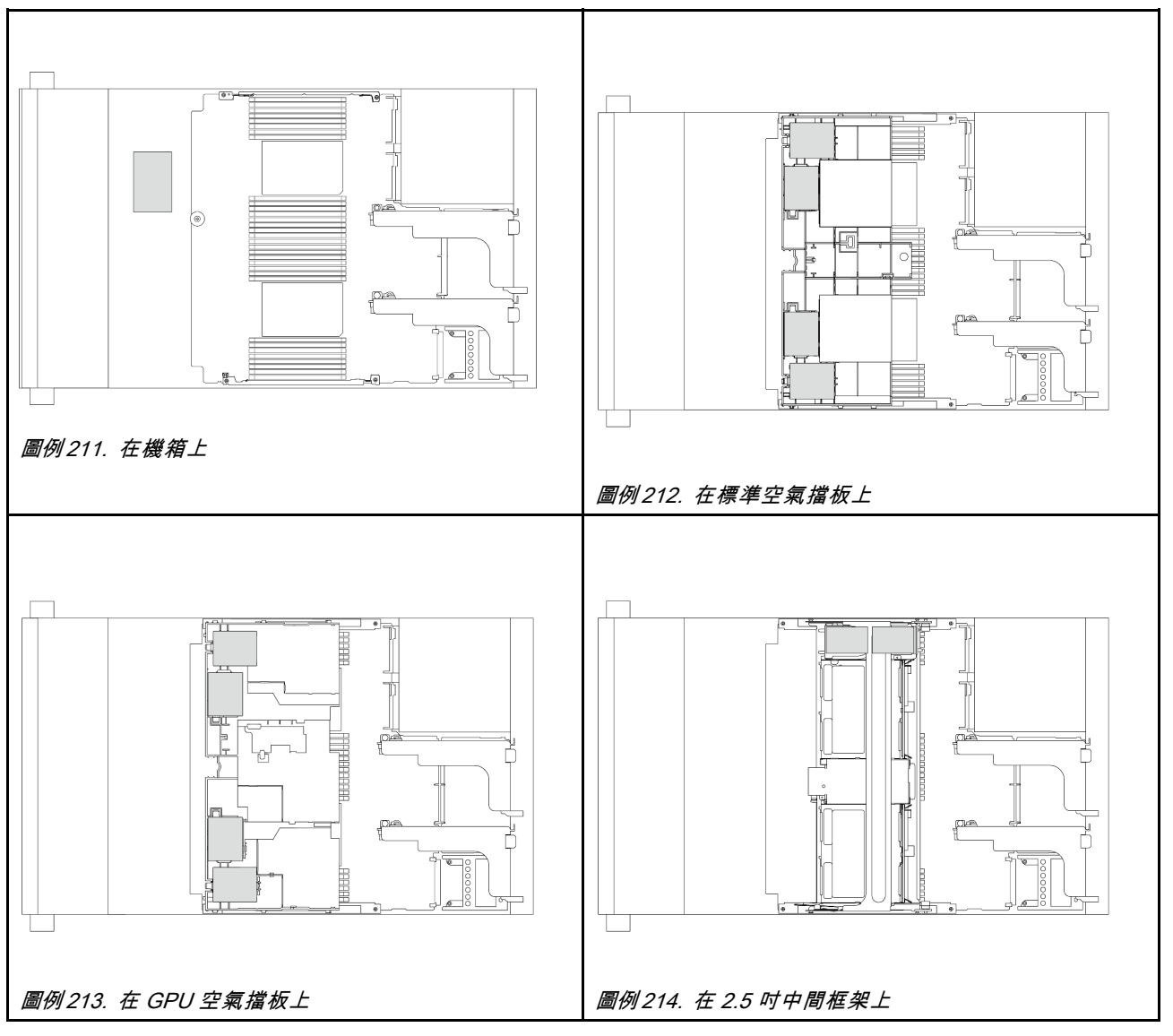

- 第 251 頁 「從機箱卸下 RAID 快閃記憶體電源模組」
- 第 253 頁 「將 RAID 快閃記憶體電源模組安裝在機箱」
- 第 255 頁 「從空氣擋板卸下 RAID 快閃記憶體電源模組」
- 第 256 頁 「將 RAID 快閃記憶體電源模組安裝在空氣擋板上」
- 第 257 頁 「從中間 2.5 吋框架卸下 RAID 快閃記憶體電源模組」
- 第 258 頁 「將 RAID 快閃記憶體電源模組安裝在中間 2.5 吋框架上」

# 從機箱卸下 RAID 快閃記憶體電源模組

請依照本節中的指示從機箱卸下 RAID 快閃記憶體電源模組。

# 關於此作業

注意:

• 閱讀第 51 頁 「安裝準則」和第 52 頁 「安全檢驗核對清單」,確保工作時安全無虞。

- 關閉伺服器和週邊裝置的電源,並拔掉電源線和所有外部纜線。請參閱第73頁 「關閉伺服器電源」。
- 將靜電敏感元件保存在防靜電保護袋中,直到安裝時才取出,且處理這些裝置時配戴靜電放電腕帶或使用 其他接地系統,以避免暴露於靜電之中,否則可能導致系統停止運轉和資料遺失。
- 在您卸下 RAID 陣列的任何元件(硬碟、RAID 卡等)之前,請先備份所有的 RAID 配置資訊。
- 對硬碟、硬碟控制器(包括整合在主機板組件上的控制器)、硬碟背板或硬碟纜線進行變更或將其卸下 之前,請先備份硬碟中儲存的所有重要資料。

# 程序

步驟 1. 為作業做好準備。

- a. 如果伺服器安裝在機架中,請沿著其機架滑軌將伺服器滑出以接觸上蓋,或從機架卸下伺服器。請參閱第 73 頁「從機架卸下伺服器」。
- b. 卸下上蓋。請參閱第 339 頁 「卸下上蓋」。
- c. 卸下系統風扇機盒。請參閱第 332 頁 「卸下系統風扇機盒」。
- d. 拔下 RAID 快閃記憶體電源模組的纜線。

步驟 2. 卸下 RAID 快閃記憶體電源模組。

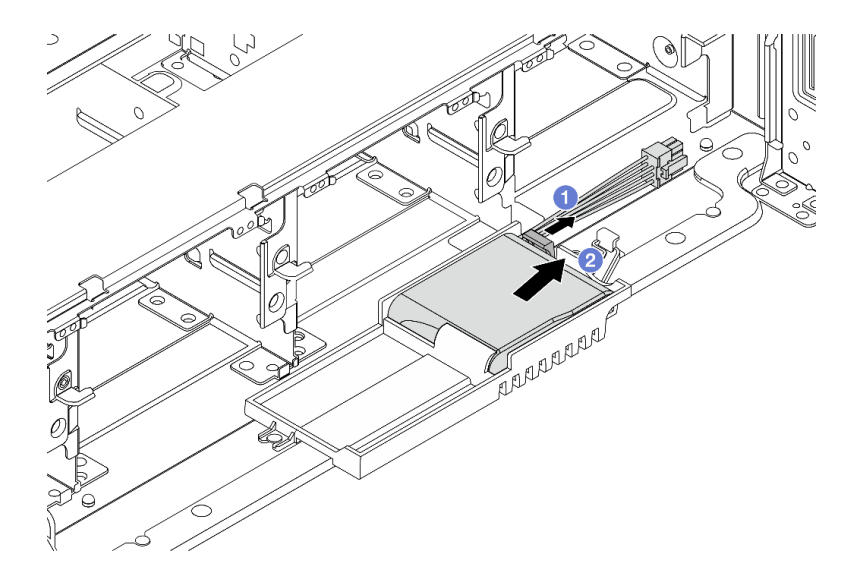

圖例215. 從超級電容固定器卸下 RAID 快閃記憶體電源模組

a. ① 打開超級電容固定器上的固定夾。

b. 2 將 RAID 快閃記憶體電源模組從匣中取出。

步驟 3. 依照所示卸下超級電容固定器(如有需要)。

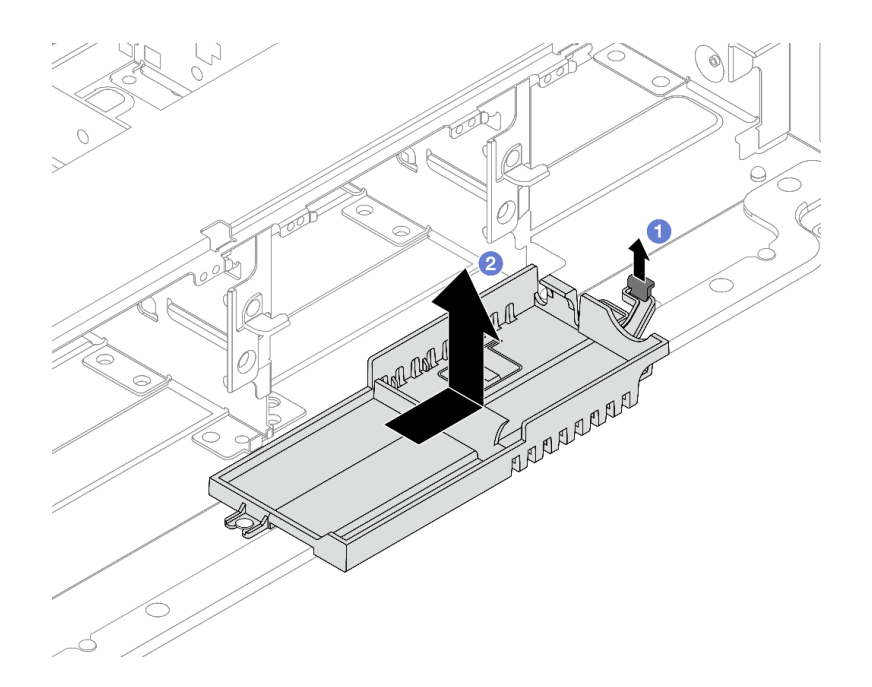

#### 圖例216. 卸下超級電容固定器

- a. 1 提起閂鎖。
- b. 2 依所示方向滑動超級電容固定器,然後將其從機箱中取出。

## 在您完成之後

如果指示您送回元件或選配裝置,請遵循所有包裝指示,並使用提供給您的任何包裝材料來運送。

# 將 RAID 快閃記憶體電源模組安裝在機箱

請依照本節中的指示將 RAID 快閃記憶體電源模組(也稱為超級電容)安裝在機箱上。

## 關於此作業

注意:

- 閱讀第 51 頁 「安裝準則」和第 52 頁 「安全檢驗核對清單」,確保工作時安全無虞。
- 關閉伺服器和週邊裝置的電源,並拔掉電源線和所有外部纜線。請參閱第73頁 「關閉伺服器電源」。
- 將靜電敏感元件保存在防靜電保護袋中,直到安裝時才取出,且處理這些裝置時配戴靜電放電腕帶或使用 其他接地系統,以避免暴露於靜電之中,否則可能導致系統停止運轉和資料遺失。

## 程序

- 步驟 1. 將裝有新零件的防靜電保護袋與伺服器外部任何未上漆的表面進行接觸。然後從保護袋中取出新零件,並將其放置在防靜電表面上。
- 步驟 2. 如果您已卸下超級電容固定器,請安裝它。

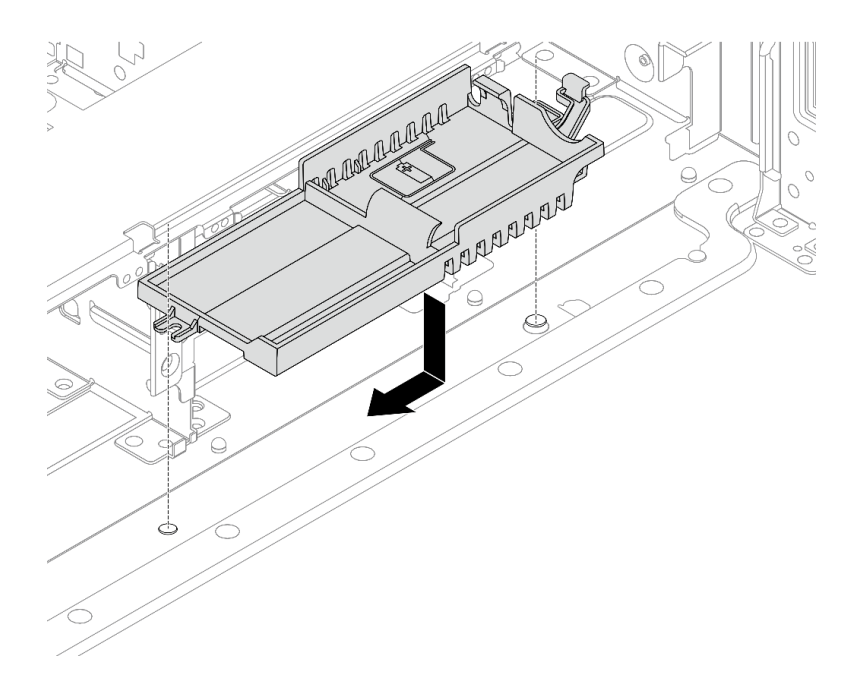

### 圖例217. 安裝超級電容固定器

a. 將超級電容固定器上的鎖孔與機箱上的插腳對齊,然後將超級電容固定器放入機箱。

b. 沿所示方向滑動超級電容固定器,直到卡入定位為止。

步驟 3. 安裝 RAID 快閃記憶體電源模組。

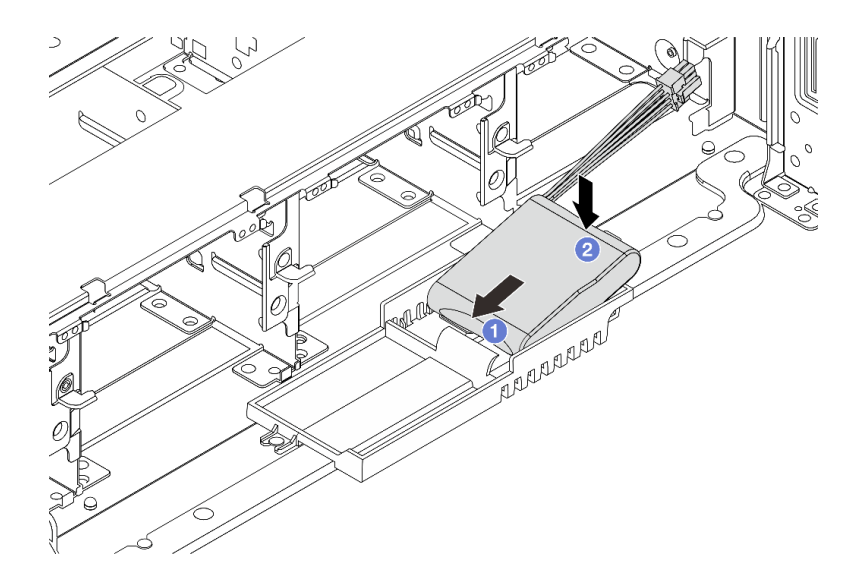

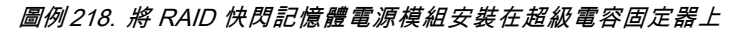

- a. ① 將 RAID 快閃記憶體電源模組如所示般插入一側的固定夾。
- b. 2 壓下 RAID 快閃記憶體電源模組的另外一邊,直到它卡入定位為止。
- 步驟 4. 使用 RAID 快閃記憶體電源模組隨附的延長線,將 RAID 快閃記憶體電源模組連接至配接卡。 請參閱第 343 頁第 6 章 「內部纜線佈線」。

# 在您完成之後

- 1. 安裝系統風扇機盒。請參閱第 333 頁 「安裝系統風扇機盒」。
- 2. 完成零件更換請參閱第 341 頁 「完成零件更換」。

# 從空氣擋板卸下 RAID 快閃記憶體電源模組

請依照本節中的指示從空氣擋板卸下 RAID 快閃記憶體電源模組(也稱為超級電容)。

## 關於此作業

注意:

- 閱讀第 51 頁 「安裝準則」和第 52 頁 「安全檢驗核對清單」,確保工作時安全無虞。
- 關閉伺服器和週邊裝置的電源,並拔掉電源線和所有外部纜線。請參閱第73頁「關閉伺服器電源」。
- 將靜電敏感元件保存在防靜電保護袋中,直到安裝時才取出,且處理這些裝置時配戴靜電放電腕帶或使用 其他接地系統,以避免暴露於靜電之中,否則可能導致系統停止運轉和資料遺失。
- 在您卸下 RAID 陣列的任何元件(硬碟、RAID 卡等)之前,請先備份所有的 RAID 配置資訊。

## 程序

步驟 1. 為作業做好準備。

- a. 如果伺服器安裝在機架中,請沿著其機架滑軌將伺服器滑出以接觸上蓋,或從機架卸下伺服器。請參閱第 73 頁 「從機架卸下伺服器」。
- b. 卸下上蓋。請參閱第 339 頁 「卸下上蓋」。
- c. 拔下 RAID 快閃記憶體電源模組的纜線。

步驟 2. 從空氣擋板卸下 RAID 快閃記憶體電源模組。

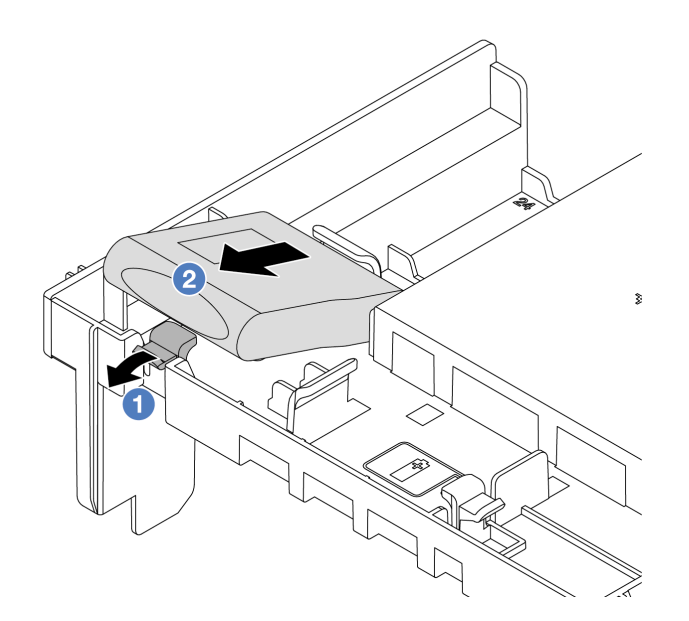

圖例219. 從空氣擋板卸下 RAID 快閃記憶體電源模組

- a. ① 打開 RAID 快閃記憶體電源模組匣上的固定夾。
- b. 2 將 RAID 快閃記憶體電源模組從匣中取出。

# 在您完成之後

如果指示您送回元件或選配裝置,請遵循所有包裝指示,並使用提供給您的任何包裝材料來運送。

### 示範影片

觀看 YouTube 上的程序

# 將 RAID 快閃記憶體電源模組安裝在空氣擋板上

請依照本節中的指示將 RAID 快閃記憶體電源模組(也稱為超級電容)安裝在空氣擋板上。

### 關於此作業

注意:

- 閱讀第 51 頁 「安裝準則」和第 52 頁 「安全檢驗核對清單」,確保工作時安全無虞。
- 關閉伺服器和週邊裝置的電源,並拔掉電源線和所有外部纜線。請參閱第 73 頁 「關閉伺服器電源」。
- 將靜電敏感元件保存在防靜電保護袋中,直到安裝時才取出,且處理這些裝置時配戴靜電放電腕帶或使用 其他接地系統,以避免暴露於靜電之中,否則可能導致系統停止運轉和資料遺失。

## 程序

- 步驟 1. 將裝有新零件的防靜電保護袋與伺服器外部任何未上漆的表面進行接觸。然後從保護袋中取出新零件,並將其放置在防靜電表面上。
- 步驟 2. 將 RAID 快閃記憶體電源模組安裝在空氣擋板上。

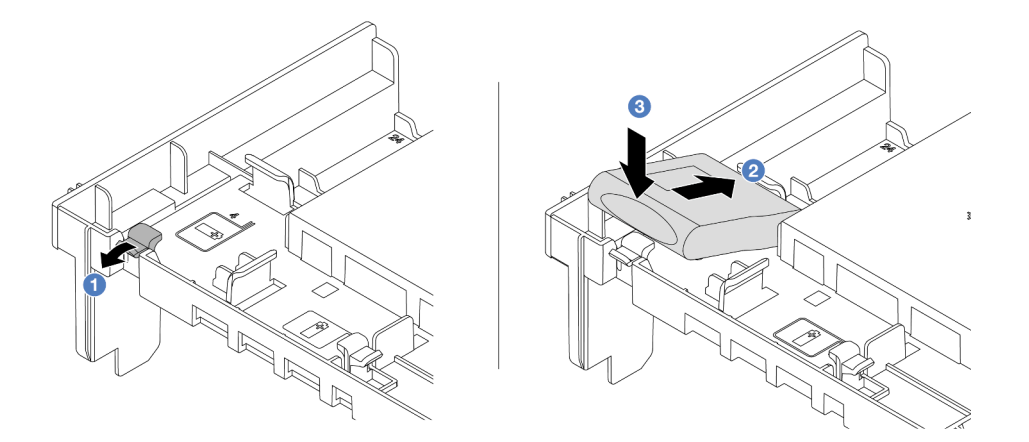

圖例220. 將 RAID 快閃記憶體電源模組安裝在空氣擋板上

- a. 1 打開固定器上的固定夾。
- b. 2 將 RAID 快閃記憶體電源模組放入匣中。
- c. 3 向下按壓模組以固定至匣內。
- 步驟 3. 使用 RAID 快閃記憶體電源模組隨附的延長線,將 RAID 快閃記憶體電源模組連接至配接卡。 請參閱第 343 頁第 6 章 「內部纜線佈線」。

# 在您完成之後

完成零件更換請參閱第 341 頁 「完成零件更換」。

示範影片

觀看 YouTube 上的程序

# 從中間 2.5 吋框架卸下 RAID 快閃記憶體電源模組

請依照本節中的指示從中間 2.5 吋框架卸下 RAID 快閃記憶體電源模組(也稱為超級電容)。

### 關於此作業

注意:

- 閱讀第 51 頁 「安裝準則」和第 52 頁 「安全檢驗核對清單」,確保工作時安全無虞。
- 關閉伺服器和週邊裝置的電源,並拔掉電源線和所有外部纜線。請參閱第73頁「關閉伺服器電源」。
- 將靜電敏感元件保存在防靜電保護袋中,直到安裝時才取出,且處理這些裝置時配戴靜電放電腕帶或使用 其他接地系統,以避免暴露於靜電之中,否則可能導致系統停止運轉和資料遺失。
- 在您卸下 RAID 陣列的任何元件(硬碟、RAID 卡等)之前,請先備份所有的 RAID 配置資訊。

## 程序

步驟 1. 為作業做好準備。

- a. 如果伺服器安裝在機架中,請沿著其機架滑軌將伺服器滑出以接觸上蓋,或從機架卸下伺服器。請參閱第 73 頁 「從機架卸下伺服器」。
- b. 卸下上蓋。請參閱第 339 頁 「卸下上蓋」。
- c. 拔下 RAID 快閃記憶體電源模組的纜線。

步驟 2. 卸下超級電容固定器的蓋板上的橡膠。

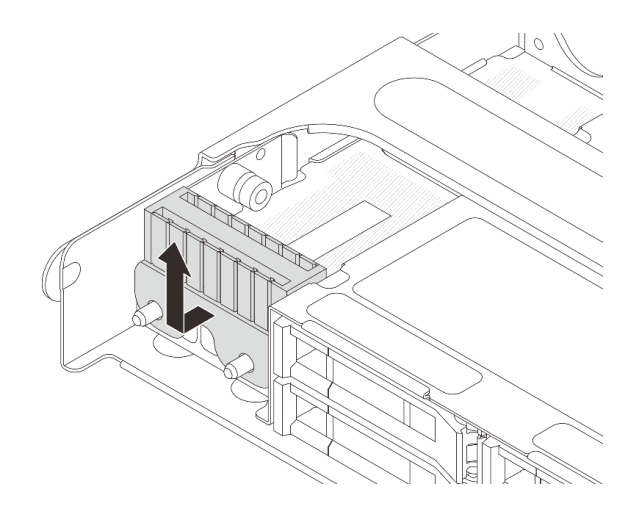

圖例221. 卸下橡膠

步驟 3. 打開框架把手。

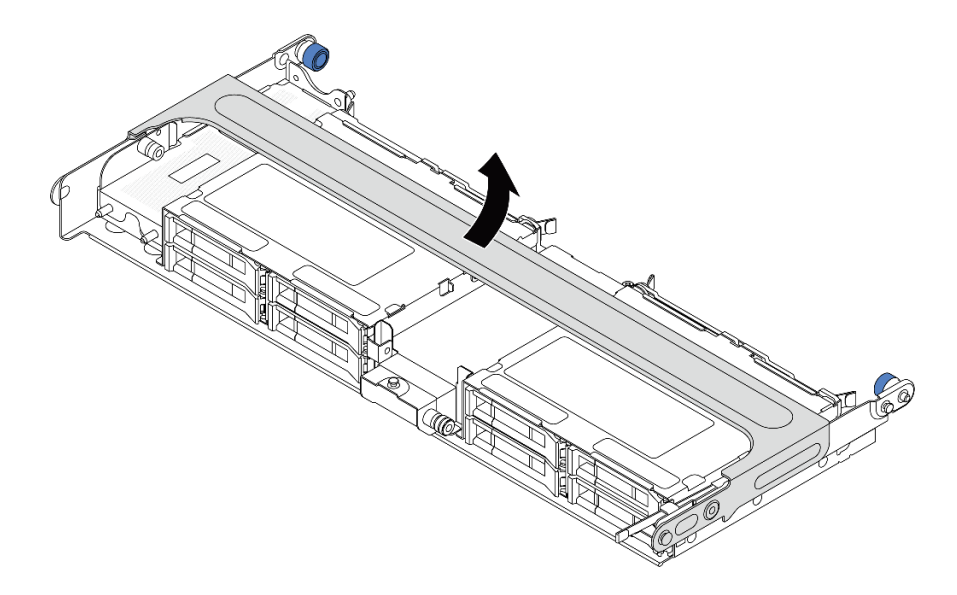

#### 圖例222. 打開中間框架的把手

步驟 4. 從中間框架卸下 RAID 快閃記憶體電源模組。

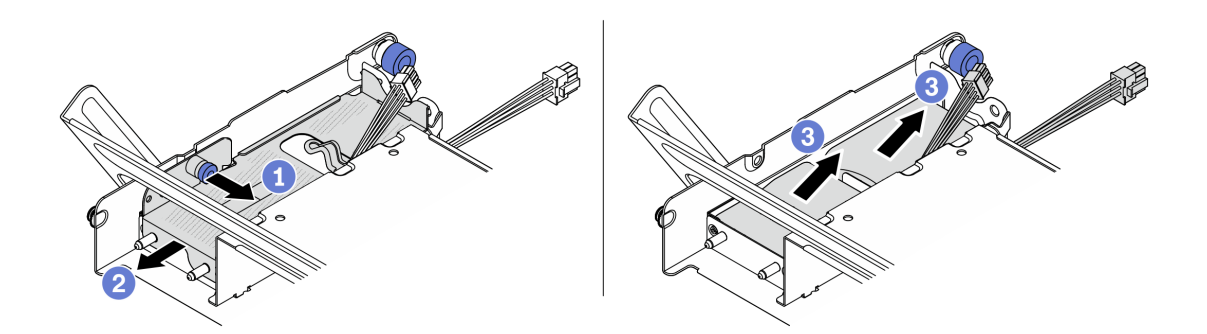

圖例223. 從中間框架卸下 RAID 快閃記憶體電源模組

- a. ① 拉出超級電容蓋板上的藍色閂鎖。
- b. 2 將蓋子滑出固定器。
- c. ③ 將 RAID 快閃記憶體電源模組從匣中取出。

# 在您完成之後

如果指示您送回元件或選配裝置,請遵循所有包裝指示,並使用提供給您的任何包裝材料來運送。

## 示範影片

觀看 YouTube 上的程序

# 將 RAID 快閃記憶體電源模組安裝在中間 2.5 吋框架上

請依照本節中的指示將 RAID 快閃記憶體電源模組(也稱為超級電容)安裝在中間 2.5 吋框架上。

# 關於此作業

注意:

- 閱讀第 51 頁 「安裝準則」和第 52 頁 「安全檢驗核對清單」,確保工作時安全無虞。
- 關閉伺服器和週邊裝置的電源,並拔掉電源線和所有外部纜線。請參閱第 73 頁 「關閉伺服器電源」。
- 將靜電敏感元件保存在防靜電保護袋中,直到安裝時才取出,且處理這些裝置時配戴靜電放電腕帶或使用 其他接地系統,以避免暴露於靜電之中,否則可能導致系統停止運轉和資料遺失。

## 程序

- 步驟 1. 將裝有新零件的防靜電保護袋與伺服器外部任何未上漆的表面進行接觸。然後從保護袋中取出新零件,並將其放置在防靜電表面上。
- 步驟 2. 將 RAID 快閃記憶體電源模組安裝在中間框架上。

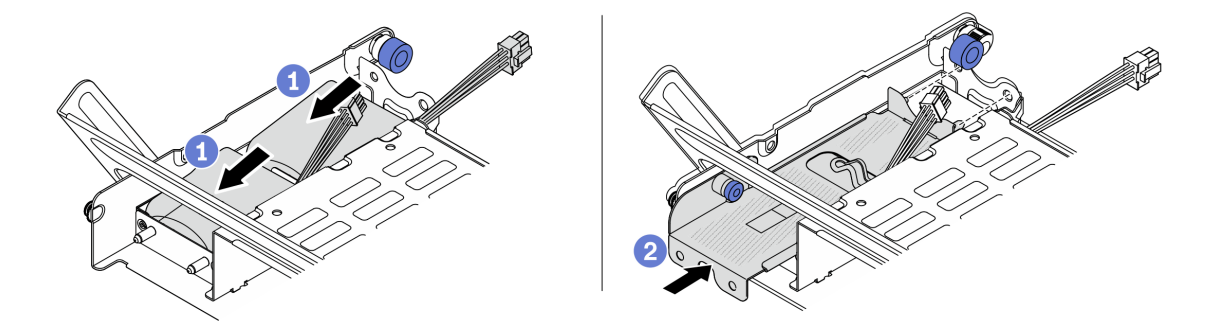

圖例224. 將 RAID 快閃記憶體電源模組安裝在中間框架上

- a. ① 將 RAID 快閃記憶體電源模組放入匣中,然後向下按壓以固定至匣內。
- b. 2 將金屬蓋上的插腳與超級電容固定器的孔對齊,拉出蓋板上的藍色閂鎖,然後將蓋板滑入固定器中,直到插腳穿過孔。然後,鬆開藍色閂鎖,將蓋板鎖入定位。
- 步驟 3. 依照所示按壓閂鎖,然後關上把手。

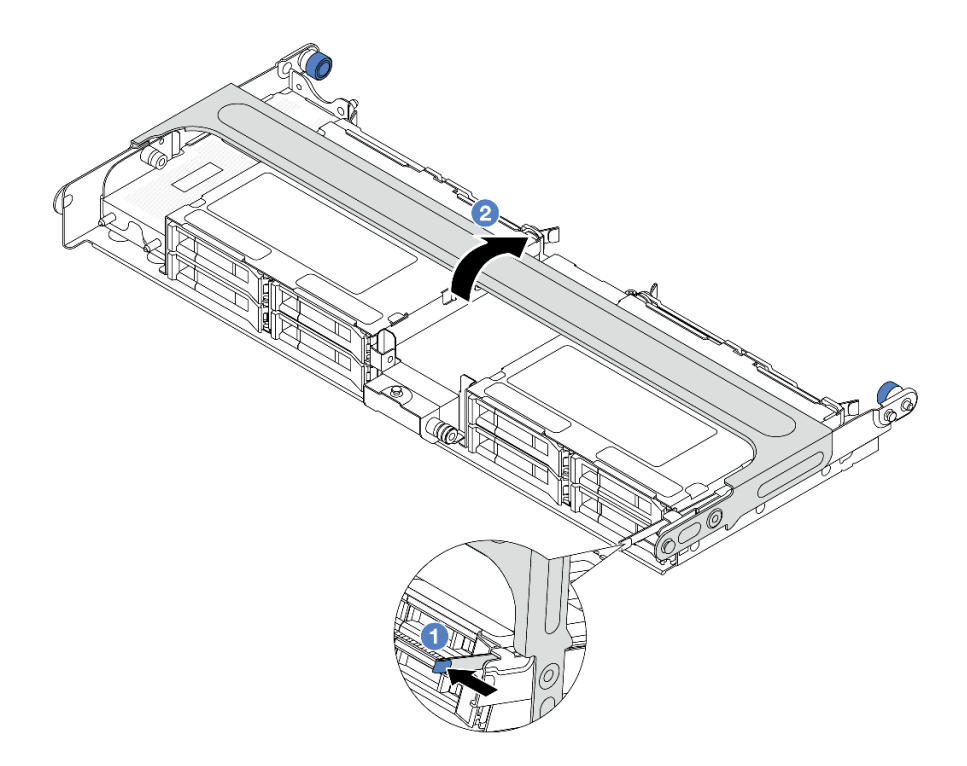

## 圖例225. 關上中間框架的把手

步驟 4. 將橡膠安裝到超級電容固定器的蓋板上。

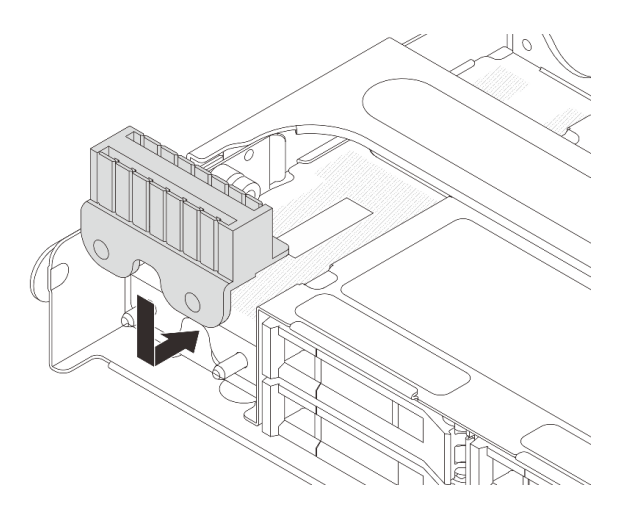

#### 圖例226. 安裝橡膠

步驟 5. 使用 RAID 快閃記憶體電源模組隨附的延長線,將 RAID 快閃記憶體電源模組連接至配接卡。 請參閱第 343 頁第 6 章 「內部纜線佈線」。

# 在您完成之後

完成零件更換請參閱第 341 頁 「完成零件更換」。

### 示範影片

# 更換後壁托架

請依照本節中的指示卸下和安裝後壁托架。

後壁托架因伺服器背面配置而異。

- 第 262 頁 「卸下後壁托架」
- 第 264 頁 「安裝後壁托架」

## 後壁托架矩陣

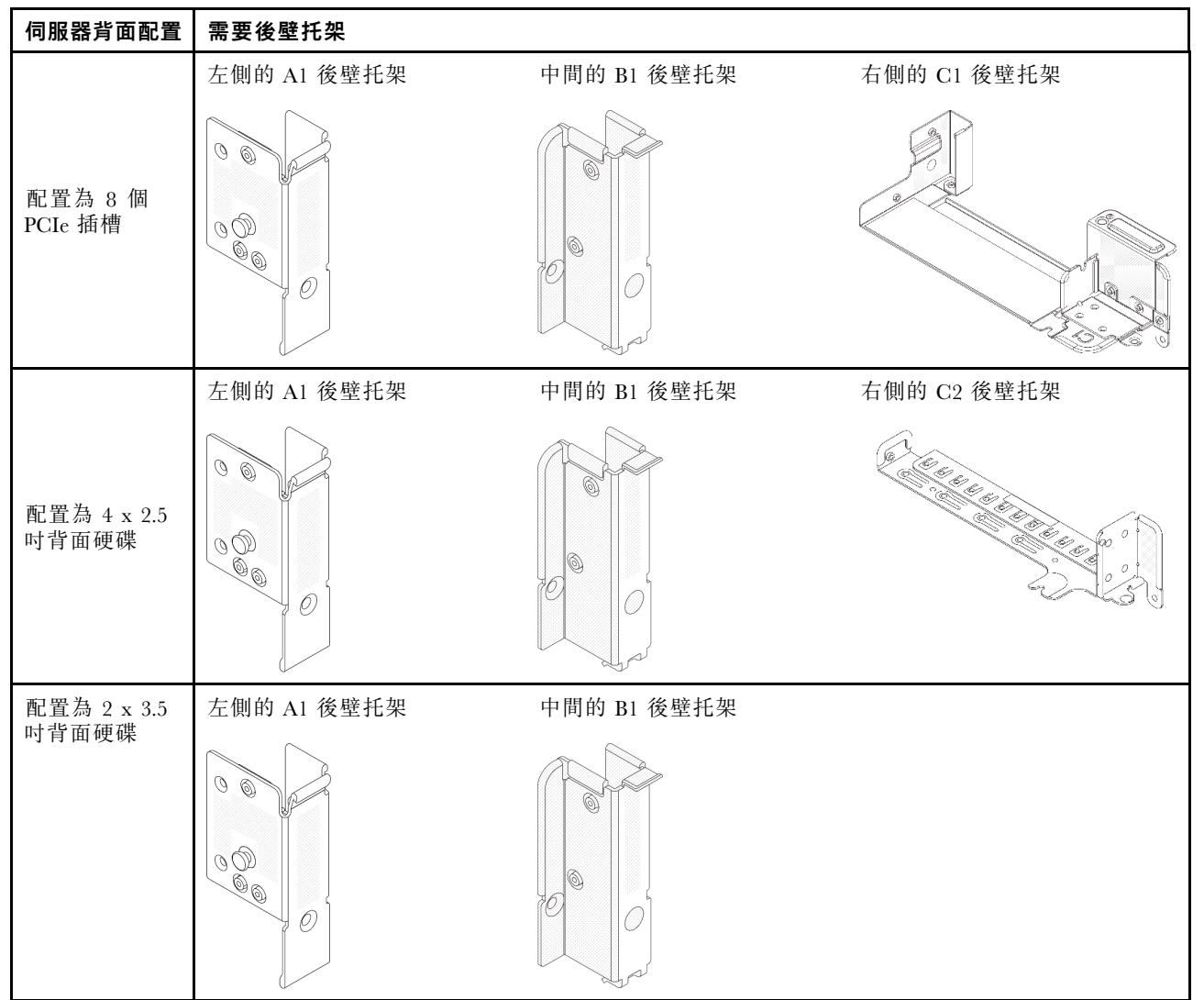

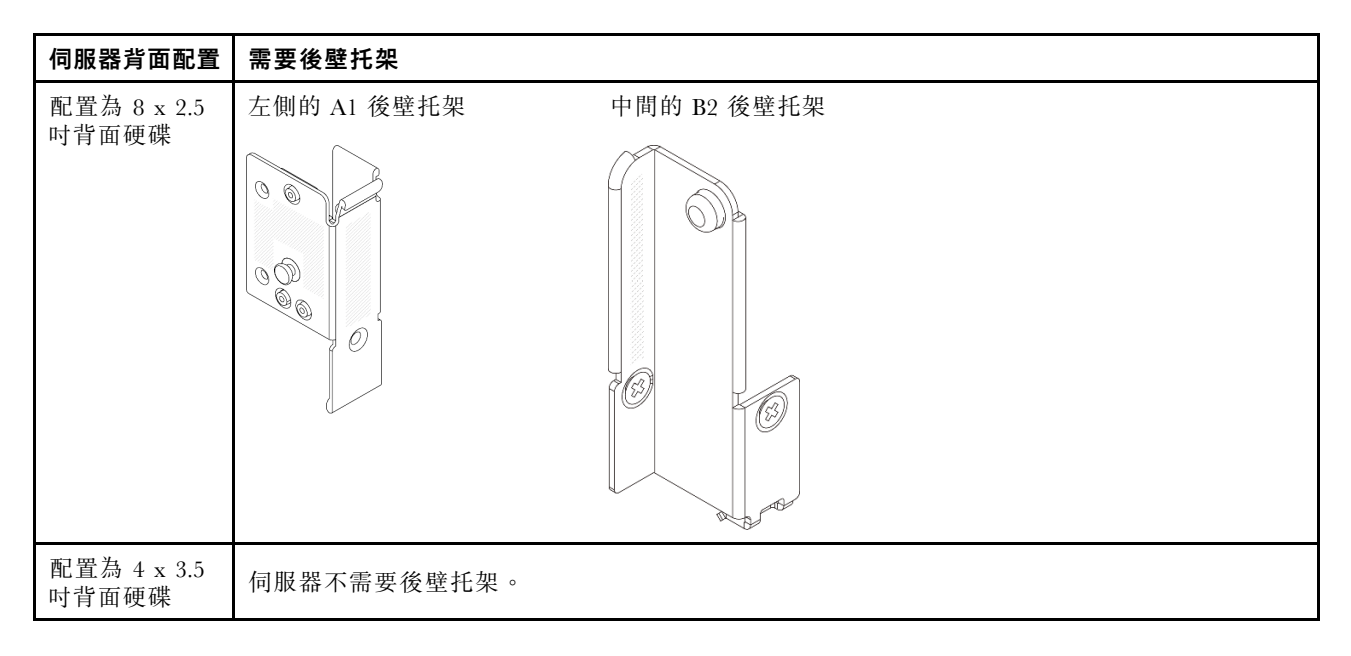

# 卸下後壁托架

請依照本節中的指示卸下後壁托架。

# 關於此作業

### 注意:

- 閱讀第 51 頁 「安裝準則」和第 52 頁 「安全檢驗核對清單」,確保工作時安全無虞。
- 關閉伺服器和週邊裝置的電源,並拔掉電源線和所有外部纜線。請參閱第73頁 「關閉伺服器電源」。
- 將靜電敏感元件保存在防靜電保護袋中,直到安裝時才取出,且處理這些裝置時配戴靜電放電腕帶或使用 其他接地系統,以避免暴露於靜電之中,否則可能導致系統停止運轉和資料遺失。

# 程序

步驟 1. 為作業做好準備。

- a. 如果伺服器安裝在機架中,請沿著其機架滑軌將伺服器滑出以接觸上蓋,或從機架卸下伺服器。請參閱第 73 頁 「從機架卸下伺服器」。
- b. 卸下上蓋。請參閱第 339 頁 「卸下上蓋」。
- c. 卸下擴充卡組件或背面框架。
  - 第 292 頁 「更換背面 PCIe 配接卡和擴充卡組件」
  - 第 274 頁 「更換後方硬碟背板和框架」

#### 步驟 2. 卸下後壁托架。

- a. 1 卸下螺絲。
- b. 2 依照所示從機箱卸下托架。

附註:下圖顯示如何卸下 A1、B1 和 C1 後壁托架。卸下其他後壁托架的程序亦同。

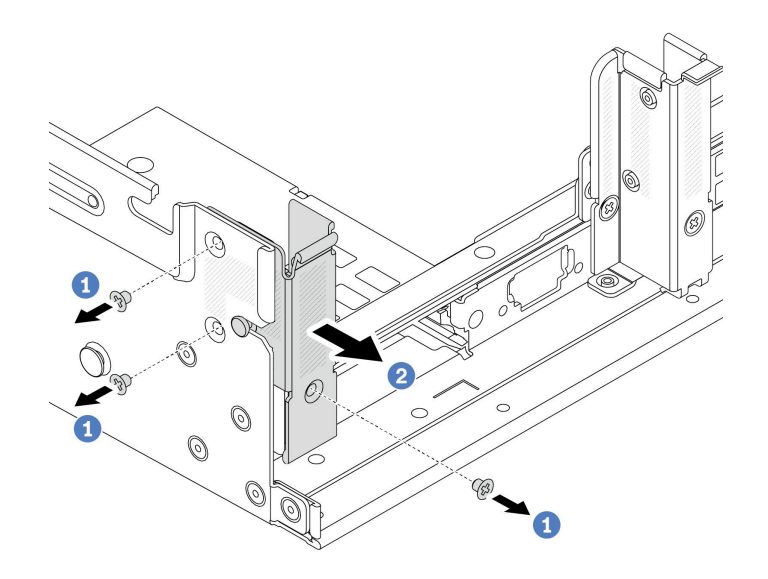

*圖例227. 卸下A1 後壁托架(左)* 

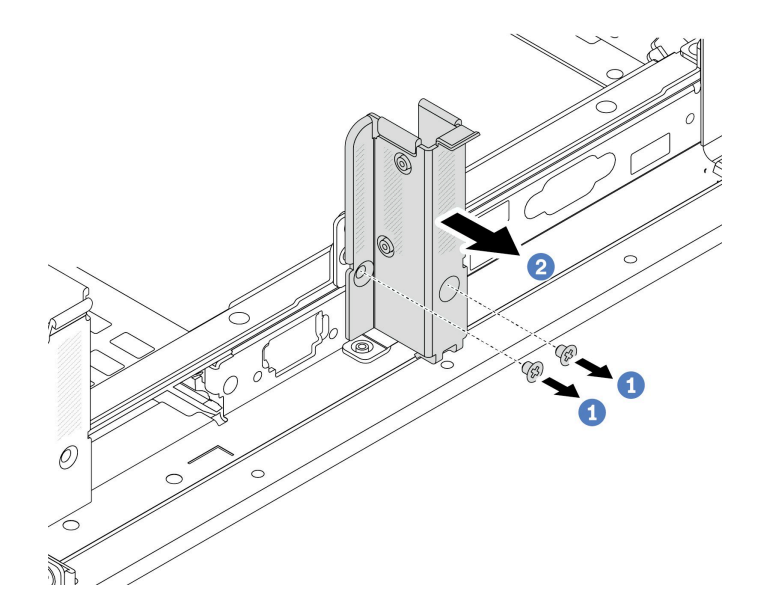

*圖例228. 卸下 B1 後壁托架(中)* 

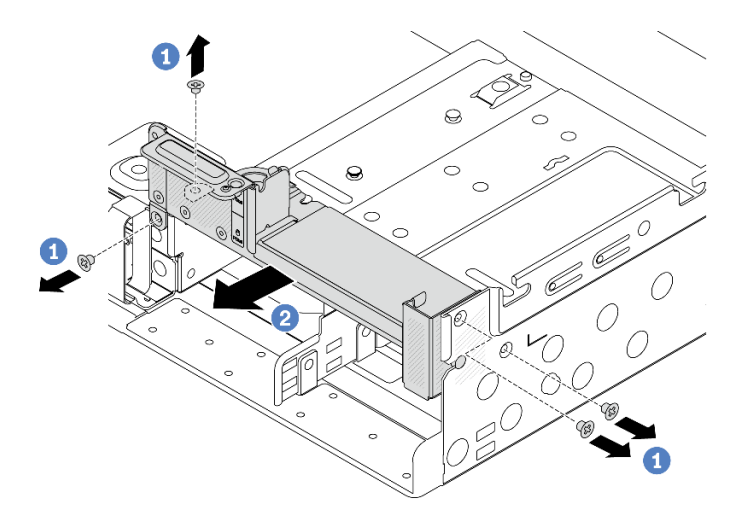

圖例229. 卸下C1後壁托架(右)

# 在您完成之後

1. 將所需的後壁托架裝回背面機箱。

2. 如果指示您送回元件或選配裝置,請遵循所有包裝指示,並使用提供給您的任何包裝材料來運送。

### 示範影片

觀看 YouTube 上的程序

# 安裝後壁托架

請依照本節中的指示安裝後壁托架。

# 關於此作業

注意:

- 閱讀第 51 頁 「安裝準則」和第 52 頁 「安全檢驗核對清單」,確保工作時安全無虞。
- 關閉伺服器和週邊裝置的電源,並拔掉電源線和所有外部纜線。請參閱第 73 頁 「關閉伺服器電源」。
- 將靜電敏感元件保存在防靜電保護袋中,直到安裝時才取出,且處理這些裝置時配戴靜電放電腕帶或使用 其他接地系統,以避免暴露於靜電之中,否則可能導致系統停止運轉和資料遺失。

# 程序

- 步驟 1. 將裝有新零件的防靜電保護袋與伺服器外部任何未上漆的表面進行接觸。然後從保護袋中取出新零件,並將其放置在防靜電表面上。
- 步驟 2. 安裝後壁托架。
  - a. ① 將後壁托架對齊機箱,然後將托架插入定位。
  - b. 2 鎖上螺絲以固定後壁托架。

附註:下圖顯示如何安裝 A1、B1 和 C1 後壁托架。安裝其他後壁托架的程序亦同。

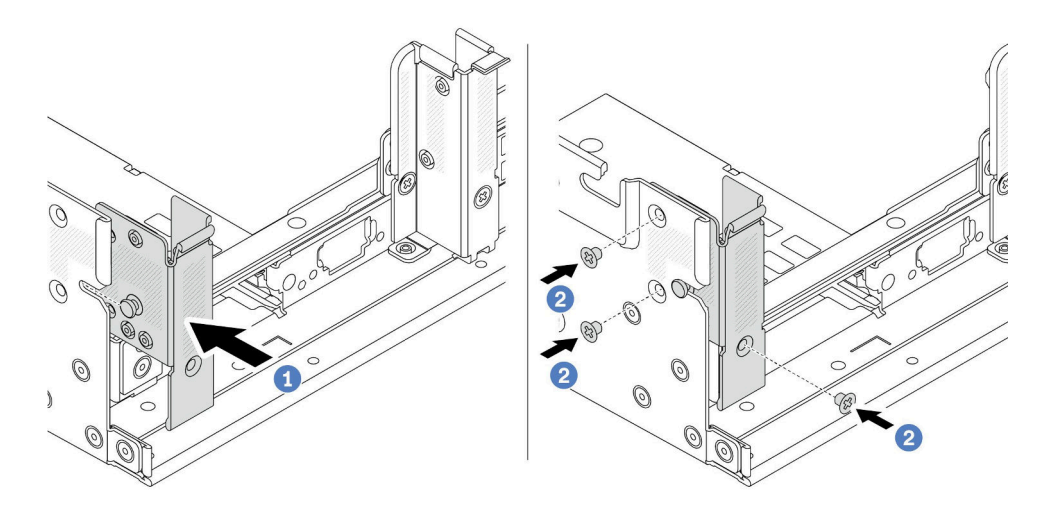

圖例230. 安裝 A1 後壁托架(左)

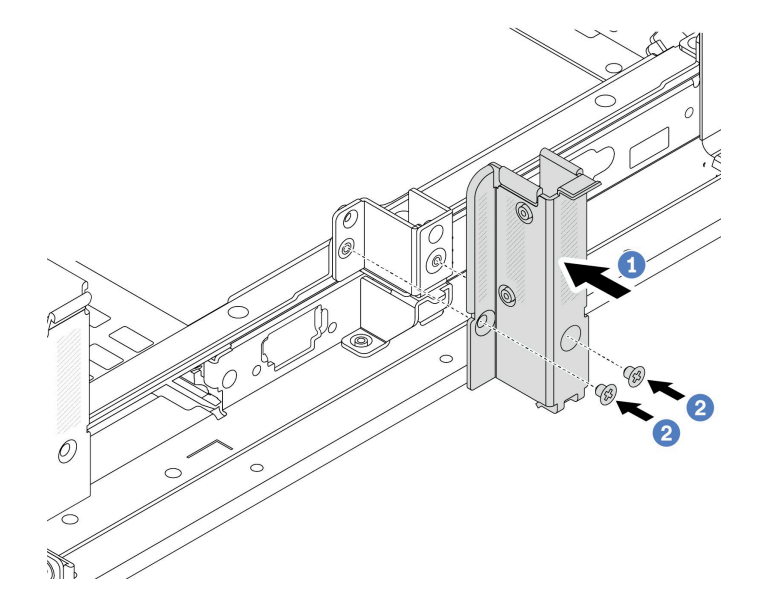

圖例231. 安裝 B1 後壁托架(中)

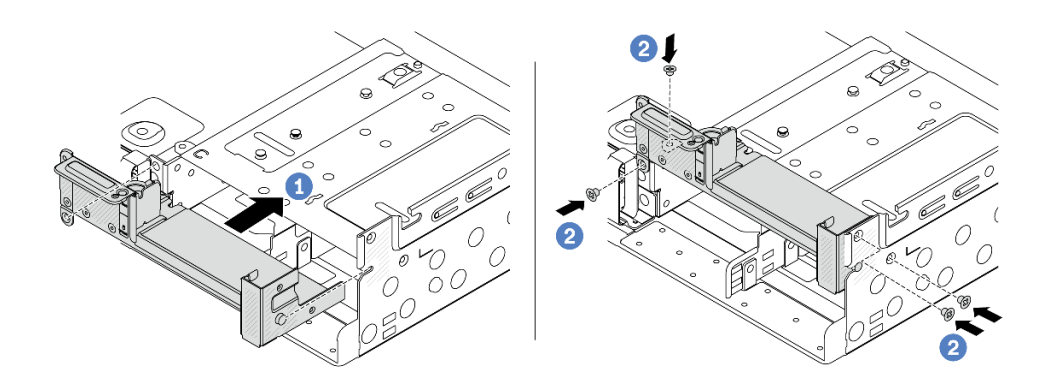

*圖例232. 安裝 C1 後壁托架(右)* 

# 在您完成之後

- 1. 安裝背面框架或擴充卡組件。
  - 第 292 頁 「更換背面 PCIe 配接卡和擴充卡組件」
  - 第 274 頁 「更換後方硬碟背板和框架」
- 2. 完成零件更換請參閱第 341 頁 「完成零件更換」。

#### 示範影片

觀看 YouTube 上的程序

# 更換後方7公釐硬碟背板和框架

請依照本節中的指示卸下和安裝後方7公釐硬碟背板和框架。

視伺服器配置而定,伺服器支援下列背面 7 公釐框架之一。框架和硬碟背板的更换程序類似。如需瞭解 7 公 釐框架安裝規則,請參閱第 58 頁 「PCIe 插槽和 PCIe 配接卡」。

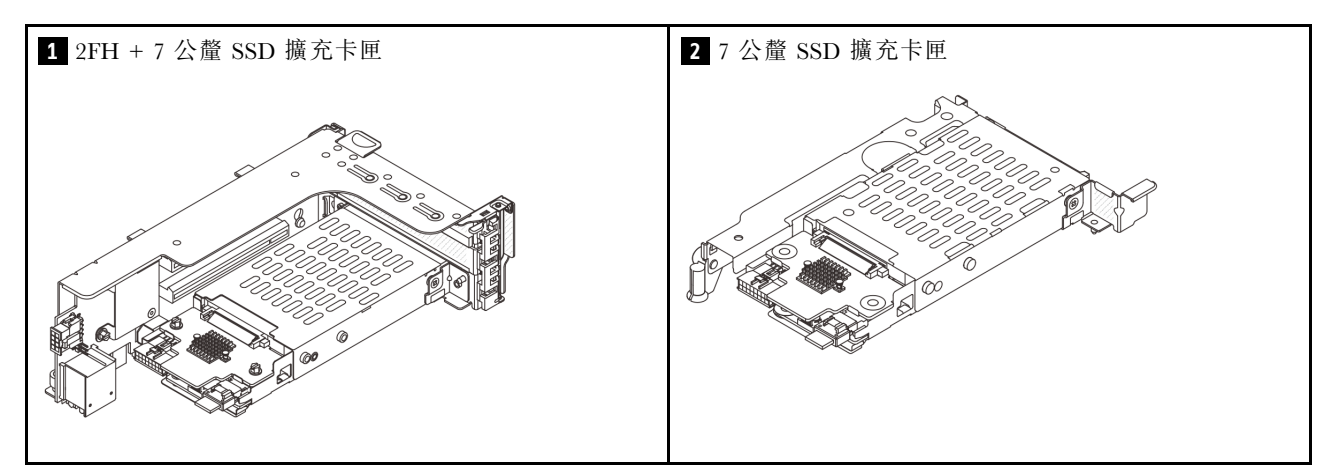

- 第 266 頁 「卸下 7 公釐框架」
- 第 269 頁 「卸下 7 公釐硬碟背板」
- 第 270 頁 「安裝 7 公釐硬碟背板」
- 第 272 頁 「安裝 7 公釐框架」

# 卸下7公釐框架

請依照本節中的指示卸下7公釐框架。

## 關於此作業

注意:

- 閱讀第 51 頁 「安裝準則」和第 52 頁 「安全檢驗核對清單」,確保工作時安全無虞。
- 關閉伺服器和週邊裝置的電源,並拔掉電源線和所有外部纜線。請參閱第73頁「關閉伺服器電源」。
- 將靜電敏感元件保存在防靜電保護袋中,直到安裝時才取出,且處理這些裝置時配戴靜電放電腕帶或使用 其他接地系統,以避免暴露於靜電之中,否則可能導致系統停止運轉和資料遺失。
- 對硬碟、硬碟控制器(包括整合在主機板組件上的控制器)、硬碟背板或硬碟纜線進行變更或將其卸下 之前,請先備份硬碟中儲存的所有重要資料。
- 在您卸下 RAID 陣列的任何元件(硬碟、RAID 卡等)之前,請先備份所有的 RAID 配置資訊。

• 如果要卸下一個或多個 NVMe 固態硬碟,建議事先透過作業系統加以停用。

# 程序

步驟 1. 為作業做好準備。

- a. 如果伺服器安裝在機架中,請沿著其機架滑軌將伺服器滑出以接觸上蓋,或從機架卸下伺服器。請參閱第 73 頁 「從機架卸下伺服器」。
- b. 卸下上蓋。請參閱第 339 頁 「卸下上蓋」。
- c. 從機槽卸下所有已安裝的硬碟和填充板(如果有的話)。請參閱第 141 頁「卸下熱抽換硬碟」。
- d. 請記下7公釐硬碟的纜線連接方式,然後從背板拔掉所有纜線。
- 步驟 2. 從機箱卸下配備 7 公釐框架的擴充卡組件。

#### • 2FH + 7 公釐 SSD 擴充卡匣

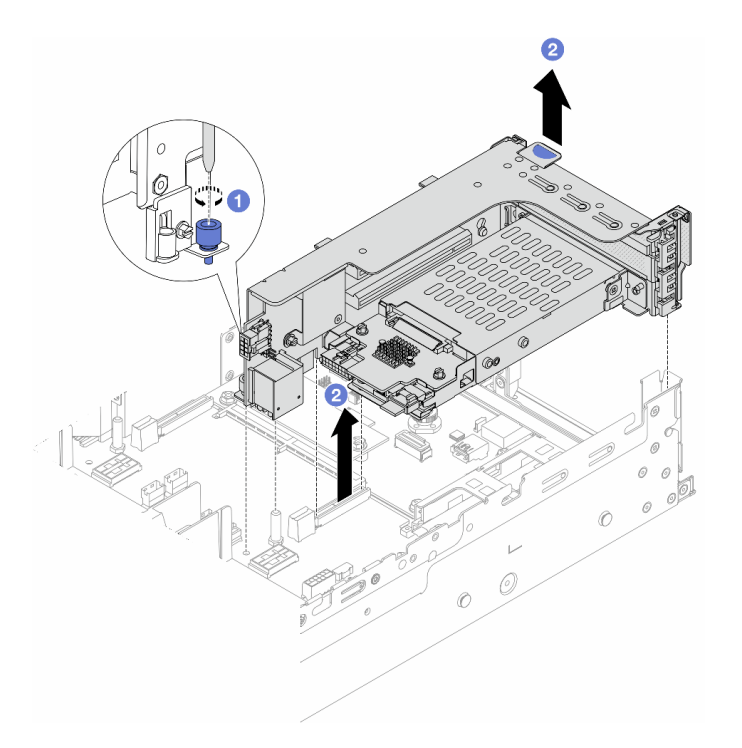

圖例233. 卸下2FH+7公釐SSD擴充卡匣

- a. ① 鬆開擴充卡匣的螺絲。
- b. 2 小心地將擴充卡組件從機箱中抬起。
- 7 公釐 SSD 擴充卡匣

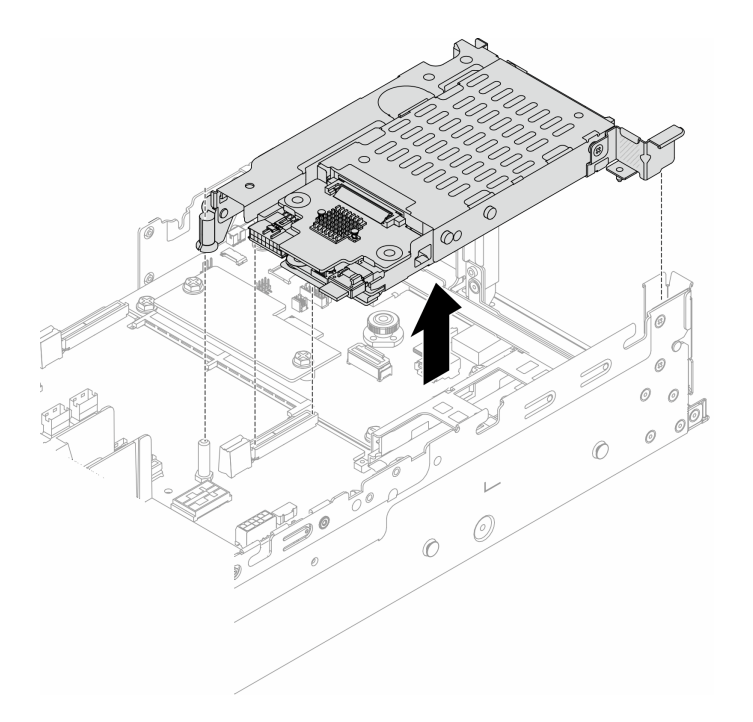

## 圖例234. 卸下7公釐SSD擴充卡匣

步驟 3. (僅適用於 2FH + 7 公釐 SSD 擴充卡匣)從擴充卡組件卸下 7 公釐框架。

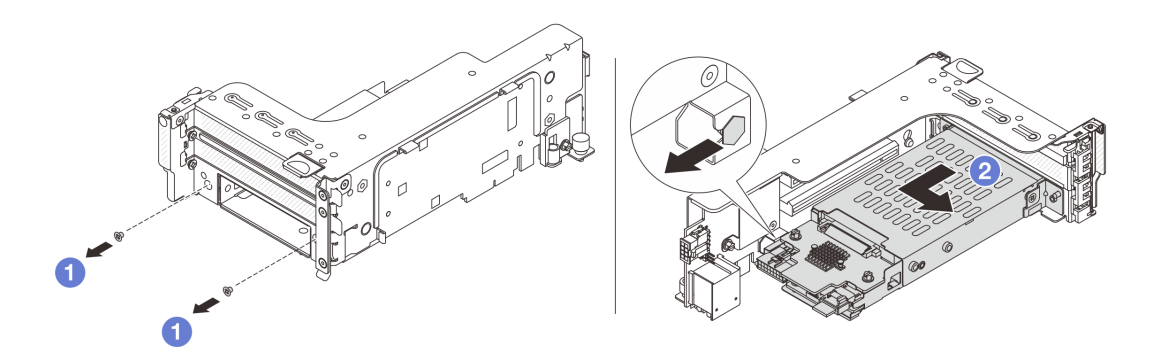

### 圖例235. 從擴充卡組件卸下 7 公釐框架

- a. 1 卸下兩顆螺絲。
- b. 2 輕輕地讓框架水平滑出擴充卡匣。

# 在您完成之後

卸下兩個 7 公釐背板。請參閱第 269 頁 「卸下 7 公釐硬碟背板」。

## 示範影片

觀看 YouTube 上的程序

# 卸下7公釐硬碟背板

請依照本節中的指示卸下 7 公釐硬碟背板。

# 關於此作業

注意:

- 閱讀第 51 頁 「安裝準則」和第 52 頁 「安全檢驗核對清單」,確保工作時安全無虞。
- 關閉伺服器和週邊裝置的電源,並拔掉電源線和所有外部纜線。請參閱第73頁「開閉伺服器電源」。
- 將靜電敏感元件保存在防靜電保護袋中,直到安裝時才取出,且處理這些裝置時配戴靜電放電腕帶或使用 其他接地系統,以避免暴露於靜電之中,否則可能導致系統停止運轉和資料遺失。
- 對硬碟、硬碟控制器(包括整合在主機板組件上的控制器)、硬碟背板或硬碟纜線進行變更或將其卸下 之前,請先備份硬碟中儲存的所有重要資料。
- 在您卸下 RAID 陣列的任何元件(硬碟、RAID 卡等)之前,請先備份所有的 RAID 配置資訊。
- 如果要卸下一個或多個 NVMe 固態硬碟,建議事先透過作業系統加以停用。

## 程序

步驟 1. 卸下頂端的 7 公釐硬碟背板。

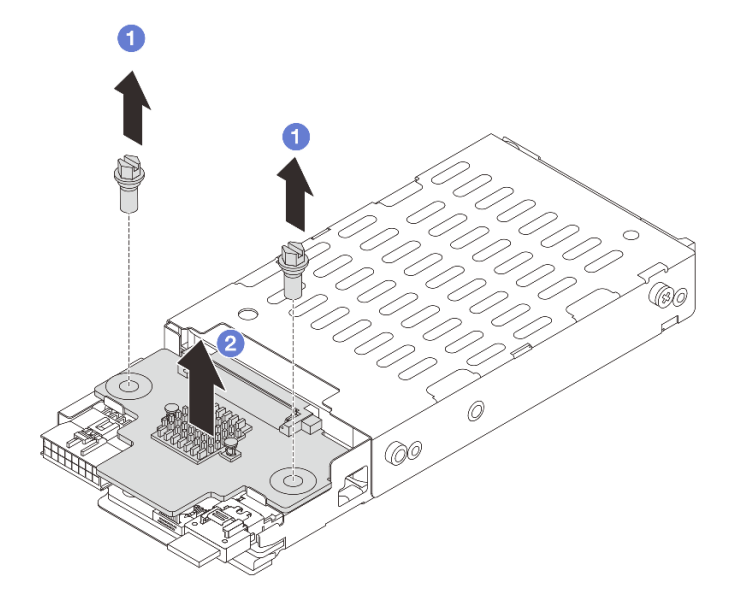

圖例236. 卸下7公釐硬碟背板(頂端)

a. 1 卸下兩顆螺絲。

b. 2 垂直提起背板,放在旁邊。

步驟 2. 卸下底部的 7 公釐硬碟背板。

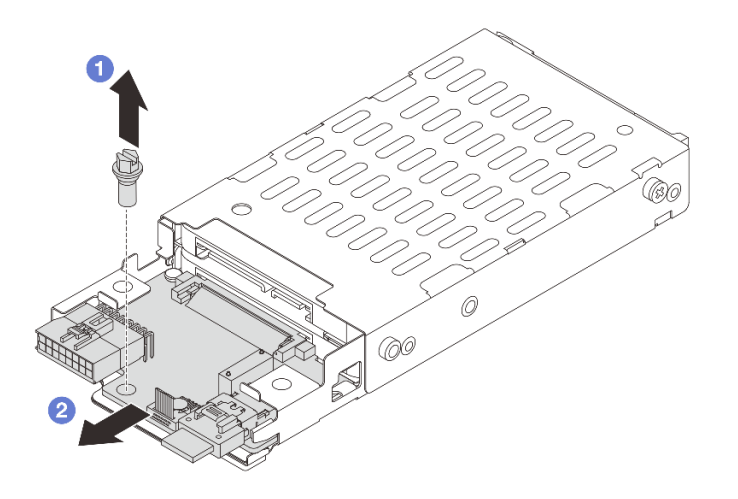

圖例237. 卸下7公釐硬碟背板(底部)

- a. 1 卸下螺絲。
- b. 2 依照所示從框架以水平方向卸下背板。

## 在您完成之後

- 1. 執行下列其中一項:
  - 如果您要更换背板,請將新的背板安裝到框架。
  - 如果您要更换框架,請將背板安裝到新的框架。
- 2. 如果指示您送回元件或選配裝置,請遵循所有包裝指示,並使用提供給您的任何包裝材料來運送。

### 示範影片

觀看 YouTube 上的程序

# 安裝7公釐硬碟背板

請依照本節中的指示安裝7公釐硬碟背板。

## 關於此作業

#### 注意:

- 閱讀第 51 頁 「安裝準則」和第 52 頁 「安全檢驗核對清單」,確保工作時安全無處。
- 關閉伺服器和週邊裝置的電源,並拔掉電源線和所有外部纜線。請參閱第73頁「關閉伺服器電源」。
- 將靜電敏感元件保存在防靜電保護袋中,直到安裝時才取出,且處理這些裝置時配戴靜電放電腕帶或使用 其他接地系統,以避免暴露於靜電之中,否則可能導致系統停止運轉和資料遺失。

# 程序

步驟 1. 將裝有新零件的防靜電保護袋與伺服器外部任何未上漆的表面進行接觸。然後從保護袋中取出新零件,並將其放置在防靜電表面上。

步驟 2. 在底部安裝 7 公釐硬碟背板。

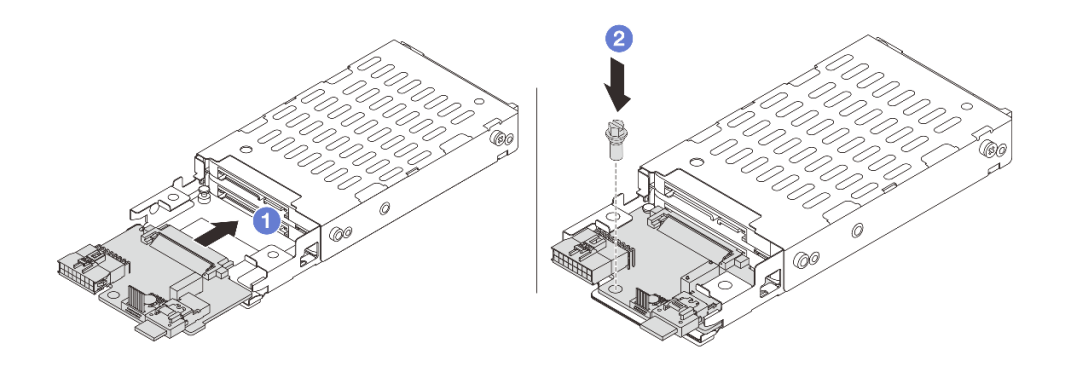

圖例238. 安裝7公釐硬碟背板(底部)

a. ① 將背板邊緣的缺口對齊框架上的插腳,然後將背板輕輕滑入框架中,直到完全固定為止。

- b. 2 鎖上螺絲將它固定。
- 步驟 3. 將 7 公釐硬碟背板安裝在頂端。

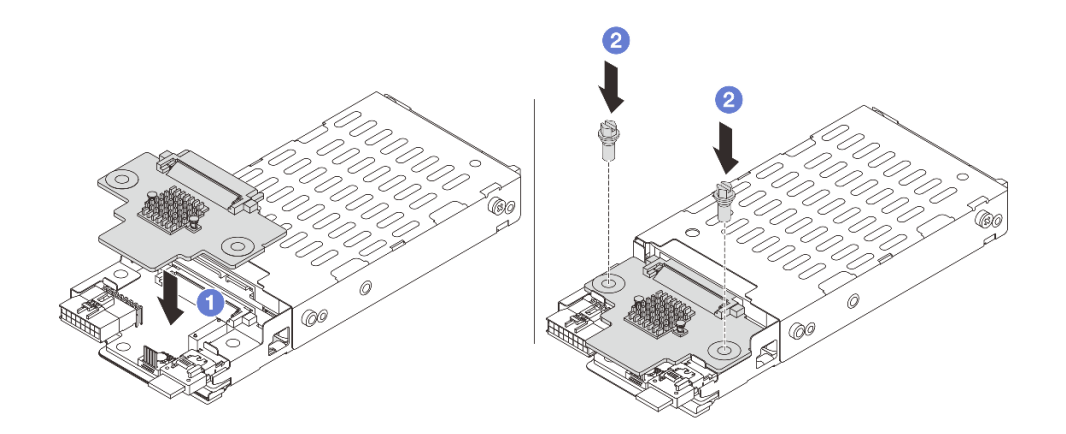

圖例239. 安裝 7 公釐硬碟背板(頂端)

- a. ① 將背板上的孔與框架上的孔對齊,然後將背板向下放到框架上。
- b. 2 鎖上兩顆螺絲以固定背板。

# 在您完成之後

安裝 7 公釐框架。請參閱第 272 頁 「安裝 7 公釐框架」。

# 示範影片

觀看 YouTube 上的程序

# 安裝7公釐框架

請依照本節中的指示安裝7公釐框架。

# 關於此作業

注意:

- 閱讀第 51 頁 「安裝準則」和第 52 頁 「安全檢驗核對清單」,確保工作時安全無虞。
- 關閉伺服器和週邊裝置的電源,並拔掉電源線和所有外部纜線。請參閱第 73 頁 「關閉伺服器電源」。
- 將靜電敏感元件保存在防靜電保護袋中,直到安裝時才取出,且處理這些裝置時配戴靜電放電腕帶或使用 其他接地系統,以避免暴露於靜電之中,否則可能導致系統停止運轉和資料遺失。

# 程序

步驟 1. (僅適用於 2FH + 7 公釐 SSD 擴充卡匣)將固定夾鉤在擴充卡匣上的擴充配接卡上方。

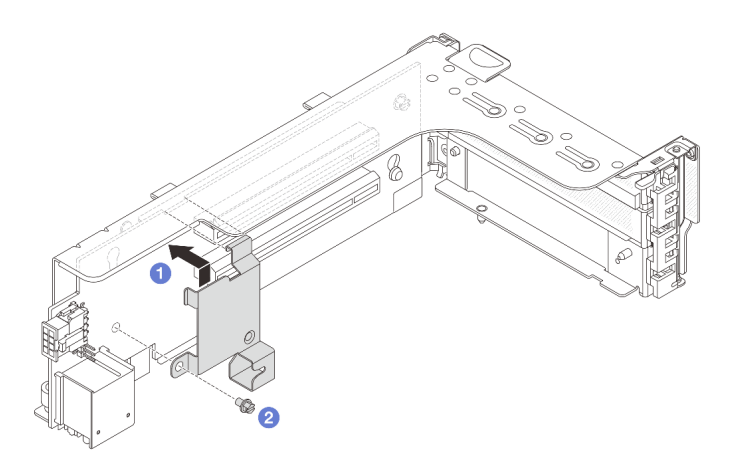

### 圖例240. 安裝7公釐框架固定夾

步驟 2. (僅適用於 2FH + 7 公釐 SSD 擴充卡匣)將 7 公釐框架安裝到擴充卡組件。

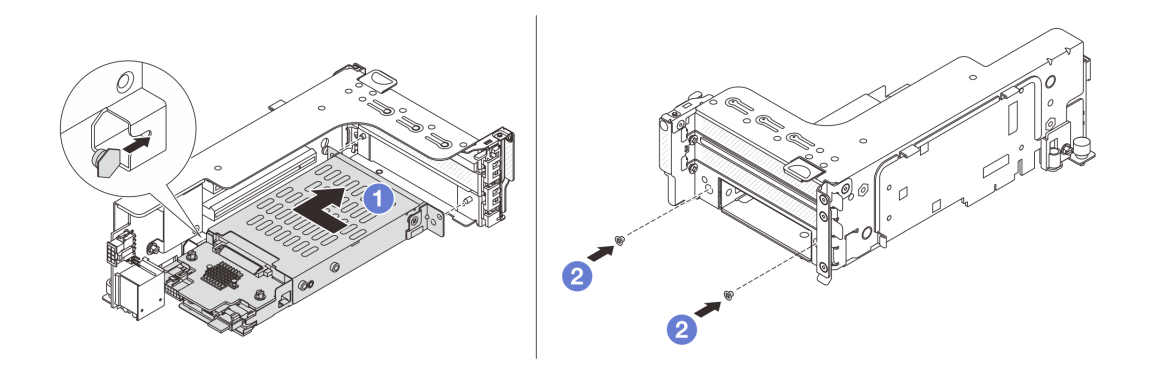

### 圖例241. 將7公釐框架安裝到擴充卡組件

a. ① 將 7 公釐框架上的左側插腳與固定夾上的定位插槽對齊,將 7 公釐框架側托架上的兩個孔與 擴充卡匣正面的兩個孔對齊。將 7 公釐框架安裝到擴充卡組件。 b. 2 鎖上兩顆螺絲以固定 7 公釐框架。

- 步驟 3. 將 7 公釐擴充卡組件安裝到機箱。
  - 2FH + 7 公釐 SSD 擴充卡匣

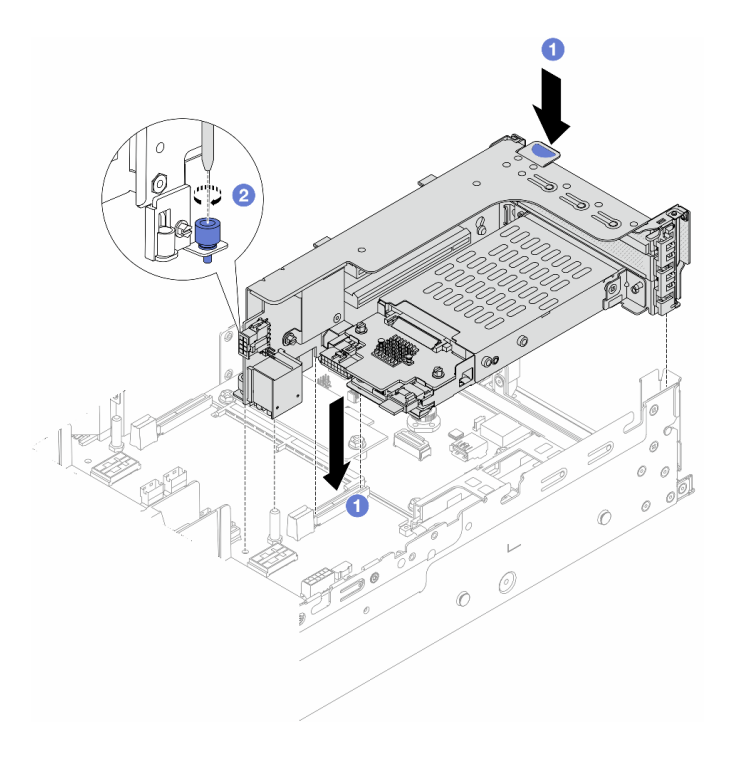

*圖例 242. 安裝 2FH + 7 公釐 SSD 擴充卡匣* 

- a. ① 將擴充卡組件對齊主機板組件上的插槽,然後將擴充卡放下並插入擴充卡插槽。
- b. 2 鎖緊螺絲,將擴充卡組件固定到位。
  - 7 公釐 SSD 擴充卡匣

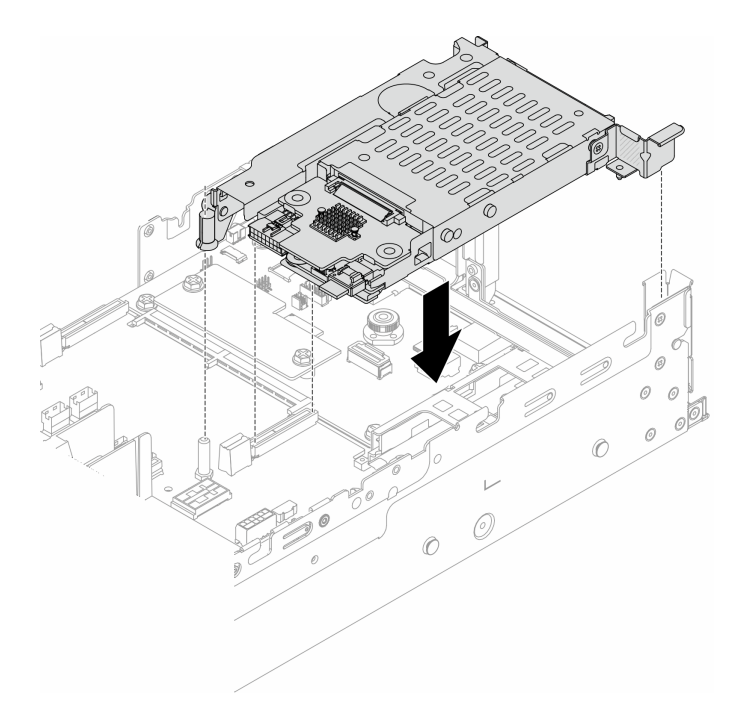

### 圖例 243. 安裝 7 公釐 SSD 擴充卡匣

步驟 4. 將纜線連接至背板。請參閱第 343 頁第 6 章 「內部纜線佈線」。

# 在您完成之後

1. 將所有硬碟和填充板(如果有的話)重新安裝在機槽中。請參閱第143頁「安裝熱抽換硬碟」。

2. 完成零件更換請參閱第 341 頁 「完成零件更換」。

## 示範影片

觀看 YouTube 上的程序

# 更換後方硬碟背板和框架

請依照本節中的指示卸下和安裝後方硬碟背板和框架。

- 第 274 頁 「卸下 4 x 2.5 吋硬碟背板和框架」
- 第 276 頁 「安裝 4 x 2.5 吋硬碟背板和框架」
- 第 278 頁 「卸下 8 x 2.5 吋硬碟背板和框架」
- 第 279 頁 「安裝 8 x 2.5 吋硬碟背板和框架」
- 第 281 頁「卸下 2 x 3.5 吋硬碟背板和框架」
- 第 283 頁 「安裝 2 x 3.5 吋硬碟背板和框架」
- 第 284 頁 「卸下 4 x 3.5 吋硬碟背板和框架」
- 第 286 頁 「安裝 4 x 3.5 吋硬碟背板和框架」

# 卸下4x2.5 吋硬碟背板和框架

請依照本節中的指示卸下後方 2.5 吋 4 機槽硬碟背板和框架。

# 關於此作業

注意:

- 閱讀第 51 頁 「安裝準則」和第 52 頁 「安全檢驗核對清單」,確保工作時安全無虞。
- 關閉伺服器和週邊裝置的電源,並拔掉電源線和所有外部纜線。請參閱第 73 頁 「關閉伺服器電源」。
- 將靜電敏感元件保存在防靜電保護袋中,直到安裝時才取出,且處理這些裝置時配戴靜電放電腕帶或使用 其他接地系統,以避免暴露於靜電之中,否則可能導致系統停止運轉和資料遺失。
- 對硬碟、硬碟控制器(包括整合在主機板組件上的控制器)、硬碟背板或硬碟纜線進行變更或將其卸下 之前,請先備份硬碟中儲存的所有重要資料。
- 在您卸下 RAID 陣列的任何元件(硬碟、RAID 卡等)之前,請先備份所有的 RAID 配置資訊。
- 如果要卸下一個或多個 NVMe 固態硬碟,建議事先透過作業系統加以停用。

## 程序

步驟 1. 為作業做好準備。

- a. 如果伺服器安裝在機架中,請沿著其機架滑軌將伺服器滑出以接觸上蓋,或從機架卸下伺服器。請參閱第 73 頁 「從機架卸下伺服器」。
- b. 卸下上蓋。請參閱第 339 頁 「卸下上蓋」。
- c. 從後方硬碟背板拔除纜線。

d. 從機槽卸下所有已安裝的硬碟和填充板(如果有的話)。請參閱第 141 頁 「卸下熱抽換硬碟」。

步驟 2. 卸下背面框架。

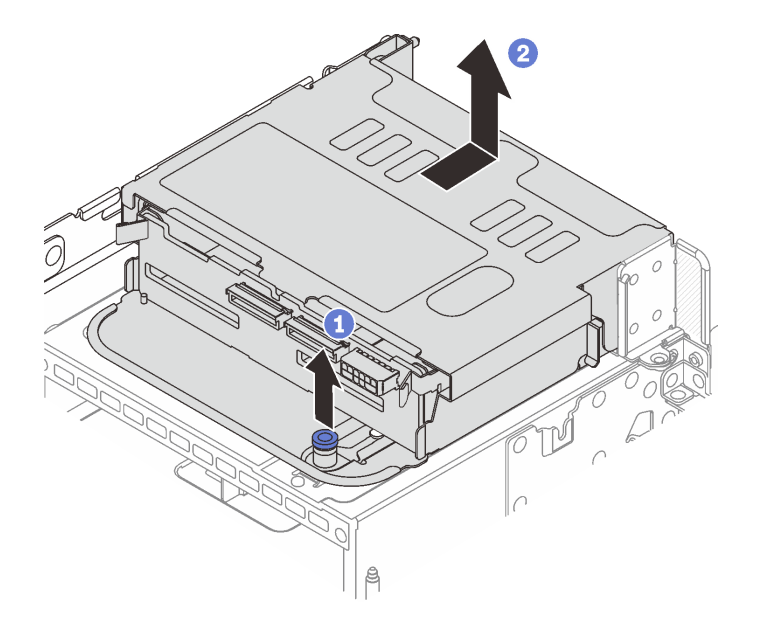

#### 圖例244. 卸下4x2.5 吋背面框架

a. ① 扭轉並拉出藍色柱塞。

b. 2 將框架滑向機箱背面以將其鬆開,將框架提起,從機箱取出。

步驟 3. 卸下後方硬碟背板。

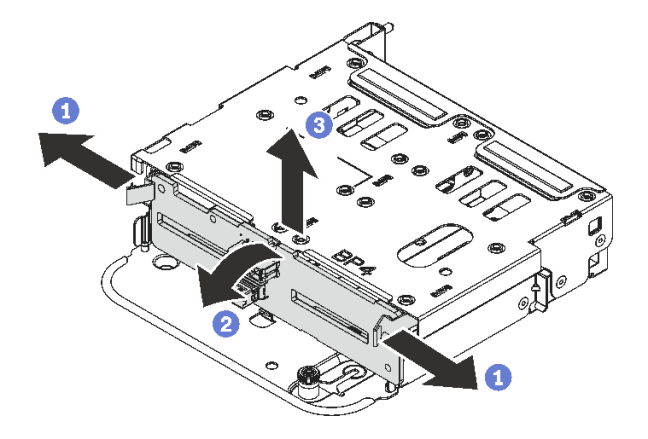

圖例245. 卸下4x2.5 吋後方硬碟背板

- a. ① 依所示方向打開鬆開閂鎖。
- b. 2 從頂部轉動背板,以使其脫離框架上的插腳。
- c. 3 小心地將背板從框架中取出。

# 在您完成之後

如果指示您送回元件或選配裝置,請遵循所有包裝指示,並使用提供給您的任何包裝材料來運送。

#### 示範影片

觀看 YouTube 上的程序

## 安裝 4 x 2.5 吋硬碟背板和框架

請依照本節中的指示安裝後方 2.5 吋 4 機槽硬碟背板和框架。

## 關於此作業

注意:

- 閱讀第 51 頁 「安裝準則」和第 52 頁 「安全檢驗核對清單」,確保工作時安全無虞。
- 關閉伺服器和週邊裝置的電源,並拔掉電源線和所有外部纜線。請參閱第73頁 「關閉伺服器電源」。
- 將靜電敏感元件保存在防靜電保護袋中,直到安裝時才取出,且處理這些裝置時配戴靜電放電腕帶或使用 其他接地系統,以避免暴露於靜電之中,否則可能導致系統停止運轉和資料遺失。
- 符合散熱需求的部分伺服器型號支援背面框架。請參閱第63頁「散熱規則」,以確保伺服器在允許的環境溫度下,並使用了正確的散熱槽和系統風扇。如有需要,請先更換散熱槽或系統風扇。

一第 236 頁 「更換處理器和散熱槽(僅限經過培訓的維修技術人員)」

一第 328 頁「更換系統風扇」

# 程序

步驟 1. 將裝有新零件的防靜電保護袋與伺服器外部任何未上漆的表面進行接觸。然後從保護袋中取出新零件,並將其放置在防靜電表面上。

步驟 2. 將硬碟背板安裝到背面框架中。

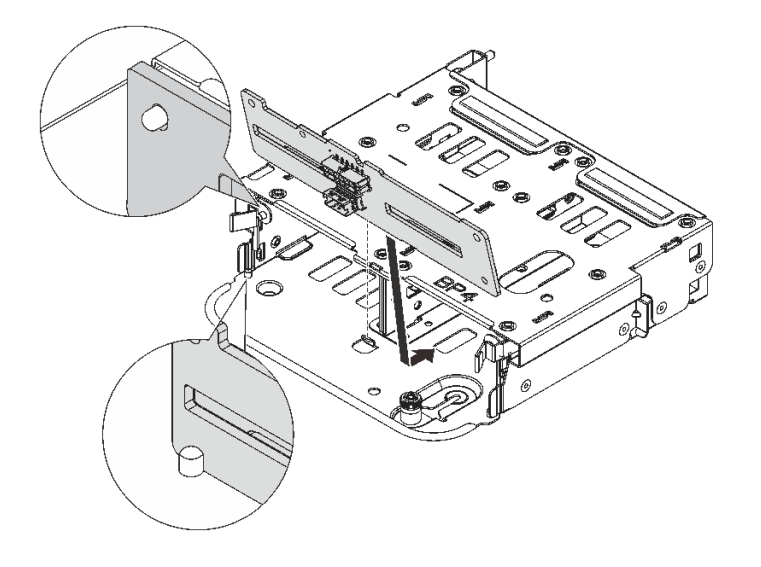

圖例246. 安裝4x2.5 吋後方硬碟背板

- a. 將背板底端與框架底部的螺柱對齊。
- b. 將背板放入框架中,讓背板的孔穿過框架上的插腳,然後將背板按入定位。鬆開閂鎖會將背 板固定到適當位置。
- 步驟 3. 安裝背面框架。

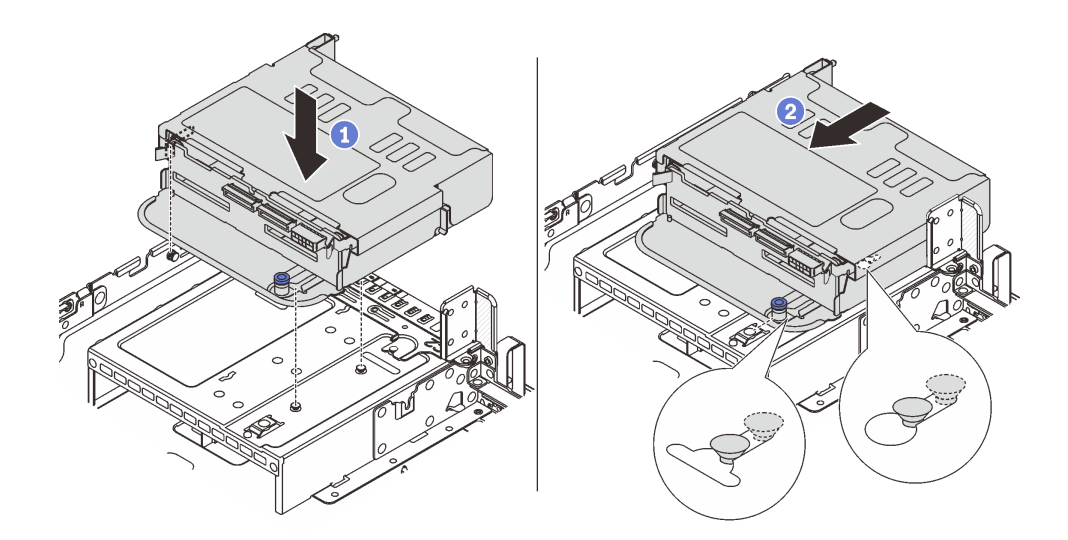

## 圖例247. 安裝4x2.5 吋背面框架

a. ① 將後方框架與機箱對齊,然後將框架向下放入機箱內。

b. 2 將後方框架向前移動,直到卡入定位。

步驟 4. 將纜線連接至硬碟背板。請參閱第 343 頁第 6 章 「內部纜線佈線」。

# 在您完成之後

1. 將硬碟或硬碟填充板重新安裝到背面框架中。請參閱第 143 頁 「安裝熱抽換硬碟」。

2. 完成零件更換請參閱第 341 頁 「完成零件更換」。

示範影片

觀看 YouTube 上的程序

# 卸下 8 x 2.5 吋硬碟背板和框架

請依照本節中的指示卸下後方 2.5 吋 8 機槽硬碟背板和框架。

## 關於此作業

注意:

- 閱讀第 51 頁 「安裝準則」和第 52 頁 「安全檢驗核對清單」,確保工作時安全無虞。
- 關閉伺服器和週邊裝置的電源,並拔掉電源線和所有外部纜線。請參閱第73頁 「關閉伺服器電源」。
- 將靜電敏感元件保存在防靜電保護袋中,直到安裝時才取出,且處理這些裝置時配戴靜電放電腕帶或使用 其他接地系統,以避免暴露於靜電之中,否則可能導致系統停止運轉和資料遺失。
- 對硬碟、硬碟控制器(包括整合在主機板組件上的控制器)、硬碟背板或硬碟纜線進行變更或將其卸下 之前,請先備份硬碟中儲存的所有重要資料。
- 在您卸下 RAID 陣列的任何元件(硬碟、RAID 卡等)之前,請先備份所有的 RAID 配置資訊。
- 如果要卸下一個或多個 NVMe 固態硬碟,建議事先透過作業系統加以停用。

# 程序

步驟 1. 為作業做好準備。

- a. 如果伺服器安裝在機架中,請沿著其機架滑軌將伺服器滑出以接觸上蓋,或從機架卸下伺服器。請參閱第 73 頁 「從機架卸下伺服器」。
- b. 卸下上蓋。請參閱第 339 頁 「卸下上蓋」。
- c. 從後方硬碟背板拔除纜線。

d. 從機槽卸下所有已安裝的硬碟和填充板(如果有的話)。請參閱第 141 頁「卸下熱抽換硬碟」。 步驟 2. 卸下背面框架。

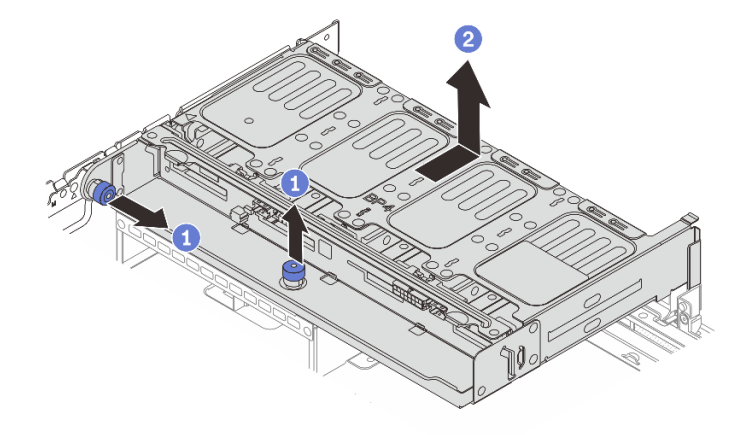

#### 圖例248. 卸下8x2.5 吋背面框架

a. 1 扭轉並拉出藍色柱塞。

b. 2 將框架滑向機箱背面以將其鬆開,將框架提起,從機箱取出。
步驟 3. 抓住背板,小心地將背板從框架中取出。
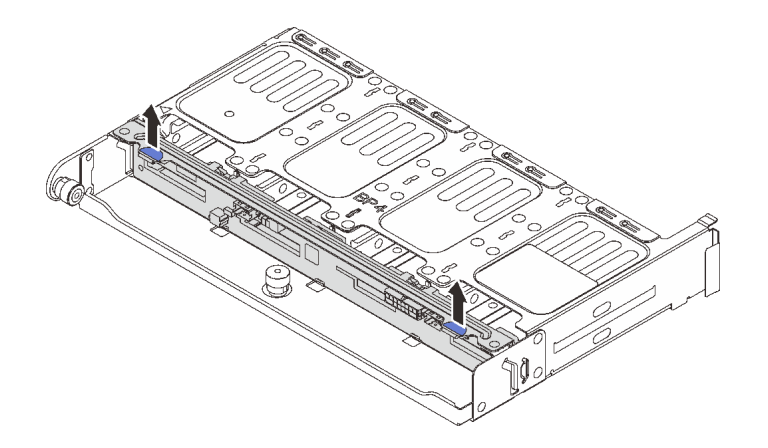

圖例249. 卸下後方8x2.5 吋硬碟背板

## 在您完成之後

如果指示您送回元件或選配裝置,請遵循所有包裝指示,並使用提供給您的任何包裝材料來運送。

#### 示範影片

觀看 YouTube 上的程序

# 安裝 8 x 2.5 吋硬碟背板和框架

請依照本節中的指示安裝 2.5 吋 8 機槽硬碟背板和框架。

# 關於此作業

注意:

- 閱讀第 51 頁 「安裝準則」和第 52 頁 「安全檢驗核對清單」,確保工作時安全無虞。
- 關閉伺服器和週邊裝置的電源,並拔掉電源線和所有外部纜線。請參閱第73頁「關閉伺服器電源」。
- 將靜電敏感元件保存在防靜電保護袋中,直到安裝時才取出,且處理這些裝置時配戴靜電放電腕帶或使用 其他接地系統,以避免暴露於靜電之中,否則可能導致系統停止運轉和資料遺失。
- 符合散熱需求的部分伺服器型號支援背面框架。請參閱第63頁「散熱規則」,以確保伺服器在允許的環境溫度下,並使用了正確的散熱槽和系統風扇。如有需要,請先更換散熱槽或系統風扇。
  - 一第 236 頁 「更換處理器和散熱槽 (僅限經過培訓的維修技術人員)」

一第 328 頁「更換系統風扇」

#### 程序

- 步驟 1. 將裝有新零件的防靜電保護袋與伺服器外部任何未上漆的表面進行接觸。然後從保護袋中取出新零件,並將其放置在防靜電表面上。
- 步驟 2. 將硬碟背板安裝到背面框架中。

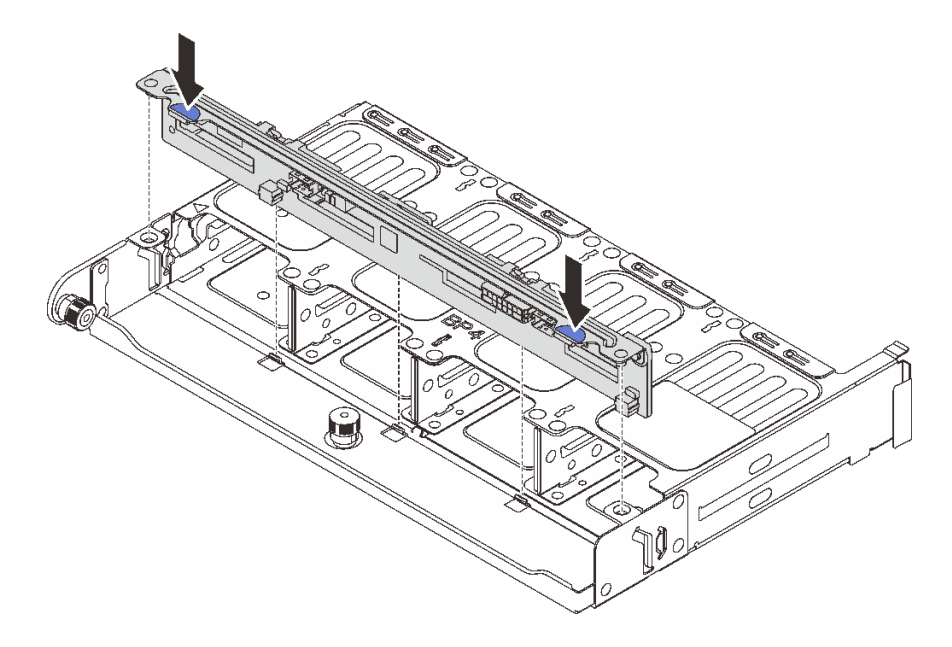

#### 圖例250. 安裝8x2.5 吋後方硬碟背板

a. 將背板的插腳與框架兩側的孔對齊。

b. 將背板放入框架中,讓背板的插腳穿過框架上的孔,然後將背板按入定位。

步驟 3. 安裝背面框架。

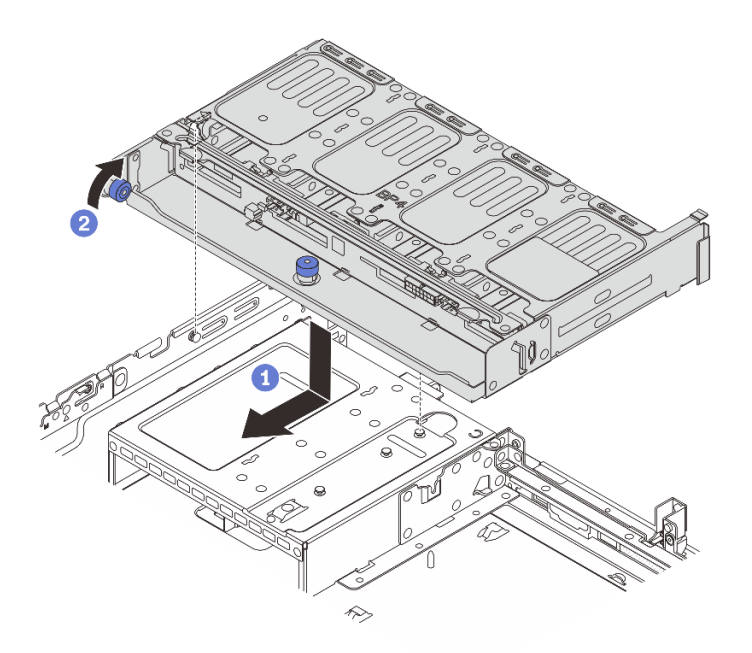

#### 圖例251. 安裝8x2.5 吋背面框架

a. ① 將後方框架與機箱對齊,然後將框架向下放入機箱內。將背面框架向前移動,直到卡入定位。

b. 2 扭轉並鬆開藍色柱塞,以固定框架。

步驟 4. 將纜線連接至硬碟背板。請參閱第 343 頁第 6 章 「內部纜線佈線」。

### 在您完成之後

1. 將硬碟或硬碟填充板重新安裝到背面框架中。請參閱第 143 頁 「安裝熱抽換硬碟」。

2. 完成零件更換請參閱第 341 頁 「完成零件更換」。

#### 示範影片

觀看 YouTube 上的程序

## 卸下 2 x 3.5 吋硬碟背板和框架

請依照本節中的指示卸下後方 3.5 吋 2 機槽硬碟背板和框架。

## 關於此作業

#### 注意:

- 閱讀第 51 頁 「安裝準則」和第 52 頁 「安全檢驗核對清單」,確保工作時安全無虞。
- 關閉伺服器和週邊裝置的電源,並拔掉電源線和所有外部纜線。請參閱第73頁「關閉伺服器電源」。
- 將靜電敏感元件保存在防靜電保護袋中,直到安裝時才取出,且處理這些裝置時配戴靜電放電腕帶或使用 其他接地系統,以避免暴露於靜電之中,否則可能導致系統停止運轉和資料遺失。
- 對硬碟、硬碟控制器(包括整合在主機板組件上的控制器)、硬碟背板或硬碟纜線進行變更或將其卸下 之前,請先備份硬碟中儲存的所有重要資料。
- 在您卸下 RAID 陣列的任何元件(硬碟、RAID 卡等)之前,請先備份所有的 RAID 配置資訊。
- 如果要卸下一個或多個 NVMe 固態硬碟,建議事先透過作業系統加以停用。

## 程序

步驟 1. 為作業做好準備。

- a. 如果伺服器安裝在機架中,請沿著其機架滑軌將伺服器滑出以接觸上蓋,或從機架卸下伺服器。請參閱第 73 頁「從機架卸下伺服器」。
- b. 卸下上蓋。請參閱第 339 頁 「卸下上蓋」。
- c. 從後方硬碟背板拔除纜線。

d. 從機槽卸下所有已安裝的硬碟和填充板(如果有的話)。請參閱第 141 頁 「卸下熱抽換硬碟」。

步驟 2. 卸下背面框架。

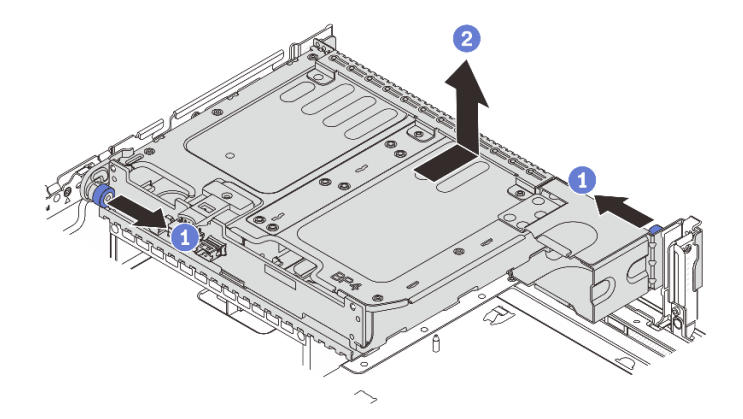

### 圖例252. 卸下2x3.5 吋背面框架

a. ① 扭轉並拉出藍色柱塞。

b. < 將框架滑向機箱背面以將其鬆開,將框架提起,從機箱取出。

步驟 3. 卸下後方硬碟背板。

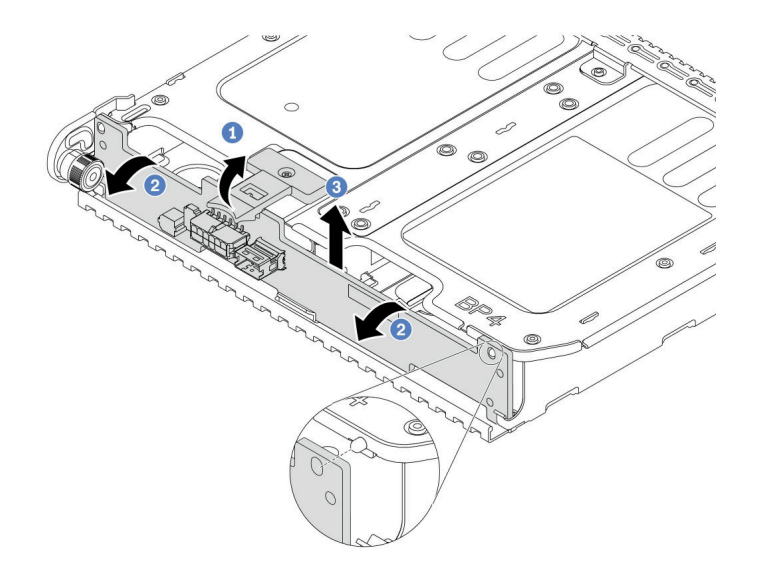

圖例253. 卸下2x3.5 吋後方硬碟背板

- a. ① 依所示方向打開鬆開閂鎖。
- b. 2 從頂部轉動背板,以使其脫離框架上的插腳。
- c. 3 小心地將背板從框架中取出。

# 在您完成之後

如果指示您送回元件或選配裝置,請遵循所有包裝指示,並使用提供給您的任何包裝材料來運送。

## 示範影片

觀看 YouTube 上的程序

# 安裝 2 x 3.5 吋硬碟背板和框架

請依照本節中的指示安裝 3.5 吋 2 機槽硬碟背板和框架。

## 關於此作業

注意:

- 閱讀第 51 頁 「安裝準則」和第 52 頁 「安全檢驗核對清單」,確保工作時安全無虞。
- 關閉伺服器和週邊裝置的電源,並拔掉電源線和所有外部纜線。請參閱第73頁「關閉伺服器電源」。
- 將靜電敏感元件保存在防靜電保護袋中,直到安裝時才取出,且處理這些裝置時配戴靜電放電腕帶或使用 其他接地系統,以避免暴露於靜電之中,否則可能導致系統停止運轉和資料遺失。
- 符合散熱需求的部分伺服器型號支援背面框架。請參閱第63頁「散熱規則」,以確保伺服器在允許的環境溫度下,並使用了正確的散熱槽和系統風扇。如有需要,請先更換散熱槽或系統風扇。
  - 一第 236 頁 「更換處理器和散熱槽(僅限經過培訓的維修技術人員)」
  - 一第 328 頁「更換系統風扇」

## 程序

- 步驟 1. 將裝有新零件的防靜電保護袋與伺服器外部任何未上漆的表面進行接觸。然後從保護袋中取出新零件,並將其放置在防靜電表面上。
- 步驟 2. 將硬碟背板安裝到背面框架中。

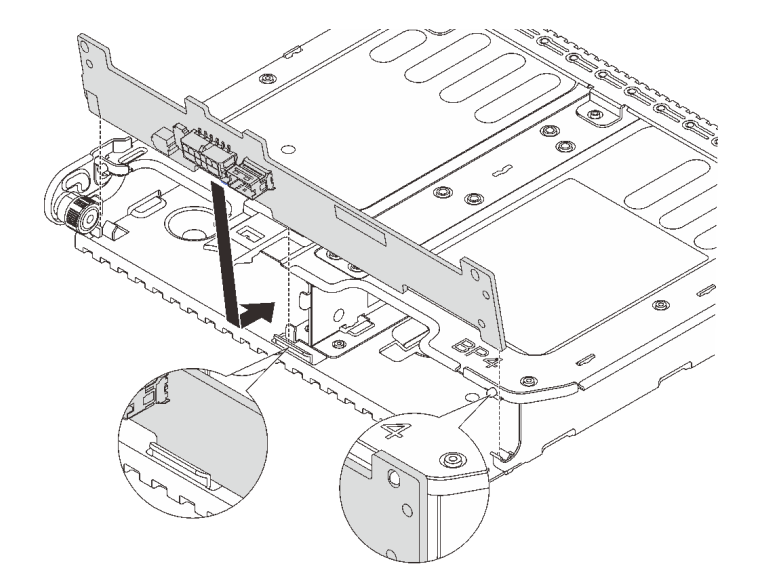

#### 圖例254. 安裝2x3.5 吋後方硬碟背板

a. 將背板底端與框架底部的螺柱對齊。

b. 將背板放入框架中,讓背板的孔穿過框架上的插腳,然後將背板按入定位。

步驟 3. 安裝背面框架。

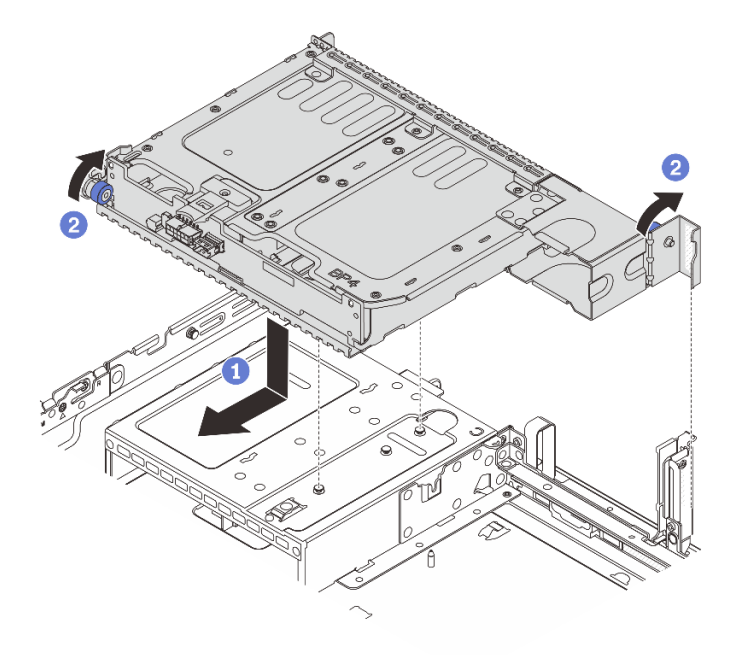

#### 圖例255. 安裝2x3.5 吋背面框架

a. ① 將後方框架與機箱對齊,然後將框架向下放入機箱內。將背面框架向前移動,直到卡入定位。

b. 2 扭轉並鬆開藍色柱塞,以固定框架。

步驟 4. 將纜線連接至硬碟背板。請參閱第 343 頁第 6 章 「內部纜線佈線」。

### 在您完成之後

1. 將硬碟或硬碟填充板重新安裝到背面框架中。請參閱第 143 頁 「安裝熱抽換硬碟」。

2. 完成零件更換請參閱第 341 頁 「完成零件更換」。

#### 示範影片

觀看 YouTube 上的程序

### 卸下4x3.5 吋硬碟背板和框架

請依照本節中的指示卸下後方 3.5 吋 4 機槽硬碟背板和框架。

### 關於此作業

注意:

- 閱讀第 51 頁 「安裝準則」和第 52 頁 「安全檢驗核對清單」,確保工作時安全無虞。
- 關閉伺服器和週邊裝置的電源,並拔掉電源線和所有外部纜線。請參閱第73頁「關閉伺服器電源」。
- 將靜電敏感元件保存在防靜電保護袋中,直到安裝時才取出,且處理這些裝置時配戴靜電放電腕帶或使用 其他接地系統,以避免暴露於靜電之中,否則可能導致系統停止運轉和資料遺失。
- 對硬碟、硬碟控制器(包括整合在主機板組件上的控制器)、硬碟背板或硬碟纜線進行變更或將其卸下 之前,請先備份硬碟中儲存的所有重要資料。
- 在您卸下 RAID 陣列的任何元件(硬碟、RAID 卡等)之前,請先備份所有的 RAID 配置資訊。

• 如果要卸下一個或多個 NVMe 固態硬碟,建議事先透過作業系統加以停用。

## 程序

步驟 1. 為作業做好準備。

- a. 如果伺服器安裝在機架中,請沿著其機架滑軌將伺服器滑出以接觸上蓋,或從機架卸下伺服器。請參閱第 73 頁 「從機架卸下伺服器」。
- b. 卸下上蓋。請參閱第 339 頁 「卸下上蓋」。
- c. 從後方硬碟背板拔除纜線。

d. 從機槽卸下所有已安裝的硬碟和填充板(如果有的話)。請參閱第141頁「卸下熱抽換硬碟」。

步驟 2. 卸下背面框架。

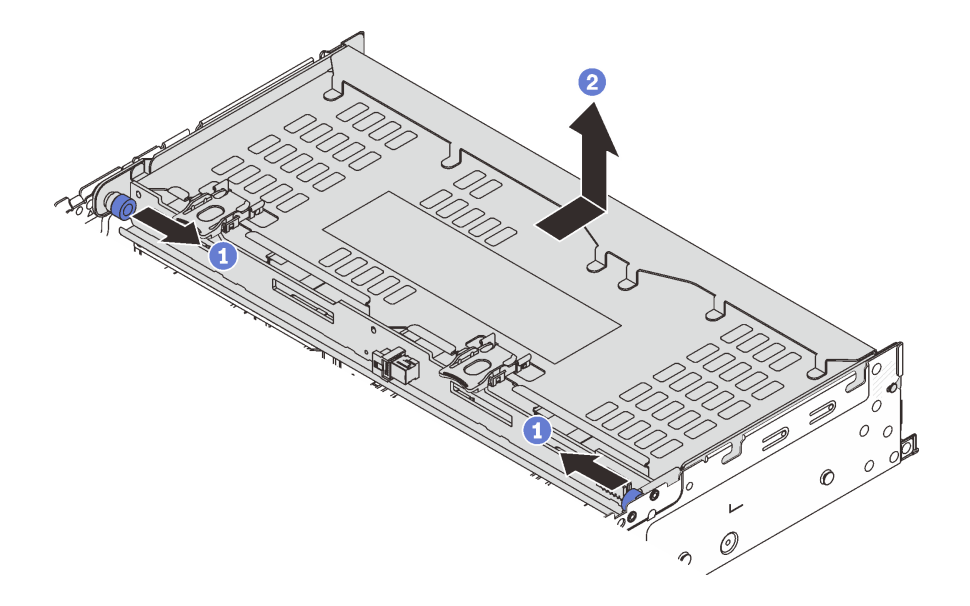

#### 圖例256. 卸下4x3.5 吋背面框架

a. ① 扭轉並拉出藍色柱塞。

b. 2 將框架滑向機箱背面以將其鬆開,將框架提起,從機箱取出。
 步驟 3. 卸下後方硬碟背板。

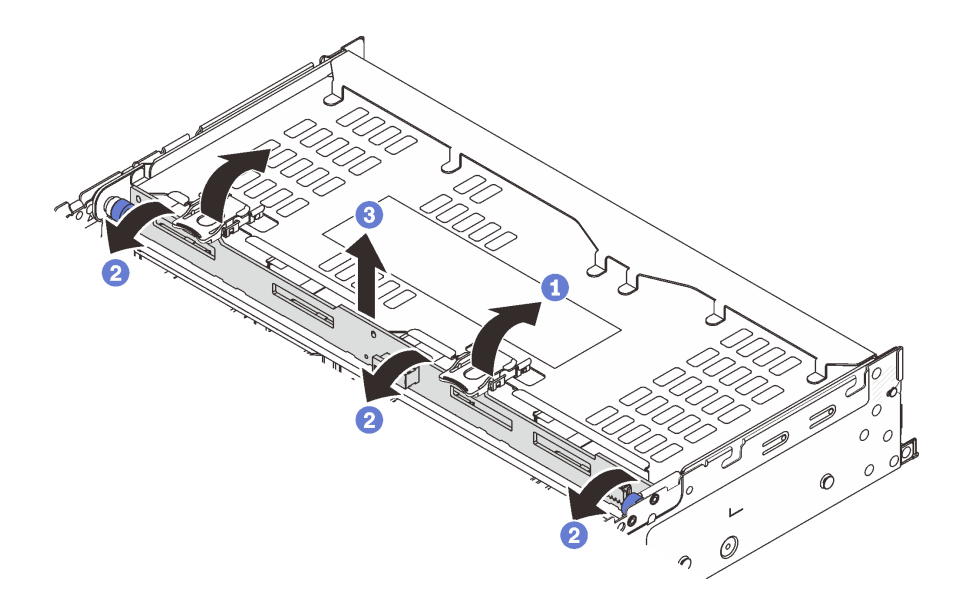

#### 圖例257. 卸下4x3.5 吋後方硬碟背板

- a. ① 依所示方向打開鬆開閂鎖。
- b. 2 從頂部轉動背板,以使其脱離框架上的插腳。
- c. 3 小心地將背板從框架中取出。

## 在您完成之後

如果指示您送回元件或選配裝置,請遵循所有包裝指示,並使用提供給您的任何包裝材料來運送。

#### 示範影片

觀看 YouTube 上的程序

## 安裝 4 x 3.5 吋硬碟背板和框架

請依照本節中的指示安裝 3.5 吋 4 機槽硬碟背板和框架。

#### 關於此作業

注意:

- 閱讀第 51 頁 「安裝準則」和第 52 頁 「安全檢驗核對清單」,確保工作時安全無虞。
- 關閉伺服器和週邊裝置的電源,並拔掉電源線和所有外部纜線。請參閱第73頁「關閉伺服器電源」。
- 將靜電敏感元件保存在防靜電保護袋中,直到安裝時才取出,且處理這些裝置時配戴靜電放電腕帶或使用 其他接地系統,以避免暴露於靜電之中,否則可能導致系統停止運轉和資料遺失。
- 符合散熱需求的部分伺服器型號支援背面框架。請參閱第63頁「散熱規則」,以確保伺服器在允許的環境溫度下,並使用了正確的散熱槽和系統風扇。如有需要,請先更換散熱槽或系統風扇。

一第 236 頁 「更換處理器和散熱槽 (僅限經過培訓的維修技術人員)」

一第 328 頁 「更換系統風扇」

#### 程序

步驟 1. 將裝有新零件的防靜電保護袋與伺服器外部任何未上漆的表面進行接觸。然後從保護袋中取出新零件,並將其放置在防靜電表面上。

步驟 2. 將硬碟背板安裝到背面框架中。

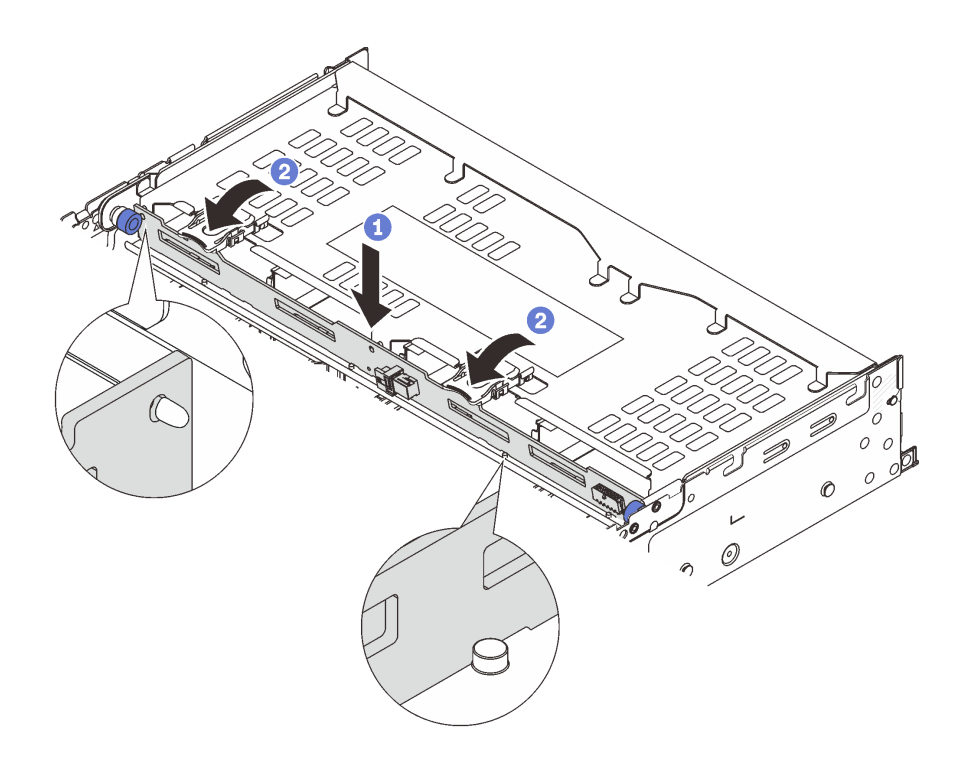

圖例258. 安裝4x3.5 吋後方硬碟背板

a. ① 將背板底端對齊框架底端的螺柱,然後將背板放入框架中。

b. 2 推動背板頂部,使背板上的孔穿過框架上的插腳,然後關上鬆開卡榫以將背板固定到位。
 步驟 3. 安裝背面框架。

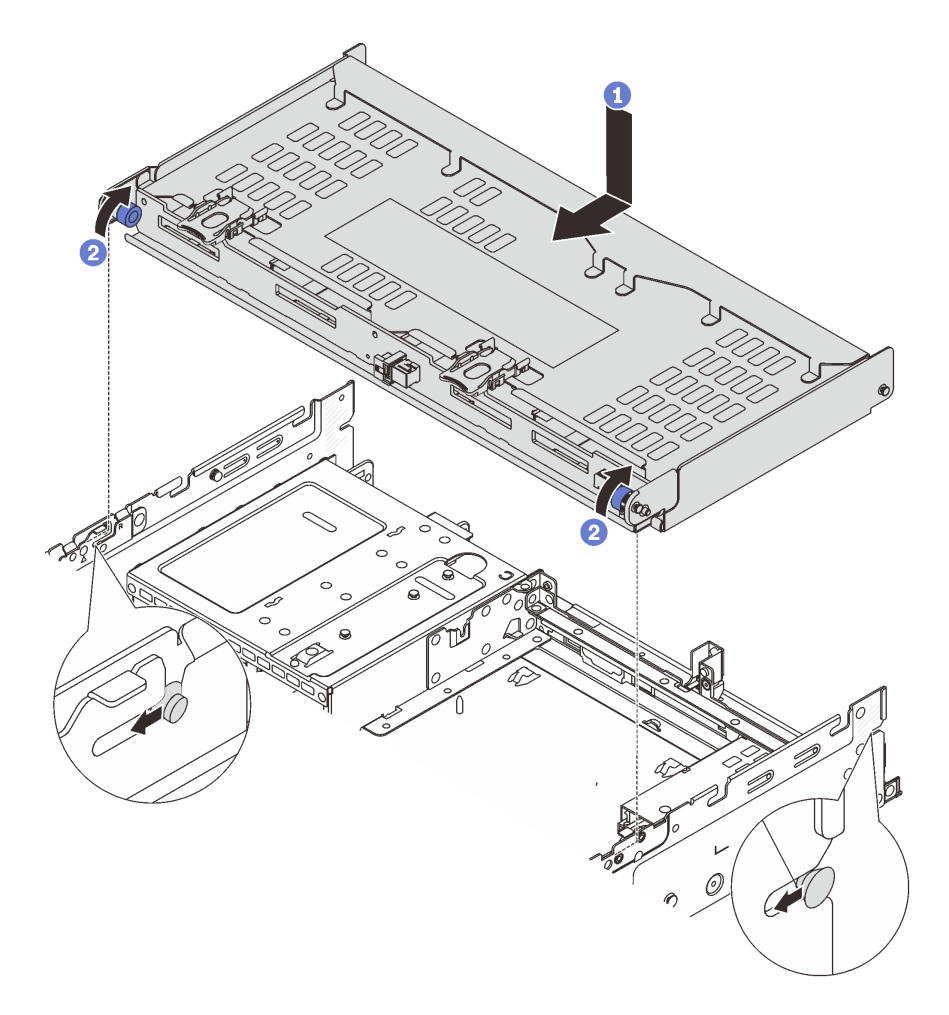

#### 圖例259. 安裝4x3.5 吋背面框架

a. ① 將後方框架與機箱對齊,然後將框架向下放入機箱內。將背面框架向前移動,直到卡入定位。

b. 2 扭轉並鬆開藍色柱塞,以固定框架。

步驟 4. 將纜線連接至硬碟背板。請參閱第 343 頁第 6 章 「內部纜線佈線」。

步驟 5. (選用)安裝上蓋支撐托架。

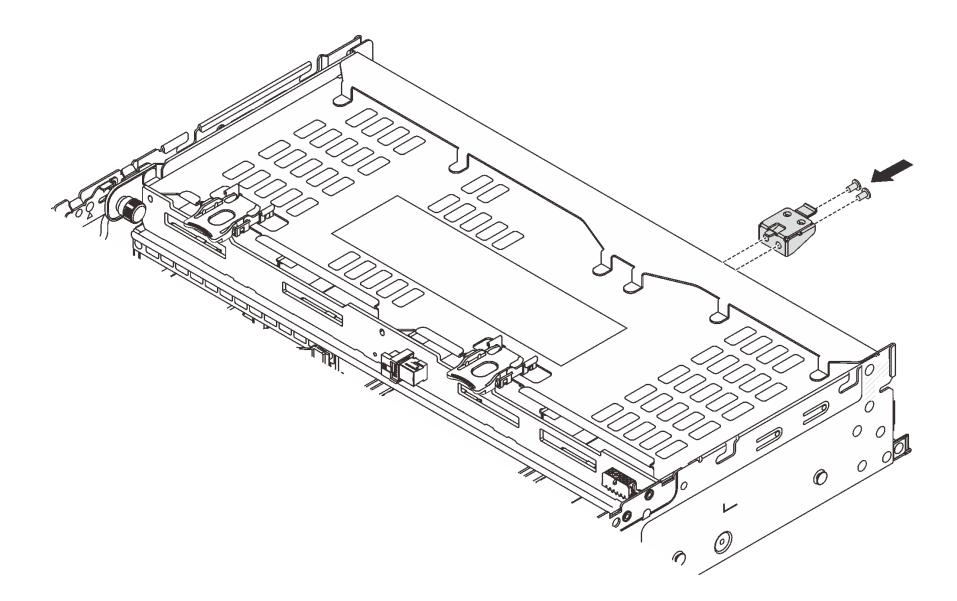

圖例260. 安裝上蓋支撐托架

# 在您完成之後

1. 將硬碟或硬碟填充板重新安裝到背面框架中。請參閱第 143 頁 「安裝熱抽換硬碟」。

2. 完成零件更換請參閱第 341 頁 「完成零件更換」。

#### 示範影片

觀看 YouTube 上的程序

# 更換背面 OCP 模組

請依照本節中的指示卸下和安裝背面 OCP 模組。

- 第 289 頁 「卸下背面 OCP 模組」
- 第 290 頁 「安裝背面 OCP 模組」

# 卸下背面 OCP 模組

請依照本節中的指示卸下背面 OCP 模組。

### 注意:

- 閱讀第 51 頁 「安裝準則」和第 52 頁 「安全檢驗核對清單」,確保工作時安全無虞。
- 關閉伺服器和週邊裝置的電源,並拔掉電源線和所有外部纜線。請參閱第 73 頁 「關閉伺服器電源」。
- 將靜電敏感元件保存在防靜電保護袋中,直到安裝時才取出,且處理這些裝置時配戴靜電放電腕帶或使用 其他接地系統,以避免暴露於靜電之中,否則可能導致系統停止運轉和資料遺失。

### 程序

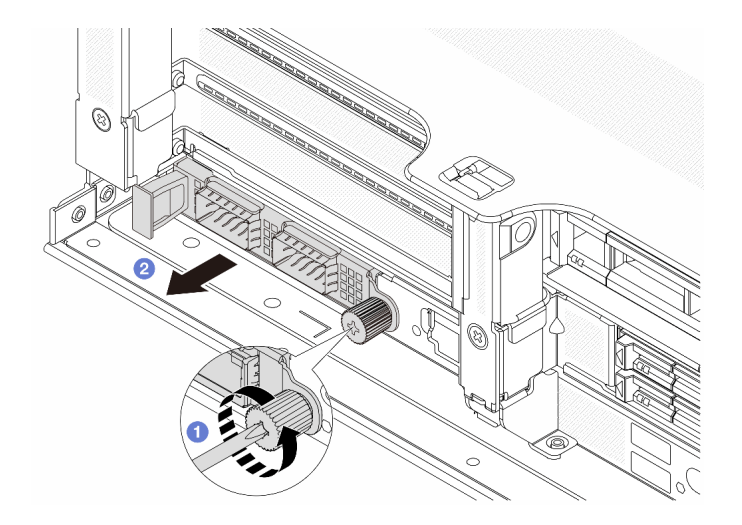

#### 圖例261. 卸下背面 OCP 模組

步驟 1. 1 鬆開固定 OCP 模組的指旋螺絲。如果需要,請使用螺絲起子。

步驟 2. 2 拉出 OCP 模組。

## 在您完成之後

1. 安裝新的背面 OCP 模組或 OCP 模組填充板。請參閱第 290 頁 「安裝背面 OCP 模組」。

2. 如果指示您送回元件或選配裝置,請遵循所有包裝指示,並使用提供給您的任何包裝材料來運送。

#### 示範影片

觀看 YouTube 上的程序

# 安裝背面 OCP 模組

請依照本節中的指示安裝背面 OCP 模組。

## 關於此作業

注意:

- 閱讀第 51 頁 「安裝準則」和第 52 頁 「安全檢驗核對清單」,確保工作時安全無虞。
- 關閉伺服器和週邊裝置的電源,並拔掉電源線和所有外部纜線。請參閱第73頁「關閉伺服器電源」。
- 將靜電敏感元件保存在防靜電保護袋中,直到安裝時才取出,且處理這些裝置時配戴靜電放電腕帶或使用 其他接地系統,以避免暴露於靜電之中,否則可能導致系統停止運轉和資料遺失。

## 程序

- 步驟 1. 將裝有新零件的防靜電保護袋與伺服器外部任何未上漆的表面進行接觸。然後從保護袋中取出新零件,並將其放置在防靜電表面上。
- 步驟 2. 卸下 OCP 模組填充板(若有)。

步驟 3. 安裝 OCP 模組。

附註:確定 OCP 模組已完全固定,並且已鎖緊指旋螺絲。否則,OCP 模組將無法完整連接,且可能無法運作。

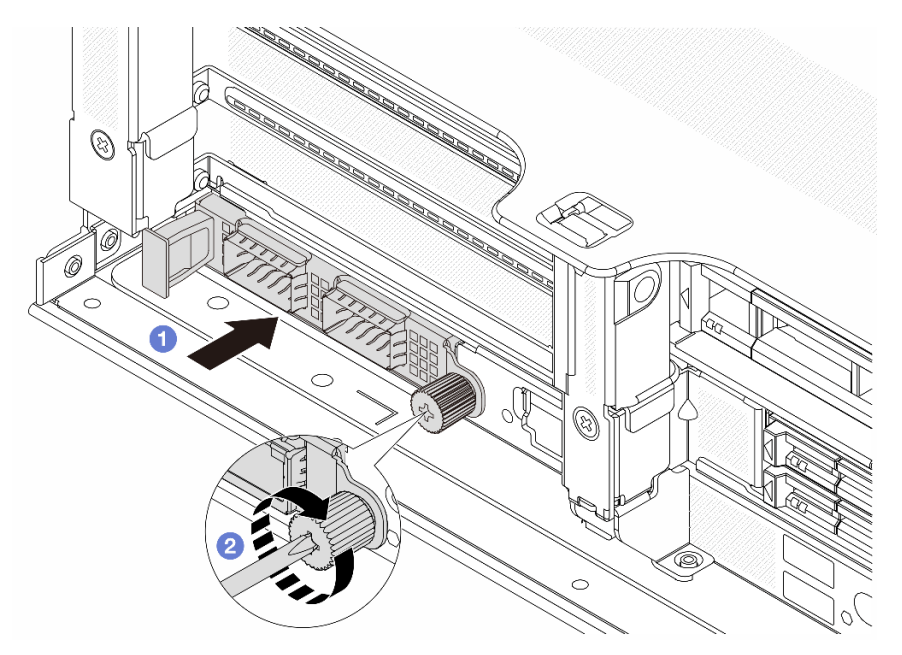

#### 圖例 262. 安裝背面 OCP 模組

- a. ① 將 OCP 模組推入插槽,直到其完全固定為止。
- b. 2 鎖緊指旋螺絲以固定 OCP 模組。如果需要,請使用螺絲起子。

#### 附註:

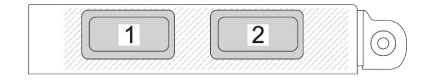

*圖例263. OCP 模組(兩個接頭)* 

圖例264. OCP 模組(四個接頭)

- OCP 模組為網路連線提供兩個或四個額外的乙太網路接頭。
- 依預設, OCP 模組上其中一個乙太網路接頭也可以做為使用共用管理容量的管理接頭。

## 在您完成之後

完成零件更換請參閱第 341 頁 「完成零件更換」。

## 示範影片

觀看 YouTube 上的程序

# 更換背面 PCIe 配接卡和擴充卡組件

請依照本節中的指示卸下和安裝背面擴充卡組件和 PCIe 配接卡。PCIe 配接卡可以是乙太網路卡、主機 匯流排配接卡、RAID 配接卡、附加 PCIe SSD 配接卡或其他任何支援的 PCIe 配接卡。雖然 PCIe 配接 卡視類型而異,但是安裝和卸下的程序都相同。

- 第 294 頁 「卸下背面擴充卡組件」
- 第 298 頁 「卸下背面 PCIe 配接卡」
- 第 301 頁 「安裝背面 PCIe 配接卡」
- 第 304 頁 「安裝背面擴充卡組件」

擴充卡匣因伺服器配置而異。

#### 附註:

- 伺服器支援在擴充卡1匣或擴充卡2匣的位置安裝一個7公釐框架。如需瞭解7公釐框架安裝規則, 請參閱第58頁「PCIe插槽和 PCIe 配接卡」。若要更換7公釐框架,請參閱第266頁「更換後方 7公釐硬碟背板和框架」。
- 每個擴充卡匣中顯示的擴充卡僅做為圖解範例。某些擴充卡匣支援不同類型的擴充卡。如需詳細資料,請 參閱第 58 頁 「PCIe 插槽和 PCIe 配接卡」。
- 擴充卡 5 匣位於伺服器的正面。如需更換擴充卡 5 匣的相關資訊,請參閱更換前配接器匣。
- 如需更換直接水冷模組 (DWCM)的 1FH 和 3FH 擴充卡匣,請參閱第 150 頁 「更換 Lenovo Neptune(TM) 處理器直接水冷模組 (僅限經過培訓的維修技術人員)」。

| 伺服器配置                | 擴充卡1匣                                                                                                    | 擴充卡 2 匣                                                                                                    | 擴充卡 3 匣或 4LP 擴<br>充卡 3/4 匣               | 擴充卡 5 匣 |
|----------------------|----------------------------------------------------------------------------------------------------|----------------------------------------------------------------------------------------------------|------------------------------------------|---------|
|                      | •3插槽擴充卡匣                                                                                                    | •3插槽擴充卡匣                                                                                                    | 擴充卡 3 匣                                  | 不適用     |
| 配置為 8 個 PCIe 插<br>槽  | to the second second se | i contraction of the second second se | <ul> <li>Gen 4</li> <li>Gen 5</li> </ul> |         |
|                      | <ul> <li>3 插槽擴充卡匣</li> </ul>                                                                                                    | <ul> <li>3 插槽擴充卡匣</li> </ul>                                                                                                    | • 4LP 擴充卡 3/4 匣                          | 不適用     |
| 配置為 10 個 PCIe 插<br>槽 | in the second second second second second second second second second second second second second second second                                                                                                    | Contraction of the second second second second second second second second second second second second second s                                                                                                    |                                          |         |
|                      |                                                                                                    |                                                                                                    | LP:半高                                    |         |

表格 33. 未配備 DWCM 之伺服器的擴充卡匣

## 表格 33. 未配備 DWCM 之伺服器的擴充卡匣(繼續)

| 伺服器配置                 | 擴充卡 1 匣                                                                                                    | 擴充卡2匣                                 | 擴充卡 3 匣或 4LP 擴<br>充卡 3/4 匣 | 擴充卡 5 匣   |
|-----------------------|----------------------------------------------------------------------------------------------------|---------------------------------------|----------------------------|-----------|
|                       | •3插槽擴充卡匣                                                                                                    | •3插槽擴充卡匣                              | • 4LP 擴充卡 3/4 匣            | • 擴充卡 5 匣 |
| 配置為 12 個 PCIe 插<br>槽  |                                                                                                    |                                       |                            |           |
|                       | • • 话墉塘去上面                                                                                                    | • • 话博博去上面                            | LP·干向<br><b> </b>          | <b></b> 万 |
|                       | ● 3 畑愔頒几下巴                                                                                                    | ● 3 畑愔 頒 兀 下 巴                        | 个適用                        | 小週用       |
| 配置為 4 x 2.5 吋背面<br>框架 | i and                                                                                                    | i i i i i i i i i i i i i i i i i i i |                            |           |
|                       | <ul> <li>3 插槽擴充卡匣</li> </ul>                                                                                                    | <ul> <li>1 插槽擴充卡匣</li> </ul>          | 不適用                        | 不適用       |
| 配置為 8 x 2.5 吋背面<br>框架 | i a tan                                                                                                    |                                       |                            |           |
|                       | • 3 插槽擴充卡匣                                                                                                    | <ul> <li>1 插槽擴充卡匣</li> </ul>          | 不適用                        | 不適用       |
| 配置為 2 x 3.5 吋背面<br>框架 | in the second second seco |                                       |                            |           |
|                       | • 1 插槽擴充卡匣                                                                                                    | • 1 插槽擴充卡匣                            | 不適用                        | 不適用       |
| 配置為 4 x 3.5 吋背面<br>框架 |                                                                                                    |                                       |                            |           |

## 表格 34. 配備 DWCM 之伺服器的擴充卡匣

| 伺服器配置          | 擴充卡1匣                        | 擴充卡 2 匣                | 擴充卡 3 匣或 4LP 擴充卡<br>3/4 匣     |
|----------------|------------------------------|------------------------|-------------------------------|
| 7 個 PCIe 插槽的配置 | <ul> <li>3 插槽擴充卡匣</li> </ul> | • DWCM 專用 3FH 擴充<br>卡匣 | 擴充卡 3 匣<br>• Gen 4<br>• Gen 5 |

## 表格 34. 配備 DWCM 之伺服器的擴充卡匣(繼續)

| 伺服器配置             | 擴充卡 1 匣    | 擴充卡 2 匣                | 擴充卡 3 匣或 4LP 擴充卡<br>3/4 匣                        |
|-------------------|------------|------------------------|--------------------------------------------------|
|                   |            |                        |                                                  |
| 9個 PCIe 插槽的配置     | • 3 插槽擴充卡匣 | • DWCM 専用 3FH 擴充<br>卡匣 | <ul> <li>4LP 擴充卡 3/4 匣</li> <li>LP:半高</li> </ul> |
| 配置為 4 x 2.5 吋背面框架 | • 3 插槽擴充卡匣 | • DWCM 專用 3FH 擴充<br>卡匣 | 不適用                                              |
| 配置為 8 x 2.5 吋背面框架 | • 3 插槽擴充卡匣 | • DWCM 專用 1FH 擴充<br>卡匣 | 不適用                                              |
| 配置為 2 x 3.5 吋背面框架 | • 3 插槽擴充卡匣 | • DWCM 専用 1FH 擴充<br>卡匣 | 不適用                                              |
| 配置為 4 x 3.5 吋背面框架 | • 1 插槽擴充卡匣 | • DWCM 専用 1FH 擴充<br>卡匣 | 不適用                                              |

# 卸下背面擴充卡組件

請依照本節中的指示卸下背面擴充卡組件。

# 關於此作業

伺服器支援不同類型的擴充卡匣(請參閱第 292 頁表格 33 「未配備 DWCM 之伺服器的擴充卡匣」)。本 主題使用 3FH 擴充卡 1 匣和 Gen 4 擴充卡 3 匣做為圖解的範例。其他擴充卡匣的更換程序亦同。

#### 注意:

- 閱讀第 51 頁 「安裝準則」和第 52 頁 「安全檢驗核對清單」,確保工作時安全無虞。
- 關閉伺服器和週邊裝置的電源,並拔掉電源線和所有外部纜線。請參閱第 73 頁 「關閉伺服器電源」。
- 將靜電敏感元件保存在防靜電保護袋中,直到安裝時才取出,且處理這些裝置時配戴靜電放電腕帶或使用 其他接地系統,以避免暴露於靜電之中,否則可能導致系統停止運轉和資料遺失。
- 在您卸下 RAID 陣列的任何元件(硬碟、RAID 卡等)之前,請先備份所有的 RAID 配置資訊。

# 程序

步驟 1. 為作業做好準備。

- a. 如果伺服器安裝在機架中,請沿著其機架滑軌將伺服器滑出以接觸上蓋,或從機架卸下伺服器。請參閱第 73 頁 「從機架卸下伺服器」。
- b. 卸下上蓋。請參閱第 339 頁 「卸下上蓋」。
- c. 如果擴充卡上有安裝任何 PCIe 配接卡,請先記下纜線連接方式。然後,從 PCIe 配接卡拔掉 所有的纜線。
- 步驟 2. 卸下擴充卡組件。
  - 擴充卡1 組件(擴充卡2 組件亦同)

附註:下圖使用 3 插槽擴充卡匣做為範例。1 插槽擴充卡匣的更換程序亦類似。

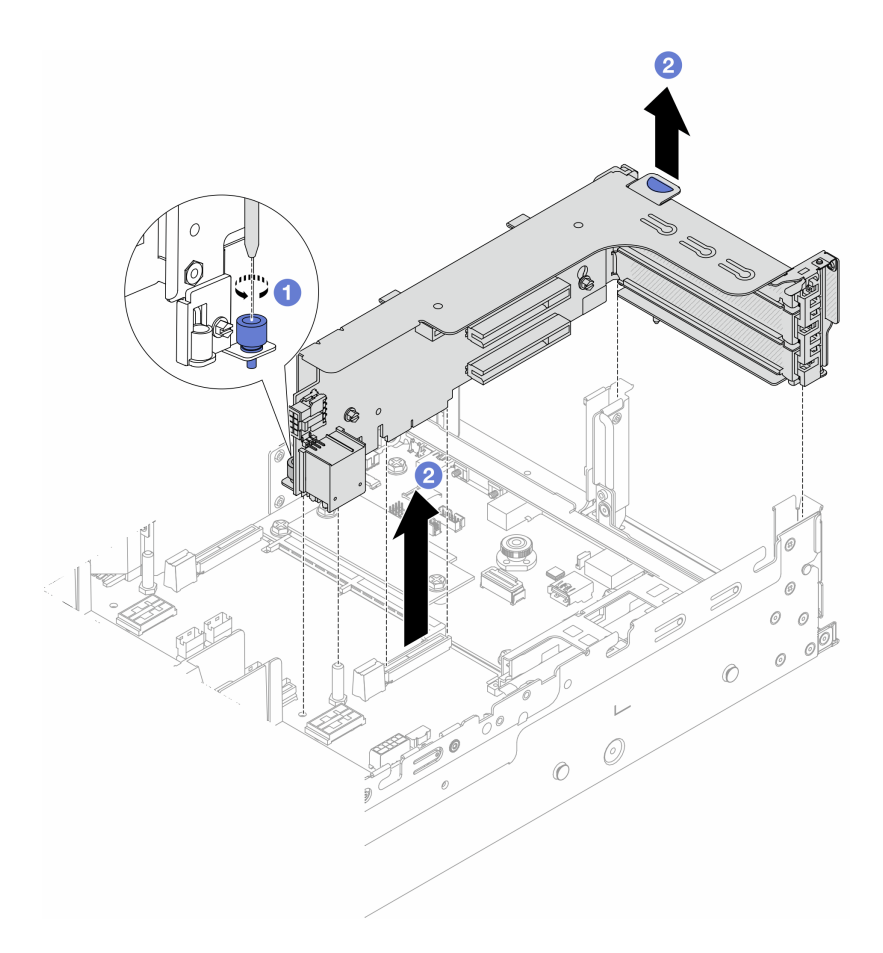

#### 圖例265. 卸下擴充卡1組件

a. ① 鬆開固定擴充卡組件的螺絲。

- b. 2 抓住擴充卡組件邊緣,小心地將其筆直拉起脱離機箱。
  - 擴充卡3組件

**附註:**下圖使用 Gen 4 擴充卡 3 匣做為範例。Gen 5 擴充卡 3 匣的更換程序亦同。 抓住擴充卡組件邊緣,小心地將其筆直拉起脫離機箱。

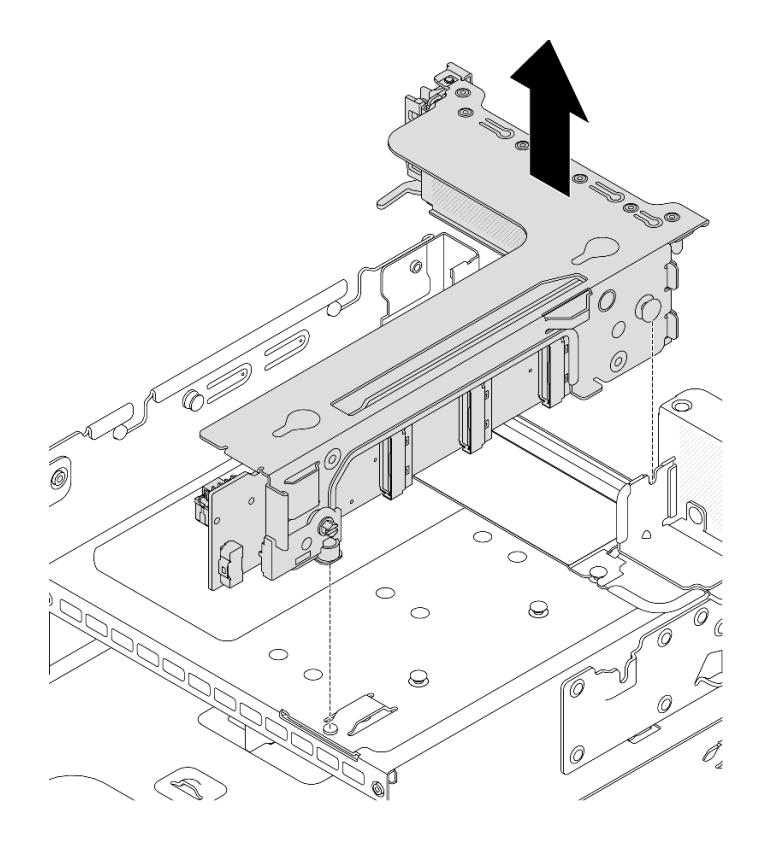

圖例266. 卸下擴充卡3組件

### • 4LP 擴充卡 3/4 組件

1. 卸下擴充卡 3 組件和擴充卡 4 組件。

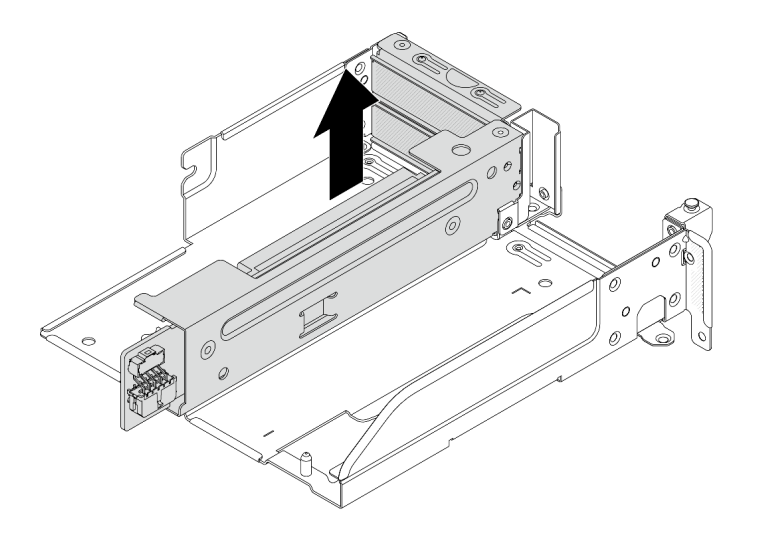

圖例267. 卸下擴充卡 3/4 組件

2. 卸下擴充卡匣托盤。

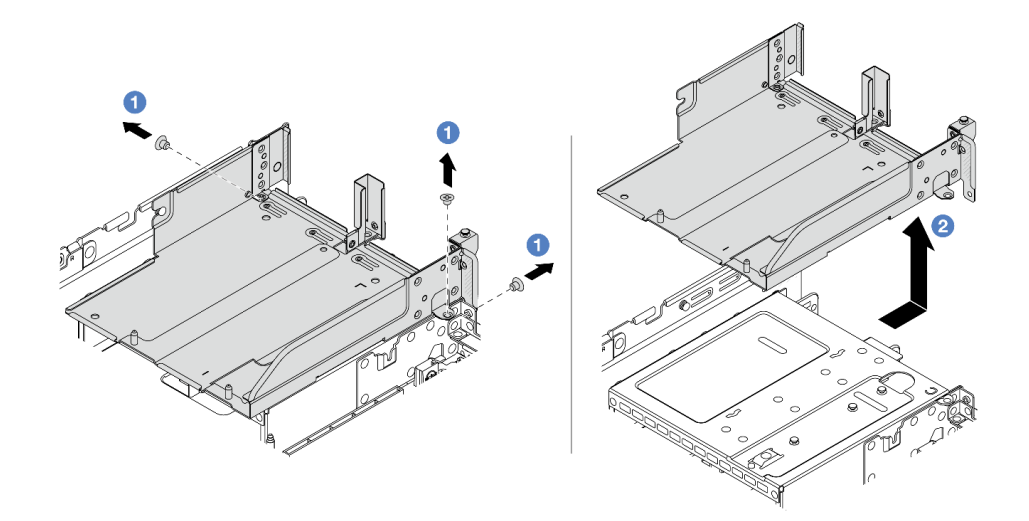

## 圖例268. 卸下擴充卡匣托盤

- a. 1 卸下固定擴充卡匣托盤的螺絲。
- b. 2 將擴充卡匣托盤向後滑動,然後從機箱中取出。

# 在您完成之後

- 1. 從擴充卡組件卸下 PCIe 配接卡請參閱第 298 頁 「卸下背面 PCIe 配接卡」。
- 2. 如果指示您送回元件或選配裝置,請遵循所有包裝指示,並使用提供給您的任何包裝材料來運送。

## 示範影片

觀看 YouTube 上的程序

# 卸下背面 PCle 配接卡

請依照本節中的指示卸下背面 PCIe 配接卡。

## 關於此作業

注意:

- 閱讀第 51 頁 「安裝準則」和第 52 頁 「安全檢驗核對清單」,確保工作時安全無虞。
- 關閉伺服器和週邊裝置的電源,並拔掉電源線和所有外部纜線。請參閱第 73 頁 「關閉伺服器電源」。
- 將靜電敏感元件保存在防靜電保護袋中,直到安裝時才取出,且處理這些裝置時配戴靜電放電腕帶或使用 其他接地系統,以避免暴露於靜電之中,否則可能導致系統停止運轉和資料遺失。
- 在您卸下 RAID 陣列的任何元件(硬碟、RAID 卡等)之前,請先備份所有的 RAID 配置資訊。

## 程序

步驟 1. 為作業做好準備。

- a. 如果伺服器安裝在機架中,請沿著其機架滑軌將伺服器滑出以接觸上蓋,或從機架卸下伺服器。請參閱第 73 頁 「從機架卸下伺服器」。
- b. 卸下上蓋。請參閱第 339 頁 「卸下上蓋」。
- c. 卸下擴充卡組件。請參閱第 294 頁 「卸下背面擴充卡組件」。
- 步驟 2. 從擴充卡組件卸下 PCIe 配接卡

**附註:**對於擴充卡 1 和擴充卡 2 中的 PCIe 配接卡以及 ThinkSystem AMD X3522 10/25GbE DSFP28 2-port PCIe Ethernet Adapter,請先卸下固定配接卡的螺絲。

• 擴充卡 1/2/3 組件

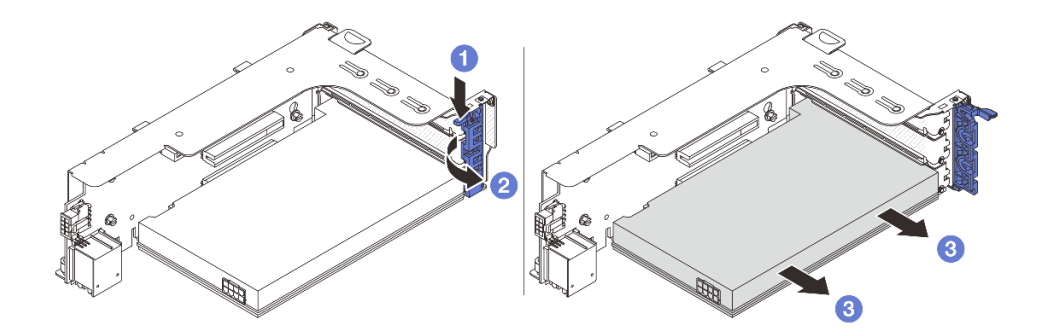

圖例269. 從擴充卡1或2組件卸下PCIe 配接卡

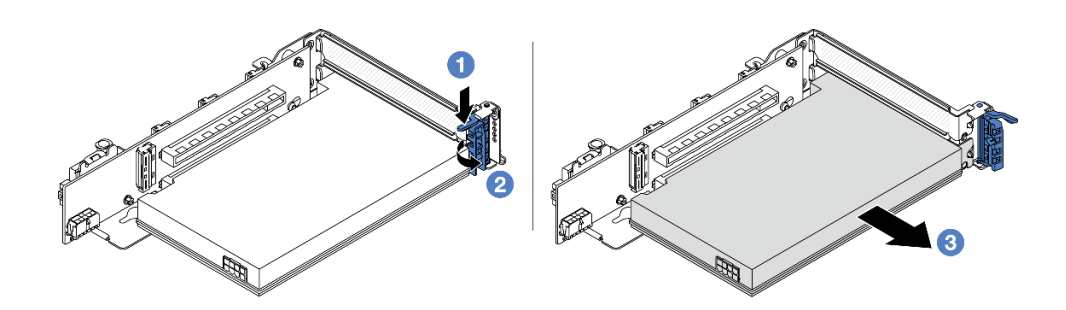

圖例270. 從擴充卡 3 組件卸下 PCIe 配接卡

- a. ① 將固定夾向下按壓。
- b. 2 將 PCIe 配接卡固定閂鎖旋轉至開啟位置。
- c. 3 抓住 PCIe 配接卡邊緣,小心地將其從 PCIe 插槽拉出。
- 4LP 擴充卡 3/4 組件

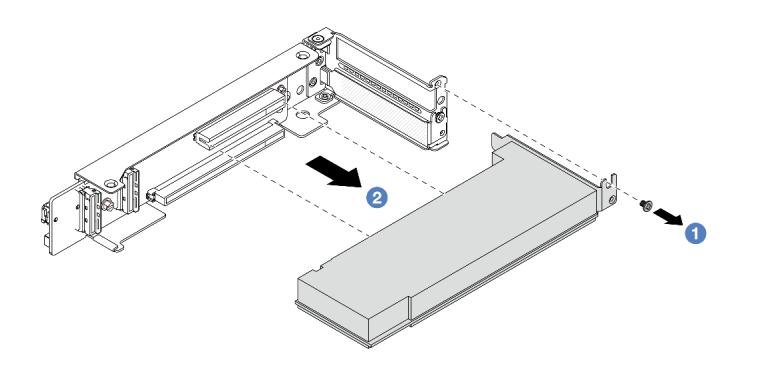

圖例 271. 從 4LP 擴充卡 3/4 組件卸下 PCIe 配接卡

a. 1 卸下固定 PCIe 配接卡的螺絲。

b. 2 抓住 PCIe 配接卡邊緣,小心地將其從 PCIe 插槽拉出。

步驟 3. (選用) 如果要更換擴充卡,請視需要從擴充卡拔掉纜線,然後從擴充卡匣卸下擴充卡。

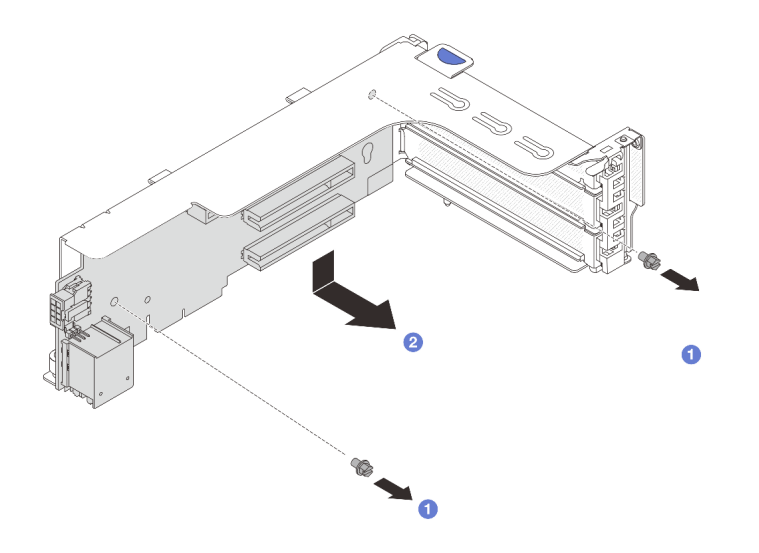

圖例272. 從擴充卡 1 匣或擴充卡 2 匣卸下擴充卡

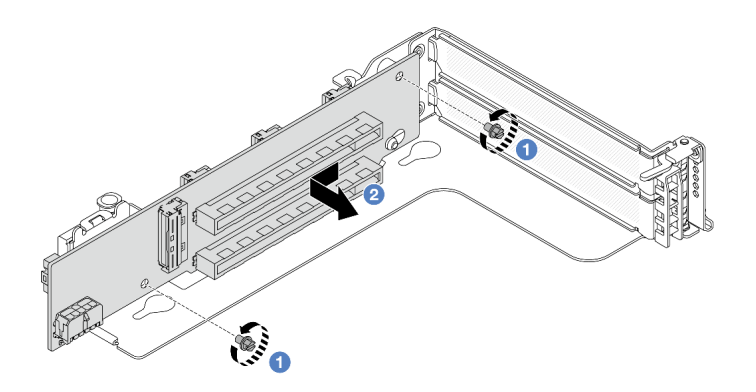

圖例273. 從擴充卡3 匣卸下擴充卡

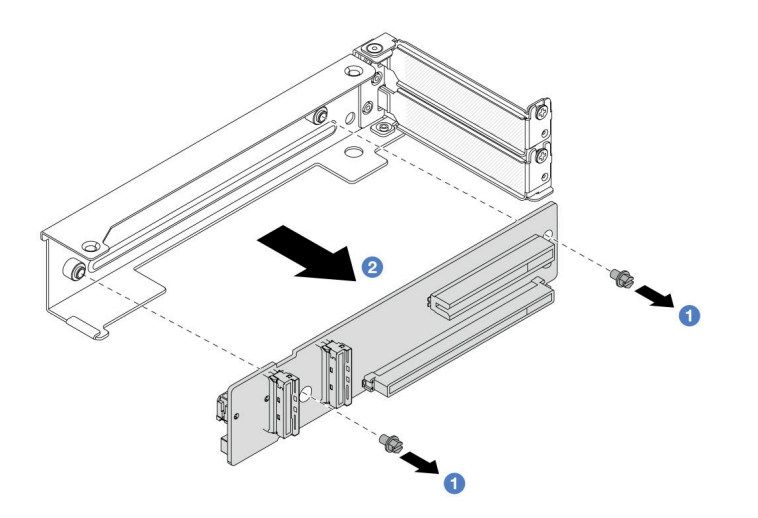

圖例 274. 從 4LP 擴充卡 3/4 匣卸下擴充卡

- a. 1 鬆開固定擴充卡的螺絲。
- b. 2 抓住擴充卡邊緣,依照所示方向小心地將其從擴充卡托架中取出。

#### 在您完成之後

- 1. 將新的 PCIe 配接卡安裝到擴充卡組件。請參閱第 301 頁 「安裝背面 PCIe 配接卡」。
- 2. 如果指示您送回元件或選配裝置,請遵循所有包裝指示,並使用提供給您的任何包裝材料來運送。

#### 示範影片

觀看 YouTube 上的程序

## 安裝背面 PCle 配接卡

請依照本節中的指示安裝背面 PCIe 配接卡。

## 關於此作業

注意:

- 閱讀第 51 頁 「安裝準則」和第 52 頁 「安全檢驗核對清單」,確保工作時安全無虞。
- 關閉伺服器和週邊裝置的電源,並拔掉電源線和所有外部纜線。請參閱第 73 頁 「關閉伺服器電源」。
- 將靜電敏感元件保存在防靜電保護袋中,直到安裝時才取出,且處理這些裝置時配戴靜電放電腕帶或使用 其他接地系統,以避免暴露於靜電之中,否則可能導致系統停止運轉和資料遺失。
- 如需 PCIe 配接卡安裝規則,請參閱第 58 頁 「PCIe 插槽和 PCIe 配接卡」。

**韌體和驅動程式下載**:更換元件後,您可能需要更新韌體或驅動程式。

- 前往 https://datacentersupport.lenovo.com/products/servers/thinksystem/sr665v3/downloads/driver-list/ 查看您伺服 器適用的最新韌體和驅動程式更新。
- 如需韌體更新工具的相關資訊,請參閱第 538 頁 「更新韌體」。

## 程序

- 步驟 1. 將裝有新零件的防靜電保護袋與伺服器外部任何未上漆的表面進行接觸。然後從保護袋中取出新零件,並將其放置在防靜電表面上。
- 步驟 2. (選用)如果您已卸下擴充卡,請先安裝擴充卡。

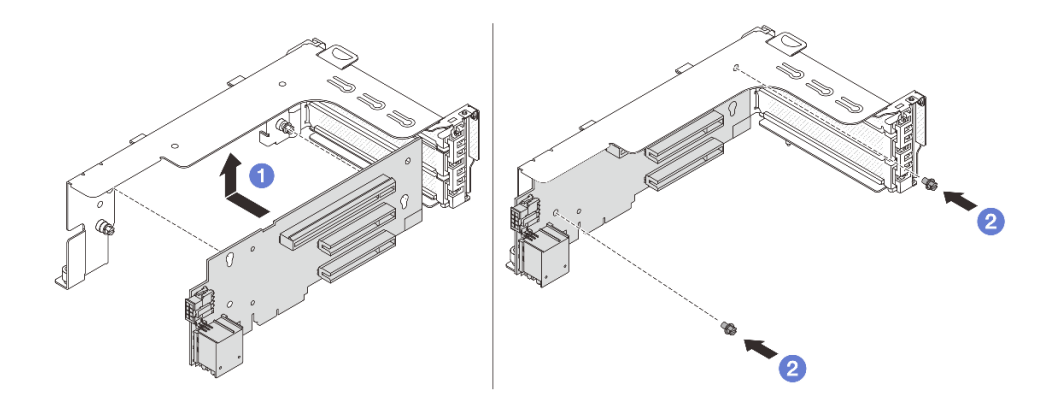

圖例275. 將擴充卡安裝到擴充卡 1 或 2 匣

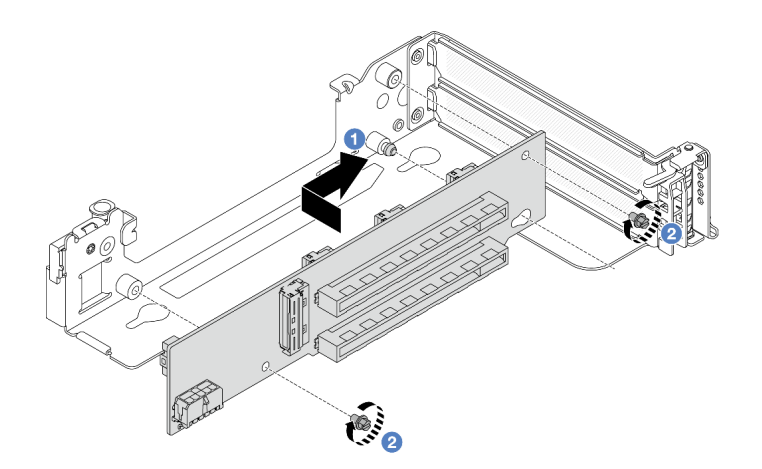

圖例276. 將擴充卡安裝到擴充卡3 匣

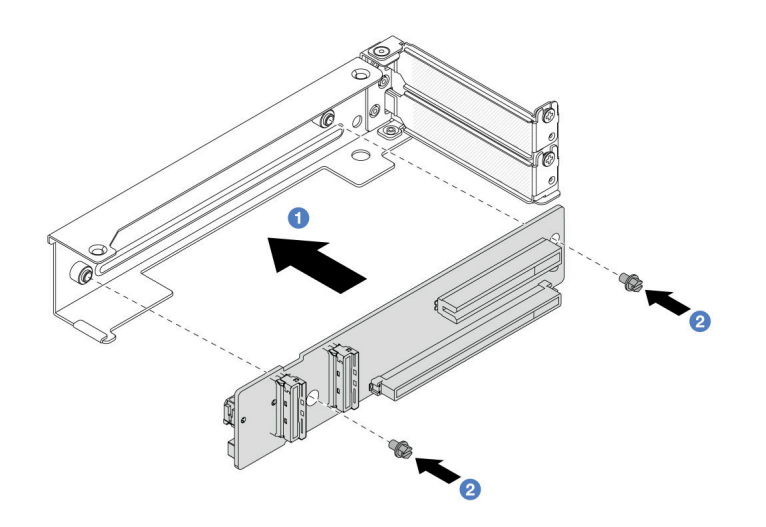

#### 圖例277. 將擴充卡安裝到 4LP 擴充卡 3/4 匣

a. ① 將擴充卡對齊擴充卡匣,然後依照所示方向將其放入擴充卡匣中。

b. 2 鎖上螺絲將擴充卡固定到位,然後視需要將纜線連接到擴充卡。
 步驟 3. 將新的 PCIe 配接卡安裝到擴充卡組件。

• 擴充卡 1/2/3 組件

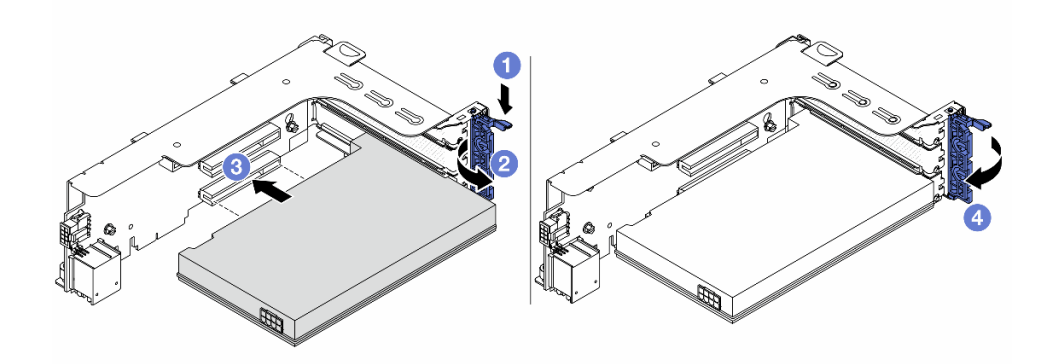

圖例278. 將 PCle 配接卡安裝到擴充卡 1 或 2 組件

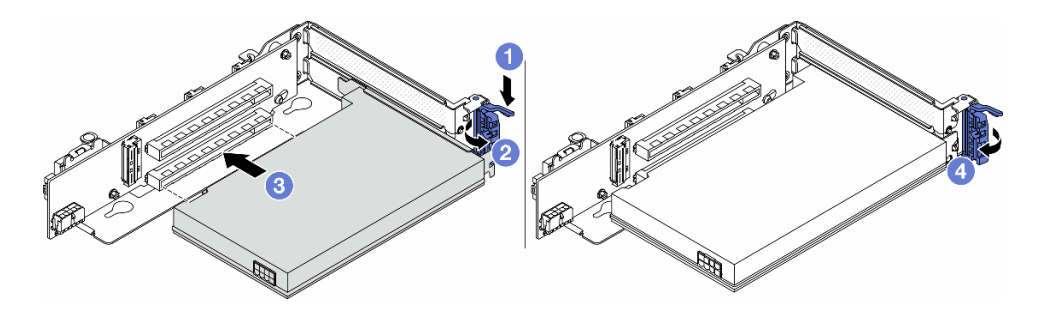

圖例279. 將 PCIe 配接卡安裝到擴充卡 3 組件

- a. ① 將固定夾向下按壓。
- b. 2 將固定閂鎖旋轉至打開位置。
- c. ③ 將 PCIe 配接卡對齊擴充卡上的 PCIe 插槽。小心地將 PCIe 配接卡直接壓入插槽內,直到其 牢牢固定且其托架也固定為止。
- d. ④ 合上固定閂鎖。

附註:對於擴充卡1和擴充卡2中的 PCIe 配接卡以及 ThinkSystem AMD X3522 10/25GbE DSFP28 2-port PCIe Ethernet Adapter,如果需要運輸伺服器,請在關上固定閂鎖之前安裝 螺絲以固定配接卡。

• 4LP 擴充卡 3/4 組件

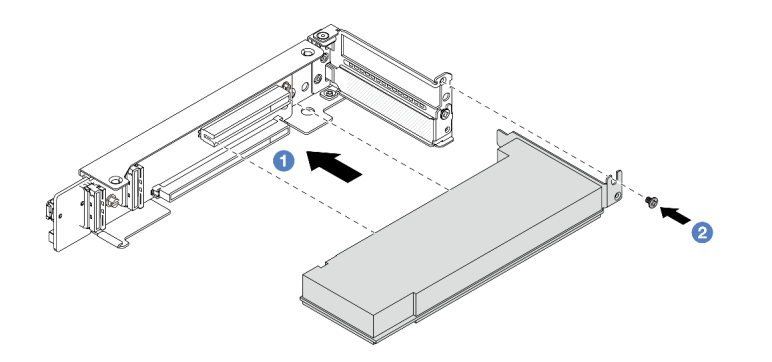

圖例 280. 將 PCIe 配接卡安裝到 4LP 擴充卡 3/4 組件

- a. ① 將 PCIe 配接卡對齊擴充卡上的 PCIe 插槽。小心地將 PCIe 配接卡直接壓入插槽內,直到其 牢牢固定且其托架也固定為止。
- b. 2 鎖緊螺絲,將 PCIe 配接卡固定到位。

### 在您完成之後

- 1. 將擴充卡組件安裝到機箱中。請參閱第 304 頁 「安裝背面擴充卡組件」。
- 2. 如果您安裝了 RAID 930 或 940 配接卡,請安裝 RAID 快閃記憶體電源模組。請參閱第 250 頁 「更 換 RAID 快閃記憶體電源模組」。

#### 示範影片

觀看 YouTube 上的程序

## 安裝背面擴充卡組件

請依照本節中的指示安裝背面擴充卡組件。

### 關於此作業

伺服器支援不同類型的擴充卡匣(請參閱第 292 頁表格 33 「未配備 DWCM 之伺服器的擴充卡匣」)。

#### 注意:

- 閱讀第 51 頁 「安裝準則」和第 52 頁 「安全檢驗核對清單」,確保工作時安全無虞。
- 關閉伺服器和週邊裝置的電源,並拔掉電源線和所有外部纜線。請參閱第73頁「關閉伺服器電源」。
- 將靜電敏感元件保存在防靜電保護袋中,直到安裝時才取出,且處理這些裝置時配戴靜電放電腕帶或使用 其他接地系統,以避免暴露於靜電之中,否則可能導致系統停止運轉和資料遺失。

### 程序

步驟 1. 將擴充卡組件安裝到機箱中。

• 擴充卡1組件(擴充卡2組件亦同)

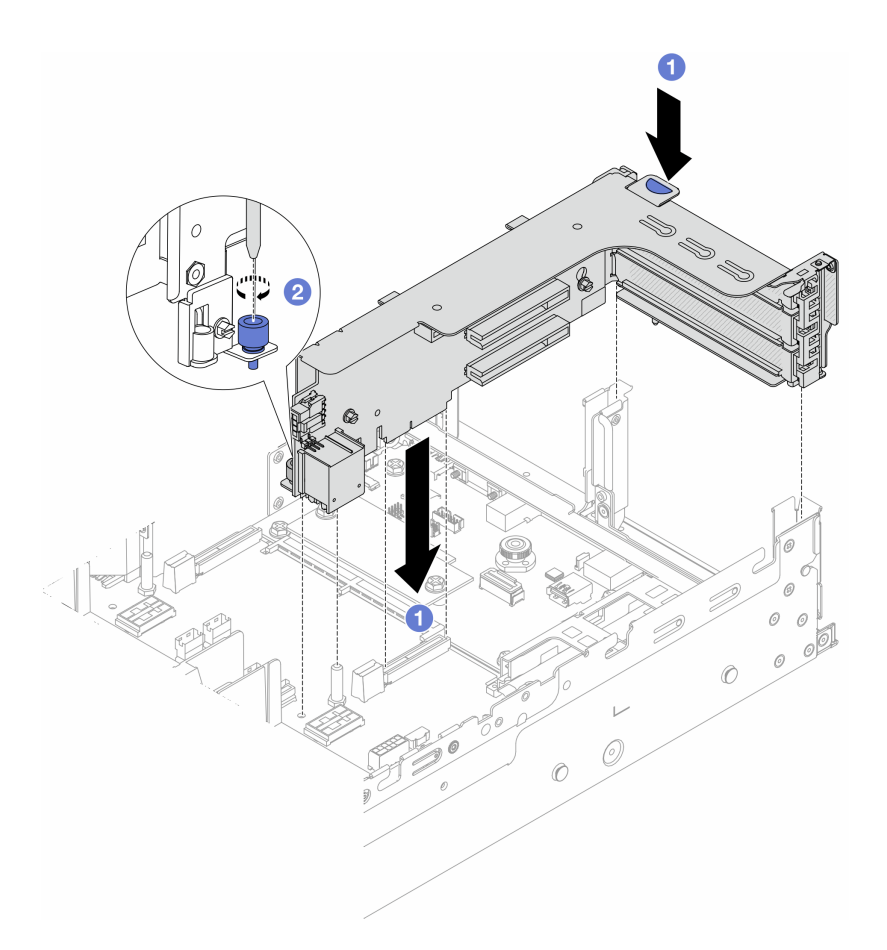

#### 圖例281. 安裝擴充卡1組件

- a. ① 將擴充卡對齊主機板組件上的擴充卡插槽。小心地將擴充卡直接壓入插槽,直到其固定到位。
- b. 2 鎖緊螺絲以固定擴充卡匣。
  - 擴充卡 3 組件

將擴充卡匣末端的固定夾與背面機箱的插腳對齊,將擴充卡匣右側的插腳與 C1 後壁托架的 插腳插槽對齊。小心放下擴充卡 3 組件,直到其固定到位。

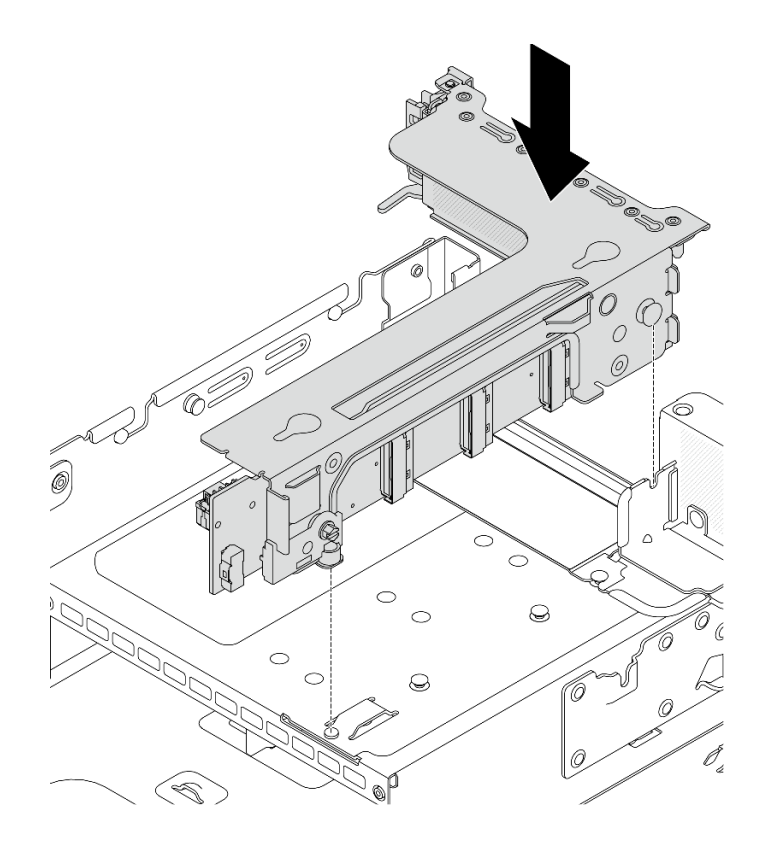

圖例282. 安裝擴充卡3組件

- 4LP 擴充卡 3/4 組件
  - 1. 安裝擴充卡匣托盤。

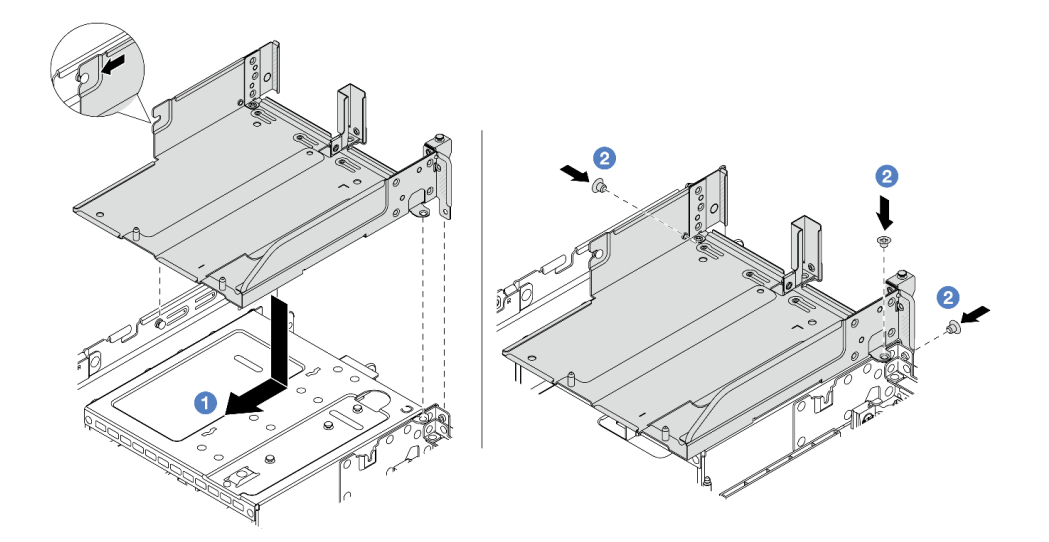

# 圖例283. 安裝擴充卡匣托盤

- a. ① 將擴充卡匣托盤對齊用於固定擴充卡匣托盤的螺絲。
- b. 2 鎖上螺絲,將擴充卡匣托盤固定到機箱。

2. 將擴充卡 3 組件和擴充卡 4 組件安裝到擴充卡匣中。

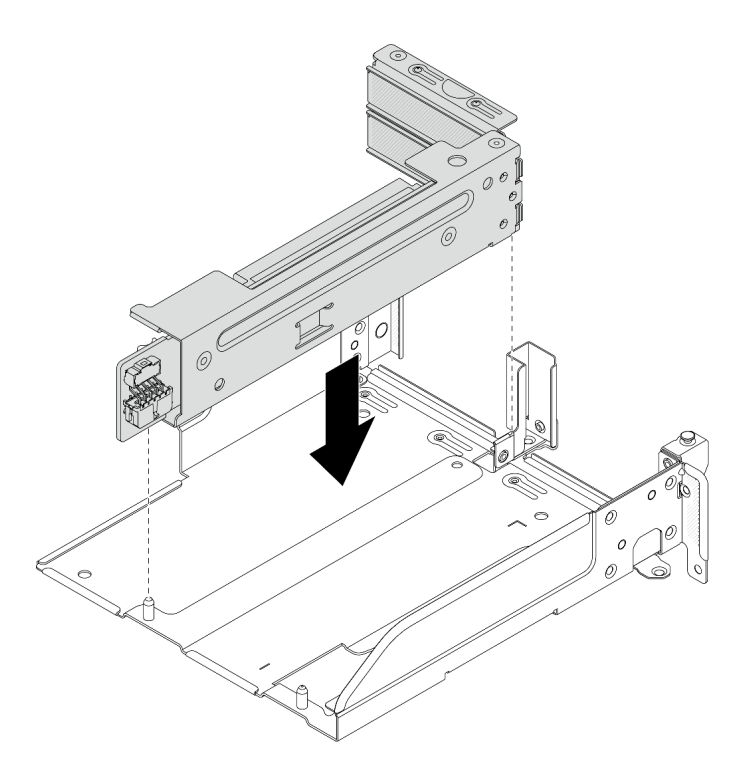

圖例 284. 安裝擴充卡 3/4 組件

步驟 2. 將纜線連接至擴充卡和 PCIe 配接卡。請參閱第 343 頁第 6 章 「內部纜線佈線」。

## 在您完成之後

完成零件更換請參閱第 341 頁 「完成零件更換」。

#### 示範影片

觀看 YouTube 上的程序

# 更換安全擋板

請依照本節中的指示卸下和安裝安全擋板。

- 第 307 頁 「卸下安全擋板」
- 第 308 頁 「安裝安全擋板」

# 卸下安全擋板

請依照本節中的指示卸下安全擋板。

# 關於此作業

注意: 閱讀第 51 頁 「安裝準則」和第 52 頁 「安全檢驗核對清單」,確保工作時安全無虞。

## 程序

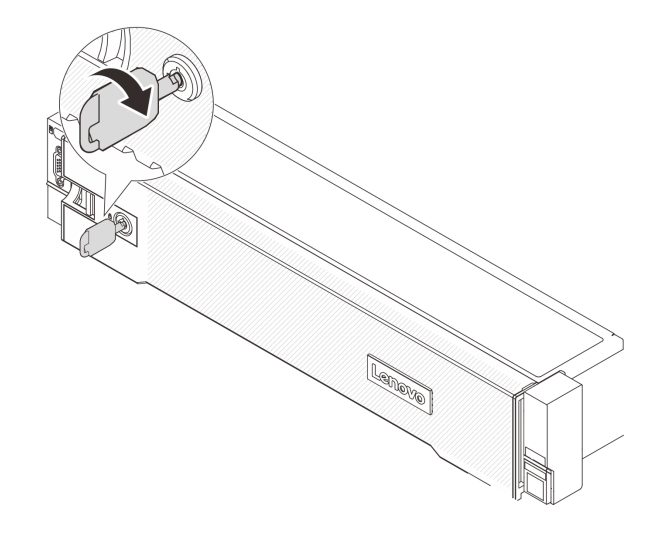

#### 圖例285. 解鎖安全擋板

步驟 2. 按下鬆開閂鎖 1,然後將安全擋板向外旋轉,將其從機箱卸下。

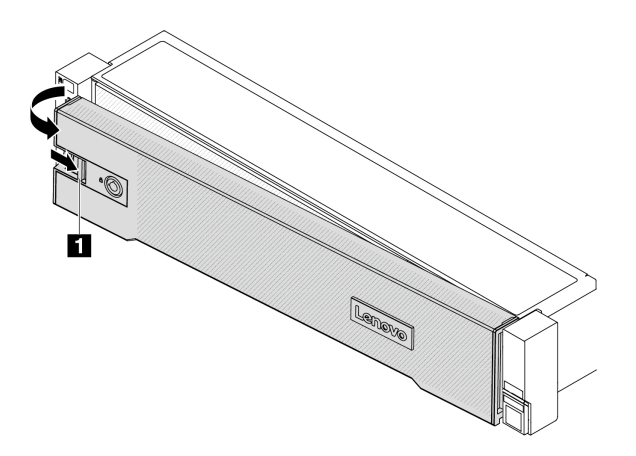

圖例286. 卸下安全擋板

# 在您完成之後

**附註:**在您運送已安裝伺服器的機架時,請先重新安裝安全擋板,並將其鎖定到位。

# 安裝安全擋板

請依照本節中的指示安裝安全擋板。

## 關於此作業

### 注意:

- 閱讀第 51 頁 「安裝準則」和第 52 頁 「安全檢驗核對清單」,確保工作時安全無虞。
- 在您運送已安裝伺服器的機架時,請先重新安裝安全擋板,並將其鎖定到位。

# 程序

- 步驟 1. 如果鑰匙保留在安全擋板內部,請從安全擋板中取出。
  - a. ① 按壓閂鎖以鬆開鑰匙。
  - b. 2 依照所示方向從固定夾移除鑰匙。

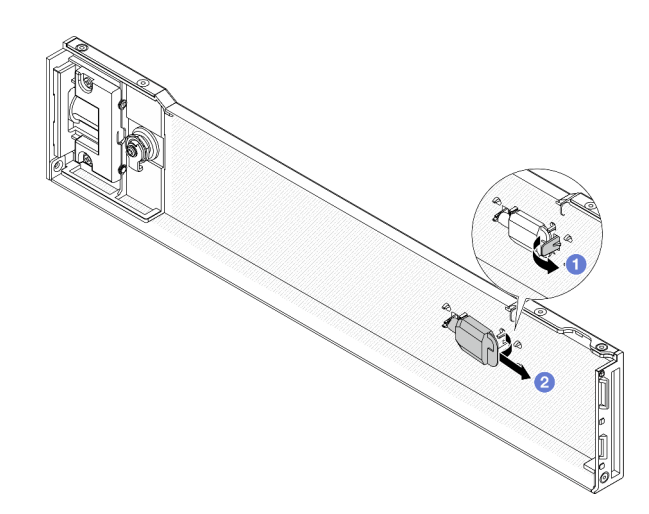

#### 圖例287. 取出鑰匙

步驟 2. 謹慎地將安全擋板上的卡榫插入機架閂鎖的右側。再按住鬆開閂鎖 1 並將安全擋板朝內旋轉,直 到另一側卡入定位為止。

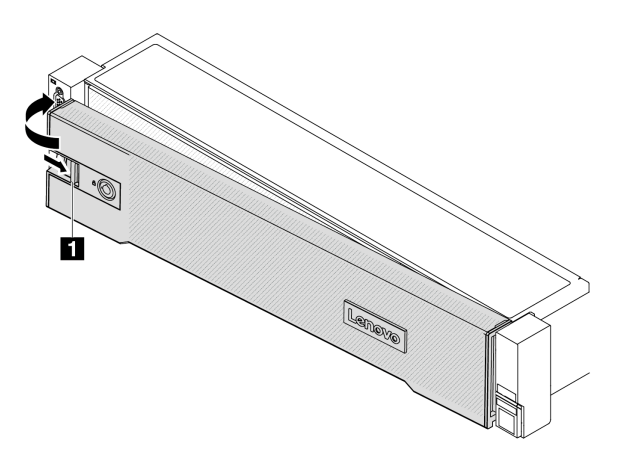

#### 圖例288. 安裝安全擋板

步驟 3. 使用鑰匙將安全擋板鎖定在關閉位置。

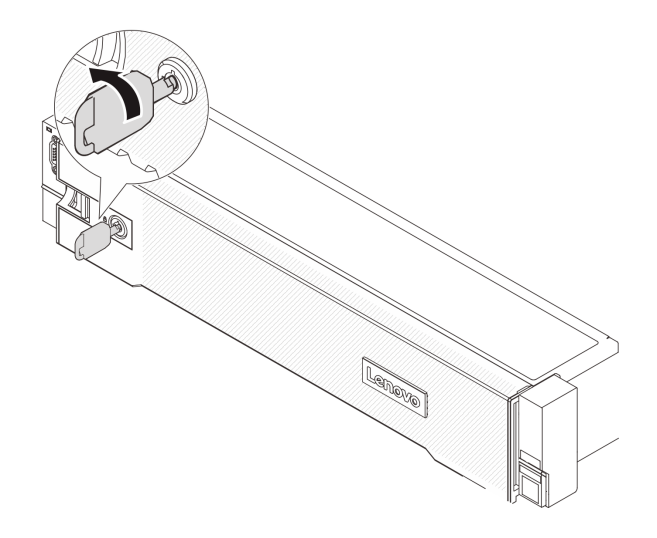

圖例289. 鎖定安全擋板

# 更換主機板組件(僅限經過培訓的維修技術人員)

請依照本節中的指示卸下和安裝主機板組件。

#### 重要事項:

- 此作業必須由訓練有素且通過 Lenovo 服務認證的技術人員執行。沒有經過適當的培訓和資格認證,請不要嘗試卸下或安裝零件。
- 如果您需要同時更換處理器板以及韌體和 RoT 安全模組,請執行下列動作:
  - 在更換之前,檢查目前的 PSB 保險絲原則。請參閱 https://glosse4lenovo.lenovo.com/wiki/glosse4lenovo/vie w/How%20To/System%20related/Service%20process%20for%20updating%20PSB%20fuse%20state/的 Service process before replacement (僅限 Lenovo 維修技術人員)。
  - 確定更換後的處理器保險絲狀態符合預期,沒有意外的 XCC 事件日誌。請參閱 https://glosse4lenovo.lenovo.com/wiki/glosse4lenovo/view/How%20To/System%20related/Service%20proce ss%20for%20updating%20PSB%20fuse%20state/的 Service process after replacing a processor board and a firmware and RoT security module together (僅限 Lenovo 維修技術人員)。 保險絲狀態必須與伺服 器的原始保險絲狀態相同。

下圖顯示主機板組件(包含韌體和 RoT 安全模組、系統 I/O 板和處理器板)的佈置。

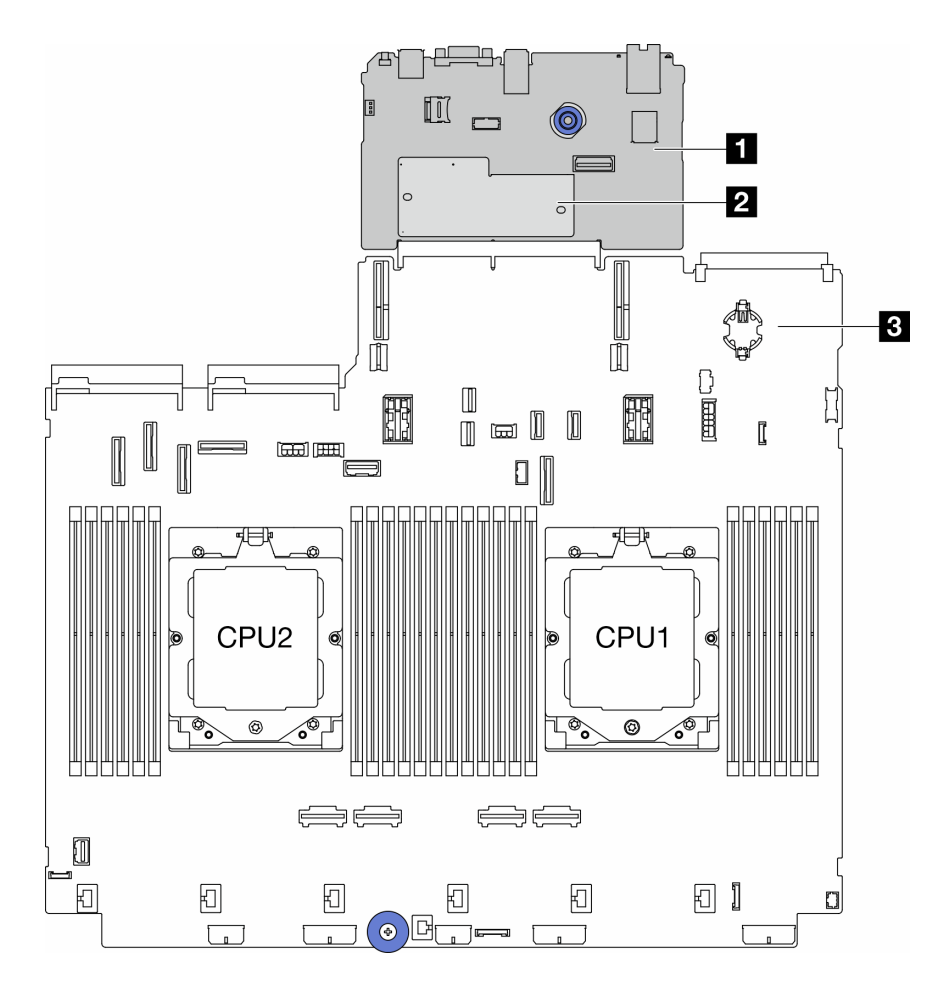

圖例290. 主機板組件佈置

| 1 系統 I/O 板 | 2 韌體和 RoT 安全模組 | 3 處理器板 |
|------------|----------------|--------|
|------------|----------------|--------|

- 第 311 頁 「更換韌體和 RoT 安全模組 (僅限經過培訓的維修技術人員)」
- 第 317 頁 「更換系統 I/O 板 (僅限經過培訓的維修技術人員)」
- 第 322 頁 「更換處理器板 (僅限經過培訓的維修技術人員)」

# 更換韌體和 RoT 安全模組 (僅限經過培訓的維修技術人員)

請依照本節中的指示卸下或安裝 ThinkSystem V3 Firmware and Root of Trust Security Module (韌體和 RoT 安 全模組)。

重要事項:此作業必須由訓練有素且通過 Lenovo 服務認證的技術人員執行。沒有經過適當的培訓和資格認證,請不要嘗試卸下或安裝零件。

## 卸下韌體和 RoT 安全模組

請依照本節中的指示卸下 ThinkSystem V3 Firmware and Root of Trust Security Module (韌體和 RoT 安 全模組) 。

# 關於此作業

重要事項:此作業必須由訓練有素且通過 Lenovo 服務認證的技術人員執行。沒有經過適當的培訓和資格認證,請不要嘗試卸下或安裝零件。

### 注意:

- 閱讀第 51 頁 「安裝準則」和第 52 頁 「安全檢驗核對清單」,確保工作時安全無虞。
- 關閉伺服器和週邊裝置的電源,並拔掉電源線和所有外部纜線。請參閱第 73 頁 「關閉伺服器電源」。
- 將靜電敏感元件保存在防靜電保護袋中,直到安裝時才取出,且處理這些裝置時配戴靜電放電腕帶或使用 其他接地系統,以避免暴露於靜電之中,否則可能導致系統停止運轉和資料遺失。
- 更換 韌體和 RoT 安全模組 之後,請將韌體更新到伺服器支援的特定版本。開始之前,請先確定您 有所需的韌體或前一版的韌體副本。

**韌體和驅動程式下載**:更換元件後,您可能需要更新韌體或驅動程式。

- 前往 https://datacentersupport.lenovo.com/products/servers/thinksystem/sr665v3/downloads/driver-list/ 查看您伺服 器適用的最新韌體和驅動程式更新。
- 如需韌體更新工具的相關資訊,請參閱第 538 頁 「更新韌體」。

## 程序

步驟 1. 為作業做好準備。

- a. 執行 OneCLI 指令以備份 UEFI 設定。請參閱 https://pubs.lenovo.com/lxce-onecli/onecli\_r\_save\_command。
- b. 同時執行 OneCLI 指令和 XCC 動作以備份 XCC 設定。請參閱 https://pubs.lenovo.com/lxce-onecli /onecli\_r\_save\_command 和 https://pubs.lenovo.com/xcc2/NNlia\_c\_backupthexcc.html。
- c. 如果伺服器安裝在機架中,請沿著其機架滑軌將伺服器滑出以接觸上蓋,或從機架卸下伺服器。請參閱第 73 頁 「從機架卸下伺服器」。
- d. 卸下上蓋。請參閱第 339 頁 「卸下上蓋」。
- e. 如果您的伺服器隨附擴充卡組件或背面框架,請先將其卸下。
  - 第 294 頁 「卸下背面擴充卡組件」
  - 第 266 頁 「卸下 7 公釐框架」
  - 第 274 頁 「更換後方硬碟背板和框架」

步驟 2. 卸下韌體和 RoT 安全模組。

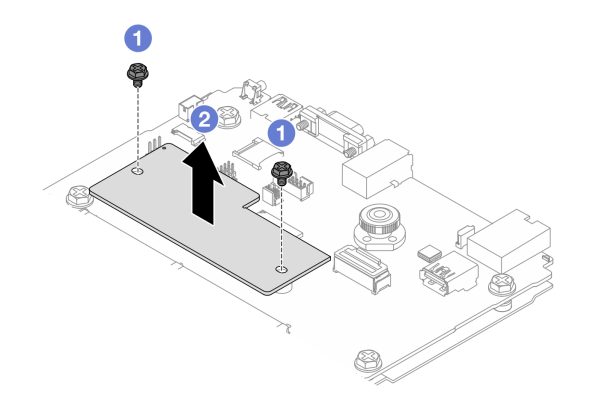

圖例291. 卸下韌體和 RoT 安全模組

a. 🚺 鬆開韌體和 RoT 安全模組上的兩個螺絲。

b. 2 將韌體和 RoT 安全模組提起,從機箱取出。

## 在您完成之後

如果指示您送回元件或選配裝置,請遵循所有包裝指示,並使用提供給您的任何包裝材料來運送。

#### 示範影片

觀看 YouTube 上的程序

#### 安裝韌體和 RoT 安全模組

請依照本節中的指示安裝 ThinkSystem V3 Firmware and Root of Trust Security Module (韌體和 RoT 安 全模組) 。

## 關於此作業

重要事項:此作業必須由訓練有素且通過 Lenovo 服務認證的技術人員執行。沒有經過適當的培訓和資格認證,請不要嘗試卸下或安裝零件。

#### 注意:

- 閱讀第 51 頁 「安裝準則」和第 52 頁 「安全檢驗核對清單」,確保工作時安全無虞。
- 關閉伺服器和週邊裝置的電源,並拔掉電源線和所有外部纜線。請參閱第 73 頁 「關閉伺服器電源」。
- 將靜電敏感元件保存在防靜電保護袋中,直到安裝時才取出,且處理這些裝置時配戴靜電放電腕帶或使用 其他接地系統,以避免暴露於靜電之中,否則可能導致系統停止運轉和資料遺失。

**韌體和驅動程式下載**:更換元件後,您可能需要更新韌體或驅動程式。

- 前往 https://datacentersupport.lenovo.com/products/servers/thinksystem/sr665v3/downloads/driver-list/ 查看您伺服 器適用的最新韌體和驅動程式更新。
- 如需韌體更新工具的相關資訊,請參閱第 538 頁 「更新韌體」。

## 程序

- 步驟 1. 將裝有新零件的防靜電保護袋與伺服器外部任何未上漆的表面進行接觸。然後從保護袋中取出新零件,並將其放置在防靜電表面上。
- 步驟 2. 將韌體和 RoT 安全模組安裝到伺服器。

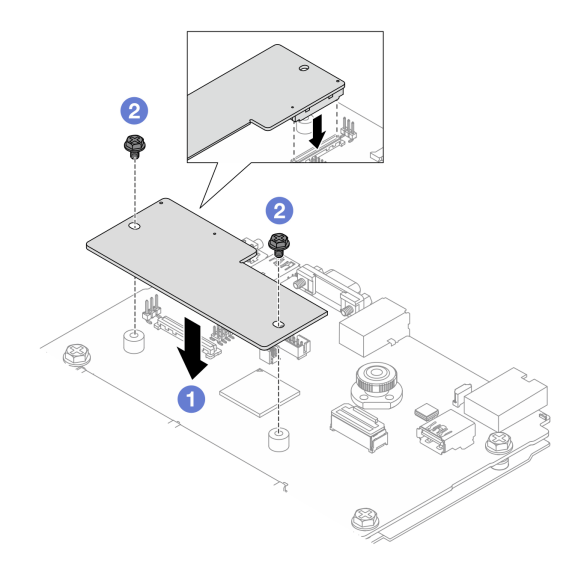

圖例292. 安裝 韌體和 RoT 安全模組

- a. ① 將韌體和 RoT 安全模組向下放到系統 I/O 板上,並確保模組上的接頭正確插入系統 I/O 板上的插槽。
- b. 2 鎖緊兩個螺絲,將韌體和 RoT 安全模組固定到位。

## 在您完成之後

- 1. 安裝您卸下的所有元件:
  - 第 274 頁 「更換後方硬碟背板和框架」
  - 第 272 頁 「安裝 7 公釐框架」
  - 第 304 頁 「安裝背面擴充卡組件」
- 2. 完成零件更換請參閱第 341 頁 「完成零件更換」。
- 將 UEFI、XCC 和 LXPM 韌體更新到伺服器支援的特定版本。請參閱 https://glosse4lenovo.lenovo.com/wik i/glosse4lenovo/view/How%20To/System%20related/How%20to%20do%20RoT%20Module%20FW%20update%2 0on%20ThinkSystem%20V3%20machines/(僅限 Lenovo 維修技術人員)。
- 4. 執行 OneCLI 指令以還原 uEFI 設定。請參閱 https://pubs.lenovo.com/lxce-onecli/onecli\_r\_restore\_command。
- 5. 同時執行 OneCLI 指令和 XCC 動作以還原 XCC 設定。請參閱 https://pubs.lenovo.com/lxce-onecli/onecli\_r \_restore\_command 和 https://pubs.lenovo.com/xcc2/NNlia\_c\_restorethexcc.html。
- 6. 如果系統中安裝了軟體 (SW) 金鑰 (例如 XCC FoD 金鑰) ,請再次注入金鑰以確保金鑰正常運作。 (請參閱 Using Lenovo Features on Demand) 。

附註:如果您需要一併更換處理器板與韌體和 RoT 安全模組,請在注入金鑰之前更新 VPD。請參閱 更新重要產品資料 (VPD)。

- 7. (選用)如有需要,請執行下列動作:
  - 第 315 頁 「隱藏/顯示 TPM」。
  - 更新 TPM 韌體。
  - 啟用 UEFI 安全開機。

#### 示範影片
#### 觀看 YouTube 上的程序

#### 隱藏/顯示 TPM

TPM 預設為啟用,以加密系統作業的資料傳輸。您可以選擇使用 Lenovo XClarity Essentials OneCLI 停用 TPM。

若要停用 TPM,請執行下列動作:

1. 下載並安裝 Lenovo XClarity Essentials OneCLI。

若要下載 Lenovo XClarity Essentials OneCLI,請前往下列網站:

https://datacentersupport.lenovo.com/solutions/HT116433

2. 執行下列指令:

OneCli.exe config set TrustedComputingGroup.HideTPMfromOS "Yes" --imm *<userid>*:*<password>*@*<ip\_address>* --override

其中:

- <userid>:<password>是用來存取伺服器 BMC (Lenovo XClarity Controller 介面) 的認證。預設使用者 ID 為 USERID,而預設密碼為 PASSW0RD (零,非大寫的 o)
- <ip address>是 BMC 的 IP 位址。

範例:

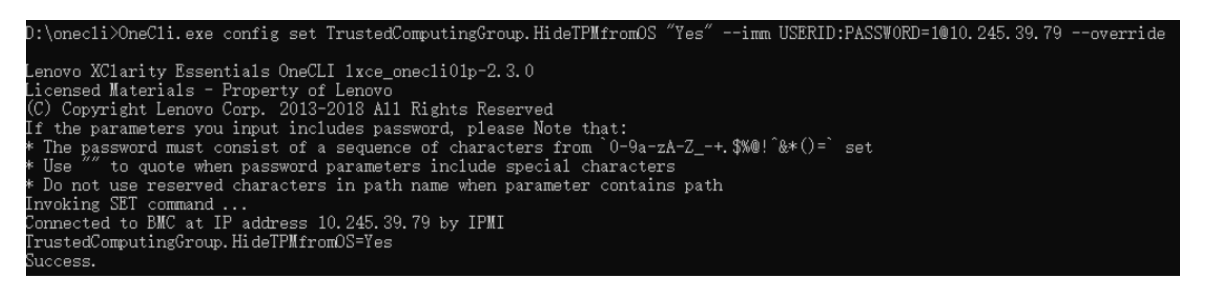

3. 重新啟動系統。

如果要再次啟用 TPM,請執行下列指令並重新啟動系統: OneCli.exe config set TrustedComputingGroup.HideTPMfromOS "No" --imm *<userid>:<password>@<ip\_address>* --override

範例:

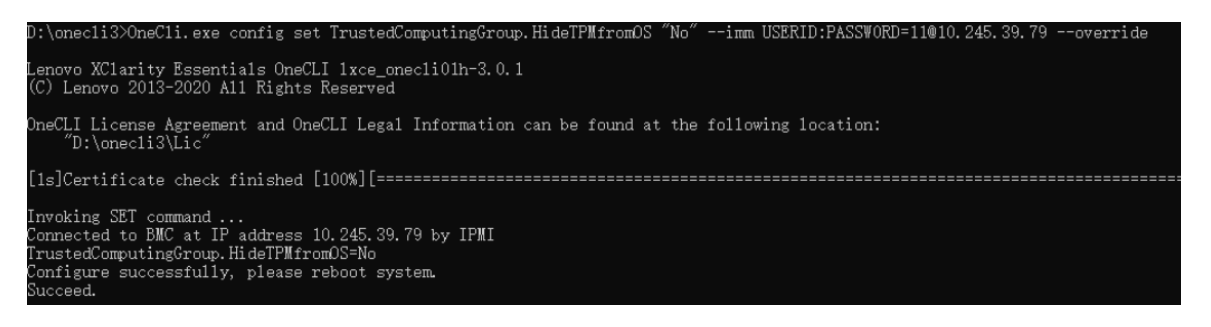

### 更新 TPM 韌體

您可以選擇使用 Lenovo XClarity Essentials OneCLI 更新 TPM 韌體。

附註:TPM 韌體更新無法復原。更新後,TPM 韌體即無法降級到早期版本。

#### TPM 韌體版本

按照下列程序查看 TPM 韌體版本:

從 Lenovo XClarity Provisioning Manager

- 1. 啟動伺服器,然後按下畫面上指示的按鍵以顯示 Lenovo XClarity Provisioning Manager 介面。(如需相關資訊,請參閱與您伺服器相容的 LXPM 文件中的「啟動」一節,網址為 https://pubs.lenovo.com/lxpm-overview/。)
- 2. 如果需要開機管理者密碼,請輸入密碼。
- 3. 在 UEFI 設定頁面中,按一下系統設定 → 安全性 → 授信平台模組 → TPM 2.0 → TPM 韌體版本。

#### 更新 TPM 韌體

若要更新 TPM 韌體,請執行下列動作:

 下載並安裝 Lenovo XClarity Essentials OneCLI。
 若要下載 Lenovo XClarity Essentials OneCLI,請前往下列網站: https://datacentersupport.lenovo.com/solutions/HT116433

執行下列指令:
 OneCli.exe config set TrustedComputingGroup.DeviceOperation "Update to TPM 2.0 firmware version <x.x.x.x>" --bmc <userid>:cuserid>:cuserid>:cuserid>:cuserid>:cuserid>:
 t中:

<x.x.x.> 是目標 TPM 版本。
 例如 TPM 2.0 (7.2.1.0) -> TPM 2.0 (7.2.2.0) :

OneCli.exe config set TrustedComputingGroup.DeviceOperation "Update to TPM 2.0 firmware version 7.2.2.0" --bmc <userid>:cuserid>:cuserid>:cuserid>:

- *<userid>:<password>* 是用來存取伺服器 BMC(Lenovo XClarity Controller 介面)的認證。預設使用者 ID 為 USERID,而預設密碼為 PASSW0RD(零,非大寫的 o)。
- <ip address> 是 BMC 的 IP 位址。

#### 啟用 UEFI 安全開機

您可以選擇啟用 UEFI 安全開機。

有兩種方式可啟用 UEFI 安全開機:

• 從 Lenovo XClarity Provisioning Manager

如果要從 Lenovo XClarity Provisioning Manager 啟用 UEFI 安全開機:

- 1. 啟動伺服器,然後按下畫面上指示的按鍵以顯示 Lenovo XClarity Provisioning Manager 介面。(如需相關資訊,請參閱與您伺服器相容的 LXPM 文件中的「啟動」一節,網址為 https://pubs.lenovo.com/lxpm-overview/。)
- 2. 如果需要開機管理者密碼,請輸入密碼。
- 3. 在 UEFI 設定頁面中,按一下系統設定 → 安全性 → 安全開機。
- 4. 啟用安全開機並儲存設定。

附註:如果需要停用 UEFI 安全開機,請在步驟 4 中選取「停用」。

• 從 Lenovo XClarity Essentials OneCLI

如果要從 Lenovo XClarity Essentials OneCLI 啟用 UEFI 安全開機:

 下載並安裝 Lenovo XClarity Essentials OneCLI。
 若要下載 Lenovo XClarity Essentials OneCLI,請前往下列網站: https://datacentersupport.lenovo.com/solutions/HT116433 2. 執行下列指令,以啟用安全開機:

```
OneCli.exe config set SecureBootConfiguration.SecureBootSetting Enabled --bmc <userid>:<password>@<ip_address>
```

其中:

— *<userid>:<password>* 是用來存取伺服器 BMC(Lenovo XClarity Controller 介面)的認證。預設使用者 ID 為 USERID,而預設密碼為 PASSW0RD(零,非大寫的 o)

- <ip address> 是 BMC 的 IP 位址。

如需 Lenovo XClarity Essentials OneCLI set 指令的相關資訊,請參閱:

https://pubs.lenovo.com/lxce-onecli/onecli\_r\_set\_command

**附註:**如果需要停用 UEFI 安全開機,請執行下列指令: OneCli.exe config set SecureBootConfiguration.SecureBootSetting Disabled --bmc *<userid>*:*<password>*@*<ip\_address>* 

# 更換系統 I/O 板(僅限經過培訓的維修技術人員)

請依照本節中的指示,從主機板組件卸下和安裝系統 I/O 板。

重要事項:此作業必須由訓練有素且通過 Lenovo 服務認證的技術人員執行。沒有經過適當的培訓和資格認證,請不要嘗試卸下或安裝零件。

## 卸下系統 I/O 板

請依照本節中的指示卸下系統 I/O 板。

# 關於此作業

#### 重要事項:

- 此作業必須由訓練有素且通過 Lenovo 服務認證的技術人員執行。沒有經過適當的培訓和資格認證,請 不要嘗試卸下或安裝零件。
- 卸下記憶體模組時,請在每個記憶體模組上貼上插槽號碼標籤,從主機板組件卸下所有記憶體模組, 並將其放置在防靜電表面上,以供重新安裝。
- 拔掉纜線時,使用清單記錄每條纜線和纜線所連接的接頭,並在安裝新主機板組件後,使用該記錄 做為佈線核對清單。

#### 注意:

- 閱讀第 51 頁 「安裝準則」和第 52 頁 「安全檢驗核對清單」,確保工作時安全無虞。
- 關閉伺服器和週邊裝置的電源,並拔掉電源線和所有外部纜線。請參閱第73頁 「關閉伺服器電源」。
- 將靜電敏感元件保存在防靜電保護袋中,直到安裝時才取出,且處理這些裝置時配戴靜電放電腕帶或使用 其他接地系統,以避免暴露於靜電之中,否則可能導致系統停止運轉和資料遺失。

#### 警告: 危險的移動零件。手指和身體其他部位應保持距離。

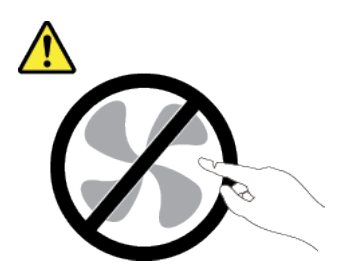

警告:

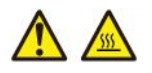

散熱槽和處理器的溫度可能相當高。關閉伺服器並等候數分鐘,待伺服器冷卻後再卸下伺服器蓋板。

S002

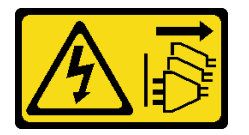

警告:

裝置上的電源控制按鈕和電源供應器上的電源開關,並不會切斷供應給裝置的電流。此外,裝置也可能有一 條以上的電源線。若要切斷裝置的所有電源,必須從電源拔掉所有電源線。

# 程序

步驟 1. 為此作業做好準備。

- a. 記錄所有系統配置資訊,如 Lenovo XClarity Controller IP 位址、重要產品資料,以及伺服器的 機型、型號、序號、通用唯一 ID 及資產標籤。
- b. 使用 Lenovo XClarity Essentials,將系統配置儲存至外部裝置。
- c. 將系統事件日誌儲存至外部媒體。
- d. 關閉伺服器和週邊裝置的電源,並拔掉電源線和所有外部纜線。請參閱第 73 頁 「關閉伺 服器電源」。
- e. 如果伺服器安裝在機架中,請沿著其機架滑軌將伺服器滑出以接觸上蓋,或從機架卸下伺服器。請參閱第 73 頁 「從機架卸下伺服器」。
- f. 卸下上蓋。請參閱第 339 頁 「卸下上蓋」。
- g. 如果您的伺服器隨附空氣擋板、中間框架或背面框架,請先將其卸下。
  - 第 81 頁 「卸下空氣擋板」
  - 第 224 頁 「卸下中間框架和硬碟背板」
  - 第 274 頁 「更換後方硬碟背板和框架」
- h. 如果您的伺服器在機箱正面安裝了 CFF 配接卡或 RAID 快閃記憶體電源模組,請先將它卸下。
  - 第 144 頁 「卸下內部 RAID/HBA/擴充器配接卡」
  - 第 251 頁 「從機箱卸下 RAID 快閃記憶體電源模組」
- i. 記下纜線連接至主機板組件的位置,然後拔除所有纜線。
- j. 卸下主機板組件上安裝的以下任何一項元件,並將其置於安全且防靜電的位置。
  - 第 332 頁 「卸下系統風扇機盒」
  - 第 217 頁「卸下記憶體模組」
  - 第 237 頁 「卸下散熱槽」
  - 第 240 頁 「卸下處理器」
  - 第 87 頁 「卸下 CMOS 電池」
  - 第 294 頁「卸下背面擴充卡組件」
  - 第 289 頁 「卸下背面 OCP 模組」
- k. 稍微拉出電源供應器。確定它們已從主機板組件拔除。

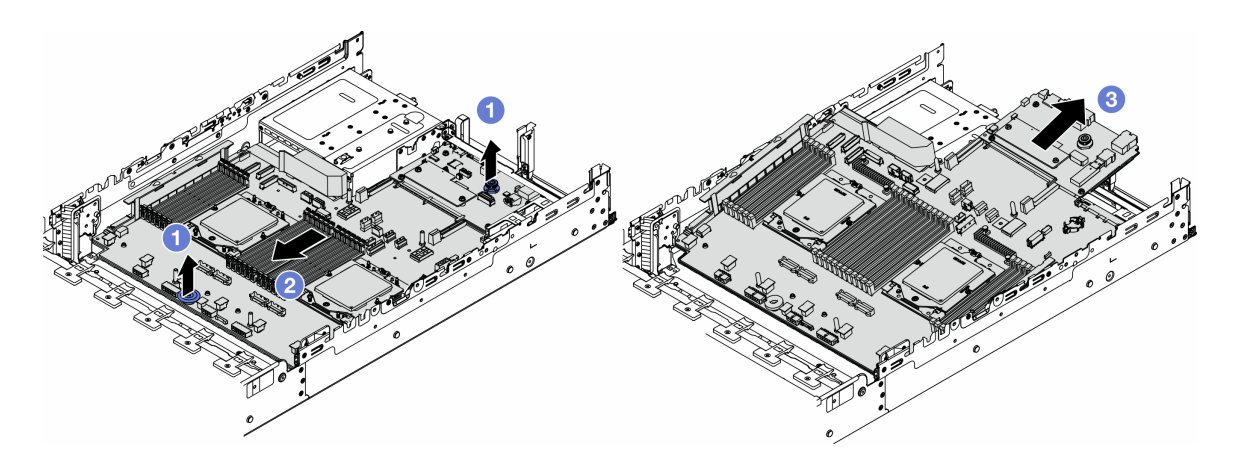

#### 圖例293. 卸下主機板組件

- a. 1 同時拉起兩個把手。
- b. 2 將主機板組件滑向機箱前方,直到停住。
- c. 3 將主機板組件傾斜後提起,從機箱取出。

步驟 3. 將系統 I/O 板與處理器板分開。

附註:為防止系統 I/O 板的接點損壞,請捏住系統 I/O 板上的柱塞向上提一點,然後向外拉出系統 I/O 板。在整個拉動過程中,確保系統 I/O 板盡可能保持水平。

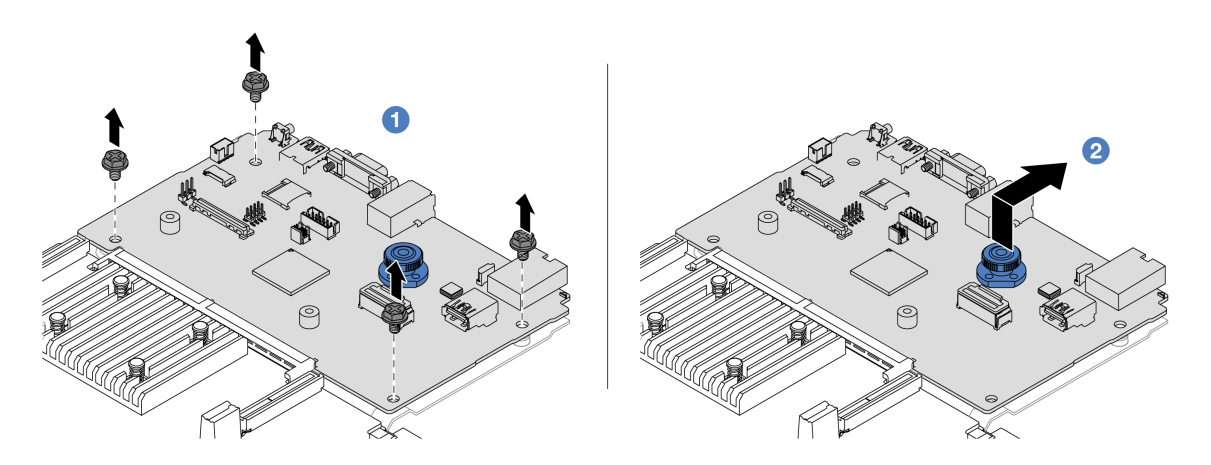

#### 圖例294. 將系統 I/O 板與處理器板分開

a. ① 卸下用來固定系統 I/O 板的螺絲。

b. 2 拉起並握住背面把手,將系統 I/O 板向後方滑動,使其脱離處理器板。
步驟 4. 從系統 I/O 板卸下韌體和 RoT 安全模組。請參閱第 311 頁 「卸下韌體和 RoT 安全模組」。
步驟 5. 卸下 MicroSD 卡。請參閱第 221 頁 「卸下 MicroSD 卡」。

## 在您完成之後

如果指示您送回元件或選配裝置,請遵循所有包裝指示,並使用提供給您的任何包裝材料來運送。

示範影片

觀看 YouTube 上的程序

## 安裝系統 I/O 板

請依照本節中的指示安裝系統 I/O 板。

## 關於此作業

重要事項:此作業必須由訓練有素且通過 Lenovo 服務認證的技術人員執行。沒有經過適當的培訓和資格認證,請不要嘗試卸下或安裝零件。

#### 注意:

- 閱讀第 51 頁 「安裝準則」和第 52 頁 「安全檢驗核對清單」,確保工作時安全無虞。
- 關閉伺服器和週邊裝置的電源,並拔掉電源線和所有外部纜線。請參閱第 73 頁 「關閉伺服器電源」。
- 將靜電敏感元件保存在防靜電保護袋中,直到安裝時才取出,且處理這些裝置時配戴靜電放電腕帶或使用 其他接地系統,以避免暴露於靜電之中,否則可能導致系統停止運轉和資料遺失。

**韌體和驅動程式下載**:更換元件後,您可能需要更新韌體或驅動程式。

- 前往 https://datacentersupport.lenovo.com/products/servers/thinksystem/sr665v3/downloads/driver-list/ 查看您伺服 器適用的最新韌體和驅動程式更新。
- 如需韌體更新工具的相關資訊,請參閱第 538 頁「更新韌體」。

# 程序

- 步驟 1. 將裝有新零件的防靜電保護袋與伺服器外部任何未上漆的表面進行接觸。然後從保護袋中取出新零件,並將其放置在防靜電表面上。
- 步驟 2. 將從舊系統 I/O 板移除的韌體和 RoT 安全模組安裝到新系統 I/O 板上。請參閱第 313 頁 「安裝 韌體和 RoT 安全模組」。
- 步驟 3. 將從舊系統 I/O 板卸下的 MicroSD 卡安裝到新系統 I/O 板上。請參閱第 222 頁 「安裝 MicroSD 卡」。
- 步驟 4. 安裝系統 I/O 板。

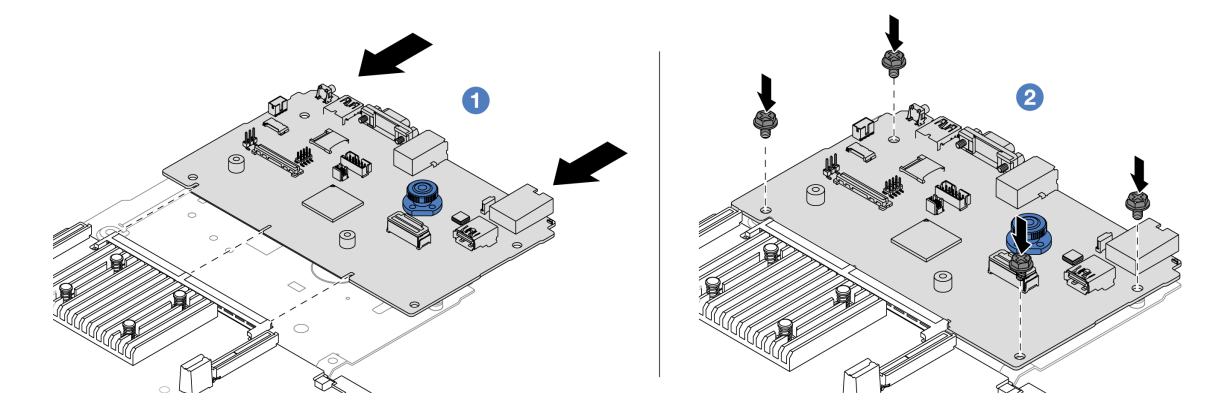

圖例295. 將系統 I/O 板安裝在處理器板上

a. ① 將系統 I/O 板對齊處理器板上的接頭,然後用雙手推動系統 I/O 板並將其輕輕插入接頭。

附註:為防止系統 I/O 板的接點損壞,請確保系統 I/O 板正確對齊處理器板上的接頭,並 在插入過程中盡可能保持水平。

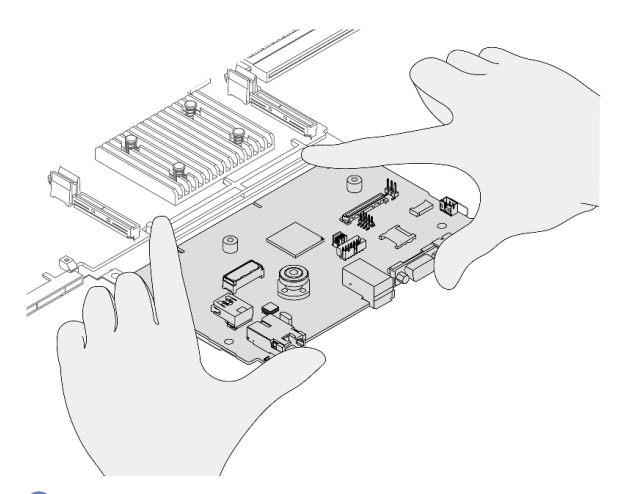

b. 🝳 鎖上螺絲,將系統 I/O 板固定到位。

步驟 5. 將主機板組件安裝到伺服器中。

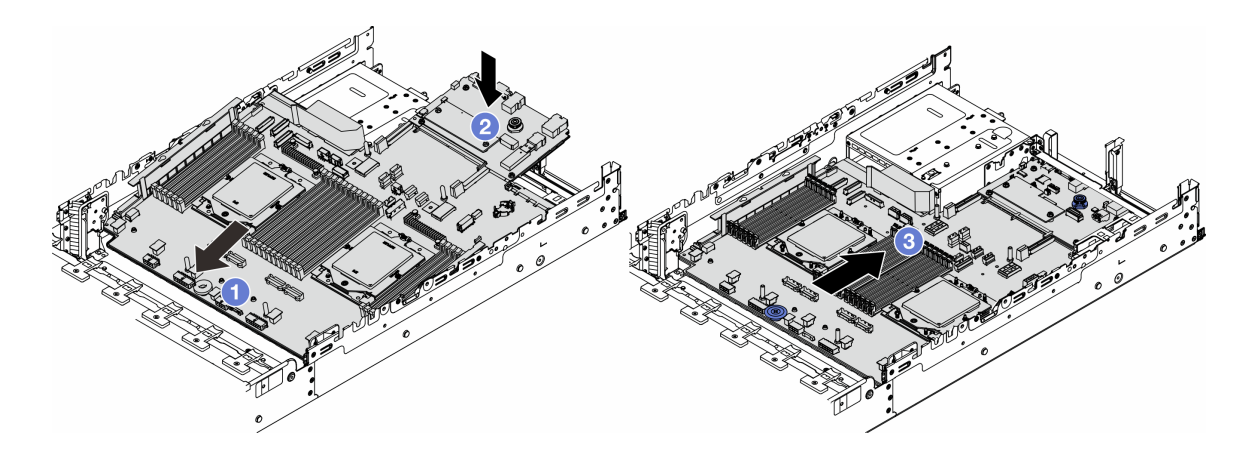

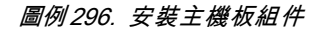

- a. ① 將主機板組件前端朝機箱正面插入,直到停住。
- b. 2 將另一端向下放入機箱。
- c. ③ 將主機板組件滑向機箱後方,直到卡入定位為止。確定系統 I/O 板上的背面接頭插入後 方面板上對應的孔。

# 在您完成之後

- 1. 安裝您卸下的所有元件:
  - 第 241 頁 「安裝處理器」
  - 第 243 頁 「安裝散熱槽」
  - 第 219 頁 「安裝記憶體模組」
  - 第 89 頁 「安裝 CMOS 電池」
  - 第 146 頁 「安裝內部 RAID/HBA/擴充器配接卡」
  - 第 253 頁 「將 RAID 快閃記憶體電源模組安裝在機箱」

- 第 333 頁 「安裝系統風扇機盒」
- 第 304 頁 「安裝背面擴充卡組件」
- 第 227 頁 「安裝中間硬碟背板和框架」
- 第 290 頁 「安裝背面 OCP 模組」
- 第 274 頁 「更換後方硬碟背板和框架」
- 2. 將電源供應器推入定位。確保它們都連接到主機板組件。
- 將所有必要的纜線重新連接至主機板組件上的相同接頭。請參閱第 343 頁第 6 章 「內部纜線佈線」。
- 4. 確定已正確重新組裝所有元件,且伺服器內未遺留任何工具或鬆脱的螺絲。
- 5. 重新安裝上蓋。請參閱第 340 頁 「安裝上蓋」。
- 如果伺服器原是安裝在機架中,請將伺服器重新安裝在機架中。請參閱第76頁「將伺服器安裝 到機架」。
- 7. 重新連接您先前拔掉的電源線和任何纜線。
- 8. 開啟伺服器和週邊裝置的電源。請參閱第72頁 「開啟伺服器電源」。

#### 示範影片

#### 觀看 YouTube 上的程序

# 更換處理器板(僅限經過培訓的維修技術人員)

請依照本節中的指示,從主機板組件卸下和安裝處理器板。

**重要事項:**此作業必須由訓練有素且通過 Lenovo 服務認證的技術人員執行。沒有經過適當的培訓和資格認證,請不要嘗試卸下或安裝零件。

#### 卸下處理器板

請依照本節中的指示卸下處理器板。

# 關於此作業

#### 重要事項:

- 此作業必須由訓練有素且通過Lenovo服務認證的技術人員執行。沒有經過適當的培訓和資格認證,請 不要嘗試卸下或安裝零件。
- 卸下記憶體模組時,請在每個記憶體模組上貼上插槽號碼標籤,從主機板組件卸下所有記憶體模組, 並將其放置在防靜電表面上,以供重新安裝。
- 拔掉纜線時,使用清單記錄每條纜線和纜線所連接的接頭,並在安裝新主機板組件後,使用該記錄 做為佈線核對清單。

#### 注意:

- 閱讀第 51 頁 「安裝準則」和第 52 頁 「安全檢驗核對清單」,確保工作時安全無虞。
- 關閉伺服器和週邊裝置的電源,並拔掉電源線和所有外部纜線。請參閱第 73 頁 「關閉伺服器電源」。
- 將靜電敏感元件保存在防靜電保護袋中,直到安裝時才取出,且處理這些裝置時配戴靜電放電腕帶或使用 其他接地系統,以避免暴露於靜電之中,否則可能導致系統停止運轉和資料遺失。

#### 警告:

#### 危險的移動零件。手指和身體其他部位應保持距離。

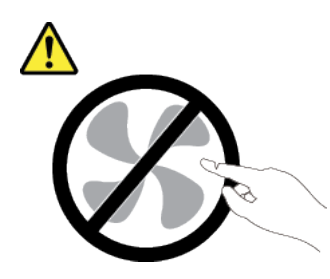

警告:

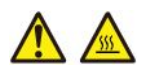

散熱槽和處理器的溫度可能相當高。關閉伺服器並等候數分鐘,待伺服器冷卻後再卸下伺服器蓋板。

S002

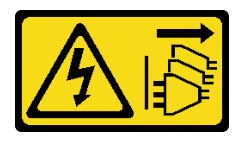

警告:

裝置上的電源控制按鈕和電源供應器上的電源開關,並不會切斷供應給裝置的電流。此外,裝置也可能有一條以上的電源線。若要切斷裝置的所有電源,必須從電源拔掉所有電源線。

# 程序

步驟 1. 為此作業做好準備。

- a. 記錄所有系統配置資訊,如 Lenovo XClarity Controller IP 位址、重要產品資料,以及伺服器的 機型、型號、序號、通用唯一 ID 及資產標籤。
- b. 使用 Lenovo XClarity Essentials,將系統配置儲存至外部裝置。
- c. 將系統事件日誌儲存至外部媒體。
- d. 關閉伺服器和週邊裝置的電源,並拔掉電源線和所有外部纜線。請參閱第 73 頁 「關閉伺服器電源」。
- e. 如果伺服器安裝在機架中,請沿著其機架滑軌將伺服器滑出以接觸上蓋,或從機架卸下伺服器。請參閱第 73 頁 「從機架卸下伺服器」。
- f. 卸下上蓋。請參閱第 339 頁 「卸下上蓋」。
- g. 如果您的伺服器隨附空氣擋板、中間框架或背面框架,請先將其卸下。
  - 第 81 頁 「卸下空氣擋板」
  - 第 224 頁 「卸下中間框架和硬碟背板」
  - 第 274 頁 「更換後方硬碟背板和框架」
- h. 如果您的伺服器在機箱正面安裝了 CFF 配接卡或 RAID 快閃記憶體電源模組,請先將它卸下。
  - 第 144 頁 「卸下內部 RAID/HBA/擴充器配接卡」
  - 第 251 頁 「從機箱卸下 RAID 快閃記憶體電源模組」
- i. 記下纜線連接至主機板組件的位置,然後拔除所有纜線。
- j. 卸下主機板組件上安裝的以下任何一項元件,並將其置於安全且防靜電的位置。
  - 第 332 頁 「卸下系統風扇機盒」

- 第 217 頁 「卸下記憶體模組」
- 第 237 頁 「卸下散熱槽」
- 第 240 頁 「卸下處理器」
- 第 87 頁 「卸下 CMOS 電池」
- 第 294 頁「卸下背面擴充卡組件」
- 第 289 頁 「卸下背面 OCP 模組」
- k. 稍微拉出電源供應器。確定它們已從主機板組件拔除。

步驟 2. 卸下主機板組件。

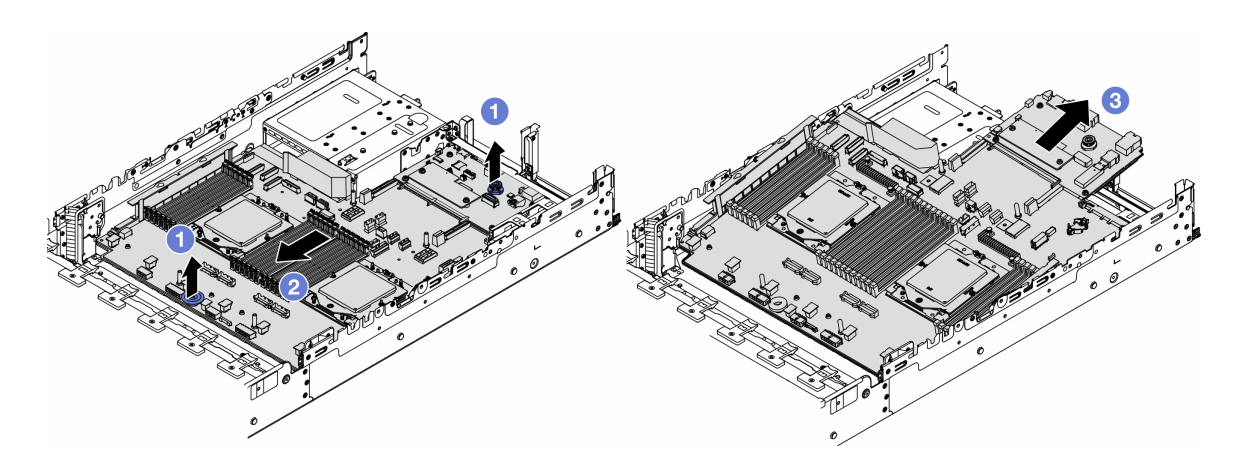

圖例297. 卸下主機板組件

- a. 1 同時拉起兩個把手。
- b. 2 將主機板組件滑向機箱前方,直到停住。
- c. 3 將主機板組件傾斜後提起,從機箱取出。

步驟 3. 將系統 I/O 板與處理器板分開。

附註:為防止系統 I/O 板的接點損壞,請捏住系統 I/O 板上的柱塞向上提一點,然後向外拉出系統 I/O 板。在整個拉動過程中,確保系統 I/O 板盡可能保持水平。

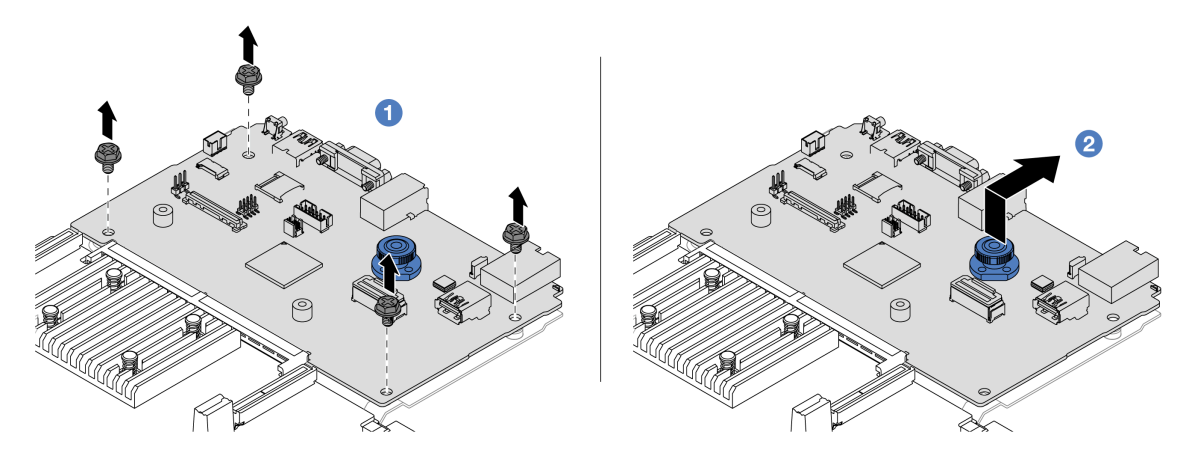

圖例298. 將系統 I/O 板與處理器板分開

- a. ① 卸下用來固定系統 I/O 板的螺絲。
- b. 2 拉起並握住背面把手,將系統 I/O 板向後方滑動,使其脱離處理器板。

### 在您完成之後

如果指示您送回元件或選配裝置,請遵循所有包裝指示,並使用提供給您的任何包裝材料來運送。

**重要事項:**送回處理器板之前,請確定已安裝取自新處理器板的處理器插座蓋。若要更換處理器插座蓋:

- 1. 將插座蓋從新處理器板的處理器插座滑出。
- 2. 將插座蓋安裝在卸下的處理器板的處理器插座上。
- 如果您計劃回收元件,請參閱第 587 頁 「拆卸主機板組件以進行回收」。

### 示範影片

#### 觀看 YouTube 上的程序

#### 安裝處理器板

請依照本節中的指示安裝處理器板。

### 關於此作業

**重要事項:**此作業必須由訓練有素且通過 Lenovo 服務認證的技術人員執行。沒有經過適當的培訓和資格 認證,請不要嘗試卸下或安裝零件。

#### 注意:

- 閱讀第 51 頁 「安裝準則」和第 52 頁 「安全檢驗核對清單」,確保工作時安全無虞。
- 關閉伺服器和週邊裝置的電源,並拔掉電源線和所有外部纜線。請參閱第73頁「關閉伺服器電源」。
- 將靜電敏感元件保存在防靜電保護袋中,直到安裝時才取出,且處理這些裝置時配戴靜電放電腕帶或使用 其他接地系統,以避免暴露於靜電之中,否則可能導致系統停止運轉和資料遺失。

**韌體和驅動程式下載**:更換元件後,您可能需要更新韌體或驅動程式。

- 前往 https://datacentersupport.lenovo.com/products/servers/thinksystem/sr665v3/downloads/driver-list/ 查看您伺服 器適用的最新韌體和驅動程式更新。
- 如需韌體更新工具的相關資訊,請參閱第 538 頁 「更新韌體」。

# 程序

步驟 1. 將裝有新零件的防靜電保護袋與伺服器外部任何未上漆的表面進行接觸。然後從保護袋中取出新零件,並將其放置在防靜電表面上。

步驟 2. 安裝系統 I/O 板。請參閱第 320 頁 「安裝系統 I/O 板」。

步驟 3. 將主機板組件安裝到伺服器中。

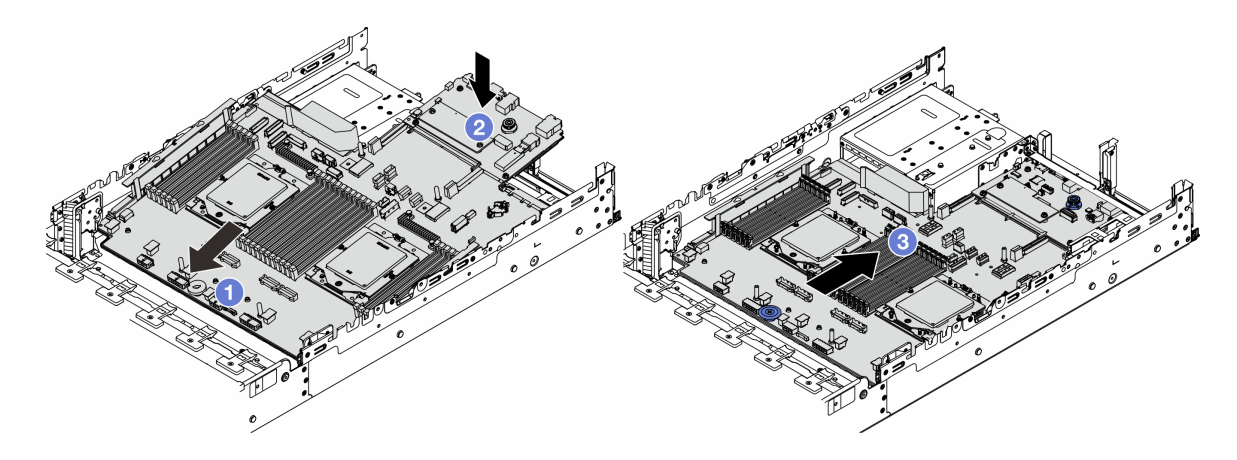

圖例299. 安裝主機板組件

- a. ① 將主機板組件前端朝機箱正面插入,直到停住。
- b. 2 將另一端向下放入機箱。
- c. ③ 將主機板組件滑向機箱後方,直到卡入定位為止。確定系統 I/O 板上的背面接頭插入後 方面板上對應的孔。

# 在您完成之後

1. 安裝您卸下的所有元件:

- 第 241 頁 「安裝處理器」
- 第 243 頁 「安裝散熱槽」
- 第 219 頁 「安裝記憶體模組」
- 第 89 頁 「安裝 CMOS 電池」
- 第 146 頁 「安裝內部 RAID/HBA/擴充器配接卡」
- 第 253 頁 「將 RAID 快閃記憶體電源模組安裝在機箱」
- 第 333 頁 「安裝系統風扇機盒」
- 第 304 頁 「安裝背面擴充卡組件」
- 第 227 頁 「安裝中間硬碟背板和框架」
- 第 290 頁 「安裝背面 OCP 模組」
- 第 274 頁 「更換後方硬碟背板和框架」
- 2. 將電源供應器推入定位。確保它們都連接到主機板組件。
- 將所有必要的纜線重新連接至主機板組件上的相同接頭。請參閱第343頁第6章「內部纜線佈線」。
- 4. 確定已正確重新組裝所有元件,且伺服器內未遺留任何工具或鬆脱的螺絲。
- 5. 重新安裝上蓋。請參閱第 340 頁 「安裝上蓋」。
- 如果伺服器原是安裝在機架中,請將伺服器重新安裝在機架中。請參閱第76頁「將伺服器安裝 到機架」。
- 7. 重新連接您先前拔掉的電源線和任何纜線。
- 8. 開啟伺服器和週邊裝置的電源。請參閱第72頁 「開啟伺服器電源」。
- 9. 更新重要產品資料 (VPD)。請參閱第 327 頁 「更新重要產品資料 (VPD)」。 您可以在 ID 標籤上找到機型號碼和序號。請參閱第 47 頁 「識別伺服器並存取 Lenovo XClarity Controller」。

## 示範影片

#### 觀看 YouTube 上的程序

### 更新重要產品資料 (VPD)

使用本主題來更新重要產品資料 (VPD)。

- **(必要)**機型
- **(必要)**序號
- (必要)系統型號
- (選用)資產標籤
- (選用) UUID

### 建議的工具:

- Lenovo XClarity Provisioning Manager
- Lenovo XClarity Essentials OneCLI 指令

### 使用 Lenovo XClarity Provisioning Manager

### 步驟:

- 1. 啟動伺服器,然後根據畫面上的指示按下指定按鍵。依預設, Lenovo XClarity Provisioning Manager 介面隨即顯示。
- 2. 按一下 Lenovo XClarity Provisioning Manager 主要介面右上角的 🍄。
- 3. 按一下**更新 VPD**;然後,遵循畫面上的指示更新 VPD。

#### 使用 Lenovo XClarity Essentials OneCLI 指令

• 更新**機型** 

onecli config set SYSTEM\_PROD\_DATA.SysInfoProdName <m/t\_model> [access\_method]

- 更新序號
  - onecli config set SYSTEM\_PROD\_DATA.SysInfoSerialNum <s/n> [access\_method]
- 更新系統型號

onecli config set SYSTEM\_PROD\_DATA.SysInfoProdIdentifier <system model>[access\_method]

#### • 更新資產標籤

onecli config set SYSTEM\_PROD\_DATA.SysEncloseAssetTag <asset\_tag> [access\_method]

• 更新 UUID

onecli config createuuid SYSTEM\_PROD\_DATA.SysInfoUUID [access\_method]

| 變數                         | 説明                                            |
|----------------------------|-----------------------------------------------|
| (m/t model)                | 伺服器機型及型號。                                     |
| <m t_model=""></m>         | 輸入 xxxxyyyyyy,其中 xxxx 是機型,而 yyyyyy 是伺服器型號。    |
| 伺服器上的序號。                   |                                               |
| <s n=""></s>               | 輸入 zzzzzzz (長度 8-10 個字元) ,其中 zzzzzzz 是序號。     |
|                            | 伺服器上的系統型號。                                    |
| <system model=""></system> | 輸入 system yyyyyyy, 其中 <i>yyyyyyyy</i> 是產品識別碼。 |

|                         | 伺服器資產標籤號碼。                                                                                                    |  |
|-------------------------|----------------------------------------------------------------------------------------------------|--|
| <asset_tag></asset_tag> | 輸入 aaaaaaaaaaaaaaaaaaaaaaaaaaaaaaaaa , 其中 aaaaaaaaaa                                                                                                    |  |
|                         | 您選擇的存取目標伺服器的方法。                                                                                                    |  |
|                         | <ul> <li>線上 KCS(未經鑑別並會限定使用者):</li> <li>您可以從指令直接刪除 [access_method]。</li> </ul>                                                                                                    |  |
|                         | <ul> <li>線上鑑別 LAN:</li> <li>在這種情況下,請在 OneCLI 指令末尾指定以下 LAN 帳戶資訊:</li> <li>bmc-username <user_id>bmc-password <password></password></user_id></li> </ul>                                         |  |
| [access_method]         | <ul> <li>遠端 WAN/LAN:</li> <li>在這種情況下,請在 OneCLI 指令末尾指定以下 XCC 帳戶資訊和 IP 位址:</li> <li>bmc <bmc_user_id>:<bmc_password>@<bmc_external_ip></bmc_external_ip></bmc_password></bmc_user_id></li> </ul> |  |
|                         | 附註:                                                                                                    |  |
|                         | — <i><bmc_user_id></bmc_user_id></i><br>BMC 帳戶名稱(12 個帳戶之一)。預設值為 USERID。                                                                                                    |  |
|                         | — <i><bmc_password></bmc_password></i><br>BMC 帳戶密碼(12 個帳戶之一)。                                                                                                    |  |

# 更換系統風扇

請依照本節中的指示卸下和安裝系統風扇。

- 第 328 頁 「卸下系統風扇」
- 第 329 頁 「安裝系統風扇」

# 卸下系統風扇

請依照本節中的指示卸下系統風扇。

# 關於此作業

## S033

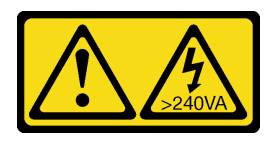

警告:

含有高壓電。高壓電流在遇到金屬短路時可能會產生熱能,導致金屬液化、燃燒或兩者同時發生。

S017

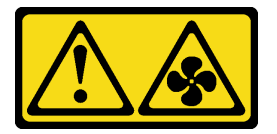

警告:

附近有危險的活動風扇葉片。手指和身體其他部位應保持距離。

注意:

- 閱讀第 51 頁 「安裝準則」和第 52 頁 「安全檢驗核對清單」,確保工作時安全無虞。
- 將靜電敏感元件保存在防靜電保護袋中,直到安裝時才取出,且處理這些裝置時配戴靜電放電腕帶或使用 其他接地系統,以避免暴露於靜電之中,否則可能導致系統停止運轉和資料遺失。
- 在未關閉伺服器電源的情況下卸下熱抽換風扇時,請勿觸摸系統風扇機盒。在通電狀態下,請在 30 秒內 完成更換,以確保正常運作。

# 程序

- 步驟 1. 如果伺服器安裝在機架中,請沿著其機架滑軌將伺服器滑出以接觸上蓋,或從機架卸下伺服器。請參閱第 73 頁 「從機架卸下伺服器」。
- 步驟 2. 卸下上蓋。請參閱第 339 頁 「卸下上蓋」。
- 步驟 3. 卸下系統風扇。

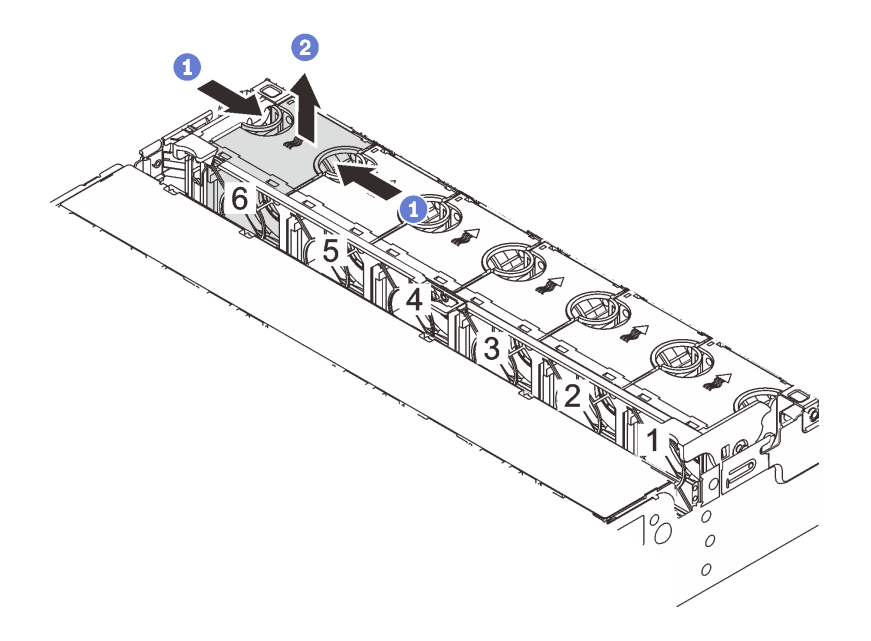

#### 圖例300. 卸下系統風扇

- a. ① 以手指抓住系統風扇頂端。
- b. 2 將系統風扇向上提起,從伺服器中取出。

#### 在您完成之後

1. 安裝新的系統風扇或安裝風扇填充板以蓋住該位置。請參閱第 329 頁 「安裝系統風扇」。

2. 如果指示您送回元件或選配裝置,請遵循所有包裝指示,並使用提供給您的任何包裝材料來運送。

#### 示範影片

觀看 YouTube 上的程序

# 安裝系統風扇

請依照本節中的指示安裝系統風扇。

# 關於此作業

#### S033

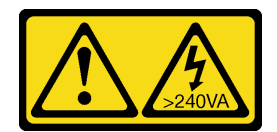

警告:

含有高壓電。高壓電流在遇到金屬短路時可能會產生熱能,導致金屬液化、燃燒或兩者同時發生。

<u>S017</u>

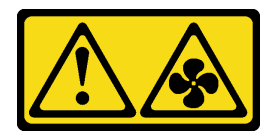

警告:

附近有危險的活動風扇葉片。手指和身體其他部位應保持距離。

注意:

- 閱讀第 51 頁 「安裝準則」和第 52 頁 「安全檢驗核對清單」,確保工作時安全無虞。
- 將靜電敏感元件保存在防靜電保護袋中,直到安裝時才取出,且處理這些裝置時配戴靜電放電腕帶或使用 其他接地系統,以避免暴露於靜電之中,否則可能導致系統停止運轉和資料遺失。
- 在未關閉伺服器電源的情況下安裝熱抽換風扇時,請勿觸摸系統風扇機盒。在通電狀態下,請在 30 秒內 完成更換,以確保正常運作。

# 程序

- 步驟 1. 將裝有新零件的防靜電保護袋與伺服器外部任何未上漆的表面進行接觸。然後從保護袋中取出新零件,並將其放置在防靜電表面上。
- 步驟 2. 將系統風扇置放在系統風扇機盒上方。系統風扇底部的系統風扇接頭應朝向機箱背面。將系統風扇向下筆直按壓,直到固定到位。

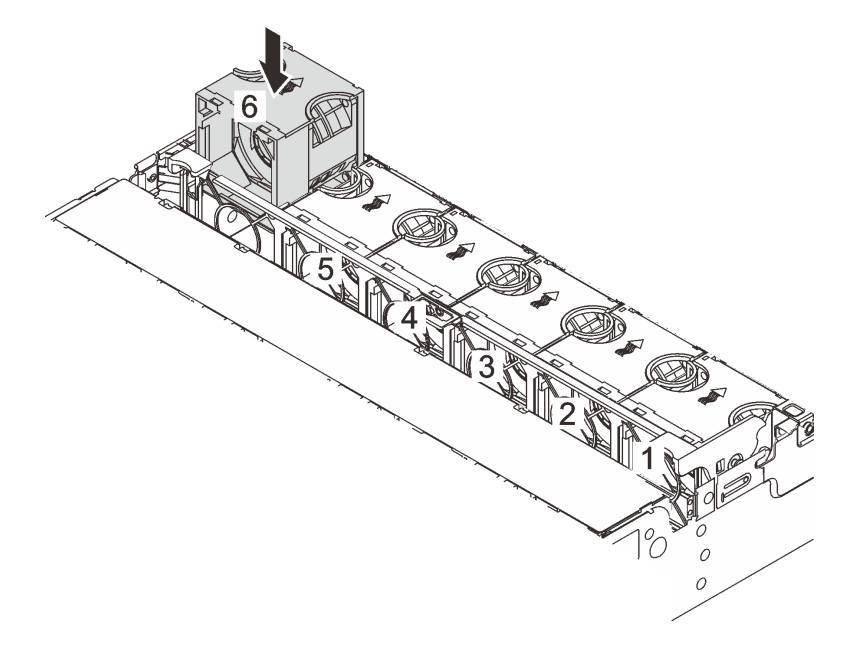

圖例301. 安裝系統風扇

# 在您完成之後

完成零件更換請參閱第 341 頁 「完成零件更換」。

# 示範影片

觀看 YouTube 上的程序

# 更換系統風扇機盒

請依照本節中的指示卸下和安裝系統風扇機盒。

- 第 332 頁 「卸下系統風扇機盒」
- 第 333 頁 「安裝系統風扇機盒」

# 卸下系統風扇機盒

請依照本節中的指示卸下系統風扇機盒。

## 關於此作業

注意:

- 閱讀第 51 頁 「安裝準則」和第 52 頁 「安全檢驗核對清單」,確保工作時安全無虞。
- 關閉伺服器和週邊裝置的電源,並拔掉電源線和所有外部纜線。請參閱第73頁 「關閉伺服器電源」。
- 將靜電敏感元件保存在防靜電保護袋中,直到安裝時才取出,且處理這些裝置時配戴靜電放電腕帶或使用 其他接地系統,以避免暴露於靜電之中,否則可能導致系統停止運轉和資料遺失。

## 程序

- 步驟 1. 如果伺服器安裝在機架中,請沿著其機架滑軌將伺服器滑出以接觸上蓋,或從機架卸下伺服器。請參閱第 73 頁 「從機架卸下伺服器」。
- 步驟 2. 卸下上蓋。請參閱第 339 頁 「卸下上蓋」。
- 步驟 3. (選用)如果您要更換系統風扇機盒,請先卸下所有的系統風扇。請參閱第 328 頁「卸下系統 風扇」。

**附註:**如果您是為方便存取其他元件而卸下系統風扇機盒,可將它與安裝的系統風扇一併卸下。 步驟 4. 卸下系統風扇機盒。

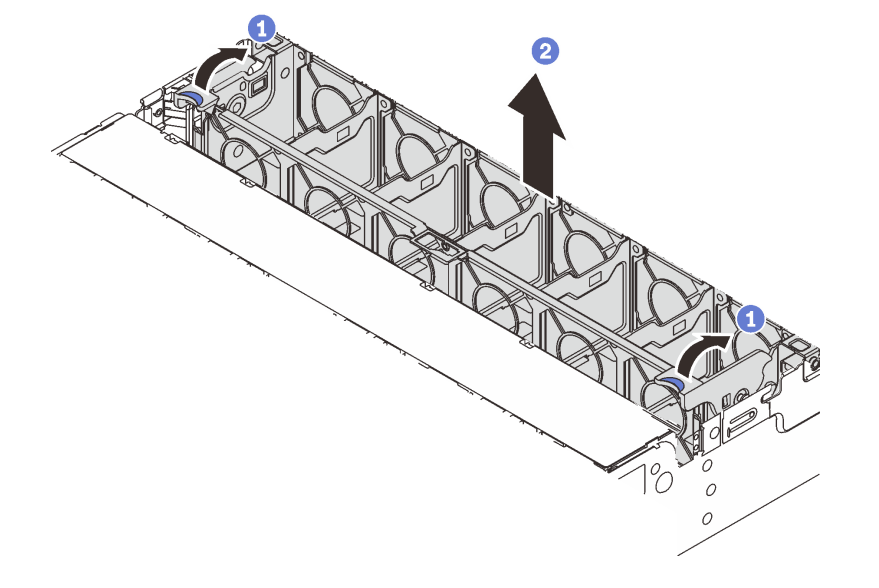

圖例302. 卸下系統風扇機盒

a. ① 將系統風扇機盒的控制桿轉到伺服器背面。

b. 2 將系統風扇機盒向上筆直提起,從機箱中取出。

# 在您完成之後

如果指示您送回元件或選配裝置,請遵循所有包裝指示,並使用提供給您的任何包裝材料來運送。

#### 示範影片

觀看 YouTube 上的程序

# 安裝系統風扇機盒

請依照本節中的指示安裝系統風扇機盒。

# 關於此作業

#### 注意:

- 閱讀第 51 頁 「安裝準則」和第 52 頁 「安全檢驗核對清單」,確保工作時安全無虞。
- 關閉伺服器和週邊裝置的電源,並拔掉電源線和所有外部纜線。請參閱第73頁 「關閉伺服器電源」。
- 將靜電敏感元件保存在防靜電保護袋中,直到安裝時才取出,且處理這些裝置時配戴靜電放電腕帶或使用 其他接地系統,以避免暴露於靜電之中,否則可能導致系統停止運轉和資料遺失。

# 程序

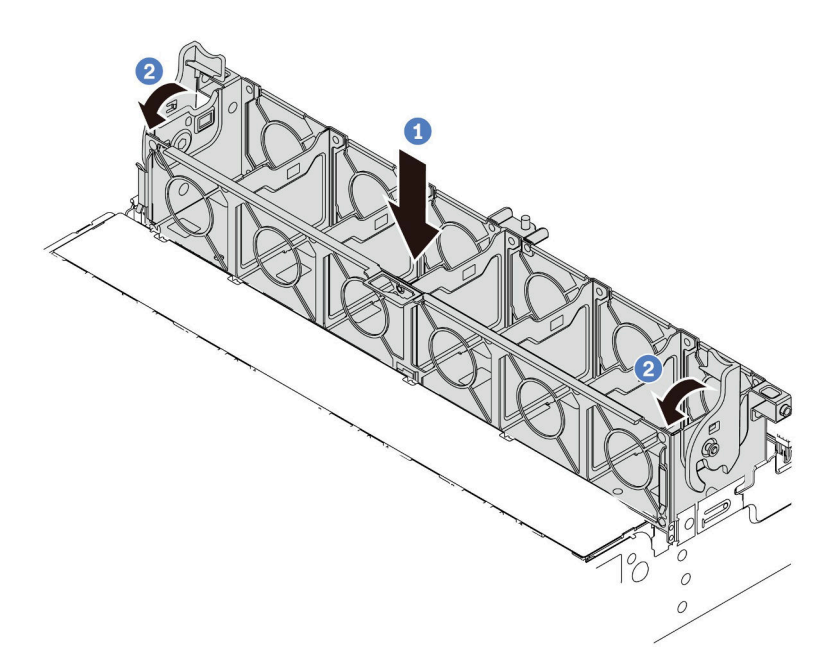

# 圖例303. 安裝系統風扇機盒

步驟 1. 將系統風扇機盒與機箱兩側的安裝導件對齊,然後將它向下放入機箱中。

步驟 2. 將風扇機盒控制桿向下旋轉,直到風扇機盒卡入定位。

**附註:**如果系統風扇機盒中已安裝系統風扇,請確定系統風扇已正確連接到主機板組件上的 系統風扇接頭。

## 在您完成之後

1. 如果您已卸下系統風扇,請將其重新裝上。請參閱第 329 頁 「安裝系統風扇」。

2. 完成零件更換請參閱第 341 頁 「完成零件更換」。

#### 示範影片

觀看 YouTube 上的程序

# 更換序列埠模組

請依照本節中的指示卸下和安裝序列埠模組。

- 第 334 頁 「卸下序列埠模組」
- 第 336 頁 「安裝序列埠模組」

# 卸下序列埠模組

請依照本節中的指示卸下序列埠模組。

## 關於此作業

#### 注意:

- 閱讀第 51 頁 「安裝準則」和第 52 頁 「安全檢驗核對清單」,確保工作時安全無虞。
- 關閉伺服器和週邊裝置的電源,並拔掉電源線和所有外部纜線。請參閱第73頁「關閉伺服器電源」。
- 將靜電敏感元件保存在防靜電保護袋中,直到安裝時才取出,且處理這些裝置時配戴靜電放電腕帶或使用 其他接地系統,以避免暴露於靜電之中,否則可能導致系統停止運轉和資料遺失。

#### 觀看此程序

如需此程序的影片,請造訪 YouTube: https://www.youtube.com/playlist?list=PLYV5R7hVcs-DR4X1YAcp9w FKhwj\_tLQ5Y。

# 程序

附註:下圖中的擴充卡托架看起來可能與您的擴充卡托架不同。卸下程序亦同。

- 步驟 1. 如果伺服器安裝在機架中,請沿著其機架滑軌將伺服器滑出以接觸上蓋,或從機架卸下伺服器。請參閱第 73 頁 「從機架卸下伺服器」。
- 步驟 2. 卸下上蓋。請參閱第 339 頁「卸下上蓋」。
- 步驟 3. 拔掉系統 I/O 板上的序列埠模組纜線。

#### 附註:

- 如果您需要從主機板組件拔下纜線,請先解開纜線接頭的所有閂鎖或鬆開卡榫。若卸下纜線之前沒有鬆開卡榫,會損及主機板組件上的纜線插座。只要纜線插座有任何損壞,都可能會需要更換處理器板或系統 I/O 板。
- 您主機板組件上的接頭看起來可能與圖例不同,但是卸下程序是相同的。
  - 1. 按住鬆開卡榫以鬆開接頭。
  - 2. 從纜線插座拔下接頭。

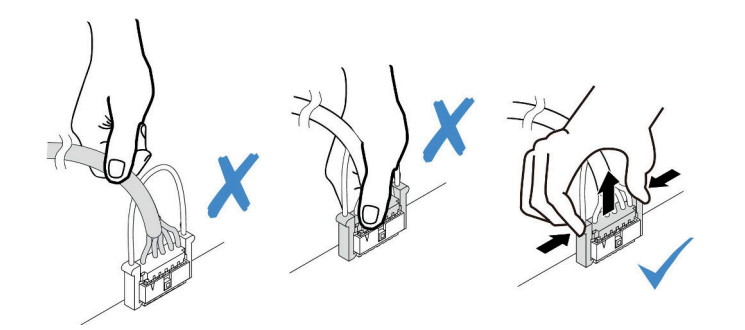

圖例304. 從系統 I/O 板上拔掉纜線

步驟 4. 從伺服器卸下擴充卡托架。

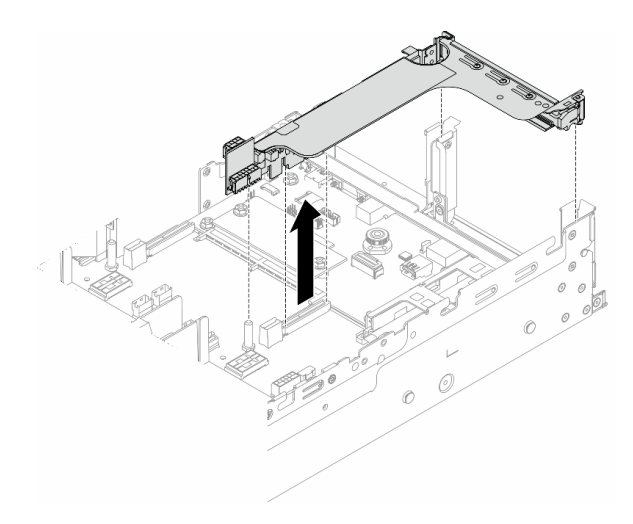

圖例305. 卸下擴充卡托架

步驟 5. 將序列埠模組從擴充卡托架卸下。

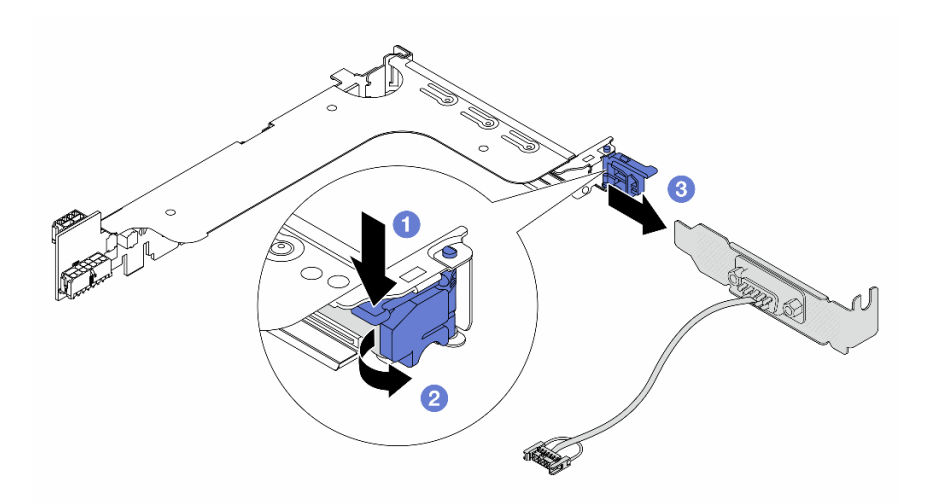

圖例306. 卸下序列埠模組

- a. 1 按下托架閂鎖。
- b. 2 打開閂鎖。
- c. 3 將序列埠模組滑出擴充卡托架。

步驟 6. (選用)如果需要更換序列埠托架,請使用 5 公釐扳手從托架上拆卸序列埠纜線。

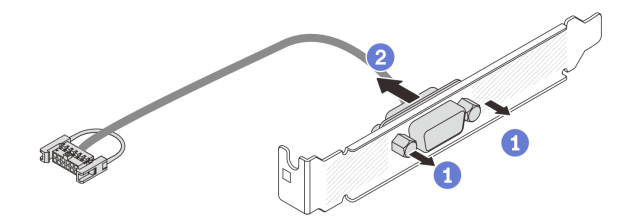

圖例307. 拆卸序列埠模組

# 在您完成之後

- 1. 安裝新的序列埠模組、PCIe 配接卡或填充板以蓋住該位置。請參閱 第 336 頁 「安裝序列埠模組」 或 第 304 頁 「安裝背面擴充卡組件」。
- 2. 如果指示您送回元件或選配裝置,請遵循所有包裝指示,並使用提供給您的任何包裝材料來運送。

#### 示範影片

觀看 YouTube 上的程序

# 安裝序列埠模組

請依照本節中的指示安裝序列埠模組。

# 關於此作業

### 注意:

- 閱讀第 51 頁 「安裝準則」和第 52 頁 「安全檢驗核對清單」,確保工作時安全無虞。
- 關閉伺服器和週邊裝置的電源,並拔掉電源線和所有外部纜線。請參閱第73頁「關閉伺服器電源」。
- 將靜電敏感元件保存在防靜電保護袋中,直到安裝時才取出,且處理這些裝置時配戴靜電放電腕帶或使用 其他接地系統,以避免暴露於靜電之中,否則可能導致系統停止運轉和資料遺失。

#### 觀看此程序

如需此程序的影片,請造訪 YouTube: https://www.youtube.com/playlist?list=PLYV5R7hVcs-DR4X1YAcp9w FKhwj\_tLQ5Y。

# 程序

**附註:**下圖中的擴充卡托架看起來可能與您的擴充卡托架不同。安裝程序亦同。

- 步驟 1. 將裝有新零件的防靜電保護袋與伺服器外部任何未上漆的表面進行接觸。然後從保護袋中取出新零件,並將其放置在防靜電表面上。
- 步驟 2. (選用)使用 5 公釐扳手將序列埠纜線裝入托架。

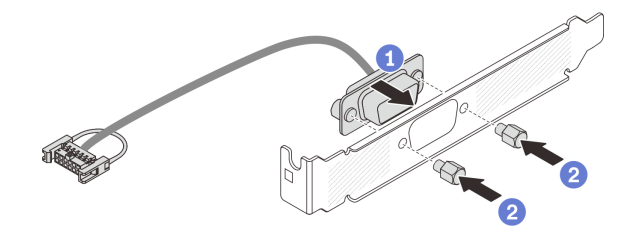

## 圖例308. 組裝序列埠模組

a. ① 將序列埠纜線的接頭對齊托架中的孔。

b. 2 鎖上兩顆螺絲,將纜線接頭固定在托架中。

步驟 3. 將序列埠模組安裝到擴充卡托架。

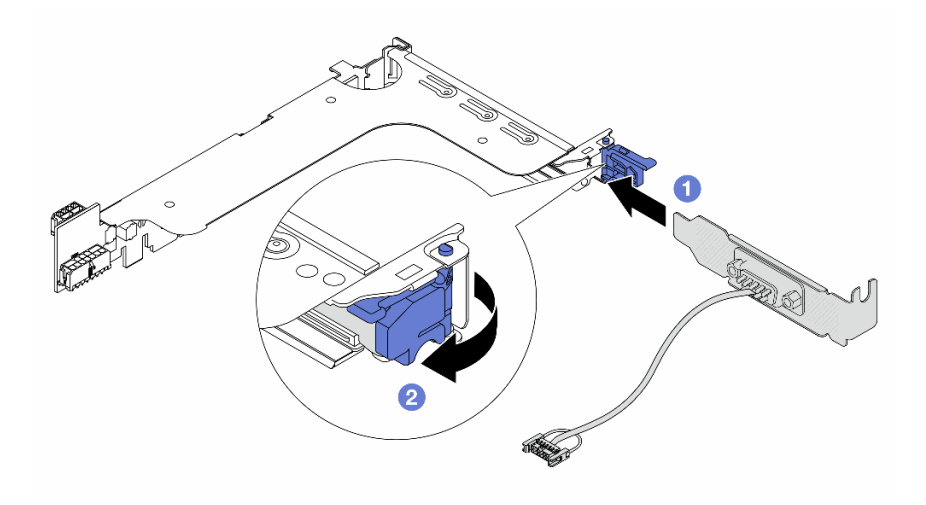

#### 圖例309. 安裝序列埠模組

a. ① 將序列埠模組對齊擴充卡托架,然後將它插入擴充卡托架。

b. 2 合上托架閂鎖以固定序列埠模組。

步驟 4. 將擴充卡組件裝回伺服器。

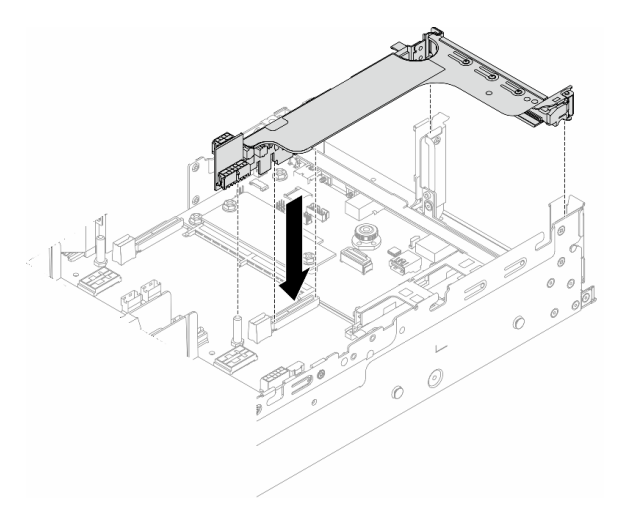

圖例310. 安裝擴充卡組件

步驟 5. 將序列埠模組的纜線連接至主機板組件上的序列埠接頭。如需接頭的位置,請參閱第 34 頁「主機 板組件接頭」。

# 在您完成之後

- 1. 完成零件更換請參閱第 341 頁 「完成零件更換」。
- 2. 若要在 Linux 或 Microsoft Windows 上啟用序列埠模組,請根據所安裝的作業系統執行下列其中一個步驟:

**附註:**如果已啟用 Serial over LAN (SOL) 或緊急管理服務 (EMS) 功能,序列埠在 Linux 和 Microsoft Windows 上將會隱藏。因此,需要停用 SOL 和 EMS 才能在序列裝置的作業系統上使用序列埠。

• Linux :

開啟 ipmitool, 輸入下列指令以停用 Serial over LAN (SOL) 功能:

-I lanplus -H IP -U USERID -P PASSWORD sol deactivate

- Microsoft Windows :
  - a. 開啟 ipmitool, 輸入下列指令以停用 SOL 功能:
    - -I lanplus -H IP -U USERID -P PASSWORD sol deactivate
  - b. 開啟 Windows PowerShell,輸入下列指令以停用緊急管理服務 (EMS) 功能:
     Bcdedit /ems off
  - c. 重新啟動伺服器,以確保 EMS 設定生效。

## 示範影片

觀看 YouTube 上的程序

# 更換上蓋

請依照本節中的指示卸下和安裝上蓋。

- 第 339 頁 「卸下上蓋」
- 第 340 頁 「安裝上蓋」

# 卸下上蓋

請依照本節中的指示卸下上蓋。

S014

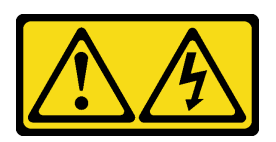

警告:

可能存在危險等級的電壓、電流及電能。只有合格的維修技術人員才獲得授權,能夠卸下貼有標籤的蓋板。

S033

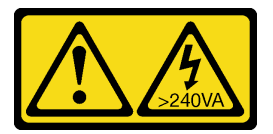

警告:

含有高壓電。高壓電流在遇到金屬短路時可能會產生熱能,導致金屬液化、燃燒或兩者同時發生。

## 關於此作業

注意:

- 閱讀第 51 頁 「安裝準則」和第 52 頁 「安全檢驗核對清單」,確保工作時安全無虞。
- 關閉伺服器和週邊裝置的電源,並拔掉電源線和所有外部纜線。請參閱第73頁「關閉伺服器電源」。
- 於上蓋卸下時操作伺服器,可能會損壞伺服器元件。為了保持正常冷卻和空氣流通,請在開啟伺服器 電源之前安裝上蓋。

# 程序

- 步驟 1. 如果伺服器安裝在機架中,請沿著其機架滑軌將伺服器滑出以接觸上蓋,或從機架卸下伺服器。請參閱第 73 頁 「從機架卸下伺服器」。
- 步驟 2. 卸下上蓋。

注意:請謹慎處理上蓋。如果上蓋在蓋板閂鎖打開的情況下滑落,可能會損壞蓋板閂鎖。

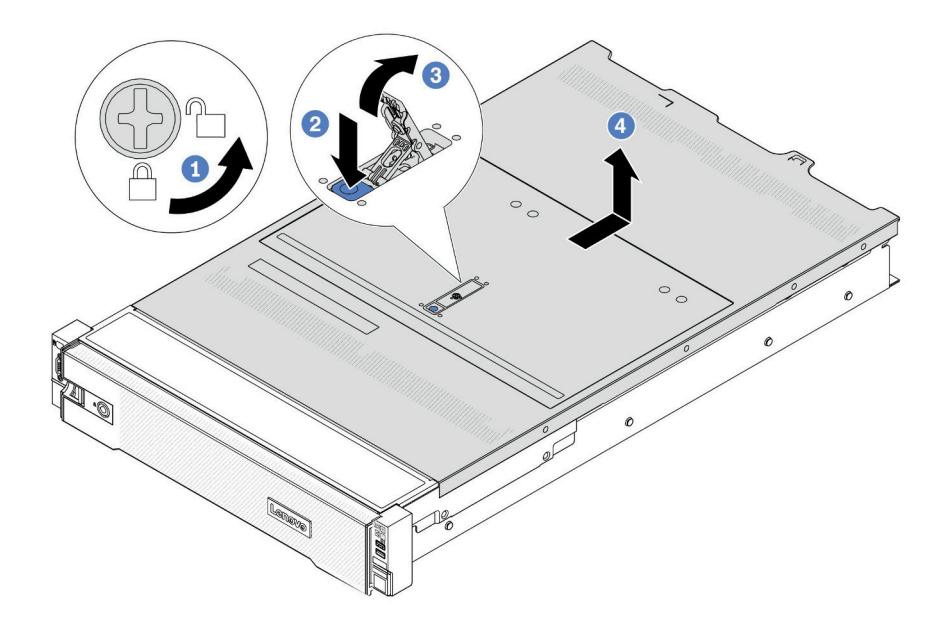

### 圖例311. 卸下上蓋

- a. ① 使用螺絲起子將外蓋鎖轉動至圖示的解鎖位置。
- b. 2 按壓蓋板閂鎖上的鬆開按鈕。然後蓋板閂鎖會鬆開到一定程度。
- c. 3 如圖所示完全開啟蓋板閂鎖。
- d. 4 將上蓋往後方滑動,直到脱離機箱為止。然後,將上蓋提起,從機箱中取出,再將上蓋 放在乾淨平坦的表面上。

## 在您完成之後

如果指示您送回元件或選配裝置,請遵循所有包裝指示,並使用提供給您的任何包裝材料來運送。

## 示範影片

觀看 YouTube 上的程序

# 安裝上蓋

請依照本節中的指示安裝上蓋。

# 關於此作業

# 注意:

- 閱讀第 51 頁 「安裝準則」和第 52 頁 「安全檢驗核對清單」,確保工作時安全無虞。
- 確定所有纜線、配接卡和其他元件都已安裝和正確安置,且您沒有將拆卸工具或零件遺留在伺服器內。
- 確定所有內部纜線都已正確佈置。請參閱第 343 頁第 6 章 「內部纜線佈線」。
- 請謹慎處理上蓋。如果上蓋在蓋板閂鎖打開的情況下滑落,可能會損壞蓋板閂鎖。

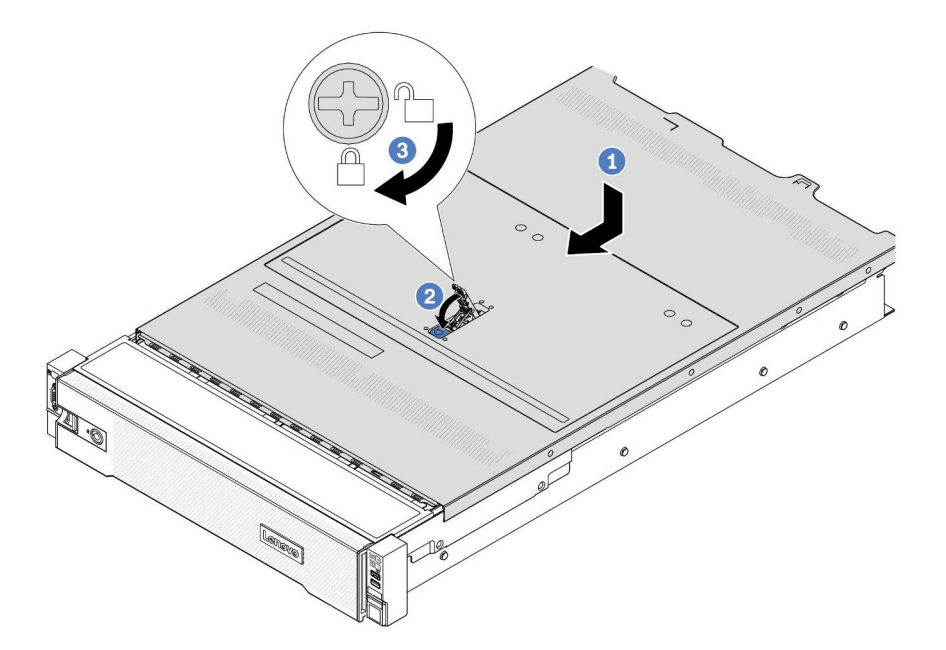

#### 圖例312. 安裝上蓋

步驟 1. 確定蓋板閂鎖在開啟位置。將上蓋向下放至機箱,使上蓋與機箱兩側的導軌咬合。然後,將 上蓋滑到機箱前方。

附註:將上蓋向前滑動之前,請確定上蓋的所有卡榫都與機箱正確咬合。

- 步驟 2. 旋轉蓋板閂鎖,直到上蓋卡入定位為止。確定將蓋板閂鎖完全閉合,
- 步驟 3. 然後使用螺絲起子將外蓋鎖轉至鎖定位置。

#### 示範影片

觀看 YouTube 上的程序

# 完成零件更換

瀏覽核對清單以完成零件更換

如果要完成零件更换,請執行下列動作:

- 1. 確定已正確重新組裝所有元件,且伺服器內未遺留任何工具或鬆脱的螺絲。
- 2. 將伺服器中的纜線適當地進行佈線並加以固定。請參閱每個元件的纜線連接和佈線資訊。
- 3. 如果您已卸下空氣擋板,請重新安裝它。請參閱第83頁「安裝空氣擋板」。

**注意:**為了保持正常冷卻和空氣流通,請在開啟伺服器之前重新裝回空氣擋板。於空氣擋板卸下時操 作伺服器,可能會損壞伺服器元件。

4. 重新安裝上蓋。請參閱第 340 頁 「安裝上蓋」。

- 5. 如果伺服器原是安裝在機架中,請將伺服器重新安裝在機架中。請參閱第 76 頁 「將伺服器安裝 到機架」。
- 6. 重新連接您先前拔掉的電源線和任何纜線。
- 7. 開啟伺服器和週邊裝置的電源。請參閱第 72 頁 「開啟伺服器電源」。
- 8. 更新伺服器配置。
  - 下載並安裝最新的裝置驅動程式: http://datacentersupport.lenovo.com。
  - 更新系統韌體。請參閱第 538 頁 「更新韌體」。
  - 更新 UEFI 配置。請參閱 https://pubs.lenovo.com/uefi-overview/。
  - 如果您已安裝或卸下熱抽換硬碟或 RAID 配接卡,請重新配置磁碟陣列。請參閱 https://pubs.lenovo.com/lxpm-overview/ 以取得與您伺服器相容的 LXPM 文件。

# 第6章 內部纜線佈線

請參閱本節,為特定元件進行纜線佈線。

若要連接纜線,請詳閱下列準則:

- 連接或拔除任何內部纜線之前,先關閉伺服器。
- 如需其他纜線安裝指示,請參閱任何外部裝置隨附的文件。將裝置連接到伺服器之前拉設纜線,可 能會比較容易。
- 某些纜線的纜線 ID 印製在伺服器和選配裝置隨附的纜線上。使用這些 ID 將纜線連接到正確的接頭。
- 請確定纜線未受到擠壓,且未蓋住任何接頭或防礙主機板組件上的任何元件。
- 請確定相關纜線有穿過纜線夾。

附註:當您從主機板組件拔下纜線時,請解開所有閂鎖、鬆開纜線接頭的鬆開卡榫或鎖夾。如果沒有鬆 開這些物件便拔下纜線,將會損壞主機板組件上脆弱的纜線插座。只要纜線插座有任何損壞,都可能 會需要更換處理器板或系統 I/O 板。

# 識別接頭

請參閱本節,以找出並識別電路板上的接頭。

• 第 343 頁 「硬碟背板接頭」

如需瞭解主機板組件上的接頭,請參閱第34頁「主機板組件接頭」。

# 硬碟背板接頭

請參閱本節,以找出硬碟背板中的接頭。

視伺服器配置而定,伺服器支援下列背板:

- 第 344 頁 「8 x 2.5 吋 SAS/SATA 前方背板」
- 第 344 頁 「8 x 2.5 吋 AnyBay 前方背板」
- 第 345 頁 「24 x 2.5 吋 SAS/SATA 擴充器背板」
- 第 345 頁 「8 x 3.5 吋 SAS/SATA 前方背板」
- 第 345 頁 「12 x 3.5 吋 SAS/SATA 前方背板」
- 第 346 頁 「12 x 3.5 吋 SAS/SATA 擴充器背板」
- 第 346 頁 「12 x 3.5 吋 AnyBay 前方背板」
- 第 347 頁 「4 x 2.5 吋 SAS/SATA 中間/後方背板」
- 第 347 頁 「4 x 2.5 吋 NVMe 中間背板」
- 第 347 頁 「4 x 3.5 吋 SAS/SATA 中間/後方背板」
- 第 348 頁 「2 x 3.5 吋 SAS/SATA 後方背板」
- 第 348 頁 「8 x 2.5 吋 SAS/SATA 後方背板」
- 第 348 頁 「4 x 2.5 吋 AnyBay 後方背板」

# 8 x 2.5 吋 SAS/SATA 前方背板

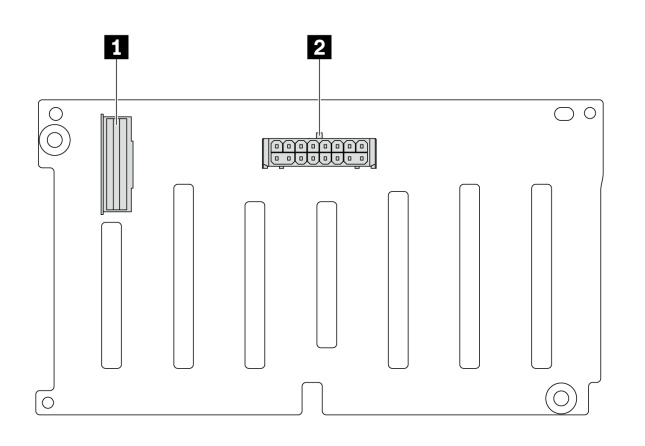

圖例 313. 8 x 2.5 吋 SAS/SATA 背板接頭

 1 SAS 接頭
 2 電源接頭

8 x 2.5 吋 AnyBay 前方背板

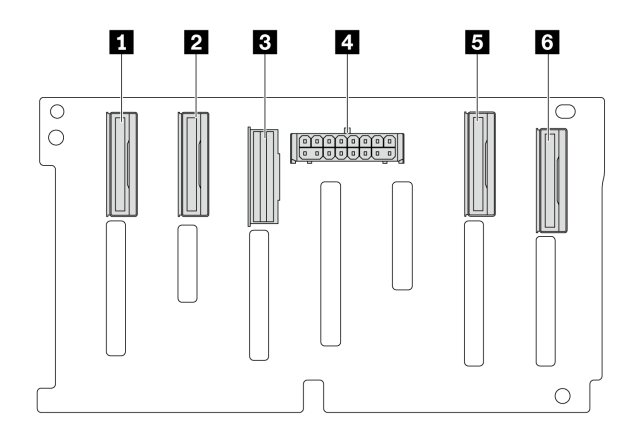

圖例 314. 8 x 2.5 吋 AnyBay 背板接頭

| 1 NVMe 6-7 接頭 | 2 NVMe 4-5 接頭 |
|---------------|---------------|
| 3 SAS 接頭      | 4 電源接頭        |
| 5 NVMe 2-3 接頭 | 6 NVMe 0-1 接頭 |

## 24 x 2.5 吋 SAS/SATA 擴充器背板

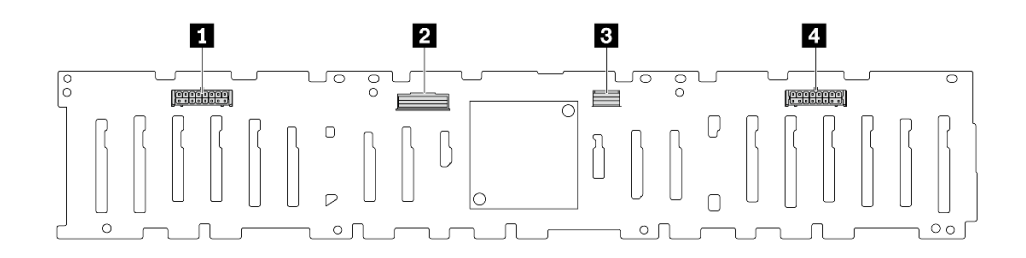

### 圖例 315. 24 x 2.5 吋 SAS/SATA 擴充器背板上的接頭

| 1 電源接頭 2   | 2 SAS 0 接頭 |
|------------|------------|
| 3 SAS 1 接頭 | 4 電源接頭 1   |

8 x 3.5 吋 SAS/SATA 前方背板

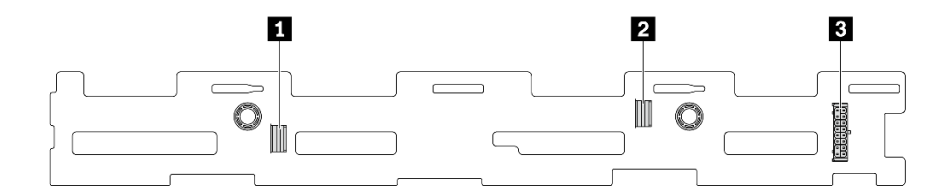

圖例 316. 8 x 3.5 吋 SAS/SATA 背板接頭

| 1 SAS 1 接頭 | 2 SAS 0 接頭 |
|------------|------------|
| 3 電源接頭     |            |

12 x 3.5 吋 SAS/SATA 前方背板

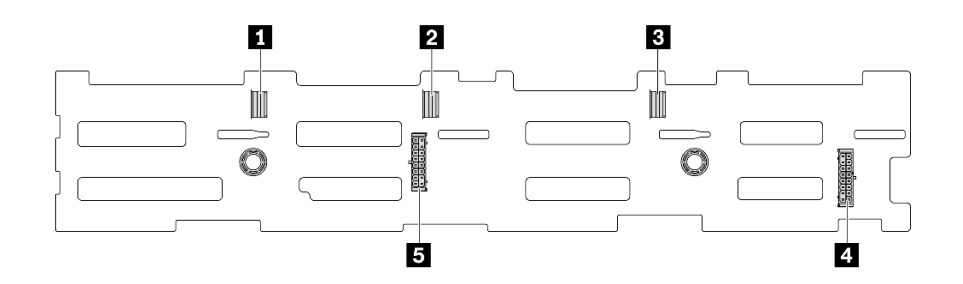

## 圖例 317. 12 x 3.5 吋 SAS/SATA 背板接頭

| 1 SAS 2 接頭 | 2 SAS 1 接頭 |
|------------|------------|
| 3 SAS 0 接頭 | 4 電源接頭 1   |
| 5 電源接頭 2   |            |

## 12 x 3.5 吋 SAS/SATA 擴充器背板

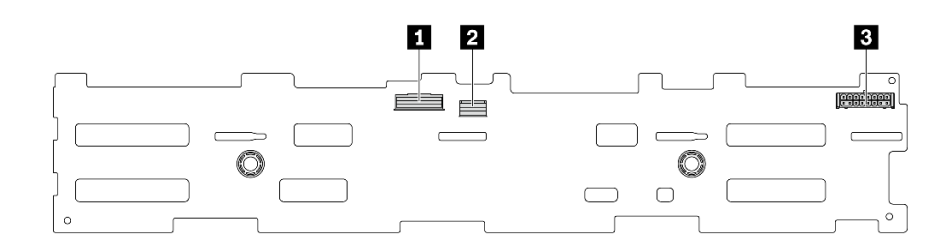

#### 圖例318. 12 x 3.5 吋 SAS/SATA 擴充器背板上的接頭

| 1 SAS 0 接頭 | 2 SAS 1 接頭 |
|------------|------------|
| 3 電源接頭     |            |

# 12 x 3.5 吋 AnyBay 前方背板

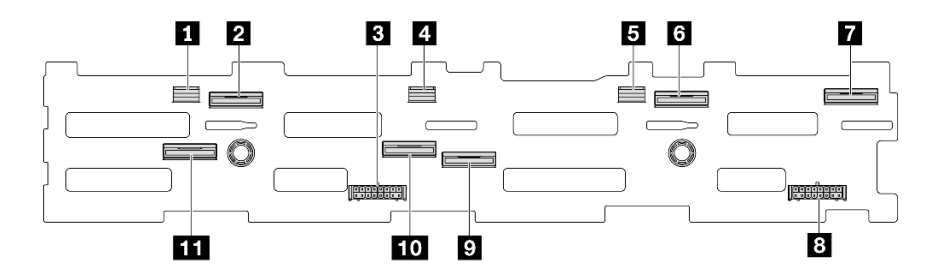

圖例 319. 12 x 3.5 吋 AnyBay 背板接頭

| 1 SAS 2 接頭       | 2 NVMe 8-9 接頭  |
|------------------|----------------|
| 3 電源接頭 2         | 4 SAS 1 接頭     |
| 5 SAS 0 接頭       | 6 NVMe 2-3 接頭  |
| 7 NVMe 0-1 接頭    | 8 電源接頭 1       |
| 9 NVMe 4-5 接頭    | 10 NVMe 6-7 接頭 |
| 11 NVMe 10-11 接頭 |                |

# 4 x 2.5 吋 SAS/SATA 中間/後方背板

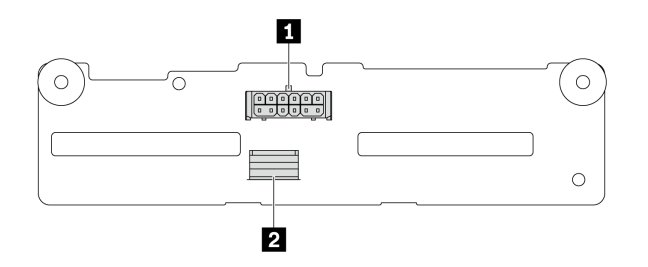

## 圖例 320. 4 x 2.5 吋 SAS/SATA 背板接頭

| 1 電源接頭 2 SAS 接頭 |
|-----------------|
|-----------------|

### 4 x 2.5 吋 NVMe 中間背板

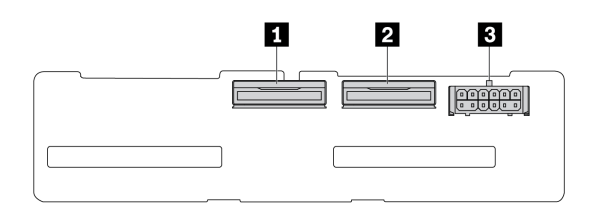

圖例 321. 4 x 2.5 吋 NVMe 背板接頭

| <b>1</b> NVMe 2-3 接頭 | 2 NVMe 0-1 接頭 |
|----------------------|---------------|
| 3 電源接頭               |               |

## 4 x 3.5 吋 SAS/SATA 中間/後方背板

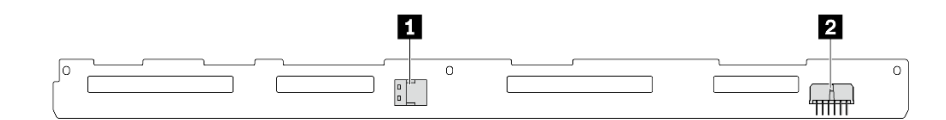

圖例 322. 4 x 3.5 吋 SAS/SATA 背板接頭

| 1 SAS 接頭 2 電源接頭 |
|-----------------|
|-----------------|

# 2 x 3.5 吋 SAS/SATA 後方背板

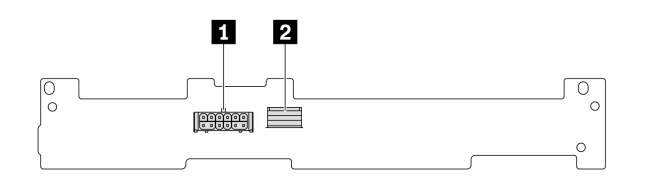

#### 圖例 323. 2 x 3.5 吋 SAS/SATA 背板接頭

| 1 電源接頭 2 SAS 接頭 |
|-----------------|
|-----------------|

# 8 x 2.5 吋 SAS/SATA 後方背板

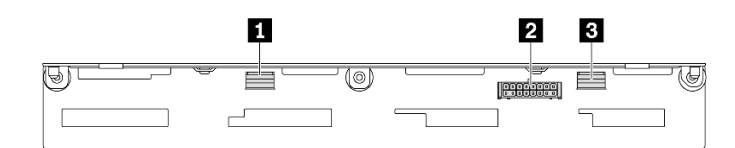

## 圖例 324. 8x2.5 吋 SAS/SATA 背板接頭

| 1 SAS 1 接頭 | 2 電源接頭 |
|------------|--------|
| 3 SAS 0 接頭 |        |

# 4 x 2.5 吋 AnyBay 後方背板

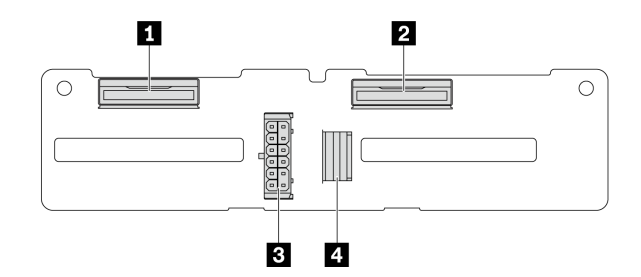

圖例 325. 4 x 2.5 吋 AnyBay 背板接頭

| 1 NVMe 2-3 接頭 | 3 電源接頭   |
|---------------|----------|
| 2 NVMe 0-1 接頭 | 4 SAS 接頭 |

# 7 公釐硬碟背板

本節提供7公釐硬碟背板的纜線佈線資訊。

伺服器支援下列其中一種 7 公釐硬碟背板:

- 第 349 頁 「7 公釐非 RAID SATA/NVMe 2 機槽背板」
  第 352 頁 「7 公釐 RAID NVMe 2 機槽背板」
- 第 353 頁 「7 公釐 RAID SATA/NVMe 2 機槽背板」

# 7 公釐非 RAID SATA/NVMe 2 機槽背板

- 第 349 頁圖例 326 「SATA 纜線佈線」
- 第 350 頁圖例 327 「NVMe 纜線佈線」
- 第 351 頁圖例 328 「RAID 纜線佈線」

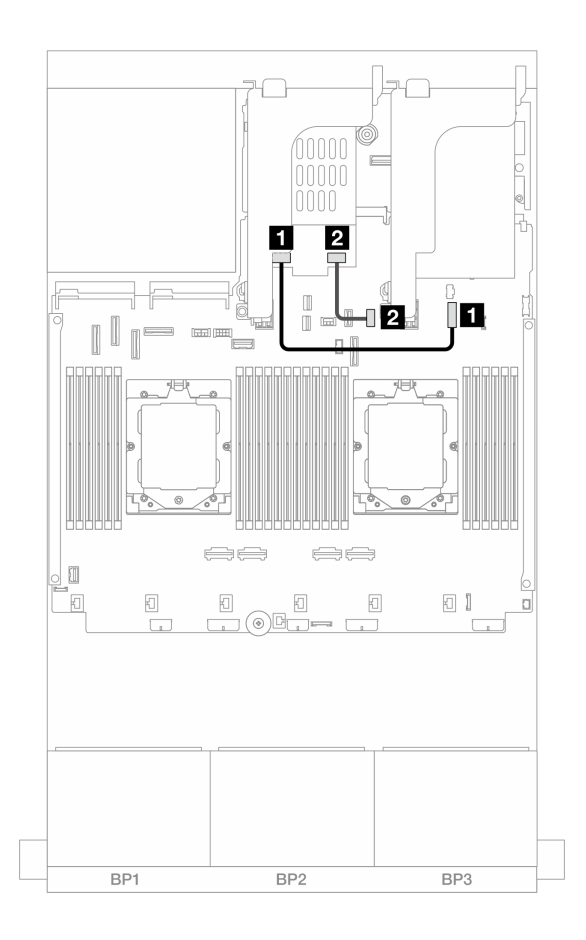

#### 圖例 326. SATA 纜線佈線

| 從                | 到                    |
|------------------|----------------------|
| 17公釐硬碟背板上的電源接頭   | 1 主機板組件上的 7 公釐背板電源接頭 |
| 2 7 公釐硬碟背板上的信號接頭 | 2 機載: PCIe 11        |

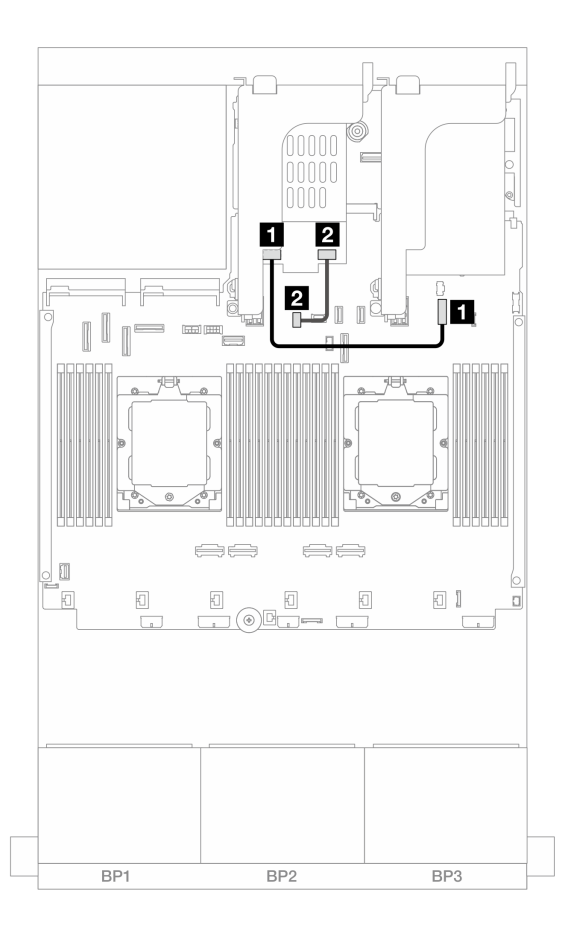

## *圖例 327. NVMe 纜線佈線*

| 從                | 到                    |
|------------------|----------------------|
| 1 7 公釐硬碟背板上的電源接頭 | 1 主機板組件上的 7 公釐背板電源接頭 |
| 2 7 公釐硬碟背板上的信號接頭 | 2 主機板組件上的 7 公釐背板信號接頭 |
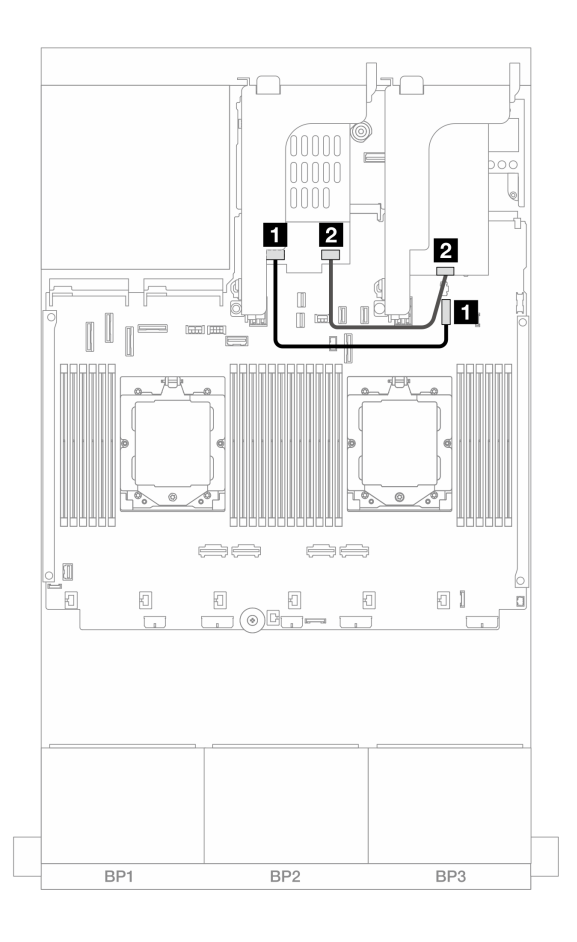

### *圖例 328. RAID 纜線佈線*

| 從                | 到                    |
|------------------|----------------------|
| 1 7 公釐硬碟背板上的電源接頭 | 1 主機板組件上的 7 公釐背板電源接頭 |
| 2 7 公釐硬碟背板上的信號接頭 | 2 8i 配接卡:C0          |

### 7 公釐 RAID NVMe 2 機槽背板

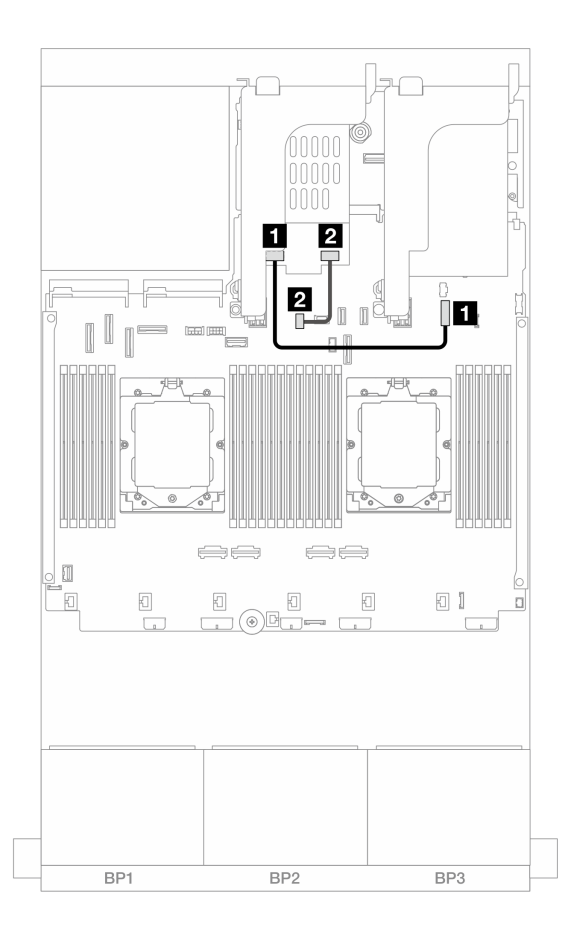

圖例 329. 7 公釐 RAID NVMe 2 機槽背板的纜線佈線

| 從                | 到                    |
|------------------|----------------------|
| 1 7 公釐硬碟背板上的電源接頭 | 1 主機板組件上的 7 公釐背板電源接頭 |
| 2 7 公釐硬碟背板上的信號接頭 | 2 主機板組件上的 7 公釐背板信號接頭 |

### 7 公釐 RAID SATA/NVMe 2 機槽背板

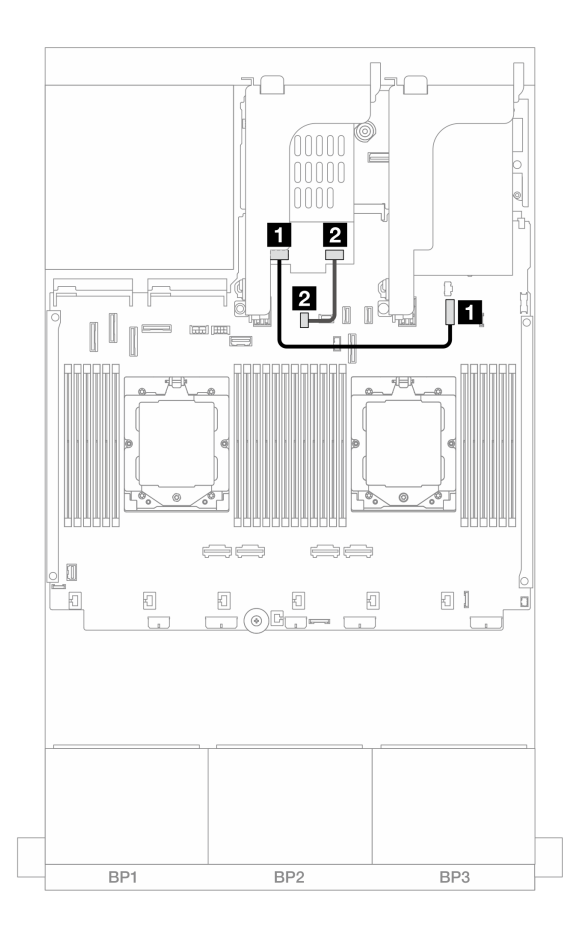

圖例 330. 7 公釐 RAID SATA/NVMe 2 機槽背板的纜線佈線

| 從                | 到                    |
|------------------|----------------------|
| 17公釐硬碟背板上的電源接頭   | 1 主機板組件上的 7 公釐背板電源接頭 |
| 2 7 公釐硬碟背板上的信號接頭 | 2 主機板組件上的 7 公釐背板信號接頭 |

## 直接水冷模組

使用本節來瞭解 直接水冷模組 (DWCM) 的纜線佈線。

附註:為了更好地佈放纜線,水管和液體偵測感應器模組必須安裝到指定的固定器上,以確保模組固定在固定器的夾子上。如需詳細資料,請參閱下圖或第154頁「安裝 Lenovo Neptune(TM)處理器直接水冷模組」。

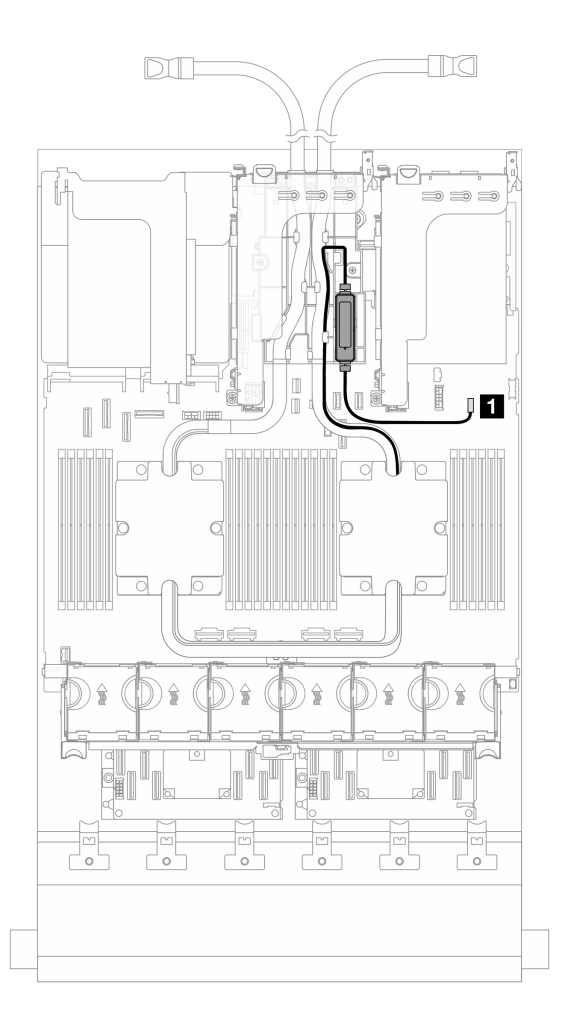

### 圖例331. 直接水冷模組纜線佈線

| 從      | 到      |
|--------|--------|
| 洩漏偵測纜線 | 洩漏偵測接頭 |

### 正面 I/O 接頭

本節提供正面 I/O 接頭(包括 VGA 接頭、外部診斷接頭、前方操作面板接頭及正面 USB 接頭)的 纜線佈線資訊。

- 第 355 頁 「機架閂鎖上的正面 I/O 接頭」
- 第 355 頁 「媒體機槽上的正面 I/O 接頭」

### 機架閂鎖上的正面 I/O 接頭

**附註:**佈放機架閂鎖上的纜線時,請確保將它固定在纜線固定夾的上框上。如需詳細資料,請參閱第 248頁「安裝機架閂鎖」。

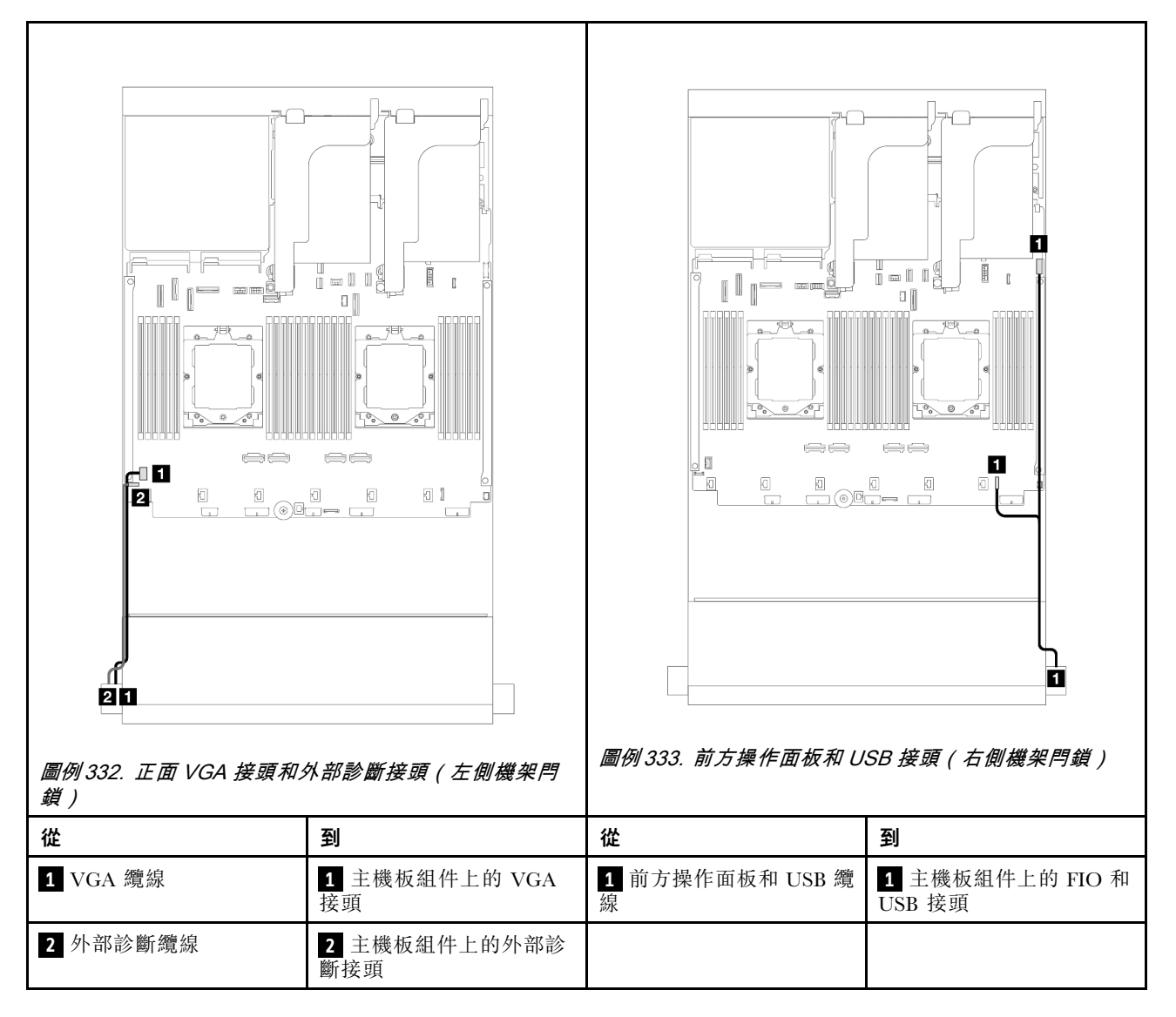

### 媒體機槽上的正面 I/O 接頭

下圖顯示媒體機槽上的前方操作面板和正面 USB 接頭的纜線佈線。

視伺服器型號而定,伺服器可能隨附前方操作面板搭配 LCD 顯示器(稱為整合式診斷面板)或無 LCD 顯示器的前方操作面板。

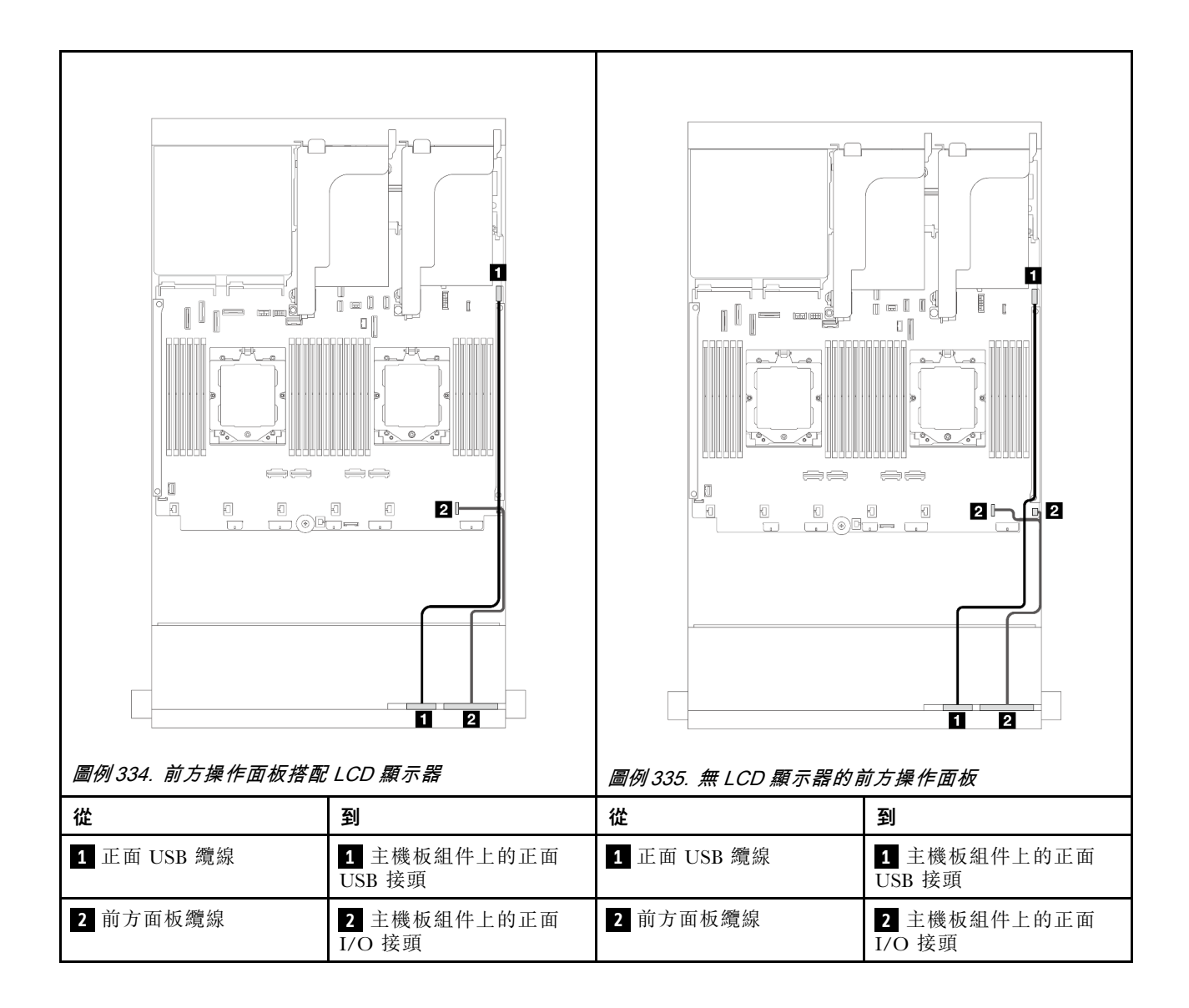

# GPU

本節提供 GPU 的纜線佈線資訊。

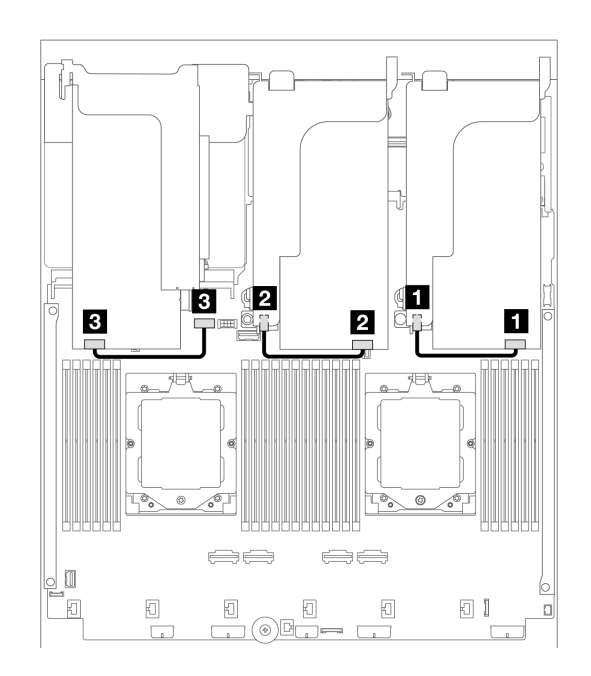

#### 圖例 336. GPU 纜線佈線

| 從         | 到                  |
|-----------|--------------------|
| 1 GPU 電源線 | 1 擴充卡 1 上的電源接頭     |
| 2 GPU 電源線 | 2 擴充卡 2 上的電源接頭     |
| 3 GPU 電源線 | 3 主機板組件上的 GPU 電源接頭 |

如果需要在 GPU 空氣擋板上安裝 M.2 背板,請參閱下圖以瞭解空氣擋板上的纜線佈線。將 GPU 電源線從 M.2 背板固定器下方的擴充卡 2 佈放到 GPU 配接卡上的 GPU 電源接頭。

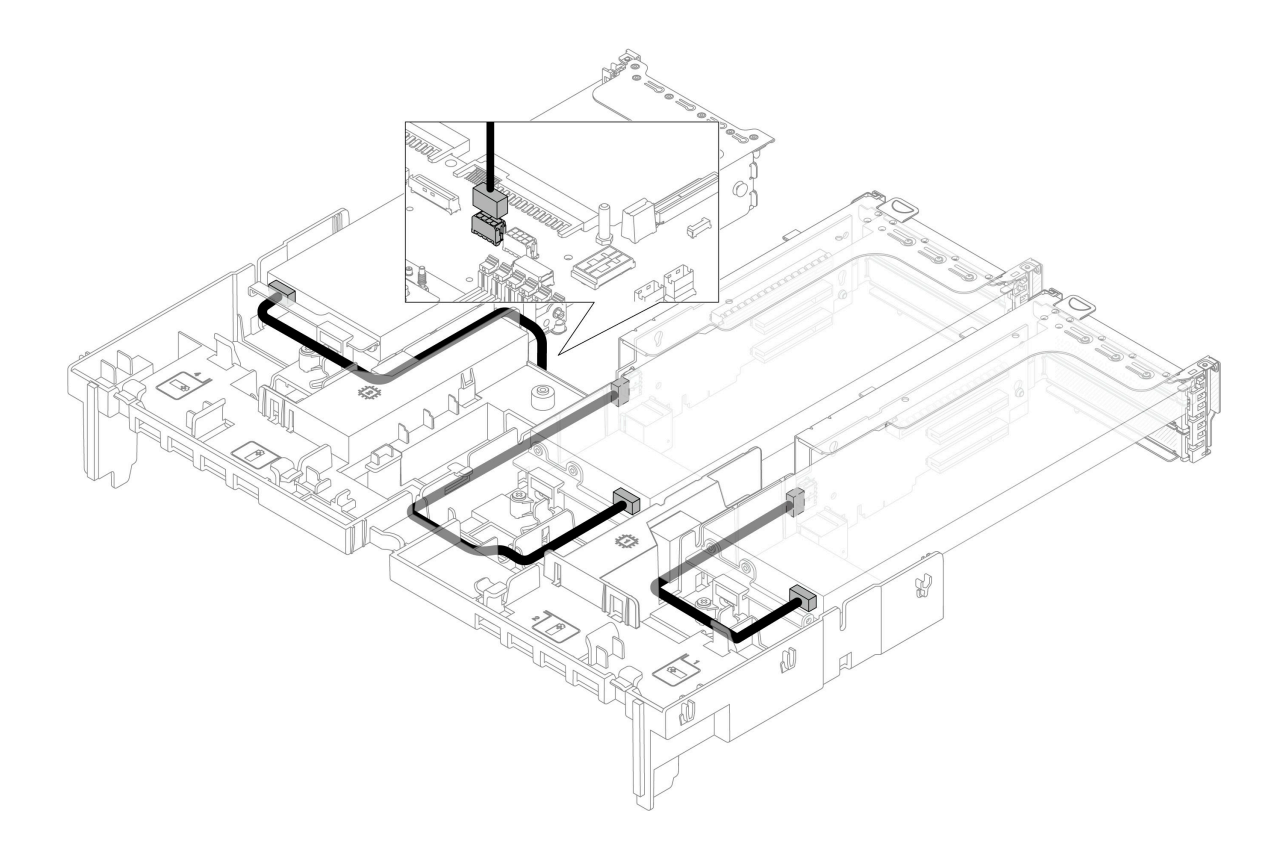

# M.2 硬碟背板

本節提供 M.2 硬碟背板的纜線佈線資訊。

伺服器支援下列 M.2 硬碟背板之一:

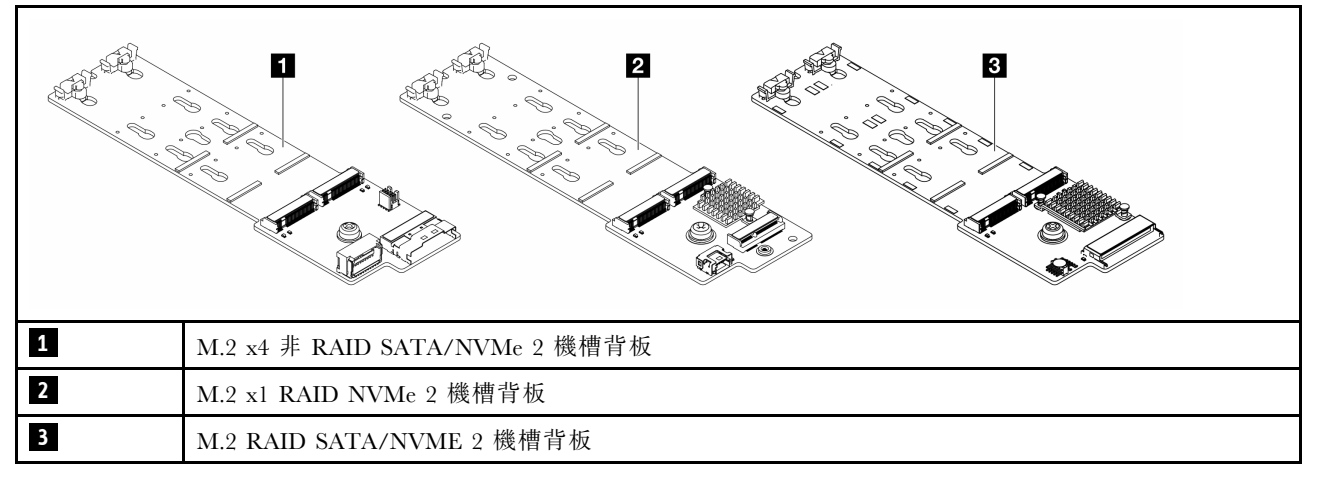

• 第 360 頁 「M.2 x4 非 RAID SATA/NVMe 2 機槽背板」

- 第 361 頁 「M.2 x1 RAID NVMe 2 機槽背板」
- 第 362 頁 「M.2 RAID SATA/NVME 2 機槽背板」

### M.2 x4 非 RAID SATA/NVMe 2 機槽背板

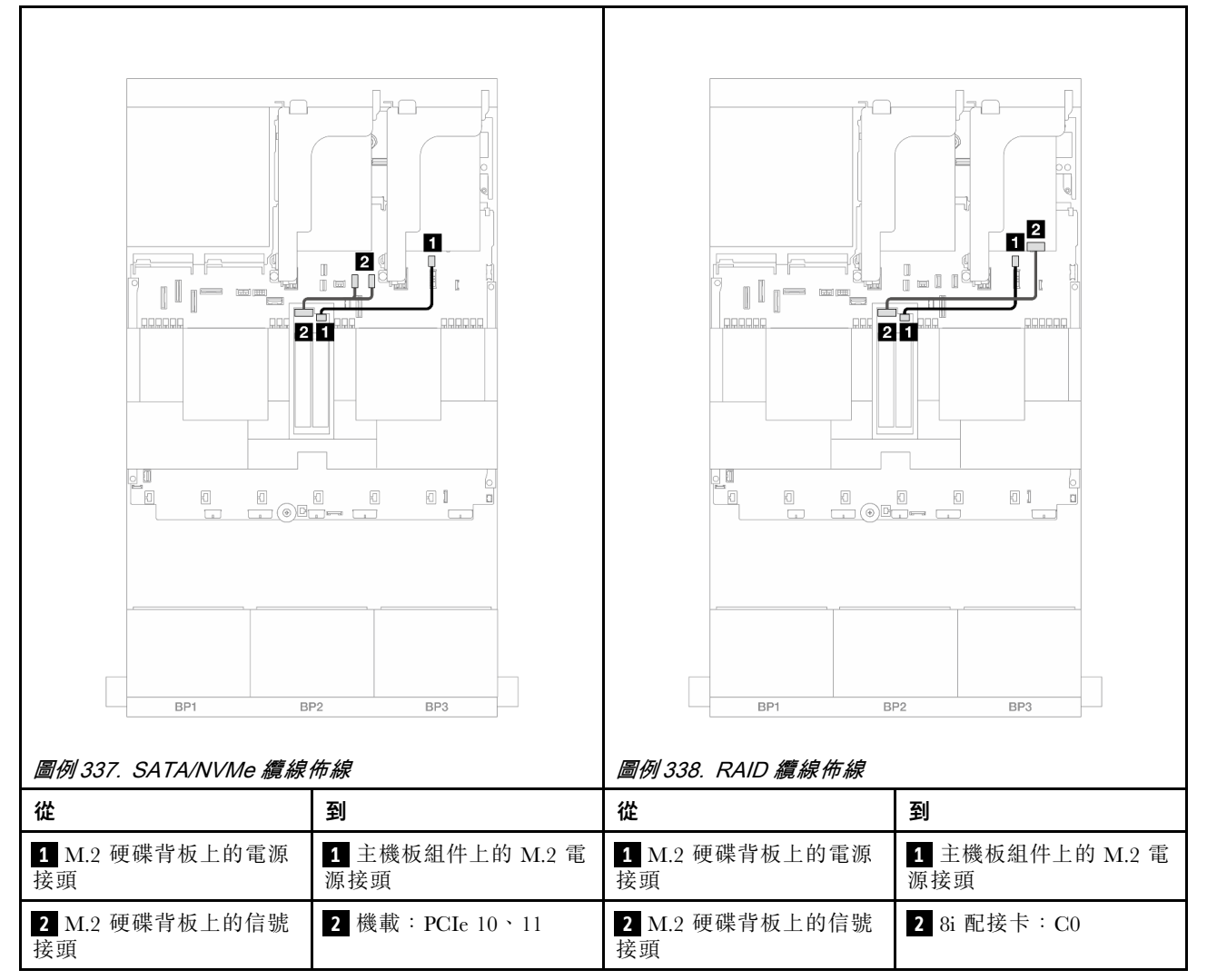

### M.2 x1 RAID NVMe 2 機槽背板

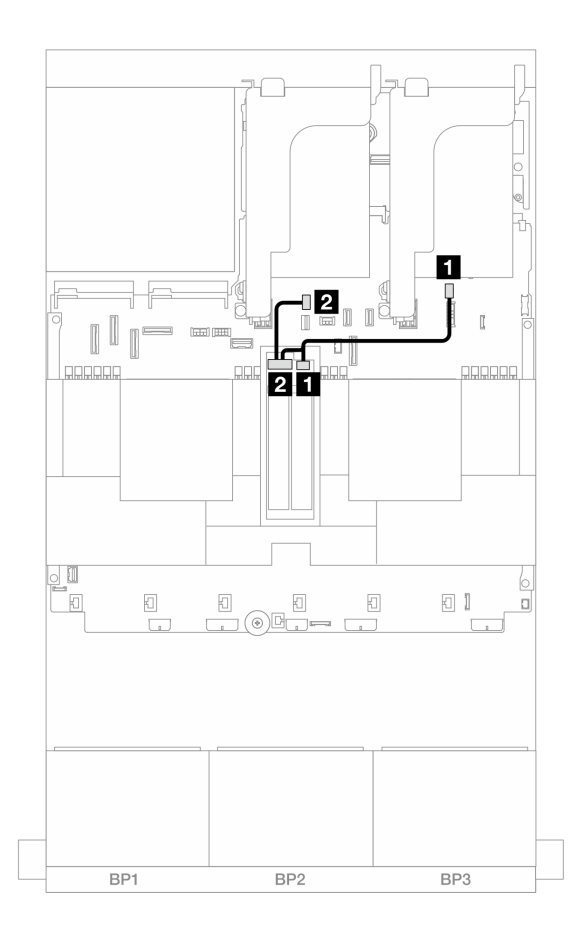

圖例 339. M.2 x1 RAID NVMe 2 機槽背板的纜線佈線

| 從                       | 到                  |
|-------------------------|--------------------|
| <b>1</b> M.2 硬碟背板上的電源接頭 | 1 主機板組件上的 M.2 電源接頭 |
| 2 M.2 硬碟背板上的信號接頭        | 2 主機板組件上的 M.2 信號接頭 |

### M.2 RAID SATA/NVME 2 機槽背板

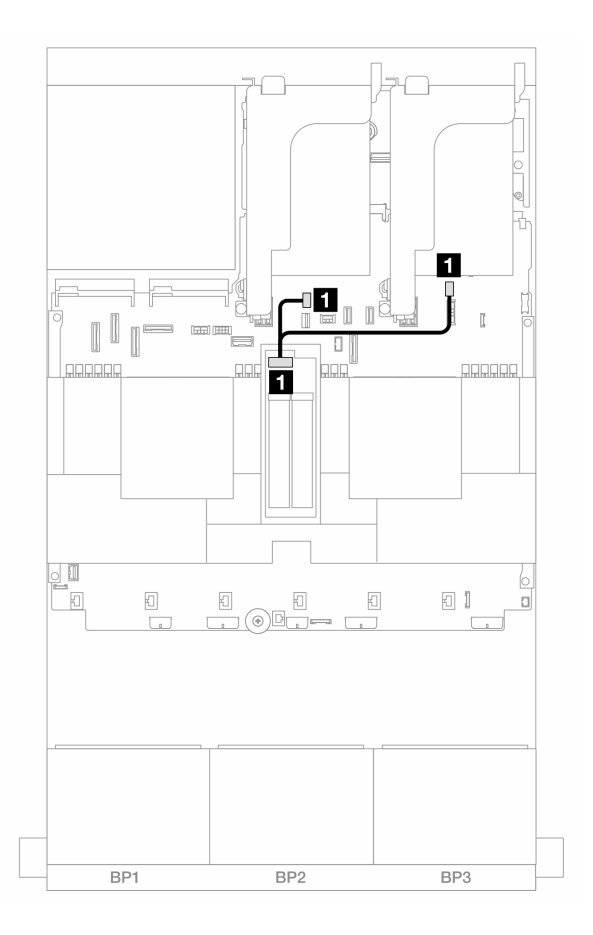

### 圖例340. M.2 RAID SATA/NVME 2 機槽背板的纜線佈線

| 從              | 到                                                              |
|----------------|----------------------------------------------------------------|
| 1 M.2 硬碟背板上的接頭 | <ol> <li>主機板組件上的 M.2 電源接頭</li> <li>主機板組件上的 M.2 信號接頭</li> </ol> |

# 管理 NIC 配接卡

使用本節可瞭解 ThinkSystem V3 Management NIC Adapter Kit (管理 NIC 配接卡)的纜線佈線。

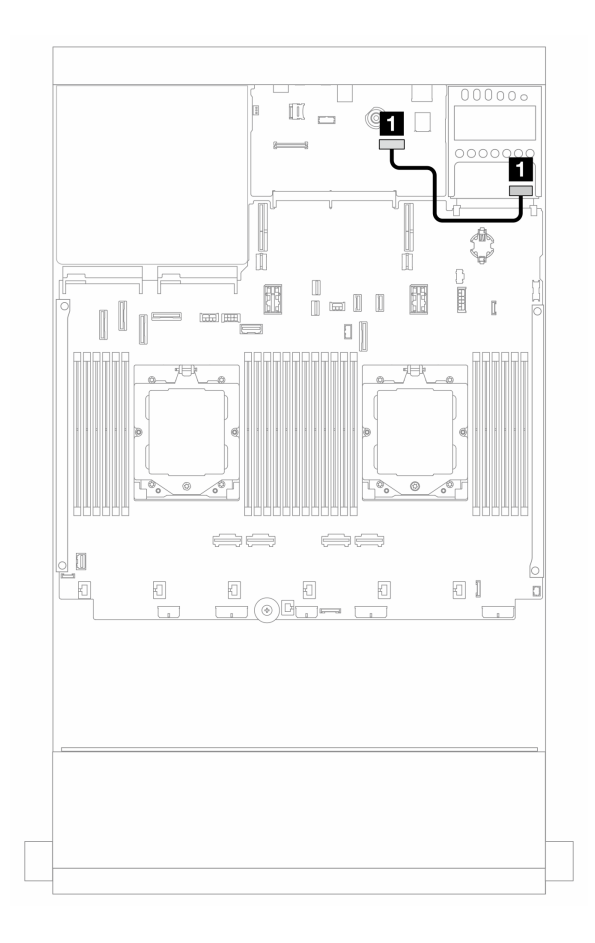

圖例 341. 管理 NIC 配接卡的纜線佈線

| 從            | 到                  |
|--------------|--------------------|
| 1 管理 NIC 配接卡 | 主機板組件上的第二個管理乙太網路接頭 |

# OCP 轉插卡

本節提供正面和背面 OCP 轉插卡的纜線佈線資訊。

附註:安裝了擴充卡 3/4 匣時,不支援 OCP 轉插卡。

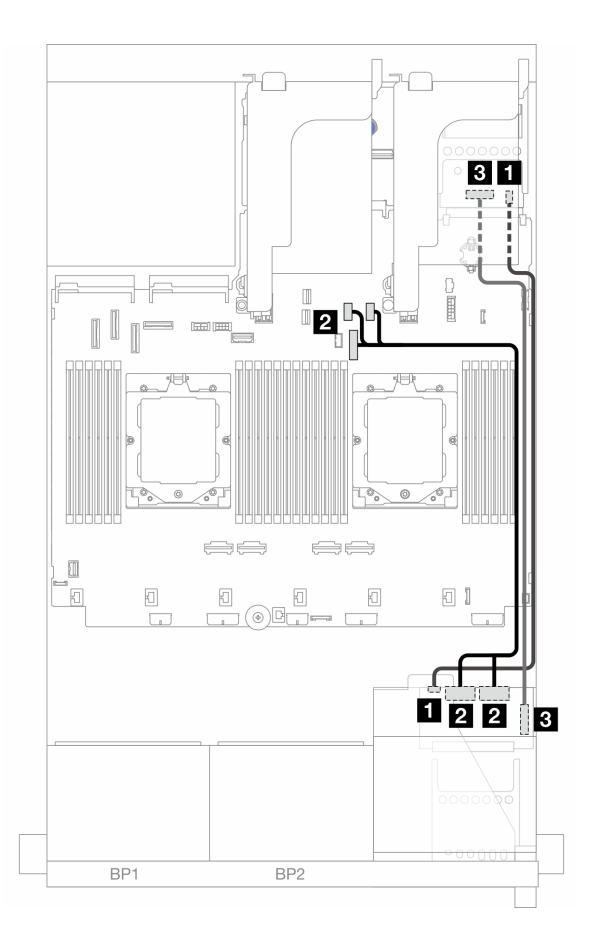

圖例 342. OCP 轉插卡的纜線佈線

| 從                           | 到                           |
|-----------------------------|-----------------------------|
| 1 正面 OCP 轉插卡: PWR           | 1 背面 OCP 轉插卡: PWR           |
| 2 正面 OCP 轉插卡: MCIO 1、MCIO 2 | 2 機載:PCIe 9、PCIe 10、PCIe 11 |
| 3 正面 OCP 轉插卡: F-SWIFT       | 3 背面 OCP 轉插卡: R-SWIFT       |

# RAID 快閃記憶體電源模組

本節提供 RAID 快閃記憶體電源模組(也稱為超級電容)的纜線佈線資訊。

### 表格 35. RAID 快閃記憶體電源模組的位置

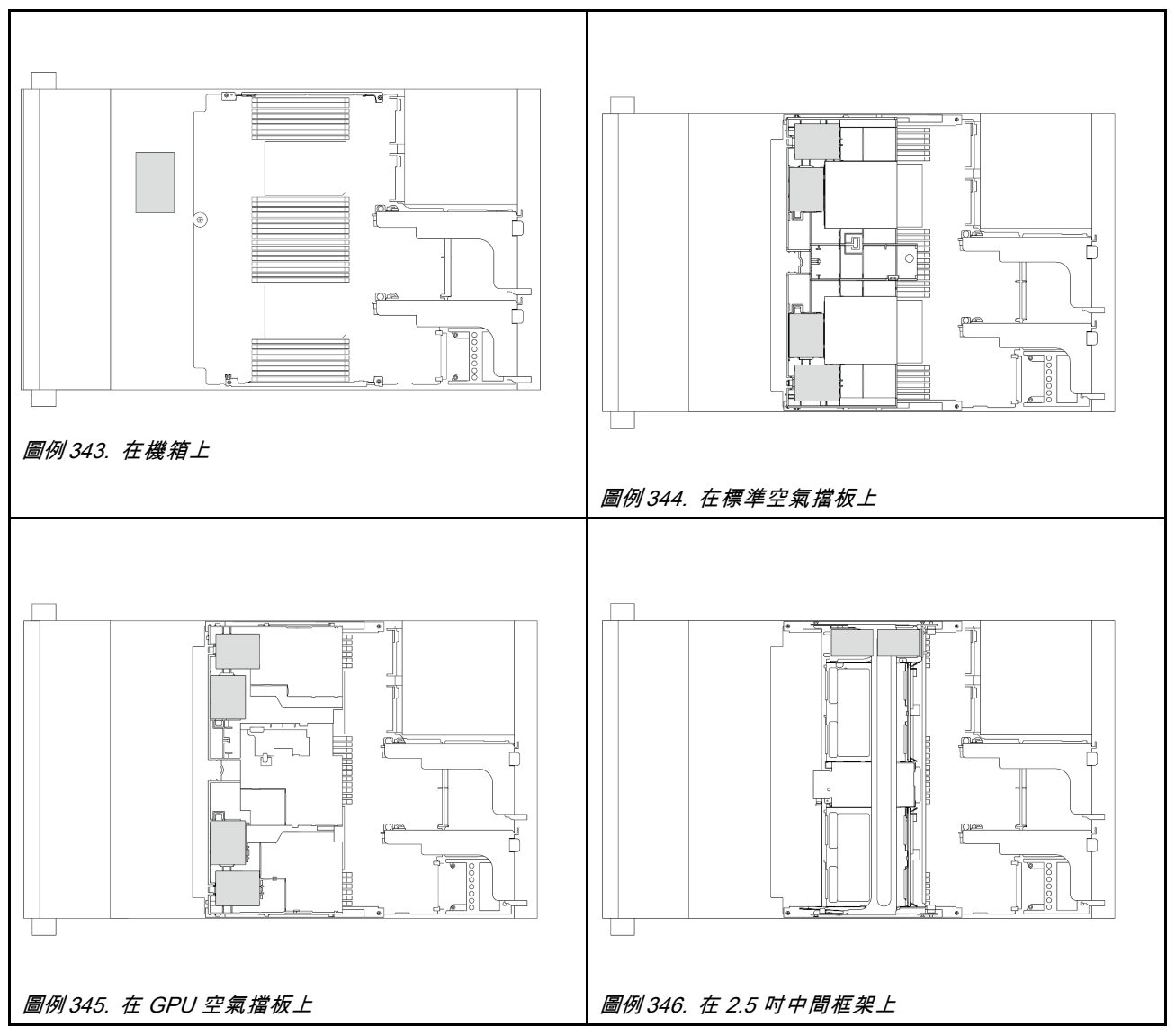

每個 RAID 快閃記憶體電源模組都會提供一條延長線進行纜線連接。如圖所示,將纜線從 RAID 快閃記憶體 電源模組連接到對應的 RAID 配接卡。

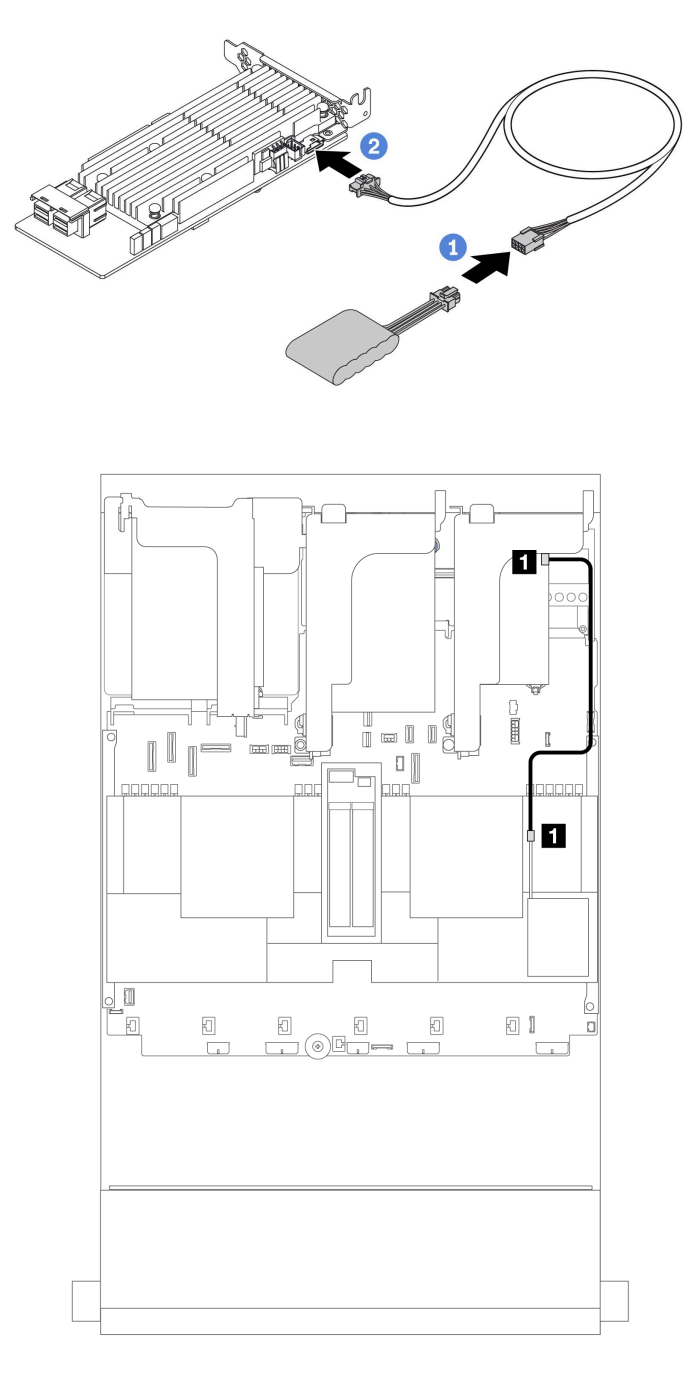

### 圖例 347. RAID 快閃記憶體電源模組的纜線佈線

| 從                | 到                  |
|------------------|--------------------|
| 1 RAID 快閃記憶體電源模組 | 1 RAID 配接卡上的超級電容接頭 |

## 擴充卡3匣

本節提供擴充卡 3 匣的纜線佈線資訊。

下圖顯示 PCIe 擴充卡 3 匣。擴充卡類型因伺服器型號而異。如需詳細資訊,請參閱第 58 頁「PCIe 插槽和 PCIe 配接卡」。

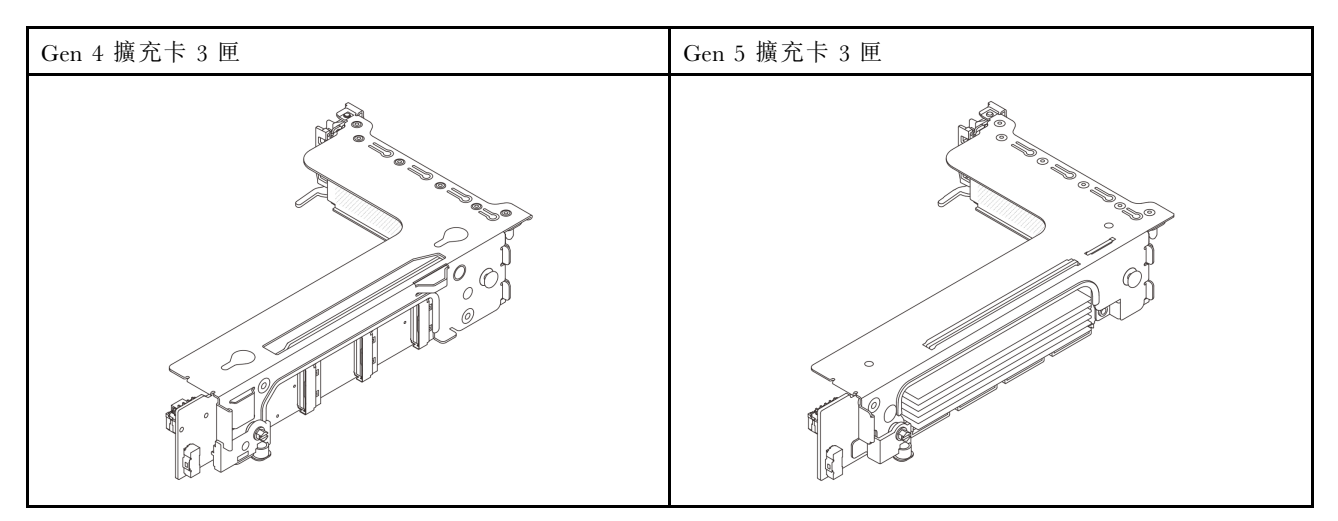

- 第 368 頁 「擴充卡 3 電源及側頻連接 (Gen 4/Gen 5)」
- 第 369 頁 「擴充卡 3 (x8/x8 Gen 4 PCIe) 信號線連接」
- 第 370 頁 「擴充卡 3 (x16/x16 Gen 4 PCIe) 信號線連接」
- 第 371 頁 「擴充卡 3 (x8/x8 Gen 5 PCIe) 信號線連接」
- 第 372 頁 「擴充卡 3 (x16/x16 Gen 5 PCIe) 信號線連接」

### 擴充卡 3 電源及側頻連接 (Gen 4/Gen 5)

x8/x8 PCIe 擴充卡 3 與 x16/x16 PCIe 擴充卡 3 的電源及側頻連接方式相同。

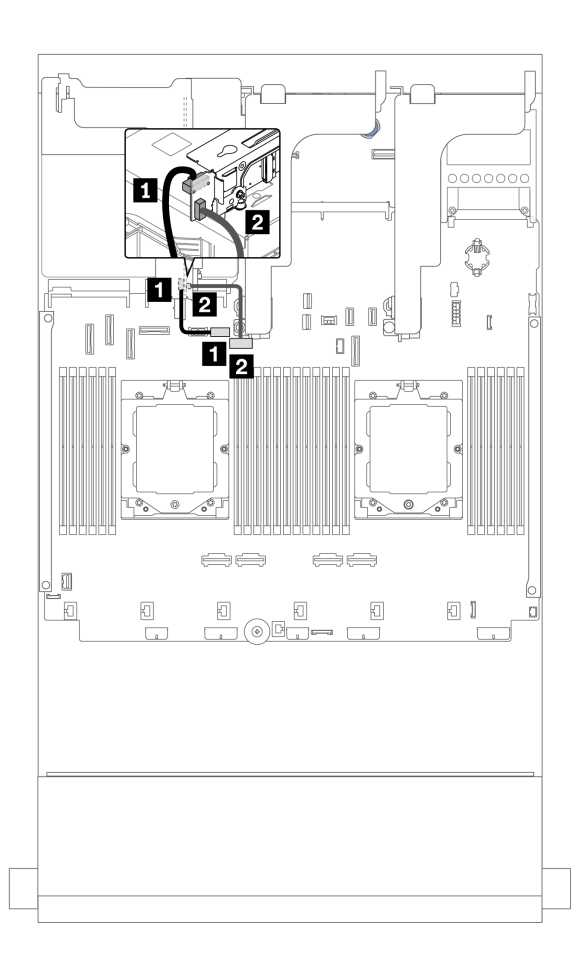

### 圖例348. 擴充卡3 電源及側頻連接

| 從           | 到                   |
|-------------|---------------------|
| 1 擴充卡上的電源接頭 | 1 主機板組件上的擴充卡 3 電源接頭 |
| 2 擴充卡上的側頻接頭 | 2 主機板組件上的擴充卡 3 側頻接頭 |

### 擴充卡 3 (x8/x8 Gen 4 PCle) 信號線連接

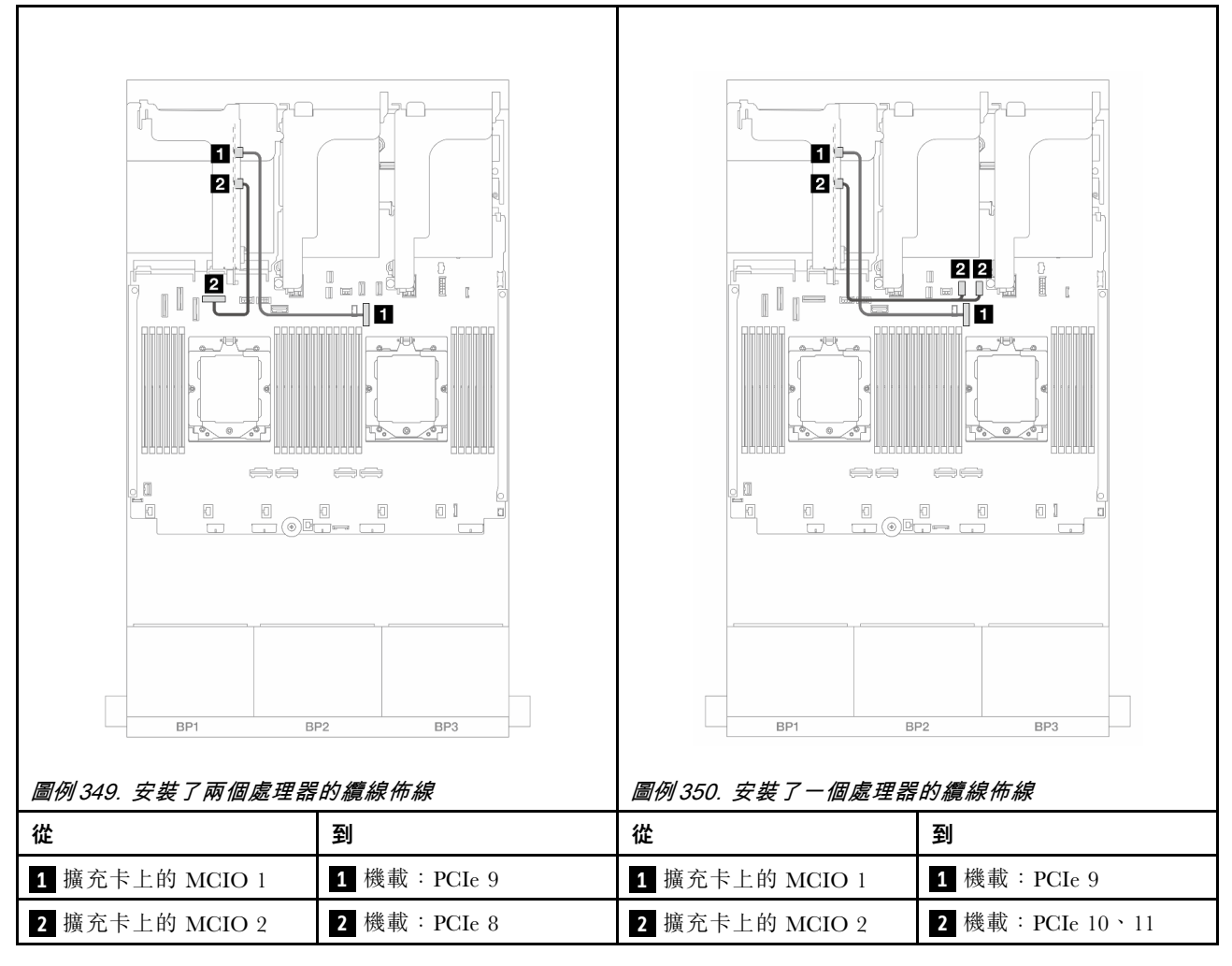

### 擴充卡 3 (x16/x16 Gen 4 PCle) 信號線連接

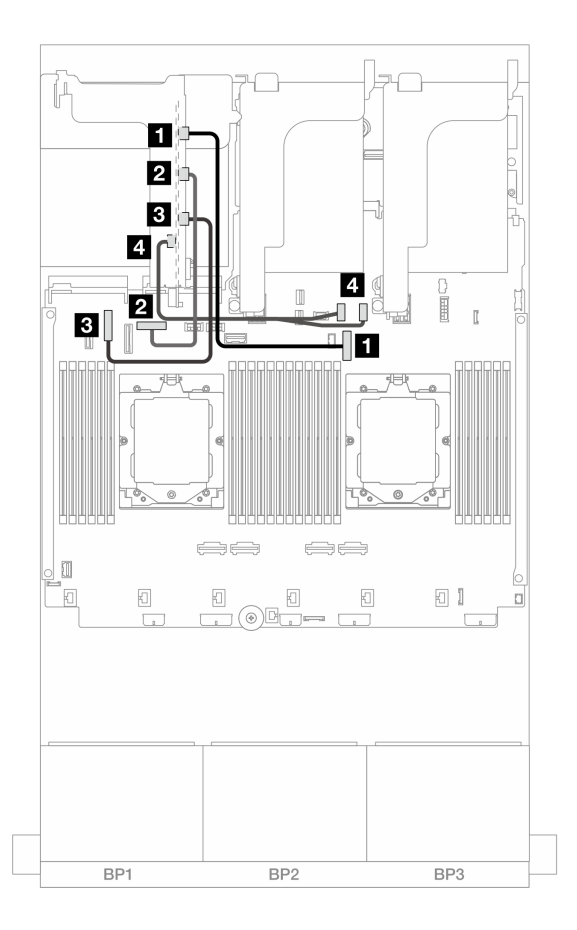

圖例 351. x16/x16 Gen 4 PCIe 擴充卡 3 的信號線連接

| 從                     | 到                |
|-----------------------|------------------|
| <b>1</b> 擴充卡上的 MCIO 1 | 1 機載: PCIe 9     |
| 2 擴充卡上的 MCIO 2        | 2 機載: PCIe 8     |
| 3 擴充卡上的 MCIO 3        | 3 機載: PCIe 6     |
| 4 擴充卡上的 MCIO 4        | 4 機載: PCIe 10、11 |

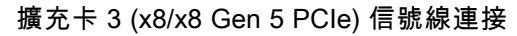

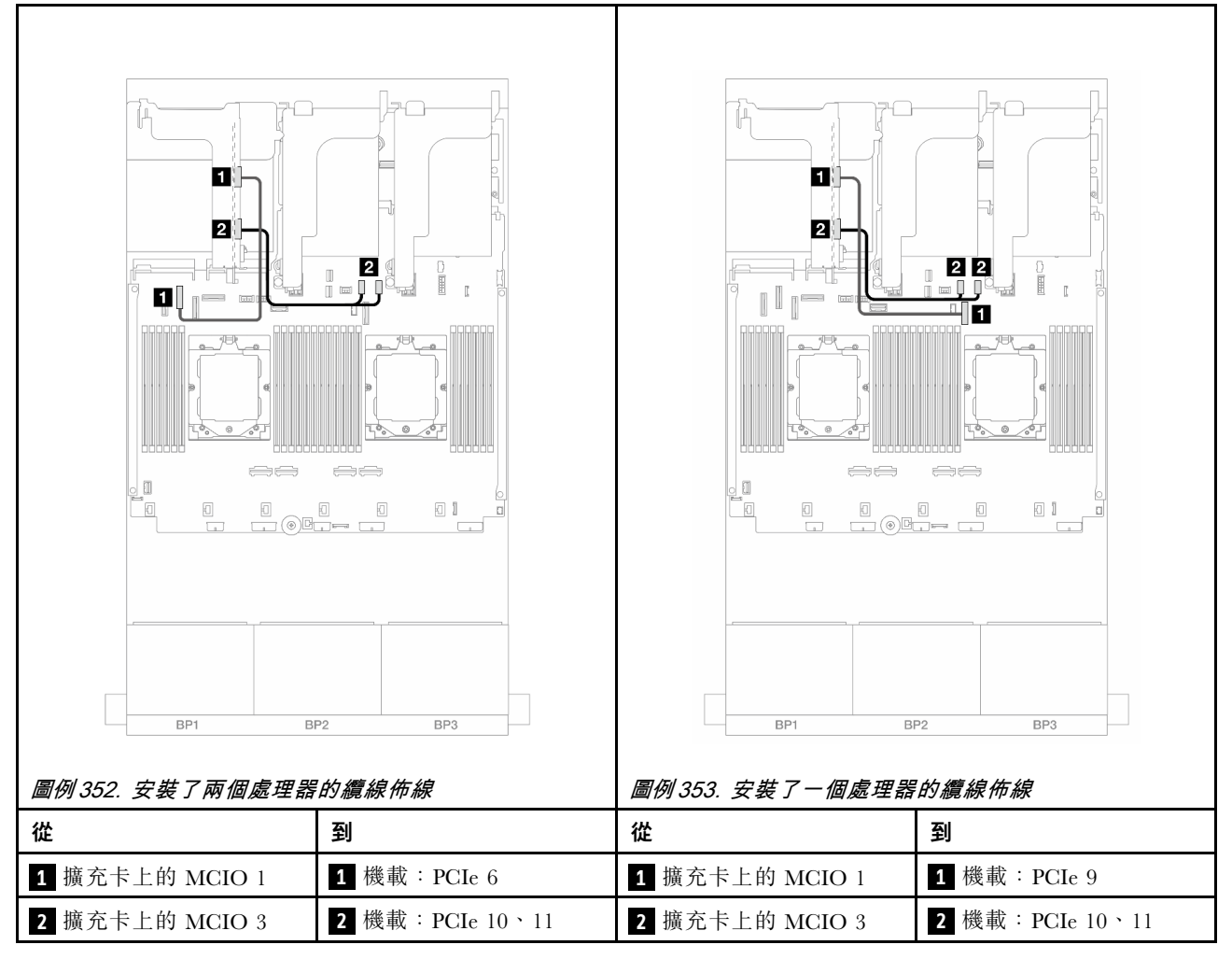

### 擴充卡 3 (x16/x16 Gen 5 PCle) 信號線連接

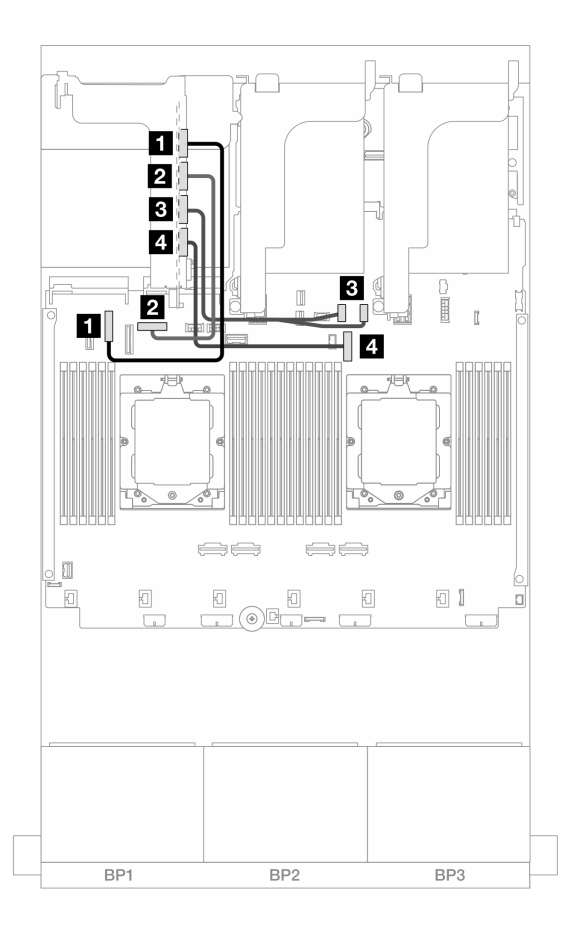

圖例 354. x16/x16 Gen 5 PCIe 擴充卡 3 的信號線連接

| 從                     | 到               |
|-----------------------|-----------------|
| <b>1</b> 擴充卡上的 MCIO 1 | 1 機載: PCIe 6    |
| 2 擴充卡上的 MCIO 2        | 2 機載: PCIe 8    |
| 3 擴充卡上的 MCIO 3        | 3 機載:PCIe 10、11 |
| 4 擴充卡上的 MCIO 4        | 4 機載: PCIe 9    |

# 擴充卡 3/4 匣

本節提供附有四個半高 (4LP) PCIe 插槽之擴充卡 3/4 匣的纜線佈線資訊。

下圖顯示 4LP PCIe 擴充卡 3/4 匣。擴充卡類型因伺服器型號而異。如需詳細資訊,請參閱第 58 頁 「PCIe 插槽和 PCIe 配接卡」。

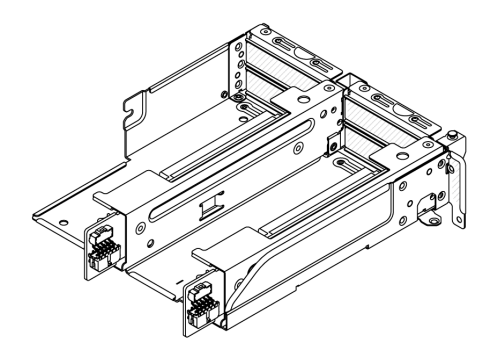

### 電源和側頻纜線連接

下圖顯示 x8/x8 PCIe 擴充卡 3 及 x8/x8 PCIe 擴充卡 4 的電源和側頻連接。

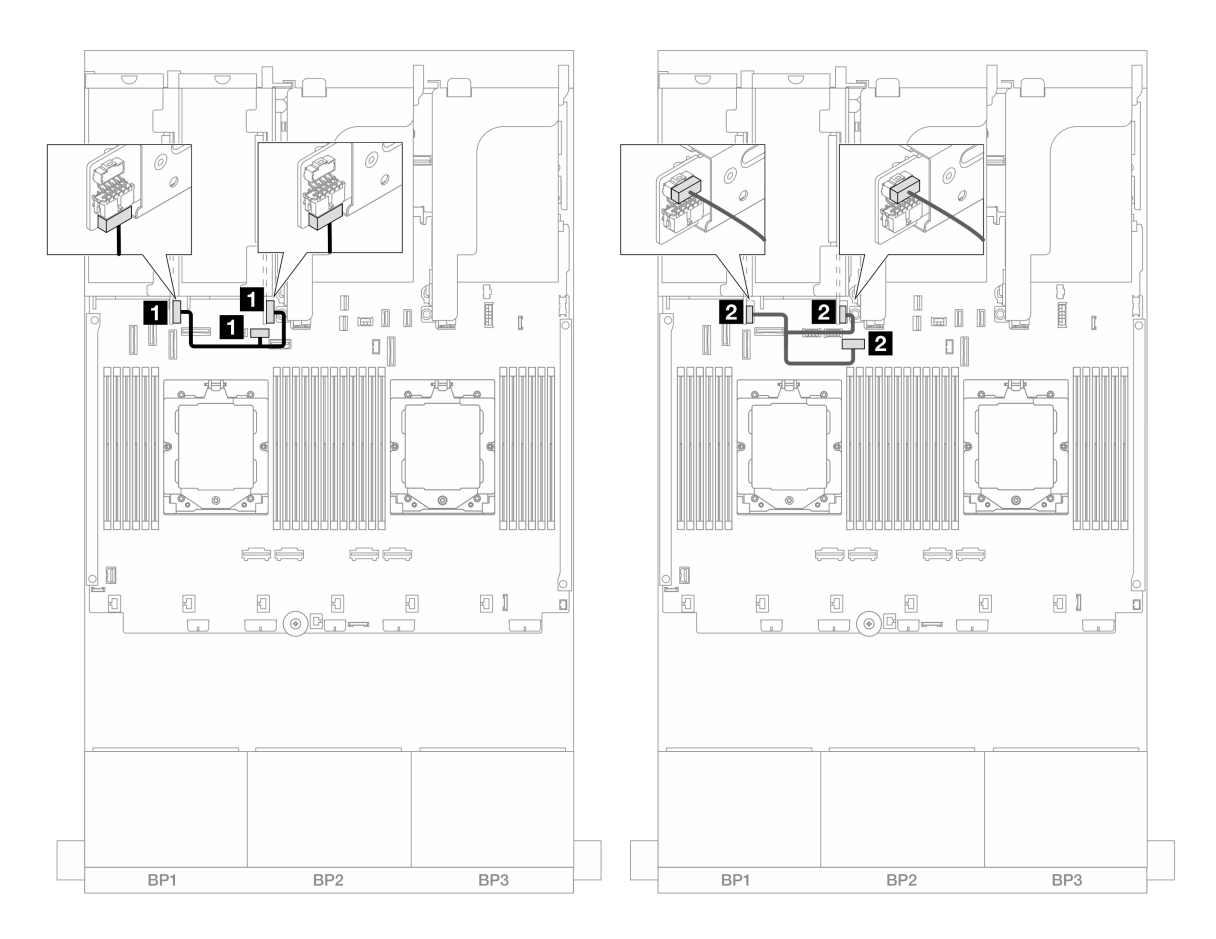

### 圖例 355. 擴充卡 3/4 電源及側頻纜線佈線

| 從           | 到                   |
|-------------|---------------------|
| 1 擴充卡上的電源接頭 | 1 主機板組件上的擴充卡 3 電源接頭 |
| 2 擴充卡上的側頻接頭 | 2 主機板組件上的擴充卡 3 側頻接頭 |

### 信號線連接

下圖顯示 x8/x8 PCIe 擴充卡 3 及 x8/x8 PCIe 擴充卡 4 的信號連接。

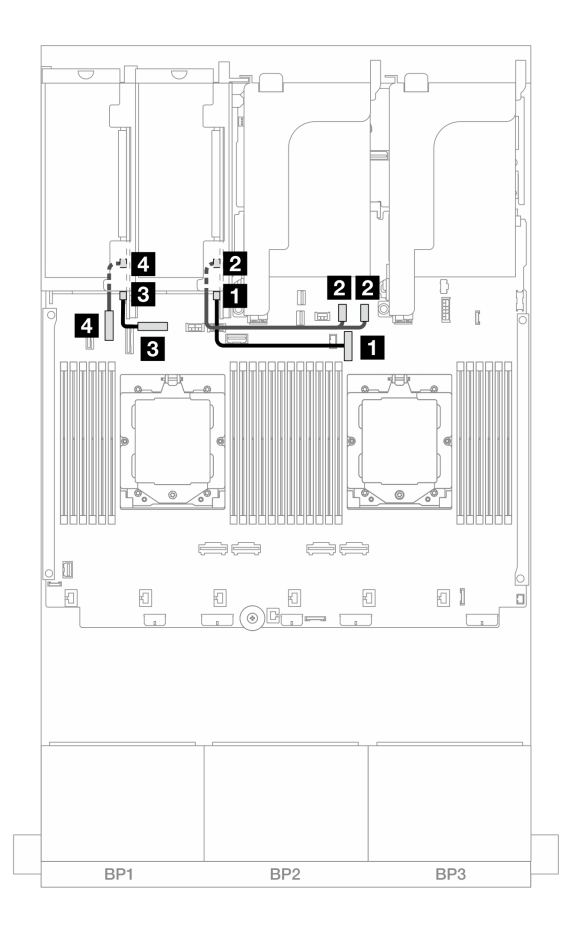

圖例356. 擴充卡3/4 信號線佈線

| 從                     | 到                |
|-----------------------|------------------|
| 1 擴充卡 3 上的 Swift 接頭 1 | 1 機載: PCIe 9     |
| 2 擴充卡 3 上的 Swift 接頭 2 | 2 機載: PCIe 10、11 |
| 3 擴充卡 4 上的 Swift 接頭 1 | 3 機載: PCIe 8     |
| 4 擴充卡 4 上的 Swift 接頭 2 | 4 機載: PCIe 6     |

# 擴充卡5匣

本節提供擴充卡 5 匣的纜線佈線資訊。

### 不含擴充卡 3/4 的配置的纜線佈線

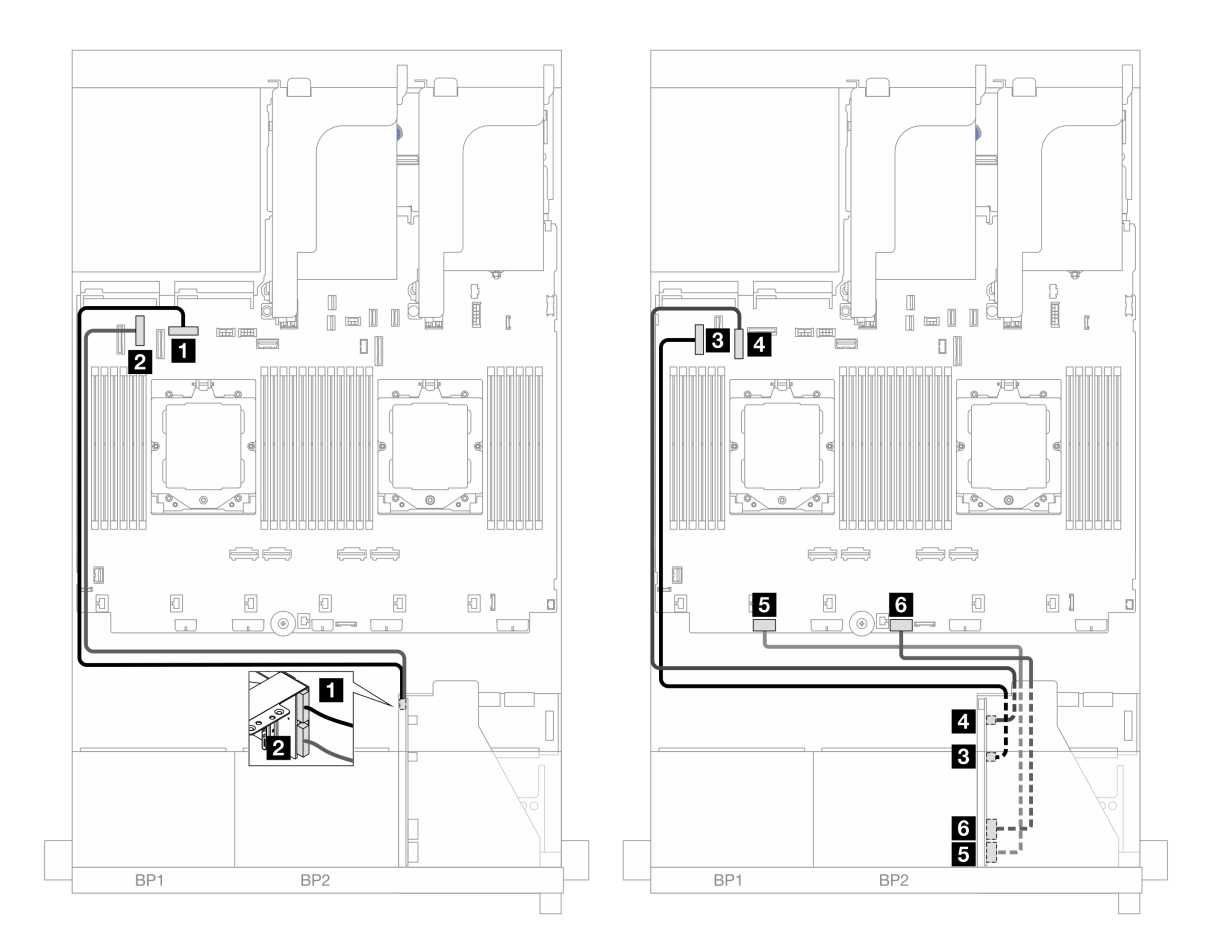

### 圖例 357. 不含擴充卡 3/4 的配置的纜線佈線

| 從                 | 到                     |
|-------------------|-----------------------|
| 1 擴充卡 5: MCIO 1   | 1 機載: PCIe 8          |
| 2 擴充卡 5: MCIO 2   | 2 機載: PCIe 6          |
| 3 擴充卡 5: MCIO 3   | 3 機載: PCIe 5          |
| 4 擴充卡 5: MCIO 4   | 4 機載: PCIe 7          |
| 5 擴充卡 5: RAID PWR | 5 機載:CFF RAID/HBA PWR |
| 6 擴充卡 5: EXP PWR  | 6 機載:CFF EXP PWR      |

### 含擴充卡 3/4 的配置的纜線佈線

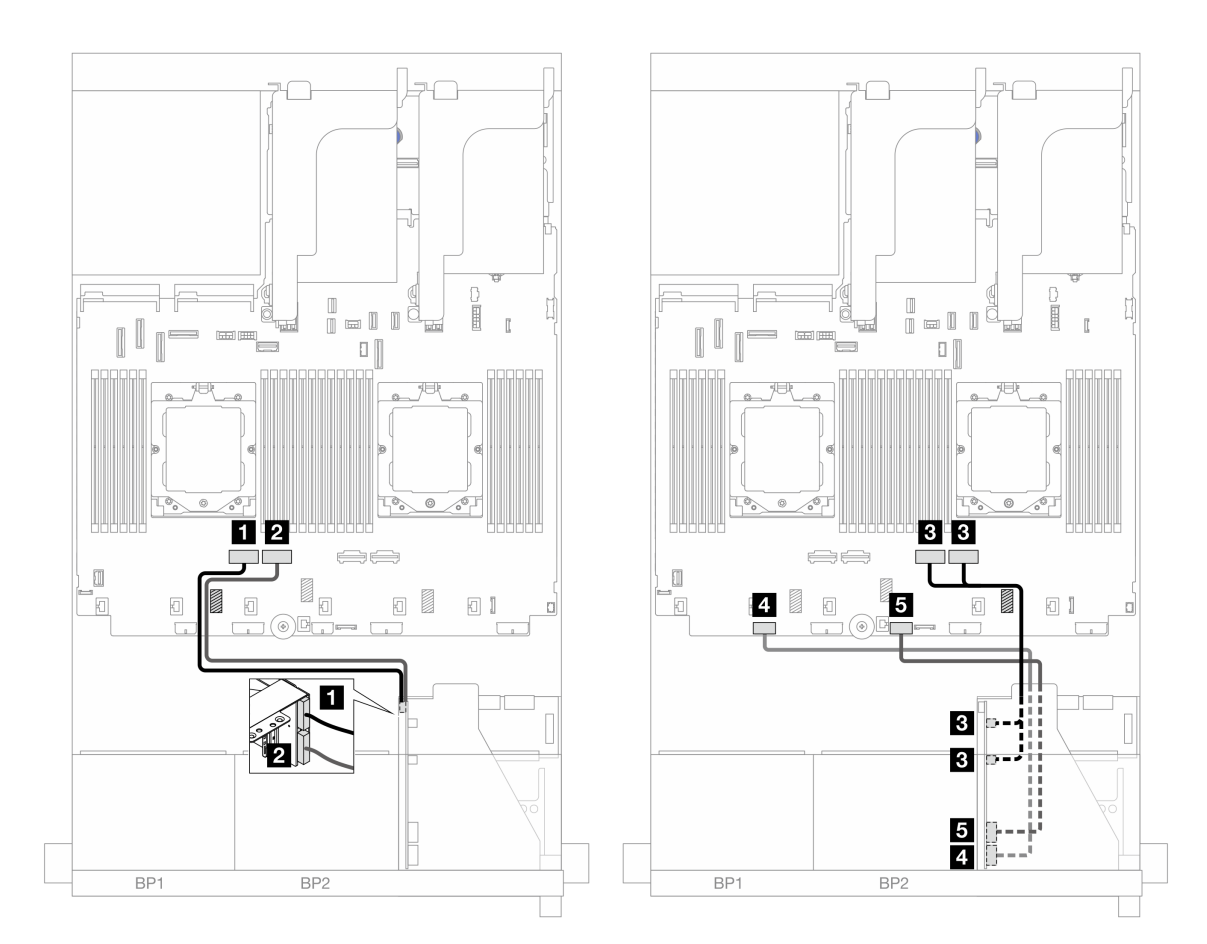

圖例 358. 含擴充卡 3/4 的配置的纜線佈線

| 從                 | 到                     |
|-------------------|-----------------------|
| 1 擴充卡 5: MCIO 1   | 1 機載:PCIe 4           |
| 2 擴充卡 5: MCIO 2   | 2 機載: PCIe 3          |
| 3 擴充卡 5: MCIO 3、4 | 3 機載: PCIe 2、1        |
| 4 擴充卡 5: RAID PWR | 5 機載:CFF RAID/HBA PWR |
| 5 擴充卡 5:EXP PWR   | 6 機載:CFF EXP PWR      |

# 處理器互連纜線佈線

本節提供處理器互連的纜線佈線資訊。

處理器互連纜線僅支援具有兩個處理器的配置。

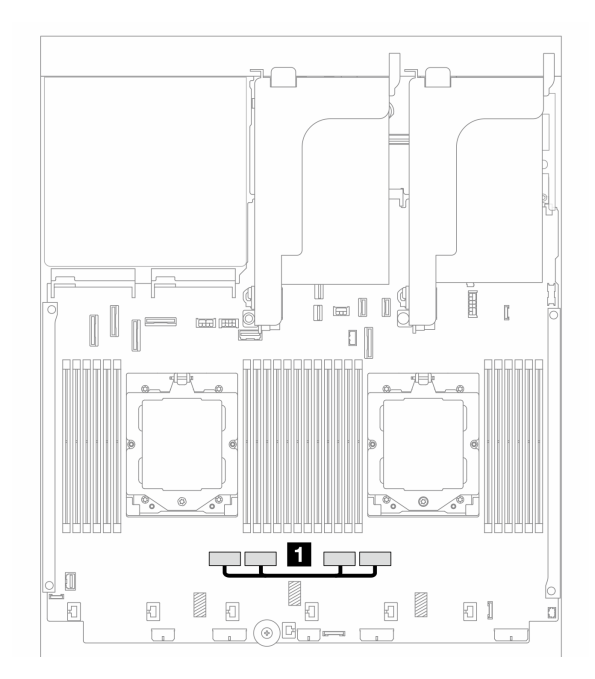

### 圖例359. 處理器互連纜線

| 從                       | 到                       |
|-------------------------|-------------------------|
| 1 主機板組件上的 PCIe 接頭 3 和 4 | 1 主機板組件上的 PCIe 接頭 2 和 1 |

附註:請確定纜線佈線在橡膠 1 後方。否則,風扇機盒無法安裝至定位。

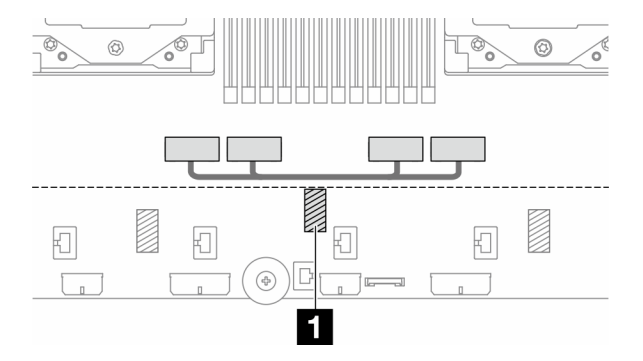

## 背板:配備 2.5 吋前方機槽的伺服器型號

本節提供配備 2.5 吋前方機槽的伺服器型號的背板纜線連接資訊。

### 開始之前

開始為前方背板進行纜線佈線之前,請確保已卸下以下零件。

- 上蓋(請參閱第 339 頁「卸下上蓋」)
- 空氣擋板(請參閱第81頁「卸下空氣擋板」)
- 風扇機盒(請參閱第 332 頁「卸下系統風扇機盒」)

### 電源線連接

此伺服器支援下列 2.5 吋硬碟背板:

- 8 x 2.5 吋 SAS/SATA 背板
- 8 x 2.5 吋 AnyBay 背板(在只完成背板上的 NVMe 接頭佈線的情況下,也用來作為 8 x 2.5 吋 NVMe 背板)
- 24 x 2.5 吋 SAS/SATA 擴充器背板

如需瞭解每個硬碟背板上的接頭,請參閱第 343 頁 「硬碟背板接頭」。

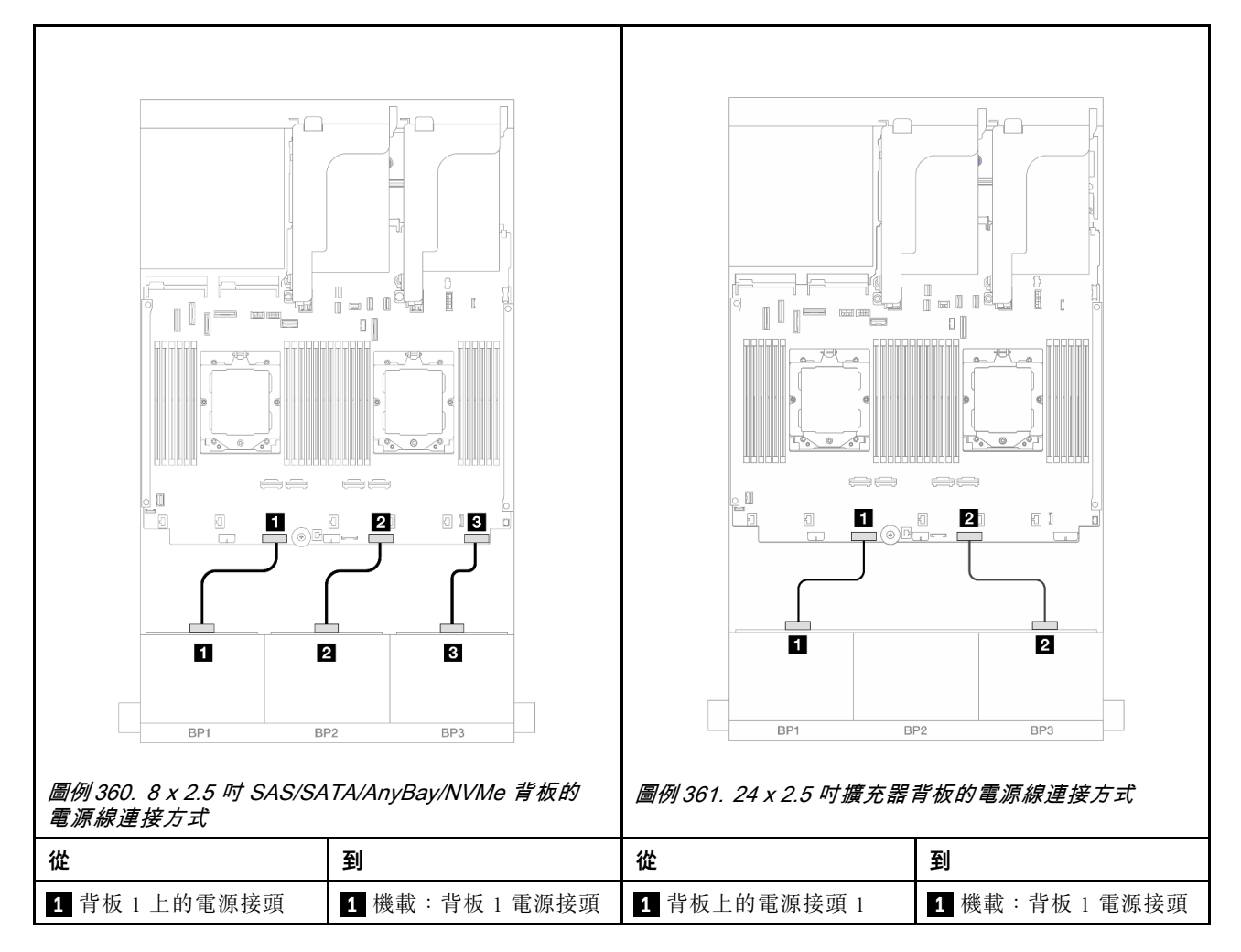

| 2 背板 2 上的電源接頭 | <b>2</b> 機載:背板 2 電源接頭 | 2 背板上的電源接頭 2 | 2 機載:背板2電源接頭 |
|---------------|-----------------------|--------------|--------------|
| 2 背板 3 上的電源接頭 | 3 機載:背板3電源接頭          |              |              |

### 信號線連接

請根據您安裝的背板,參閱特定主題以瞭解信號線連接。

- 一個前方背板:
  - 一第 380 頁「一個 8 x SAS/SATA 背板」
  - 一第 383 頁「一個 8 x AnyBay 背板」
  - 一第 395 頁「一個 8 x NVMe 背板」
- 兩個前方背板:
  - 一第 399 頁 「兩個 8 x SAS/SATA 背板」
  - -- 第 408 頁 「兩個 8 x AnyBay 背板」
  - 第 410 頁 「兩個 8 x NVMe 背板」
  - 一第 412 頁「一個 8 x SAS/SATA 和一個 8 x AnyBay 背板」
  - 第 427 頁 「一個 8 x AnyBay 和一個 8 x NVMe 背板」
- 三個前方背板:
  - -- 第 430 頁 「三個 8 x SAS/SATA 背板」
  - 一第 469 頁 「三個 8 x AnyBay 背板」
  - 第 471 頁 「三個 8 x NVMe 背板」
  - 第 476 頁 「一個 8 x AnyBay 和兩個 8 x NVMe 背板」
  - 一第 480 頁 「一個 8 x SAS/SATA 和兩個 8 x NVMe 背板」
  - 一第 482 頁「兩個 8 x SAS/SATA 和一個 8 x AnyBay (Gen 4) 背板」
  - 一第 485 頁 「兩個 8 x SAS/SATA 和一個 8 x AnyBay (Gen 5) 背板」
  - 一第 488 頁 「兩個 8 x SAS/SATA 和一個 8 x NVMe (Gen 4) 背板」
  - 一第 493 頁 「兩個 8 x SAS/SATA 和一個 8 x NVMe (Gen 5) 背板」
  - -- 第 498 頁 「24 x 2.5 吋 SAS/SATA 擴充器背板」

### 一個 8 x SAS/SATA 背板

本節特就配備一個 8 x 2.5 吋 SAS/SATA 前方背板的伺服器型號提供纜線佈線資訊。

若要連接前方背板的電源線,請參閱第 379 頁「背板:配備 2.5 吋前方機槽的伺服器型號」。

若要連接前方背板的信號線,請參閱以下纜線佈線案例(視您的伺服器配置而定)。

- 第 380 頁 「機載接頭」
- 第 381 頁 「8i/16i RAID/HBA 配接卡」
- 第 382 頁 「CFF 8i/16i RAID/HBA 配接卡」

#### 機載接頭

以下顯示了配置為機載接頭的 8 x 2.5 吋 SAS/SATA 的纜線連接。

若要在安裝了兩個處理器時連接擴充卡 3 擴充卡 4 纜線,請參閱第 373 頁 「擴充卡 3/4 匣」。

若要在安裝了兩個處理器時連接擴充卡 5 纜線,請參閱第 376 頁 「擴充卡 5 匣」。

接頭之間的連接: 1  $\leftrightarrow$  1 , 2  $\leftrightarrow$  2 , 3  $\leftrightarrow$  3 , ... n  $\leftrightarrow$  n

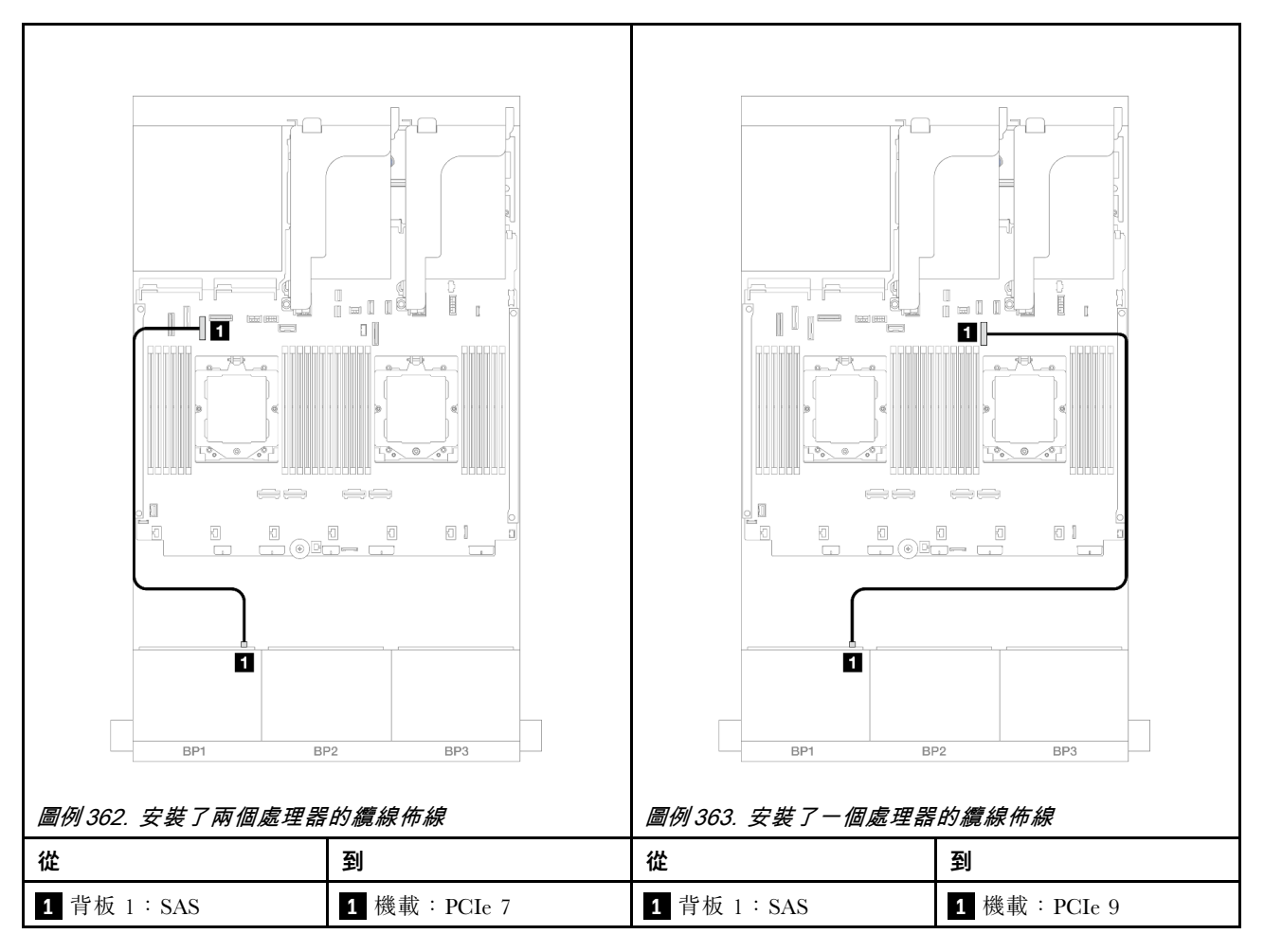

### 8i/16i RAID/HBA 配接卡

以下顯示了配置為一個 8i/16i RAID/HBA 配接卡的 8 x 2.5 吋 SAS/SATA 的纜線連接。

若要連接擴充卡 3 和擴充卡 4 纜線,請參閱第 373 頁 「擴充卡 3/4 匣」。

若要連接擴充卡 5 纜線,請參閱第 376 頁 「擴充卡 5 匣」。

若要將纜線連接到正面和背面 OCP 轉插卡,請參閱第 364 頁 「OCP 轉插卡」。

接頭之間的連接:  $1 \leftrightarrow 1$  ,  $2 \leftrightarrow 2$  ,  $3 \leftrightarrow 3$  , ...  $n \leftrightarrow n$ 

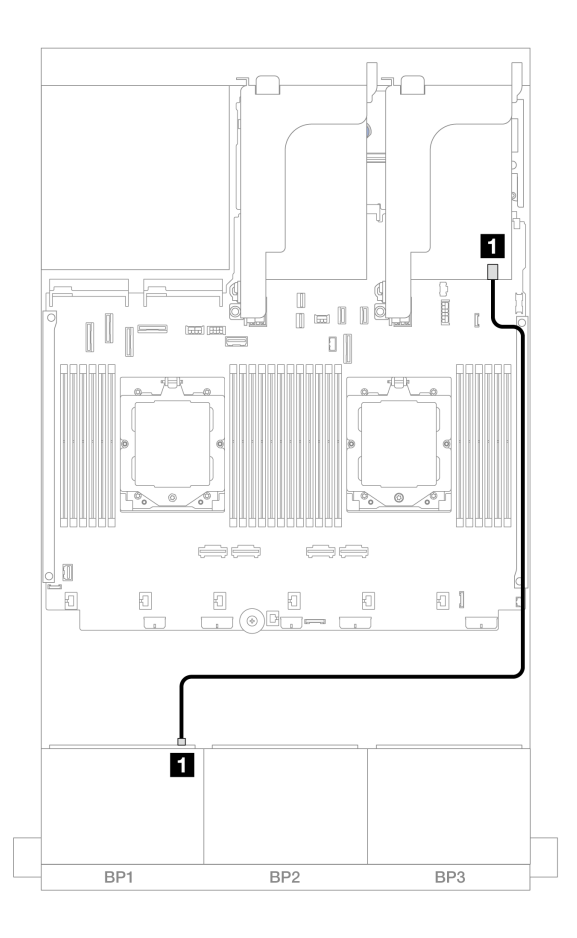

### 圖例 364. SAS/SATA 纜線佈線至 8i/16i RAID/HBA 配接卡

| 從          | 到                                              |
|------------|------------------------------------------------|
| 1 背板 1:SAS | 1 8i/16i 配接卡<br>• Gen 4 : C0<br>• Gen 3 : C0C1 |

### CFF 8i/16i RAID/HBA 配接卡

以下顯示了配置為一個 CFF 8i/16i RAID/HBA 配接卡的 8 x 2.5 吋 SAS/SATA 的纜線連接。

## 接頭之間的連接: 1 $\leftrightarrow$ 1 , 2 $\leftrightarrow$ 2 , 3 $\leftrightarrow$ 3 , ... n $\leftrightarrow$ n

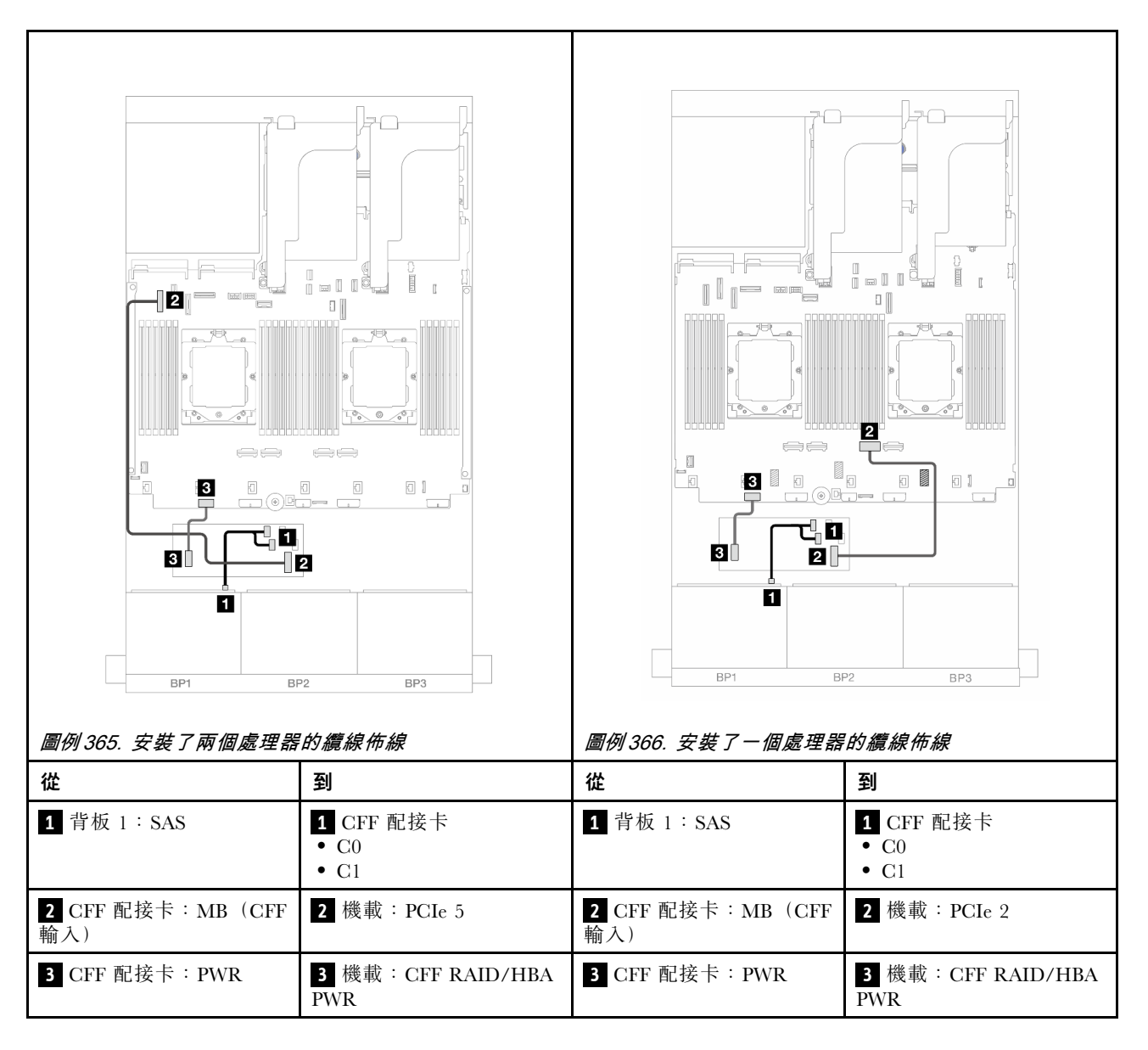

### 一個 8 x AnyBay 背板

本節特就配備一個 8 x 2.5 吋 AnyBay 前方背板的伺服器型號提供纜線佈線資訊。

若要連接前方背板的電源線,請參閱第 379 頁「背板:配備 2.5 吋前方機槽的伺服器型號」。

若要連接前方背板的信號線,請參閱以下纜線佈線案例(視您的伺服器配置而定)。

- 第 383 頁 「8 x AnyBay」
- 第 389 頁 「6 x SAS/SATA + 2 x AnyBay」

### 8 x AnyBay

本主題提供 8 x 2.5 吋 AnyBay 配置的纜線佈線資訊。

- 第 384 頁 「三模式 8i RAID 配接卡」
- 第 384 頁 「8i/16i RAID/HBA 配接卡」
- 第 386 頁 「CFF 8i/16i RAID/HBA 配接卡」

- 第 388 頁 「擴充卡 5 + OCP 轉插卡 + 8i/16i RAID/HBA 配接卡」
- 第 389 頁 「擴充卡 3/4/5 + 8i/16i RAID/HBA 配接卡 + 重定時器卡」

### 三模式 8i RAID 配接卡

以下顯示使用三模式 8i RAID 配接卡的 8 x 2.5 吋 AnyBay 配置的纜線連接方式。

### 接頭之間的連接: $1 \leftrightarrow 1$ , $2 \leftrightarrow 2$ , $3 \leftrightarrow 3$ ,… $n \leftrightarrow n$

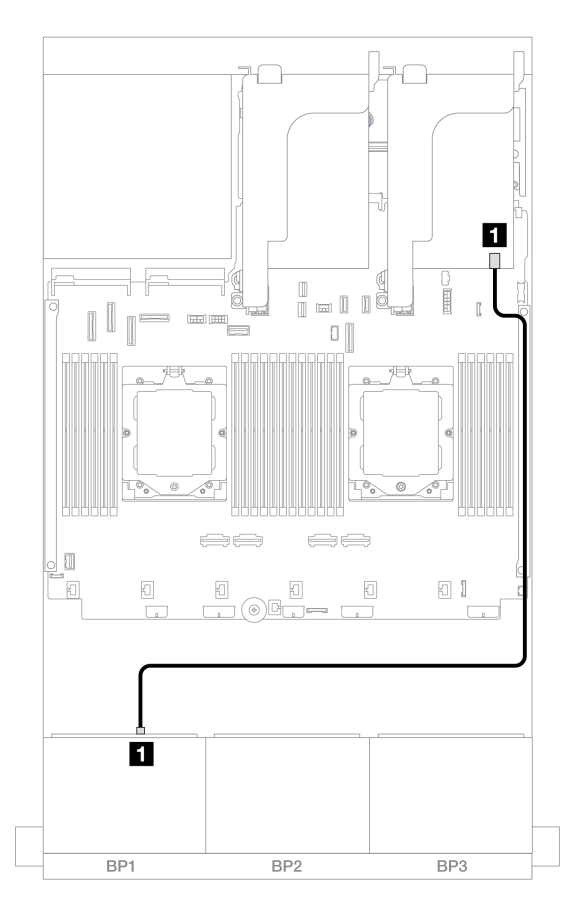

#### 圖例 367. 信號線佈線至三模式 8i RAID 配接卡

| 從           | 到            |
|-------------|--------------|
| 1 背板 1: SAS | 1 8i 配接卡: C0 |

### 8i/16i RAID/HBA 配接卡

以下顯示了配置為一個 8i/16i RAID/HBA 配接卡的 8 x 2.5 吋 AnyBay 的纜線連接。

若要在已安裝兩個處理器時連接處理器互連纜線,請參閱第 378 頁 「處理器互連纜線佈線」。

## 接頭之間的連接: 1 $\leftrightarrow$ 1 , 2 $\leftrightarrow$ 2 , 3 $\leftrightarrow$ 3 , ... n $\leftrightarrow$ n

### SAS/SATA 纜線佈線

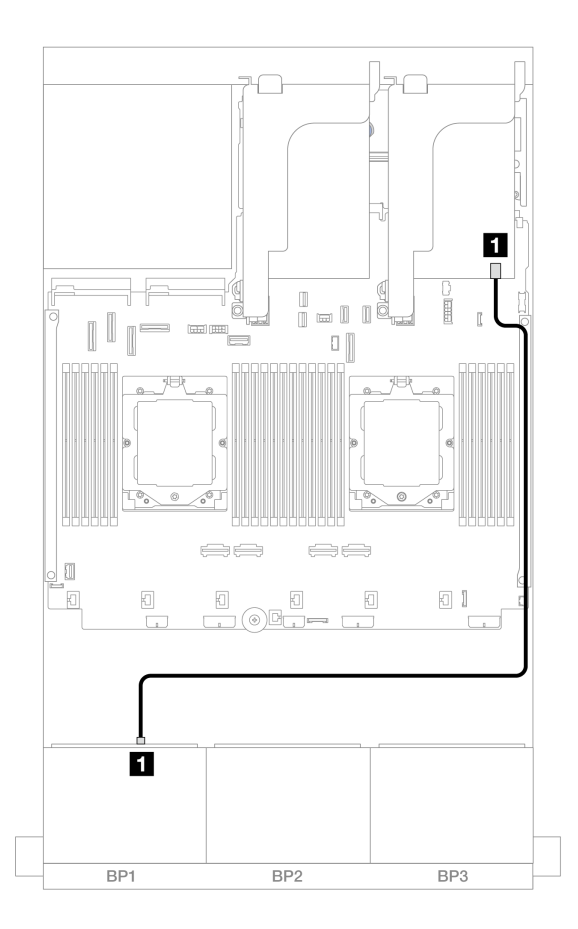

圖例 368. SAS/SATA 纜線佈線至 8i/16i RAID/HBA 配接卡

| 從          | 到                              |
|------------|--------------------------------|
| 1 背板 1:SAS | 1 8i/16i 配接卡                   |
|            | • Gen 4 · C0<br>• Gen 3 · C0C1 |

### NVMe 纜線佈線

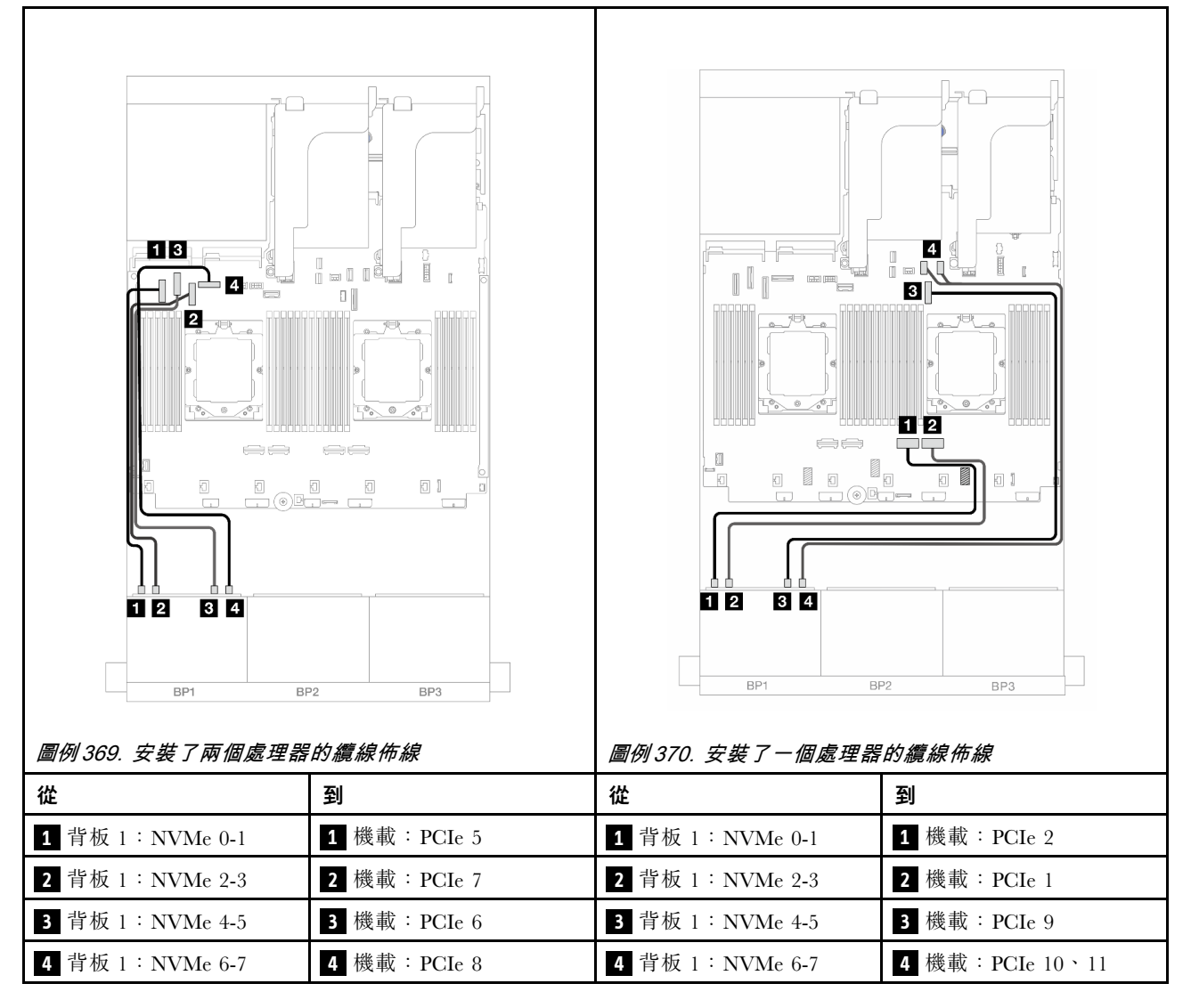

### CFF 8i/16i RAID/HBA 配接卡

以下顯示了配置為一個 CFF 8i/16i RAID/HBA 配接卡的 8 x 2.5 吋 AnyBay 的纜線連接。

若要在已安裝兩個處理器時連接處理器互連纜線,請參閱第 378 頁 「處理器互連纜線佈線」。

接頭之間的連接: $1 \leftrightarrow 1$ , $2 \leftrightarrow 2$ , $3 \leftrightarrow 3$ , …  $n \leftrightarrow n$
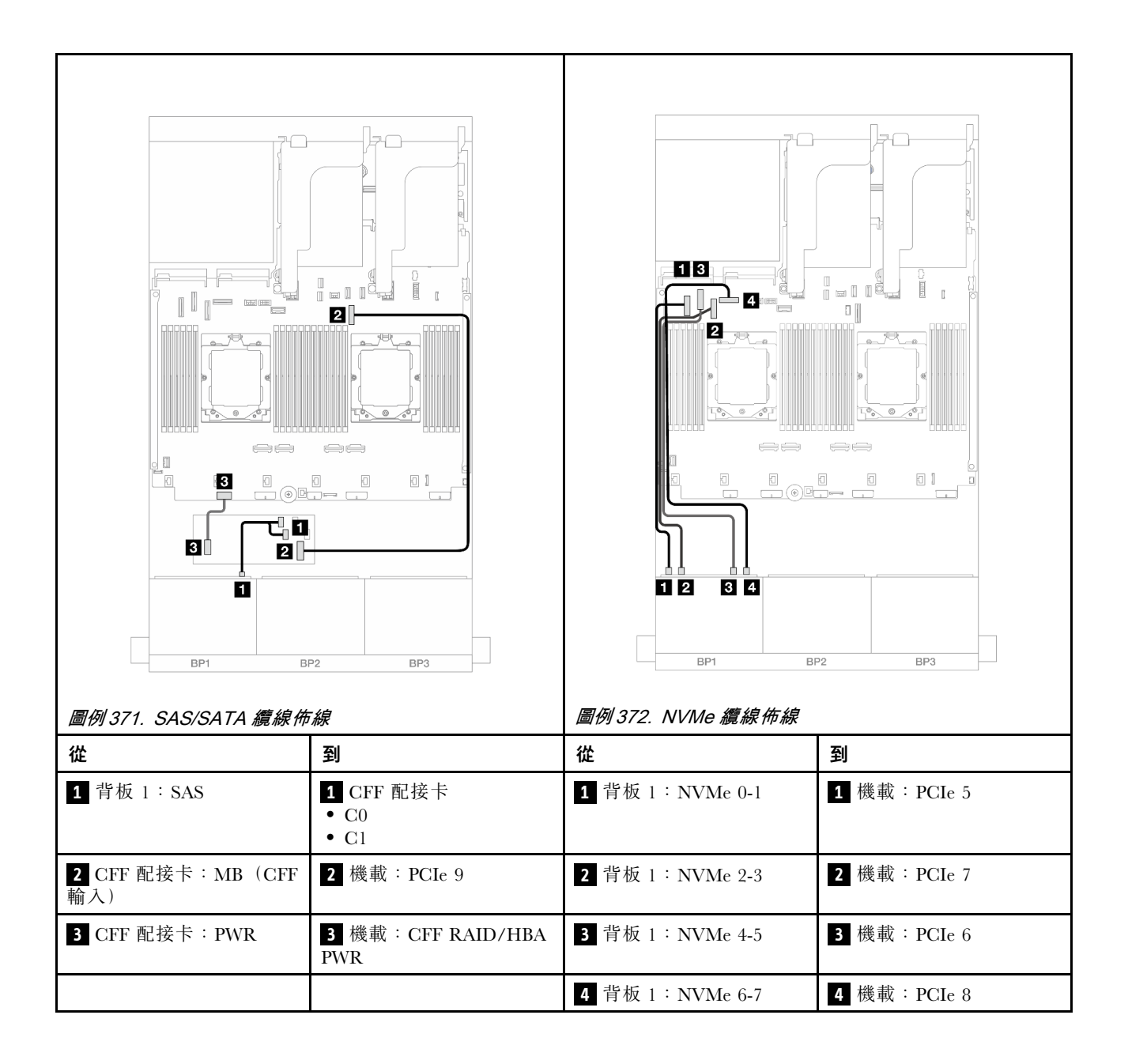

#### 擴充卡 5 + OCP 轉插卡 + 8i/16i RAID/HBA 配接卡

以下顯示了配置為擴充卡 5、正面和背面 OCP 轉插卡和一個背面 8i/16i RAID/HBA 配接卡的前方 8 x 2.5 吋 AnyBay 的纜線連接。

若要連接擴充卡 5 纜線,請參閱第 376 頁 「擴充卡 5 匣」。

若要將纜線連接到正面和背面 OCP 轉插卡,請參閱第 364 頁 「OCP 轉插卡」。

# 接頭之間的連接: $1 \leftrightarrow 1$ , $2 \leftrightarrow 2$ , $3 \leftrightarrow 3$ ,… $n \leftrightarrow n$

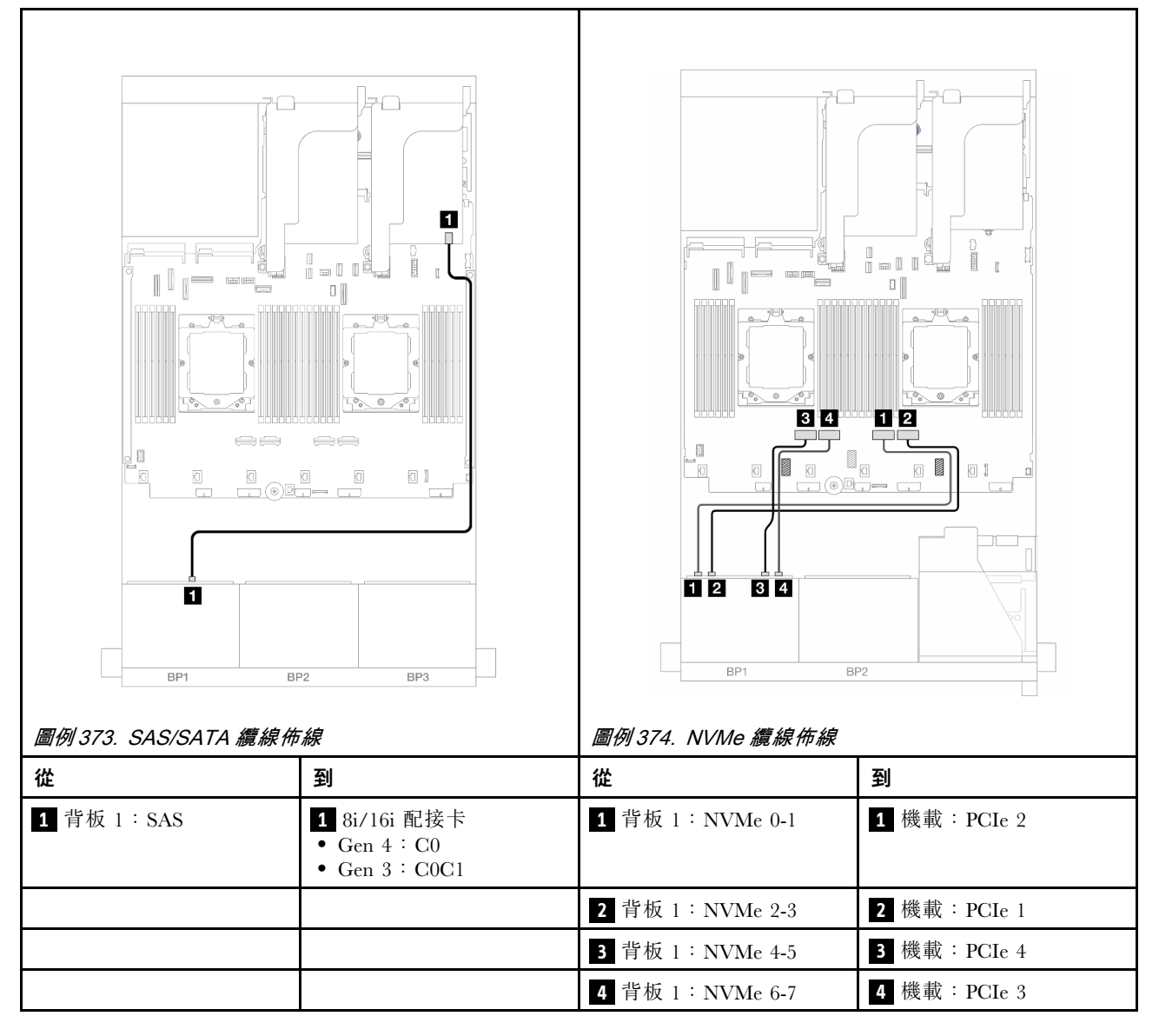

#### 擴充卡 3/4/5 + 8i/16i RAID/HBA 配接卡 + 重定時器卡

以下顯示了配置為擴充卡 3、4 和 5、一個 8i/16i RAID/HBA 配接卡和一個重定時器卡的 8 x 2.5 吋 AnyBay 的纜線連接。

若要連接擴充卡 3 和擴充卡 4 纜線,請參閱第 373 頁 「擴充卡 3/4 匣」。

若要連接擴充卡 5 纜線,請參閱第 376 頁 「擴充卡 5 匣」。

### 接頭之間的連接: $1 \leftrightarrow 1$ , $2 \leftrightarrow 2$ , $3 \leftrightarrow 3$ , ... $n \leftrightarrow n$

#### 背板纜線佈線

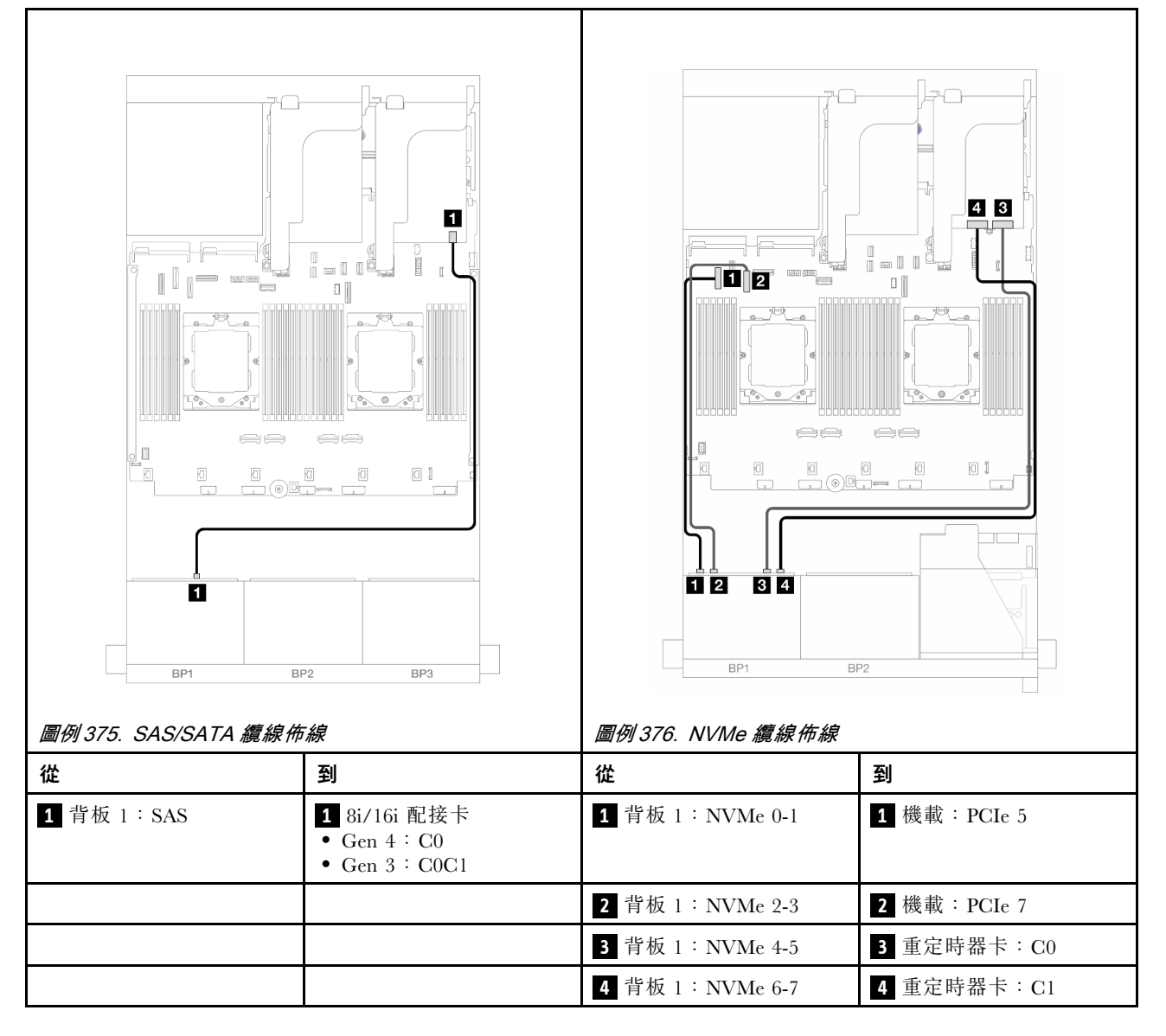

### 6 x SAS/SATA + 2 x AnyBay

本主題提供 6 x 2.5 吋 SAS/SATA + 2 x 2.5 吋 AnyBay 配置的纜線佈線資訊。

- 第 390 頁 「機載接頭」
- 第 391 頁 「8i RAID/HBA 配接卡」
- 第 393 頁 「擴充卡 5 + OCP 轉插卡 + 8i RAID/HBA 配接卡」

• 第 394 頁 「擴充卡 3/4/5 + 8i RAID/HBA 配接卡」

# 機載接頭

以下顯示了配置為機載接頭之前方(6 x 2.5 吋 SAS/SATA + 2 x 2.5 吋 AnyBay)的纜線連接。

# 接頭之間的連接: 1 $\leftrightarrow$ 1 , 2 $\leftrightarrow$ 2 , 3 $\leftrightarrow$ 3 , ... n $\leftrightarrow$ n

SAS/SATA 纜線佈線

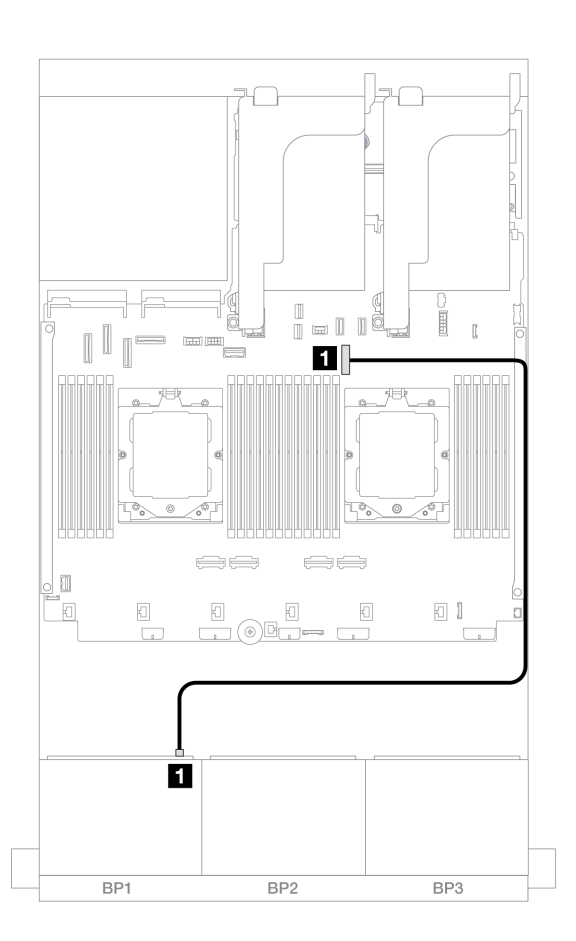

# 圖例377. SAS/SATA 纜線佈線至機載接頭

| 從           | 到            |
|-------------|--------------|
| 1 背板 1: SAS | 1 機載: PCIe 9 |

#### NVMe 纜線佈線

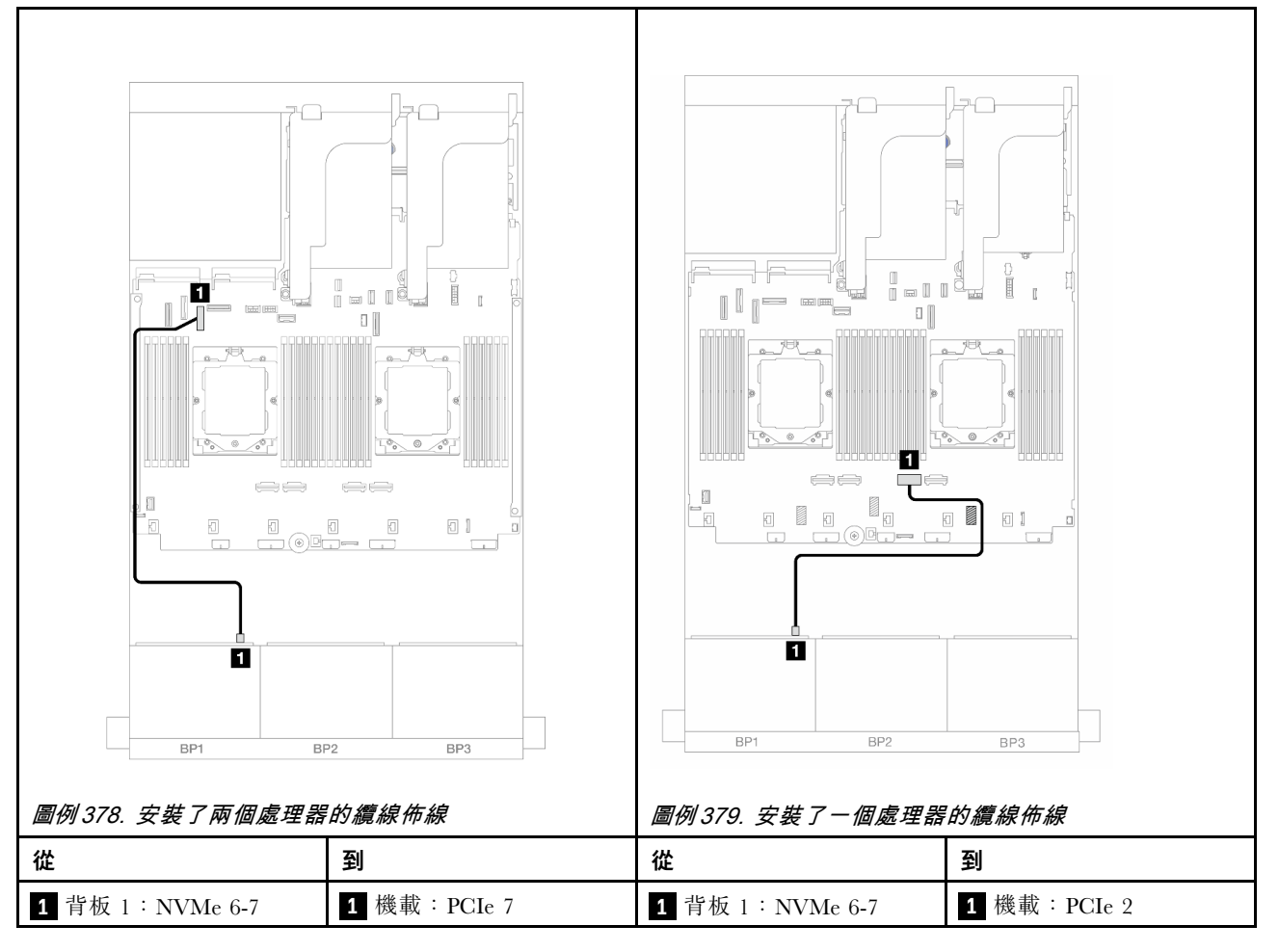

#### 8i RAID/HBA 配接卡

以下顯示了配置為一個 8i RAID/HBA 配接卡的前方(6 x 2.5 吋 SAS/SATA + 2 x 2.5 吋 AnyBay)的 纜線連接。

若要在已安裝兩個處理器時連接處理器互連纜線,請參閱第 378 頁 「處理器互連纜線佈線」。

### SAS/SATA 纜線佈線

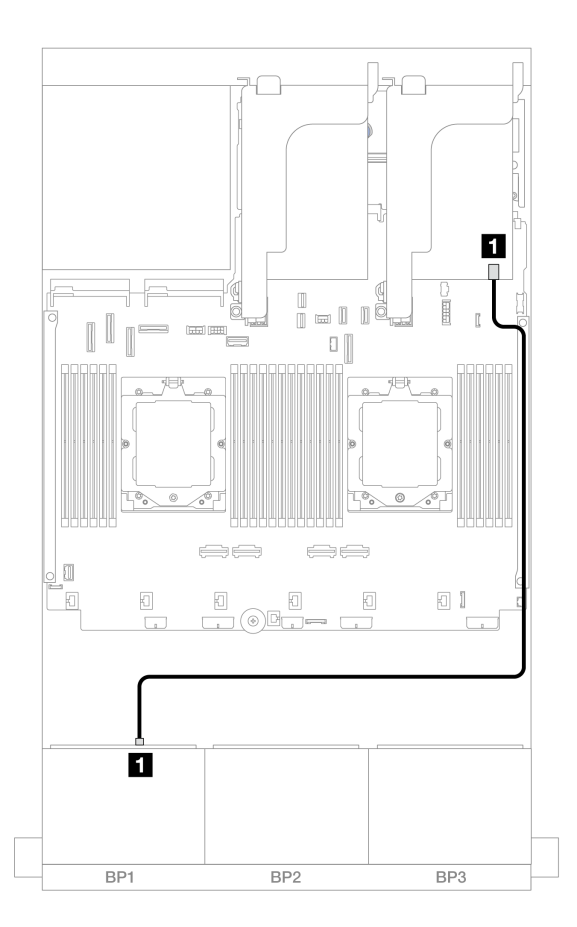

圖例 380. SAS/SATA 纜線佈線至 8i RAID/HBA 配接卡

| 從          | 到                                          |
|------------|--------------------------------------------|
| 1 背板 1:SAS | 1 8i 配接卡<br>• Gen 4 : C0<br>• Gen 3 : C0C1 |

#### NVMe 纜線佈線

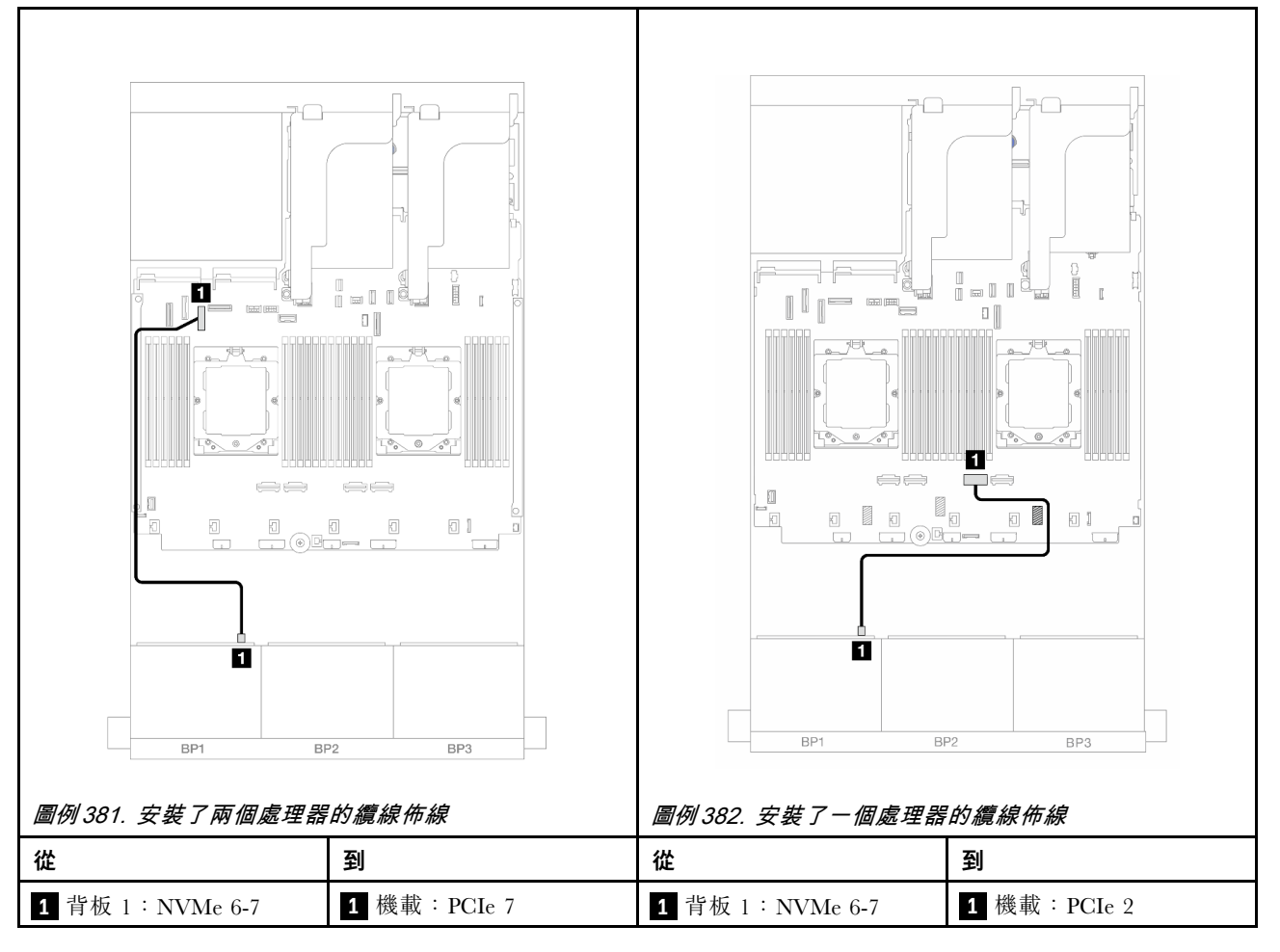

#### 擴充卡 5 + OCP 轉插卡 + 8i RAID/HBA 配接卡

以下顯示了配置為擴充卡 5、正面和背面 OCP 轉插卡和一個背面 8i RAID/HBA 配接卡的前方 (6 x 2.5 吋 SAS/SATA + 2 x 2.5 吋 AnyBay) 的纜線連接。

若要連接擴充卡 5 纜線,請參閱第 376 頁 「擴充卡 5 匣」。

若要將纜線連接到正面和背面 OCP 轉插卡,請參閱第 364 頁 「OCP 轉插卡」。

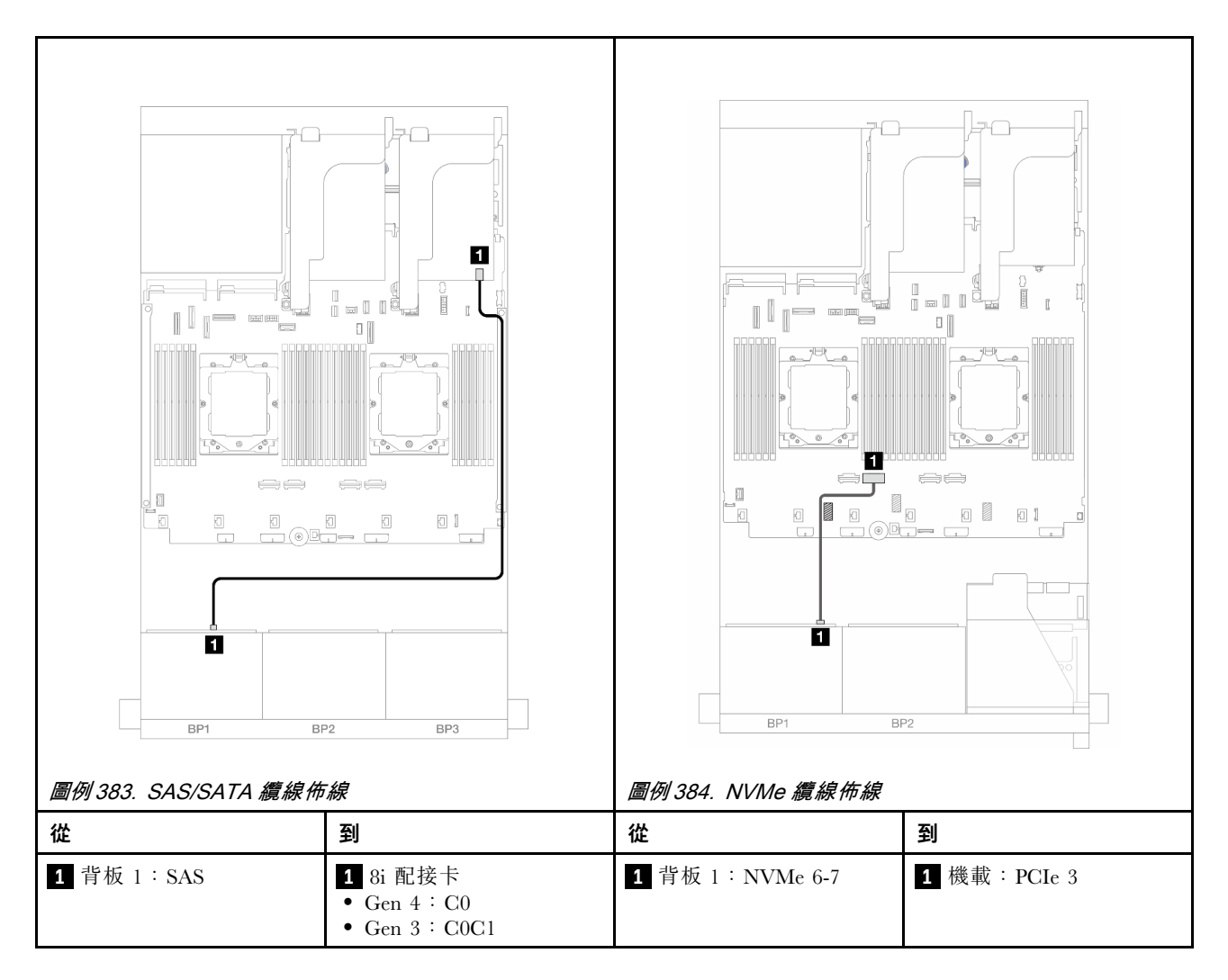

### 擴充卡 3/4/5 + 8i RAID/HBA 配接卡

以下顯示了配置為擴充卡 3、4 和 5 和一個背面 8i RAID/HBA 配接卡的前方(6 x 2.5 吋 SAS/SATA + 2 x 2.5 吋 AnyBay)的纜線連接。

若要連接擴充卡 3 和擴充卡 4 纜線,請參閱第 373 頁 「擴充卡 3/4 匣」。

若要連接擴充卡 5 纜線,請參閱第 376 頁 「擴充卡 5 匣」。

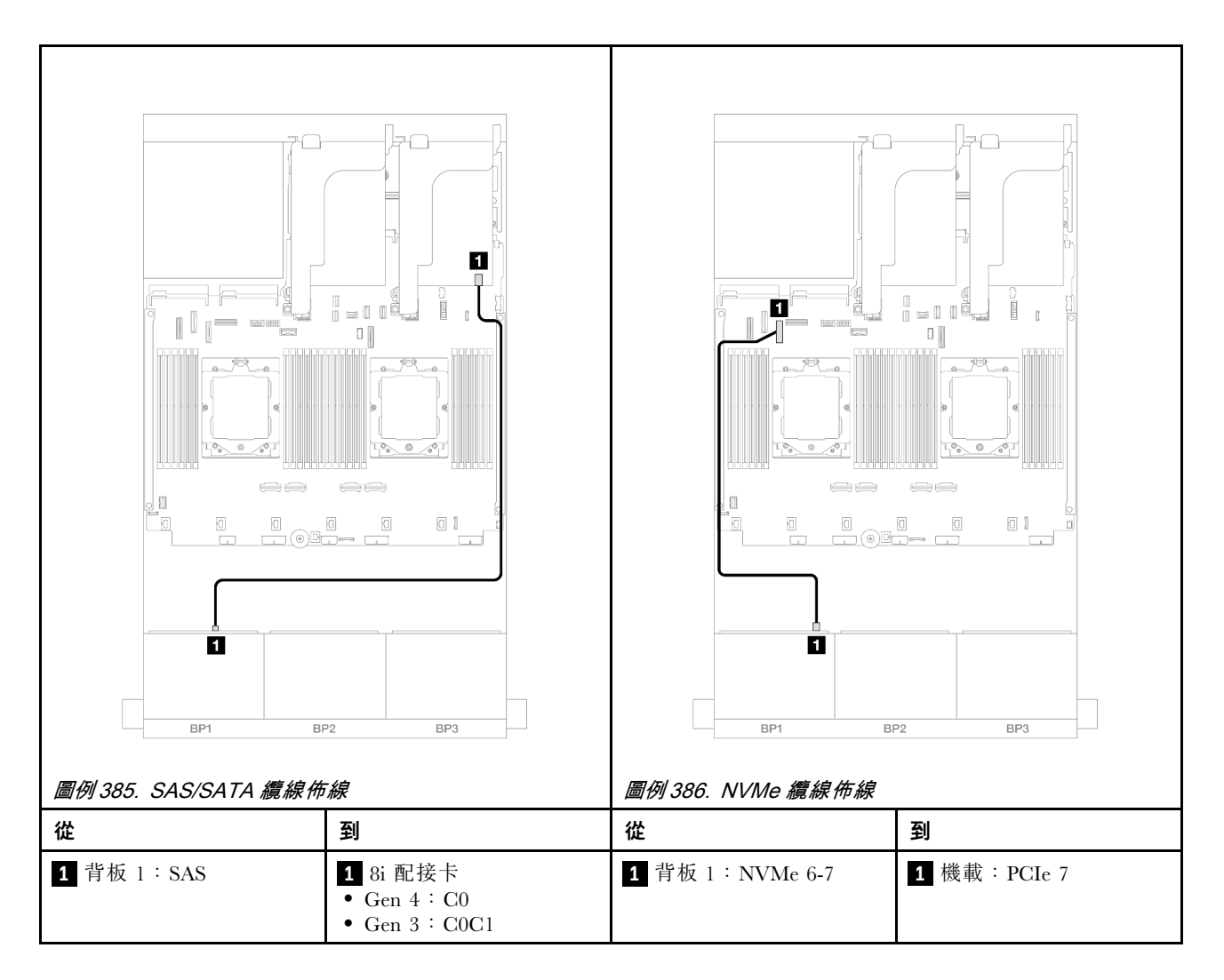

# 一個 8 x NVMe 背板

本節提供配備一個 8 x 2.5 吋 NVMe 前方背板的伺服器型號的纜線佈線資訊。

若要連接前方背板的電源線,請參閱第 379 頁「背板:配備 2.5 吋前方機槽的伺服器型號」。

若要連接前方背板的信號線,請參閱以下纜線佈線案例(視您的伺服器配置而定)。

- 第 395 頁 「機載接頭」
- 第 397 頁 「機載接頭 + 擴充卡 5 + OCP 轉插卡」
- 第 399 頁 「擴充卡 3/4/5 + 重定時器卡」

### 機載接頭

以下顯示了配置為機載接頭的 8 x 2.5 吋 NVMe 的纜線連接。

### 不平衡模式下的纜線佈線

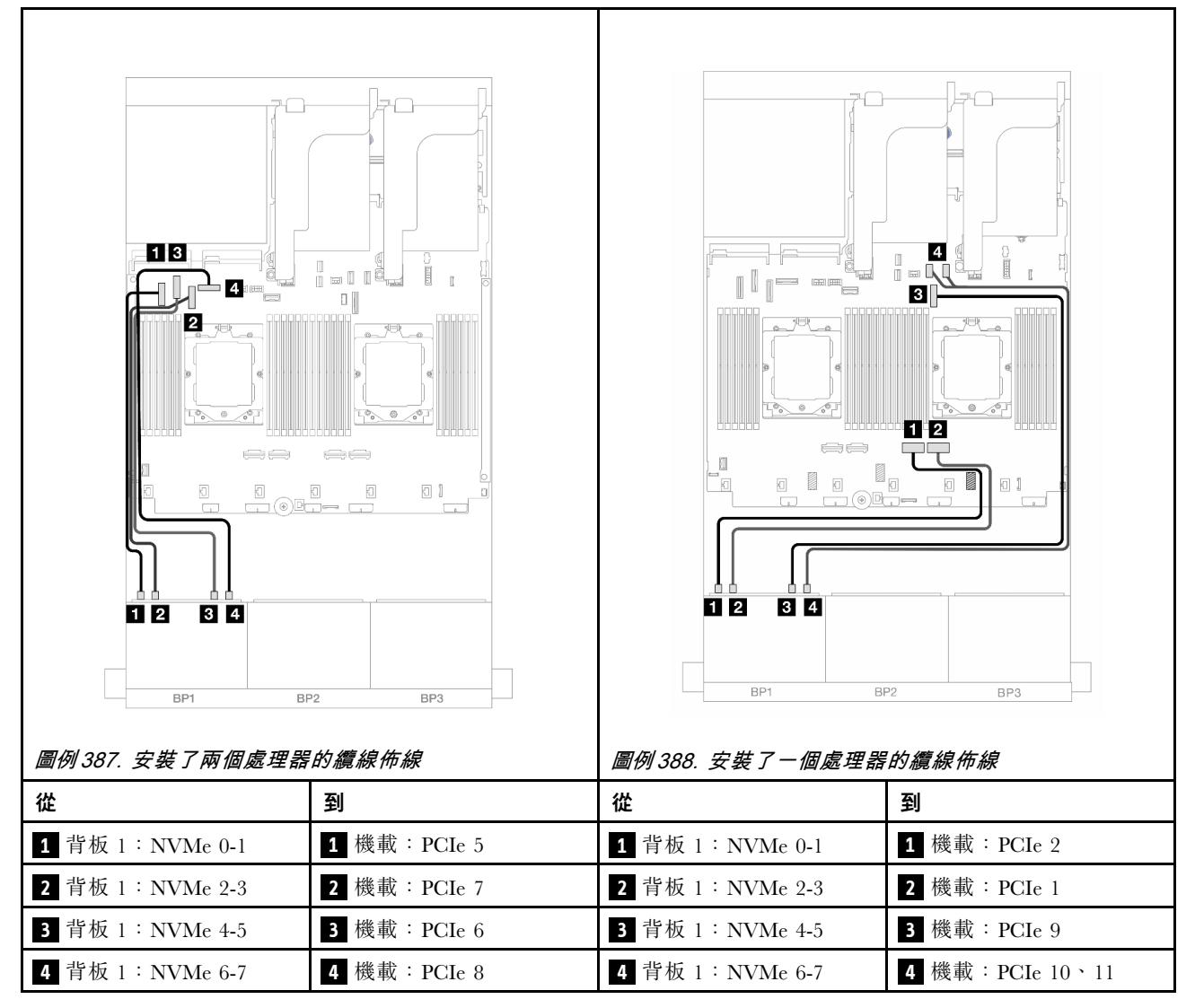

### 平衡模式下的纜線佈線

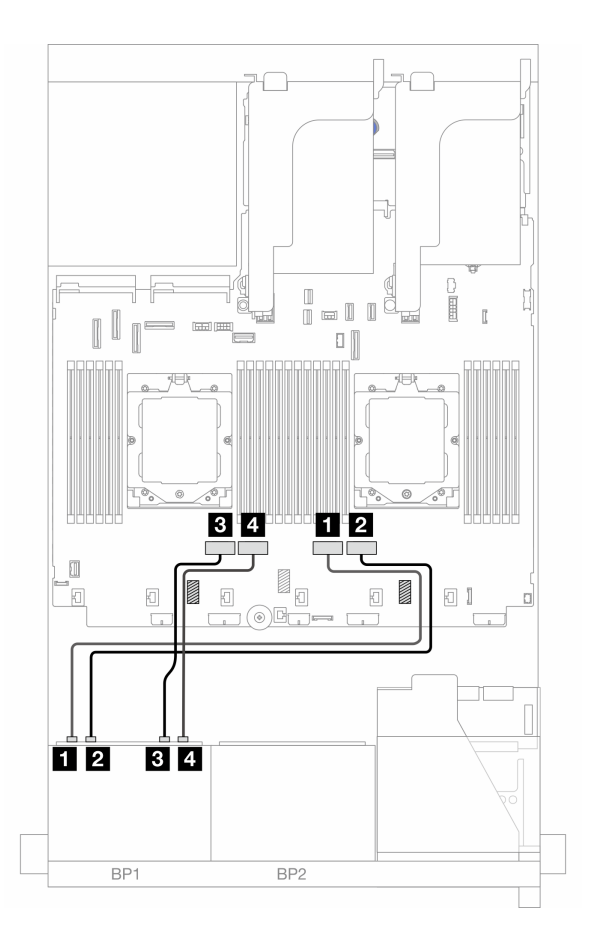

圖例389. 在平衡模式下安裝兩個處理器時的纜線佈線

| 從               | 到            |
|-----------------|--------------|
| 1 背板 1:NVMe 0-1 | 1 機載: PCIe 2 |
| 2 背板 1:NVMe 2-3 | 2 機載: PCIe 1 |
| 3 背板 1:NVMe 4-5 | 3 機載: PCIe 4 |
| 4 背板 1:NVMe 6-7 | 4 機載: PCIe 3 |

# 機載接頭+擴充卡5+OCP轉插卡

以下顯示了配置為機載接頭、擴充卡 5 與正面和背面 OCP 轉插卡的 8 x 2.5 吋 NVMe 的纜線連接。

若要連接擴充卡 5 纜線,請參閱第 376 頁 「擴充卡 5 匣」。

若要將纜線連接到正面和背面 OCP 轉插卡,請參閱第 364 頁 「OCP 轉插卡」。

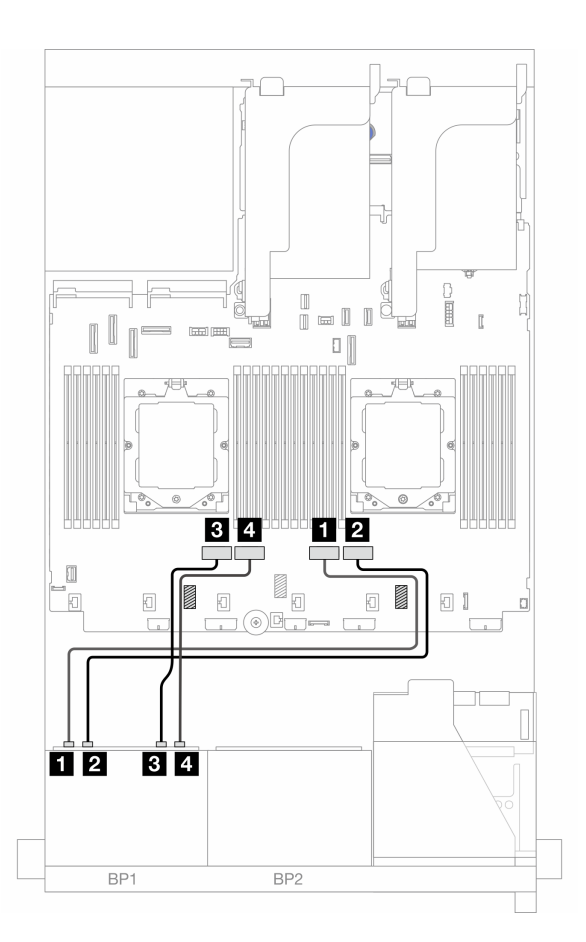

### 圖例 390. 背板纜線佈線

| 從               | 到            |
|-----------------|--------------|
| 1 背板 1:NVMe 0-1 | 1 機載: PCIe 2 |
| 2 背板 1:NVMe 2-3 | 2 機載: PCIe 1 |
| 3 背板 1:NVMe 4-5 | 3 機載: PCIe 4 |
| 4 背板 1:NVMe 6-7 | 4 機載: PCIe 3 |

# 擴充卡 3/4/5 + 重定時器卡

以下顯示了配置為擴充卡 3、4 和 5 和一個重定時器卡的 8 x 2.5 吋 NVMe 的纜線連接。

若要連接擴充卡 3 和擴充卡 4 纜線,請參閱第 373 頁 「擴充卡 3/4 匣」。

若要連接擴充卡 5 纜線,請參閱第 376 頁 「擴充卡 5 匣」。

接頭之間的連接: $1 \leftrightarrow 1$ , $2 \leftrightarrow 2$ , $3 \leftrightarrow 3$ ,…  $n \leftrightarrow n$ 

背板纜線佈線

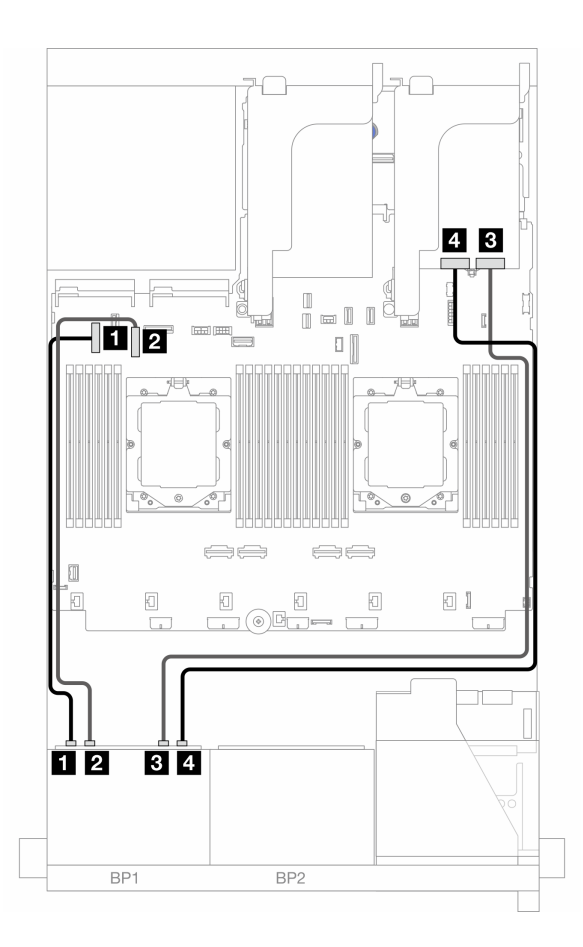

#### 圖例 391. 背板纜線佈線

| 從               | 到            |
|-----------------|--------------|
| 1 背板 1:NVMe 0-1 | 1 機載: PCIe 5 |
| 2 背板 1:NVMe 2-3 | 2 機載: PCIe 7 |
| 3 背板 1:NVMe 4-5 | 3 重定時器卡: C0  |
| 4 背板 1:NVMe 6-7 | 4 重定時器卡:C1   |

# 兩個 8 x SAS/SATA 背板

本節提供配備兩個 8 x 2.5 吋 SAS/SATA 前方背板的伺服器型號的纜線佈線資訊。

若要連接前方背板的電源線,請參閱第 379 頁「背板:配備 2.5 吋前方機槽的伺服器型號」。

若要連接前方背板的信號線,請參閱以下纜線佈線案例(視您的伺服器配置而定)。

- 第 400 頁 「前方背板: 16 x 2.5 吋 SAS/SATA」
- 第 403 頁 「前方 + 後方背板: 16 x 2.5 吋 SAS/SATA + 4 x 2.5 吋 SAS/SATA」
- 第 404 頁 「前方 + 中間背板: 16 x 2.5 吋 SAS/SATA + 4 x 2.5 吋/8 x 2.5 吋 SAS/SATA」
- 第 406 頁 「前方 + 中間 + 後方背板: 16 x 2.5 吋 SAS/SATA + 8 x 2.5 吋 SAS/SATA + 4 x 2.5 吋 SAS/SATA」

### 前方背板: 16 x 2.5 吋 SAS/SATA

本主題提供配備兩個 8 x 2.5 吋 SAS/SATA 前方背板的伺服器型號的纜線佈線資訊。

- 第 400 頁 「機載接頭」
- 第 401 頁 「16i RAID/HBA 配接卡」
- 第 402 頁 「CFF 16i RAID/HBA 配接卡」

#### 機載接頭

以下顯示了配置為機載接頭的 16 x 2.5 吋 SAS/SATA 的纜線連接。

若要在安裝了兩個處理器時連接擴充卡 3 擴充卡 4 纜線,請參閱第 373 頁 「擴充卡 3/4 匣」。

若要在安裝了兩個處理器時連接擴充卡 5 纜線,請參閱第 376 頁 「擴充卡 5 匣」。

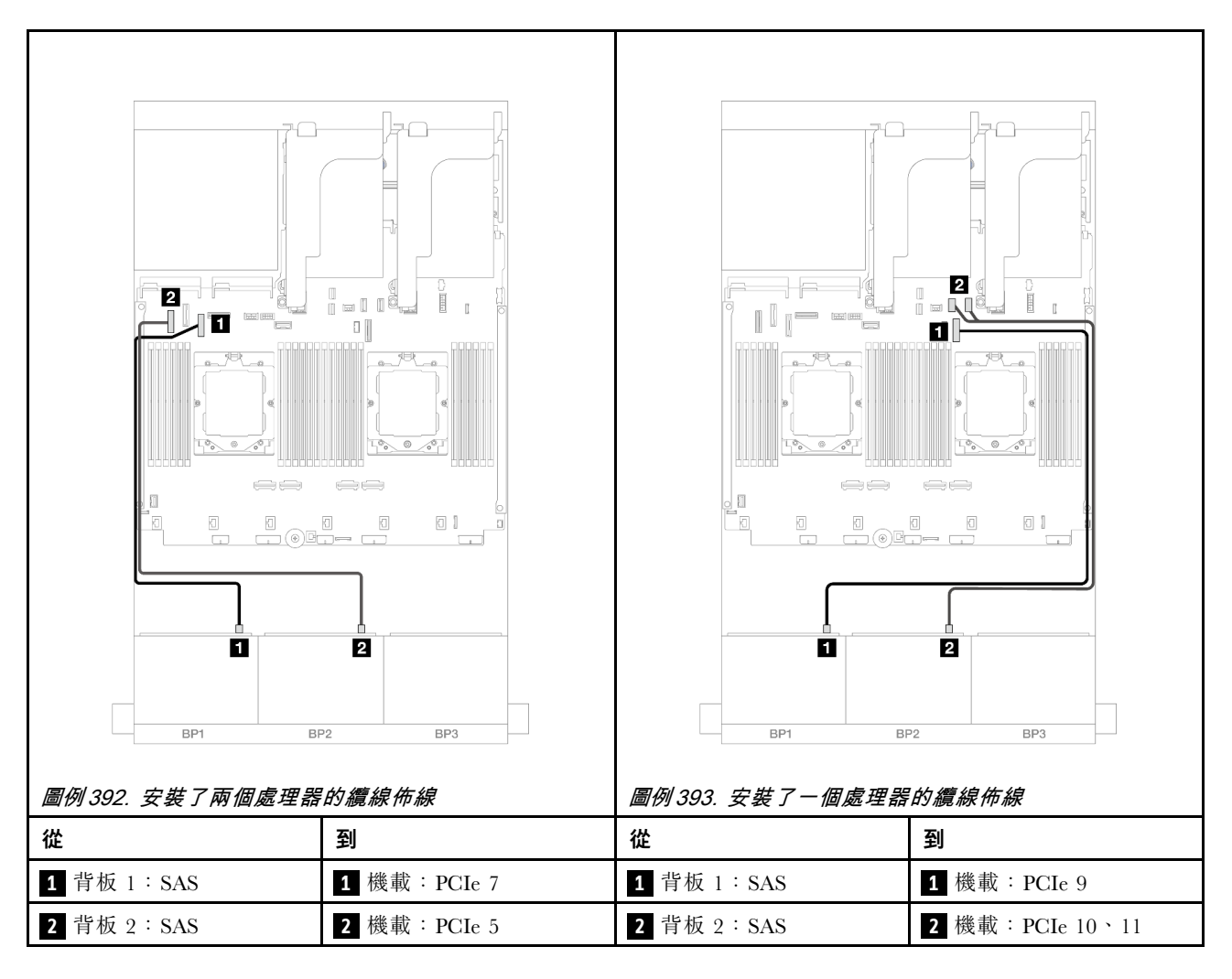

#### 16i RAID/HBA 配接卡

以下顯示了配置為一個 16i RAID/HBA 配接卡的 16 x 2.5 吋 SAS/SATA 的纜線連接。

若要連接擴充卡 3 和擴充卡 4 纜線,請參閱第 373 頁 「擴充卡 3/4 匣」。

若要連接擴充卡 5 纜線,請參閱第 376 頁 「擴充卡 5 匣」。

若要將纜線連接到正面和背面 OCP 轉插卡,請參閱第 364 頁 「OCP 轉插卡」。

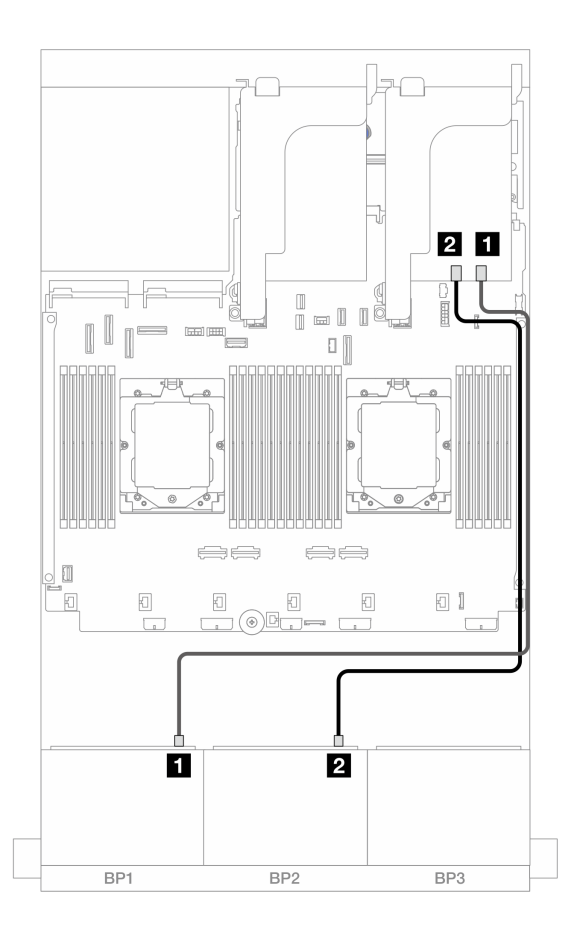

#### 圖例 394. SAS/SATA 纜線佈線至 16i RAID/HBA 配接卡

| 從          |                                             |
|------------|---------------------------------------------|
| 1 背板 1:SAS | 1 16i 配接卡<br>• Gen 4 : C0<br>• Gen 3 : C0C1 |
| 2 背板 2:SAS | 2 16i 配接卡<br>• Gen 4 : C1<br>• Gen 3 : C2C3 |

### CFF 16i RAID/HBA 配接卡

以下顯示了配置為一個內部 CFF 16i RAID/HBA 配接卡的 16 x 2.5 吋 SAS/SATA 的纜線連接。

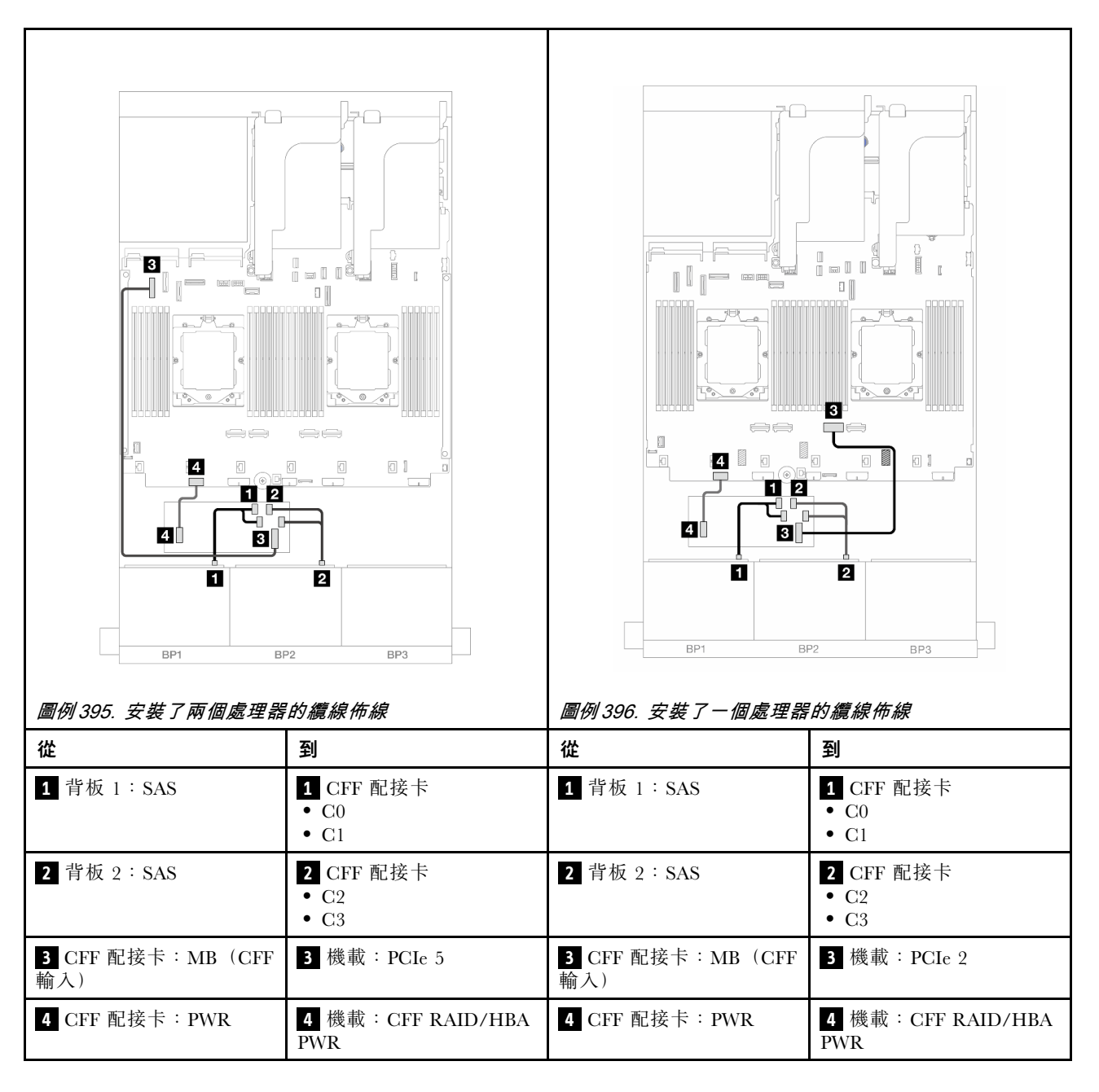

#### 前方+後方背板:16 x 2.5 吋 SAS/SATA+4 x 2.5 吋 SAS/SATA

本主題提供配置為擴充卡 5、OCP 轉插卡、一個背面 16i RAID/HBA 配接卡和一個背面 8i RAID/HBA 配接 卡的前方 16 x 2.5 吋 SAS/SATA + 後方 4 x 2.5 吋 SAS/SATA 的纜線佈線資訊。

若要連接擴充卡 5 纜線,請參閱第 376 頁 「擴充卡 5 匣」。

若要將纜線連接到正面和背面 OCP 轉插卡,請參閱第 364 頁 「OCP 轉插卡」。

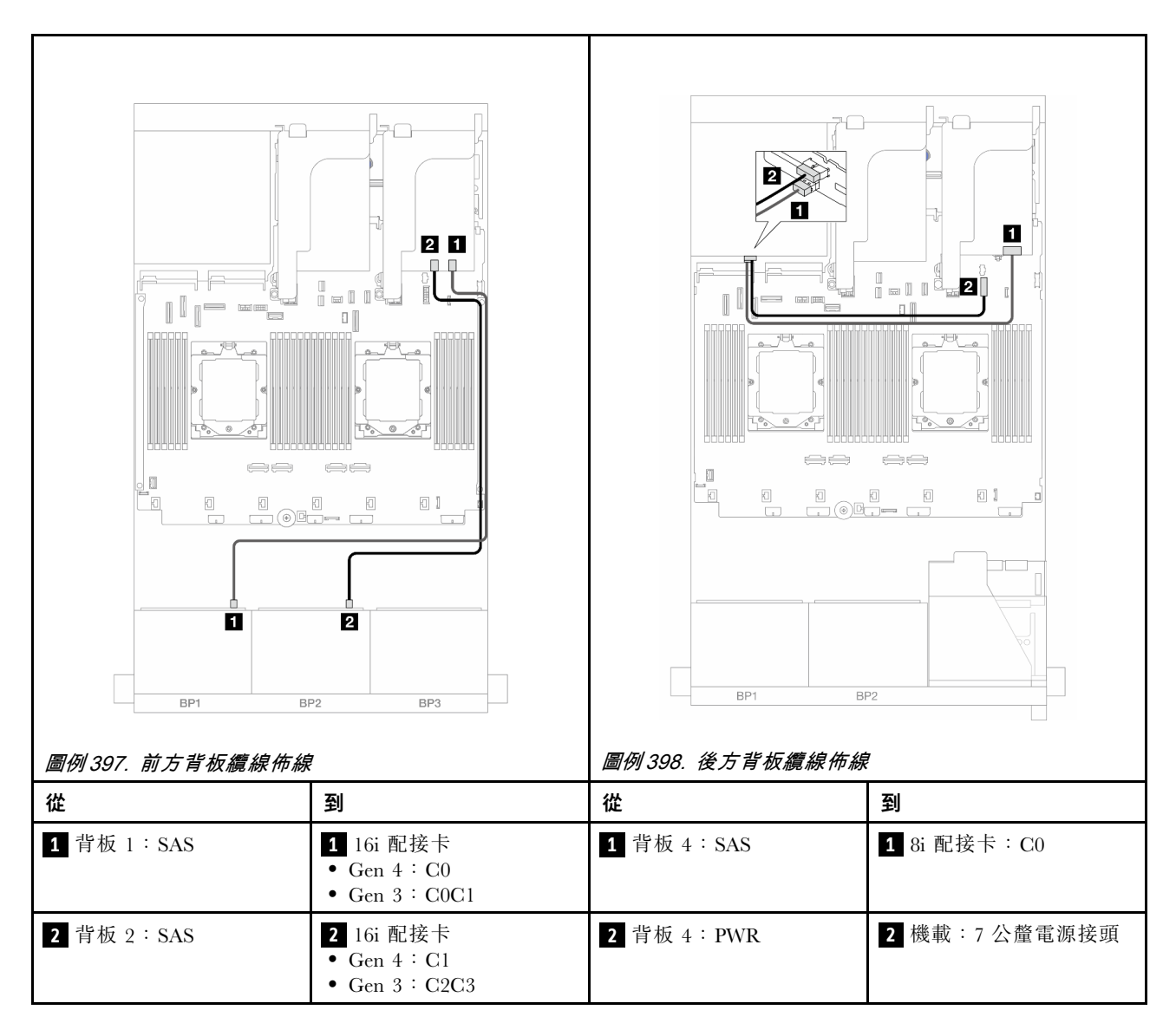

### 前方 + 中間背板: 16 x 2.5 吋 SAS/SATA + 4 x 2.5 吋/8 x 2.5 吋 SAS/SATA

本主題提供配備兩個 8 x 2.5 吋 SAS/SATA 前方背板和一個或兩個 4 x 2.5 吋 SAS/SATA 中間背板的伺服器型號的纜線佈線資訊。

- 第 404 頁 「16 x 2.5 吋 SAS/SATA + 4 x 2.5 吋 SAS/SATA」
- 第 405 頁 「16 x 2.5 吋 SAS/SATA + 8 x 2.5 吋 SAS/SATA」

#### 16 x 2.5 吋 SAS/SATA + 4 x 2.5 吋 SAS/SATA

以下顯示了配置為一個 16i RAID/HBA 配接卡和一個 8i RAID/HBA 配接卡的前方 16 x 2.5 吋 SAS/SATA + 中間 4 x 2.5 吋 SAS/SATA 的纜線連接。

若要連接擴充卡 3 和擴充卡 4 纜線,請參閱第 373 頁 「擴充卡 3/4 匣」。

若要連接擴充卡 5 纜線,請參閱第 376 頁 「擴充卡 5 匣」。

若要將纜線連接到正面和背面 OCP 轉插卡,請參閱第 364 頁 「OCP 轉插卡」。

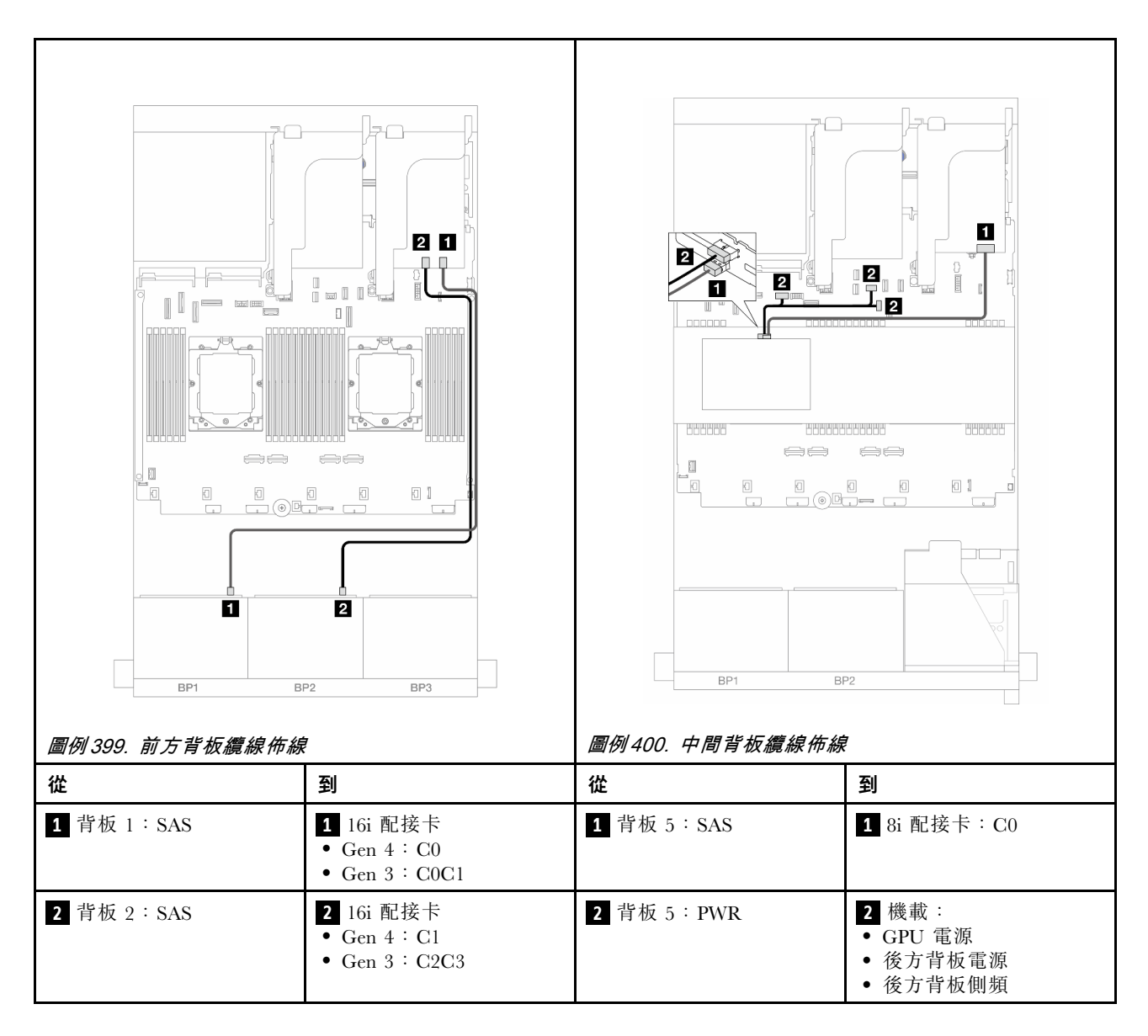

### 16 x 2.5 吋 SAS/SATA + 8 x 2.5 吋 SAS/SATA

以下顯示了配置為一個 16i RAID/HBA 配接卡和一個 8i RAID/HBA 配接卡的前方 16 x 2.5 吋 SAS/SATA + 中間 8 x 2.5 吋 SAS/SATA 的纜線連接。

若要連接擴充卡 3 和擴充卡 4 纜線,請參閱第 373 頁 「擴充卡 3/4 匣」。

若要連接擴充卡 5 纜線,請參閱第 376 頁 「擴充卡 5 匣」。

若要將纜線連接到正面和背面 OCP 轉插卡,請參閱第 364 頁 「OCP 轉插卡」。

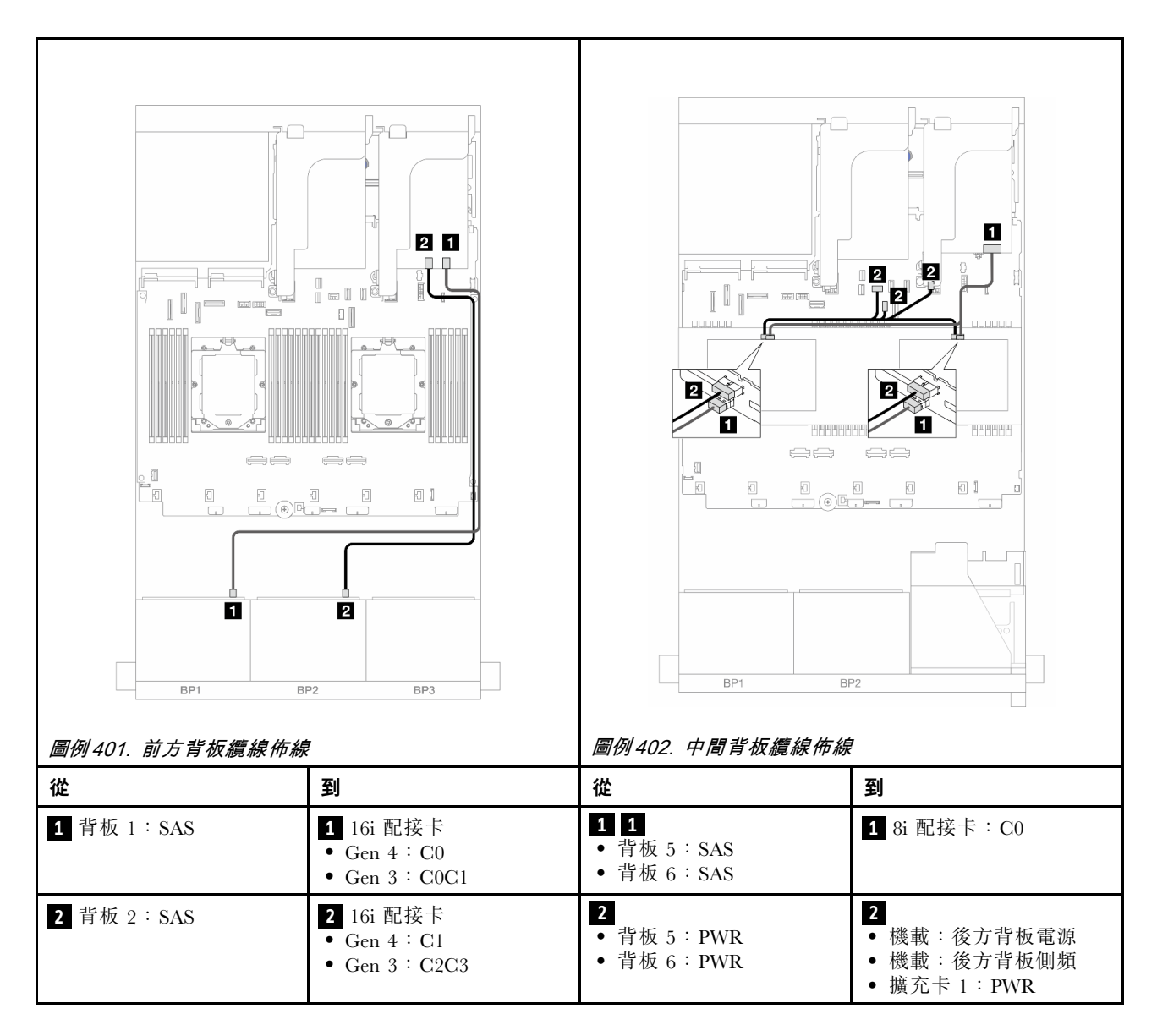

# 前方 + 中間 + 後方背板:16 x 2.5 吋 SAS/SATA + 8 x 2.5 吋 SAS/SATA + 4 x 2.5 吋 SAS/SATA

本主題提供配置為擴充卡 5、OCP 轉插卡和兩個背面 16i RAID/HBA 配接卡的前方 16 x 2.5 吋 SAS/SATA + 中間 8 x 2.5 吋 SAS/SATA + 後方 4 x 2.5 吋 SAS/SATA 的纜線佈線資訊。

若要連接擴充卡 5 纜線,請參閱第 376 頁 「擴充卡 5 匣」。

若要將纜線連接到正面和背面 OCP 轉插卡,請參閱第 364 頁 「OCP 轉插卡」。

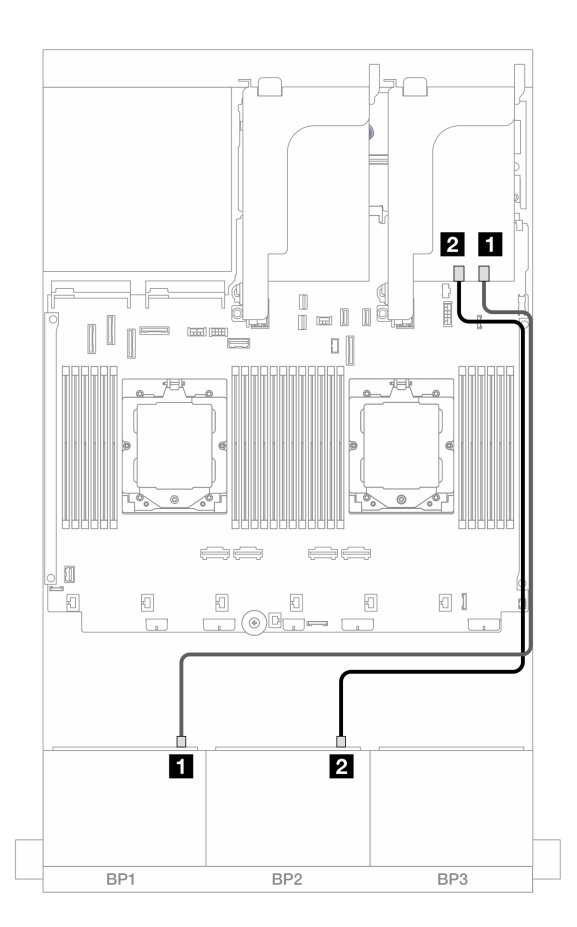

圖例 403. SAS/SATA 纜線佈線至 16i RAID/HBA 配接卡

| 從          |                                             |
|------------|---------------------------------------------|
| 1 背板 1:SAS | 1 16i 配接卡<br>• Gen 4 : C0<br>• Gen 3 : C0C1 |
| 2 背板 2:SAS | 2 16i 配接卡<br>• Gen 4 : C1<br>• Gen 3 : C2C3 |

#### 中間/後方背板纜線佈線

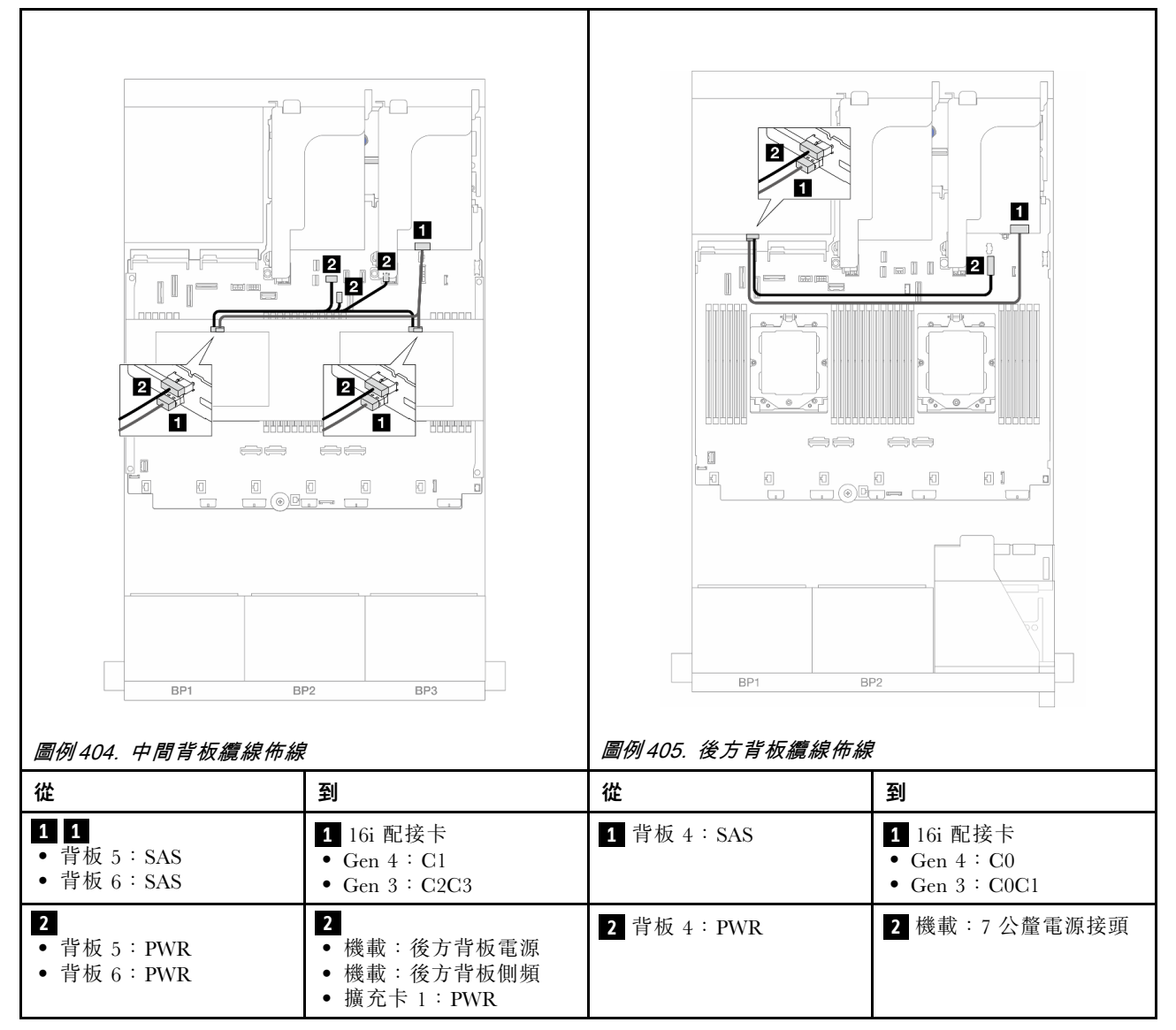

# 兩個 8 x AnyBay 背板

本節提供配備兩個 8 x 2.5 吋 AnyBay 前方背板的伺服器型號的纜線佈線資訊。

若要連接前方背板的電源線,請參閱第 379 頁「背板:配備 2.5 吋前方機槽的伺服器型號」。

若要連接前方背板的信號線,請參閱以下纜線佈線案例(視您的伺服器配置而定)。

- 第 408 頁 「三模式 8i RAID 配接卡」
- 第 409 頁 「三模式 16i RAID 配接卡」

### 三模式 8i RAID 配接卡

以下顯示了配置為兩個三模式 8i RAID 配接卡的 16 x 2.5 吋 AnyBay 的纜線連接。

若要連接擴充卡 3 和擴充卡 4 纜線,請參閱第 373 頁 「擴充卡 3/4 匣」。

若要連接擴充卡 5 纜線,請參閱第 376 頁 「擴充卡 5 匣」。

若要將纜線連接到正面和背面 OCP 轉插卡,請參閱第 364 頁 「OCP 轉插卡」。

接頭之間的連接: $1 \leftrightarrow 1$ , $2 \leftrightarrow 2$ , $3 \leftrightarrow 3$ ,…  $n \leftrightarrow n$ 

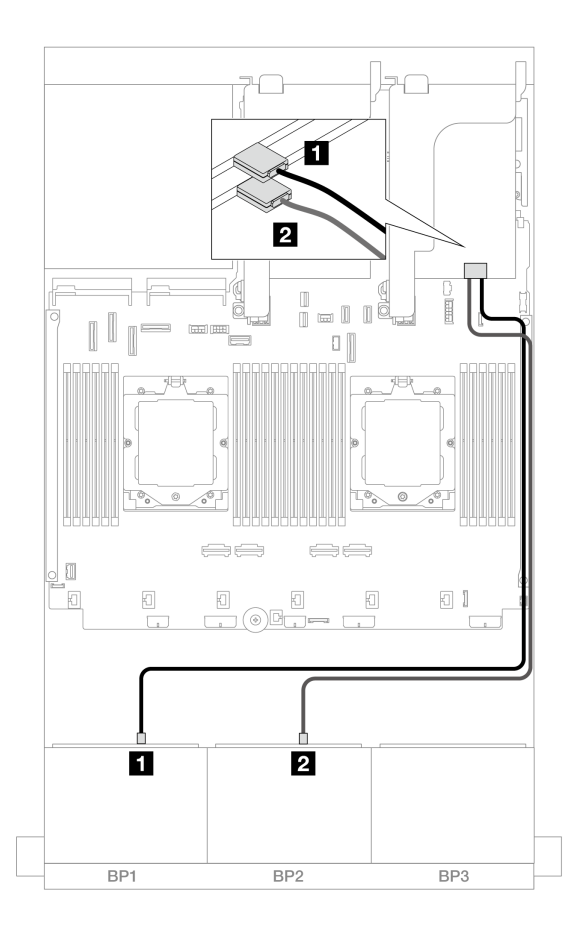

#### 圖例406. 信號線佈線至三模式 8i 配接卡

| 從          | 到                  |
|------------|--------------------|
| 1 背板 1:SAS | 1 8i 配接卡: C0       |
| 2 背板 2:SAS | <b>2</b> 8i 配接卡:C0 |

# 三模式 16i RAID 配接卡

以下顯示了配置為一個三模式 16i RAID 配接卡的 16 x 2.5 吋 AnyBay 的纜線連接。

若要連接擴充卡 3 和擴充卡 4 纜線,請參閱第 373 頁 「擴充卡 3/4 匣」。

若要連接擴充卡 5 纜線,請參閱第 376 頁 「擴充卡 5 匣」。

若要將纜線連接到正面和背面 OCP 轉插卡,請參閱第 364 頁 「OCP 轉插卡」。

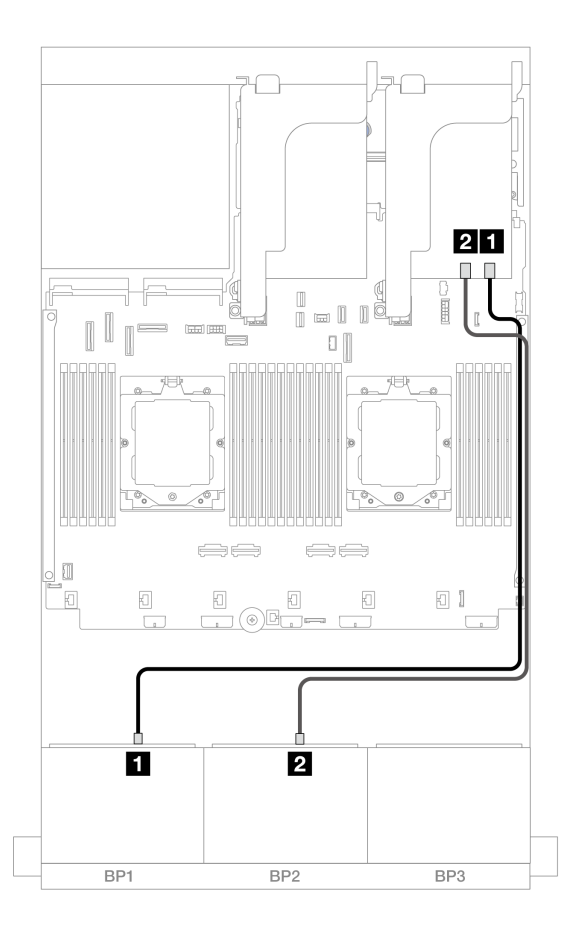

圖例407. 信號線佈線至三模式 16i 配接卡

| 從          | 到                   |
|------------|---------------------|
| 1 背板 1:SAS | 1 16i 配接卡:C0        |
| 2 背板 2:SAS | <b>2</b> 16i 配接卡:C1 |

# 兩個 8 x NVMe 背板

本節特就配備兩個 8 x 2.5 吋 NVMe 前方背板的伺服器型號提供纜線佈線資訊。

若要連接前方背板的電源線,請參閱第 379 頁「背板:配備 2.5 吋前方機槽的伺服器型號」。

若要連接前方背板的信號線,請參閱以下纜線佈線案例(視您的伺服器配置而定)。

- 第 410 頁 「機載接頭」
- 第 411 頁 「機載接頭 + 重定時器卡」

# 機載接頭

以下顯示了配置為機載接頭的 16 x 2.5 吋 NVMe 的纜線連接。

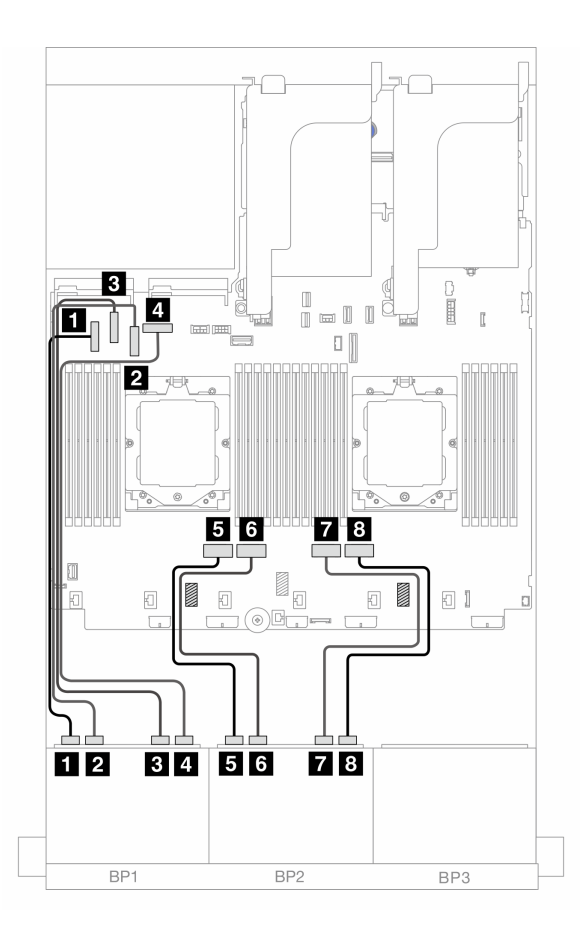

圖例 408. NVMe 纜線佈線至機載 PCIe 接頭

| 從               | 到            |
|-----------------|--------------|
| 1 背板 1:NVMe 0-1 | 1 機載: PCIe 5 |
| 2 背板 1:NVMe 2-3 | 2 機載: PCIe 7 |
| 3 背板 1:NVMe 4-5 | 3 機載: PCIe 6 |
| 4 背板 1:NVMe 6-7 | 4 機載: PCIe 8 |
| 5 背板 2:NVMe 0-1 | 5 機載: PCIe 4 |
| 6 背板 2:NVMe 2-3 | 6 機載: PCIe 3 |
| 7 背板 2:NVMe 4-5 | 7 機載: PCIe 2 |
| 8 背板 2:NVMe 6-7 | 8 機載: PCIe 1 |

# 機載接頭 + 重定時器卡

以下顯示了配置為機載接頭和一個重定時器卡的 16 x 2.5 吋 NVMe 的纜線連接。

若要在已安裝兩個處理器時連接處理器互連纜線,請參閱第 378 頁 「處理器互連纜線佈線」。

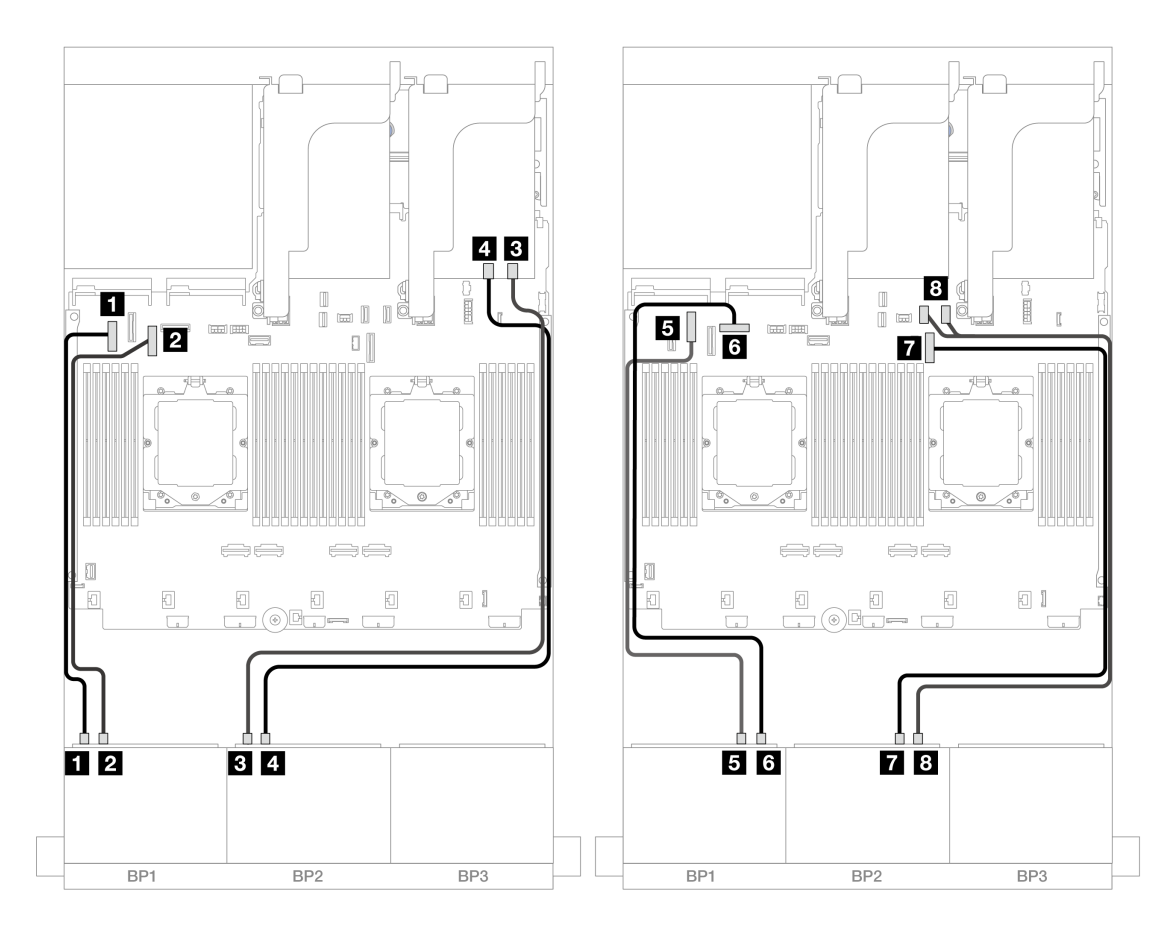

圖例409. NVMe 纜線佈線至機載接頭和重定時器卡

| 從               | 到                |
|-----------------|------------------|
| 1 背板 1:NVMe 0-1 | 1 機載: PCIe 5     |
| 2 背板 1:NVMe 2-3 | 2 機載: PCIe 7     |
| 3 背板 2:NVMe 0-1 | 3 重定時器卡: C0      |
| 4 背板 2:NVMe 2-3 | 4 重定時器卡:C1       |
| 5 背板 1:NVMe 4-5 | 5 機載: PCIe 6     |
| 6 背板 1:NVMe 6-7 | 6 機載: PCIe 8     |
| 7 背板 2:NVMe 4-5 | 7 機載: PCIe 9     |
| 8 背板 2:NVMe 6-7 | 8 機載: PCIe 10、11 |

# 一個 8 x SAS/SATA 和一個 8 x AnyBay 背板

本節提供配備一個 8 x 2.5 吋 SAS/SATA 和一個 8 x 2.5 吋 AnyBay 前方背板的伺服器型號的纜線佈線資訊。

若要連接前方背板的電源線,請參閱第 379 頁「背板:配備 2.5 吋前方機槽的伺服器型號」。

若要連接前方背板的信號線,請參閱以下纜線佈線案例(視您的伺服器配置而定)。

- 第 413 頁 「8 x SAS/SATA + 8 x AnyBay」
- 第 421 頁 「12 x SAS/SATA + 4 x NVMe」

# 8 x SAS/SATA + 8 x AnyBay

以下顯示了前方(8 x 2.5 吋 SAS/SATA + 8 x 2.5 吋 AnyBay) 配置的纜線連接。

- 第 413 頁 「機載接頭 + 8i RAID/HBA 配接卡」
- 第 414 頁 「機載接頭 + 16i RAID/HBA 配接卡」
- 第 416 頁 「機載接頭 + CFF 16i RAID/HBA 配接卡」
- 第 418 頁 「擴充卡 5 + OCP 轉插卡 + 8i RAID/HBA 配接卡」
- 第 419 頁 「擴充卡 5 + OCP 轉插卡 + 16i RAID/HBA 配接卡」
- 第 420 頁 「擴充卡 3/4/5 + 8i RAID/HBA 配接卡 + 重定時器卡」
- 第 421 頁 「擴充卡 3/4/5 + 16i RAID/HBA 配接卡 + 重定時器卡」

#### 機載接頭 + 8i RAID/HBA 配接卡

以下顯示了配置為兩個 8i RAID/HBA 配接卡的前方 (8 x 2.5 吋 SAS/SATA + 8 x 2.5 吋 AnyBay) 的纜線連接。

若要在已安裝兩個處理器時連接處理器互連纜線,請參閱第 378 頁 「處理器互連纜線佈線」。

## 接頭之間的連接: $1 \leftrightarrow 1$ , $2 \leftrightarrow 2$ , $3 \leftrightarrow 3$ , ... $n \leftrightarrow n$

SAS/SATA 纜線佈線

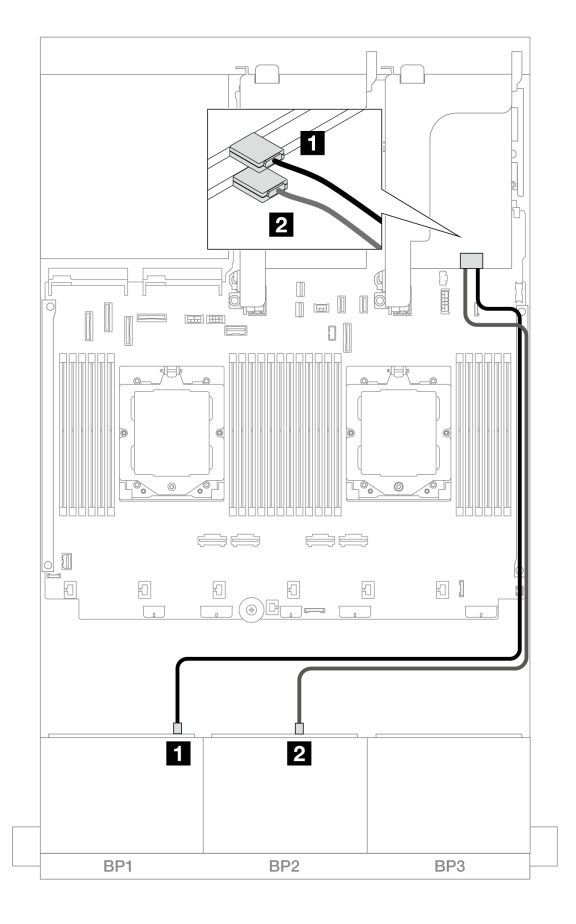

圖例 410. SAS/SATA 纜線佈線至 8i 配接卡

| 從          | 到            |
|------------|--------------|
| 1 背板 1:SAS | 1 8i 配接卡: C0 |
| 2 背板 2:SAS | 2 8i 配接卡: C0 |

### NVMe 纜線佈線

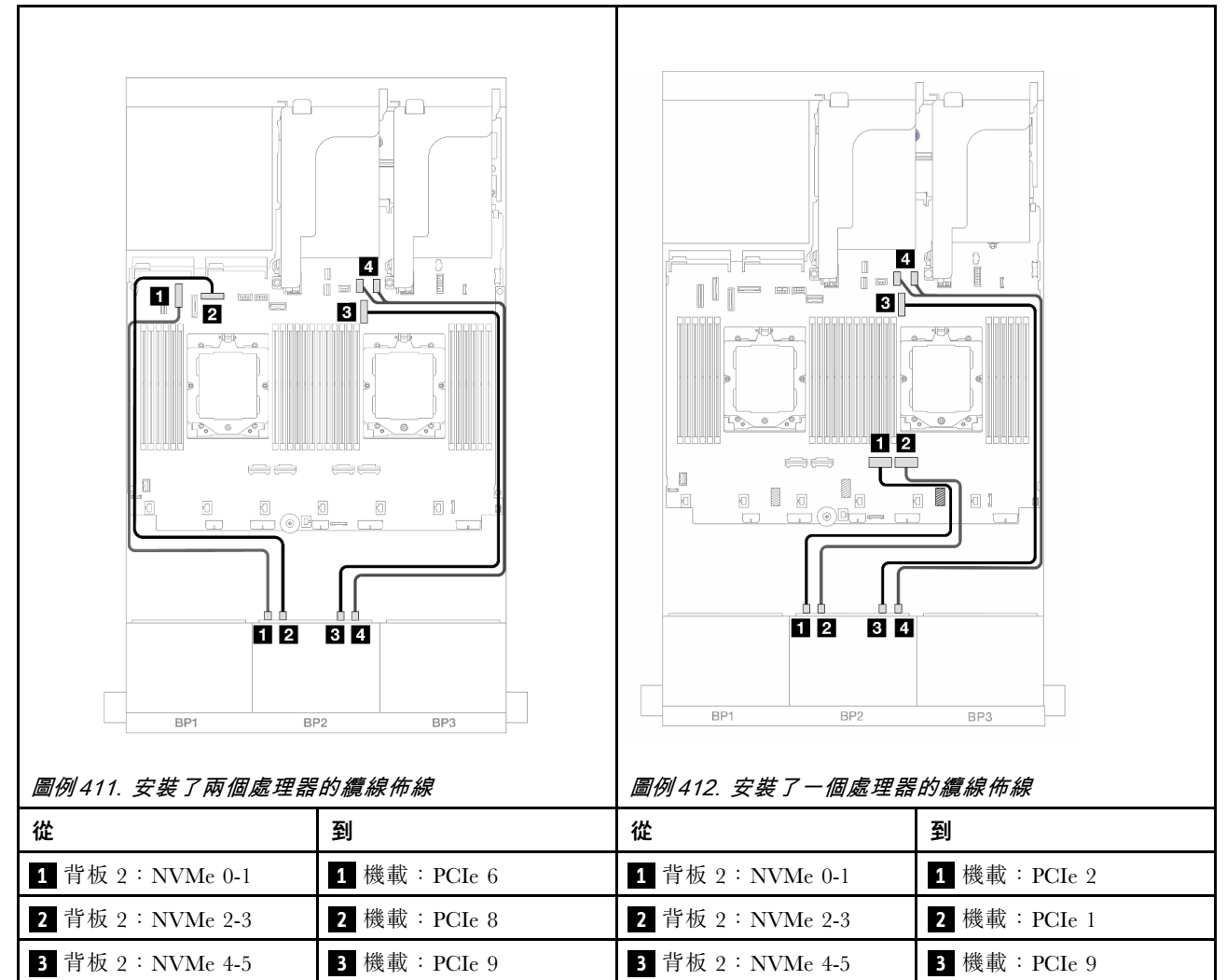

#### 機載接頭 + 16i RAID/HBA 配接卡

4 背板 2:NVMe 6-7

以下顯示了配置為一個 16i RAID/HBA 配接卡的前方 (8 x 2.5 吋 SAS/SATA + 8 x 2.5 吋 AnyBay) 的纜線連接。

4 背板 2:NVMe 6-7

4 機載: PCIe 10、11

若要在已安裝兩個處理器時連接處理器互連纜線,請參閱第 378 頁 「處理器互連纜線佈線」。

接頭之間的連接: 1  $\leftrightarrow$  1 , 2  $\leftrightarrow$  2 , 3  $\leftrightarrow$  3 , ... n  $\leftrightarrow$  n

4 機載: PCIe 10、11

#### SAS/SATA 纜線佈線

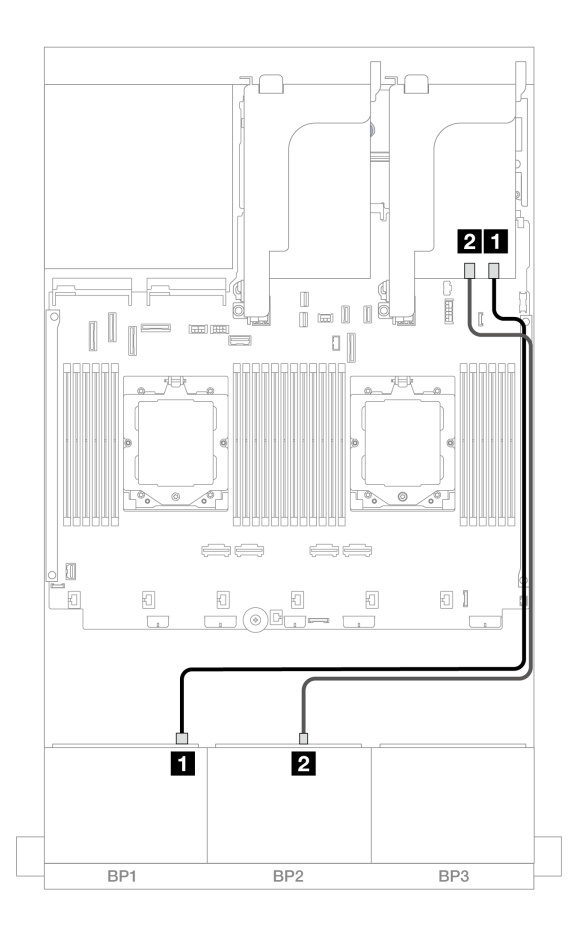

圖例 413. SAS/SATA 纜線佈線至 16i 配接卡

| 從           | 到                                           |
|-------------|---------------------------------------------|
| 1 背板 1: SAS | 1 16i 配接卡<br>• Gen 4 : C0<br>• Gen 3 : C0C1 |
| 2 背板 2:SAS  | 2 16i 配接卡<br>• Gen 4 : C1<br>• Gen 3 : C2C3 |

#### NVMe 纜線佈線

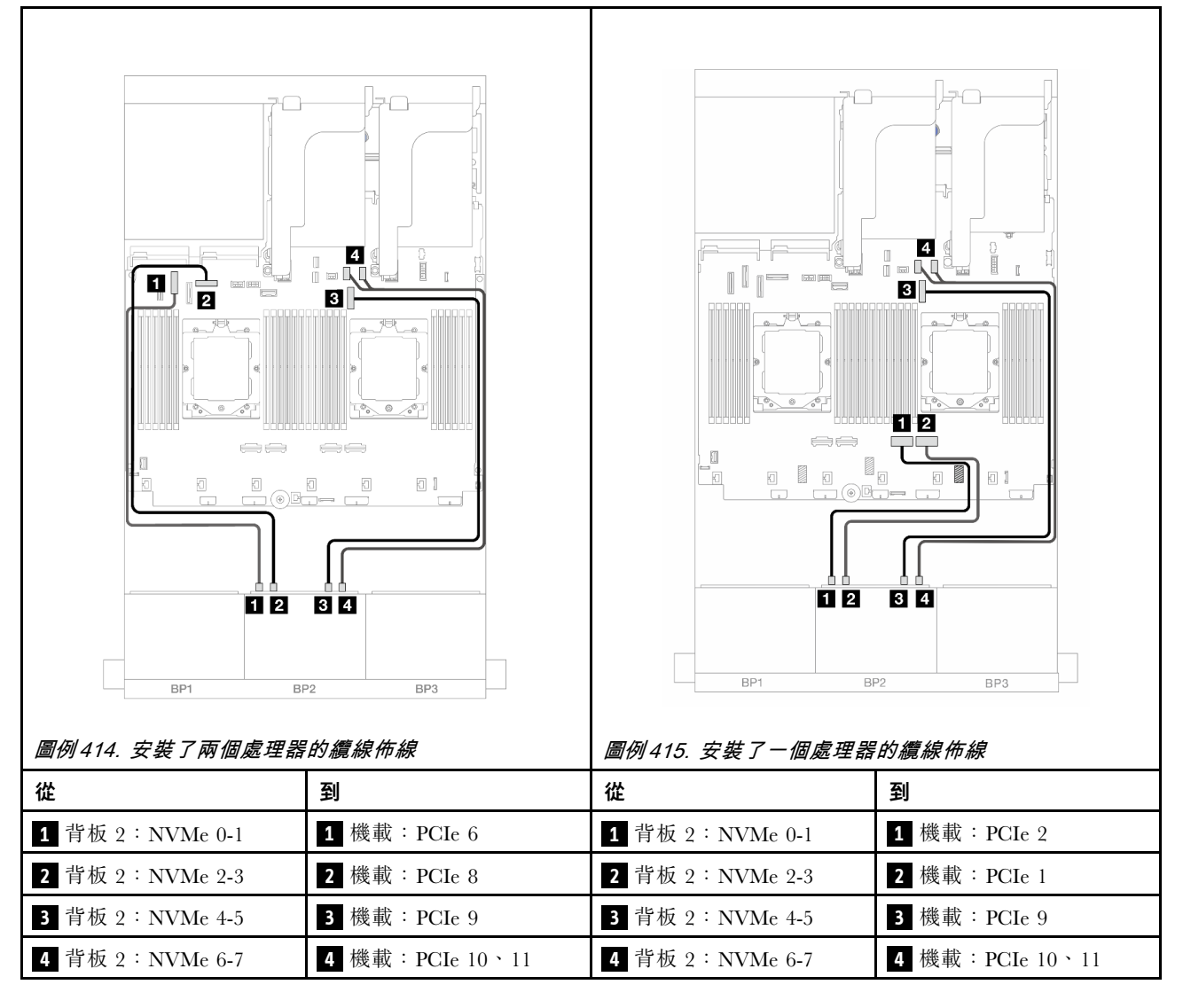

#### 機載接頭 + CFF 16i RAID/HBA 配接卡

以下顯示了配置為一個內部 CFF 16i RAID/HBA 配接卡的前方 (8 x 2.5 吋 SAS/SATA + 8 x 2.5 吋 AnyBay) 的 纜線連接。

若要在已安裝兩個處理器時連接處理器互連纜線,請參閱第 378 頁 「處理器互連纜線佈線」。

| <i>圖例 416. SAS/SATA 纜線佈線</i> |                           | <i>圖例 417. NVMe 纜線佈線</i> |                     |
|------------------------------|---------------------------|--------------------------|---------------------|
| 從                            | 到                         | 從                        | 到                   |
| 1 背板 1:SAS                   | 1 CFF 配接卡<br>• C0<br>• C1 | 1 背板 2:NVMe 0-1          | <b>1</b> 機載: PCIe 6 |
| 2 背板 2:SAS                   | 2 CFF 配接卡<br>• C2<br>• C3 | 2 背板 2:NVMe 2-3          | 2 機載: PCIe 8        |
| 3 CFF 配接卡:MB (CFF<br>輸入)     | 3 機載:PCIe 5               | 3 背板 2:NVMe 4-5          | 3 機載: PCIe 9        |
| 4 CFF 配接卡: PWR               | 4 機載:CFF RAID/HBA<br>PWR  | 4 背板 2:NVMe 6-7          | 4 機載:PCIe 10、11     |

#### 擴充卡 5 + OCP 轉插卡 + 8i RAID/HBA 配接卡

以下顯示了配置為擴充卡 5、正面和背面 OCP 轉插卡和兩個背面 8i RAID/HBA 配接卡的前方(8 x 2.5 吋 SAS/SATA + 8 x 2.5 吋 AnyBay)的纜線連接。

若要連接擴充卡 5 纜線,請參閱第 376 頁 「擴充卡 5 匣」。

若要將纜線連接到正面和背面 OCP 轉插卡,請參閱第 364 頁 「OCP 轉插卡」。

# 接頭之間的連接: $1 \leftrightarrow 1$ , $2 \leftrightarrow 2$ , $3 \leftrightarrow 3$ , … $n \leftrightarrow n$

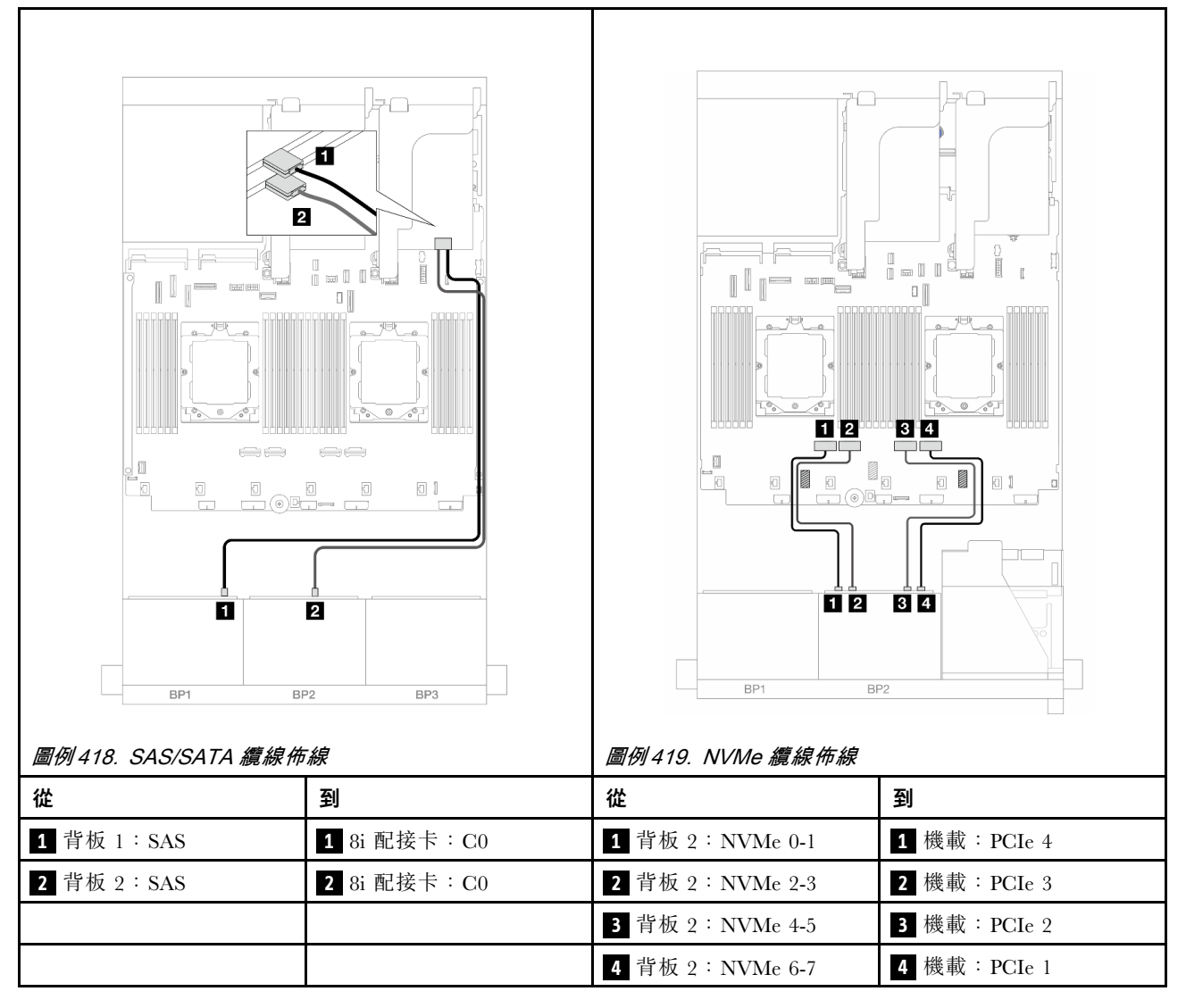

#### 擴充卡 5 + OCP 轉插卡 + 16i RAID/HBA 配接卡

以下顯示了配置為擴充卡 5、正面和背面 OCP 轉插卡和一個背面 16i RAID/HBA 配接卡的前方(8 x 2.5 吋 SAS/SATA + 8 x 2.5 吋 AnyBay)的纜線連接。

若要連接擴充卡 5 纜線,請參閱第 376 頁 「擴充卡 5 匣」。

若要將纜線連接到正面和背面 OCP 轉插卡,請參閱第 364 頁 「OCP 轉插卡」。

# 接頭之間的連接: $1 \leftrightarrow 1$ , $2 \leftrightarrow 2$ , $3 \leftrightarrow 3$ , ... $n \leftrightarrow n$

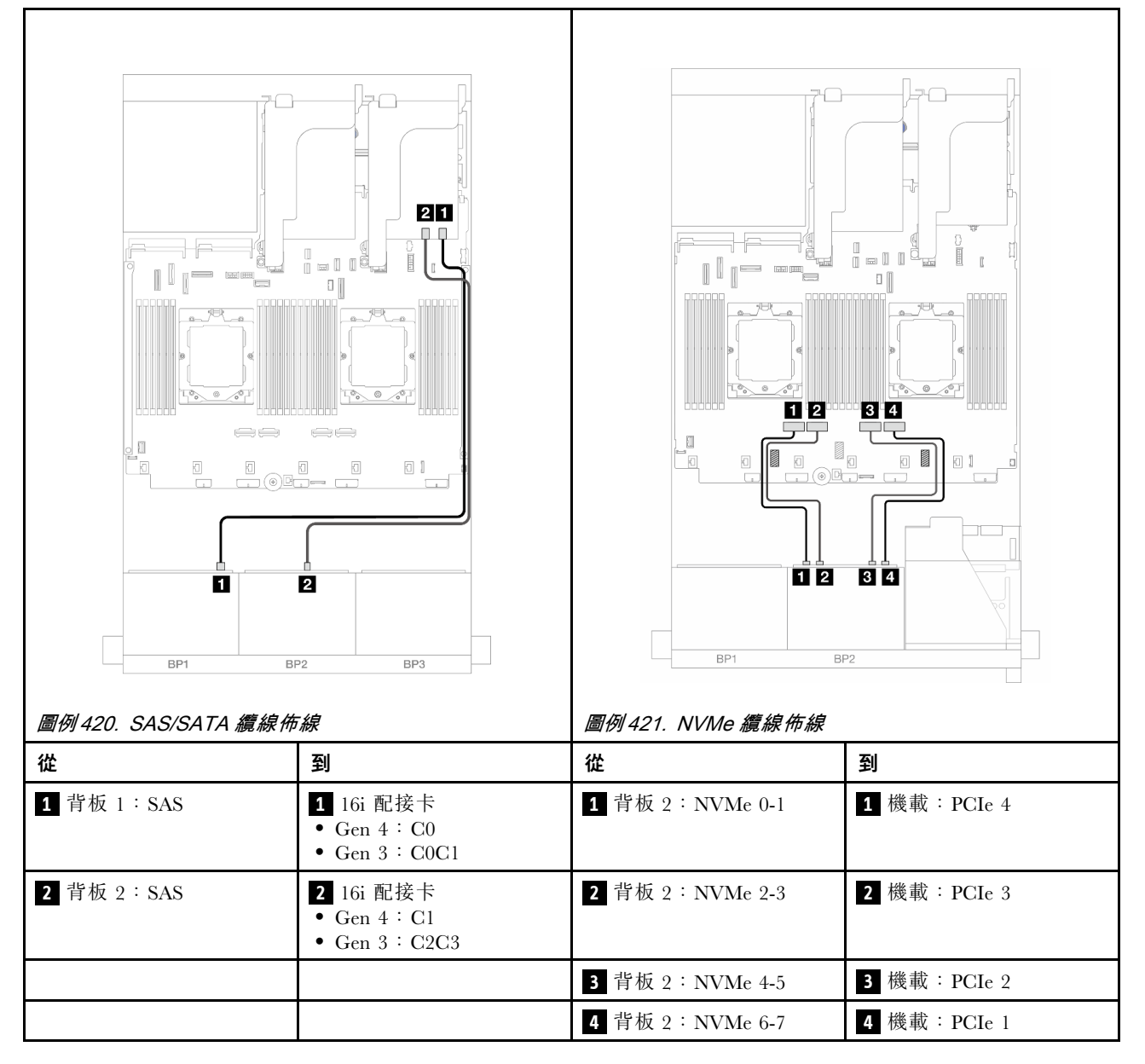

#### 擴充卡 3/4/5 + 8i RAID/HBA 配接卡 + 重定時器卡

以下顯示了配置為擴充卡 3、4 和 5、兩個 8i RAID/HBA 配接卡和一個重定時器卡的前方(8 x 2.5 吋 SAS/SATA + 8 x 2.5 吋 AnyBay)的纜線連接。

若要連接擴充卡 3 和擴充卡 4 纜線,請參閱第 373 頁 「擴充卡 3/4 匣」。

若要連接擴充卡 5 纜線,請參閱第 376 頁 「擴充卡 5 匣」。

# 接頭之間的連接: $1 \leftrightarrow 1$ , $2 \leftrightarrow 2$ , $3 \leftrightarrow 3$ ,… $n \leftrightarrow n$

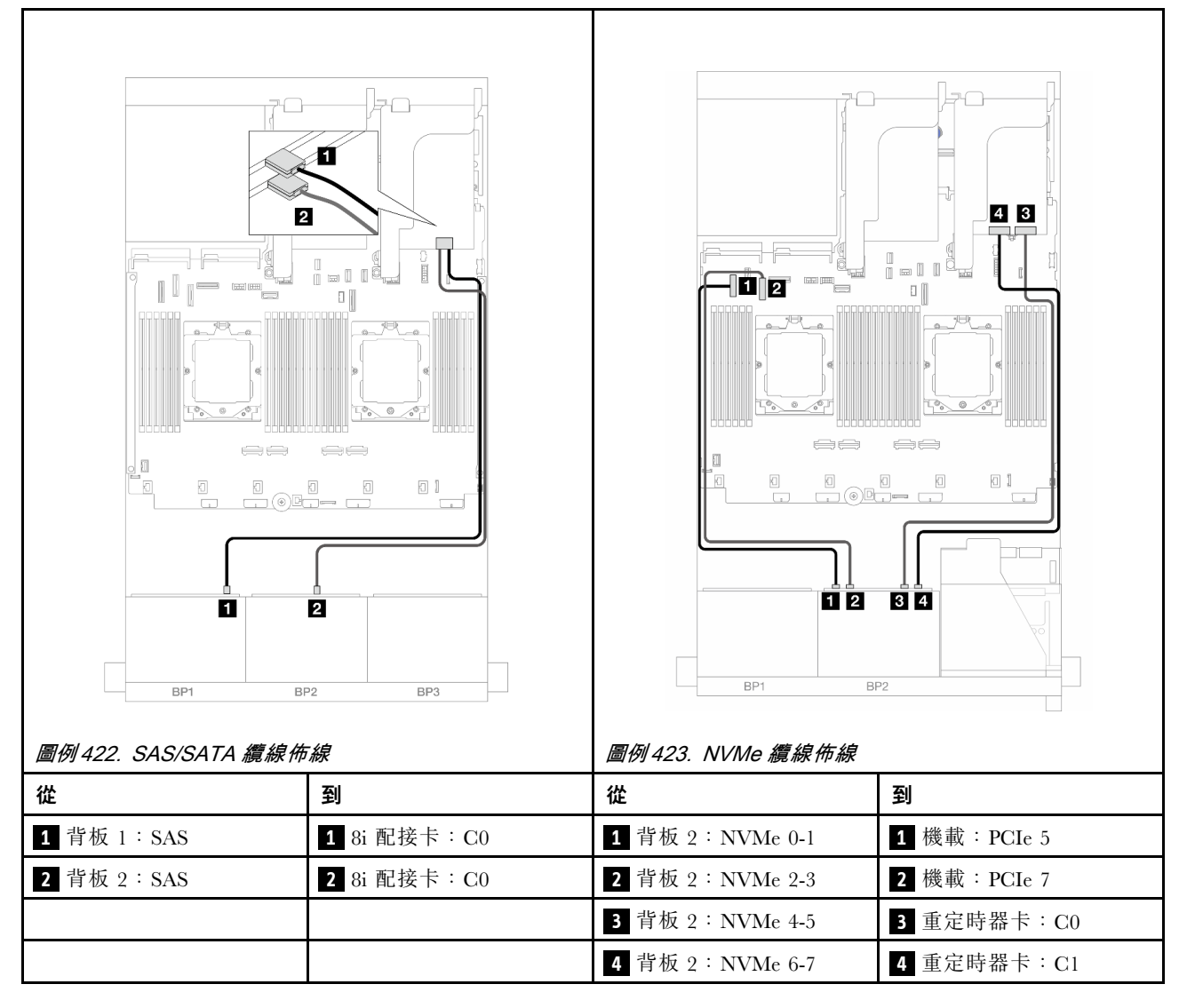

#### 擴充卡 3/4/5 + 16i RAID/HBA 配接卡 + 重定時器卡

以下顯示了配置為擴充卡 3、4 和 5、一個 16i RAID/HBA 配接卡和一個重定時器卡的前方(8 x 2.5 吋 SAS/SATA + 8 x 2.5 吋 AnyBay)的纜線連接。

若要連接擴充卡 3 和擴充卡 4 纜線,請參閱第 373 頁 「擴充卡 3/4 匣」。

若要連接擴充卡 5 纜線,請參閱第 376 頁 「擴充卡 5 匣」。

## 接頭之間的連接: $1 \leftrightarrow 1$ , $2 \leftrightarrow 2$ , $3 \leftrightarrow 3$ , ... $n \leftrightarrow n$

#### 背板纜線佈線

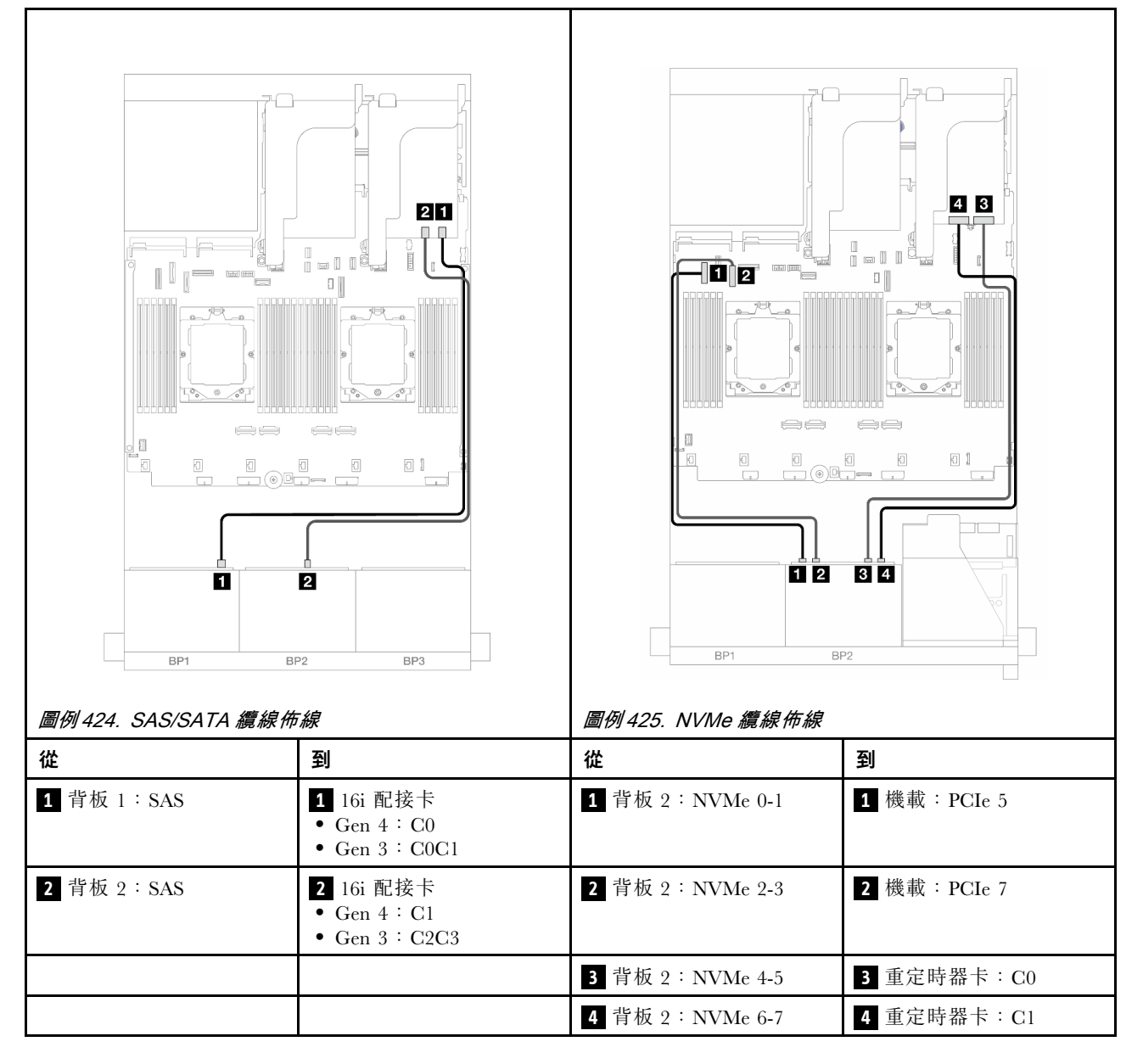

# 12 x SAS/SATA + 4 x NVMe

以下顯示了前方 (12 x 2.5 吋 SAS/SATA + 4 x 2.5 吋 NVMe) 配置的纜線連接。

若要在已安裝兩個處理器時連接處理器互連纜線,請參閱第 378 頁 「處理器互連纜線佈線」。

# 接頭之間的連接: 1 $\leftrightarrow$ 1 , 2 $\leftrightarrow$ 2 , 3 $\leftrightarrow$ 3 , ... n $\leftrightarrow$ n

### SAS/SATA 纜線佈線

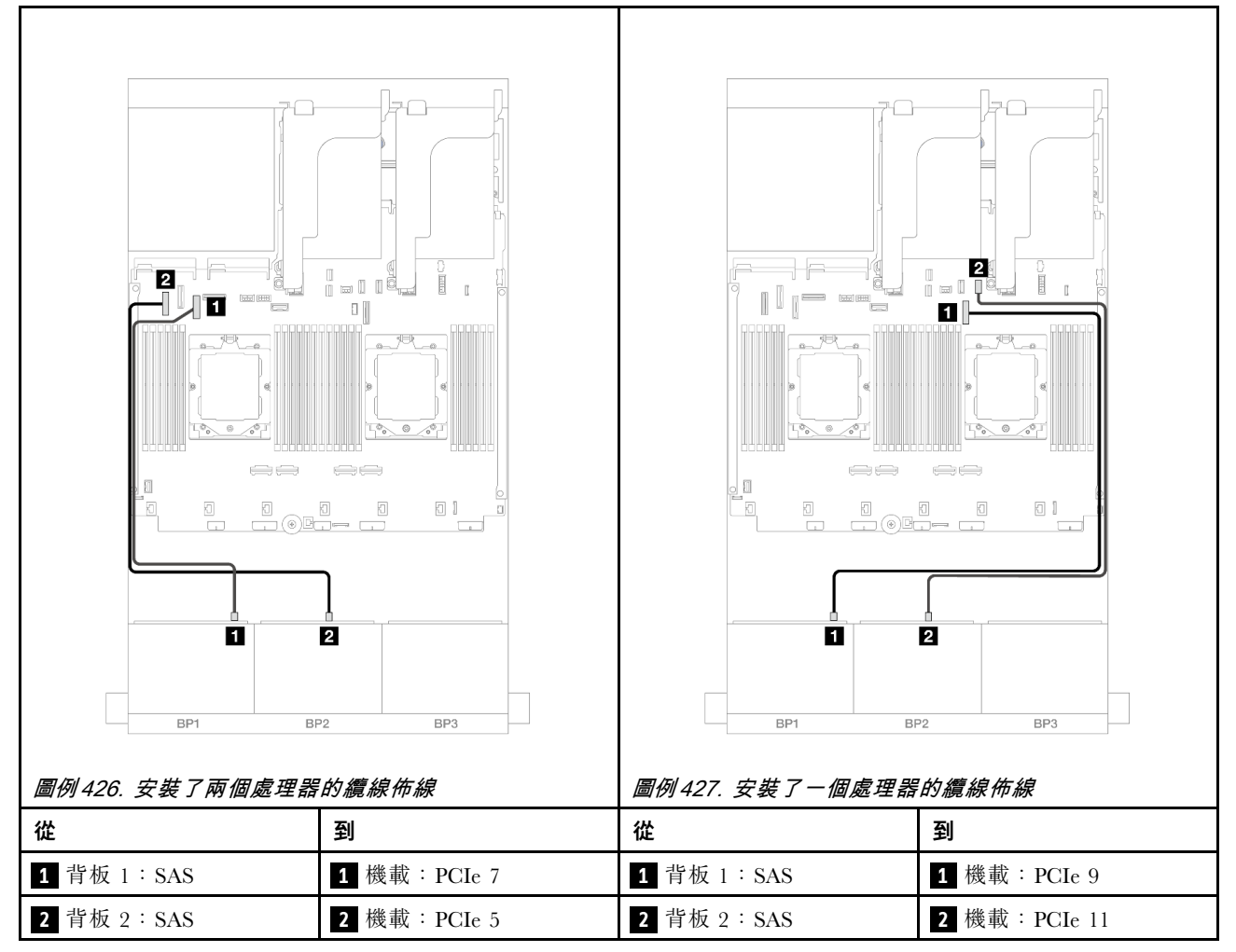
### NVMe 纜線佈線

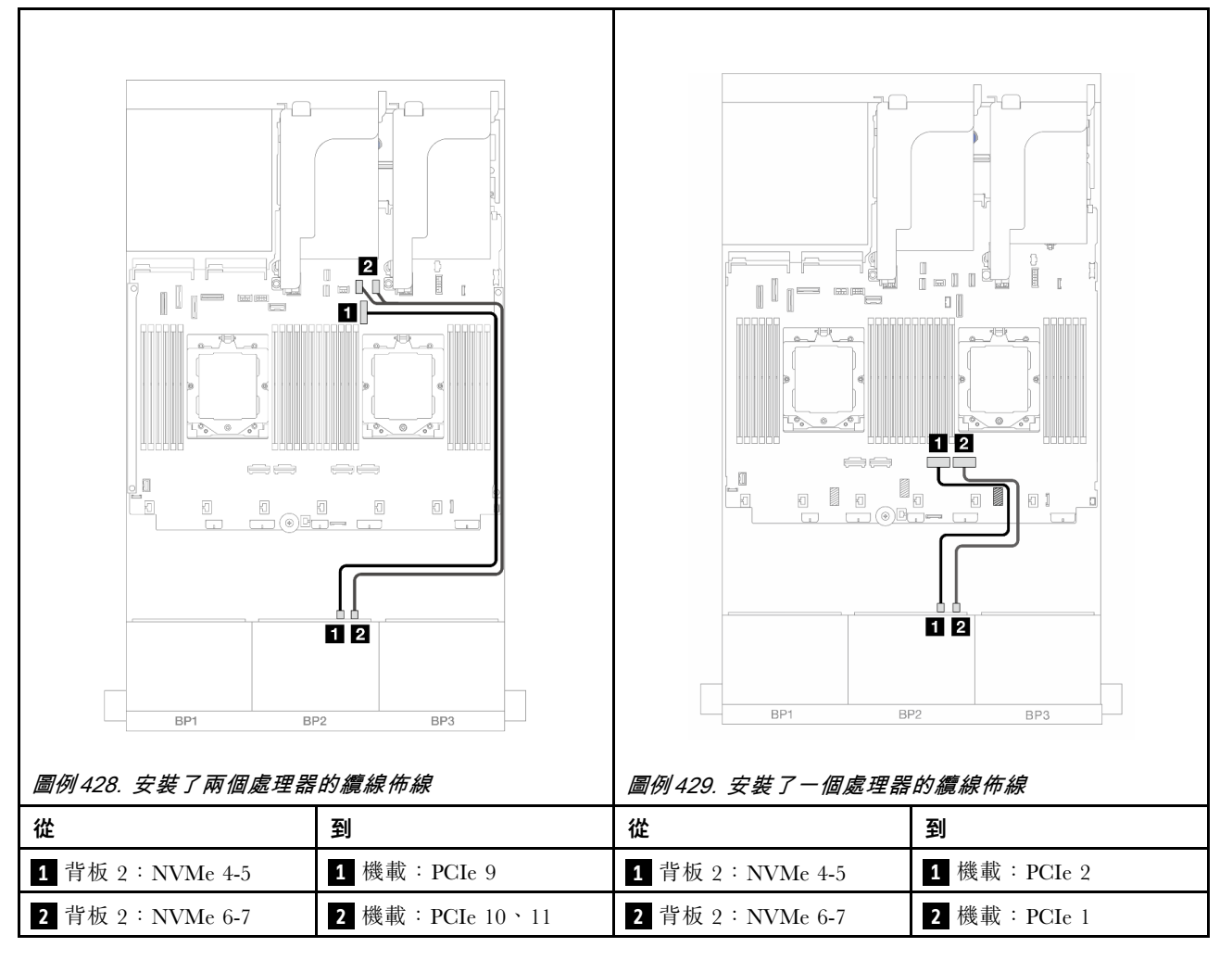

### 一個 8 x SAS/SATA 和一個 8 x NVMe 背板

本節提供配備一個 8 x 2.5 吋 SAS/SATA 和一個 8 x 2.5 吋 NVMe 前方背板的伺服器型號的纜線佈線資訊。

若要連接前方背板的電源線,請參閱第 379 頁「背板:配備 2.5 吋前方機槽的伺服器型號」。

若要連接前方背板的信號線,請參閱以下纜線佈線案例(視您的伺服器配置而定)。

- 第 423 頁 「8i RAID/HBA 配接卡」
- 第 425 頁 「擴充卡 5 + OCP 轉插卡 + 8i RAID/HBA 配接卡」
- 第 427 頁 「擴充卡 3/4/5 + 8i RAID/HBA 配接卡 + 重定時器卡」

### 8i RAID/HBA 配接卡

以下顯示了配置為一個 8i RAID/HBA 配接卡的前方 (8 x 2.5 吋 SAS/SATA + 8 x 2.5 吋 NVMe) 的纜線連接。

若要在已安裝兩個處理器時連接處理器互連纜線,請參閱第 378 頁 「處理器互連纜線佈線」。

接頭之間的連接:  $1 \leftrightarrow 1$ ,  $2 \leftrightarrow 2$ ,  $3 \leftrightarrow 3$ , ...  $n \leftrightarrow n$ 

### SAS/SATA 纜線佈線

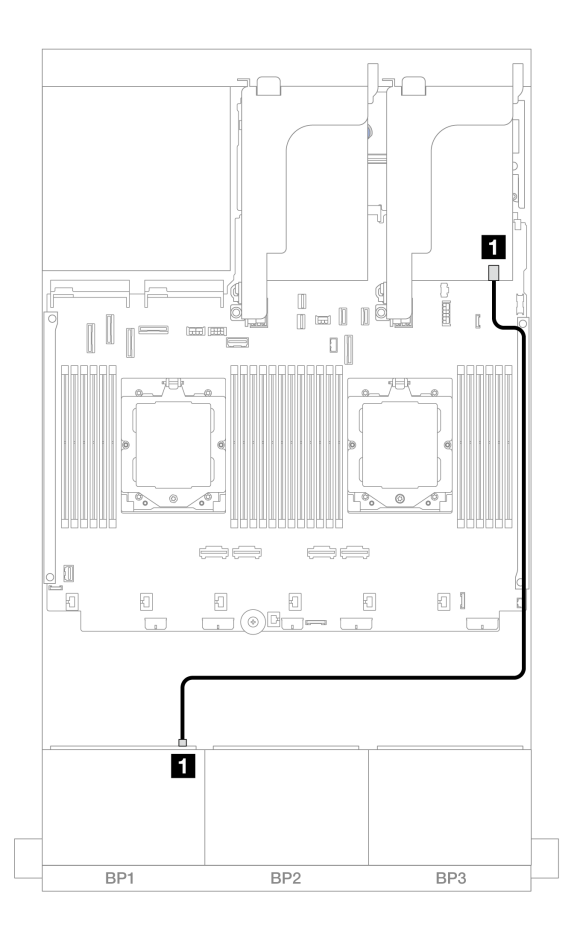

*圖例 430. SAS/SATA 纜線佈線至 8i 配接卡* 

| 從           | 到                                          |
|-------------|--------------------------------------------|
| 1 背板 1: SAS | 1 8i 配接卡<br>• Gen 4 : C0<br>• Gen 3 : C0C1 |

#### NVMe 纜線佈線

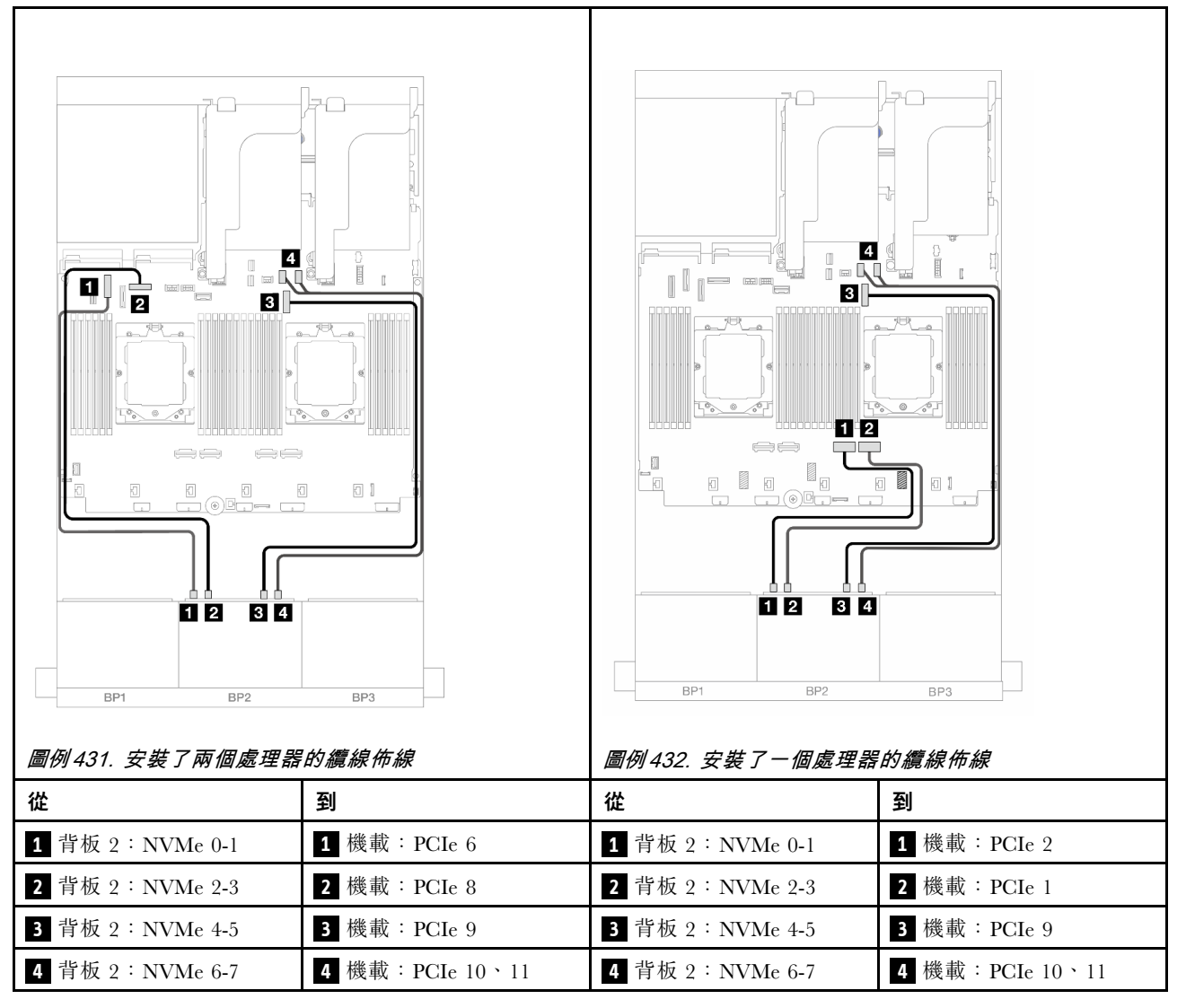

### 擴充卡 5 + OCP 轉插卡 + 8i RAID/HBA 配接卡

以下顯示了配置為擴充卡 5、正面和背面 OCP 轉插卡和一個背面 8i RAID/HBA 配接卡的前方 (8 x 2.5 吋 SAS/SATA + 8 x 2.5 吋 NVMe) 的纜線連接。

若要連接擴充卡 5 纜線,請參閱第 376 頁 「擴充卡 5 匣」。

若要將纜線連接到正面和背面 OCP 轉插卡,請參閱第 364 頁 「OCP 轉插卡」。

### 接頭之間的連接: $1 \leftrightarrow 1$ , $2 \leftrightarrow 2$ , $3 \leftrightarrow 3$ , ... $n \leftrightarrow n$

### 背板纜線佈線

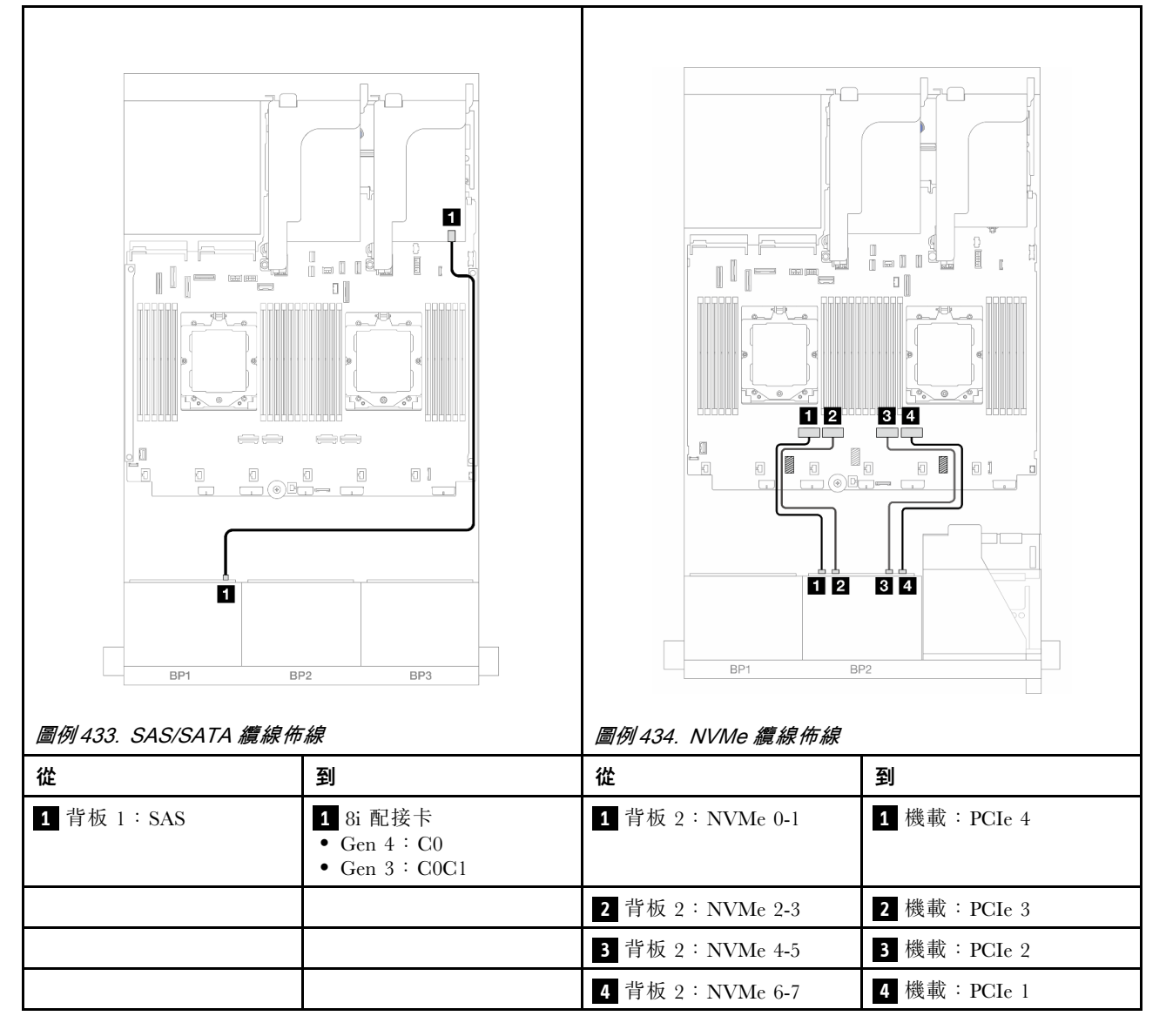

### 擴充卡 3/4/5 + 8i RAID/HBA 配接卡 + 重定時器卡

以下顯示了配置為擴充卡 3、4 和 5、一個 8i RAID/HBA 配接卡和一個重定時器卡的前方(8 x 2.5 吋 SAS/SATA + 8 x 2.5 吋 NVMe)的纜線連接。

若要連接擴充卡 3 和擴充卡 4 纜線,請參閱第 373 頁 「擴充卡 3/4 匣」。

若要連接擴充卡 5 纜線,請參閱第 376 頁 「擴充卡 5 匣」。

### 接頭之間的連接: 1 $\leftrightarrow$ 1 , 2 $\leftrightarrow$ 2 , 3 $\leftrightarrow$ 3 , ... n $\leftrightarrow$ n

### 背板纜線佈線

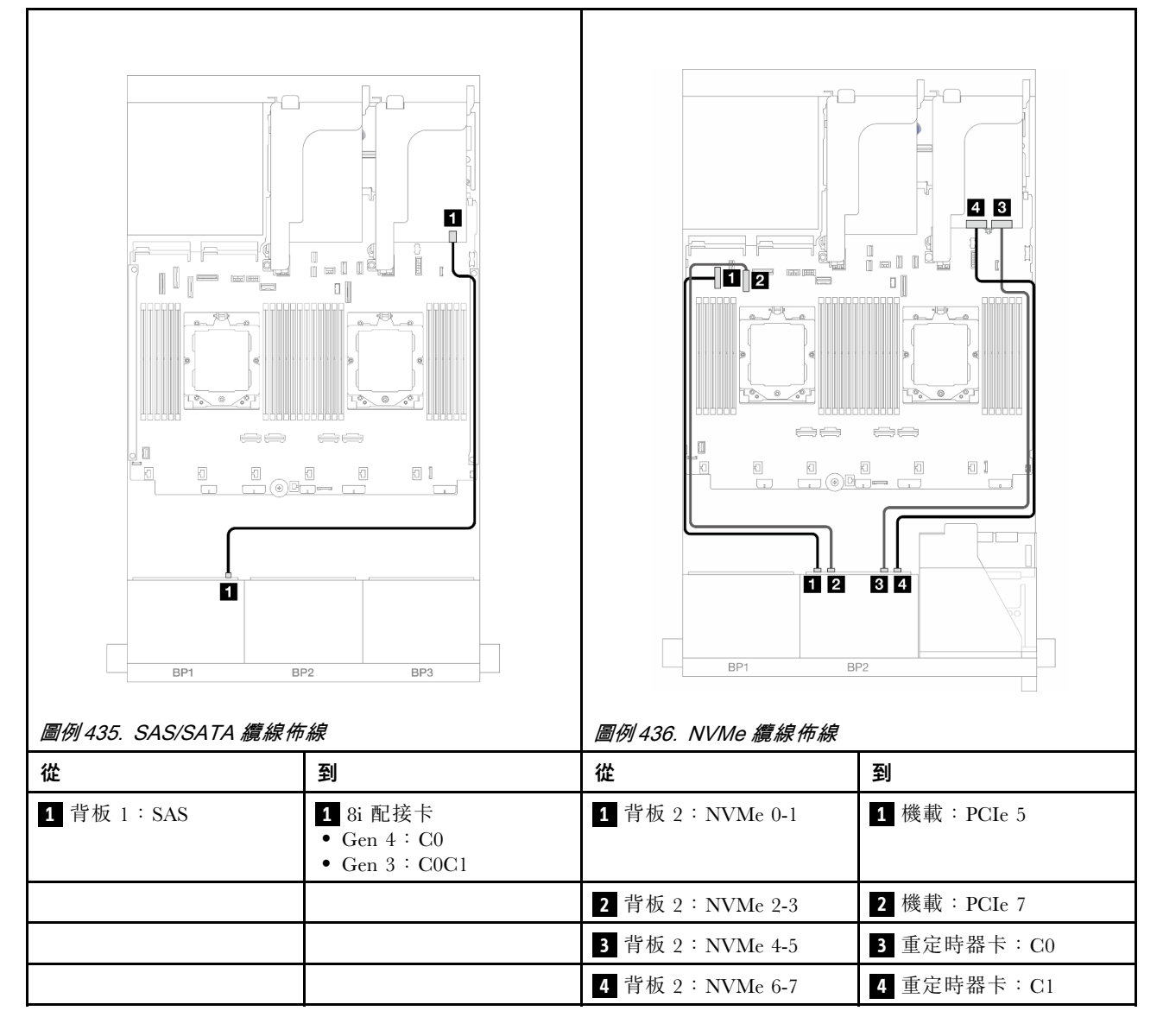

# 一個 8 x AnyBay 和一個 8 x NVMe 背板

本節提供配備一個 8 x 2.5 吋 AnyBay 和一個 8 x 2.5 吋 NVMe 前方背板的伺服器型號的纜線佈線資訊。 若要連接前方背板的電源線,請參閱第 379 頁 「背板:配備 2.5 吋前方機槽的伺服器型號」。 若要連接前方背板的信號線,請參閱以下纜線佈線案例(視您的伺服器配置而定)。

- 第 428 頁 「機載接頭 + 8i RAID/HBA 配接卡」
- 第 429 頁 「機載接頭 + 8i RAID/HBA 配接卡 + 重定時器卡」

### 機載接頭 + 8i RAID/HBA 配接卡

以下顯示了配置為一個 8i RAID/HBA 配接卡的前方 (8 x 2.5 吋 AnyBay + 8 x 2.5 吋 NVMe) 的纜線連接。

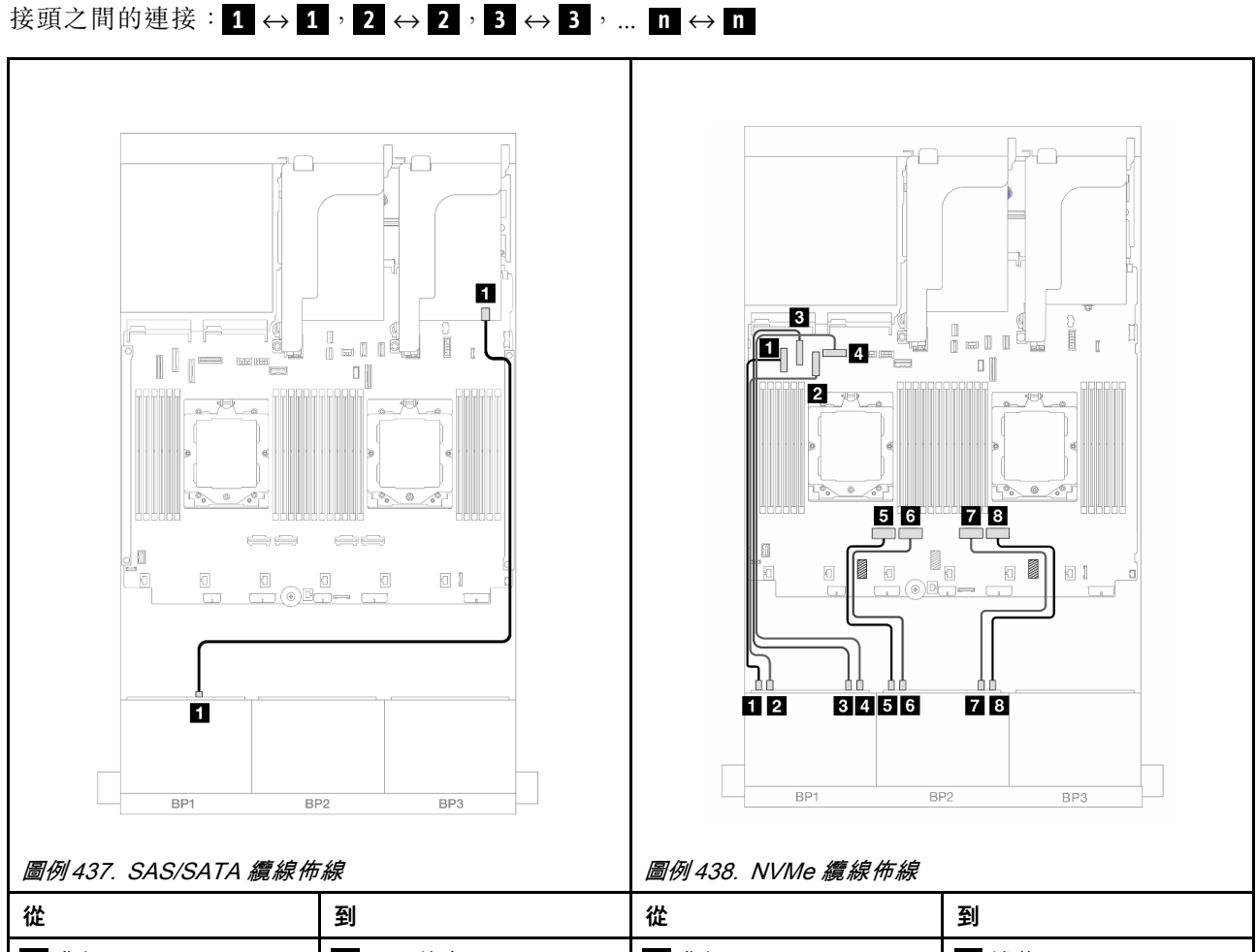

| 從          | 到                                          | 從                      | 到            |
|------------|--------------------------------------------|------------------------|--------------|
| 1 背板 1:SAS | 1 8i 配接卡<br>• Gen 4 : C0<br>• Gen 3 : C0C1 | 1 背板 1:NVMe 0-1        | 1 機載: PCIe 5 |
|            |                                            | <b>2</b> 背板 1:NVMe 2-3 | 2 機載: PCIe 7 |
|            |                                            | 3 背板 1:NVMe 4-5        | 3 機載: PCIe 6 |
|            |                                            | 4 背板 1:NVMe 6-7        | 4 機載: PCIe 8 |
|            |                                            | 5 背板 2:NVMe 0-1        | 5 機載: PCIe 4 |
|            |                                            | 6 背板 2:NVMe 2-3        | 6 機載:PCIe 3  |
|            |                                            | 7 背板 2:NVMe 4-5        | 7 機載: PCIe 2 |
|            |                                            | 8 背板 2:NVMe 6-7        | 8 機載: PCIe 1 |

# 機載接頭 + 8i RAID/HBA 配接卡 + 重定時器卡

以下顯示了配置為一個 8i RAID/HBA 配接卡和一個重定時器卡的前方 (8 x 2.5 吋 AnyBay + 8 x 2.5 吋 NVMe) 的纜線連接。

若要在已安裝兩個處理器時連接處理器互連纜線,請參閱第 378 頁 「處理器互連纜線佈線」。

# 接頭之間的連接: $1 \leftrightarrow 1$ , $2 \leftrightarrow 2$ , $3 \leftrightarrow 3$ ,… $n \leftrightarrow n$

SAS/SATA 纜線佈線

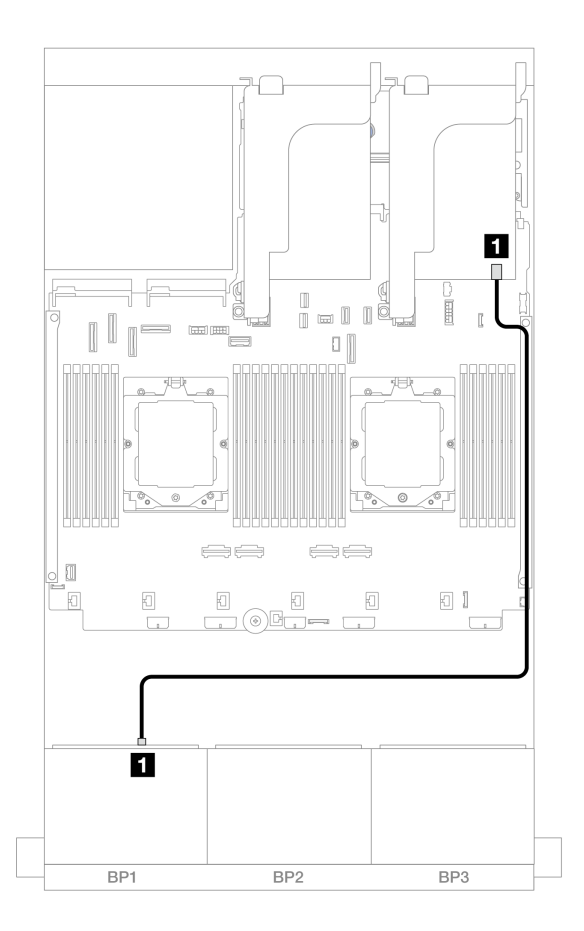

#### 圖例 439. SAS/SATA 纜線佈線至 8i 配接卡

| 從           | 到                                          |
|-------------|--------------------------------------------|
| 1 背板 1: SAS | 1 8i 配接卡<br>• Gen 4 : C0<br>• Gen 3 : C0C1 |

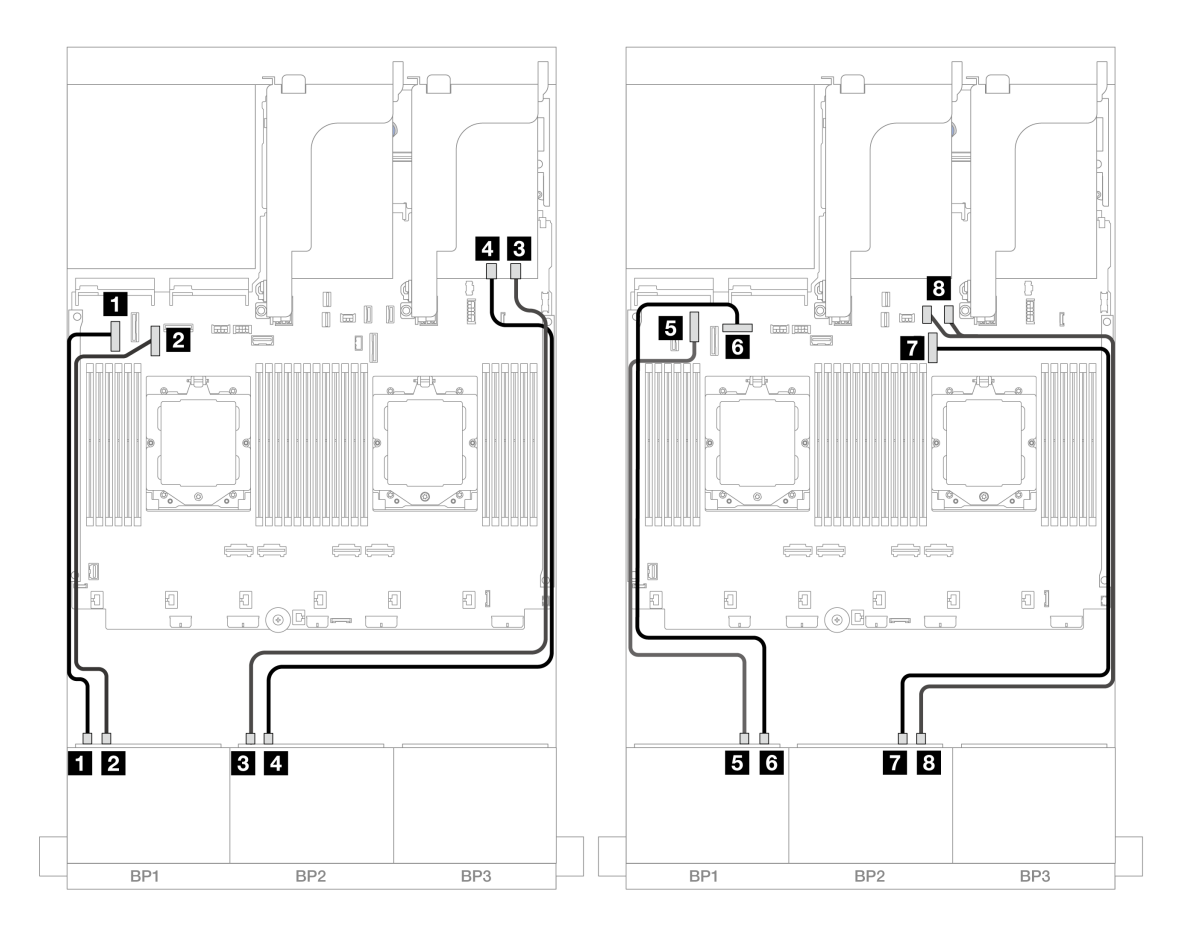

*圖例 440. NVMe 纜線佈線至機載接頭和重定時器卡* 

| 從                      | 到                |
|------------------------|------------------|
| 1 背板 1:NVMe 0-1        | 1 機載: PCIe 5     |
| <b>2</b> 背板 1:NVMe 2-3 | 2 機載: PCIe 7     |
| 3 背板 2:NVMe 0-1        | 3 重定時器卡:C0       |
| 4 背板 2:NVMe 2-3        | 4 重定時器卡:C1       |
| 5 背板 1:NVMe 4-5        | 5 機載: PCIe 6     |
| 6 背板 1:NVMe 6-7        | 6 機載:PCIe 8      |
| 7 背板 2:NVMe 4-5        | 7 機載: PCIe 9     |
| 8 背板 2:NVMe 6-7        | 8 機載: PCIe 10、11 |

# 三個 8 x SAS/SATA 背板

本節提供配備三個 8 x 2.5 吋 SAS/SATA 前方背板的伺服器型號的纜線佈線資訊。

若要連接前方背板的電源線,請參閱第 379 頁「背板:配備 2.5 吋前方機槽的伺服器型號」。

若要連接前方背板的信號線,請參閱以下纜線佈線案例(視您的伺服器配置而定)。

- 第 431 頁 「前方背板: 24 x 2.5 吋 SAS/SATA」
- 第 433 頁 「前方 + 後方背板: 24 x 2.5 吋 SAS/SATA + 4 x 2.5 吋/8 x 2.5 吋 SAS/SATA/4 x 2.5 吋 AnyBay」
- 第 453 頁 「前方 + 中間背板: 24 x 2.5 吋 SAS/SATA + 4 x 2.5 吋/8 x 2.5 吋 SAS/SATA」
- 第 457 頁 「前方 + 中間 + 後方背板: 24 x 2.5 吋 SAS/SATA + 8 x 2.5 吋 SAS/SATA + 4 x 2.5 吋/8 x 2.5 吋 SAS/SATA」

### 前方背板: 24 x 2.5 吋 SAS/SATA

本主題提供配備三個 8 x 2.5 吋 SAS/SATA 前方背板的伺服器型號的纜線佈線資訊。

- 第 431 頁 「32i RAID 配接卡」
- 第 432 頁 「8i RAID/HBA 配接卡」
- 第 433 頁 「8i + 16i RAID/HBA 配接卡」

#### 32i RAID 配接卡

以下顯示了配置為一個 32i RAID 配接卡的 24 x 2.5 吋 SAS/SATA 的纜線連接。

# 接頭之間的連接: 1 $\leftrightarrow$ 1 , 2 $\leftrightarrow$ 2 , 3 $\leftrightarrow$ 3 , ... n $\leftrightarrow$ n

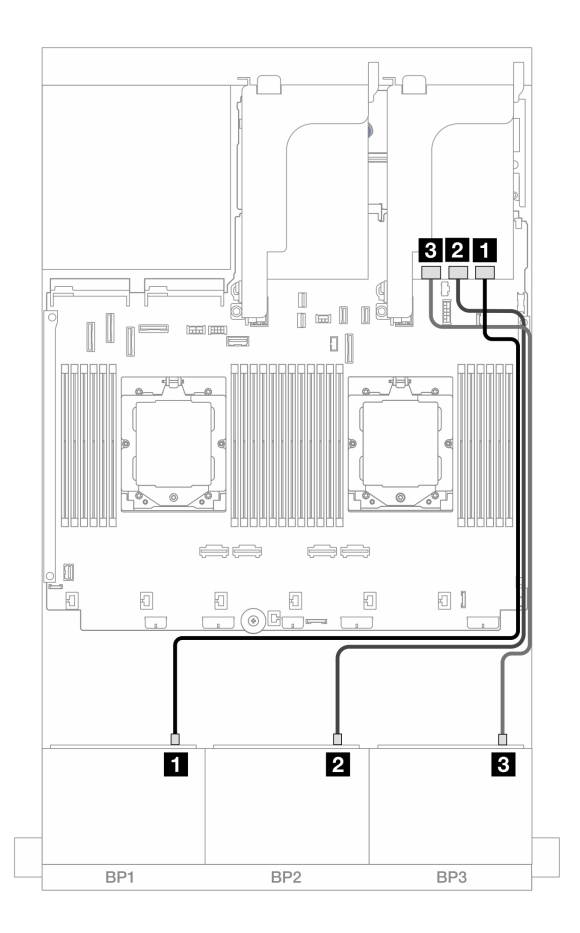

圖例 441. SAS/SATA 纜線佈線至 32i 配接卡

| 從           | 到                   |
|-------------|---------------------|
| 1 背板 1:SAS  | 1 32i 配接卡:C0        |
| 2 背板 2: SAS | 2 32i 配接卡: C1       |
| 3 背板 3:SAS  | <b>3</b> 32i 配接卡:C2 |

### 8i RAID/HBA 配接卡

以下顯示了配置為三個 8i RAID/HBA 配接卡的 24 x 2.5 吋 SAS/SATA 的纜線連接。

接頭之間的連接: 1  $\leftrightarrow$  1 , 2  $\leftrightarrow$  2 , 3  $\leftrightarrow$  3 , ... n  $\leftrightarrow$  n

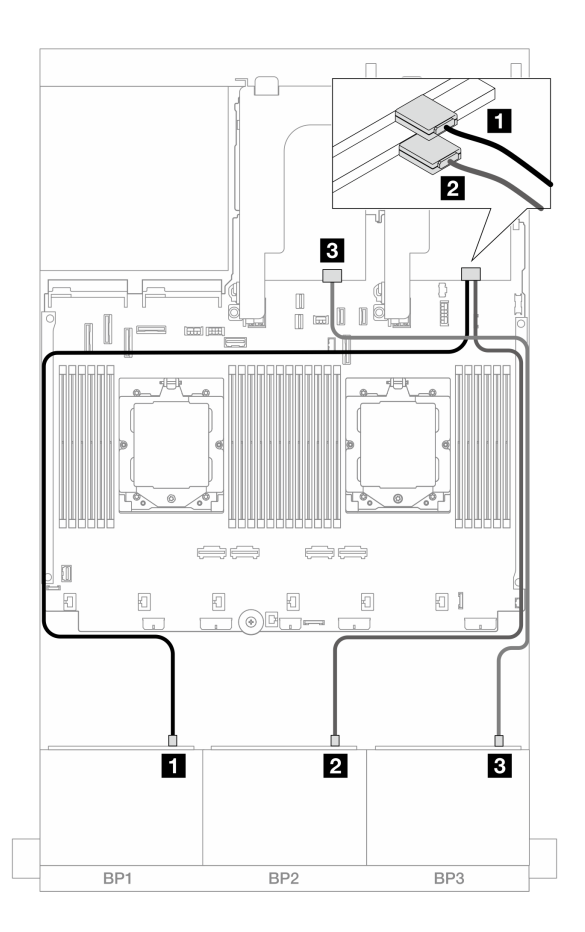

### 圖例 442. SAS/SATA 纜線佈線至 8i 配接卡

| 從          | 到                                          |
|------------|--------------------------------------------|
| 1 背板 1:SAS | 1 8i 配接卡<br>• Gen 4 : C0<br>• Gen 3 : C0C1 |
| 2 背板 2:SAS | 2 8i 配接卡<br>• Gen 4 : C0<br>• Gen 3 : C0C1 |
| 3 背板 3:SAS | 3 8i 配接卡<br>• Gen 4 : C0<br>• Gen 3 : C0C1 |

### 8i + 16i RAID/HBA 配接卡

以下顯示了配置為一個 8i RAID/HBA 配接卡和一個 16i RAID/HBA 配接卡的 24 x 2.5 吋 SAS/SATA 的 纜線連接。

接頭之間的連接: $1 \leftrightarrow 1$ , $2 \leftrightarrow 2$ , $3 \leftrightarrow 3$ ,...  $n \leftrightarrow n$ 

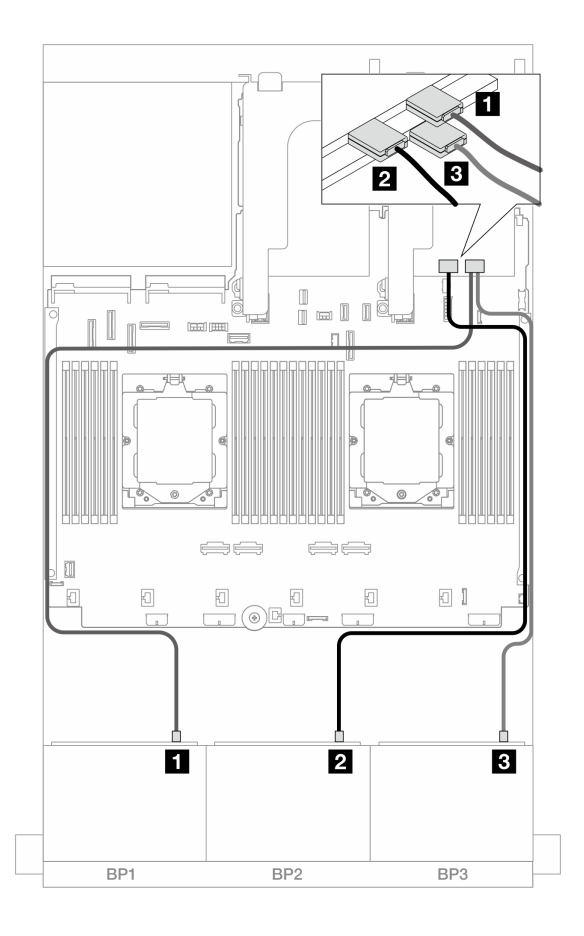

圖例 443. SAS/SATA 纜線佈線至 8i/16i 配接卡

| 從          | 到                                           |
|------------|---------------------------------------------|
| 1 背板 1:SAS | 1 16i 配接卡<br>• Gen 4 : C0<br>• Gen 3 : C0C1 |
| 2 背板 2:SAS | 2 16i 配接卡<br>• Gen 4 : C1<br>• Gen 3 : C2C3 |
| 3 背板 3:SAS | 3 8i 配接卡<br>• Gen 4 : C0<br>• Gen 3 : C0C1  |

### 前方 + 後方背板:24 x 2.5 吋 SAS/SATA + 4 x 2.5 吋/8 x 2.5 吋 SAS/SATA/4 x 2.5 吋 AnyBay

本主題提供配備三個 8 x 2.5 吋 SAS/SATA 前方背板和一個 4 x 2.5 吋/8 x 2.5 吋 SAS/SATA 或 4 x 2.5 吋 AnyBay 後方背板的伺服器型號的纜線佈線資訊。

- 第 434 頁 「24 x 2.5 吋 SAS/SATA + 4 x 2.5 吋 SAS/SATA」
- 第 438 頁 「24 x 2.5 吋 SAS/SATA + 4 x 2.5 吋 AnyBay」
- 第 445 頁 「24 x 2.5 吋 SAS/SATA + 8 x 2.5 吋 SAS/SATA」

### 24 x 2.5 吋 SAS/SATA + 4 x 2.5 吋 SAS/SATA

本主題提供配備三個 8 x 2.5 吋 SAS/SATA 前方背板和一個 4 x 2.5 吋 SAS/SATA 後方背板的伺服器型號的纜線佈線資訊。

- 第 434 頁 「32i RAID/HBA 配接卡」
- 第 435 頁 「CFF 擴充器 + 8i/16i RAID/HBA 配接卡」
- 第 435 頁 「CFF 16i RAID/HBA 配接卡 + CFF 擴充器」

#### 32i RAID/HBA 配接卡

以下顯示了配置為一個 32i RAID/HBA 配接卡的前方 24 x 2.5 吋 SAS/SATA + 後方 4 x 2.5 吋 SAS/SATA 的 纜線連接。

# 接頭之間的連接: $1 \leftrightarrow 1$ , $2 \leftrightarrow 2$ , $3 \leftrightarrow 3$ ,… $n \leftrightarrow n$

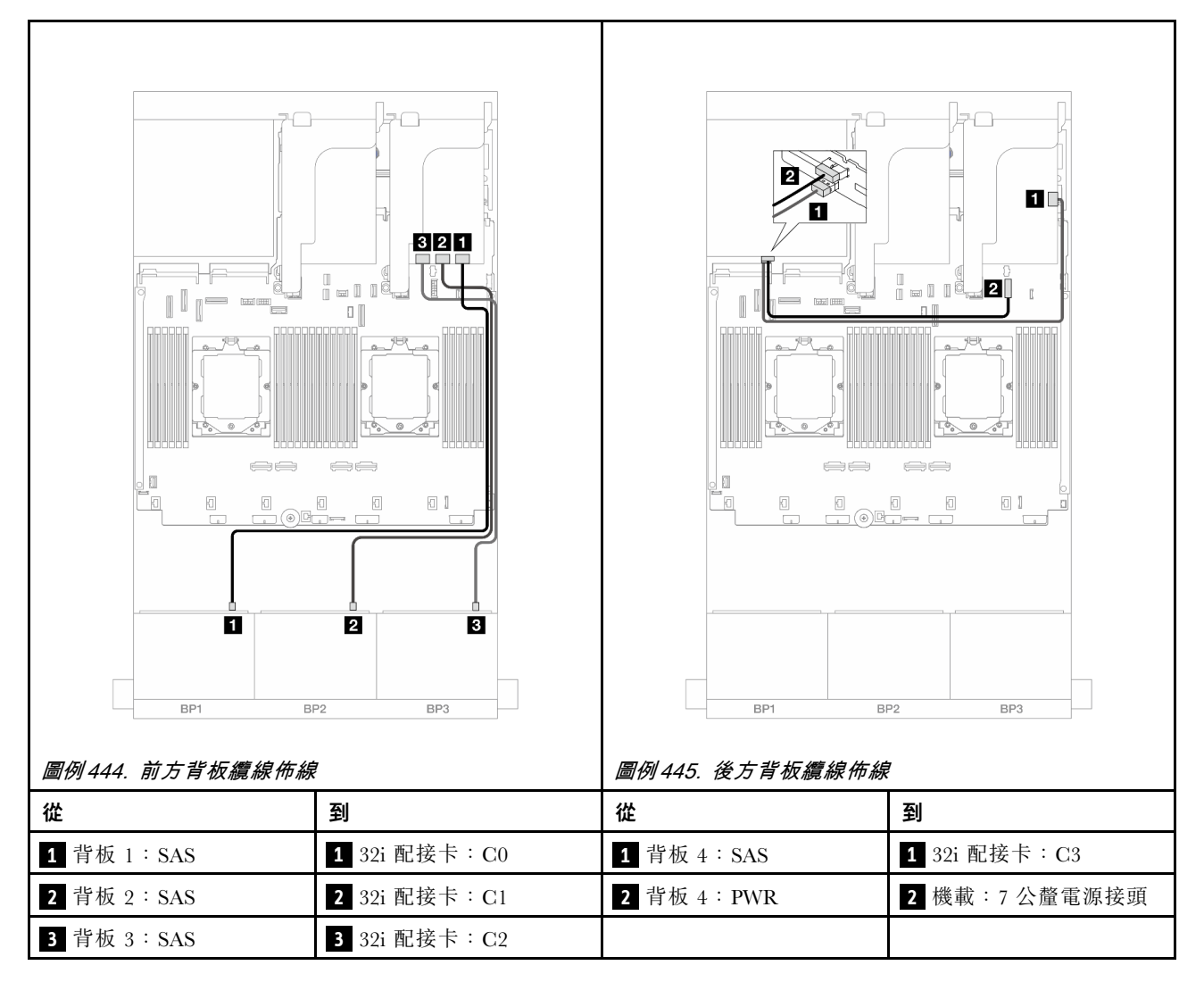

### CFF 擴充器 + 8i/16i RAID/HBA 配接卡

以下顯示了配置為一個 CFF 擴充器和一個 8i/16i RAID/HBA 配接卡的前方 24 x 2.5 吋 SAS/SATA + 後 方 4 x 2.5 吋 SAS/SATA 的纜線連接。

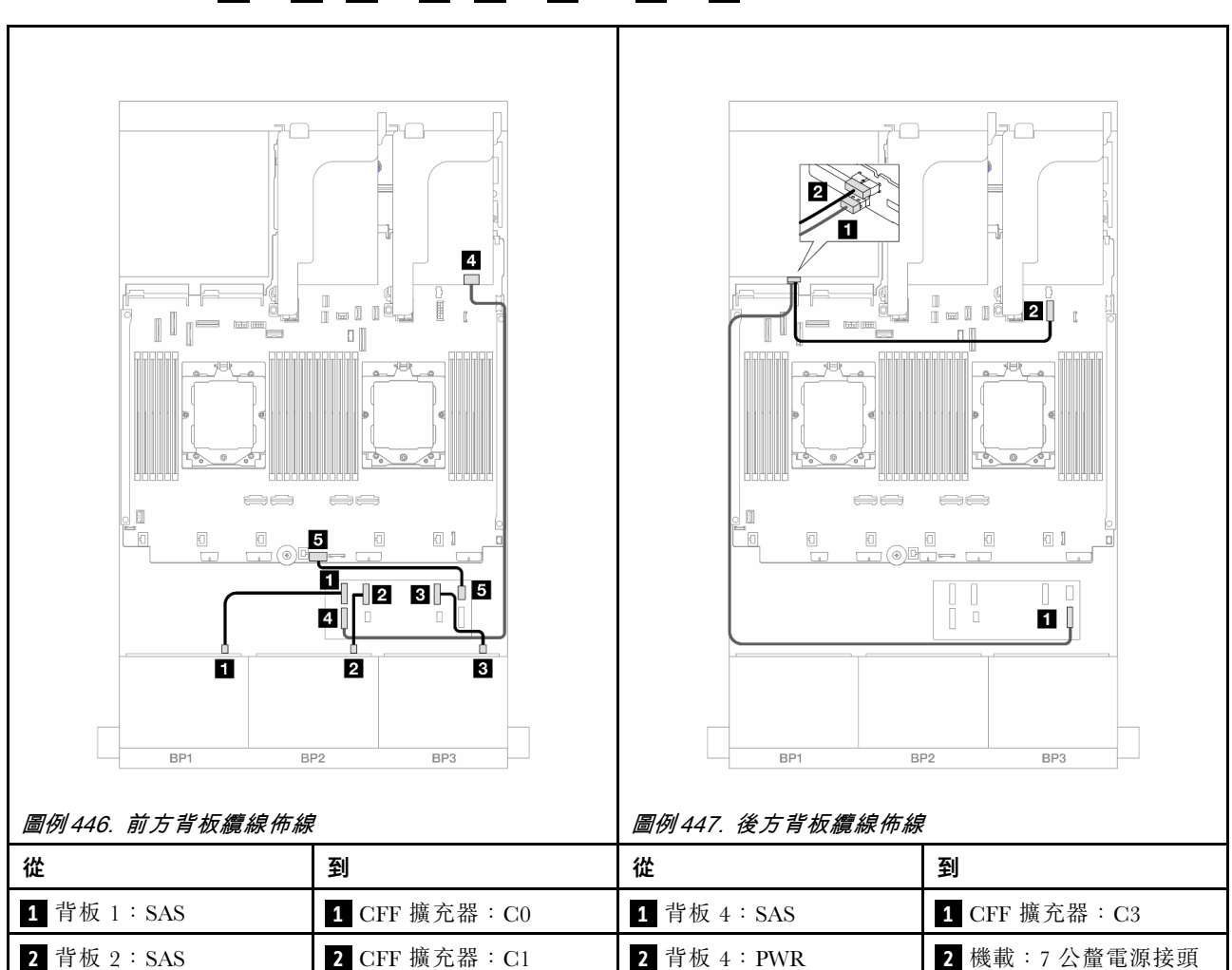

### 接頭之間的連接: $1 \leftrightarrow 1$ , $2 \leftrightarrow 2$ , $3 \leftrightarrow 3$ , ... $n \leftrightarrow n$

### CFF 16i RAID/HBA 配接卡 + CFF 擴充器

以下顯示了配置為一個 CFF 擴充器和一個 CFF 16i RAID/HBA 配接卡的前方 24 x 2.5 吋 SAS/SATA + 後 方 4 x 2.5 吋 SAS/SATA 的纜線連接。

### 接頭之間的連接: 1 ↔ 1 , 2 ↔ 2 , 3 ↔ 3 ,… n ↔ n

3 CFF 擴充器: C2

5 機載: CFF EXP PWR

4 8i/16i 配接卡

Gen 4 : C0
Gen 3 : C0C1

### 前方背板纜線佈線

3 背板 3:SAS

4 CFF 擴充器:

5 CFF 擴充器: PWR

RAID/HBA

安裝了兩個處理器的纜線佈線

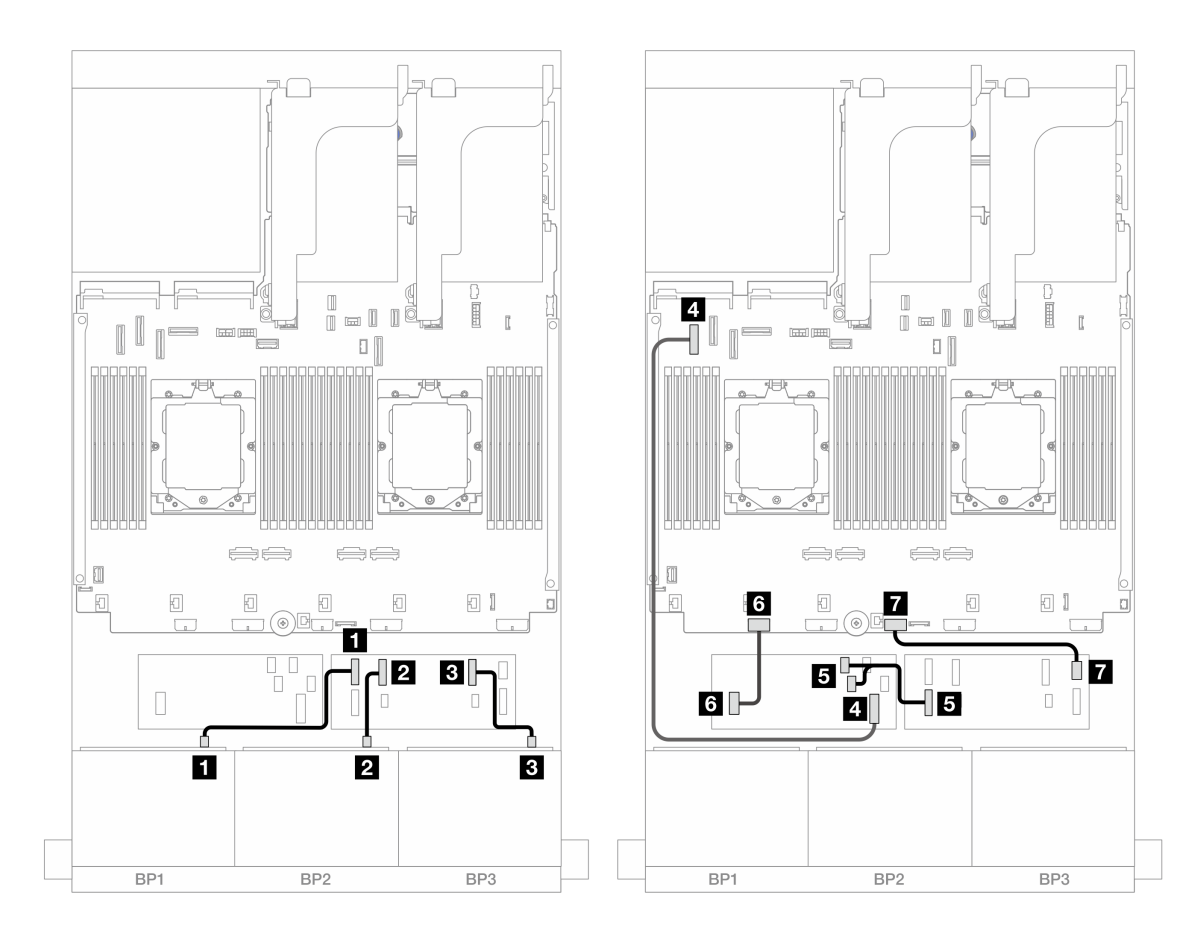

*圖例 448. SAS/SATA 纜線佈線至 CFF 擴充器和 CFF 16i 配接卡* 

| 從                      | 到                         |
|------------------------|---------------------------|
| 1 背板 1:SAS             | 1 CFF 擴充器: C0             |
| 2 背板 2:SAS             | 2 CFF 擴充器:C1              |
| 3 背板 3:SAS             | 3 CFF 擴充器:C2              |
| 4 CFF 配接卡: MB (CFF 輸入) | 4 機載: PCIe 5              |
| 5 CFF 擴充器:RAID/HBA     | 5 CFF 配接卡<br>• C0<br>• C1 |
| 6 CFF 配接卡: PWR         | 6 機載:CFF RAID/HBA PWR     |
| 7 CFF 擴充器: PWR         | 7 機載:CFF EXP PWR          |

# 安裝了一個處理器的纜線佈線

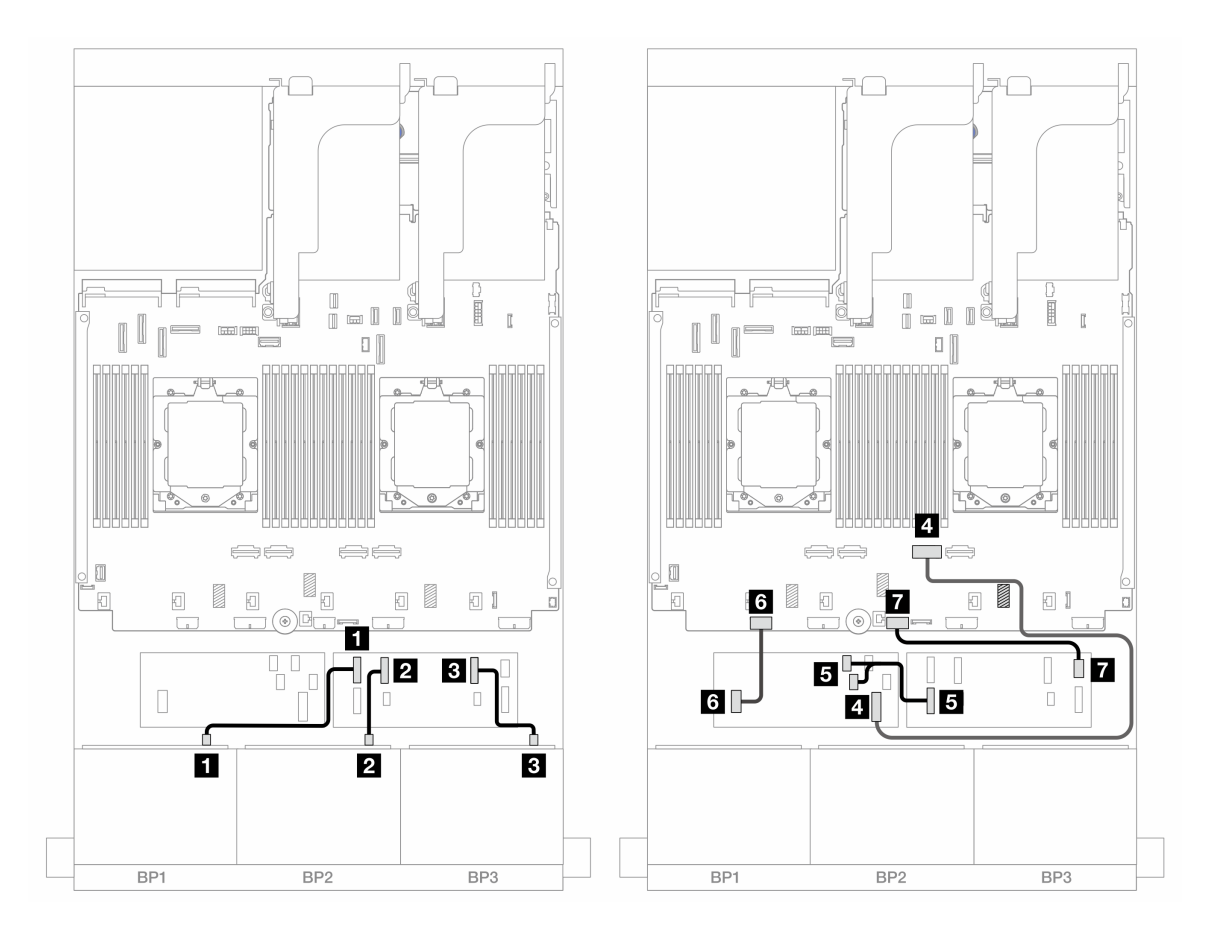

*圖例 449. SAS/SATA 纜線佈線至 CFF 擴充器和 CFF 16i 配接卡* 

| 從                      | 到                         |
|------------------------|---------------------------|
| 1 背板 1:SAS             | 1 CFF 擴充器: C0             |
| 2 背板 2:SAS             | 2 CFF 擴充器: C1             |
| 3 背板 3:SAS             | 3 CFF 擴充器:C2              |
| 4 CFF 配接卡: MB (CFF 輸入) | 4 機載: PCIe 2              |
| 5 CFF 擴充器:RAID/HBA     | 5 CFF 配接卡<br>• C0<br>• C1 |
| 6 CFF 配接卡: PWR         | 6 機載:CFF RAID/HBA PWR     |
| 7 CFF 擴充器:PWR          | 7 機載:CFF EXP PWR          |

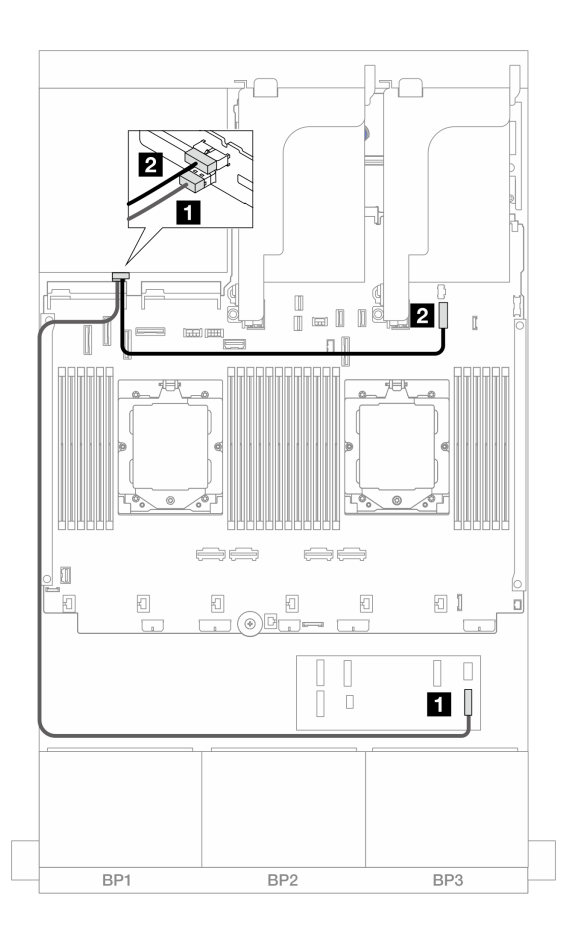

#### 圖例450. 後方背板纜線佈線

| 從           | 到             |
|-------------|---------------|
| 1 背板 4:SAS  | 1 CFF 擴充器:C3  |
| 2 背板 4: PWR | 2 機載:7 公釐電源接頭 |

### 24 x 2.5 吋 SAS/SATA + 4 x 2.5 吋 AnyBay

本主題提供配備三個 8 x 2.5 吋 SAS/SATA 前方背板和一個 4 x 2.5 吋 AnyBay 後方背板的伺服器型號的 纜線佈線資訊。

- 第 438 頁 「32i RAID/HBA 配接卡」
- 第 440 頁 「CFF 擴充器 + 8i/16i RAID/HBA 配接卡」
- 第 442 頁 「CFF 16i RAID/HBA 配接卡 + CFF 擴充器」

### 32i RAID/HBA 配接卡

以下顯示了配置為一個 32i RAID/HBA 配接卡的前方 24 x 2.5 吋 SAS/SATA + 後方 4 x 2.5 吋 AnyBay 的 纜線連接。

# 接頭之間的連接: $1 \leftrightarrow 1$ , $2 \leftrightarrow 2$ , $3 \leftrightarrow 3$ , … $n \leftrightarrow n$

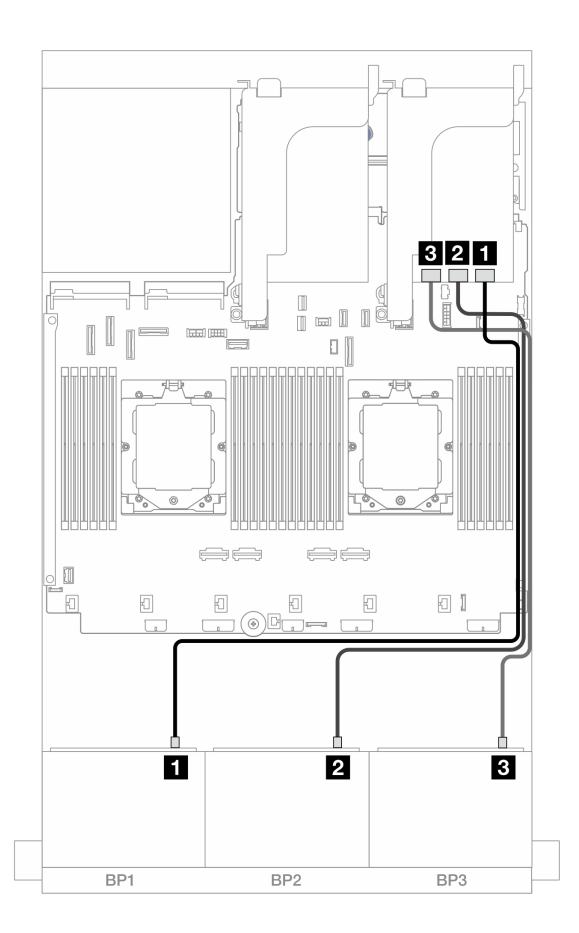

### 圖例451. 前方背板纜線佈線

| 從           | 到             |
|-------------|---------------|
| 1 背板 1: SAS | 1 32i 配接卡:C0  |
| 2 背板 2: SAS | 2 32i 配接卡: C1 |
| 3 背板 3:SAS  | 3 32i 配接卡:C2  |

### 後方背板纜線佈線

| <sup>1111</sup> 21                        | <u><u>い</u> (1) (1) (1) (1) (1) (1) (1) (1) (1) (1)</u> |
|-------------------------------------------|---------------------------------------------------------|
| 1 背板 4:SAS 1 32i 配接卡:C3                   | <b>1</b> 背板 4:SAS <b>1</b> 32i 配接卡:C3                   |
| <b>2</b> 背板 4:NVMe 0-1 <b>2</b> 機載:PCIe 8 | 2 背板 4:NVMe 0-1 2 機載:PCIe 10、11                         |
| 3 背板 4:NVMe 2-3 3 機載:PCIe 6               | 3 背板 4:NVMe 2-3 3 機載:PCIe 9                             |
| 4 背板 4: PWR     4 機載:7 公釐電源接頭             | 4 背板 4: PWR 4 機載:7 公釐電源接頭                               |

### CFF 擴充器 + 8i/16i RAID/HBA 配接卡

以下顯示了配置為一個 CFF 擴充器和一個 8i/16i RAID/HBA 配接卡的前方 24 x 2.5 吋 SAS/SATA + 後方 4 x 2.5 吋 AnyBay 的纜線連接。

# 接頭之間的連接: $1 \leftrightarrow 1$ , $2 \leftrightarrow 2$ , $3 \leftrightarrow 3$ , ... $n \leftrightarrow n$

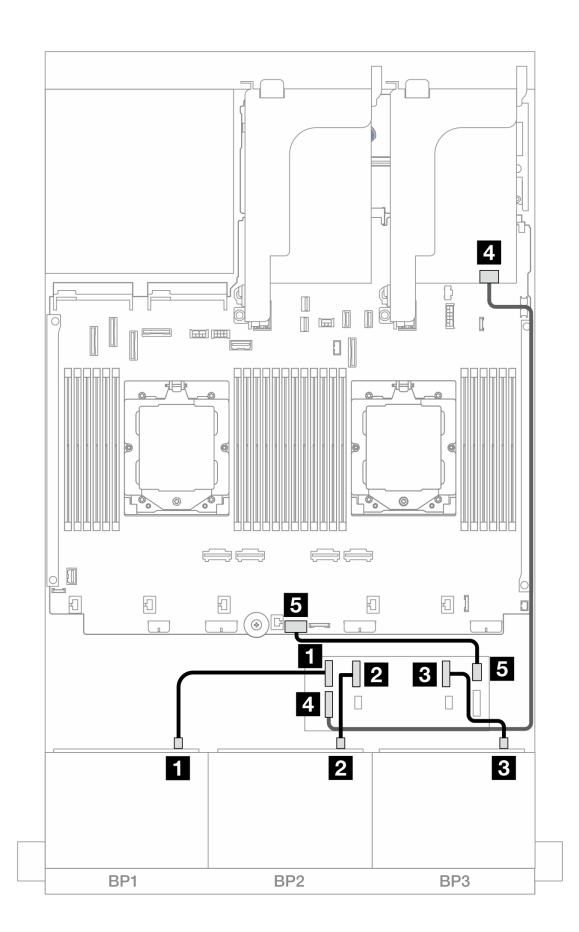

圖例454. 前方背板纜線佈線

| 從                  | 到                                              |
|--------------------|------------------------------------------------|
| 1 背板 1:SAS         | 1 CFF 擴充器: C0                                  |
| 2 背板 2:SAS         | 2 CFF 擴充器: C1                                  |
| 3 背板 3:SAS         | 3 CFF 擴充器: C2                                  |
| 4 CFF 擴充器:RAID/HBA | 4 8i/16i 配接卡<br>• Gen 4 : C0<br>• Gen 3 : C0C1 |
| 5 CFF 擴充器: PWR     | 5 機載:CFF EXP PWR                               |

### 後方背板纜線佈線

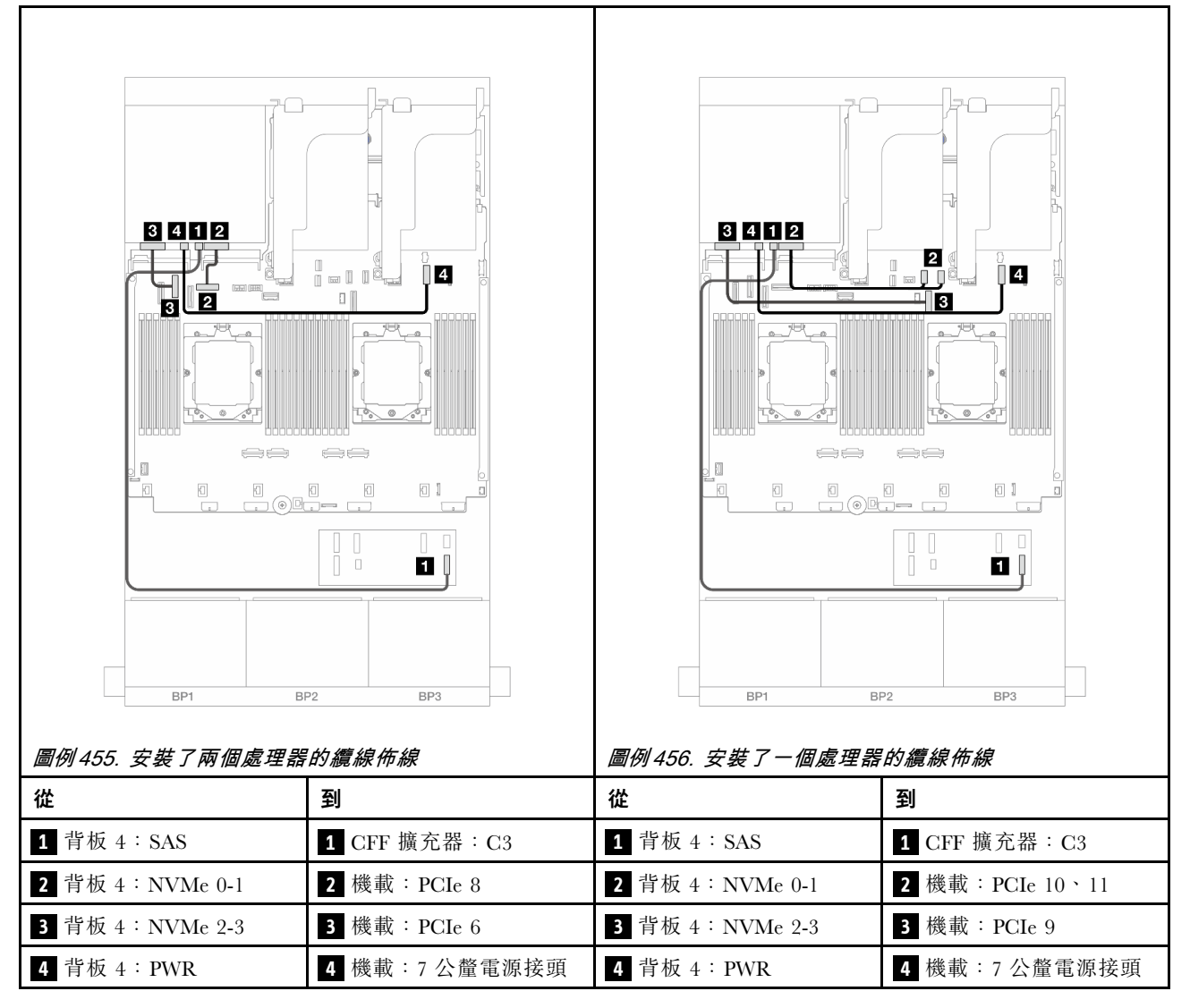

### CFF 16i RAID/HBA 配接卡 + CFF 擴充器

以下顯示了配置為一個 CFF 擴充器和一個 CFF 16i RAID/HBA 配接卡的前方 24 x 2.5 吋 SAS/SATA + 後方 4 x 2.5 吋 AnyBay 的纜線連接。

# 接頭之間的連接: 1 ↔ 1 , 2 ↔ 2 , 3 ↔ 3 , … n ↔ n

### 前方背板纜線佈線

安裝了兩個處理器的纜線佈線

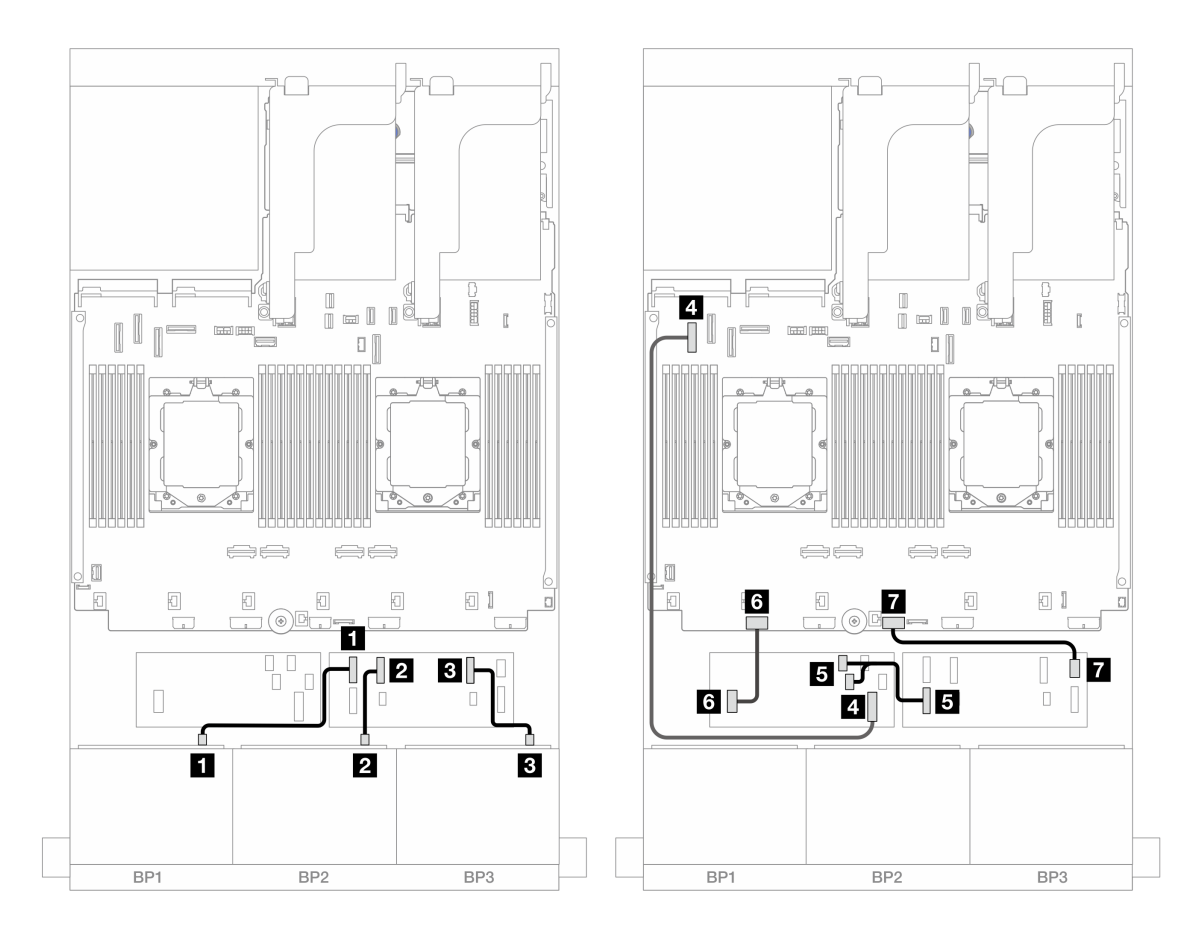

*圖例 457. SAS/SATA 纜線佈線至 CFF 擴充器和 CFF 16i 配接卡* 

| 從                      | 到                         |
|------------------------|---------------------------|
| 1 背板 1:SAS             | 1 CFF 擴充器: C0             |
| 2 背板 2:SAS             | 2 CFF 擴充器: C1             |
| 3 背板 3:SAS             | 3 CFF 擴充器: C2             |
| 4 CFF 配接卡: MB (CFF 輸入) | 4 機載: PCIe 5              |
| 5 CFF 擴充器:RAID/HBA     | 5 CFF 配接卡<br>• C0<br>• C1 |
| 6 CFF 配接卡: PWR         | 6 機載:CFF RAID/HBA PWR     |
| 7 CFF 擴充器: PWR         | 7 機載:CFF EXP PWR          |

# 安裝了一個處理器的纜線佈線

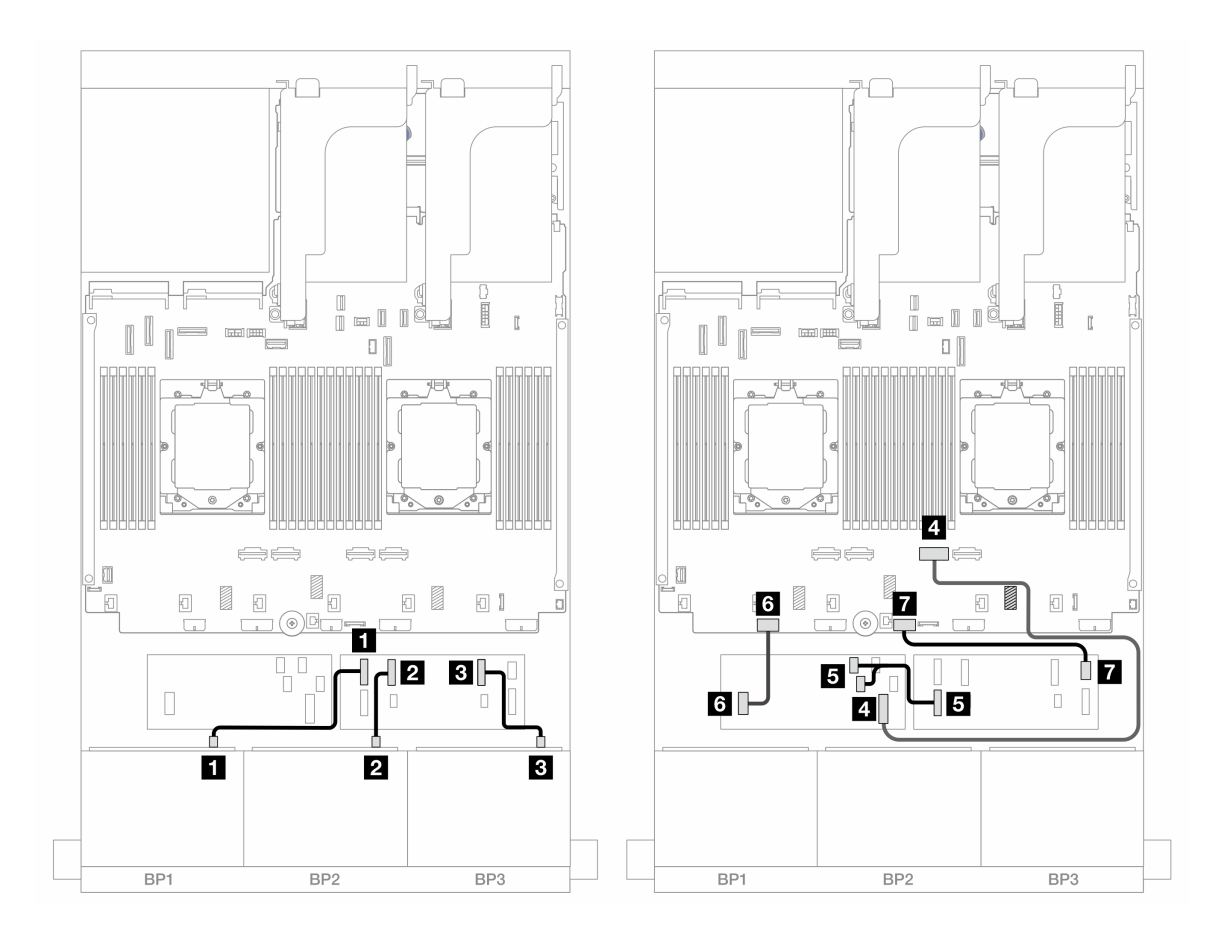

*圖例 458. SAS/SATA 纜線佈線至 CFF 擴充器和 CFF 16i 配接卡* 

| 從                      | 到                         |
|------------------------|---------------------------|
| 1 背板 1:SAS             | 1 CFF 擴充器: C0             |
| 2 背板 2:SAS             | 2 CFF 擴充器:C1              |
| 3 背板 3:SAS             | 3 CFF 擴充器:C2              |
| 4 CFF 配接卡: MB (CFF 輸入) | 4 機載: PCIe 2              |
| 5 CFF 擴充器:RAID/HBA     | 5 CFF 配接卡<br>• C0<br>• C1 |
| 6 CFF 配接卡: PWR         | 6 機載:CFF RAID/HBA PWR     |
| 7 CFF 擴充器: PWR         | 7 機載:CFF EXP PWR          |

### 後方背板纜線佈線

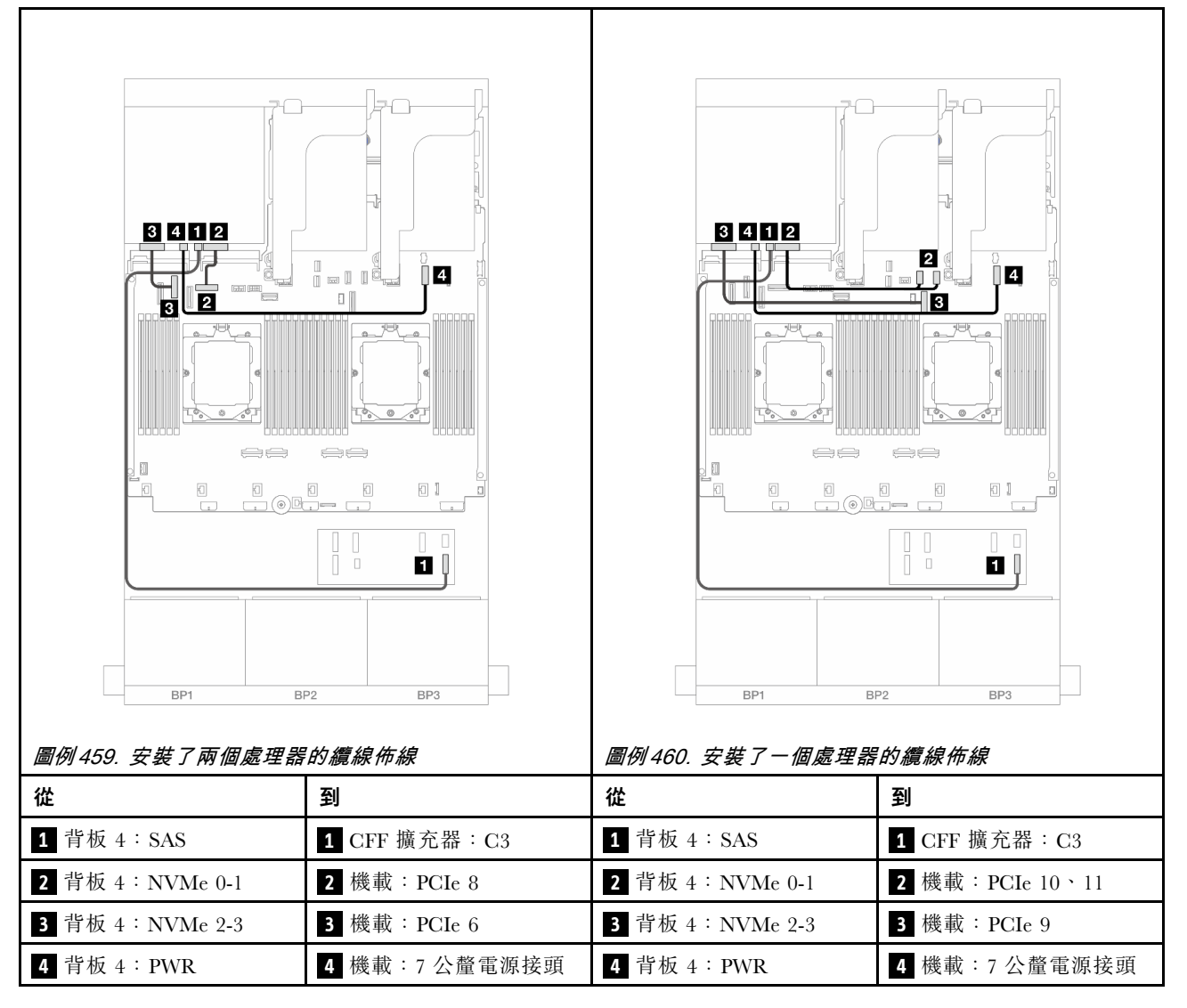

### 24 x 2.5 吋 SAS/SATA + 8 x 2.5 吋 SAS/SATA

本主題提供配備三個 8 x 2.5 吋 SAS/SATA 前方背板和一個 8 x 2.5 吋 SAS/SATA 後方背板的伺服器型號的纜線佈線資訊。

- 第 445 頁 「32i RAID/HBA 配接卡」
- 第 446 頁 「16i RAID/HBA 配接卡」
- 第 447 頁 「CFF 16i RAID/HBA + SFF 16i RAID/HBA 配接卡」
- 第 449 頁 「CFF 擴充器 + 8i/16i RAID/HBA 配接卡」
- 第 450 頁 「CFF 16i RAID/HBA 配接卡 + CFF 擴充器」

### 32i RAID/HBA 配接卡

以下顯示了配置為一個 32i RAID/HBA 配接卡的前方 24 x 2.5 吋 SAS/SATA + 後方 8 x 2.5 吋 SAS/SATA 的 纜線連接。

# 接頭之間的連接: 1 $\leftrightarrow$ 1 , 2 $\leftrightarrow$ 2 , 3 $\leftrightarrow$ 3 , ... n $\leftrightarrow$ n

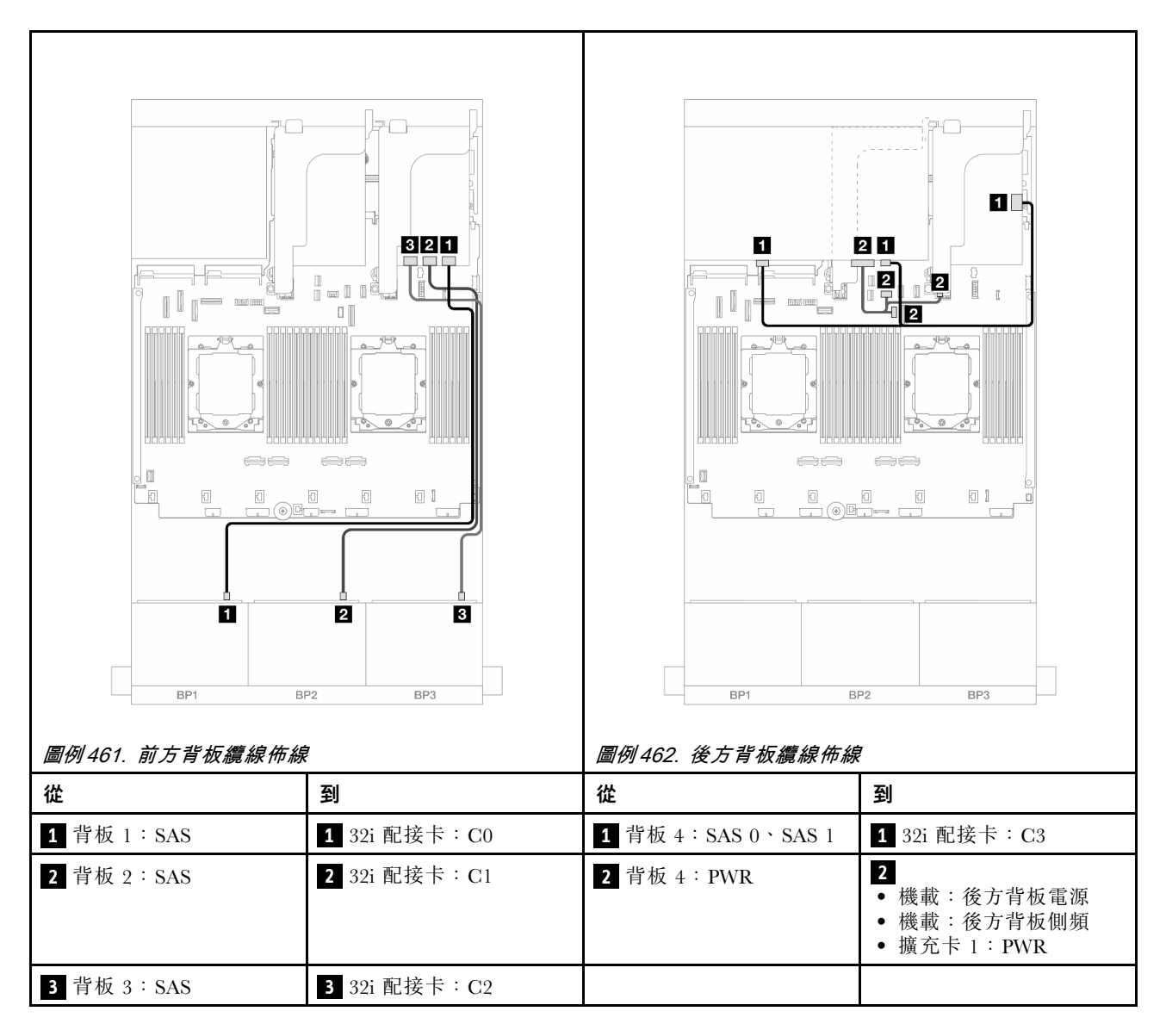

### 16i RAID/HBA 配接卡

以下顯示了配置為兩個 16i RAID/HBA 配接卡的前方 24 x 2.5 吋 SAS/SATA + 後方 8 x 2.5 吋 SAS/SATA 的 纜線連接。

接頭之間的連接: $1 \leftrightarrow 1$ , $2 \leftrightarrow 2$ , $3 \leftrightarrow 3$ ,… $n \leftrightarrow n$ 

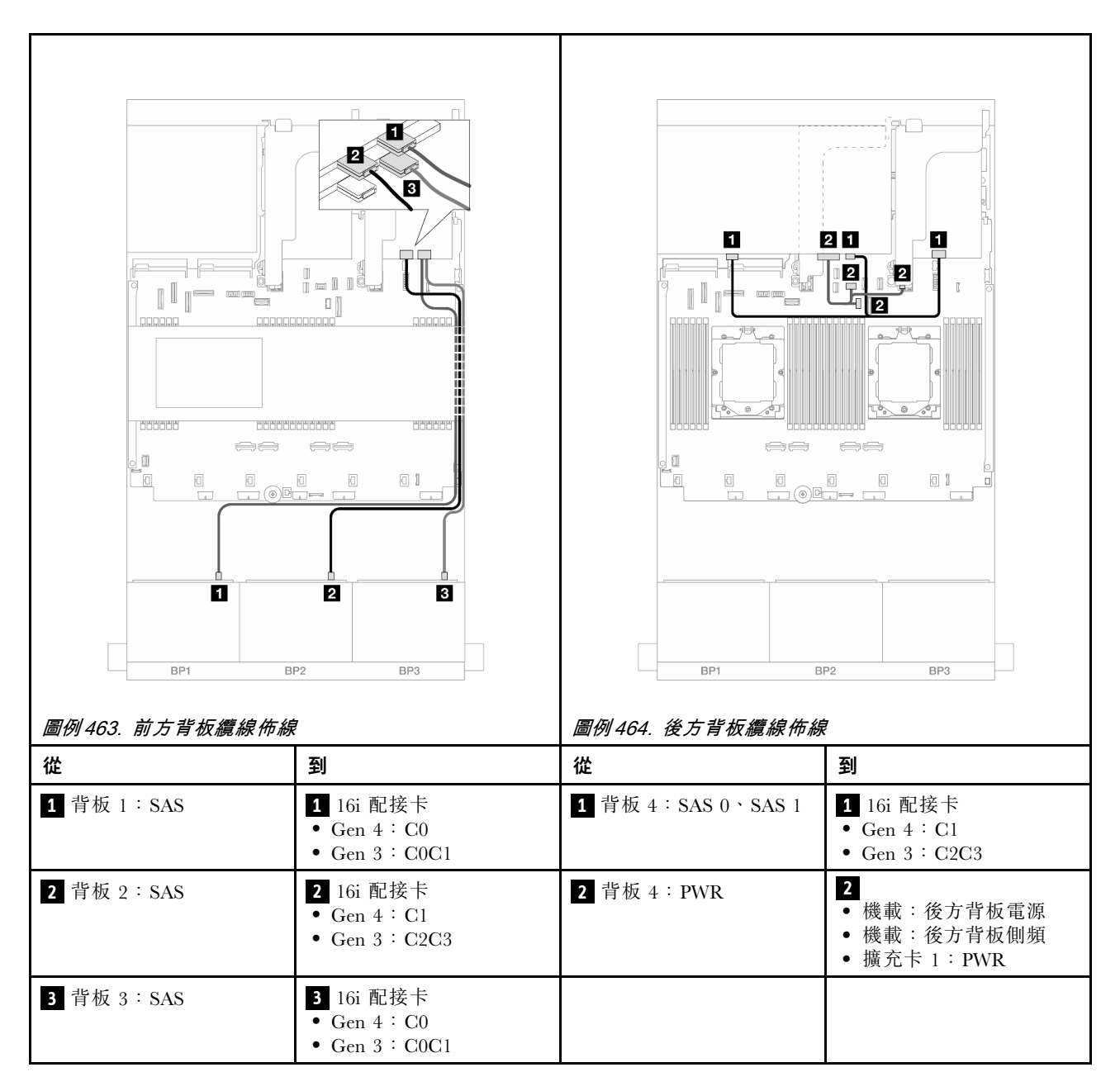

CFF 16i RAID/HBA + SFF 16i RAID/HBA 配接卡

以下顯示了配置為一個 CFF 16i RAID/HBA 配接卡和一個 SFF 16i RAID/HBA 配接卡的前方 24 x 2.5 吋 SAS/SATA + 後方 8 x 2.5 吋 SAS/SATA 的纜線連接。

接頭之間的連接: $1 \leftrightarrow 1$ , $2 \leftrightarrow 2$ , $3 \leftrightarrow 3$ ,…  $n \leftrightarrow n$ 

### 前方背板纜線佈線

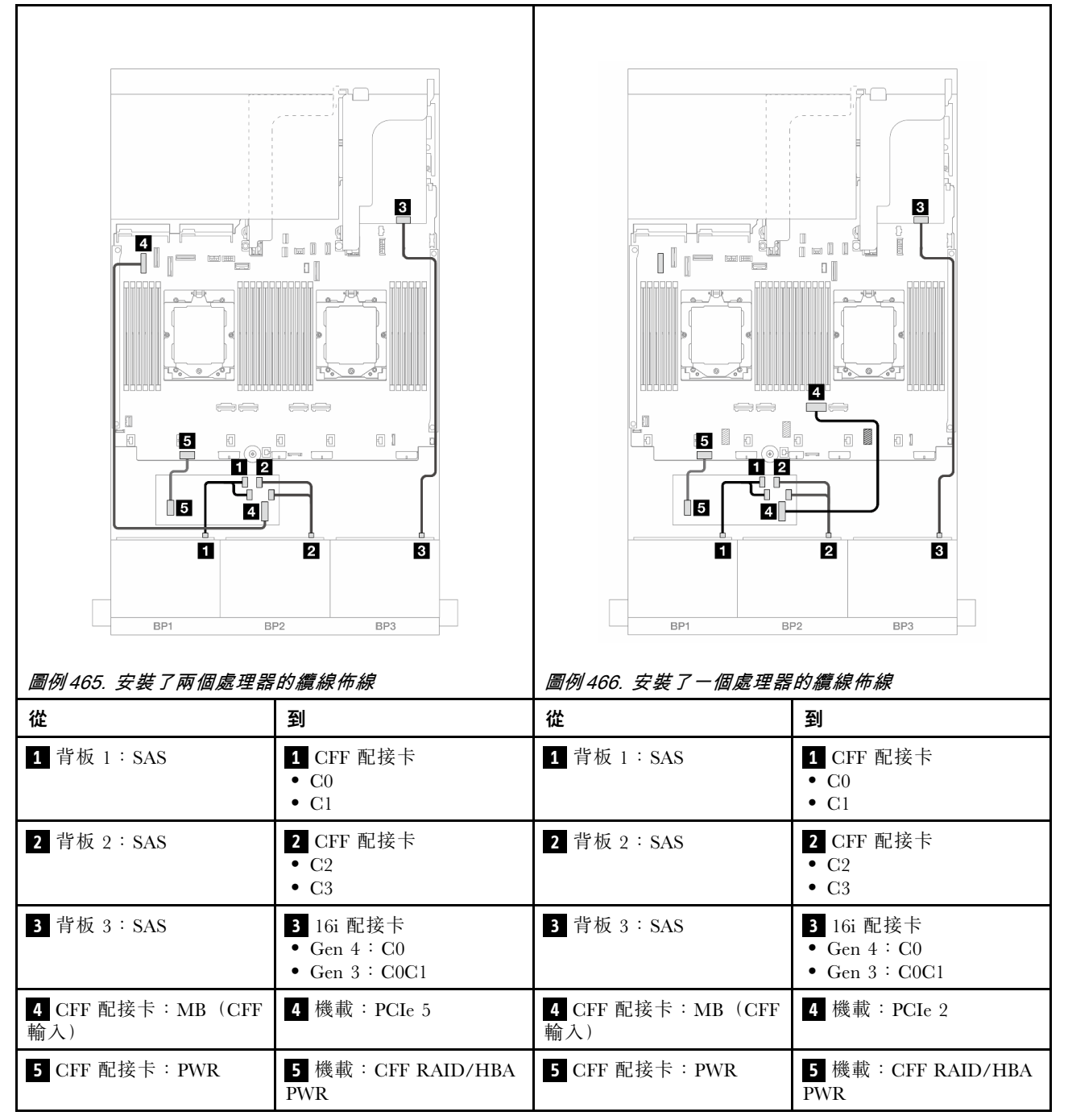

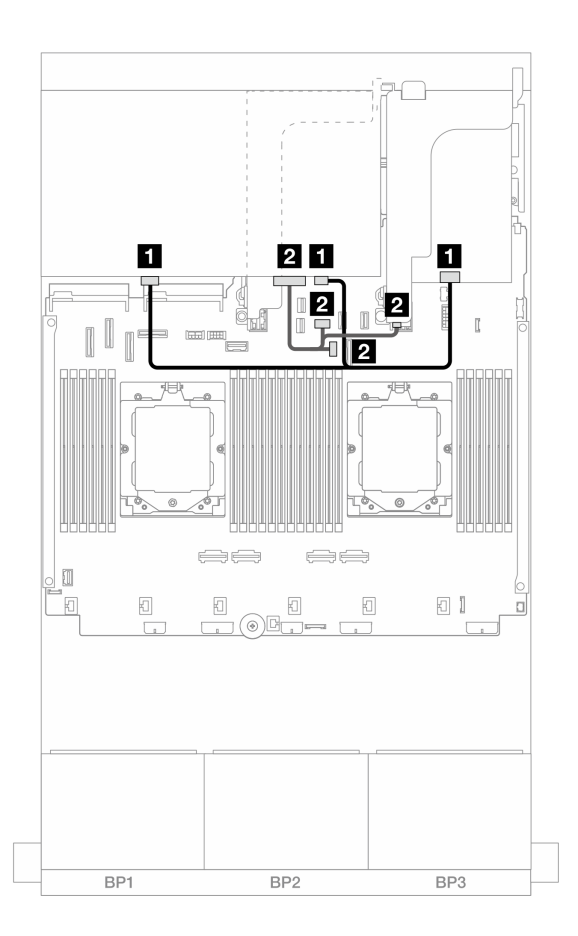

圖例467. 後方背板纜線佈線

| 從                   | 到                                                                               |
|---------------------|---------------------------------------------------------------------------------|
| 1 背板 4: SAS 0、SAS 1 | 1 16i 配接卡<br>• Gen 4 : C1<br>• Gen 3 : C2C3                                     |
| 2 背板 4: PWR         | <ul> <li>2</li> <li>機載:後方背板電源</li> <li>機載:後方背板側頻</li> <li>擴充卡 1: PWR</li> </ul> |

### CFF 擴充器 + 8i/16i RAID/HBA 配接卡

以下顯示了配置為一個 CFF 擴充器和一個 8i/16i RAID/HBA 配接卡的前方 24 x 2.5 吋 SAS/SATA + 後方 8 x 2.5 吋 SAS/SATA 的纜線連接。

接頭之間的連接: $1 \leftrightarrow 1$ , $2 \leftrightarrow 2$ , $3 \leftrightarrow 3$ ,…  $n \leftrightarrow n$ 

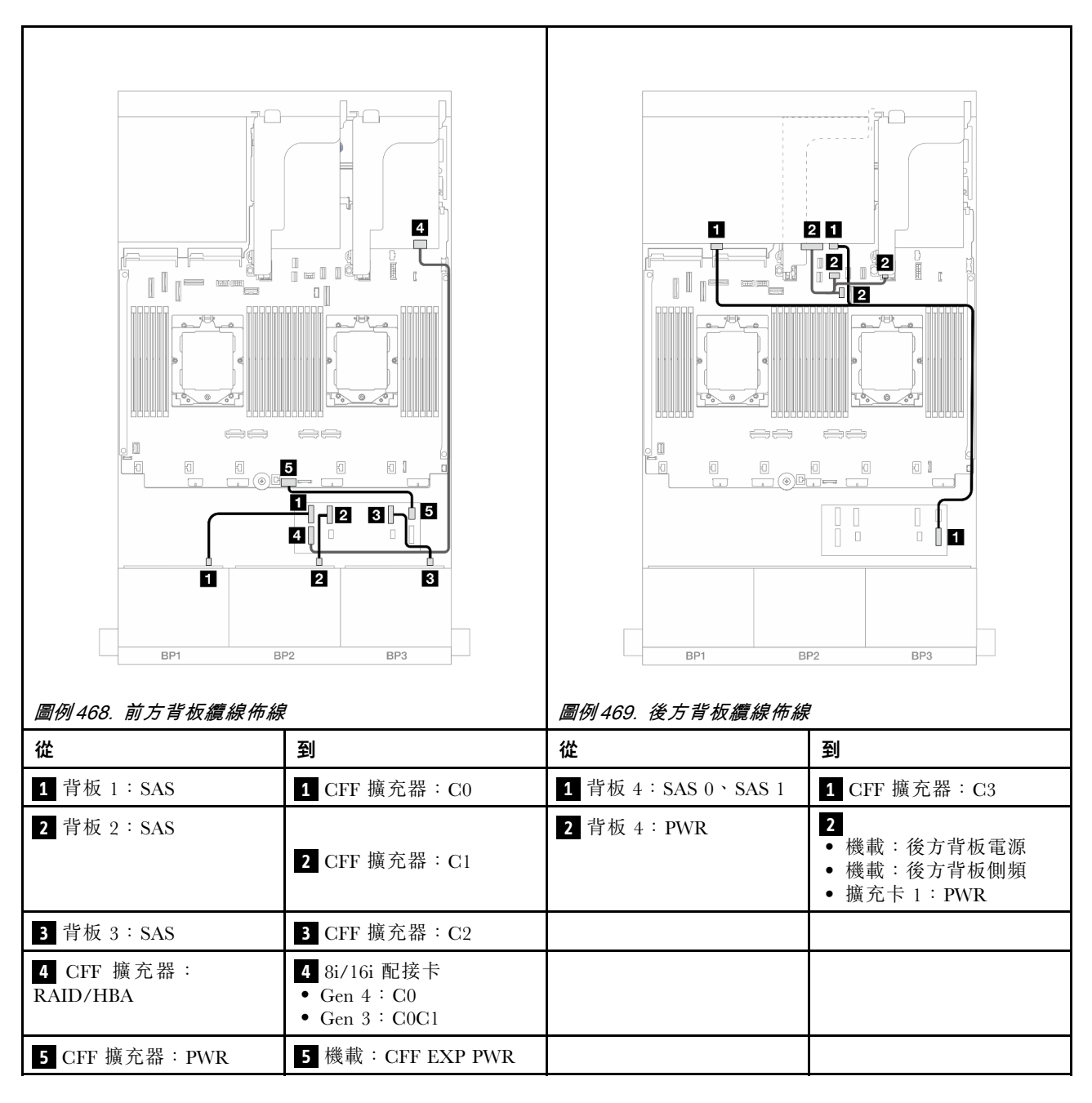

### CFF 16i RAID/HBA 配接卡 + CFF 擴充器

以下顯示了配置為一個 CFF 擴充器和一個 CFF 16i RAID/HBA 配接卡的前方 24 x 2.5 吋 SAS/SATA + 後 方 8 x 2.5 吋 SAS/SATA 的纜線連接。

# 接頭之間的連接: $1 \leftrightarrow 1$ , $2 \leftrightarrow 2$ , $3 \leftrightarrow 3$ ,… $n \leftrightarrow n$

### 前方背板纜線佈線

安裝了兩個處理器的纜線佈線

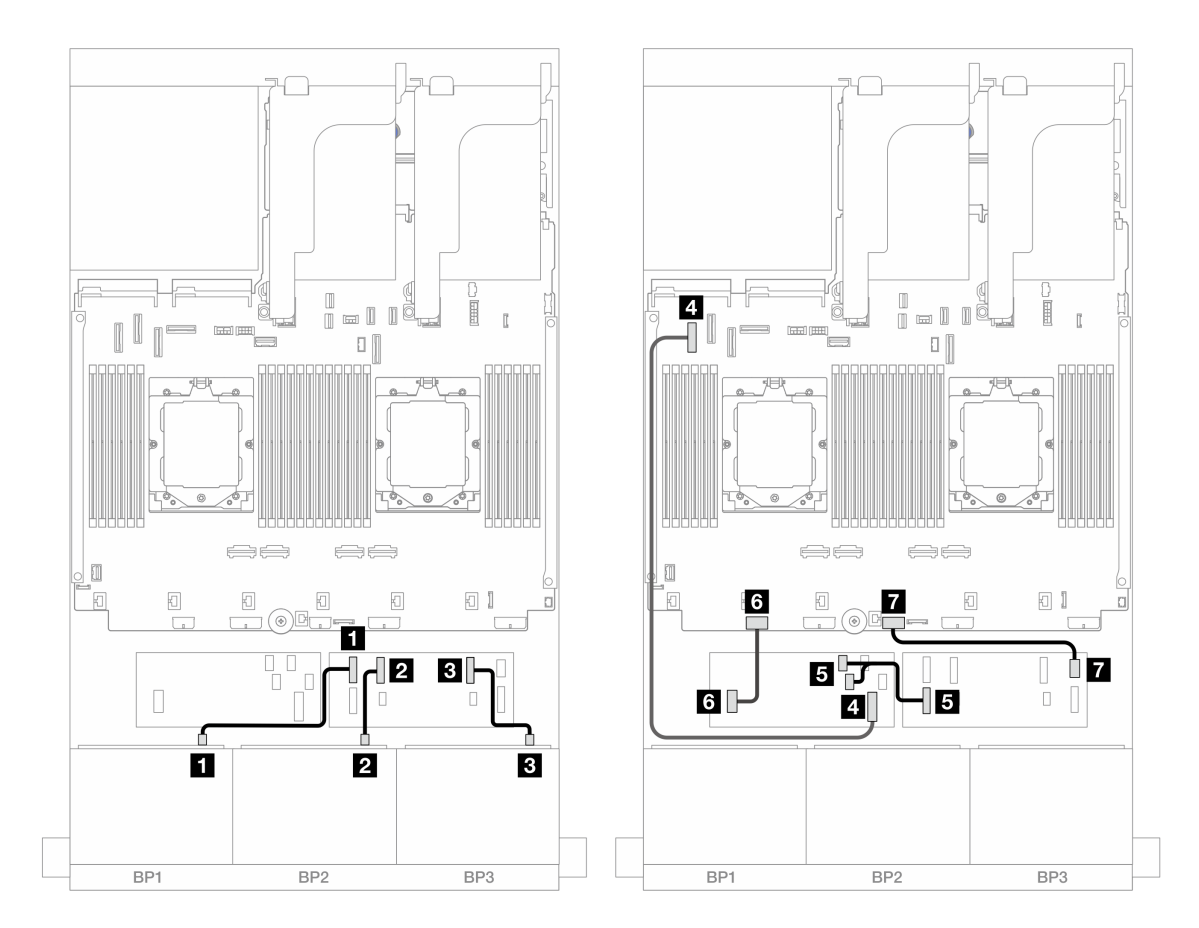

*圖例 470. SAS/SATA 纜線佈線至 CFF 擴充器和 CFF 16i 配接卡* 

| 從                      | 到                         |
|------------------------|---------------------------|
| 1 背板 1:SAS             | 1 CFF 擴充器: C0             |
| 2 背板 2:SAS             | 2 CFF 擴充器: C1             |
| 3 背板 3:SAS             | 3 CFF 擴充器: C2             |
| 4 CFF 配接卡: MB (CFF 輸入) | 4 機載: PCIe 5              |
| 5 CFF 擴充器:RAID/HBA     | 5 CFF 配接卡<br>• C0<br>• C1 |
| 6 CFF 配接卡: PWR         | 6 機載:CFF RAID/HBA PWR     |
| 7 CFF 擴充器: PWR         | 7 機載:CFF EXP PWR          |

# 安裝了一個處理器的纜線佈線

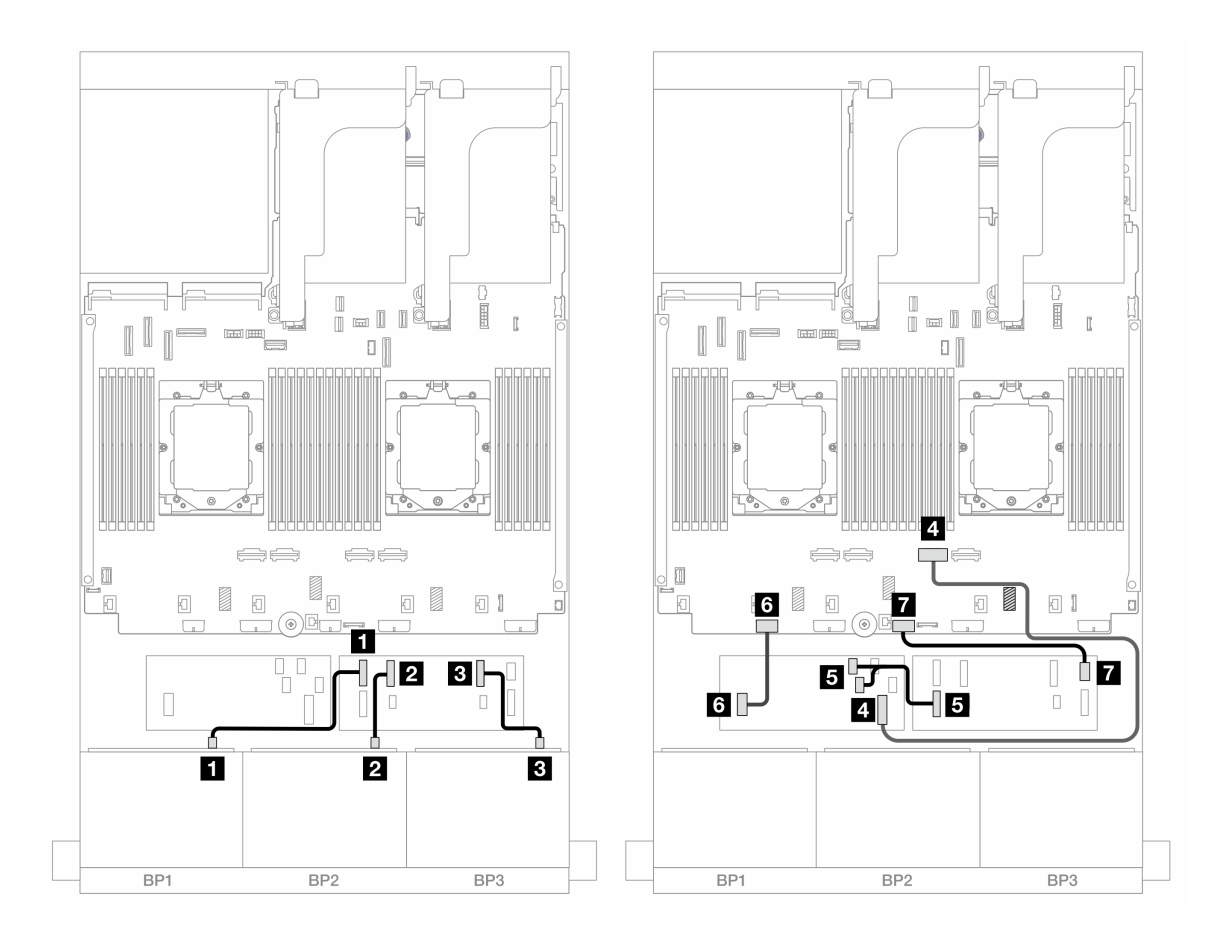

*圖例 471. SAS/SATA 纜線佈線至 CFF 擴充器和 CFF 16i 配接卡* 

| 從                      | 到                         |
|------------------------|---------------------------|
| 1 背板 1:SAS             | 1 CFF 擴充器: C0             |
| 2 背板 2:SAS             | 2 CFF 擴充器:C1              |
| 3 背板 3:SAS             | 3 CFF 擴充器:C2              |
| 4 CFF 配接卡: MB (CFF 輸入) | 4 機載: PCIe 2              |
| 5 CFF 擴充器:RAID/HBA     | 5 CFF 配接卡<br>• C0<br>• C1 |
| 6 CFF 配接卡: PWR         | 6 機載:CFF RAID/HBA PWR     |
| 7 CFF 擴充器: PWR         | 7 機載:CFF EXP PWR          |

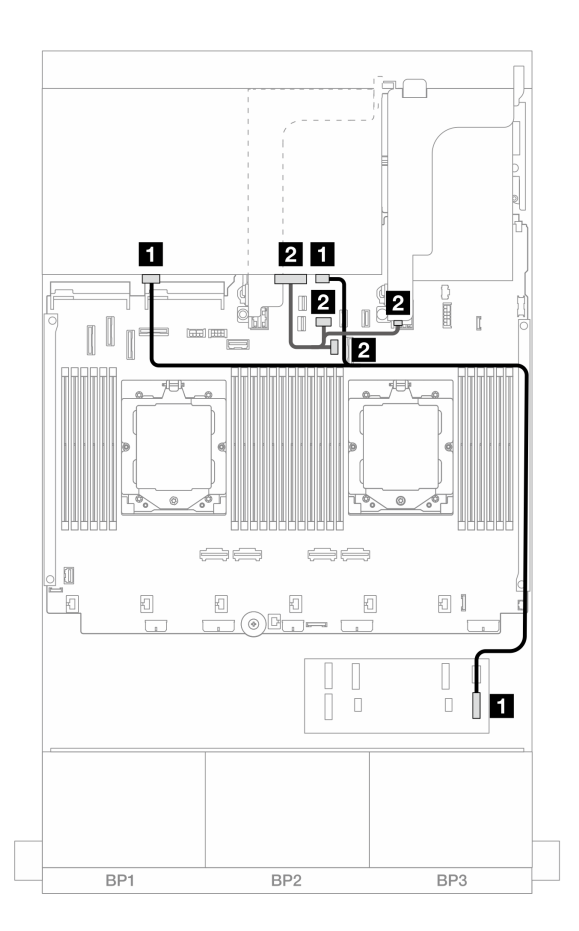

圖例472. 後方背板纜線佈線

| 從                   | 到                                                                             |
|---------------------|-------------------------------------------------------------------------------|
| 1 背板 4: SAS 0、SAS 1 | 1 CFF 擴充器:C3                                                                  |
| 2 背板 4:PWR          | <ul> <li>2</li> <li>機載:後方背板電源</li> <li>機載:後方背板側頻</li> <li>擴充卡1:PWR</li> </ul> |

### 前方 + 中間背板:24 x 2.5 吋 SAS/SATA + 4 x 2.5 吋/8 x 2.5 吋 SAS/SATA

本主題提供配備三個 8 x 2.5 吋 SAS/SATA 前方背板和一個或兩個 4 x 2.5 吋 SAS/SATA 中間背板的伺服器型號的纜線佈線資訊。

- 第 453 頁 「24 x 2.5 吋 SAS/SATA + 4 x 2.5 吋 SAS/SATA」
- 第 455 頁 「24 x 2.5 吋 SAS/SATA + 8 x 2.5 吋 SAS/SATA」

### 24 x 2.5 吋 SAS/SATA + 4 x 2.5 吋 SAS/SATA

本主題提供配備三個 8 x 2.5 吋 SAS/SATA 前方背板和一個 4 x 2.5 吋 SAS/SATA 中間背板的伺服器型號的纜線佈線資訊。

- 第 455 頁 「32i RAID/HBA 配接卡」
- 第 456 頁 「16i RAID/HBA 配接卡」

### 32i RAID/HBA 配接卡

以下顯示了配置為一個 32i RAID/HBA 配接卡的前方 24 x 2.5 吋 SAS/SATA + 中間 4 x 2.5 吋 SAS/SATA 的 纜線連接。

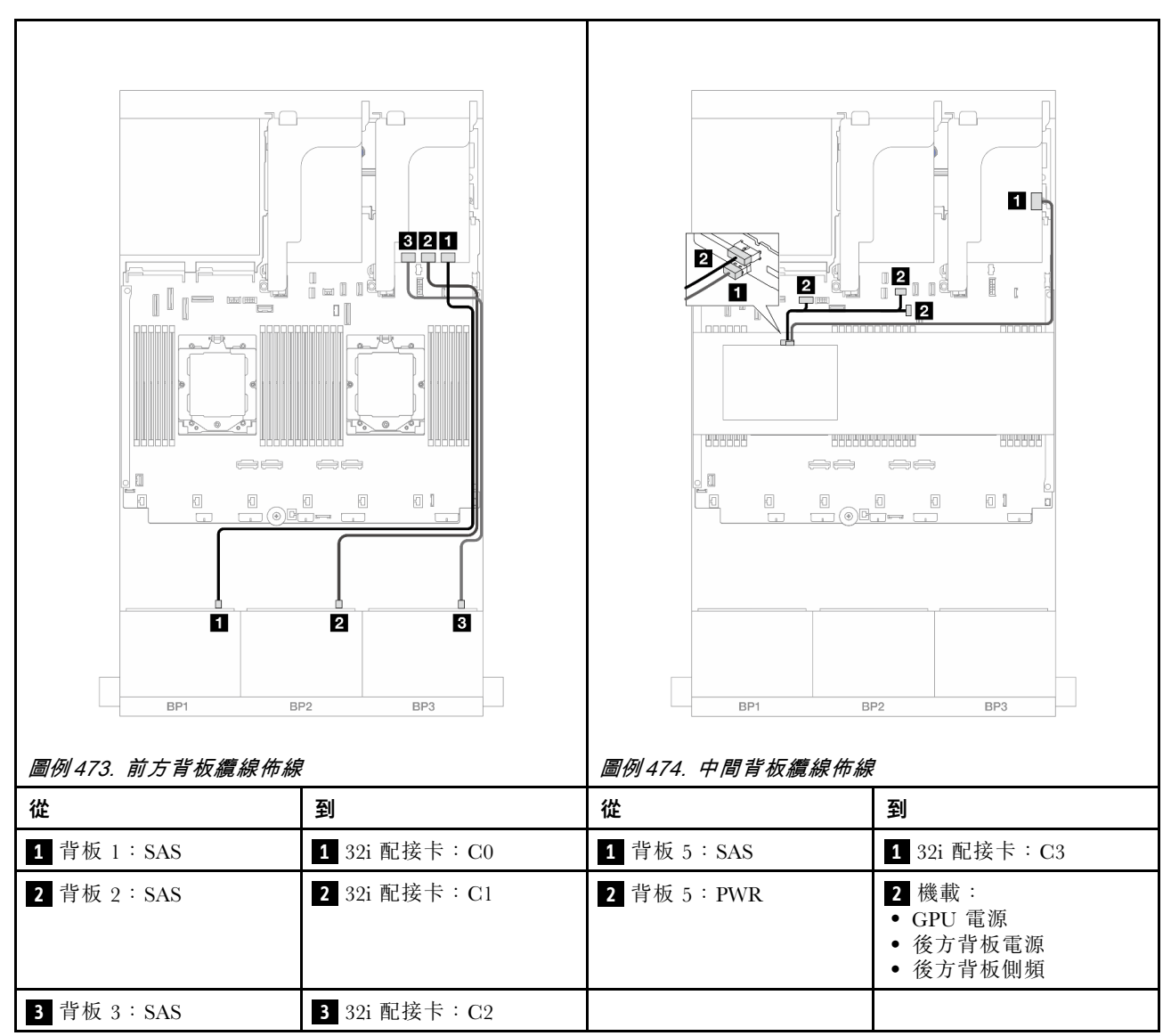

# 接頭之間的連接: 1 $\leftrightarrow$ 1 , 2 $\leftrightarrow$ 2 , 3 $\leftrightarrow$ 3 , ... n $\leftrightarrow$ n

### 16i RAID/HBA 配接卡

以下顯示了配置為兩個 16i RAID/HBA 配接卡的前方 24 x 2.5 吋 SAS/SATA + 中間 4 x 2.5 吋 SAS/SATA 的 纜線連接。

# 接頭之間的連接: $1 \leftrightarrow 1$ , $2 \leftrightarrow 2$ , $3 \leftrightarrow 3$ ,… $n \leftrightarrow n$

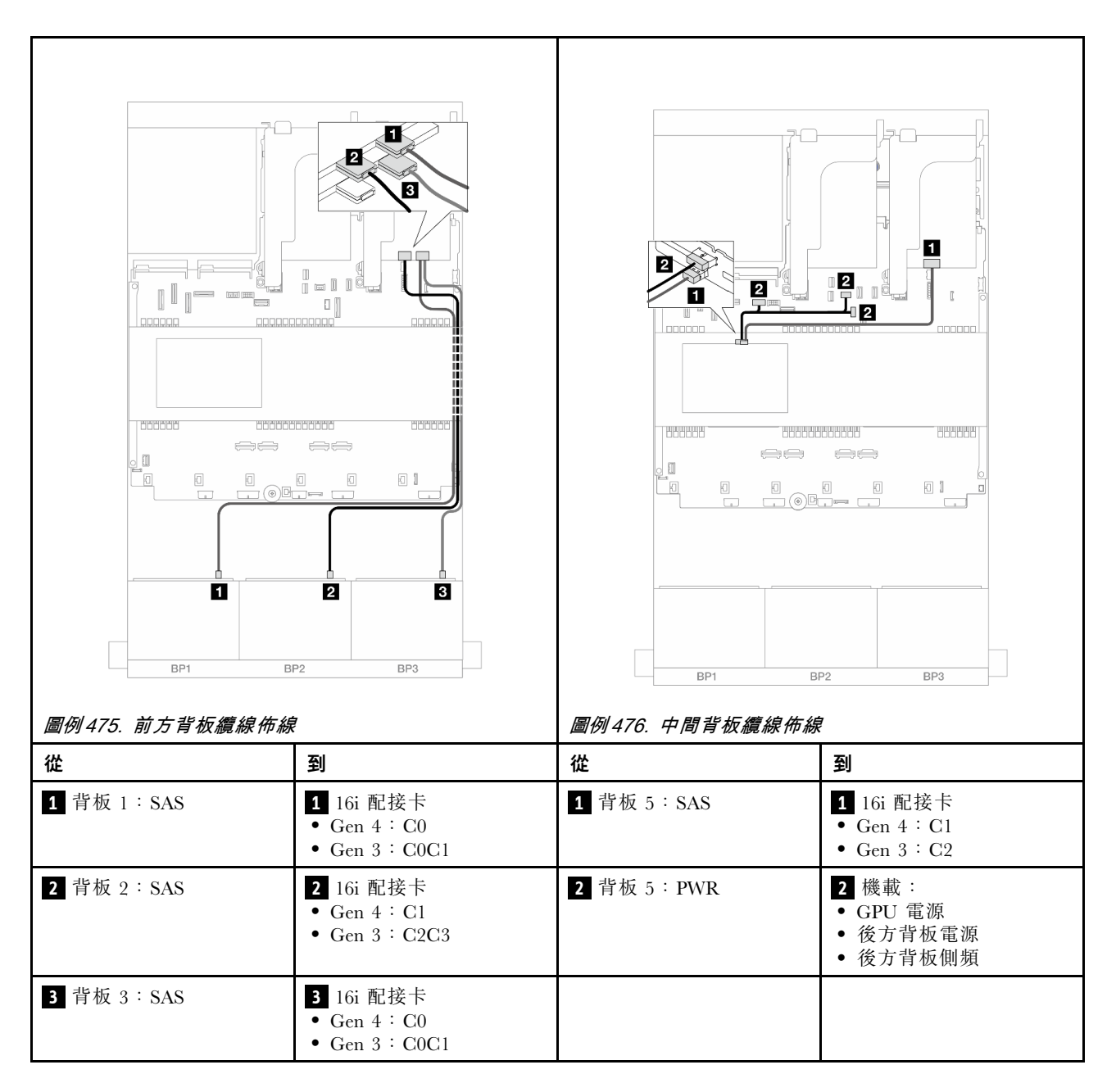

#### 24 x 2.5 吋 SAS/SATA + 8 x 2.5 吋 SAS/SATA

本主題提供配備三個 8 x 2.5 吋 SAS/SATA 前方背板和兩個 4 x 2.5 吋 SAS/SATA 中間背板的伺服器型號的纜線佈線資訊。

- 第 455 頁 「32i RAID/HBA 配接卡」
- 第 456 頁 「16i RAID/HBA 配接卡」

#### 32i RAID/HBA 配接卡

以下顯示了配置為一個 32i RAID/HBA 配接卡的前方 24 x 2.5 吋 SAS/SATA + 中間 8 x 2.5 吋 SAS/SATA 的 纜線連接。

# 接頭之間的連接: $1 \leftrightarrow 1$ , $2 \leftrightarrow 2$ , $3 \leftrightarrow 3$ , … $n \leftrightarrow n$

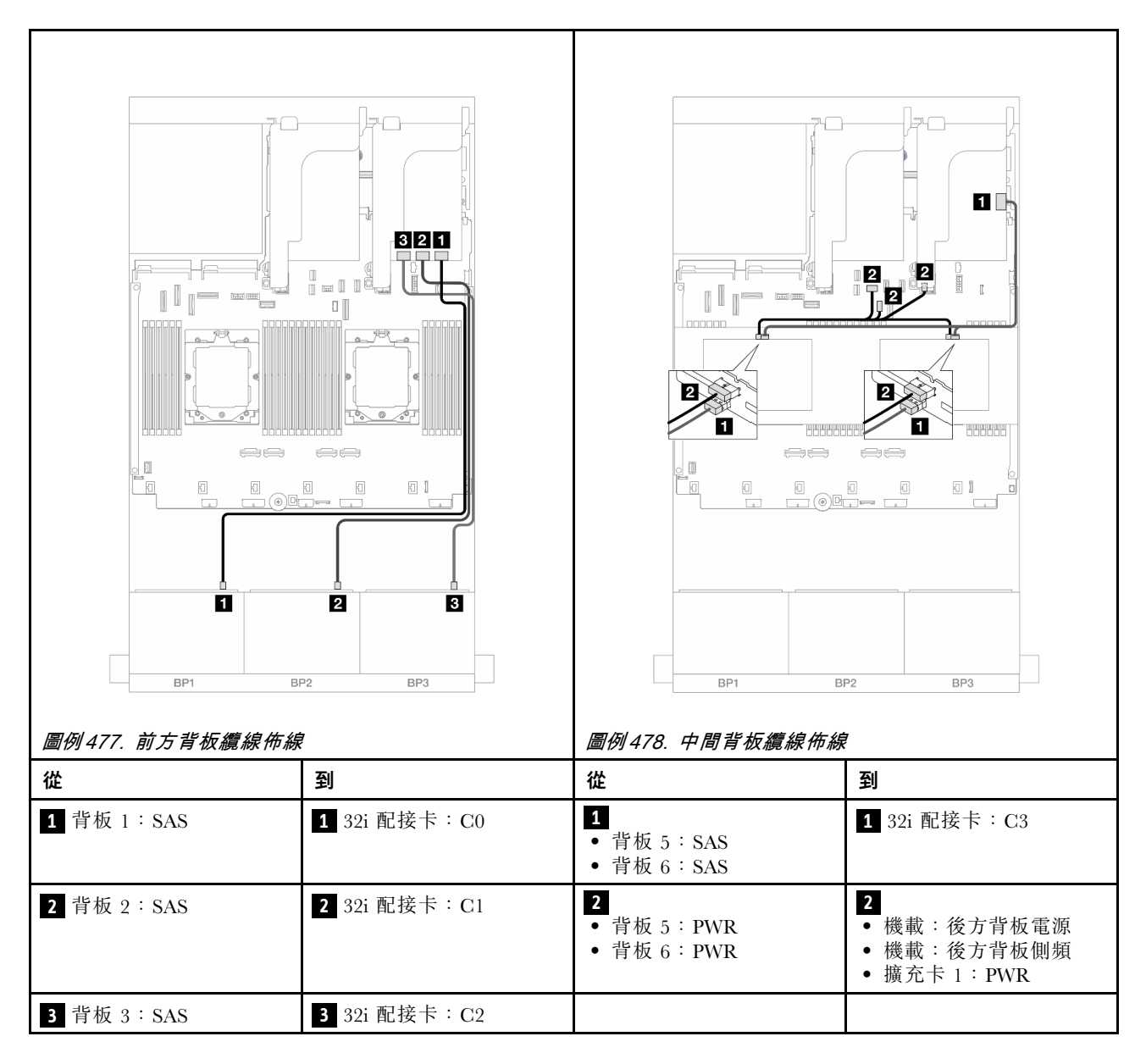

### 16i RAID/HBA 配接卡

以下顯示了配置為兩個 16i RAID/HBA 配接卡的前方 24 x 2.5 吋 SAS/SATA + 中間 8 x 2.5 吋 SAS/SATA 的 纜線連接。

接頭之間的連接: $1 \leftrightarrow 1$ , $2 \leftrightarrow 2$ , $3 \leftrightarrow 3$ ,...  $n \leftrightarrow n$ 

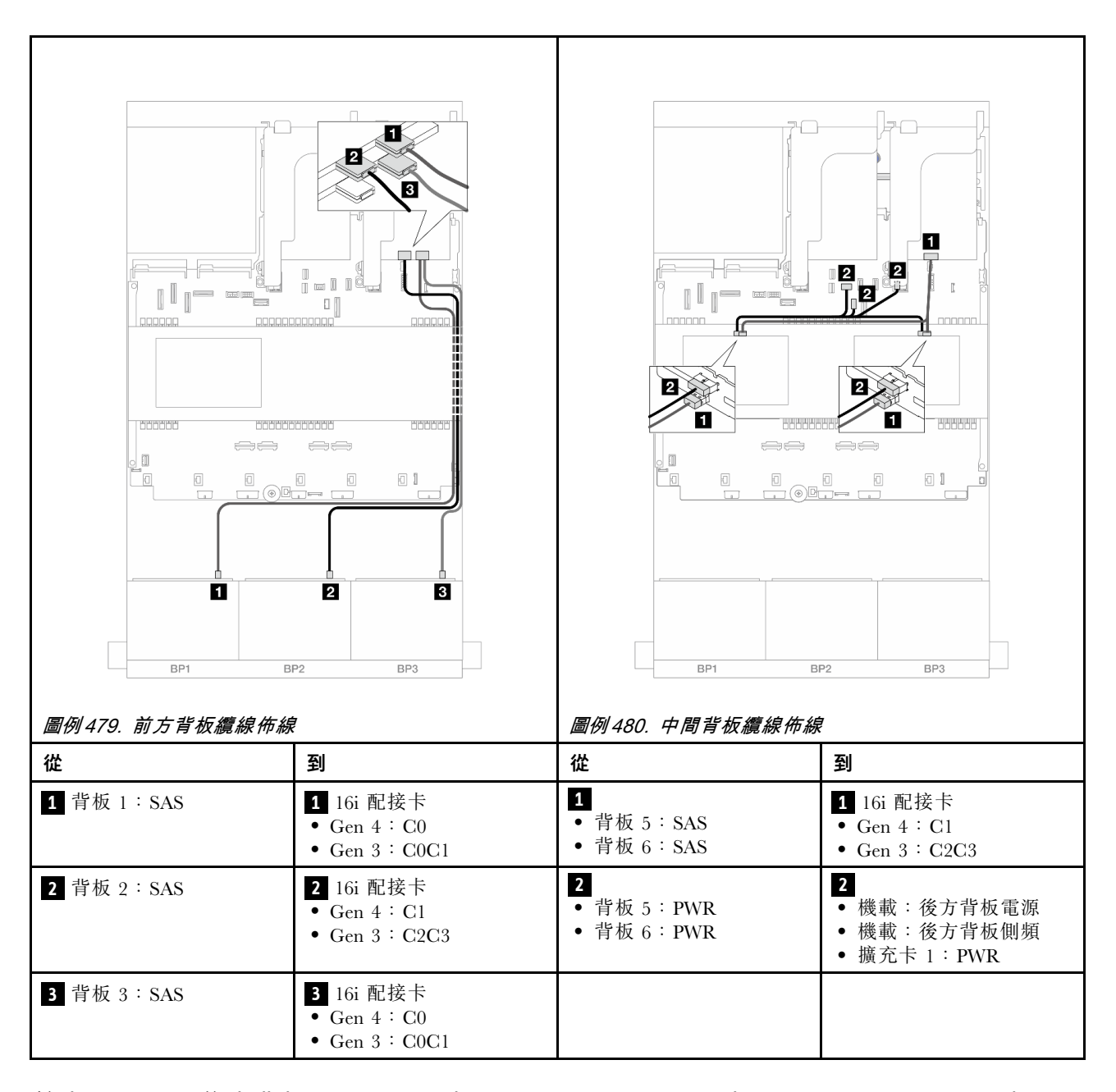

# 前方 + 中間 + 後方背板:24 x 2.5 吋 SAS/SATA + 8 x 2.5 吋 SAS/SATA + 4 x 2.5 吋/8 x 2.5 吋 SAS/SATA

本主題提供配備三個 8 x 2.5 吋 SAS/SATA 前方背板、兩個 4 x 2.5 吋 SAS/SATA 中間背板及一個 4 x 2.5 吋/8 x 2.5 吋 SAS/SATA 後方背板的伺服器型號的纜線佈線資訊。

- 第 457 頁 「24 x 2.5 吋 SAS/SATA + 8 x 2.5 吋 SAS/SATA + 4 x 2.5 吋 SAS/SATA」
- 第 464 頁 「24 x 2.5 吋 SAS/SATA + 8 x 2.5 吋 SAS/SATA + 8 x 2.5 吋 SAS/SATA」

### 24 x 2.5 吋 SAS/SATA + 8 x 2.5 吋 SAS/SATA + 4 x 2.5 吋 SAS/SATA

本主題提供配備三個 8 x 2.5 吋 SAS/SATA 前方背板、兩個 4 x 2.5 吋 SAS/SATA 中間背板及一個 4 x 2.5 吋 SAS/SATA 後方背板的伺服器型號的纜線佈線資訊。

- 第 458 頁 「32i + 8i RAID/HBA 配接卡」
- 第 459 頁 「CFF 擴充器 + 8i/16i RAID/HBA 配接卡」

# • 第 461 頁 「CFF 16i RAID/HBA 配接卡 + CFF 擴充器」

### 32i + 8i RAID/HBA 配接卡

以下顯示了配置為一個 32i RAID 配接卡和一個 8i RAID/HBA 配接卡的前方 24 x 2.5 吋 SAS/SATA + 中間 8 x 2.5 吋 SAS/SATA + 後方 4 x 2.5 吋 SAS/SATA 的纜線連接。

# 接頭之間的連接: 1 $\leftrightarrow$ 1 , 2 $\leftrightarrow$ 2 , 3 $\leftrightarrow$ 3 , ... n $\leftrightarrow$ n

### 前方背板纜線佈線

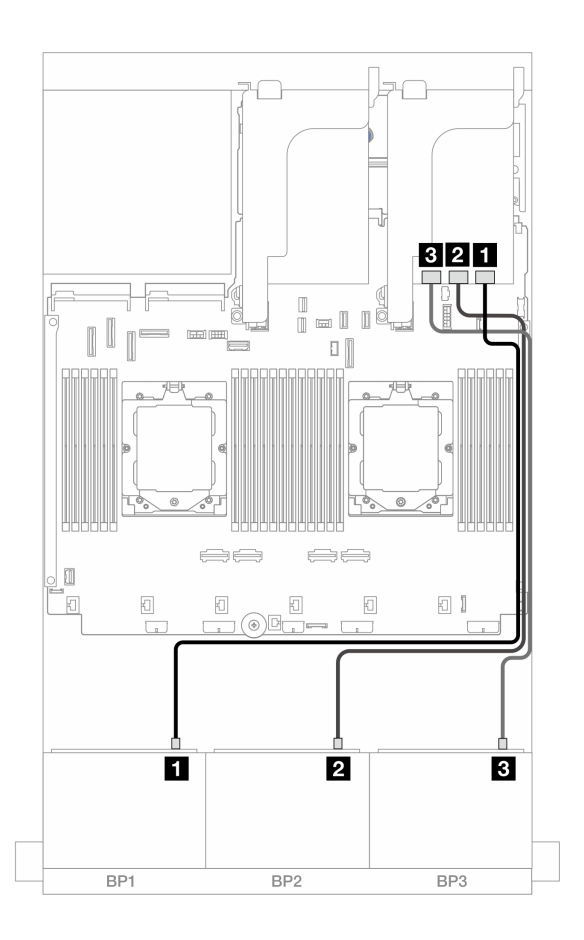

#### 圖例 481. SAS/SATA 纜線佈線至 32i 配接卡

| 從          | 到                   |
|------------|---------------------|
| 1 背板 1:SAS | 1 32i 配接卡:C0        |
| 2 背板 2:SAS | 2 32i 配接卡:C1        |
| 3 背板 3:SAS | <b>3</b> 32i 配接卡:C2 |
### 中間/後方背板纜線佈線

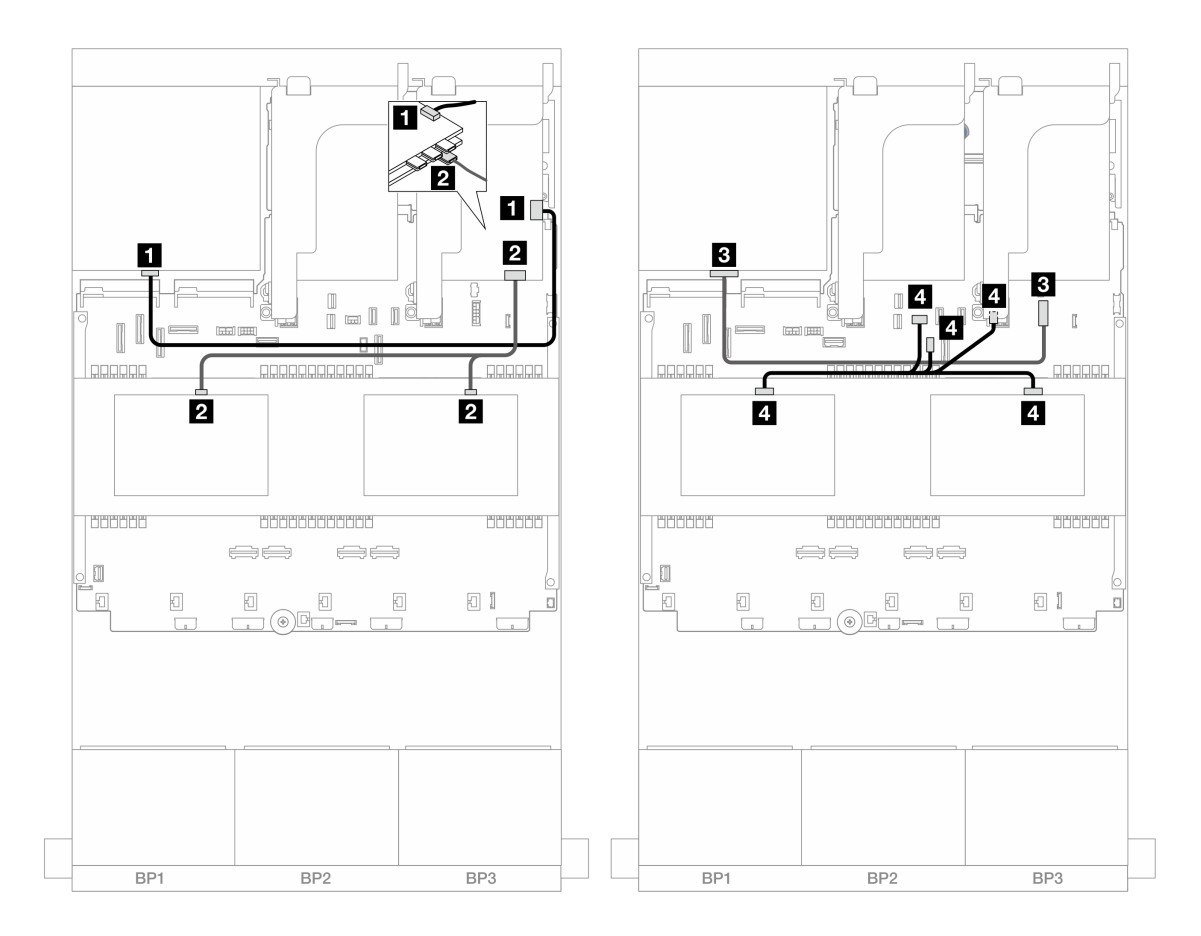

圖例482. 中間/後方背板纜線佈線

| 從                                 | 到                                                                               |
|-----------------------------------|---------------------------------------------------------------------------------|
| 1 背板 4:SAS                        | 1 32i 配接卡:C3                                                                    |
| 2<br>• 背板 5 : SAS<br>• 背板 6 : SAS | 2 8i 配接卡<br>• Gen 4:C0<br>• Gen 3:C0C1                                          |
| 3 背板 4:PWR                        | 3 機載:7 公釐電源接頭                                                                   |
| 4<br>• 背板 5 : PWR<br>• 背板 6 : PWR | <ul> <li>4</li> <li>機載:後方背板電源</li> <li>機載:後方背板側頻</li> <li>擴充卡 1: PWR</li> </ul> |

#### CFF 擴充器 + 8i/16i RAID/HBA 配接卡

以下顯示了配置為一個 CFF 擴充器和一個 8i/16i RAID/HBA 配接卡的前方 24 x 2.5 吋 SAS/SATA + 中間 8 x 2.5 吋 SAS/SATA + 後方 4 x 2.5 吋 SAS/SATA 的纜線連接。

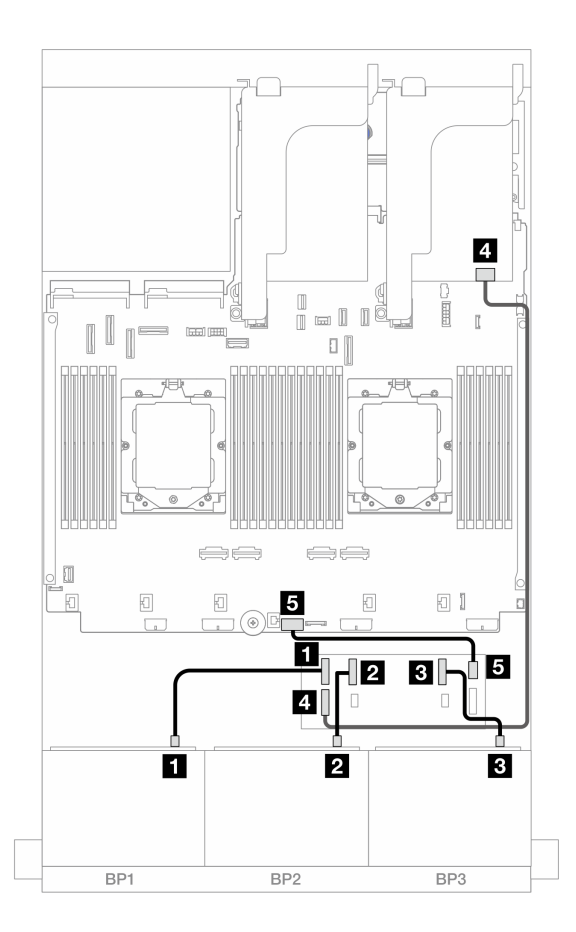

圖例 483. SAS/SATA 纜線佈線至 CFF 擴充器和 8i/16i 配接卡

| 從                  | 到                                              |
|--------------------|------------------------------------------------|
| 1 背板 1:SAS         | 1 CFF 擴充器: C0                                  |
| 2 背板 2:SAS         | 2 CFF 擴充器:C1                                   |
| 3 背板 3:SAS         | 3 CFF 擴充器:C2                                   |
| 4 CFF 擴充器:RAID/HBA | 4 8i/16i 配接卡<br>• Gen 4 : C0<br>• Gen 3 : C0C1 |
| 5 CFF 擴充器: PWR     | 5 機載:CFF EXP PWR                               |

### 中間/後方背板纜線佈線

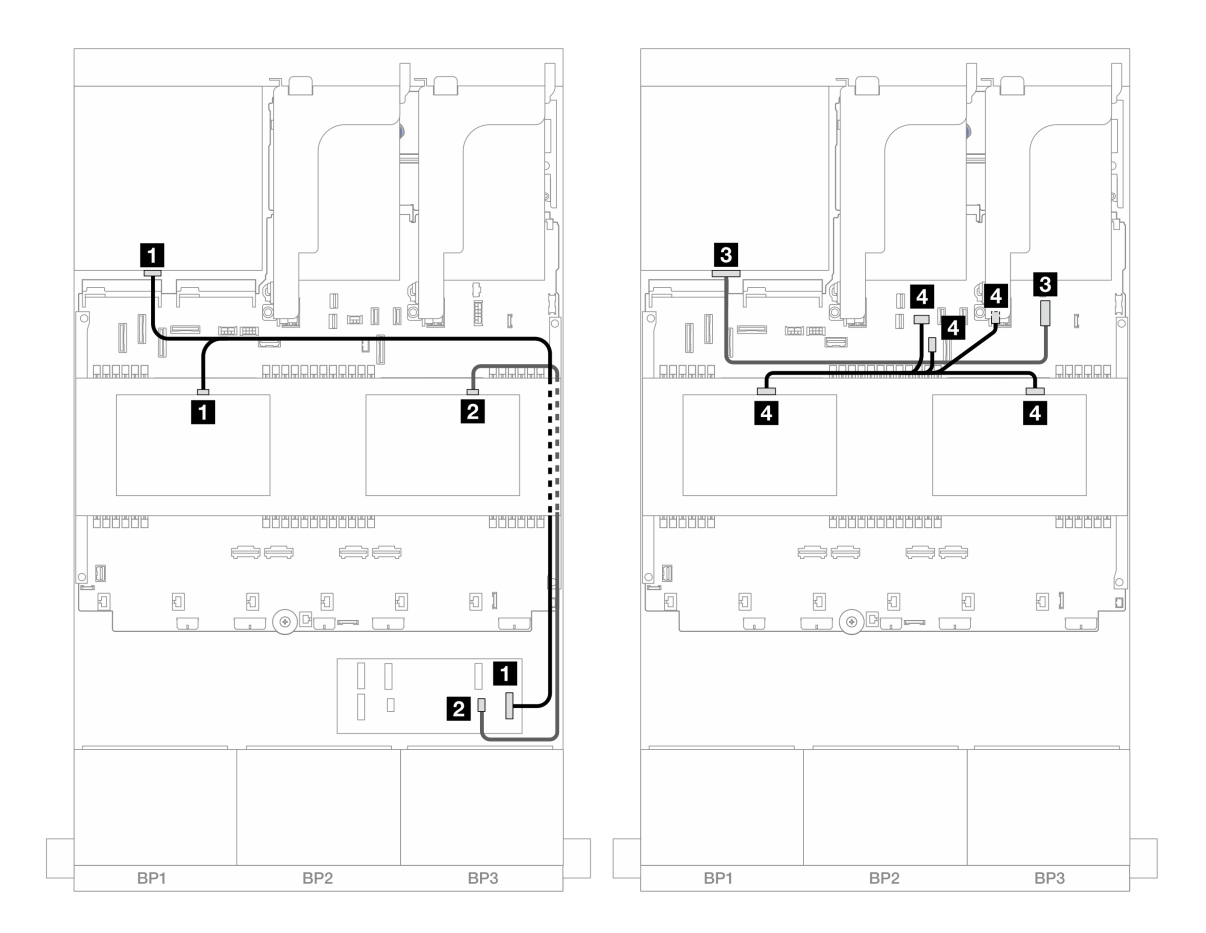

圖例484. 中間/後方背板纜線佈線

| 從                                                                   | 到                                                                             |
|---------------------------------------------------------------------|-------------------------------------------------------------------------------|
| <ol> <li>         ● 背板 4 : SAS         ● 背板 5 : SAS     </li> </ol> | 1 CFF 擴充器:C3                                                                  |
| 2 背板 6:SAS                                                          | 2 CFF 擴充器: C4                                                                 |
| 3 背板 4:PWR                                                          | <b>3</b> 機載:7 公釐電源接頭                                                          |
| 4<br>• 背板 5 : PWR<br>• 背板 6 : PWR                                   | <ul> <li>4</li> <li>機載:後方背板電源</li> <li>機載:後方背板側頻</li> <li>擴充卡1:PWR</li> </ul> |

#### CFF 16i RAID/HBA 配接卡 + CFF 擴充器

以下顯示了配置為一個 CFF 擴充器和一個 CFF 16i RAID/HBA 配接卡的前方 24 x 2.5 吋 SAS/SATA + 中間 8 x 2.5 吋 SAS/SATA + 後方 4 x 2.5 吋 SAS/SATA 的纜線連接。

# 接頭之間的連接: $1 \leftrightarrow 1$ , $2 \leftrightarrow 2$ , $3 \leftrightarrow 3$ ,… $n \leftrightarrow n$

前方背板纜線佈線

#### 安裝了兩個處理器的纜線佈線

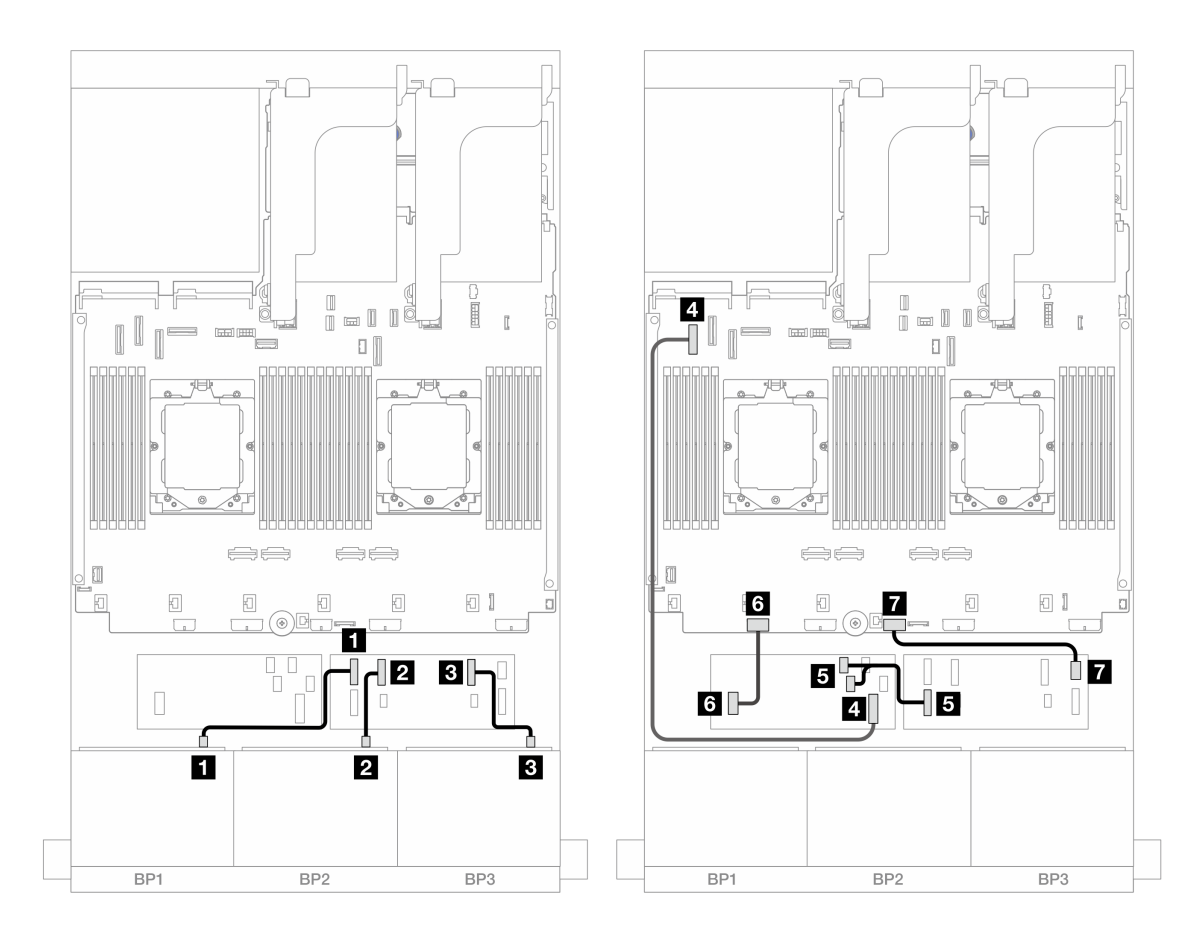

*圖例 485. SAS/SATA 纜線佈線至 CFF 擴充器和 CFF 16i 配接卡* 

| 從                      | 到                         |
|------------------------|---------------------------|
| 1 背板 1:SAS             | 1 CFF 擴充器: C0             |
| 2 背板 2:SAS             | 2 CFF 擴充器:C1              |
| 3 背板 3:SAS             | 3 CFF 擴充器:C2              |
| 4 CFF 配接卡: MB (CFF 輸入) | 4 機載: PCIe 5              |
| 5 CFF 擴充器:RAID/HBA     | 5 CFF 配接卡<br>• C0<br>• C1 |
| 6 CFF 配接卡: PWR         | 6 機載:CFF RAID/HBA PWR     |
| 7 CFF 擴充器: PWR         | 7 機載:CFF EXP PWR          |

# 安裝了一個處理器的纜線佈線

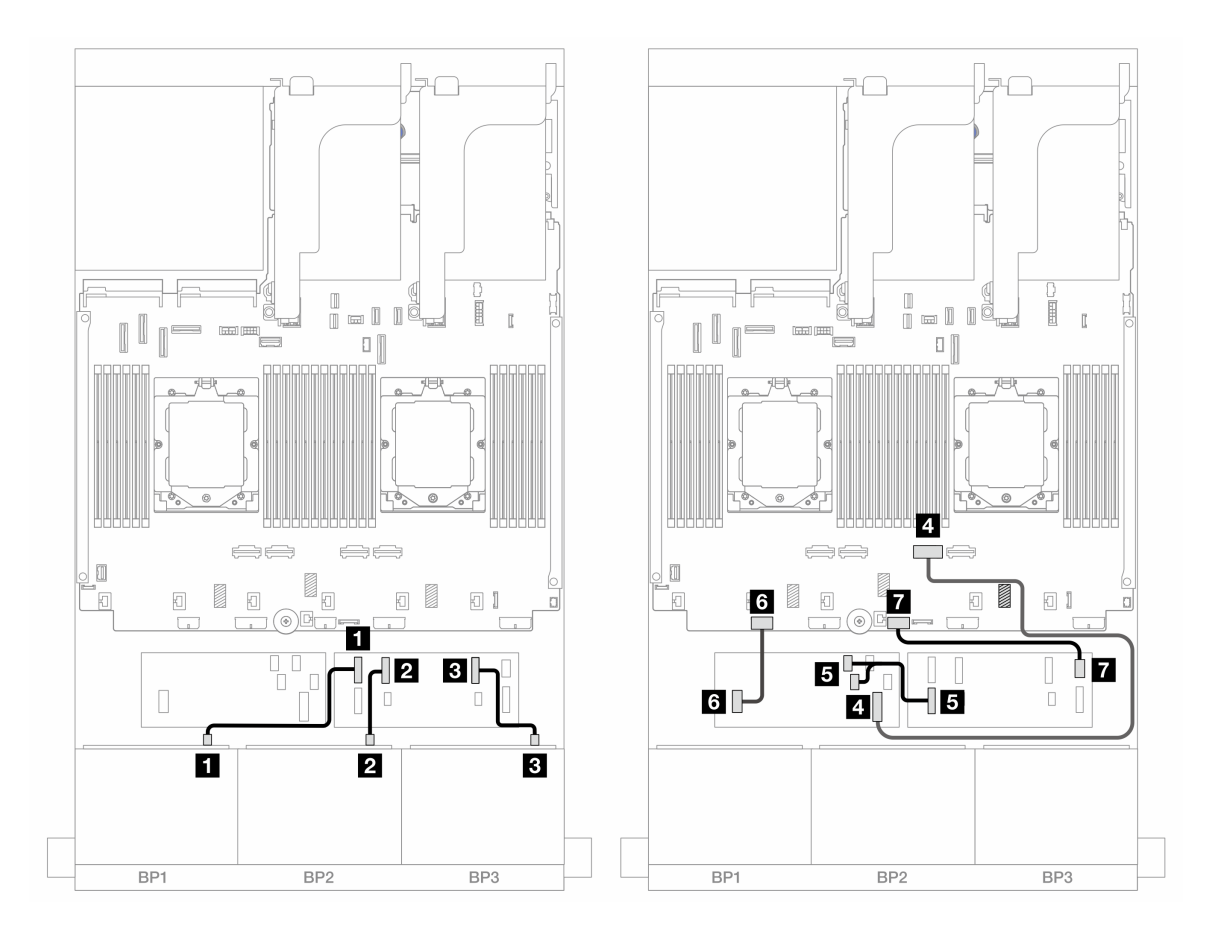

*圖例 486. SAS/SATA 纜線佈線至 CFF 擴充器和 CFF 16i 配接卡* 

| 從                      | 到                         |
|------------------------|---------------------------|
| 1 背板 1:SAS             | 1 CFF 擴充器: C0             |
| 2 背板 2:SAS             | 2 CFF 擴充器: C1             |
| 3 背板 3:SAS             | 3 CFF 擴充器:C2              |
| 4 CFF 配接卡: MB (CFF 輸入) | 4 機載: PCIe 2              |
| 5 CFF 擴充器:RAID/HBA     | 5 CFF 配接卡<br>• C0<br>• C1 |
| 6 CFF 配接卡: PWR         | 6 機載:CFF RAID/HBA PWR     |
| 7 CFF 擴充器: PWR         | 7 機載:CFF EXP PWR          |

#### 中間/後方背板纜線佈線

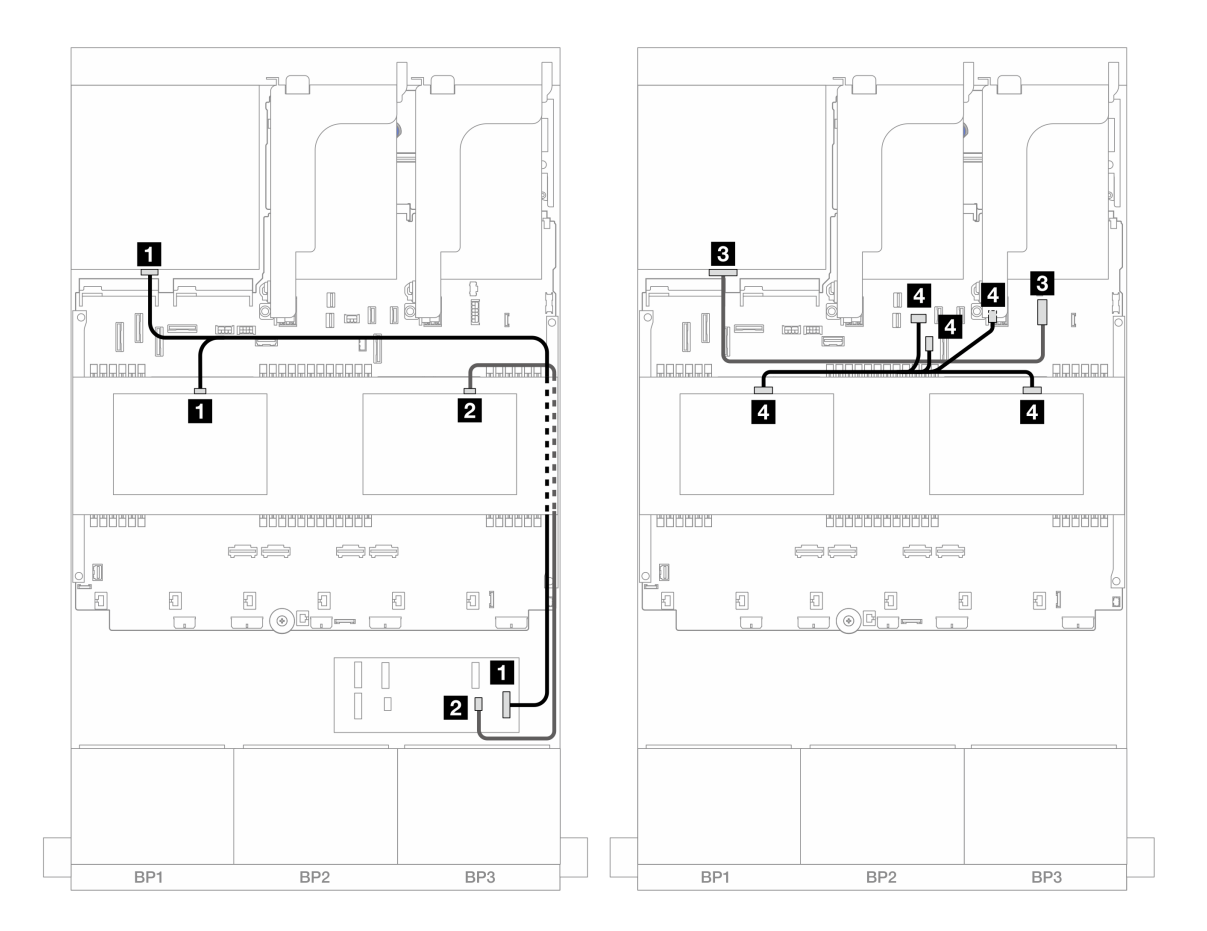

圖例487. 中間/後方背板纜線佈線

| 從                                 | 到                                                                               |
|-----------------------------------|---------------------------------------------------------------------------------|
| 1<br>• 背板 4 : SAS<br>• 背板 5 : SAS | 1 CFF 擴充器:C3                                                                    |
| 2 背板 6:SAS                        | 2 CFF 擴充器:C4                                                                    |
| 3 背板 4: PWR                       | <b>3</b> 機載:7 公釐電源接頭                                                            |
| 4<br>• 背板 5 : PWR<br>• 背板 6 : PWR | <ul> <li>4</li> <li>機載:後方背板電源</li> <li>機載:後方背板側頻</li> <li>擴充卡 1: PWR</li> </ul> |

### 24 x 2.5 吋 SAS/SATA + 8 x 2.5 吋 SAS/SATA + 8 x 2.5 吋 SAS/SATA

本主題提供配備三個 8 x 2.5 吋 SAS/SATA 前方背板、兩個 4 x 2.5 吋 SAS/SATA 中間背板及一個 8 x 2.5 吋 SAS/SATA 後方背板的伺服器型號的纜線佈線資訊。

- 第 465 頁 「CFF 擴充器 + 16i RAID/HBA 配接卡」
- 第 466 頁 「CFF 16i RAID/HBA 配接卡 + CFF 擴充器」

### CFF 擴充器 + 16i RAID/HBA 配接卡

以下顯示了配置為一個 CFF 擴充器和一個 16i RAID/HBA 配接卡的前方 24 x 2.5 吋 SAS/SATA + 中間 8 x 2.5 吋 SAS/SATA + 後方 8 x 2.5 吋 SAS/SATA 的纜線連接。

接頭之間的連接: $1 \leftrightarrow 1$ , $2 \leftrightarrow 2$ , $3 \leftrightarrow 3$ ,…  $n \leftrightarrow n$ 

前方背板纜線佈線

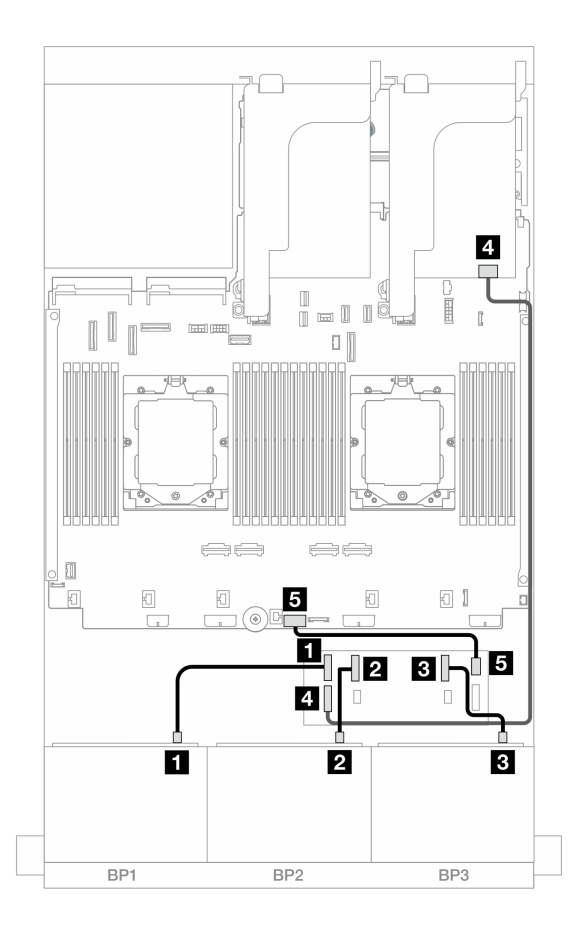

### 圖例 488. SAS/SATA 纜線佈線至 CFF 擴充器和 16i 配接卡

| 從                  | 到                                           |
|--------------------|---------------------------------------------|
| 1 背板 1:SAS         | 1 CFF 擴充器: C0                               |
| 2 背板 2: SAS        | 2 CFF 擴充器: C1                               |
| 3 背板 3:SAS         | 3 CFF 擴充器: C2                               |
| 4 CFF 擴充器:RAID/HBA | 4 16i 配接卡<br>• Gen 4 : C0<br>• Gen 3 : C0C1 |
| 5 CFF 擴充器:PWR      | 5 機載:CFF EXP PWR                            |

#### 中間/後方背板纜線佈線

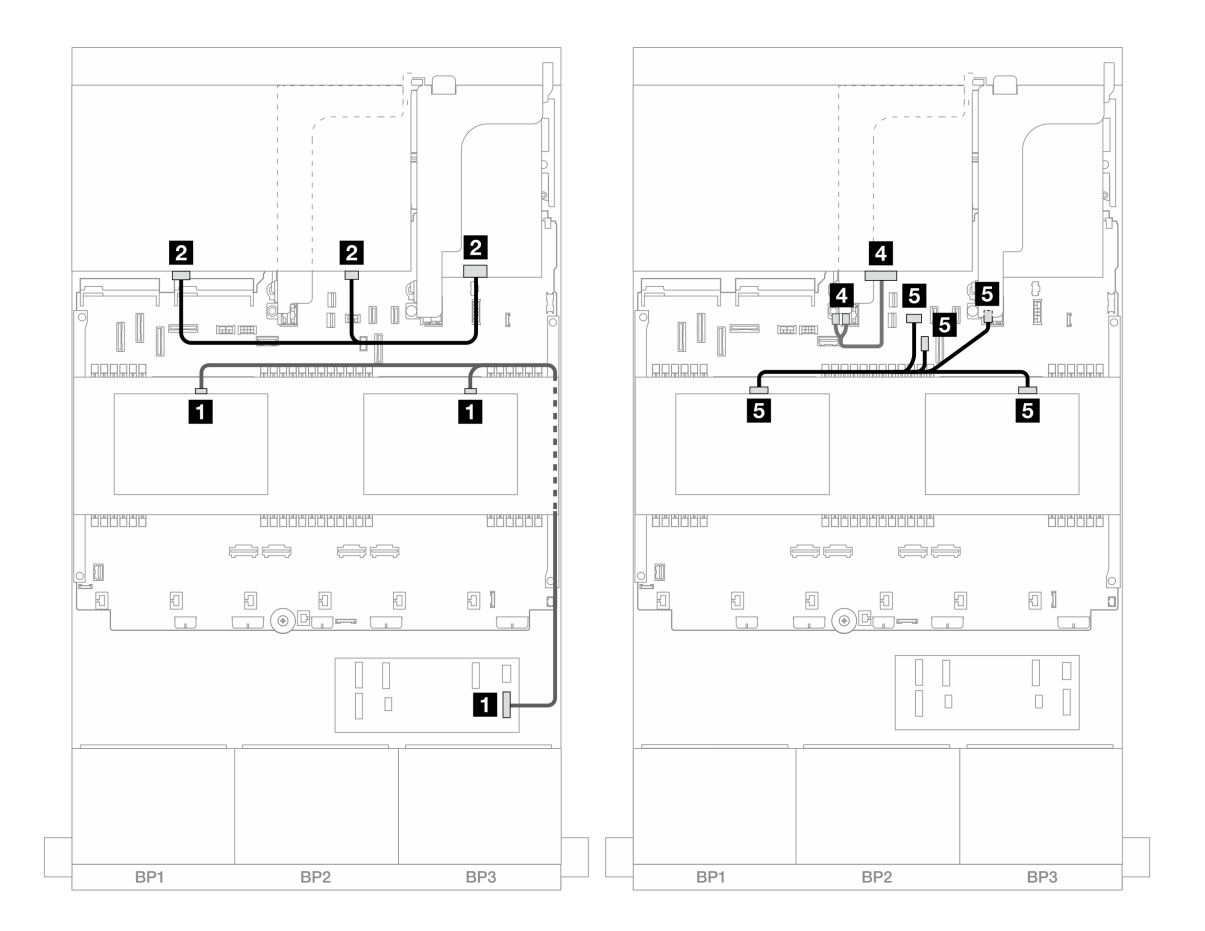

圖例489. 中間/後方背板纜線佈線

| 從                                 | 到                                                                                     |
|-----------------------------------|---------------------------------------------------------------------------------------|
| 1<br>• 背板 5 : SAS<br>• 背板 6 : SAS | 1 CFF 擴充器:C3                                                                          |
| 2 背板 4: SAS 0、SAS 1               | 2 16i 配接卡<br>• Gen 4 : C1<br>• Gen 3 : C2C3                                           |
| 3 背板 4:PWR                        | 3 擴充卡 2: PWR1、PWR2                                                                    |
| 4<br>• 背板 5 : PWR<br>• 背板 6 : PWR | <ul> <li>4</li> <li>• 機載:後方背板電源</li> <li>• 機載:後方背板側頻</li> <li>• 擴充卡 1: PWR</li> </ul> |

### CFF 16i RAID/HBA 配接卡 + CFF 擴充器

以下顯示了配置為一個 CFF 擴充器和一個 CFF 16i RAID/HBA 配接卡的前方 24 x 2.5 吋 SAS/SATA + 中間 8 x 2.5 吋 SAS/SATA + 後方 8 x 2.5 吋 SAS/SATA 的纜線連接。

# 安裝了兩個處理器的纜線佈線

前方背板纜線佈線

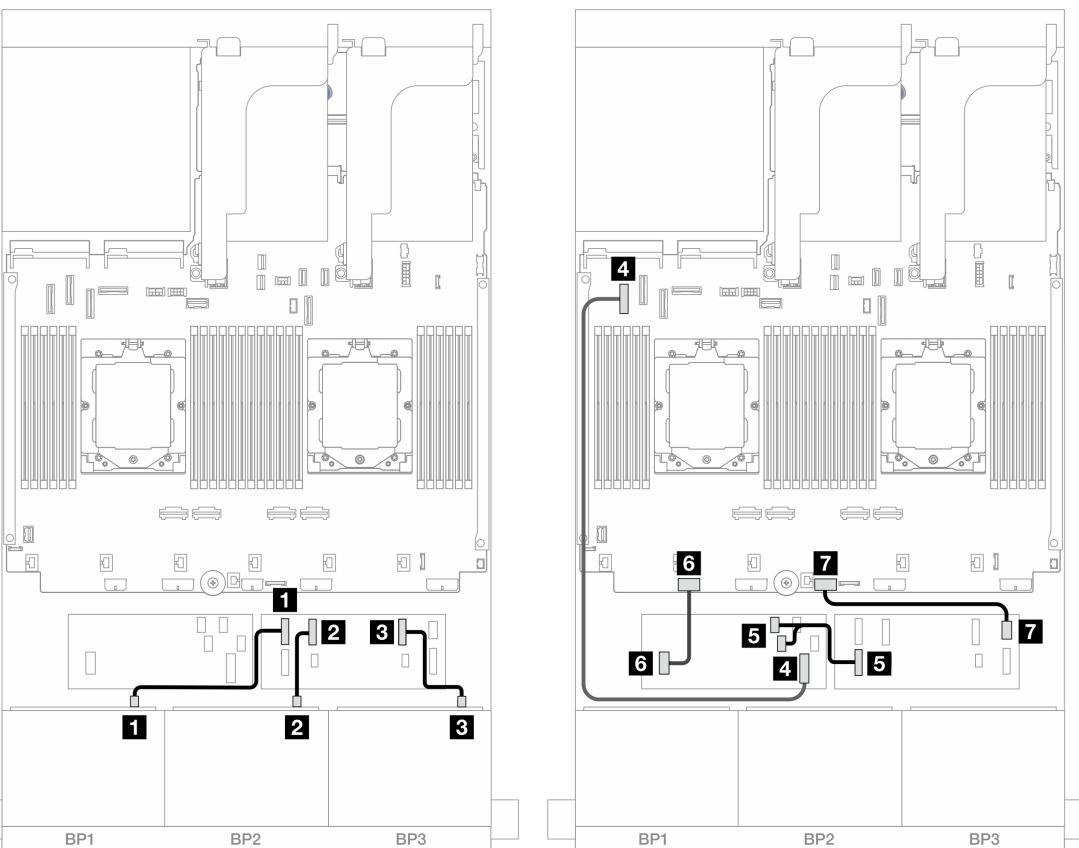

圖例 490. SAS/SATA 纜線佈線至 CFF 擴充器和 CFF 16i 配接卡

| 從                      | 到                         |
|------------------------|---------------------------|
| 1 背板 1: SAS            | 1 CFF 擴充器: C0             |
| 2 背板 2:SAS             | 2 CFF 擴充器: C1             |
| 3 背板 3:SAS             | 3 CFF 擴充器:C2              |
| 4 CFF 配接卡: MB (CFF 輸入) | 4 機載: PCIe 5              |
| 5 CFF 擴充器:RAID/HBA     | 5 CFF 配接卡<br>• C0<br>• C1 |
| 6 CFF 配接卡: PWR         | 6 機載:CFF RAID/HBA PWR     |
| 7 CFF 擴充器: PWR         | 7 機載:CFF EXP PWR          |

### 安裝了一個處理器的纜線佈線

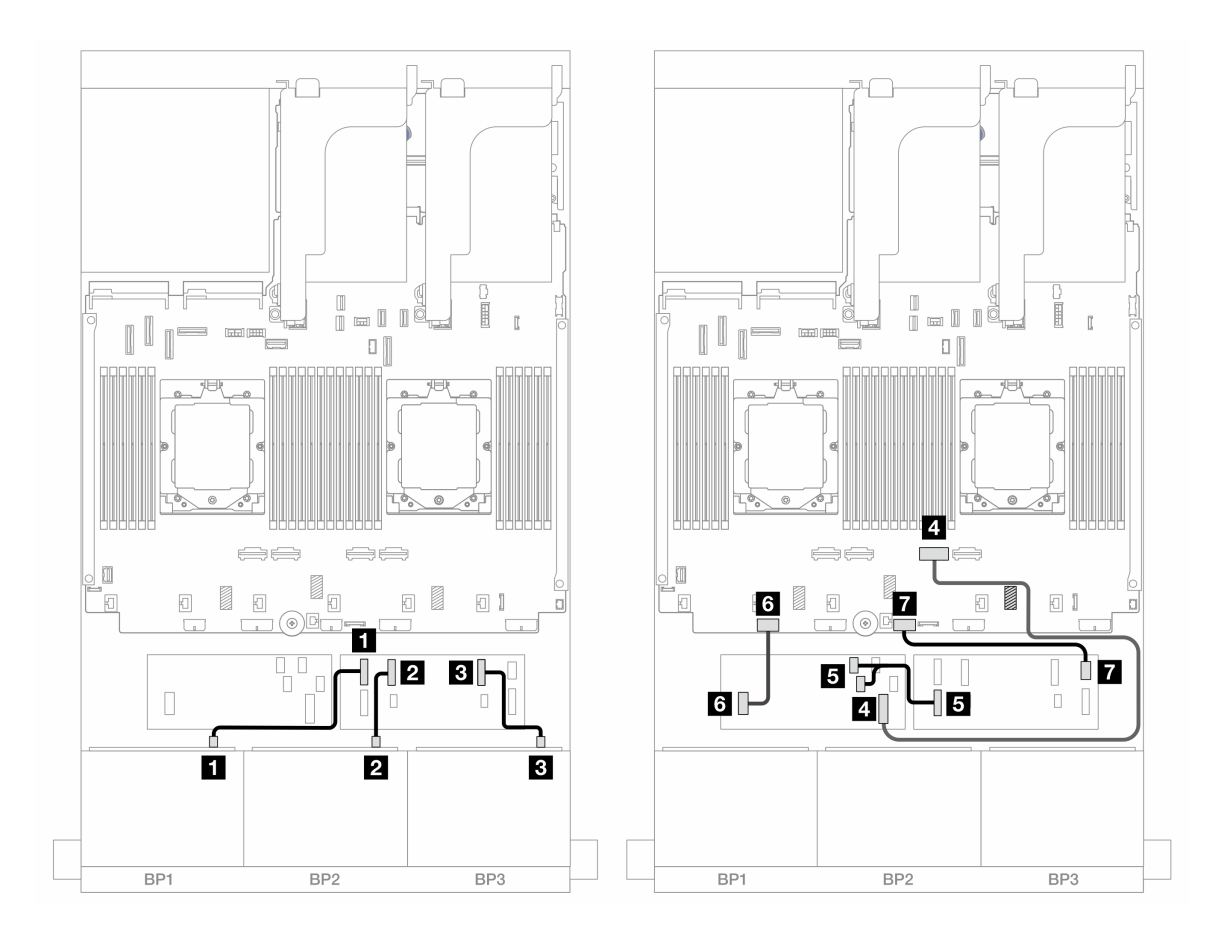

*圖例 491. SAS/SATA 纜線佈線至 CFF 擴充器和 CFF 16i 配接卡* 

| 從                      | 到                         |
|------------------------|---------------------------|
| 1 背板 1:SAS             | 1 CFF 擴充器: C0             |
| 2 背板 2:SAS             | 2 CFF 擴充器:C1              |
| 3 背板 3:SAS             | 3 CFF 擴充器:C2              |
| 4 CFF 配接卡: MB (CFF 輸入) | 4 機載: PCIe 2              |
| 5 CFF 擴充器:RAID/HBA     | 5 CFF 配接卡<br>• C0<br>• C1 |
| 6 CFF 配接卡: PWR         | 6 機載:CFF RAID/HBA PWR     |
| 7 CFF 擴充器: PWR         | 7 機載:CFF EXP PWR          |

### 中間/後方背板纜線佈線

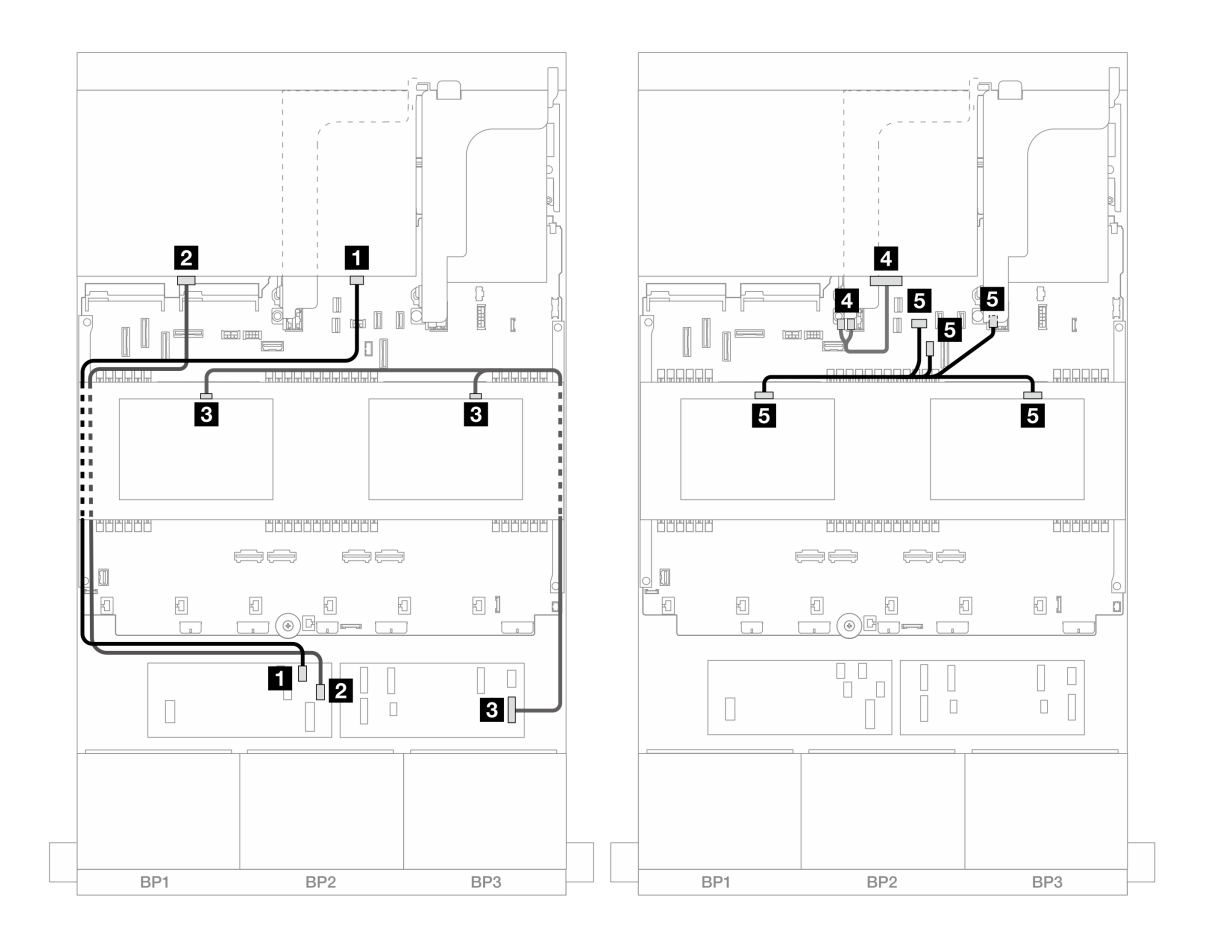

圖例492. 中間/後方背板纜線佈線

| 從                                 | 到                                                                               |
|-----------------------------------|---------------------------------------------------------------------------------|
| 1 背板 4:SAS 0                      | 1 CFF 配接卡: C2                                                                   |
| 2 背板 4:SAS 1                      | 2 CFF 配接卡:C3                                                                    |
| 3<br>• 背板 5 : SAS<br>• 背板 6 : SAS | 3 CFF 擴充器: C3                                                                   |
| 4 背板 4: PWR                       | 4 擴充卡 2: PWR1、PWR2                                                              |
| 5<br>• 背板 5 : PWR<br>• 背板 6 : PWR | <ul> <li>5</li> <li>機載:後方背板電源</li> <li>機載:後方背板側頻</li> <li>擴充卡 1: PWR</li> </ul> |

# 三個 8 x AnyBay 背板

本節提供配備三個 8 x 2.5 吋 AnyBay 前方背板的伺服器型號的纜線佈線資訊。

若要連接前方背板的電源線,請參閱第 379 頁「背板:配備 2.5 吋前方機槽的伺服器型號」。

若要連接前方背板的信號線,請參閱以下纜線佈線案例(視您的伺服器配置而定)。

- 第 470 頁 「8i RAID/HBA 三模式配接卡」
- 第 470 頁 「8i + 16i RAID/HBA 三模式配接卡」

### 8i RAID/HBA 三模式配接卡

以下顯示了配置為三個 8i RAID/HBA 三模式配接卡的前方 24 x 2.5 吋 AnyBay 的纜線連接。

# 接頭之間的連接: 1 $\leftrightarrow$ 1 , 2 $\leftrightarrow$ 2 , 3 $\leftrightarrow$ 3 , ... n $\leftrightarrow$ n

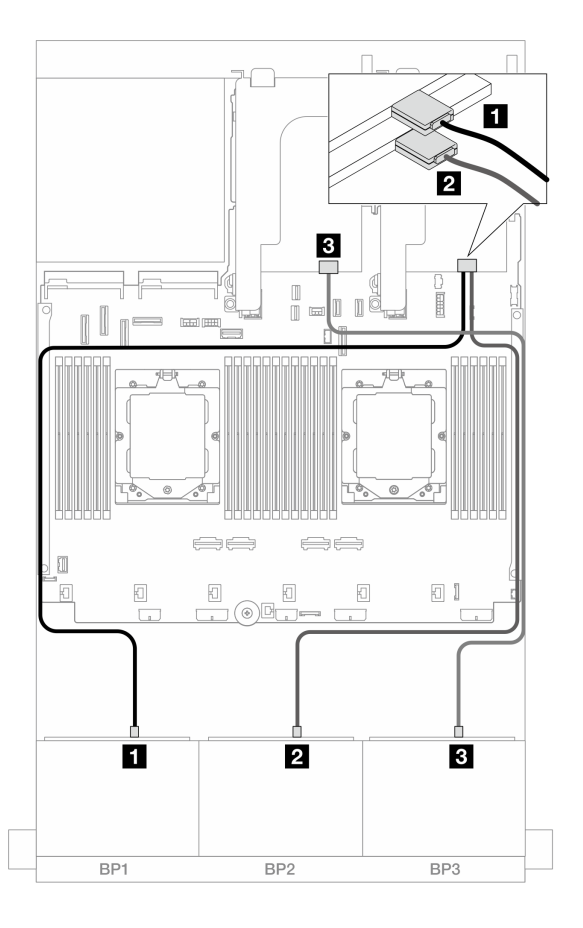

#### 圖例 493. SAS/SATA 纜線佈線至 8i 三模式配接卡

| 從           | 到            |
|-------------|--------------|
| 1 背板 1:SAS  | 1 8i 配接卡: C0 |
| 2 背板 2: SAS | 2 8i 配接卡: C0 |
| 3 背板 3:SAS  | 3 8i 配接卡:C0  |

# 8i + 16i RAID/HBA 三模式配接卡

以下顯示了配置為一個 8i RAID/HBA 三模式配接卡和一個 16i RAID/HBA 三模式配接卡的前方 24 x 2.5 吋 AnyBay 的纜線連接。

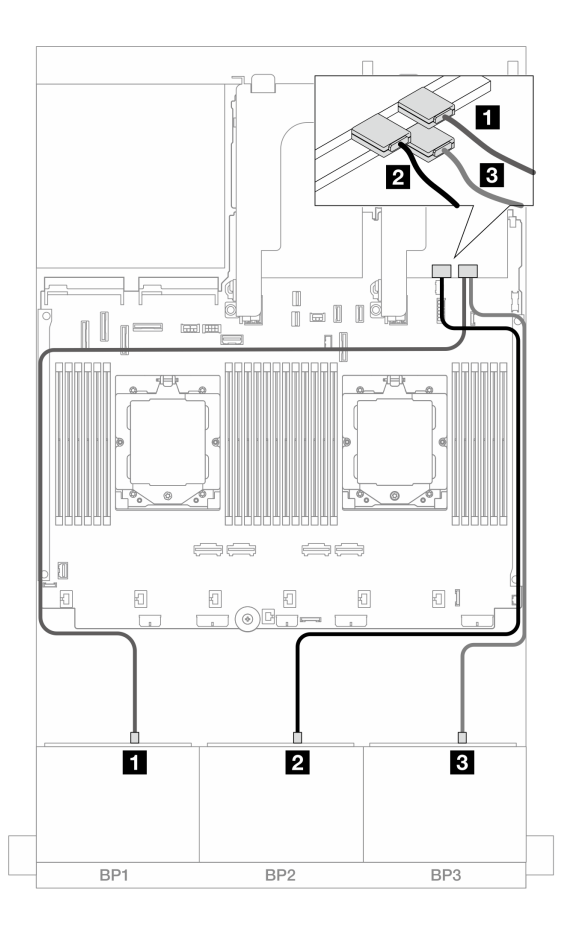

圖例 494. SAS/SATA 纜線佈線至 8i/16i 三模式配接卡

| 從           | 到                   |
|-------------|---------------------|
| 1 背板 1:SAS  | <b>1</b> 16i 配接卡:C0 |
| 2 背板 2:SAS  | 2 16i 配接卡: C1       |
| 3 背板 3: SAS | 3 8i 配接卡: C0        |

# 三個 8 x NVMe 背板

本節特就配備三個 8 x 2.5 吋 NVMe 前方背板的伺服器型號提供纜線佈線資訊。

若要連接前方背板的電源線,請參閱第 379 頁「背板:配備 2.5 吋前方機槽的伺服器型號」。

若要連接前方背板的信號線,請參閱以下纜線佈線案例(視您的伺服器配置而定)。

- 第 471 頁 「前方背板: 24 x NVMe」
- 第 474 頁 「前方 + 中間背板: 24 x NVMe + 8 x NVMe」

### 前方背板:24 x NVMe

本主題提供配備三個 8 x 2.5 吋 NVMe 前方背板的伺服器型號的纜線佈線資訊。

- 第 472 頁 「機載接頭 + 一個重定時器卡」
- 第 473 頁 「機載接頭 + 三個重定時器卡」

### 機載接頭 + 一個重定時器卡

以下顯示了配置為一個重定時器卡的前方 24 x 2.5 吋 NVMe 的纜線連接。

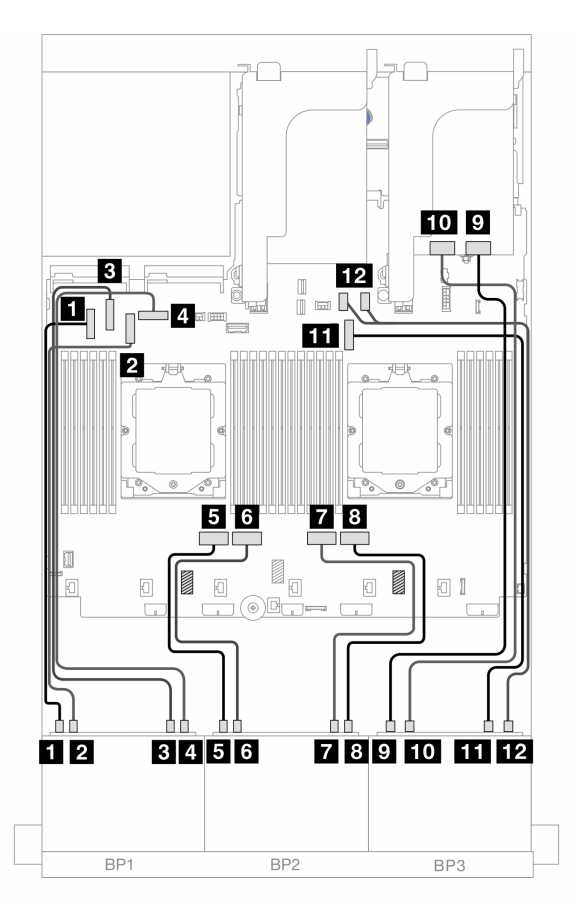

*圖例495. NVMe 纜線佈線至機載接頭和重定時器卡* 

| 從                | 到                 |
|------------------|-------------------|
| 1 背板 1:NVMe 0-1  | 1 機載: PCIe 5      |
| 2 背板 1:NVMe 2-3  | 2 機載: PCIe 7      |
| 3 背板 1:NVMe 4-5  | 3 機載: PCIe 6      |
| 4 背板 1:NVMe 6-7  | 4 機載: PCIe 8      |
| 5 背板 2:NVMe 0-1  | 5 機載: PCIe 4      |
| 6 背板 2:NVMe 2-3  | 6 機載: PCIe 3      |
| 7 背板 2:NVMe 4-5  | 7 機載: PCIe 2      |
| 8 背板 2:NVMe 6-7  | 8 機載: PCIe 1      |
| 9 背板 3:NVMe 0-1  | 9 重定時器卡:C0        |
| 10 背板 3:NVMe 2-3 | 10 重定時器卡:C1       |
| 11 背板 3:NVMe 4-5 | 11 機載: PCIe 9     |
| 12 背板 3:NVMe 6-7 | 12 機載: PCIe 10、11 |

### 機載接頭 + 三個重定時器卡

以下顯示了配置三個重定時器卡的前方 24 x 2.5 吋 NVMe 的纜線連接。

若要在已安裝兩個處理器時連接處理器互連纜線,請參閱第 378 頁 「處理器互連纜線佈線」。

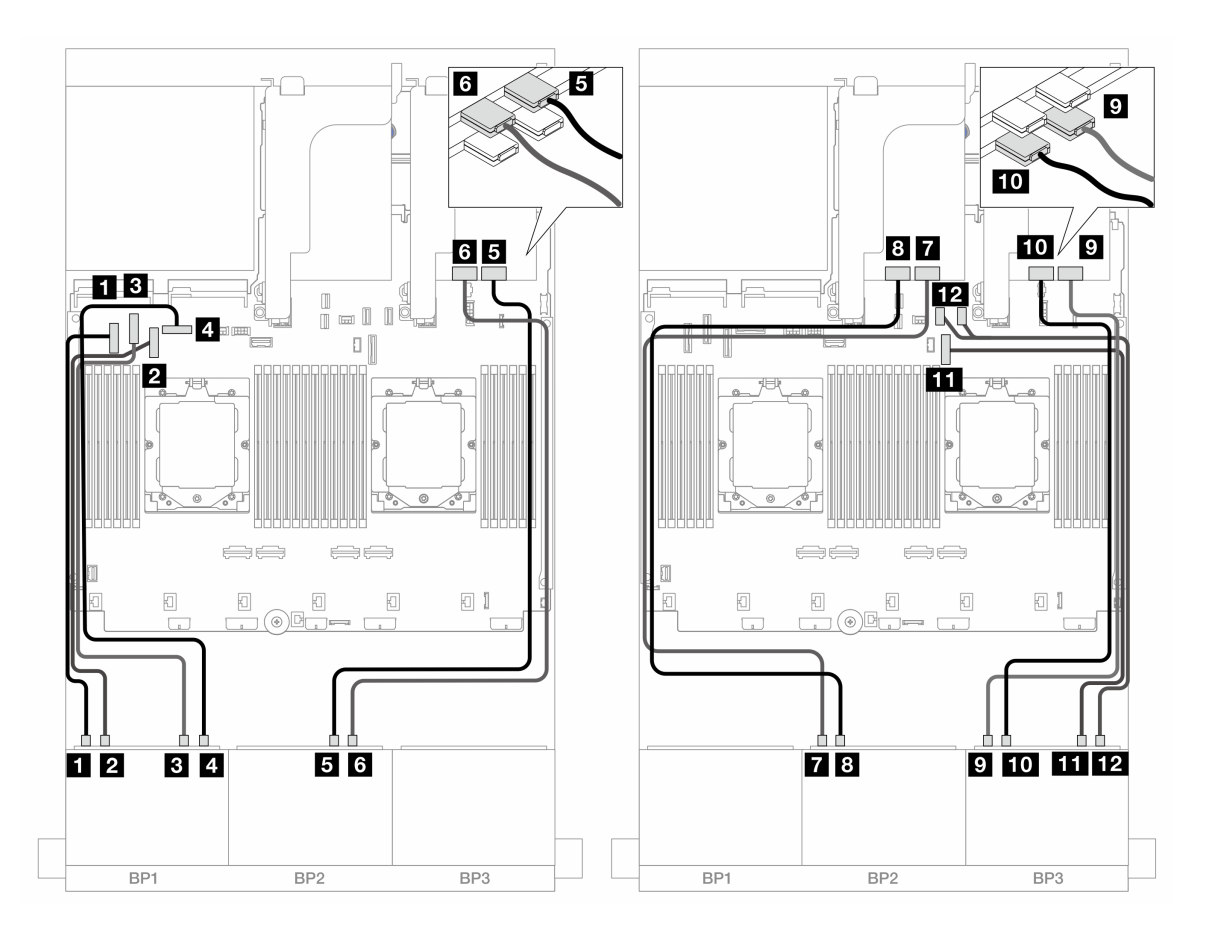

圖例496. NVMe 纜線佈線至機載接頭和重定時器卡

| 從                | 到            |
|------------------|--------------|
| 1 背板 1:NVMe 0-1  | 1 機載: PCIe 5 |
| 2 背板 1:NVMe 2-3  | 2 機載: PCIe 7 |
| 3 背板 1:NVMe 4-5  | 3 機載: PCIe 6 |
| 4 背板 1:NVMe 6-7  | 4 機載: PCIe 8 |
| 5 背板 2:NVMe 4-5  | 5 重定時器卡:C0   |
| 6 背板 2:NVMe 6-7  | 6 重定時器卡:C1   |
| 7 背板 2:NVMe 0-1  | 7 重定時器卡:C0   |
| 8 背板 2:NVMe 2-3  | 8 重定時器卡: C1  |
| 9 背板 3:NVMe 0-1  | 9 重定時器卡:C0   |
| 10 背板 3:NVMe 2-3 | 10 重定時器卡:Cl  |

| 從                | 到                 |
|------------------|-------------------|
| 11 背板 3:NVMe 4-5 | 11 機載: PCIe 9     |
| 12 背板 3:NVMe 6-7 | 12 機載: PCIe 10、11 |

# 前方 + 中間背板: 24 x NVMe + 8 x NVMe

本主題提供配備三個 8 x 2.5 吋 NVMe 前方背板、兩個 4 x 2.5 吋 NVMe 中間背板及三個重新定時器卡的伺服器型號的纜線佈線資訊。

接頭之間的連接: 1  $\leftrightarrow$  1 , 2  $\leftrightarrow$  2 , 3  $\leftrightarrow$  3 , ... n  $\leftrightarrow$  n

### 前方背板纜線佈線

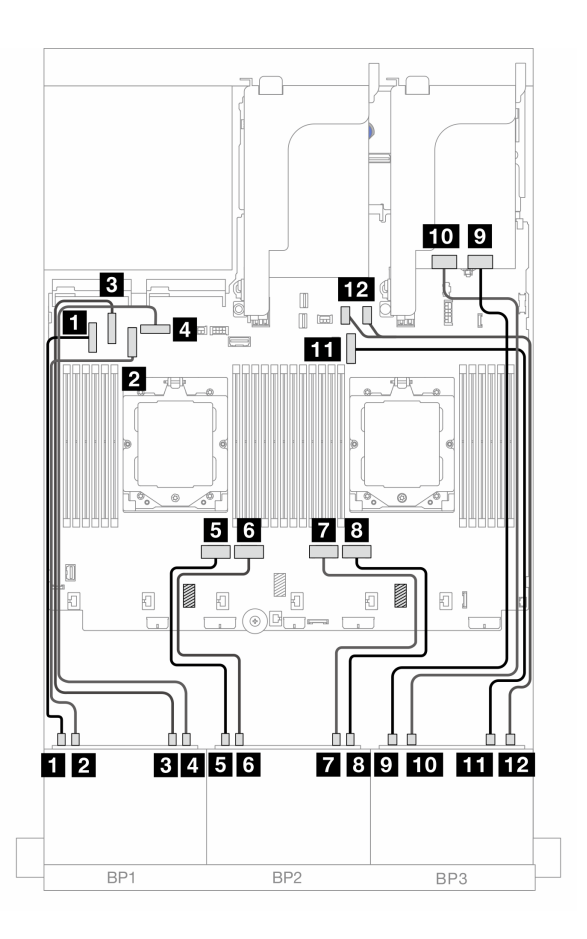

#### 圖例497. 前方背板纜線佈線

| 從               | 到            |
|-----------------|--------------|
| 1 背板 1:NVMe 0-1 | 1 機載: PCIe 5 |
| 2 背板 1:NVMe 2-3 | 2 機載: PCIe 7 |
| 3 背板 1:NVMe 4-5 | 3 機載: PCIe 6 |
| 4 背板 1:NVMe 6-7 | 4 機載: PCIe 8 |
| 5 背板 2:NVMe 0-1 | 5 機載: PCIe 4 |

| 從                | 到                  |
|------------------|--------------------|
| 6 背板 2:NVMe 2-3  | 6 機載: PCIe 3       |
| 7 背板 2:NVMe 4-5  | 7 機載: PCIe 2       |
| 8 背板 2:NVMe 6-7  | 8 機載: PCIe 1       |
| 9 背板 3:NVMe 0-1  | 9 重定時器卡:C0         |
| 10 背板 3:NVMe 2-3 | <b>10</b> 重定時器卡:C1 |
| 11 背板 3:NVMe 4-5 | 11 機載: PCIe 9      |
| 12 背板 3:NVMe 6-7 | 12 機載: PCIe 10、11  |

### 中間背板纜線佈線

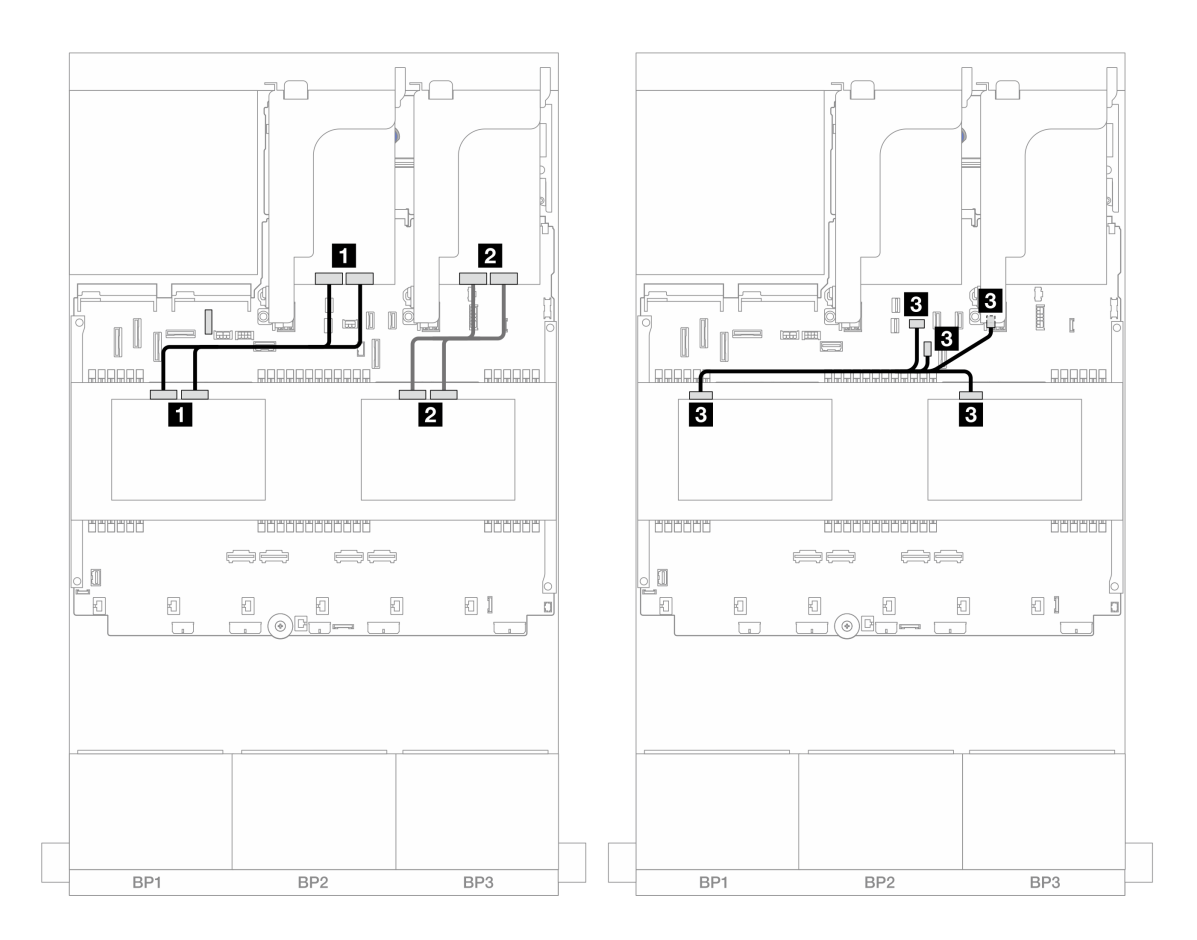

#### 圖例498. 中間背板纜線佈線

| 從                                 | 到                                                                               |
|-----------------------------------|---------------------------------------------------------------------------------|
| 1 背板 5:NVMe 0-1、2-3               | 1 重定時器卡: C0、C1                                                                  |
| 2 背板 6:NVMe 0-1、2-3               | 2 重定時器卡: C0、C1                                                                  |
| 3<br>• 背板 5 : PWR<br>• 背板 6 : PWR | <ul> <li>8</li> <li>機載:後方背板電源</li> <li>機載:後方背板側頻</li> <li>擴充卡 1: PWR</li> </ul> |

# 一個 8 x AnyBay 和兩個 8 x NVMe 背板

本節提供配備一個 8 x 2.5 吋 AnyBay 和兩個 8 x 2.5 吋 NVMe 前方背板的伺服器型號的纜線佈線資訊。

若要連接前方背板的電源線,請參閱第 379 頁「背板:配備 2.5 吋前方機槽的伺服器型號」。

若要連接前方背板的信號線,請參閱以下纜線佈線案例(視您的伺服器配置而定)。

- 第 476 頁 「8i RAID/HBA 配接卡 + 一個重定時器卡」
- 第 478 頁 「8i RAID/HBA 配接卡 + 三個重定時器卡」

### 8i RAID/HBA 配接卡 + 一個重定時器卡

以下顯示了配置為一個 8i RAID/HBA 配接卡和一個重定時器卡的前方 (8 x 2.5 吋 AnyBay + 16 x 2.5 吋 NVMe) 的纜線連接。

接頭之間的連接: 1  $\leftrightarrow$  1 , 2  $\leftrightarrow$  2 , 3  $\leftrightarrow$  3 , ... n  $\leftrightarrow$  n

SAS/SATA 纜線佈線

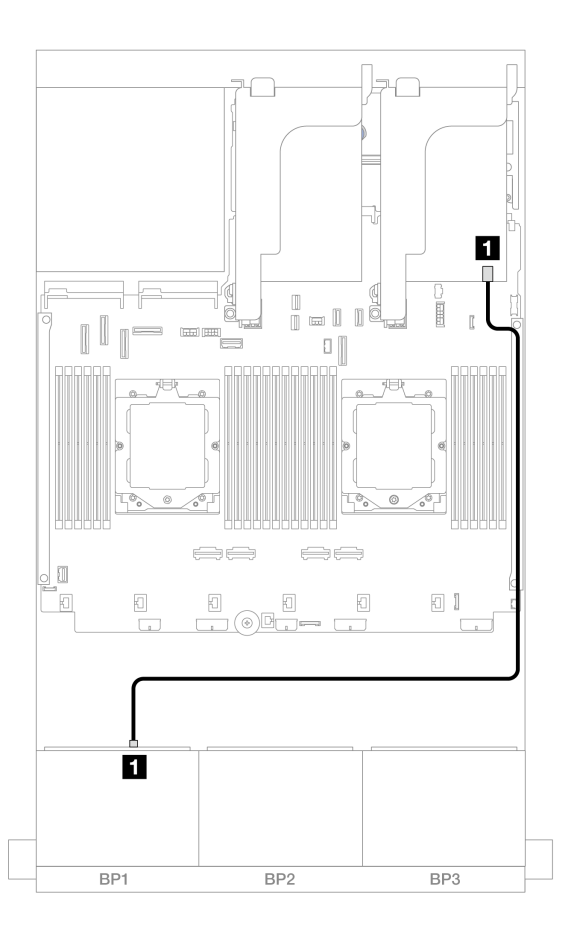

#### 圖例 499. SAS/SATA 纜線佈線至 8i 配接卡

| 從          | 到                                          |
|------------|--------------------------------------------|
| 1 背板 1:SAS | 1 8i 配接卡<br>• Gen 4 : C0<br>• Gen 3 : C0C1 |

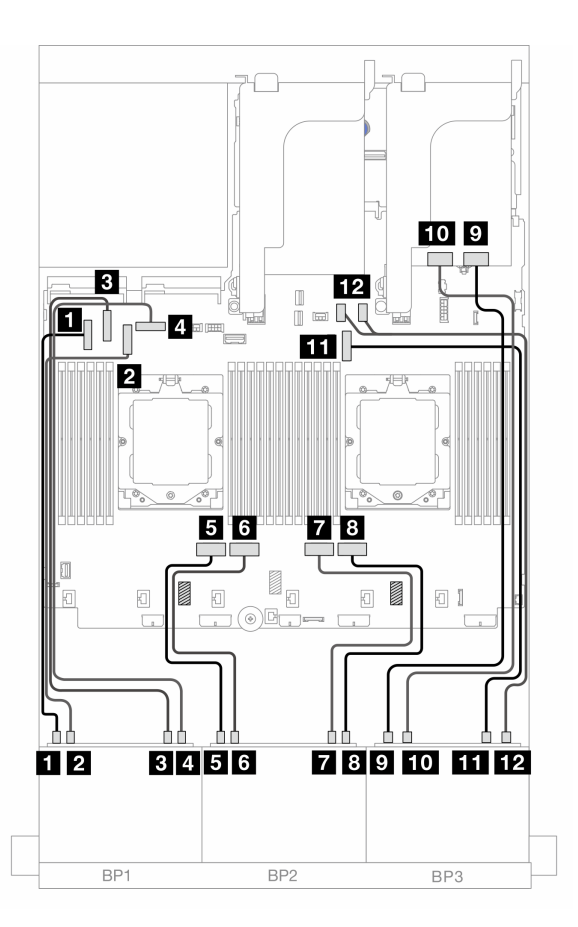

圖例 500. NVMe 纜線佈線至機載接頭和重定時器卡

| 從                | 到                 |
|------------------|-------------------|
| 1 背板 1:NVMe 0-1  | 1 機載: PCIe 5      |
| 2 背板 1:NVMe 2-3  | 2 機載: PCIe 7      |
| 3 背板 1:NVMe 4-5  | 3 機載: PCIe 6      |
| 4 背板 1:NVMe 6-7  | 4 機載: PCIe 8      |
| 5 背板 2:NVMe 0-1  | 5 機載: PCIe 4      |
| 6 背板 2:NVMe 2-3  | 6 機載:PCIe 3       |
| 7 背板 2:NVMe 4-5  | 7 機載:PCIe 2       |
| 8 背板 2:NVMe 6-7  | 8 機載: PCIe 1      |
| 9 背板 3:NVMe 0-1  | 9 重定時器卡: C0       |
| 10 背板 3:NVMe 2-3 | 10 重定時器卡:C1       |
| 11 背板 3:NVMe 4-5 | 11 機載: PCIe 9     |
| 12 背板 3:NVMe 6-7 | 12 機載: PCIe 10、11 |

# 8i RAID/HBA 配接卡 + 三個重定時器卡

以下顯示了配置為一個 8i RAID/HBA 配接卡和三個重定時器卡的前方 (8 x 2.5 吋 AnyBay + 16 x 2.5 吋 NVMe) 的纜線連接。

若要在已安裝兩個處理器時連接處理器互連纜線,請參閱第 378 頁 「處理器互連纜線佈線」。

# 接頭之間的連接: 1 $\leftrightarrow$ 1 , 2 $\leftrightarrow$ 2 , 3 $\leftrightarrow$ 3 , ... n $\leftrightarrow$ n

### SAS/SATA 纜線佈線

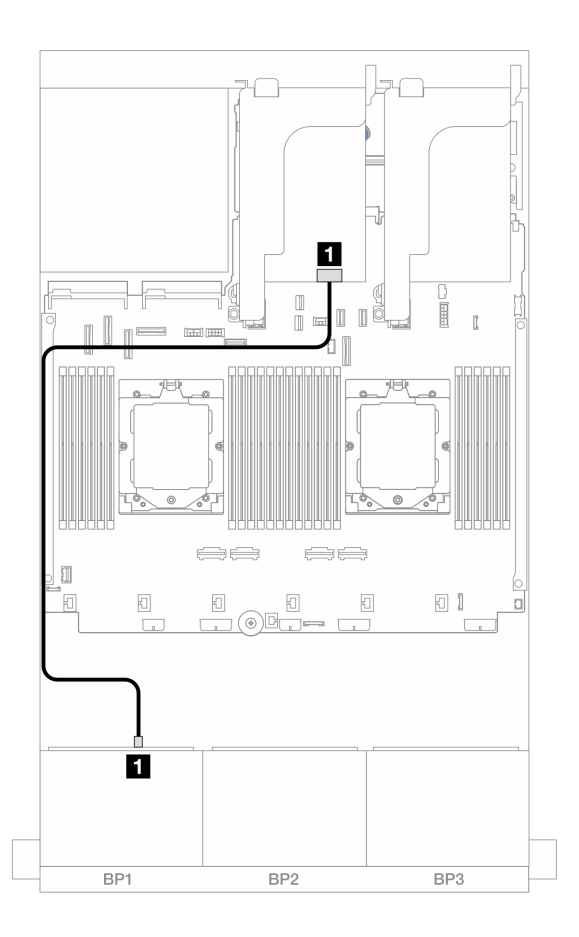

#### *圖例 501. SAS/SATA 纜線佈線至 8i 配接卡*

| 從          | 到                                          |
|------------|--------------------------------------------|
| 1 背板 1:SAS | 1 8i 配接卡<br>• Gen 4 : C0<br>• Gen 3 : C0C1 |

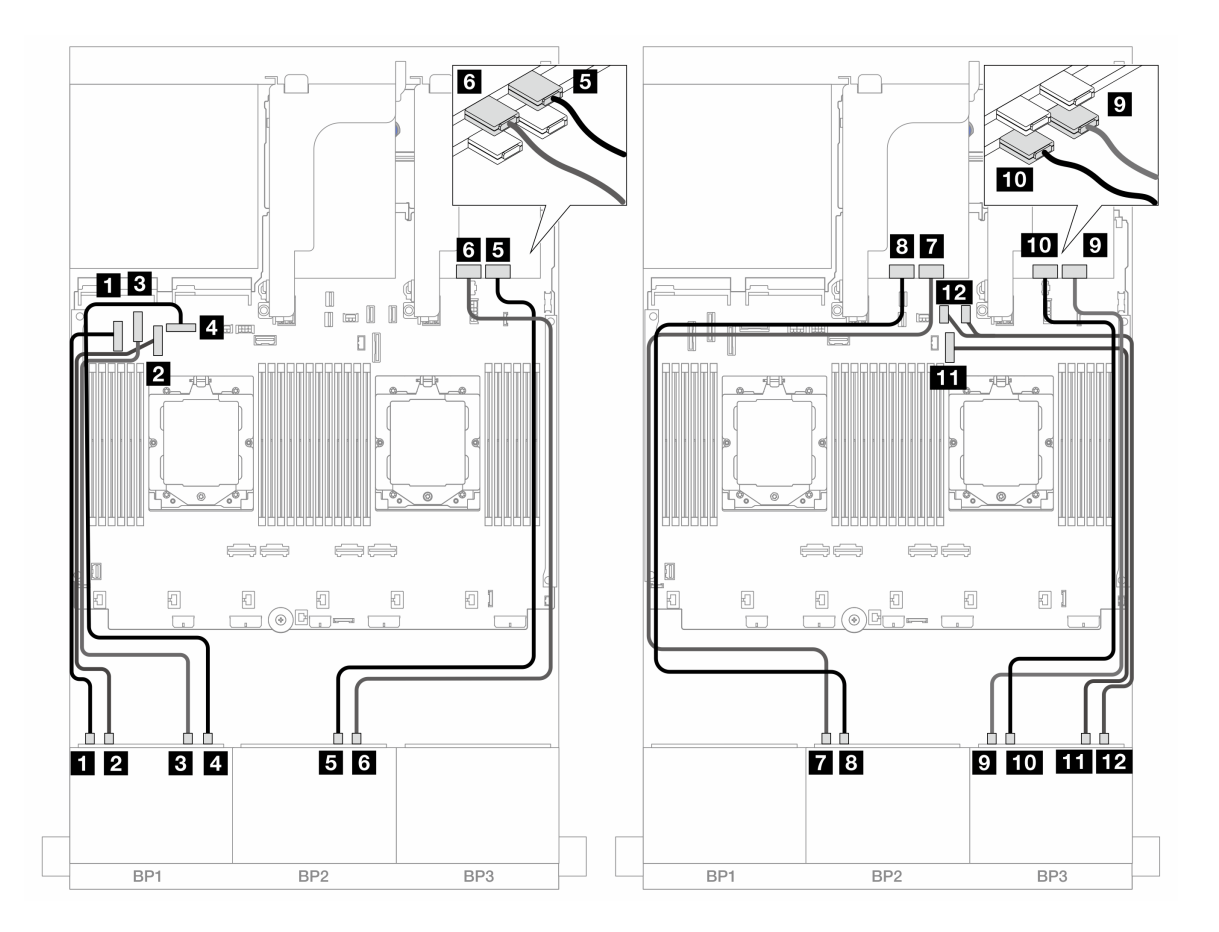

*圖例 502. NVMe 纜線佈線至機載接頭和重定時器卡* 

| 從                | 到                        |
|------------------|--------------------------|
| 1 背板 1:NVMe 0-1  | 1 機載: PCIe 5             |
| 2 背板 1:NVMe 2-3  | 2 機載: PCIe 7             |
| 3 背板 1:NVMe 4-5  | 3 機載: PCIe 6             |
| 4 背板 1:NVMe 6-7  | 4 機載: PCIe 8             |
| 5 背板 2:NVMe 4-5  | 5 重定時器卡:C0               |
| 6 背板 2:NVMe 6-7  | 6 重定時器卡:C1               |
| 7 背板 2:NVMe 0-1  | 7 重定時器卡:C0               |
| 8 背板 2:NVMe 2-3  | 8 重定時器卡:C1               |
| 9 背板 3:NVMe 0-1  | 9 重定時器卡: C0              |
| 10 背板 3:NVMe 2-3 | 10 重定時器卡:C1              |
| 11 背板 3:NVMe 4-5 | 11 機載: PCIe 9            |
| 12 背板 3:NVMe 6-7 | <b>12</b> 機載: PCIe 10、11 |

# 一個 8 x SAS/SATA 和兩個 8 x NVMe 背板

本節提供配備一個 8 x 2.5 吋 SAS/SATA 和兩個 8 x 2.5 吋 NVMe 前方背板的伺服器型號的纜線佈線資訊。

若要連接前方背板的電源線,請參閱第 379 頁「背板:配備 2.5 吋前方機槽的伺服器型號」。

若要連接前方背板的信號線,請參閱以下纜線佈線案例(視您的伺服器配置而定)。

- 第 480 頁 「機載接頭 + 8i RAID/HBA 配接卡」
- 第 481 頁 「機載接頭 + 8i RAID/HBA 配接卡 + 重定時器卡」

### 機載接頭 + 8i RAID/HBA 配接卡

以下顯示了配置為一個 8i RAID/HBA 配接卡的前方 (8 x 2.5 吋 SAS/SATA + 16 x 2.5 吋 NVMe) 的纜線連接。

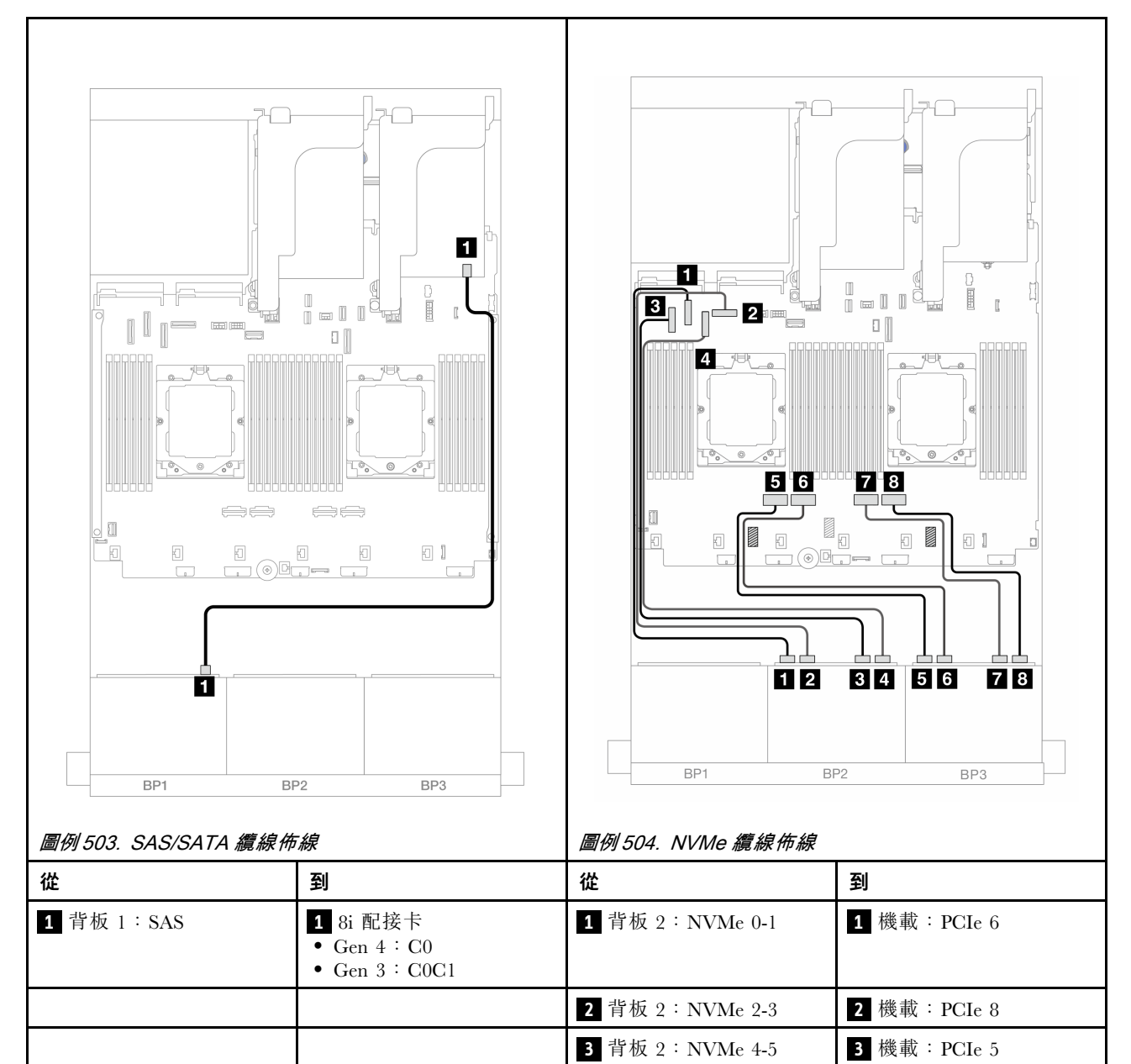

|  | 4 背板 2:NVMe 6-7 | 4 機載: PCIe 7 |
|--|-----------------|--------------|
|  | 5 背板 3:NVMe 0-1 | 5 機載: PCIe 4 |
|  | 6 背板 3:NVMe 2-3 | 6 機載:PCIe 3  |
|  | 7 背板 3:NVMe 4-5 | 7 機載: PCIe 2 |
|  | 8 背板 3:NVMe 6-7 | 8 機載: PCIe 1 |

### 機載接頭 + 8i RAID/HBA 配接卡 + 重定時器卡

以下顯示了配置為一個 8i RAID/HBA 配接卡和一個重定時器卡的前方 (8 x 2.5 吋 SAS/SATA + 16 x 2.5 吋 NVMe) 的纜線連接。

若要在已安裝兩個處理器時連接處理器互連纜線,請參閱第 378 頁 「處理器互連纜線佈線」。

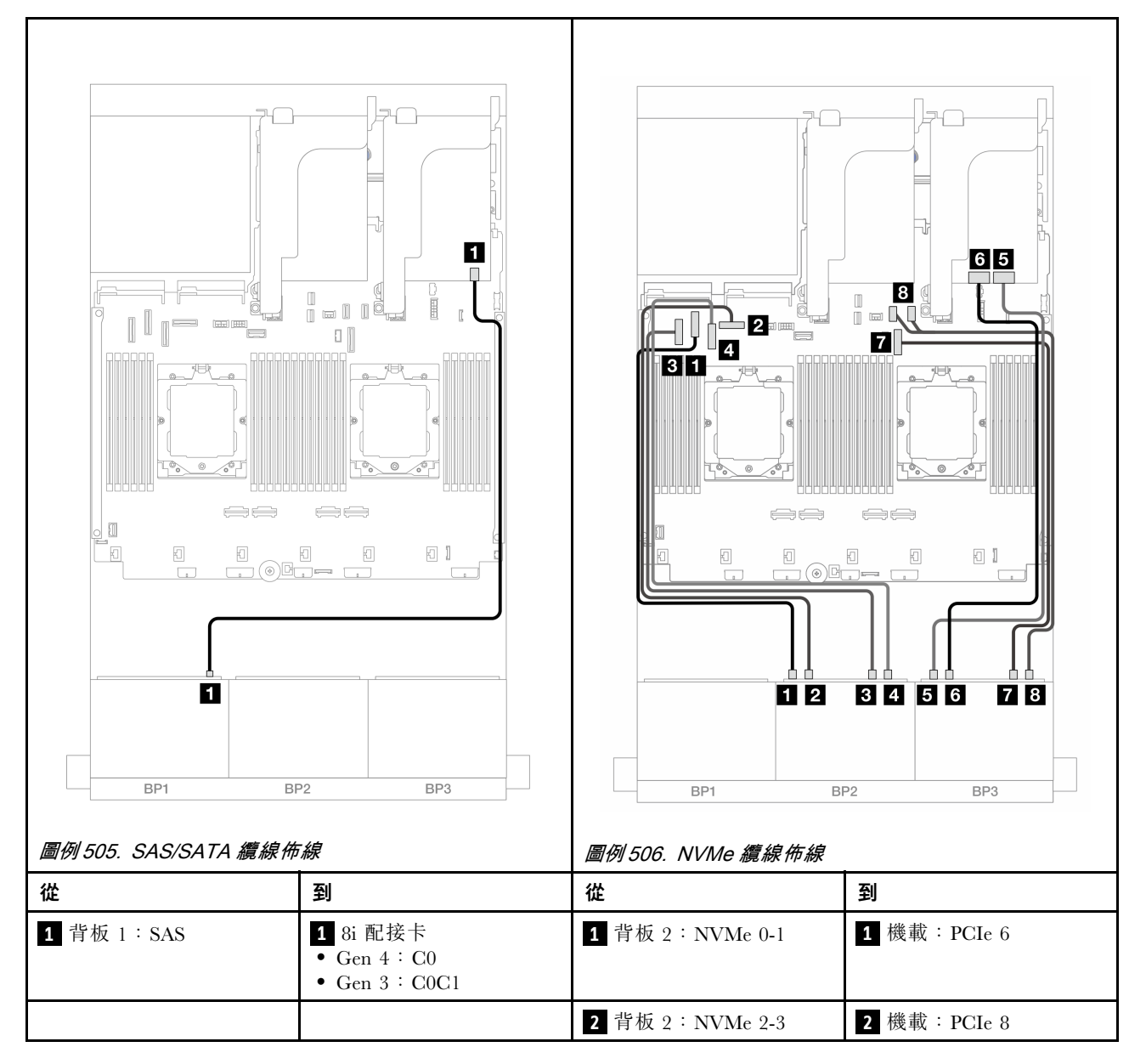

|  | 3 背板 2:NVMe 4-5 | 3 機載: PCIe 5     |
|--|-----------------|------------------|
|  | 4 背板 2:NVMe 6-7 | 4 機載: PCIe 7     |
|  | 5 背板 3:NVMe 0-1 | 5 重定時器卡:C0       |
|  | 6 背板 3:NVMe 2-3 | 6 重定時器卡:C1       |
|  | 7 背板 3:NVMe 4-5 | 7 機載: PCIe 9     |
|  | 8 背板 3:NVMe 6-7 | 8 機載: PCIe 10、11 |

# 兩個 8 x SAS/SATA 和一個 8 x AnyBay (Gen 4) 背板

本節提供配備兩個 8 x 2.5 吋 SAS/SATA 和一個 8 x 2.5 吋 AnyBay (Gen 4) 前方背板的伺服器型號的 纜線佈線資訊。

若要連接前方背板的電源線,請參閱第 379 頁 「背板: 配備 2.5 吋前方機槽的伺服器型號」。

若要連接前方背板的信號線,請參閱以下纜線佈線案例(視您的伺服器配置而定)。

- 第 482 頁 「32i RAID/HBA 配接卡」
- 第 484 頁 「8i RAID/HBA 配接卡」

### 32i RAID/HBA 配接卡

以下顯示了配置為一個 32i RAID/HBA 配接卡的前方(16 x 2.5 吋 SAS/SATA + 8 x 2.5 吋 Gen 4 AnyBay)的纜線連接。

若要在已安裝兩個處理器時連接處理器互連纜線,請參閱第 378 頁 「處理器互連纜線佈線」。

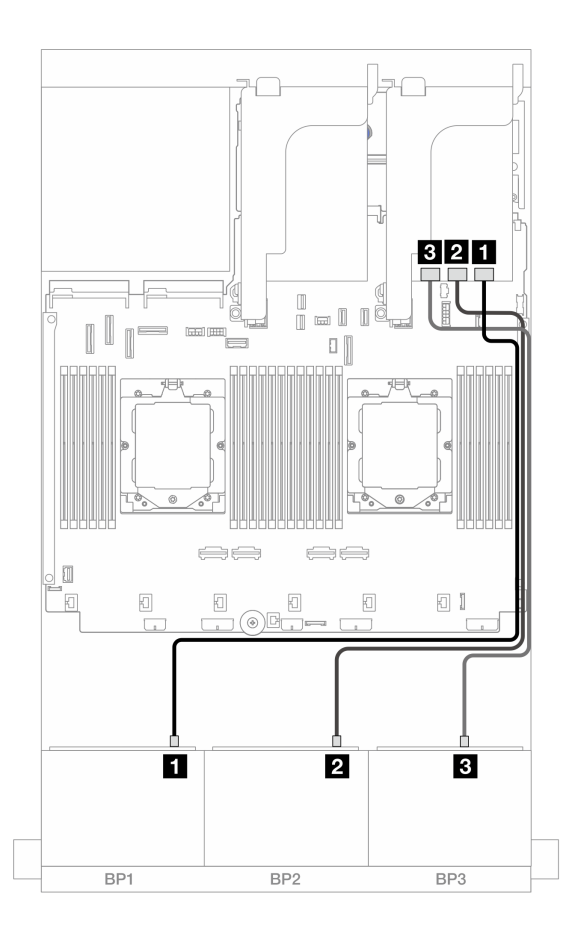

圖例 507. SAS/SATA 纜線佈線至 32i 配接卡

| 從           | 到                   |
|-------------|---------------------|
| 1 背板 1: SAS | <b>1</b> 32i 配接卡:C0 |
| 2 背板 2: SAS | 2 32i 配接卡: C1       |
| 3 背板 3: SAS | 3 32i 配接卡:C2        |

### NVMe 纜線佈線

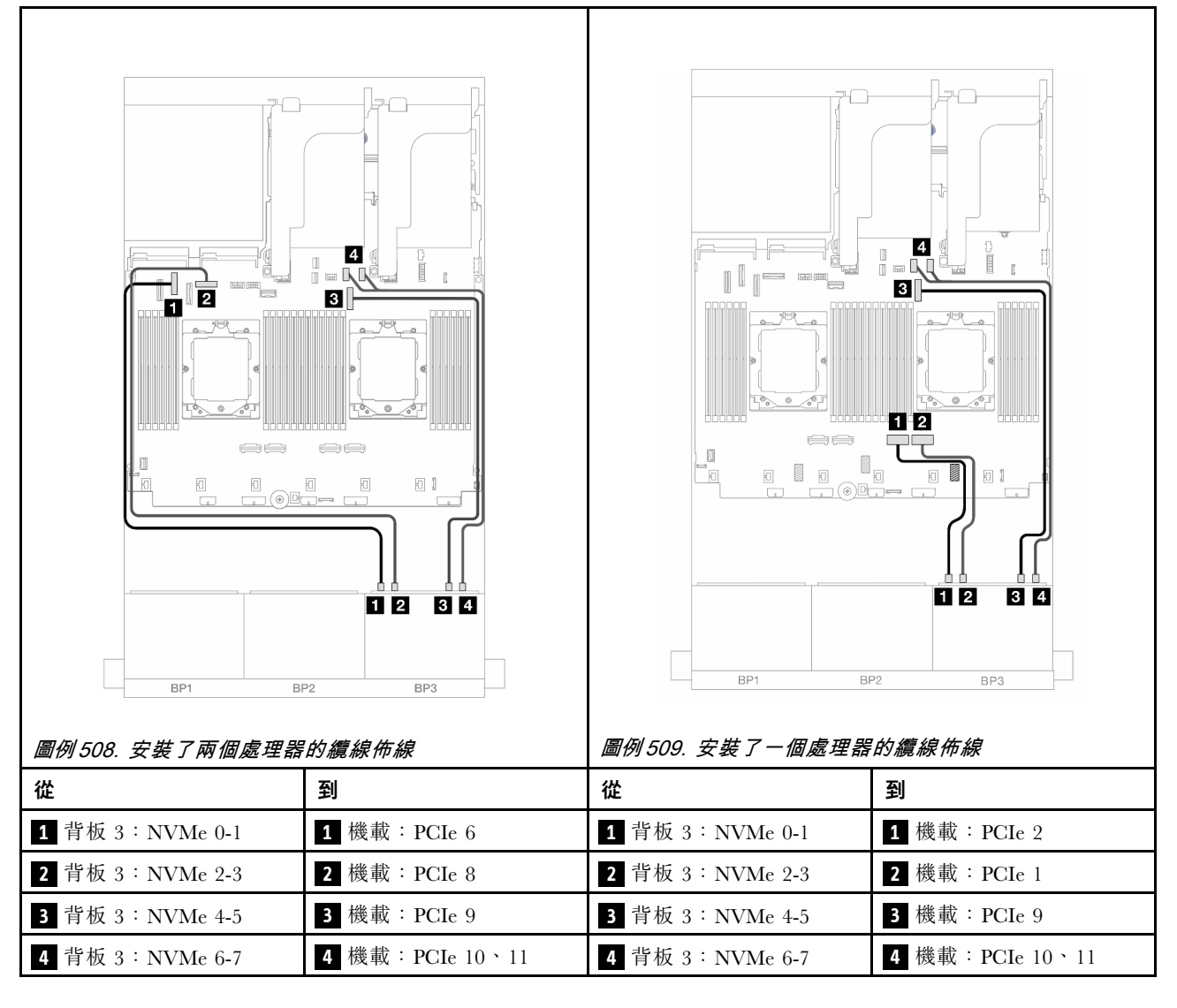

### 8i RAID/HBA 配接卡

以下顯示了配置為三個 8i RAID/HBA 配接卡的前方(16 x 2.5 吋 SAS/SATA + 8 x 2.5 吋 Gen 4 AnyBay)的 纜線連接。

若要在已安裝兩個處理器時連接處理器互連纜線,請參閱第 378 頁 「處理器互連纜線佈線」。

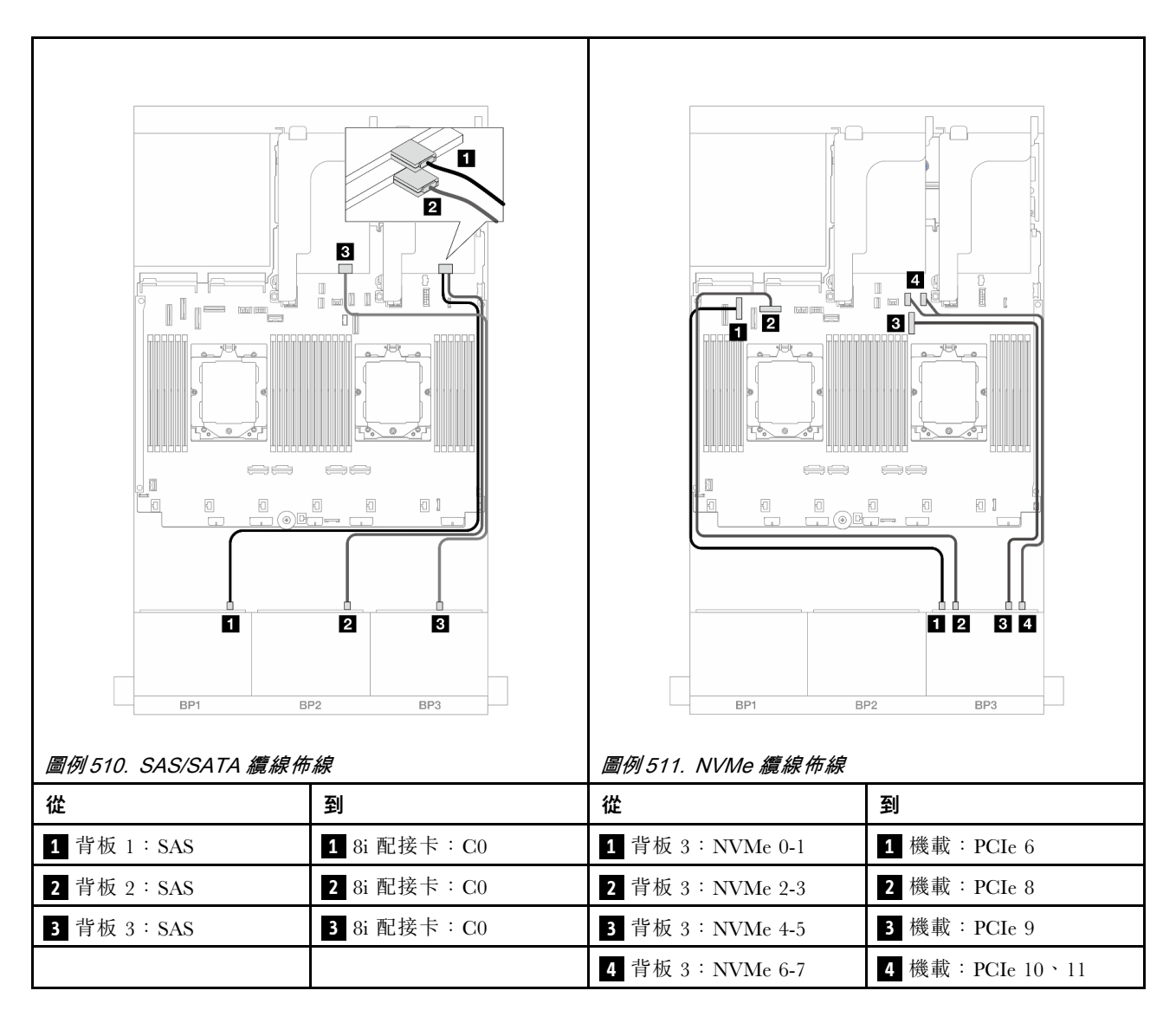

# 兩個 8 x SAS/SATA 和一個 8 x AnyBay (Gen 5) 背板

本節提供配備兩個 8 x 2.5 吋 SAS/SATA 和一個 8 x 2.5 吋 AnyBay (Gen 5) 前方背板的伺服器型號的 纜線佈線資訊。

若要連接前方背板的電源線,請參閱第 379 頁「背板:配備 2.5 吋前方機槽的伺服器型號」。

若要連接前方背板的信號線,請參閱以下纜線佈線案例(視您的伺服器配置而定)。

- 第 485 頁 「32i RAID/HBA 配接卡」
- 第 486 頁 「32i RAID/HBA 配接卡 + 重定時器卡」
- 第 487 頁 「8i RAID/HBA 配接卡 + 重定時器卡」

#### 32i RAID/HBA 配接卡

以下顯示了安裝一個處理器時,配置為一個 32i RAID/HBA 配接卡的前方(16 x 2.5 吋 SAS/SATA + 8 x 2.5 吋 Gen 5 AnyBay)的纜線連接。

### 接頭之間的連接: 1 ↔ 1 , 2 ↔ 2 , 3 ↔ 3 ,… n ↔ n

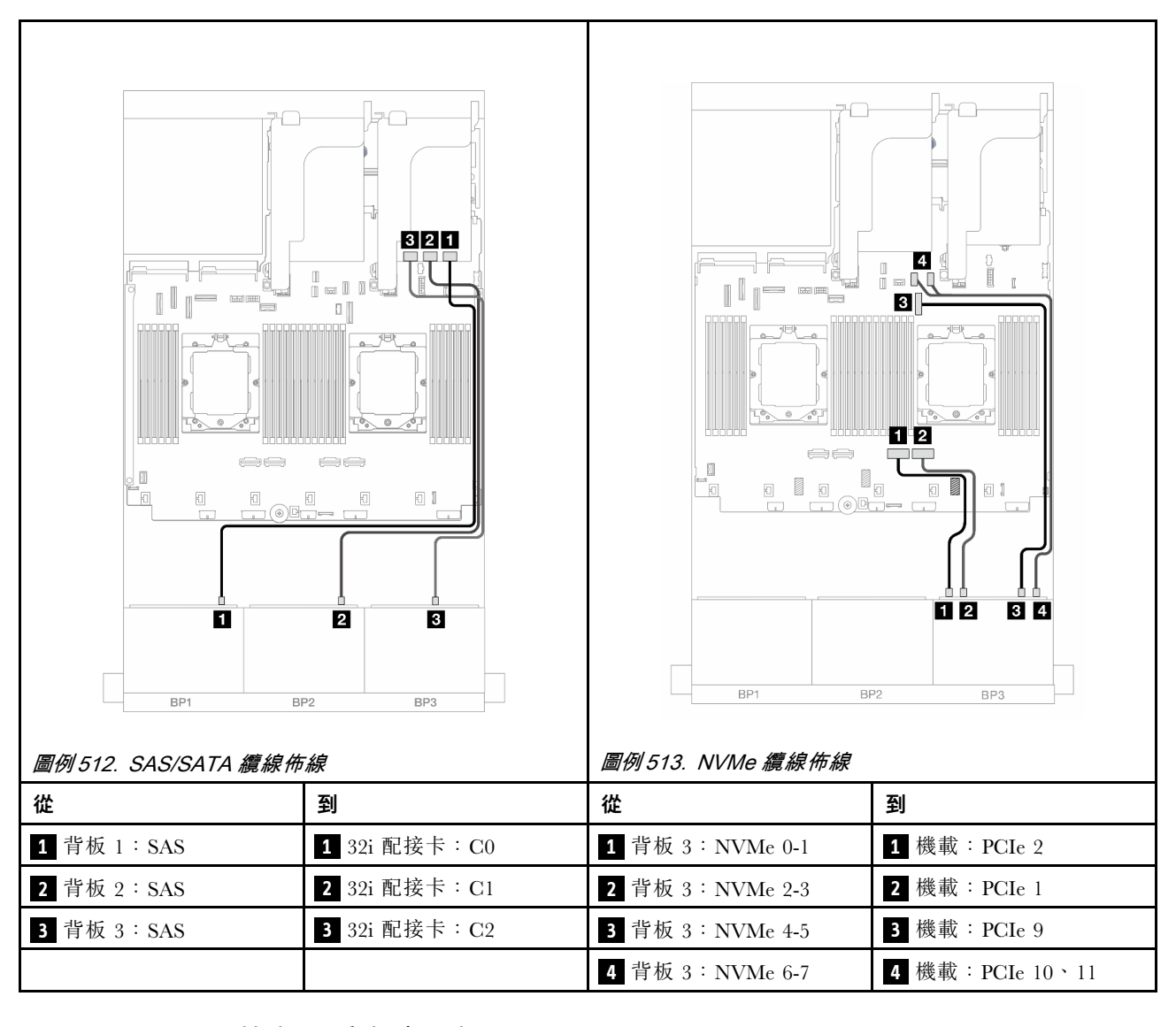

### 32i RAID/HBA 配接卡 + 重定時器卡

以下顯示了安裝兩個處理器時,配置為一個 32i RAID/HBA 配接卡和一個重定時器卡的前方(16 x 2.5 吋 SAS/SATA + 8 x 2.5 吋 Gen 5 AnyBay)的纜線連接。

若要在已安裝兩個處理器時連接處理器互連纜線,請參閱第 378 頁 「處理器互連纜線佈線」。

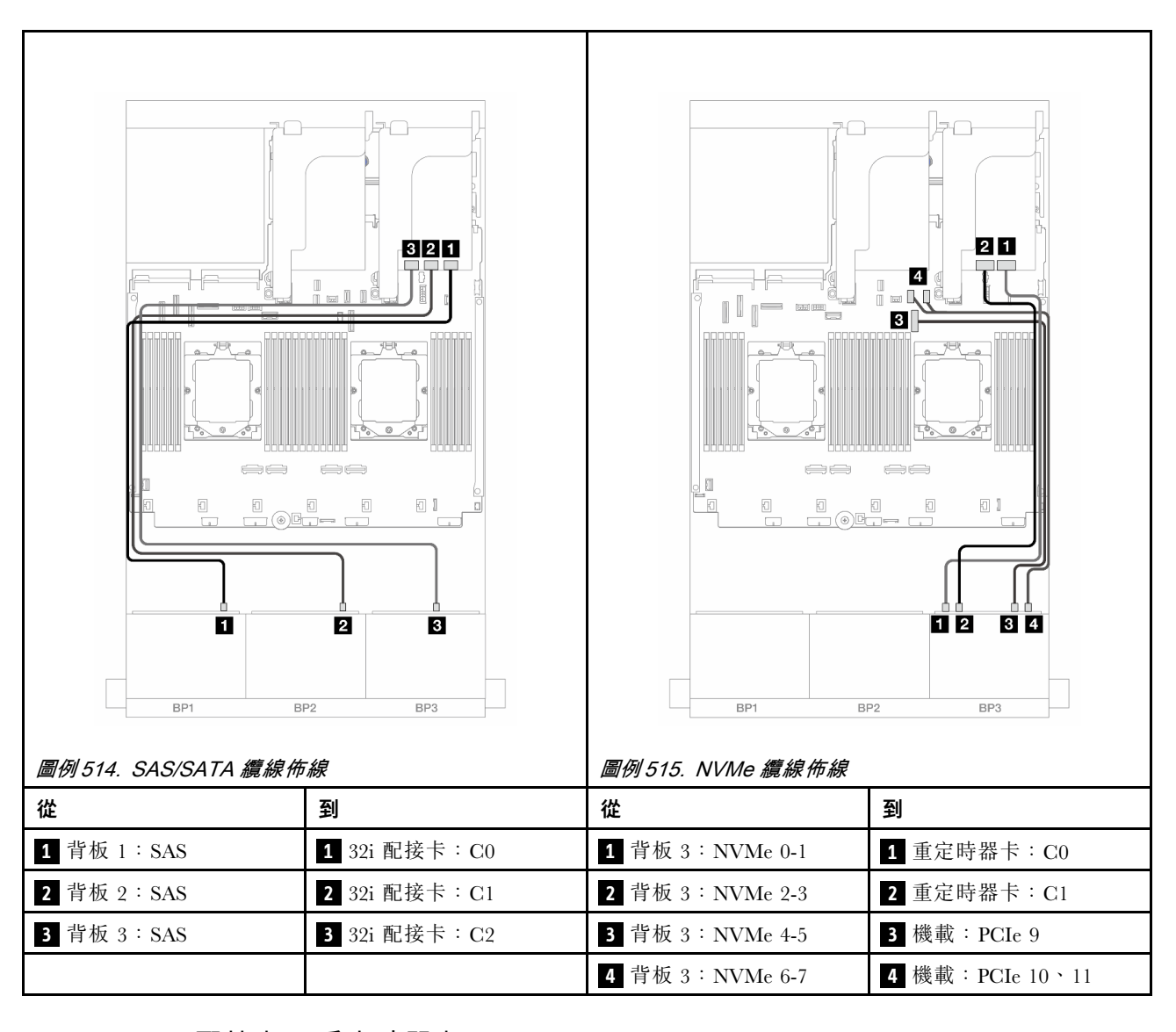

### 8i RAID/HBA 配接卡 + 重定時器卡

以下顯示了配置為三個 8i RAID/HBA 配接卡和一個重定時器卡的前方(16 x 2.5 吋 SAS/SATA + 8 x 2.5 吋 Gen 5 AnyBay)的纜線連接。

若要在已安裝兩個處理器時連接處理器互連纜線,請參閱第 378 頁 「處理器互連纜線佈線」。

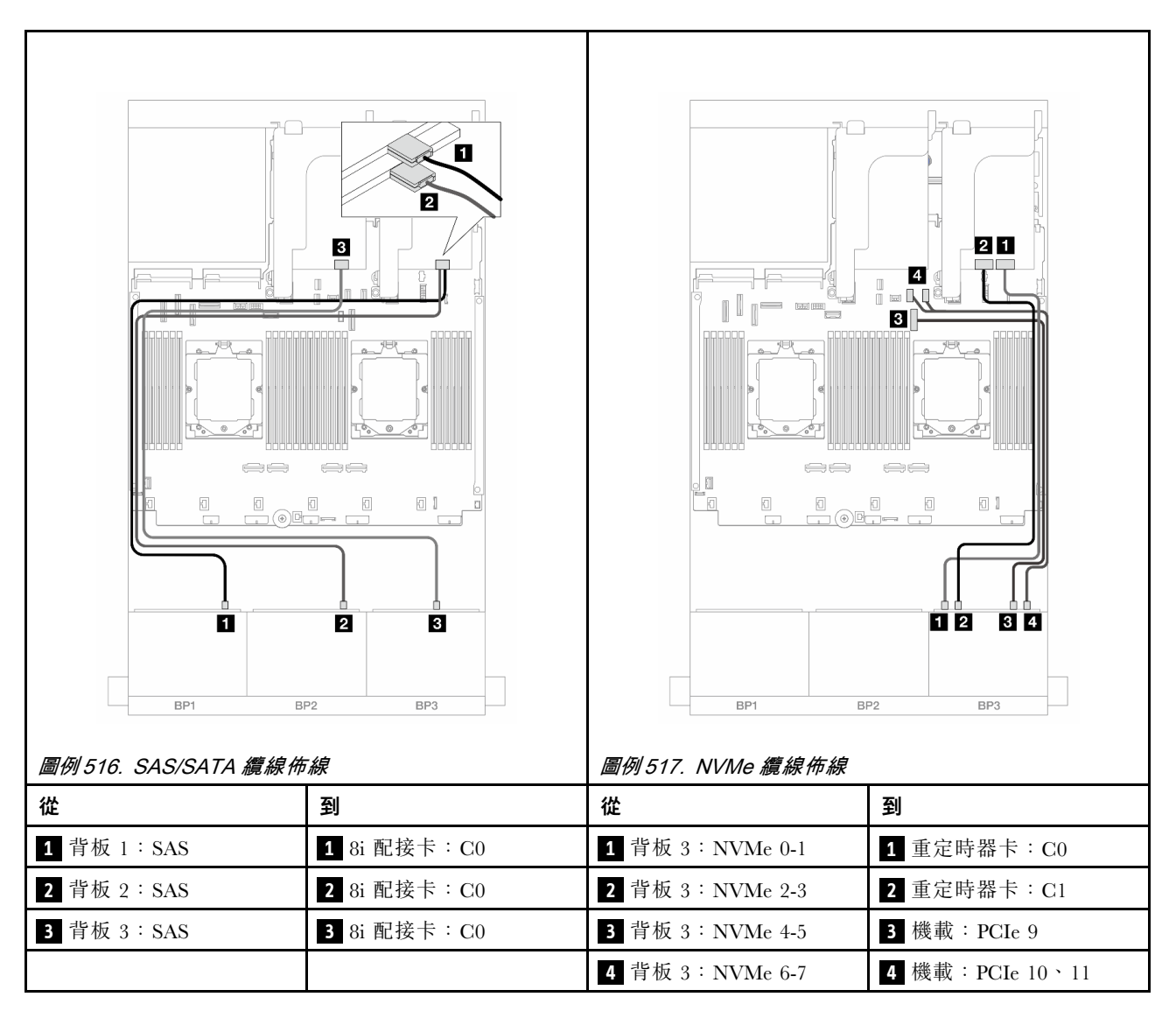

# 兩個 8 x SAS/SATA 和一個 8 x NVMe (Gen 4) 背板

本節提供配備兩個 8 x 2.5 吋 SAS/SATA 和一個 8 x 2.5 吋 NVMe (Gen 4) 前方背板的伺服器型號的纜線 佈線資訊。

若要連接前方背板的電源線,請參閱第 379 頁「背板:配備 2.5 吋前方機槽的伺服器型號」。

若要連接前方背板的信號線,請參閱以下纜線佈線案例(視您的伺服器配置而定)。

- 第 488 頁 「8i RAID/HBA 配接卡」
- 第 490 頁 「16i RAID/HBA 配接卡」
- 第 492 頁 「CFF 16i RAID/HBA 配接卡」

### 8i RAID/HBA 配接卡

以下顯示了配置為兩個 8i RAID/HBA 配接卡的前方(16 x 2.5 吋 SAS/SATA + 8 x 2.5 吋 Gen 4 NVMe)的 纜線連接。

若要在已安裝兩個處理器時連接處理器互連纜線,請參閱第 378 頁 「處理器互連纜線佈線」。

接頭之間的連接: $1 \leftrightarrow 1$ , $2 \leftrightarrow 2$ , $3 \leftrightarrow 3$ ,… $n \leftrightarrow n$ 

### SAS/SATA 纜線佈線

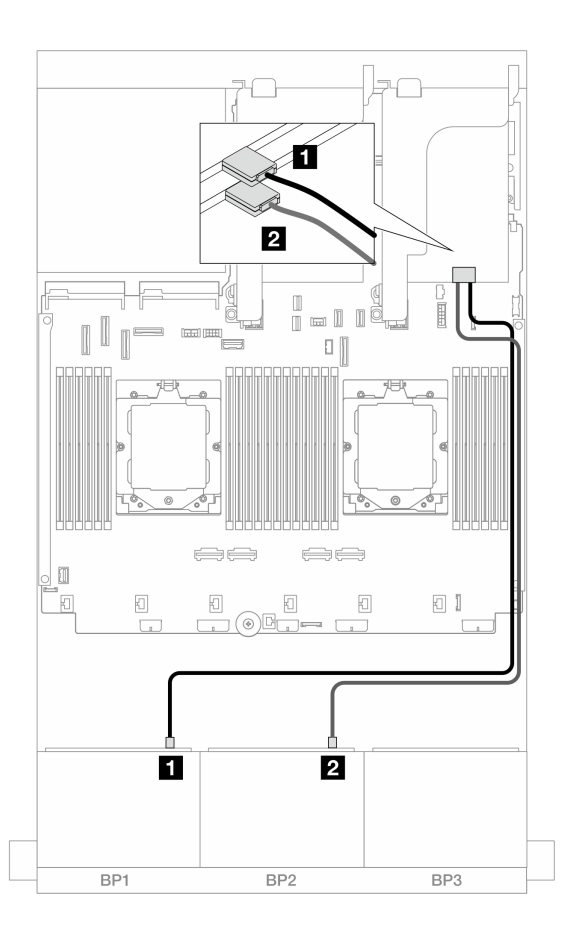

*圖例 518. SAS/SATA 纜線佈線至 8i 配接卡* 

| 從           | 到                                          |
|-------------|--------------------------------------------|
| 1 背板 1:SAS  | 1 8i 配接卡<br>• Gen 4 : C0<br>• Gen 3 : C0C1 |
| 2 背板 2: SAS | 2 8i 配接卡<br>• Gen 4 : C0<br>• Gen 3 : C0C1 |

### NVMe 纜線佈線

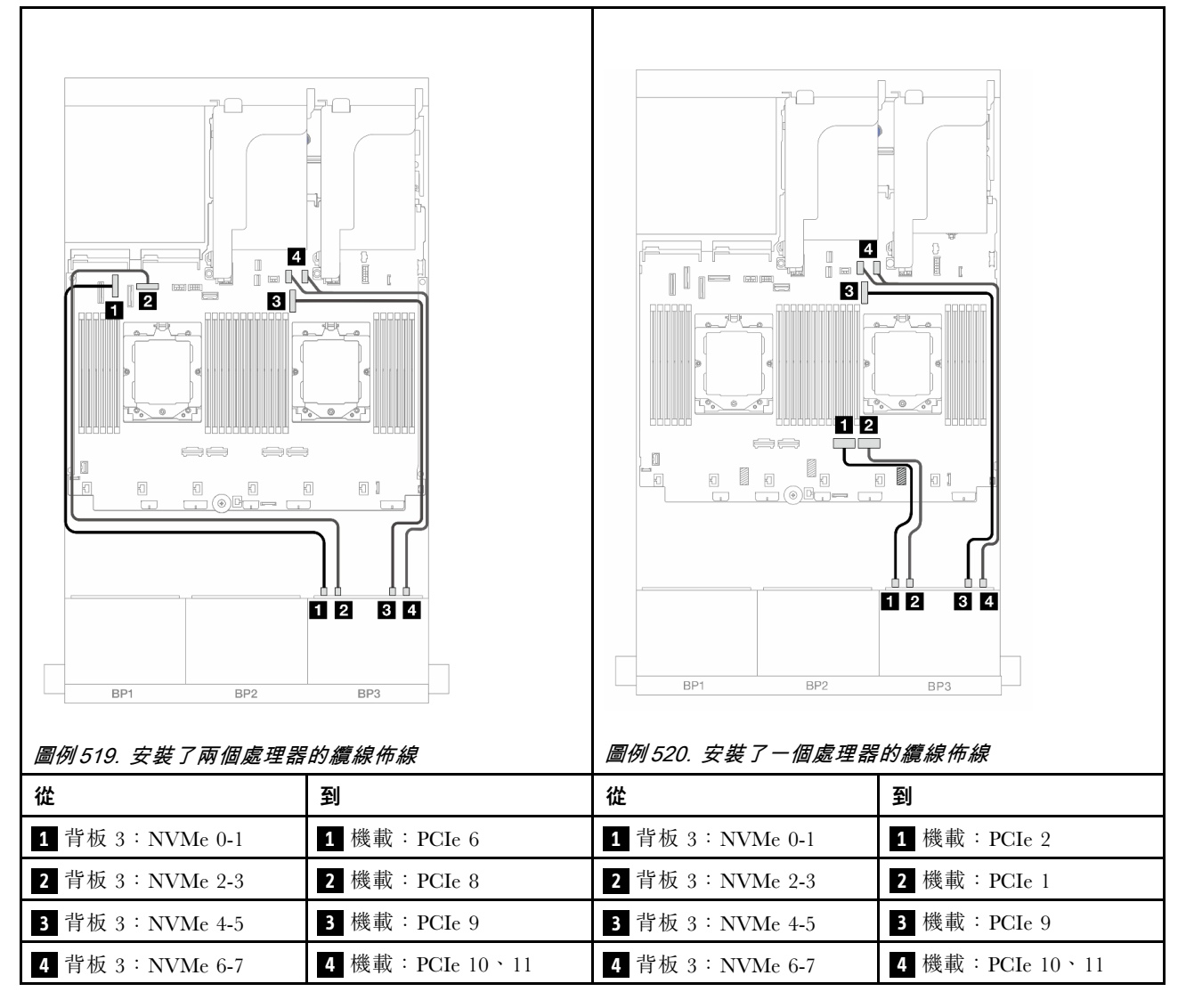

### 16i RAID/HBA 配接卡

以下顯示了配置為一個 16i RAID/HBA 配接卡的前方(16 x 2.5 吋 SAS/SATA + 8 x 2.5 吋 Gen 4 NVMe)的 纜線連接。

若要在已安裝兩個處理器時連接處理器互連纜線,請參閱第 378 頁 「處理器互連纜線佈線」。

#### SAS/SATA 纜線佈線

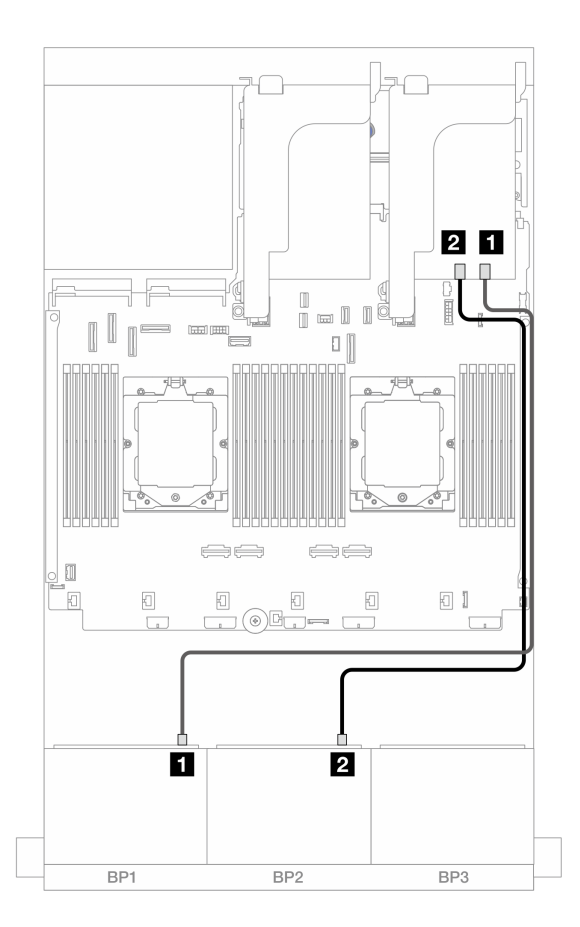

圖例 521. SAS/SATA 纜線佈線至 16i RAID/HBA 配接卡

| 從          |                                             |
|------------|---------------------------------------------|
| 1 背板 1:SAS | 1 16i 配接卡<br>• Gen 4 : C0<br>• Gen 3 : C0C1 |
| 2 背板 2:SAS | 2 16i 配接卡<br>• Gen 4 : C1<br>• Gen 3 : C2C3 |

#### NVMe 纜線佈線

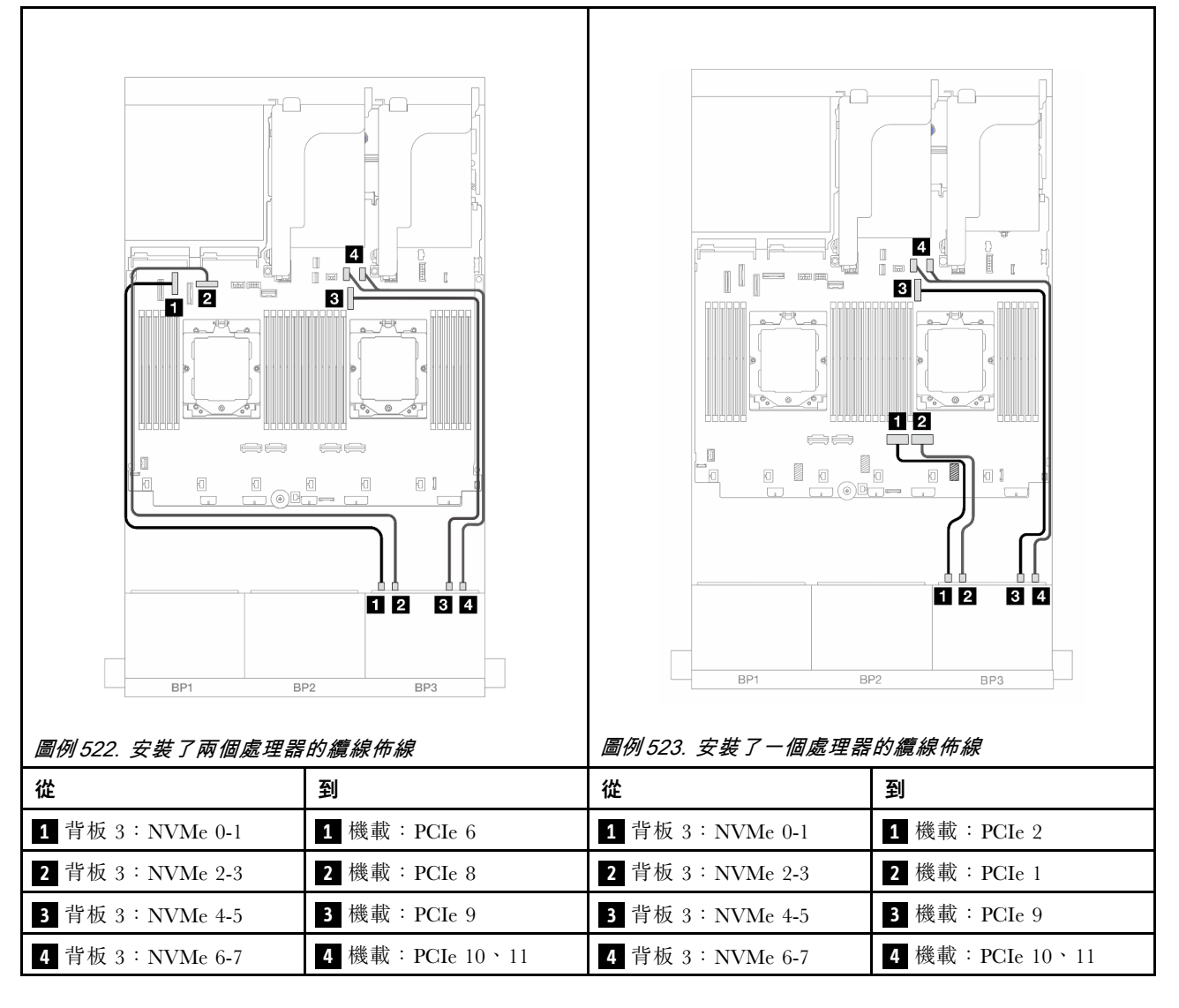

### CFF 16i RAID/HBA 配接卡

以下顯示了配置為一個 CFF 16i RAID/HBA 配接卡的前方(16 x 2.5 吋 SAS/SATA + 8 x 2.5 吋 Gen 4 NVMe)的纜線連接。

若要在已安裝兩個處理器時連接處理器互連纜線,請參閱第 378 頁 「處理器互連纜線佈線」。

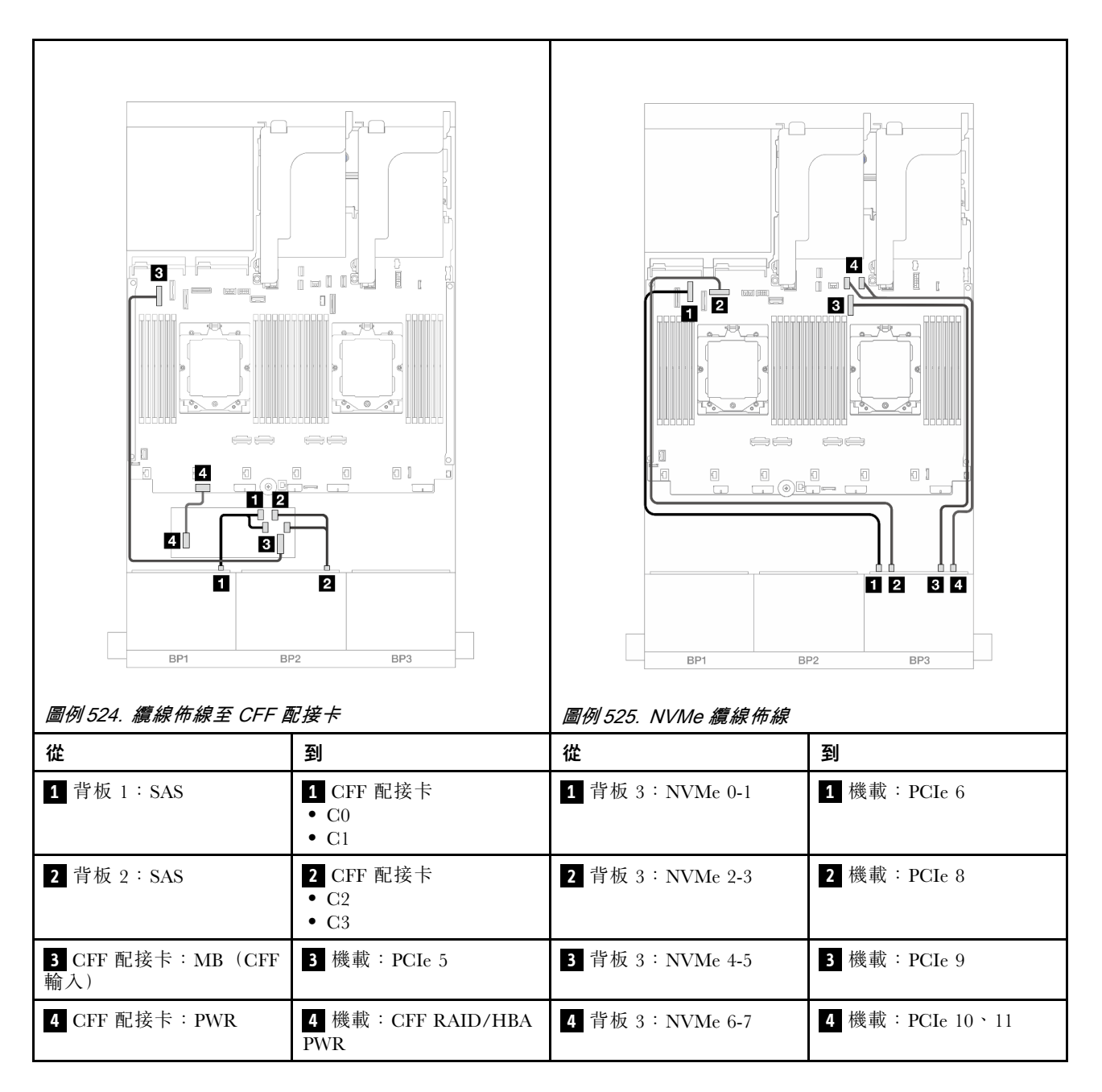

# 兩個 8 x SAS/SATA 和一個 8 x NVMe (Gen 5) 背板

本節提供配備兩個 8 x 2.5 吋 SAS/SATA 和一個 8 x 2.5 吋 NVMe (Gen 5) 前方背板的伺服器型號的纜線 佈線資訊。

若要連接前方背板的電源線,請參閱第 379 頁 「背板:配備 2.5 吋前方機槽的伺服器型號」。

若要連接前方背板的信號線,請參閱以下纜線佈線案例(視您的伺服器配置而定)。

- 第 488 頁 「8i RAID/HBA 配接卡」
- 第 494 頁 「8i RAID/HBA 配接卡 + 重定時器卡」
- 第 490 頁 「16i RAID/HBA 配接卡」
- 第 496 頁 「16i RAID/HBA 配接卡 + 重定時器卡」

• 第 497 頁 「CFF 16i RAID/HBA 配接卡 + 重定時器卡」

### 8i RAID/HBA 配接卡

以下顯示了僅安裝一個處理器時,配置為兩個 8i RAID/HBA 配接卡的前方(16 x 2.5 吋 SAS/SATA + 8 x 2.5 吋 Gen 5 NVMe)的纜線連接。

#### Ó 2 4 ¶ II n⁼ n II 3 0 1 2 8 0 0 1 81 1 ı @P-1 2 34 1 2 BP. BP2 BP3 BP1 BP2 BP3 圖例 527. NVMe 纜線佈線 圖例 526. SAS/SATA 纜線佈線 從 到 從 到 1 背板 1:SAS 1 8i 配接卡 1 背板 3:NVMe 0-1 1 機載: PCIe 2 • Gen 4 : C0 • Gen 3 : C0C1 **2** 8i 配接卡 2 背板 2:SAS 2 背板 3:NVMe 2-3 2 機載: PCIe 1 • Gen 4 : C0 • Gen 3 : C0C1

# 接頭之間的連接: $1 \leftrightarrow 1$ , $2 \leftrightarrow 2$ , $3 \leftrightarrow 3$ , … $n \leftrightarrow n$

### 8i RAID/HBA 配接卡+重定時器卡

以下顯示了安裝兩個處理器時,配置為兩個 8i RAID/HBA 配接卡和一個重定時器卡的前方(16 x 2.5 吋 SAS/SATA + 8 x 2.5 吋 Gen 5 NVMe)的纜線連接。

3 背板 3:NVMe 4-5

4 背板 3:NVMe 6-7

3 機載: PCIe 9

4 機載: PCIe 10、11

若要在已安裝兩個處理器時連接處理器互連纜線,請參閱第 378 頁 「處理器互連纜線佈線」。
|            |                                            | BP1       BP2         BP1       BP2 |                 |
|------------|--------------------------------------------|-------------------------------------|-----------------|
| 從          | 到                                          | 從                                   | 到               |
| 1 背板 1:SAS | 1 8i 配接卡<br>• Gen 4 : C0<br>• Gen 3 : C0C1 | 1 背板 3:NVMe 0-1                     | 1 重定時器卡:C0      |
| 2 背板 2:SAS | 2 8i 配接卡<br>• Gen 4 : C0<br>• Gen 3 : C0C1 | 2 背板 3:NVMe 2-3                     | 2 重定時器卡:C1      |
|            |                                            | 3 背板 3:NVMe 4-5                     | 3 機載: PCIe 9    |
|            |                                            | 4 背板 3:NVMe 6-7                     | 4 機載:PCIe 10、11 |

# 16i RAID/HBA 配接卡

以下顯示了僅安裝一個處理器時,配置為一個 16i RAID/HBA 配接卡的前方(16 x 2.5 吋 SAS/SATA + 8 x 2.5 吋 Gen 5 NVMe)的纜線連接。

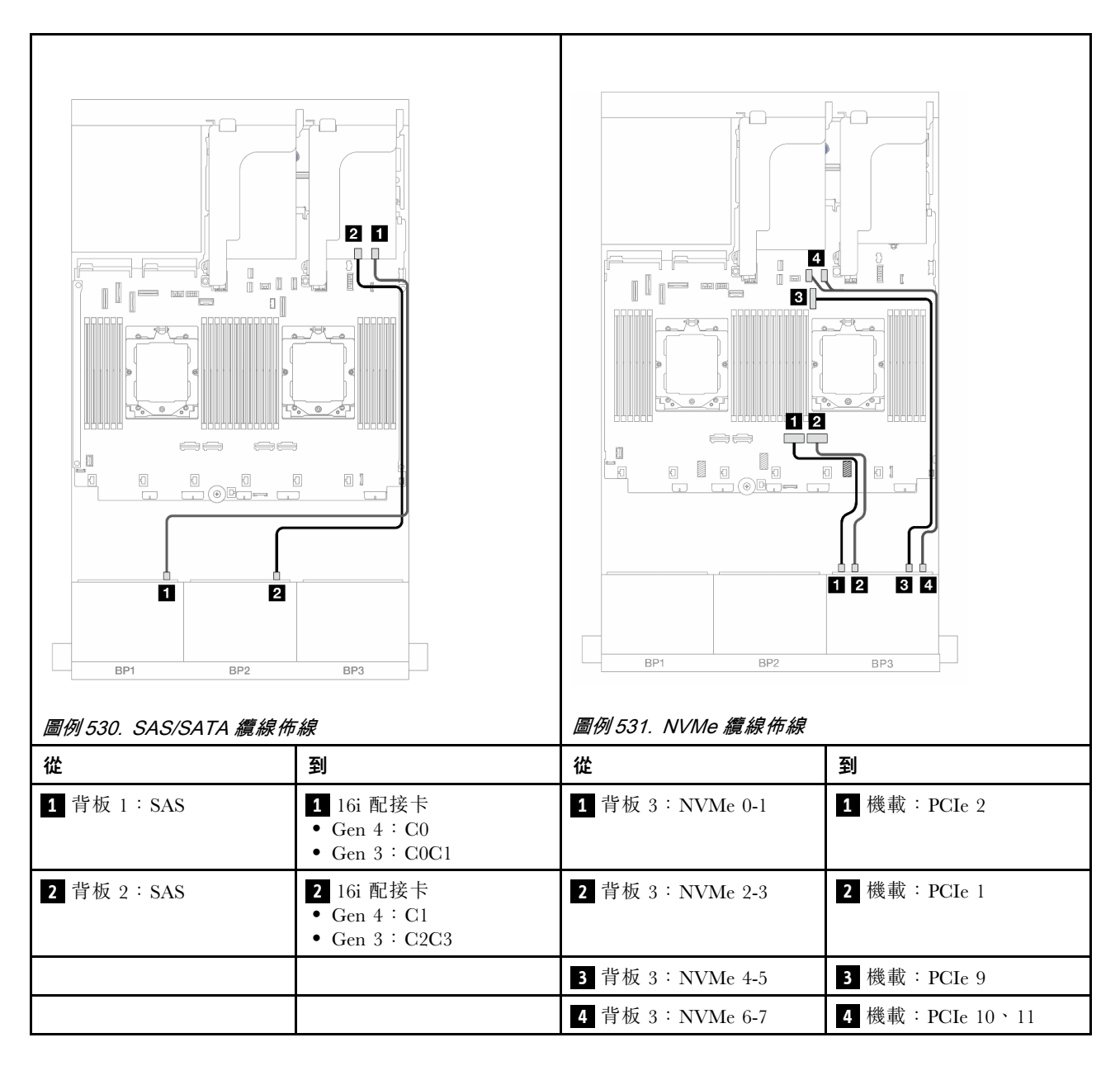

#### 16i RAID/HBA 配接卡 + 重定時器卡

以下顯示了安裝兩個處理器時,配置為一個 16i RAID/HBA 配接卡和一個重定時器卡的前方(16 x 2.5 吋 SAS/SATA + 8 x 2.5 吋 Gen 5 NVMe)的纜線連接。

若要在已安裝兩個處理器時連接處理器互連纜線,請參閱第 378 頁 「處理器互連纜線佈線」。

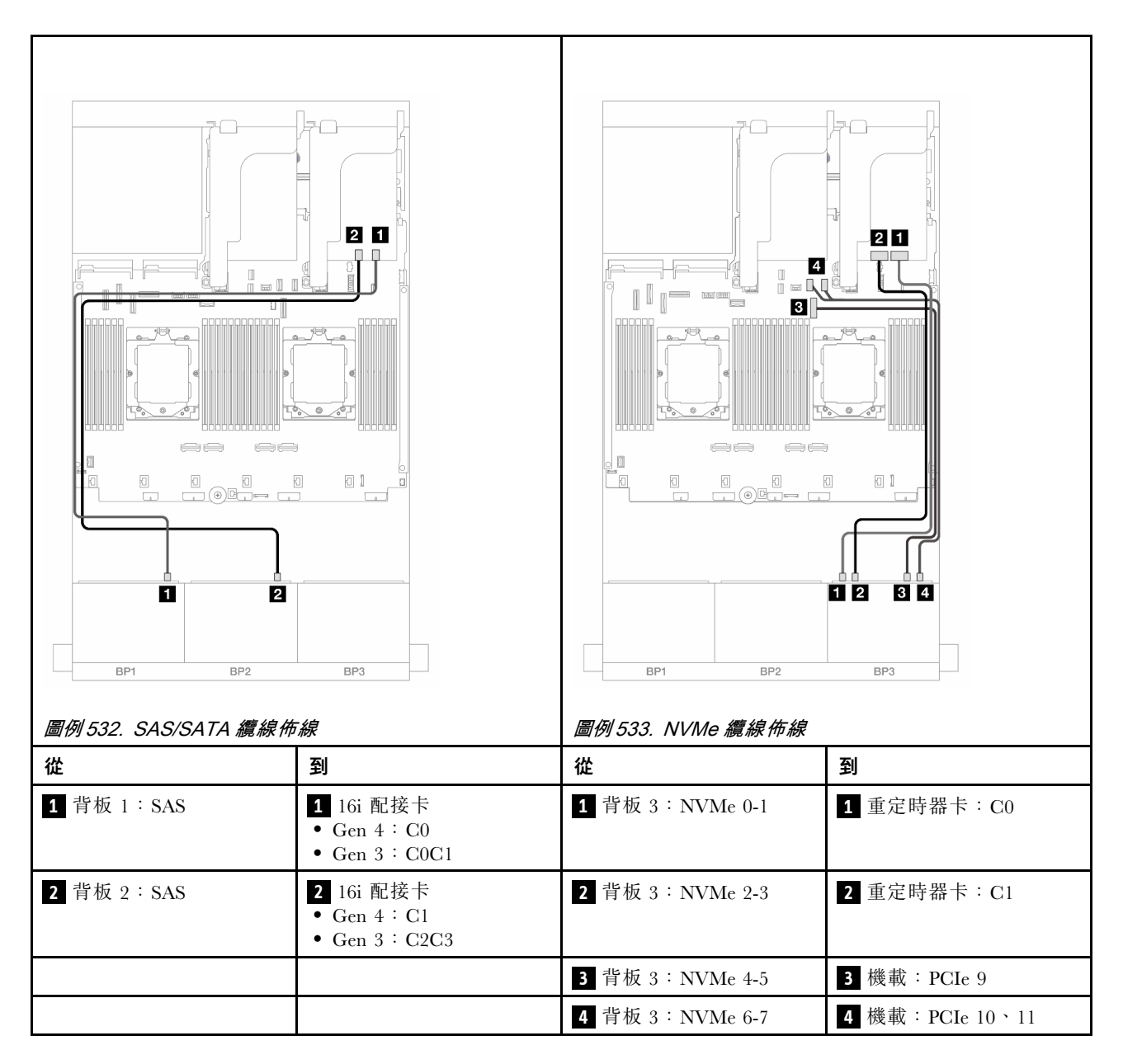

#### CFF 16i RAID/HBA 配接卡 + 重定時器卡

以下顯示了配置為一個 CFF 16i RAID/HBA 配接卡和一個重定時器卡的前方(16 x 2.5 吋 SAS/SATA + 8 x 2.5 吋 Gen 5 NVMe)的纜線連接。

若要在已安裝兩個處理器時連接處理器互連纜線,請參閱第 378 頁 「處理器互連纜線佈線」。

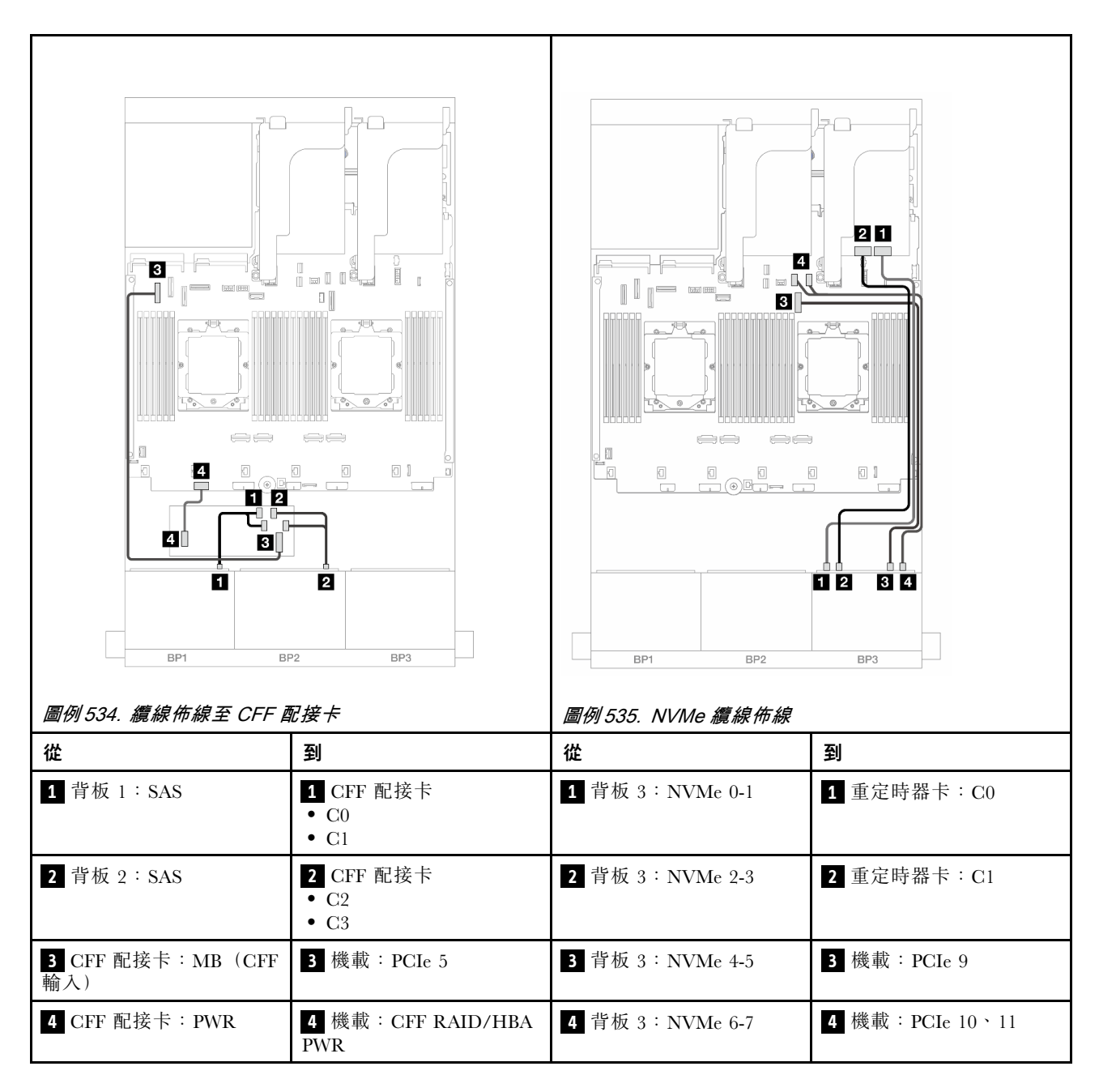

# 24 x 2.5 吋 SAS/SATA 擴充器背板

本節提供配備 24 x 2.5 吋 SAS/SATA 擴充器背板的伺服器型號的纜線佈線資訊。

若要連接前方背板的電源線,請參閱第 379 頁「背板:配備 2.5 吋前方機槽的伺服器型號」。

若要連接前方背板的信號線,請參閱以下纜線佈線案例(視您的伺服器配置而定)。

- 第 498 頁 「前方背板: 24 x 2.5 吋 SAS/SATA」
- 第 499 頁 「前方 + 後方背板: 24 x 2.5 吋 SAS/SATA + 4 x 2.5 吋/8 x 2.5 吋 SAS/SATA/4 x 2.5 吋 AnyBay」

## 前方背板:24 x 2.5 吋 SAS/SATA

本主題提供前方 24 x 2.5 吋 SAS/SATA 擴充器背板的纜線佈線資訊。

# 8i **配接卡** 接頭之間的連接: 1 ↔ 1 , 2 ↔ 2 , 3 ↔ 3 , ... n ↔ n

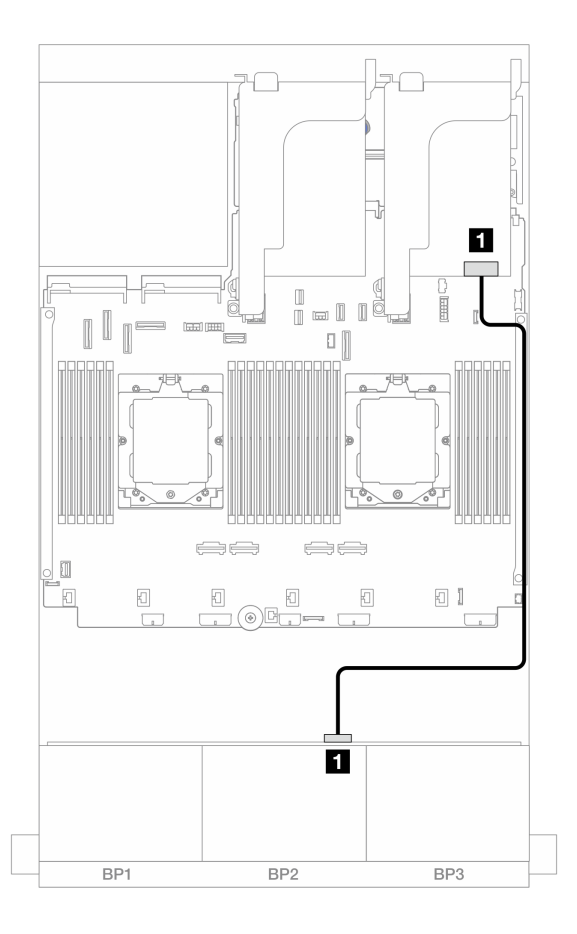

#### 圖例 536. 纜線佈線至 8i 配接卡

| 從             | 到                                          |
|---------------|--------------------------------------------|
| 1 背板 1: SAS 0 | 1 8i 配接卡<br>• Gen 4 : C0<br>• Gen 3 : C0C1 |

## 前方 + 後方背板:24 x 2.5 吋 SAS/SATA + 4 x 2.5 吋/8 x 2.5 吋 SAS/SATA/4 x 2.5 吋 AnyBay

本主題提供配備一個前方 24 x 2.5 吋 SAS/SATA 擴充器背板和一個 4 x 2.5 吋 /8 x 2.5 吋 SAS/SATA/4 x 2.5 吋 AnyBay 後方背板的伺服器型號的纜線佈線資訊。

- 第 499 頁 「24 x 2.5 吋 SAS/SATA + 4 x 2.5 吋 SAS/SATA」
- 第 500 頁 「24 x 2.5 吋 SAS/SATA + 4 x 2.5 吋 AnyBay」
- 第 501 頁 「24 x 2.5 吋 SAS/SATA + 8 x 2.5 吋 SAS/SATA」

#### 24 x 2.5 吋 SAS/SATA + 4 x 2.5 吋 SAS/SATA

本主題提供配備一個前方 24 x 2.5 吋 SAS/SATA 擴充器背板和一個 4 x 2.5 吋 SAS/SATA 後方背板的伺服器型號的纜線佈線資訊。

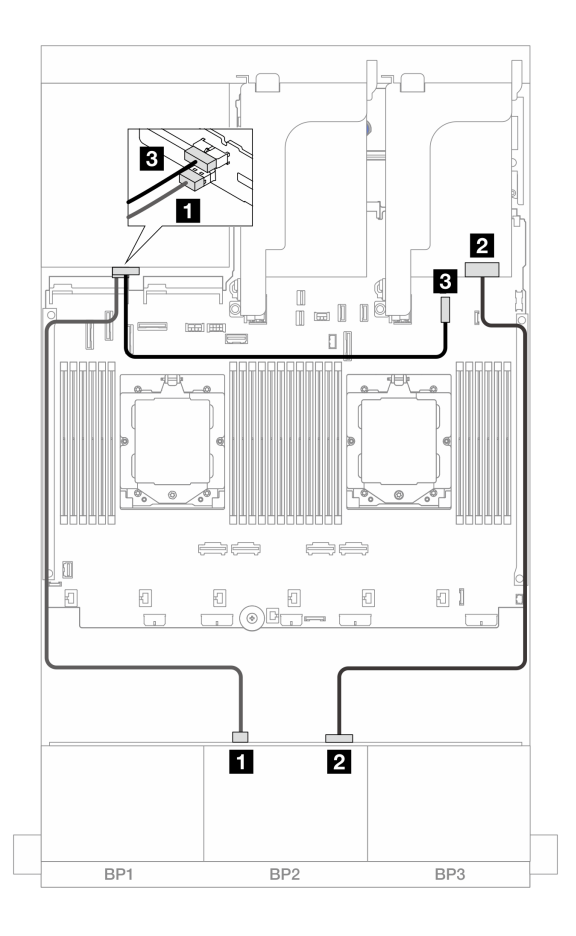

圖例537. 前方/後方背板纜線佈線

| 從             | 到                                          |
|---------------|--------------------------------------------|
| 1 背板 4:SAS    | 1 背板 1: SAS 1                              |
| 2 背板 1: SAS 0 | 2 8i 配接卡<br>• Gen 4 : C0<br>• Gen 3 : C0C1 |
| 3 背板 4: PWR   | <b>3</b> 機載:7 公釐電源接頭                       |

## 24 x 2.5 吋 SAS/SATA + 4 x 2.5 吋 AnyBay

本主題提供配備一個前方 24 x 2.5 吋 SAS/SATA 擴充器背板和一個 4 x 2.5 吋 AnyBay 後方背板的伺服器型號的纜線佈線資訊。

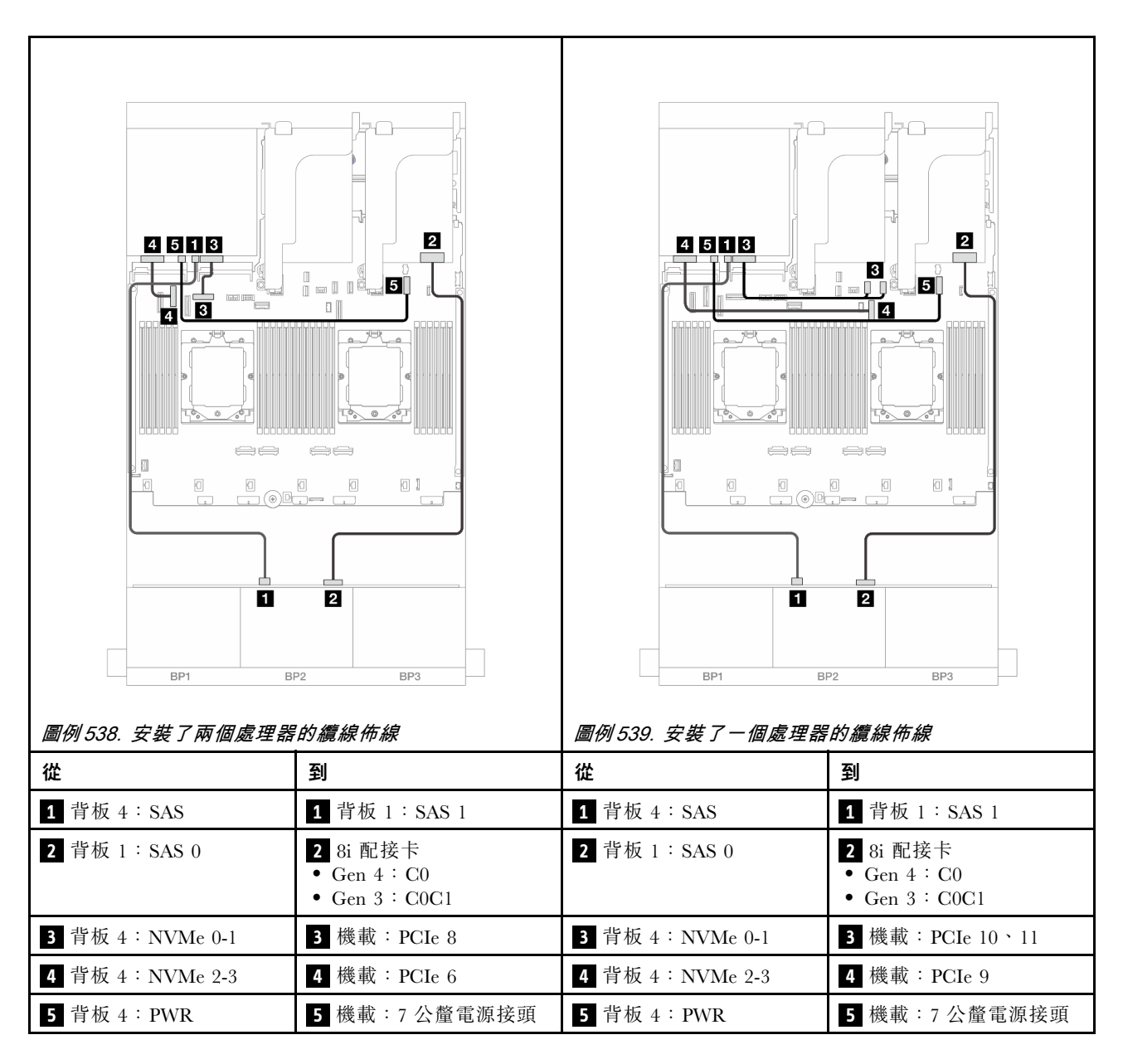

#### 24 x 2.5 吋 SAS/SATA + 8 x 2.5 吋 SAS/SATA

本主題提供配備一個前方 24 x 2.5 吋 SAS/SATA 擴充器背板和一個 8 x 2.5 吋 SAS/SATA 後方背板的伺服器型號的纜線佈線資訊。

- 第 501 頁 「16i RAID/HBA 配接卡」
- 第 502 頁 「CFF 16i RAID/HBA 配接卡」

#### 16i RAID/HBA 配接卡

以下顯示了配置為一個 16i RAID/HBA 配接卡的前方 24 x 2.5 吋 SAS/SATA + 後方 8 x 2.5 吋 SAS/SATA 的 纜線連接。

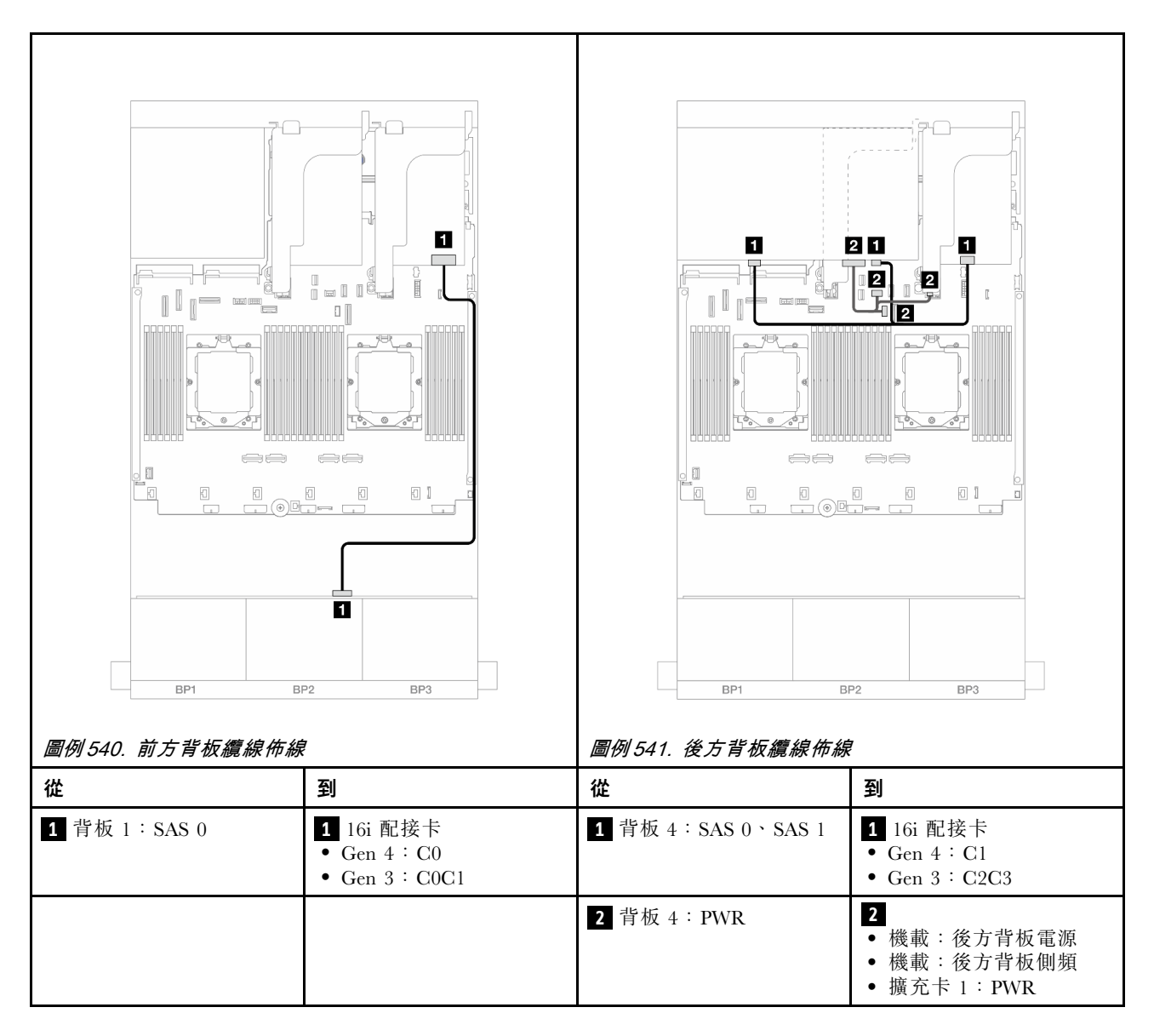

#### CFF 16i RAID/HBA 配接卡

以下顯示了配置為一個 CFF 16i RAID/HBA 配接卡的前方 24 x 2.5 吋 SAS/SATA + 後方 8 x 2.5 吋 SAS/SATA 的纜線連接。

| <br>從                   | 到                                                                             | 從                       | 到                                                                             |
|-------------------------|-------------------------------------------------------------------------------|-------------------------|-------------------------------------------------------------------------------|
| 1 背板 1:SAS 0            | 1 CFF 配接卡<br>• C0<br>• C1                                                     | 1 背板 1: SAS 0           | 1 CFF 配接卡<br>• C0<br>• C1                                                     |
| 2 CFF 配接卡: PWR          | 2 機載:CFF RAID/HBA<br>PWR                                                      | 2 CFF 配接卡: PWR          | 2 機載:CFF RAID/HBA<br>PWR                                                      |
| 3 CFF 配接卡:MB(CFF<br>輸入) | 3 機載: PCIe 9                                                                  | 3 CFF 配接卡:MB(CFF<br>輸入) | 3 機載: PCIe 2                                                                  |
| 4 背板 4: SAS 0           | 4 CFF 配接卡:C2                                                                  | 4 背板 4: SAS 0           | 4 CFF 配接卡:C2                                                                  |
| 5 背板 4: SAS 1           | 5 CFF 配接卡:C3                                                                  | 5 背板 4: SAS 1           | 5 CFF 配接卡: C3                                                                 |
| 6 背板 4: PWR             | <ul> <li>6</li> <li>機載:後方背板電源</li> <li>機載:後方背板側頻</li> <li>擴充卡1:PWR</li> </ul> | 6 背板 4: PWR             | <ul> <li>6</li> <li>機載:後方背板電源</li> <li>機載:後方背板側頻</li> <li>擴充卡1:PWR</li> </ul> |

# 背板:配備 3.5 吋前方機槽的伺服器型號

本節提供配備 3.5 吋前方機槽的伺服器型號的背板纜線連接資訊。

#### 開始之前

開始為前方背板進行纜線佈線之前,請確保已卸下以下零件。

- 上蓋(請參閱第 339 頁 「卸下上蓋」)
- 空氣擋板(請參閱第81頁「卸下空氣擋板」)
- 風扇機盒(請參閱第 332 頁「卸下系統風扇機盒」)

#### 電源線連接

伺服器支援下列 3.5 吋前方硬碟背板:

- 8 x 3.5 吋 SAS/SATA 背板
- 12 x 3.5 吋 SAS/SATA 背板
- 12 x 3.5 吋 AnyBay 背板
- 12 x 3.5 吋 SAS/SATA 擴充器背板

如需瞭解每個硬碟背板上的接頭,請參閱第343頁「硬碟背板接頭」。

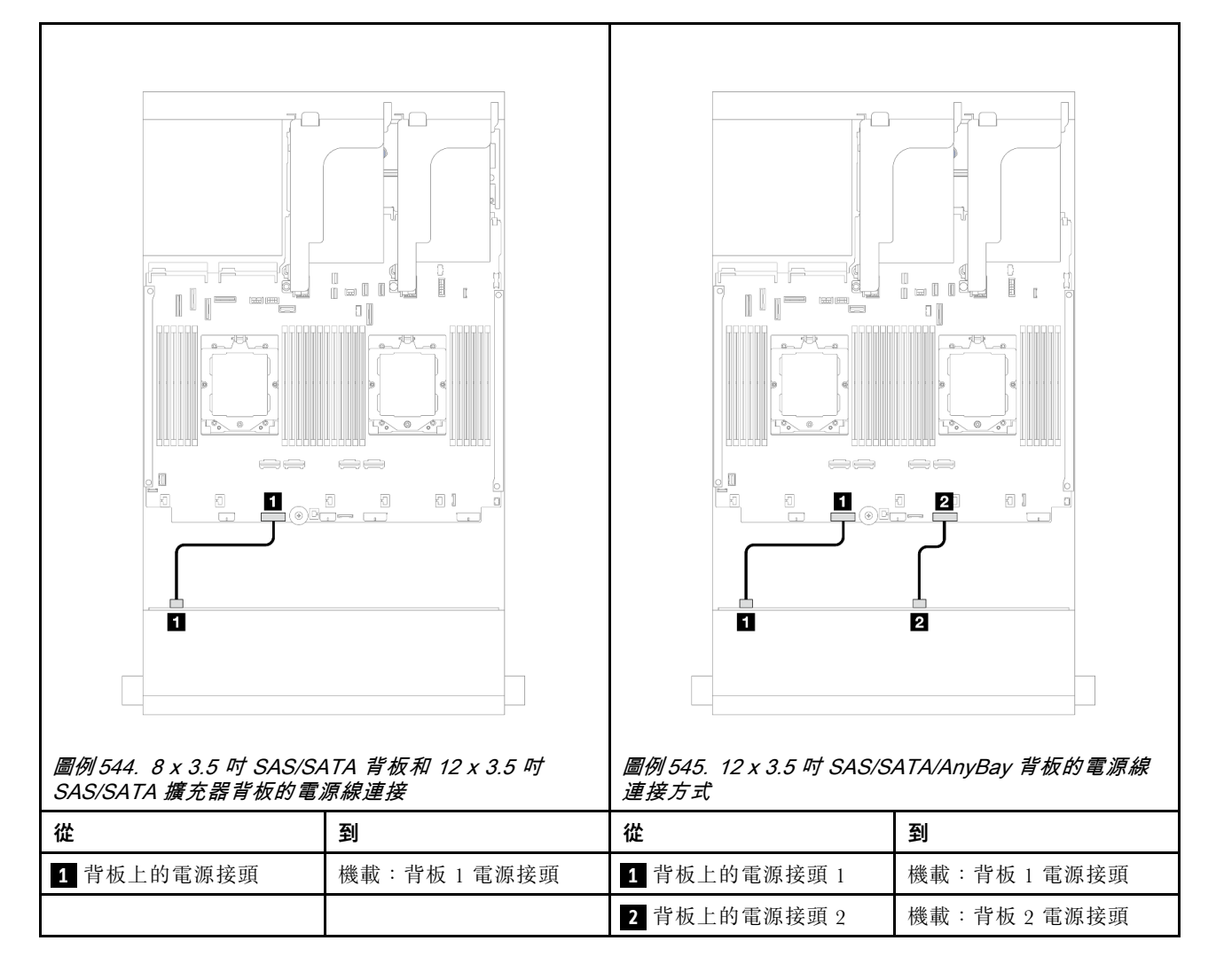

**附註:**如果在前方背板和主機板組件之間安裝了超級電容固定器,請連接電源線(如下所示):

- 將背板上的電源接頭 1 連接至主機板組件上的背板 2 電源接頭
- (適用於具有兩個電源接頭的背板)將背板上的電源接頭2連接至主機板組件上的背板3電源接頭。

#### 信號線連接

請根據您安裝的背板,參閱特定主題以瞭解信號線連接。

- 第 505 頁 「8 x 3.5 吋 SAS/SATA 背板」
- 第 507 頁 「12 x 3.5 吋 SAS/SATA 背板」
- 第 523 頁「12 x 3.5 吋 AnyBay 背板」
- 第 529 頁 「12 x 3.5 吋 SAS/SATA 擴充器背板」

# 8 x 3.5 吋 SAS/SATA 背板

本節提供配備 8 x 3.5 吋 SAS/SATA 前方背板的伺服器型號的纜線佈線資訊。

若要連接前方背板的電源線,請參閱第 504 頁「背板:配備 3.5 吋前方機槽的伺服器型號」。

若要連接前方背板的信號線,請參閱以下纜線佈線案例(視您的伺服器配置而定)。

- 第 505 頁 「機載接頭」
- 第 506 頁 「8i RAID/HBA 配接卡」

#### 機載接頭

以下顯示了配置為機載接頭的前方 8 x 3.5 吋 SAS/SATA 的纜線連接。

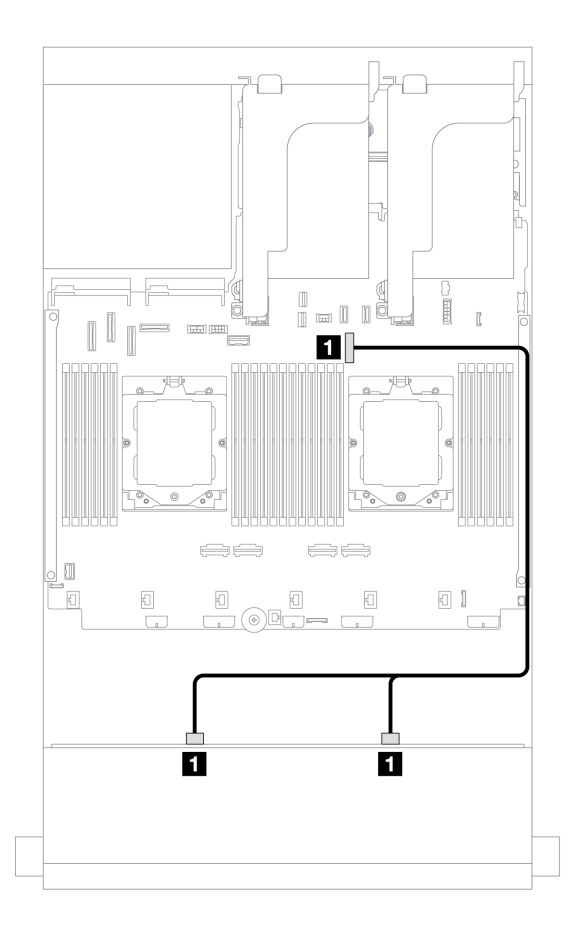

#### 圖例 546. 纜線佈線至機載 SATA 接頭

| 從                   | 到           |
|---------------------|-------------|
| 1 背板 1: SAS 0、SAS 1 | 1 機載:PCIe 9 |

#### 8i RAID/HBA 配接卡

以下顯示了配置為一個 8i RAID/HBA 配接卡的前方 8 x 3.5 吋 SAS/SATA 的纜線連接。

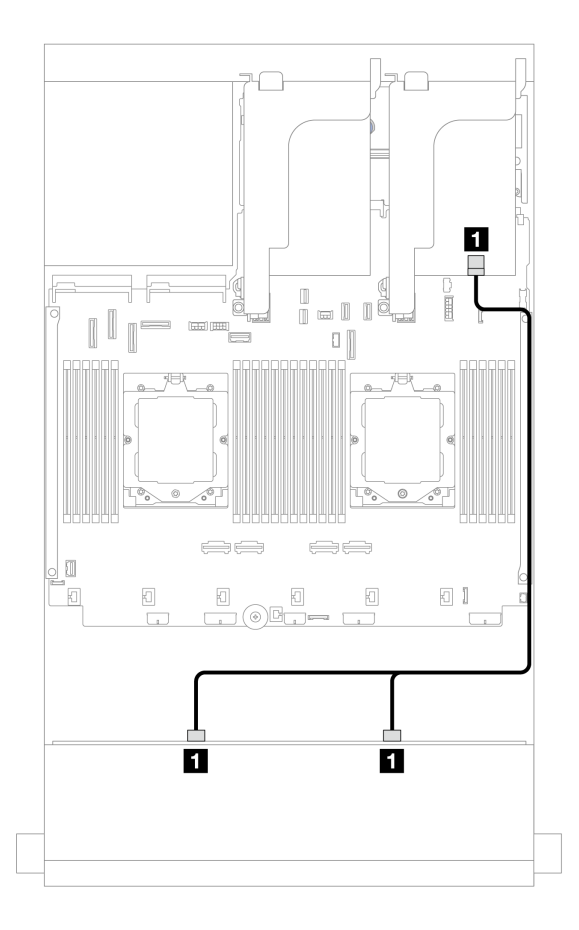

圖例 547. 纜線佈線至 8i RAID/HBA 配接卡

| 從                   | 到                                          |
|---------------------|--------------------------------------------|
| 1 背板 1: SAS 0、SAS 1 | 1 8i 配接卡<br>• Gen 4 : C0<br>• Gen 3 : C0C1 |

# 12 x 3.5 吋 SAS/SATA 背板

本節提供配備 12 x 3.5 吋 SAS/SATA 前方背板的伺服器型號的纜線佈線資訊。

若要連接前方背板的電源線,請參閱第 504 頁「背板:配備 3.5 吋前方機槽的伺服器型號」。

若要連接前方背板的信號線,請參閱以下纜線佈線案例(視您的伺服器配置而定)。

- 第 507 頁 「前方背板: 12 x 3.5 吋 SAS/SATA」
- 第 509 頁 「前方 + 後方背板: 12 x 3.5 吋 SAS/SATA + 4 x 2.5 吋/2 x 3.5 吋/4 x 3.5 吋 SAS/SATA/4 x 2.5 吋 AnyBay」
- 第 518 頁 「前方 + 中間背板: 12 x 3.5 吋 SAS/SATA + 4 x 3.5 吋/4 x 2.5 吋 SAS/SATA/8 x 2.5 吋 NVMe」
- 第 521 頁 「前方 + 中間 + 後方背板: 12 x 3.5 吋 SAS/SATA + 4 x 3.5 吋 SAS/SATA + 4 x 3.5 吋 SAS/SATA」

## 前方背板:12 x 3.5 吋 SAS/SATA

本主題提供 12 x 3.5 吋 SAS/SATA 前方背板的纜線佈線資訊。

- 第 508 頁 「機載接頭」
- 第 508 頁 「16i RAID/HBA 配接卡」

#### 機載接頭

以下顯示了配置為機載接頭的前方 12 x 3.5 吋 SAS/SATA 的纜線連接。

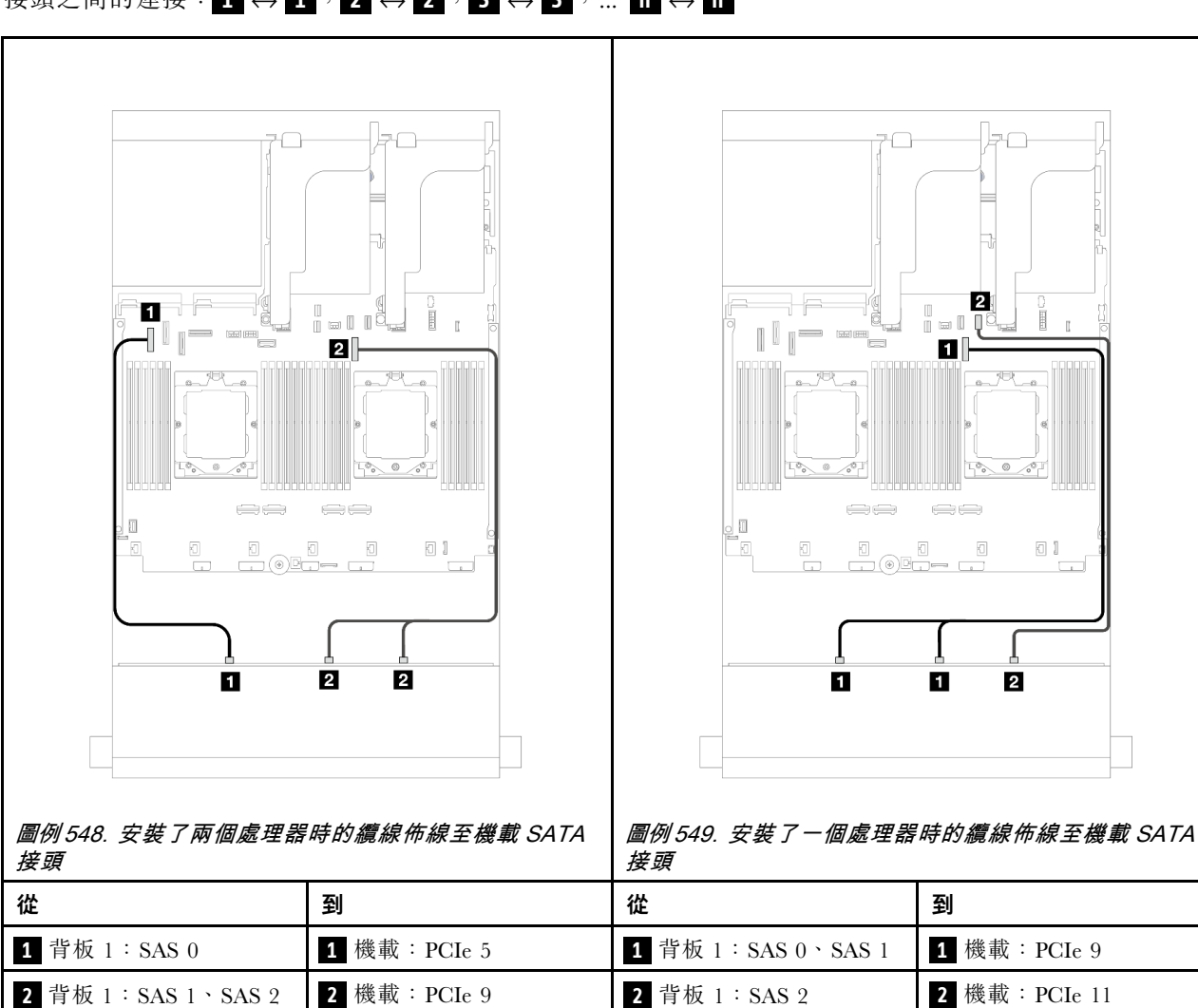

# 接頭之間的連接: $1 \leftrightarrow 1$ , $2 \leftrightarrow 2$ , $3 \leftrightarrow 3$ ,… $n \leftrightarrow n$

#### 16i RAID/HBA 配接卡

以下顯示了配置為一個 16i RAID/HBA 配接卡的前方 12 x 3.5 吋 SAS/SATA 的纜線連接。

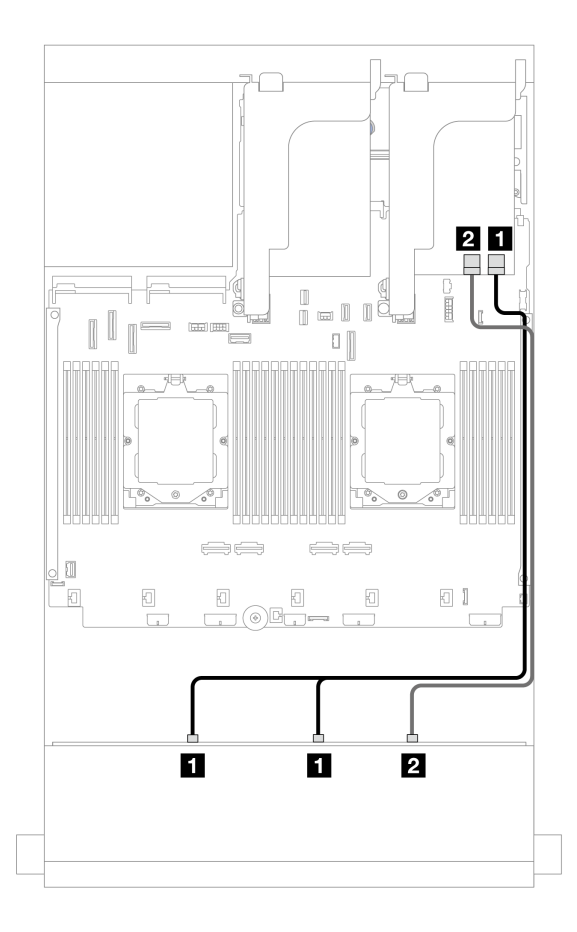

圖例 550. 纜線佈線至一個 16i RAID/HBA 配接卡

| 從                   | 到                                           |
|---------------------|---------------------------------------------|
| 1 背板 1: SAS 0、SAS 1 | 1 16i 配接卡<br>• Gen 4 : C0<br>• Gen 3 : C0C1 |
| 2 背板 1: SAS 2       | 2 16i 配接卡<br>• Gen 4 : C1<br>• Gen 3 : C2   |

# 前方 + 後方背板:12 x 3.5 吋 SAS/SATA + 4 x 2.5 吋/2 x 3.5 吋/4 x 3.5 吋 SAS/SATA/4 x 2.5 吋 AnyBay

本主題提供配備一個 12 x 3.5 吋 SAS/SATA 前方背板和一個 2 x 3.5 吋/4 x 3.5 吋/4 x 2.5 吋 SAS/SATA 或 4 x 2.5 吋 AnyBay 後方背板的伺服器型號的纜線佈線資訊。

請根據您使用的後方背板,參閱特定配置以瞭解纜線佈線資訊。

- 第 510 頁 「12 x 3.5 吋 SAS/SATA + 2 x 3.5 吋 SAS/SATA」
- 第 512 頁 「12 x 3.5 吋 SAS/SATA + 4 x 3.5 吋 SAS/SATA」
- 第 515 頁 「12 x 3.5 吋 SAS/SATA + 4 x 2.5 吋 SAS/SATA」
- 第 516 頁 「12 x 3.5 吋 SAS/SATA + 4 x 2.5 吋 AnyBay」

#### 12 x 3.5 吋 SAS/SATA + 2 x 3.5 吋 SAS/SATA

本主題提供配備一個 12 x 3.5 吋 SAS/SATA 前方背板和一個 2 x 3.5 吋 SAS/SATA 後方背板的伺服器型號的纜線佈線資訊。

- 第 510 頁 「機載接頭」
- 第 511 頁 「16i RAID/HBA 配接卡」

#### 機載接頭

本主題提供前方 12 x 3.5 吋 SAS/SATA + 後方 2 x 3.5 吋 SAS/SATA 配置含機載接頭的纜線佈線資訊。

# 接頭之間的連接: 1 $\leftrightarrow$ 1 , 2 $\leftrightarrow$ 2 , 3 $\leftrightarrow$ 3 , ... n $\leftrightarrow$ n

#### 前方背板纜線佈線

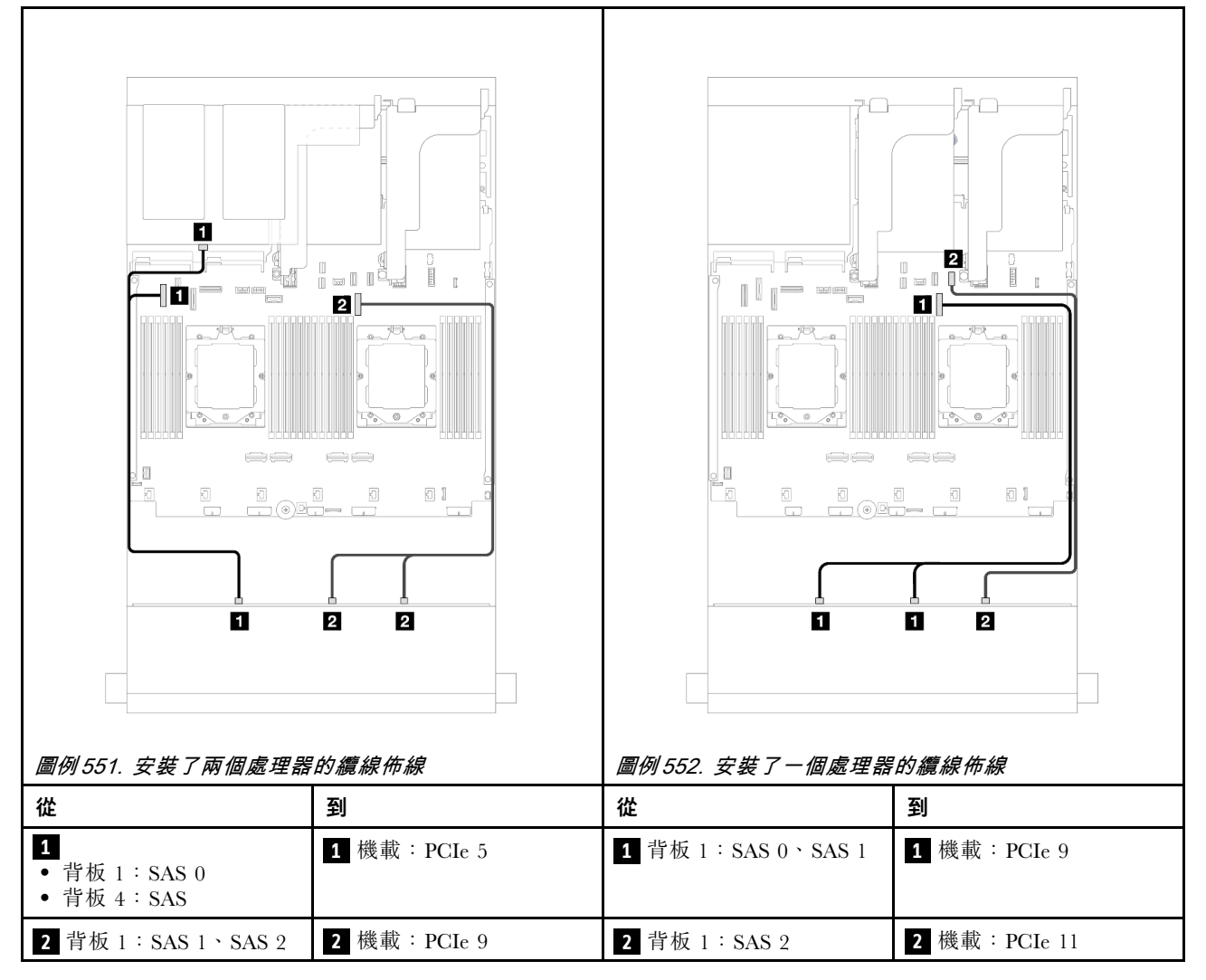

#### 後方背板纜線佈線

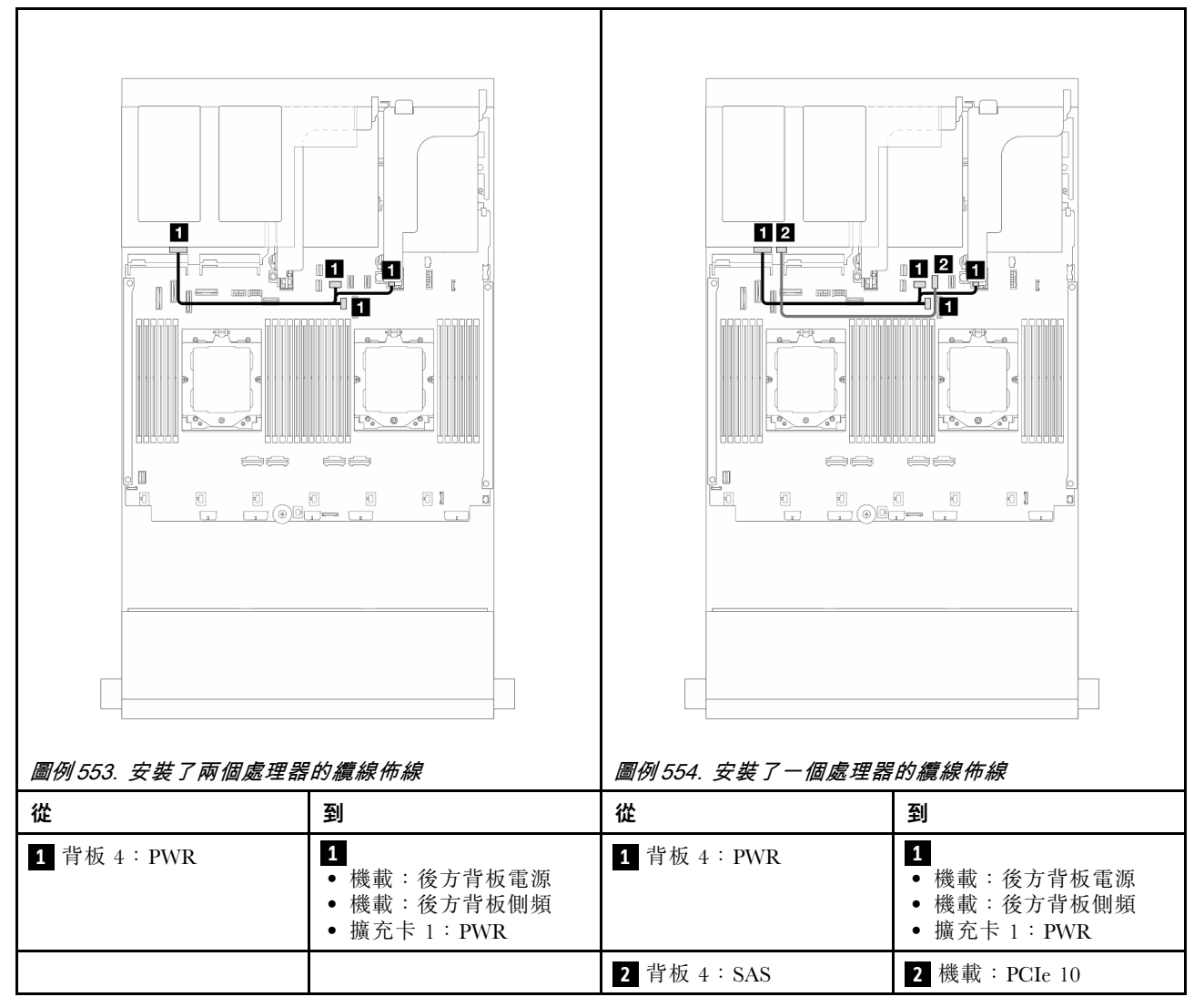

#### 16i RAID/HBA 配接卡

本主題提供具備一個 16i RAID/HBA 配接卡的前方 12 x 3.5 吋 SAS/SATA + 後方 2 x 3.5 吋配置的纜線 佈線資訊。

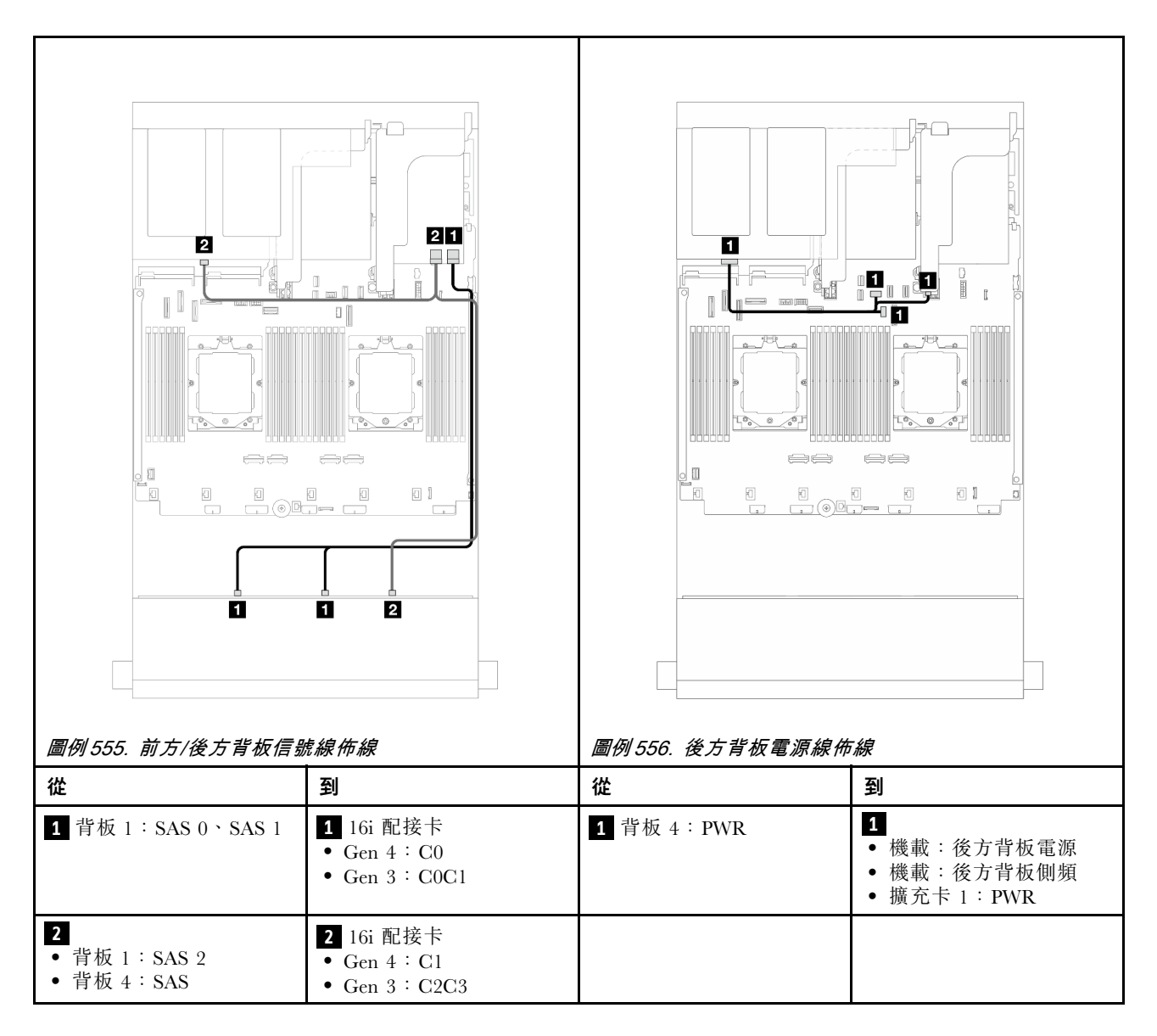

#### 12 x 3.5 吋 SAS/SATA + 4 x 3.5 吋 SAS/SATA

本主題提供配備一個 12 x 3.5 吋 SAS/SATA 前方背板和一個 4 x 3.5 吋 SAS/SATA 後方背板的伺服器 型號的纜線佈線資訊。

- 第 512 頁 「機載接頭」
- 第 514 頁 「16i RAID/HBA 配接卡」

#### 機載接頭

本主題提供前方 12 x 3.5 吋 SAS/SATA + 後方 4 x 3.5 吋 SAS/SATA 配置含機載接頭的纜線佈線資訊。

#### 前方背板纜線佈線

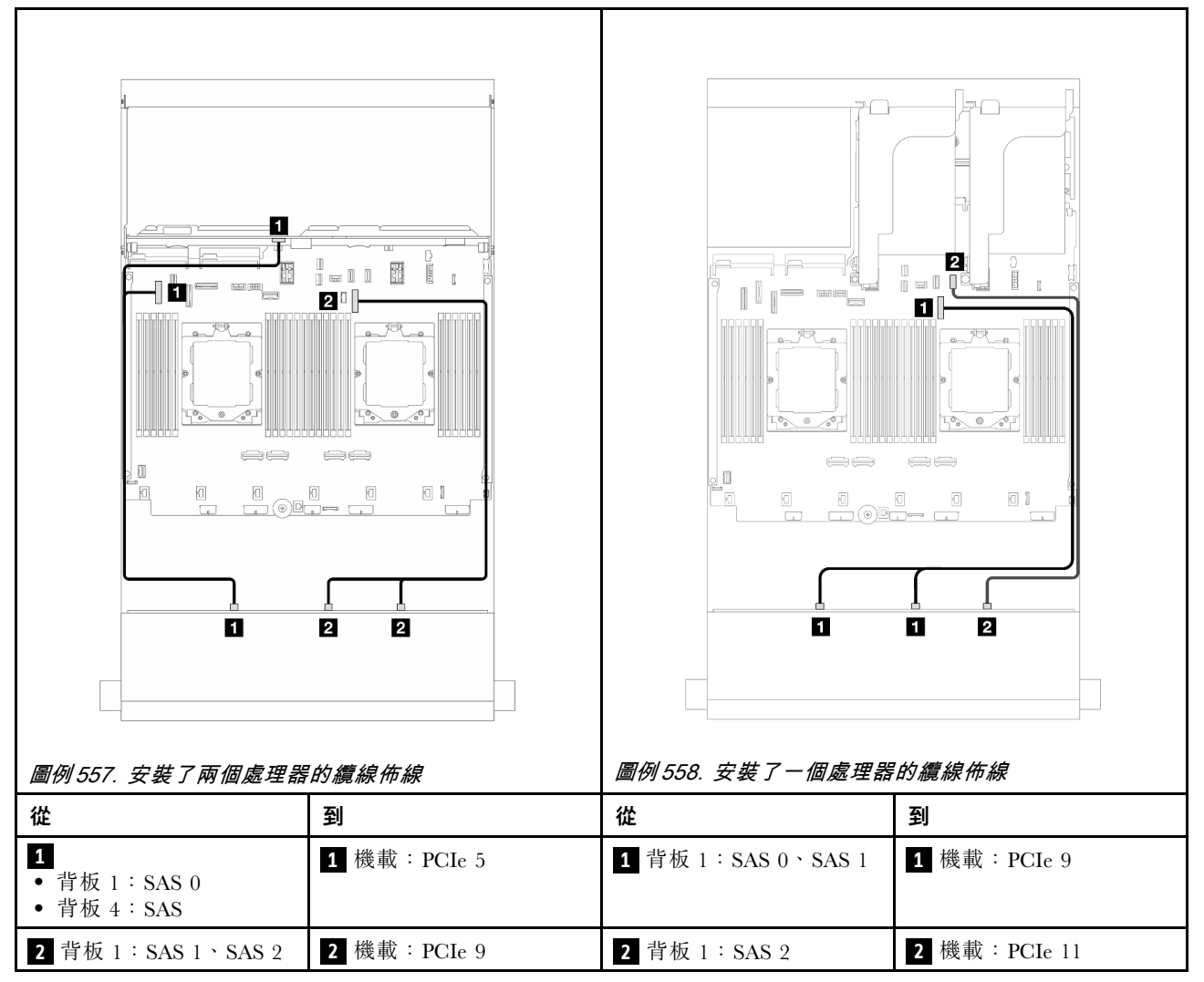

#### 後方背板纜線佈線

| <i>圖[17] 339. 女装 J PY 個處理語</i><br>從 | · p 顶                  | <i>■179 300. 女委 〕 <sup>—</sup> 個處理器</i><br>從 | · 」」,加冕· 亦水 作印 标天<br>到 |
|-------------------------------------|------------------------|----------------------------------------------|------------------------|
| 1 背板 4:PWR                          | 1 擴充卡 2: PWR1、<br>PWR2 | 1 背板 4: PWR                                  | 1 擴充卡 2: PWR1、<br>PWR2 |
|                                     |                        | 2 背板 4: SAS                                  | 2 機載: PCIe 10          |

#### 16i RAID/HBA 配接卡

本主題提供配置為一個 16i RAID/HBA 配接卡的前方 12 x 3.5 吋 SAS/SATA + 後方 4 x 3.5 吋 SAS/SATA 的 續線佈線資訊。

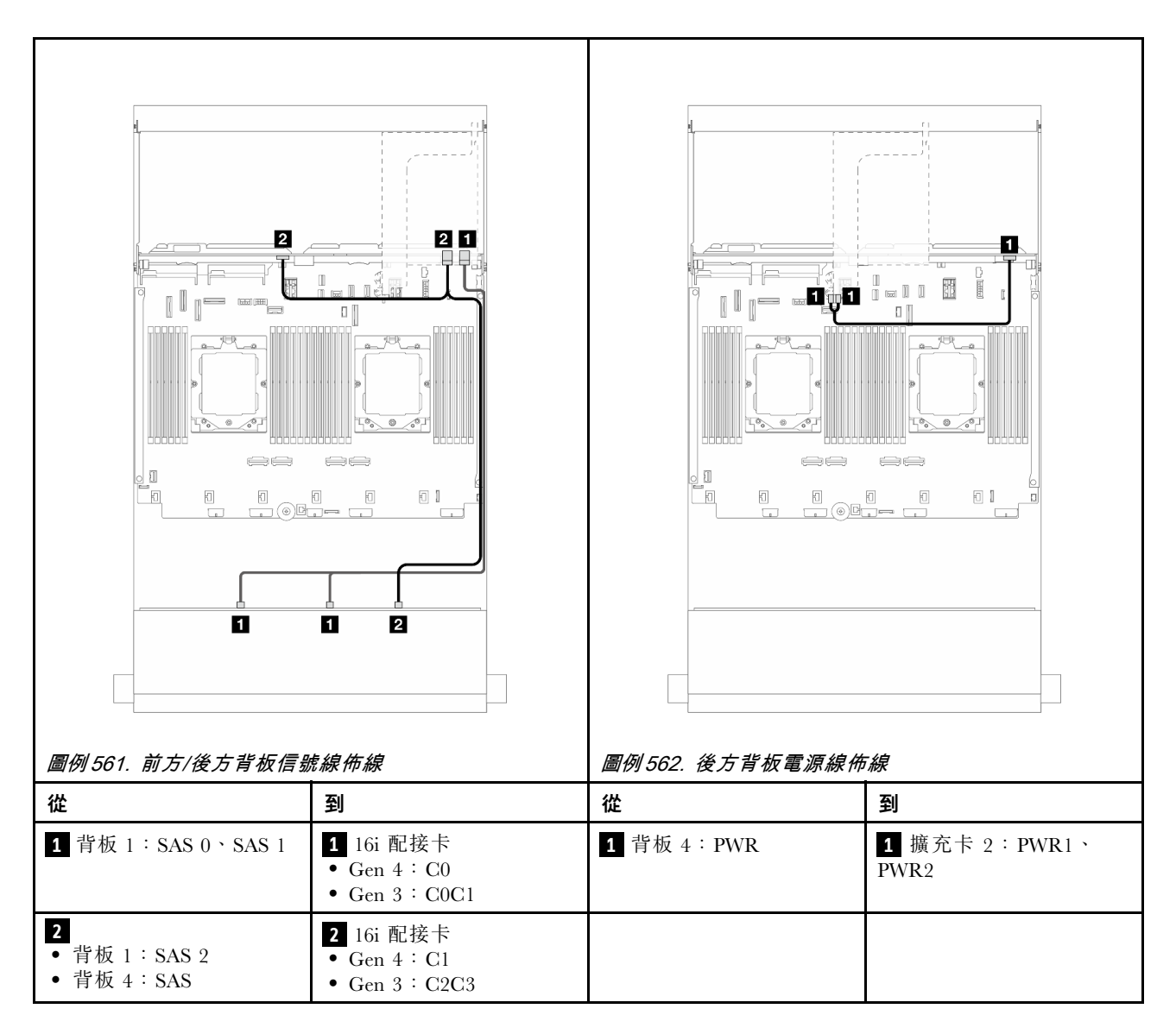

#### 12 x 3.5 吋 SAS/SATA + 4 x 2.5 吋 SAS/SATA

本主題提供配備一個 12 x 3.5 吋 SAS/SATA 前方背板和一個 4 x 2.5 吋 SAS/SATA 後方背板的伺服器型號的纜線佈線資訊。

#### 16i RAID/HBA 配接卡

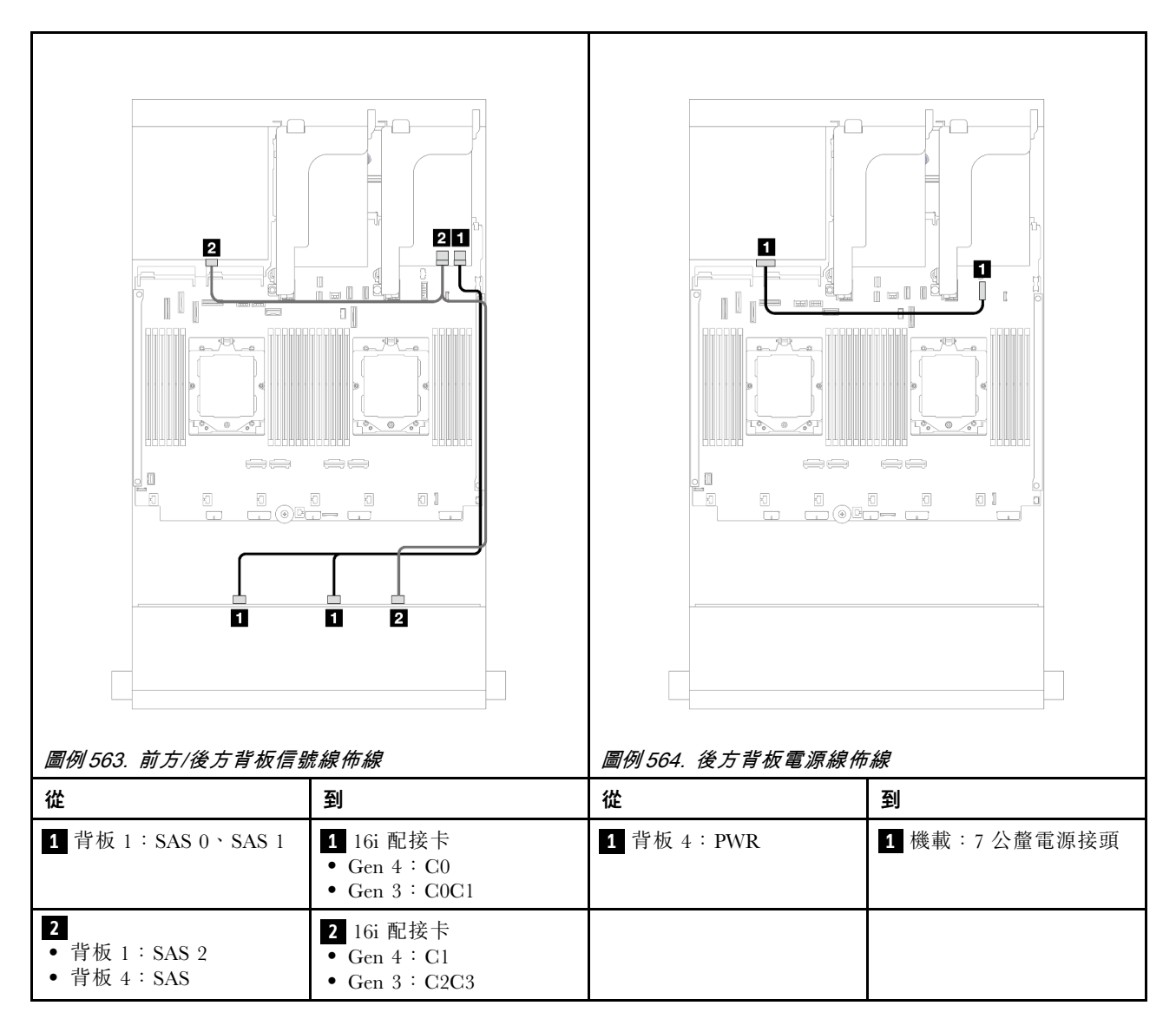

#### 12 x 3.5 吋 SAS/SATA + 4 x 2.5 吋 AnyBay

本主題提供配備一個 12 x 3.5 吋 SAS/SATA 前方背板和一個 4 x 2.5 吋 AnyBay 後方背板的伺服器型號的 纜線佈線資訊。

#### 前方/後方背板信號線佈線

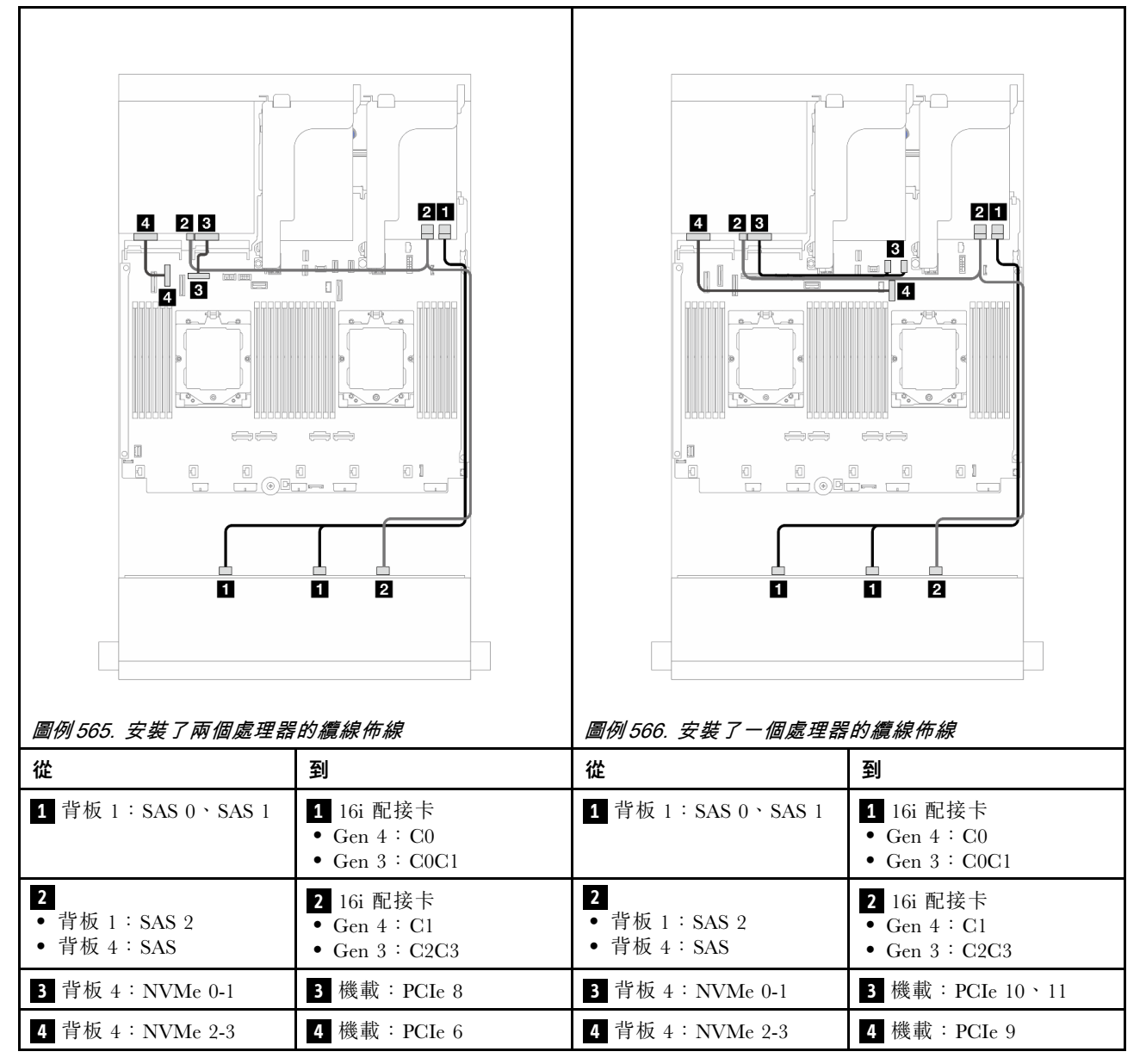

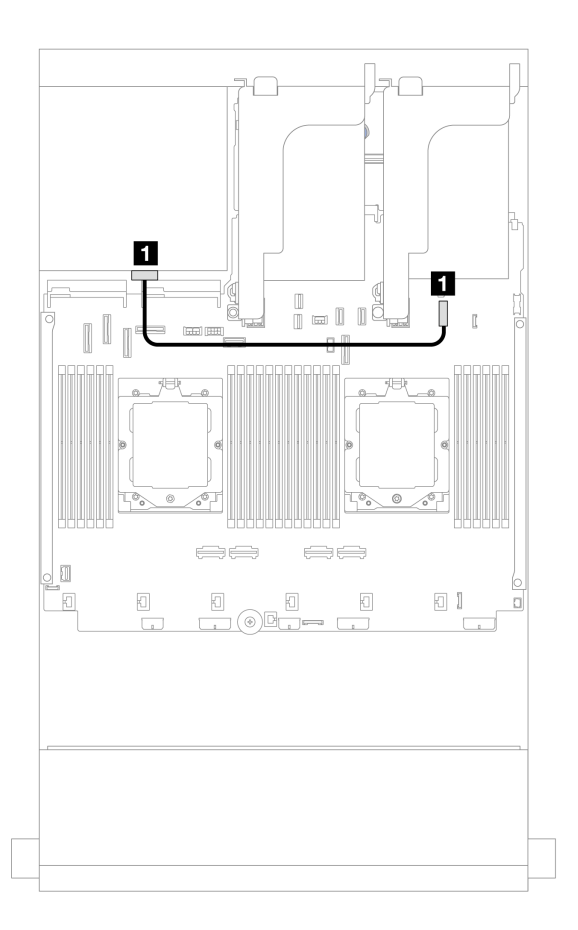

圖例 567. 後方背板電源線佈線

| 從          | 到             |
|------------|---------------|
| 1 背板 4:PWR | 1 機載:7 公釐電源接頭 |

**前方+中間背板**: 12 x 3.5 吋 SAS/SATA + 4 x 3.5 吋/4 x 2.5 吋 SAS/SATA/8 x 2.5 吋 NVMe 本主題提供配備一個 12 x 3.5 吋 SAS/SATA 前方背板和一個 4 x 3.5 吋/4 x 2.5 吋 SAS/SATA 中間背板 或兩個 4 x 2.5 吋 NVMe 中間背板的伺服器型號的纜線佈線資訊。

請根據您使用的後方背板,參閱特定配置以瞭解纜線佈線資訊。

- 第 518 頁 「12 x 3.5 吋 SAS/SATA + 4 x 3.5 吋/4 x 2.5 吋 SAS/SATA」
- 第 519 頁 「12 x 3.5 吋 SAS/SATA + 8 x 2.5 吋 NVMe」

#### 12 x 3.5 吋 SAS/SATA + 4 x 3.5 吋/4 x 2.5 吋 SAS/SATA

本主題提供配置為一個 16i RAID/HBA 配接卡的前方 12 x 3.5 吋 SAS/SATA + 中間 4 x 3.5 吋/4 x 2.5 吋 SAS/SATA 的纜線佈線資訊。

以下使用 4 x 3.5 吋 SAS/SATA 中間背板做為圖解的範例。4 x 2.5 吋 SAS/SATA 中間背板的纜線佈線亦類似。

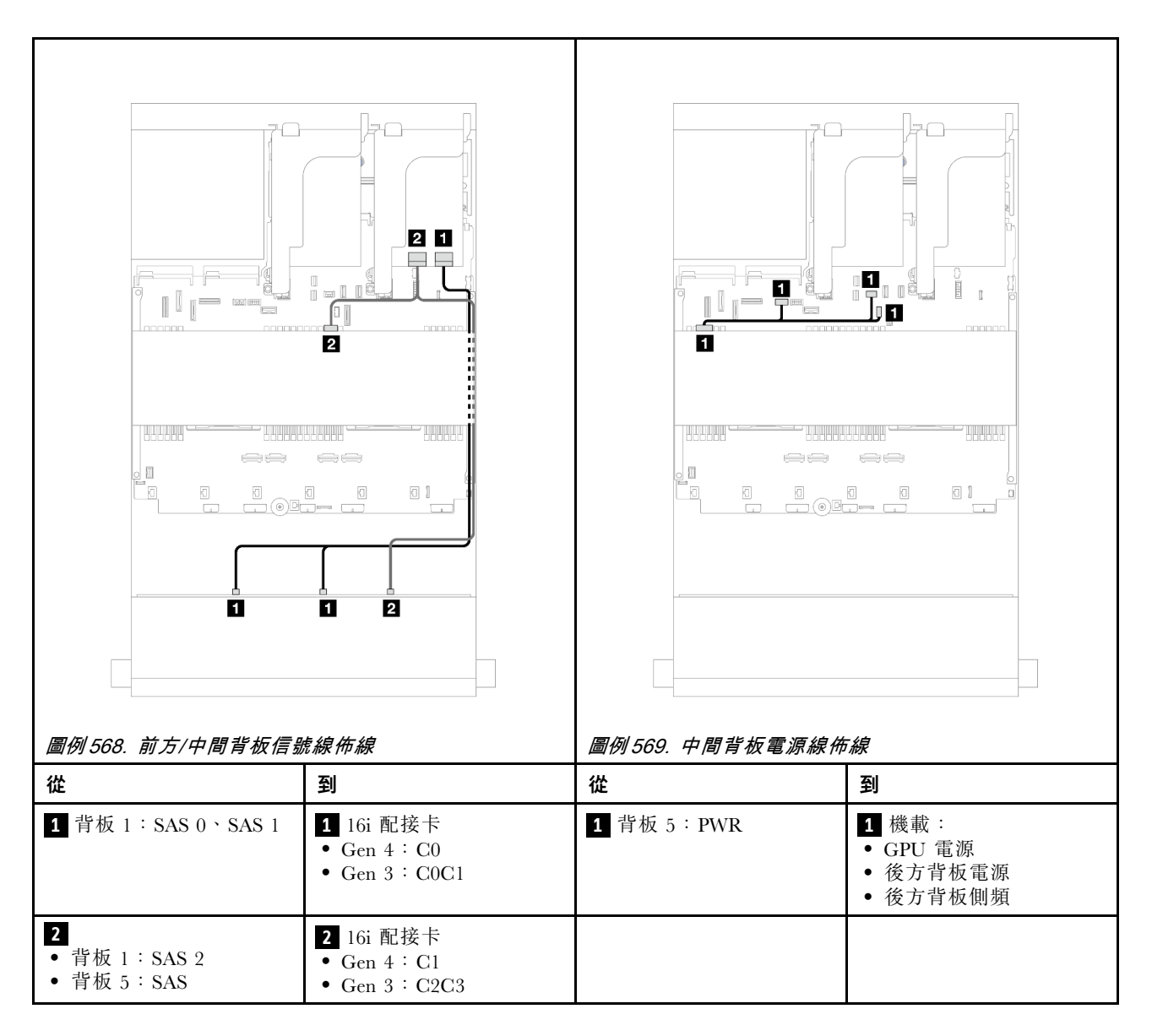

#### 12 x 3.5 吋 SAS/SATA + 8 x 2.5 吋 NVMe

本主題提供配置為一個 16i RAID/HBA 配接卡的前方 12 x 3.5 吋 SAS/SATA + 中間 8 x 2.5 吋 NVMe 的 纜線佈線資訊。

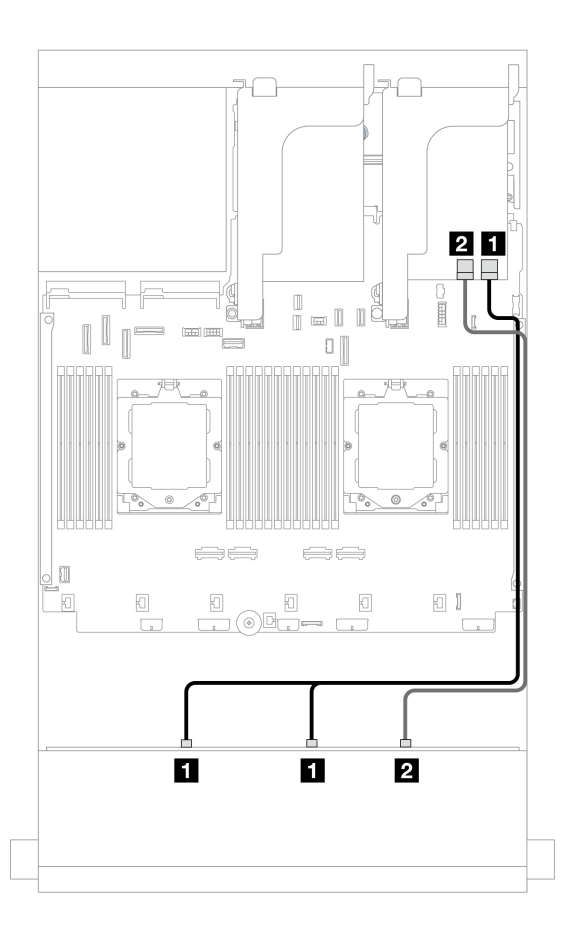

*圖例 570. 纜線佈線至 16i RAID/HBA 配接卡* 

| 從                   | 到                                           |
|---------------------|---------------------------------------------|
| 1 背板 1: SAS 0、SAS 1 | 1 16i 配接卡<br>• Gen 4 : C0<br>• Gen 3 : C0C1 |
| 2 背板 1: SAS 2       | 2 16i 配接卡<br>• Gen 4 : C1<br>• Gen 3 : C2   |

#### 中間背板纜線佈線

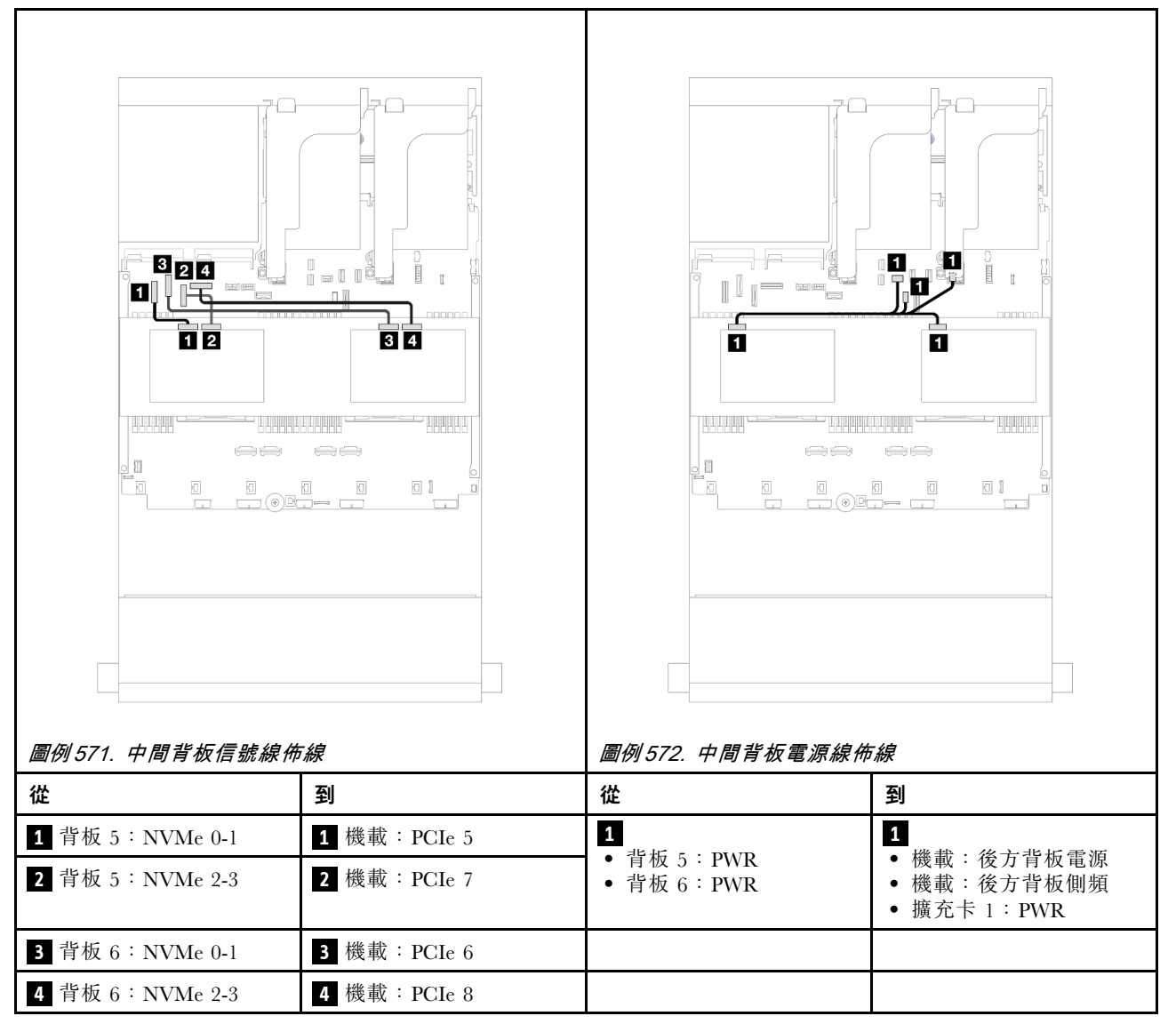

# 前方 + 中間 + 後方背板:12 x 3.5 吋 SAS/SATA + 4 x 3.5 吋 SAS/SATA + 4 x 3.5 吋 SAS/SATA

本主題提供配備一個 12 x 3.5 吋 SAS/SATA 前方背板、一個 4 x 3.5 吋 SAS/SATA 中間背板及一個 4 x 3.5 吋 SAS/SATA 後方背板的伺服器型號的纜線佈線資訊。

- 第 521 頁 「機載接頭」
- 第 522 頁 「32i RAID 配接卡」

#### 機載接頭

以下顯示了配置為機載接頭的前方 12 x 3.5 吋 SAS/SATA + 中間 4 x 3.5 吋 SAS/SATA + 後方 4 x 3.5 吋 SAS/SATA + 後方 4 x 3.5 吋 SAS/SATA 的纜線連接。

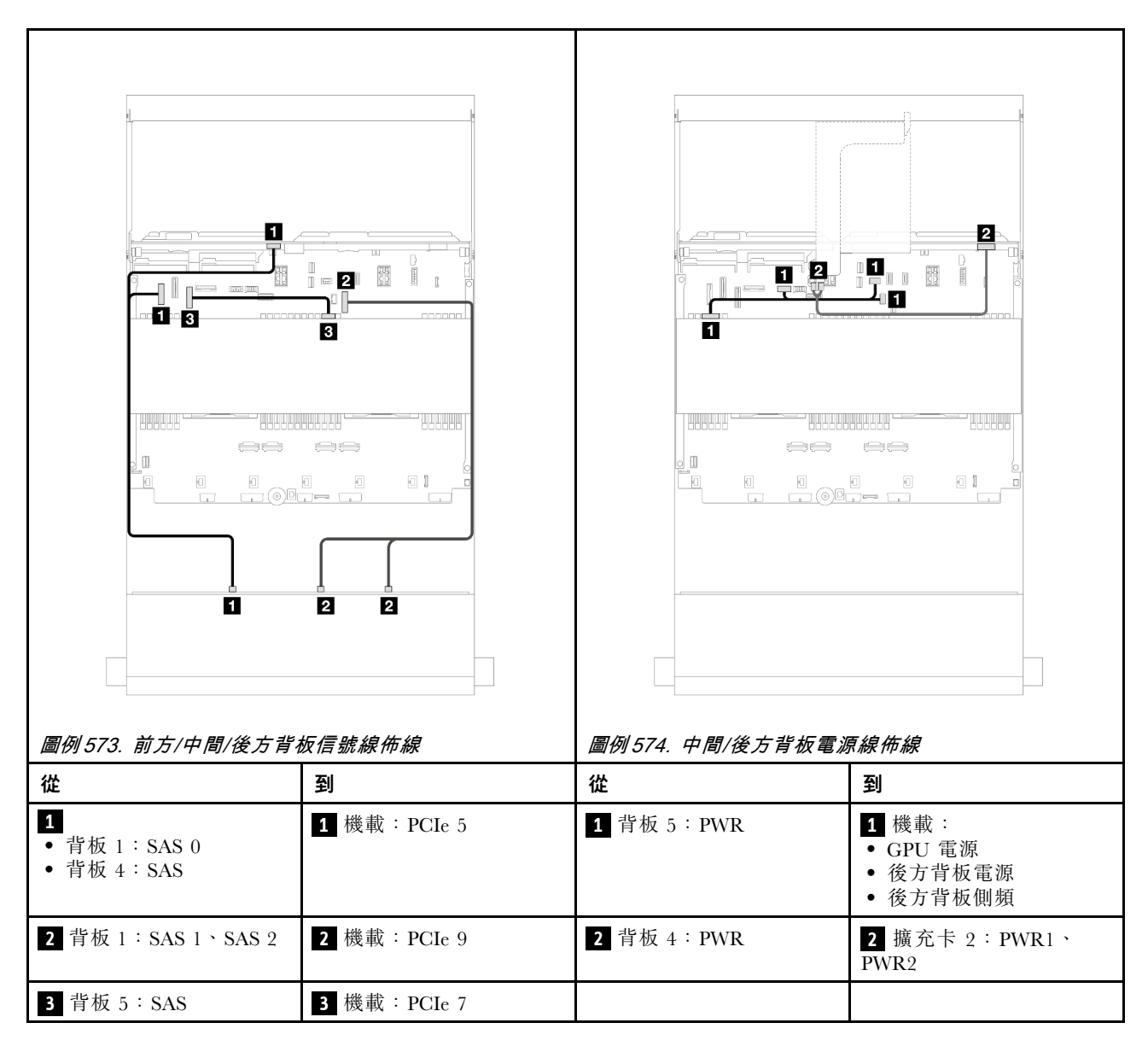

#### 32i RAID 配接卡

以下顯示了配置為一個 32i RAID 配接卡的前方 12 x 3.5 吋 SAS/SATA + 中間 4 x 3.5 吋 SAS/SATA + 後 方 4 x 3.5 吋 SAS/SATA 的纜線連接。

接頭之間的連接: 1 ↔ 1 , 2 ↔ 2 , 3 ↔ 3 , … n ↔ n

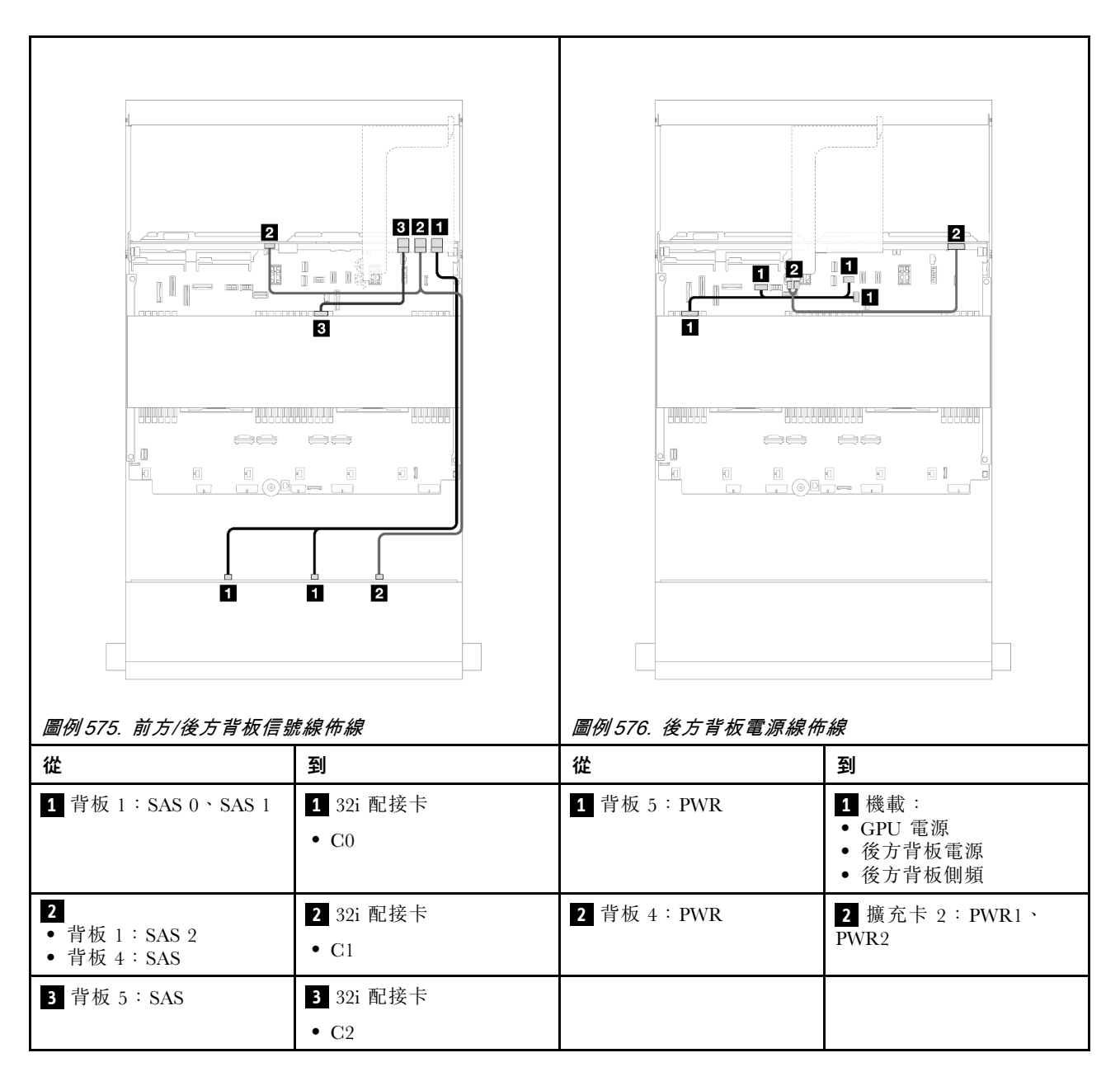

# 12 x 3.5 吋 AnyBay 背板

本節提供配備 12 x 3.5 吋 AnyBay 前方背板的伺服器型號的纜線佈線資訊。

若要連接前方背板的電源線,請參閱第 504 頁「背板:配備 3.5 吋前方機槽的伺服器型號」。

若要連接前方背板的信號線,請參閱以下纜線佈線案例(視您的伺服器配置而定)。

- 第 523 頁 「前方背板: 8 SAS/SATA + 4 AnyBay」
- 第 525 頁 「前方背板: 8 SAS/SATA + 4 NVMe」

#### 前方背板:8 SAS/SATA + 4 AnyBay

本主題提供配置為使用 12 x 3.5 吋 AnyBay 前方背板的前方 (8 x 3.5 吋 SAS/SATA + 4 x 3.5 吋 AnyBay) 的 纜線佈線資訊。

# 接頭之間的連接: 1 $\leftrightarrow$ 1 , 2 $\leftrightarrow$ 2 , 3 $\leftrightarrow$ 3 , ... n $\leftrightarrow$ n

#### 安裝了兩個處理器的纜線佈線

若要在已安裝兩個處理器時連接處理器互連纜線,請參閱第 378 頁 「處理器互連纜線佈線」。

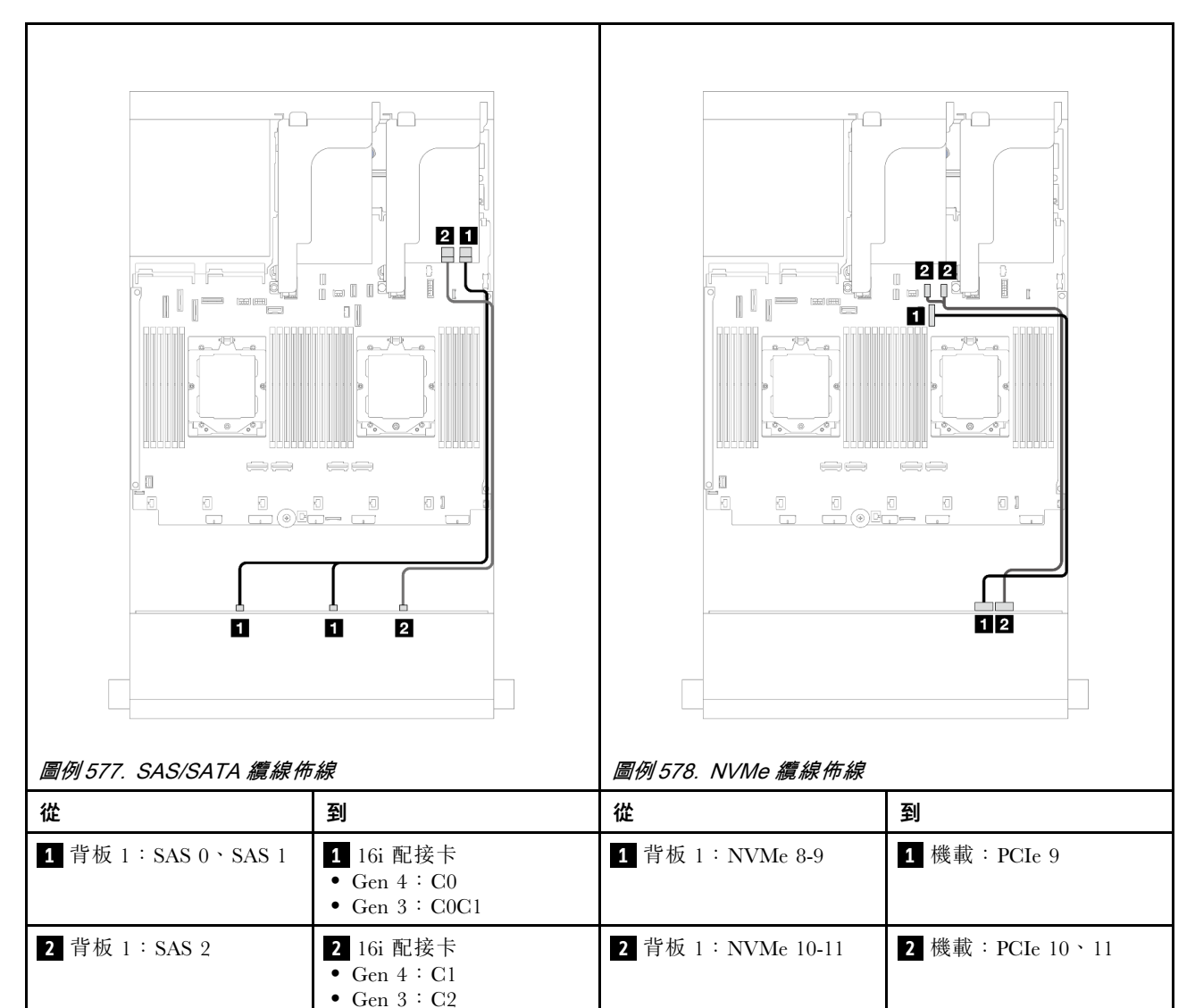

#### 安裝了一個處理器的纜線佈線

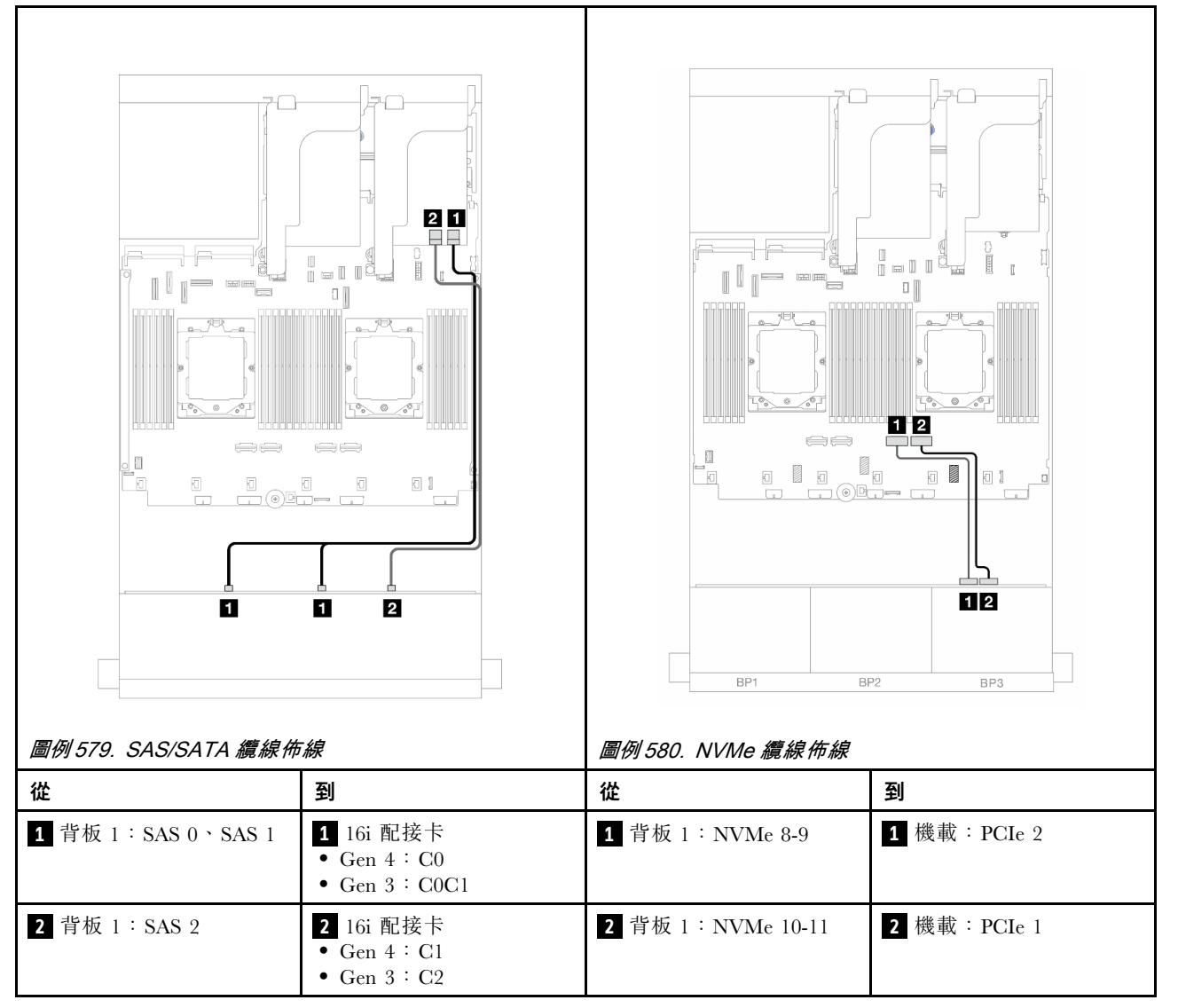

# 前方背板:8 SAS/SATA+4 NVMe

本主題提供配置為使用 12 x 3.5 吋 AnyBay 前方背板的前方 (8 x 3.5 吋 SAS/SATA + 4 x 3.5 吋 NVMe) 的 纜線佈線資訊。

- 第 525 頁 「機載接頭」
- 第 527 頁 「8i RAID/HBA 配接卡」

#### 機載接頭

以下顯示了配置為機載接頭的前方 (8 x 3.5 吋 SAS/SATA + 4 x 3.5 吋 NVMe) 的纜線連接。

# 接頭之間的連接: $1 \leftrightarrow 1$ , $2 \leftrightarrow 2$ , $3 \leftrightarrow 3$ ,… $n \leftrightarrow n$

#### 安裝了兩個處理器的纜線佈線

若要在已安裝兩個處理器時連接處理器互連纜線,請參閱第 378 頁 「處理器互連纜線佈線」。

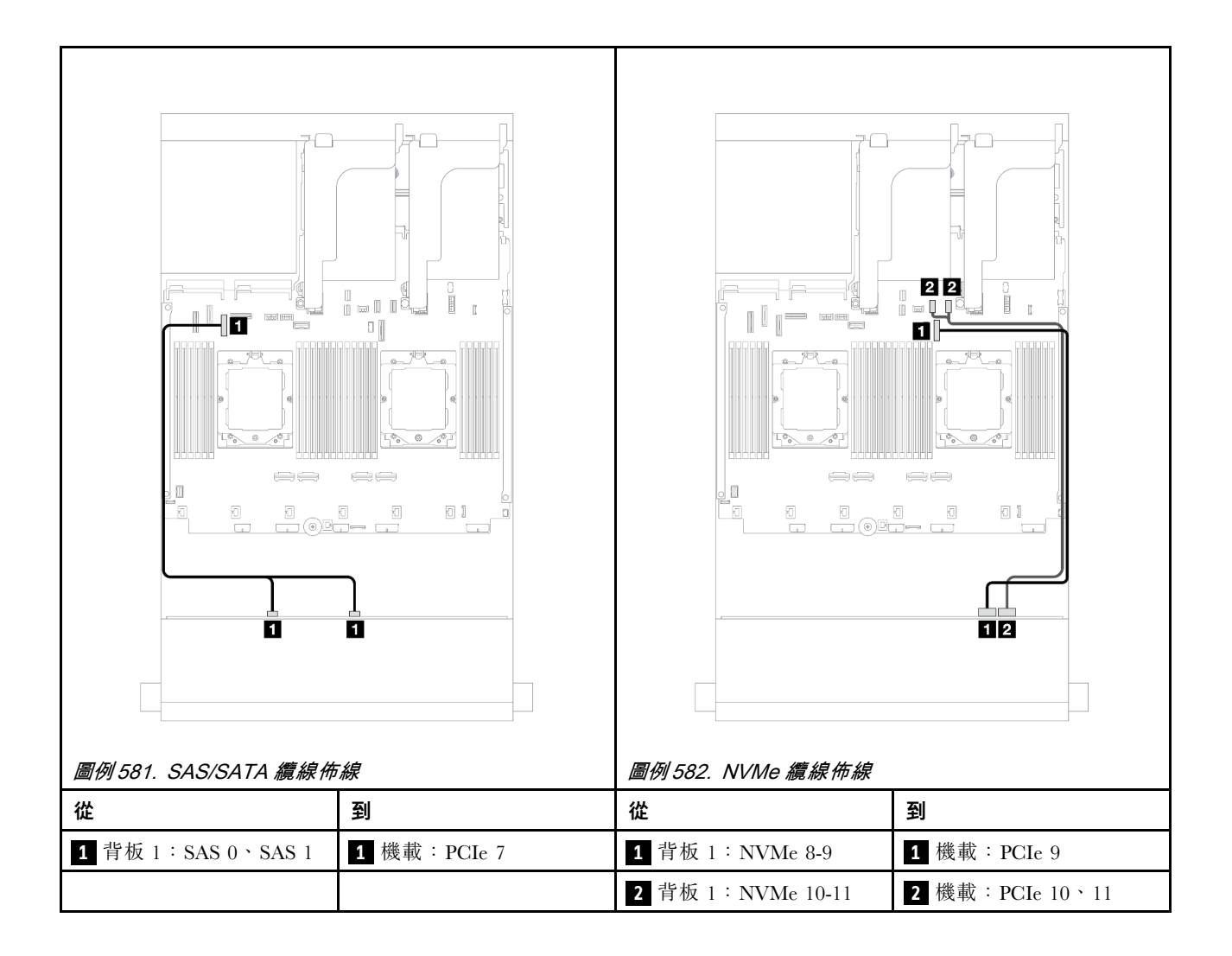

#### 安裝了一個處理器的纜線佈線

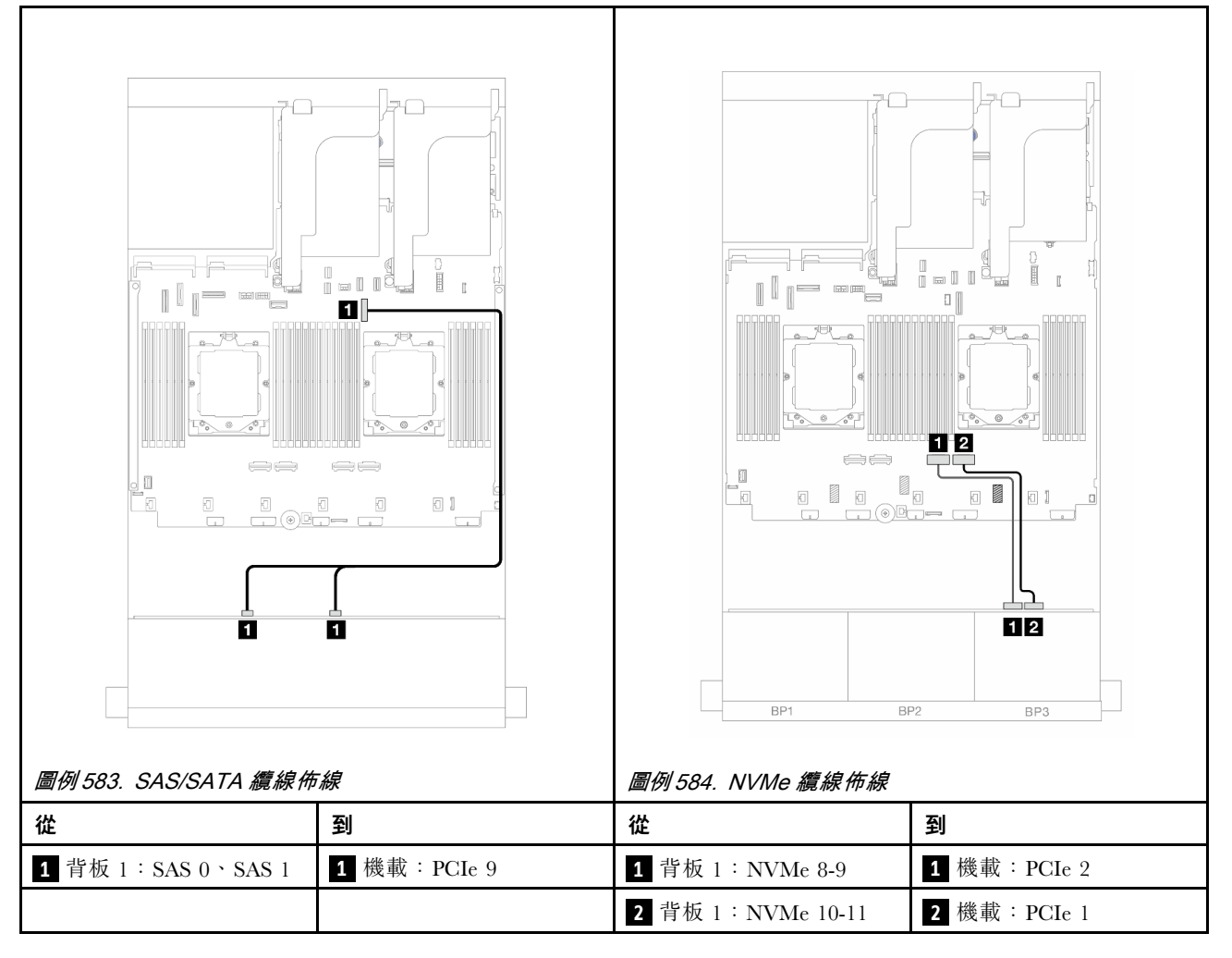

#### 8i RAID/HBA 配接卡

以下顯示了配置為一個 8i RAID/HBA 配接卡的前方 (8 x 3.5 吋 SAS/SATA + 4 x 3.5 吋 NVMe) 的纜線連接。

# 接頭之間的連接: $1 \leftrightarrow 1$ , $2 \leftrightarrow 2$ , $3 \leftrightarrow 3$ ,… $n \leftrightarrow n$

#### 安裝了兩個處理器的纜線佈線

若要在已安裝兩個處理器時連接處理器互連纜線,請參閱第 378 頁 「處理器互連纜線佈線」。

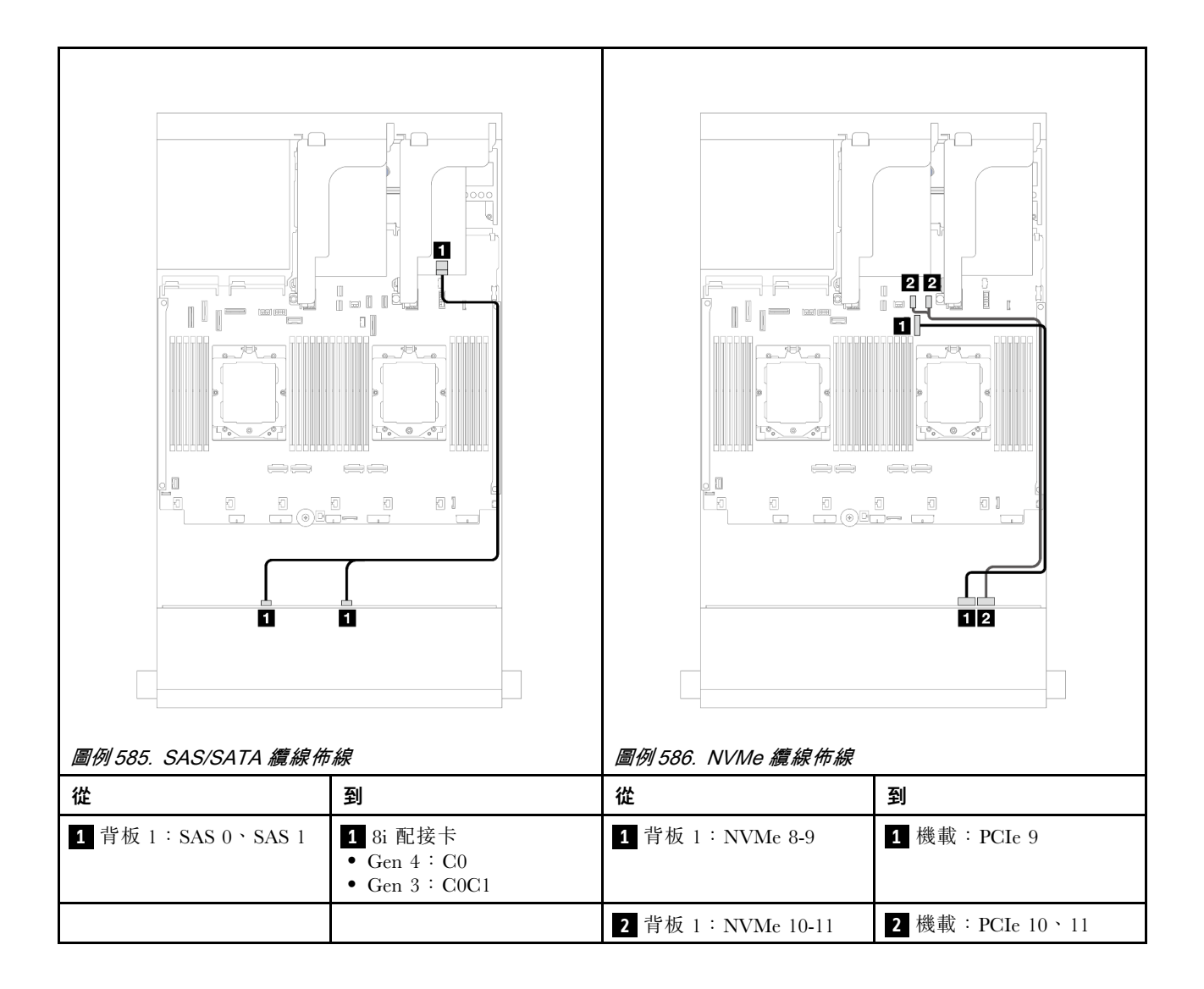

#### 安裝了一個處理器的纜線佈線

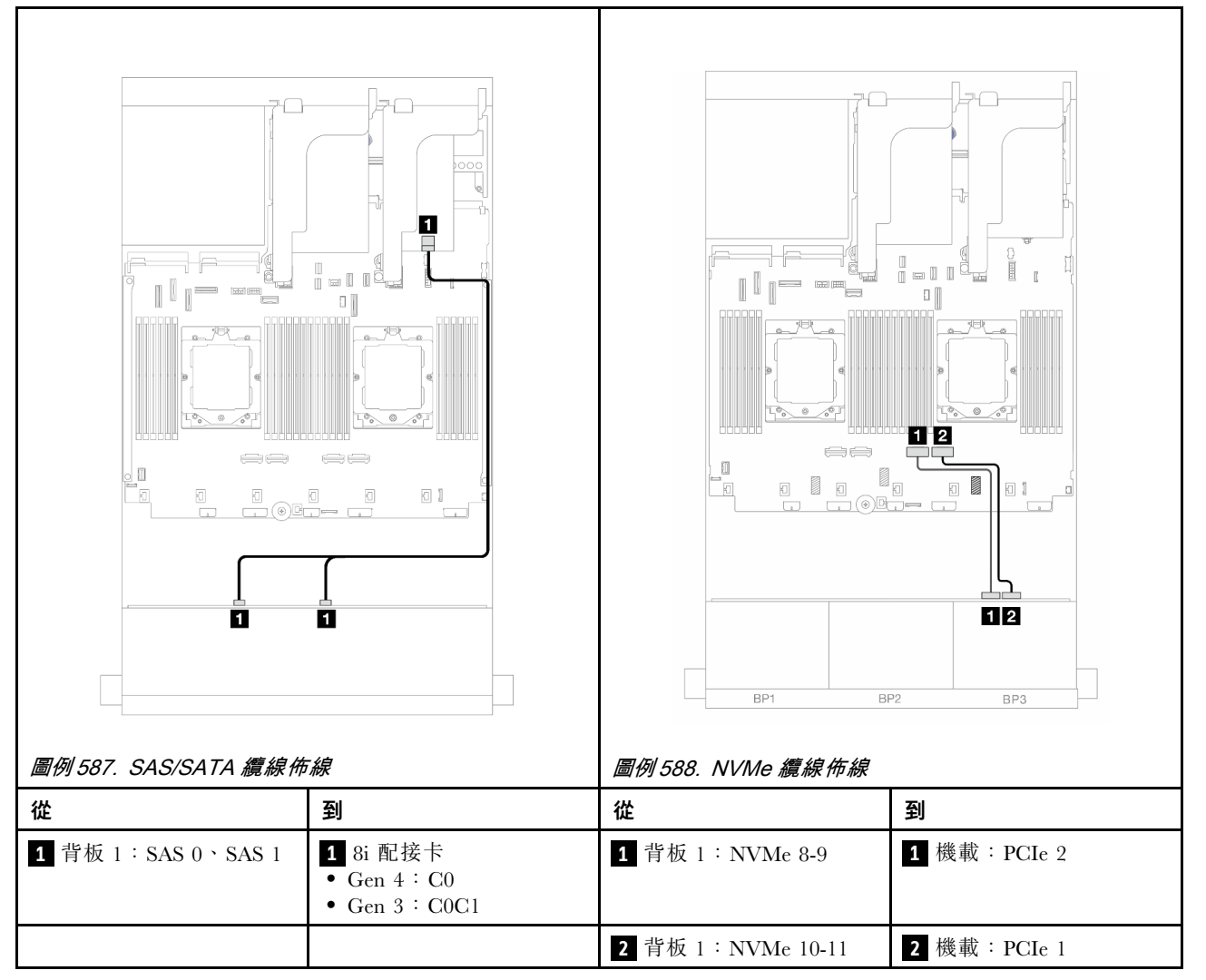

## 12 x 3.5 吋 SAS/SATA 擴充器背板

本節提供配備前方 12 x 3.5 吋 SAS/SATA 擴充器背板的伺服器型號的纜線佈線資訊。

若要連接前方背板的電源線,請參閱第 504 頁「背板:配備 3.5 吋前方機槽的伺服器型號」。

若要連接前方背板的信號線,請參閱以下纜線佈線案例(視您的伺服器配置而定)。

- 第 529 頁 「前方背板: 12 x 3.5 吋 SAS/SATA」
- 第 530 頁 「前方 + 後方背板: 12 x 3.5 吋 SAS/SATA + 2 x 3.5 吋/4 x 3.5 吋 SAS/SATA/4 x 2.5 吋 AnyBay」
- 第 534 頁 「前方 + 中間 + 後方背板: 12 x 3.5 吋 SAS/SATA + 4 x 3.5 吋 SAS/SATA + 4 x 3.5 吋 SAS/SATA」

#### 前方背板:12 x 3.5 吋 SAS/SATA

本主題提供前方 12 x 3.5 吋 SAS/SATA 擴充器背板的纜線佈線資訊。

#### 8i 配接卡

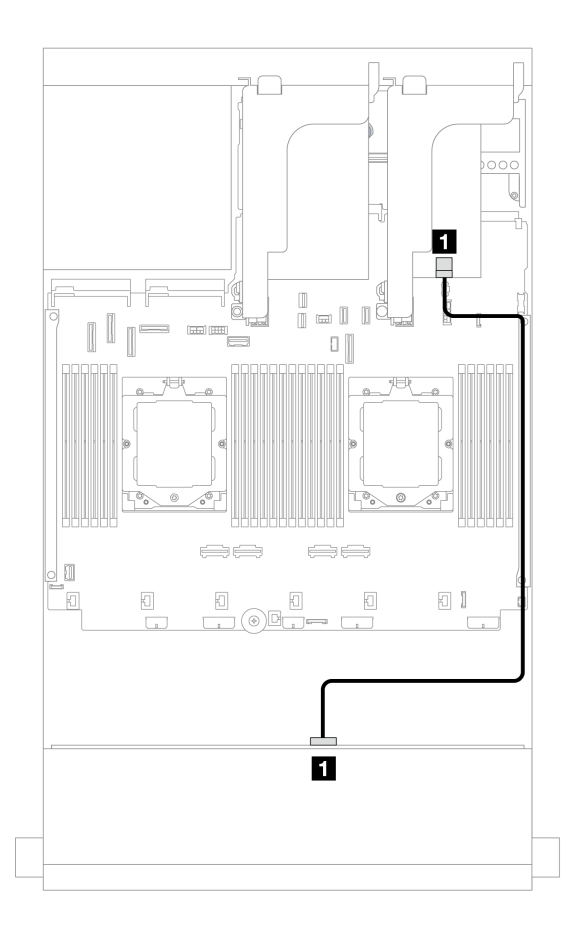

圖例 589. 纜線佈線至 8i 配接卡

| 從             | 到                                          |
|---------------|--------------------------------------------|
| 1 背板 1: SAS 0 | 1 8i 配接卡<br>• Gen 4 : C0<br>• Gen 3 : C0C1 |

#### 前方 + 後方背板:12 x 3.5 吋 SAS/SATA + 2 x 3.5 吋/4 x 3.5 吋 SAS/SATA/4 x 2.5 吋 AnyBay

本主題提供配備一個前方 12 x 3.5 吋 SAS/SATA 擴充器背板和一個 2 x 3.5 吋/4 x 3.5 吋 SAS/SATA 或 4 x 2.5 吋 AnyBay 後方背板的伺服器型號的纜線佈線資訊。

請根據您使用的後方背板,參閱特定配置以瞭解纜線佈線資訊。

- 第 530 頁 「12 x 3.5 吋 SAS/SATA + 2 x 3.5 吋 SAS/SATA」
- 第 531 頁 「12 x 3.5 吋 SAS/SATA + 4 x 3.5 吋 SAS/SATA」
- 第 533 頁 「12 x 3.5 吋 SAS/SATA + 4 x 2.5 吋 AnyBay」

#### 12 x 3.5 吋 SAS/SATA + 2 x 3.5 吋 SAS/SATA

本主題提供前方 12 x 3.5 吋 SAS/SATA 擴充器背板及 2 x 3.5 吋 SAS/SATA 後方背板的纜線佈線資訊。

#### 8i 配接卡
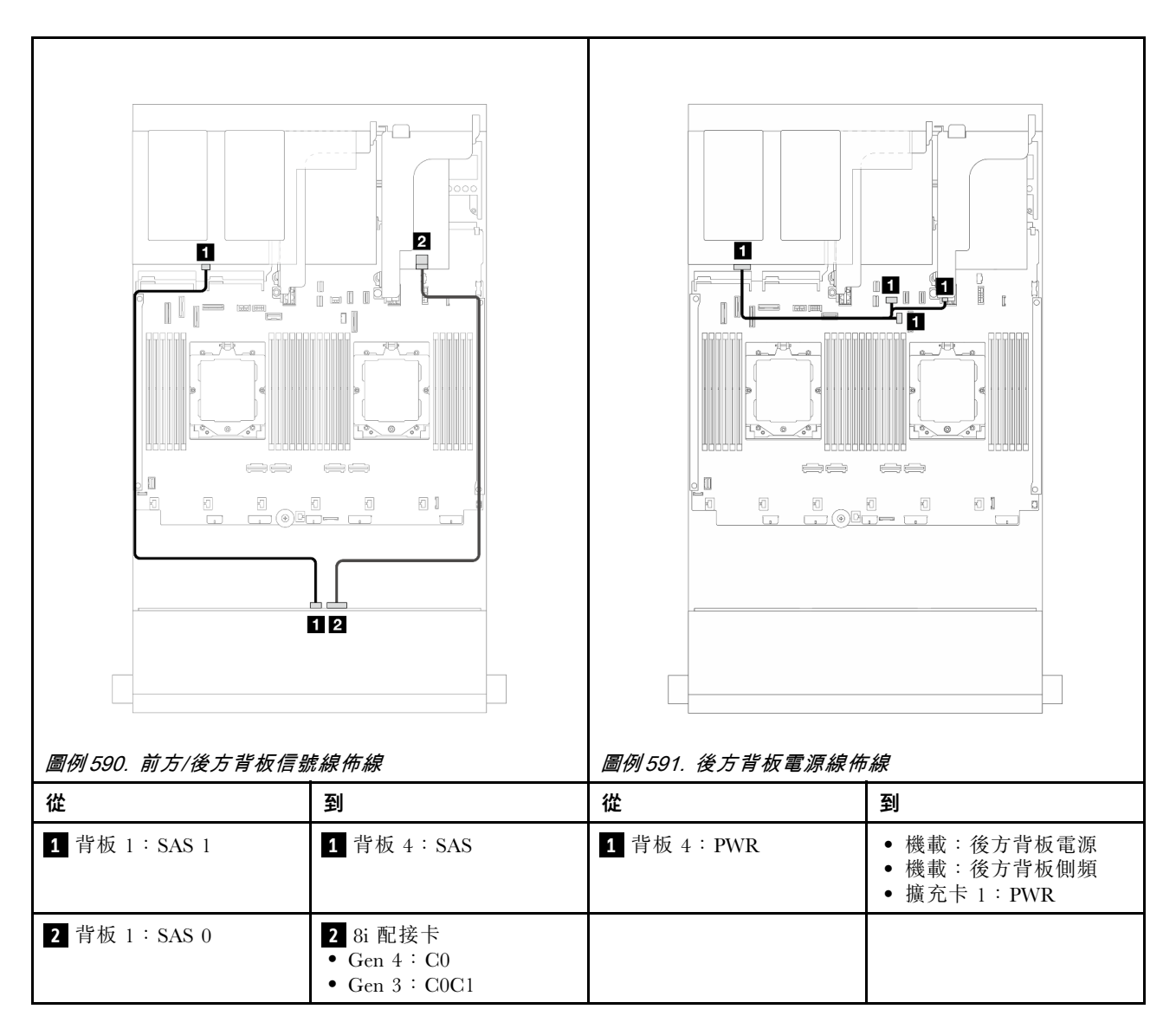

### 12 x 3.5 吋 SAS/SATA + 4 x 3.5 吋 SAS/SATA

本主題提供前方 12 x 3.5 吋 SAS/SATA 擴充器背板及 4 x 3.5 吋 SAS/SATA 後方背板的纜線佈線資訊。

### 8i 配接卡

接頭之間的連接: 1  $\leftrightarrow$  1 , 2  $\leftrightarrow$  2 , 3  $\leftrightarrow$  3 , ... n  $\leftrightarrow$  n

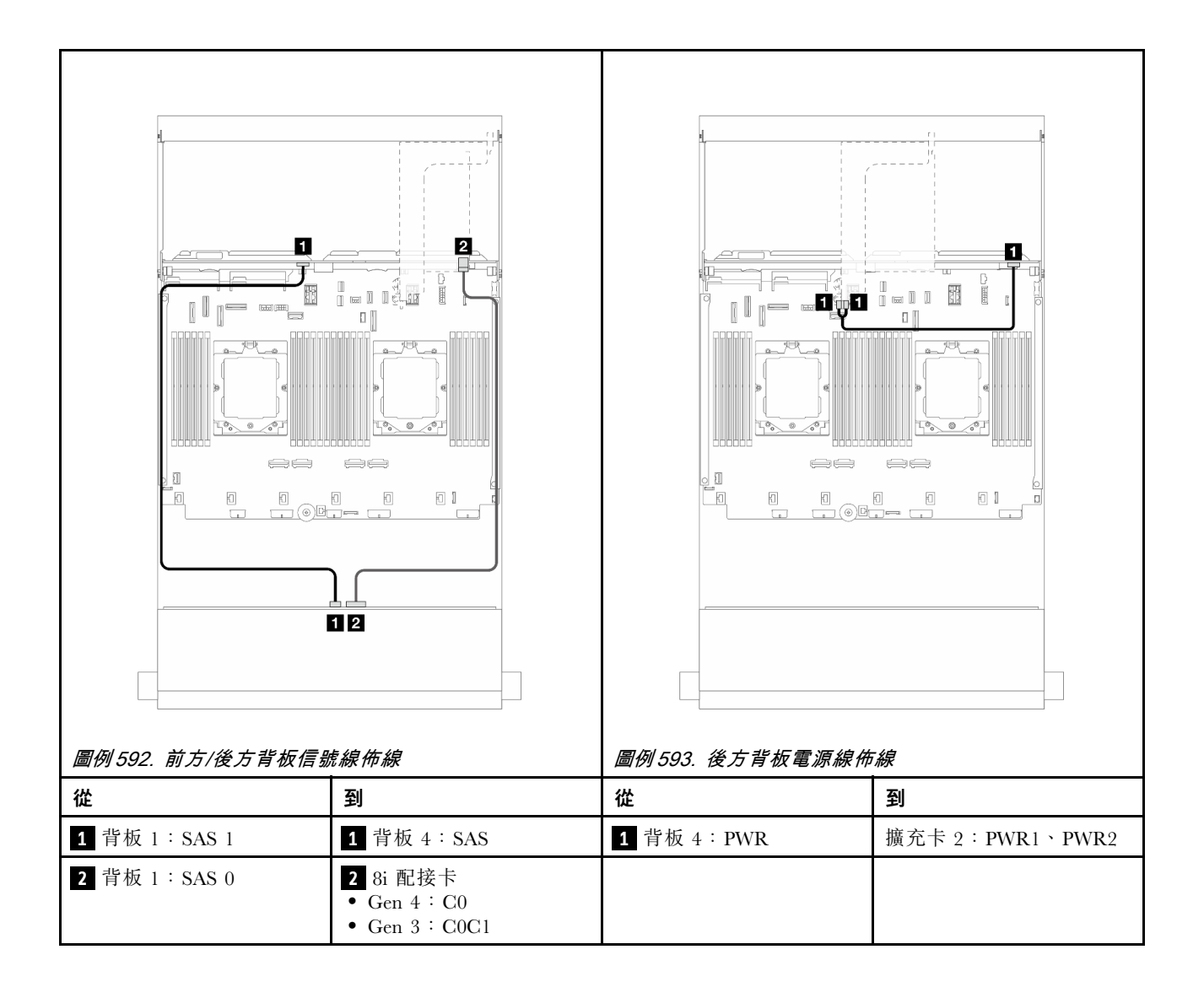

### 12 x 3.5 吋 SAS/SATA + 4 x 2.5 吋 AnyBay

本主題提供配備 4 x 2.5 吋 AnyBay 後方背板的前方 12 x 3.5 吋 SAS/SATA 擴充器背板的纜線佈線資訊。

接頭之間的連接: 1  $\leftrightarrow$  1 , 2  $\leftrightarrow$  2 , 3  $\leftrightarrow$  3 , ... n  $\leftrightarrow$  n

### 前方/後方背板信號線佈線

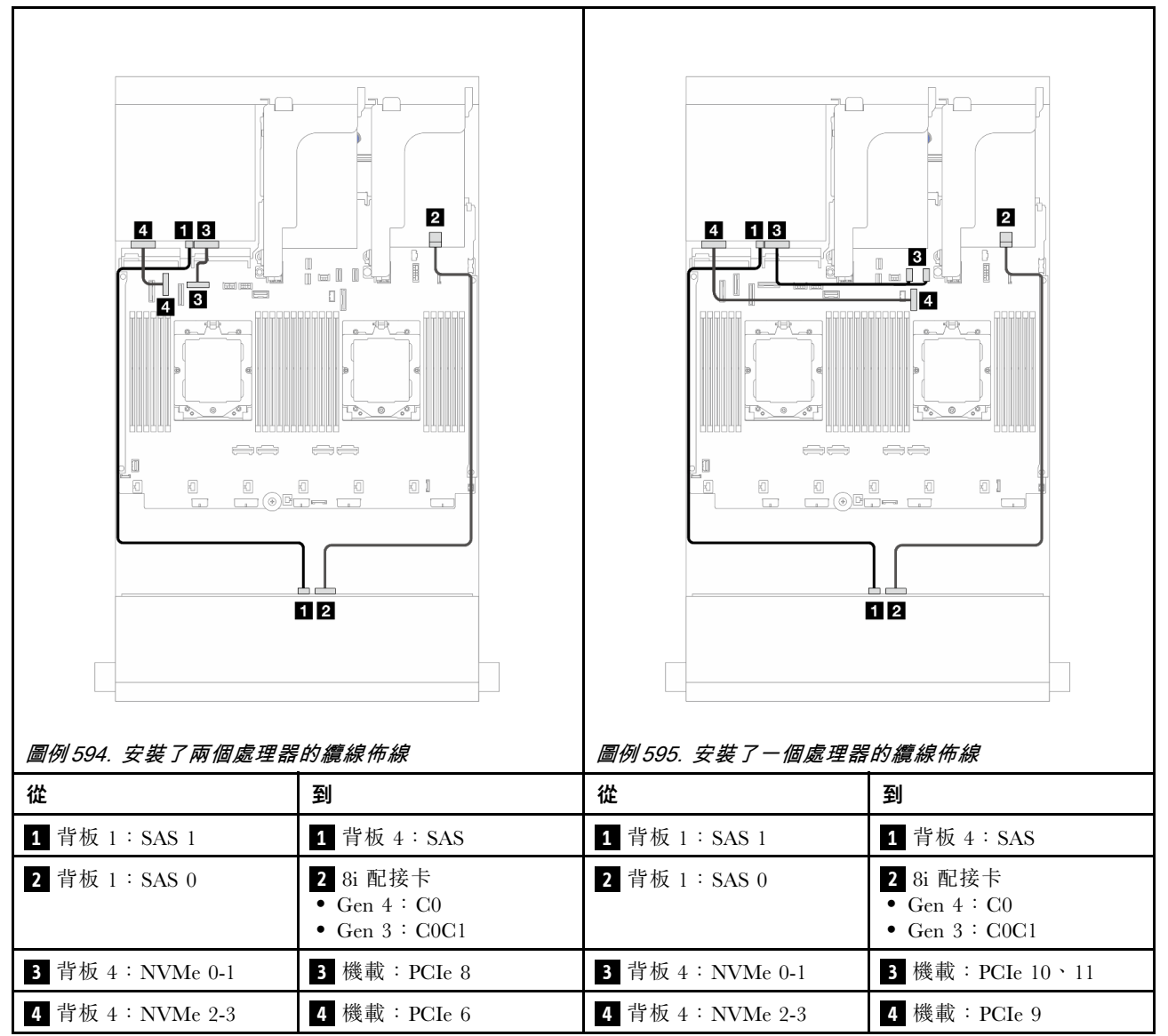

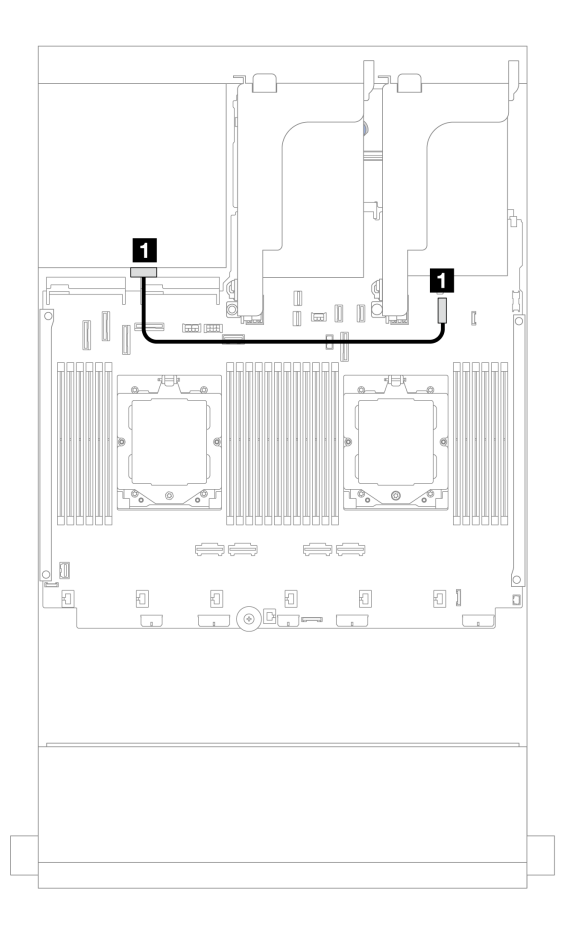

#### 圖例596. 後方背板電源線佈線

| 從           | 到             |
|-------------|---------------|
| 1 背板 4: PWR | 1 機載:7 公釐電源接頭 |

# 前方 + 中間 + 後方背板:12 x 3.5 吋 SAS/SATA + 4 x 3.5 吋 SAS/SATA + 4 x 3.5 吋 SAS/SATA

本主題提供配備 4 x 3.5 吋 SAS/SATA 中間背板和 4 x 3.5 吋 SAS/SATA 後方背板的前方 12 x 3.5 吋 SAS/SATA 擴充器背板的纜線佈線資訊。

#### 16i 配接卡

接頭之間的連接: 1  $\leftrightarrow$  1 , 2  $\leftrightarrow$  2 , 3  $\leftrightarrow$  3 , ... n  $\leftrightarrow$  n

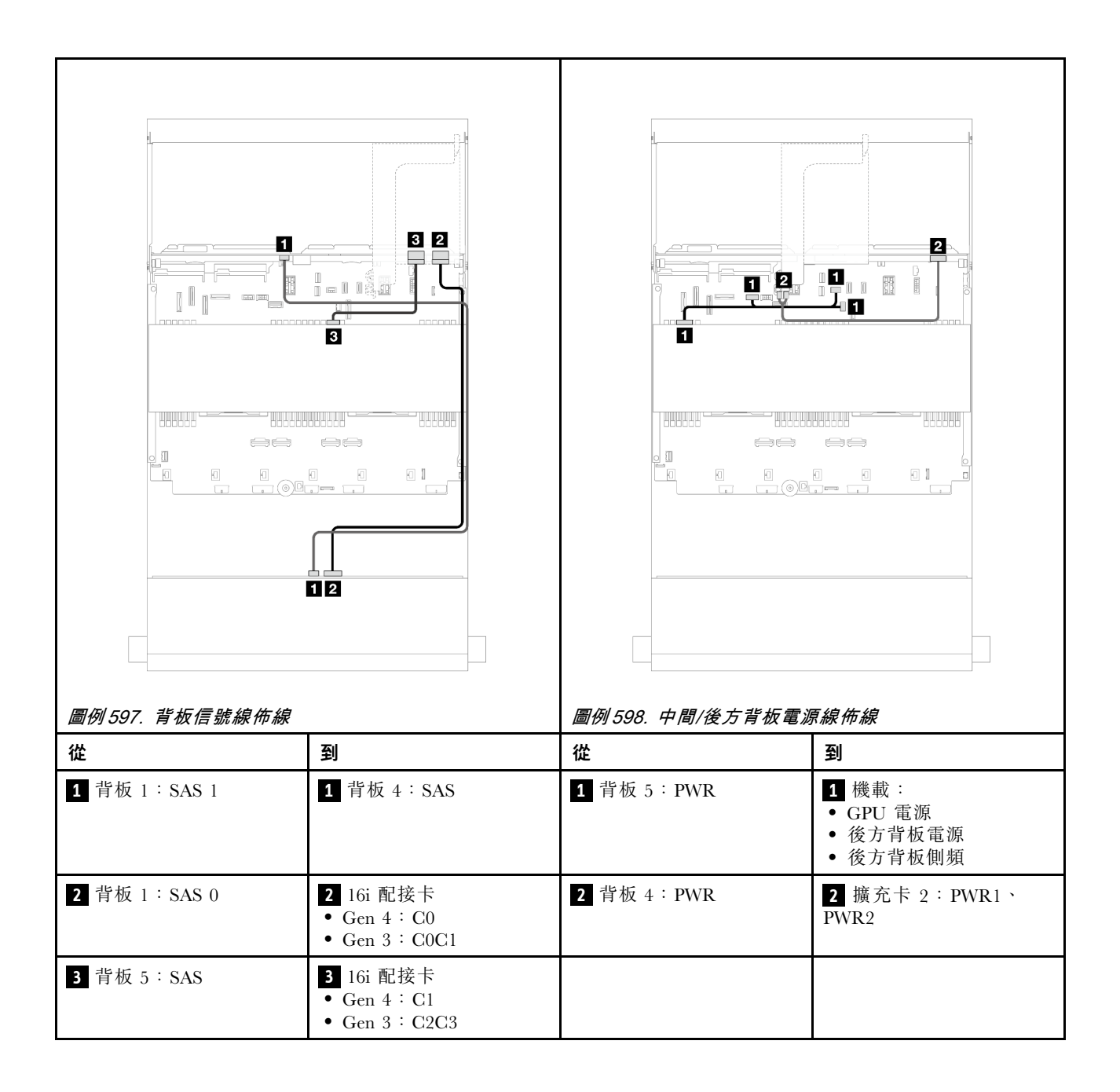

## 第7章 系統配置

完成下列程序以配置您的系統。

### 設定 Lenovo XClarity Controller 的網路連線

您必須先指定 Lenovo XClarity Controller 如何連接至網路,才能透過網路存取 Lenovo XClarity Controller。依 據網路連線的實作方式,您可能也需要指定靜態 IP 位址。

如果不使用 DHCP,下列方法可用於設定 Lenovo XClarity Controller 的網路連線:

- 如果有監視器連接至伺服器,您可以使用 Lenovo XClarity Provisioning Manager 來設定網路連線。
  - 請完成下列步驟,以使用 Lenovo XClarity Controller 將 Lenovo XClarity Provisioning Manager 連接至網路。
    - 2. 按下畫面上指示的按鍵以顯示 Lenovo XClarity Provisioning Manager 介面。(如需相關資訊,請參閱與您伺服器相容的 LXPM 文件中的「啟動」一節,網址為 https://pubs.lenovo.com/lxpm-overview/。)
    - 3. 移至 LXPM → UEFI 設定 → BMC 設定,以指定 Lenovo XClarity Controller 連線至網路的方式。

一如果您選擇靜態 IP 連線,請確定網路上有您指定的 IPv4 或 IPv6 位址。

一如果您選擇 DHCP 連線,請確定伺服器的 MAC 位址已配置在 DHCP 伺服器中。

- 4. 按一下確定以套用設定並等待兩到三分鐘。
- 5. 使用 IPv4 或 IPv6 位址連接 Lenovo XClarity Controller。

**重要事項:**Lenovo XClarity Controller 最初設定的使用者名稱和密碼分別為 USERID 和 PASSW0RD (當中所含的是數字 0,不是字母 O)。此預設使用者設定具有監督者存取權。在起始配置期間務必 變更此使用者名稱和密碼,以加強安全性。

 如果沒有監視器連接至伺服器,您可以透過 Lenovo XClarity Controller 介面來設定網路連線。將乙太網路纜線從筆記型電腦連接至伺服器上的 XCC 系統管理埠。如需瞭解 XCC 系統管理埠 的位置,請參 閱第 15 頁第 2 章 「伺服器元件」。

附註:確定您已修改筆記型電腦上的 IP 設定,使其位在與伺服器預設值相同的網路中。

貼在拉出式資訊標籤上的 Lenovo XClarity Controller 網路存取標籤提供預設的 IPv4 位址和 IPv6 鏈結本端 位址 (LLA)。請參閱第 47 頁 「識別伺服器並存取 Lenovo XClarity Controller」。

如果您要使用行動裝置中的 Lenovo XClarity Administrator 行動應用程式,可以透過伺服器的 Lenovo XClarity Controller USB 接頭連接至 Lenovo XClarity Controller 。如需瞭解 Lenovo XClarity Controller USB 接頭的位置,請參閱第 15 頁第 2 章 「伺服器元件」。

附註: Lenovo XClarity Controller USB 接頭模式必須設為管理 Lenovo XClarity Controller (而非正常 USB 模式)。若要從正常模式切換為 Lenovo XClarity Controller 管理模式,請按住伺服器上的 ID 按鈕至 少 3 秒,直到其 LED 緩慢閃爍(每隔數秒一次)。如需瞭解 ID 按鈕的位置,請參閱第 15 頁第 2 章 「伺服器元件」。

如果要使用 Lenovo XClarity Administrator 行動應用程式連接:

- 1. 將行動裝置的 USB 纜線連接至伺服器的 Lenovo XClarity Controller USB 接頭。
- 2. 在行動裝置上, 啟用 USB 網際網路共用功能。
- 3. 在行動裝置上, 啟動 Lenovo XClarity Administrator 行動應用程式。
- 4. 如果自動探索已停用,請按一下 USB 探索頁面上的探索以連接到 Lenovo XClarity Controller。

如需使用 Lenovo XClarity Administrator 行動應用程式的相關資訊,請參閱:

https://pubs.lenovo.com/lxca/lxca\_usemobileapp

### 為 Lenovo XClarity Controller 連線設定 USB 埠

您必須先配置 USB 埠用於 Lenovo XClarity Controller 連線,才能透過 USB 埠存取 Lenovo XClarity Controller。

### 伺服器支援

若要查看您的伺服器是否支援透過 USB 埠存取 Lenovo XClarity Controller, 請檢查下列其中一項:

- 請參閱第 15 頁第 2 章 「伺服器元件」。
- 如果您伺服器的 USB 埠上有扳手圖示,您可以將管理 USB 埠設定為連接到 Lenovo XClarity Controller。它也是唯一支援透過 USB 自動更新系統 I/O 板(或韌體和 RoT 安全模組)的 USB 埠。

### 為 Lenovo XClarity Controller 連線設定 USB 埠

您可以執行下列其中一個步驟,將 USB 埠在一般和 Lenovo XClarity Controller 管理作業之間切換。

- 按住 ID 按鈕至少 3 秒,直到其 LED 緩慢閃爍(每隔數秒一次)。如需瞭解 ID 按鈕的位置,請參 閲第 15 頁第 2 章 「伺服器元件」。
- 在 Lenovo XClarity Controller 管理控制器 CLI 中,執行 usbfp 指令。如需使用 Lenovo XClarity Controller CLI 的相關資訊,請參閱與您伺服器相容的 XCC 文件中的「指令行介面」一節,網址為 https://pubs.lenovo.com/lxcc-overview/。
- 在 Lenovo XClarity Controller 管理控制器 Web 介面中,按一下 BMC 配置 → 網路 → USB 管理埠指派。 如需 Lenovo XClarity Controller Web 介面功能的相關資訊,請參閱與您伺服器相容的 XCC 文件中的 「XClarity Controller Web 介面功能的説明」一節,網址為 https://pubs.lenovo.com/lxcc-overview/。

### 檢查 USB 埠目前設定

您也可以使用 Lenovo XClarity Controller 管理控制器 CLI (usbfp 指令) 或 Lenovo XClarity Controller 管理 控制器 Web 介面 (BMC 配置 → 網路 → USB 管理埠指派) 來檢查 USB 埠的目前設定。請參閱與您伺 服器相容的 XCC 文件中的「指令行介面」和「XClarity Controller Web 介面功能的説明」兩節,網址為 https://pubs.lenovo.com/lxcc-overview/。

### 更新韌體

有數個選項可更新伺服器的韌體。

您可以使用此處列出的工具,為您的伺服器及安裝在伺服器中的裝置更新為最新版的韌體。

• 您可以在下列網站找到更新韌體相關的最佳做法:

- https://lenovopress.lenovo.com/lp0656-lenovo-thinksystem-firmware-and-driver-update-best-practices

• 最新的韌體可以在下列網站找到:

- https://datacentersupport.lenovo.com/products/servers/thinksystem/sr665v3/downloads/driver-list/

• 您可以訂閱產品通知以隨時掌握韌體更新情況:

- https://datacentersupport.lenovo.com/solutions/ht509500

### 更新套件組合 (Service Pack)

Lenovo 通常以稱為更新套件組合 (Service Pack) 的組合發佈韌體。為確保所有韌體更新相容,您應該同時更新所有韌體。如果 Lenovo XClarity Controller 和 UEFI 的韌體都要更新,請先更新 Lenovo XClarity Controller 的韌體。

#### 更新方法術語

- 頻內更新。使用在伺服器核心 CPU 上執行的作業系統內的工具或應用程式,來執行安裝或更新。
- 頻外更新。由收集更新,然後將更新引導至目標子系統或裝置的 Lenovo XClarity Controller 來執行安 裝或更新。頻外更新與在核心 CPU 上執行的作業系統沒有相依性。不過,大部分頻外作業都要求伺 服器處於 S0 (運作中)電源狀態。
- 正中目標更新。安裝或更新是從目標伺服器本身上執行的已安裝作業系統起始。
- 偏離目標更新。從與伺服器的 Lenovo XClarity Controller 直接互動的計算裝置起始的安裝或更新。
- 更新套件組合 (Service Pack)。更新套件組合 (Service Pack) 是經過設計和測試的配套更新,可提供相互 依存的功能、效能和相容性。更新套件組合 (Service Pack) 因伺服器機型而各異,是專為支援特定 Windows Server、Red Hat Enterprise Linux (RHEL) 和 SUSE Linux Enterprise Server (SLES) 作業系統發行套件所建置 (提供韌體和裝置驅動程式更新)。另有僅含機型特有韌體的更新套件組合 (Service Pack) 供使用。

### 韌體更新工具

請參閱下表判斷可用於安裝及設定韌體的最佳 Lenovo 工具:

| 工具                                                      | 支援的更<br>新方法              | 核心系統韌<br>體更新 | I/O 裝置韌<br>體更新 | 硬碟韌體<br>更新 | 圖形使用<br>者介面  | 指令行介<br>面    | 支援更新<br>套件組合<br>(Service<br>Pack) |
|---------------------------------------------------------|--------------------------|--------------|----------------|------------|--------------|--------------|-----------------------------------|
| Lenovo XClarity<br>Provisioning<br>Manager<br>(LXPM)    | 頻內 <b>2</b><br>正中目標      | $\checkmark$ |                |            | $\checkmark$ |              |                                   |
| Lenovo XClarity<br>Controller<br>(XCC)                  | 頻內<br>4<br>頻外<br>偏離目標    | $\checkmark$ | 選取的 I/O<br>裝置  | $\sqrt{3}$ | $\checkmark$ |              | $\checkmark$                      |
| Lenovo XClarity<br>Essentials OneCLI<br>(OneCLI)        | 頻內<br>頻外<br>正中目標<br>偏離目標 | $\checkmark$ | 所有 I/O<br>裝置   | √3         |              | $\checkmark$ | $\checkmark$                      |
| Lenovo XClarity<br>Essentials<br>UpdateXpress<br>(LXCE) | 頻內<br>頻外<br>正中目標<br>偏離目標 | $\checkmark$ | 所有 I/O<br>裝置   |            | $\checkmark$ |              | $\checkmark$                      |

| 工具                                                                                                 | 支援的更<br>新方法                                | 核心系統韌<br>體更新 | Ⅰ/O 裝置韌<br>體更新 | 硬碟韌體<br>更新 | 圖形使用<br>者介面         | 指令行介<br>面           | 支援更新<br>套件組合<br>(Service<br>Pack) |
|----------------------------------------------------------------------------------------------------|--------------------------------------------|--------------|----------------|------------|---------------------|---------------------|-----------------------------------|
| Lenovo XClarity<br>Essentials Bootable<br>Media Creator<br>(BoMC)                                  | 頻內<br>頻外<br>偏離目標                           | $\checkmark$ | 所有 I/O<br>裝置   |            | √<br>(BoMC<br>應用程式) | √<br>(BoMC<br>應用程式) | $\checkmark$                      |
| Lenovo XClarity<br>Administrator<br>(LXCA)                                                         | 頻內 <sup>1</sup><br>頻外 <sup>2</sup><br>偏離目標 | $\checkmark$ | 所有 I/O<br>裝置   |            | $\checkmark$        |                     | $\checkmark$                      |
| Lenovo XClarity<br>Integrator (LXCI)<br>VMware vCenter 適<br>用版                                     | 頻外<br>偏離目標                                 | $\checkmark$ | 選取的 I/O<br>裝置  |            | $\checkmark$        |                     |                                   |
| Lenovo XClarity<br>Integrator (LXCI)<br>Microsoft Windows<br>Admin Center 適用版                      | 頻內<br>頻外<br>正中目標<br>偏離目標                   | $\checkmark$ | 所有 I/O<br>裝置   |            | $\checkmark$        |                     | $\checkmark$                      |
| Lenovo XClarity<br>Integrator<br>(LXCI) Microsoft<br>System Center<br>Configuration<br>Manager 適用版 | 頻內<br>正中目標                                 | V            | 所有 I/O<br>裝置   |            | V                   |                     | V                                 |

#### 附註:

- 1. 適用於 I/O 韌體更新。
- 2. 適用於 BMC 和 UEFI 韌體更新。
- 3. 僅以下工具和方法支援硬碟韌體更新:
  - XCC 裸機更新 (BMU): 頻內,需要系統重新開機。
  - Lenovo XClarity Essentials OneCLI:
    - 一對於 ThinkSystem V2 和 V3 產品支援的硬碟(舊硬碟): 頻內,不需要系統重新開機。
    - 一對於僅 ThinkSystem V3 產品支援的硬碟(新硬碟):暫存到 XCC,然後使用 XCC BMU 完成更新(頻 內,需要系統重新開機)。
- 4. 僅裸機更新 (BMU)。

### • Lenovo XClarity Provisioning Manager

您可以從 Lenovo XClarity Provisioning Manager 更新 Lenovo XClarity Controller 韌體、UEFI 韌體及 Lenovo XClarity Provisioning Manager 軟體。

**附註:**依預設, Lenovo XClarity Provisioning Manager 圖形使用者介面會在您啟動伺服器並按下畫面上指示的按鍵時顯示。如果您已經將該預設值變更為文字型系統設定,則您可以從文字型系統設定介面開 啟圖形使用者介面。

如需有關使用 Lenovo XClarity Provisioning Manager 更新韌體的其他資訊,請參閱: 與您伺服器相容的 LXPM 文件中的「韌體更新」一節,網址為 https://pubs.lenovo.com/lxpm-overview/

### • Lenovo XClarity Controller

如果您需要安裝特定更新項目,可以針對特定伺服器使用 Lenovo XClarity Controller 介面。

#### 附註:

 若要透過 Windows 或 Linux 執行頻內更新,必須安裝作業系統驅動程式,而且必須啟用 Ethernet-over-USB(有時稱為 LAN over USB)介面。

如需配置 Ethernet over USB 的其他資訊,請參閱:

與您伺服器相容的 XCC 文件版本中的「配置 Ethernet over USB」一節,網址為 https://pubs.lenovo.com/lxcc-overview/

 如果您要透過 Lenovo XClarity Controller 來更新韌體,請確定您已下載並安裝適用於伺服器作業 系統的最新裝置驅動程式。

如需有關使用 Lenovo XClarity Controller 更新韌體的其他資訊,請參閱:

與您伺服器相容的 XCC 文件中的「更新伺服器韌體」一節,網址為 https://pubs.lenovo.com/lxcc-overview/

#### Lenovo XClarity Essentials OneCLI

Lenovo XClarity Essentials OneCLI 是一套指令行應用程式集合,可用於管理 Lenovo 伺服器。其更新 應用程式可用於更新伺服器的韌體和裝置驅動程式。更新可在伺服器的主機作業系統內(頻內)執 行或透過伺服器的 BMC(頻外)從遠端執行。

如需有關使用 Lenovo XClarity Essentials OneCLI 更新韌體的其他資訊,請參閱:

https://pubs.lenovo.com/lxce-onecli/onecli\_c\_update

#### Lenovo XClarity Essentials UpdateXpress

Lenovo XClarity Essentials UpdateXpress 透過圖形使用者介面 (GUI) 提供大多數的 OneCLI 更新功能。可用於獲得和部署更新套件組合 (Service Pack) 更新套件和個別更新項目。更新套件組合 (Service Pack) 包含 Microsoft Windows 和 Linux 適用的韌體和裝置驅動程式更新。

您可以從下列位置取得 Lenovo XClarity Essentials UpdateXpress:

https://datacentersupport.lenovo.com/solutions/lnvo-xpress

#### Lenovo XClarity Essentials Bootable Media Creator

您可以使用 Lenovo XClarity Essentials Bootable Media Creator 來建立適合在受支援伺服器上執行韌體 更新、VPD 更新、庫存和 FFDC 收集、進階系統配置、FoD 金鑰管理、安全清除、RAID 配置和 診斷的可開機媒體。

您可以從下列位置取得 Lenovo XClarity Essentials BoMC:

https://datacentersupport.lenovo.com/solutions/lnvo-bomc

#### Lenovo XClarity Administrator

如果您要使用 Lenovo XClarity Administrator 管理多部伺服器,可以透過該介面更新所有受管理伺服器的 韌體。透過為受管理端點指派韌體相容性原則來簡化韌體管理。當您建立相容性原則並指派給受管理端點 時, Lenovo XClarity Administrator 會監視這些端點的庫存變更,並標示出不相容的端點。

如需有關使用 Lenovo XClarity Administrator 更新韌體的其他資訊,請參閱:

https://pubs.lenovo.com/lxca/update\_fw

#### Lenovo XClarity Integrator 供應項目

Lenovo XClarity Integrator 供應項目可以將 Lenovo XClarity Administrator 及伺服器的管理功能,與特定部署基礎架構(例如 VMware vCenter、Microsoft 系統管理中心或 Microsoft System Center)中使用的軟體整合。

如需有關使用 Lenovo XClarity Integrator 更新韌體的其他資訊,請參閱:

https://pubs.lenovo.com/lxci-overview/

### 配置韌體

有數個選項可用來安裝和設定伺服器的韌體。

**重要事項:**Lenovo 不建議將 Option ROM 設定為 Legacy(傳統),但您可以視需要進行此設定。請注意,此設定會阻止載入插槽裝置的 UEFI 驅動程式,這可能會對 Lenovo 軟體(例如 LXCA、OneCLI 和 XCC)造成不良副作用。這些副作用包括但不限於無法判斷配接卡詳細資料,例如型號名稱和韌體版本。例如,「ThinkSystem RAID 930-16i 4GB 快閃記憶體」可能會顯示為「配接卡 06:00:00」。在某些情況下,特定 PCIe 配接卡上的功能可能未正確啟用。

### • Lenovo XClarity Provisioning Manager (LXPM)

您可以從 Lenovo XClarity Provisioning Manager 配置伺服器的 UEFI 設定。

附註: Lenovo XClarity Provisioning Manager 提供了圖形使用者介面來配置伺服器。也可以使用文字型介面的系統配置 (Setup Utility)。您可以在 Lenovo XClarity Provisioning Manager 選擇重新啟動伺服器,並存取文字型介面。此外,您可以將文字型介面選定為啟動 LXPM 時的預設顯示介面。若要這麼做,請移至 Lenovo XClarity Provisioning Manager → UEFI 設定 → 系統設定 → <F1> Start Control → 文字設定。若要使用圖形使用者介面啟動伺服器,請選取自動或工具套件。

如需相關資訊,請參閱下列文件:

一 搜尋與您伺服器相容的 LXPM 文件版本,網址為 https://pubs.lenovo.com/lxpm-overview/

- UEFI 使用手册, 網址為 https://pubs.lenovo.com/uefi-overview/

### Lenovo XClarity Essentials OneCLI

您可以使用配置應用程式和指令來檢視現行系統的配置設定,以及變更 Lenovo XClarity Controller 與 UEFI。儲存的配置資訊可用於複製或還原其他系統。

如需使用 Lenovo XClarity Essentials OneCLI 配置伺服器的相關資訊,請參閱:

https://pubs.lenovo.com/lxce-onecli/onecli\_c\_settings\_info\_commands

### Lenovo XClarity Administrator

您可以使用一致的配置,為所有伺服器快速進行佈建和預先佈建。您可以將配置設定(例如本端儲存體、 I/O 配接卡、開機設定、韌體、埠、Lenovo XClarity Controller 和 UEFI 設定)儲存為 Server Pattern,方 便套用到一部或多部受管理伺服器。當 Server Pattern 更新時,變更內容會自動部署至套用的伺服器。

如需使用 Lenovo XClarity Administrator 更新韌體的特定詳細資料,請參閱:

https://pubs.lenovo.com/lxca/server\_configuring

### Lenovo XClarity Controller

您可以透過 Lenovo XClarity ControllerWeb 介面、指令行介面或 Redfish API 來配置伺服器的管理處理器。 如需使用 Lenovo XClarity Controller 配置伺服器的相關資訊,請參閱: 與您伺服器相容的 XCC 文件中的「配置伺服器」一節,網址為 https://pubs.lenovo.com/lxcc-overview/

### 記憶體模組配置

記憶體效能取決於幾種變數,例如記憶體模式、記憶體速度、記憶體排、記憶體安裝和處理器。

如需最佳化記憶體效能及配置記憶體的資訊,請至 Lenovo Press 網站:

https://lenovopress.lenovo.com/servers/options/memory

此外,您可以善用以下網站提供的記憶體配置程式:

### RAID 配置

使用獨立磁碟備用陣列 (RAID) 來儲存資料仍是增加伺服器儲存效能、可用性和容量最普遍又符合成本效 益的一種方法。

RAID 允許多個硬碟同時處理 I/O 要求,以提高效能。RAID 還可以使用其餘硬碟中的資料重組(或重建) 故障硬碟中的遺失資料,以免硬碟故障時遺失資料。

RAID 陣列(也稱為 RAID 硬碟群組)是多個實體硬碟的群組,運用某種常用方法分配硬碟之間的資料。虛擬硬碟(也稱為虛擬磁碟或邏輯硬碟)是硬碟群組中的分割區,硬碟群組是由硬碟上的連續資料區段所組成。虛擬硬碟是以實體磁碟的形式呈現給主機作業系統,而且可供分割以建立 OS 邏輯硬碟或磁區。

您可以在下列 Lenovo Press 網站上找到 RAID 簡介:

https://lenovopress.lenovo.com/lp0578-lenovo-raid-introduction

您可以在下列 Lenovo Press 網站上找到 RAID 管理工具和資源的詳細資訊:

https://lenovopress.lenovo.com/lp0579-lenovo-raid-management-tools-and-resources

### 部署作業系統

有數個選項可用來在伺服器上部署作業系統。

### 可用的作業系統

- Microsoft Windows Server
- Microsoft Windows
- Red Hat Enterprise Linux
- SUSE Linux Enterprise Server
- VMware ESXi
- Canonical Ubuntu

可用作業系統的完整清單:https://lenovopress.lenovo.com/osig。

### 使用工具進行的部署

• 多伺服器

可用的工具:

- Lenovo XClarity Administrator

https://pubs.lenovo.com/lxca/compute\_node\_image\_deployment

- Lenovo XClarity Essentials OneCLI

https://pubs.lenovo.com/lxce-onecli/onecli\_r\_uxspi\_proxy\_tool

- Lenovo XClarity Integrator SCCM 部署套件(僅適用於 Windows 作業系統)

https://pubs.lenovo.com/lxci-deploypack-sccm/dpsccm\_c\_endtoend\_deploy\_scenario

• 單伺服器

可用的工具:

- Lenovo XClarity Provisioning Manager 與您伺服器相容的 LXPM 文件中的「OS 安裝」一節,網址為 https://pubs.lenovo.com/lxpm-overview/ — Lenovo XClarity Essentials OneCLI https://pubs.lenovo.com/lxce-onecli/onecli r uxspi proxy tool

- Lenovo XClarity Integrator SCCM 部署套件(僅適用於 Windows 作業系統) https://pubs.lenovo.com/lxci-deploypack-sccm/dpsccm\_c\_endtoend\_deploy\_scenario

### 手動部署

如果您無法存取上述工具,請遵循以下指示下載對應的 OS 安裝手冊,然後參考該手冊手動部署作業系統。

- 1. 前往 https://datacentersupport.lenovo.com/solutions/server-os。
- 2. 從導航窗格選取作業系統,並按一下 Resources (資源)。
- 3. 找出「OS Install Guides (OS 安裝指南區域)」,並按一下安裝指示。然後,遵循指示完成作業系統部署作業。

### 備份伺服器配置

設定伺服器或對配置進行變更後,最好先完整備份伺服器配置。

請確定為下列伺服器元件建立備份:

### • 管理處理器

您可以透過 Lenovo XClarity Controller 介面來備份管理處理器配置。如需備份管理處理器配置的相關 詳細資料,請參閱:

與您伺服器相容的 XCC 文件中的「備份 BMC 配置」一節,網址為 https://pubs.lenovo.com/lxcc-overview/。

或者,您可以使用 Lenovo XClarity Essentials OneCLI 中的 save 指令建立所有配置設定的備份。如 需 save 指令的相關資訊,請參閱:

https://pubs.lenovo.com/lxce-onecli/onecli\_r\_save\_command

### • 作業系統

使用您的備份方法來備份伺服器的作業系統和使用者資料。

## 第8章 問題判斷

使用本節中的資訊,找出並解決使用伺服器時可能發生的問題。

Lenovo 伺服器可以配置為產生特定事件時自動通知 Lenovo 支援中心。您可以從管理應用程式(例如 Lenovo XClarity Administrator)配置自動通知,也就是 Call Home。如果您配置自動問題通知,每當伺服器發生潛在重要事件時,便會自動傳送警示給 Lenovo 支援中心。

若要找出問題,您通常應從管理伺服器的應用程式事件日誌著手:

- 如果您在 Lenovo XClarity Administrator 管理伺服器,請從 Lenovo XClarity Administrator 事件日誌著手。
- 如果您使用其他管理應用程式,請從 Lenovo XClarity Controller 事件日誌著手。

#### Web 資源

#### • Tech 提示

Lenovo 會不斷以最新的提示及技術更新支援中心網站,您可以利用這些提示及技術來解決伺服器可能遇 到的問題。這些 Tech 提示(也稱為 RETAIN 提示或服務公告)提供了解決伺服器操作問題的程序。 如果要尋找適合您伺服器的 Tech 提示:

- 1. 請移至 http://datacentersupport.lenovo.com 並瀏覽至您伺服器的支援頁面。
- 2. 按一下導覽窗格中的 How To's (產品問題及解決方式)。
- 在下拉功能表中,按一下 Article Type(文章類型)→ Solution(解決方案)。
   遵循畫面上的指示,選擇您所碰到之問題的類別。

#### • Lenovo 資料中心論壇

一 查看 https://forums.lenovo.com/t5/Datacenter-Systems/ct-p/sv\_eg,看看是否有其他人遇過類似的問題。

### 事件日誌

警示是一則針對事件或即將發生的事件發出信號或其他指示的訊息。警示由伺服器中的 Lenovo XClarity Controller 或 UEFI 產生。這些警示儲存在 Lenovo XClarity Controller 事件日誌中。如果伺服器受 Lenovo XClarity Administrator 管理,則警示會自動轉遞給此管理應用程式。

**附註:**如需事件清單,包括從事件中回復正常時可能需要執行的使用者動作,請參閱*訊息和代碼參考*,網址為 https://pubs.lenovo.com/sr665-v3/pdf files。

#### Lenovo XClarity Controller 事件日誌

Lenovo XClarity Controller 使用測量內部實體變數的感應器來監視伺服器及其元件的實體狀態,例如溫度、 電源供應器電壓、風扇速度和元件狀態。Lenovo XClarity Controller 提供各種不同介面給系統管理軟體與系 統管理者和使用者,以便遠端管理及控制伺服器。

Lenovo XClarity Controller 會監視伺服器的所有元件,並在 Lenovo XClarity Controller 事件日誌中公佈事件。

| Clarity Controller | ThinkSys | tem           | System r       | ame: XCC0023579PK   |                                                                                     | < Export              | LUser 🕓       | 13:11  |
|--------------------|----------|---------------|----------------|---------------------|-------------------------------------------------------------------------------------|-----------------------|---------------|--------|
| A Home             | Event Lo | g             | Audit Log      | Maintenance History |                                                                                     | Enable Call Home      | L Configure A | lert 👻 |
| Event              |          | temine Table  | = Canal and    | a C Defeat          |                                                                                     | All Course -          |               |        |
| Inventory          | - Cus    | tornize Table | e ju ciear Log | s Reliesh           | iype: 🔮 🔺 💷                                                                         | All Source +          | All Date +    | ~      |
| utilization        | Severity | Source        | Event I        | D                   | Message                                                                             | Date                  |               |        |
| Virtual Media      | 0        | System        | 0X4000         | 000E00000000        | Remote login successful. Login ID: userid from webguis at IP address: 10.104.194.18 | 27 Jul 2015, 08:11    | :04 AM        |        |
| Firmware Update    | <b>A</b> | System        | 0X4000         | 000E0000000         | Remote login successful. Login ID: userid from webguis at IP address: 10.104.194.18 | ), 27 Jul 2015, 08:11 | :04 AM        |        |
|                    |          | System        | 0X4000         | 000E0000000         | Remote login successful. Login ID: userid from webguls at IP address: 10.104.194.18 | ). 27 Jul 2015, 08:11 | :04 AM        |        |
| BMC Configuration  |          | System        | 0X4000         | 000E0000000         | Remote login successful. Login ID: userid from webguis at IP address: 10.104.194.18 | 0. 27 Jul 2015, 08:11 | :04 AM        |        |

圖例 599. Lenovo XClarity Controller 事件日誌

如需存取 Lenovo XClarity Controller 事件日誌的相關資訊,請參閱:

與您伺服器相容的 XCC 文件中的「檢視事件日誌」一節,網址為 https://pubs.lenovo.com/lxcc-overview/

### Lenovo XClarity Administrator 事件日誌

如果您使用 Lenovo XClarity Administrator 來管理伺服器、網路和儲存硬體,您可以透過 XClarity Administrator 檢視所有受管理裝置的事件。

Logs

| Event Log  | Audit Log                |                               |                       |                      |                |            |
|------------|--------------------------|-------------------------------|-----------------------|----------------------|----------------|------------|
| 🔊 The Ever | t log provides a history | of hardware and management co | nditions that have be | en detected.         |                |            |
| <b>B</b>   | i 🔊 💌 🛛                  |                               | Show: 🔕 🛛             |                      | Filter         |            |
| All Action | •                        |                               | All Event Sources     |                      | 1 ater         |            |
| Severity   | / Serviceab              | ility Date and Time           | ▲ System              | Event                | System<br>Type | Source Da  |
| 🗆 🙆 War    | ning 💼 Suppor            | t Jan 30, 2017, 7:49:07 A     | M Chassis114:         | Node Node 08 device  | Chassis        | Jan 30, 20 |
| 🗆 🔔 War    | ning 💼 Suppor            | t Jan 30, 2017, 7:49:07 A     | M Chassis114:         | Node Node 02 device  | Chassis        | Jan 30, 20 |
| 🗌 🔔 War    | ning 🔠 User              | Jan 30, 2017, 7:49:07 A       | M Chassis114:         | I/O module IO Module | Chassis        | Jan 30, 20 |
| A 100-     | ning 🔒 User              | Ian 30 2017 7-40-07 4         | M Chassis114          | Node Node 08 incom   | Chassis        | Jan 30, 20 |

圖例 600. Lenovo XClarity Administrator 事件日誌

如需從 XClarity Administrator 來處理事件的相關資訊,請參閱:

https://pubs.lenovo.com/lxca/events\_vieweventlog

### 透過系統 LED 和診斷顯示器進行疑難排解

如需可用系統 LED 和診斷顯示器的相關資訊,請參閱下節。

- 第 547 頁 「硬碟 LED」
- 第 547 頁 「前方操作面板 LED」

- 第 549 頁 「整合式診斷面板」
- 第 554 頁 「外部診斷手持裝置」
- 第 560 頁 「背面系統 LED」
- 第 561 頁 「XCC 系統管理埠 LED」
- 第 561 頁 「電源供應器 LED」
- 第 563 頁 「主機板組件 LED」
- 第 565 頁「韌體和 RoT 安全模組上的 LED」

### 硬碟 LED

本主題提供硬碟 LED 的相關資訊。

每個熱抽換硬碟皆隨附活動 LED 和狀態 LED, 信號由背板控制。不同的顏色和速度指出硬碟的不同活動或狀態。下圖顯示硬碟或固態硬碟上的 LED。

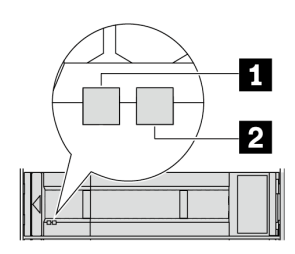

圖例 601. 硬碟 LED

| 硬碟 LED         | 狀態                   | 説明            |
|----------------|----------------------|---------------|
| 1 硬碟活動 LED (左) | 綠色恆亮                 | 硬碟已開啟電源但非使用中。 |
|                | 綠色閃爍                 | 硬碟使用中。        |
| 2 硬碟狀態 LED (右) | 黄色恆亮                 | 硬碟發生錯誤。       |
|                | 黄色閃爍 (緩慢閃爍,大約每秒閃爍一次) | 正在重建硬碟。       |
|                | 黄色閃爍 (快速閃爍,大約每秒閃爍四次) | 正在識別硬碟。       |

### 前方操作面板 LED

本主題提供前方操作面板 LED 的相關資訊。

視伺服器型號而定,伺服器隨附無 LCD 顯示器的前方操作面板或前方操作面板搭配 LCD 顯示器(整合式診斷面板)。如需具 LCD 顯示器的整合式診斷面板的相關資訊,請參閱第 549 頁 「整合式診斷面板」。

下圖顯示媒體機槽上的前方操作面板。對於某些伺服器型號,前方操作面板是整合在機架閂鎖上。請參閱第 21頁「正面 I/O 模組」。

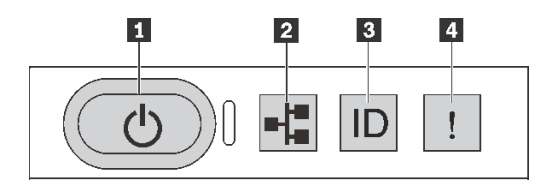

#### 圖例 602. 前方操作面板 LED

| 1 具有電源狀態 LED (綠色) 的電源按鈕     | 2 網路活動 LED (綠色) |
|-----------------------------|-----------------|
| 3 具有系統 ID LED (藍色)的系統 ID 按鈕 | 4 系統錯誤 LED (黃色) |

### 1 具有電源狀態 LED(綠色)的電源按鈕

伺服器設定完成後,您可以按下電源按鈕來開啟伺服器電源。如果無法從作業系統關閉伺服器,您也可以 按住電源按鈕數秒鐘來關閉伺服器電源。電源 LED 的狀態如下:

| 狀態                 | 顏色 | 説明                                                                                                  |  |
|--------------------|----|----------------------------------------------------------------------------------------------------|--|
| 熄滅                 | 無  | 已切斷電源,或是電源供應器發生故障。                                                                                  |  |
| 快速閃爍(大約每<br>秒閃爍四次) | 綠色 | <ul> <li>伺服器已關閉,但 XClarity Controller 正在起始設定,且伺服器尚未備妥,<br/>無法開啟電源。</li> <li>主機板組件電源出現故障。</li> </ul> |  |
| 緩慢閃爍(大約每<br>秒閃爍一次) | 綠色 | 伺服器已關閉,但已備妥可開啟電源(待命狀態)。                                                                             |  |
| 恆亮                 | 緑色 | 伺服器已開啟且正在執行中。                                                                                       |  |

### 2 網路活動 LED(綠色)

NIC 配接卡和網路活動 LED 的相容性:

| NIC 配接卡      | 網路活動 LED |  |  |
|--------------|----------|--|--|
| OCP 模組       | 支援       |  |  |
| PCIe NIC 配接卡 | 不支援      |  |  |

已安裝 OCP 模組時,正面 I/O 組件上的網路活動 LED 可協助您識別網路連線功能和活動。如果未 安裝 OCP 模組,則此 LED 會熄滅。

| 狀態 | 顏色 | 説明                                                                           |
|----|----|------------------------------------------------------------------------------|
| 亮起 | 綠色 | 伺服器已連接至網路。                                                                   |
| 閃爍 | 綠色 | 網路已連接並作用中。                                                                   |
| 熄滅 | 無  | 伺服器與網路中斷連接。<br>附註:如果在已安裝 OCP 模組的情況下,網路活動 LED 熄滅,請檢查伺服器背面的網路埠,以判定哪一個網路埠已中斷連接。 |

### 3 具有系統 ID LED(藍色)的系統 ID 按鈕

使用這個系統 ID 按鈕和藍色系統 ID LED,可讓您看見並定位該伺服器。每次按下系統 ID 按鈕,系統 ID LED 的狀態都會變更。LED 可變更為亮起、閃爍或熄滅。您也可以使用 Lenovo XClarity Controller 或遠端管 理程式來變更系統 ID LED 的狀態,以協助您在其他伺服器中看見並定位該伺服器。

如果 XClarity Controller USB 接頭已設定為同時具有 USB 2.0 功能和 XClarity Controller 管理功能,就可以按系統 ID 按鈕三秒來切換這兩項功能。

### 4 系統錯誤 LED(黃色)

系統錯誤 LED 可協助您判斷是否發生任何系統錯誤。

| 狀態 | 顏色 | 説明                                                                                                    | 動作                                                                                                    |
|----|----|----------------------------------------------------------------------------------------------------|----------------------------------------------------------------------------------------------------|
| 亮起 | 黃色 | 伺服器上偵測到錯誤。原因可能包括但不限於下列錯誤:<br>•風扇故障<br>•記憶體錯誤<br>•儲存體故障<br>•PCIe 裝置故障<br>•電源供應器故障<br>•處理器錯誤<br>•系統 I/O 板或處理器板錯誤 | <ul> <li>請檢查 Lenovo XClarity Controller 事件日<br/>誌和系統事件日誌,以判斷錯誤的確切<br/>原因。</li> <li>檢查伺服器中他處的其他 LED 是否也亮<br/>起了,這將引導您找到錯誤的來源。請參<br/>閱第 546 頁 「透過系統 LED 和診斷顯示<br/>器進行疑難排解」。</li> <li>必要的話,請儲存日誌。</li> </ul> |
| 熄滅 | 無  | 伺服器已關閉,或是伺服器已啟動且正常<br>運作。                                                                                      | 無。                                                                                                    |

### 整合式診斷面板

整合式診斷面板連接到伺服器正面,可讓您快速存取系統資訊,例如錯誤、系統狀態、韌體、網路及性能資訊。

- 第 549 頁 「診斷面板位置」
- 第 549 頁 「診斷面板概觀」
- 第 550 頁 「選項流程圖」
- 第 551 頁 「完整功能表清單」

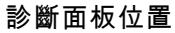

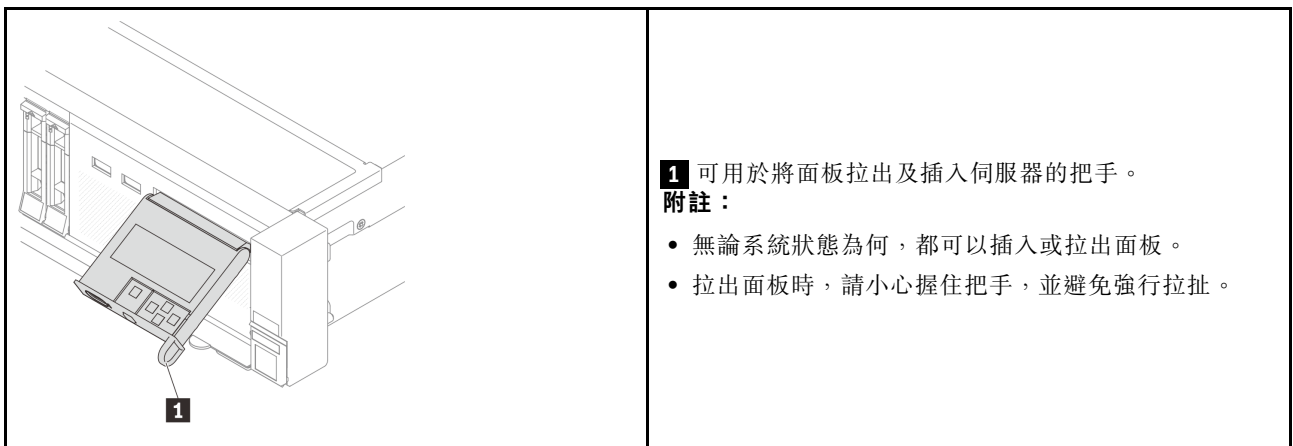

### 診斷面板概觀

診斷裝置由一部 LCD 顯示器和 5 個導覽按鈕組成。

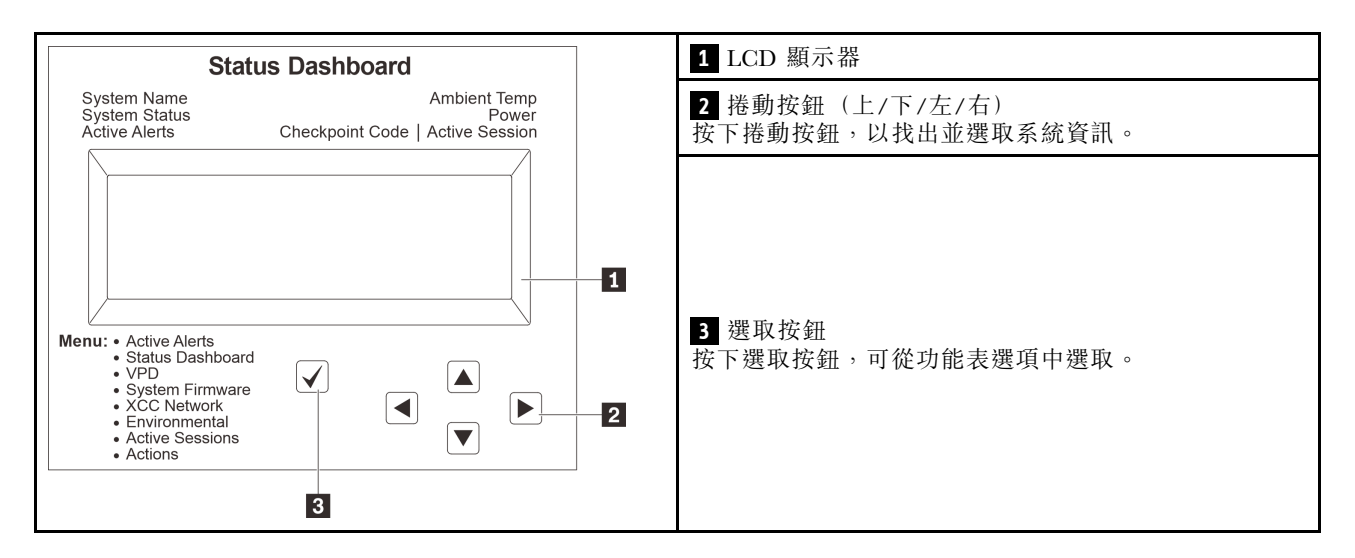

### 選項流程圖

LCD 面板會顯示各種系統資訊。使用捲動鍵來瀏覽選項。

視型號而定,LCD 顯示器上的選項和項目可能有所不同。

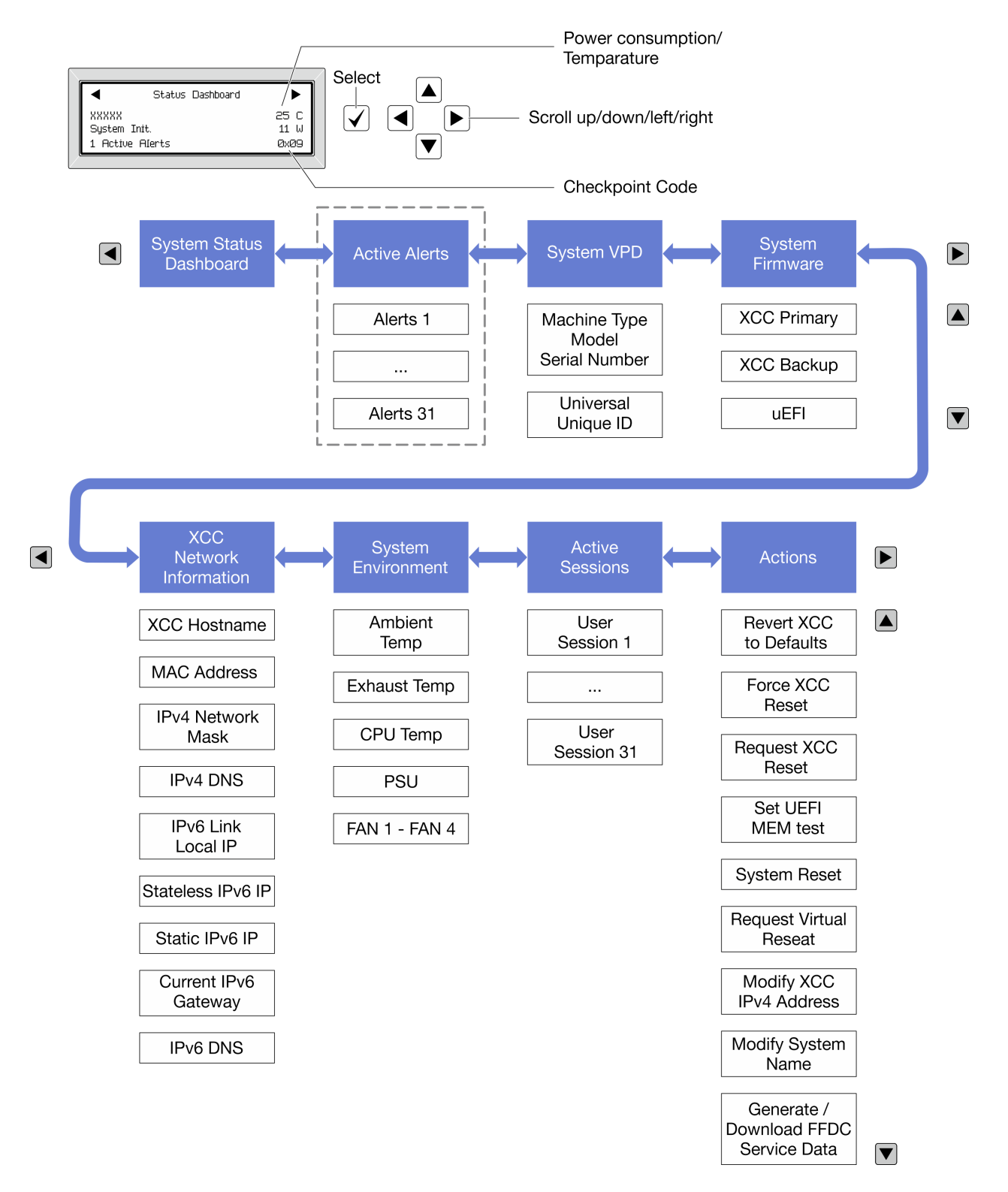

### 完整功能表清單

以下是診斷面板/手持裝置上可用選項的清單。使用選取按鈕在選項和子層資訊項目之間切換,以及使用捲動按鈕在選項或資訊項目之間切換。

視型號而定,LCD 顯示器上的選項和項目可能有所不同。

### **起始功能表(系統狀態儀表板)**

| 起始功能表     | 範例                                                                                  |
|-----------|-------------------------------------------------------------------------------------|
| 1 系統名稱    |                                                                                     |
| 2 系統狀態    |                                                                                     |
| 3 作用中警示數量 | Status Dashboard                                                                    |
| 4 溫度      | 2         System Init.         11 W         5          1 Active Alerts         0x09 |
| 5 耗電量     | 3 6                                                                                 |
| 6 檢查點代碼   |                                                                                     |

### 作用中警示

| 子功能表                                                                             | 範例                            |
|----------------------------------------------------------------------------------|-------------------------------|
| 主畫面:<br>作用中錯誤數量<br>附註:「作用中警示」功能表僅顯示作用中錯誤的數<br>量。若沒有發生錯誤,在瀏覽期間無法使用「作用中警<br>示」功能表。 | 1 Active Alerts               |
| 詳細資料畫面:<br>• 錯誤訊息 ID (類型: 錯誤/警告/資訊)<br>• 發生時間<br>• 錯誤的可能來源                       | Active Alerts: 1              |
|                                                                                  | Press ▼ to view alert details |
|                                                                                  | FQXSPPU009N(Error)            |
|                                                                                  | 04/07/2020 02:37:39 PM        |
|                                                                                  | CPU 1 Status:                 |
|                                                                                  | Configuration Error           |

### 系統 VPD 資訊

| 子功能表                                              | 範例                                                  |
|---------------------------------------------------|-----------------------------------------------------|
|                                                   | Machine Type: xxxx                                  |
| <ul> <li>機型及序號</li> <li>通用唯一 ID (UUID)</li> </ul> | Serial Num: xxxxxx                                  |
|                                                   | Universal Unique ID:                                |
|                                                   | Universal Unique ID:<br>xxxxxxxxxxxxxxxxxxxxxxxxxxx |

系統韌體

| 子功能表                                                                                                    | 範例                                                                          |
|----------------------------------------------------------------------------------------------------|-----------------------------------------------------------------------------|
| 主要 XCC <ul> <li> 韌體版本 (狀態)</li> <li>Build ID</li> <li>版本號碼</li> <li>發行日期</li> </ul>                      | XCC Primary (Active)<br>Build: DVI399T<br>Version: 4.07<br>Date: 2020-04-07 |
| <ul> <li>XCC 備份</li> <li>• 韌體版本 (狀態)</li> <li>• Build ID</li> <li>• 版本號碼</li> <li>• 發行日期</li> </ul>      | XCC Backup (Active)<br>Build: D8BT05I<br>Version: 1.00<br>Date: 2019-12-30  |
| <ul> <li>UEFI</li> <li> • 韌體版本(狀態) </li> <li> • Build ID </li> <li> • 版本號碼 </li> <li> • 發行日期 </li> </ul> | UEFI (Inactive)<br>Build: DOE101P<br>Version: 1.00<br>Date: 2019-12-26      |

### XCC 網路資訊

| 子功能表                                     | 範例                        |
|------------------------------------------|---------------------------|
| • XCC 主機名稱                               | XCC Network Information   |
| • MAC 位址                                 | XCC Hostname: XCC-xxxx-SN |
| • IPv4 網路遮罩                              | MAC Address:              |
| • IPv4 DNS                               | xx:xx:xx:xx:xx            |
| • IPv6 鏈結本端 IP                           | IPv4 IP:                  |
| • 無狀態 IPv6 IP                            | XX.XX.XX                  |
| • 靜態 IPv6 IP                             | IPv4 Network Mask.        |
| <ul> <li>● 目前 IPv6 開道</li> </ul>         |                           |
| • IPv6 DNS                               | IDvA Default Category     |
| <b>附註:</b> 只會顯示目前使用中的 MAC 位址(延伸或共<br>用)。 | X.X.X.X                   |

### 系統環境資訊

| 子功能表         | 範例                    |
|--------------|-----------------------|
|              | Ambient Temp: 24 C    |
|              | CPU1 Temp: 50 C       |
| • 環境溫度       | PSU1: Vin= 213 w      |
| • CPU 溫度     | Inlet= 26 C           |
| • PSU 狀態     | FAN1 Front: 21000 RPM |
| • 風扇轉速 (RPM) | FAN2 Front: 21000 RPM |
|              | FAN3 Front: 21000 RPM |
|              | FAN4 Front: 21000 RPM |

### 作用中階段作業數

| 子功能表       | 範例                      |
|------------|-------------------------|
| 作用中階段作業的數量 | Active User Sessions: 1 |

### 動作

| 子功能表                        | 範例                                          |
|-----------------------------|---------------------------------------------|
| 使用者支援的幾個快速動作                |                                             |
| • 將 XCC 回復為預設值              |                                             |
| • 強制 XCC 重設                 |                                             |
| • 要求 XCC 重設                 | Request XCC Reset?                          |
| • 設定 UEFI 記憶體測試             | This will request the BMC to reboot itself. |
| • 要求虛擬重新安置                  | Hold $$ for 3 seconds                       |
| • 修改 XCC 靜態 IPv4 位址/網路遮罩/閘道 |                                             |
| • 修改系統名稱                    |                                             |
| • 產生/下載 FFDC 服務資料           |                                             |

## 外部診斷手持裝置

外部診斷手持裝置是可使用纜線連接到伺服器的外部裝置,可讓您快速存取系統資訊,例如錯誤、系統狀態、韌體、網路及性能資訊。

附註:外部診斷手持裝置是選配零件,需要另外購買。

- 第 555 頁 「外部診斷手持裝置的位置」
- 第 555 頁 「診斷面板概觀」
- 第 557 頁 「選項流程圖」
- 第 558 頁 「完整功能表清單」

### 外部診斷手持裝置的位置

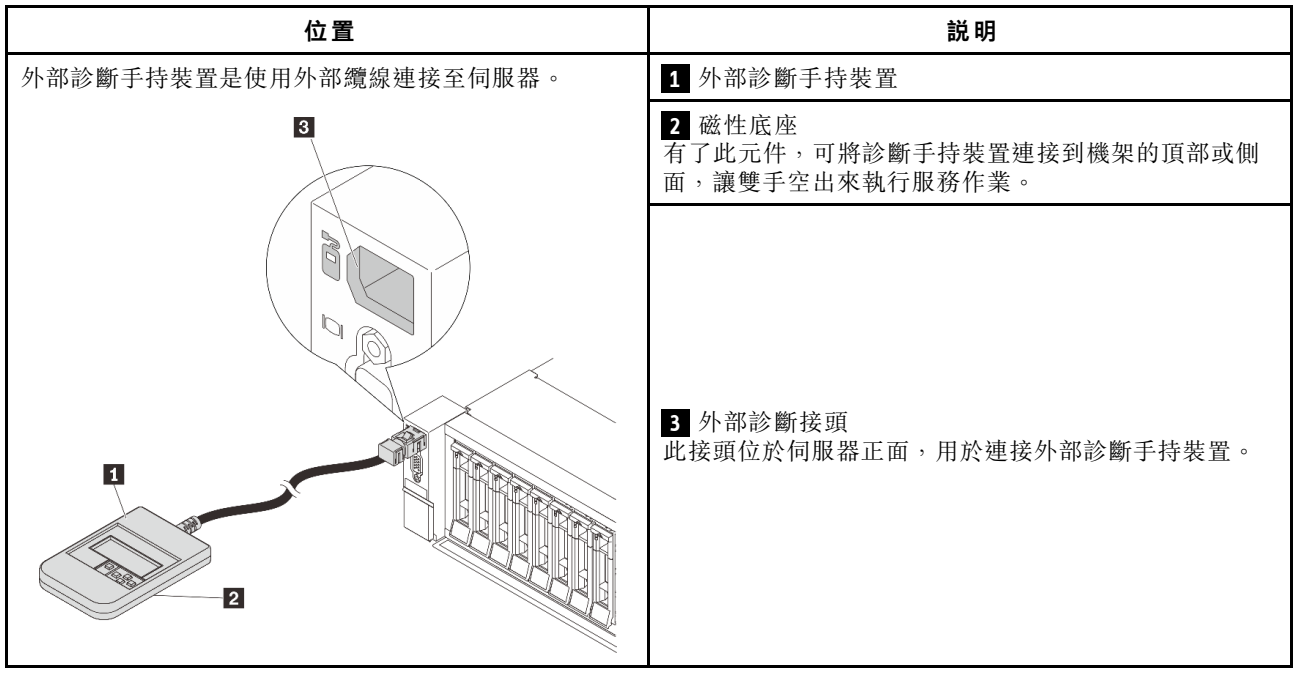

附註:拔掉外部診斷手持裝置時,請注意下列步驟:

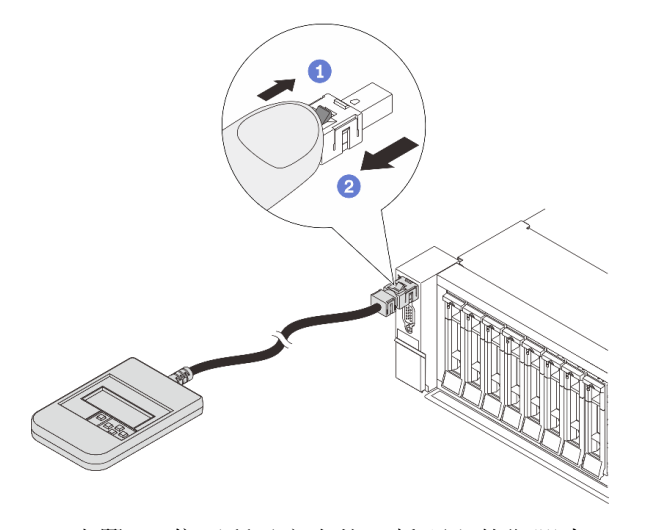

步驟 1. 依照所示方向按下插頭上的塑膠夾。 步驟 2. 從接頭輕輕拉出纜線,同時向下按住夾子。

### 診斷面板概觀

診斷裝置由一部 LCD 顯示器和 5 個導覽按鈕組成。

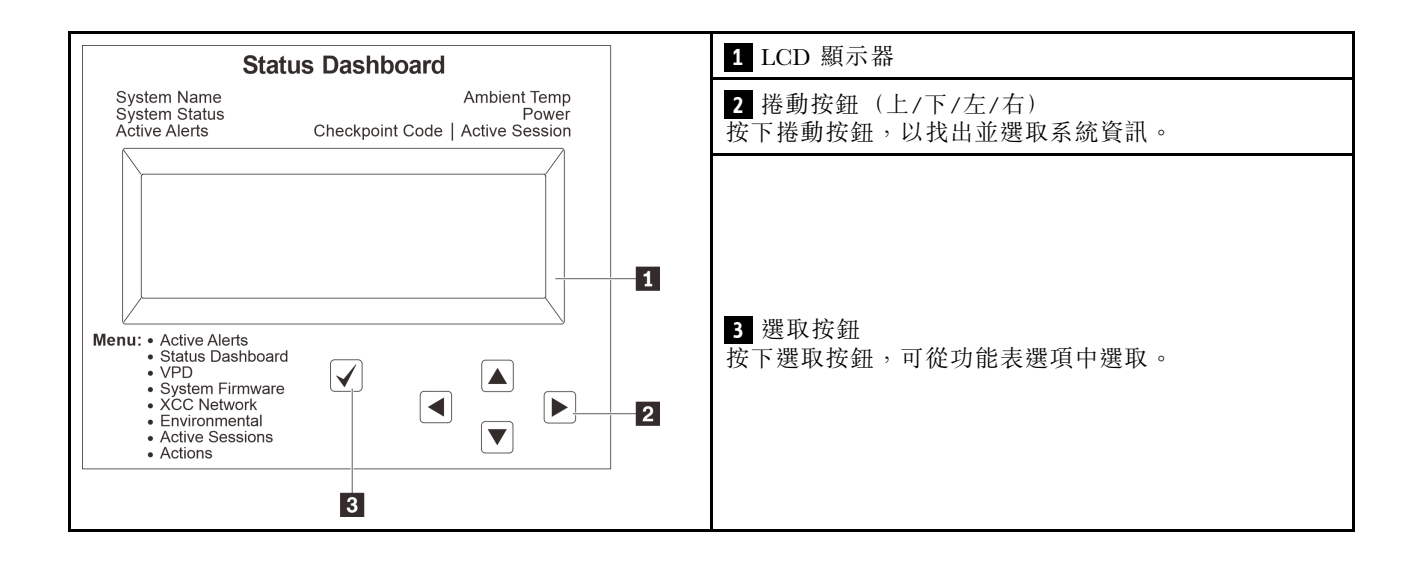

### 選項流程圖

LCD 面板會顯示各種系統資訊。使用捲動鍵來瀏覽選項。

視型號而定,LCD 顯示器上的選項和項目可能有所不同。

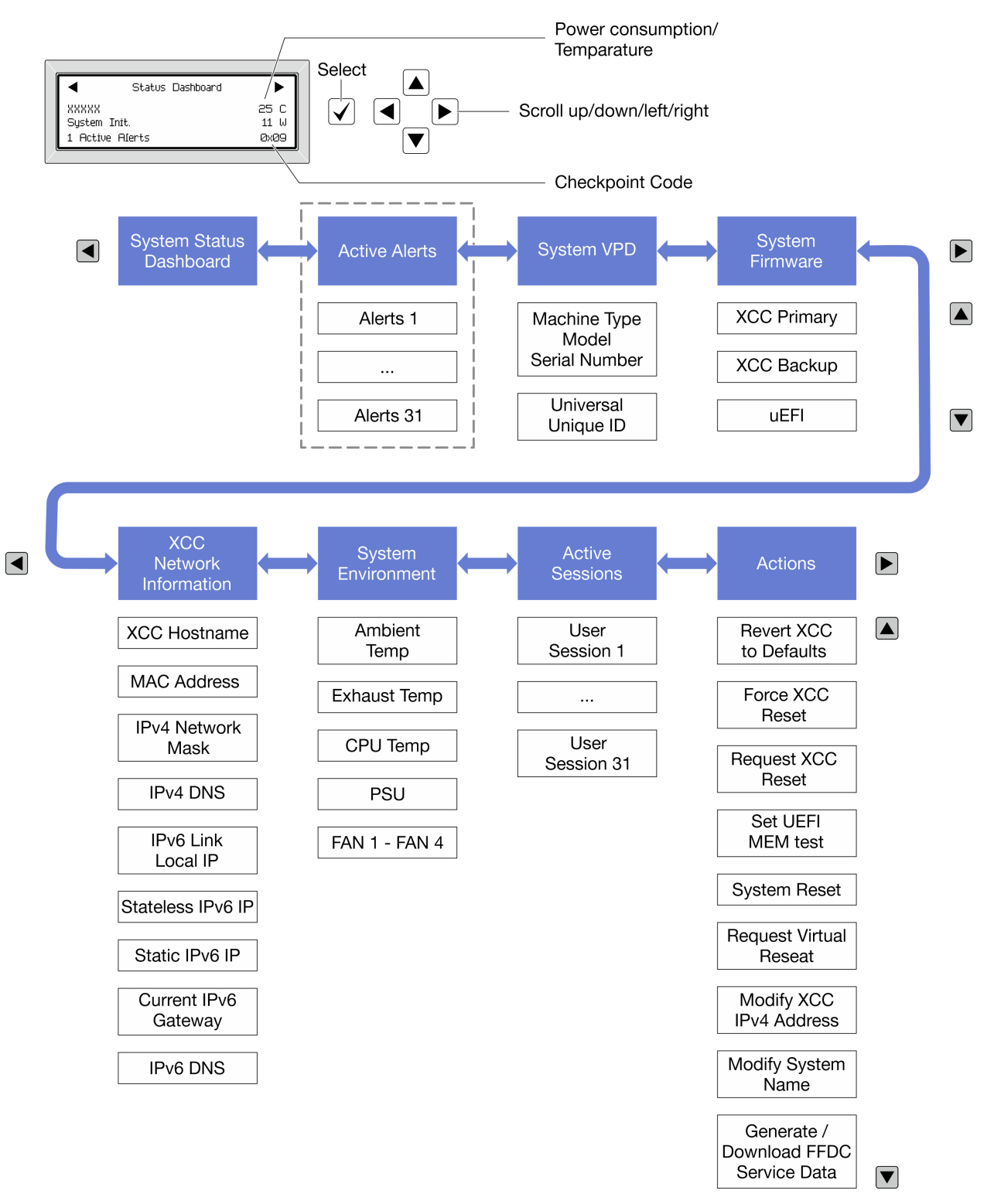

### 完整功能表清單

以下是診斷面板/手持裝置上可用選項的清單。使用選取按鈕在選項和子層資訊項目之間切換,以及使用捲動按鈕在選項或資訊項目之間切換。

視型號而定,LCD 顯示器上的選項和項目可能有所不同。

### **起始功能表(系統狀態儀表板)**

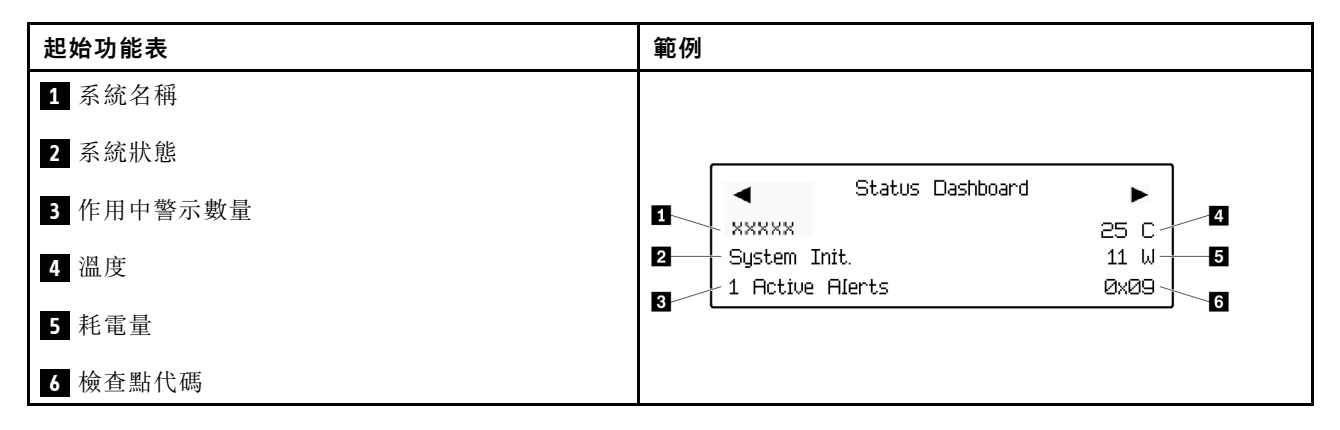

### 作用中警示

| 子功能表                                                                             | 範例                            |
|----------------------------------------------------------------------------------|-------------------------------|
| 主畫面:<br>作用中錯誤數量<br>附註:「作用中警示」功能表僅顯示作用中錯誤的數<br>量。若沒有發生錯誤,在瀏覽期間無法使用「作用中警<br>示」功能表。 | 1 Active Alerts               |
| 詳細資料畫面:<br>• 錯誤訊息 ID (類型: 錯誤/警告/資訊)<br>• 發生時間<br>• 錯誤的可能來源                       | Active Alerts: 1              |
|                                                                                  | Press ▼ to view alert details |
|                                                                                  | FQXSPPU009N(Error)            |
|                                                                                  | 04/07/2020 02:37:39 PM        |
|                                                                                  | CPU 1 Status:                 |
|                                                                                  | Configuration Error           |

### 系統 VPD 資訊

| 子功能表             | 範例                                                 |
|------------------|----------------------------------------------------|
|                  | Machine Type: xxxx                                 |
| • 機型及序號          | Serial Num: xxxxxx                                 |
| • 通用唯一 ID (UUID) | Universal Unique ID:<br>xxxxxxxxxxxxxxxxxxxxxxxxxx |

系統韌體

| 子功能表                                                                                                    | 範例                                                                          |
|----------------------------------------------------------------------------------------------------|-----------------------------------------------------------------------------|
| 主要 XCC<br>• 韌體版本 (狀態)<br>• Build ID<br>• 版本號碼<br>• 發行日期                                                  | XCC Primary (Active)<br>Build: DVI399T<br>Version: 4.07<br>Date: 2020-04-07 |
| <ul> <li>XCC 備份</li> <li>• 韌體版本 (狀態)</li> <li>• Build ID</li> <li>• 版本號碼</li> <li>• 發行日期</li> </ul>      | XCC Backup (Active)<br>Build: D8BT05I<br>Version: 1.00<br>Date: 2019-12-30  |
| <ul> <li>UEFI</li> <li> • 韌體版本(狀態) </li> <li> • Build ID </li> <li> • 版本號碼 </li> <li> • 發行日期 </li> </ul> | UEFI (Inactive)<br>Build: DOE101P<br>Version: 1.00<br>Date: 2019-12-26      |

### XCC 網路資訊

| 子功能表                                     | 範例                        |
|------------------------------------------|---------------------------|
| • XCC 主機名稱                               | XCC Network Information   |
| • MAC 位址                                 | XCC Hostname: XCC-xxxx-SN |
| • IPv4 網路遮罩                              | MAC Address:              |
| • IPv4 DNS                               | xx:xx:xx:xx:xx            |
| • IPv6 鏈結本端 IP                           | IPv4 IP:                  |
| • 無狀態 IPv6 IP                            | XX.XX.XX                  |
| • 靜態 IPv6 IP                             | IPv4 Network Mask.        |
| <ul> <li>● 目前 IPv6 開道</li> </ul>         |                           |
| • IPv6 DNS                               | IDvA Default Category     |
| <b>附註:</b> 只會顯示目前使用中的 MAC 位址(延伸或共<br>用)。 | X.X.X.X                   |

### 系統環境資訊

| 子功能表         | 範例                    |
|--------------|-----------------------|
|              | Ambient Temp: 24 C    |
|              | CPU1 Temp: 50 C       |
| • 環境溫度       | PSU1: Vin= 213 w      |
| • CPU 溫度     | Inlet= 26 C           |
| • PSU 狀態     | FAN1 Front: 21000 RPM |
| • 風扇轉速 (RPM) | FAN2 Front: 21000 RPM |
|              | FAN3 Front: 21000 RPM |
|              | FAN4 Front: 21000 RPM |

### 作用中階段作業數

| 子功能表       | 範例                      |
|------------|-------------------------|
| 作用中階段作業的數量 | Active User Sessions: 1 |

### 動作

| 子功能表                        | 範例                                          |
|-----------------------------|---------------------------------------------|
| 使用者支援的幾個快速動作                |                                             |
| • 將 XCC 回復為預設值              |                                             |
| • 強制 XCC 重設                 |                                             |
| • 要求 XCC 重設                 | Request XCC Reset?                          |
| • 設定 UEFI 記憶體測試             | This will request the BMC to reboot itself. |
| • 要求虛擬重新安置                  | Hold $$ for 3 seconds                       |
| • 修改 XCC 靜態 IPv4 位址/網路遮罩/閘道 |                                             |
| • 修改系統名稱                    |                                             |
| • 產生/下載 FFDC 服務資料           |                                             |

## 背面系統 LED

本主題提供伺服器背面系統 ID LED 和系統錯誤 LED 的相關資訊。

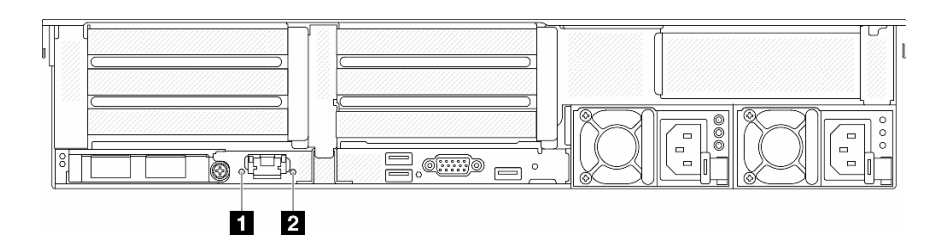

*圖例603. 背面系統 LED* 

| LED              | 説明                       | 動作                                                                   |
|------------------|--------------------------|----------------------------------------------------------------------|
| 1 系統 ID LED (藍色) | 此 LED 可協助您看見並定位該伺服<br>器。 | 具有 LED 的系統 ID 按鈕也在伺服器<br>正面。您可以按下系統 ID 按鈕來亮起<br>/熄滅或閃爍正面和背面的 ID LED。 |
| 2 系統錯誤 LED (黃色)  | LED 亮起:發生錯誤。             | 查看系統日誌或內部錯誤 LED 以找<br>出故障零件。如需相關資訊,請參閱<br>系統錯誤 LED。                  |

## XCC 系統管理埠 LED

本主題提供 XCC 系統管理埠 LED 的相關資訊。

下表説明 XCC 系統管理埠 LED 所表示的問題。

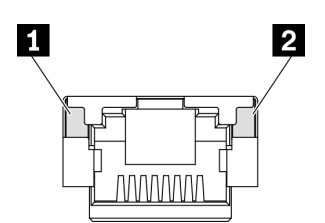

### *圖例 604. XCC 系統管理埠 LED*

| LED      | 説明                     |
|----------|------------------------|
| 1 乙太網路埠鏈 | 使用此綠色 LED 來區分網路連線功能狀態: |
| 結 LED    | ● 熄滅:已中斷網路鏈結。          |
|          | • 緑色:已建立網路鏈結。          |
| 2 乙太網路埠活 | 使用此綠色 LED 來區分網路活動狀態:   |
| 動 LED    | • 熄滅:伺服器與 LAN 中斷連接。    |
|          | • 綠色:網路已連接並且作用中。       |

### 電源供應器 LED

本主題提供各種電源供應器 LED 狀態及對應建議動作的相關資訊。

伺服器必須符合下列最低配置才能啟動:

- 一個處理器,位於插座1中
- 一個記憶體模組,位於插槽7中
- 一個電源供應器
- 一個 HDD/SSD 硬碟、一個 M.2 硬碟或一個 7 公釐硬碟 (如果需要作業系統進行除錯)
- 五個系統風扇

下表説明電源供應器 LED 和電源開啟 LED 的各種組合所指出的問題,以及更正所偵測到問題的建議動作。

**附註:**視電源供應器類型而定,您的電源供應器看起來可能與下圖稍有不同。

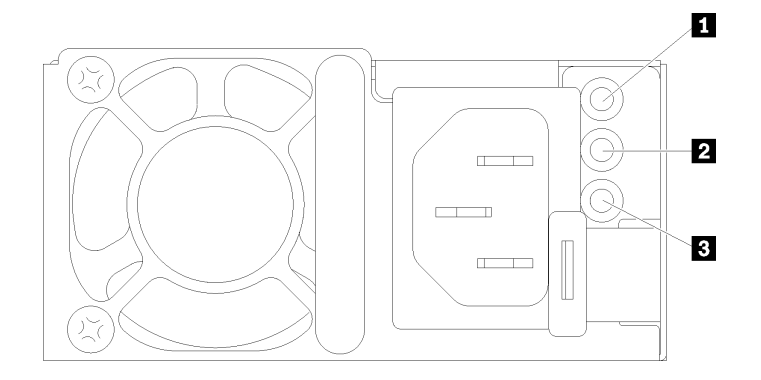

### *圖例605. 電源供應器 LED*

| LED               | 説明                                                                                                    |
|-------------------|----------------------------------------------------------------------------------------------------|
| 1 輸入狀態            | 輸入狀態 LED 可為下列其中一種狀態:                                                                                                    |
|                   | • 綠色:電源供應器連接到輸入電源。                                                                                                    |
|                   | <ul> <li>熄滅:電源供應器與輸入電源中斷連接。</li> </ul>                                                                                                    |
| 2 輸出狀態            | <ul> <li>輸出狀態 LED 可為下列其中一種狀態:</li> <li>熄滅:伺服器電源關閉,或電源供應器運作不正常。如果伺服器電源開啟,但電源輸出LED 熄滅,則請更換電源供應器。</li> <li>綠色:伺服器已啟動,且電源供應器運作正常。</li> <li>綠色閃爍:電源供應器處於零輸出模式(待命)。伺服器電源的負載不高時,其中一個安裝的電源供應器會進入待命狀態,而另一個則承擔整個負載。當電源負載增加時,待命的電源供應器會切換為作用中狀態,以提供充足的電源給伺服器。</li> <li>若要停用零輸出模式,請登入 Lenovo XClarity Controller Web 介面,選擇伺服器配置→電源原則、停用零輸出模式,然後按一下套用。如果您停用零輸出模式,兩個電源供應器都會處於作用中狀態。</li> </ul> |
| 3 電源供應器錯<br>誤 LED | <ul> <li> 熄滅:電源供應器運作正常。</li> <li> 黃色:從受影響的系統傾出 FFDC 日誌,並呈報更高層級進行 PSU 資料日誌檢閱。</li> </ul>                                                                                                    |

## 主機板組件 LED

下圖顯示主機板組件(包含系統 I/O 板和處理器板)上的發光二極體(LED)。

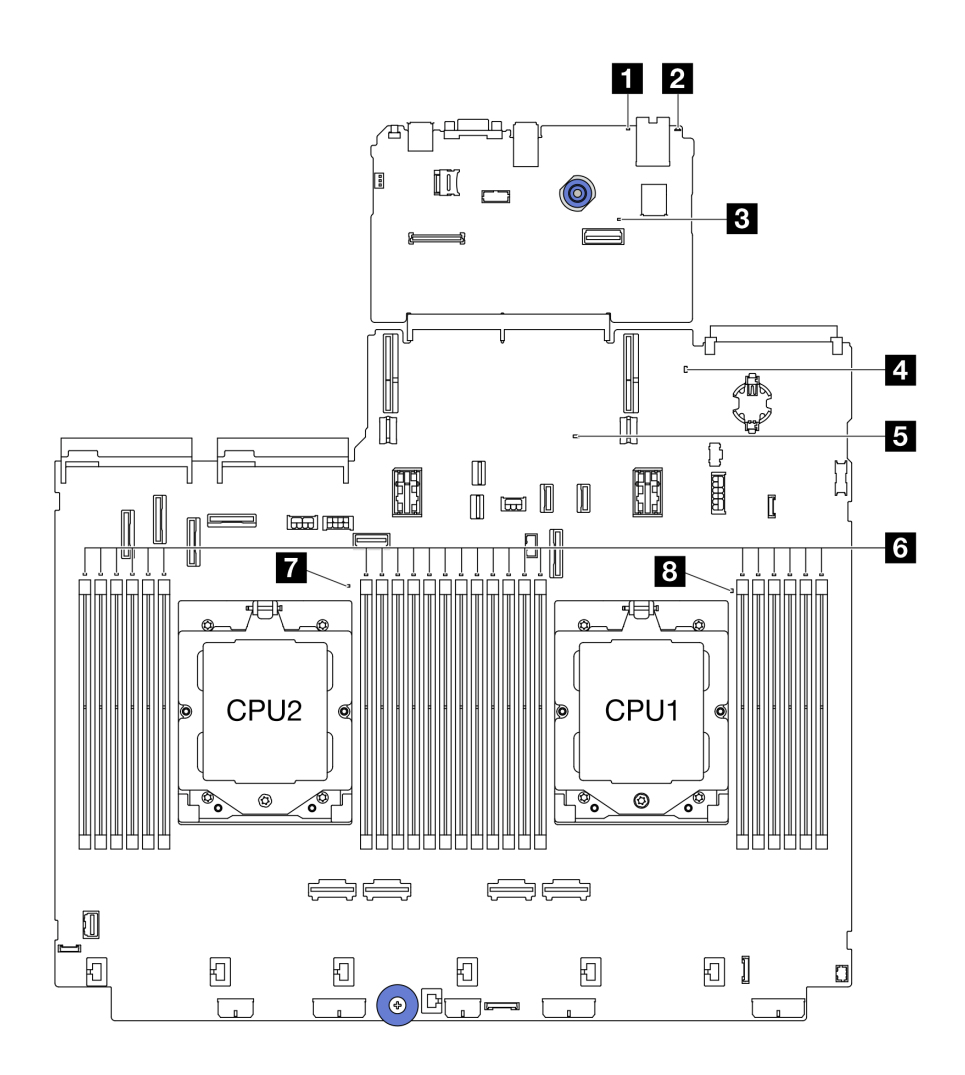

### *圖例 606. 主機板組件 LED*

表格 36. 主機板組件 LED

| LED                  | 説明                       | 動作                                                               |
|----------------------|--------------------------|------------------------------------------------------------------|
| 1 系統錯誤 LED<br>(黃色)   | LED 亮起:發生錯誤。             | 查看系統日誌或內部錯誤 LED 以找出故障零件。如需相<br>關資訊,請參閱系統錯誤 LED。                  |
| 2 系統 ID LED (藍<br>色) | 此 LED 可協助您看見並定位該<br>伺服器。 | 具有 LED 的系統 ID 按鈕也在伺服器正面。您可以按下<br>系統 ID 按鈕來亮起/熄滅或閃爍正面和背面的 ID LED。 |

### 表格 36. 主機板組件 LED (繼續)

| LED                     | 説明                                                                                        | 動作                                                                                                    |
|-------------------------|-------------------------------------------------------------------------------------------|----------------------------------------------------------------------------------------------------|
| 3 XCC 活動訊號<br>LED (綠色)  | XCC 活動訊號 LED 可協助您識<br>別 XCC 狀態。                                                           | <ul> <li>如果 XCC 活動訊號 LED 始終熄滅或始終亮起,請<br/>執行下列動作:</li> </ul>                                           |
|                         | • 閃爍(大約每秒閃爍一次):                                                                           | 一如果無法存取 XCC:                                                                                          |
|                         | XCC 運作正常。                                                                                 | 1. 重新插上電源線。                                                                                           |
|                         | <ul> <li>以其他速度閃爍或始終亮起:</li> <li>XCC 處於初始階段或運作異常。</li> </ul>                               | <ol> <li>檢查並確保系統 I/O 板以及韌體和 RoT 安全模<br/>組已正確安裝。(僅限經過培訓的維修技術人<br/>員)如有需要,請重新安裝。</li> </ol>             |
|                         | ● 熄滅:XCC 無法運作。                                                                            | <ol> <li>(僅限經過培訓的維修技術人員)更換韌體和<br/>RoT 安全模組。</li> </ol>                                                |
|                         |                                                                                           | <ol> <li>4. (僅限經過培訓的維修技術人員)更換系統<br/>I/O板。</li> </ol>                                                  |
|                         |                                                                                           | — 如果可以存取 XCC,請更換系統 I/O 板。                                                                             |
|                         |                                                                                           | <ul> <li>如果 XCC 活動訊號 LED 快速閃爍超過 5 分鐘,請<br/>執行下列動作:</li> </ul>                                         |
|                         |                                                                                           | 1. 重新插上電源線。                                                                                           |
|                         |                                                                                           | <ol> <li>檢查並確保系統 I/O 板以及韌體和 RoT 安全模組<br/>已正確安裝。(僅限經過培訓的維修技術人員)如<br/>有需要,請重新安裝。</li> </ol>             |
|                         |                                                                                           | <ol> <li>(僅限經過培訓的維修技術人員)更換韌體和<br/>RoT 安全模組。</li> </ol>                                                |
|                         |                                                                                           | <ol> <li>(僅限經過培訓的維修技術人員)更換系統 I/O<br/>板。</li> </ol>                                                    |
|                         |                                                                                           | <ul> <li>如果 XCC 活動訊號 LED 緩慢閃爍超過 5 分鐘,請<br/>執行下列動作:</li> </ul>                                         |
|                         |                                                                                           | 1. 重新插上電源線。                                                                                           |
|                         |                                                                                           | <ol> <li>檢查並確保系統 I/O 板以及韌體和 RoT 安全模組<br/>已正確安裝。(僅限經過培訓的維修技術人員)如<br/>有需要,請重新安裝。</li> </ol>             |
|                         |                                                                                           | 3. 如果問題仍然存在,請聯絡 Lenovo 支援中心。                                                                          |
| 4 系統狀態 LED<br>(綠色)      | 系統狀態 LED 指出系統的運作<br>狀態。<br>• 快速閃爍 (大約每秒閃爍四                                                | <ul> <li>如果系統狀態 LED 快速閃爍超過 5 分鐘而且無法開啟<br/>電源,請檢查 XCC 活動訊號 LED 並遵循 XCC 活動<br/>訊號 LED 的動作執行。</li> </ul> |
|                         | <ul> <li>、 沃迷闪床(入約每秒闪床四次):電源故障或正在等候</li> <li>XCC電源權限就緒</li> <li> 經帰即機(大約每秒即機一)</li> </ul> | <ul> <li>如果系統狀態 LED 保持熄滅或快速閃爍(約每秒閃爍四次)且前方面板上的系統錯誤 LED 亮起(黃色),<br/>則表示系統處於電源故障狀態。請執行下列動作:</li> </ul>   |
|                         | 次):電源關閉,但已備妥可                                                                             | 1. 重新插上電源線。                                                                                           |
|                         | <ul><li>開啟電源(待命狀態)。</li><li>亮起:電源開啟</li></ul>                                             | <ol> <li>逐一卸下已安裝的配接卡/裝置,直到您達到除錯<br/>的最低配置為止。</li> </ol>                                               |
|                         | 如需 LED 閃爍狀態的影片,請<br>造訪:YouTube                                                            | <ol> <li>(僅限經過培訓的維修技術人員)如果問題仍然<br/>存在,請擷取 FFDC 日誌,並更換處理器板。</li> </ol>                                 |
|                         |                                                                                           | 4. 如果問題仍然存在,請聯絡 Lenovo 支援中心。                                                                          |
| 5 FPGA 活動訊號<br>LED (綠色) | FPGA 活動訊號 LED 可協助您識別 FPGA 狀態。                                                             | 如果 FPGA 活動訊號 LED 始終熄滅或始終亮起,請執行下列動作:                                                                   |
|                         | <ul> <li>· 閃爍(大約每秒閃爍一次):</li> </ul>                                                       | 1. 更换處理器板。                                                                                            |
|                         | <ul> <li>FPGA 運作止常。</li> <li>亮起或熄滅:FPGA 無法運作。</li> </ul>                                  | 2. 如果問題仍然存在,請聯絡 Lenovo 支援中心。                                                                          |
|                         |                                                                                           |                                                                                                    |

表格 36. 主機板組件 LED (繼續)

| LED                                                                          | 説明                           | 動作                                                                                                    |
|------------------------------------------------------------------------------|------------------------------|----------------------------------------------------------------------------------------------------|
| 6 DIMM 錯誤 LED<br>(琥珀色)                                                       | LED 亮起:LED 代表的 DIMM<br>發生錯誤。 | 如需相關資訊,請參閱第 573 頁 「記憶體問題」。                                                                                                    |
| <ul> <li>7 CPU2 錯誤 LED<br/>(琥珀色)</li> <li>8 CPU1 錯誤 LED<br/>(琥珀色)</li> </ul> | LED 亮起:LED 代表的處理器<br>發生錯誤。   | <ol> <li>請檢查 Lenovo XClarity Controller 事件日誌和系統事件日誌,以判斷錯誤的確切原因。</li> <li>根據事件 ID 採取下一個動作。請參閱 UEFI 事件。</li> <li>如果問題仍然存在,請收集服務資料日誌並聯絡<br/>Lenovo 支援中心。</li> </ol> |

## 韌體和 RoT 安全模組上的 LED

下圖顯示 ThinkSystem V3 Firmware and Root of Trust Security Module(韌體和 RoT 安全模組)上的發光 二極體 (LED)。

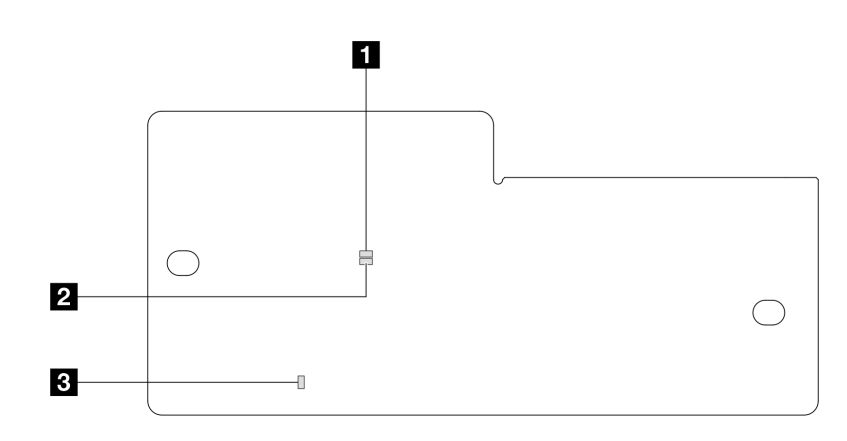

圖例 607. 韌體和 RoT 安全模組上的 LED

| 1 AP0 LED (綠色)       2 AP1 LED (綠色)       3 嚴重錯誤 LED (琥珀色) |  |
|------------------------------------------------------------|--|
|------------------------------------------------------------|--|

表格 37. LED 說明

| 案例                             | AP0<br>LED | AP1<br>LED | 嚴重錯<br>誤 LED | FPGA 活動訊<br>號 LED <sup>附註</sup> | XCC 活動訊<br>號 LED <sup>附註</sup> | 動作                                                                                                    |
|--------------------------------|------------|------------|--------------|---------------------------------|--------------------------------|----------------------------------------------------------------------------------------------------|
| RoT 安全模組嚴重                     | 熄滅         | 熄滅         | 亮起           | 不適用                             | 不適用                            | 更換韌體和 RoT 安全模組。                                                                                                    |
| 剃體矢效                           | 閃爍         | 不適用        | 亮起           | 不適用                             | 不適用                            | 更換韌體和 RoT 安全模組。                                                                                                    |
|                                | 閃爍         | 不適用        | 亮起           | 亮起                              | 不適用                            | 更換韌體和 RoT 安全模組。                                                                                                    |
| 無系統電源(FPGA<br>活動訊號 LED 熄<br>滅) | 熄滅         | 熄滅         | 熄滅           | 熄滅                              | 熄滅                             | 如果 AC 電源已開啟,但主機<br>板組件沒有電源,則:<br>1. 檢查電源供應器 (PSU)或<br>電源轉插板 (PIB)(如果<br>有)。如果 PSU或 PIB 有<br>任何錯誤,請加以更換。<br>2. 如果 PSU或 PIB 良好,請<br>執行下列動作:<br>a. 更換系統 I/O 板。<br>b. 更換處理器板。 |

表格 37. LED 說明 (繼續)

| 案例                         | AP0<br>LED | AP1<br>LED | 嚴重錯<br>誤 LED | FPGA 活動訊<br>號 LED <sup>附註</sup> | XCC 活動訊<br>號 LED <sup>附註</sup> | 動作                  |
|----------------------------|------------|------------|--------------|---------------------------------|--------------------------------|---------------------|
| XCC 韌體可回復錯<br>誤            | 閃爍         | 不適用        | 熄滅           | 不適用                             | 不適用                            | 僅供參考;不需要執行任何動<br>作。 |
| XCC 韌體從錯誤中<br>回復           | 閃爍         | 不適用        | 熄滅           | 不適用                             | 不適用                            | 僅供參考;不需要執行任何動<br>作。 |
| UEFI 韌體鑑別失敗                | 不適用        | 閃爍         | 熄滅           | 不適用                             | 不適用                            | 僅供參考;不需要執行任何動<br>作。 |
| UEFI 韌體從鑑別失<br>敗中回復        | 不適用        | 亮起         | 熄滅           | 不適用                             | 不適用                            | 僅供參考;不需要執行任何動<br>作。 |
| 系統正常(FPGA 活<br>動訊號 LED 亮起) | 亮起         | 亮起         | 熄滅           | 亮起                              | 亮起                             | 僅供參考;不需要執行任何動<br>作。 |

附註:如需瞭解 FPGA LED 和 XCC 活動訊號 LED 的位置,請參閱第 563 頁「主機板組件 LED」。

### 液體偵測感應器模組上的 LED

本主題包含液體偵測感應器模組上的 LED 相關資訊。

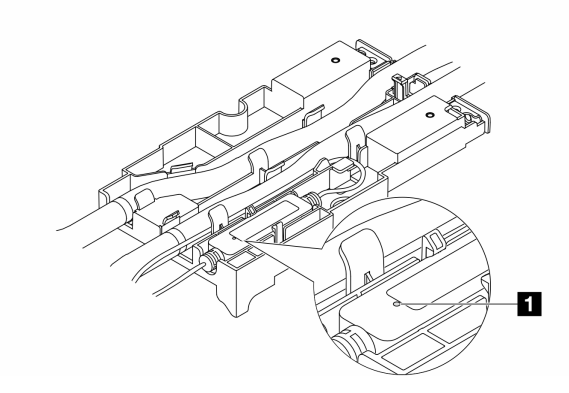

圖例608. 液體偵測感應器模組上的 LED

|    | 1 液體偵測感應器模組 上的 LED             |
|----|--------------------------------|
| 説明 | • 綠色恆亮:未偵測到冷卻液洩漏。              |
|    | • 綠色閃爍: 偵測到異常狀態。               |
| 動作 | 請參閱第 569 頁 「冷卻劑洩漏問題 (直接水冷模組)」。 |

### 一般問題判斷程序

如果事件日誌不包含特定錯誤,或伺服器無法運作,請使用本節中的資訊來解決問題。

如果您不確定問題發生的原因,以及電源供應器是否正常運作,請完成下列步驟來嘗試解決問題:

- 1. 關閉伺服器電源。
- 2. 請確定伺服器纜線連接正確。
- 如果適用,逐一卸下或中斷連接下列裝置,直到找出故障為止。在每次卸下或中斷連接裝置時,開啟 伺服器電源並配置伺服器。
  - 所有外部裝置。
  - 突波抑制器裝置(在伺服器上)。
  - 印表機、滑鼠及非 Lenovo 裝置。
  - 每一片配接卡。
  - 硬碟。
  - 記憶體模組,直到您達到伺服器支援的除錯最低配置。

如果要判定伺服器的最低配置,請參閱第3頁「技術規格」中的「除錯的最低配置」。

4. 開啟伺服器電源。

如果問題在卸下伺服器的配接卡後解決,但安裝相同配接卡時再次發生問題,配接卡可能有問題。如果更換 另一個配接卡時再次發生問題,請嘗試不同的 PCIe 插槽。

若問題似乎來自網路,而伺服器通過了所有系統測試,即可能是伺服器的外部網路接線有問題。

### 解決可疑的電源問題

電源問題可能不易解決。例如,短路可能發生在任何電源配送匯流排上。通常,短路會造成電源子系統關 閉,這是因為發生了電流過高的狀況。

完成下列步驟,以診斷並解決可疑的電源問題。

步驟 1. 檢查事件日誌,並解決與電源相關的任何錯誤。

附註:從管理伺服器的應用程式事件日誌著手。如需事件日誌的相關資訊,請參閱第 545 頁 「事件日誌」。

- 步驟 2. 檢查是否有短路,比方說,是否有鬆脱的螺絲造成電路板短路。
- 步驟 3. 卸下配接卡並拔掉所有內部與外部裝置的纜線及電源線,直到伺服器達到除錯所需的最低配置為止。如果要判定伺服器的最低配置,請參閱第 3 頁 「技術規格」中的「除錯的最低配置」。
- 步驟 4. 重新連接所有 AC 電源線,然後開啟伺服器。若伺服器啟動成功,請逐一重新安裝配接卡及裝置,直到找出問題為止。

如果伺服器無法使用最低配置來啟動,請逐一更換最低配置中的元件,直到找出問題為止。

## 解決可疑的乙太網路控制器問題

測試乙太網路控制器的方法隨所用的作業系統而不同。如需乙太網路控制器的相關資訊,請參閱作業系統文件,以及乙太網路控制器裝置驅動程式的 README 檔。

請完成下列步驟,以嘗試解決可疑的乙太網路控制器問題。

- 步驟 1. 確定已安裝正確且是最新版本的裝置驅動程式。
- 步驟 2. 確定乙太網路纜線的安裝正確。
  - 所有接線上的纜線必須穩固地連接。若接線正確,但仍有問題,請嘗試不同的纜線。
  - 確定所使用的纜線受配接卡支援。如需特定伺服器支援的配接卡、纜線和收發器的相關資訊,請 造訪 https://serverproven.lenovo.com/thinksystem/index。
  - 確定纜線額定值足以滿足網路的資料傳輸率。例如,1 Gb RJ45 網路需要 Cat5e 或更高額 定值的纜線。
- 步驟 3. 判斷交換器是否支援自動協調。若不支援,請根據交換器埠的速度,嘗試手動配置整合式乙太網路 控制器。此外,如果支援前饋式錯誤修正 (FEC) 模式,請確保配接卡和交換器埠都具有相符的設定。
- 步驟 4. 檢查伺服器上的乙太網路控制器 LED。這些 LED 可指出接頭、纜線或交換器是否有問題。

如果乙太網路功能是在主機板組件上實作,則乙太網路控制器 LED 位置是在第 546 頁 「透過系統 LED 和診斷顯示器進行疑難排解」中指定。

- 當乙太網路控制器已建立與交換器埠的鏈結時,乙太網路鏈結狀態 LED 會亮起。如果 LED 不亮,表示可能是接頭或纜線已毀損,或者交換器埠有問題。在某些情況下,會使用雙色的鏈結 LED。綠色表示處於最高網路速度的鏈結。黃色表示低於最高網路速度的鏈結。
- 當乙太網路控制器在乙太網路上傳送或接收資料時,乙太網路傳輸/接收活動 LED 會亮起或 閃爍。如果乙太網路傳輸/接收活動未亮燈,請確定交換器已開啟電源、網路運作中,而 且已經安裝正確的裝置驅動程式。
- 步驟 5. 檢查問題的原因是否與作業系統相關,並確保已正確安裝作業系統驅動程式。
- 步驟 6. 確定用戶端及伺服器上的裝置驅動程式均使用相同的通訊協定。

若乙太網路控制器仍無法連接到網路,但硬體運作似乎正常,網路管理者必須調查其他可能導致錯誤的原因。

# 依症狀疑難排解

使用此資訊可尋找具有可識別症狀的問題的解決方案。

若要使用本節中的症狀型疑難排解資訊,請完成下列步驟:

- 檢查 Lenovo XClarity Controller 的事件日誌,並遵循建議動作來解決任何事件碼。 如需事件日誌的相關資訊,請參閱第 545 頁 「事件日誌」。
- 2. 檢閱本節可找出您所遇到的症狀,然後遵循建議的動作來解決問題。
- 3. 如果問題持續存在,請聯絡支援中心(請參閱第 593 頁 「聯絡支援中心」)。

## 冷卻劑洩漏問題(直接水冷模組)

使用此資訊可解決直接水冷模組 (DWCM)的冷卻液洩漏問題。

請參閱本節以解決 DWCM 相關問題。

- 第 569 頁 「找出冷卻液洩漏的選項」
- 第 570 頁 「解決冷卻液洩漏問題的步驟」

### 找出冷卻液洩漏的選項

您可以透過下列做法找出冷卻液洩漏問題:

- 如果伺服器正在進行遠端維護:
  - Lenovo XClarity Controller 事件會顯示:

FQXSPUN0019M : Sensor Ext Liquid Leak has transitioned to critical from a less severe state.

| Event Log   | Event Log Audit Log Maintenance History Alert Recipients |            |              |                                                                               |                             |   |  |  |
|-------------|----------------------------------------------------------|------------|--------------|-------------------------------------------------------------------------------|-----------------------------|---|--|--|
| Customize 1 | fable 亩 Clear Logs 📿 I                                   | Refresh    |              | Type: 🔕 🛕 🔳 All Event Sources • All Dates •                                   | ۹                           |   |  |  |
| Index       | Severity 1                                               | . Source 1 | Common ID 1  | Message 1                                                                     | ↓ Date                      | ţ |  |  |
| 0           | i.                                                       | System     | FQXSPUN2019I | Sensor Ext Liquid Leak has transitioned to a less severe state from critical. | January 25, 2024 1:16:43 PM |   |  |  |
| 1           | 8                                                        | System     | FQXSPUN0019M | Sensor Ext Liquid Leak has transitioned to critical from a less severe state. | January 25, 2024 1:13:22 PM |   |  |  |
|             |                                                          |            |              |                                                                               |                             | _ |  |  |

| Health   | Summary | Active System Events (2) |                                |                             |  |  |
|----------|---------|--------------------------|--------------------------------|-----------------------------|--|--|
| 8        | Others  | Sensor Ext Liquid Leal   | k has transitioned to critical | from a less severe state.   |  |  |
|          |         | FQXSPUN0019M             | FRU:                           | January 25, 2024 2:21:16 PM |  |  |
| <b>A</b> | Others  | Sensor RoT Attestation   | n has transitioned from norn   | nal to warning state.       |  |  |
|          |         | FQXSPUN0059J             | FRU: 011B                      | January 25, 2024 1:53:00 PM |  |  |

— Lenovo XClarity Controller 已將許多系統狀況定義為 IPMI 感應器。使用者可以使用 IPMI 命令來檢查 系統執行狀態。以下是執行遵循 Intel IPMI 標準之 ipmitool (一種開放原始碼通用工具) 的範例。使 用如圖所示的指令行,檢查冷卻液洩漏狀態。

|   | zuody2@zuody2-07:~\$  | ; ipmitool | -H 10.245.50.35   | -U USERID -P Aa12  | 345678 -I lanpl | us -C 17 sel e | list          |              |  |
|---|-----------------------|------------|-------------------|--------------------|-----------------|----------------|---------------|--------------|--|
|   | 1   01/25/2024        | 13:40:30   | Event Logging     | Disabled SEL Full  | ness   Log area | reset/cleared  | Asserted      |              |  |
|   | 2 01/25/2024          | 13:41:58   | Cooling Device    | Ext Liquid Leak    | Transition to   | Critical from  | less severe   | Asserted     |  |
| _ | 3   01/25/2024        | 13:42:01   | Cooling Device    | Ext Liquid Leak    | Transition to   | Critical from  | less severe   | Deasserted   |  |
|   | 顯示參數 sel elist 的事件日誌。 |            |                   |                    |                 |                |               |              |  |
|   | zuody2@zuody2-07:~\$  | ipmitool - | H 10.245.50.35 -L | J USERID -P Aa1234 | 5678 -I lanplus | -C 17 sdr elis | t   grep "Ext | Liquid Leak" |  |

Ext Liquid Leak | FDh | ok | 30.1 | Transition to Critical from less severe

所有感應器的狀態皆可使用參數 sdr elist 進行擷取。如果發生冷卻液洩漏問題,將顯示以上日誌。

如果伺服器在可連線範圍內,而前方操作面板上的琥珀色 LED 亮起,則表示可能發生了冷卻液洩漏問題。您必須打開上蓋來檢查 液體偵測感應器模組 的 LED 狀態。如需詳細資料,請參閱第 547 頁「前方操作面板 LED」,以及第 566 頁「液體偵測感應器模組上的 LED」。

#### 解決冷卻液洩漏問題的步驟

如果液體偵測感應器模組上的 LED 閃爍綠色,請按照下列程序取得協助。

- 1. 儲存並備份資料和作業。
- 2. 關閉伺服器電源,並卸下歧管的快速連接插頭。
- 將伺服器滑出機架,或從機架卸下。請參閱第73頁「從機架卸下伺服器」。
- 4. 卸下上蓋。請參閱第 339 頁 「卸下上蓋」。
- 5. 檢查出口水管和入口水管、主機板組件周圍以及水冷板蓋下方是否存在冷卻液洩漏:

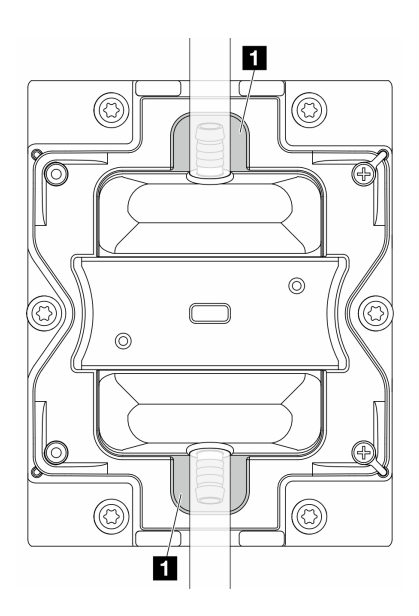

#### 圖例609. 易發生洩漏的區域

附註:如果發生洩漏、冷卻液往往會累積在 1 易發生洩漏的區域。

- a. 如果在水管和主機板組件周圍發現冷卻液,請清理冷卻液。
- b. 如果在水冷板蓋下發現冷卻液:
  - 如下圖所示,從兩側卸下至少4個 DIMM,以便觸及操作水冷板蓋上的夾子。若要卸下記憶體 模組,請參閱第217頁「卸下記憶體模組」。

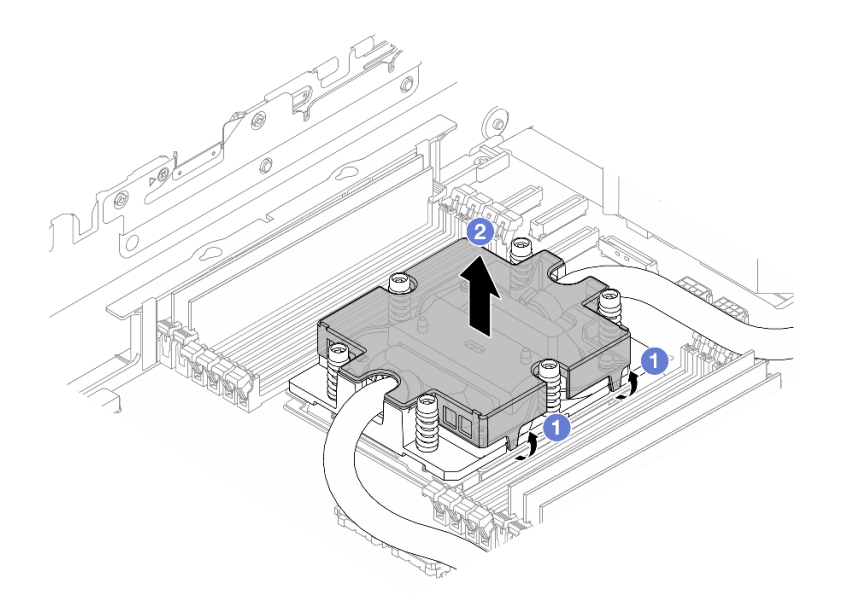

#### 圖例610. 拆下水冷板蓋

- a) 1 打開夾子。
- b) 2 卸下水冷板蓋。
- 2) 清理冷卻板上的冷卻液。

6. 檢查如下的伺服器上蓋,查看是否發生滴水。如果有發生滴水,請重複前面的步驟來處理伺服器。

7. 請聯絡 Lenovo 支援中心。

## 間歇性問題

使用此資訊解決間歇性問題。

- 第 571 頁 「間歇性外部裝置問題」
- 第 571 頁 「間歇性 KVM 問題」
- 第 572 頁 「間歇性非預期的重新開機」

#### 間歇性外部裝置問題

請完成下列步驟,直到解決問題為止。

- 1. 將 UEFI 與 XCC 韌體更新為最新版本。
- 2. 確定已安裝正確的裝置驅動程式。如需相關文件,請參閱製造商的網站。
- 3. 對於 USB 裝置:
  - a. 確定已正確配置裝置。

重新啟動伺服器,然後根據畫面上的指示按下指定按鍵以顯示 LXPM 系統設定介面。 (如需相關資訊,請參閱與您伺服器相容的 LXPM 文件中的「啟動」一節,網址為 https://pubs.lenovo.com/lxpm-overview/。) 然後,按一下**系統設定→裝置與 I/O 埠→ USB 配置**。

b. 將裝置連接至其他埠。如果您使用 USB 集線器,請拔掉集線器,並將裝置直接連接至伺服器。確定 已針對該埠正確配置裝置。

#### 間歇性 KVM 問題

請完成下列步驟,直到解決問題為止。

#### 視訊問題:

- 1. 確定所有的纜線和主控台分支纜線都已正確連接並固定。
- 2. 在另一部伺服器上測試顯示器,以確定它可正常運作。
- 在運作中的伺服器上測試主控台連接跳線,以確定它可正常運作。如果主控台分支纜線毀損,請加以更換。

#### 鍵盤問題:

確定所有的纜線和主控台分支纜線都已正確連接並固定。

#### 滑鼠問題:

確定所有的纜線和主控台分支纜線都已正確連接並固定。

#### 間歇性非預期的重新開機

**附註:** 有些無法更正的錯誤需要將伺服器重新開機,才能停用記憶體 DIMM 或處理器等裝置,好讓機器 能夠正常開機。

1. 如果在啟用 POST 和 POST 監視器計時器期間發生重設,請確定在監視器逾時值(POST 監視器計時器)中允許充足的時間。

若要查看 POST 監視器時間,請重新啟動伺服器,然後根據畫面上的指示按下指定按鍵以顯示 LXPM 系統設定介面。(如需相關資訊,請參閱與您伺服器相容的 LXPM 文件中的「啟動」一節,網址為 https://pubs.lenovo.com/lxpm-overview/。) 然後按一下 BMC 設定 → POST 監視器計時器。

- 2. 如果在作業系統啟動後發生重設,請執行下列其中一項:
  - 在系統正常運作後進入作業系統,然後設定作業系統核心傾印程序(Windows 和 Linux 作業系統所使用的方法不同)。進入 UEFI 設定功能表並停用該功能,或使用以下 OneCli 命令將其停用。
     OneCli.exe config set SystemRecovery.RebootSystemOnNMI Disable --bmc XCC USER:XCC PASSWORD@XCC IPAddress
  - 停用任何自動伺服器重新啟動 (ASR) 公用程式,例如 Automatic Server Restart IPMI Application Windows 適用版,或停用所有已經安裝的 ASR 裝置。
- 請查看管理控制器事件日誌,以檢查指示重新開機的事件碼。如需檢視事件日誌的相關資訊,請參 閱第 545 頁 「事件日誌」。如果您使用的是 Linux 型作業系統,請將所有日誌擷取回 Lenovo 支 援中心以進行進一步調查。

## 鍵盤、滑鼠、KVM 交換器或 USB 裝置問題

使用此資訊解決鍵盤、滑鼠、KVM 交換器或 USB 裝置的相關問題。

- 第 572 頁 「鍵盤上的所有或部分按鍵運作不正常」
- 第 573 頁 「滑鼠無法運作」
- 第 573 頁 「KVM 交換器問題」
- 第 573 頁 「USB 裝置無法運作」

#### 鍵盤上的所有或部分按鍵運作不正常

- 1. 請確認:
  - 已穩固地連接鍵盤纜線。
  - 伺服器與監視器均已開機。
- 2. 如果您使用 USB 鍵盤,請執行 Setup Utility 並啟用無鍵盤作業。
- 3. 若使用 USB 鍵盤,且該鍵盤已連接至 USB 集線器,請中斷鍵盤與集線器的連接,然後將鍵盤直接 連接至伺服器。
- 4. 更換鍵盤。

#### 滑鼠無法運作

- 1. 請確認:
  - 滑鼠纜線已穩固地連接至伺服器。
  - 已正確安裝滑鼠裝置驅動程式。
  - 伺服器與監視器均已開機。
  - 在 Setup Utility 中已啟用滑鼠選項。
- 2. 如果您使用 USB 滑鼠且其連接到 USB 集線器,請從集線器拔掉滑鼠,並將其直接連接到伺服器。
- 3. 更換滑鼠。

#### KVM 交換器問題

- 1. 確定您的伺服器支援 KVM 交換器。
- 2. 確定已正確開啟 KVM 交換器的電源。
- 3. 如果鍵盤、滑鼠或顯示器可以在直接連接伺服器的情況下正常運作,則請更換 KVM 交換器。

#### USB 裝置無法運作

- 1. 請確認:
  - 伺服器已開啟,並且有電源供應。
  - 已安裝正確的 USB 裝置驅動程式。
  - 作業系統支援 USB 裝置。
- 2. 請確定在系統設定中已正確設定 USB 配置選項。

重新啟動伺服器,然後根據畫面上的指示按下指定按鍵以顯示 LXPM 系統設定介面。(如需相關資訊,請 參閱與您伺服器相容的 LXPM 文件中的「啟動」一節,網址為 https://pubs.lenovo.com/lxpm-overview/。) 然後,按一下**系統設定→裝置與 I/O 埠→ USB 配置**。

- 3. 如果您使用 USB 集線器,請將 USB 裝置從集線器拔下,並且直接連接至伺服器。
- 4. 如果 USB 裝置仍然無法運作,請嘗試使用不同的 USB 裝置,或嘗試將正在測試的 USB 裝置連接到另一個可運作的 USB 接頭。
- 5. 如果該 USB 裝置在另一個 USB 接頭上運作良好,則表示原來的 USB 接頭可能有問題。
  - 如果 USB 接頭位於伺服器正面:
    - a. 拔下並重新連接 USB 纜線。確定 USB 纜線正確連接到主機板組件。請參閱第 343 頁第 6 章 「內部纜線佈線」
    - b. 更換前方面板或正面 I/O 組件。
  - 如果 USB 接頭位於伺服器背面:
    - a. (僅限經過培訓的維修技術人員)更換系統 I/O 板。

## 記憶體問題

請參閱本節以解決記憶體相關問題。

#### 常見記憶體問題

- 第 573 頁 「顯示的系統記憶體小於已安裝的實體記憶體」
- 第 574 頁 「 偵測到無效的記憶體插入」
- 第 574 頁 「DIMM PFA 問題」

#### 顯示的系統記憶體小於已安裝的實體記憶體

請完成下列程序以解決問題。

**附註:**每次安裝或卸下記憶體模組時,您必須中斷伺服器與電源的連接。

- 請參閱第 54 頁「記憶體模組安裝規則和順序」,以確保目前的記憶體模組插入順序受支援,而 且安裝的是正確類型的記憶體模組。
- 2. 檢查處理器板上是否有任何 DIMM 錯誤 LED 亮起,以及是否有任何記憶體模組未顯示在 Setup Utility 中。如果有,請根據 XCC 或 UEFI 中觸發的錯誤事件檢查客戶/L1 動作。
- 3. 如果問題仍然存在,請將故障的記憶體模組更換為正常運作的記憶體模組。
  - 如果新的記憶體模組仍能正常運作,則表示原來的記憶體模組已損壞。在此情況下,請將記憶體模 組更換為好的記憶體模組。
  - 如果新的記憶體模組無法正常運作,則表示記憶體插槽已損壞。在此情況下,請更換處理器板 (僅限經過培訓的維修技術人員)。
  - 少數情況下,記憶體錯誤與處理器有關。如果上述動作對客戶的情況沒有幫助,請更換受影響的 處理器(僅限經過培訓的維修技術人員)。
- 4. 執行記憶體模組診斷。當您啟動伺服器,然後根據畫面上的指示按下指定按鍵時,預設會顯示 Lenovo XClarity Provisioning Manager 介面。從「診斷」頁面按一下執行診斷 → 記憶體測試 → 進階記憶體測試。如果有任何記憶體模組未通過測試,請重複步驟 2 和 3。

#### 偵測到無效的記憶體插入

如果出現此警告訊息,請完成以下步驟:

Invalid memory population (unsupported DIMM population) detected. Please verify memory configuration is valid.

- 1. 請參閱第 54 頁 「記憶體模組安裝規則和順序」,以確保目前的記憶體模組插入順序受支援。
- 2. 如果確實支援目前的順序,請查看 Setup Utility 中是否有任何模組顯示為「已停用」。
- 3. 重新安裝顯示為「已停用」的模組,然後將系統重新開機。
- 4. 如果問題仍然存在,請更換記憶體模組。

#### DIMM PFA 問題

- 1. 將 UEFI 與 XCC 韌體更新為最新版本。
- 2. 重新安裝故障的記憶體模組。
- 3. 交換處理器,並確保處理器插座插腳沒有損壞。
- 4. (僅限經過培訓的服務人員)確保所有記憶體模組插槽中沒有異物。
- 5. 執行記憶體模組診斷。當您啟動伺服器,然後根據畫面上的指示按下指定按鍵時,預設會顯示 Lenovo XClarity Provisioning Manager 介面。您可以從此介面執行記憶體診斷。從「診斷」頁面按一下執行診斷 →記憶體測試→進階記憶體測試。
- 6. 更換未通過記憶體測試的記憶體模組。

## 監視器和視訊問題

使用此資訊解決監視器或視訊的相關問題。

- 第 575 頁 「顯示錯誤的字元」
- 第 575 頁 「畫面空白」
- 第 575 頁 「當您啟動部分應用程式時,畫面變成空白」
- 第 575 頁 「監視器螢幕抖動,或螢幕影像呈波狀、無法閱讀、偏斜或失真」
- 第 575 頁 「畫面上出現錯誤的字元」
- 第 576 頁 「連接到伺服器的 VGA 接頭時,顯示器無法顯示」

#### 顯示錯誤的字元

請完成下列步驟:

- 1. 請驗證鍵盤和作業系統的語言和地區設定正確無誤。
- 2. 如果顯示的語言不正確,請將伺服器韌體更新為最新版本。請參閱第 538 頁 「更新韌體」。

#### 畫面空白

附註:確定沒有將預期的開機模式從 UEFI 變更為舊式或反之。

- 1. 若伺服器已連接至 KVM 交換器, 請略過 KVM 交換器使其不致成為問題的可能原因:將監視器纜線 直接連接至伺服器背面的正確接頭。
- 如果您安裝選配視訊配接卡,則會停用管理控制器遠端顯示功能。若要使用管理控制器遠端顯示功能,請卸下選配視訊配接卡。
- 若伺服器已安裝圖形配接卡,則在啟動伺服器時,會在大約3分鐘後在螢幕上顯示 Lenovo 標誌。這在 系統載入時屬於正常作業。
- 4. 請確認:
  - 伺服器已開啟,並且有電源供應。
  - 已正確連接監視器纜線。
  - 已啟動監視器,並已正確地調整亮度和對比。
- 5. 請確定負責控制監視器的是正確的伺服器(如果有的話)。
- 確定視訊輸出不受損毀的伺服器韌體影響;請參閱第 538 頁 「更新韌體」。
- 7. 如果問題仍然存在,請聯絡 Lenovo 支援中心。

#### 當您啟動部分應用程式時,畫面變成空白

- 1. 請確認:
  - 應用程式所設定的顯示模式未高於監視器功能。
  - 已安裝應用程式的必要裝置驅動程式。

#### 監視器螢幕抖動,或螢幕影像呈波狀、無法閱讀、偏斜或失真

 若監視器自我測試表示出監視器運作正常,請考量監視器的位置。其他裝置(例如變壓器、家電、 日光燈和其他監視器)周遭的磁場,可能會導致畫面跳動或不穩定,畫面影像無法閱讀、搖晃或歪 曲。若發生此狀況,請關閉監視器。

**注意:**移動已開啟的彩色監視器,可能會導致螢幕變色。 請將裝置與監視器至少隔開 305 公釐(12 吋),再啟動監視器。

#### 附註:

- a. 若要防止軟式磁碟機的讀/寫錯誤,請確定監視器與任何外部軟式磁碟機之間的距離至少有 76 公釐(3吋)。
- b. 非 Lenovo 所提供的監視器纜線可能造成無法預期的問題。
- 2. 重新安裝監視器纜線。
- 3. 依所示順序逐項更換步驟 2 所列的元件,並且每次都重新啟動伺服器:
  - a. 監視器纜線
  - b. 視訊配接卡(如有安裝)
  - c. 監視器

#### 畫面上出現錯誤的字元

請完成下列步驟,直到解決問題為止:

- 1. 請驗證鍵盤和作業系統的語言和地區設定正確無誤。
- 2. 如果顯示的語言不正確,請將伺服器韌體更新為最新版本。請參閱第 538 頁 「更新韌體」。

#### 連接到伺服器的 VGA 接頭時,顯示器無法顯示

請完成下列步驟,直到解決問題為止:

- 1. 檢查並確保伺服器已開啟。
- 2. 如果顯示器和伺服器之間有連接 KVM,請卸下 KVM。
- 3. 重新連接顯示器纜線並確保纜線正確連接。
- 4. 嘗試使用經過驗證沒有問題的顯示器。
- 5. 如果顯示器仍然無法顯示,請執行下列動作:
  - 如果 VGA 接頭位於伺服器正面:
    - a. 拔下並重新連接內部 VGA 纜線。確定 VGA 纜線正確連接到主機板組件。請參閱第 343 頁 第 6 章 「內部纜線佈線」
    - b. 用 VGA 替換左側機架閂鎖。請參閱第 245 頁 「更換機架閂鎖」。
    - c. (僅限經過培訓的維修技術人員)更換系統 I/O 板。
  - 如果 VGA 接頭位於伺服器背面:
    - a. (僅限經過培訓的維修技術人員)更換系統 I/O 板。

## 可觀察的問題

使用此資訊可解決可觀察的問題。

- 第 576 頁 「伺服器在 UEFI 開機處理程序期間當機」
- 第 577 頁 「啟動伺服器時,伺服器立即顯示 POST 事件檢視器」
- 第 577 頁 「伺服器沒有回應(POST 已完成且作業系統正在執行中)」
- 第 577 頁 「伺服器沒有回應(POST 失敗而且無法啟動 System Setup)」
- 第 578 頁 「事件日誌中顯示電壓介面板故障」
- 第 578 頁 「異味」
- 第 578 頁 「伺服器似乎在過熱狀態下執行」
- 第 578 頁 「安裝新配接卡後無法進入舊版模式」
- 第 578 頁 「零件或機箱破裂」

#### 伺服器在 UEFI 開機處理程序期間當機

如果系統在 UEFI 開機處理期間當機並在顯示器上出現訊息 UEFI: DXE INIT,請確定 Option ROM 未使用 傳統的設定進行配置。您可以使用 Lenovo XClarity Essentials OneCLI 執行下列指令,以遠端檢視 Option ROM 的目前設定:

onecli config show EnableDisableAdapterOptionROMSupport --bmc xcc\_userid:xcc\_password@xcc\_ipaddress

若要回復在開機處理程序期間使用舊式 Option ROM 設定而當機的系統,請查看下列 Tech 提示:

#### https://datacentersupport.lenovo.com/solutions/ht506118

如果必須使用舊式 Option ROM,請勿在「裝置與 I/O 埠」功能表上將插槽 Option ROM 設定為傳統。請將插槽 Option ROM 改成設定為自動(預設設定),然後將「系統開機模式」設定為傳統模式。 呼叫舊式 Option ROM 後不久,系統就會開機。

#### 啟動伺服器時,伺服器立即顯示 POST 事件檢視器

請完成下列步驟,直到解決問題為止。

- 1. 更正系統 LED 和診斷顯示器所指出的任何錯誤。
- 確定伺服器支援所有處理器,且處理器的速度和快取大小相符。
   您可以從系統設定檢視處理器詳細資料。
   若要判斷伺服器是否支援處理器,請參閱 https://serverproven.lenovo.com/。
- 3. (僅限經過培訓的維修技術人員)確定已正確安裝處理器 1。
- 4. (僅限經過培訓的維修技術人員)卸下處理器 2 並重新啟動伺服器。
- 5. 依顯示的順序更換下列元件(一次一個),每次都重新啟動伺服器:
  - a. (僅限經過培訓的維修技術人員)處理器
  - b. (僅限經過培訓的維修技術人員) 主機板

#### 伺服器沒有回應(POST 已完成且作業系統正在執行中)

請完成下列步驟,直到解決問題為止。

- 如果與伺服器位於同一位置,請完成下列步驟:
  - 1. 如果是使用 KVM 連線,請確定連線正常運作。否則,請確定鍵盤及滑鼠皆正常運作。
  - 如果可能,請登入伺服器並確定所有應用程式均在執行中(沒有任何應用程式當機)。
  - 3. 重新啟動伺服器。
  - 4. 如果問題仍然存在,請確定是否已正確安裝及配置任何新軟體。
  - 5. 與您購買軟體的商家或軟體提供者聯絡。
- 如果是從遠端位置存取伺服器,請完成下列步驟:
  - 1. 確定所有應用程式均在執行中(沒有任何應用程式當機)。
  - 2. 嘗試登出系統,然後重新登入。
  - 3. 透過從指令行對伺服器進行連線測試或執行追蹤路徑,來驗證網路存取權。
    - a. 如果您在連線測試期間無法取得回應,請嘗試對機箱中的其他伺服器進行連線測試,以判 斷這是連線問題還是伺服器問題。
    - b. 執行追蹤路徑,以判斷連線岔斷位置。嘗試解決 VPN 或連線岔斷點的連線問題。
  - 4. 透過管理介面遠端重新啟動伺服器。
  - 5. 如果問題仍然存在,請檢查是否已正確安裝及配置所有新軟體。
  - 6. 與您購買軟體的商家或軟體提供者聯絡。

#### 伺服器沒有回應(POST 失敗而且無法啟動 System Setup)

配置變更(例如新增裝置或配接卡韌體更新)以及韌體或應用程式碼問題,可能導致伺服器無法 POST(開機自我測試)。

若發生此狀況,伺服器會以下列一種方式回應:

- 伺服器自動重新啟動,並再次嘗試 POST。
- 伺服器當機,您必須手動重新啟動伺服器,讓伺服器再次嘗試 POST。

在連續嘗試指定的次數之後(自動或手動),伺服器回復到預設UEFI配置並啟動系統設定,讓您能夠 對配置進行必要的更正再重新啟動伺服器。如果伺服器無法以預設配置順利完成 POST,表示處理器板 或系統 I/O 板可能有問題。請執行下列動作:

- 1. 卸下所有新增的裝置並將系統還原為預設硬體配置。
- 2. 嘗試重新啟動系統,並檢查它是否可以成功啟動到系統設定。

- 如果不可以,請執行下列動作:
  - a. 更換處理器板。
  - b. 更換系統 I/O 板。
- 如果可以,請嘗試將可疑裝置移至另一個受測系統 (SUT)。
  - 如果 SUT 系統可以正常運作,則表示問題可能是由處理器板或系統 I/O 板引起的。
  - 一 如果 SUT 系統無法正常運作,則表示可疑裝置可能有問題。
- 如果所有可疑零件都隔離後問題仍然不變,請以最低配置執行受影響的系統,以便進一步細究問題隔離,然後再逐步加回其他配置。

#### 事件日誌中顯示電壓介面板故障

請完成下列步驟,直到解決問題為止。

- 1. 將伺服器回復至最低配置。如需處理器和 DIMM 的最低所需數目,請參閱第 2 頁 「規格」。
- 2. 重新啟動系統。
  - 如果系統重新啟動,請一次新增一個您所卸下的項目,每次新增後都重新啟動系統,直到發生錯誤為止。更換發生此錯誤的項目。
  - 如果系統未重新啟動,問題最有可能在於處理器板,其次則是系統 I/O 板。

#### 異味

請完成下列步驟,直到解決問題為止。

- 1. 異味可能來自新安裝的設備。
- 2. 如果問題仍然存在,請聯絡 Lenovo 支援中心。

#### 伺服器似乎在過熱狀態下執行

請完成下列步驟,直到解決問題為止。

多個伺服器或機箱:

- 1. 確定室溫在指定範圍內(請參閱第2頁「規格」)。
- 2. 確定風扇的安裝正確。
- 3. 將 UEFI 和 XCC 更新為最新版本。
- 4. 確定已正確安裝伺服器中的填充板(請參閱第51頁第5章「硬體更換程序」以瞭解詳細的安裝程序)。
- 5. 使用 IPMI 命令將風扇速度提高到最高風扇速度,以查看是否可以解決問題。

附註: IPMI raw 命令只能由經過培訓的技術人員使用,而且每個系統有其自己特定的 IPMI raw 命令。
6. 請檢查管理處理器事件日誌中是否出現溫度事件。如果沒有任何事件,則表示伺服器在正常作業溫度範圍內執行。請注意,溫度可能會產生一些變化。

#### 安裝新配接卡後無法進入舊版模式

請完成下列程序以解決問題。

- 前往 UEFI 設定 → 裝置與 I/O 埠 → 設定 Option ROM 執行順序。
- 2. 將安裝了作業系統的 RAID 配接卡移到清單的頂部。
- 3. 選取儲存。
- 4. 重新啟動系統並自動啟動到作業系統。

#### 零件或機箱破裂

請聯絡 Lenovo 支援中心。

## 選配裝置問題

使用此資訊解決選配裝置的相關問題。

- 第 579 頁 「無法辨識外部 USB 裝置」
- 第 579 頁 「PCIe 配接卡無法辨識或無法運作」
- 第 579 頁 「 偵測到 PCIe 資源不足。」
- 第 579 頁 「剛才安裝的 Lenovo 選配裝置無法運作。」
- 第 580 頁 「先前正常運作的 Lenovo 選配裝置現在無法運作」

#### 無法辨識外部 USB 裝置

請完成下列步驟,直到解決問題為止:

- 1. 將 UEFI 韌體更新為最新版本。
- 2. 確定已在伺服器上安裝正確的驅動程式。如需裝置驅動程式的相關資訊,請參閱 USB 裝置的產品文件。
- 3. 使用 Setup Utility 來確定已正確配置裝置。
- 如果 USB 裝置是插入至集線器或主控台分支纜線,請拔掉該裝置,並將它直接插入伺服器正面的 USB 埠。

#### PCle 配接卡無法辨識或無法運作

請完成下列步驟,直到解決問題為止:

- 1. 將 UEFI 韌體更新為最新版本。
- 2. 檢查事件日誌,並解決與裝置相關的任何問題。
- 3. 驗證伺服器支援此裝置(請參閱 https://serverproven.lenovo.com/)。確定裝置上的韌體版本是最新的受支援版本,並更新韌體(如果適用)。
- 4. 確定配接卡安裝在正確的插槽中。
- 5. 確定已為裝置安裝適當的裝置驅動程式。
- 6. 如果是執行傳統模式 (UEFI),請解決任何資源衝突。檢查舊式 ROM 開機順序,並修改 UEFI 中的 MM 配置基底設定。

附註:確保將與 PCIe 配接卡相關聯的 ROM 開機順序修改為第一個執行順序。

- 7. 檢查 http://datacentersupport.lenovo.com 中是否有任何可能與配接卡有關的 Tech 提示(也稱為 Retain 提示或服務公告)。
- 8. 確定配接卡外部的任何連接均正確無誤,且接頭沒有實體損壞。
- 9. 確定 PCIe 配接卡的安裝符合受支援的作業系統。

#### 偵測到 PCIe 資源不足。

如果您看到錯誤訊息,指出「偵測到 PCI 資源不足」,請完成下列步驟,直到解決問題為止:

- 1. 按 Enter 鍵存取系統 Setup Utility。
- 選取系統設定 → 裝置與 I/O 埠 → PCI 64 位元資源配置。然後將設定從自動修改為啟用。
- 3. 如果開機裝置不支援 MMIO 達 4GB 以上的舊式開機,請使用 UEFI 開機模式或卸下/停用部分 PCIe 裝置。
- 4. 關閉再開啟系統 DC 電源,並確定系統已進入 UEFI 開機功能表或作業系統;然後, 擷取 FFDC 日誌。
- 5. 聯絡 Lenovo 技術支援。

#### 剛才安裝的 Lenovo 選配裝置無法運作。

1. 請確認:

- 伺服器支援此裝置(請參閱 https://serverproven.lenovo.com/)。
- 您已遵循裝置隨附的安裝指示進行安裝,且裝置也已正確地安裝。
- 您未造成其他已經安裝的裝置或纜線鬆脱。
- 您已在系統設定中更新配置資訊。啟動伺服器,然後根據畫面上的指示按下指定按鍵以顯示 Setup Utility。(如需相關資訊,請參閱與您伺服器相容的 LXPM 文件中的「啟動」一節,網址為 https://pubs.lenovo.com/lxpm-overview/。)每當記憶體或其他任何裝置有所變更時,都必須更新配置。
- 2. 重新安裝您剛新安裝的裝置。
- 3. 更換您剛新安裝的裝置。
- 4. 重新安置纜線連接,並檢查確認纜線沒有實體損壞。
- 5. 如果纜線有任何損壞,請更換纜線。

#### 先前正常運作的 Lenovo 選配裝置現在無法運作

- 1. 確認裝置的所有纜線接線皆已穩固連接。
- 2. 若裝置附有測試指示,請使用這些指示測試裝置。
- 3. 重新安置纜線連接,並檢查是否有任何實體零件受損;
- 4. 更換纜線。
- 5. 重新安裝故障的裝置。
- 6. 更換故障的裝置。

## 效能問題

使用此資訊可解決效能問題。

- 第 580 頁 「網路效能」
- 第 580 頁 「作業系統效能」

### 網路效能

請完成下列步驟,直到解決問題為止:

- 1. 找出運作速度緩慢的網路(例如儲存體、資料或管理)。您可能會發現使用連線測試工具或作業系統 工具(例如 ethtool、作業管理程式或資源管理程式)很有幫助。
- 2. 檢查網路上是否存在資料流量壅塞。
- 3. 利用流量控制設定來避免埠過載。
- 4. 更新 NIC 裝置驅動程式或儲存體裝置控制器裝置驅動程式。
- 5. 使用配接卡製造商提供的任何流量診斷工具。
- 6. 使用接收端調整 (RSS) 等功能平衡多個處理器核心之間的工作負載。
- 7. 使用中斷親和性和 NUMA 設定等參數限制處理器間通訊。
- 8. 遵循配接卡製造商提供的配接卡特定調整指南的指示進行操作。

### 作業系統效能

請完成下列步驟,直到解決問題為止:

- 1. 如果您最近曾對伺服器進行變更(例如,曾更新裝置驅動程式或安裝軟體應用程式),請移除變更。
- 2. 檢查是否有任何網路問題。
- 3. 檢查作業系統日誌中是否有效能相關的錯誤。
- 檢查是否有與高溫及電源問題相關的事件,因為可能已對伺服器進行節流控制以協助散熱。如果已 進行節流控制,則請減少伺服器上的工作量,以協助改善效能。

- 5. 檢查是否有與停用 DIMM 相關的事件。如果沒有足夠的記憶體來處理應用程式工作量,則會造成 作業系統效能低下。
- 6. 確定工作量對於配置而言不會太高。

## 開關電源問題

使用此資訊解決開啟或關閉伺服器電源時發生的問題。

- 第 581 頁 「電源按鈕無法運作(伺服器無法啟動)」
- 第 581 頁 「無法開啟伺服器電源」
- 第 582 頁 「無法關閉伺服器電源」

#### 電源按鈕無法運作(伺服器無法啟動)

附註:在伺服器連接到 AC 電源後,電源按鈕大約 1 至 3 分鐘無作用,以保留時間供 BMC 進行起始設定。

請完成下列步驟,直到解決問題為止:

- 1. 確定伺服器上的電源按鈕正確運作:
  - a. 拔下伺服器電源線。
  - b. 重新連接伺服器電源線。
  - c. 重新安裝前方操作面板纜線,然後重複步驟 la 和 lb。
    - 若伺服器已啟動,請重新安裝前方操作面板。
    - 如果問題仍然存在,請更換前方操作面板。
- 2. 請確認:
  - 電源線已正確連接至伺服器以及可用的電器插座。
  - 電源供應器上的 LED 未指出問題。
  - 電源按鈕 LED 亮起並緩慢閃爍。
  - 推力足夠大,並具有按鈕力回應。
- 3. 如果電源按鈕 LED 沒有亮起或正常閃爍,請重新安裝所有電源供應器,並確認 PSU 背面的 AC LED 正常亮起。
- 4. 若剛安裝了選配裝置,請加以卸除,然後重新啟動伺服器。
- 5. 如果仍然發現該問題或電源按鈕 LED 仍未亮起,請實作最低配置以檢查是否有任何特定元件鎖定了電 源權限。更換每個電源供應器,並在每次安裝之後檢查電源按鈕功能。
- 6. 如果完成所有步驟後仍無法解決問題,請將故障資訊和擷取的系統日誌收集並傳送至 Lenovo 支援中心。

#### 無法開啟伺服器電源

請完成下列步驟,直到解決問題為止:

- 1. 檢查事件日誌是否有任何與伺服器電源未開啟相關的事件。
- 2. 檢查是否有任何閃爍琥珀色的 LED。
- 3. 檢查主機板組件上的 LED。請參閱第 563 頁 「主機板組件 LED」。
- 4. 檢查 PSU 背面的 AC 電源 LED 或琥珀色 LED 是否亮起。
- 5. 關閉並再次開啟系統 AC 電源。
- 6. 卸下 CMOS 電池至少十秒鐘,然後重新安裝 CMOS 電池。
- 7. 嘗試透過 XCC 以 IPMI 指令或以電源按鈕開啟系統電源。
- 8. 實作最低配置(一個處理器、一個 DIMM 和一個 PSU,不安裝任何配接卡和任何硬碟)。
- 9. 重新安裝所有電源供應器,並確定 PSU 背面的 AC LED 有亮起。

- 10. 更換每個電源供應器,並在每次安裝之後檢查電源按鈕功能。
- 11. 如果以上動作無法解決問題,請聯絡服務中心以檢閱問題症狀並查看是否需要更換系統 I/O 板或 處理器板。

#### 無法關閉伺服器電源

請完成下列步驟,直到解決問題為止:

- 1. 判斷您使用的是「進階配置與電源介面 (ACPI)」或非 ACPI 作業系統。若是使用非 ACPI 作業系統,請完成下列步驟:
  - a. 按 Ctrl + Alt + Delete。
  - b. 按住電源控制按鈕 5 秒鐘來關閉伺服器。
  - c. 重新啟動伺服器。
  - d. 如果伺服器的 POST 測試失敗,而且電源控制按鈕無法運作,請將電源線拔掉,等待 20 秒; 然後,重新連接電源線並重新啟動伺服器。
- 若問題仍持續,或您是使用支援 ACPI 的作業系統,問題有可能在於主機板(主機板組件)。

## 電源問題

使用此資訊解決電源相關問題。

#### 系統錯誤 LED 亮起,且事件日誌顯示「電源供應器的電力輸入中斷」

若要解決問題,請確定:

- 1. 電源供應器已正確連接到電源線。
- 2. 伺服器的電源線已連接到適當接地的電源插座。
- 3. 確保電源供應器的 AC 電源穩定維持在支援的範圍內。
- 交換電源供應器以查看問題是否由電源供應器引起;如果是由電源供應器引起,則更換故障的電源供應器。
- 5. 檢閱事件日誌並查看是什麼問題,以遵循事件日誌動作來解決問題。

## 序列裝置問題

使用此資訊解決序列埠或裝置的問題。

- 第 582 頁 「顯示的序列埠數目小於已安裝的序列埠數目」
- 第 582 頁 「序列裝置無作用」

#### 顯示的序列埠數目小於已安裝的序列埠數目

請完成下列步驟,直到解決問題為止。

- 1. 請確認:
  - 已在 Setup Utility 中為每個埠指派唯一的位址,而且未停用任何序列埠。
  - 已正確地插入序列埠配接卡(如有安裝)。
- 2. 重新安裝序列埠配接卡。
- 3. 更換序列埠配接卡。

#### 序列裝置無作用

- 1. 請確認:
  - 裝置與伺服器相容。
  - 序列埠已啟用,並已指派唯一的位址。

- 裝置已連接至正確的接頭(請參閱第 34 頁 「主機板組件接頭」)。
- 2. 重新安裝下列元件:
  - a. 故障的序列装置。
  - b. 序列纜線。
- 3. 更換下列元件:
  - a. 故障的序列裝置。
  - b. 序列纜線。
- 4. 如果問題仍然存在,請聯絡 Lenovo 支援中心。

## 軟體問題

使用此資訊解決軟體問題。

- 1. 若要判斷問題是否為軟體所致,請確認:
  - 伺服器具備使用該軟體所需的基本記憶體。若要瞭解記憶體需求,請參閱軟體隨附的資訊。

**附註:**若您新安裝了配接卡或記憶體,可能是伺服器發生記憶體位址衝突。

- 軟體的設計可以在此伺服器上運作。
- 其他軟體可以在此伺服器上運作。
- 軟體可以在其他伺服器上運作。
- 如果您在使用軟體時收到任何錯誤訊息,請參閱軟體隨附的資訊,以取得訊息説明和問題的建議 解決方案。
- 3. 聯絡您購買軟體的商家。

### 儲存磁碟機問題

使用此資訊解決儲存硬碟相關問題。

- 第 583 頁 「伺服器無法辨識硬碟」
- 第 584 頁 「多個硬碟故障」
- 第 584 頁 「多個硬碟離線」
- 第 584 頁 「無法重建更換的硬碟」
- 第 584 頁 「綠色硬碟活動 LED 未表示相關聯硬碟的實際狀態」
- 第 585 頁 「黃色硬碟狀態 LED 未表示相關聯硬碟的實際狀態」
- 第 585 頁 「U.3 NVMe 硬碟可以在 NVMe 連線中偵測到,但在三態中偵測不到」

#### 伺服器無法辨識硬碟

請完成下列步驟,直到解決問題為止。

- 1. 請觀察相關聯的黃色硬碟狀態 LED。如果此 LED 亮起,表示該硬碟發生故障。
- 如果狀態 LED 亮起,請從機槽中取出硬碟並等候 45 秒,然後重新插入硬碟,並確定硬碟組件連接至硬碟背板。
- 3. 觀察相關聯的綠色硬碟活動 LED 和黃色狀態 LED,並在不同情況下執行對應的操作:
  - 如果綠色的活動 LED 在閃爍,且黃色的狀態 LED 未亮起,表示控制器已經辨識出硬碟,且硬碟運 作正常。針對硬碟執行診斷測試。當您啟動伺服器,然後根據畫面上的指示按下指定按鍵時,預 設會顯示 LXPM 介面。(如需相關資訊,請參閱與您伺服器相容的 LXPM 文件中的「啟動」一 節,網址為 https://pubs.lenovo.com/lxpm-overview/。)您可以從此介面執行硬碟診斷。從「診斷」 頁面按一下執行診斷 → 硬碟測試。

- 如果綠色的活動 LED 在閃爍,且黃色的狀態 LED 緩慢閃爍,表示控制器已經辨識出硬碟,且 硬碟正在重建。
- 如果兩個 LED 皆未亮起或閃爍,請檢查是否已正確安裝硬碟背板。如需詳細資料,請移至步驟4。
- 如果綠色的活動 LED 在閃爍,且黃色的狀態 LED 也亮起,請更換硬碟。
- 4. 確定已正確安裝硬碟背板。如果已正確安置,硬碟組件會正確地連接至背板,不會使背板翹曲或 導致背板移動。
- 5. 重新安裝背板電源線,然後重複步驟1至3。
- 6. 重新安裝背板信號線,然後重複步驟1至3。
- 7. 若背板信號線或背板疑似有問題:
  - 更換受影響的背板信號線。
  - 更換受影響的背板。
- 8. 針對硬碟執行診斷測試。當您啟動伺服器,然後根據畫面上的指示按下指定按鍵時,預設會顯示 LXPM介面。(如需相關資訊,請參閱與您伺服器相容的LXPM文件中的「啟動」一節,網址 為 https://pubs.lenovo.com/lxpm-overview/。)您可以從此介面執行硬碟診斷。從「診斷」頁面按一 下執行診斷→硬碟測試。

根據這些測試:

- 如果背板通過測試,但是無法辨識硬碟,請更換背板信號線,然後重新執行測試。
- 更換背板。
- 如果配接卡未通過測試,請拔掉配接卡的背板信號線,然後重新執行測試。
- 如果配接卡未通過測試,請更換配接卡。

#### 多個硬碟故障

請完成下列步驟,直到解決問題為止:

- 檢視 Lenovo XClarity Controller 事件日誌中是否有與電源供應器或震動問題相關的事件,並解決這些事件。
- 請確定硬碟和伺服器的裝置驅動程式和韌體都是最新版本。

**重要事項:**部分叢集解決方案需要特定的程式碼版本或協同撰寫的程式碼更新項目。若裝置是叢集解決方案 的一部分,請確認叢集解決方案支援最新版程式碼,才能更新程式碼。

#### 多個硬碟離線

請完成下列步驟,直到解決問題為止:

- 檢視 Lenovo XClarity Controller 事件日誌中是否有與電源供應器或震動問題相關的事件,並解決這些事件。
- 檢視儲存子系統日誌中是否有與儲存子系統相關的事件,並解決這些事件。

#### 無法重建更換的硬碟

請完成下列步驟,直到解決問題為止:

- 1. 確定配接卡可辨識硬碟(綠色硬碟活動 LED 正在閃爍)。
- 2. 檢閱 SAS/SATA RAID 配接卡文件以判定正確的配置參數和設定。

#### 綠色硬碟活動 LED 未表示相關聯硬碟的實際狀態

請完成下列步驟,直到解決問題為止:

 如果硬碟在使用中,綠色硬碟活動 LED 卻沒有閃爍,請針對硬碟執行診斷測試。當您啟動伺服器,然 後根據畫面上的指示按下指定按鍵時,預設會顯示 LXPM 介面。(如需相關資訊,請參閱與您伺服器 相容的 LXPM 文件中的「啟動」一節,網址為 https://pubs.lenovo.com/lxpm-overview/。)您可以從此介 面執行硬碟診斷。從「診斷」頁面按一下執行診斷 → 硬碟測試

- 2. 如果硬碟通過測試,請更換背板。
- 3. 如果硬碟未通過測試,請更換硬碟。

#### 黃色硬碟狀態 LED 未表示相關聯硬碟的實際狀態

請完成下列步驟,直到解決問題為止:

- 1. 關閉伺服器。
- 2. 重新安裝 SAS/SATA 配接卡。
- 3. 重新安裝背板信號線及背板電源線。
- 4. 重新安裝硬碟。
- 5. 開啟伺服器電源並觀察硬碟 LED 的活動。

### U.3 NVMe 硬碟可以在 NVMe 連線中偵測到,但在三態中偵測不到

在三態中,NVMe 硬碟透過 PCIe xl 鏈結連接到控制器。若要支援 U.3 NVMe 硬碟的三態,必須透過 XCC Web GUI 為背板上的選定硬碟插槽啟用 U.3 x1 模式。依預設,背板設定為 U.2 x4 模式。

完成下列步驟以啟用 U.3 x1 模式:

- 1. 登入 XCC Web GUI, 然後從左側導覽樹狀目錄中選擇儲存體→詳細資料。
- 2. 在顯示的視窗中,按一下**背板**旁邊的 🌻 圖示。
- 3. 在顯示的對話框中, 選取目標硬碟插槽, 然後按一下套用。
- 4. 關閉再開啟 DC 電源,以使設定生效。

# 附錄 A 拆卸硬體以進行回收

請依照本節中的指示來回收符合當地法律或法規的元件。

# 拆卸主機板組件以進行回收

請先依照本節中的指示拆卸主機板組件,然後再回收。

## 關於此作業

主機板組件包含系統 I/O 板和處理器板。在回收每個單元之前,需要先拆卸主機板組件。

## 程序

- 步驟 1. 從系統 I/O 板卸下韌體和 RoT 安全模組。請參閱第 311 頁 「卸下韌體和 RoT 安全模組」。
- 步驟 2. 從伺服器卸下主機板組件,並將系統 I/O 板與處理器板分開。請參閱第 317 頁 「卸下系統 I/O 板」。
- 步驟 3. 如圖所示,從處理器板上卸下螺絲。

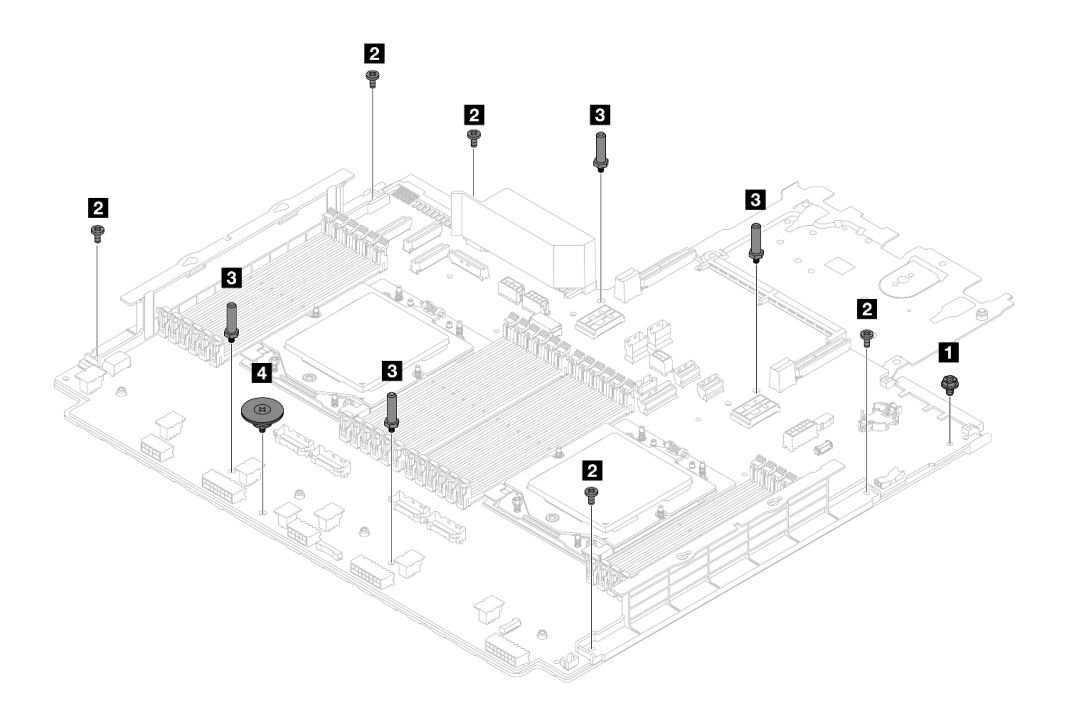

#### 圖例611. 從處理器板上卸下螺絲

| 螺絲 | 力量 | 工具       |
|----|----|----------|
| 1  | 1  | PH2 螺絲起子 |
| 2  | 5  | PH2 螺絲起子 |
| 3  | 4  | 六角扳手     |
| 4  | 1  | PH2 螺絲起子 |

- 步驟 4. 從處理器板卸下以下元件。
  - 1 纜線壁托架
  - 2 PSU 空氣擋板

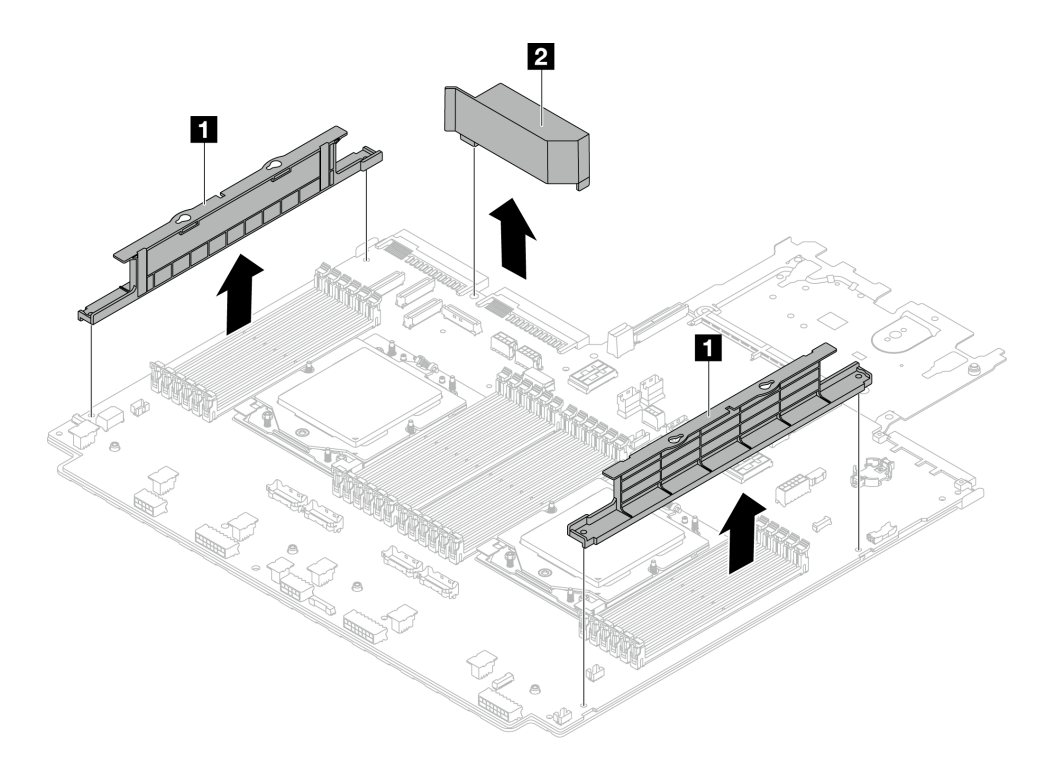

圖例612. 從處理器板上卸下元件

步驟 5. 將處理器板與支撐金屬板分開。

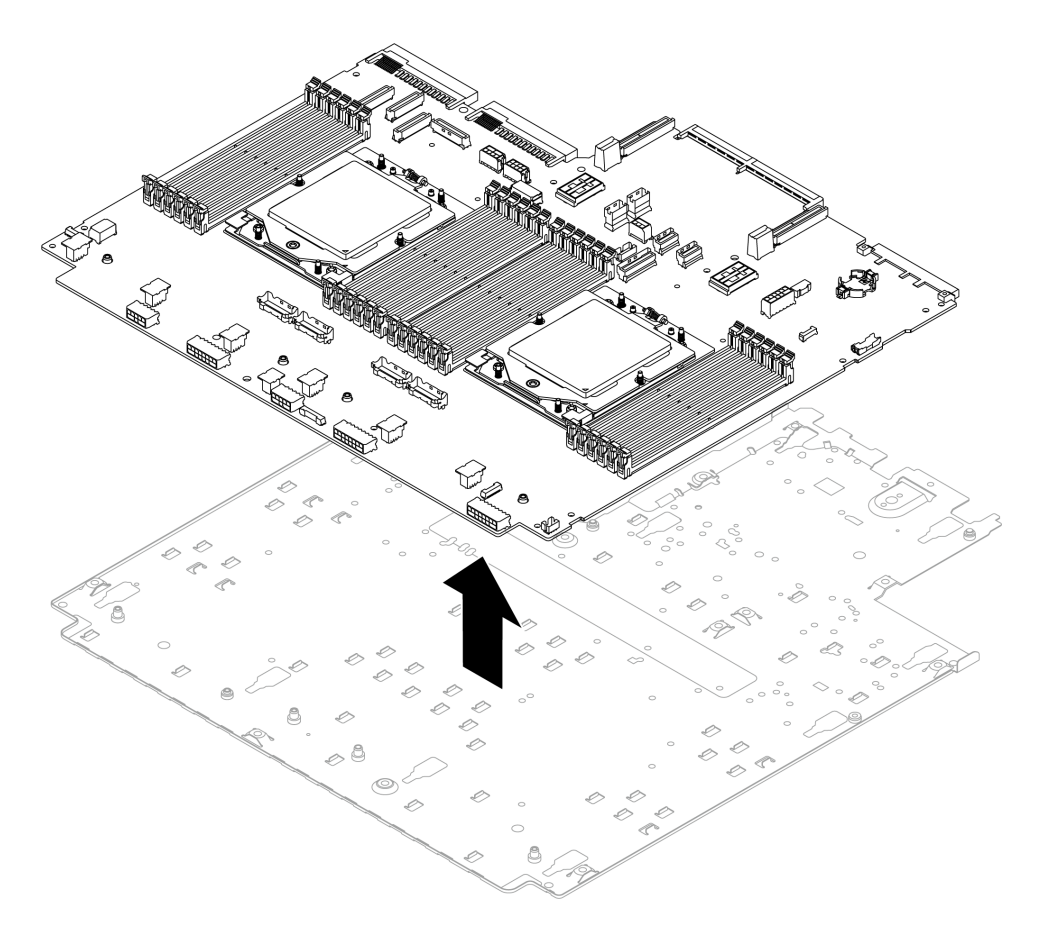

圖例613. 將處理器板與支撐金屬板分開

## 在您完成之後

拆卸主機板組件之後,請遵守當地法規進行回收。

# 附錄 B 取得說明和技術協助

若您需要説明、服務或技術協助,或想取得更多有關 Lenovo 產品的相關資訊,您可從 Lenovo 獲得許 多相關資源來協助您。

在「全球資訊網 (WWW)」上,提供了 Lenovo 系統、選配裝置、維修及支援的最新相關資訊:

#### http://datacentersupport.lenovo.com

附註:IBM 是 Lenovo 處理 ThinkSystem 所偏好的服務供應商

## 致電之前

致電之前,您可以採取幾項步驟來嘗試自行解決問題。如果您確定需要致電尋求協助,請收集維修技術人員需要的資訊,以便更快地解決您的問題。

#### 嘗試自行解決問題

只要遵照 Lenovo 線上說明或產品文件內的疑難排解程序,您就可以自行解決許多問題,而不需要向外尋求協助。線上說明也說明了您可執行的診斷測試。大部分的系統、作業系統和程式文件都提供了疑難排解程序以及錯誤訊息和錯誤碼的說明。如果您懷疑軟體有問題,請參閱作業系統文件或程式的文件。

您可以在以下位置找到 ThinkSystem 產品的產品文件:

#### https://pubs.lenovo.com/

您可以採取這些步驟來嘗試自行解決問題:

- 檢查所有的纜線,確定纜線已經連接。
- 檢查電源開關,確定系統及所有選配裝置都已開啟。
- 檢查是否有適用於 Lenovo 產品的更新軟體、韌體和作業系統裝置驅動程式。(請參閱以下連結) 「Lenovo 保固」條款聲明,作為 Lenovo 產品的擁有者,您必須負責維護並更新產品的所有軟體及韌 體(除非其他維護合約涵蓋此項服務)。如果軟體升級中已記載問題的解決方案,維修技術人員將 會要求您升級軟體及韌體。
  - 驅動程式和軟體下載

- https://datacentersupport.lenovo.com/products/servers/thinksystem/sr665v3/downloads/driver-list/

一 作業系統支援中心

- https://datacentersupport.lenovo.com/solutions/server-os

一作業系統安裝指示

- https://pubs.lenovo.com/thinksystem#os-installation

- 如果您已在環境中安裝新的硬體或軟體,請查看 https://serverproven.lenovo.com/,以確定您的產品支援 此硬體或軟體。
- 請參閱使用手冊或硬體維護手冊中的第 545 頁第 8 章 「問題判斷」以找出問題並解決。
- 請造訪 http://datacentersupport.lenovo.com,並查看是否有資訊可協助您解決問題。
   如果要尋找適合您伺服器的 Tech 提示:
  - 1. 請移至 http://datacentersupport.lenovo.com 並瀏覽至您伺服器的支援頁面。
  - 2. 按一下導覽窗格中的 How To's (產品問題及解決方式)。
  - 3. 在下拉功能表中,按一下 Article Type(文章類型) → Solution(解決方案)。

遵循畫面上的指示,選擇您所碰到之問題的類別。

• 請查閱 https://forums.lenovo.com/t5/Datacenter-Systems/ct-p/sv\_eg 上的 Lenovo 資料中心論壇,瞭解是否 有其他人遇到類似的問題。

#### 收集致電支援中心所需要的資訊

在您需要尋求 Lenovo 產品的保固服務時,若在電話詢問之前準備好適當相關資訊,維修技術人員將會更有效地協助您解決問題。您也可以造訪 http://datacentersupport.lenovo.com/warrantylookup,以取得有關產品保固的詳細資訊。

收集下列資訊,提供給維修技術人員。此資料將會協助維修技術人員快速提供問題的解決方案,確保您 能獲得所約定的服務等級。

- 軟硬體維護合約號碼(如其適用)
- 機型號碼(Lenovo 4 位數的機器 ID)。您可以在 ID 標籤上找到機型號碼,請參閱第 47 頁 「識別伺服器並存取 Lenovo XClarity Controller」。
- 型號
- 序號
- 現行系統 UEFI 及韌體版本
- 其他相關資訊,例如錯誤訊息及日誌

如不致電 Lenovo 支援中心,您可以前往 https://support.lenovo.com/servicerequest 提交電子服務要求。提交 「電子服務要求」即會開始透過向維修技術人員提供相關資訊以決定問題解決方案的程序。一旦您已經完成 並提交「電子服務要求」,Lenovo 維修技術人員即可開始制定解決方案。

## 收集服務資料

若要明確識別伺服器問題的根本原因或回應 Lenovo 支援中心的要求,您可能需要收集能夠用於進一步分析的服務資料。服務資料包含事件日誌和硬體庫存等資訊。

您可以透過下列工具收集服務資料:

#### Lenovo XClarity Provisioning Manager

使用 Lenovo XClarity Provisioning Manager 的「收集服務資料」功能收集系統服務資料。您可以收集現有的系統日誌資料,或執行新診斷以收集新資料。

#### • Lenovo XClarity Controller

您可以使用 Lenovo XClarity Controller Web 介面或 CLI 收集伺服器的服務資料。您可以儲存此檔案,並將其傳送至 Lenovo 支援中心。

- 如需使用 Web 介面收集服務資料的相關資訊,請參閱與您伺服器相容的 XCC 文件版本中的「備份 BMC 配置」一節,網址為 https://pubs.lenovo.com/lxcc-overview/。
- 如需使用 CLI 收集服務資料的相關資訊,請參閱與您伺服器相容的 XCC 文件版本中的「XCC ffdc 指令」一節,網址為 https://pubs.lenovo.com/lxcc-overview/。

#### Lenovo XClarity Administrator

您可以將 Lenovo XClarity Administrator 設定為當 Lenovo XClarity Administrator 和受管理端點中發生某些可服務事件時,自動收集並傳送診斷檔案至 Lenovo 支援中心。您可以選擇使用 Call Home 將診斷檔案 傳送給 Lenovo 支援中心,或使用 SFTP 傳送至其他服務供應商。也可以手動收集診斷檔案、提出問 題記錄並將診斷檔案傳送給 Lenovo 支援中心。

您可以在下列網址找到在 Lenovo XClarity Administrator 內設定自動問題通知的相關資訊: https://pubs.lenovo.com/lxca/admin\_setupcallhome。

#### Lenovo XClarity Essentials OneCLI

Lenovo XClarity Essentials OneCLI 有庫存應用程式可收集服務資料。它可以在頻內和頻外執行。在伺服器的主機作業系統內頻內執行時,OneCLI 除了收集硬體服務資料外,還可收集有關作業系統的資訊,例如作業系統事件日誌。

若要取得服務資料,您可以執行 getinfor 指令。如需執行 getinfor 的相關資訊,請參閱 https://pubs.lenovo.com/lxce-onecli/onecli\_r\_getinfor\_command。

## 聯絡支援中心

您可以聯絡支援中心,針對您的問題取得協助。

您可以透過 Lenovo 授權服務供應商來獲得硬體服務。如果要尋找 Lenovo 授權服務供應商提供保固服務,請 造訪 https://datacentersupport.lenovo.com/serviceprovider,並使用過濾器搜尋不同的國家/地區。對於 Lenovo 支援電話號碼,請參閱 https://datacentersupport.lenovo.com/supportphonelist 以取得您的地區支援詳細資料。

# 附錄 C 文件和支援

本節提供便利的文件、驅動程式與韌體下載以及支援資源。

# 文件下載

本節提供一些便利的文件的簡介和下載鏈結。

#### 文件

請從以下網站下載下列產品文件:

https://pubs.lenovo.com/sr665-v3/pdf\_files

• 滑軌安裝手冊

一 將滑軌安裝在機架中

• 使用手册

一 完整的概觀、系統配置、硬體元件更換和疑難排解。

- 選自*使用手冊*中的章節:
- 一系統配置手冊:伺服器概觀、元件識別、系統 LED 和診斷顯示器、產品拆箱、設定和配置伺服器。
- 一 **硬體維護手冊**:安裝硬體元件、纜線佈線和疑難排解。
- 訊息和代碼參考
  - XClarity Controller、LXPM 和 uEFI 事件
- UEFI 手冊
  - 一UEFI 設定簡介

**附註:**配置直接水冷模組 (DWCM) 的 SR665 V3 可安裝於 ThinkSystem Heavy Duty Full Depth 機櫃中。 如需 ThinkSystem Heavy Duty Full Depth Rack Cabinets 使用手冊,請參閱 ThinkSystem Heavy Duty Full Depth 機櫃使用手冊。

## 支援中心網站

本節提供驅動程式與韌體下載和支援資源。

#### 支援和下載

• ThinkSystem SR665 V3 的驅動程式和軟體下載網站

- https://datacentersupport.lenovo.com/products/servers/thinksystem/sr665v3/downloads/driver-list/

• Lenovo 資料中心論壇

- https://forums.lenovo.com/t5/Datacenter-Systems/ct-p/sv\_eg

• ThinkSystem SR665 V3 的 Lenovo 數據中心支援

- https://datacentersupport.lenovo.com/tw/en/products/servers/thinksystem/sr665v3

• Lenovo 授權資訊文件

- https://datacentersupport.lenovo.com/documents/lnvo-eula

• Lenovo Press 網站 (產品指南/資料表/白皮書)

- https://lenovopress.lenovo.com/

- Lenovo 隱私權聲明
  - https://www.lenovo.com/privacy
- Lenovo 產品安全性諮詢
  - https://datacentersupport.lenovo.com/product\_security/home
- Lenovo 產品保固計劃
  - http://datacentersupport.lenovo.com/warrantylookup
- Lenovo 伺服器作業系統支援中心網站
  - https://datacentersupport.lenovo.com/solutions/server-os
- Lenovo ServerProven 網站 (選配產品相容性查詢)
  - https://serverproven.lenovo.com/
- 作業系統安裝指示
  - https://pubs.lenovo.com/thinksystem#os-installation
- 提交電子問題單(服務要求)
  - https://support.lenovo.com/servicerequest
- 訂閱 Lenovo Data Center Group 產品通知(隨時掌握韌體更新情況)
  - https://datacentersupport.lenovo.com/solutions/ht509500

# 附錄 D 聲明

Lenovo 不見得會對所有國家或地區都提供本文件所提的各項產品、服務或功能。請洽詢當地的 Lenovo 業務 代表,以取得當地目前提供的產品和服務之相關資訊。

本文件在提及 Lenovo 的產品、程式或服務時,不表示或暗示只能使用 Lenovo 的產品、程式或服務。只要未 侵犯 Lenovo 之智慧財產權,任何功能相當之產品、程式或服務皆可取代 Lenovo 之產品、程式或服務。不 過,其他產品、程式或服務,使用者必須自行負責作業之評估和驗證責任。

對於本文件所説明之主題內容,Lenovo可能擁有其專利或正在進行專利申請。本文件之提供不代表使用者 享有優惠,並且未提供任何專利或專利申請之授權。您可以書面提出查詢,來函請寄到:

Lenovo (United States), Inc. 8001 Development Drive Morrisville, NC 27560 U.S.A. Attention: Lenovo Director of Licensing

LENOVO 係以「現狀」提供本出版品,不提供任何明示或默示之保證,其中包括且不限於不違反規定、 可商用性或特定目的之適用性的隱含保證。有些轄區在特定交易上,不允許排除明示或暗示的保證,因 此,這項聲明不一定適合您。

本資訊中可能會有技術上或排版印刷上的訛誤。因此,Lenovo 會定期修訂;並將修訂後的內容納入新版中。Lenovo 可能會隨時改進及/或變更本出版品所提及的產品及/或程式,而不另行通知。

本文件中所述產品不適用於移植手術或其他的生命維持應用,因其功能失常有造成人員傷亡的可能。本文件中所包含的資訊不影響或變更 Lenovo 產品的規格或保證。本文件不會在 Lenovo 或協力廠商的智慧財產權以外提供任何明示或暗示的保證。本文件中包含的所有資訊均由特定環境取得,而且僅作為説明用途。在其他作業環境中獲得的結果可能有所差異。

Lenovo 得以各種 Lenovo 認為適當的方式使用或散佈貴客戶提供的任何資訊,而無需對貴客戶負責。

本資訊中任何對非 Lenovo 網站的敘述僅供參考, Lenovo 對該網站並不提供保證。該等網站提供之資料不屬 於本產品著作物,若要使用該等網站之資料,貴客戶必須自行承擔風險。

本文件中所含的任何效能資料是在控制環境中得出。因此,在其他作業環境中獲得的結果可能有明顯的差異。在開發層次的系統上可能有做過一些測量,但不保證這些測量在市面上普遍發行的系統上有相同的結果。再者,有些測定可能是透過推測方式來評估。實際結果可能不同。本文件的使用者應驗證其特定環境適用的資料。

### 商標

LENOVO 和 THINKSYSTEM 是 Lenovo 之商標。

其他商標的所有權歸其各自擁有者所有。

## 重要聲明

處理器速度表示處理器的內部時脈速度;其他因素也會影響應用程式效能。

CD 或 DVD 光碟機速度是可變的讀取速率。實際速度會有所不同,且通常小於可能達到的最大速度。

當提到處理器儲存體、實際和虛擬儲存體或通道量時,KB代表 1,024 位元組,MB代表 1,048,576 位元組,而 GB代表 1,073,741,824 位元組。

在提到硬碟容量或通訊量時, MB 代表 1,000,000 位元組, 而 GB 代表 1,000,000,000 位元組。使用者可存取 的總容量不一定,視作業環境而定。

內部硬碟的最大容量是指用 Lenovo 提供的目前所支援最大容量的硬碟來替換任何標準硬碟,並裝滿所 有硬碟機槽時的容量。

記憶體上限的計算可能需要使用選配記憶體模組,來更換標準記憶體。

每一個固態記憶體蜂巢都具有本質上可以引起且數目固定的寫入循環。因此,固態裝置具有可以承受的 寫入週期數上限,並以 total bytes written (TBW)表示。超出此限制的裝置可能無法回應系統產生的指 令,或資料可能無法接受寫入。Lenovo將依裝置的「正式發佈規格」中所載明,不負責更換已超出其保 證的程式/消除循環數目上限的裝置。

Lenovo 對於非 Lenovo 產品不負有責任或保固。非 Lenovo 產品皆由協力廠商提供支援, Lenovo 不提供 任何支援。

部分軟體可能與其零售版(若有)不同,且可能不含使用手冊或完整的程式功能。

## 電子放射聲明

將監視器連接至設備時,您必須使用指定的監視器纜線與監視器隨附的任何抗干擾裝置。

如需其他電子放射聲明,請參閱:

https://pubs.lenovo.com/important notices/

# 台灣地區 BSMI RoHS 宣告

|                                                                                                    | 限用物質及其化學符號                                     |                  |                  |                                                      |                                              |                                                      |  |
|----------------------------------------------------------------------------------------------------|------------------------------------------------|------------------|------------------|------------------------------------------------------|----------------------------------------------|------------------------------------------------------|--|
|                                                                                                    | Restricted substances and its chemical symbols |                  |                  |                                                      |                                              |                                                      |  |
| 單元 Unit                                                                                                    | 鉛Lead<br>(PB)                                  | 汞Mercury<br>(Hg) | 鎘Cadmium<br>(Cd) | 六價鉻<br>Hexavalent<br>chromium<br>(Cr <sup>f6</sup> ) | 多溴聯苯<br>Polybrominated<br>biphenyls<br>(PBB) | 多溴二苯醚<br>Polybrominated<br>diphenyl ethers<br>(PBDE) |  |
| 機架                                                                                                    | 0                                              | 0                | 0                | 0                                                    | 0                                            | 0                                                    |  |
| 外部蓋板                                                                                                    | 0                                              | 0                | 0                | 0                                                    | 0                                            | 0                                                    |  |
| 機械組合件                                                                                                    | 1                                              | 0                | 0                | 0                                                    | 0                                            | 0                                                    |  |
| 空氣傳動設備                                                                                                    | 1                                              | 0                | 0                | 0                                                    | 0                                            | 0                                                    |  |
| 冷卻組合件                                                                                                    | 1                                              | 0                | 0                | 0                                                    | 0                                            | 0                                                    |  |
| 內存模組                                                                                                    | Ι                                              | 0                | 0                | 0                                                    | 0                                            | 0                                                    |  |
| 處理器模組                                                                                                    | 1                                              | 0                | 0                | 0                                                    | 0                                            | 0                                                    |  |
| 電纜組合件                                                                                                    | Ι                                              | 0                | 0                | 0                                                    | 0                                            | 0                                                    |  |
| 電源供應器                                                                                                    | 1                                              | 0                | 0                | 0                                                    | 0                                            | 0                                                    |  |
| 儲備設備                                                                                                    | 1                                              | 0                | 0                | 0                                                    | 0                                            | 0                                                    |  |
| 印刷電路板                                                                                                    |                                                | 0                | 0                | 0                                                    | 0                                            | 0                                                    |  |
| 備考1. *超出0.1 wt % Z *超出0.01 wt % 係指限用物質之百分比含量超出百分比含量基準值。<br>Note1 : "exceeding 0.1wt%" and "exceeding 0.01 wt%" indicate that the percentage content<br>of the restricted substance exceeds the reference percentage value of presence condition.                    |                                                |                  |                  |                                                      |                                              |                                                      |  |
| Note2 : " ○ "indicates that the percentage content of the restricted substance does not exceed the percentage of reference value of presence.<br>備考3. * - ″ 係指該項限用物質為排除項目。<br>Note3 : The "-" indicates that the restricted substance corresponds to the exemption. |                                                |                  |                  |                                                      |                                              |                                                      |  |

# 

您可以向相關聯絡人取得台灣地區進出口資訊。

委製商/進口商名稱: 台灣聯想環球科技股份有限公司 進口商地址: 台北市南港區三重路 66 號 8 樓 進口商電話: 0800-000-702

Lenovo